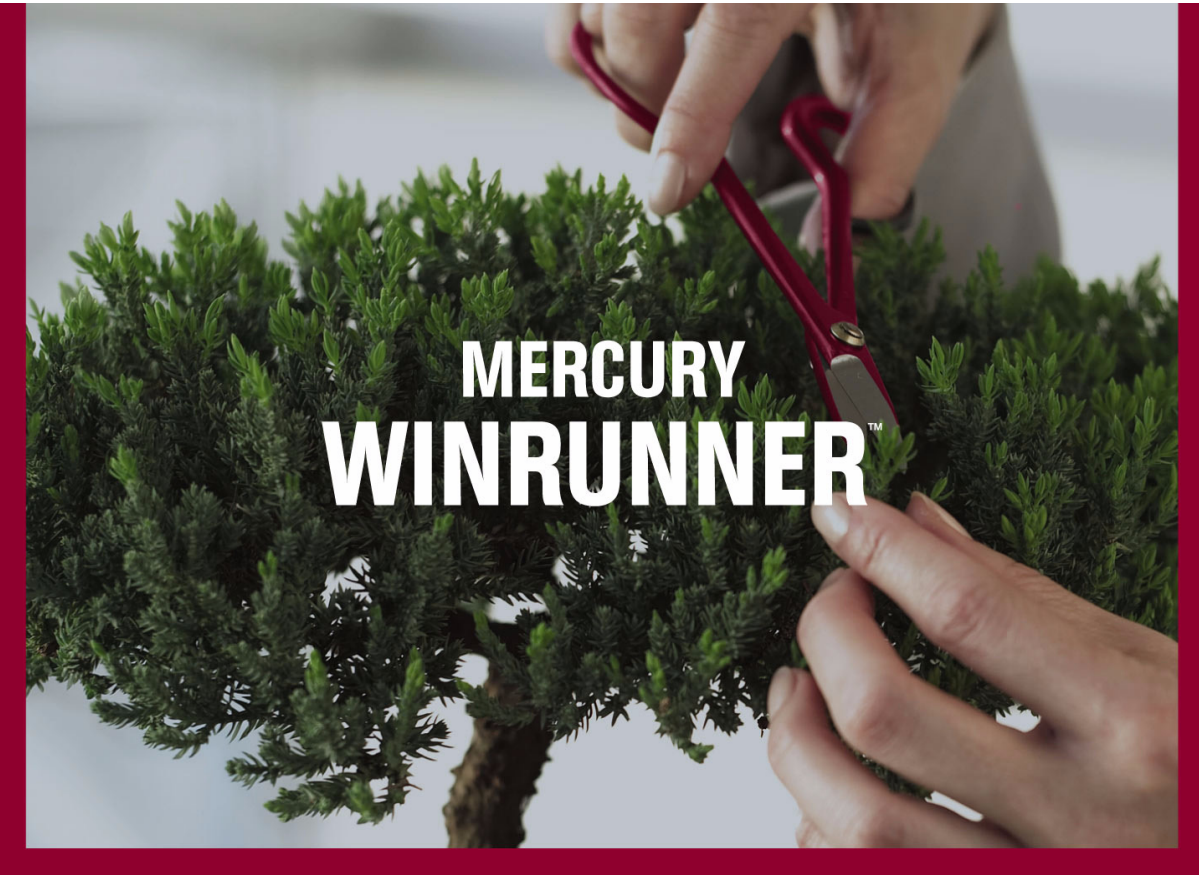

VERSION 8.2

ユーザーズ・ガイド

MERCURY

# **Mercury WinRunner** ユーザーズ・ガイド

Version 8.2

## **MERCURY**<sup>™</sup>

Mercury WinRunner ユーザーズ・ガイド, Version 8.2

本マニュアル,付属するソフトウェアおよびその他の文書の著作権は,米国および国際著作権法によって 保護されており,それらに付随する使用契約書の内容に則する範囲内で使用できます。Mercury Interactive Corporation のソフトウェア,その他の製品およびサービスの機能は次の1つまたはそれ以上の特許に記述 があります。米国特許番号 5,511,185; 5,657,438; 5,701,139; 5,870,559; 5,958,008; 5,974,572; 6,137,782; 6,138,157; 6,144,962; 6,205,122; 6,237,006; 6,341,310; 6,360,332, 6,449,739; 6,470,383; 6,477,483; 6,549,944; 6,560,564; 6,564,342; 6,587,969; 6,631,408; 6,631,411; 6,633,912; 6,694,288; 6,738,813; 6,738,933; 6,754,701; 6,792,460 および 6,810,494。オーストラリア特許番号 763468 および 762554。その他の特許は米国およびそ の他の国で申請中です。権利はすべて弊社に帰属します。

Mercury, Mercury Interactive, Mercury のロゴ, Mercury Interactive のロゴ, LoadRunner, WinRunner, SiteScope および TestDirector は, Mercury Interactive Corporation の商標であり,特定の司法管轄内において登録されている場合があります。上記の一覧に含まれていない商標についても, Mercury が当該商標の知的所有権を放棄するものではありません。

その他の企業名,ブランド名,製品名の商標および登録商標は、各所有者に帰属します。Mercuryは、どの商標がどの企業または組織の所有に属するかを明記する責任を負いません。

Mercury Interactive Corporation 379 North Whisman Road Mountain View, CA 94043 Tel: (650) 603-5200 Toll Free: (800) TEST-911 Customer Support: (877) TEST-HLP Fax: (650) 603-5300

© 1993 - 2005 Mercury Interactive Corporation, All rights reserved

本書に関するご意見,ご要望は documentation@mercury.com まで電子メールにてお送りください。

WRUG8.2JP/01

# 目次

| Mercury WinRunner へようこそ | xv    |
|-------------------------|-------|
| 本書の使い方                  | xv    |
| WinRunnerの関連マニュアル       | xvii  |
| オンライン・リソース              | xviii |
| 表記規則                    | xx    |

## 第1部:テスト・プロセスの開始

| 3  |
|----|
| 4  |
| 5  |
| 8  |
| 9  |
| 11 |
| 11 |
| 14 |
| 16 |
| 17 |
| 21 |
|    |

## 第4部:GUI マップについて

| 第5章:WinRunnerのGUIオブジェクトの識別方法 | 25 |
|------------------------------|----|
| GUI オブジェクトの識別について            | 25 |
| テストが GUI オブジェクトを識別する方法       | 27 |
| 物理的記述                        | 27 |
| 論理名                          |    |
| GUI マップ                      |    |
| ウィンドウのコンテキストの設定              | 31 |

| 第6章: GUI マップの基本概念について              | 33 |
|------------------------------------|----|
| GUI マップの概要                         | 33 |
| GUI オブジェクトのプロパティの表示                | 34 |
| WinRunner によるアプリケーションの GUI の学習     | 40 |
| GUI マップでのオブジェクトまたはウィンドウの検索         | 41 |
| GUIマップ・ファイルの使い方に関する一般的なガイドライン      | 41 |
| 使用する GUI マップ・ファイル・モードの決定           | 42 |
| 第 7 章:グローバル GUI マップ・ファイル・モードでの作業   | 45 |
| [グローバルな GUI マップ ファイル] モードについて      | 45 |
| テスト間での GUI マップ・ファイルの共有             | 47 |
| アプリケーションの GUI の学習                  | 48 |
| GUI マップの保存                         | 57 |
| GUI マップ・ファイルのロード                   | 59 |
| グローバル GUI マップ・ファイル・モードで作業する場合の     |    |
| ガイドライン                             | 63 |
| 筆 8 音・テスト特有の GIII マップ・ファイル・モードでの作業 | 65 |
| =                                  | 65 |
| [テスト特有の GUI マップ ファイル] モードの指定       | 66 |
| [テスト特有の GUI マップ ファイル] モードでの作業      | 68 |
| [テスト特有の GUI マップ ファイル] モードでの作業の     |    |
| ガイドライン                             | 69 |
| 茶を辛、ヘリマップの毎年                       | 74 |
| 男9早: GUIマツノの編果                     | /1 |
|                                    | ۲2 |
| 「GOTマップ・エノイダ<br>「宝行ウィザード           | 73 |
| スロジィッ F                            | 70 |
| m空石と物空的配定の修正                       |    |
| 物理的記述の正規表現の使用                      | 00 |
| ファイル間でのオブジェクトのコピーと移動               | 83 |
| GUI マップ・ファイルでオブジェクトを検索する方法         | 85 |
| 複数の GUI マップ・ファイルでオブジェクトを検索する方法     | 86 |
| 手作業による GUI マップ・ファイルへのオブジェクトの追加     | 86 |
| GUI マップ・ファイルからのオブジェクトの削除           | 88 |
| GUI マップ・ファイルの全内容の削除                | 88 |
| 表示されるオブジェクトのフィルタ処理                 | 89 |
| GUI マップへの変更の保存                     | 90 |
|                                    |    |

## 第 10 部: テストの作成 - 基本

| 第 11 章 : テストの設計                               | 93    |
|-----------------------------------------------|-------|
| テストの作成について                                    | 94    |
| WinRunner のテスト・ウィンドウについて                      | 95    |
| テストの計画                                        | 96    |
| コンテキスト・センシティブ記録モードを使用したテストの作成                 | 97    |
| アナログ記録モードを使ったテストの作成                           | 102   |
| テストの記録のガイドライン                                 | 104   |
| テストへのチェックポイントの追加                              | 106   |
| データ駆動型テストを使った作業                               | 106   |
| テストへの同期化ポイントの追加                               | 107   |
| トランザクションの測定                                   | 107   |
| ソフトキーを使用したテスト作成コマンドのアクティブ化                    | 110   |
| テストのプログラミング                                   | 113   |
| テストの編集                                        | 113   |
| テスト・ファイルの管理                                   | 114   |
| 笠 42 辛 - CUU ナゴジークトの絵本                        | 407   |
| 第12早:GUIオフジェクトの快重                             | 120   |
| GUIオフラエクトの快重について                              | 120   |
| 半致のフロハナキ値の快宜                                  | 122   |
| 半致のオフフェクトの快重                                  | 125   |
| ウィンドウ内の後数のオンジェクトの快重                           | 127   |
| ウィンドウ内のすべてのオンシェクトの検査                          | 120   |
| GUI チェックポイントでの旺友の GUI チェックリストの使用              | 1/1   |
|                                               | 1/2   |
| GUI チェックポイント・ダイアログ・ボックフについて                   | 1/10  |
| 301 / エックホインド・ダイノロク・ホククスについて<br>プロパティ絵本と煙淮の絵本 | 161   |
| プロパティ検査と標準の検査プロパティ検査をなってもあった。                 | 167   |
| プロパティ (次旦、の)1 奴の旧と                            | . 107 |
| クロハナキの対付値の編末                                  | 175   |
| 601 / エ / / パイ / トの知行和未の変更                    |       |
| 第 13 章 : Web オブジェクトでの作業                       | 179   |
| Web オブジェクトの作業について                             | 179   |
| 記録済み Web オブジェクトのプロパティ表示                       | 180   |
| テストでの Web オブジェクト・プロパティの使用                     | 181   |
| Web オブジェクトの検査について                             | 191   |
| テキストの検査                                       | 216   |

| 第 14 章 : ActiveX と Visual Basic のコントロールの使用 | 221  |
|--------------------------------------------|------|
| ActiveX と Visual Basic のコントロールの使い方について     | 221  |
| Visual Basic アプリケーションに対する適切なサポートの選択        | 226  |
| ActiveX と Visual Basic コントロールのプロパティの表示     | 227  |
| ActiveX と Visual Basic のコントロールのプロパティ値の取得と  |      |
| 設定                                         | 230  |
| ActiveX コントロール・メソッドのアクティブ化                 | 233  |
| Visual Basic のラベル・コントロールの使用                | 234  |
| ActiveX と Visual Basic のコントロールのサブオブジェクトの検査 | 236  |
| ActiveX コントロールでの TSL テーブル関数の使用             | 239  |
| 第 15 章 ·PowerBuilder のアプリケーションの検査          | .241 |
| PowerBuilderのアプリケーションの検査について               | 241  |
| ドロップダウン・オブジェクトのプロパティ検査                     | 242  |
| DataWindow のプロパティの検査                       | 245  |
| DataWindow 内のオブジェクトのプロパティの検査               | 247  |
| DataWindow 内の計算カラムの処理                      | 249  |
|                                            | 054  |
| 男 16 早 : ナーノル内谷の使全                         | 251  |
| テーブル内谷の使宜について                              |      |
| 「標準の快宜によるナーノル内谷の快宜                         |      |
| 快宜を拍走してのナーフル内谷の快宜                          | 204  |
| [ナエックの補未] ダイアログ・ホックスについて                   | 257  |
| 第 17 章 : データベースの検査                         | 265  |
| データベースの検査について                              | 266  |
| データベース実行時レコード・チェックポイントの作成                  | 270  |
| 実行時データベース・レコード・チェックリストの編集                  | 279  |
| データベースを対象とする標準の検査の作成                       | 284  |
| データベースを対象とするユーザ定義の検査の作成                    | 287  |
| [データベース チェックポイント]ダイアログ・ボックスの               |      |
| メッセージ                                      | 291  |
| [データベース チェックポイント]ウィザードでの作業                 | 291  |
| [チェックの編集] ダイアログ・ボックスについて                   | 298  |
| 標準のデータベース・チェックポイントの変更                      | 304  |
| 標準のデータベース・チェックボイントの期待結果の変更                 | 315  |
| 標準のデータベース・チェックボイントのパラメータ化                  | 317  |
| データベースの指定                                  | 321  |
| TSL 関数を使用してのデータベース作業                       | 323  |

| 第 18 章 :ビットマップの検査             | 329 |
|-------------------------------|-----|
| ビットマップの検査について                 | 329 |
| ビットマップ・チェックポイントの作成            | 331 |
| ウィンドウとオブジェクトのビットマップの検査        | 334 |
| 領域ビットマップのチェック                 | 336 |
| 第 19 章 : テキストの検査              | 339 |
| テキストの検査について                   | 339 |
| テキストの読み取り                     | 342 |
| テキストの検索                       | 346 |
| テキストの比較                       | 350 |
| WinRunner によるフォントの学習          | 350 |
| 第 20 章 : データ駆動型テストの作成         | 357 |
| データ駆動型テストの作成について              | 358 |
| データ駆動型テストの工程                  | 358 |
| 変換用基本テストの作成                   | 359 |
| テストのデータ駆動型テストへの変換             | 361 |
| データ・テーブルの準備                   | 374 |
| データベースからのデータのインポート            | 383 |
| データ駆動型テストの実行と分析               | 388 |
| テストへのメイン・データ・テーブルの割り当て        | 389 |
| データ駆動型チェックポイントとビットマップ同期化ポイントの |     |
| 使用                            | 391 |
| データ駆動型テストでの TSL 関数の使用         | 396 |
| テータ駆動型テスト作成のガイドライン            | 402 |
| 第 21 章 : テスト実行の同期化            | 405 |
| テスト実行の同期化について                 | 405 |
| オブジェクトとウィンドウの待機               | 407 |
| オブジェクトとウィンドウのプロパティ値の待機        | 408 |
| オブジェクトやウィンドウのビットマップの待機        | 413 |
| スクリーン領域のビットマップの待機             | 415 |
| テストの同期化のためのヒント                | 417 |

## 第 22 部:テストの実行 - 基本

| 第 23 章 : テスト実行について                 | .421 |
|------------------------------------|------|
| テスト実行について                          | .421 |
| WinRunner のテスト実行モード                | .422 |
| WinRunner の実行コマンド                  | .427 |
| ソフトキーを使った実行コマンドの選択                 | .429 |
| アプリケーションを検査するためのテスト実行              | .430 |
| テスト・スクリプトをデバッグするためのテスト実行           | .432 |
| 期待結果を更新するためのテスト実行                  | .433 |
| テスト実行時の入力パラメータの値の指定                | .436 |
| テスト・オプションによるテスト実行の制御               | .437 |
| テスト実行に関する一般的な問題の解決法                | .438 |
| 第 24 音 - ティト 4 年の 4 年              | 111  |
| ティト結果の分析について                       | 112  |
| ゲーレポート・ビューの結果ウィンドウについて             | 443  |
| デスト結果の表示のカスタマイズ                    | 454  |
| WinRunner レポート・ビューの結果ウィンドウについて     | 455  |
| テスト実行の結果の表示                        | 462  |
| チェックポイントの結果の表示                     | .469 |
| シングル・プロパティ検査の結果の分析                 | 471  |
| GUI チェックポイントの結果の分析                 | .471 |
| テーブルの内容を対象にする GUI チェックポイントの結果の分析   | .474 |
| テーブルの内容を対象とする GUI チェックポイントの期待結果の   |      |
| 分析                                 | .477 |
| ビットマップ・チェックポイントの結果の分析              | .481 |
| データベース・チェックポイントの結果の分析              | .482 |
| データベース・チェックポイントの内容の検査の期待結果の分析      | .484 |
| WinRunner レポート・ビューでのチェックポイントの期待結果の |      |
| 更新                                 | .487 |
| ファイルの比較の結果の表示                      | .488 |
| テスト実行中に検出された不具合の報告                 | .491 |

#### 第 25 部:基本設定

| 第 26 章 :単独のテストのプロパティの設定       | 497 |
|-------------------------------|-----|
| 単独のテストのプロパティの設定について           | 497 |
| [テストのプロパティ] ダイアログ・ボックスからのテストの |     |
| プロパティの設定                      | 498 |
| テストの一般情報の文書化                  | 500 |
| テストの説明情報の文書化                  | 502 |
| テスト・パラメータの管理                  | 503 |
| テストへのアドインの関連付け                | 506 |
| 現在のテスト設定の確認                   | 508 |
| 起動アプリケーションおよび起動関数の定義          | 510 |
| 第 27 章 : グローバル・テスト・オプションの設定   | 517 |
| グローバル・テスト・オプションの設定について        | 517 |
| [一般オプション] ダイアログ・ボックスでのグローバル・  |     |
| テスト・オプションの設定                  | 518 |
| ー般オプションの設定                    | 521 |
| フォルダ・オプションの設定                 | 526 |
| 記録オプションの設定                    | 529 |
| テストの実行オプションの設定                | 545 |
| 通知オプションの設定                    | 560 |
| 概観オプションの設定                    | 566 |
| 適切なタイムアウトと遅延設定の選択             | 570 |

## 第 28 部: GUI マップを使った作業

| 第 29 章 : GUI マップ・ファイルのマージ      | 577 |
|--------------------------------|-----|
| GUI マップ・ファイルのマージについて           | 577 |
| GUI マップ・ファイルのマージの準備            | 578 |
| GUI マップ・ファイルを自動的にマージするときの競合の解決 | 580 |
| 手動による GUI マップ・ファイルのマージ         | 584 |
| [テストごとの GUI マップファイル] モードへの変更   | 588 |

| 第 30 章 :GUI マップの構成設定       | 589 |
|----------------------------|-----|
| GUI マップの構成設定について           |     |
| 標準の GUI マップの構成設定について       |     |
| 標準クラスへのユーザ定義オブジェクトのマッピング…  |     |
| 標準またはユーザ定義クラスの構成設定         |     |
| 恒久的な GUI マップの構成設定の作成       | 601 |
| ユーザ定義クラスの削除                | 603 |
| WinRunner のオブジェクト・クラスについて  | 604 |
| オブジェクトのプロパティについて           | 605 |
| 学習対象プロパティについて              | 607 |
| Visual Basic のオブジェクトのプロパティ | 609 |
| PowerBuilder のオブジェクトのプロパティ | 609 |
| 第 31 章 ⋅仮想オブジェクトの学習        |     |
| 仮想オブジェクトの学習について            |     |
| 仮想オブジェクトの定義                |     |
| 仮想オブジェクトの物理的記述について         | 617 |
|                            |     |

## 第 32 部: テストの作成 一 上級

| 第 33 章 :回復シナリオの定義と使用        | 621 |
|-----------------------------|-----|
| 回復シナリオの定義と使用について            | 621 |
| 簡易回復シナリオの定義                 | 623 |
| 複合回復シナリオの定義                 | 634 |
| 回復シナリオの管理                   | 651 |
| 回復シナリオ・ファイルを使った作業           | 656 |
| テスト・スクリプトの回復シナリオ・ファイルを使った作業 | 660 |
| 第 34 章 :正規表現の使い方            | 663 |
| 正規表現について                    |     |
| どのようなときに正規表現を使うか            | 664 |
| 正規表現の構文について                 | 667 |

#### 第 35 部: TSL を使ったプログラミング

### 第 36 章 : プログラミングによるテスト・スクリプトの

| 機能強化                                    | 673        |
|-----------------------------------------|------------|
| プログラミングによるテスト・スクリプトの機能強化について            | 674        |
| 記述的プログラミングの使用                           | 675        |
| コメントと空白の追加                              | 677        |
| 定数と変数について                               | 678        |
| 計算の実行                                   | 679        |
| 負荷条件の作成                                 | 680        |
| 条件判断ステートメントの組み込み                        | 683        |
| テスト結果ウィンドウへのメッセージの送信                    | 686        |
| テスト・スクリプトからのアプリケーションの起動                 | 686        |
| テスト・ステップの定義                             | 687        |
| 2 つのファイルの比較                             | 689        |
| TSL スクリプトの構文チェック                        | 690        |
| 毎 27 音 . ニフ ト の感が山 !                    | 602        |
| 第 37 早 : ナストの呼び山し<br>ニュトの呼び山し について      | 602        |
| ) ストの守い山しに りいて                          | 606        |
| Call ス) ニトノントの使用法                       | 606        |
| 叶の山しルの)へ下へ戻る万広                          | 600        |
| 快系ハへの設定                                 | 700        |
| ) ヘト・ハリメーダ を使うに1F来<br>「「バー」 エェーンの主テ     | 700        |
| けび田しりエーンの衣水                             | 100        |
| 第 38 章 :ユーザ定義関数の作成                      | 711        |
| ユーザ定義関数について                             | 711        |
| 関数の構文                                   | 712        |
| return ステートメントと exit ステートメント            | 714        |
| 変数,定数,および配列の宣言                          | 715        |
| ユーザ定義関数の例                               | 719        |
| 第 39 章 ·テストでのユーザ定義関数の利用                 | 721        |
| ユーザ定義関数の利用について                          | 721        |
| コンパイル済みモジュールの内容について                     | 723        |
| ■ 2 × * + アの(の) こ 2 二 ア の + 1 □ * 2 0 ℃ | 725        |
| テスト内で定義された関数の利用                         | 732        |
| コンパイル済みモジュール内で定義された関数の利用                | 733        |
|                                         |            |
| 第 40 草 : Web 例外処理の定義                    | 743        |
| Web 例外の処理について                           | 743        |
| Web 例外の定義                               |            |
|                                         | 744        |
| 例外の変更                                   | 744<br>746 |

| <b>第 41 章 :外部ライブラリからの関数の呼び出し</b>                                                                | <b>749</b> |
|-------------------------------------------------------------------------------------------------|------------|
| 外部ライブラリからの関数の呼び出しについて                                                                           | 749        |
| 外部ライブラリの動的なロード                                                                                  | 750        |
| TSL における外部関数の宣言                                                                                 | 752        |
| Windows APLの使用例                                                                                 | 755        |
| 第 42 章 : 関数の生成<br>関数の生成について<br>GUI オブジェクトを対象とする関数の生成<br>リストからの関数の選択<br>引数値の割り当て<br>カテゴリの標準関数の変更 |            |
| 第 43 章 : 対話形式の入力用ダイアログ・ボックスの作成                                                                  | <b>767</b> |
| 対話形式の入力用ダイアログ・ボックスの作成について                                                                       | 767        |
| 入力ダイアログ・ボックスの作成                                                                                 | 768        |
| リスト・ダイアログ・ボックスの作成                                                                               | 769        |
| ユーザ定義ダイアログ・ボックスの作成                                                                              | 770        |
| 参照ダイアログ・ボックスの作成                                                                                 | 772        |
| パスワード・ダイアログ・ボックスの作成                                                                             | 773        |

## 第 44 部: テストの実行 一 上級

| 第 45 章 : バッチ・テストの実行 | 777 |
|---------------------|-----|
| バッチ・テストの実行について      | 777 |
| バッチ・テストの作成          | 778 |
| バッチ・テストの実行          |     |
| バッチ・テストの結果の格納       |     |
| バッチ・テストの結果の表示       |     |

| 第 46 章 : コマンドラインからのテストの実行 | 785 |
|---------------------------|-----|
| コマンドラインからのテストの実行について      |     |
| Windows のコマンドラインの使用法      | 786 |
| コマンドライン・オプション             | 788 |

## 第 47 部:テストのデバッグ

| 第 48 章 : テスト実行の制御    | 807 |
|----------------------|-----|
| テスト実行の制御について         |     |
| テスト・スクリプトを1行だけ実行する方法 | 808 |
| テスト・スクリプトの一部を実行する方法  |     |
| テスト実行の一時停止           | 810 |

| 第 49 章 : ブレークポイントの使用                                                                                                    | 813                                           |
|----------------------------------------------------------------------------------------------------|-----------------------------------------------|
| ブレークポイントの使用について                                                                                                    |                                               |
| ブレークポイントのタイプの選択                                                                                                    | 816                                           |
| 「停止位置」ブレークポイントの設定                                                                                                    | 817                                           |
| 「関数で停止」ブレークポイントの設定                                                                                                    | 820                                           |
| ブレークポイントの変更                                                                                                    | 821                                           |
| ブレークポイントの削除                                                                                                    | 822                                           |
|                                                                                                    |                                               |
| 第 50 章 :変数の監視                                                                                                    | 823                                           |
| 第 50 章 : 変数の監視                                                                                                    | 823                                           |
| <b>第 50 章 :変数の監視</b><br>変数の監視について<br>[ウォッチ式のリスト] への変数の追加                                                                                         | 823<br>826                                    |
| 第 50 章:変数の監視                                                                                                    | 823<br>823<br>826<br>827                      |
| 第 50 章:変数の監視                                                                                                    | 823<br>823<br>826<br>827<br>828               |
| 第 50 章:変数の監視                                                                                                    | 823<br>823<br>826<br>827<br>828<br>828        |
| 第 50 章:変数の監視<br>変数の監視について<br>[ウォッチ式のリスト] への変数の追加<br>[ウォッチ式のリスト] での変数の表示<br>[ウォッチ式のリスト] の変数の変更<br>[ウォッチ式のリスト] の変数への値の割り当て<br>[ウォッチ式のリスト] からの変数の削除 | 823<br>823<br>826<br>827<br>828<br>828<br>829 |

#### 第51部:上級者向けの設定

| 第 52 章 : テスト・スクリプト・エディタのカスタマイズ | 833 |
|--------------------------------|-----|
| テスト・スクリプト・エディタのカスタマイズについて      |     |
| 表示オプションの設定                     |     |
| 編集コマンドのユーザ設定                   |     |

#### 第 53 章 : WinRunner のユーザ・インタフェースの カスタマイズ843

| WinRunner のユーザ・インタフェースのカスタマイズについて | 843 |
|-----------------------------------|-----|
| ファイル・ツールバー,デバッグ・ツールバー,ユーザ定義       |     |
| ツールバーのカスタマイズ                      |     |
| ユーザ定義ツールバーのカスタマイズ                 |     |
| ユーザ定義ツールバーの使い方                    |     |
| WinRunner ソフトキーの構成設定              |     |

## 第 54 章 : テスト・スクリプトからのテスト・オプションの設定 .......867

| テスト・スクリプトからのテスト・オブションの設定について     | 867 |
|----------------------------------|-----|
| setvar を使ったテスト・オプションの設定          | 868 |
| getvar を使ったテスト・オプションの取得          | 869 |
| 。<br>setvar と getvar によるテスト実行の制御 | 870 |
| テスト・スクリプトのテスト・オプションの使用           | 871 |
|                                  |     |

| 第 55 章 :関数ジェネレータのカスタマイズ |  |
|-------------------------|--|
| 関数ジェネレータのカスタマイズについて     |  |
| 関数ジェネレータへのカテゴリの追加       |  |
| 関数ジェネレータへの関数の追加         |  |
| 関数とカテゴリの関連付け            |  |
| カテゴリへのサブカテゴリの追加         |  |
| カテゴリの標準の関数を設定する方法       |  |
| 第 56 章 :特殊な構成の初期化       |  |
| 特殊な構成の初期化について           |  |
| 起動テストの作成                |  |
| 起動テストの例                 |  |
|                         |  |

## 第 57 部:その他の MERCURY 製品を使った作業

| 第 58 章 : Business Process Testing での作業 | 915 |
|----------------------------------------|-----|
| Business Process Testing について          | 916 |
| ビジネス・プロセスのテスト方法について                    | 917 |
| WinRunner でのスクリプトによるコンポーネントを使った作業の     |     |
| 開始                                     | 927 |
| Quality Center プロジェクトへの接続              | 928 |
| スクリプトによるコンポーネントを使った作業                  | 928 |
| スクリプトによるコンポーネントの新規作成                   | 929 |
| スクリプトによるコンポーネントのプロパティの定義               | 932 |
| スクリプトによるコンポーネントの保存                     | 943 |
| スクリプトによるコンポーネントの変更                     | 950 |
| 第 50 音 · OuickTost Professional との結合   | 953 |
| 第55章、QUICKTEST FIDESSIDIALとの紙口         | 052 |
| Quick rest Professional この統合について       | 953 |
| QUICK lest テストの呼び出し                    | 954 |
| 呼び出された QuickTest テストの結果の表示             | 956 |

| 第 60 章 : テスト工程の管理                       | 959        |
|-----------------------------------------|------------|
| テスト工程の管理について                            | 960        |
| テスト工程の統合                                | 961        |
| Quality Center から WinRunner のテストへのアクセス  | 962        |
| プロジェクトの接続と接続の解除                         | 964        |
| プロジェクトへのテストの保存                          | 968        |
| テストのプロジェクトへのスクリプト化コンポーネントとしての           |            |
| 保存                                      | 971        |
| プロジェクトのテストを開く                           | 972        |
| Project プロジェクト内でスクリプト化コンポーネントを開く        | 974        |
| WinRunner でのテストのバージョン管理                 | 976        |
| GUI マップ・ファイルのプロジェクトへの保存                 | 979        |
| プロジェクトの GUI マップ・ファイルを開く                 | 981        |
| テスト・セット内のテストの実行                         | 982        |
| リモート・ホストでのテストの実行                        | 984        |
| テスト結果のプロジェクトからの表示                       | 985        |
| TSL 関数の Quality Center での使用             | 987        |
| Quality Center で使用するコマンドライン・オプション       | 989        |
| 第 61 音・自告下でのシステムのテスト                    | 003        |
| 各荷のかかった状態でのシステムのテストについて                 | 003        |
| 資料のかがうに次認とのシステムのテストについて                 | 004        |
| 後数のエーチのエミュレード<br>仮相っ一ぜは街                | 005        |
| 以心ユー 7 2 m                              | 900        |
| シアリオの開光とそり<br>CIII 仮相コーザ・スクリプトの作成       | 007        |
| していたい。<br>サーバのパフォーマンスの測定                | 008        |
| 仮相コーザのトランザクションの同期化                      | 000<br>000 |
| 「 、 、 、 、 、 、 、 、 、 、 、 、 、 、 、 、 、 、 、 | 1000       |
| ックファック パークージョン (F)&                     | 1001       |
|                                         | 1001       |
| 索引                                      | 1003       |

目次

## Mercury WinRunner へようこそ

WinRunner へようこそ。WinRunner は, Mercury の企業向けテスト自動化ソ リューションです。WinRunner では, 作成したアプリケーションを対象とする 洗練された自動テストをすばやく作成して実行できます。

注:『Mercury WinRunner 基本機能ユーザーズ・ガイド』と『Mercury WinRunner 上級機能ユーザーズ・ガイド』は、印刷版においてのみ別々になっています。PDF およびコンテキスト・センシティブ・ヘルプでは1つに統合されています。

## 本書の使い方

本書では,ソフトウェアの自動テストの背景にある主要概念を説明します。また,テストの作成,デバッグ,実行の手順,およびテスト工程において,検出した不具合を報告する方法についても説明します。

本書は、以下の部で構成されています。

#### 第1部 テスト・プロセスの開始

WinRunner の概要と、テスト工程の主要な段階について説明します。

#### 第2部 GUI マップについて

コンテキスト・センシティブ・テストの方法と、柔軟性が高く、再利用可能な テスト・スクリプトを作成するための GUI マップの重要性について説明しま す。

#### 第3部 テストの作成 – 基本

テスト・スクリプトの作成方法,チェックポイントの挿入方法,パラメータの 割り当て方法について説明します。

#### 第4部 テストの実行 – 基本

WinRunner からテストを実行し、テスト結果を分析する方法について説明します。

#### 第5部 基本設定

WinRunner の標準設定をグローバルにあるいはテストごとに変更する方法を説明します。

#### 第6部 GUI マップを使った作業

GUI マップ・ファイルを結合し設定する方法を説明します。また、ビットマップを「仮想オブジェクト」として定義することで、ビットマップを GUI オブジェクトとして認識させる方法も説明します。

#### 第7部 テストの作成 - 上級

正規表現の使用方法,およびテストの実行中に生じる予期しないイベントの処 理方法などについて説明します。

#### 第8部 TSL を使ったプログラミング

変数,フロー制御ステートメント,配列,ユーザ定義関数および外部関数, WinRunnerのビジュアル・プログラミング・ツール,そしてテスト実行中の対 話的な入力を使って,テスト・スクリプトの機能を強化する方法について解説 します。

#### 第9部 テストの実行 – 上級

バッチ・テストを実行する方法のほか, WinRunner とコマンドラインの両方か らテストを実行する方法を説明します。

#### 第10部 テストのデバッグ

テスト実行を制御し、テスト実行中にブレークポイントを使ったり変数を監視 したりすることによってテスト・スクリプトの不具合を特定して切り分ける方 法について説明します。

## 第11部 上級者向けの設定

WinRunner のユーザ・インタフェース,テスト・スクリプト・エディタ,およ び関数ジェネレータをカスタマイズする方法について説明します。また,特定 の設定を初期化して WinRunner をテスト環境に適合させる方法についても説明 します。

#### 第 12 部 その他の Mercury 製品を使った作業

WinRunner を QuickTest Professional, Quality Center, Business Process Testing, および LoadRunner と統合する方法を説明します。

## WinRunner の関連マニュアル

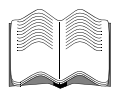

WinRunner には、この『ユーザーズ・ガイド』に加えて、以下の印刷版のマニュアルが付属します。

**『WinRunner 基本機能 ユーザーズ・ガイド』**: WinRunner を使用してアプリ ケーションの個別のテスト要件に対応するための手順を説明します。

**『WinRunner 上級機能ユーザーズ・ガイド』**: アプリケーションの個別のテス ト要件に対応するために利用できるさらに高度な WinRunner 機能に関する情報 を提供します。

**『WinRunner インストール・ガイド』**:単独のコンピュータまたはネットワー クに接続されているコンピュータに WinRunner をインストールする方法を説明 します。

**『WinRunner チュートリアル』**: WinRunner の基本的な使い方,およびアプリケーションのテストを開始する方法について説明します。

『テスト・スクリプト言語リファレンス』: WinRunner テスト・スクリプト言語 (TSL) と, TSL に含まれている関数について説明します。 **『WinRunner カスタマイズ・ガイド』**:アプリケーションごとの特別な要件に 対応するために WinRunner をカスタマイズする方法を説明します。

## オンライン・リソース

WinRunner には,以下のオンライン・リソースがあります。これらは,プログ ラム・グループまたは [ヘルプ]メニューから表示できます。

最初にお読みください:WinRunnerに関する最新の情報を提供します。.

WinRunner ヘルプ: WinRunner で作業をしている中で疑問が生じたときに,現 在のコンテキストに応じて即座に答を提示します。メニュー・コマンド,ダイ アログ・ボックスを説明するほか,WinRunner で作業を行う方法を示します。

WinRunner クイック・プレビュー: WinRunner を初めて使うユーザに対して, WinRunner の主要な機能を説明する簡単なプレゼンテーションを提供します。

**TSL オンライン・リファレンス**: TSL (テスト・スクリプト言語) と, TSL に 含まれている関数について説明し, その使用例を示します。

印刷用ドキュメント:ドキュメントー式を PDF 形式で表示します。オンライン 文書は、インストール・パッケージに付属の Adobe Acrobat Reader を使って読 んだり印刷したりできます。バージョン 5.0 以降を使用することをお勧めしま す。Adobe Acrobat Reader の最新版は、<u>www.adobe.com</u>からダウンロードでき ます。

**サンプル・テスト**: ユーティリティとサンプル・テストが説明付きで含まれて います。

**WinRunner の新機能**: WinRunner の最新バージョンの新機能について説明しま す。

注:『Mercury WinRunner ユーザーズ・ガイド』のオンライン版は、単独ボ リューム構成であるのに対し、印刷版と PDF 版は『Mercury WinRunner 基本 機能ユーザーズ・ガイド』と『Mercury WinRunner 上級機能ユーザーズ・ガイ ド』の2冊からなります。 **オンライン技術サポート**: 普段お使いの Web ブラウザで Mercury のカスタマ・ サポートの Web サイトを開きます。この Web サイトの URL は, http://www.mercury.com/jp/resources/support/ です。

Mercury の Web サイト: 普段お使いの Web ブラウザで Mercury のホーム・ ページを開きます。このサイトでは, Mercury およびその製品とサービスにつ いて最新の情報を提供します。ソフトウェアに新しいリリース,セミナー,ト レード・ショー,カスタマ・サポート,トレーニングなどが含まれます。この Web サイトの URL は, http://www.mercury.com です。

## 表記規則

>

本書では、以下の表記規則に従います。

- 1,2,3 太字の数字は,操作手順を示します。
  - ブリット記号はオプションまたは特徴を示します。
- > 大なり記号はメニュー・レベルを区切ります(例:[ファ イル]>[開く])。
- [太字] インタフェース要素の名前は,その要素を使用したアク ションを実行する手順の説明で全角の大括弧に太字で示 します(例:[実行]ボタンをクリックします)。
- 太字 メソッド名や関数名,書名,新機能は,太字で示します。
- 斜体字 斜体字のテキストは、変数名を示します。
- Arial使用例やユーザがそのまま入力しなければならない文字列は、Arial というフォントで示します。
- [] 大括弧は、省略可能なパラメータを示します。
- {} 中括弧は、括弧内のいずれかの値をパラメータとして指 定しなければならないことを示します。
- … 構文内の省略記号は、同じ形式で項目をさらに組み入れ ることができることを意味します。
- | 垂直バー(パイプ記号)は,バーで区切ったオプションのいずれか一方を指定しなければならないことを示します。

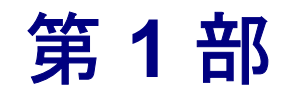

テスト・プロセスの開始

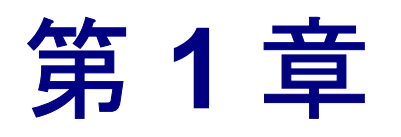

# はじめに

クライアント/サーバ・ソフトウェア・ツールの昨今の向上により,アプリ ケーションはより早く構築できるようになり,機能性も向上しました。品質保 証部門は,劇的に進歩したソフトウェアに対処しなければならなくなりました が,テストの複雑性は増しました。コードの変更,改良,不具合修正を行うた びに,またはプラットフォーム・ポートごとに,アプリケーション全体を再テ ストして品質の高いリリースを実現する必要があります。この動的に進歩する 環境では,手動テストを行っていたのではもはや間に合いません。

Mercury WinRunner は、エンタープライズ用の強力なテストの自動化ソリューションです。WinRunner は、テストの開発から実行まで、テスト工程の自動化を支援します。アプリケーションの機能性をテストする柔軟かつ再利用可能なテスト・スクリプトを作成できます。ソフトウェアのリリース前に、これらのテストを1晩実行することで、不具合を検出でき、より優れた品質のソフトウェアをリリースできます。

既存のWinRunner テストをスクリプト化コンポーネントに変換したり,新しい スクリプト化コンポーネントを作成したりすることもできます。スクリプト化 コンポーネントは Mercury Quality Center の Business Process Testing の一部であ り,アプリケーションのテストにキーワード駆動型の方法論を使用するもので す。スクリプト化コンポーネントは,WinRunner で作成でき,ビジネス・プロ セス・テストで使用できる,再利用可能なモジュール形式のスクリプトです。

本書の情報,例,画面キャプチャは,特にWinRunnerテストで作業するものに 的を絞っています。テストに関連する情報の多くは,テストと同様の機能を持 つスクリプト化コンポーネントにも関連するものです。

Quality Center との統合およびスクリプト化コンポーネントを使った作業の方法 については、を参照してください。詳細については、『Business Process Testing ユーザーズ・ガイド』を参照してください。

## WinRunner テストのモード

WinRunner は、アプリケーションでの作業方法を記録することによって、テストの作成を簡単にします。アプリケーションで GUI (グラフィカル・ユーザ・インタフェース)オブジェクトをポイントしてクリックすると、WinRunner は C 言語に似たテスト・スクリプト言語 (TSL) でテスト・スクリプトを自動的に生成します。手作業でプログラミングを行うことで、テスト・スクリプトをさらに強化できます。WinRunner には、記録済みのテストに素早く簡単に関数を追加できる関数ジェネレータが含まれています。

WinRunner には、テストを記録するためのモードが2つあります。コンテキスト・センシティブ・モードとアナログ・モードです。

#### コンテキスト・センシティブ

コンテキスト・センシティブ・モードは、テスト対象アプリケーションでのア クションを、選択した GUI オブジェクト(ウィンドウ、リスト、ボタンなど) の観点から記録します。画面上のオブジェクトの物理的位置は無視されます。 テスト対象アプリケーションで操作を実行するたびに、選択したオブジェクト や実行したアクションを記述する TSL ステートメントがテスト・スクリプトに 生成されます。

記録により,WinRunner は選択したオブジェクトの一意の記述を GUI マップ・ファイルに記述します。GUI マップ・ファイルは、テスト・スクリプトとは別に保守でき、同じ GUI マップ・ファイル(複数も可)を複数のテストで使用できます。アプリケーションのユーザ・インタフェースが変わった場合は、数百ものテストを更新しなくても、GUI マップだけを更新すればよいのです。これにより、アプリケーションの以降のバージョンでコンテキスト・センシティブなテスト・スクリプトを再利用できるようになりました。

テストを実行するには、テスト・スクリプトを再生します。WinRunnerは、ア プリケーション上でマウス・ポインタを動かし、オブジェクトを選択し、キー ボード入力を行って、ユーザをエミュレートします。WinRunnerは、GUIマッ プでオブジェクトの物理的記述を読み取り、これらの記述に一致するオブジェ クトをテスト対象アプリケーションで検索します。ウィンドウ内のオブジェク トの位置が変わっても、オブジェクトを見つけることができます。

#### アナログ

アナログ・モードは、マウス・クリック、キーボード入力、およびマウスが移動した正確な x, y 座標を記録します。テストを実行すると、WinRunner はマウスの軌跡をたどります。描画アプリケーションのテストなど、正確なマウスの動きが重要なテストではアナログ・モードを使用します。

## WinRunner のテスト・プロセス

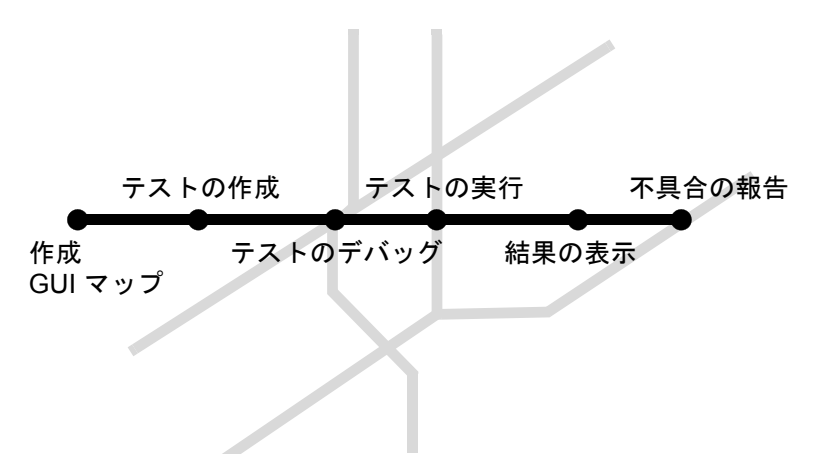

WinRunner によるテストには、次の主要な6つの段階があります。

#### GUI マップの作成

最初の段階は、GUI マップの作成です。これにより、WinRunner はテスト対象 アプリケーションの GUI オブジェクトを認識できます。テスト・スクリプト・ ウィザードを使用して、アプリケーションのユーザ・インタフェースを調査 し、GUI マップに各 GUI オブジェクトの物理的記述を系統立てて追加できま す。個々のオブジェクトを記録中にクリックすることで、GUI マップにこれら のオブジェクトの物理的記述を追加することもできます。

**テスト特有の GUI マップ・**モードで作業している場合は、この手順をスキップ できます。詳細については、第3章「WinRunner の GUI オブジェクトの識別方 法」を参照してください。

#### テストの作成

テスト・スクリプトは、記録、プログラミング、またはこれら両方の組み合わ せによって作成できます。テストの記録中、テスト対象アプリケーションの反 応を検査したい場所にチェックポイントを挿入します。GUIオブジェクト、 ビットマップ、データベースをチェックするチェックポイントを挿入できま す。この工程で、WinRunnerはデータをキャプチャし、そのデータを期待結果 (テスト対象アプリケーションの期待する応答)として保存します。

#### テストのデバッグ

テストがスムーズに実行されるかどうかを検査するには、テストをデバッグ・ モードで実行します。ブレークポイントの設定、変数の監視、テストの実行方 法の制御を行って、不具合を特定し、切り分けることができます。テスト結果 はデバッグ・フォルダに保存されます。このフォルダはテストのデバッグが終 了したら削除できます。

WinRunner はテストを実行すると、各スクリプト行に基本的な構文エラーや、 If, While, Swich, For などのステートメントに欠落している要素がないか調べ ます。[構文チェック] オプション([ツール] > [構文チェック])を使用し て、テストを実行する前にこれらの構文エラーを検査します。

#### テストの実行

テストを検証モードで実行すると、アプリケーションをテストできます。テスト・スクリプト内でチェックポイントに遭遇すると、WinRunnerはテスト対象のアプリケーションの現在のデータを、以前にキャプチャした期待データと比較します。不一致が検出されると、WinRunnerはこれらを実際の結果としてキャプチャします。

**注**:検証モードは、テストの実行用で、コンポーネントには使用できません。 コンポーネントでの作業中は、アプリケーションはコンポーネントが Quality Center のビジネス・プロセス・テストの一部として実行されている場合に検証 されます。

#### 結果の表示

結果を表示して、テストの成功または失敗を特定します。各テスト実行後に WinRunner は結果をレポート形式で表示します。レポートには、チェックポイ ント、エラー・メッセージ、システム・メッセージまたはユーザ・メッセージ など、実行中に発生したすべての主要なイベントの詳細が記録されます。

テストの実行中にチェックポイントで不一致が検出された場合,期待結果と実際の結果を[テスト結果]ウィンドウで参照できます。ビットマップの不一致の場合は,期待結果と実際の結果の差異だけを表示したビットマップを表示することもできます。

結果は、標準 WinRunner レポート・ビューまたは統一レポート・ビューで表示 できます。WinRunner レポート・ビューは、Windows 形式のビューアにテス ト・結果を表示します。統一レポート・ビューは、HTML 形式のビューア (QuickTest Professional のテスト結果に使用されるものと同一です)に結果を表 示します。

#### 不具合の報告

テスト対象アプリケーションの不具合のためにテストが失敗した場合は、[テ スト]結果ウィンドウから直接不具合に関する情報をレポートできます。この 情報は、不具合を修正されるまで追跡する品質保証マネージャによって管理さ れます。

テスト・スクリプトに qcdb\_add\_defect ステートメントを挿入して, テスト・ スクリプトで定義した条件に基づいて不具合を Quality Center プロジェクトに追 加することもできます。

## サンプル・アプリケーション

本書の例の多くでは,WinRunner に用意されているサンプルのフライト予約ア プリケーションを使用します。

#### サンプル・アプリケーションの起動

このアプリケーションは、[スタート] > [プログラム] > [WinRunner] > [Sample Applications] を選択し、フライト・アプリケーションのバージョン (Flight 4A または Flight 4B) を選択して起動します。

#### サンプル・アプリケーションのバージョン

サンプルのフライト予約アプリケーションには, Flight 4A と Flight 4B という 2 つのバージョンがあります。Flight 4A は正しく動作するアプリケーションです が, Flight 4B にはいくつかの「不具合」が組み込まれています。『WinRunner チュートリアル』では,これらのバージョンを組み合わせて使用し,開発工程 をシミュレートして,アプリケーションの一方のバージョンのパフォーマンス ともう一方のパフォーマンスを比較します。本書の例では,Flight 4A または Flight 4B のいずれかを使用できます。

WinRunner が Visual Basic サポートと一緒にインストールされている場合は, Flight A および Flight B の Visual Basic バージョンも標準の Windows ベースのサ ンプル・アプリケーションと一緒にインストールされます。

#### ログイン

サンプルのフライト予約アプリケーションを起動すると,[ログイン]ボック スが開きます。アプリケーションを起動するには,ログインする必要がありま す。ログインするには,4 文字以上の名前を入力します。パスワードは 「mercury」です(大文字と小文字は区別しません)。

#### サンプル Web アプリケーション

WinRunner には、サンプルの Web 版フライト予約アプリケーションも含まれて います。この Web サイトの URL は、http://newtours.mercuryinteractive.com で す。このアプリケーションは、[スタート] > [プログラム] > [WinRunner] > [Sample Applications] > [Mercury Tours site] を選択して起動するこ ともできます。

## 他の Mercury 製品との統合

WinRunner は,他の Mercury 製品と組み合わせて使用し,テスト工程のさまざ まな段階(テスト計画,テスト開発,GUIおよび負荷テスト,不具合追跡,マ ルチ・ユーザ・システムのクライアントの負荷テストなど)に統合されたソ リューションを提供できます。

#### Mercury QuickTest Professional

QuickTest Professional は、使いやすいながらも、包括的なアイコン形式の機能 テスト・ツールで、動的な Windows ベースの Visual Basic, ActiveX, Web, お よびマルチメディア・アプリケーションの機能テストと回帰テストを実行する ために設計されました。.QuickTest の機能性を拡張して、Java, .NET, SAP, Siebel, PeopleSoft, Oracle などの最先端の開発環境を使用して作成されたアプ リケーションのテストも行えます。

QuickTest Professional でテストを設計し, QuickTest テストから WinRunner テストを呼び出すことによって既存の WinRunner スクリプト・ライブラリを活用できます。また, QuickTest テストを WinRunner から呼び出すこともできます。

#### **Mercury Quality Center**

Quality Center (以前の TestDirector) はアプリケーションの品質管理製品です。 品質保証担当者がテスト工程を計画したりまとめたりするのに役立ちます。 Quality Center を使用すると、スクリプト化コンポーネントおよび手動 / 自動テ ストのデータベースの作成、テスト・サイクルの構築、テストの実行、不具合 の報告および追跡が可能です。また、ソフトウェアのリリース前のテスト計 画、テスト実行、不具合追跡の進行状況の確認に役立つ、レポートやグラフも 作成できます。

WinRunner を使用する場合は、テストとスクリプト化コンポーネントを Quality Center データベースに直接保存するかどうかを選択できます。また、 WinRunner でテストを実行してから Quality Center でテスト・サイクルの全体的 な結果を検討できます。

WinRunner と, Business Process Testing サポートの組み込まれた Quality Center を組み合わせて,既存の WinRunner スクリプト・ライブラリへの投資を活用 し, Business Process Testing フレームワークを使用することによって,テストの 自動化プロセスを向上できます。

#### **Mercury LoadRunner**

LoadRunner は Mercury の自動テスト実行ソリューションです。LoadRunner を使 用して、多くのユーザが1つのサーバ・アプリケーションで同時に作業する環 境をエミュレートできます。LoadRunner では実際のユーザの代わりに仮想ユー ザにテスト対象アプリケーションで自動テストを実行させます。仮想ユーザを 複数のホスト・コンピュータで同時に有効にして、「負荷のかかった状態」で のアプリケーションのパフォーマンスをテストできます。

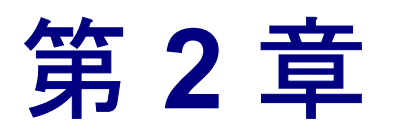

# WinRunner の概要

本章では、WinRunnerの起動方法とWinRunnerのウィンドウについて説明します。

本章では、次の項目について説明します。

- ▶ WinRunner の起動方法
- ▶ WinRunner のメイン・ウィンドウ
- ▶ テスト・エディタ・ウィンドウ
- ➤ WinRunner コマンドの使用方法
- ▶ WinRunner アドインのロード

## WinRunner の起動方法

#### WinRunner を初めて起動する際は、次の手順を実行します。

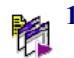

**1 [スタート**] > [**プログラム**] > [WinRunner] > [WinRunner] を選択し ます。

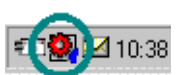

Windows のタスクバーの状態表示領域に WinRunner の記録 / 実行エンジンのア イコンが現れます。このエンジンは, WinRunner とテスト対象アプリケーショ **2**10:38 ンの間の接続を確立して維持します。

2 標準設定では、WinRunner アドイン・マネージャ・ダイアログ・ボックスが開きます。

[WinRunner アドインマネージャ] ダイアログ・ボックスには、お使いのコン ピュータで使用可能なアドインのリストが含まれます。現在の WinRunner セッ ション でロードするアドインを選択します。 一定の時間[アドインマネージャ]ダイアログ・ボックスで変更を行わない と、ウィンドウが閉じ、前回のWinRunnerセッションでロードしたアドインが 自動的にロードされます。プログレス・バーに、ウィンドウが閉じるまでの残 り時間が表示されます。

| WinRunner アドイン マネージャ  | ×                                                                                                    |
|-----------------------|----------------------------------------------------------------------------------------------------|
| MERCURY*<br>WinRunner | ■ ト・するアト・インを選択してください。<br>ActiveX Controls<br>Power Builder<br>Visual Basic<br>Web Test<br>E動時に表示する(S) |
| <u> アドイン ライセンス(A)</u> | OK ++>セル ^ル7°                                                                                         |

**注**:お使いのコンピュータで WinRunner の新しいバージョンを始めて起動する と、「WinRunner の新機能」ヘルプも表示されます。

アドイン・マネージャの詳細については、21ページ「WinRunner アドインの ロード」を参照してください。 3 [WinRunner へようこそ] ウィンドウが開きます。[WinRunner へようこそ] ウィンドウで、新しい空のテストを開くには [テストの新規作成] を、保存済 みのテストを選択して開くには [既存のテストを開く] を、普段お使いのブラ ウザで WinRunner の概要のプレゼンテーションを見るには [WinRunner のク イック プレビューを表示] をそれぞれ選択します。

| MERCURY                  |     |  |
|--------------------------|-----|--|
| WinRunner                |     |  |
|                          |     |  |
| テストの新規作成                 |     |  |
| 既存のテストを開く                | Ltt |  |
| WinRunner のクイック プレビューを表示 |     |  |
|                          |     |  |
|                          |     |  |
| ☑ 起動時に表示                 | 終了  |  |

**ヒント**: 次回 WinRunner を起動する際に [WinRunner へようこそ] ウィンドウ を表示したくない場合は, [起動時に表示] チェック・ボックスをクリアしま す。このオプションは一度選択すると,後で WinRunner にようこそ画面を表示 させることができます。[ツール] > [一般オプション] を選択して, [一般設 定] > [起動] カテゴリを選択し, [[ようこそ] 画面を起動時に表示する] チェック・ボックスを選択します。
### WinRunner のメイン・ウィンドウ

WinRunner ウィンドウの主な要素を以下に示します。

- ➤ WinRunner タイトル・バー:現在開いているテストの名前とパスが表示されます。
- ファイル・ツールバー: テストの開始,保存,テスト結果の表示など,よく使う機能に簡単にアクセスできます。
- デバッグ・ツールバー: テストのデバッグ中に使用されるオプションにアクセスできます。
- テスト・ツールバー: テストの実行および保守中に使用されるオプションにア クセスできます。
- ▶ ユーザ定義ツールバー: テスト・スクリプトを作成するときによく使うツール が表示されます。標準設定では、ユーザ定義ツールバーは非表示です。ユーザ 定義ツールバーを表示するには、[表示] > [ユーザ定義ツールバー]を選択 します。
- ステータス・バー:現在のコマンド,挿入ポイントの行番号,現在の結果フォ ルダの名前などの情報が表示されます。
- > テスト・エディタ: テスト・スクリプトを表示します。
- デバッグ・ビューア:現在選択されているデバッグ・オプション(ウォッチ式のリスト、ブレークポイント、呼び出しチェーン)からデータを表示します。 この表示枠は、[デバッグ]メニューで、選択されているすべてのデバッグ切り替えオプションをクリアすると閉じることができます。
- ▶ 関数ビューア: テストから呼び出すことのできるロードされた関数を表示します。この表示枠は、[ツール]メニューで[関数ビューア]トグル・オプションをクリアすることによって閉じることができます。

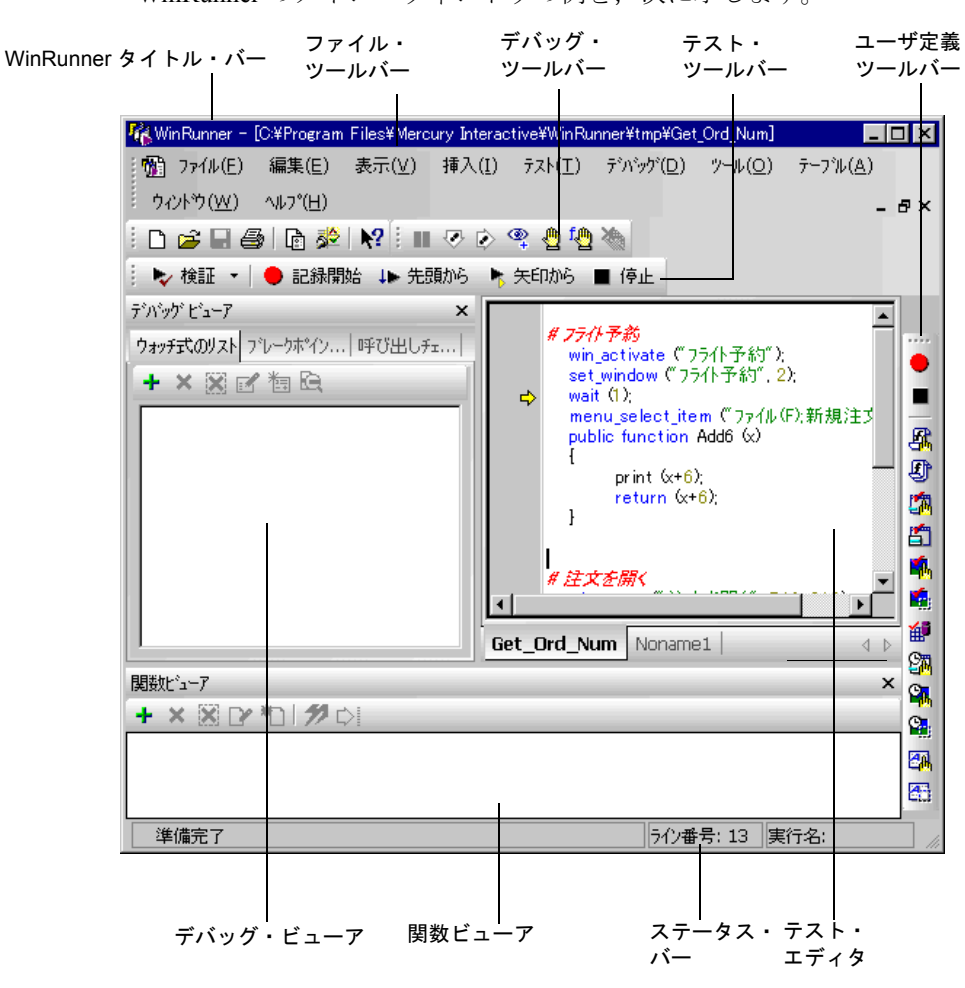

WinRunner のメイン・ウィンドウの例を,次に示します。

ヒント:標準設定では、各テストがテスト・エディタの異なるタブに表示されます。テストのタブが多く、エディタの底部に収まらない場合は、左矢印ボタンと右矢印ボタンを使用して、テストのタブを左または右にスクロールします。
 タブが表示されない場合は、[一般オプション]ダイアログ・ボックスの [概
 観]カテゴリで [テストタブを表示する]オプションを選択して表示します。

# テスト・エディタ・ウィンドウ

テスト・エディタ・ウィンドウで,WinRunner テストを作成し実行します。こ のウィンドウの主な要素を以下に示します。

- ▶ **テスト・ウィンドウのタイトル・バー**:開いているテストの名前を表示します。
- ▶ テスト・スクリプト:記録によって、またはテスト・スクリプト言語(TSL) でプログラミングして手作業で入力することによって生成されたステートメン トが表示されます。
- ▶ 実行矢印: テストの実行中に実行されているテスト・スクリプトの行または [矢 印から実行] オプションを選択した場合に次の実行を開始する行を示します。
- ▶ **挿入ポイント**: テキストを挿入または編集する場所を示します。

#### WinRunner コマンドの使用方法

WinRunner コマンドはメニュー・バーまたはツールバーから選択できます。 WinRunner コマンドには、ソフトキーを押して実行できるものもあります。

#### メニューでのコマンドの選択

すべての WinRunner コマンドを、メニュー・バーから選択できます。

#### ツールバーでのコマンドのクリック

ツールバーのボタンをクリックして、いくつかの WinRunner コマンドを実行で きます。WinRunner には、ファイル・ツールバー、テスト・ツールバー、デ バッグ・ツールバー、アクション・ツールバーの4つの組み込みツールバーが あります。ユーザ定義ツールバーは、最もよく使用するコマンドでカスタマイ ズできます。

#### フローティング・ツールバーの作成

ツールバーはフローティング・ツールバーに変更できます。また、ユーザ定義 ツールバーがフローティング・ツールバーになっている場合は、WinRunner を 最小化してもユーザ定義ツールバーのコマンドにはアクセスできます。した がって、テスト対象アプリケーションで自由に作業できます。

ツールバーのハンドルをダブルクリックして、これをフローティング・ツール バーに変更したり、フローティング・ツールバーをダブルクリックして、ツール バーに変更したりできます。ツールバー・ハンドルまたはタイトル・バーをド ラッグして、固定ツールバーをフローティング・ツールバーに変更したり、フ ローティング・ツールバーを固定ツールバーに変更したりすることができます。

#### ファイル・ツールバー

ファイル・ツールバーには、テストを開く、テストの保存、テスト結果の表示、[ヘルプ] へのアクセスなどよく実行されるタスクに使用するコマンドの ボタンが含まれます。ファイル・ツールバーの標準設定の位置は、WinRunner メニュー・バーの下です。 ファイル・ツールバーには次のボタンが表示されます。

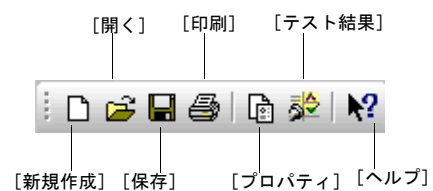

ユーザ定義ツールバーの詳細については、第8章「テストの設計」を参照して ください。

#### テスト・ツールバー

テスト・ツールバーには、テストの実行で使用されるコマンドのボタンが含ま れます。WinRunnerファイル・ツールバーは標準設定ではWinRunnerメ ニュー・バーの下に固定されます。

テスト・ツールバーには次のボタンが表示されます。

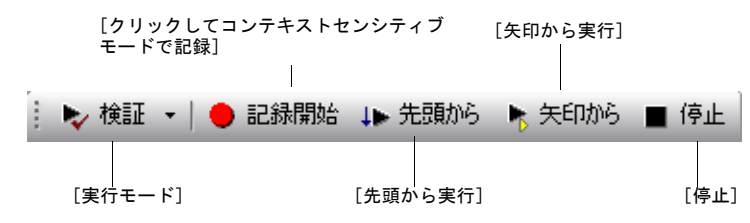

テスト・ツールバーの詳細については,第19章「テスト実行について」を参照してください。

#### デバッグ・ツールバー

デバッグ・ツールバー:テストのデバッグ中に使用されるコマンドのボタンが 含まれます。デバッグ・ツールバーは標準設定では,WinRunnerメニュー・ バーの下,ファイル・ツールバーの右側に固定されます。 デバッグ・ツールバーには次のボタンが表示されます。

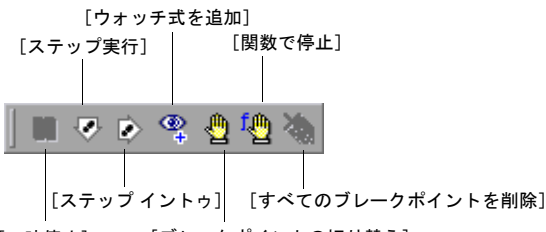

[一時停止] [ブレークポイントの切り替え]

デバッグ・ツールバーの詳細については,第19章「テスト実行について」を 参照してください。

#### ユーザ定義ツールバー

ユーザ定義ツールバーには、テストの作成中に使用されるコマンドのボタンが 含まれます。標準設定では、ユーザ定義ツールバーは表示されません。ユーザ 定義ツールバーを表示するには、[表示] > [ユーザ定義ツールバー]を選択 します。ユーザ定義ツールバーを表示すると、標準設定では、WinRunner ウィ ンドウの右端に固定されます。 ユーザ定義ツールバーはカスタマイズできます。テスト対象アプリケーション によく使用するコマンドに簡単にアクセスできるボタンを追加または削除でき ます。標準設定では、ユーザ定義ツールバーには次のボタンが表示されます。

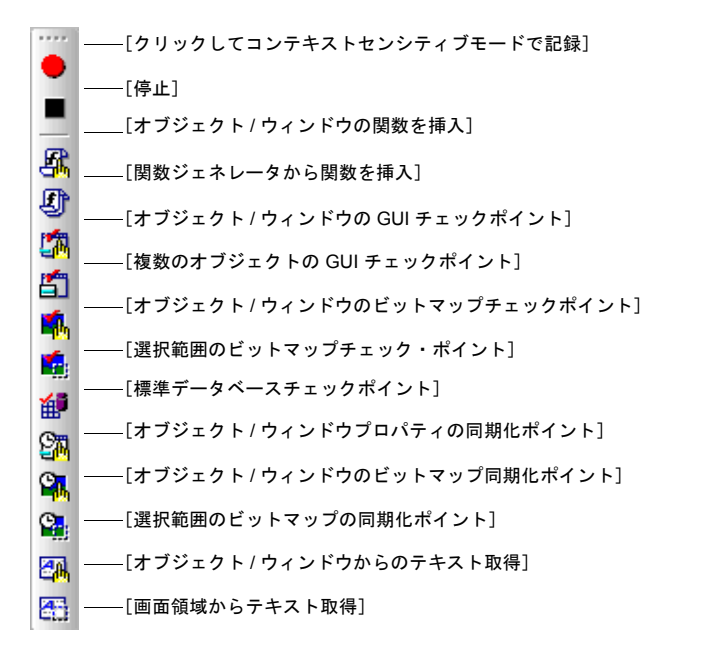

ユーザ定義ツールバーのカスタマイズについては,852ページ「ユーザ定義 ツールバーのカスタマイズ」を参照してください。

#### ソフトキーを使ったコマンドの有効化

ソフトキーを押すことによって、WinRunner コマンドのいくつかを実行できま す。WinRunner は WinRunner ウィンドウが画面上でアクティブでなくても、あ るいは最小化されていても、ソフトキーからの入力を読み取ります。

ソフトキーの割り当ては設定できます。テスト中のアプリケーションで, WinRunner にあらかじめ設定されている標準設定のソフトキーを使用している 場合は、ソフトキー設定ユーティリティを使用して WinRunner のソフトキーを 再定義できます。

標準設定の WinRunner ソフトキーの設定の一覧と WinRunner ソフトキーの再定 義に関する情報については,862ページ「WinRunner ソフトキーの構成設定」 を参照してください。

# WinRunner アドインのロード

WinRunner のインストール時, あるいはインストールした後で, WebTest, Visual Basic, PowerBuilder, ActiveX などのコントロールなどのコア・アドイン をインストールした場合, または外部アドインをインストールしている場合 は, 各 WinRunner セッションの最初でどのアドインをロードするかを指定でき ます。

標準設定では、WinRunnerの起動時に [**アドインマネージャ**]ダイアログ・ ボックスが開きます。このダイアログ・ボックスにはインストールされている WinRunner アドインの一覧が表示されます。WinRunnerの現在のセッションに ロードするアドインを選択できます。一定時間変更を行わないと、ウィンドウ が閉じ、選択したアドインが自動的にロードされます。

プログレス・バーに、ウィンドウが閉じるまでの時間が表示されます。

| WinRunner アドイン マネージャ | ×                                                        |
|----------------------|----------------------------------------------------------|
| MERCURY <sup>®</sup> | ロードするアドインを選択してください。                                      |
| WinRunner            | ActiveX Controls                                         |
|                      | I ■ KF#Nn 41036010 A 0 / 0 / 0 / 0 / 0 / 0 / 0 / 0 / 0 / |
| <u>アドイン ライセンス(A)</u> | OK ++>tzil 1/1/7°                                        |

WinRunner を初めて起動したときには、アドインは選択されていません。次の セッションからは、前回のセッションで選択したアドインが標準設定となりま す。一覧に変更を行うと、タイマが停止するので、ダイアログ・ボックスを閉じ て選択したアドインをロードするには [**OK**] をクリックする必要があります。

アドイン・マネージャには,お使いのコンピュータで使用されるアドインの一 覧が表示されます。WinRunner のコア・インストールには,ActiveX コント ロール,PowerBuilder, Visual Basic,WebTest アドインが含まれます。

外部 WinRunner アドインを購入することによって、多数の開発環境をサポート するよう WinRunner の機能性を拡張できます。

WinRunnerの外部アドインをインストールすると、アドインはコア・アドイン と一緒にアドイン・マネージャに表示されます。外部アドインをシート・ライ センスでインストールした場合は、特別な WinRunner アドイン・ライセンスも インストールしなくてはなりません。外部アドインをインストール後、初めて WinRunnerを開くと、[アドインマネージャ]にアドインが表示されますが、 チェック・ボックスが無効となっており、アドイン名がグレーで表示されま す。[**アドイン ライセンス**]ボタンをクリックしてアドインのライセンスをイ ンストールします。詳細については、『WinRunner インストール・ガイド』を 参照してください。

WinRunner の起動時に毎回 [**アドインマネージャ**] ダイアログ・ボックスを表示するかどうか,表示する場合はどのくらい長く表示するのかを決めることができます。[一般オプション] ダイアログ・ボックスの [**一般設定**] > [**起動**] カテゴリの [**アドインマネージャを起動時に表示する**] オプションを使用しま す。[一般オプション] ダイアログ・ボックスの使用方法については,第22章 「グローバル・テスト・オプションの設定」を参照してください。これらのオ プションは,-addins および -addins\_select\_timeout コマンドライン・オプ ションを使用して設定することもできます。コマンドライン・オプションを 使った作業の詳細については,第37章 「コマンドラインからのテストの実行」 を参照してください。

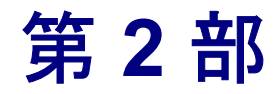

GUIマップについて

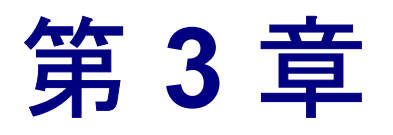

# WinRunner の GUI オブジェクトの識別方法

本章では、コンテキスト・センシティブ・テストとは何かを紹介し、 WinRunner がアプリケーションのグラフィカル・ユーザ・インタフェース (GUI) オブジェクトをどのように識別するかを解説します。

本章では、以下の項目について説明します。

- ▶ GUI オブジェクトの識別について
- ▶ テストが GUI オブジェクトを識別する方法
- ▶ 論理名
- ▶ GUI マップ
- ▶ ウィンドウのコンテキストの設定

#### GUI オブジェクトの識別について

コンテキスト・センシティブ・モードで作業する場合,アプリケーションの見 え方に基づいてテストが行えます。つまり、ウィンドウ、メニュー、ボタン、 リストといった GUI オブジェクトに基づいてテストが行えます。それぞれのオ ブジェクトには、オブジェクトのふるまいと外観を決める、あらかじめ定義さ れているプロパティがあります。WinRunnerは、これらのプロパティを学習し、 その情報に基づいて、テスト実行の際に GUI をオブジェクトを識別して探しま す。コンテキスト・センシティブ・モードでは、WinRunner は GUI オブジェク トの画面における物理的な位置を知っている必要はないのです。

GUI スパイを使うと、デスクトップに表示されている GUI オブジェクトのプロ パティが表示されます。これにより、WinRunner が GUI オブジェクトをどのよ うに識別するかわかります。GUI オブジェクトのプロパティの表示と WinRunner に学習させる方法の詳細については、第4章「GUI マップの基本概 念について」を参照してください。 WinRunner は学習した情報を、**GUI マップ**に格納します。WinRunner は、テス トを実行すると、GUI マップを使ってオブジェクトの位置を特定します。GUI マップに格納されているオブジェクトの記述を読み取り、それらと同じプロパ ティを持つテスト対象アプリケーションのオブジェクトを探します。アプリ ケーションに含まれているオブジェクトの全体像を把握するために、GUI マッ プを開いて表示できます。

GUI マップは実際は、1 つまたは複数の GUI マップ・ファイルで構成されてい ます。GUI マップ・ファイルを構成するモードには、次の2 つがあります。

- ▶ アプリケーション全体、またはアプリケーションのウィンドウごとに GUI マッ プ・ファイルを作成できます。複数のテストから1つの共通の GUI マップ・ ファイルを参照できます。これは WinRunner の標準のモードです。WinRunner の上級ユーザにとっては、これが最も効率的な作業方法です。グローバル GUI マップ・ファイル・モードでの作業については、第5章「グローバル GUI マッ プ・ファイル・モードでの作業」を参照してください。
- ➤ WinRunnerは、作成するテストごとにGUIマップ・ファイルを自動的に作成できます。そのため、GUIマップ・ファイルの作成、保存、ロードについて心配する必要がありません。WinRunnerを使い慣れていない場合は、この方法が最も単純です。テスト特有のGUIマップ・ファイル・モードでの作業の詳細については、第6章「テスト特有のGUIマップ・ファイル・モードでの作業」を参照してください。

テスト工程のどの段階でも、テスト特有の GUI マップ・ファイル・モードから グローバル GUI マップ・ファイル・モードに切り換えられます。詳細について は、第 23 章「GUI マップ・ファイルのマージ」を参照してください。

アプリケーションのユーザ・インタフェースが変わっても、以前に開発された テストを使い続けることができます。GUI マップのオブジェクト記述を追加、 削除、あるいは編集するだけで、WinRunner は、修正したアプリケーションで オブジェクトを探すことができます。詳細については、第7章「GUI マップの 編集」を参照してください。

WinRunner がオブジェクトの特定のクラスの識別するのに使用するプロパティ を指定できます。WinRunner に、ユーザ定義オブジェクトを識別してそのオブ ジェクトを標準クラスにマップさせることもできます。詳細については、第24 章「GUI マップの構成設定」を参照してください。

また、ビットマップを仮想オブジェクトと定義することで、ウィンドウの任意 のビットマップを GUI オブジェクトとして認識させることができます。詳細に ついては、第 25 章「仮想オブジェクトの学習」を参照してください。

## テストが GUI オブジェクトを識別する方法

テストは、「テスト・スクリプト」を記録またはプログラミングして作成しま す。テスト・スクリプトは、Mercury 独自のテスト・スクリプト言語(TSL) のステートメントで構成されています。各 TSL ステートメントは、テスト対象 アプリケーションへのマウスまたはキーボード入力を表します。詳細について は、第8章「テストの設計」を参照してください。

WinRunner は、各オブジェクトを識別するために、直観的な「**論理名**」を使用 します。例えば、[印刷] ダイアログ・ボックスには「印刷」、[OK] ボタンに は「OK」という名前を使います。論理名は「**物理的記述**」のニックネームの ようなものです。物理的記述には、オブジェクトの一連の物理的なプロパ ティ、つまり属性が含まれています。例えば、[印刷] ダイアログ・ボックス は、「印刷」というラベルを持つウィンドウとして識別されます。論理名と物 理的記述を利用して、各 GUI オブジェクトを一意に識別できます。

### 物理的記述

WinRunnerは、オブジェクトの「**物理的記述**」に基づいて、テスト対象アプリ ケーションの各 GUI オブジェクトを識別します。物理的記述とは、一連の物理 的プロパティとそれらの値のことです。これらの属性と値の対は、GUI マップ の中で以下の形式で記録されます。

{property1:value1, property2:value2, property3:value3, ...}

例えば,[開く]ウィンドウの記述には2つの属性があります。class と label で す。この場合, class プロパティは *window* という値を持ち, label プロパティは 「**開く**」という値を持っています。

{class:window, label: 開く }

class プロパティは、オブジェクトの種類を示します。各オブジェクトは、その 機能に応じて異なるクラスに属します。window, push button, list, radio button, menu などのクラスがあります。

テスト・スクリプト

GUI マップ

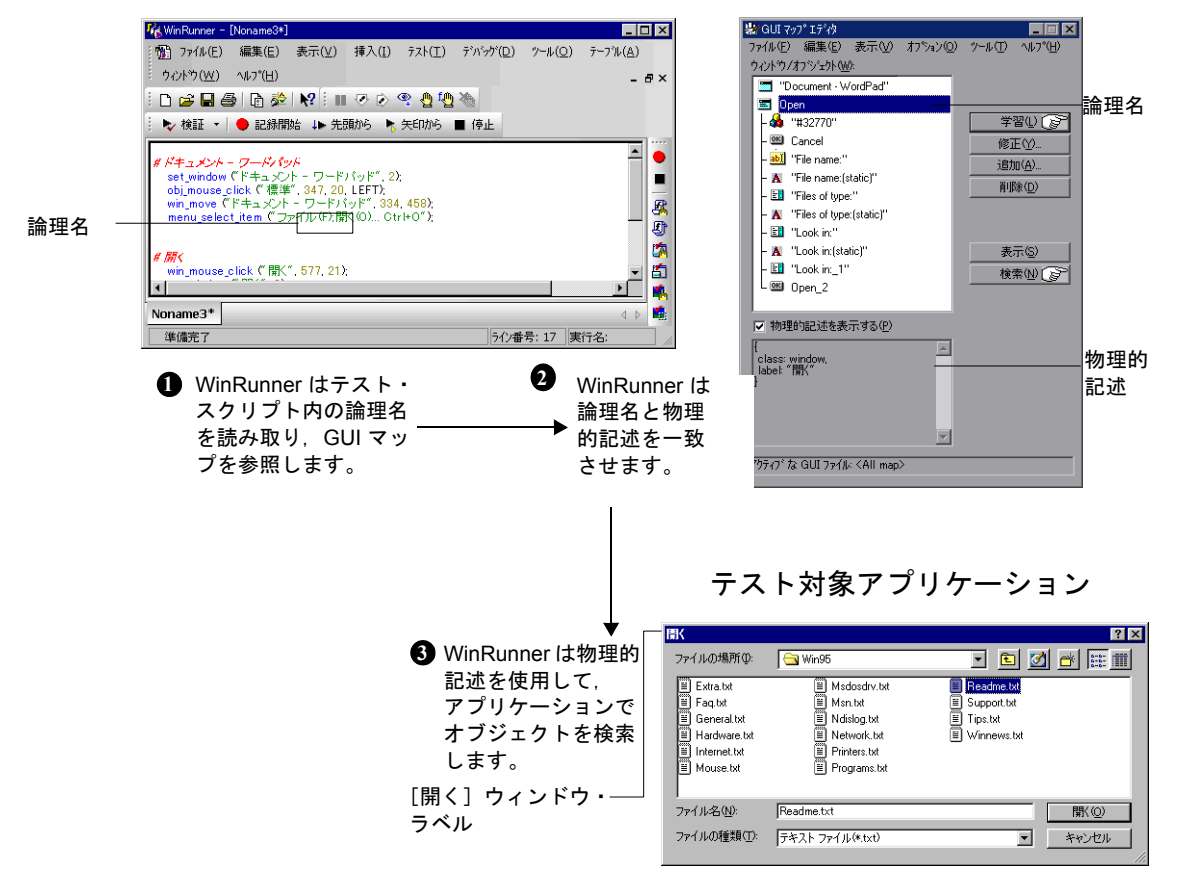

各クラスには,一連の標準のプロパティがあります。WinRunner は,これらの 属性を必ず学習します。すべての属性の詳細については,第 24 章「GUI マッ プの構成設定」を参照してください。

WinRunner は、オブジェクトの物理的記述を、必ずオブジェクトが現れるウィンドウのコンテキストにおいて学習します。これにより、各オブジェクトについて一意の物理的記述が作成されます。詳細については、本章の31ページ「ウィンドウのコンテキストの設定」を参照してください。

**注**:WinRunnerは常にウィンドウのコンテキスト内でオブジェクトを識別しま すが、ウィンドウの物理的記述はそれが含まれるオブジェクトには依存しませ ん。

## 論理名

WinRunner は、テスト・スクリプトの中では、オブジェクトの完全な物理的記述を利用するわけではありません。代わりに、各オブジェクトに対して「**論理** 名」という短く、分かりやすい名前を割り当てます。

オブジェクトに割り当てられる論理名は、そのオブジェクトのクラスによって 決まります。ほとんどの場合、オブジェクトのラベルが論理名となります。例 えば、ボタンの論理名は、[OK]や[キャンセル]などのラベルが論理名とな ります。また、ウィンドウの場合は、そのタイトル・バーのテキストが論理名 となります。さらに、リストの場合は、リストの横または上に表示されるテキ ストが論理名となります。

静的テキスト・オブジェクトの場合,テキストと「:(static)」という文字列をつ なげたものとなります。例えば,「ファイル名 (N)」という静的テキストの論理 名は,「ファイル名 (N):(static)」です。

場合によっては、同じウィンドウ内のいくつかの GUI オブジェクトに同じ論理 名とロケーション・セレクタが割り当てられることがあります(例えば、 LogicalName\_1, LogicalName\_2 など)。セレクタのプロパティは、オブジェク トに一意の名前を与えるためにあります。

## GUIマップ

GUI マップの内容は, [ツール] > [GUI マップエディタ] を選択すればいつ でも表示できます。GUI マップは, 1 つまたは複数の GUI マップ・ファイルで 構成されています。

[GUI マップエディタ]では、GUI マップ全体の内容、または個々のGUI マッ プ・ファイルの内容を表示できます。GUI オブジェクトは、アプリケーション のウィンドウごとにグループ分けされます。

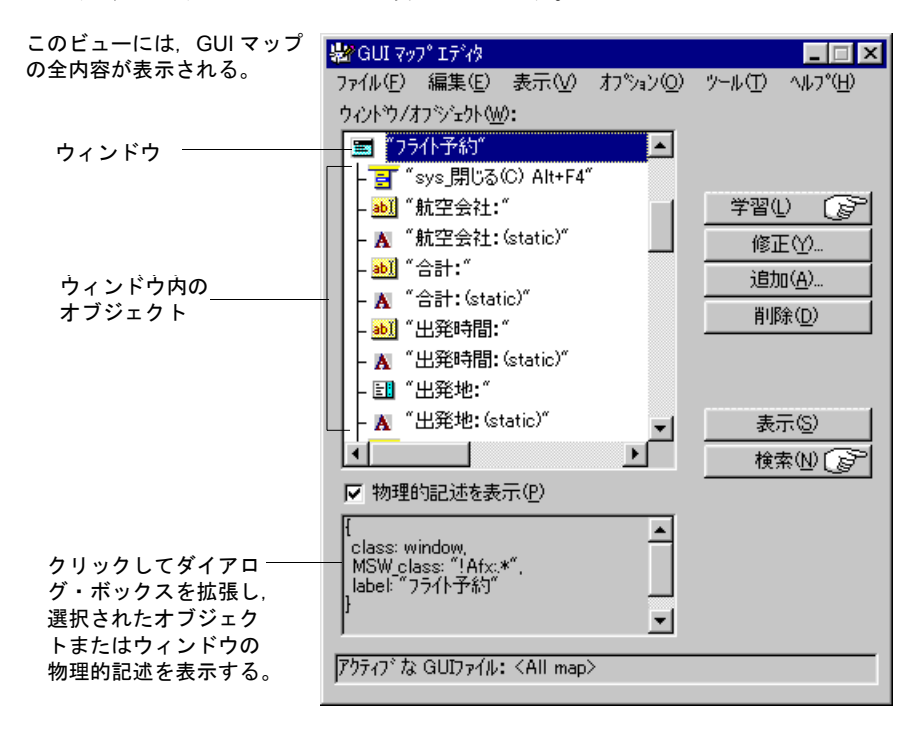

GUI マップ・ファイルには、GUI オブジェクトの論理名と物理的記述が含まれる。

GUI マップ・エディタの詳細については第7章「GUI マップの編集」を参照してください。

GUI マップ・ファイルを構成するモードには、次の2つがあります。

- グローバル GUI マップ・ファイル・モード:アプリケーション全体、またはア プリケーションのウィンドウごとに GUI マップ・ファイルを作成できます。異 なる複数のテストから1つの共通の GUI マップ・ファイルを参照できます。詳 細については、第5章「グローバル GUI マップ・ファイル・モードでの作業」 を参照してください。
- ラスト特有の GUI マップ・ファイル・モード: WinRunner は、作成する各テストに対応する GUI マップ・ファイルを自動的に作成します。詳細については、第6章「テスト特有の GUI マップ・ファイル・モードでの作業」を参照してください。

各モードの短所と長所については、42ページ「使用する GUI マップ・ファイル・モードの決定」を参照してください。

## ウィンドウのコンテキストの設定

WinRunner は、オブジェクトの学習と操作を、そのオブジェクトが現れるウィ ンドウのコンテキストにおいて行います。テストの記録の際、アクティブな ウィンドウが変わって、GUI オブジェクトが操作されると、WinRunner はその たびに、テスト・スクリプトに set\_window ステートメントを自動的に挿入し ます。これにより、すべてのオブジェクトが、そのウィンドウのコンテキスト において識別されます。以下の例を見てください。

set\_window (" 印刷 ", 12); button\_press ("OK");

set\_window ステートメントは, [印刷] ウィンドウがアクティブなウィンドウ であることを示します。[OK] ボタンは, このウィンドウのコンテキストで学 習されます。

テストを手作業でプログラミングする場合は、アクティブなウィンドウが変わ る時点で set\_window ステートメントをユーザ自身が入力する必要があります。 スクリプトを編集する際には、必要な set\_window ステートメントを削除して しまわないよう注意してください。

#### 第2部・GUI マップについて

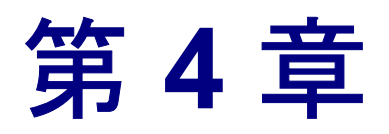

# GUI マップの基本概念について

本章では、WinRunner がアプリケーションのグラフィカル・ユーザ・インタ フェース(GUI)を識別する方法と、GUI マップ・ファイルの使い方について 説明します。

本章では、以下の項目について説明します。

- ▶ GUI マップの概要
- ▶ GUI オブジェクトのプロパティの表示
- ▶ WinRunner によるアプリケーションの GUI の学習
- ➤ GUI マップでのオブジェクトまたはウィンドウの検索
- ▶ GUI マップ・ファイルの使い方に関する一般的なガイドライン
- ▶ 使用する GUI マップ・ファイル・モードの決定

#### GUI マップの概要

WinRunner はテストの実行時に,アプリケーションでマウス・カーソルを移動 したり,GUI オブジェクトをクリックしたり,キーボードで入力したりするこ とによって,ユーザの動作をシミュレートします。実ユーザと同様に, WinRunner はアプリケーションの GUI を処理するために,それらを学習する必 要があります。

このため、WinRunner はアプリケーションの GUI オブジェクトとそのプロパ ティを学習し、GUI マップにこれらのオブジェクトの物理的記述を保存しま す。デスクトップ上の GUI オブジェクトのプロパティを表示して、WinRunner の識別方法を確認するには、GUI スパイを使用します。

WinRunner は、次の方法でアプリケーションの GUI を学習します。

- ▶ テスト・スクリプト・ウィザードを使って、アプリケーションの各ウィンドウ に含まれるすべての GUI オブジェクトのプロパティを学習する。
- ▶ アプリケーションで記録を行って、記録したすべての GUI オブジェクトのプロ パティを学習する。
- ➤ GUI マップ・エディタを使って、各 GUI オブジェクト、ウィンドウ、ウィンド ウ内のすべての GUI オブジェクトのプロパティを学習する。

アプリケーションの GUI が、ソフトウェアの開発工程で変更された場合は、 GUI マップ・エディタを使って各ウィンドウとオブジェクトを学習し、GUI マップを更新できます。

WinRunner にアプリケーションの GUI を学習させる前に, GUI マップ・ファイルの編成方法を検討する必要があります。

- ▶ [テスト特有の GUI マップ ファイル] モードでは、新規作成した各テストに対して、新しい GUI マップ・ファイルが自動的に作成されます。
- ▶ [グローバルな GUI マップ ファイル] モードでは、複数のテストで構成される テスト・グループに対して、1 つの GUI マップを使用できます。

どちらのモードを使用したほうが良いかについては、本章の最後で説明します。

## GUI オブジェクトのプロパティの表示

WinRunner は、GUI オブジェクトの記述を学習するときに、オブジェクトの物理 プロパティを見ます。各 GUI オブジェクトには、「クラス」、「ラベル」、「幅」、 「高さ」、「ハンドル」、「有効」など、多くのプロパティがあります。ただし、 WinRunner はアプリケーション内の特定のオブジェクトをその他のオブジェク トと区別するために、選択されたプロパティのセットだけを学習します。

アプリケーションの GUI マップを作成する前,または GUI マップに GUI オブ ジェクトを追加する前に,GUI オブジェクトのプロパティを確認できます。 GUI スパイを使えば,デスクトップ上の任意のオブジェクトのプロパティを確 認できます。GUI スパイのポインタでオブジェクトを指すと,[GUI スパイ] ダイアログ・ボックスにプロパティとその値が表示されます。

オブジェクトのすべてのプロパティを表示したり,WinRunnerが学習する対象 として選択されたプロパティのセットだけを表示したりできます。 例えば、サンプルのフライト・アプリケーションの[ログイン]ウィンドウに 含まれる[代理店名]編集ボックスを指した場合、[GUIスパイ]の[**すべて** 標準]タブは、次のように表示されます。

| 🛃 GUI አлዣ                                                                                                    |                                                         | ×                          |
|----------------------------------------------------------------------------------------------------|---------------------------------------------------------|----------------------------|
| オフジェクトを指定し、Ctr<br>さい。                                                                                                    | LL+F3 を押してくだ                                            | 7.NY (S) 🕞                 |
| ሳ//トウ名ው                                                                                                    |                                                         | マルペ/ナナ6日                   |
| ロゲイン                                                                                                    |                                                         | - スハ 1 ×1家<br>・ オフジデックト(O) |
| わジェ外名(B):                                                                                                    |                                                         | C + 213+416                |
| 代理店名:                                                                                                    |                                                         | 0 9721-9 00                |
| 記録済み すべて標                                                                                                    | 準                                                       |                            |
| メンバ                                                                                                    | 値                                                       | <b>▲</b>                   |
| <ul> <li>② displayed</li> <li>③ width</li> <li>④ x</li> <li>④ y</li> <li>④ abs_x</li> <li>④ class</li> <li>④ MSW_class</li> <li>④ abs_y</li> <li>④ maximizable</li> </ul> | 1<br>138<br>22<br>57<br>678<br>edit<br>Edit<br>478<br>0 |                            |
| 「ロピー] ボタンをクリックす<br>マップの記述がクリッブケ                                                                                                    | ると、カッジェクトの GUI A<br>ドードヘエーされます。<br>メ                    | t~                         |
| ▼ WinRunner を非表                                                                                                    | 示にする(H) <b>閉じる(D)</b>                                   | ^⊮7°                       |

**ヒント**: すべての内容を一度で確認できるように, [GUI スパイ] のサイズを 変更できます。

**注**: [ActiveX] タブは, ActiveX アドインがインストールされ, ロードされた 場合にのみ表示されます。 GUI オブジェクト・ウィンドウを探索するには、次の手順を実行します。

1 [ツール] > [GUI スパイ] を選択すると, [GUI スパイ] ダイアログ・ボック スが開きます。

| 🕞 GUI አлץ                                            | ×                                  |
|------------------------------------------------------|------------------------------------|
| <スパイ> を押して検索を開始してください。                               | ZN4(S) 🕞                           |
| ウイントウ名(Q):<br>オフジェクト名(B):<br>記録:済み   すべて標準   ActiveX | - スパイ対象<br>◎ オフジェクト②<br>◎ ウィントウ(W) |
| xyn*                                                 | 値                                  |
| ▲ 【 LL <sup>*</sup> ] 本次を別の支ると、オフジェントの GUI ▲         | ►<br>12°-                          |
| Vin Runner を非表示にする(出) 開じる(①)                         |                                    |

標準設定では、[GUI スパイ]の[記録済み]タブが表示されます。このタブ には、WinRunner が記録または学習した標準 GUI オブジェクトのプロパティが 表示されます。

- ▶ 標準のウィンドウとオブジェクトのすべてのプロパティを表示するには、[すべて標準] タブをクリックします。
- ActiveX コントロールのすべてのプロパティとメソッドを表示するには、 [ActiveX] タブをクリックします(ActiveX アドインがインストールされ、 ロードされた場合のみ)。
- 2 [スパイ対象] ボックスで, [オブジェクト] または [ウィンドウ] を選択し ます。
- 3 オブジェクトを探索中に WinRunner 画面(GUIスパイではなく)を非表示にするには、[WinRunner を非表示にする]を選択します。

4 [スパイ] をクリックし、画面上のオブジェクトを指します。オブジェクトが 強調表示され、アクティブなウィンドウの名前、オブジェクトの名前と記述 (プロパティとその値)が、対応するフィールドに表示されます。

その他のオブジェクトにポインタを移動すると、各オブジェクトが順番に強調 表示され、その記述が記述表示枠に表示されます。

サンプルのフライト・アプリケーションの[ログイン]ウィンドウに含まれる [代理店名]編集ボックスを指した場合,[GUIスパイ]の[**記録済み**]タブ は,次のように表示されます。

| 🕞 GUI አлዋ 🚬                                                         | ۲ |
|---------------------------------------------------------------------|---|
| わジェ外を指定し、Ctrl_L+F3を押してくだ<br>さい。                                     | 2 |
| <u> </u>                                                            |   |
| ロゲイン<br>© 打ジェケト(Q)                                                  |   |
| オフジェか名(B):<br>(代理店名:<br>○ ウィントウ(W)                                  |   |
| 記録済み   すべて標準                                                        |   |
| がが 値                                                                |   |
| থ class edit<br>থ attached_text 代理店名:                               |   |
| 「It'~」 ホタンをツックすると、オフジェクトの GUI A<br>マッフ の記述がクリッフ ホード ヘコピー されます。<br>・ |   |
| ▼ WinRunner を非表示にする(出) 閉じる(Q) 、 いり*                                 |   |

5 [GUI スパイ] ダイアログ・ボックスのオブジェクトの記述をキャプチャするに は、任意のオブジェクトを指し、STOP ショートカット・キーを押します(標 準のショートカット・キーの組み合わせは左 Ctrl+F3 です)。

オブジェクトのスパイを開始する前に [WinRunner を非表示にする] を選択 した場合は, STOP ソフトキーを押すと WinRunner 画面が再び表示されます。

▶ [記録済み] タブと [すべて標準] タブで、オブジェクトの物理的記述をク リップボードにコピーするには、[コピー] ボタンをクリックします。 前の例で[コピー]をクリックすると、次の物理的記述がクリップボードに 貼り付けられます。

{class: "edit", attached\_text: "代理店名:"}

**ヒント**: CTRL + C を押して,選択した行からプロパティと値をクリップボード にコピーできます。

「ActiveX」タブで、記述が含まれているプロパティを強調表示すると、その記述が下部のグレイの表示枠に表示されます。この ActiveX コントロールのヘルプ・ファイルがインストールされている場合、[項目ヘルプ]をクリックすると、このヘルプ・ファイルが表示されます。

Visual Basic で記述されているサンプルのフライト・アプリケーションに含まれる[フライトテーブル]を指し,STOPショートカット・キーを押し, 「FixedAlignment」プロパティを強調表示させた場合,[GUIスパイ]の [ActiveX] タブは,次のように表示されます。

|                                                                                                    | _                                    | 1                         |
|----------------------------------------------------------------------------------------------------|--------------------------------------|---------------------------|
| GUI גאץ                                                                                                    | ×                                    |                           |
| 〈スパイ〉を押して検索を開始してください。                                                                                                    | 2114(S) 🖉                            |                           |
| ウィンドウ名①:<br> フライトテーフ <sup>*</sup> ル<br>オフ <sup>*</sup> ジェクト名( <u>B</u> ):<br> MSGrid.Grid                                                                                                    | - スパイ対象-<br>● オフジェクト@)<br>● ウイントウ(₩) |                           |
| K)/N°       (filler         FixedAlignment        Parameter(s) required>         Image: Second Second Se |                                      | - ActiveX コントロール・<br>メソッド |
| Refresh     Short FixedAlignment(short Index)     Determines the alignment of data in the     fixed cells of a column.                                                                                                    | ▼<br>項目へルフ°                          | - プロパティの記述                |
| ▼ WinRunner を非表示にする(H) 閉じる(C)                                                                                                    | ^//7°                                |                           |

注: ActiveX プロパティ値が他のオブジェクトへのポインタ(参照)であり, そのオブジェクトにコントロール・ベンダによって標準設定として指定された プロパティがある場合, GUI スパイはポインタの値ではなく標準設定のプロパ ティの値を表示します。ただし,ポインタ値を含むプロパティの ActiveX\_get\_info 関数を使用している場合は, PropA.PropB 形式でプロパティ

を指定する必要があります。

例えば, ActiveX list オブジェクトに, リスト項目を表す他のオブジェクトへの ポインタである値を持つ SelectedItem プロパティがある場合, リスト項目の標 準設定のプロパティがテキスト・プロパティであれば, GUI スパイはテキス ト・プロパティの値 (ABC など)を表示します。

ActiveX\_get\_info 関数を使用する場合,

ActiveX\_get\_info("LogName", "SelectedItem", RetVal)

は、Object Reference - 0x782e789f などのポインタ値を返します。

ActiveX\_get\_info("LogName", "SelectedItem.Text", RetVal)

は,ABC などのテキストのプロパティを返します。

6 [GUI スパイ]を閉じるには、[閉じる]をクリックします。

#### WinRunner によるアプリケーションの GUI の学習

ユーザと同様に, WinRunner はアプリケーションの GUI を処理するために, それらを学習する必要があります。

- ▶ アプリケーションで記録を行って、記録したすべての GUI オブジェクトのプロ パティを学習する。
- ➤ GUI マップ・エディタの [学習] ボタンをクリックして、各 GUI オブジェクト、 ウィンドウ、ウィンドウ内のすべての GUI オブジェクトのプロパティを学習す る。
- ▶ テスト・スクリプト・ウィザードを使用して、アプリケーションのすべての GUI オブジェクトのプロパティを学習する。

注: [テスト特有の GUI マップ ファイル] モードを使用する場合は,テスト・ スクリプト・ウィザードは使用できません。また,テスト・スクリプト・ウィ ザードは,WebTest または特定のアドインがロードされている場合は使用でき ません。現在使用しているアドインでテスト・スクリプト・ウィザードをしよ うできるかどうかについては,お使いのアドインのマニュアルを参照してくだ さい。

[グローバルな GUI マップファイル] モードで作業する場合,上記の3つの方 法を使用するだけでなく,最初にいくつかの管理ステップを実行する必要があり ます。例えば,永久 GUI マップ内のオブジェクトを保存し,テストの実行時に このファイルがロードされたことを確認する必要があるとします。詳細について は,第5章「グローバル GUI マップ・ファイル・モードでの作業」を参照して ください。ただし,[テスト特有の GUI マップファイル] モードでは余計なス テップを行う必要はありません。WiRunner は管理タスクを自動的に行います。

前述の方法で WinRunner にアプリケーションの GUI を学習させる場合の,その 他の情報については,第5章「グローバル GUI マップ・ファイル・モードでの 作業」および 第6章「テスト特有の GUI マップ・ファイル・モードでの作業」 を参照してください。

#### GUI マップでのオブジェクトまたはウィンドウの検索

GUI オブジェクトまたはウィンドウを参照するテスト・スクリプトのステート メントにカーソルがあるときに、右クリックして[GUI マップ内で検索]を選 択します。

WinRunner は指定されたオブジェクトまたはウィンドウを, GUI マップか GUI マップ・ファイル内,および開いているアプリケーション内で検索し,強調表示します。

- ▶ ウィンドウを含む GUI マップ・ファイルがロードされており、指定されたウィンドウが開いている場合、[GUI マップ エディタ]が開き、GUI マップとアプリケーションでそのウィンドウが強調表示されます。
- ▶ オブジェクトを含む GUI マップ・ファイルがロードされており、指定されたオ ブジェクトを含むウィンドウが開いている場合、[GUI マップ エディタ]が開 き、GUI マップとアプリケーションでそのオブジェクトが強調表示されます。
- オブジェクトまたはウィンドウを含む GUI マップ・ファイルがロードされており、そのオブジェクトまたはウィンドウを含むアプリケーションが開いていない場合、[GUI マップエディタ]が開き、GUI マップでそのオブジェクトまたはウィンドウが強調表示されます。

### GUI マップ・ファイルの使い方に関する一般的なガイドライン

GUI マップ・ファイルを使用するときは、次のガイドラインに留意してくだ さい。

- ▶ 1 つの GUI マップ・ファイルに、同じ論理名を持つ2つのウィンドウを入れることはできません。
- ➤ GUI マップ・ファイル内の1つのウィンドウに、同じ論理名を持つ2つのオブ ジェクトを入れることはできません。
- ▶ [GUI マップエディタ]では、[オプション]> [フィルタ] コマンドを使って [フィルタ] ダイアログ・ボックスを開き、GUI マップ内のオブジェクトを論 理名、物理的記述、またはクラスでフィルタリングすることができます。詳細 については、89ページ「表示されるオブジェクトのフィルタ処理」を参照して ください。

# 使用する GUI マップ・ファイル・モードの決定

テストを計画して作成するときは、GUI マップの使い方について検討する必要 があります。各テストに対して1つの GUI マップ・ファイルを使用するか、複 数のテストに対して共通の GUI マップ・ファイルを使用できます。

- WinRunner またはテストに慣れていない場合は、テスト特有の GUI マップ・ ファイル・モードで作業することをお勧めします。このモードでは、新しいテ ストを作成するたびに、GUI マップ・ファイルが自動的に作成されます。テス トを保存するたびに、そのテストに対応する GUI マップ・ファイルが自動的に 保存され、テストを開くたびに、その GUI マップ・ファイルが自動的にロード されます。
- WinRunner またはテストに慣れている場合は、グローバルな GUI マップ・ファ イル・モードで作業するほうが効果的です。これは、WinRunner の標準モード です。

次の表に、各モードで作業した場合の利点と欠点をまとめます。

|      | [テスト特有の GUI マップ<br>ファイル]                                                                                                    | [グローバルな GUI マップ<br>ファイル]                                                                                                    |
|------|----------------------------------------------------------------------------------------------------|----------------------------------------------------------------------------------------------------|
| メソッド | WinRunner は,記録時にアプリ<br>ケーションの GUI を学習し,<br>各テストに対応する GUI マッ<br>プ・ファイルにこの情報を自<br>動的に保存します。テストを<br>開くと,対応する GUI マッ<br>プ・ファイルが自動的にロー<br>ドされます。                                                                                | 記録する前に, [GUI マップエ<br>ディタ]の[学習] ボタンをク<br>リックし, アプリケーションの<br>ウィンドウをクリックして,<br>WinRunner にアプリケーション<br>を学習させます。アプリケー<br>ション内のすべてのウィンドウ<br>に対して, この工程を繰り返し<br>ます。各ウィンドウまたはウィ<br>ンドウのセットごとに, 個別の<br>GUI マップ・ファイルを保存し<br>ます。テストの実行時に GUI<br>マップ・ファイルをロードしま<br>す。アプリケーションが変更さ<br>れたら, GUI マップ・ファイル<br>を更新します。 |
| 利点   | <ol> <li>1. 各テストに対して,固有の<br/>GUI マップ・ファイルがあり<br/>ます。</li> <li>2. テストまたは WinRunner に<br/>慣れていないユーザは,GUI<br/>マップ・ファイルの保存また<br/>はロードを忘れることがある<br/>ので,このモードを使用する<br/>ほうが簡単です。</li> <li>3. 各テストを簡単に保守およ<br/>び更新できます。</li> </ol> | <ol> <li>オブジェクトまたはウィンド<br/>ウの記述が変更された場合,1<br/>つのGUIマップ・ファイルを<br/>変更するだけで,そのファイル<br/>を参照しているすべてのテスト<br/>を正しく実行できます。</li> <li>一連のテストを簡単かつ効率<br/>的に保守および更新できます。</li> </ol>                                                                                                    |

|          | [テスト特有の GUI マップ<br>ファイル]                                                                             | [グローバルな GUI マップ<br>ファイル]                                                                                    |
|----------|----------------------------------------------------------------------------------------------------|----------------------------------------------------------------------------------------------------|
| 欠点       | アプリケーションの GUI が変<br>更された場合,テストを正し<br>く実行できるように,各テス<br>トの GUI マップを個別に更新<br>する必要があります。                 | GUI マップ・ファイルを保存お<br>よびロードしなければなりませ<br>ん。また,起動テストなどのテ<br>ストに GUI マップ・ファイル<br>をロードするステートメントを<br>追加しなければなりません。 |
| 推奨するメソッド | テストまたは WinRunner に慣<br>れていない場合や,アプリ<br>ケーションの GUI が変更され<br>ないと考えられる場合は,こ<br>のメソッドを使用することを<br>お勧めします。 | テストまたは WinRunner に慣<br>れている場合や,アプリケー<br>ションの GUI が変更される可<br>能性がある場合は,このメ<br>ソッドを使用することをお勧<br>めします。          |

**注**: オブジェクトの論理名が,そのオブジェクトを説明するような名前でない ことがあります。記録の前に [GUI マップエディタ] を使ってアプリケーショ ンを学習する場合,GUI マップのオブジェクトを強調表示させ,[修正] ボタン をクリックすることで,そのオブジェクト名を分かりやすい名前に修正できま す。これによって,WinRunner がアプリケーションを記録したときに,新しい 名前がテスト・スクリプトに表示されます。オブジェクトの論理名の修正の詳 細については,77 ページ「論理名と物理的記述の修正」を参照してください。

[グローバルな GUI マップ ファイル] モードで作業する場合の,その他のガイ ドラインについては,63ページ「グローバル GUI マップ・ファイル・モード で作業する場合のガイドライン」を参照してください。

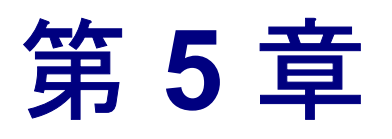

# グローバル GUI マップ・ファイル・モードで の作業

本章では、**グローバルな GUI マップ・ファイル・**モードで作業を行っている際 に、GUI マップの情報を保存する方法について説明します。これは WinRunner に標準で設定されているモードです。より簡単な**テスト特有の GUI マップ・** ファイル・モードで作業する場合は、この章をスキップして、第6章「テスト 特有の GUI マップ・ファイル・モードでの作業」に進んでください。

本章では、以下の項目について説明します。

- ▶ [グローバルな GUI マップ ファイル] モードについて
- ▶ テスト間での GUI マップ・ファイルの共有
- ▶ アプリケーションの GUI の学習
- ➤ GUI マップの保存
- ▶ GUIマップ・ファイルのロード
- ▶ グローバル GUI マップ・ファイル・モードで作業する場合のガイドライン

#### [グローバルな GUI マップ ファイル] モードについて

WinRunner で最も効果的に作業するには、テスト・スイート設計時に、テスト をグループにまとめることです。グループ内の各テストは、アプリケーション の同一の GUI オブジェクトをテストするため、共通のリポジトリ内の GUI オ ブジェクトに関する情報を参照します。アプリケーションの GUI オブジェクト が変更されたら、GUI マップ・ファイルに関連する情報だけを更新します。こ のオブジェクトの情報を各テストで更新する必要はありません。上記の方法で 作業する場合は、グローバルな GUI マップ・ファイル・モードを使用します。 あるテスト・グループのテストがウィンドウの複数のオブジェクトをテストし ている間も,その中の特定の GUI オブジェクトを同じグループ内の別のテスト がテストできます。そのため,記録だけでアプリケーションの GUI を WinRunner に学習させると,GUI マップ・ファイルは,ウィンドウのオブジェ クトすべてに対する包括的なリストを含むことができなくなる場合がありま す。WinRunner でテストの記録を開始する前に,アプリケーションの GUI を包 括的に学習させることをお勧めします。

WinRunner でアプリケーションの GUI を学習する方法は何通りかあります。通常は、テストを始める前に、テスト・スクリプト・ウィザードを使用して、ア プリケーションのすべての GUI オブジェクトを一度に学習します。こうするこ とで、どのコンテキスト・センシティブ・テストでも利用できる、完全で体系 的な基礎情報を持つことができます。GUI オブジェクトの記述は、GUI マッ プ・ファイルに保存されます。これらのファイルはテスト担当の全員で共有で きるので、各ユーザが GUI を個別に学習し直す必要はありません。

ソフトウェア開発工程でアプリケーションの GUI が変更された場合は、[GUI マップエディタ]を使用して、ウィンドウやオブジェクトを個別に学習して GUI マップを更新できます。記録の際にもオブジェクトを学習できます。テス トの記録を開始すれば、WinRunner は、アプリケーションで使われた各 GUI オ ブジェクトのプロパティを学習します。この方法は簡単なため、ユーザは直ち にテスト・スクリプトの作成を始めることができます。

GUI マップ・ファイルはテストに依存しないので、テストを閉じるときに、自動的には保存されません。変更を保存したい場合は、GUI マップ・ファイルを保存してください。

GUI マップ・ファイルはテストに依存しないので、テストを開くときも自動的 にはロードされません。したがって、テストを実行する前に、適切な GUI マッ プ・ファイルをロードしておく必要があります。WinRunner は、これらのファイ ルを使って、テスト対象アプリケーション内のオブジェクトを識別します。起 動テストの中に GUI\_load ステートメントを入れておくと最も効率的です。 WinRunner を起動すると、初期化テストが自動的に実行され、指定された GUI マップ・ファイルがロードされます。初期化テストの詳細については、第45 章「特殊な構成の初期化」を参照してください。

別の方法として,個々のテストに GUI\_load ステートメントを埋め込む方法と, GUI マップ・エディタを使って GUI マップ・ファイルを手作業でロードする方 法があります。 **注: グローバル GUI マップ・ファイル・**モードで作業をしているときに, テス ト特有の GUI マップ・ファイル・モードで作成された GUI オブジェクトを参照 しているテストを呼び出すと, そのテストは正しく動作しない場合があります。

## テスト間での GUI マップ・ファイルの共有

1 つの GUI マップ・ファイルを複数のテストで共有するよう,テスト・スイート を設計する場合,テスト対象アプリケーションのユーザ・インタフェースに対し て行った変更を簡単に反映できます。テスト・スイート全体を編集しなくても, GUI マップの関連するオブジェクトの記述だけを更新すればよいのです。

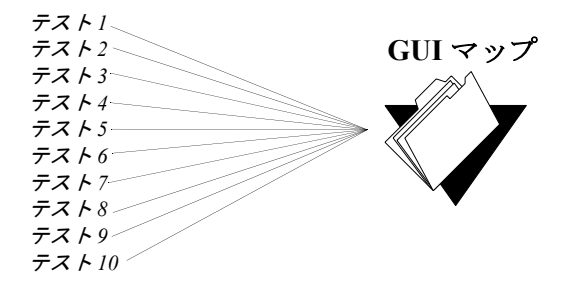

例えば,[開く]ダイアログ・ボックスの[開く]ボタンを[OK]ボタンに変 更するとします。この[開く]ボタンを使うすべてのテスト・スクリプトを編 集する必要はありません。GUIマップの[開く]ボタンの物理的記述を下に示 すように変更します。ボタンのラベルのプロパティ値が[開く]から[OK] に変わります。

#### [開く] ボタン: {class:push\_button, label:OK}

WinRunner は、テスト実行中にテスト・スクリプト内の[開く] ダイアログ・ ボックスの[開く] という論理名を見つけると、[OK] というラベルの付いた プッシュ・ボタンを探します。 テスト工程のどの段階でも、GUIマップ・エディタを使って、GUIオブジェクト の論理名や物理的記述を変更できます。また、実行ウィザードを使って、テス ト実行中にGUIマップを更新することもできます。WinRunnerがアプリケー ション内のオブジェクトの場所を特定できないと、実行ウィザードが自動的に 開きます。詳細については、第7章「GUIマップの編集」を参照してください。

注: [GUI マップ構成設定] ダイアログ・ボックスを使用して,特別なオブ ジェクトに対して WinRunner が学習する一連のプロパティを変更できます。 GUI マップの構成設定の詳細については,第 24 章「GUI マップの構成設定」

## アプリケーションの GUI の学習

WinRunner は、GUI マップ・ファイルに情報を追加するため、アプリケーションの GUI オブジェクトの情報を学習しなくてはなりません。WinRunner は、次の方法で GUI オブジェクトのプロパティに必要な情報を学習できます。

- ▶ テスト・スクリプト・ウィザードを使って、アプリケーションの各ウィンドウのすべての GUI オブジェクトのプロパティを WinRunner に学習させます。
- ▶ アプリケーションで記録を行い、記録したすべての GUI オブジェクトのプロパ ティを WinRunner に学習させます。
- ➤ GUI マップ・エディタを使って、個々の GUI オブジェクト、ウィンドウ、ある いはウィンドウのすべての GUI オブジェクトのプロパティを WinRunner に学習 させます。

#### テスト・スクリプト・ウィザードを使った GUI の学習

テストを開始する前に、テスト・スクリプト・ウィザードを使用して、アプリ ケーションのすべての GUI オブジェクトを一度に WinRunner に学習させること ができます。これにより WinRunner に、すべてのコンテキスト・センシティ ブ・テストに対して、完全で体系的な基礎情報が提供されます。GUI オブジェ クトの記述は、GUI マップ・ファイルに保存されます。これらのファイルはテ ストのユーザ全員で共有できるので、各ユーザが GUI を個別に学習し直す必要 がありません。 **注**: テスト・スクリプト・ウィザードは,**グローバル GUI マップ・ファイル・** モード(本章で説明した標準のモードです)で作業しているときだけ使用でき ます。WinRunnerの 6.02 以前のバージョンで作成されたテストはすべてこの モードで作成されています。

テスト特有の GUI マップ・ファイル・モードで作業する場合,テスト・スクリ プト・ウィザードは使用できません。テスト・スクリプト・ウィザードは, WebTest またはその他の特定のアドインがロードされている場合は使用できま せん。使用しているアドインでテスト・スクリプト・ウィザードを使用できる かどうかについては,アドインのマニュアルを参照してください。

テスト・スクリプト・ウィザードを使えば、WinRunner でテスト対象アプリ ケーション内のすべてのウィンドウとオブジェクトを一度に学習できます。こ のウィザードは、アプリケーションの各ウィンドウを系統立てて開き、アプリ ケーションに含まれているすべての GUI オブジェクトのプロパティを学習しま す。この他にも、WinRunner は、個々のオブジェクトのプロパティを学習する 方法をいくつか提供します。

WinRunner は学習が終わると、GUI マップ・ファイルにその情報を保存します。 また、スタートアップ・スクリプトも作成します。スタートアップ・スクリプト には、GUI マップ・ファイルを読み込む GUI\_load コマンドも含まれています。 スタートアップ・テストの詳細については、第45章「特殊な構成の初期化」を 参照してください。

テスト・スクリプト・ウィザードを使って WinRunner にアプリケーションを学 習させるには,次の手順を実行します。
1 [**挿入**] > [**テストスクリプトウィザード**] を選択します。 テスト・スクリプ ト・ウィザードの [ようこそ] 画面が開きます。

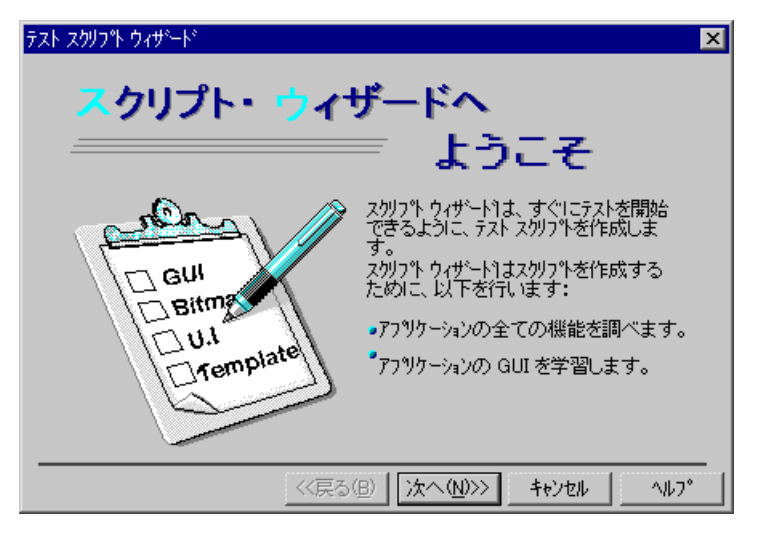

[次へ]をクリックします。

注: テスト・スクリプト・ウィザードのオプションは,WinRunnerの実行のみ のバージョンを使用している場合,テスト特有のGUIマップ・ファイル・モー ドで作業している場合,また,WebTestアドインなど特定のアドインをロード している場合は使用できなくなります。アドインをロードする際に,アドイン がロードされてもテスト・スクリプト・ウィザードが使用できるかどうか,ア ドインのマニュアルを参照してください。 2 アプリケーションを指定する画面が開きます。

| <del>テ</del> スト スクリプト ウィザート | ×                                           |
|-----------------------------|---------------------------------------------|
| アフツクーションを指定し<br>てください       | アフリケーションが開いており、アクセス可能であること<br>を確認してください。    |
|                             | 指差しアインを切っりして、アフリケーションの主ウイントウを<br>切っりしてください。 |
|                             | ウィントウ名:<br>「フライト予約 <u>」</u> 0               |
|                             | <<戻る(B) 次へ(N)>> キャンセル へルフ <sup>*</sup>      |

指差しポインタをクリックしてからアプリケーションをクリックし、スクリプ ト・ウィザードがアプリケーションを特定できるようにします。クリックした ウィンドウ名が[ウィンドウ名]ボックスに表示されます。[次へ]をクリッ クします。

3 テスト選択画面が開きます。

| ምጽዮ አሳባንጭ ዕィザード                                    | ×                                                                                                    |
|----------------------------------------------------|----------------------------------------------------------------------------------------------------|
| テストを選択<br>VER1 Fr2<br>VER1 Fr2<br>VER1 Fr2<br>VER1 | 以下から1 つまたは複数のテストを選択してくださ<br>い:<br>▼ GUI 回帰テスト(G)<br>パーション間の GUI 比較<br>■ ビットマップ回帰テスト(T)<br>パーション間のビットマップ比較<br>▼ ユーザ インターフェース テスト(U)<br>MS Windows の UI 規約に対する準拠の度<br>合をテスト<br>■ テスト テンプ・レート(E)<br>今後使用できるようテスト スクリプト テンプ・レートを<br>作成 |
|                                                    | <<戻る(B) 次へ(N)>> キャンセル ヘルフ <sup>*</sup>                                                                                                    |

4 WinRunner で作成するテストの種類を選択します。スクリプト・ウィザードが アプリケーションを調べ終わると、WinRunnerのウィンドウに選択したテスト が表示されます。

テストは次の中から選択できます。

▶ [GUI 回帰テスト]: アプリケーションの異なるバージョン間で, GUI オブジェ クトの状態を比較できます。例えば,ボタンが有効か無効かを検査できます。

GUI 回帰テストを作成するため、ウィザードはアプリケーションの各 GUI オブ ジェクトに関する標準情報をキャプチャします。アプリケーションでテストを 実行すると、WinRunner は GUI オブジェクトのキャプチャされた状態と現在の 状態を比較して不一致をすべて報告します。

- [ビットマップ回帰テスト]:アプリケーションの異なるバージョン間で、アプリケーションのビットマップ・イメージを比較できます。GUIオブジェクトが含まれないアプリケーションをテストする場合は、このテストを選択します。ビットマップ回帰テストを作成するため、ウィザードはアプリケーションの各ウィンドウのビットマップ・イメージをキャプチャします。テストを実行すると、WinRunnerはキャプチャしたウィンドウのイメージと現在のウィンドウを比較して不一致をすべて報告します。
- ▶ [ユーザインタフェーステスト]: アプリケーションが Microsoft Windows の標準に対応できているか測定します。次の項目を検査します。
  - ▶ GUI オブジェクトがウィンドウ内で整列しているか
  - ▶ 定義されているテキストがすべて GUI オブジェクトに表示されているか
  - ▶ GUI オブジェクトのラベルが大文字で表示されているか
  - ▶ 各ラベルに下線付きの文字が含まれているか(ニーモニック)
  - ▶ 各ウィンドウに [OK] ボタン, [キャンセル] ボタン, システム・メニュー が含まれているか

このテストを実行すると、WinRunner はアプリケーションのインタフェースを 探し、Microsoft Windowsの標準に対応していない事項を報告します。 ▶ [テストテンプレート]:アプリケーションを操作する自動テストの基本となる枠組みを提供します。このテストは、各ウィンドウを開いたり閉じたりして記録を行いますが、ウィンドウを検査するコードを記録やプログラミングによって追加することができます。

**ヒント**:上で説明したテストを作成しなくても、スクリプト・ウィザードを 使ってアプリケーションの GUI を学習することができます。

[次へ] をクリックします。

5 [ナビゲーションコントロールの定義] 画面が開きます。

| <del>テ</del> スト スクリプト ウィザート                   | ×                                                                                      |
|-----------------------------------------------|----------------------------------------------------------------------------------------|
| ナビサーション コントロール<br>の定義                         | アフツケーションの全てのウィントウとダイアロケ<br>ホックスを開くために、スクリフト ウィザート1ま<br>メニューやホタンなどのコントロール類を全て実行し<br>ます。 |
| File<br>New<br>Oper<br>Save<br>Next<br>Dption | 新し、ウルトウやダイアロゲ ボックスを開くために<br>アフリケーションの GUI で使っている文字や記号を指定し<br>てください?                    |
|                                               | □ ウィンドウ毎に、確認のため一時停止する(P)                                                               |
|                                               | <<戻る(B) 次へ(N)>> キャンセル ヘルフ*                                                             |

アプリケーションのコントロール類を表わす文字を入力します。[ウィンドウ 毎に,確認のため一時停止する]チェック・ボックスを選択して,どのオブ ジェクトが起動して追加のウィンドウを開くか確認するため,テスト・スクリ プト・ウィザードにアプリケーションの各ウィンドウで一時停止させることが できます。

[**次へ**] をクリックします。

6 [学習フローの設定] 画面が開きます。

学習工程を [速習] または [包括学習] から選択します。[速習] をクリック します。WinRunner が1回につき1つのウィンドウを系統的に学習を開始しま す。アプリケーションが複雑な場合,学習に数分かかることがあります。

7 [アプリケーションの開始] 画面が開きます。

[はい] または [いいえ] を選択して, WinRunner を呼び出すときはいつもこの アプリケーションを自動的に起動させるかどうか WinRunner に指示します。 [次へ] をクリックします。

8 [ファイルの保存] 画面が開きます。

スタートアップ・スクリプトと GUI マップ・ファイルを格納する場所の完全パ スとファイル名を入力するか,標準設定を受け入れます。[次へ]をクリック します。

**9** [おめでとうございます] 画面が開きます。

[**OK**] をクリックして,テスト・スクリプト・ウィザードを閉じます。 WinRunner が学習したアプリケーションを元に作成されたテストが, WinRunner のウィンドウに表示されます。

#### 記録による GUI の学習

WinRunner が、アプリケーションでコンテキスト・センシティブ・モード(標準モード)で記録しながら、オブジェクトを学習することもできます。テストの記録を開始するだけで、WinRunner はアプリケーションで使用される各 GUI オブジェクトのプロパティを学習します。この方法で、初心者でも短時間で素 早くテスト・スクリプトを作成できます。コンテキスト・センシティブ・モー ドでの記録については、第8章「テストの設計」を参照してください。

テストを記録する際, WinRunner はまず, ユーザが選択したオブジェクトが GUI マップに含まれていることを確認します。含まれていない場合, WinRunner はオ ブジェクトを学習します。

WinRunner は、学習した情報を一時 GUI マップ・ファイルに追加します。一時 GUI マップ・ファイルへの情報の保存は、WinRunner を終了する前に行ってく ださい。GUI マップの保存については 57 ページ「GUI マップの保存」を参照 してください。 **ヒント**:情報を一時 GUI マップ・ファイルに追加しない場合は,[一般オプ ション]ダイアログ・ボックスの[一般設定]カテゴリで,一時 GUI マップ・ ファイルをロードしないように設定します。詳細については,第22章「グ ローバル・テスト・オプションの設定」を参照してください。

一般に、記録による学習という方法は、規模の小さい暫定的なテストの場合に だけ使用すべきです。アプリケーションの GUI をすべて学習する場合は、テス ト・スクリプト・ウィザードか GUI マップ・エディタを使いましょう。

### GUI マップ・エディタを使った GUI の学習

GUI マップ・エディタを使って、個々のオブジェクトやウィンドウ、あるいは ウィンドウのすべてのオブジェクトを学習することができます。

GUI マップ・エディタを使って WinRunner に GUI オブジェクトを学習させる には, 次の手順を実行します。

**1 [ツール]** > [**GUI マップ エディタ**] を選択します。[GUI マップ エディタ] が 開きます。 2 [学習] をクリックします。マウス・ポインタが指差し型に変わります。指差し 型を学習するオブジェクト上に配置し、マウスの左ボタンをクリックします。

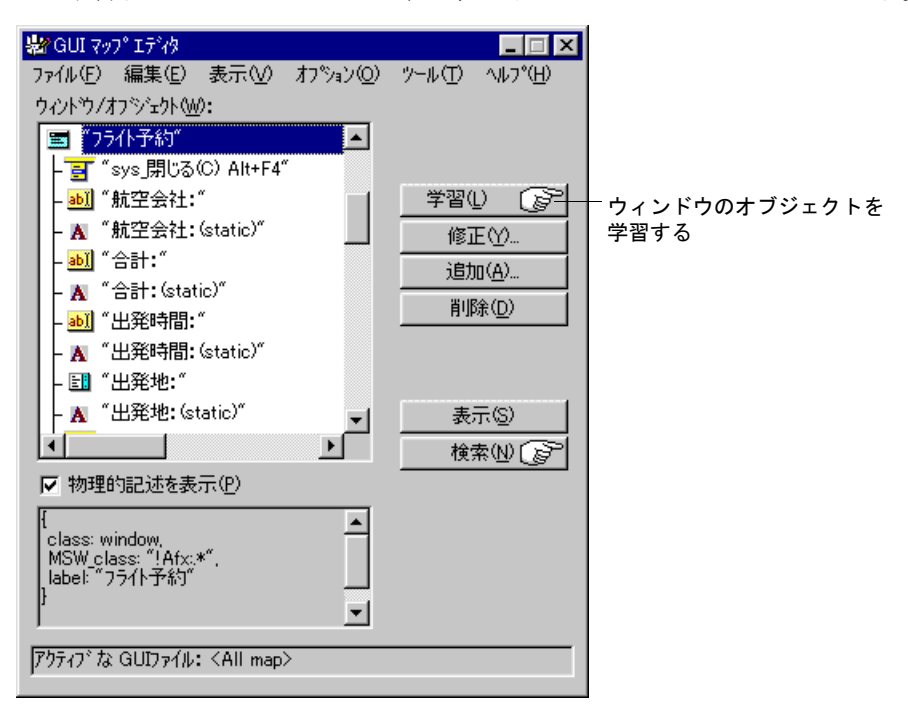

- ウィンドウ内のオブジェクトをすべて学習するには、ウィンドウのタイト ル・バーをクリックします。「ウィンドウ内のオブジェクトをすべて学習し ますか?」というメッセージに対して[はい](標準)をクリックします。
- ウィンドウだけを学習するには、ウィンドウのタイトル・バーをクリックします。「ウィンドウ内のオブジェクトをすべて学習しますか?」というメッセージに対して、[いいえ]をクリックします。
- ▶ オブジェクトを学習するには、そのオブジェクトをクリックします。

(操作をキャンセルするには、マウスを右クリックします。)

WinRunner は、一時 GUI マップ・ファイルに学習した情報を追加します。一時 GUI マップ・ファイルへの情報の保存は、WinRunner を終了する前に行わなくて はなりません。

# GUI マップの保存

記録による GUI オブジェクトの学習を行った場合,オブジェクトの記述は仮 GUI マップ・ファイルに追加されます。仮ファイルは,常に開いているため, そこに含まれているオブジェクトはすべて WinRunner で認識できます。 WinRunner を起動すると,最後にテストを終了したときの内容を含んでいる仮 ファイルがロードされます。

新規の記録セッションで,重要な GUI 情報が上書きされないようにするには, 仮 GUI マップ・ファイルを恒久的な GUI マップ・ファイルに保存してください。

一時 GUI マップ・ファイルの内容を恒久 GUI マップ・ファイルに保存するには、 次の手順を実行します。

- 1 [ツール] > [GUI マップ エディタ] を選択します。GUI マップ・エディタが開きます。
- **2 [表示]** > [GUI ファイル] を選択します。
- 3 [GUI ファイル] リストに<仮>ファイルが表示されていることを確認してくだ さい。ファイル名の横にアスタリスク記号(\*)が付いている場合,その GUI マップ・ファイルは変更されています。ファイルを保存すると、アスタリスク 記号は消えます。
- **4** GUI マップ・エディタで [**ファイル**] > [名前を付けて保存] を選択して [GUI ファイルを保存] ダイアログ・ボックスを開きます。

| GUI ファイルを保存          | ?                       | × |
|----------------------|-------------------------|---|
| 保存する場所():            | flight application      |   |
| 🚰 login1.gui         |                         |   |
|                      |                         |   |
|                      |                         |   |
| ファイル名(N):            | login2 保存(S)            | ] |
| ファイルの種類( <u>T</u> ): | GUI ファイル(*.gui) 🔹 キャンセル |   |

5 フォルダをクリックし,新しいファイル名を入力するか,既存のファイルを選 択します。 6 [保存] をクリックします。保存した GUI マップ・ファイルがロードされ, GUI マップ・エディタに表示されます。

仮ファイルのオブジェクトを既存のGUIマップ・ファイルに移動することも可 能です。詳細については、83ページ「ファイル間でのオブジェクトのコピーと 移動」を参照してください。

GUI マップ・ファイルの内容を Quality Center プロジェクトに保存するには, 次の手順を実行します。

**注**: Quality Center で作業している場合は,GUI マップ・ファイルだけを Quality Center のデータベースに保存できます。詳細については,第48章「テスト工程の管理」を参照してください。

- 1 [ツール] > [GUI マップェディタ] を選択して, GUI マップ・エディタを開き ます。
- **2** [表示] > [GUI ファイル] を選択します。
- 3 [GUI ファイル] リストに<仮>ファイルが表示されていることを確認してくだ さい。ファイル名の横にアスタリスク記号(\*)が付いている場合,その GUI マップ・ファイルは変更されています。ファイルを保存すると、アスタリスク 記号は消えます。
- 4 GUI マップ・エディタの [ファイル] > [名前を付けて保存] を選択します。

[GUI ファイルを Quality Center プロジェクトに保存] ダイアログ・ボックスが 開きます。

| Quality Center ጋግንኄታነርጋGUI ファイルの保存 | ×                     |
|------------------------------------|-----------------------|
|                                    |                       |
|                                    |                       |
|                                    |                       |
|                                    |                       |
|                                    |                       |
| ,<br>ファイル名( <u>U</u> ):            | 保存                    |
| ファイルの種類(T): GUI ファイル 💌             | ++>tul( <u>C</u> )    |
|                                    | ファイル システム( <u>F</u> ) |

- 5 [**ファイル名**] テキスト・ボックスに GUI マップ・ファイルの名前を入力します。 後からでも GUI マップ・ファイルを簡単に識別できるような名前にします。
- 6 [保存] をクリックして, GUI マップ・ファイルを Quality Center のデータベース に保存して, ダイアログ・ボックスを閉じます。

## GUIマップ・ファイルのロード

WinRunner はアプリケーション内のオブジェクトを学習すると、その情報を GUI マップ・ファイルに格納します。WinRunner が GUI マップ・ファイルを 使ってアプリケーション内のオブジェクトを見つけられるようにするには、 GUI マップ・ファイルを GUI マップに**ロード**しなければなりません。テスト対 象アプリケーションのテストを行う前に、該当する GUI マップ・ファイルを ロードしてください。

GUIマップは、次のいずれかの方法でロードできます。

▶ GUI load コマンドを使う方法。

▶ GUI マップ・エディタでロードする方法。

ロードした GUI マップ・ファイルは,GUI マップ・エディタに表示できます。 ロード済みのファイルには、ファイル名の前に「L」という文字と数字が付きま す。GUI マップ・ファイルを編集用に開く場合は、ロードしなくても開けます。 **注: [テスト特有の GUI マップ・ファイル] モード**で作業している場合は, GUI マップ・ファイルのロード,アンロード,保存を手作業で行わないでくだ さい。

#### GUI\_load 関数を使った GUI マップ・ファイルのロード

GUI\_load ステートメントは,ユーザが指定した任意の GUI マップ・ファイル をロードします。GUI マップには1つあるいは複数の GUI マップ・ファイルを 含めることができますが,一度にロードできる GUI マップ・ファイルは1つだ けです。複数のファイルをロードするには,各ファイルに対し個別のステート メントを使用します。GUI\_load ステートメントは,テストの開始部に入れる こともできますが,初期化テストに入れるほうがよいでしょう。このようにす ると,WinRunner を起動するたびに,GUI マップ・ファイルが自動的にロード されます。詳細については,第45章「特殊な構成の初期化」を参照してくだ さい。

#### GUI\_load を使ってファイルをロードするには、次の手順を実行します。

- 1 [ファイル]> [開く] を選んでファイルをロードするテストを開きます。
- 2 テスト・スクリプトに次の GUI\_load ステートメントを入力するか、関数ジェネレータで GUI\_load 関数をクリックして指定するか、ファイル・パスを入力します。

GUI\_load (" ファイルの完全パス名");

以下に例を示します。

GUI\_load ("c:¥¥qa¥¥flights.gui")

関数ジェネレータの使い方については,第34章「関数の生成」を参照してください。

3 テストを実行してファイルをロードします。詳細については,第19章「テスト実行について」を参照してください。

注:GUIマップ・ファイルの編集だけを行なう場合,GUI\_open 関数 を使え ば,GUIマップ・ファイルをロードせずに開くことができます。開いている GUIマップ・ファイルは、GUI\_close 関数で閉じることができます。GUIマッ プ・ファイルの編集については、第7章「GUIマップの編集」を参照してくだ さい。GUIマップ・ファイルをアンロードするには、GUI\_unload 関数または GUI\_unload\_all 関数を使います。TSL 関数の使用法の詳細については、第28 章「プログラミングによるテスト・スクリプトの機能強化」を参照してくださ い。個々のTSL 関数とその使用例については、「TSL リファレンス」を参照し てください。

### GUI マップ・エディタを使った GUI マップ・ファイルのロード

GUI マップ・エディタを使って、ファイル・システムまたは Quality Center プロ ジェクトから GUI マップ・ファイルを手作業でロードできます。

注: Quality Center データベースから GUI マップ・ファイルをロードできるの は, if you are connected to a Quality Center プロジェクトに接続されている場合の みです。詳細については, 第48章「テスト工程の管理」を参照してください。

GUI マップ・エディタを使用して、ファイル・システムから GUI マップ・ ファイルをロードするには、次の手順を実行します。

- 1 [ツール] > [GUI マップエディタ] を選択します。GUI マップ・エディタが開きます。
- **2** [表示] > [GUI ファイル] を選択します。
- **3**[**ファイル**] > [**開く**] を選択します。

4 [GUI ファイルを開く] ダイアログ・ボックスで,GUI マップ・ファイルを選択 します。

| GUI ファイルを開く         |                 |   | ? ×   |
|---------------------|-----------------|---|-------|
| ファイルの場所型:           | 🔁 GUI Map Files |   | * 💷 • |
| 🚰 after.gui         |                 |   |       |
| before.gui          |                 |   |       |
| mew.gui             |                 |   |       |
|                     |                 |   |       |
|                     |                 |   |       |
|                     | Dente aut       |   |       |
| ファイル26( <u>N</u> ): | login.gui       |   | 開((2) |
| ファイルの種類(工):         | GUI ファイル(*.gui) | • | キャンセル |

ファイルは、標準設定ではGUIマップにロードされる点に注意してください。 GUIマップ・ファイルを編集したいだけの場合、[編集のためにのみ開く] ボ タンを選択します。GUIマップ・ファイルの編集については、第7章「GUI マップの編集」を参照してください。

5 [開く] をクリックします。GUI マップ・ファイルが GUI ファイル・リストに追加されます。ファイルがロードされると、「L」という文字と数字がファイル名の前に表示されます。

GUI マップ・エディタを使って Quality Center プロジェクトから GUI マップ・ ファイルをロードするには、次の手順を実行します。

- **1**[ツール]>[GUIマップエディタ]を選択して,[GUIマップエディタ]を開きます。
- **2**[**ファイル**] > [**開く**] を選択します。

[Quality Center プロジェクトから GUI ファイルを開く] ダイアログ・ボックス が開きます。選択されたデータベースに保存されているすべての GUI マップ・ ファイルが、ダイアログ・ボックスに表示されます。

| Quality Center ጋግን፣ታትから GUI ファイノ | liを開く           | ×                     |
|----------------------------------|-----------------|-----------------------|
|                                  |                 |                       |
|                                  |                 |                       |
|                                  |                 |                       |
|                                  |                 |                       |
|                                  |                 |                       |
| ファイル名(№):                        |                 | IIK(Q)                |
| ファイルの種類(I): GUI ファイル             | •               | キャンセル( <u>C</u> )     |
|                                  | ○ 編集のためにのみ開く(E) | ファイル システム( <u>F</u> ) |

3 選択されているデータベースの GUI マップ・ファイルの一覧から GUI マップ・ ファイルを選択します。GUI マップ・ファイルの名前が、[ファイル名] テキ スト・ボックスに現れます。

GUI マップ・エディタに GUI マップ・ファイルをロードするには、標準設定の [GUI マップにロード] が選択されていることを確認してください。GUI マッ プ・ファイルの編集だけしたい場合は、[編集のためにのみ開く] をクリック します。詳細は、第7章 [GUI マップの編集」を参照します。

4 [**開く**] をクリックして, [GUI マップ ファイル] を開きます。GUI マップ・ ファイルが GUI ファイル・リストに追加されます。ファイルがロードされてい ると, ファイル名に「L」という文字が付きます。

# グローバル GUI マップ・ファイル・モードで作業する場合のガイド ライン

**[グローバル GUI マップ・ファイル] モード**で作業する場合は,以下のガイド ラインに従ってください。

 パフォーマンスを向上させるには、アプリケーションのテスト用の GUI マップ は大きいものではなく小さいものを使用してください。アプリケーションの ユーザ・インタフェースを、ウィンドウごとまたは他の論理に基づいて個々の GUI マップ・ファイルに分割することもできます。

- ▶ オブジェクトの論理名が記述的でない場合もあります。アプリケーションを記録する前に、GUIマップ・エディタを使って学習する場合は、オブジェクトを強調表示して[修正]ボタンを押せば、GUIマップ内のオブジェクトの論理名前をわかりやすいものに変更できます。WinRunnerでアプリケーションの記録を行う場合は、テスト・スクリプトに新しい名前が表示されます。GUIマップのオブジェクトの論理名を変更する前にテストを記録してしまったときは、テストを実行する前に、テスト・スクリプトのオブジェクトの論理名を必ず更新するようにしてください。オブジェクトの論理名を変更にする方法の詳細については、77ページ「論理名と物理的記述の修正」を参照してください。
- ➤ WinRunnerがアプリケーションの GUI について学習した情報を,一時 GUI マップ に保存してはなりません。この情報は,WinRunner を終了すると自動的に保存 されます。再使用しない一時的な小さなテストを作成するのでなければ,テス トを終了する前に GUI マップを GUI マップ・エディタから保存してください ([ファイル] > [保存] を選択)。

**ヒント:**一時 GUI マップ・ファイルをロードしないよう WinRunner に指示する ことができます。これは[一般オプション]ダイアログ・ボックスの[一般設 定]カテゴリで設定します。このオプションの詳細については,第22章「グ ローバル・テスト・オプションの設定」を参照してください。

- ➤ WinRunnerが、アプリケーションに対するユーザの操作を記録する方法でGUIを 学習する場合は、操作が実行されたオブジェクトしか学習しません。つまり、 アプリケーションのすべてのオブジェクトを学習するわけではありません。し たがって、再使用する予定のない一時的で小さなテストを作成するのでなけれ ば、記録を開始してからアプリケーションをWinRunnerに学習させるよりも、 記録を開始する前にGUIマップ・エディタの[学習]ボタンでアプリケーションのGUIを学習させるのが一番良い方法です。
- ▶ テスト担当者の中で、アプリケーションの GUI 変更時に GUI マップの更新を行う「GUI マップ管理者」を決めておくことをお勧めします。

GUI マップで作業する場合のガイドラインについては、41ページ「GUI マッ プ・ファイルの使い方に関する一般的なガイドライン」を参照してください。

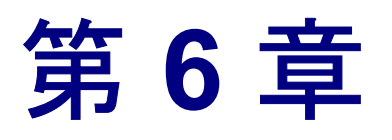

# テスト特有の GUI マップ・ファイル・モード での作業

本章では、[テスト特有の GUI マップ ファイル] モードでの作業方法について 説明します。テストまたは WinRunner に慣れていない場合は、このモードを使 用することをお勧めします。GUI マップ・ファイルの作成、保存、ロードの方 法を理解する必要がないので、このモードは非常に簡単に使用できます。

本章では、以下の項目について説明します。

- ▶ [テスト特有の GUI マップ ファイル] モードについて
- ▶ [テスト特有の GUI マップ ファイル] モードの指定
- ▶ [テスト特有の GUI マップ ファイル] モードでの作業
- ▶ [テスト特有の GUI マップ ファイル] モードでの作業のガイドライン

## [テスト特有の GUI マップ ファイル] モードについて

[テスト特有の GUI マップファイル] モードで作業する場合, WinRunner にア プリケーションの GUI を学習させたり, GUI マップ・ファイルを保存または ロードしたりする必要はありません(第5章「グローバル GUI マップ・ファイ ル・モードでの作業」を参照してください)。これらの処理は自動的に行われ ます。

[テスト特有の GUI マップファイル] モードでは,新しいテストを作成するたびに,新しい GUI マップ・ファイルが作成されます。テストを保存するたびに,そのテストの GUI マップ・ファイルが保存されます。テストを開いたときには,そのテストに関連付けられている GUI マップ・ファイルが自動的にロードされます。

このモードで作業する場合,次に示す WinRunner の機能が使用できません。

- ▶ テスト・スクリプト・ウィザードは使用できません。このウィザードの詳細については、第5章「グローバル GUI マップ・ファイル・モードでの作業」を参照してください。
- ▶ WinRunnerの再起動時に(最後の)一時 GUI マップ・ファイルを再ロードするオ プション([一般オプション]ダイアログ・ボックスの[一般設定]カテゴリ の[一時 GUI マップファイルをロード]チェック・ボックス)は、使用でき ません。このオプションの詳細については、第22章「グローバル・テスト・ オプションの設定」を参照してください。
- ➤ コンパイル済みモジュールが GUI マップ・ファイルをロードしません。コンパ イル済みモジュールが GUI オブジェクトを参照する場合,それらのオブジェク トは、そのモジュールをロードするテストでも参照されなければなりません。 詳細については、第31章「テストでのユーザ定義関数の利用」を参照してく ださい。
- ▶ [テスト特有の GUI マップ ファイル] モードで作成され、呼び出されたテストが、GUI オブジェクトを参照する場合、そのテストは [グローバルな GUI マップファイル] モードで正しく実行できないことがあります。

[**テスト特有の GUI マップ ファイル**] モードで作業するには,[一般オプショ ン]ダイアログ・ボックスの [一般設定]カテゴリで,このオプションを指定 します。

WinRunner に慣れてきたら, [グローバルな GUI マップファイル] モードで作 業することを検討してください。[テスト特有の GUI マップファイル] モード から [グローバルな GUI マップファイル] モードに変更するには, 各テスト に関連付けられている GUI マップ・ファイルを, テスト・グループに共通の GUI マップ・ファイルにマージする必要があります。GUI マップ・ファイルを マージするには, GUI マップ・ファイル・マージ・ツールを使用します。GUI マップ・ファイルのマージと, [グローバルな GUI マップファイル] モードへ の変更の詳細については, 第 23 章 「GUI マップ・ファイルのマージ」を参照 してください。

# [テスト特有の GUI マップ ファイル] モードの指定

[テスト特有の GUI マップ ファイル] モードで作業するには,[一般オプション] ダイアログ・ボックスの [一般設定] カテゴリで,このオプションを指定 する必要があります。

[テスト特有の GUI マップ ファイル] モードで作業するには, 次の手順を実行 します。

1 [ツール] > [一般オプション] を選択します。

[一般オプション] ダイアログ・ボックスが開きます。

- 2 [一般設定] カテゴリをクリックします。
- 3 [GUI マップ ファイル モード] セクションで, [テスト特有の GUI マップ ファイ ル] をクリックします。

|                                       | 一般切物                                                                                                    | ×                                                                                                    |
|---------------------------------------|----------------------------------------------------------------------------------------------------|----------------------------------------------------------------------------------------------------|
| [テスト特有の GUI ――<br>マップ ファイル]<br>モードの設定 | <ul> <li> <ul> <li>■ たいの</li> <li>■ こみ開から</li> <li>● ごみ開から</li> <li>● ごみ開から</li> <li>● ごみ開から</li> <li>● ごれしたアフック・ション</li> <li>● スクリフット形式</li> <li>● テキスト記認識</li> </ul> </li> <li>● 実行         <ul> <li>● うちえい記録</li> <li>● 実行</li> <li>● 読定</li> <li>● 同期化</li> <li>● 回復</li> <li>● 適復</li> <li>● 電子メール</li> <li>● 受信者</li> <li>● 概報</li> </ul> </li> </ul> | <ul> <li>一般設定</li> <li>         「 テスト スグリフ<sup>*</sup>トのハ<sup>5</sup>ックアップ間隔(E):         10</li></ul> |
|                                       |                                                                                                    | OK         キャンセル         適用         ヘルフ°                                                              |

- 4 [OK] をクリックし、ダイアログ・ボックスを閉じます。
- 5 WinRunner を一旦閉じて再起動するまで、変更が反映されないという内容の警告ダイアログ・ボックスが表示されます。[OK]をクリックします。

[一時 GUI マップファイルをロード]オプションが,自動的に無効になります。

**6** WinRunner を閉じるときに、設定の変更を保存するかどうかを尋ねるメッセージが表示されます。[はい]をクリックします。

注:この変更を有効にするには、WinRunnerを再起動する必要があります。

[一般オプション] ダイアログ・ボックスの詳細については,第22章「グロー バル・テスト・オプションの設定」を参照してください。

## [テスト特有の GUI マップ ファイル] モードでの作業

新しいテストを作成するたびに、各テストに対して新しい GUI マップ・ファイ ルが自動的に作成されます。テストを保存するたびに、対応する GUI マップ・ ファイルが保存されます。GUI マップ・ファイルはテストと同じフォルダに保 存されます。テストを新しい場所に移動すると、そのテストに関連付けられて いる GUI マップ・ファイルも移動します。

WinRunner は、記録または[学習]機能を使用することによってアプリケー ションの GUI を学習します。アプリケーションの GUI が変更された場合は、 [GUI マップ エディタ]を使って、各テストの GUI マップ・ファイルを更新で きます。GUI マップ・ファイルをロードまたは保存する必要はありません。

GUIマップ・ファイルを更新するには、次の手順を実行します。

- 1 GUI マップ・ファイルを更新するテストを開きます。
- **2 [ツール]** > [**GUI マップ エディタ**] を選択し, [**GUI** マップ エディタ] を開き ます。
- 3 第7章「GUIマップの編集」の説明に従って、開いている GUIマップ・ファイルを編集します。

**注**:GUI マップ・ファイルのオブジェクトの論理名を変更する場合,それに 従ってテスト・スクリプトを更新する必要があります。詳細については,77 ページ「論理名と物理的記述の修正」を参照してください。 4 終了したら、[ファイル] > [終了]を選択し、[GUI マップエディタ]を閉じます。

# [テスト特有の GUI マップ ファイル] モードでの作業のガイドライン

[**テスト特有の GUI マップ ファイル**] モードで作業するときは、次のガイドラ インに注意してください。

- ➤ [GUI マップエディタ]から GUI マップ・ファイルに対して行った変更は保存しないでください。変更は、テストの保存時に自動的に保存されます。
- ▶ GUI load ステートメントをテストに挿入しないでください。
- ▶ [テスト特有の GUI マップファイル] モードで作業しているときは、GUI マッ プ・ファイルのロードとアンロードを手作業で行わないでください。テストを 開いたときに、各テストの GUI マップ・ファイルが自動的にロードされます。
- ▶ グローバル GUI マップ・モードを使用する他のテストを呼び出さないでください。

GUI マップの使い方のガイドラインについては、41ページ「GUI マップ・ファ イルの使い方に関する一般的なガイドライン」を参照してください。

### 第2部・GUI マップについて

第7章

# GUI マップの編集

本章では、GUIマップにおけるオブジェクトの記述を修正して、テストを長く 使うための方法を解説します。

本章では、以下の項目について説明します。

- ▶ GUI マップの編集について
- ▶ GUI マップ・エディタ
- ▶ 実行ウィザード
- ▶ 物理的記述の正規表現の使用
- ▶ WinRunner のウィンドウ・ラベル変更の対処方法
- ▶ 物理的記述の正規表現の使用
- ▶ ファイル間でのオブジェクトのコピーと移動
- ➤ GUI マップ・ファイルでオブジェクトを検索する方法
- ▶ 複数の GUI マップ・ファイルでオブジェクトを検索する方法
- ▶ 手作業による GUI マップ・ファイルへのオブジェクトの追加
- ▶ GUI マップ・ファイルからのオブジェクトの削除
- ▶ GUI マップ・ファイルの全内容の削除
- ▶ 表示されるオブジェクトのフィルタ処理
- ▶ GUI マップへの変更の保存

## GUI マップの編集について

WinRunner は、GUI マップを利用して、アプリケーションにおける GUI オブ ジェクトを識別し、探します。アプリケーションの GUI が変わった場合は、 GUI マップのオブジェクト記述を更新して、既存のテストを使い続けられるよ うにします。

GUI マップを更新する方法は2つあります。

- ▶ テスト工程の任意の時点で,GUIマップ・エディタを実行する方法
- ▶ テストの実行中,実行ウィザードを使用する方法

実行ウィザードは、テスト実行時に WinRunner がテスト対象アプリケーション で特定のオブジェクトを見つけられないと自動的に開きます。このウィザード は、オブジェクトを識別して、GUI マップにおけるその記述を更新する手順を 示してくれます。これにより、WinRunner は以降のテスト実行において、オブ ジェクトを探し出すことができます。

GUIマップ・エディタを使って作業中,次のことができます。

- ▶ GUI マップ・エディタを使って GUI マップを手作業で編集する
- ▶ オブジェクトの論理名や物理的記述の修正,新しい記述の追加,古い記述の削除などを行う
- ➤ GUI マップ・ファイルの記述を別の GUI マップ・ファイルに移動あるいはコ ピーする

GUI マップを更新する場合は、適切な GUI マップ・ファイルをあらかじめロードする必要があります。テスト・スクリプトで GUI\_load ステートメントを使うか、GUI マップ・エディタで [ファイル] > [開く] を選択して、ファイルを読み込むことができます。詳細については、第4章「GUI マップの基本概念について」を参照してください。

注: [**テスト特有の GUI マップ ファイル**] モードで作業している場合は, GUI マップ・ファイルのロード,アンロードを手作業で行わないでください。

# GUI マップ・エディタ

GUI マップ・エディタを使えば、いつでも GUI マップを編集できます。GUI マップ・エディタを開くには、[ツール] > [GUI マップエディタ] を選択し ます。

GUI マップ・エディタには2つのビューがあります。次のどちらかの内容を表示できます。

➤ GUI マップ全体

▶ 個々の GUI マップ・ファイル

| 影 <sup>-</sup> GUI マップエテネタ <u>- □ ×</u>                                                                                                    |                                  |
|----------------------------------------------------------------------------------------------------|----------------------------------|
| ファイル(E) 編集(E) 表示(V) オフジョン(Q) ツール(E) ヘルフ°(H)<br>ウィントウノオフジェクト(W):                                                                                        | _GUI マップのすべてのウィンドウ               |
| ■ <mark>"フラ小予約"</mark><br>- <u>-</u> " sys.閉じる(C) Alt+F4"<br>- aNI "航空会社: " 学習(L) (デー)                                                                 | とオブジェクトが表示されます。                  |
| - ▲ "航空会社: (static)"<br>- 砂" "合計: "<br>- 砂" "合計: (static)"<br>- 砂" "合計: (static)"<br>- 砂" "公計: (static)"<br>- 砂" "公計: (static)"<br>- 砂" "公計: (static)" | _ ウィンドウのオブジェクトは字下<br>げされて表示されます。 |
| - ▲ "出発時間: (static)"<br>- 圓 "出発地:"<br>- ▲ "出発地: (static)"<br>- ▲ "出発地: (static)"<br>- ★示⑤                                                              | 避田オスト 翌日」たナゴジェク                  |
| [上國 和規注文(W) 検索(W) ② [☑ 物理的記述を表示(P)                                                                                                    | トかウィンドウの物理的記述が表<br>示されます。        |
| {<br>class: window,<br>MSW_class: "!Afx:*".<br>labe!: "フライト予給3"<br>}<br>▼                                                                              |                                  |
| オフジェクトが見つかりません。強調表示できません。                                                                                                    |                                  |

特定の GUI マップ・ファイルの内容を表示するときに、GUI マップ・エディ タを拡張して、同時に2つの GUI マップ・ファイルを表示できます。この機 能を使えば、ファイル間の記述のコピーや移動が簡単に行えます。個々の GUI マップ・ファイルの内容を表示するには、[表示] > [GUI ファイル] を選択します。

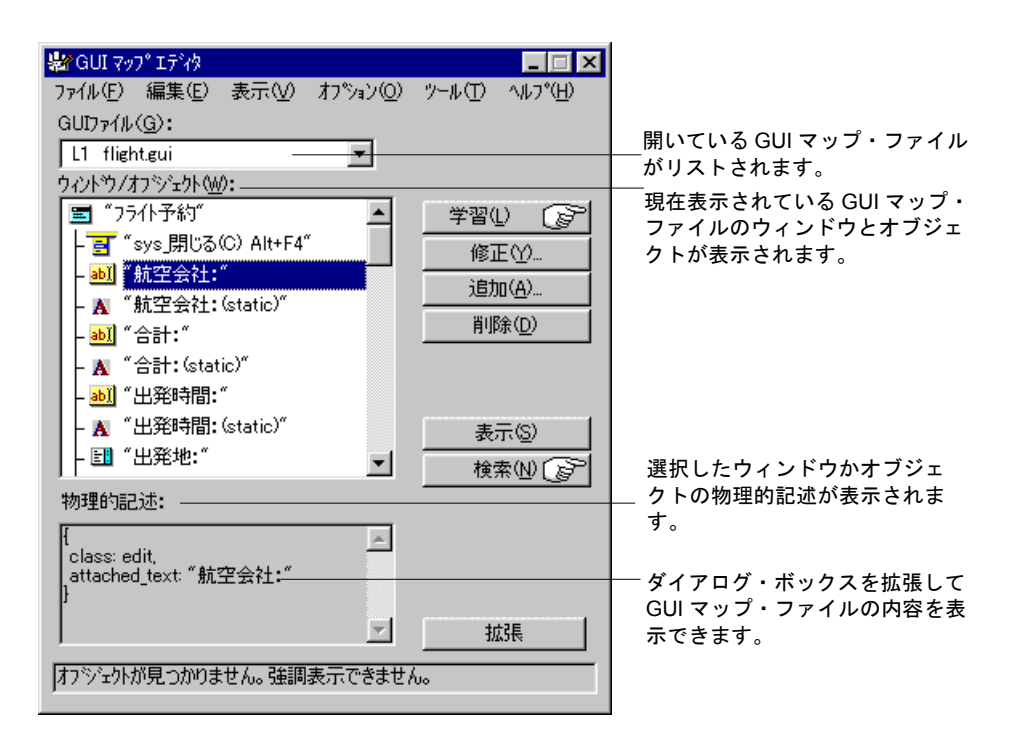

GUI マップ・エディタでは、オブジェクトが表示されるウィンドウ・アイコン ごとにオブジェクトがまとめられて、ツリー構造で表示されます。ツリー内の ウィンドウ名またはアイコンをダブルクリックすると、そのウィンドウに含ま れているすべてのオブジェクトが表示されます。ツリーのすべてのオブジェク トを同時に見たい場合は、[表示] > [オブジェクトツリーの展開]を選択し ます。ウィンドウだけを見たい場合は、[表示] > [オブジェクトツリーの折 りたたみ]を選択します。

GUI マップ全体を表示しているときに, [物理的記述を表示する] チェック・ ボックスを選択すれば, [ウィンドウ / オブジェクト] リストで選択している 任意のオブジェクトの物理的記述を表示できます。単独の GUI マップ・ファイ ルの内容を表示する場合, GUI マップ・エディタには物理的記述が自動的に表 示されます。 GUI マップ・ファイルに [ワードパッド] ウィンドウがあるとします。[**物理 的記述を表示する**] を選択して, ウィンドウのリストから [ワードパッド] ウィンドウ名またはアイコンをクリックすると, GUI マップ・エディタの真中 の枠に以下の物理的記述が表示されます。

{ class: window, label: " ドキュメント - ワードパッド ", MSW\_class: WordPadClass }

#### 注:

GUI マップのオブジェクトの論理名を変更する場合, WinRunner が GUI マップ で該当するオブジェクトを見つけられるよう,テスト・スクリプトのオブジェ クトの論理名も変更しなければなりません。

プロパティの値に空白や特殊文字が含まれている場合,その値は二重引用符で 囲まれます。複数のプロパティと値のセットは,カンマで区切ります。

# 実行ウィザード

実行ウィザードは、テストの実行の妨げとなる、アプリケーションの GUI にお ける変更を検出します。テスト実行時に WinRunner がオブジェクトを見つけら れないと、実行ウィザードが自動的に開きます。実行ウィザードは、アプリ ケーションのオブジェクトを指すようユーザに指示し、オブジェクトが見つか らなかった原因を特定し、解決策を提示します。例えば、実行ウィザードから 適切な GUI マップ・ファイルをロードするよう指示がでます。ほとんどの場 合、GUI マップに自動的に新しい記述が追加されるか、既存の記述が修正され ます。この手順を完了すると、テスト実行が継続されます(この更新作業によ り、以降のテストでは、WinRunner がオブジェクトを見つけられるようになり ます)。

例えば,アプリケーション内の [開く] ウィンドウで [ネットワーク] ボタン を押すようなテストを実行したとします。この部分のスクリプトには,次のよ うに表示されます。

set\_window (" 開く "); button\_press(" ネットワーク ");

[ネットワーク] ボタンが GUI マップにない場合,実行ウィザードが開き,問 題点が表示されます。

| 実行ウィザート |                                                                              | × |
|---------|------------------------------------------------------------------------------|---|
| 見つかりません | WinRunner は object "ネットワーク" を見<br>つけられませんでした                                 |   |
|         | [手]のアイコンを押し、object [ネットワーク]を<br>別ックしてください。                                   |   |
|         | 注意:見つからなかったオフジェクトが「仮想<br>オフジェクト」なら、(「仮想オフジェクト学習ウィザート」<br>」を使って)再学習する必要があります。 |   |
|         | キャンセル 《 戻る 次へ値 》》 へルフ゜                                                       |   |

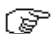

ウィザードの指差しボタンをクリックし, [ネットワーク] ボタンを押すと, 実行ウィザードから解決策が提示されます。

| 実行ウィザード                         | ×                                                     |
|---------------------------------|-------------------------------------------------------|
| 解決策 - GUI<br>マップへ追加             | テスト スクリフ・ドレニ含まれているオフジェクトは全<br>て GUI マッフリこなければなりません    |
|                                 | push_button ~ネットワーク… をGUI マッフカに追加<br>するには[OK]を押してください |
| - Hypical Durgin (<br>{ label ( | ▶ テストの再生を続ける                                          |
|                                 | キャンセル << 戻る OK ハルフ <sup>*</sup>                       |

[OK] をクリックすると, [ネットワーク] オブジェクトの記述が GUI マップ に自動的に追加され, WinRunner はテストを継続します。こうしておけば, 次 にテストを実行するときには, WinRunner は [ネットワーク] ボタンを特定で きます。

実行ウィザードは,GUI マップではなく,テスト・スクリプトを編集する場合 もあります。例えば,WinRunner がオブジェクトを見つけられなかった原因が, 適切なウィンドウがアクティブでなかったためである場合,実行ウィザード は,テスト・スクリプトに set\_window ステートメントを挿入します。

## 論理名と物理的記述の修正

GUI マップ・エディタを使って、GUI マップ・ファイル内の任意のオブジェクトの論理名や物理的記述を変更できます。

オブジェクトの論理名は、割り当てられている論理名がわかりにくい場合や、 長すぎる場合には、変更すると便利です。例えば、WinRunner が静的テキスト・ オブジェクトに対して「顧客アドレス:(static)」という論理名を割り当てたと します。この名前を「アドレス」に変えれば、テスト・スクリプトが読みやす くなります。 オブジェクトのプロパティ値が変わった場合には、物理的記述も変更しなけれ ばなりません。例えば、ボタンのラベルが「挿入」から「追加」に変わったと します。[挿入] ボタンの物理的記述の label プロパティの値は次のように変更 できます。

[挿入] ボタン: {class:push\_button, label: 追加 }

これにより、WinRunner はテストの実行中にテスト・スクリプト内で「挿入」 という論理名に遭遇すると、「追加」というラベルを持つボタンを探します。

# GUI マップ・ファイルでオブジェクトの論理名または物理的記述を変更するには、次の手順を実行します。

- 1 [ツール] > [GUI マップエディタ] を選択します。GUI マップ・エディタが開きます。
- **2** [表示] > [GUI ファイル] を選択します。
- 3 適切な GUI マップ・ファイルがロードされない場合は, [ファイル] > [開く] を選択してファイルを開きます。
- 4 ウィンドウに属するオブジェクトを見るには、[ウィンドウ/オブジェクト] フィールドでウィンドウの名前をダブルクリックします。ウィンドウ内のオブ ジェクトは、字下げされて表示されます。

5 変更するオブジェクトまたはウィンドウの名前を選択します。

| <mark>縁 GUI マップ・エディタ<br/>ファイル(E) 編集(E) 表示(V) オフペション(O) ツール(T) ヘルフペ(H)<br/>GUIファイル(<u>G</u>):<br/>L1 flightgui<br/>ウィントウ/オフペジェクト(W0):</mark> |                                               |
|----------------------------------------------------------------------------------------------------|-----------------------------------------------|
| 第 "75仆予約" - 雪 "sys 閉じる(C) Alt+F4" - 砂 "航空会社:" - 砂 "航空会社:(static)" - № "命計:(static)" - № "命計:(static)"                                       | ──[修正]をクリックします。<br>── ウィンドウかオブジェクトを選択<br>します。 |
| - <u>abi</u> "出発時間:"<br>- ▲ "出発時間: (static)"<br>- EI "出発地:"<br>物理的記述:                                                                       |                                               |
| class:edit,<br>attached_text: "航空会社:"<br>}<br>                                                                                              |                                               |

6 [修正] ボタンをクリックします。 [修正] ダイアログ・ボックスが表示され ます。

| 修正                                                          | ×     |
|-------------------------------------------------------------|-------|
| 論理名(N):                                                     | OK    |
| Button                                                      | キャンセル |
| 物理的記述(D):                                                   | ヘルフ°  |
| {<br>class: object,<br>MSW_id: 1,<br>MSW_class: Button<br>} |       |

7 必要に応じて論理名あるいは物理的記述を編集して, [OK] ボタンをクリック します。変更は、ただちに GUI マップ・ファイルに反映されます。

#### 物理的記述へのコメントの追加

オブジェクトの物理的記述を変更する際,物理的記述がより分かりやすいよう コメントを追加できます。例えば,オブジェクトを認識しやすくするコメント を追加する場合,次のようにコメントを書くことができます。

{ class: object, MSW\_class: html\_text\_link, html\_name: here, comment: " ホーム・ページへのリンク " }

**注**:他のプロパティと同様,コメントのプロパティの値にスペースや特殊文字 が含まれている場合はその値を引用符で囲まなくてはなりません。

## WinRunner のウィンドウ・ラベル変更の対処方法

Windows では,よくラベルが変わります。例えば,テキスト・アプリケーションのメイン・ウィンドウのタイトル・バーには,アプリケーション名と一緒に ファイル名を表示するものもあります。

学習したラベルが変わったために WinRunner がウィンドウを認識できない場合,実行ウィザードが開き,不明ウィンドウを特定するようにユーザに求めます。ウィンドウを特定すると,WinRunner はラベルが変更されたことを認識し, その変更に合わせてウィンドウの物理的記述を変更します。

例えば, Microsoft Word のメイン・ウィンドウを対象にしたテストを記録した とします。WinRunner は以下の物理的記述を学習します。

{ class: window, label: " 文書 11 - Microsoft Word" MSW\_class: OpusApp } Microsoft Word で文書 12 が開いているときにテストを実行したとします。 WinRunner がウィンドウを見つけられないと、実行ウィザードが開きます。

| 実行ウィザード                           |                                                   | × |
|-----------------------------------|---------------------------------------------------|---|
| 次が見つかりませ<br>ん…                    | WinRunner は window <sup>**</sup> を見つけられま<br>せんでした |   |
|                                   | [手]のアイコンを押し、window 目を切ったしてくだ<br>さい。               |   |
| <b>キャンセル 〈〈 戻る 〉次へ(10)〉〉 へルフ°</b> |                                                   |   |

指差しボタンをクリックして Microsoft Word の該当するウィンドウをクリック し, WinRunner に学習させます。WinRunner の GUI マップ内のウィンドウ記述 を更新するように指示されます。

| 実行ウィザード        | ×                                                                                              |
|----------------|------------------------------------------------------------------------------------------------|
| 解決策 - 新規記<br>述 | window <sup>"</sup> "の物理的記述が変更されてい<br>ます                                                       |
|                | GUI マップの記述を更新するには[OK]を押して<br>ください<br>とり・・新しい記述を表示/変更するには [編集]<br>を押します。<br>編集…<br>▼ テストの再生を続ける |
|                | キャンセル << 戻る OK ^ルフ°                                                                            |

[編集]をクリックすると, WinRunner がウィンドウの物理的記述を変更して正 規表現を含むようになったのがわかります。 { class: window, label: "!.\* - Microsoft Word", MSW\_class: OpusApp }

(テスト実行を継続するには [OK] をクリックします)

「文書 - Microsoft Word」ウィンドウ・タイトルの前にどういった名前が表示されても、WinRunner はこれらの正規表現を使って Microsoft Word ウィンドウを認識できます。

## 物理的記述の正規表現の使用

WinRunner は、オブジェクトの物理的記述に正規表現を使うために、2つの「隠し」プロパティを使用します。これらのプロパティは、regexp\_labelとregexp\_MSW\_classです。

regexp\_label プロパティは、ウィンドウだけに使用されます。このプロパティは、 ウィンドウのラベル記述に正規表現を挿入するために「裏で」処理をします。

regexp\_MSW\_class プロパティは、オブジェクトの MSW\_class に正規表現を挿入します。これは、すべてのタイプのウィンドウと object クラスのオブジェクトに対して必須です。

#### 正規表現の追加

regexp\_label と regexp\_MSW\_class プロパティを,必要なクラスの GUI 構成に 追加できます。アプリケーションのオブジェクトのラベルか MSW クラスの一 方に安全に無視できる共通の文字がある場合は、この方法で正規表現を追加で きます。

#### 正規表現の削除

ウィンドウの物理的記述の正規表現を削除することもできます。アプリケー ションのすべてのウィンドウのラベルが「AAA Wingnuts –」で始まっている とします。

WinRunner に個々のウィンドウを区別させるためには、アプリケーションの ウィンドウ内の学習した必須のプロパティのリストの regexp\_label プロパティ を label プロパティに置き換えることができます。詳細については、第24章 「GUI マップの構成設定」を参照してください。

正規表現の詳細については,第27章「正規表現の使い方」を参照してください。

## ファイル間でのオブジェクトのコピーと移動

GUI マップ・ファイル間で,GUI オブジェクトの記述をコピーあるいは移動す ることで,GUI マップ・ファイルを更新できます。編集だけのために開いた GUI ファイル,つまりロードしていないファイルから,オブジェクトをコピー することも可能です。

**注:** [**テスト特有の GUI マップ ファイル**] モードで作業している場合は,手 作業で GUI マップ・ファイルを開いたり,ファイル間でオブジェクトをコピー または移動したりしないでください。

2 つの GUI マップ・ファイル間でオブジェクトをコピーまたは移動するには, 次の手順を実行します。

- 1 [ツール] > [GUI マップ エディタ] を選択して, GUI マップ・エディタを開き ます。
- **2 [表示]** > [GUI ファイル] を選択します。

**3** GUI マップ・エディタで [**拡張**] をクリックします。ダイアログ・ボックスが 拡張し、2つの GUI マップ・ファイルを並べて表示できるようになります。

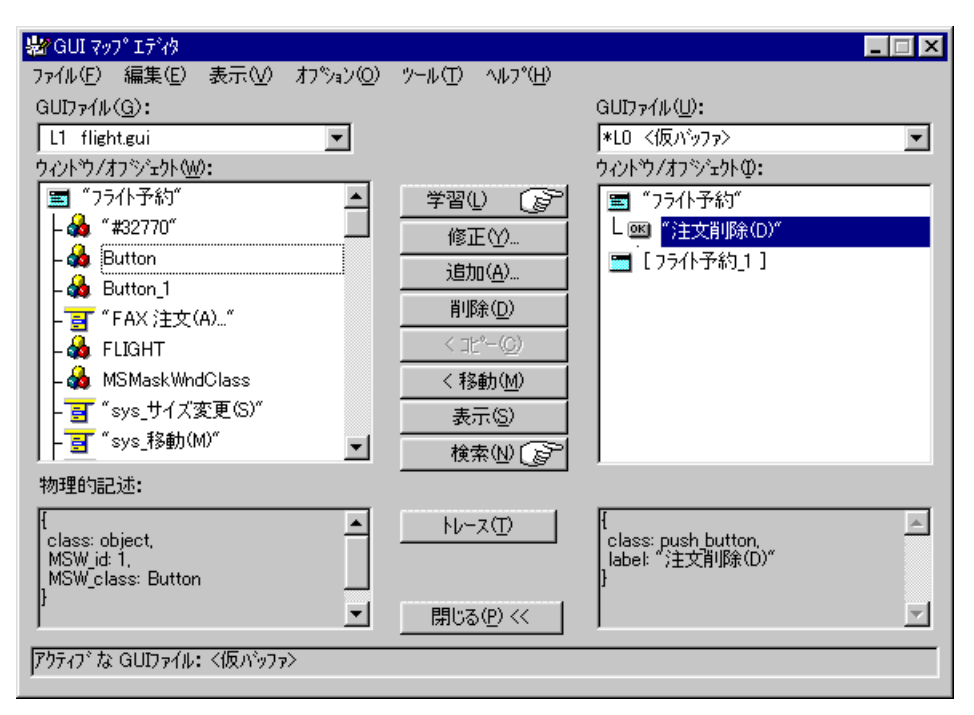

- 4 [GUI ファイル] リストでファイル名を選択して,ダイアログ・ボックスの両側 に異なる GUI マップ・ファイルを表示します。
- 5 一方のファイルで、コピーまたは移動するオブジェクトを選択します。複数の オブジェクトを選択するには、Shift または Control キーを使います。GUI マッ プ・ファイルのすべてのオブジェクトを選択するには、[編集] > [すべて選 択] を選びます。
- **6**[**コピー**] または [移動] ボタンをクリックします。
- 7 GUI マップ・エディタを元のサイズに戻すには、[閉じる] ボタンをクリックします。

**注**: ロードされている GUI マップ・ファイルから一時 GUI マップ・ファイル に新しいウィンドウを追加すると,一時 GUI マップ・ファイルを保存するとき に,[新規ウィンドウ]ダイアログ・ボックスが開きます。新規ウィンドウを, ロードした GUI マップ・ファイルに追加するのか,新しい GUI マップ・ファ イルに保存するのかたずねるメッセージが表示されます。詳細については,コ ンテキスト・センシティブ・ヘルプを参照してください。

## GUI マップ・ファイルでオブジェクトを検索する方法

GUI マップ・ファイルにある特定のオブジェクトの記述を探すのは簡単です。 テスト対象アプリケーションでそのオブジェクトをポイントするだけです。

GUI マップ・ファイルでアプリケーションのオブジェクトを検索するには、次の手順を実行します。

- 1 [ツール] > [GUI マップ エディタ] を選択して, GUI マップ・エディタを開き ます。
- **2** [表示] > [GUI ファイル] を選択します。
- **3 [ファイル**] > [**開く**] を選択して, GUI マップ・ファイルをロードします。
- 4 [検索]を押します。マウス・ポインタが指差し型に変わります。
- 5 アプリケーションでオブジェクトをクリックします。オブジェクトが GUI マッ プで強調表示されます。

GUI マップ・ファイルでテスト・スクリプトのオブジェクトを検索するには, 次の手順を実行します。

- 既存のテストを開き、すべての関連 GUI マップがロードされていることを確認 します。
- オブジェクトを含む行を右クリックし、[GUI マップ内で検索]を選択します。
   [GUI マップ エディタ] ダイアログ・ボックスが関連するオブジェクトが強調 表示された状態で開きます。

テスト・スクリプトとテスト・スクリプト言語の詳細については,第28章 「プログラミングによるテスト・スクリプトの機能強化」を参照してください。
## 複数の GUI マップ・ファイルでオブジェクトを検索する方法

1 つのオブジェクトが複数の GUI マップ・ファイルで記述されている場合, GUI マップ・エディタの [トレース] ボタンを使って, すべてのオブジェクト を記述を探すことができます。これは, WinRunner にオブジェクトの新しい記 述を学習させて, GUI マップ・ファイルの古い記述を探し出して削除したい場 合に便利です。

複数の GUI マップ・ファイルでオブジェクトを探すには、次の手順を実行します。

- 1 [ツール] > [GUI マップ エディタ] を選択して, GUI マップ・エディタを開き ます。
- **2** [表示] > [GUI ファイル] を選択します。
- 3 [**ファイル**] > [**開く**] を選択して、オブジェクト記述が含まれている可能性 のあるすべての GUI マップ・ファイルを開きます。

開きたい GUI マップ・ファイルを選んで、「**編集のためにのみ開く**]を選択し ます。[**OK**]をクリックします。

- 4 [GUI ファイル] ボックスで GUI マップ・ファイルを表示して,オブジェクトの 最新の記述が含まれているファイルの内容を表示します。
- 5 [**ウィンドウ/オブジェクト**] ボックスでオブジェクトを選択します。
- 6 [**拡張**] ボタンをクリックして [GUI マップ エディタ] ダイアログ・ボックス を拡張します。
- 7 [**トレース**] ボタンをクリックします。オブジェクトが見つかった GUI マップ・ ファイルがダイアログ・ボックスのもう一方の側に表示され,オブジェクトが 強調表示されます。

#### 手作業による GUI マップ・ファイルへのオブジェクトの追加

別のオブジェクトの記述をコピーした後に編集を行うことで、GUI マップ・ファイルに手作業でオブジェクトを追加できます。

GUI マップ・ファイルに手作業でオブジェクトを追加するには、次の手順を実行します。

- 1 [ツール] > [GUI マップ エディタ] を選択して, GUI マップ・エディタを開き ます。
- **2 [表示]** > [GUI ファイル] を選択します。
- **3** GUI マップ・エディタで [**ファイル**] > [**開く**] を選択して, 適切な GUI マッ プ・ファイルを開きます。
- 4 編集の基礎とするオブジェクトを選択します。
- 5 [追加] ボタンをクリックして, [追加] ダイアログ・ボックスを開きます。

| 追加                                                |   | ×            |
|---------------------------------------------------|---|--------------|
| ዕለ⊁ን名Ѡ:                                           |   | 08           |
| Dライト予約                                            |   |              |
| 論理名(N):                                           |   | ++2011       |
| 注文削除(D)                                           |   | <u>^///プ</u> |
| 物理的記述(D):                                         |   |              |
| {<br>class: push button,<br>label: "注文削除(D)"<br>} | A |              |

6 適切なフィールドを編集して、[**OK**]を押します。オブジェクトが GUI マッ プ・ファイルに追加されます。

## GUI マップ・ファイルからのオブジェクトの削除

不要になったオブジェクト記述は、GUI マップ・ファイルから削除できます。

GUI マップ・ファイルからオブジェクトを削除するには、次の手順を実行します。

- 1 [ツール] > [GUI マップ エディタ] を選択して, GUI マップ・エディタを開き ます。
- **2 [表示]** > [GUI ファイル] を選択します。
- **3** GUI マップ・エディタで [**ファイル**] > [**開く**] を選択して, 適切な GUI マッ プ・ファイルを開きます。
- 4 削除するオブジェクトを選択します。複数のオブジェクトを削除したい場合 は、Shift または Control キーを使って選択します。
- 5 [削除] をクリックします。
- **6**[**ファイル**]>[**上書き保存**]を選択して,GUIマップ・ファイルの変更を保存 します。

GUI マップ・ファイルからすべてのオブジェクトを削除するには、次の手順を 実行します。

- [ツール] > [GUI マップエディタ] を選択して、GUI マップ・エディタを開き ます。
- **2 [表示]** > [GUI ファイル] を選択します。
- **3** GUI マップ・エディタで [**ファイル**] > [**開く**] を選択して, 適切な GUI マッ プ・ファイルを開きます。
- 4 [編集] > [すべてクリア] を選択します。

#### GUI マップ・ファイルの全内容の削除

仮 GUI マップ・ファイルや他の任意の GUI マップ・ファイルの全内容をすば やく削除できます。

GUIマップ・ファイルの全内容を削除するには、次の手順を実行します。

1 [ツール] > [GUI マップエディタ] を選択して, GUI マップ・エディタを開き ます。

- **2** [**表示**] > [GUI ファイル] を選択します。
- 3 適切な GUI マップ・ファイルを開きます。
- 4 [GUI ファイル] リストの先頭にある GUI マップ・ファイルを表示します。
- 5 [編集] > [すべてクリア] を選びます。

## 表示されるオブジェクトのフィルタ処理

以下のフィルタを使って、GUIマップ・エディタに表示されるオブジェクトを フィルタ処理できます。

- ▶「論理名」には、指定した論理名(「Open」など)あるいは部分文字列(「Op」 など)を持つオブジェクトだけが表示されます。
- ▶「物理的記述」には、指定した物理的記述に一致したオブジェクトだけが表示されます。物理的記述に属するいずれかの部分文字列を使用します(例えば、「w」と指定すると物理的記述に「w」を含むすべてのオブジェクトだけが表示されます)。
- 「クラス」には、「プッシュ・ボタンすべて」というように、指定したクラスの オブジェクトだけが表示されます。

フィルタを適用するには、次の手順を実行します。

- [ツール] > [GUI マップエディタ] を選択して、GUI マップ・エディタを開き ます。
- **2 [オプション**] > [フィルタ] を選択して, [フィルタ] ダイアログ・ボックス を開きます。

| 7111/3            | ×               |
|-------------------|-----------------|
| □ 論理名でフィルタする(10)  | 適用( <u>A</u> )  |
|                   | 閉じる( <u>C</u> ) |
| □ 物理的記述でフィルタする(D) | ^///7°          |
|                   |                 |
| ウラスでフィルタする(L)     |                 |
|                   |                 |

3 チェック・ボックスをクリックして使用するフィルタを選択し,適切な情報を 入力します。 4 [**適用**] ボタンを押します。GUI マップ・エディタには、指定したフィルタの条件に合うオブジェクトが表示されます。

## GUI マップへの変更の保存

GUI マップに含まれているオブジェクトの論理名や物理的記述を編集したり, GUI マップ・ファイルのオブジェクトやウィンドウを変更したりした場合,テ スト・セッションを完了して WinRunner を終了する前に,GUI マップ・エディ タで変更を保存しなければなりません。

**注:**[**テスト特有の GUI マップ ファイル**] モードで作業している場合は, GUI マップ・ファイルへの変更を手作業で保存しないでください。変更はテストが 自動的に保存します。

GUI マップに対する変更を保存するには、以下の2つの方法があります。

- ➤ GUI マップ・エディタで [ファイル] > [上書き保存] を選択して, 適切な GUI マップ・ファイルに変更を保存します。
- ▶ [ファイル] > [名前を付けて保存] を選択して、新しい GUI マップ・ファイル に変更を保存します。

注:ロードされている GUI マップ・ファイルから一時 GUI マップ・ファイル に新しいウィンドウを追加すると、一時 GUI マップ・ファイルを保存するとき に、[新規ウィンドウ] ダイアログ・ボックスが開きます。新規ウィンドウを、 ロードした GUI マップ・ファイルに追加するのか、新しい GUI マップ・ファ イルに保存するのかたずねるメッセージが表示されます。詳細については、 WinRunner のオンライン・ヘルプを参照してください。

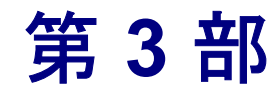

テストの作成 - 基本

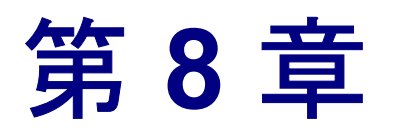

## テストの設計

記録とプログラミングのいずれか、またはその両方を行って、自動テストをす ばやくデザインできます。

本章では、以下の項目について説明します。

- ▶ テストの作成について
- ▶ WinRunner のテスト・ウィンドウについて
- ▶ テストの計画
- ▶ コンテキスト・センシティブ記録モードを使用したテストの作成
- ▶ アナログ記録モードを使ったテストの作成
- ▶ テストの記録のガイドライン
- ▶ テストへのチェックポイントの追加
- ➤ データ駆動型テストを使った作業
- ▶ テストへの同期化ポイントの追加
- ▶ トランザクションの測定
- ▶ ソフトキーを使用したテスト作成コマンドのアクティブ化
- ▶ テストのプログラミング
- ▶ テストの編集
- ▶ テスト・ファイルの管理

## テストの作成について

テストは、記録とプログラミングの両方で作成することができます。通常は、 基本的な「テスト・スクリプト」を記録するところから始めます。記録の際に は、操作を行うたびに Mercury Interactive 社のテスト・スクリプト言語(TSL) でステートメントが生成されます。これらのステートメントは、テスト・ウィ ンドウにテスト・スクリプトとして表示されます。記録を終了したら、TSL 関 数やプログラミング要素を追加入力するか、WinRunner のビジュアル・プログ ラミング・ツールである関数ジェネレータまたは関数ビューアを使って、記録 したテスト・スクリプトを強化できます。

テストを記録するためのモードは2つあります。

- ▶「コンテキスト・センシティブ」モードでは、グラフィカル・ユーザ・インタ フェース(GUI)オブジェクトが識別され、アプリケーションに対する操作が 記録されます。
- ▶「アナログ」モードでは、キーボード入力、マウス・クリック、および画面上のマウス・ポインタの軌跡を示す正確なx座標とy座標が記録されます。

テスト・スクリプトには、同期化ポイントだけでなく、GUI、ビットマップ、 テキスト、データベースのチェックポイントを追加できます。チェックポイン トを使用すれば、アプリケーションの以前のバージョンでの動作と現在のバー ジョンでの動作を比較し、アプリケーションを検査できます。また、同期化ポ イントを使用することで、テスト実行の際に生じる可能性のある、タイミング やウィンドウの表示位置の問題を解決できます。

内部テーブルに格納されたデータによって駆動する,データ駆動型テストを作 成できます。

**注**: WinRunner の記録と編集の操作の多くはマウスを使用して実行されます。 Section 508 に準拠し, WinRunner は, Windows Accessibility Options ユーティリ ティの MouseKeys オプションを使用した操作も認識します。また, WinRunner ソフトキーを使用して多くの操作が行えます。詳細については, 862 ページ 「WinRunner ソフトキーの構成設定」を参照してください。

テスト・スクリプトを作成するための大まかな手順は、次のとおりです。

- 1 テストの対象となる機能を決めます。テスト・スクリプトで必要なチェックポイントと同期化ポイントを決めます。
- 2 [テストのプロパティ] ダイアログ・ボックスで、テストの概要情報を書きます。
- 記録モード(「コンテキスト・センシティブ」または「アナログ」)を選択して、アプリケーションに対するテストを記録します。
- 4 テストに名前を付けて、それをファイル・システムか Quality Center プロジェクトに保存します。

## WinRunner のテスト・ウィンドウについて

テスト・ウィンドウで WinRunner テストを開発して実行します。テスト・ウィ ンドウには次のものが含まれています。

- ▶「テスト・ウィンドウのタイトル・バー」。開いているテストの名前を表示します。
- ▶「テスト・スクリプト」。Mercury Interactive 社のテスト・スクリプト言語(TSL) で記録またはプログラミングすることによって生成されるステートメントで構成されます。
- ▶「実行矢印」。実行中のテスト・スクリプトの行または[矢印から実行]オプションを使用してテスト実行を開始する行を示します(マーカを移動するには、行の左横のウィンドウ・マージンでマウスをクリックします)。
- ▶「挿入ポイント」。テキストを挿入または編集する場所を示します。

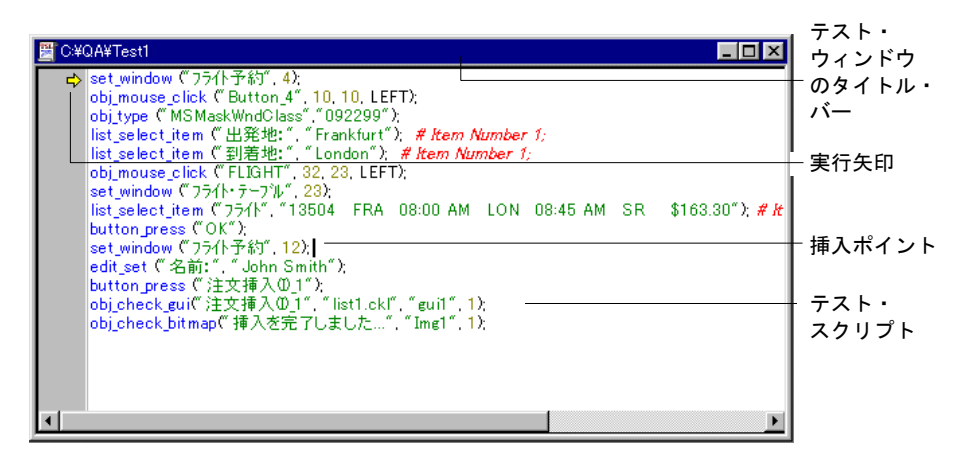

## テストの計画

テストは,記録またはプログラミングする前に十分計画を立てる必要がありま す。検討すべき点をいくつか次に示します。

- ▶ テストしようとしている機能を特定します。複数のタスクを実行する長いテストよりも、アプリケーションの特定の機能を検査する短い特化されたテストを設計するほうがよいでしょう。
- ▶ テストの一部またはすべてを記録する場合は、テストのどの部分にアナログ記録モードを使用して、どの部分にコンテキスト・センシティブ記録モードを使用するか決定します。詳細については、97ページ「コンテキスト・センシティブ記録モードを使用したテストの作成」と102ページ「アナログ記録モードを使ったテストの作成」を参照してください。
- ▶ テストで使用するチェックポイントと同期化ポイントの種類を決定します。詳細については、106ページ「テストへのチェックポイントの追加」と107ページ「テストへの同期化ポイントの追加」を参照してください。
- ▶ 記録済みのテスト・スクリプトに追加するプログラミング要素の種類(ルー プ,配列,ユーザ定義関数など)を決定します。詳細については、113ページ 「テストのプログラミング」を参照してください。

## コンテキスト・センシティブ記録モードを使用したテストの作成

「コンテキスト・センシティブ」モードでは、アプリケーションに対して行った操作が、GUI オブジェクトに基づいて記録されます。記録を行うと、 WinRunner はクリックされた各 GUI オブジェクト(ウィンドウ、ボタン、リストなど)と、行った操作(ドラッグ、クリック、選択など)を識別します。

例えば, [開く] ダイアログ・ボックスで [開く] ボタンをクリックすると, WinRunner は以下を記録します。

#### button\_press (" 開く ");

このテストを実行すると、テスト・スクリプトに記録されている WinRunner は [開く] ダイアログ・ボックスと [開く] ボタンを探します。この後でテスト を実行したときに、[開く] ダイアログ・ボックスの中でボタンが別の場所に あったとしても、WinRunner はボタンを見つけだすことができます。

| К                                                                                                 |                                                                                                    |                                                                                               | ? ×                                                                                              |                                                            |                                               |
|---------------------------------------------------------------------------------------------------|----------------------------------------------------------------------------------------------------|-----------------------------------------------------------------------------------------------|--------------------------------------------------------------------------------------------------|------------------------------------------------------------|-----------------------------------------------|
| ファイルの場所(①:                                                                                        | 🔁 Win95                                                                                                    | - 🖻 🗹 🖻                                                                                       |                                                                                                  | ··· ·· - > 1 1+                                            |                                               |
| E Extra.txt<br>Faq.txt<br>General.txt<br>日 Hardware.txt<br>Internet.txt<br>Mouse.txt<br>ファイル名(N): | Msdosdrv.txt     Msdosdrv.txt     Msdosdrv.txt     Mdislog.txt     Ndislog.txt     Ndislog.txt     Printers.txt     Printers.txt     Programs.txt | Readme.txt     Support.txt     Tips.txt     Winnews.txt                                       | <u>.</u>                                                                                         | ハーション1では<br>ボタンは [キャン<br>タンの上にありま<br>バージョン2では<br>ズタンは [キャン | , [開く]<br>セル] ボ<br>す。<br>, [開く]<br>セル] ボ<br>オ |
| ファイルの種類(工):                                                                                       | テキスト ファイル(*.txt)                                                                                                    |                                                                                               | 1211 //                                                                                          |                                                            | 9 °                                           |
|                                                                                                   |                                                                                                    | ファイルの場所の:<br>Extra bxt<br>Faq.txt<br>General.txt<br>Hardware.bxt<br>Internet.txt<br>Mouse.bxt | Msdosdrv.txt<br>Msn.txt<br>Msn.txt<br>Ndfslog.txt<br>Network.txt<br>Printers.txt<br>Programs.txt | Readme twi<br>B Support twi<br>Tips.twi<br>Winnews.twi     |                                               |
|                                                                                                   |                                                                                                    | ファイル名( <u>N</u> ):<br>ファイルの種類(T):                                                             | Readme.txt<br>テキスト ファイル(*.txt)                                                                   |                                                            | キャンセル<br>開(の)                                 |

アプリケーションのユーザ・インタフェースに対する操作をテストする場合 は、コンテキスト・センシティブ・モードを使います。例えば、WinRunnerは、 GUI に対する操作(ボタンのクリック、メニューやリストの選択など)を実行 し、GUI オブジェクトの状態を調べて、操作の結果(チェック・ボックスの状 態、テキスト・ボックスの内容、リストで選択されている項目など)を検査で きます。 コンテキスト・センシティブ・テストでは, GUI マップと GUI マップ・ファイ ルを使う点に注意してください。記録を始める前に,本書の「GUI マップにつ いて」(23 ページ〜)には必ず目を通しておきましょう。

次の例にテスト・スクリプトと GUI マップ間の関係,および論理名と物理的記述の関係を示します。[ファイル]メニューの[印刷] コマンドを選択して [印刷] ダイアログ・ボックスを開き, [OK] ボタンを押して Readme ファイル を印刷するテストを記録するとします。テスト・スクリプトは次のようになり ます。

# [Readme.doc- ワードパッド] ウィンドウをアクティブにする。 win\_activate ("Readme.doc - ワードパッド");

# *[Readme.doc- ワードパッド] ウィンドウに入力を受け取るよう指示する。* set\_window ("Readme.doc - ワードパッド", 10);

# *[ファイル] > [印刷] を選択する。* menu\_select\_item (" ファイル ; 印刷 ... Ctrl+P");

# [印刷] ウィンドウに入力を受け取るよう指示する。 set\_window (" 印刷 ", 10);

# *[OK] ボタンをクリックする。* button\_press ("OK");

WinRunner は、関連する各オブジェクトの実際の記述(プロパティと値のリスト)を学習し、その記述を GUI マップに書き込みます。

GUI マップを開き、オブジェクトを強調表示すると、物理的記述を表示できます。次の例では、Readme.doc ウィンドウが GUI マップで強調表示されています。

| ウィンドウ・<br>アイコン 〜<br>メニュー項目 ―<br>アイコン<br>プッシュボタン・<br>アイコン | Service Control Service Control Ser | - □ ×<br>ツール① ヘルフ (H)<br>学習(L) (D)<br>修正(Y)<br>追加(A)<br>削除(D) | − ウィンドウの論理名  |
|----------------------------------------------------------|----------------------------------------------------------------------------------------------------|---------------------------------------------------------------|--------------|
|                                                          | ▼ 物理的記述を表示(P)<br>{<br>class: window,<br>label: "Readme.doc - ワードル"ット",<br>MSW_class: WordPadClass<br>}<br>アウティフ <sup>*</sup> なGUIファイル: 〈All map〉                                                                                                    | 表示(S)<br>検索(W (G <sup>2)</sup>                                | —ウィンドウの物理的記述 |

WinRunner は, GUI マップ内の他のウィンドウおよびオブジェクトに対して次のような記述を書き込みます。

[ファイル] メニュー: {class:menu\_item, label: ファイル, parent:None} [印刷] コマンド: {class: menu\_item, label: "印刷 ... Ctrl+P", parent: ファイル } [印刷] ウィンドウ: {class:window, label: 印刷 } [OK] ボタン: {class:push\_button, label:OK}

(これらの記述を見るには、GUIマップでウィンドウまたはオブジェクトを強調表示すると、GUIマップの下部に物理的記述が表示されます。)

WinRunner は、各オブジェクトに論理名を割り当てます。WinRunner はテスト を実行すると、テスト・スクリプト内の各オブジェクトの論理名を読み取り、 GUI マップの物理的記述を参照します。次に WinRunner は、この記述を使って テスト対象アプリケーションから該当するオブジェクトを見つけます。 テストをコンテキスト・センシティブ・モードでテストするには,次の手順を 実行します。

1 [テスト] > [記録 – コンテキスト センシティブ] を選択するか, [記録 – コン テキスト センシティブ] ボタンをクリックします。

# ■ 記録開始]ボタンの上に明るい青の背景に濃い青で Rec という文字が表示され、コンテキスト・センシティブ記録セッションがアクティブであることを示します。

2 キーボードとマウスを使用して、計画どおりにテストを実行します。

必要に応じて,ユーザ定義ツールバーまたは[挿入]メニューから適切なコマ ンド(GUI チェックポイント,ビットマップ・チェックポイント・データベー ス・チェックポイント,同期化ポイント)を選択して,チェックポイントと同 期化ポイントを挿入します。

■ 停止

.

**3** 記録を停止するには、[**テスト**] > [**記録停止**] を選択するか、[**停止**] をク リックします。

#### コンテキスト・センシティブな記録についての一般的な問題

この節では、コンテキスト・センシティブ・テストの作成中に生じる可能性の ある一般的な問題について説明します。

#### WinRunner がオブジェクトに対し正しい TSL ステートメントを記録しない

オブジェクトを記録しても WinRunner がそのオブジェクト・クラスに適切な TSL ステートメントを記録せず,その代わりに obj\_mouse ステートメントを記 録します。これは,WinRunner がそのオブジェクトがどのクラスに属している か認識できないために生じます。WinRunner はこうしたオブジェクトに汎用の 「オブジェクト」クラスを割り当てます。 この問題が生じる原因と解決法には以下のものがあります。

| 考えられる原因                                  | 解決法                                                                                                    |
|------------------------------------------|----------------------------------------------------------------------------------------------------|
| オブジェクト用<br>のアドイン・サ<br>ポートがロード<br>されていない。 | 希望のオブジェクト用のアドイン・サポートをインストールし<br>てロードする必要があります。例えば,HTML オブジェクトの<br>場合は Web アドインをロードします。アドイン・サポートの<br>ロードについては,21 ページ「WinRunner アドインのロード」<br>を参照してください。                                                                               |
| オブジェクトが<br>ユーザ定義オブ<br>ジェクトである 。          | ユーザ定義オブジェクトが標準オブジェクトと似ている場合は,<br>ユーザ定義クラスを標準クラスにマッピングできます。詳細に<br>ついては,第24章「GUIマップの構成設定」を参照してくださ<br>い。                                                                                                    |
|                                          | ユーザ定義 GUI オブジェクト・クラスを追加できます。ユーザ<br>定義 GUI オブジェクト・クラスを作成し、ユーザ定義オブジェ<br>クトを検査する方法の詳細については、『WinRunner カスタマイ<br>ズ・ガイド』を参照してください。ユーザ定義オブジェクトに<br>GUI 検査を作成することもできます。GUI オブジェクトの検査<br>については、第5章「グローバル GUI マップ・ファイル・モー<br>ドでの作業」を参照してください。 |
|                                          | ユーザ定義の記録関数と実行関数を作成できます。オブジェクト<br>が変わった場合,テスト・スクリプト全体を更新するのではな<br>く,関数を修正するだけで済みます。ユーザ定義の記録関数と<br>実行関数については,『WinRunner カスタマイズ・ガイド』を参<br>照してください。                                                                                     |

#### WinRunner がアプリケーションの HTML ページからテキストを読み取れない

この問題の原因と解決法には以下のものがあります。

| 考えられる原因                                                          | 解決法                                                                                                    |
|------------------------------------------------------------------|----------------------------------------------------------------------------------------------------|
| WebTest アドインが<br>ロードされていな<br>い。                                  | Web オブジェクトのアドイン・サポートをインストールして<br>ロードする必要があります。アドイン・サポートのロードに<br>ついての情報は、21ページ「WinRunner アドインのロード」<br>を参照してください。                                                                                                    |
| WinRunner がテキス<br>トを HTML フレー<br>ムまたはテーブルに<br>含まれていると認識<br>できない。 | [挿入] > [テキストの取得] > [指定範囲から(Webの<br>み)] コマンドを使って, HTMLページからテキストを取得し<br>ます。フレームに対しては, WinRunnerは<br>web_frame_get_text ステートメントを挿入します。他のGUI<br>オブジェクト・クラスに対しては, WinRunner は<br>web_obj_get_text ステートメントを挿入します。                          |
|                                                                  | [挿入] > [テキストの取得] > [Web テキストチェックポ<br>イント] コマンドを使って,指定したテキスト文字列が<br>HTML ページにあるかどうかを調べます。フレームに対し<br>ては,WinRunnerはweb_frame_text_exists ステートメント<br>を挿入します。他の GUI オブジェクトクラスに対しては,<br>WinRunner は web_obj_text_exists ステートメントを挿入し<br>ます。 |

詳細については、第10章「Web オブジェクトでの作業」か「TSL リファレン ス」を参照してください。コンテキスト・センシティブ・テストに関する問題 を解決するための情報については、WinRunner のコンテキスト・センシティ ブ・ヘルプを参照してください。

## アナログ記録モードを使ったテストの作成

「**アナログ**」モードでは、キーボード入力、マウス・クリック、マウスの正確 な軌跡が記録されます。たとえば、アプリケーションの[ファイル]メニュー から[開く] コマンドを選択した場合、WinRunner は画面上でのマウス・ポイン タの動きを記録します。WinRunner でそのテストを実行すると、マウス・ポイ ンタが記録された座標をたどります。

上記のメニュー選択の様子は、テスト・スクリプトに次のように記録されます。

# マウスの軌跡 move\_locator\_track (1);

# *マウスの左ボタンを押す。* mtype ("<T110><kLeft>-");

# *マウスの軌跡* move\_locator\_track (2);

# *マウスの左ボタンを放す。* mtype ("<kLeft>+");

描画アプリケーションのテストなど、テストにおいてマウスの正確な動きが重要な意味を持っている場合は、アナログ・モードを使います。コンテキスト・センシティブ・モードで記録しているときでも、適切なメニュー項目を選択したり、記録セッション中に[記録]ボタンをクリックしたり、F2ショートカット・キーを使用したりすることによって、アナログ・モードに切り替えたり、アナログ・モードからコンテキスト・センシティブ・モードに切り替えたりすることができます

アナログ・モードを使用してテストを記録するには、次の手順を実行します。

- WinRunner ウィンドウと テスト対象アプリケーションを両方とも見えるように 配置します。
- 2 [テスト] > [記録 アナログ] を選択します。または、[記録 コンテキスト センシティブ] ボタンをクリックして、コンテキスト・センシティブ・モード で記録を開始します。記録セッション中にアナログ・モードに切り替えるに は、再度「記録開始] ボタンまたは F2 を押します。

#### 記録開始 「記録開始」ボタンの上に白の背景に赤で Rec という文字が表示され、アナロ グ記録セッションがアクティブであることを示します。

3 キーボードとマウスを使用して、アプリケーションで必要な操作を実行します。

**注**: アナログ記録セッションでは, WinRunner ウィンドウまたは WinRunner ダ イアログ・ボックスで実行されるものを含めすべてのマウス操作が記録されま す。したがって, アナログ記録セッション中にチェックポイントや同期化ポイ ントを挿入したり, 他の WinRunner メニューやツールバー・オプションを選択 してはいけません。

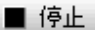

4 記録を停止するには, [**テスト**] > [記録停止] を選択するか, [停止] をク リックします。コンテキスト・センシティブ記録モードに戻すには, F2 を押す か, 「記録開始] ツールバー・ボタンをクリックします。

## テストの記録のガイドライン

テストの記録を行う際には、次のガイドラインを検討してください。

- ▶ 記録を開始する前に、テストで必要とされないアプリケーションをすべて閉じます。
- invoke\_application ステートメントを使用するか、[テストのプロパティ]ダイ アログ・ボックスの [実行] タブで起動アプリケーションを設定することで、 テスト対象のアプリケーションを開くようにします。

TSL 関数を使用した作業の詳細については,第28章「プログラミングによるテ スト・スクリプトの機能強化」を参照してください。invoke\_application 関数 の詳細とその使用例については,「TSL リファレンス」を参照してください。 起動アプリケーションの詳細については,510ページ「起動アプリケーション および起動関数の定義」.を参照してください。

- ▶ ウィンドウ内のオブジェクトを対象とした記録を開始する前に、ウィンドウの タイトルバーをクリックして win\_activate ステートメントを記録してください。 これによって、ウィンドウがアクティブになります。TSL 関数を使用した作業 の詳細については、第28章「プログラミングによるテスト・スクリプトの機 能強化」.を参照してください。win\_activate 関数の詳細とその使用例について は、「TSL リファレンス」を参照してください。
- ▶ テストは、実行後に「後始末」を行うように作成してください。テストが完了 したら、環境はテスト前の状態に戻っていなければなりません(例えば、テス トの開始時にアプリケーションのウィンドウが閉じていたのであれば、テスト の終了時に、ウィンドウを最小化してアイコンにするのではなく、ウィンドウ を閉じるようにします)。
- ▶ テストの記録時には、WinRunnerを最小化し、ユーザ定義ツールバーを浮動 ツールバーに変更することができます。こうすることで、必要なメニュー・コ マンドへのアクセスを確保しながら、全画面表示のアプリケーションを対象に 記録が行えます。WinRunnerを最小化して浮動ユーザ定義ツールバーを使用し て作業をするには、WinRunnerウィンドウにドッキングされているユーザ定義 ツールバーのドッキングを解除し、記録を開始し、WinRunnerを最小化します。 ユーザ定義ツールバーは、他のすべてのアプリケーションの手前に表示されま

す。ユーザ定義ツールバーは、テストの作成時に最もよく使うメニュー・コマンドを登録することでカスタマイズできます。詳細については、第42章「WinRunnerのユーザ・インタフェースのカスタマイズ」を参照してください。

- ▶ 記録時に、テスト対象アプリケーションのウィンドウ内で移動するときは、 Tab キーではなく、マウス・クリックを使用して移動するようにします。
- ▶ アナログ・モードでの記録時、チェックポイントを挿入するには、WinRunner のメニューやツールバーではなく、ソフトキーを使用するようにします。
- アナログ・モードでの記録時,先行入力は避けてください。例えば、ウィンドウを開くときは、ウィンドウの描画が完全に終わるまで待ってから続行します。また、マウス・ボタンを押したままにすると(例えば、スクロール・バーを使用して画面表示を移動する場合など)反復アクションとなる場合には、押したままにしないようにしてください。押したままにすると、正確に再現することが難しい、時間に厳密な操作が開始されることがあります。その代わりに、同じことを達成するために、クリックを複数回に分けて個別に行うようにします。
- ➤ WinRunnerでは、RTL スタイルのウィンドウ・プロパティを持つアプリケーションを対象としたテストの記録と実行がサポートされています。RTL スタイルのウィンドウ・プロパティとは、右から左に向かう順序のメニューとタイプ入力、左側のスクロール・バー、GUI オブジェクトの右上隅の付属テキストなどのプロパティを指します。WinRunnerでは、タイプ入力時に、CTRL キーとSHIFT キーを同時に押すか、ALT キーと SHIFT キーを同時に押すことで、言語とタイプ入力の方向を変更できます。付属テキストに関する標準の設定では、RTL スタイルのウィンドウを持つアプリケーションを対象としたテストの記録と実行がサポートされています。付属テキストのオプションの詳細については、第22章「グローバル・テスト・オプションの設定」および第43章「テスト・スクリプトからのテスト・オプションの設定」を参照してください。
- WinRunnerでは、ドロップダウンおよびメニューのようなツールバーを持つア プリケーションを対象としたテストの記録と実行をサポートしています。メ ニューに似たツールバーは、メニューとまったく同じように見えますが、その クラスが異なるため、WinRunnerでは異なるように記録されます。ドロップダ ウンまたはメニューに似たツールバーの項目が選択されると、WinRunnerに よって toolbar\_select\_item ステートメントが記録されます(この関数は、メ ニューのメニュー・コマンドの選択を記録する menu\_select\_item 関数に似てい ます)。詳細については、「TSL リファレンス」を参照してください。

▶ テスト・フォルダまたはテスト・スクリプト・ファイルがファイル・システムの中で読み取り専用に設定されている場合、テスト・スクリプトまたは期待結果フォルダに変更を加えるような WinRunner 操作は実行できません。

#### テストへのチェックポイントの追加

チェックポイントを使って、テスト対象アプリケーションの現在の動作を、以 前のバージョンの動作と比較することができます。

テスト・スクリプトには、4種類のチェックポイントを追加できます。

- ➤ GUI チェックポイントは、GUI オブジェクトの情報を検証します。例えば、ボタンが使用可能かどうか、リストのどの項目が選択されているかなどを検査できます。詳細については、第9章「GUI オブジェクトの検査」を参照してください。
- ➤ ビットマップ・チェックポイントは、アプリケーションのウィンドウまたは特定の領域の「スナップショット」をキャプチャして、それを以前のバージョンでキャプチャしたイメージと比較します。詳細については、第15章「ビットマップの検査」を参照してください。
- ▶ テキスト・チェックポイントは、GUI オブジェクトまたはビットマップのテキ ストをロードして、その内容を検証します。詳細については、第16章「テキス トの検査」を参照してください。
- ➤ データベース・チェックポイントは、データベースに作成したクエリに基づく 結果セットの行とカラムの内容と数を検査します。詳細については、第14章 「データベースの検査」を参照してください。

## データ駆動型テストを使った作業

アプリケーションをテストするときには、複数のセットのデータに対して同じ 操作を実行したらどうなるか検査したいことがあります。10回実行するループ を持つ「データ駆動型」テストを作成することができます。ループを実行する ごとに、テストは異なるデータ・セットによって駆動されます。WinRunnerで テストを駆動するデータを使用するには、駆動するテスト・スクリプトにデー タをリンクしなければなりません。これを、テストを「パラメータ化」すると いいます。データは「データ・テーブル」に格納されます。これらの操作は手 動で行うことができます。あるいは、データ駆動テスト・ウィザードを使用し てテストをパラメータ化してデータ・テーブルにデータを格納することもでき ます。詳細については、第17章「データ駆動型テストの作成」を参照してく ださい。

#### テストへの同期化ポイントの追加

同期化ポイントを使って、テストとアプリケーションの間で生じる可能性のあ るタイミングの問題を解決できます。例えば、データベース・アプリケーショ ンを開くテストを作成した場合、同期化ポイントを追加して、データベースの 記録が完全に画面に表示されるまで、テストを待機させることができます。

アナログ・テストの場合に、同期化ポイントを使って、WinRunner がウィンド ウを特定の位置に確実に再配置させることができます。アナログ・テストを実 行すると、マウス・ポインタは正確な座標をたどります。ウィンドウを再配置 するとマウス・ポインタがウィンドウ内の正しい要素を見失わないようにする ことができます。詳細については、第18章「テスト実行の同期化」を参照して ください。

#### トランザクションの測定

トランザクションを定義することで、テストの特定セクションの実行所要時間 を測定することができます。トランザクションは、測定の対象としたいビジネ ス・プロセスを表します。テスト内にトランザクションを定義するには、テス トの該当するセクションを start\_transaction ステートメントと end\_transaction ステートメントではさみます。例えば、特定のフライトの座席が予約できるま での所要時間や、クライアントの端末に確認情報が表示されるまでの所要時間 を計測するトランザクションを定義できます。

各トランザクションは, declare\_transaction ステートメントを使用して, テス トの中で, それぞれに対応する start\_transaction ステートメントの前の任意の 場所に宣言しておく必要があります。すべてのトランザクションをテストの先 頭で宣言することができます。あるいは, それぞれのトランザクションを, 対 応する start transaction ステートメントの直前で宣言することもできます。

テストの実行時には,start\_transaction ステートメントは,時間測定の開始を 知らせます。時間の測定は,end\_transaction ステートメントに遭遇するまで続 けられます。テスト・レポートに,トランザクションの実行に要した時間が表 示されます。 トランザクションの計画時には、次の点を考慮してください。

- ▶ テストに追加できるトランザクションの数には上限がありません。
- トランザクション終了の前に同期化ポイントを挿入することをお勧めします。
- トランザクションを入れ子にすることも可能ですが、それぞれの start\_transaction ステートメントは、対応する end\_transaction ステートメント と対応付けられている必要があります。

#### 注:

特定のトランザクションについて end\_transaction ステートメントが存在しない 場合,テスト結果にはトランザクション時間は報告されません。

start\_transaction に指定した名前が,対応する end\_transaction の前に複数回使 用されている場合には,テスト実行が繰り返しの start\_transaction ステートメ ントに達したときに計測が再スタートします(0 にリセット)。

declare\_transaction, start\_transaction, および end\_transaction の各ステートメントは手作業で入力できるほか, [**挿入**] > [トランザクション] オプション を選択してこれらのステートメントを挿入します。

[挿入] > [トランザクション] オプションを使用してトランザクション・ス テートメントを入力するには, 次の手順を実行します。

1 隣り合う行に declare\_transaction ステートメントと start\_transaction ステート メントを挿入したい場合には、手順4に進みます。

**declare\_transaction** ステートメントを **start\_transaction** ステートメントの3行以 上手前に挿入したい場合には、トランザクションを宣言する位置にカーソルを 置きます。 2 [挿入] > [トランザクション] > [トランザクションを宣言] を選択します。 [トランザクションの宣言] ダイアログ・ボックスが開きます。

| トランザウション | 20宣言          | × |
|----------|---------------|---|
| Ű        | 名前(11): [     |   |
|          | OK キャンセル ヘルフ° |   |

- 3 トランザクションに与える名前を入力し, [OK] をクリックします。 declare\_transaction ステートメントがテストに追加されます。
- 4 トランザクションの測定を開始する行の先頭にカーソルを置きます。
- 5 [**挿入**] > [**トランザクション**] > [**トランザクション開始**] を選択します。 [トランザクション開始] ダイアログ・ボックスが開きます。

| トランザウション | 開始                                                                | × |
|----------|-------------------------------------------------------------------|---|
| Ś        | 名前( <u>N</u> ):<br>「 TSL 関数 declare_transaction を挿入する( <u>D</u> ) | 1 |
|          | OK キャンセル ヘルフ <sup>®</sup>                                         |   |

6 トランザクションに与える名前を入力します。

テストにすでに declare\_transaction ステートメントを挿入している場合, start\_transaction の名前は, declare\_transaction ステートメントで指定した名前 と同じでなければなりません。トランザクション名の大文字小文字は区別され ます。

- 7 このトランザクションに対する declare\_transaction ステートメントをまだ入力 しておらず、その宣言を start\_transaction ステートメントの直前の行に挿入し たい場合には、[TSL 関数 declare\_transaction を挿入する] チェックボック スを選択します。
- 8 [OK] をクリックします。start\_transaction(および,該当する場合には, declare\_transaction)ステートメントがテストに追加されます。
- 9 トランザクション測定の終了を示す行の下にカーソルを置きます。

**10 [挿入]** > [**トランザクション**] > [**トランザクション終了**] を選択します。 [トランザクション終了] ダイアログ・ボックスが開きます。

| トランザウション | 2終了                         | × |
|----------|-----------------------------|---|
| Ġ        | 名前(11): 「<br>ステータス(5):「PASS | • |
|          | OK ++v21/ 1/1/2°            | _ |

- 終了するトランザクションの名前を入力します。指定するトランザクション名は、declare\_transactionステートメントおよび start\_transactionステートメントで使用している名前と同じでなければなりません。トランザクション名の大文字小文字は区別されます。
- 12 トランザクションに割り当てる合否ステータスを選択します。
- **13** [**OK**] をクリックします。

**declare\_transaction**, **start\_transaction**, および **end\_transaction** ステートメント を手作業で挿入する方法の詳細については,「**TSL リファレンス**」を参照して ください。

## ソフトキーを使用したテスト作成コマンドのアクティブ化

ソフトキーを使用して、WinRunner のコマンドのいくつかをアクティブにでき ます。WinRunner は WinRunner ウィンドウが画面上でアクティブでなくても、 あるいは最小化されていても、ソフトキーからの入力を読み取ります。ソフト キーは自分で設定できます。詳細については、第42章「WinRunner のユーザ・ インタフェースのカスタマイズ」を参照してください。 以下の表に、テスト作成用のソフトキーの標準の設定を示します。

| コマンド                                     | 標準のソフトキー<br>の組み合わせ | 機能                                                                        |
|------------------------------------------|--------------------|---------------------------------------------------------------------------|
| RECORD                                   | F2                 | テストの記録を開始します。記録中,<br>このソフトキーはコンテキスト・セ<br>ンシティブ・モードとアナログ・<br>モードの間でトグルします。 |
| CHECK GUI FOR<br>SINGLE PROPERTY         | 右 Alt + F12        | GUI オブジェクトの単数のプロパ<br>ティを検査します。                                            |
| CHECK GUI FOR<br>OBJECT/WINDOW           | 右 Ctrl+ F12        | 1つのオブジェクトかウィンドウに<br>GUI チェックポイントを作成します。                                   |
| CHECK GUI FOR<br>MULTIPLE OBJECTS        | F12                | [GUI チェックポイント作成] ダイア<br>ログ・ボックスを開きます。                                     |
| CHECK BITMAP OF<br>OBJECT/WINDOW         | 左 Ctrl+ F12        | オブジェクトまたはウィンドウの<br>ビットマップをキャプチャします。                                       |
| CHECK BITMAP OF<br>SCREEN AREA           | 左 Alt+ F12         | 領域ビットマップをキャプチャしま<br>す。                                                    |
| CHECK DATABASE<br>(DEFAULT)              | 右 Ctrl+ F9         | データベースの全内容に対する検査<br>を作成します。                                               |
| CHECK DATABASE<br>(CUSTOM)               | 右 Alt+ F9          | カラム,行,データベースの特定の<br>情報の数を検査します。                                           |
| RUNTIME RECORD<br>CHECK                  | 右 Alt + F10        | 実行時レコード・チェックポイン<br>ト・ウィザードが開きます。                                          |
| SYNCHRONIZE<br>OBJECT/WINDOW<br>PROPERTY | 右 Ctrl + F10       | WinRunner にオブジェクトまたは<br>ウィンドウが期待値を取得するのを<br>待機するよう命令します。                  |
| SYNCHRONIZE BITMAP<br>OF OBJECT/WINDOW   | 左 Ctrl+ F11        | WinRunner に特定のオブジェクトま<br>たはウィンドウ・ビットマップが現<br>れるまで待機するよう命令します。             |
| SYNCHRONIZE BITMAP<br>OF SCREEN AREA     | 左 Alt+ F11         | WinRunner に特定の領域ビットマッ<br>プが現れるまで待機するよう命令し<br>ます。                          |

| コマンド                                          | 標準のソフトキー<br>の組み合わせ | 機能                                            |
|-----------------------------------------------|--------------------|-----------------------------------------------|
| GET TEXT FROM<br>OBJECT/WINDOW                | F11                | オブジェクトまたはウィンドウ内の<br>テキストをキャプチャします。            |
| GET TEXT FROM<br>SCREEN AREA                  | 右 Alt+ F11         | 指定された領域でテキストをキャプ<br>チャします。                    |
| INSERT FUNCTION FOR<br>OBJECT/WINDOW          | F8                 | GUI オブジェクトに TSL 関数を挿入<br>します。                 |
| INSERT FUNCTION<br>FROM FUNCTION<br>GENERATOR | F7                 | [関数ジェネレータ] ダイアログ・<br>ボックスを開きます。               |
| CALL QUICKTEST TEST                           | 左 Ctrl + q         | QuickTest テストへの呼び出しを挿入<br>します。                |
| DECLARE<br>TRANSACTION                        | 左 Ctrl + 4         | <b>declare_transaction</b> ステートメントを<br>挿入します。 |
| START TRANSACTION                             | 左 Ctrl + 5         | <b>start_transaction</b> ステートメントを挿<br>入します。   |
| END TRANSACTION                               | 左 Ctrl + 6         | end_transaction ステートメントを挿<br>入します。            |
| DATA TABLE                                    | 左 Ctrl + 8         | 既存のデータ・テーブルを開くまた<br>は新しいデータ・テーブルを作成し<br>ます。   |
| PARAMETERIZE DATA                             | 左 Ctrl + 9         | [データのパラメータ化] ダイアロ<br>グ・ボックスを開きます。             |
| DATA DRIVER WIZARD                            | 左 Ctrl + 0         | データ駆動テスト・ウィザードを開<br>きます。                      |
| STOP                                          | 左 Ctrl+F3          | テストの記録を停止します。                                 |

## テストのプログラミング

プログラミングを行って、テスト・スクリプトをまるごと作成したり、記録し たテストを強化したりできます。WinRunnerには、関数ジェネレータというビ ジュアル・プログラミング・ツールがあります。これを使って、TSL 関数をテ スト・スクリプトに誤りなく簡単に追加できます。アプリケーションのオブ ジェクトをポイントするか、リストから関数を選択するだけで、関数コールを 生成できます。詳細については、第34章「関数の生成」を参照してください。

また、変数、フロー制御ステートメント、配列、ユーザ定義関数など、一般的 なプログラミング機能をテスト・スクリプトに追加できます。これらの要素 は、テスト・スクリプトに直接入力することができます。プログラミングを 行ってテスト・スクリプトを作成する方法の詳細については、「TSL を使った プログラミング」を参照してください。

## テストの編集

テスト・スクリプトを変更するには,[編集]メニューのコマンドか,それに 対応するツールバーのボタンを使用します。以下のコマンドを使用できます。

| 編集コマンド  | 説明                                                            |
|---------|---------------------------------------------------------------|
| [元に戻す]  | 直前の編集操作を取り消します。                                               |
| [やり直し]  | 元に戻した操作を再度実行します。                                              |
| [切り取り]  | テスト・スクリプトで選択されているテキストを削除し,それ<br>をクリップボードに置きます。                |
| [コピー]   | 選択されているテキストをコピーし,それをクリップボードに<br>置きます。                         |
| [貼り付け]  | クリップボードのテキストを挿入ポイントに貼り付けます。                                   |
| [削除]    | 選択されているテキストを削除します。                                            |
| [すべて選択] | アクティブなテスト・ウィンドウの全テキストを選択します。                                  |
| [コメント]  | テキストで選択した行を,行頭に#記号を付けてコメントにします。コメントになったテキストは,赤のイタリック体で表示されます。 |

| 編集コマンド         | 説明                                                                                                    |
|----------------|----------------------------------------------------------------------------------------------------|
| [コメント解除]       | 選択されたテキストのコメント行を,行頭の#記号を削除して<br>実行コードにします。テキストは黒の標準文字で表示されます。                                                               |
| [インデントを増<br>加] | テキストで選択した行をタブ・ストップ1つ分右に移動します。<br>タブ・ストップのサイズは [編集オプション] ダイアログ・<br>ボックスで変更できます。詳細は,第41章「テスト・スクリプ<br>ト・エディタのカスタマイズ」を参照してください。 |
| [インデントを減<br>少] | テキストで選択した行のタブ・ストップ1つ分左に移動します。<br>タブ・ストップのサイズは [編集オプション] ダイアログ・<br>ボックスで変更できます。詳細は,第41章「テスト・スクリプ<br>ト・エディタのカスタマイズ」を参照してください。 |
| [検索]           | アクティブなテスト・ウィンドウで指定された文字(文字列)<br>を検索します。                                                                                     |
| [次を検索]         | 指定された文字(文字列)をファイルの下方向に検索します。                                                                                                |
| [前を検索]         | 指定された文字(文字列)をファイルの上方向に検索します。                                                                                                |
| [置換]           | 指定された文字(文字列)を検索し,それを新しい文字(文字<br>列)で置き換えます。                                                                                  |
| [移動先行番号指<br>定] | 挿入ポイントを、テスト・スクリプトの指定された行に移動し<br>ます。                                                                                         |

#### テスト・ファイルの管理

[**ファイル**] メニューのコマンドを使って,テスト・ファイルを開いたり,作成,保存,印刷を行ったりできます。

#### 新規テストの作成

Ð

[**ファイル**] > [新規作成] を選択するか [新規作成] をクリックします。 「*Noname*」という文字列に数字が付加されたタイトル(例えば,「*Noname7*」) を持つ新しいウィンドウが開きます。これで,テスト・スクリプトの記録また はプログラミングが行えます。 **注**:新規スクリプト化コンポーネントを作成するには、上記の手順に従って、 テストを作成し、ドキュメントをスクリプト化コンポーネントとして保存する 必要があります。

#### テストの保存

テストを保存するには、以下の方法があります。

- ▶ 以前に保存したテストへの変更を保存するには、[ファイル] > [上書き保存] を選択するか、ツールバーで [保存] をクリックします。
- ▶ 新規テストをファイル・システムまたは Quality Center に保存するには、[ファ イル] > [テストとして保存] を選択するか、ツールバーで [保存] をクリッ クします。
- ▶ 開いている複数のファイルを一度に保存するには、[ファイル] > [すべて保存] を選択します。
- ▶ 新規テスト・スクリプトをスクリプト化コンポーネントとして Quality Center に 保存するには、[ファイル]>[スクリプト化コンポーネントとして保存]コマ ンドを選択するか、[保存]をクリックします。

ファイル・システムにテストを保存するには、次の手順を実行します。

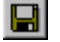

1 [ファイル] メニューで [保存] または [テストとして保存] コマンドを選択 するか, ツールバーで [保存] をクリックします。[テストを保存] ダイアロ グ・ボックスが開きます。

| テストの保存             |               |       | ? ×            |
|--------------------|---------------|-------|----------------|
| 保存する場所型:           | 🔁 Tests       | - 🗧 🗧 | * 💷-           |
|                    | ,             | _     |                |
|                    |               |       |                |
|                    |               |       |                |
|                    |               |       |                |
|                    |               |       |                |
|                    |               |       |                |
| ファイル名( <u>N</u> ): |               |       | 保存( <u>S</u> ) |
| ファイルの種類(工):        | WinRunner テスト | •     | キャンセル          |
| ▼ テスト結果を保存         | :する(R)        |       |                |
|                    |               |       | 1              |

- 2 [保存する場所] ボックスで, テストを保存したい場所をクリックします。
- 3 [ファイル名] ボックスにテストの名前を入力します。
- 4 [**テスト結果を保存する**] チェック・ボックスを選択するかクリアして, 既存 のテスト結果をテストと一緒に保存するかどうかを指定します。

このボックスをクリアすると、テスト結果ファイルはテストと一緒に保存され ず、テスト結果ファイルを後から表示することができなくなります。テスト結 果を後から分析する必要がない場合や、既存のテストを別名で保存しており、 テスト結果を必要としない場合は、ディスク領域の節約のために、[**テスト結 果を保存する**]チェック・ボックスをクリアします。

注:標準設定では、このオプションは新規テストを保存する場合([保存])に 選択され、既存のテストを新しい名前で保存する場合([テストとして保存]) にはクリアします。

5 [保存] をクリックして、テストを保存します。

Quality Center プロジェクトにテストを保存するには、次の手順を実行します。

**注**: Quality Center データベースにテストを保存できるのは, Quality Center プロ ジェクトに接続されている場合のみです。詳細については,第48章「テスト 工程の管理」を参照してください。

1 Quality Center プロジェクトに接続したら、[ファイル] > [テストとして保存] を選択します。[Quality Center プロジェクトにテストの保存] ダイアログ・ボックスが開きます。

| 🧟 Quality Center ንግን፣ታካርንፖለው(# | 存                    |               |            |
|--------------------------------|----------------------|---------------|------------|
| ከታጋሣ: 🕂 🖵 🕞                    |                      |               | 7ァイル ୬ステム  |
| 🖃 📇 Subject                    | テスト名                 | <u>አምଳጵ</u> ጃ | 作成済み       |
| 🕂 💼 Compiled Modules           | 🚰 Flight Demo Module | Ready         | 2003/04/17 |
| 🕂 💼 Cruises                    |                      |               |            |
| Flight Reservation             |                      |               |            |
| 🕂 💼 Itinerary                  |                      |               |            |
| 🕂 💼 Mercury Tours Site         |                      |               |            |
| 🕂 💼 Profiling                  |                      |               |            |
| i temp                         |                      |               |            |
|                                |                      |               |            |
|                                |                      |               |            |
|                                |                      |               |            |
|                                |                      |               |            |
|                                |                      |               |            |
|                                |                      |               |            |
| = - 1.47. Elizat Demo Module   |                      |               |            |
| 7 ATOD. I Monte Dento Module   |                      |               | UK         |
| テスト(の)種業種: WinRunner テスト       | <b>T</b>             |               | 閉じる        |
|                                |                      |               | 14100      |

Quality Center テスト計画モジュールのテスト計画ツリーが表示されます。

[**Quality Center プロジェクトにテストの保存**] ダイアログ・ボックスは, WinRunner が Quality Center プロジェクトに接続されているときのみ開きます。

2 テスト計画ツリーで該当するサブジェクト・フォルダを選択するか、「新規 フォルダ」ボタンをクリックして新規フォルダを作成します。サブジェクト・ ツリーを展開するには、閉じているフォルダのアイコンをダブルクリックしま す。ツリーを閉じるには、開いているフォルダのアイコンをダブルクリックしま ます。

- 3 [テスト名] テキスト・ボックスにテストの名前を入力します。テストが識別 しやすいように、分かりやすい名前を使用します。
- 4 [OK] をクリックしてテストを保存し、ダイアログ・ボックスを閉じます。

**注:**[**ファイル システム**] ボタンをクリックして, [テストを保存] ダイアロ グ・ボックスを開き, ファイル・システムにテストを保存できます。

次回 Quality Center を開始するか,テスト計画ツリーをテスト計画モジュールで 更新すると,新規テストがツリーに表示されます。詳細については,『Mercury Quality Center ユーザーズ・ガイド』を参照してください。

Quality Center プロジェクトへのテストの保存の詳細については,第48章「テ スト工程の管理」を参照してください。

#### 既存のテストを開く

ファイル・システムまたは Quality Center プロジェクトから既存のテストを開く ことができます。

Quality Center プロジェクトからスクリプト化コンポーネントを開くこともでき ます。詳細については、121ページ「既存のスクリプト化コンポーネントを開 く」を参照してください。

注:100以上のテストを一度に開くことはできません。

#### ファイル・システムからテストを開くには、次の手順を実行します。

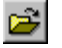

1 [ファイル] > [テストを開く] を選択するか, [開く] をクリックして, [テ ストを開く] ダイアログ・ボックスを開きます。

| Ŧ | ストを開く               |                       | ? × |
|---|---------------------|-----------------------|-----|
|   | ファイルの場所型:           | 🔁 tests 💽 🗲 🖻 📸 🎫     |     |
|   | Book a flight       |                       |     |
|   | Cancel a flight     |                       |     |
|   | Tro Change a flight |                       |     |
|   | ファイル名( <u>N</u> ):  | 開((Q)                 |     |
|   | ファイルの種類(工):         | WinRunner テスト ・ キャンセル |     |
|   | 期待結果( <u>E</u> ):   | <b>x</b>              | 1.  |

- 2 ディレクトリ名のボックスで、開きたいテストの場所をクリックします。
- 3 [ファイル名] ボックスで,開きたいテストの名前をクリックします。
- 4 テストに複数の期待結果がある場合,使用するフォルダを [期待結果] リスト で選択します。標準のフォルダは、「*exp*」です。
- 5 [開く] をクリックすると、テストが開きます。

他の WinRunner ユーザによって開かれているテストを開くよう選択すると,次のようなメッセージが表示されます。

| WinRunner | ×                                                                                                    |
|-----------|----------------------------------------------------------------------------------------------------|
|           | テスト F¥WinRunner¥Reservation¥Flight Demo Module はユーザ ChangYong (プロセス id 2008) によってロックされています。                                        |
| <u> </u>  | メモ: テストのロックを解除し変更を加えると、他のユーザの変更を上書きする可能性があります。<br>また、現在加えようとしている変更が他のユーザによって上書きされる可能性もあります。                                        |
|           | ロックを解除して他のユーザが変更を上書きすることを許可するには [OK] をクリックしてください。<br>テストをロックされたまま聞いて編集するには [キャンセル] をクリックしてください。<br>体だし、現在の名前でテストに変更を保存することはできません)。 |
|           | <u> て て て て て て て て て て て て て て て て て て て</u>                                                                                      |

[**キャンセル**]をクリックして、テストをロックされた編集可能なテストとして開きます。テストを編集し実行できますが、現在の名前で保存することはできません。

他のユーザの作業を妨げないことが分かっている場合のみ [**OK**] をクリック してテストのロックを解除します。

Quality Center プロジェクトのテストを開くには、次の手順を実行します。

**注**: Quality Center データベースからテストを開けるのは, Quality Center プロ ジェクトに接続されている場合のみ 詳細については, 第48章「テスト工程の 管理」を参照してください。

2

1 [ファイル] > [テストを開く] を選択するか, [開く] をクリックします。 Quality Center プロジェクトに接続されていれば, [Quality Center プロジェク トからテストを開く] ダイアログ・ボックスが開き, テスト計画ツリーを表示 します。

| 🧟 Quality Center プロジェウトカンらテストを開く 📃 🗖 🗙 |                                    |       |           |
|----------------------------------------|------------------------------------|-------|-----------|
| <u> ከታጋሣ:</u>                          |                                    |       | 7ァイル システム |
| 🖃 📇 Subject                            | <u>テ</u> スト名                       | 75-97 | 作成済み      |
| Compiled Modules                       | 💏 Airline Preference               | Ready | 2003/03/  |
| 🕂 💼 Cruises                            |                                    |       |           |
| 🚊 🔄 Flight Reservation                 |                                    |       |           |
| 🕂 👘 Book Flight                        |                                    |       |           |
| 🕂 👘 Flight Confirmation                |                                    |       |           |
| Flight Cost                            |                                    |       |           |
| 🕂 👘 Flight Finder                      |                                    |       |           |
| 🕂 💼 Select Flight                      |                                    |       |           |
| 🕂 👝 Itinerary                          |                                    |       |           |
|                                        |                                    |       |           |
| ⊕ Profiling                            |                                    |       |           |
| ⊞ <mark>)</mark> temp                  |                                    |       |           |
|                                        |                                    |       |           |
|                                        |                                    |       |           |
| テスト名: Airline Preference               | 期待結果( <u>E</u> ): ┃ <sup>e×p</sup> |       | ОК        |
| テストの種類: WinRunner テスト ・                |                                    |       | 閉じる       |
|                                        |                                    |       |           |

[**Quality Center データベースからテストを開く**] ダイアログ・ボックスは, WinRunner が Quality Center プロジェクトに接続されているときのみ開きます。

2 テスト計画ツリーで該当するサブジェクトをクリックします。ツリーを広げて 下位のレベルを表示するには、閉じているフォルダをダブルクリックします。 ツリーを閉じるには、開いているフォルダをダブルクリックします。

サブジェクトを選択すると、そのサブジェクトに関するテストが[テスト名] リストに表示されます。

- 3 [テスト名] リストでテストを選択します。テストが読み取り専用の [テスト 名] ボックスに表示されます。
- 4 必要があれば、[期待結果] ボックスにテストの期待結果フォルダを入力しま す(または標準のディレクトリが使用されます)。
- 5 [OK] をクリックすると、テストが開きます。テストが [WinRunner] ウィン ドウで開きます。テスト・ウィンドウのタイトル・バーにサブジェクトの完全 パスが表示されている点に注目してください。

**注**:[ファイルシステム] ボタンをクリックして,[テストを開く] ダイアロ グ・ボックスを開き,ファイル・システムからテストを開きます。

Quality Center プロジェクトでテストを開く方法の詳細については,第48章 「テスト工程の管理」を参照してください。

#### 既存のスクリプト化コンポーネントを開く

WinRunner スクリプト化コンポーネントは、ビジネス・プロセス・テスティン グ・サポート付きの Quality Center でのビジネス・プロセス・テストに含めるこ とができます。ただし、WinRunner スクリプト化コンポーネントは Quality Center で編集はできません。既存の WinRunner スクリプト化コンポーネント は、WinRunner で必要に応じて表示 / 編集できます。
Quality Center プロジェクトからスクリプト化コンポーネントを開くには、次の手順を実行します。

**注**: Quality Center データベースからスクリプト化コンポーネントを開くには, Quality Center プロジェクトに接続している必要があります。詳細については, 第 48 章「テスト工程の管理」を参照してください。

1 Quality Center プロジェクトに接続したら, [ファイル] > [スクリプト化コン ポーネントを開く] を選択するか, CTRL+H を押します。[Quality Center プロ ジェクトから WinRunner コンポーネントを開く] ダイアログ・ボックスが開 き, コンポーネント・ツリーが表示されます。

| @ Quality Center プロシェታトカンらWinRunner コンポーネントを開く                                           | × |
|------------------------------------------------------------------------------------------|---|
| Components<br>Fight<br>Login<br>Login<br>Login WR                                        |   |
| コンホ <sup>®</sup> ーネント名:<br>コンホ <sup>®</sup> ーネントの種類 WinRunner コンホ <sup>®</sup> ーネント<br>・ |   |

注: [ファイル] メニューの [スクリプト化コンポーネントを開く] オプションは, Business Process Testing がサポートされている Quality Center に接続している場合にのみ表示されます。

- 2 関係するコンポーネントをコンポーネント・ツリーの中で選択します。ツリー を展開して下位レベルを表示するには、閉じているフォルダをダブルクリック します。ツリーを折りたたむには、開いているフォルダをダブルクリックしま す。スクリプト化コンポーネントが読み取り専用の[コンポーネント名]ボッ クスに表示されます。
- 3 [OK] をクリックしてスクリプト化コンポーネントを開きます。コンポーネントは、WinRunner内のウィンドウに開きます。WinRunnerのタイトル・バーには、スクリプト化コンポーネントのサブジェクト・パス全体が表示されます。
- 4 必要に応じてコンポーネントを表示または編集します。

Quality Center プロジェクトのスクリプト化コンポーネントを開くことの詳細に ついては、第48章「テスト工程の管理」

#### WinRunner テストの圧縮と解凍

[Zip ファイルにエクスポート]オプションを使用して、WinRunner テストを圧縮して配布しやすくできます。このオプションを選択すると、データ・テーブル、テスト結果、GUI ファイルを含め、テスト・フォルダに保存されているすべてのファイルが圧縮されます。テスト・フォルダ以外の場所に格納されている外部ファイルは圧縮されません。

[Zip ファイルからインポート] オプションを使用して,[Zip ファイルにエク スポート] オプションを使用して圧縮された任意のテストからファイルを取り 出せます。このオプションを使用して,別のユーティリティを使用して圧縮し たテストからファイルを取り出すことはできません。

#### テストを圧縮するには、次の手順を実行します。

- 1 圧縮するテストを開きます。
- 2 開いているテストに未保存の変更がある場合は、テストを保存します。

3 [ファイル] > [Zip ファイルにエクスポート] を選択します。[Zip ファイルに エクスポート] ダイアログ・ボックスが開き,テストのソース・パスと推奨す る圧縮ファイル名が表示されます。

| Zip ファイル(こエクスホ°ート             |                     |                   | × |
|-------------------------------|---------------------|-------------------|---|
| ソース パペス: C:¥WinRunner¥T       | ests¥basic_flight   |                   |   |
| Zip ファイル(Z): C:¥WinRunner¥Tes | ts¥basic_flight.zip |                   |   |
| <u> </u>                      | キャンセル               | ^/レフ°( <u>H</u> ) |   |

- 4 標準設定の圧縮ファイル名を使用するか、新しいファイル名を指定します。
- 5 [OK] をクリックします。テスト圧縮のプログレス・バーがダイアログ・ボッ クスに表示されます。圧縮プロセスが終了すると、ダイアログ・ボックスが閉 じます。

圧縮したテストを解凍するには、次の手順を実行します。

1 [ファイル] > [Zip ファイルからインポート] を選択します。[Zip ファイルか らインポート] ダイアログ・ボックスが開きます。

| Zip ファイルからイ  | ンホ°ート                   | × |
|--------------|-------------------------|---|
| Zip ファイル(Z): |                         |   |
| 解凍先(E):      | F:¥merc_progs¥wr¥tmp    |   |
|              | ОК <b>Т₽УТИ ^ルフ°(Ӈ)</b> |   |

- 2 解凍する圧縮テストの場所を入力するか参照します。
- 3 テストを解凍する標準設定の場所を使用するか、新しい場所を指定します。
- 4 [OK] をクリックします。テスト解凍のプログレス・バーがダイアログ・ボックスに表示されます。解凍プロセスが終了すると、ダイアログ・ボックスが閉じ、解凍されたテストが WinRunner ウィンドウに表示されます。

#### テストの印刷

テスト・スクリプトを印刷するには, [ファイル] > [印刷] を選択します。 [印刷] ダイアログ・ボックスが表示されます。

- ▶ 印刷オプションを選択します。
- ▶ [OK] をクリックすると、印刷が開始されます。

## テストを閉じる

- ▶ 現在のテストを閉じるには、[ファイル] > [閉じる] を選択します。
- ▶ 開いている複数のテストを一度に閉じるには、[ファイル] > [すべて閉じる] を選択します。

### 第3部・テストの作成 - 基本

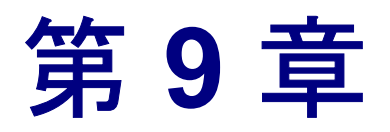

# GUI オブジェクトの検査

テスト・スクリプトに GUI チェックポイントを追加することで,アプリケーションの動作を異なるバージョン間で比較できます。

本章では、以下の項目について説明します。

- ▶ GUI オブジェクトの検査について
- ▶ 単数のプロパティ値の検査
- ▶ 単数のオブジェクトの検査
- ▶ ウィンドウ内の複数のオブジェクトの検査
- ▶ ウィンドウ内のすべてのオブジェクトの検査
- ▶ GUI チェックポイント・ステートメントについて
- ➤ GUI チェックポイントでの既存の GUI チェックリストの使用
- ▶ GUI チェックリストの変更
- ▶ GUI チェックポイント・ダイアログ・ボックスについて
- ▶ プロパティ検査と標準の検査
- ▶ プロパティ検査への引数の指定
- ▶ プロパティの期待値の編集
- ▶ GUI チェックポイントの期待結果の変更

# GUI オブジェクトの検査について

録されます

テスト・スクリプトで GUI チェックポイントを使って,アプリケーションの GUI オブジェクトを検査し,不具合を検出できます。例えば,特定のダイアロ グ・ボックスを開いたときに [OK], [キャンセル], [ヘルプ] ボタンが有効 になることを検証できます。

対象となる GUI オブジェクトを指し, WinRunner に検査させたいプロパティを 選択します。WinRunner が推奨する標準のプロパティを検査することも、検査 したいプロパティを選択することもできます。GUI オブジェクトと選択したプ ロパティに関する情報は「チェックリスト」に保存されます。その後, WinRunner は GUI オブジェクトのプロパティの現在値をキャプチャして、その 情報を「期待結果」として保存します。そして、「GUI チェックポイント」が テスト・スクリプトに自動的に挿入されます。このチェックポイントは、テス ト・スクリプトに obj check gui または win check gui ステートメントとして記

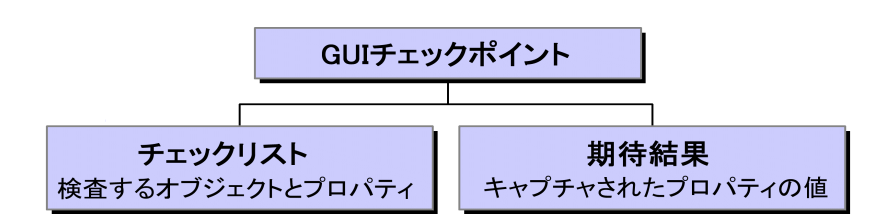

テストを実行すると、WinRunner はテスト対象アプリケーションにおける GUI オブジェクトの現在の状態と期待結果を比較します。期待結果と現在の結果が 一致しない場合、GUI チェックポイントは失敗となります。GUI チェックポイ ントはループに含めることができます。GUI チェックポイントがループ内で実 行されると、チェックポイントの各反復の結果は別のエントリとしてテスト結 果に表示されます。チェックポイントの各反復の結果は、WinRunner の[テス ト結果]ウィンドウに表示できます。詳細については、第20章「テスト結果 の分析」を参照してください。

検査する GUI オブジェクトで,GUI マップにまだ含まれていないものは,自動 的に仮 GUI マップ・ファイルに追加されます。詳細については,第3章 「WinRunner の GUI オブジェクトの識別方法」を参照してください。

正規表現を使用して、名前が可変の編集オブジェクトや静的テキスト・オブ ジェクトに GUI チェックポイントを作成できます。詳細については、第27章 「正規表現の使い方」のを参照してください。 WinRunner は、Active X コントロール、Visual Basic、Power Builder などの様々 なアプリケーション開発環境に対する専用のサポートを組み込みで提供しま す。適切なアドイン・サポートをロードすれば、WinRunner はこれらのコント ロールを認識して標準の GUI オブジェクトを処理するのと同様に処理します。 こうしたオブジェクトを対象に、標準の GUI オブジェクトの場合と同じよう に、GUI チェックポイントを作成できます。WinRunner は、ActiveX と Visual Basic のサブオブジェクトを検査するための付加的な専用のサポートを組み込 みで提供します。

詳細については,第11章「ActiveX と Visual Basic のコントロールの使用」を参照してください。WinRunnerの PowerBuilder 用サポートについては,第12章「PowerBuilder のアプリケーションの検査」を参照してください。

テーブルの内容とプロパティを検査する GUI チェックポイントを作成すること もできます。詳細に付いては、第13章「テーブル内容の検査」を参照してく ださい。

### 失敗した GUI チェックポイントのオプションの設定

GUI チェックポイントが失敗するたびに,選択した受信者に電子メールを送信 するよう,またチェックポイントが失敗したウィンドウまたは画面のビット マップをキャプチャするよう,WinRunnerに指示できます。これらのオプショ ンは[一般オプション]ダイアログ・ボックスで設定します。

### GUI チェックポイントが失敗したら電子メールを送信するよう WinRunner に 指示するには, 次の手順を実行します。

- 1 [ツール] > [一般オプション] を選択します。[一般オプション] ダイアロ グ・ボックスが開きます。
- 2 オプション表示枠で [**通知**] カテゴリを選択します。通知オプションが表示さ れます。
- 3 [GUI チェックポイントの失敗] を選択します。
- 4 オプション表示枠で [通知] > [電子メール] カテゴリを選択します。電子 メール・オプションが表示されます。
- 5 [**電子メールのサービスを有効にする**] オプションを選択して, 関連するサーバと送信者情報を設定します。
- 6 オプション表示枠で [通知] > [受信者] カテゴリを選択します。電子メール の受信者オプションが表示されます。

7 必要に応じて受信者の追加,削除,変更を行い,GUIチェックポイントの失敗 時に電子メールを送信する受信者を設定します。

電子メールには、テストとチェックポイントの詳細なサマリと、プロパティ検 査の期待値と実際の値が含まれます。

詳細については、560ページ「通知オプションの設定」を参照してください。

チェックポイントが失敗したら,ビットマップをキャプチャするよう WinRunner に指示するには,次の手順を実行します。

- 1 [ツール] > [一般オプション] を選択します。[一般オプション] ダイアロ グ・ボックスが開きます。
- 2 オプション表示枠で [**実行**] > [設定] カテゴリをクリックします。実行設定 オプションが表示されます。
- 3 [検証失敗の時, ビットマップをキャプチャする] を選択します。
- 4 [Window], [Desktop] または [Desktop Area] を選択して, チェックポイントの失敗時にキャプチャするものを指定します。
- 5 [Desktop Area] を選択した場合は、キャプチャするデスクトップの座標を指 定します。

テストを実行すると、キャプチャされたビットマップが結果フォルダに保存さ れます。

詳細については,545ページ「テストの実行オプションの設定」を参照してく ださい。

# 単数のプロパティ値の検査

GUI オブジェクトの単数のプロパティを検査できます。例えば、ボタンが使用 可能かどうか、またはリストの項目が選択されているかどうかを検査できま す。プロパティ値で GUI チェックポイントを作成するには、[プロパティの チェック] ダイアログ・ボックスを使用して次の関数から1つをテスト・スク リプトに追加します。

| button_check_info | scroll_check_info |
|-------------------|-------------------|
| edit_check_info   | static_check_info |

list check info

win check info

#### obj\_check\_info

これらの関数の使い方については、「TSL リファレンス」を参照してください。

プロパティ値で GUI チェックポイントを作成するには以下のようにします。

1 [挿入] > [GUI チェックポイント] > [単数プロパティ] を選択します。ア ナログ・モードで記録する場合は,無関係なマウス動作を避けるため,[GUI チェックポイントー単数のプロパティ] ソフトキーを押します。

WinRunner のウィンドウが最小化されると、マウス・ポインタが指差し型になり、画面にヘルプ・ウィンドウが開きます。

2 オブジェクトをクリックします。

[プロパティのチェック] ダイアログ・ボックスが開き,選択されたオブジェクトの標準の関数を表示します。WinRunner は引数の値を自動的に関数に割り当てます。

| プロパティのチェック   |                         |   | ×               |
|--------------|-------------------------|---|-----------------|
| button_check | info("OK","enabled",1); |   | 閉じる( <u>C</u> ) |
| Button       | ſ″ОК″                   | P | 脳り付け、ビ          |
| Property     | "enabled"               | • | 変更(G) >>        |
| Expected     | 1                       |   |                 |

- 3 プロパティ検査の属性は変更できます。
  - ▶ 割り当てられた属性を変更するには、[Property] リストから値を選択します。期待値を [expected] テキスト・ボックスで更新します。
  - 異なるオブジェクトを選択するには、指差しボタンをクリックしてから、ア プリケーションのオブジェクトをクリックします。WinRunnerは新しい引数 の値を自動的に関数に割り当てます。

選択した関数と互換性のないオブジェクトをクリックすると、「現在の関数 を選択したオブジェクトに適用できません」という旨のメッセージが表示さ れます。[OK]をクリックしてメッセージを消し、[閉じる]をクリックし て[プロパティのチェック]ダイアログ・ボックスを閉じます。ステップ1 と2を繰り返します。 4 [**貼り付け**] をクリックして, テスト・スクリプトにステートメントを貼り付 けます。

関数がスクリプトの挿入ポイントの位置に貼り付けられます。[プロパティの チェック]ダイアログ・ボックスが閉じます。

**注**:オブジェクトの別の関数を変更するには,[**変更**]をクリックします。[関数ジェネレータ]ダイアログ・ボックスが開き,関数のリストを表示します。 関数ジェネレータの使い方については,第34章「関数の生成」を参照してください。

# 単数のオブジェクトの検査

GUI チェックポイントを作成して、テスト対象アプリケーションの単数のオブ ジェクトを検査できます。オブジェクトをその標準のプロパティで検査するこ とも、検査するプロパティを指定することもできます。

各標準オブジェクト・クラスには、1 組の標準の検査があります。標準オブ ジェクト、検査できるプロパティ、標準の検査の全リストは、161ページ「プ ロパティ検査と標準の検査」を参照してください。

注:gui\_ver\_set\_default\_checks 関数を使用して,オブジェクトに標準の検査を 設定できます。詳細については,「TSL リファレンス」と『WinRunner カスタマ イズ・ガイド』を参照してください。

#### 標準の検査による GUI チェックポイントの作成

WinRunner が推奨する標準の検査をプロパティに対して実行する GUI チェック ポイントを作成することができます。例えば、プッシュ・ボタンを検査する GUI チェックポイントを作成すると、標準の検査はプッシュ・ボタンが有効に なっていることを検証します。 標準の検査を使って GUI チェックポイントを作成するには、次の手順を実行します。

 
 「挿入] > [GUI チェックポイント] > [オブジェクト/ウィンドウ] を選択 するか、ユーザ定義ツールバーで[オブジェクト/ウィンドウの GUI チェック ポイント] ボタンをクリックします。アナログ・モードで記録を行っている場 合は、余計なマウスの動きが記録されないように [GUI チェックポイントーオ ブジェクト/ウィンドウ] ソフトキーを押します。[GUI チェックポイントーオ ブジェクト/ウィンドウ] ソフトキーはコンテキスト・センシティブ・モード でも使用できます。

[WinRunner] ウィンドウが最小化され、マウス・ポインタが指差し型に変わり、画面にヘルプ・ウィンドウが表示されます。

- 2 オブジェクトをクリックします。
- 3 WinRunner は、検査する GUI オブジェクトのプロパティの現在値をキャプチャ し、それをテストの期待結果フォルダに格納します。その後、[WinRunner] ウィンドウが再び表示され、GUI チェックポイントが obj\_check\_gui ステートメ ントとしてテスト・スクリプトに挿入されます。詳細については 139ページ 「GUI チェックポイント・ステートメントについて」を参照してください。

### 検査するプロパティを指定した場合の GUI チェックポイントの作成

オブジェクトのどのプロパティを検査するか指定することができます。

検査するプロパティを指定して GUI チェックポイントを作成するには、次の手順を実行します。

- 「挿入] > [GUI チェックポイント] > [オブジェクト/ウィンドウ] を選択す るか、ユーザ定義ツールバーの [オブジェクト/ウィンドウの GUI チェックポ イント] ボタンをクリックします。アナログ・モードで記録を行っている場合 は、余計なマウスの動きが記録されないように [GUI チェックポイントーオブ ジェクト/ウィンドウ] ソフトキーを押します。[GUI チェックポイントーオブ ジェクト/ウィンドウ] ソフトキーはコンテキスト・センシティブ・モードで も使用できます。

[WinRunner] ウィンドウが最小化され、マウス・ポイントが指差し型に変わり、画面にヘルプ・ウィンドウが表示されます。

E8127

為

 オブジェクトまたはウィンドウをダブルクリックします。[GUI チェック] ダイ アログ・ボックスが表示されます。

| 🚰 GUI チェック - C:¥WinRunner¥Tests¥basic_flie    | ht¥chklist¥list2.ckl |           | X         |
|-----------------------------------------------|----------------------|-----------|-----------|
| 編集(E) すべて選択(S) すべて夘ア(C) プロ                    | ハ°ティ( <u>P</u> )     |           |           |
| ●     ●     ●       すべて追加     すべて選択     すべて別ア |                      |           |           |
| オフジェクト                                        | ጋ°ロハ°ティ              |           | - 1       |
| □·· □ □ □ ロゲイン                                | 名前    引数             | 期待する値     |           |
|                                               | 🗹 🎴 Enabled          | ON        | ()        |
|                                               | 🗆 🎴 Focused          | OFF       | ×=        |
|                                               | 🗆 🎴 Height           | 21        |           |
|                                               | 🗆 🎴 Label            | ОК        | <u></u>   |
|                                               | 🗆 🎴 Width            | 70        | <u> 1</u> |
|                                               | □ŶX                  | 134       |           |
|                                               | □ 🖞 Y 👘              | 153       |           |
|                                               |                      |           |           |
| ▼ 選択したオフジェ外を強調表示するΦ                           |                      | OK ++>21/ | ^/ℓ7°     |

- 3 [オブジェクト] 表示枠でオブジェクト名をクリックします。[プロパティ] 表示枠には,選択したオブジェクトのすべてのプロパティがリストされます。
- 4 検査したいプロパティを選択します。
- ▶ プロパティの期待値を編集するには、まずプロパティを選択します。次に [期待結果値を編集] ボタンをクリックするか、[期待する値] カラムをダブ ルクリックして、これを編集します。詳細については、173 ページ「プロパ ティの期待値の編集」を参照してください。
- ▶ 検査を追加して引数を指定するには、まず、引数を指定したいプロパティを 選択します。次に [引数を指定] ボタンをクリックするか、[引数] カラム をダブルクリックします。[引数] カラムに省略記号(3 つの点) が表示さ れている場合は、このプロパティの検査に引数を指定しなければなりません (標準の引数が指定されている場合は、引数を指定する必要はありません)。 標準のオブジェクトを検査する場合は、編集オブジェクトと静的テキスト・ オブジェクトの特定のプロパティにのみ引数を指定します。また、非標準オ ブジェクトの特定のプロパティの検査にも引数を指定します。詳細について は、167ページ「プロパティ検査への引数の指定」を参照してください。
  - ▶ オブジェクトのプロパティの表示オプションを変更するには、プロパティ表示の切り替え用ボタンを使用します。詳細については、151ページ「[GUI チェック]ダイアログ・ボックス」を参照してください。
  - 5 [OK] をクリックして, [GUI チェックポイント] ダイアログ・ボックスを閉じ ます。

WinRunner は, GUI 情報をキャプチャし, それをテストの期待結果フォルダに 格納します。その後, WinRunner のウィンドウが再表示され, GUI チェックポ イントが obj\_check\_gui または win\_check\_gui ステートメントとしてテスト・ スクリプトに挿入されます。詳細については, 139ページ「GUI チェックポイ ント・ステートメントについて」を参照してください。

[GUI チェックポイント] ダイアログ・ボックスの詳細については,148ページ 「GUI チェックポイント・ダイアログ・ボックスについて」を参照してください。

# ウィンドウ内の複数のオブジェクトの検査

GUI チェックポイントを使って、1 つのウィンドウ内の複数のオブジェクトを 検査できます。標準オブジェクトと検査できるプロパティの全リストは、161 ページ「プロパティ検査と標準の検査」を参照してください。

複数のオブジェクトに GUI チェックポイントを作成するには,次の手順を実行 します。

 1 [挿入] > [GUI チェックポイント] > [複数のオブジェクト] を選択するか、 ユーザ定義ツールバーの [複数のオブジェクトの GUI チェックポイント] ボタ ンをクリックします。アナログ・モードで記録している場合は、余計なマウス の動きが記録されないように [GUI チェックポイントー複数のオブジェクト] ソフトキーを押します。[GUI チェックポイントの作成] ダイアログ・ボック スが開きます。

### 2 [追加] ボタンをクリックします。マウス・ポインタが指差し型に変わり、画 適加 面へルプ・ウィンドウが表示されます。

- 3 オブジェクトを1つ追加するには、これを1度クリックします。ウィンドウのタイトル・バーや、メニュー・バーをクリックすると、ウィンドウ内のすべてのオブジェクトを検査するよう促すメッセージがヘルプ・ウィンドウに表示されます。ウィンドウ内のすべてのオブジェクトの検査については、137ページ「ウィンドウ内のすべてのオブジェクトの検査」を参照してください。
- 4 指差しポインタはまだアクティブなままです。検査したいオブジェクトに上記の手順3を繰り返して、オブジェクトを必要なだけ選択できます。

200

<u>ి</u>.

注:異なるウィンドウからのオブジェクトを1つのチェックポイントに挿入す ることはできません。

- 5 マウスの右ボタンをクリックすると, 選択処理が終わり, マウス・ポインタも 元の形状に戻ります。[GUI チェックポイント作成] ダイアログ・ボックスが 再び開きます。
- 6 [オブジェクト] 表示枠には、GUI チェックポイントに含まれるウィンドウとオブジェクトの名前が表示されます。検査するオブジェクトを指定するには、
   [オブジェクト] 表示枠でオブジェクト名をクリックします。

[プロパティ]表示枠には、オブジェクトのすべてのプロパティが表示されます。標準のプロパティが選択されます。

- プロパティの期待値を編集するには、まずプロパティを選択します。次に、 [期待結果値を編集]ボタンをクリックするか、[期待する値]カラムの値を ダブルクリックして、これを編集します。詳細については、173ページ「プ ロパティの期待値の編集」を参照してください。
  - ▶ 検査を追加して引数を指定するには、まず、引数を指定したいプロパティを 選択します。次に [引数を指定] ボタンをクリックするか、[引数] カラム をダブルクリックします。[引数] カラムに省略記号(3 つの点) が表示さ れている場合は、このプロパティの検査に引数を指定しなければなりません (標準の引数が指定されている場合は、引数を指定する必要はありません)。 標準のオブジェクトを検査する場合は、編集オブジェクトと静的テキスト・ オブジェクトの特定のプロパティにのみ引数を指定します。

また,非標準オブジェクトの特定のプロパティの検査にも引数を指定しま す。詳細については,167ページ「プロパティ検査への引数の指定」を参照 してください。

- ▶ オブジェクトのプロパティの表示オプションを変更するには、プロパティ表示の切り替え用ボタンを使用します。詳細については、154ページ「[GUI チェックポイント作成]ダイアログ・ボックス」を参照してください。
- 7 チェックリストを保存し, [GUI チェックポイント作成] ダイアログ・ボックス を閉じるには, [OK] をクリックします。

WinRunnerは、選択された GUI オブジェクトのプロパティの現在値をキャプ チャし、それを期待結果フォルダに格納します。テスト・スクリプトには、 win\_check\_gui ステートメントが挿入されます。詳細については、139ページ 「GUI チェックポイント・ステートメントについて」を参照してください。

[GUI チェックポイント作成] ダイアログ・ボックスの詳細については,148 ページ「GUI チェックポイント・ダイアログ・ボックスについて」を参照して ください。

# ウィンドウ内のすべてのオブジェクトの検査

GUI チェックポイントを作成して、1 つのウィンドウ内のすべての GUI オブ ジェクトを対象に標準の検査を行うことができます。1 つのウィンドウ内の全 GUI オブジェクトを対象に実行する検査を指定することもできます。

各標準オブジェクト・クラスには、1 組の標準の検査があります。標準オブ ジェクト、検査できるプロパティ、標準の検査の全リストは、161ページ「プ ロパティ検査と標準の検査」を参照してください。

注:gui\_ver\_set\_default\_checks 関数を使って、オブジェクトに標準の検査を設 定できます。詳細については、「TSL リファレンス」および『WinRunner カス タマイズ・ガイド』を参照してください。

### 標準の検査によるウィンドウ内のすべてのオブジェクトの検査

1 つのウィンドウ内のすべての GUI オブジェクトの標準のプロパティを検査する GUI チェックポイントを作成できます。

1つのウィンドウ内のすべての GUI オブジェクトを対象に標準の検査を行う GUI チェックポイントを作成するには、次の手順を実行します。

 1 [挿入] > [GUI チェックポイント] > [オブジェクト/ウィンドウ] を選択す るか、ユーザ定義ツールバーにある [オブジェクト/ウィンドウの GUI チェッ クポイント] ボタンをクリックします。アナログ・モードで記録している場 合、余計なマウスの動きが記録されないように [GUI チェックポイントーオ ブジェクト/ウィンドウ] ソフトキーを押します。[GUI チェックポイントの 作成] ダイアログ・ボックスが開きます。[GUI チェックポイントーオブジェ クト/ウィンドウ] ソフトキーはコンテキスト・センシティブ・モードでも使 用できます。

[WinRunner] ウィンドウが最小化され、マウス・ポインタが指差し型に変わり、画面にヘルプ・ウィンドウが表示されます。

2 検査したいウィンドウのタイトル・バーまたはメニュー・バーをクリックします。

[すべて追加] ダイアログ・ボックスが開きます。

| すべて追加ーロゲイン                                        |                  |                  | × |
|---------------------------------------------------|------------------|------------------|---|
| 対象物はウィンドウ<br>このウィンドウ内でチ<br>マ オフジェクトの<br>ロ メニュー(M) | です。<br>ェックする項目を対 | <b>猩択してください。</b> |   |
|                                                   | キャンセル            | ^/↓7°            |   |

- 3 [オブジェクト], [メニュー] のどちらか,または両方を選択して,チェック リストに含めるオブジェクトの種類を示します。[オブジェクト] だけを選択 した場合(標準の設定),メニューを除くウィンドウ内のすべてのオブジェク トがチェックリストに含まれます。チェックリストにメニューを含めるには, [メニュー]を選択します。
- 4 [OK] をクリックして、ダイアログ・ボックスを閉じます。

WinRunner は GUI オブジェクトとメニュー項目の期待値をキャプチャし,この 情報をテストの期待結果フォルダに格納します。[WinRunner] ウィンドウが再 び表示され,テスト・スクリプトに win\_check\_gui ステートメントが挿入され ます。

### ウィンドウ内のすべてのオブジェクトに実行する検査の指定

GUI チェックポイントを使用して、1 つのウィンドウ内のすべての GUI オブ ジェクトを対象に実行する検査を指定できます。

1 つのウィンドウ内のすべての GUI オブジェクトに対して実行する検査を指定 する GUI チェックポイントを作成するには、次の手順を実行します。

1 [挿入] > [GUI チェックポイント] > [オブジェクト/ウィンドウ] を選択するか、ユーザ定義ツールバーの[オブジェクト/ウィンドウの GUI チェックポイント] ボタンをクリックします。アナログ・モードで記録している場合、余計なマウスの動きが記録されないように [GUI チェックポイントーオブジェクト/ウィンドウ] ソフトキーを押します。[GUI チェックポイントの作成] ダイアログ・ボックスが開きます。[GUI チェックポイントーオブジェクト/ウィンドウ] ソフトキーはコンテキスト・センシティブ・モードでも使用できます。

[WinRunner] ウィンドウが最小化され、マウス・ポインタが指差し型に変わり、画面にヘルプ・ウィンドウが表示されます。

検査したいウィンドウのタイトル・バーまたはメニュー・バーをダブルクリックします。

WinRunner は、ウィンドウ内のすべてのオブジェクトを含む新しいチェックリ ストを生成します。これには数秒かかります。

[GUI チェック] ダイアログ・ボックスが開きます。

3 実行する検査を指定し、[OK] をクリックしてダイアログ・ボックスを閉じます。詳細については、151ページ「[GUI チェック] ダイアログ・ボックス」を 参照してください。

WinRunner は, GUI 情報をキャプチャし, それをテストの期待結果フォルダに 格納します。[WinRunner] ウィンドウが再び表示され, テスト・スクリプトに win check gui ステートメントが挿入されます。

# GUI チェックポイント・ステートメントについて

単数オブジェクトの GUI チェックポイントは、スクリプト内に obj\_check\_gui ステートメントとして現れます。1 つのウィンドウの複数の GUI チェックポイ ントは、スクリプト内に win\_check\_gui ステートメントとして現れます。 obj\_check\_gui と win\_check\_gui ステートメントのどちらも、「チェックリスト」 と関連付けられ、「期待結果ファイル」に期待結果を格納します。

- ▶「チェックリスト」には、検査する必要のあるオブジェクトとプロパティが表示されます。obj\_check\_gui ステートメントに対しては、チェックリストには1つのオブジェクトしか表示されません。win\_check\_gui ステートメントに対しては、チェックリストにはウィンドウ内で検査するすべてのオブジェクトのリストが含まれます。GUI チェックポイントを作成する場合、新しいチェックリストを作成するか、既存のチェックリストを使用します。既存のチェックリストの使用については、141 ページ「GUI チェックポイントでの既存の GUI チェックリストの使用」を参照してください。
- ▶「期待結果ファイル」には、チェックリスト内の各オブジェクトに対するプロ パティの期待値が含まれます。これらのプロパティの値は、チェックポイント を作成したときにキャプチャされ、後で手作業で、あるいはテストを更新モー ドで実行して更新できます。詳細については433ページ「期待結果を更新する ためのテスト実行」を参照してください。テストを実行するたびに、プロパ ティの期待値はオブジェクトのプロパティの現在値と比較されます。

obj check gui 関数の構文は次のとおりです。

obj\_check\_gui ( object, checklist, expected results file, time );

object は、GUI オブジェクトの論理名です。checklist は、検査するオブジェク トとプロパティを定義するチェックリストの名前です。expected results file はプ ロパティの期待値を格納するファイルの名前です。time は、前回の入力イベン ト発生時からプロパティの現在値のキャプチャまでの間の最大遅延間隔を秒単 位で示したものです。この間隔は、テスト実行中に timeout\_msec テスト・オプ ションの値に加算されます。timeout\_msec テスト・オプションの詳細について は、第43章「テスト・スクリプトからのテスト・オプションの設定」を参照 してください。

例えば,フライト予約アプリケーションの [ログイン] ウィンドウで [OK] ボタンをクリックすると,結果のステートメントは次のようになります。

obj\_check\_gui ("OK", "list1.ckl", "gui1", 1);

win check gui 関数の構文は次のとおりです。

win\_check\_gui ( window, checklist, expected results file, time );

windowは、GUI ウィンドウの論理名です。checklist は、検査するオブジェクト とプロパティを定義するチェックリストの名前です。expected results file は、プ ロパティの期待値を格納するファイルの名前です。time は、前回の入力イベン ト発生時からプロパティの現在値のキャプチャまでの間の最大遅延間隔を秒単 位で示したものです。この間隔は、テスト実行中に timeout\_msec テスト・オプ ションの値に加算されます。timeout\_msec テスト・オプションの詳細について は、第 43 章「テスト・スクリプトからのテスト・オプションの設定」を参照し てください。

例えば,サンプルのフライト予約アプリケーションの[ログイン]ウィンドウ のタイトル・バーをクリックすると,結果のステートメントは次のようになり ます。

win\_check\_gui (" ログイン ", "list1.ckl", "gui1", 1);

WinRunner がテスト内の最初のチェックリストを *list1.ckl*,最初の期待結果ファ イルを *gui1* と命名します。obj\_check\_gui と win\_check\_gui 関数の詳細につい ては,「TSL リファレンス」を参照してください。

# GUI チェックポイントでの既存の GUI チェックリストの使用

既存の GUI チェックリストを使用して,GUI チェックポイントを作成できま す。この方法は、GUI チェックリストを使用して、現在のテストまたは別のテ ストに新しい GUI チェックポイントを作成したい場合に便利です。例えば、テ スト中、数回にわたって特定のオブジェクトの同じプロパティを検査したいと します。これらのオブジェクトのプロパティは、検査する時間によって、期待 値が異なる可能性があります。

新しい GUI チェックポイントを作成するたびに新しい GUI チェックリストを作成することができますが、GUI チェックリストはできるだけ多くのチェックポイントで「再利用」することを奨めます。複数の GUI チェックポイントで単独の GUI チェックリストを使用すれば、テストで使われる GUI チェックポイントの保守に要する時間と労力を減らせるため、テスト工程を簡略化できます。

WinRunner がアプリケーション内で検査するオブジェクトを特定できるように, テストを実行する前に適切な GUI マップ・ファイルをロードしておく必要があ ります。

GUI マップ・ファイルのロードに関する情報については, 59 ページ「GUI マッ プ・ファイルのロード」を参照してください。 注:複数のテストで1つのチェックリストを使用できるようにしたい場合は, このチェックリストを共有フォルダに保存しなければなりません。GUI チェッ クリストの共有フォルダへの保存については,143ページ「GUI チェックリス トの共有フォルダへの保存」を参照してください。

GUI チェックポイントで既存の GUI チェックリストを使用するには, 次の手順を実行します。

尚

 「挿入] > [GUI チェックポイント] > [複数のオブジェクト] を選択するか, ユーザ定義ツールバーの [複数オブジェクトの GUI チェックポイント] ボタン をクリックします。

[GUI チェックポイント作成] ダイアログ・ボックスが開きます。

- **2**[**開く**]をクリックします。[チェックリストを開く] ダイアログ・ボックスが 開きます。
- 3 [共有] をクリックして、チェックリストが共有フォルダにあるかどうか確か めます。

| チェックリストを開く                                             | ×                       |
|--------------------------------------------------------|-------------------------|
| チェッツスト名(N):<br> ist1.ck <br> ist1.ck                   | OK<br>キャンセル<br>ヘルフ°     |
|                                                        | 適用範囲<br>⑥ テスト①<br>◎ 共有⑤ |
| チェックリストの記述( <u>D</u> ):<br>ウィントや ~ Mercury WinRunner ユ | ーザーズ・ガイド <u>▲</u>       |

4 チェックリストを選択し、[OK] をクリックします。

[チェックリストを開く] ダイアログ・ボックスが閉じ,選択されたリストが [GUI チェックポイント作成] ダイアログ・ボックスに表示されます。

- 5 チェックリストに表示されるオブジェクトを含む, テスト対象アプリケーショ ンでウィンドウが開いていなければウィンドウを開きます。
- 6 [OK] をクリックします。

WinRunner はプロパティの現在値をキャプチャし, テスト・スクリプトに win check gui ステートメントが挿入されます。

## GUI チェックリストの変更

GUI チェックポイント用に作成したチェックリストには変更を加えることがで きます。チェックリストには、検査が必要なオブジェクトとプロパティだけが 含まれています。これらのプロパティの値に対する期待結果は含まれません。

以下のことが可能です。

- ▶ チェックリストを共有フォルダに保存して他のユーザにも利用できるようにする
- ▶ チェックリストを編集する

**注:**GUI チェックリストだけでなく,GUI チェックポイントの期待結果も変更 できます。詳細については,175ページ「GUI チェックポイントの期待結果の 変更」を参照してください。

### GUI チェックリストの共有フォルダへの保存

標準設定では、GUI チェックポイントのチェックリストは、現在のテストのフォルダに格納されます。チェックリストにより幅広くアクセスできるよう、チェックリストが共有フォルダに格納されるよう指定すれば、これを複数のテストで使用できます。

WinRunner で共有チェックリストが格納される標準のフォルダは「WinRunner のインストール・フォルダ の chklist」です。[一般オプション] ダイアログ・ ボックスの [フォルダ] カテゴリにある [共有チェックリスト] ボックスを 使って,別のフォルダを選択できます。詳細については,第22章「グローバ ル・テスト・オプションの設定」を参照してください。 共有フォルダに GUI チェックリストを保存するには,次の手順を実行します。

1 [**挿入**] > [**GUI チェックリスト編集**] を選択します。[チェックリストを開 く] ダイアログ・ボックスが開きます。GUI チェックリストの拡張子は .ckl, データベース・チェックリストの拡張子は .cdl です。

データベース・チェックリストの詳細については,304ページ「標準のデータ ベース・チェックポイントの変更」を参照してください。

- GUI チェックリストを選択し、[OK] をクリックします。[チェックリストを開く] ダイアログ・ボックスが閉じます。[GUI チェックリスト編集] ダイアログ・ボックスに、選択したチェックリストが表示されます。
- 3 [名前を付けて保存] をクリックして,チェックリストを保存します。[チェッ クリストの保存] ダイアログ・ボックスが開きます。

| チェックリストの保存                  | ×        |
|-----------------------------|----------|
| チェックリスト名( <u>N</u> ):       | OK       |
| list1.ckl                   | キャンセル    |
| list1.ckl                   | ^//∂?    |
|                             | 適用範囲——   |
|                             | ● テスト①   |
|                             | ○ 共有(S)  |
| チェックリストの記述( <u>D</u> ):     |          |
| ウィントウ ~ Mercury WinRunner ユ | ーザーズ・ガイド |
|                             | <b>T</b> |
|                             |          |

- 4 [適用範囲]で、[共有] をクリックします。共有チェックリストの名前を入力 します。[OK] をクリックしてチェックリストを保存し、ダイアログ・ボック スを閉じます。
- 5 [OK] をクリックして, [GUI チェックリスト編集] ダイアログ・ボックスを閉 じます。

### GUI チェックリストの編集

既存の GUI チェックリストは編集できます。GUI チェックリストには、検査するオブジェクトとプロパティだけが含まれます。これらのプロパティの値に対する期待結果は含まれません。

すでにチェックリストが定義されているウィンドウにチェックポイントを追加 する場合に、GUI チェックリストを編集したいことがあります。

GUI チェックリストを編集する場合,以下のことが可能です。

- ▶ ウィンドウ内の検査するオブジェクトの変更
- ▶ オブジェクト内の検査するプロパティの変更
- ▶ 既存のプロパティ検査の引数の変更
- ▶ 新しいプロパティ検査への引数の指定

作業を開始する前に、チェックリスト内のオブジェクトは GUI マップにロード されていなければなりません。GUI マップのロードについては、59 ページ 「GUI マップ・ファイルのロード」を参照してください。

既存の GUI チェックリストを編集するには、次の手順を実行します。

- 1 [**挿入**] > [**GUI チェックリスト編集**] を選択します。[チェックリストを開く] ダイアログ・ボックスが開きます。
- 2 現在のテストのチェックリストの一覧が表示されます。共有フォルダ内の チェックリストを見たい場合は、[共有]をクリックします。

共有 GUI チェックリストの詳細については,143 ページ「GUI チェックリスト の共有フォルダへの保存」を参照してください。

| チェックリストを開く                                                                                                    |                                                                                                    |
|----------------------------------------------------------------------------------------------------|----------------------------------------------------------------------------------------------------|
| チェックリスト名( <u>い</u> ):     OK       list1.ckl     キャンセル       ist1.ckl     ヘルフ°       適用範囲     ・ テスト(①)       ・ テスト(①)     ・ 共有(S)       チェックリストの記述( <u>D</u> ):     ウィントゥ * Mercury WinRunner ユーザーズ・ガイド | 使用可能なチェックリストがリストされます。<br>現在のテストに作成されたチェックリストが<br>表示されます。<br>共有フォルダ内に作成されているチェック<br>リストが表示されます。<br>選択されたチェックリストの説明が表示<br>されます。 |

3 GUI チェックリストを選択します。

4 [OK] をクリックします。[チェックリストを開く] ダイアログ・ボックスが 閉じます。[GUI チェックリスト編集] ダイアログ・ボックスが開き,選択さ れたチェックリストが表示されます。

| 🎒 GUI チェックホペント作成 - C:¥WinRunner¥Tests                                 | s¥basic_flight¥chklist¥list4.ckl                                                                                                    |                      |            | ×  |
|-----------------------------------------------------------------------|----------------------------------------------------------------------------------------------------|----------------------|------------|----|
| チェックリスト(K) 編集(E) すべて選択(S) すべ                                          | Ⴀウリア( <u>C</u> ) プロパティ( <u>P</u> )                                                                                                    |                      |            |    |
|                                                                       | <ul> <li>200</li> <li>201</li> <li>201<td><mark>★</mark><br/>削除</td><td>✓<br/>すべて選択</td><td></td></li></ul> | <mark>★</mark><br>削除 | ✓<br>すべて選択 |    |
| オブジェクト                                                                | ጋ°ロハ°ティ                                                                                                    |                      |            | -2 |
| 日 ♥ ■ ロジイン<br>♥ ■ <mark>代理店名(Static)</mark><br>♥ 副 代理店名:<br>♥ ■ キャンセル | 名前<br>♥ Compare<br>♀ DateFormat<br>♀ Enabled<br>♀ Focused<br>♀ Height<br>♀ Range<br>♀ RegularExpression<br>◀                                                                                                    | 了引数<br>74スト<br><br>  |            |    |
| ▶ 選択したオフジェ外を強調表示するΦ                                                   |                                                                                                    | OK 🕴                 | eiten 🔤 🗤  | ۳° |

- 5 特定のオブジェクトに対して検査するプロパティのリストを見るには、[オブ ジェクト]表示枠でそのオブジェクトの名前をクリックします。[プロパティ] 表示枠には、選択されたオブジェクトのすべてのプロパティが表示されます。 オブジェクトのプロパティの表示オプションを変更するには、プロパティ表示 の切り替え用ボタンを使用します。詳細については、158ページ「[GUIチェッ クリスト編集]ダイアログ・ボックス」を参照してください。
  - ▶ オブジェクトの付加的なプロパティを検査するには、[オブジェクト]表示 枠でオブジェクトを選択します。[プロパティ]表示枠で、検査するプロパ ティを選択します。
  - ▶ チェックリストからオブジェクトを削除するには、[オブジェクト] 表示枠 でオブジェクトを選択します。[削除] ボタンをクリックしてから、[オブ ジェクト] オプションを選択します。
  - チェックリストにオブジェクトを追加するには、テスト対象アプリケーションで対象となるウィンドウを開いておく必要があります。[追加] ボタンをクリックします。マウス・ポインタが指差し型に変わり、ヘルプ・ウィンドウが表示されます。

チェックリストに含めたい各オブジェクトをクリックします。オブジェクト の選択を止めるときにはマウスを右クリックします。[GUI チェックリスト 編集]ダイアログ・ボックスが再び開きます。

×

調加

[プロパティ]表示枠で、検査したいプロパティを選択するか、標準の検査 を承認します。

**注**:異なるウィンドウからのオブジェクトを1つのチェックポイントに挿入す ることはできません。

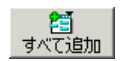

▶ 1つのウィンドウ内のすべてのオブジェクトまたはメニューをチェックリストに追加するには、まずテスト対象アプリケーションのウィンドウがアクティブになっていることを確認します。[すべて追加]ボタンをクリックして、[オブジェクト]か[メニュー]を選択します。

**注**:編集されているチェックリストが obj\_check\_gui ステートメントに含まれ ている場合,このステートメントは単数オブジェクト専用であるため,この チェックリストに付加的なオブジェクトを追加することはできません。

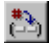

- ▶ 検査を追加して引数を指定するには、まず引数を指定したいプロパティを選択します。次に[引数を指定]ボタンをクリックするか、[引数]カラムをダブルクリックします。[引数]カラムに省略記号(3つの点)が表示されている場合は、このプロパティの検査に引数を指定しなければなりません(標準の引数が指定されている場合は、引数を指定する必要はありません)。標準のオブジェクトを検査する場合は、編集オブジェクトと静的テキスト・オブジェクトの特定のプロパティにのみ引数を指定します。また、非標準オブジェクトの特定のプロパティの検査にも引数を指定します。詳細については、167ページ「プロパティ検査への引数の指定」を参照してください。詳細については、167ページ「プロパティ検査への引数の指定」を参照してください。
- 6 次のいずれかの方法でチェックリストを保存します。
  - チェックリストを既存の名前で保存するには、[OK] をクリックして、 [GUI チェックリスト編集] ダイアログ・ボックスを閉じます。WinRunner は、既存のチェックリストを上書きするかどうかたずねるメッセージを表示 します。[OK] をクリックします。

#### □ 名前を付けて保存

▶ チェックリストを別の名前で保存するには、「名前を付けて保存」ボタンを クリックします。[チェックリストの保存]ダイアログ・ボックスが開きま す。新しい名前か、標準の名前を入力します。[OK]をクリックします。 [OK]をクリックして [GUI チェックリスト編集]ダイアログ・ボックスを 閉じると、チェックリストは自動的に標準の名前で保存されるので、「名前 を付けて保存」ボタンをクリックする必要はありません。

新しい GUI チェックポイントのステートメントは,テスト・スクリプトに挿入 されません。

[GUI チェックリスト編集] ダイアログ・ボックスの詳細については,148ページ「GUI チェックポイント・ダイアログ・ボックスについて」を参照してください。

**注**:「検証」実行モードでテストを実行する前に、チェックリストで行った変 更に合わせて期待結果を更新しなければなりません。期待結果を更新するに は、テストを「更新」実行モードで実行します。「更新」実行モードでのテス トの実行については、422ページ「WinRunnerのテスト実行モード」を参照し てください。

# GUI チェックポイント・ダイアログ・ボックスについて

GUI チェックポイントを作成して GUI オブジェクトを検査する際,検査するオ ブジェクトとプロパティの指定,新しいチェックリストの作成,既存のチェッ クリストの変更などが行えます。[GUI チェック]ダイアログ・ボックス, [GUI チェックポイント作成],[GUI チェックリスト編集]ダイアログ・ボッ クスという3つのダイアログ・ボックスを使用して,GUI チェックポイントを 保持できます。 標準設定では、各 GUI チェックポイントのダイアログ・ボックスの一番上に表示されるツールバーに、テキスト付きの大きなボタンが表示されますが、テキストなしの小さいボタンを表示することもできます。下に大きいボタンと小さいボタンを示します。

23 すべて追加

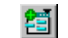

大きい [追加] ボタン 小さい [追加] ボタン

### GUI チェックポイントのダイアログ・ボックスを小さいボタンで表示するに は、次の手順を実行します。

- 1 ダイアログ・ボックスの左上隅をクリックします。
- 2 [大きいボタン] オプションのチェックを外します。

### GUI チェックポイントのダイアログ・ボックスに表示されるメッセージ

GUI チェックポイントのダイアログ・ボックスには、以下のメッセージが表示 されます。

| メッセージ | 意味                                                                                                    | ダイアログ・<br>ボックス                                                 | 場所                                              |
|-------|----------------------------------------------------------------------------------------------------|----------------------------------------------------------------|-------------------------------------------------|
| 複雑な値  | 選択されたプロパティ検査の期<br>待値または実際の値が複雑すぎ<br>て,カラムに表示できません。<br>このメッセージは,テーブル内<br>容の検査時によく現れます。                                               | [GUI チェック],<br>[GUI チェックポ<br>イント作成],<br>[GUI 検証結果]<br>*(下の注参照) | [プロパティ]<br>表示枠,[期待<br>する値]カラ<br>ム,[実際の<br>値]カラム |
| 該当なし  | 選択されたプロパティ検査の期<br>待値がキャプチャされませんで<br>した。この検査が期待値を持つ<br>ためには引数を指定する必要が<br>あるか,この検査の期待値は検<br>査をチェックポイントに追加し<br>たとき初めてキャプチャされる<br>からです。 | [GUI チェック],<br>[GUI チェックポ<br>イント作成],<br>[GUI 検証結果]<br>*(下の注参照) | [プロパティ]<br>表示枠, [期待<br>する値] カラ<br>ム             |

| メッセージ                                     | 意味                                                           | ダイアログ・<br>ボックス                                                 | 場所                                                  |
|-------------------------------------------|--------------------------------------------------------------|----------------------------------------------------------------|-----------------------------------------------------|
| 次を取得で<br>きません                             | 選択されたプロパティの期待値<br>または実際の値をキャプチャで<br>きませんでした。                 | [GUI チェック],<br>[GUI チェックポ<br>イント作成],<br>[GUI 検証結果]<br>*(下の注参照) | [プロパティ]<br>表示枠, [期<br>待する値] カ<br>ラム, [実際の<br>値] カラム |
| この オブ<br>ジェクトの<br>プロパティ<br>を検出でき<br>ません   | 指定されたオブジェクトにプロ<br>パティがありませんでした。                              | [GUI チェック],<br>[GUI チェックポ<br>イント作成],<br>[GUI リスト編<br>集]        | [プロパティ]<br>表示枠                                      |
| このオブ<br>ジェクティ<br>プロキャです<br>チャでした<br>せんでした | このチェックポイントが作成さ<br>れたときに,このオブジェクト<br>にプロパティ検査が指定されま<br>せんでした。 | [GUI 検証結果]<br>*(下の注参照)                                         | [プロパティ]<br>表示枠                                      |

**注**: [GUI 検証結果] ダイアログ・ボックスについては,175ページ「GUI チェックポイントの期待結果の変更」か,第20章「テスト結果の分析」を参照 してください。

### [GUI チェック] ダイアログ・ボックス

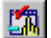

[GUI チェック] ダイアログ・ボックスを使って、1 つのオブジェクトまたは1 つのウィンドウに指定した検査を含む GUI チェックポイントを作成できます。 このダイアログ・ボックスは、[挿入] > [GUI チェックポイント] > [オブ ジェクト/ウィンドウ] を選択するか、ユーザ定義ツールバーの [オブジェク ト/ウィンドウの GUI チェックポイント] ボタンをクリックし、オブジェクト またはウィンドウをダブルクリックすると開きます。

| 誓jiGUI チェック - C:¥WinRunner¥Tests¥basic_flig | ht¥chklist¥list2.ckl          |          | ×        |
|---------------------------------------------|-------------------------------|----------|----------|
| 編集(E) すべて選択(S) すべてクリア(C) プロ.                | パ <sup>®</sup> ティ( <u>P</u> ) |          |          |
|                                             |                               |          |          |
| オフジェクト                                      | ጋ°ロハ°ティ                       |          |          |
| ローロ 1 ログイン                                  | 名前    引数                      | 期待する値    | *>       |
|                                             | 🗹 🗣 Enabled                   | ON       | (2)      |
|                                             | 🗆 🎴 Focused                   | OFF      | 18       |
|                                             | 🗆 🎴 Height                    | 21       |          |
|                                             | 🗆 🎴 Label                     | OK       | <u></u>  |
|                                             | 🗆 👰 Width                     | 70       | <u> </u> |
|                                             | □ 🔹 X                         | 134      | <b></b>  |
|                                             | 🗆 🎱 Y                         | 153      |          |
|                                             | <u> </u>                      |          |          |
| ☑ 選択したオンジェ外を強調表示するΦ                         |                               | OK ++>21 | ^⊮7°     |

[**オブジェクト**] 表示枠には, GUI チェックポイントに含めるウィンドウとオ ブジェクトの名前が表示されます。[**プロパティ**] 表示枠には, 選択されたオ ブジェクトのすべてのプロパティが表示されます。チェックマークは, その項 目が選択されており, チェックポイントに含まれていることを示します。

[オブジェクト]表示枠でオブジェクトを選択すると、[選択したオブジェクト を強調表示]オプションを選択してあり、画面上でそのオブジェクトが可視で あれば、実際の GUI オブジェクトが強調表示されます。

注:引数を必要とするプロパティ検査に引数が指定されていないと、その検査の [期待する値] カラムに<該当なし>が表示されます。検査に指定される引数に より期待値が決定されるので、引数を指定しないと期待値は使用できません。 [GUI チェック]ダイアログ・ボックスには以下のオプションがあります。

| ボタン                      | 説明                                                                                                    |
|--------------------------|----------------------------------------------------------------------------------------------------|
| 2010年まで<br>「日本でて追加」      | [すべて追加] ボタンで、ウィンドウ内のすべてのオブジェ<br>クトまたはメニューをチェックリストに追加します。                                                                                                    |
| ✓<br>すべて選択               | <b>【すべて選択】</b> ボタンで, [GUI チェック] ダイアログ・ボックス<br>のオブジェクト, プロパティ, または指定されたクラスのオブ<br>ジェクトをすべて選択します。指定されたクラスのすべてのオブ<br>ジェクトを選択したい場合は, [オブジェクトのクラス] ダイアロ<br>グ・ボックスが開きます。選択するオブジェクトのクラスを指定<br>します。                                                                              |
| <br>すべて別7                | <b>[すべてクリア]</b> ボタンで, <b>[GUI チェック] ダイアログ・</b><br>ボックスのオブジェクト, プロパティ, または指定されたクラス<br>のオブジェクトをすべてクリアします。指定されたクラスのすべ<br>てのオブジェクトをクリアしたい場合は, [オブジェクトのクラ<br>ス] ダイアログ・ボックスが開きます。                                                                                             |
| 7 <sup>1</sup> 1/77 JJZF | [プロパティリスト] ボタンで, gui_ver_add_class 関数を使っ<br>てカスタマイズされたクラスに対してのみ定義された ui_function<br>パラメータを呼び出します。このボタンは, [オブジェクト] 表示<br>枠で少なくとも1つのオブジェクトが, gui_ver_add_class 関数に<br>よって ui_function パラメータが定義されているクラスに属して<br>いる場合にのみ表示されます。詳細については, 『WinRunner カ<br>スタマイズ・ガイド』を参照してください。 |
|                          | [期待結果値の編集] ボタンで,選択されたプロパティの期待値<br>を編集できます。詳細については,173ページ「プロパティの期待<br>値の編集」を参照してください。                                                                                                    |
| <b>#</b> ]               | [引数を指定] ボタンで,選択されているプロパティの検査に引数を指定できます。詳細については,167ページ「プロパティ検査への引数の指定」を参照してください。                                                                                                    |
|                          | [選択されたプロパティのみ表示] ボタンで、チェック・ボッ<br>クスが選択されているプロパティだけを表示します(このボタン<br>で、すべてのプロパティの表示と選択されているプロパティだけ<br>の表示を切り替えることができます)。標準設定では、すべてのプ<br>ロパティが表示されます。                                                                                                    |
|                          | <b>[標準プロパティのみ表示]</b> ボタンで,標準プロパティだけを<br>表示します。                                                                                                    |

| ボタン       | 説明                                                                                                    |
|-----------|----------------------------------------------------------------------------------------------------|
| <u>34</u> | <b>[標準以外のプロパティのみ表示]</b> ボタンで, Visual Basic,<br>PowerBuilder, ActiveX コントロールのプロパティなど, 非標準の<br>プロパティだけを表示します。 |
|           | [ユーザプロパティのみ表示] ボタンで,ユーザ定義のプロパ<br>ティだけを表示します。ユーザ定義のプロパティ検査を作成する<br>には,『WinRunner カスタマイズ・ガイド』を参照してくださ<br>い。   |
| <b>H</b>  | <b>[すべてのプロパティを表示]</b> ボタンで,標準プロパティ,非<br>標準プロパティ,ユーザ定義プロパティを含むすべてのプロパ<br>ティを表示します。                           |

[OK] をクリックしてダイアログ・ボックスを閉じると、WinRunner は変更を 保存し、プロパティの現在値をキャプチャして、それをテストの期待結果フォ ルダに格納します。[WinRunner] ウィンドウが再び表示され、GUI チェックポ イントが obj\_check\_gui または win\_check\_gui ステートメントとしてテスト・ スクリプトに挿入されます。

### [GUI チェックポイント作成] ダイアログ・ボックス

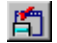

[GUI チェックポイント作成] ダイアログ・ボックスを使って、標準の検査を 使ってあるいは検査するプロパティを指定することによって、複数のオブジェ クトを対象とする GUI チェックリストを作成することができます。[GUI チェックポイント作成] ダイアログ・ボックスを開くには、[挿入] > [GUI チェックポイント] > [複数のオブジェクト] を選択するか、ユーザ定義ツー ルバーで [複数のオブジェクトの GUI チェックポイント] ボタンをクリックし ます。

| 🎒 GUI チェックホペント作成 - C:¥WinRunner                                                                                                    | Tests¥basic_flight¥chkl                                                                           | ist¥list4.ckl                            |                | ×   |
|----------------------------------------------------------------------------------------------------|---------------------------------------------------------------------------------------------------|------------------------------------------|----------------|-----|
| チェックリスト(K) 編集(E) すべて選択(S)                                                                                                    | すべてクリア( <u>C</u> ) プロパティ                                                                          | ( <u>P</u> )                             |                |     |
| □ □ □ □ □ □ □ □ □ □ □ □ □ □ □ □ □ □ □                                                                                                    | 2000<br>追加 すり                                                                                     | 20 × * * * * * * * * * * * * * * * * * * | ■<br>すべて選択     |     |
| オフジェクト                                                                                                    | <u>ל</u> "ם א"די                                                                                  |                                          |                |     |
| <ul> <li>□- 2 □ 10<sup>4</sup>(1)</li> <li>□- 2 配 代理店名:(static)</li> <li>□- 2 2 0 代理店名:</li> <li>□- 2 2 0 代理店名:</li> <li>□- 2 2 0 代理店名:</li> </ul> | 名前<br>♥ ♥ Compare<br>♥ DateForma<br>♥ Enabled<br>♥ Focused<br>♥ Height<br>♥ Range<br>♥ RegularExt | <u>引数</u><br>テキスト<br>nt                  | 期待する値<br>代理店名: |     |
| ☑ 選択したオフジェ外を強調表示するΦ                                                                                                    |                                                                                                   | <u>OK</u>                                | ++>tell ^1     | ,7° |

[オブジェクト] 表示枠には、ウィンドウの名前と GUI チェックポイントに含まれるオブジェクトが表示されます。[プロパティ] 表示枠には、選択されたオブジェクトのすべてのプロパティが表示されます。チェックマークは、項目が選択されており、チェックポイントに含まれることを示します。

[オブジェクト]表示枠でオブジェクトを選択すると、[選択したオブジェクト を強調表示]オプションを選択してあり、画面上でそのオブジェクトが可視で あれば、実際の GUI オブジェクトが強調表示されます。

注:引数を必要とするプロパティ検査に引数が指定されていないと、その検査の [期待する値]カラムに<該当なし>が表示されます。検査に指定される引数に より期待値が決定されるので、引数を指定しないと期待値は使用できません。 [GUI チェックポイント作成] ダイアログ・ボックスには,以下のオプション があります。

| ボタン                         | 説明                                                                                                    |
|-----------------------------|----------------------------------------------------------------------------------------------------|
| 「「「」」                       | <b>[開く]</b> ボタンで,既存のGUIチェックリストを開きます。                                                                                                    |
| 名前を付けて保存                    | <b>【名前を付けて保存】</b> ボタンで,開いている GUI チェックリス<br>トを異なる名前で保存します。 [名前を付けて保存] ボタンをク<br>リックせずに,[OK] をクリックして [GUI チェックポイント作<br>成] ダイアログ・ボックスを閉じると,WinRunner はチェックリ<br>ストを標準の名前で保存します。 [名前を付けて保存] オプション<br>は、チェックリストを「共有チェックリスト」フォルダに保存す<br>る場合に特に便利です。 |
| 2 <mark>700</mark><br>注自力10 | <b>[追加]</b> ボタンで,自分の GUI チェックリストにオブジェクトを<br>追加します。                                                                                                    |
| <b>注</b><br>すべて追加           | <b>[すべて追加]</b> ボタンで,ウィンドウ内のすべてのオブジェクト<br>またはメニューを GUI チェックリストに追加します。                                                                                                    |
| ドレンジョン                      | [削除] ボタンで,オブジェクトを1つだけ,またはGUIチェックリストに現れるオブジェクトすべてを削除します。                                                                                                    |
| ▼<br>すべて選択                  | <b>【すべて選択】</b> ボタンで, [GUI チェックポイント作成] ダイア<br>ログ・ボックスのオブジェクト, プロパティ, または指定された<br>クラスのオブジェクトをすべて選択します。指定されたクラスの<br>すべてのオブジェクトを選択したい場合は, [オブジェクトのクラ<br>ス] ダイアログ・ボックスを開き, 選択するオブジェクトのクラ<br>スを指定します。                                             |
| <br>রুশ্বেগ্যি              | <b>[すべてクリア]</b> ボタンで, [GUI チェックポイント作成] ダイア<br>ログ・ボックスのオブジェクト, プロパティ, または指定された<br>クラスのオブジェクトをすべてクリアします。指定されたクラス<br>のすべてのオブジェクトをクリアしたい場合は, [オブジェクトの<br>クラス] ダイアログ・ボックスを開き, クリアするオブジェクト<br>のクラスを指定します。                                         |

| ボタン                                | 説明                                                                                                    |
|------------------------------------|----------------------------------------------------------------------------------------------------|
| プロハディリスト<br>フ <sup>*</sup> ロハディリスト | [プロパティリスト] ボタンで, gui_ver_add_class 関数を使って<br>カスタマイズされたクラスに対してのみ定義された ui_function<br>parameter を呼び出します。このボタンは, [オブジェクト] 表示枠<br>で少なくとも1つのオブジェクトが, gui_ver_add_class 関数に<br>よって ui_function parameter が定義されているクラスに属してい<br>る場合にのみ表示されます。詳細については, 『WinRunner カス<br>タマイズ・ガイド』を参照してください。 |
| EX10                               | [ <b>期待結果値を編集</b> ] ボタンで,選択されたプロパティの期待値<br>を編集できます。詳細については,173 ページ「プロパティの期待<br>値の編集」を参照してください。                                                                                                    |
| (** <u>)</u>                       | [ <b>引数を指定</b> ] ボタンで,選択されているプロパティの検査に引<br>数を指定できます。詳細については,167ページ「プロパティ検査<br>への引数の指定」を参照してください。                                                                                                    |
|                                    | [ <b>選択されたプロパティのみ表示</b> ] ボタンで,チェック・ボッ<br>クスが選択されているプロパティだけを表示します(このボタン<br>で,すべてのプロパティの表示と選択されているプロパティだけ<br>の表示を切り替えることができます)。標準設定では,すべてのプ<br>ロパティが表示されます。                                                                                                    |
| <b>*</b>                           | [ <b>標準プロパティのみ表示</b> ] ボタンで,標準プロパティだけを表示します。                                                                                                    |
| 래                                  | [ <b>標準以外のプロパティのみ表示</b> ] ボタンで, Visual Basic,<br>PowerBuilder, ActiveX コントロールのプロパティなど, 非標準の<br>プロパティだけを表示します。                                                                                                    |
|                                    | [ <b>ユーザプロパティのみ表示</b> ] ボタンで,ユーザ定義のプロパ<br>ティだけを表示します。ユーザ定義のプロパティ検査を作成する<br>には,『WinRunner カスタマイズ・ガイド』を参照してくださ<br>い。                                                                                                    |
| W                                  | [ <b>すべてのプロパティを表示</b> ] ボタンで,標準プロパティ,非<br>標準プロパティ,ユーザ定義プロパティを含むすべてのプロパ<br>ティを表示します。                                                                                                    |

[OK] をクリックしてダイアログ・ボックスを閉じると、WinRunner は変更を 保存し、プロパティの現在値をキャプチャして、それをテストの期待結果フォ ルダに格納します。[WinRunner] ウィンドウが再び表示され、GUI チェックポ イントが win\_check\_gui ステートメントとしてテスト・スクリプトに挿入され ます。
## [GUI チェックリスト編集] ダイアログ・ボックス

[GUI チェックリスト編集] ダイアログ・ボックスを使用して、チェックリス トを更新できます。チェックリストにはオブジェクトとプロパティのリストが 含まれます。チェックリストは、これらのプロパティの現在値をキャプチャし ません。したがって、このダイアログ・ボックスで、オブジェクトのプロパ ティの期待値は編集できません。

[GUI チェックリスト編集] ダイアログ・ボックスを開くには、[**挿入**] > [GUI チェックリスト編集] を選択します。

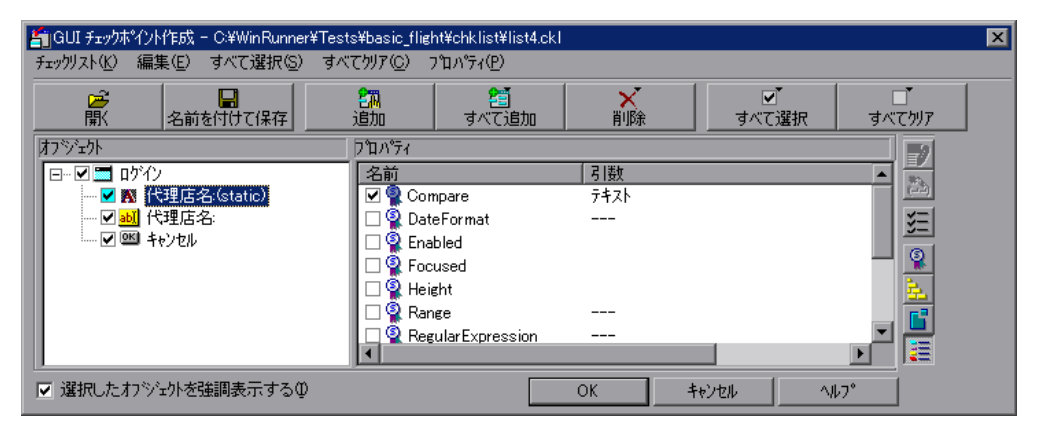

[オブジェクト] 表示枠には、ウィンドウの名前と GUI チェックリストに含ま れるオブジェクトが表示されます。[プロパティ] 表示枠には、選択されたオ ブジェクトのすべてのプロパティが表示されます。チェックマークは、項目が 選択されており、このチェックリストを使用するチェックポイントで検査され ることを示します。

[オブジェクト]表示枠でオブジェクトを選択すると,[選択したオブジェクト を強調表示]オプションを選択してあり,画面上でそのオブジェクトが可視で あれば,実際のGUIオブジェクトが強調表示されます。 [GUI チェックリスト編集] ダイアログ・ボックスには,以下のオプションが あります。

| ボタン                        | 説明                                                                                                    |
|----------------------------|----------------------------------------------------------------------------------------------------|
| 聞                          | [ <b>開く</b> ]ボタンで,既存のGUIチェックリストを開きます。                                                                                                    |
| 名前を付けて保存                   | [名前を付けて保存] ボタンで,GUI チェックリストを別の場所<br>に保存します。[名前を付けて保存] ボタンをクリックせずに,<br>[OK] をクリックして [GUI チェックリスト編集] ダイアログ・<br>ボックスを閉じると,WinRunner はチェックリストを標準の名前<br>で保存します。[名前を付けて保存] オプションは,チェックリス<br>トを「共有チェックリスト」フォルダに保存する場合に特に便利<br>です。 |
| 2 <mark>200</mark><br>注自力口 | [ <b>追加</b> ] ボタンで,自分の GUI チェックリストにオブジェクトを追加します。                                                                                                    |
| 2010<br>すべて追加              | [ <b>すべて追加</b> ]ボタンで,ウィンドウ内のすべてのオブジェクト<br>またはメニューを GUI チェックリストに追加します。                                                                                                    |
| ドロング                       | [ <b>削除</b> ] ボタンで,オブジェクトを1つだけ,またはGUIチェッ<br>クリストに現れるオブジェクトすべてを削除します。                                                                                                    |
| ▼すべて選択                     | [ <b>すべて選択</b> ] ボタンで, [GUI チェックリスト編集] ダイアロ<br>グ・ボックスのオブジェクト, プロパティ, または指定されたク<br>ラスのオブジェクトをすべて選択します。指定されたクラスのす<br>べてのオブジェクトを選択したい場合は, [オブジェクトのクラ<br>ス] ダイアログ・ボックスを開き, 選択するオブジェクトのクラ<br>スを指定します                            |
| <br>ৰুশ্বেপ্ঠায            | [ <b>すべてクリア</b> ] ボタンで, [GUI チェックリスト編集] ダイアロ<br>グ・ボックスのオブジェクト, プロパティ, または指定されたク<br>ラスのオブジェクトをすべてクリアします。指定されたクラスの<br>すべてのオブジェクトをクリアしたい場合は, [オブジェクトのク<br>ラス] ダイアログ・ボックスを開き, クリアするオブジェクトの<br>クラスを指定します。                       |

| ボタン               | 説明                                                                                                    |
|-------------------|----------------------------------------------------------------------------------------------------|
| ז'ח אידי איז      | [プロパティリスト] ボタンで, gui_ver_add_class 関数を使って<br>カスタマイズされたクラスに対してのみ定義された ui_function<br>パラメータ を呼び出します。このボタンは, [オブジェクト]表示<br>枠で少なくとも1つのオブジェクトが, gui_ver_add_class 関数に<br>よって ui_function パラメータが定義されているクラスに属して<br>いる場合にのみ表示されます。詳細については, 『WinRunner カ<br>スタマイズ・ガイド』を参照してください。 |
| *A                | [ <b>引数を指定</b> ] ボタンで,選択されているプロパティの検査に引数を指定できます。詳細については,167ページ「プロパティ検査への引数の指定」を参照してください。                                                                                                    |
| <u>*=</u>         | [ <b>選択されたプロパティのみ表示</b> ] ボタンで,チェック・ボッ<br>クスが選択されているプロパティだけを表示します(このボタン<br>で,すべてのプロパティの表示と選択されているプロパティだけ<br>の表示を切り替えることができます)。標準設定では,すべてのプ<br>ロパティが表示されます。                                                                                                    |
|                   | [標準プロパティのみ表示] ボタンで,標準プロパティだけを表示します。                                                                                                    |
| , <mark>al</mark> | [ <b>標準以外のプロパティのみ表示</b> ] ボタンで, Visual Basic,<br>PowerBuilder, ActiveX コントロールのプロパティなど, 非標準の<br>プロパティだけを表示します。                                                                                                    |
|                   | [ユーザプロパティのみ表示] ボタンで,ユーザ定義のプロパ<br>ティだけを表示します。ユーザ定義のプロパティ検査を作成する<br>には,『WinRunner カスタマイズ・ガイド』を参照してくださ<br>い。                                                                                                    |
|                   | [ <b>すべてのプロパティを表示</b> ] ボタンで,標準プロパティ,非標<br>準プロパティ,ユーザ定義プロパティを含むすべてのプロパティ<br>を表示します。                                                                                                    |

[OK] をクリックしてダイアログ・ボックスを閉じると, WinRunner はチェッ クリストを上書きするかどうかたずねるメッセージを表示します。チェックリ ストを上書きしても,編集したチェックリストを使ったチェックポイントで キャプチャされた期待結果は変更されないまま残ります。

新しい GUI チェックポイント・ステートメントはテスト・スクリプトには挿入 されません。 注:「検証」実行モードでテストを実行する前に、チェックリストで行った変 更に合わせて期待結果を更新しなければなりません。期待結果を更新するに は、テストを「更新」実行モードで実行します。「更新」実行モードでのテス トの実行については、422ページ「WinRunnerのテスト実行モード」を参照し てください。

## プロパティ検査と標準の検査

GUI チェックポイントを作成すると、アプリケーションの GUI オブジェクトに 対して行う検査の種類を決定できます。各オブジェクト・クラスに対して、 WinRunner が推奨する標準の検査が用意されています。例えば、プッシュ・ボ タンを選択した場合、標準の検査はプッシュ・ボタンが有効になっているかど うかを調べます。この方法の代わりに、ダイアログ・ボックスで、検査するオ ブジェクトのプロパティを指定することもできます。例えば、プッシュ・ボタ ンの幅、高さ、ラベル、ウィンドウ内での位置(x、y座標)を検査することも できます。

「標準の検査」を使用するには、「挿入]> [GUI チェックポイント] コマンド を選択します。アプリケーションのウィンドウまたはオブジェクトをクリック します。WinRunner は、自動的にウィンドウまたはオブジェクトの情報をキャ プチャし、テスト・スクリプトに GUI チェックポイントを挿入します。

あるオブジェクトに対して検査するプロパティを指定するには、[**挿入**]>[ GUI チェックポイント] コマンドを選択します。そして、対象となるウィンド ウまたはオブジェクトをダブルクリックします。[GUI チェック] ダイアログ・ ボックスで WinRunner に検査させたいプロパティを選択します。[OK] をク リックして検査を保存し、ダイアログ・ボックスを閉じます。WinRunner は、 GUI オブジェクトに関する情報をキャプチャし、テスト・スクリプトに GUI チェックポイントを挿入します。

以下に、様々なオブジェクト・クラスに利用できる検査の種類を示します。

### calendar クラス

calendar クラスのオブジェクトについては以下のプロパティを検査できます。

Enabled:カレンダが選択できるかどうかを検査します。

Focused:キーボード入力がカレンダに送られるかどうかを検査します。

Height:カレンダの高さをピクセル単位で検査します。

**Selection**: カレンダで選択されている日付(標準の検査)。

Width:カレンダの幅をピクセル単位で検査します。

X:ウィンドウ原点からのカレンダの左上隅の x 座標を検査します。

Y:ウィンドウ原点からのカレンダの左上隅の y 座標を検査します。

### check\_button クラスと radio\_button クラス

チェック・ボックス (check\_button クラスのオブジェクト) またはラジオ・ボ タンについては以下のプロパティを検査できます。

Enabled:ボタンが選択できるかどうかを検査します。

Focused:キーボード入力がボタンに送られるかどうかを検査します。

Height:ボタンの高さをピクセル単位で検査します。

Label:ボタンのラベルを検査します。

State:ボタンの状態(オンかオフ)を検査します(標準の検査)。

Width:ボタンの幅をピクセル単位で検査します。

X:ウィンドウ原点からのボタンの左上隅の x 座標を検査します。

Y:ウィンドウ原点からのボタンの左上隅の y 座標を検査します。

### edit クラスと static\_text クラス

edit クラスと static\_text クラスのオブジェクトについては以下のプロパティを検 査できます。

以下の5つのプロパティ (Compare, DateFormat, Range, RegularExpression, TimeFormat)の検査を行う場合は、引数を指定しなければなりません。プロパティ検査への引数の指定については、167ページ「プロパティ検査への引数の指定」を参照してください。

**Compare**: オブジェクトの内容を検査します(標準の検査)。この検査には引数を指定します。以下の引数を指定できます。

- ▶ 内容をテキストとして、大文字と小文字を区別しながら検査します(標準の 設定)。
- ▶ 内容をテキストとして、大文字と小文字を区別せずに検査します。

▶ 内容を数値として検査します。

DateFormat:オブジェクトの内容が指定された日付書式であるかどうか検査します。この検査には引数(日付書式)を指定しなければなりません。 WinRunnerでは、様々な日付書式がサポートされています。利用できる日付書式のリストは169ページ「日付書式」を参照してください。

Enabled:オブジェクトを選択できるかどうかを検査します。

Focused:キーボード入力がこのオブジェクトに送られるかどうかを検査します。

Height:オブジェクトの高さをピクセル単位で検査します。

Range:オブジェクトの内容が指定された範囲にあるかどうか検査します。この検査には引数を指定(範囲の上限と下限)しなければなりません。

RegularExpression:オブジェクト内の文字列が正規表現の条件に適合するかどうか検査します。この検査には引数(文字列)を指定しなければなりません。正規表現の先頭に感嘆符(!)を指定する必要はありません。詳細については、第27章「正規表現の使い方」を参照してください。

TimeFormat:オブジェクトの内容が指定された時間書式であるかどうか検査します。この検査には引数(時間書式)を指定しなければなりません。 WinRunnerは以下の時間書式をサポートしています。以下に例も示します。

hh.mm.ss 10.20.56

hh:mm:ss 10:20:56

hh:mm:ss ZZ

10:20:56 AM

Width:オブジェクトの幅をピクセル単位で検査します。

X:ウィンドウ原点からのオブジェクトの左上隅の x 座標を検査します。

Y:ウィンドウ原点からのオブジェクトの左上隅の y 座標を検査します。

### list クラス

list オブジェクトについては以下のプロパティを検査できます。

**Content**: 全リストの内容を検査します。

Enabled:リスト内の項目を選択できるかどうか検査します。

Focused:キーボード入力がこのリストに送られるかどうか検査します。

Height: リストの高さをピクセル単位で検査します。

ItemsCount:リスト内の項目の数を検査します。

**Selection**:現在のリスト選択(標準の検査)を検査します。

Width:リストの幅をピクセル単位で検査します。

X: ウィンドウ原点からのリストの左上隅の x 座標を検査します。

Y:ウィンドウ原点からのリストの左上隅の y 座標を検査します。

### Menu\_item クラス

メニューは、メニューをクリックするだけでは直接アクセスできません GUI チェックポイントの対象にメニューを含めるには、ウィンドウのタイトル・ バーかメニュー・バーをクリックします。[**すべて追加**] ダイアログ・ボック スが開きます。[メニュー] オプションを選択します。ウィンドウのすべての メニューがチェックリストに追加されます。それぞれのメニューは、個別にリ ストされます。

メニュー項目については以下のプロパティを検査できます。

HasSubMenu:メニュー項目にサブメニューがあるかどうか検査します。

ItemEnabled:メニューが有効かどうか検査します(標準の検査)。

ItemPosition:メニュー内の各項目の場所を検査します。

**SubMenusCount**: サブメニューの項目数を数えます。

### object クラス

標準のオブジェクト・クラスにマップされていないオブジェクトについては, 以下のプロパティを検査できます。 **Enabled**: オブジェクトが選択されるかどうかを検査します。

Focused:キーボード入力がこのオブジェクトに送られるかどうかを検査します。

Height:オブジェクトの高さをピクセル単位で検査します(標準の検査)。

Width:オブジェクトの幅をピクセル単位で検査します(標準の検査)。

X:ウィンドウ原点からの GUI オブジェクトの左上隅の x 座標を検査します (標準の検査)。

Y:ウィンドウ原点からの GUI オブジェクトの左上隅の y 座標を検査します (標準の検査)。

### push\_button クラス

プッシュボタンについては以下のプロパティを検査できます。

Enabled:ボタンが選択できるかどうか検査します(標準の検査)。

Focused:キーボード入力がこのボタンに送られるかどうかを検査します。

Height:ボタンの高さをピクセル単位で検査します。

Label:ボタンのラベルを検査します。

Width:ボタンの幅をピクセル単位で検査します。

X:ウィンドウ原点からのボタンの左上隅のx座標を検査します。

Y:ウィンドウ原点からのボタンの左上隅の y 座標を検査します。

### Scroll クラス

スクロールバーについては以下のプロパティを検査できます。

Enabled:スクロールバーが選択できるかどうか検査します。

Focused:キーボード入力がこのスクロールバーに送られるかどうか検査します。

Height:スクロールバーの高さをピクセル単位で検査します。

**Position**:スクロールバーのスクロールつまみの現在の位置を検査します(標準の検査)。

Width:スクロールバーの幅をピクセル単位で検査します。

X:ウィンドウ原点からのスクロールバーの左上隅の x 座標を検査します。 Y:ウィンドウ原点からのスクロールバーの左上隅の y 座標を検査します。

### window クラス

ウィンドウについては、以下のプロパティを検査できます。

**CountObjects**: ウィンドウ内の GUI オブジェクトの数を数えます(標準の検 査)。

Enabled:ウィンドウが選択できるかどうか検査します。

Focused:キーボード入力がこのウィンドウに送られるかどうか検査します。

Height: ウィンドウの高さをピクセル単位で検査します。

Label: ウィンドウのラベルを検査します。

Maximizable:ウィンドウを最大化できるかどうか検査します。

Maximized:ウィンドウが最大化されているかどうか検査します。

Minimizable:ウィンドウを最小化できるかどうか検査します。

Minimized:ウィンドウが最小化されているかどうか検査します。

**Resizable**:ウィンドウの大きさを変更できるかどうか検査します。

SystemMenu: ウィンドウにシステム・メニューがあるかどうか検査します。

Width:ウィンドウの幅をピクセル単位で検査します。

X:ウィンドウの左上隅の x 座標を検査します。

Y:ウィンドウの左上隅の y 座標を検査します。

## プロパティ検査への引数の指定

オブジェクトを対象に様々なプロパティ検査が行えます。edit クラスや static\_text クラスのオブジェクトを対象に以下のプロパティ検査を実行したい場 合は、これらの検査に引数を指定しなければなりません。

- ► Compare
- ➤ DateFormat
- ► Range
- RegularExpression
- ➤ TimeFormat

edit クラスまたは static\_text クラスのオブジェクトのプロパティ検査に引数を 指定するには,次の手順を実行します。

- 引数を指定したいプロパティを持つオブジェクトが含まれる GUI チェックポイント・ダイアログ・ボックスの1つが開いていることを確かめます。開いていなければ、[挿入] > [GUI チェックポイント] > [複数のオブジェクト]か、 [挿入] > [GUI チェックリスト編集]のいずれかを選択して、該当するダイアログ・ボックスを開きます。
- 2 ダイアログ・ボックスの [オブジェクト] 表示枠で,検査するオブジェクトを 選択します。
- 3 ダイアログ・ボックスの [**プロパティ**] 表示枠で,希望のプロパティ検査を選 択します。
- 4 次のいずれかを行います。

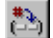

- ▶ [引数を指定] ボタンをクリックします。
- ▶ 標準の引数(Compare 検査の場合)か,該当する[引数]カラムの省略記号 (その他の検査の場合)をダブルクリックします。
- ▶ マウスを右クリックして、ポップアップメニューから [引数を指定] を選択 します。

選択されたプロパティ検査のダイアログ・ボックスを開きます。

**注**: チェック・ボックス(引数を指定する必要のないプロパティ検査のチェック・ボックスを除く)を選択すると,選択されたプロパティ検査のダイアログ・ボックスが自動的に開きます。

- 5 開いたダイアログ・ボックスで引数を指定します。例えば, Date Format 検査に は、日付書式を指定します。特定のプロパティ検査への引数の指定について は、以下を参照してください。
- 6 [OK] をクリックして、引数指定用のダイアログ・ボックスを閉じます。
- 7 終わったら, [OK] をクリックして, GUI チェックポイント・ダイアログ・ ボックスを閉じます。

### Compare プロパティ検査

edit クラスまたは static\_text クラスのオブジェクトの内容を検査します(標準の 検査)。[**比較引数の指定**]ダイアログ・ボックスを開きます。

| 比較引数の指定            |         |      |               | × |
|--------------------|---------|------|---------------|---|
| - 比較対象             |         |      |               |   |
| ● テキスト( <u>T</u> ) |         | 〇数   | 値( <u>N</u> ) |   |
| □ 大文字              | 字小文字を区別 | しないの |               |   |
|                    |         |      |               |   |
| OK                 | キャンセル   |      | ∿⊮7°          |   |

- ▶ 内容をテキストとして検査する場合(標準設定)は、[テキスト]をクリックします。
- ▶ テキストの検査時に大文字と小文字を無視する場合は、「大文字小文字を区別しない」チェック・ボックスを選択します。
- ▶ 内容を数値として検査する場合は、 [数値] をクリックします。

Compare プロパティ検査には、オブジェクトをテキストとして比較する場合、 大文字と小文字を区別する引数が標準設定されています。

## DateFormat プロパティ検査

edit クラスまたは static\_text クラスのオブジェクトの内容が,指定されている日 付書式になっているかどうかを検査します。日付書式を指定するには,[引数 のチェック]ダイアログ・ボックスのドロップダウン・リストから該当する形 式を選択します。

| 引 | 数のチェック     |           | ×        |
|---|------------|-----------|----------|
|   | - 日付表示形式を持 | 皆定してください: |          |
|   | 日付形式;      | mm/dd/yy  | <b>T</b> |
|   |            | 1         |          |
|   | ОК         | キャンセル     | \/µ7°    |
|   |            |           |          |

### 日付書式

WinRunner では、以下の日付書式がサポートされています。以下に各形式の例 も示します。

| mm/dd/yy            | 09/24/04                                         |
|---------------------|--------------------------------------------------|
| dd/mm/yy            | 24/09/04                                         |
| dd/mm/yyyy          | 24/09/2004                                       |
| yy/dd/mm            | 04/24/09                                         |
| dd.mm.yy            | 24.09.04                                         |
| dd.mm.yyyy          | 24.09.2004                                       |
| dd-mm-yy            | 24-09-04                                         |
| dd-mm-yyyy          | 24-09-2004                                       |
| yyyy-mm-dd          | 2004-09-24                                       |
| Day, Month dd, yyyy | Friday(または Fri), September(または Sept)<br>24, 2004 |
| dd Month yyyy       | 24 September 2004                                |
| Day dd Month yyyy   | Friday(または Fri)24 September (または<br>Sept)2004    |

**注**:日または月が0で始まっている(例えば9月を09と表すなど)場合,0が なくても形式の検査は成功します。

### Range プロパティ検査

edit クラスまたは static\_text クラスのオブジェクトの内容が指定された範囲内に あるかどうか検査します。[引数のチェック]ダイアログ・ボックスの、上の 編集フィールドに下限を、下の編集フィールドに上限を指定します。

**注**:数に先行するどの通貨記号も、このチェックで比較する前に取り除かれます。

### RegularExpression プロパティ検査

edit クラスまたは static\_text クラスのオブジェクト内の文字列が,正規表現の条件に適合しているかどうか検査します。[引数のチェック]ダイアログ・ボックスで,[正規表現]ボックスに文字列を入力します。正規表現の先頭に感嘆符(!)を指定する必要はありません。詳細については,第27章「正規表現の使い方」を参照してください。

| 引数のチェック   |             | ×     |
|-----------|-------------|-------|
| ┌正規表現を入力し | してください: ――― |       |
| 正規表現:     |             |       |
|           | ,           |       |
| OK        | キャンセル       | ^//7° |

注:2つの"¥"文字("¥¥")は、単一の"¥"文字として判断されます。

### TimeFormat プロパティ検査

edit クラスまたは static\_text クラスのオブジェクトの内容が指定された時間書式 になっているかどうか検査します。時間書式を指定するには,[引数のチェッ ク]ダイアログ・ボックスで,ドロップダウン・リストから該当する時間書式 を選択します。

| 引 | 数のチェック    |               | ×      |
|---|-----------|---------------|--------|
|   | - 時刻表示形式を | 指定してください: ――― |        |
|   | 時間形式:     | hh:mm:ss ZZ   | F      |
|   |           | 1             |        |
|   | OK        | キャンセル         | ^///7° |
|   | OK        | キャンセル         | ^///7° |

WinRunner では、以下の時間書式がサポートされています。以下に例も示します。

### 時間書式

| hh.mm.ss    | 10.20.56 |
|-------------|----------|
| hh:mm:ss    | 10:20:56 |
| hh:mm:ss ZZ |          |

10:20:56 AM

## GUI チェックポイント・ダイアログ・ボックスの終了

引数が必要なプロパティ検査を選択しながらも、実際に引数を指定せずに [OK]をクリックしてダイアログ・ボックスを閉じると、引数を指定するよう 促すメッセージが表示されます。

### 1つのプロパティ検査に対するの引数の指定

引数が必要なプロパティ検査を選択しながらも、引数を指定せずに[OK]を クリックして GUI チェックポイント・ダイアログ・ボックスを閉じると、その プロパティ検査の[引数のチェック]ダイアログ・ボックスが開きます。

### 複数のプロパティ検査に対する引数の指定

引数が必要な複数のプロパティ検査のチェック・ボックスを選択しながらも, 引数を指定せずにダイアログ・ボックスを閉じようとすると,[引数を指定] ダイアログ・ボックスが開きます。このダイアログ・ボックスを使って,該当 するプロパティ検査に引数を指定できます。 下の例は、ユーザがサンプルのフライト予約アプリケーションの「到着時 間:」編集オブジェクトの Date Format, TimeFormat, Range, RegularExpression のプロパティ検査に引数を指定せずに、[OK] をクリックして、[GUI チェッ クポイント作成] ダイアログ・ボックスを閉じたときの様子を示します。

| ξI | 数の指定                |           |                 |               | × |
|----|---------------------|-----------|-----------------|---------------|---|
| 3  | 次のチェックに使用する引数を      | 選択してください。 |                 |               |   |
|    | チェック                | オブジェクト    | 引数              |               | - |
|    | PateFormat          | 到着時間:     | `               |               |   |
|    | 👰 TimeFormat        | 到着時間:     |                 |               |   |
|    | 👰 Range             | 到着時間:     |                 |               |   |
|    | 👰 RegularExpression | 到着時間:     |                 |               |   |
|    |                     |           |                 |               |   |
|    | 20時た地空(の)           |           |                 |               |   |
|    | 2 12X /218 /E /2/~  |           |                 |               |   |
|    |                     |           | 閉じる( <u>C</u> ) | <u>^///7`</u> |   |

[**チェック**] カラムに「プロパティ検査」が表示されます。[**オブジェクト**] カ ラムには、オブジェクトの「論理名」が表示されます。省略記号が[**引数**] カ ラムに表示され、プロパティ検査に引数が指定されていないことを示します。 [引数を指定] ダイアログ・ボックスで引数を指定するには、次の手順を実行 します。

- 1 [**チェック**] カラムでプロパティ検査を選択します。
- 2 [引数を指定] ボタンをクリックします。あるいは、プロパティ検査をダブル クリックします。
- 3 そのプロパティ検査に引数を指定するためのダイアログ・ボックスが開きます。
- 4 上で説明した手順でプロパティ検査の引数を指定します。
- 5 [OK] をクリックして,引数指定用ダイアログ・ボックスを閉じます。
- 6 すべてのプロパティ検査の [**引数**] カラムに引数が表示されるまで上記のス テップを繰り返します。
- 7 ダイアログ・ボックス内のすべてのプロパティ検査の引数を指定したら、[閉 じる]をクリックして、開いている GUI チェックポイント・ダイアログ・ボッ クスに戻ります。
- 8 [OK] をクリックして,開いている GUI チェックポイント・ダイアログ・ボッ クス を閉じます。

## プロパティの期待値の編集

GUI チェックポイントを作成する場合,WinRunner は検査するオブジェクトの プロパティの現在値をキャプチャします。こうした現在値は,「期待結果フォ ルダ」に「期待値」として保存されます。

テストを実行する場合,WinRunnerはこれらのプロパティの値を再びキャプ チャします。WinRunnerはテスト中にキャプチャされた新しい値をテストの期 待結果フォルダに格納されている期待値と比較します。

プロパティの値を GUI チェックポイントでキャプチャした後,テスト・スクリ プトを実行するときになってこの値を変更したくなったとします。このような 場合は, [GUI チェック] ダイアログ・ボックスか [GUI チェックポイント作 成] ダイアログ・ボックスでプロパティの期待値を編集します。

[GUI チェックリスト編集] ダイアログ・ボックスでは、プロパティの期待値 を編集できません。[GUI チェックリスト編集] ダイアログ・ボックスを開く と、WinRunner は現在値をキャプチャしません。したがって、このダイアロ グ・ボックスには編集できる期待値が表示されません。 **注**: すでに GUI チェックポイントに含まれているプロパティ検査の期待値を編 集したい場合は, GUI チェックポイントの期待結果を変更しなければなりませ ん。詳細については, 175 ページ「GUI チェックポイントの期待結果の変更」 を参照してください。

#### オブジェクトのプロパティの期待値を編集するには,次の手順を実行します。

期待値を編集するオブジェクトがアプリケーションで開いていることを確認します。

注:オブジェクトが表示されると,WinRunnerは[GUIチェック]ダイアロ グ・ボックスまたは[GUIチェックポイント]ダイアログ・ボックスでオブ ジェクトのプロパティの期待値を表示できません。

- 2 [GUI チェック] ダイアログ・ボックスまたは [GUI チェックポイント作成] ダイアログ・ボックスがまだ開いていない場合は、 [挿入] > [GUI チェックポイント作 イント] > [複数のオブジェクト] をクリックし、[GUI チェックポイント作 成] ダイアログ・ボックスを開きます。次に、 [開く] をクリックして、期待 値を編集するチェックリストを開きます。[GUI チェック] ダイアログ・ボッ クスは、新しい GUI チェックポイントを作成するときにしか開きません。
- 3 [**オブジェクト**] 表示枠でオブジェクトを選択します。
- 4 [**プロパティ**] 表示枠で,期待値を編集したいプロパティを選択します。
- 5 以下のいずれかを行います。
- ▶「期待結果値の編集」ボタンをクリックします。
- ▶ 既存の期待値(現在の値)をダブルクリックします。
- ▶ マウスを右クリックして、ポップアップ・メニューから [期待結果値の編集]を選択します。

プロパティに応じて、編集フィールド、編集ボックス、リスト・ボックス、ス ピン・ボックス、あるいは新しいダイアログ・ボックスなどが開きます。

27

例えば, push\_button クラス・オブジェクトの Enabled プロパティの期待値を 編集すると、リスト・ボックスが開きます。

| 🖆 GUI チェックホイント作成 - C:¥WinRunner¥Tes                                                                                                    | sts¥basic_flight¥chklist¥list4.                                                 | ckl                                                | ×                        |
|----------------------------------------------------------------------------------------------------|---------------------------------------------------------------------------------|----------------------------------------------------|--------------------------|
| チェックリスト(K) 編集(E) すべて選択(S) す/                                                                                                    | べてかりア( <u>C</u> ) プロパティ( <u>P</u> )                                             |                                                    |                          |
| ○ 日本 1000 日本 1000 日本 100 | 27 21 21 21 21 21 21 21 21 21 21 21 21 21                                       |                                                    | □ <sup>™</sup><br>すべてかりア |
| オフジェクト                                                                                                    | ጋ°ロハ°ティ                                                                         |                                                    |                          |
| <ul> <li>□- 2 ■ 0<sup>5</sup>(2)</li> <li>□- 2 ▲ 代理店名:(static)</li> <li>□- 2 ■ 0K</li> </ul>                                                                                                    | 名前 引数<br>♀ Enabled<br>♀ Focused<br>♀ Height<br>♀ Label<br>♀ Width<br>♀ X<br>♀ Y | 期待する値<br>ON<br>OFF<br>ON<br>OK<br>70<br>134<br>153 |                          |
| ▼ 選択したわジェ外を強調表示するΦ                                                                                                    |                                                                                 | OK ++>>セル                                          | ^///7°                   |

6 プロパティの期待値を必要に応じて編集します。

7 [OK] をクリックして、ダイアログ・ボックスを閉じます。

## GUI チェックポイントの期待結果の変更

既存の GUI チェックポイントの期待結果は、チェックポイント内のプロパティ 検査の期待値を変更することにより変更できます。この変更は、テスト・スク リプトの実行の前後に行えます。

既存の GUI チェックポイントの期待結果を変更するには、次の手順を実行します。

# 『シール] > [テスト結果] を選択するか, [テスト結果] をクリックします。 WinRunner テスト結果ウィンドウが開きます。

2 期待結果フォルダを表示します。

| - |
|---|
|   |
| 7 |
|   |

▶ 統一レポート・ビューでは、「開く」ボタンをクリックするか、「ファイル」 > [開く] を選択します。[テスト結果を開く] ダイアログ・ボックスが開きます。「exp」を選択して、「開く] をクリックします。

| テスト結果を開く                                         | ×                |
|--------------------------------------------------|------------------|
| )次のテストから開く:                                      |                  |
| F:¥Program Files¥Mercury Interactive¥WinRunner¥I | 参照( <u>B</u> )   |
| 利用可能なテスト結果:                                      |                  |
| rest                                             | 更新( <u>B</u> )   |
| res3                                             |                  |
| res4                                             |                  |
| res5<br>res6                                     |                  |
|                                                  |                  |
|                                                  | キャンセル            |
|                                                  | ∿ルフ°( <u>H</u> ) |
| ファイルから開く(圧)                                      |                  |

▶ WinRunner レポート・ビューでは、[結果] ボックスで「exp」を選択します。

| 🛃 WinRunner テス | ┝結果 -                  | [F:¥Program F                      | -iles¥M              | ercury Interacti      | ive¥WinRunner¥t            |          |
|----------------|------------------------|------------------------------------|----------------------|-----------------------|----------------------------|----------|
| ) 😹 771N(E)    | オフジョン(                 | 0)                                 | ウィント                 | ን 🔟                   |                            | _ 8 ×    |
| 🛛 🖻 🎒 🛛 exp    |                        | ŀ                                  | •   •                | * 🖻 🖹 🖉               | 🕿   😹   💦                  |          |
| F:¥Program     | <b>₩</b> 7ス            | ト結果:                               |                      |                       | 未完了                        |          |
|                | ++ <b>√</b> t          | シットマッフ。チェック                        | ポイントの                | 晞彩数:                  | 1                          |          |
|                | L₊∀0                   | iUI チェックホペイン                       | りの総数                 | :                     | 1                          | _        |
|                | <u>∧</u> –∉            | 受情報                                |                      |                       |                            | •        |
|                |                        |                                    | _                    |                       |                            |          |
|                | 行                      | ተላየታት                              | ≣¥≨⊞                 | 結果                    | 時間                         | <b>A</b> |
|                | 行<br>1                 | <mark>イペッナ</mark><br>GUI キャプチャ開始   | ≣¥≇⊞<br>gui1         | 結果<br>——              | 時間<br>00:00:14             | <u> </u> |
|                | ीं <u>ग</u><br>1<br>1  | イペント<br>GUI キャプチャ開始<br>GUI キャプチャ解分 | Euil<br>suil         | <b>結果</b><br>—-<br>OK | 時間<br>00:00:14<br>00:00:14 | <u>^</u> |
|                | 行<br>1<br>1            | イペント<br>GUI キャフティ開始<br>GUI キャフティ終了 | ≣¥¥⊞<br>gui1<br>gui1 | 結果<br><br>OK          | 時間<br>00:00:14<br>00:00:14 | <u>×</u> |
|                | <del>រ</del><br>1<br>1 | イ사가<br>GUI #ャフ୨ャ開始<br>GUI #ャフ୨ャ終了  | ≣¥¥⊞<br>gui1<br>gui1 | <b>結果</b><br><br>OK   | 時間<br>00:00:14<br>00:00:14 | <u>*</u> |
|                | 行<br>1<br>1            | <u> </u>                           | E¥88<br>gui1<br>gui1 | 结果<br>——<br>OK        | 時間<br>00:00:14<br>00:00:14 | <u> </u> |

3 [イベント] カラムから「GUI 検査終了」イベントを探して GUI チェックポイン トを見つけます。 **注**:WinRunner レポート・ビューで作業している場合は, [**TSL を表示**] ボタ ンを使用して,強調表示された行番号でテスト・スクリプトを開くことができ ます。

|   | _  | ÷ |    | - | - |  |
|---|----|---|----|---|---|--|
|   |    |   | r. |   |   |  |
|   |    |   |    |   |   |  |
|   |    |   |    |   | - |  |
| - |    |   |    |   |   |  |
|   | ۰. |   |    |   |   |  |

4 希望の「**GUI 検査終了**」エントリを選択して表示します。[GUI 検証結果] ダイ アログ・ボックスが開きます。

| angui 検証結果          |             |    |      |         |        |       |
|---------------------|-------------|----|------|---------|--------|-------|
| ን'ኪハ°ティ( <u>P</u> ) |             |    |      |         |        |       |
| オブジェクト              | ጋ°ロハ°ティ     |    |      |         |        |       |
|                     | 名前          | 引数 | 期待する | 5値  実際( | の値     |       |
| 🗹 🍽 OK              | 🗹 🚆 Enabled |    | ON   |         |        |       |
|                     |             |    |      |         |        |       |
|                     |             |    |      |         |        | ร้อกเ |
|                     |             |    |      |         |        | ×=    |
|                     |             |    |      |         |        | 9     |
|                     |             |    |      |         |        | ÷.    |
|                     |             |    |      |         |        |       |
|                     |             |    |      |         |        |       |
|                     |             |    |      |         |        |       |
| ☑ 選択したオフジェ外を強調表示する♡ |             |    | ОК   | キャンセル   | ^///7° |       |

5 期待結果を変更したいプロパティ検査を選択します。[期待結果値の編集] ボ タンをクリックします。[期待する値] カラムで,値を変更します。[OK] を クリックして,ダイアログ・ボックスを閉じます。

> **注**:プロパティ検査の期待値は,GUIチェックポイントを作成している間に変 更することもできます。詳細については 173 ページ「プロパティの期待値の編 集」を参照してください。

GUI チェックポイントの期待値は、テスト実行後に変更することもできます。 詳細については、487ページ「WinRunner レポート・ビューでのチェックポイ ントの期待結果の更新」を参照してください。

[テスト結果] ウィンドウでの作業の詳細については,第2章「統一レポート・ ビューでのテスト結果の分析」を参照してください。

## 第3部・テストの作成 – 基本

第 10 章

## Web オブジェクトでの作業

WebTest アドインとともに WinRunner を使用すると, Netscape および Internet Explorer で Web サイトのオブジェクトに対する状況依存的な操作の記録, 再生 を行えます。

WebTest アドインでは,Web オブジェクトのプロパティの表示や,Web サイトのWeb オブジェクトの情報の取得,Web サイトの機能性を検査するチェックポイントの作成ができます。

**注:** AOL のブラウザを使用して,サイトの Web オブジェクトを対象にテスト を記録し実行できますが,[戻る],[次へ],[移動]等のブラウザ要素を対象 にオブジェクトを記録または実行することはできません。

本章では、以下の項目について説明します。

- ▶ Web オブジェクトの作業について
- ▶ 記録済み Web オブジェクトのプロパティ表示
- ▶ テストでの Web オブジェクト・プロパティの使用
- ▶ Web オブジェクトの検査について

## Web オブジェクトの作業について

WebTest アドインでテストを作成すると、WinRunner はフレーム、テキスト・ リンク、画像、テーブル、Web フォーム・オブジェクトのような Web オブジェ クトを認識します。各オブジェクトには異なる複数のプロパティがあります。 これらのプロパティを使用して、オブジェクトの認識、プロパティの値の取得 および検査、Web 関数の実行ができます。 Web サイトが期待した通りに作動するかどうかを検査することもできます。例 えば、フレーム、テーブル、セルの内容や構成、URL のリンク、画像のソース および種類、テキスト・リンクの色やフォントを検査します。

**注**: Web サイトのテストを始めるためにブラウザを開く前に, WebTest アドインがロードされた状態で WinRunner を起動してください。詳細については, 21 ページ「WinRunner アドインのロード」を参照してください。

## 記録済み Web オブジェクトのプロパティ表示

GUI スパイの [記録済み] タブを使用して,ユーザが Windows オブジェクトを 記録するのと同じように WinRunner が選択したオブジェクトに対して記録する オブジェクトのプロパティおよびその値を見ることができます。

記録済み Web オブジェクトのプロパティは次のように表示します。

- 1 WinRunner を起動します。
- 2 Web ブラウザを開きます。

**注**:Web ブラウザを開く前に,WebTest アドインがロードされた状態でWinRunner を起動してください。

- **3 [ツール**] > [**GUI スパイ**] を選択して [GUI スパイ] ダイアログ・ボックスを 開きます。
- 4 Web サイトのオブジェクトをスパイする間に WinRunner ウィンドウを表示した くない場合は、[WinRunner を非表示にする] を選択します(GUI スパイ・ ウィンドウではありません)。
- 5 [スパイ] をクリックして Web ページ内のオブジェクトを指します。オブジェクトは強調表示されウィンドウ名,オブジェクト名,記録済みプロパティ,およびその値が表示されます。

6 [GUI スパイ] ダイアログ・ボックス内のオブジェクトの記述をキャプチャする には、任意のオブジェクトを指し、STOP ショートカット・キーを押します。 (標準のショートカット・キーの組み合わせは左 Ctrl + F3 です)。

GUI スパイの詳細は,34ページ「GUI オブジェクトのプロパティの表示」を参照してください。

### 注:

GUI スパイの [**すべて標準**] タブでは,記録されていない追加 Web オブジェクトのプロパティは表示しません。各 Web オブジェクトに関連するプロパティの一覧は,テストでの Web オブジェクト・プロパティの使用を参照してください。

[GUI マップの構成設定] ツールですべての Web オブジェクトの設定を行うこ とはできません。[GUI マップの構成設定] ツールでは, html\_frame, html\_edit, html\_check\_button, html\_combobox, html\_listbox, html\_radio\_button, html\_push\_button といったウィンドウ・ハンドル (HWND) で WinRunner の Web オブジェクトの認識方法を変更します。[GUI マップの構成設定] ツール で html\_text\_link および html\_rect といった Web 指向オブジェクトの認識方法を 設定することはできません。認識方法の変更は, GUI マップ構成を定義する関 数 (set\_record\_attr, set\_record\_method) を使用します。

[GUI マップの構成設定] ツールの詳細については,第24章「GUI マップの構成設定」を参照してください。GUI マップ構成を定義する TSL 関数の詳細については,「TSL リファレンス」を参照してください。

## テストでの Web オブジェクト・プロパティの使用

チェックポイントを作成するには、記述的プログラミングを使用してステートメントを書きます。web\_obj\_get\_info や \_web\_set\_tag\_attr などの TSL 関数を利用 するには各 Web オブジェクトで使用できるプロパティを知る必要があります。

この節では次の各 Web オブジェクトで利用できるプロパティを一覧にして定義 します。

▶ Web オブジェクトのプロパティの使用

- ▶ フレーム・オブジェクト・プロパティの使用
- ▶ Web 画像プロパティの使用
- ▶ テキスト・リンク・プロパティの使用
- ▶ Web テーブル・プロパティの使用およびテーブル・セルの使用
- フォーム・オブジェクト・プロパティの使用(ラジオ・ボタン,チェック・ ボックス,編集ボックス,リスト、コンボ・ボックス,Webボタンなどを含み ます)。

Web オブジェクトの検査の詳細は, 191 ページ「Web オブジェクトの検査について」を参照してください。

プログラミングの詳細は,第28章「プログラミングによるテスト・スクリプトの機能強化」を参照してください。

web\_obj\_get\_infoなど,Webサイトのテストに利用できるTSL 関数の詳細については,「TSL リファレンス」を参照してください。

## Web オブジェクトのプロパティの使用

次の表は,Webフレーム(html\_frame class)を除く全Webオブジェクトに適用 されるオブジェクトのプロパティです。

| プロパティ名                             | 説明                                                                                                   |
|------------------------------------|----------------------------------------------------------------------------------------------------|
| attribute/ <prop_name></prop_name> | オブジェクトの特定内部プロパティにアクセスできま<br>す。詳細は,183 ページ「Attribute/ <prop_name> コメ<br/>ントの使用」を参照してください。</prop_name> |
| bgcolor                            | オブジェクトの背景色。                                                                                          |
| class                              | オブジェクトの WinRunner クラス。                                                                               |
| class_name                         | HTML で表示されるオブジェクトのクラス。                                                                               |
| color                              | オブジェクトの色。                                                                                            |
| current_bgcolor                    | 現在のスタイルで定義されている項目の背景色プロパ<br>ティ。<br>Internet Explorer でのみサポートされています。                                  |
| current_color                      | 現在のスタイルで定義されている項目の色プロパ<br>ティ。                                                                        |

| プロパティ名       | 説明                                                                                                    |
|--------------|----------------------------------------------------------------------------------------------------|
| focused      | オブジェクトにフォーカスがあるかどうかを示しま                                                                                                    |
|              | す。<br><b>可能値: 1:</b> 真<br><b>0:</b> 偽                                                                                                    |
| height       | オブジェクトの高さ(単位:ピクセル)。                                                                                                    |
| html_id      | オブジェクトの HTML 識別子。                                                                                                    |
| inner_html   | オブジェクトの開始および終了タグの間に含まれる<br>HTML コード。                                                                                                    |
| inner_text   | オブジェクトの開始および終了タグの間に含まれるテ<br>キスト。                                                                                                    |
| outer_html   | オブジェクトの HTML コードおよびその内容。<br>Internet Explorer でのみサポートされています。                                                                                       |
| source_index | オブジェクトの HTML タグがソース・コードに現れ<br>る順序を他の HTML タグと比べて示すために<br>WinRunner がオブジェクトに割り当てるセレクタの<br>値。<br><b>開始値 = 0.</b><br>Internet Explorer でのみサポートされています。 |
| tag_name     | オブジェクトの HTML タグ。                                                                                                    |
| visible      | オブジェクトが可視状態かどうかを示します<br><b>可能値: 1:</b> 真<br><b>0:</b> 偽                                                                                            |
| width        | オブジェクトの幅(単位:ピクセル)。                                                                                                    |

## Attribute/<prop\_name> コメントの使用

**attribute/<prop\_name>** コメントを使用して,内部プロパティに応じて,Internet Explorer 内の Web オブジェクトを認識できます。

例えば,同じ Web ページ内で会社ロゴ・マークが2つあるとします。

<IMG src="logo.gif" LogoID="122"> <IMG src="logo.gif" LogoID="123"> 次のように、オブジェクトの記述でユーザ定義の LogoID プロパティを使用し てプログラミングするとクリックしたいロゴ画像を認識できます。

web\_image\_click("{class: object, MSW\_class: html\_rect, logoID: 123}" , 164 , 253 )

プログラミングの詳細は,第28章「プログラミングによるテスト・スクリプトの機能強化」を参照してください。

### オブジェクト・クラスの論理名に使用するプロパティの設定

Web オブジェクト・クラスには、定義済みの標準設定プロパティがあります。 この値はオブジェクトの論理名として使用されます。Web オブジェクト・クラ スの標準設定の論理名プロパティは、\_web\_set\_tag\_attr 関数を使用して変更で きます。

オブジェクトの論理名にユーザ定義のプロパティを使用する場合は、

\_web\_set\_tag\_attr ステートメントで attribute/<prop\_name> 表記法を使用でき ます。

例えば、Webページに次のソース・コードがあるとします。

<input type="text" name="InputName1" maxlength="20" size="20" value="name" MyAttr="Your Name">

<input type="text" name="InputName2" maxlength="20" size="20" value="name" MyAttr="My Name">

標準設定では、論理名としてテキスト・ボックス(上記の例では、 InputName1 または InputName2)の name 属性が使用されます。論理名として MyAttr プロパティの値を 使用する場合は、次の行を使用します。

\_web\_set\_tag\_attr("html\_edit", "attribute/MyAttr");

詳細については、「TSL リファレンス」を参照してください。

## フレーム・オブジェクト・プロパティの使用

html\_frame MSW クラス・オブジェクトで作業する場合に次のオブジェクト・ プロパティが使用できます。

| プロパティ名      | 説明                                                                                                    |
|-------------|----------------------------------------------------------------------------------------------------|
| frame_title | フレーム名                                                                                                    |
| html_id     | フレームの HTML 識別子。Netscape 4.x ではサポート<br>されていません。                                                                                                    |
| name        | オブジェクトのWinRunner名。これがWinRunnerが使<br>用するオブジェクトの論理名です。このプロパティの<br>値はフレームのname プロパティが存在する場合は、<br>それが使用されます。無い場合、フレームのtitle プロ<br>パティが存在する場合は、それが使用されます。それ<br>以外の場合は、フレームのurl プロパティが使用され<br>ます。 |
| page_title  | フレームに含まれるページ名                                                                                                    |
| url         | フレームの URL                                                                                                    |

## Web 画像プロパティの使用

**html\_rect** MSW クラス・オブジェクトで作業する場合には、全オブジェクトで サポートされているプロパティに加え、次のプロパティが使用できます。

| プロパティ名       | 説明                                                                                                    |
|--------------|----------------------------------------------------------------------------------------------------|
| alt          | オブジェクトのボタン名                                                                                                    |
| element_name | <img/> タグ内で指定されている名前のプロパティ                                                                                                    |
| file_name    | オブジェクトのファイル名 (パスは除く)                                                                                                    |
| name         | オブジェクトのWinRunner名。これがWinRunnerが使<br>用するオブジェクトの論理名です。このプロパティの<br>値は画像のalt プロパティが存在する場合は、それが<br>使用されます。無い場合、画像のname プロパティが<br>存在する場合は、それが使用されます。それ以外の場<br>合は、画像のsrc プロパティが使用されます。 |

| プロパティ名 | 説明                                                |
|--------|---------------------------------------------------|
| src    | オブジェクトのソース位置 (完全パス)                               |
| type   | 画像の種類<br>可能値: Server side<br>Client side<br>Plain |

## テキスト・リンク・プロパティの使用

**html\_text\_link** MSW クラス・オブジェクトで作業する場合には,全オブジェクトでサポートされているプロパティに加え,次のプロパティが使用できます。

| プロパティ名        | 説明                                   |
|---------------|--------------------------------------|
| currrent_font | スタイルで定義されているリンクのフォント・プロパ<br>ティ       |
| element_name  | <a href=""> タグ内で指定された name プロパティ</a> |
| font          | リンクのフォント                             |
| text          | リンクに関連するテキスト                         |
| url           | リンクの URL                             |

## Web テーブル・プロパティの使用

テーブルで作業する場合,テーブル・オブジェクトまたはセル・オブジェクト で関数を実行できます。

### テーブル

**html\_table** MSW クラス・オブジェクトで作業する場合には,全オブジェクト でサポートされているプロパティに加え,次のプロパティが使用できます。

| プロパティ名      | 説明                                                                                                    |
|-------------|----------------------------------------------------------------------------------------------------|
| columns     | テーブル内の列数                                                                                                    |
| name        | オブジェクトの WinRunner 名。これが WinRunner が使<br>用するオブジェクトの論理名です。このプロパティの<br>値には,テーブル内で name プロパティが存在する最<br>初のオブジェクトの値が使用されます。 |
| rows        | テーブル内の行数                                                                                                    |
| table_index | テーブルがソース・コードに現れる順序を他の テー<br>ブルと比べて示すためのセレクタの値。<br><b>開始値 = 0.</b>                                                     |
| text        | テーブル内に含まれるテキスト                                                                                                    |

### テーブル・セル

**html\_cell** MSW クラス・オブジェクトで作業する場合には、全オブジェクトで サポートされているプロパティに加え、次のプロパティが使用できます。

| プロパティ名      | 説明                                                           |
|-------------|--------------------------------------------------------------|
| columns     | セルがあるテーブル列。テーブル内の最初の列は1。                                     |
| rows        | セルがあるテーブル行。テーブル内の最初の行は1。                                     |
| table_index | セルのテーブルがソース・コードに現れる順序を他の<br>テーブルと比べて示すためのセレクタの値。<br>開始値 = 0. |
| text        | セル内に含まれるテキスト                                                 |

## フォーム・オブジェクト・プロパティの使用

Web フォームで作業する場合は、ラジオ・ボタン、チェック・ボックス、編集 ボックス、リスト・ボックス、コンボ・ボックス、ボタンに関数を使用できます。

### ラジオ・ボタン

html\_radio\_button MSW クラス・オブジェクトで作業する場合には、全オブ ジェクトでサポートされているプロパティに加え、次のプロパティが使用でき ます。

| プロパティ名       | 説明                                                                                             |
|--------------|------------------------------------------------------------------------------------------------|
| checked      | -<br>ラジオ・ボタンが選択されているかどうかを示しま<br>オ                                                              |
|              | <b>可能値:</b> 1: 真<br>の. (法                                                                      |
|              | 0: 協                                                                                           |
| element_name | <input/> タグ内で指定された name プロパティ。                                                                 |
| enabled      | <ul> <li>ラジオ・ボタンが選択できるように有効になっているかを示します。</li> <li>可能値:</li> <li>1: 真</li> <li>0: 偽</li> </ul>  |
| name         | オブジェクトのWinRunner名。これがWinRunnerが使用す<br>るオブジェクトの論理名です。このプロパティの値には、<br>ラジオ・ボタンのnameプロパティ値が使用されます。 |
| part_value   | ボタンの値(ラベル)<br>Internet Explorer でのみサポートされています。                                                 |
| value        | ボタンの値(ラベル)                                                                                     |

### チェック・ボックス

**html\_check\_button** MSW クラス・オブジェクトで作業する場合には,全オブ ジェクトでサポートされているプロパティに加え,次のプロパティが使用でき ます。

| プロパティ名       | 説明                                                                 |
|--------------|--------------------------------------------------------------------|
| checked      | チェック・ボックスが選択されているかどうかを示し<br>ます。<br><b>可能値: 1:</b> 真<br><b>0:</b> 偽 |
| element_name | <input/> タグ内で指定された name プロパティ。                                     |

| プロパティ名     | 説明                                                                                                   |
|------------|----------------------------------------------------------------------------------------------------|
| enabled    | <ul> <li>チェック・ボックスが選択できるように有効になっているかを示します。</li> <li>可能値:</li> <li>1: 真</li> <li>0: 偽</li> </ul>      |
| name       | オブジェクトのWinRunner名。これがWinRunnerが使用す<br>るオブジェクトの論理名です。このプロパティの値には、<br>チェック・ボックスのnameプロパティ値が使用されま<br>す。 |
| part_value | ボタンの値(ラベル)<br>Internet Explorer でのみサポートされています。                                                       |
| value      | ボタンの値(ラベル)                                                                                           |

### 編集ボックス

**html\_edit** MSW クラス・オブジェクトで作業する場合には,全オブジェクトで サポートされているプロパティに加え,次のプロパティが使用できます。

| プロパティ名       | 説明                                                                                             |  |  |  |  |
|--------------|------------------------------------------------------------------------------------------------|--|--|--|--|
| cols         | 編集ボックス(列)の幅                                                                                    |  |  |  |  |
| element_name | <input/> タグ内で指定された name プロパティ。                                                                 |  |  |  |  |
| enabled      | 編集ボックスが選択できるように有効になっているか<br>を示します。<br>可能値: 1:真<br>0:偽                                          |  |  |  |  |
| kind         | 編集ボックスの種類を示します。<br>可能値: single-line<br>multi-line                                              |  |  |  |  |
| name         | オブジェクトのWinRunner名。これがWinRunnerが使用す<br>るオブジェクトの論理名です。このプロパティの値には、<br>ラジオ・ボタンのnameプロパティ値が使用されます。 |  |  |  |  |
| rows         | 編集ボックスの高さ(行)                                                                                   |  |  |  |  |
| type         | HTML タグで定義されたオブジェクトの種類<br>例 : <b><input type="text"/></b>                                      |  |  |  |  |

### リストおよびコンボ・ボックス

html\_listbox および hmtl\_combobox MSW クラス・オブジェクトで作業する場合 には、全オブジェクトでサポートされているプロパティに加え、次のプロパ ティが使用できます。

| プロパティ名       | 説明                                                                                             |  |  |  |
|--------------|------------------------------------------------------------------------------------------------|--|--|--|
| element_name | <input/> タグ内で指定された name プロパティ。                                                                 |  |  |  |
| is_multiple  | リストが複数の項目から選択できるようになっている<br>かを示します。<br><b>可能値: 1:</b> 真<br><b>0:</b> 偽                         |  |  |  |
| name         | オブジェクトのWinRunner名。これがWinRunnerが使用す<br>るオブジェクトの論理名です。このプロパティの値には、<br>ラジオ・ボタンのnameプロパティ値が使用されます。 |  |  |  |
| selection    | リストで選択されている項目(セミコロンで区切りま<br>す)                                                                 |  |  |  |

### Web ボタン

html\_push\_button MSW クラス・オブジェクトで作業する場合には,全オブ ジェクトでサポートされているプロパティに加え,次のプロパティが使用でき ます。

| プロパティ名       | 説明                                                                                                    |  |  |  |  |
|--------------|----------------------------------------------------------------------------------------------------|--|--|--|--|
| element_name | <input/> タグ内で指定された name プロパティ。                                                                                                    |  |  |  |  |
| enabled      | ボタンが選択できるように有効になっているかを示し<br>ます。<br><b>可能値: 1:</b> 真<br><b>0:</b> 偽                                                                                                    |  |  |  |  |
| name         | オブジェクトの WinRunner 名。これが WinRunner が使<br>用するオブジェクトの論理名です。このプロパティの<br>値はボタンの value プロパティが存在する場合は、そ<br>れが使用されます。無い場合、ボタンの innertext プ<br>ロパティが存在する場合は、それが使用されます。そ<br>れ以外の場合は、ボタンの name プロパティが使用さ<br>れます。 |  |  |  |  |

| プロパティ名     | 説明                                                                                                    |
|------------|----------------------------------------------------------------------------------------------------|
| part_value | ボタンの HTML タグが <input/> の場合のボタンの<br>「value」プロパティ値。ボタンの HTML タグが<br><button> の場合にはボタンの「innertext」プロパ<br/>ティ値。<br/>Internet Explorer でのみサポートされています。</button> |
| value      | ボタンの値(ラベル)                                                                                                    |

## Web オブジェクトの検査について

テスト・スクリプト内で GUI チェクポイントを使って,Web サイトのWeb オ ブジェクトの振る舞いを検査できます。実行したテスト間でWeb ページのフ レーム,テーブル,セル,リンク,画像に違いがあるかどうかを検査できま す。WinRunner が推奨する標準のプロパティに基づいて,GUI チェックポイン トを定義するか,その他のプロパティを選択して,ユーザ定義の検査を定義し ます。GUI チェックポイントに関する一般的な情報については,第9章「GUI オブジェクトの検査」を参照してください。

また,Web オブジェクトおよびWeb ページ内のテキストの読み取りと検査を行 うテキスト・チェックポイントを,テスト・スクリプトに追加することもでき ます。

次のチェックポイントを作成できます。

- ▶ 標準的なフレーム・プロパティの検査
- ▶ フレーム内のオブジェクト数の検査
- ▶ フレーム、テーブル、セルの構造の検査
- ▶ フレーム, セル, リンク, 画像の内容の検査
- ▶ テーブル内の列数と行数の検査
- ▶ リンクの URL の検査
- ▶ 画像と画像リンクのソースまたはタイプの検査
- ▶ テキスト・リンクの色またはフォントの検査
- ▶ 壊れたリンクの検査
- ▶ フレーム内のリンクと画像の検査

- ▶ テーブルの内容の検査
- ▶ テーブルの内容の検査
- ▶ テーブル内のセルの検査
- ▶ テキストの検査

### 標準的なフレーム・プロパティの検査

標準的なフレーム・プロパティを検査する GUI チェックポイントを作成できます。

標準的なフレーム・プロパティを検査するには、次の手順を実行します。

- **1 [挿入] > [GUI チェックポイント] > [オブジェクト / ウィンドウ**] を選択し ます。

WinRunner のウィンドウが最小化されアイコンになり、マウス・ポインタが指 差しポインタに変わり、ヘルプ・ウィンドウが開きます。

 Webページ上のオブジェクトをダブルクリックします。[GUI チェック]ダイア ログ・ボックスが開き、オブジェクトが強調表示されます。

| 着j GUI チェック - F:¥Merc-Progs¥WR¥i  | tmp¥web flight¥chklist | t¥list19.ckl |    |                    |       | ×            |
|-----------------------------------|------------------------|--------------|----|--------------------|-------|--------------|
| 編集(E) すべて選択(S) すべてクリア(C) プロハティ(P) |                        |              |    |                    |       |              |
| 2010 すべて追加 すべて選択 すべて              | 」<br>てりリア              |              |    |                    |       |              |
| /オフፇシェクト D'nハティ                   |                        |              |    | -1                 |       |              |
| 🖃 🗉 📄 Find a Flight: Mercury      | 名前                     | 引数           |    | 期待する値              | ▲     | <u>30.</u>   |
| 🖻 🗆 🛄 [html_table] Mercur         | 🗆 🗣 Enabled            |              |    | ON                 |       | ()           |
| 🖻 – 🗆 🇱 [html_cell] (1, 1         | 🗆 🗣 Focused            |              |    | OFF                |       | 3E           |
| ⊡… □ ∰ [html_table]               | 🗆 🗣 Height             |              |    | 524                |       |              |
| 🖻 – 🗋 🇱 Ditmi_ce                  | 🗆 🗣 Label              |              |    | <no title=""></no> |       | <u>×</u>     |
| 🖻 🖓 🚟 Dhtn                        | 🗆 👰 Maximizable 👘      |              |    | No                 |       | <del>〕</del> |
|                                   | 🗆 👰 Maximized          |              |    | No                 |       |              |
| i L                               | 🗆 🇌 Minimizable        |              |    | No                 |       | <b> -</b>    |
|                                   | 🗆 🇌 Minimized          |              |    | No                 |       | <b>1</b>     |
|                                   | 🗆 👰 Resizable          |              |    | No                 |       |              |
|                                   | 🗆 👰 System Menu        |              |    | No                 | -     |              |
|                                   | •                      |              |    |                    |       |              |
| ☑ 選択したわジェ外を強調表示する                 | 3Q                     |              | ОК | キャンセル              | ^/↓7° |              |

3 [オブジェクト] 列で,フレームが選択されていることを確認します。

[プロパティ]列には、そのフレームに対して用意されている標準プロパティ と標準検査が表示されます。

4 [プロパティ]列で、検査するプロパティを選択します。

次の標準プロパティを検査できます。

- ▶ [Enabled] は、フレームを選択できるかどうかを検査します。
- ▶ [Focused]は、キーボードの入力がこのフレームに送信されるかどうかを 検査します。
- ▶ [Label] はフレームのラベルを検査します。
- [Minimizable], [Maximizable], [Minimized], [Maximized] は、フレームを最小化または最大化できるかどうかを検査します。
- ▶ [Resizable] は、フレームのサイズを変更できるかどうかを検査します。
- ➤ [SystemMenu]は、フレームにシステム・メニューがあるかどうかを検査します。
- ➤ [Width] と [Height] は、フレームの幅と高さをピクセル単位で検査します。
- ▶ [X] と [Y] は,フレームの左上角の x 座標と y 座標を検査します。
- 5 [OK] をクリックし、ダイアログ・ボックスを閉じます。

WinRunner はオブジェクトの情報をキャプチャし、それをテストの期待結果 フォルダに格納します。画面が WinRunner のウィンドウに戻り、チェックポイ ントがテスト・スクリプトに win\_check\_gui ステートメントとして表示されま す。win\_check\_gui 関数の詳細については、「TSL リファレンス」を参照してく ださい。

### フレーム内のオブジェクト数の検査

フレーム内のオブジェクトの数を検査する GUI チェックポイントを作成できます。

フレーム内のオブジェクト数を検査するには、次の手順を実行します。

**17**0

 「挿入] > [GUI チェックポイント] > [オブジェクト / ウィンドウ] を選択し ます。

WinRunner のウィンドウが最小化されアイコンになり、マウス・ポインタが指 差しポインタに変わり、ヘルプ・ウィンドウが開きます。
2 Web ページ上のオブジェクトをダブルクリックします。[GUI チェック] ダイア ログ・ボックスが開き,オブジェクトが強調表示されます。

| GUI לבייל – F:¥Merc-Progs¥WR¥tmp                                                                                                    | ¥web flight¥chklist¥list14.ckl |                    | ×         |
|----------------------------------------------------------------------------------------------------|--------------------------------|--------------------|-----------|
| 編集(E) すべて選択(S) すべて夘ア(C)                                                                                                    | ) プロパティ( <u>P</u> )            |                    |           |
| 2 ゴ  ゴ ゴ ゴ ゴ ゴ ゴ ゴ ゴ ゴ ゴ ゴ ゴ ゴ ゴ ゴ ゴ ゴ ゴ ゴ ゴ ゴ ゴ ゴ ゴ ゴ ゴ ゴ ゴ ゴ ゴ ゴ ゴ ゴ ゴ ゴ ゴ ゴ ゴ ゴ ゴ ゴ ゴ ゴ ゴ ゴ ゴ ゴ ゴ  ゴ  ゴ    ゴ  ゴ  ゴ  ゴ  ゴ  ゴ  ゴ | 17                             |                    |           |
| オフジェクト (                                                                                                    | フ <b>゚</b> ロパ <sup>®</sup> ティ  |                    |           |
| 🖃 🗖 📄 Find a Flight: Mercury To                                                                                                    | 名前                             | 引数   期待する値         |           |
| 🖻 – 🗌 🚟 [html_table] Mercury                                                                                                    | 🗆 🗣 Width                      | No                 | <u>()</u> |
| 🖻 – 🗌 🇱 [html_cell] (1, 1)                                                                                                    | □ 🗣 X                          | 1023               | 3E        |
| 🖻 🗆 🛄 [html_table] M                                                                                                    | 🗆 🗣 Y                          | 160                |           |
| 🖻 – 🔲 🇱 [html_cell]                                                                                                    | 🗆 撓 Broken Links               | 302                |           |
| ⊡… <mark>□</mark> <u>∰</u> [html_t                                                                                                    | 🗹 🚋 CountObjects               | < >                | <u>B</u>  |
| 🗆 – 🛄 🛄 ht                                                                                                    | 🗆 🚋 DateFrameContent           | 46                 |           |
|                                                                                                    | 🗆 🚋 Format                     | < >                |           |
|                                                                                                    | 🗹 🚋 FrameContent               | < >                |           |
|                                                                                                    | 🗆 🚋 Images                     | < >                |           |
|                                                                                                    | 🗆 🚋 Links                      | < >                |           |
|                                                                                                    |                                |                    | <b>•</b>  |
| ▼ 選択したオフジェ外を強調表示する@                                                                                                    | )                              | ОК <b>+</b> +>tzil | ^₩7°      |

- 3 [オブジェクト] 列で,フレームが選択されていることを確認します。 [プロパティ] 列には,検査できるプロパティが表示されます。
- **4** [**プロパティ**] 列で, [CountObjects] チェック・ボックスを選択します。
- 5 プロパティの期待値を編集するには、[CountObjects]を強調表示させます。
- 2

[期待結果値の編集] ボタンをクリックするか, [期待する値] 列の値をダブル クリックし, 値を編集します。スピン・ボックスが開きます。

オブジェクト数の期待値を入力します。

6 「OK ] をクリックし、「GUI チェック ] ダイアログ・ボックスを閉じます。

WinRunner はオブジェクトの情報をキャプチャし,それをテストの期待結果 フォルダに格納します。画面が WinRunner のウィンドウに戻り,チェックポイ ントがテスト・スクリプトに win\_check\_gui ステートメントとして表示されま す。win\_check\_gui 関数の詳細については,「TSL リファレンス」を参照してく ださい。

### フレーム、テーブル、セルの構造の検査

Web ページ上のフレーム,テーブル,セルの構造を検査する GUI チェックポイントを作成できます。

フレーム、テーブル、セルの構造を検査するには、次の手順を実行します。

<sup>EX</sup>2

- 1 [**挿入**] > [**GUI チェックポイント**] > [**オブジェクト / ウィンドウ**] を選択し ます。WinRunner のウィンドウが最小化されアイコンになり,マウス・ポイン タが指差しポインタに変わり,ヘルプ・ウィンドウが開きます。
- Webページ上のオブジェクトをダブルクリックします。[GUI チェック]ダイア ログ・ボックスが開き、オブジェクトが強調表示されます。

| 🖆 GUI チェック - F:¥Merc-Progs¥WR¥tmp¥web                                                                                                    | oflight¥chklist¥list8.ckl |      |           |          | ×         |
|----------------------------------------------------------------------------------------------------|---------------------------|------|-----------|----------|-----------|
| 編集(E) すべて選択(S) すべてり)ア(C) フ                                                                                                    | ከለ <sub>ምተ</sub>          |      |           |          |           |
| ぜ  「 すべて追加 すべて選択 すべて別ア すべて別ア すべて別ア すべて別ア すべて別ア すべて別ア すべて別ア すべて別ア すべて別ア すべて別ア すべて別ア すべて別ア すべて別ア すべて別ア すべて別ア すべて別ア すべて別ア すべて別ア すべて別ア すべて別ア すべて別ア すべて別ア すべて別ア すべて別 すべて別 すべての すべて別 すべての すべての すべての すべての すべての すべての すべての すべての すべての すべての すべての すべての すべての すべての すべての すべての すべての すべての すべての すべての すべての すべての すべての すべての すべての すべての すべての すべての  すべての すべての すべての すべの すべての  すべの すべの すべての すべての すべての |                           |      |           |          |           |
| দিস্টেশ্বিস সি                                                                                                    | ግባን <sup>®</sup> ፓብ       |      |           |          | -2        |
| 🖃 🗆 📄 Find a Flight: Mercury Tours:                                                                                                    | 名前                        | 弓数   | 期待する値     |          | 1 <u></u> |
| 🗄 🗆 🛄 🎆 [html_table] Mercury Tou                                                                                                    | 🗆 垚 BackgroundColor       |      | <>        |          |           |
| 🖻 🗹 🔛 [html_cell] (1, 2)                                                                                                    | 🗆 垚 Broken Links          |      | < >       |          | 1 XE      |
| 🖹 🗔 🎆 [html_table] banne                                                                                                    | 🗹 🚰 CellContent           |      | < >       |          |           |
| ⊡ — 🗌 🇱 [html_cell] (4, 👔                                                                                                    | 🗆 垚 Format                |      | < >       |          | <u> </u>  |
| ⊡ ∐ ∰ [html_table ]                                                                                                    | 🗆 垚 Images                |      | < >       |          |           |
|                                                                                                    | 🗆 垚 Links                 |      | < >       |          |           |
|                                                                                                    |                           |      |           |          |           |
|                                                                                                    |                           |      |           |          |           |
|                                                                                                    |                           |      |           |          |           |
|                                                                                                    |                           |      |           |          |           |
|                                                                                                    |                           |      |           |          |           |
|                                                                                                    |                           | OK I | الطري الح | 0.11 - 2 |           |

3 [オブジェクト] 列で,オブジェクトを選択します。

[プロパティ]列には、検査できるプロパティが表示されます。

- **4** [**プロパティ**] 列で, [Format] チェック・ボックスを選択します。
- 5 プロパティの期待値を編集するには、[Format]を強調表示させます。
- [期待結果値の編集] ボタンをクリックするか, [期待する値] 列の値をダブル クリックし, 値を編集します。フレーム, テーブル, セルの構造を示すテキス ト・ファイルが, メモ帳で開きます。

期待される構造を変更します。

テキスト・ファイルを保存し、メモ帳を閉じます。

6 [OK] をクリックし, [GUI チェック] ダイアログ・ボックスを閉じます。

WinRunner はオブジェクトの情報をキャプチャし,それをテストの期待結果 フォルダに格納します。画面が WinRunner のウィンドウに戻り,チェックポイ ントがテスト・スクリプトに obj check gui または win check gui ステートメ ントとして表示されます。obj\_check\_gui および win\_check\_gui 関数の詳細については、「TSL リファレンス」を参照してください。

## フレーム、セル、リンク、画像の内容の検査

フレーム,セル,テキスト・リンク,画像リンク,画像の内容を検査する GUI チェックポイントを作成できます。テーブルの内容を検査するには,207ペー ジ「テーブルの内容の検査」を参照してください。

内容を検査するには、次の手順を実行します。

- **27**0
- 「挿入] > [GUI チェックポイント] > [オブジェクト / ウィンドウ] を選択し ます。

WinRunner のウィンドウが最小化されアイコンになり、マウス・ポインタが指 差しポインタに変わり、ヘルプ・ウィンドウが開きます。

 Webページ上のオブジェクトをダブルクリックします。[GUI チェック]ダイア ログ・ボックスが開き、オブジェクトが強調表示されます。

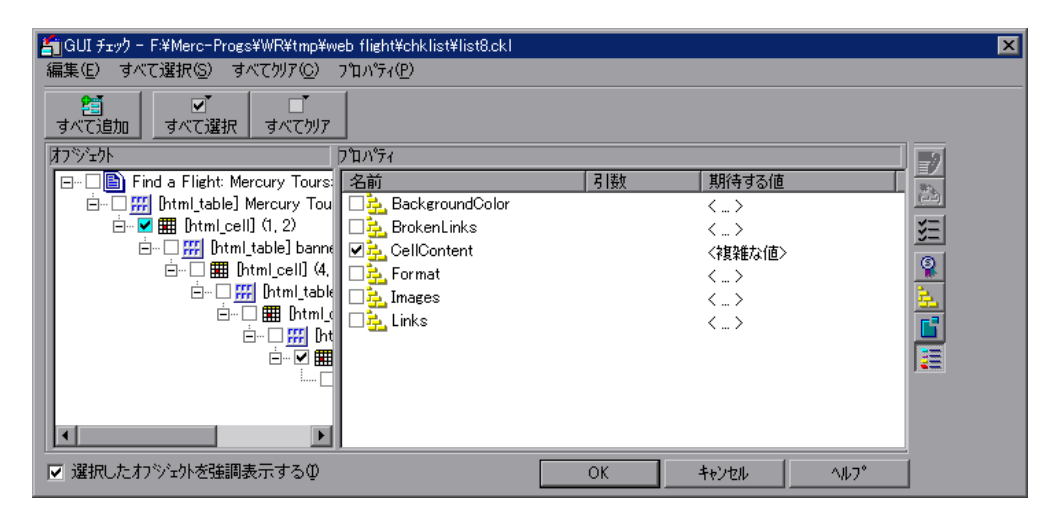

- 3 [オブジェクト] 列で、オブジェクト(フレーム、セル、テキスト・リンク、 画像リンク、画像のいずれか)を選択します。[プロパティ] 列には、検査で きるプロパティが表示されます。
- 4 [**プロパティ**]列で,次のいずれかの検査を選択します。
  - ▶ オブジェクトがフレームである場合, [FrameContent] チェック・ボック スを選択します。

- ▶ オブジェクトがセルである場合, [CellContent] チェック・ボックスを選択します。
- ▶ オブジェクトがテキスト・リンクである場合, [Text] チェック・ボックス を選択します。
- ▶ オブジェクトが画像リンクである場合, [ImageContent] チェック・ボッ クスを選択します。
- ▶ オブジェクトが画像である場合, [ImageContent] チェック・ボックスを 選択します。
- 5 プロパティの期待値を編集するには、プロパティを強調表示させます。 [ImageContent] プロパティの期待値は編集できません。
- 6 [期待値を編集] ボタンをクリックするか, [期待する値] 列の値をダブルク リックし, 値を編集します。
  - ▶ [FrameContent] プロパティの場合, エディタが開きます。
  - ▶ [CellContent] プロパティの場合, エディタが開きます。
  - ▶ [**Text**] プロパティの場合,編集ボックスが開きます。
  - 7 期待値を変更します。
  - 8 [OK] をクリックし, [GUI チェック] ダイアログ・ボックスを閉じます。

WinRunner はオブジェクトの情報をキャプチャし、それをテストの期待結果 フォルダに格納します。画面が WinRunner のウィンドウに戻り、チェックポイ ントがテスト・スクリプトに obj\_check\_gui または win\_check\_gui ステートメ ントとして表示されます。obj\_check\_gui および win\_check\_gui 関数の詳細につ いては、「TSL リファレンス」を参照してください。

### テーブル内の列数と行数の検査

テーブル内の列数と行数を検査する GUI チェックポイントを作成できます。

テーブル内の列数と行数を検査するには、次の手順を実行します。

<sup>ESE</sup>7

 「挿入] > [GUI チェックポイント] > [オブジェクト / ウィンドウ] を選択し ます。

WinRunner のウィンドウが最小化されアイコンになり、マウス・ポインタが指 差しポインタに変わり、ヘルプ・ウィンドウが開きます。 2 Web ページ上のテーブルをダブルクリックします。[GUI チェック] ダイアロ グ・ボックスが開き,オブジェクトが強調表示されます。

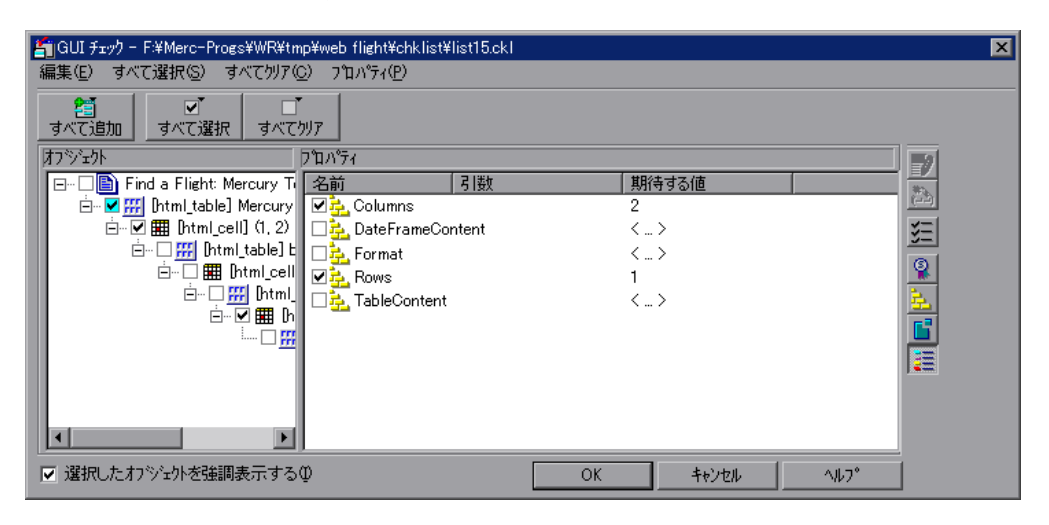

- 3 [オブジェクト] 列で, テーブルが選択されていることを確認します。[プロパ ティ] 列には, 検査できるプロパティが表示されます。
- 4 [**プロパティ**] 列で, [**Columns**] または [**Rows**] チェック・ボックスを選択 します。
- 5 プロパティの期待値を編集するには、[Colimns] または [Rows] を強調表示 させます。
- 2
- ▶ [期待結果値の編集] ボタンをクリックするか, [期待する値] 列の値をダブ ルクリックし, 値を編集します。スピン・ボックスが開きます。

▶ プロパティの期待値を任意の値に変更します。

6 [OK] をクリックし, [GUI チェック] ダイアログ・ボックスを閉じます。

WinRunner はオブジェクトの情報をキャプチャし、それをテストの期待結果 フォルダに格納します。画面が WinRunner のウィンドウに戻り、チェックポイ ントがテスト・スクリプトに obj\_check\_gui または win\_check\_gui ステートメ ントとして表示されます。obj\_check\_gui および win\_check\_gui 関数の詳細につ いては、「TSL リファレンス」を参照してください。

### リンクの URL の検査

Web ページ内のテキスト・リンクまたは画像リンクの URL を検査する GUI チェックポイントを作成できます。

リンクの URL を検査するには、次の手順を実行します。

1 [挿入] > [GUI チェックポイント] > [オブジェクト / ウィンドウ] を選択し ます。

WinRunner のウィンドウが最小化されアイコンになり、マウス・ポインタが指 差しポインタに変わり、ヘルプ・ウィンドウが開きます。

2 Web ページ上のテキスト・リンクをダブルクリックします。[GUI チェック] ダ イアログ・ボックスが開き,オブジェクトが強調表示されます。

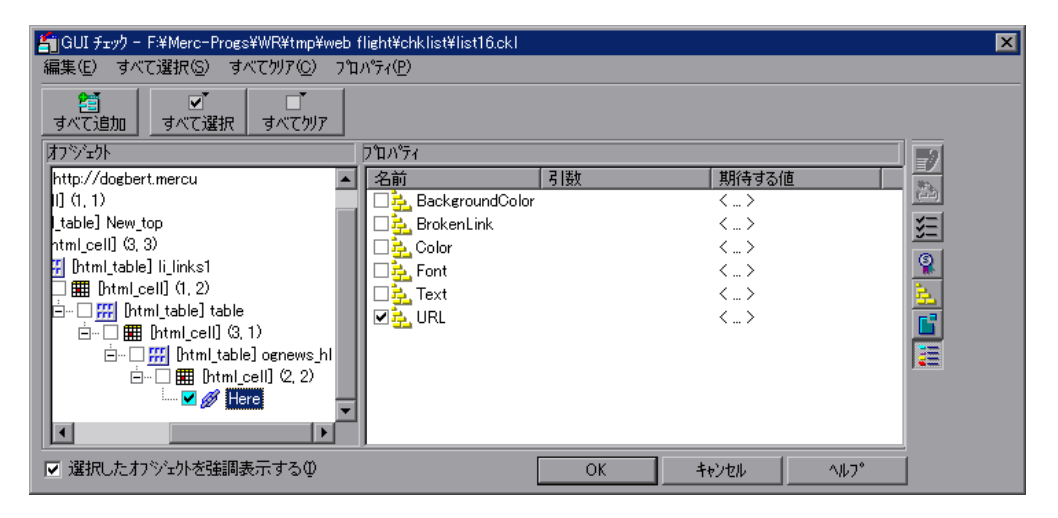

- 3 [オブジェクト] 列で, リンクが選択されていることを確認します。[プロパ ティ] 列には, 検査できるプロパティが表示されます。
- 4 リンクのアドレスを検査するために, [**プロパティ**] 列で [**URL**] チェック・ ボックスを選択します。
- 5 URL プロパティの期待値を編集するには、[URL]を強調表示させます。
- ▶ [期待結果値の編集] ボタンをクリックするか, [期待する値] 列の値をダブ ルクリックし, 値を編集します。編集ボックスが開きます。

▶ 期待値を編集します。

6 [OK] をクリックし, [GUI チェック] ダイアログ・ボックスを閉じます。

**17**0

WinRunner はオブジェクトの情報をキャプチャし、それをテストの期待結果 フォルダに格納します。画面が WinRunner のウィンドウに戻り、チェックポイ ントがテスト・スクリプトに obj\_check\_gui ステートメントとして表示されま す。obj\_check\_gui 関数の詳細については、「TSL リファレンス」を参照してく ださい。

### 画像と画像リンクのソースまたはタイプの検査

Webページ内の画像または画像リンクのソースとタイプを検査する GUI チェックポイントを作成できます。

画像または画像リンクのソースまたはタイプを検査するには、次の手順を実行します。

1 [**挿入**] > [GUI チェックポイント] > [オブジェクト / ウィンドウ] を選択し ます。

WinRunner のウィンドウが最小化されアイコンになり、マウス・ポインタが指 差しポインタに変わり、ヘルプ・ウィンドウが開きます。

Webページ上の画像または画像リンクをダブルクリックします。[GUI チェック]ダイアログ・ボックスが開き、オブジェクトが強調表示されます。

| Í | 賞 GUI チェック - F:¥Merc-Progs¥WR¥tmp¥web f | flight¥chklist¥list9.ckl      |    |       |      | ×        |
|---|-----------------------------------------|-------------------------------|----|-------|------|----------|
|   | 編集(E) すべて選択(S) すべてクリア(C) プロ             | ハ <sup>®</sup> ティ( <u>P</u> ) |    |       |      |          |
|   | 25 マゴ □ゴ オベて追加 すべて選択 すべて切ア              |                               |    |       |      |          |
|   | オフジェクト                                  | ጋ°ロハ°ティ                       |    |       |      | -2       |
|   | 🖃 🗆 📄 Welcome: Mercury Tours            | 名前                            | 引数 | 期待する値 |      | ****     |
|   | 🖻 🗆 🛄 [html_table] Mercury Tours h      | 🗌 🗖 🔁 ImageContent            |    | < >   |      | ()       |
|   | 🖻 – 🗖 🇱 [html_cell] (1, 1)              | 🗹 🔁 Source                    |    | < >   |      | эΞ       |
|   | ⊡… □ ∰ [html_table] Mercury             | 🗌 🔁 Туре                      |    | < >   |      |          |
|   | ⊡…□ 🇱 [html_cell] (1, 1)                |                               |    |       |      | <u></u>  |
|   | ⊡… □ 🚟 [html_table] M                   |                               |    |       |      | <u> </u> |
|   | ⊡… ∐ <b>⊞</b> [html_cell]               |                               |    |       |      |          |
|   | 🗤 🗹 🛀 Mercur                            |                               |    |       |      |          |
|   |                                         |                               |    |       |      | <b>1</b> |
|   |                                         |                               |    |       |      |          |
|   |                                         |                               |    |       |      |          |
|   |                                         |                               |    |       |      |          |
|   | ▼ 選択したオンジェ外を強調表示するΦ                     |                               | ОК | キャンセル | ^ルフ° |          |

- 3 [オブジェクト] 列で,画像または画像リンクが選択されていることを確認しま す。[プロパティ] 列には,検査できるプロパティが表示されます。
- 4 [プロパティ]列で、プロパティの検査を選択します。

- ▶ [Source] は、画像の場所を示します。
- ▶ [Type] は、オブジェクトが単なる画像、画像リンク、画像マップのいずれであるかを示します。
- 5 プロパティの期待値を編集するには、プロパティを強調表示させます。
- ▶ [期待結果値の編集] ボタンをクリックするか, [期待する値] 列の値をダブ ルクリックし, 値を編集します。編集ボックスが開きます。
  - ▶ 期待値を編集します。
- 6 [OK] をクリックし, [GUI チェック] ダイアログ・ボックスを閉じます。

WinRunner はオブジェクトの情報をキャプチャし、それをテストの期待結果 フォルダに格納します。画面が WinRunner のウィンドウに戻り、チェックポイ ントがテスト・スクリプトに obj\_check\_gui ステートメントとして表示されま す。obj\_check\_gui 関数の詳細については、「TSL リファレンス」を参照してく ださい。

### テキスト・リンクの色またはフォントの検査

Web ページ内のテキスト・リンクの色とフォントを検査する GUI チェックポイントを作成できます。

テキスト・リンクの色またはフォントを検査するには、次の手順を実行します。

<sup>EXP</sup>7

**1 [挿入] > [GUI チェックポイント] > [オブジェクト / ウィンドウ**] を選択し ます。

WinRunner のウィンドウが最小化されアイコンになり、マウス・ポインタが指 差しポインタに変わり、ヘルプ・ウィンドウが開きます。 2 Web ページ上のテキスト・リンクをダブルクリックします。[GUI チェック] ダ イアログ・ボックスが開き,オブジェクトが強調表示されます。

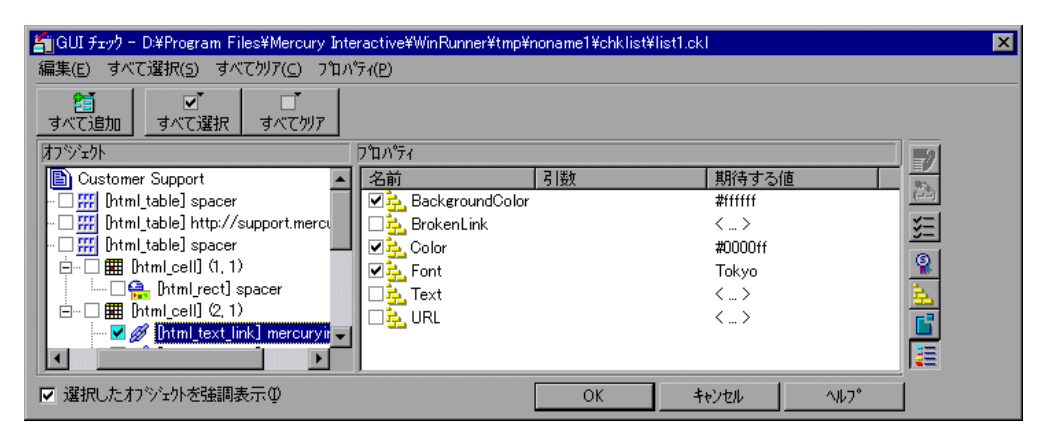

- 3 [オブジェクト] 列で, テキスト・リンクが選択されていることを確認します。 [プロパティ] 列には, 検査できるプロパティが表示されます。
- 4 [プロパティ]列で、プロパティの検査を選択します。
  - ▶ [BackgroundColor] はテキスト・リンクの背景色を示します。
  - ▶ [Color] はテキスト・リンクの色を示します。
  - ▶ [Font] はテキスト・リンクのフォントを示します。
- 5 プロパティの期待値を編集するには、プロパティを強調表示させます。
- [期待結果値の編集] ボタンをクリックするか, [期待する値] 列の値をダブル クリックし, 値を編集します。ボックスが開きます。

期待値を編集します。

6 [OK] をクリックし, [GUI チェック] ダイアログ・ボックスを閉じます。

WinRunner はオブジェクトの情報をキャプチャし,それをテストの期待結果フォ ルダに格納します。画面が WinRunner のウィンドウに戻り,チェックポイントが テスト・スクリプトに obj check gui ステートメントとして表示されます。

obj\_check\_gui 関数の詳細については、「TSL リファレンス」を参照してください。

887

### 壊れたリンクの検査

テキスト・リンクまたは画像リンクが有効かどうかを検査するチェックポイント を作成できます。フレーム内の1つの壊れたリンクを検査するチェックポイン ト,またはすべての壊れたリンクを検査するチェックポイントを作成できます。

1つの壊れたリンクを検査するには、次の手順を実行します。

- **1**
- 「挿入] > [GUI チェックポイント] > [オブジェクト / ウィンドウ] を選択し ます。

WinRunner のウィンドウが最小化されアイコンになり、マウス・ポインタが指 差しポインタに変わり、ヘルプ・ウィンドウが開きます。

2 Web ページ上のリンクをダブルクリックします。[GUI チェック] ダイアログ・ ボックスが開き,オブジェクトが強調表示されます。

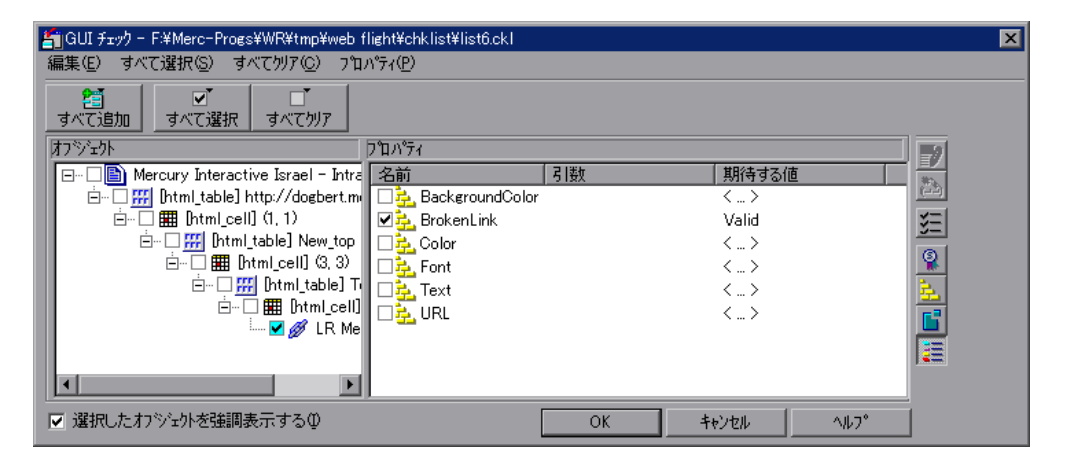

- 3 [オブジェクト] 列で, リンクが選択されていることを確認します。[プロパ ティ] 列には, 検査できるプロパティが表示されます。
- 4 [プロパティ] 列で, [BrokenLink] チェック・ボックスを選択します。
- 5 プロパティの期待値を編集するには、[BrokenLink]を強調表示させます。

897 |

[期待結果値の編集] ボタンをクリックするか, [期待する値] 列の値をダブル クリックし, 値を編集します。コンボ・ボックスが開きます。

[Valid] または [NotValid] を選択します。[Valid] は、リンクが有効である ことを示し、[NotValid] は、リンクが壊れていることを示します。

6 [OK] をクリックし, [GUI チェック] ダイアログ・ボックスを閉じます。

<u>[</u>71]

WinRunner はオブジェクトの情報をキャプチャし、それをテストの期待結果 フォルダに格納します。画面が WinRunner のウィンドウに戻り、チェックポイ ントがテスト・スクリプトに obj\_check\_gui または win\_check\_gui ステートメ ントとして表示されます。obj\_check\_gui および win\_check\_gui 関数の詳細につ いては、「TSL リファレンス」を参照してください。

フレーム内のすべての壊れたリンクを検査するには、次の手順を実行します。

1 [**挿入**] > [GUI チェックポイント] > [オブジェクト / ウィンドウ] を選択し ます。

WinRunner のウィンドウが最小化されアイコンになり、マウス・ポインタが指 差しポインタに変わり、ヘルプ・ウィンドウが開きます。

 Webページ上のオブジェクトをダブルクリックします。[GUI チェック]ダイア ログ・ボックスが開き、オブジェクトが強調表示されます。

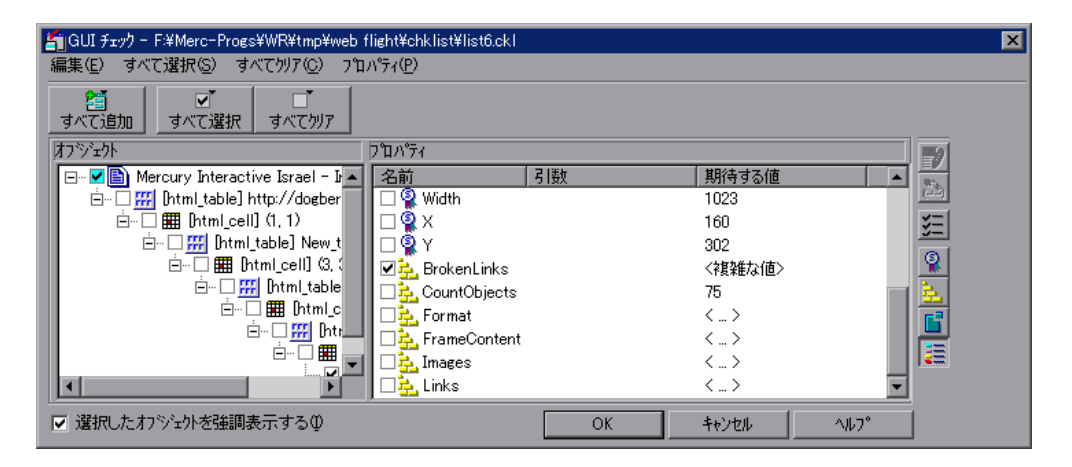

- 3 [オブジェクト] 列で,フレームが選択されていることを確認します。 「プロパティ]列には、検査できるプロパティが表示されます。
- **4**[**プロパティ**]列で, [BrokenLinks] チェック・ボックスを選択します。
- 5 プロパティの期待値を編集するには、[BrokenLink]を強調表示させます。
- [期待結果値の編集] ボタンをクリックするか, [期待する値] 列の値をダブル クリックし, 値を編集します。[チェックの編集] ダイアログ・ボックスが開 きます。

87

検査するリンクと、使用する検証方式および検証タイプを指定できます。期待 データを編集することもできます。このダイアログ・ボックスの詳細について は、209ページ「テーブル内のセルの検査」を参照してください。

終了したら, [**OK**] をクリックし, [チェックの編集] ダイアログ・ボックス を保存して閉じます。[GUI チェック] ダイアログ・ボックスに戻ります。

6 [OK] をクリックし, [GUI チェック] ダイアログ・ボックスを閉じます。

WinRunner はオブジェクトの情報をキャプチャし、それをテストの期待結果 フォルダに格納します。画面が WinRunner のウィンドウに戻り、チェックポイ ントがテスト・スクリプトに win\_check\_gui ステートメントとして表示されま す。win\_check\_gui 関数の詳細については、「TSL リファレンス」を参照してく ださい。

### フレーム内のリンクと画像の検査

フレーム内の画像リンク,テキスト・リンク,画像を検査するチェックポイン トを作成できます。

フレーム内のリンクと画像を検査するには、次の手順を実行します。

**27**0

 「挿入] > [GUI チェックポイント] > [オブジェクト / ウィンドウ] を選択し ます。

WinRunner のウィンドウが最小化されアイコンになり、マウス・ポインタが指 差しポインタに変わり、ヘルプ・ウィンドウが開きます。 2 Web ページ上のオブジェクトをダブルクリックします。[GUI チェック] ダイア ログ・ボックスが開き、オブジェクトが強調表示されます。

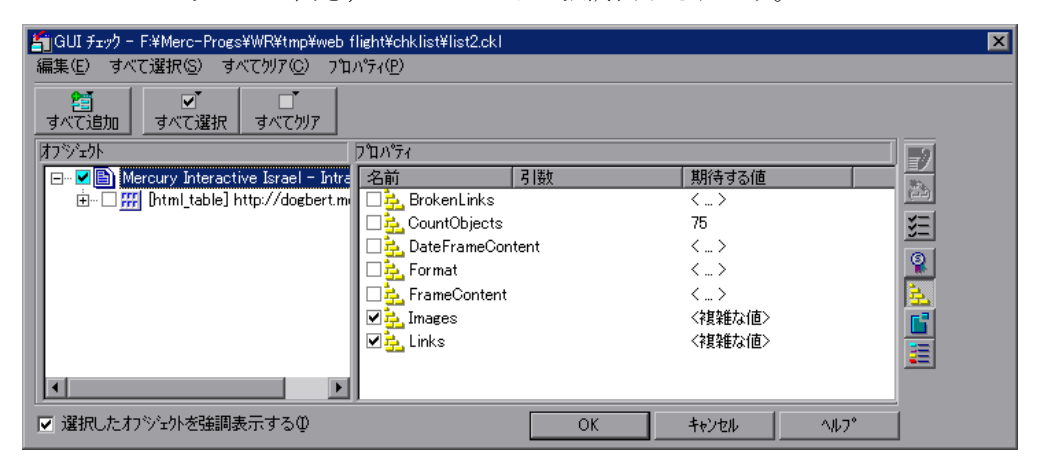

3 [オブジェクト] 列で,フレーム・オブジェクトが選択されていることを確認 します。

[プロパティ]列には、検査できるプロパティが表示されます。

- **4** [**プロパティ**]列で,次のいずれかの検査を選択します。
  - ▶ 画像または画像リンクを検査するには、[Images] チェック・ボックスを選択します。
  - ▶ テキスト・リンクを検査するには、[Links] チェック・ボックスを選択します。
- 5 プロパティの期待値を編集するには、[Images]を強調表示させます。

[期待結果値の編集] ボタンをクリックするか, [期待する値] 列の値をダブル クリックし, 値を編集します。[チェックの編集] ダイアログ・ボックスが開 きます。

テーブル内で検査する画像またはリンク,使用する検証方式と検証タイプを指 定できます。期待データを編集することもできます。このダイアログ・ボック スの使い方の詳細については,209ページ「テーブル内のセルの検査」を参照 してください。

終了したら, [**OK**] をクリックし, [チェックの編集] ダイアログ・ボックス を保存して閉じます。[GUI チェック] ダイアログ・ボックスに戻ります。

87

6 [OK] をクリックし, [GUI チェック] ダイアログ・ボックスを閉じます。

WinRunner はオブジェクトの情報をキャプチャし、それをテストの期待結果 フォルダに格納します。画面が WinRunner のウィンドウに戻り、チェックポイ ントがテスト・スクリプトに win\_check\_gui ステートメントとして表示されま す。win\_check\_gui 関数の詳細については、「TSL リファレンス」を参照してく ださい。

### テーブルの内容の検査

テーブルのテキストの内容を検査するチェックポイントを作成できます。

テーブルの内容を検査するには、次の手順を実行します。

1 [挿入] > [GUI チェックポイント] > [オブジェクト / ウィンドウ] を選択し ます。

WinRunner のウィンドウが最小化されアイコンになり、マウス・ポインタが指 差しポインタに変わり、ヘルプ・ウィンドウが開きます。

2 Web ページ上のテーブルをダブルクリックします。[GUI チェック] ダイアロ グ・ボックスが開き,オブジェクトが強調表示されます。

| 🖆 GUI チェック - F:¥Merc-Progs¥WR¥tmp¥web t  | ilight¥chklist¥list15.ck |      |       |        | ×         |
|------------------------------------------|--------------------------|------|-------|--------|-----------|
| 編集(E) すべて選択(S) すべて夘ア(C) フ℃               | ハ°ティ( <u>P</u> )         |      |       |        |           |
|                                          |                          |      |       |        |           |
| /オブシジュウト                                 | ᠋᠋᠋᠋᠋ᡗ᠉ᡔᢆᡝ               |      |       |        | -2        |
| 🖃 🗹 🗈 Mercury Interactive Israel – Intra | 名前                       | 引数   | 期待する値 |        | ****      |
| 🕂 🗖 🗰 [html_table] http://dogbert.m      | 🗆 🚣 Columns              |      | < >   |        | (-2)      |
|                                          | 🗌 🔤 🔁 Date Table Con     | tent | < >   |        | ¥Ξ        |
|                                          | 🗌 🔁 Format               |      | < >   |        | G         |
|                                          | Rows                     |      | < >   |        | <u>*</u>  |
|                                          | 🗹 🚰 TableContent         |      | < >   |        | <u> 1</u> |
|                                          |                          |      |       |        |           |
|                                          |                          |      |       |        |           |
|                                          |                          |      |       |        |           |
|                                          | <u> </u>                 |      |       |        |           |
| ▼ 選択したわジェ外を強調表示するΦ                       |                          | OK   | キャンセル | ^///7° |           |

- 3 [オブジェクト] 列で, テーブルが選択されていることを確認します。[プロパ ティ] 列には, 検査できるプロパティが表示されます。
- 4 [プロパティ] 列で, [TableContent] チェック・ボックスを選択します。
- 5 プロパティの期待値を編集するには、[TableContent]を強調表示させます。

**EXP** 

### [期待結果値の編集] ボタンをクリックするか, [期待する値] 列の値をダブル クリックし, 値を編集します。[チェックの編集] ダイアログ・ボックスが開 きます。

テーブル内で検査する列または行,使用する検証方式と検証タイプを指定できます。期待データを編集することもできます。このダイアログ・ボックスの使い方の詳細については,209ページ「テーブル内のセルの検査」を参照してください。

終了したら, [**OK**] をクリックし, [チェックの編集] ダイアログ・ボックス を保存して閉じます。[GUI チェック] ダイアログ・ボックスに戻ります。

6 [OK] をクリックし, [GUI チェック] ダイアログ・ボックスを閉じます。

WinRunner はオブジェクトの情報をキャプチャし、それをテストの期待結果 フォルダに格納します。画面が WinRunner のウィンドウに戻り、チェックポイ ントがテスト・スクリプトに win\_check\_gui ステートメントとして表示されま す。win\_check\_gui 関数の詳細については、「TSL リファレンス」を参照してく ださい。

## テーブル内のセルの検査

[チェックの編集] ダイアログ・ボックスでは、検査するテーブルのセル、使用する検証方式と検証タイプを指定できます。この検査に含まれるテーブル・セルの期待データを編集することもできます。

| チェックの編集                      |                                                  |                                                              |
|------------------------------|--------------------------------------------------|--------------------------------------------------------------|
| チェゥウの指定                      | ↓期待テ~タの編集                                        |                                                              |
| 1. チェックする行、カラム、ま             | たはセルを選択する( <u>S</u> ):                           | 自動リサイズを                                                      |
|                              | Col #1                                           | Col #2                                                       |
| 1                            |                                                  | Home                                                         |
| 2                            |                                                  | Flights                                                      |
| 3                            |                                                  | Hotels                                                       |
| 4                            |                                                  | Car Rentals                                                  |
| 5                            |                                                  | Oruises                                                      |
| 6                            |                                                  | Destinations                                                 |
| •                            |                                                  |                                                              |
| 2. 検証な行を設定する。                | ₩: 大文字小文字を区別する                                   |                                                              |
| 3. 追加(A)                     | - 」<br>セル (カラム 1, 行 1) - 大文字小文字を区別               | ■                                                            |
| <b>チェックのリスト(L):</b><br>削除(D) | ,<br>テーフル全体 - 大文字小文字を区別する、                       | スペースを無視する チェック                                               |
| 検証方法:                        | カラム<br>〇 名前(N)<br>© インデックス型<br>一 カラムのヘッダを検証する(H) | - 行<br>C キー(2) キーカラムの<br>で インデッウス 20 選択(日): Col #1<br>Col #2 |
| 準備完了                         |                                                  | OK キャンセル ヘルフ <sup>®</sup>                                    |
|                              |                                                  | 1                                                            |

[**チェックの指定**] タブでは,GUI チェックリストに保存される,以下の情報 を指定できます。

- ▶ 検査するテーブルのセル
- ▶ 検証方式
- ▶ 検証タイプ

1 つの列で構成されるテーブルでの検査を作成している場合,[チェックの編集]ダイアログ・ボックスの[チェックの指定]タブの内容は,上図と異なります。詳細については,213ページ「1 つの列で構成されるテーブルの検証方式の指定」を参照してください。

### 検査するセルの指定

[**チェックの一覧**]表示枠には、実行されるすべての検査が、検証タイプとと もに表示されます。チェックポイントの[チェックの編集]ダイアログ・ボッ クスを初めて開いたときには、以下に示す標準の検査が表示されます。

- ▶ 複数の列で構成されるテーブルの標準の検査は、テーブル全体を対象とし、列の名前と行のインデックスによって検査を行うものです。検査では、大文字と小文字を区別します。
- ▶ 1つの列で構成されるテーブルの標準の検査は、テーブル全体を対象とし、行の 位置によって検査を行うものです。検査では、大文字と小文字を区別します。

**注**:テーブルに同名の列が複数ある場合,重複している列は無視されるため, それらの検査は行われません。このため,列のインデックス・オプションを選 択する必要があります。

標準の設定を使用しない場合,実行する検査を指定する前に,標準の検査を削除する必要があります。[**チェックの一覧**] ボックスで [Entire Table - Case Sensitive check] エントリを選択し, [**削除**] ボタンをクリックします。または, [**チェックの一覧**] ボックスでこのエントリをダブルクリックします。強調表示された検査を削除するかどうかを尋ねる WinRunner のメッセージが表示されます。[**はい**] をクリックします。

次に,実行する検査を指定します。選択した各セルに対して,異なる検証タイ プを選択できます。このため,セルを選択する前に検証タイプを指定します。 詳細については,214ページ「検証タイプの指定」を参照してください。 内容を検査するセルを強調表示させます。次に, [**追加**] ツールバー・ボタン をクリックし,これらのセルの検査を追加します。また,検査するセルは,次 の方法でも指定できます。

- ▶ 1つのセルを検査するには、そのセルをダブルクリックします。
- ▶ 行内のすべてのセルを検査するには、行のヘッダをダブルクリックします。
- ▶ 列内のすべてのセルを検査するには,列のヘッダをダブルクリックします。
- ▶ テーブル全体を検査するには、左上角をダブルクリックします。

検査するセルの説明が、[**チェックの一覧**]ボックスに表示されます。

### 検証方式の指定

WinRunner によるテーブル内の列または行の識別方法を制御する検証方式を選 択できます。検証方式は、テーブル全体に適用されます。検証方式の指定方法 は、複数の列で構成されるテーブルと1つの列で構成されるテーブルでは異な ります。

### 複数の列で構成されるテーブルの検証方式の指定

#### 列

- ▶ [名前]: WinRunner は,列の名前に基づいて選択項目を検索します。テーブ ル内で列の位置が異なっても,不一致とは見なされません。
- ▶ 【インデックス】: WinRunnerは、列のインデックスまたは列の位置に基づいて選択項目を検索します。テーブル内で列の位置が異なる場合は、不一致と見なされます。テーブルに同名の列が複数ある場合、このオプションを選択します。詳細については、210ページを参照してください。このオプションを選択すると、「カラムのヘッダを検証】チェック・ボックスが有効になります。このチェック・ボックスを選択すると、セルと同様に列のヘッダも検査できます。

### 行

▶ [キー]: WinRunnerは、[キーカラムの選択] リスト・ボックスで指定された 列のデータに基づいて、選択された行を検索します。例えば、行の到着時間 に基づいて、xページのテーブルの2行目を識別するように指定できます。 行の位置が異なっても、不一致とは見なされません。選択されたキーよっ て、行が一意に識別されない場合、WinRunnerは最初に一致する行を検査し ます。行を一意に識別するために、複数の列をキーとして使用できます。

注:キーとして指定されている1つまたは複数の列のセルの値が変更される と、WinRunnerは対応する行を識別できず、その行の検査は、「Not Found」エ ラーが発生して失敗します。この場合、キーとして別の列を選択するか、イン デックス検証方式を使用します。

▶ [インデックス](標準設定): WinRunnerは、行のインデックスまたは行の 位置に基づいて、選択項目を検索します。行の位置が異なる場合、不一致と 見なされます。

### 1つの列で構成されるテーブルの検証方式の指定

1つの列で構成されるテーブルの[チェックの指定]タブの[検証方式]ボックスは、複数の列で構成されるテーブルのものとは異なります。1つの列で構成されるテーブルの標準の検査は、テーブル全体を対象とし、行の位置によって検査を行うものです。検査では、大文字と小文字を区別します。

| りつ指定                      | 期待データの新              | <b>晶集</b>    | )        |            |         |
|---------------------------|----------------------|--------------|----------|------------|---------|
| . チェックする行、カラム、またはセ        | ルを選択する( <u>S</u> ):  |              |          |            | 自動リサイズで |
|                           |                      | Col #1       |          |            |         |
| 各地を選ぶ                     |                      |              |          |            |         |
|                           |                      |              |          |            |         |
|                           |                      |              |          |            | ĺ       |
|                           |                      |              |          |            |         |
|                           |                      |              |          |            |         |
| [ <sup>•</sup>            |                      |              |          |            | •       |
| .検証タイフ℃を設定する(⊻): 🍺        | 大文字小文字を区別する          | •            |          |            |         |
| 追加( <u>A</u> ) セル         | [カラム 1, 行 1] - 大文字小文 | (字を区別する チェック |          |            |         |
| チェックのリスト( <u>L</u> ): デーフ | 汕全体 - 大文字小文字を記       | 区別する、スペースを無視 | ほする チェック |            |         |
|                           |                      |              |          |            |         |
|                           |                      |              |          |            |         |
| 食証方法:                     | ④ 位置依存(P)            |              |          |            |         |
|                           | ○ 内容依存(C)            |              |          |            |         |
|                           |                      |              |          |            |         |
|                           |                      |              |          |            |         |
|                           |                      |              | or L     | the second |         |

▶ [位置依存]: WinRunner は、列内の項目の位置に基づいて選択項目を検査します。

▶ [内容依存]:WinRunnerは、列内の項目の位置を無視し、項目の内容に基づいて選択項目を検査します。

### 検証タイプの指定

WinRunner は、いくつかの異なる方法でテーブルの内容を検証できます。選択 した各セルに対して、異なる検証タイプを選択できます。

- ▶ [大文字小文字を区別する](標準): WinRunner は、選択項目のテキストの内容 を比較します。期待データと実際のデータの間で大文字と小文字、またはテキ ストが異なるときは、不一致と見なされます。
- ▶ [大文字小文字を区別しない]: WinRunner は、選択項目のテキストの内容を比較します。期待データと実際のデータの間でテキストの内容が異なるときだけ、不一致と見なされます。
- ▶ [数値]: WinRunner は,数値に基づいて,選択されたデータを評価します。例 えば,WinRunner は「2」と「2.00」を同じ数値として認識します。
- ▶ [数値の範囲]: WinRunner は、選択されたデータと数値の範囲を比較します。 最小値と最大値は、ユーザ指定の実数です。この比較は、実際のテーブル・ データが、期待結果とではなく、ユーザ定義の範囲と比較される点が、テキス トおよび数値の検証とは異なります。

**注**:このオプションを選択すると、先頭が数値でない文字列はすべて不一致と 見なされます。先頭が「e」の文字列は、数値に変換されます。

- ▶ [文字小文字を区別する、スペースを無視する]: WinRunnerは、大文字と小文字を区別し、スペースの違いは無視し、内容に基づいてセルのデータを検査します。WinRunnerは、大文字と小文字の違いと内容の違いを不一致としてレポートします。
- ▶ [文字小文字を区別しない、スペースを無視する]: WinRunner は、大文字と小 文字の違いとスペースの違いを無視し、内容に基づいてセルのデータを検査し ます。WinRunner は、内容の違いだけを不一致としてレポートします。

[**OK**] をクリックし, [チェックの編集] ダイアログ・ボックスの両方のタブ に対する変更を保存します。ダイアログ・ボックスが閉じ, [GUI チェック] ダイアログ・ボックスに戻ります。

## 期待データの編集

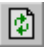

テーブル内の期待データを編集するには、[期待データの編集] タブをクリッ クします。前に[チェックの指定] タブの変更を保存した場合、[テーブルを 再ロード] をクリックすると、チェックリストから選択したテーブルの項目を 再ロードできます。保存されたデータを再ロードするかどうかを尋ねる WinRunner のメッセージが表示されます。[はい] をクリックします。

前に[チェックの指定]タブの変更を保存し,[チェックの編集]ダイアログ・ ボックスを再度開いた場合,[期待データの編集]タブのテーブルは,色分け されて表示されます。

検査に含まれるセルは,青い文字と白い背景色で表示されます。検査から除外 されるセルは,緑の文字と黄色の背景色で表示されます。

| チェックの | チェックの編集                               |              |              |              |              |          |               |
|-------|---------------------------------------|--------------|--------------|--------------|--------------|----------|---------------|
| チェックを | F指定                                   |              | 別待テータの福      | 筆            | 1            |          |               |
|       | · · · · · · · · · · · · · · · · · · · |              |              |              |              |          |               |
| ÷     | •   Ø                                 |              |              |              |              |          |               |
|       | Flight_Numbe                          | Departure_In | Departure_Ti | Arrival_Init | Arrival_Time | Airlines | Ticket_Pric_▲ |
| 1     | 1360                                  | LAX          | 12:55 PM     | POR          | 02:36 PM     | **       | 143.2000      |
| 2     | 1365                                  | LAX          | 11:43 AN     | POR          | 01:24 PM     | UA       | 124.4000      |
| 3     | 1404                                  | LAX          | 10:31 AM     | POR          | 12:12 PM     | DA       | 151.6000      |
| 4     | 1417                                  | LAX          | 02:07 PM     | POR          | 03:48 PM     | NW       | 146.4000      |
| 5     | 1468                                  | LAX          | 03:19 PM     | POR          | 05:00 PM     | USA      | 131.6000      |
| 6     | 1662                                  | LAX          | 11:43 AM     | POR          | 01:24 PM     | SW       | 134.0000      |
| 7     | 1 95 2                                | LAX          | 06:55 PM     | POR          | 08:36 PM     | SW       | 159.2000      |
| 8     | 2049                                  | LAX          | 08:07 AM     | POR          | 09:48 AM     | NW       | 124.4000      |
| 9     | 2643                                  | LAX          | 11:43 AM     | POR          | 01:24 PM     | USA      | 144.8000      |
| 10    | 2730                                  | LAX          | 05:43 PM     | POR          | 07:24 PM     | UA       | 130.8000      |
| 11    | 2733                                  | LAX          | 10:31 AM     | POR          | 12:12 PM     | ST       | 144.0000      |
| 12    | 2748                                  | LAX          | 02:07 PM     | POR          | 03:48 PM     | **       | 133.2000      |
| 13    | 28 60                                 | LAX          | 06:55 PM     | POR          | 08:36 PM     | DA       | 133.2000      |
| 14    | 28 95                                 | LAX          | 06:55 PM     | POR          | 08:36 PM     | NW       | 134.8000      |
| 15    | 3180                                  | LAX          | 04:31 PM     | POR          | 06:12 PM     | **       | 121.6000      |
| •     | 1                                     |              |              |              |              |          | •             |
|       |                                       |              |              |              |              |          |               |
|       |                                       |              |              |              | ОК           | キャンセル    | <u>^///プ</u>  |
| 準備完   | 57                                    |              |              |              |              |          | //.           |

セル内のデータの期待値を編集するには、セルをダブルクリックします。カー ソルがセルに表示されます。セルの内容を任意の値に変更します。[**OK**]をク リックし、[チェックの編集]ダイアログ・ボックスの両方のタブに行った変 更を保存します。ダイアログ・ボックスが閉じ、[GUIチェック]ダイアログ・ ボックスに戻ります。

## テキストの検査

テスト・スクリプトでテキスト・チェックポイントを使用して,Webオブジェ クトまたはWebページの領域のテキストを読み取ったり検査したりできます。 テストの作成中に,テキストを含むオブジェクトまたはフレームを指します。 WebTest はテキストを読み取り,テスト・スクリプトにTSL ステートメントを 書き込みます。次に,テキストの内容を確認するために,テスト・スクリプト に単純なプログラミング要素を追加できます。

テキスト・チェックポイントを使って、次のことができます。

- ▶ web\_obj\_get\_text または web\_frame\_get\_text を使って、Web オブジェクトまたは フレームのテキスト文字列またはすべてのテキストを読み取ることができます。
- web\_obj\_text\_exists または web\_frame\_text\_exists を使って, Web オブジェクトまたはフレームのテキスト文字列の有無を検査できます。

### フレームまたはオブジェクトのすべてのテキストの読み取り

web\_obj\_get\_text または web\_frame\_get\_text を使って,フレームまたはオブ ジェクトに表示されるすべてのテキストを読み取ることができます。

フレームまたはオブジェクトのすべてのテキストを読み取るには、次の手順を 実行します。

**1 [挿入] > [テキストの取得] > [オブジェクト/ウィンドウから]** を選択し ます。

WinRunner が最小化され、マウス・ポインタが指差しポインタになり、ヘル プ・ウィンドウが開きます。

2 Web オブジェクトまたはフレームをクリックします。

WinRunner がオブジェクトのテキストをキャプチャし,web\_obj\_get\_text また は web frame get text ステートメントがテスト・スクリプトに挿入されます。

20

注:WebTest アドインがロードされていない場合,または Web 以外のオブジェ クトが選択された場合,WinRunner はテスト・スクリプトに win\_get\_text また は obj\_get\_text ステートメントを生成します。\_get\_text 関数の詳細については, 「TSL リファレンス」を参照してください。Web 以外のオブジェクトに含まれ るテキストの検査の詳細については,第16章「テキストの検査」を参照して ください。

### フレームまたはオブジェクトのテキスト文字列の読み取り

web\_obj\_get\_text または web\_frame\_get\_text 関数を使って,フレームまたはオ ブジェクトのテキスト文字列を読み取ることができます。

フレームまたはオブジェクトのテキスト文字列を読み取るには, 次の手順を実 行します。

1 [**挿入**] > [テキストの取得] > [指定範囲から(Web のみ)]を選択します。

WinRunner が最小化され、マウス・ポインタが指差しポインタになり、ヘル プ・ウィンドウが開きます。

2 読み取るテキスト文字列を強調表示させます。

3 強調表示されたテキスト文字列でマウス・ボタンを右クリックし、その文字列 をキャプチャします。[テキストを指定]ダイアログ・ボックスが開きます。

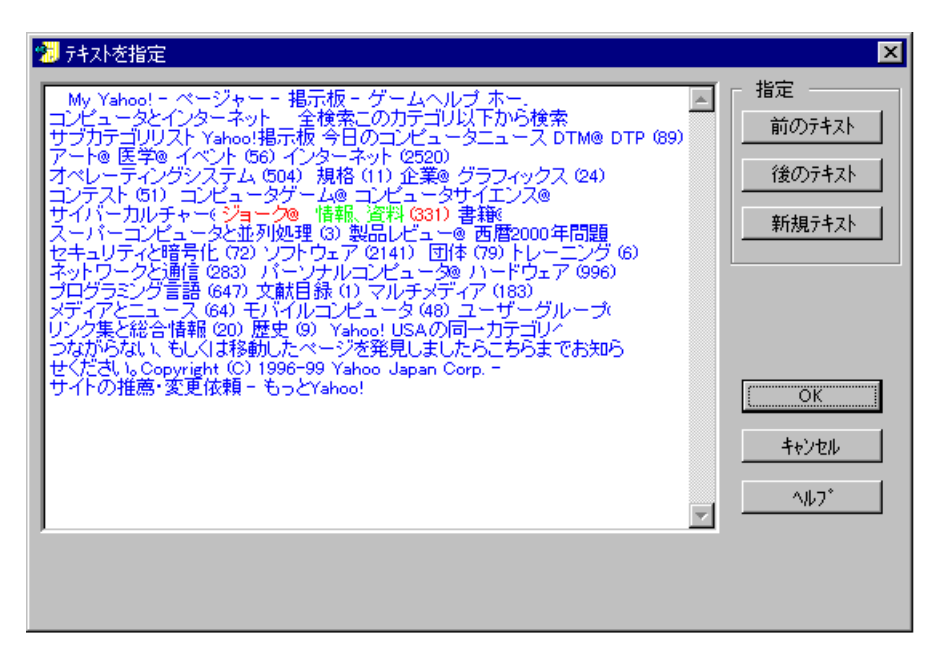

読み取られるテキスト文字列が緑色で下線付きで表示されます。選択したテキ ストの前後の赤い太字のテキストは、文字列の境界を定義します。

- 4 選択したテキストを変更できます。
  - ▶ 強調表示されているテキストを変更するには、新しいテキスト文字列を強調 表示し、[新規テキスト]をクリックします。新たに選択したテキストが緑 色で表示されます。このテキスト文字列の前後にあるテキストが赤で表示さ れます。
  - ▶ 選択したテキストの左にある赤いテキスト文字列を変更するには、新しいテ キスト文字列を強調表示させ、[前のテキスト]をクリックします。
  - ▶ 選択したテキストの右にある赤いテキスト文字列を変更するには、新しいテ キスト文字列を強調表示させ、[後のテキスト]をクリックします。
- 5 [OK] をクリックし, [テキストを指定] ダイアログ・ボックスを閉じます。

WinRunner のウィンドウに戻り, web\_obj\_get\_text または web\_frame\_get\_text ステートメントがテスト・スクリプトに挿入されます。

### フレームまたはオブジェクトのテキスト文字列の有無の検査

web\_obj\_text\_exists または web\_frame\_text\_exists を使って、オブジェクトまた はフレームのテキスト文字列の有無を検査できます。

フレームまたはオブジェクトのテキスト文字列の有無を検査するには, 次の手 順を実行します。

 [挿入] > [テキストの取得] > [Web テキストチェックポイント] を選択し ます。

WinRunner が最小化され、マウス・ポインタが指差しポインタになり、ヘル プ・ウィンドウが開きます。

- 2 検査するテキスト文字列を強調表示させます。
- 3 強調表示されたテキスト文字列でマウス・ボタンを右クリックし、その文字列 をキャプチャします。[テキストを指定]ダイアログ・ボックスが開きます。

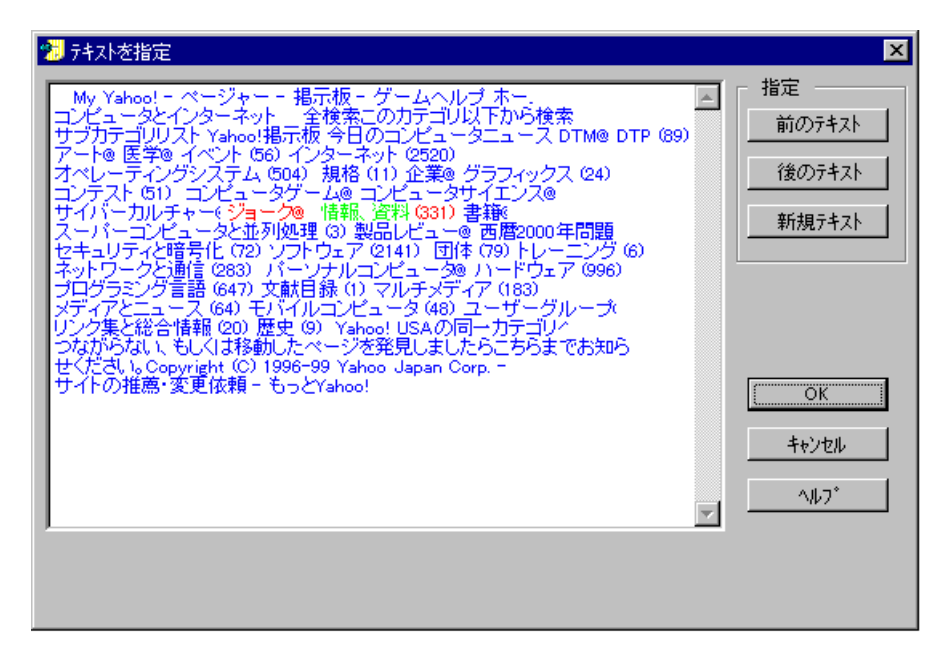

検査するテキスト文字列が緑色で下線付きで表示されます。選択したテキスト の前後にある赤い太字のテキストは、文字列の境界を定義します。

4 選択したテキストを変更できます。

▶ 強調表示されているテキストを変更するには、新しいテキスト文字列を強調 表示し、[新規テキスト]をクリックします。

新たに選択したテキストが緑色で表示されます。このテキスト文字列の前後 にあるテキストが赤で表示されます。

- ▶ 選択したテキストの左にある赤いテキスト文字列を変更するには、新しいテ キスト文字列を強調表示させ、[前のテキスト]をクリックします。
- ▶ 選択したテキストの右にある赤いテキスト文字列を変更するには、新しいテ キスト文字列を強調表示させ、[後のテキスト]をクリックします。
- 5 [OK] をクリックし, [テキストを指定] ダイアログ・ボックスを閉じます。

WinRunner のウィンドウに戻り, web\_obj\_text\_exists または web\_frame\_text\_exists ステートメントがテスト・スクリプトに挿入されます。

注:テストの実行後, check\_text ステートメントが [テスト結果] ウィンドウ に表示されます。

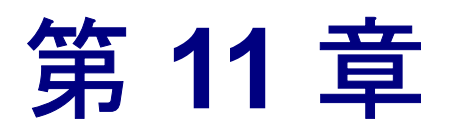

## ActiveX と Visual Basic のコントロールの使用

WinRunner は、Visual Basic およびその他のアプリケーションの ActiveX コント ロール (OLE または OCX コントロールとも呼ばれます) と Visual Basic コント ロールをテストするコンテキスト・センシティブなテストをサポートします。

本章では、以下の項目について説明します。

- ▶ ActiveX と Visual Basic のコントロールの使い方について
- ▶ Visual Basic アプリケーションに対する適切なサポートの選択
- ▶ ActiveX と Visual Basic コントロールのプロパティの表示
- ▶ ActiveX と Visual Basic のコントロールのプロパティ値の取得と設定
- ▶ ActiveX コントロール・メソッドのアクティブ化
- ▶ Visual Basic のラベル・コントロールの使用
- ▶ ActiveX と Visual Basic のコントロールのサブオブジェクトの検査
- ▶ ActiveX コントロールでの TSL テーブル関数の使用

## ActiveX と Visual Basic のコントロールの使い方について

多くのアプリケーションには、サードパーティによって開発された ActiveX コ ントロールと Visual Basic コントロールが含まれています。WinRunner はコント ロールに対してコンテキスト・センシティブな操作を記録、実行し、コント ロールのプロパティの検査を行います。 WinRunner は、すべての標準(組み込み) Visual Basic および ActiveX コント ロールをサポートします。さらに、ActiveX コントロールの中には、ユーザー 定義のコンテキスト・センシティブ(状況依存)サポートがあるものもありま す。サポートされているコントロールの一覧は、223ページ「サポートされて いる ActiveX コントロール」を参照してください。

WinRunner は Visual Basic アプリケーションで, ActiveX コントロールと Visual Basic コントロールの 2 つのタイプのサポートを提供します。次のいずれかを行 えます。

- ActiveX コントロールと Visual Basic コントロール用のアドイン・サポートをイン ストールしてロードします。(non-agent サポートとも言います)
- ➤ WinRunner エージェントをアプリケーションにコンパイルして、Visual Basic コ ントロール用のアドイン・サポートをインストールしてロードします。

適切なアドイン・サポートをロードすれば,WinRunnerはActiveXコントロール とVisual Basic コントロールを認識して,これらを標準のGUIオブジェクトとし て扱います。標準のGUIオブジェクトのプロパティを検査するのと同じように ActiveXコントロールとVisual Basicコントロールのプロパティを検査できます。 詳細については、第9章「GUIオブジェクトの検査」を参照してください。

いつでも,GUI スパイを使って ActiveX コントロールまたは Visual Basic コント ロールのプロパティの現在の値を見ることができます。さらに,TSL 関数を 使って ActiveX と Visual Basic のコントロールのプロパティの値を取得したり設 定したりできます。また,ActiveX コントロール・メソッドをアクティブにす ることも可能です。

**注**: non-agent サポートを使用している場合, ActiveX コントロールを含んでいるアプリケーションを開始する前に WinRunner を起動しなくてはなりません。

WinRunner には、Visual Basic のラベル・コントロールや、テーブルの ActiveX コントロールの内容またはプロパティの検査を行う、専用のサポート機能が組 み込みで用意されています。特定の ActiveX コントロールをサポートする TSL テーブル関数の詳細については、239 ページ「ActiveX コントロールでの TSL テーブル関数の使用」を参照してください。ActiveX テーブル・コントロール の内容を検査する方法の詳細については、第13章「テーブル内容の検査」を 参照してください。

### サポートされている ActiveX コントロール

WinRunner はすべての ActiveX コントロールをサポートしています。さらに, ユーザー定義のコンテキスト・センシティブ(状況依存)サポートがあるもの もあります。次のリストは,そういった特別なサポートのあるコントロールの サマリです。最新のサポートされているコントロール,および ProgID の詳細 やバージョン情報は WinRunner の Read Me(最初にお読みください)を参照 してください。

### ボタン・オブジェクト

ボタン・オブジェクトについては,次の ActiveX コントロールがサポートされています。

 Infragistics (Sheridan) ActiveThreeD Control Infragistics (Sheridan) Data CommandButton Control Infragistics (Sheridan) OLE Data CommandButton Control

## カレンダ・オブジェクト

カレンダ・オブジェクトについては,次の ActiveX コントロールがサポートさ れています。

- Crescent CSCalendar Control
- Infragistics (Sheridan) MonthView Control

### チェック・ボックス・オブジェクト

heck box オブジェクトについては, 次の ActiveX コントロールがサポートされ ています。

Infragistics (Sheridan) ActiveThreeD Control

### コンボ・ボックス・オブジェクト

コンボ・ボックス・オブジェクトについては, 次の ActiveX コントロールがサ ポートされています。

 Infragistics (Sheridan) Data Combo Control Infragistics (Sheridan) OLE Data Combo Control

### 編集オブジェクト

```
編集オブジェクトについては,次の ActiveX コントロールがサポートされています。
```

FarPoint InputPro Control

### リスト・オブジェクト

リスト・オブジェクトについては,次の ActiveX コントロールがサポートされています。

- FarPoint ListPro Control
- Microsoft ListView Control

### メニューおよびツールバー・オブジェクト

メニューおよびツールバー・オブジェクトについては,次の ActiveX コント ロールがサポートされています。

- DataDynamics ActiveBar Control
- Infragistics UltraToolBar Control
- Infragistics (Sheridan) ActiveToolBars Control Infragistics (Sheridan) ActiveToolBars Plus Control

### ラジオ・ボタン・オブジェクト

ラジオ・ボタン・オブジェクトについては,次の ActiveX コントロールがサ ポートされています。

➤ Infragistics (Sheridan) ActiveThreeD Control

## ラジオ・グループオブジェクト

ラジオ・グループ・オブジェクトについては,次の ActiveX コントロールがサポートされています。

 Infragistics (Sheridan) Data Option Set Control Infragistics (Sheridan) OLE Data Option Set Control

### タブ・オブジェクト

タブ・オブジェクトについては,次の ActiveX コントロールがサポートされて います。 Microsoft TabStrip Control

Infragistics (Sheridan) ActiveTabs Control

### テーブル・オブジェクト

ActiveX テーブルについては,次の ActiveX コントロールがサポートされています。

- Apex True DBGrid Control, Apex True OLE DBGrid Control
- FarPoint Spread Control FarPoint Spread (OLEDB) Control
- ▶ Infragistics UltraGrid (テスト実行のみサポート)
- Microsoft DataBound Grid Control Microsoft DataGrid Control Microsoft FlexGrid Control Microsoft Grid Control Microsoft Hierarchical FlexGrid Control
- Infragistics (Sheridan) Data Grid Control Infragistics (Sheridan) OLE DBGrid Infragistics (Sheridan) DBData Option Set Infragistics (Sheridan) OLEDBData Option Set Infragistics (Sheridan) DBCombo Infragistics (Sheridan) OLE DBCombo Infragistics (Sheridan) DBData Command Infragistics (Sheridan) OLEDBData Command

### ツールバー・オブジェクト

ツールバー・オブジェクトについては、次の ActiveX コントロールがサポート されています。

- DataDynamics ActiveBar Control
- Microsoft Toolbar Control
- Infragistics (Sheridan) ActiveToolBars Control Infragistics (Sheridan) ActiveToolBars Plus Control

**ツリー・オブジェクト** ツリー・オブジェクトについては、次の ActiveX コントロールがサポートされ ています。

- Microsoft TreeView Control
- Infragistics (Sheridan) ActiveTreeView Control

## Visual Basic アプリケーションに対する適切なサポートの選択

WinRunner は、Visual Basic アプリケーションで ActiveX と Visual Basic の 2 つ のタイプのコントロールをサポートします。次のいずれかを行えます。

- ActiveX コントロールと Visual Basic コントロール用のアドイン・サポートをイン ストールしてロードします。
- ➤ WinRunner エージェントをアプリケーションにコンパイルして、Visual Basic コ ントロール用のアドイン・サポートをインストールしてロードします。

ActiveX のアドイン・サポートと Visual Basic コントロールを使用すると、次の ようなことができます。

- ▶ サポートされている ActiveX コントロールと Visual Basic コントロールに対する 操作を含むテストを記録して実行できます。
- 内部のActiveXコントロールとVisual Basicコントロールの名前を一意に識別できます。
- ▶ 標準のVisual Basic コントロールのプロパティを検査するGUI チェックポイント を作成できます。
- ➤ TSL 関数 ActiveX\_get\_info と ActiveX\_set\_info を, ActiveX コントロールと Visual Basic コントロールに対して使用できます。
- ActiveX\_activate\_method TSL 関数を使用して、ActiveX コントロールでメソッドを有効にできます。

# WinRunner エージェントを使用しない ActiveX と Visual Basic アドイン・サポートの使用

WinRunner インストール時に ActiveX と Visual Basic アプリケーションのアドイン・サポートをインストールできます。詳細については、『WinRunner インストール・ガイド』を参照してください。WinRunner の各セッションのロード時に、インストール済みのアドインからロードするものを選択できます。詳細については、21 ページ「WinRunner アドインのロード」を参照してください。

## WinRunner エージェントと Visual Basic アドイン・サポートの使用

WinRunnerAddIn.Connect という名の WinRunner エージェントをアプリケーショ ンに追加して一緒にコンパイルできます。エージェントは WinRunner の CD-ROM の vbdev フォルダに入っています。エージェントのインストール方法およ びコンパイル方法については、同じフォルダに入っている readme.wri ファイル を参照してください。Visual Basic アプリケーションのアドイン・サポートは、 WinRunner のインストール時にインストールできます。詳細については、 『WinRunner インストール・ガイド』を参照してください。WinRunner の各 セッションのロード時に、インストール済みのアドインからロードするものを 選択できます。詳細については、21 ページ「WinRunner アドインのロード」を 参照してください。

## ActiveX と Visual Basic コントロールのプロパティの表示

GUI スパイの [ActiveX] タブを使って, ActiveX コントロールのプロパティや プロパティ値およびメソッドなどを見ることができます。GUI スパイは [ツー ル] メニューから選択して開きます。ActiveX コントロールに対して GUI スパ イを使用するには, WinRunner の起動時に ActiveX アドインをロードしなくて はなりません。また [GUI チェックポイント] ダイアログ・ボックスを使って ActiveX と Visual Basic コントロール・プロパティを表示することもできます。 [GUI チェックポイント] ダイアログ・ボックスの使い方については, 第9章 「GUI オブジェクトの検査」を参照してください。

ActiveX または Visual Basic コントロールのプロパティを表示するには, 次の手順を実行します。

1 [ツール] > [GUI スパイ] を選択して [GUI スパイ] ダイアログ・ボックスを 開きます。 2 [ActiveX] タブをクリックします。

| 🕞 GUI አлየና                                                                    | ×                                    |
|-------------------------------------------------------------------------------|--------------------------------------|
| <スパイ> を押して検索を開始してください。                                                        | <b>২</b> ১৭৩ ট্রি                    |
| ウルトウ名①:<br>「<br>オフジェか名(B):<br>「<br>記録済み   すべて標準 ActiveX                       | - スパイ対象<br>● オフジェクト(Q)<br>● ウィントウ(W) |
| メンパー値                                                                         |                                      |
|                                                                               |                                      |
| リストから項目を選択すると、プロハティの簡単<br>な記述が表示されます。「項目へルフリホツ」を<br>別ックすると、選択したプロハティの ActiveX | 項目へルフ。                               |
| □ WinRunner を非表示にする(出) 閉じる(©)                                                 | <u>^⊮7</u> °                         |

3 [スパイ] をクリックして、ポインタを ActiveX コントロールか Visual Basic コン トロールに合わせます。

コントロールが強調表示され、アクティブなウィンドウ名、オブジェクト名、 オブジェクトの記述(プロパティとその値)が各フィールドに表示されます。 ポインタを他のオブジェクトに移動すると、オブジェクトが強調表示され、 [**オブジェクト名**] ボックスにその名前が表示されます。

4 [GUI スパイ] ダイアログ・ボックスでオブジェクトの記述をキャプチャするに は、キャプチャするオブジェクトをポインタで指して、STOP ソフトキーを押し ます(標準のソフトキーの組み合わせは Ctrl Left + F3)。

次の例では、Visual Basic のサンプルのフライト予約アプリケーションで [フラ イトテーブル] をポインタで指して STOP ソフトキーを押し、FixedAlignment プ ロパティを強調表示します。次に示すように,GUIスパイに [ActiveX] タブ が表示されます。

| 🕞 GUI र्रगर्भ                                                                                                    |                       |
|----------------------------------------------------------------------------------------------------|-----------------------|
| <スパイ>を押して検索を開始してください。 スパイ(G) (G)                                                                                                    |                       |
| ウィントウ名①:<br>フライト テーフル スパイ対象<br>マライト テーフル ● オフジェクト②<br>MSGrid.Grid<br>記録済み すべて標準 ActiveX                                                                                                    |                       |
| \$\mathcal{D}^{\sigma}\$   (interminent < Parameter (s) required>     Image: Second Second | — ActiveX コントロール・メソッド |
| ★ 項目へいの************************************                                                                                                    | — プロパティの記述            |

ヘルプ・ファイルがこの ActiveX コントロールにインストールされていれば, [**項目ヘルプ**]をクリックして,この画面を表示できます。

プロパティを強調表示すると,記述がプロパティに含まれていれば,一番下の グレーの枠に表示されます。

5 [閉じる] をクリックして, GUI スパイを閉じます。
注: [値] カラムに「Object Reference」が表示されていれば、それはオブ ジェクトのサブオブジェクトとそれらのプロパティを参照しています。 [値] カラムに <Parameter(s) Required> が表示されていれば、型の配列か 2 次元配 列のどちらかであることを示しています。 ActiveX\_get\_info 関数を使って、こ れらの値を取り出せます。 ActiveX\_get\_info 関数の詳細については、230 ページ 「ActiveX と Visual Basic のコントロールのプロパティ値の取得と設定」か、 「TSL リファレンス」を参照してください。

## ActiveX と Visual Basic のコントロールのプロパティ値の取得と設定

TSL 関数, ActiveX\_get\_info と ActiveX\_set\_info を使って, アプリケーション内 の ActiveX と Visual Basic コントロールのプロパティ値の取得と設定が行えま す。これらの関数は, [関数ジェネレータ] を使ってテスト・スクリプトに挿 入できます。[関数ジェネレータ] の使い方については, 第 34 章「関数の生 成」を参照してください。

**ヒント**: GUI スパイの [ActiveX] タブから ActiveX コントロール・プロパティ のプロパティを表示できます。詳細については,227ページ「ActiveX と Visual Basic コントロールのプロパティの表示」を参照してください。

### ActiveX または Visual Basic のコントロールのプロパティ値の取得

ActiveX\_get\_info 関数を使って,任意の ActiveX または Visual Basic のコントロー ルのプロパティ値を取得します。プロパティには,パラメータや1次元または 2次元の配列はありません。入れ子にすることもできます。

パラメータのない ActiveX プロパティの構文は次のとおりです。

#### ActiveX\_get\_info ( ObjectName, PropertyName, OutValue [ , IsWindow ] );

1次元配列のActiveX プロパティの構文は次のとおりです。

### ActiveX\_get\_info ( ObjectName, PropertyName ( X ) , OutValue [, IsWindow]);

2次元の配列の ActiveX プロパティの構文は次のとおりです。

# ActiveX\_get\_info ( ObjectName, PropertyName ( X , Y ) , OutValue [, IsWindow ]);

| ObjectName   | ActiveX/Visual Basic コントロールの名前。        |
|--------------|----------------------------------------|
| PropertyName | 任意の ActiveX/Visual Basic コントロールのプロパティ。 |

**ヒント:**GUI スパイの [ActiveX] タブを使って, ActiveX コントロールのプロ パティを表示できます。

| OutValue | プロパティの値を格納する出力値。                                        |
|----------|---------------------------------------------------------|
| IsWindow | 操作がウィンドウ上で行われるかどうかの表示。操作が<br>ウィンドウ上で行われる場合は,TRUEに設定します。 |

#### 注:

IsWindow パラメータは、この関数を Visual Basic フォームに適用して、そのプ ロパティまたはサブ・オブジェクトのプロパティを取得する場合のみ使用しま す。ラベル・コントロールのプロパティを取得するためには、このパラメータ を TRUE に設定しておかなくてはなりません。ラベル・コントロールのプロパ ティについては、234 ページ「Visual Basic のラベル・コントロールの使用」. を参照してください。

入れ子になったプロパティ値を取得するには、ドットで区切られたインデック ス付きまたはインデックスなしのプロパティの組み合わせて使用できます。下 に例を示します。

ActiveX\_get\_info("Grid", "Cell(10,14).Text", Text);

#### ActiveX または Visual Basic コントロールのプロパティ値の設定

ActiveX\_set\_info 関数を使って,任意の ActiveX または Visual Basic のコント ロールのプロパティ値を設定します。プロパティには,パラメータや1次元も しくは2次元の配列はありません。プロパティは入れ子にすることもできます。

パラメータを持たない ActiveX プロパティの構文は次のとおりです。

# ActiveX\_set\_info ( ObjectName, PropertyName, Value [ , Type [ , IsWindow ] ] );

1次元配列のActiveXプロパティの構文は次のとおりです。

# ActiveX\_set\_info ( ObjectName, PropertyName ( X ) , Value [ , Type [ , IsWindow ] ] );

2次元配列の ActiveX プロパティの構文は次のとおりです。

# ActiveX\_set\_info ( ObjectName, PropertyName ( X , Y ) , Value [ , Type [ , IsWindow ] ] );

| ObjectName | ActiveX/Visual Basic コントロールの名前。 |
|------------|---------------------------------|
|            |                                 |

**PropertyName** 任意の ActiveX/Visual Basic コントロールのプロパティ。

**ヒント:**GUIスパイの [ActiveX] タブを使って,ActiveX コントロールのプロ パティを表示できます。

| Value                | プロパティに適用される値。                     |                        |  |  |  |  |  |
|----------------------|-----------------------------------|------------------------|--|--|--|--|--|
| Туре                 | プロパティに適用される値のタイプ。次のタイプを使<br>できます。 |                        |  |  |  |  |  |
| VT_I2(short)         | VT_I4 (long)                      | VT_R4 (float)          |  |  |  |  |  |
| VT_R8 (float double) | VT_DATE (date)                    | VT_BSTR (string)       |  |  |  |  |  |
| VT_ERROR (S code)    | VT_BOOL (boolean)                 | VT_UI1 (unsigned char) |  |  |  |  |  |

*IsWindow* 操作がウィンドウ上で行われるかどうかを示すパラメー タ。操作がウィンドウ上で行われる場合は,TRUE に設 定します。

#### 注:

IsWindow パラメータは、この関数を Visual Basic フォームに適用して、そのプ ロパティまたはサブ・オブジェクトのプロパティを取得する場合のみ使用しま す。ラベル・コントロールのプロパティを設定するためには、このパラメータ を TRUE に設定しておかなくてはなりません。ラベル・コントロールのプロパ ティの設定については、234 ページ「Visual Basic のラベル・コントロールの使 用」を参照してください。

**注**:入れ子になったプロパティ値の設定には、ドットで区切られたインデック ス付きまたはインデックスなしのプロパティの組み合わせて使用できます。下 に例を示します。

ActiveX\_set\_info("Book", "Chapter(7).Page(2).Caption", "SomeText");

これらの関数と使用法については、「TSL リファレンス」を参照してください。

## ActiveX コントロール・メソッドのアクティブ化

ActiveX\_activate\_method 関数を使って, ActiveX コントロールの ActiveX メ ソッドを呼び出します。関数ジェネレータを使って, 関数をテスト・スクリプ トに挿入できます。構文は次のとおりです。

ActiveX\_activate\_method ( object, ActiveX\_method, return\_value
 [, parameter1,...,parameter8]);

この関数の詳細については、「TSL リファレンス」を参照してください。

## Visual Basic のラベル・コントロールの使用

WinRunner は, Visual Basic アプリケーションの以下のラベル(静的テキスト・ コントロール)をサポートします。

- ▶ GUI チェックポイントの作成
- ▶ ラベル・コントロールの名前の取得
- ▶ ラベル・プロパティの取得
- ▶ ラベル・プロパティの設定

#### GUI チェックポイントの作成

Visual Basic のラベル・コントロールに GUI チェックポイントを作成できます。

Visual Basic のラベル・コントロールを検査するには、次の手順を実行します。

- 1 [**挿入**] > [**GUI チェックポイント**] > [**複数のオブジェクト**] を選択します。 [**GUI** チェックポイント作成] ダイアログ・ボックスが開きます。
- 2 [追加] ボタンをクリックして、ラベル・コントロールの含まれる Visual Basic フォームをクリックします。
- 3 [すべて追加] ダイアログ・ボックスが開きます。このチェックポイントで他 に何も検査していなければ, [オブジェクト] チェックボックスをクリアでき ます。[OK] をクリックします。右クリックしてオブジェクトの追加を終了し ます。[GUI チェックポイント作成] ダイアログ・ボックスの [オブジェクト] 枠にすべてのラベルが VB フォーム・ウィンドウのサブ・オブジェクトとして 一覧表示されます。これらのサブ・オブジェクトの名前は vb\_names で "[Label]" という文字列が先頭に付いています。
- 4 [オブジェクト] 枠でラベル・コントロールを選択すると、そのプロパティと 値が [プロパティ] 枠に表示されます。ラベル・コントロールの標準の検査

は、Caption プロパティ検査です。他のプロパティ検査を選択して実行することもできます。

| 着 GUI チェックホペント作成 - C:¥Program Fi          | es¥Mercury Interac    | tive¥WinRunner¥tm | p¥noname2¥chklist | ¥list1.ckl   | ×                        |
|-------------------------------------------|-----------------------|-------------------|-------------------|--------------|--------------------------|
| チェックリスト(K) 編集(E) すべて選択( <u>5</u> )        | すべてクリア(⊆) プロパ         | '7₁(₽)            |                   |              |                          |
| ご         日           開く         名前を付けて保存 | <mark>名和</mark><br>追加 | 2<br>すべて追加        | メ<br>削除           | ■<br>すべて選択   | □ <sup>™</sup><br>すべてかりア |
| オフジェクト                                    | ל°ם א°קי              |                   |                   |              | =2                       |
| <ul> <li>ロットレー</li> <li>ロション</li> </ul>   | ▲ 名前                  | 引数                | Į Į               | )待する値        |                          |
| Font                                      | Alignn                | nent              | 1                 |              | ()                       |
|                                           | Appea                 | rance             | 0                 |              |                          |
|                                           | AutoS                 | ize               | Т                 | rue          | 0                        |
|                                           | BackC                 | olor              | -                 | 2147483643   |                          |
|                                           | BackS                 | ityle             | U                 |              | <u> </u>                 |
| □ □ □ □ □ □ □ □ □ □ □ □ □ □ □ □ □ □ □     |                       | Style             | U                 |              |                          |
|                                           | Captio                | n<br>h            | 71                | 1777-N:<br>1 |                          |
| 🗄 ··· 🗹 🖭 🔨/μフ°(H)                        |                       | nangeo<br>:       | I                 | rue          |                          |
| 📩 🖉 🖬 tytAgenteName                       |                       | leia              |                   |              |                          |
| ▶ 選択したオンジェ外を強調表示⊕                         |                       |                   | OK +t             | งชม กมว      | •                        |

## ラベル・コントロールの名前の取得

**vb\_get\_label\_names** 関数を使って, Visual Basic フォームのラベル・コントロー ルの一覧を取得します。この関数の構文は次のとおりです。

#### vb\_get\_label\_names ( window, name\_array, count );

| window     | Visual Basic フォームの論理名。 |
|------------|------------------------|
| name_array | 格納配列の名前の出力パラメータ。       |
| count      | 配列内の要素数の出力パラメータ。       |

この関数は,指定されたフォーム・ウィンドウのすべてのラベル・コントロー ルの名前を取得します。これらの名前は配列の添え字として格納されます。

注:配列インデックスの最初の要素は1番になります。

この関数の詳細と使用例については、「TSL リファレンス」を参照してください。

### ラベル・プロパティの取得

ActiveX\_get\_info 関数を使って、Visual Basic フォームのラベル・コントロール のプロパティ値を取得します。この関数の詳細については,230ページ 「ActiveX と Visual Basic のコントロールのプロパティ値の取得と設定」を参照 してください。

### ラベル・プロパティの設定

ActiveX\_set\_info 関数を使って、ラベル・コントロールのプロパティの値を設定します。この関数の詳細については、230ページ「ActiveX と Visual Basic の コントロールのプロパティ値の取得と設定」を参照してください。

## ActiveX と Visual Basic のコントロールのサブオブジェクトの検査

ActiveX と Visual Basic のコントロールには、それぞれのプロパティを含むサブ オブジェクトを含めることができます。サブオブジェクトには、例えばフォン トがあります。フォントはサブオブジェクトであるため、テスト対象アプリ ケーションで強調表示することができません。適切なアドイン・サポートを ロードすれば、[GUI チェック]ダイアログ・ボックスを使ってサブオブジェ クトのプロパティを検査する GUI チェックポイントを作成することができま す。GUI チェックポイントの詳細については、第9章「GUI オブジェクトの検 査」を参照してください。

下の例では, WinRunner が ActiveX テーブル・コントロールの Font サブオブ ジェクトのプロパティを検査します。下の手順の例では, Visual Basic 用のアド イン・サポートをロードした WinRunner と, サンプルの Visual Basic Flights ア プリケーションを使用します。

ActiveX または Visual Basic のコントロールのサブオブジェクトを検査するには、次の手順を実行します。

1 [挿入] > [GUI チェックポイント] > [オブジェクト / ウィンドウ] を選択するか、ユーザ定義ツールバーの [オブジェクト / ウィンドウの GUI チェックポイント] ボタンをクリックします。

 テストしているアプリケーションのコントロールをダブルクリックします。 WinRunner ではコントロールの情報のキャプチャに数秒かかります。[GUI チェック]ダイアログ・ボックスが開きます。

| 🛅 GUI チェック - C.¥Program Files¥Mercury Interactive¥WinRunner¥tmp¥noname2¥chklist¥list1.ckl 🛛 🗾                                                                                                    |                               |      |              |            |  |  |  |
|----------------------------------------------------------------------------------------------------|-------------------------------|------|--------------|------------|--|--|--|
| 編集(E) すべて選択(S) すべてクリア(C) プロ                                                                                                    | ハ <sup>®</sup> ティ( <u>P</u> ) |      |              |            |  |  |  |
| ぜ 「     すべて追加     すべて選択     すべて切ア     すべての     すべて     すべて     すべて     すべて     すべて     すべて     すべて     すべて     すべて     すべて     すべて     すべて     すべて     すべて     すべて     すべて     すべて     すべて     すべて     すべて     すべて     すべて     すべて     すべて     すべて     すべて     すべて     すべて     すべて     すべて     すべ     すべて     すべ     すべ     すべ     すべ     すべ     すべ     すべ     すべ     すべ     すべ     すべ     すべ     すべ     すべ     すべ     すべ     すべ     すべ     すべ     すべ     すべ     すべ     すべ     すべ     すべ     すべ     すべ     すべ     すべ     すべ     すべ     すべ     すべ     すべ     すべ     すべ     すべ     すべ     すべ     すべ     すべ     すべ     す     す |                               |      |              |            |  |  |  |
| オフジェクト                                                                                                    | ጋ°ロハ°ティ                       |      |              | <b>1</b> 2 |  |  |  |
| · □··· □ 🚍 フライト テーブル                                                                                                    | 名前                            | 弓数   | 期待する値 🔺      | #5.        |  |  |  |
| 🗄 🗹 🌏 grdFlightTable                                                                                                    | 🗆 👰 Focused                   |      | OFF 📃        | (-2)       |  |  |  |
|                                                                                                    | I 🗹 🁰 X                       |      | 18           | *=         |  |  |  |
|                                                                                                    | 🛛 🗹 👰 Y                       |      | 42           |            |  |  |  |
|                                                                                                    | 🗆 🛱 BackColor                 |      | 16777215     | <u></u>    |  |  |  |
|                                                                                                    | 🗆 🙀 Bindings                  |      | <)欠を取得できません> | 鼻          |  |  |  |
|                                                                                                    | 🗌 📮 BorderStyle               |      | 1            |            |  |  |  |
|                                                                                                    | 🗌 🚑 CellSelected              |      | True         | <b>–</b>   |  |  |  |
|                                                                                                    | <b>↓</b>                      |      | ▶            | <b>1</b>   |  |  |  |
| ▶ 選択したオフジェクトを強調表示する⊕                                                                                                    |                               | OK ‡ | eンセル ヘルフ°    | J          |  |  |  |

3 [オブジェクト] 表示枠で,オブジェクトのとなりにある拡張記号(+) をク リックして,サブオブジェクトを表示します。そのサブオブジェクトを選択し て,ActiveX コントロールのプロパティを表示します。

| 🖆 GUI 🖅) - C¥Program Files¥Mercury Interactive¥WinRunner¥tmp¥noname2¥chklist¥list1.ckl |                                       |        |                  |  |  |
|----------------------------------------------------------------------------------------|---------------------------------------|--------|------------------|--|--|
| 編集(E) すべて選択(S) すべて別ア( <u>C</u> ) フ℃                                                    | ハ <sup>®</sup> ティ( <u>P</u> )         |        |                  |  |  |
|                                                                                        |                                       |        |                  |  |  |
| /オブシンェクト                                                                               | ጋ°ロハ°ティ                               |        | =/               |  |  |
| □… □ □ フライト テーフジル     ・・・ ▼ 4 grdFlightTable                                           | 名前<br>□ <sup>Q</sup> Focused          | 引数     | 期待する値<br>OFF     |  |  |
|                                                                                        | I I I I I I I I I I I I I I I I I I I |        | 18<br>42         |  |  |
|                                                                                        | BackColor                             |        | 16777215 🔒       |  |  |
| BorderStyle 1                                                                          |                                       |        |                  |  |  |
|                                                                                        | I.                                    |        |                  |  |  |
| ▼ 選択したわジェ外を強調表示するΦ                                                                     |                                       | OK ‡+) | ンセル <u>ヘルフ</u> ° |  |  |

[オブジェクト] 表示枠にはオブジェクトと,そのサブオブジェクトが表示されます。この例では,サブオブジェクトが「grdFlightTable」オブジェクトの下に表示されています。[プロパティ] 表示枠には, [オブジェクト] 表示枠で強調表示されているサブオブジェクトのプロパティが表示されます。各サブオブジェクトには複数の標準のプロパティ検査があることに注目してください。こ

の例では, Font サブオブジェクトのプロパティが表示され, Font サブオブジェ クトの Name プロパティが標準の検査として選択されています。

どのテーブルのサブオブジェクトを検査するのか指定します。まず始めに [**オ** ブジェクト]表示枠でサブオブジェクトを選択し,次に [プロパティ]表示枠 で検査対象プロパティを選択します。

この ActiveX コントロールはテーブルなので,標準設定では Height, Width, Table Content のプロパティの検査が選択されています。これらの検査を実行し たくない場合は,該当するチェック・ボックスをクリアします。テーブルの内 容の検査については,第13章「テーブル内容の検査」を参照してください。

| 🎦 GUI チェック - F:¥Program Files¥Mercury 1                                                                                                    | Interactive¥WinRunner¥tmp¥ | noname14¥chklist¥lis | t2.ckl      |          | ×        |
|----------------------------------------------------------------------------------------------------|----------------------------|----------------------|-------------|----------|----------|
| 編集(E) すべて選択(S) すべて夘ア(C)                                                                                                    | プロパティ( <u>P</u> )          |                      |             |          |          |
| ぜ 「     すべて追加     すべて選択     すべて別ア     すべてが     すべてが     すべて     すべて     すべて     すべて     すべて     すべて     すべて     すべて     すべて     すべて     すべて     すべて     すべて     すべて     すべて     すべて     すべて     すべて     すべて     すべて     すべて     すべて     すべて     すべて     すべて     すべて     すべて     すべて     すべて     すべて     すべて     すべて     すべ     すべて     すべ     すべ     す     す |                            |                      |             |          |          |
| オフジェクト                                                                                                    | ጋ°ロハ°ティ                    |                      |             |          | -21      |
| 🖻 🗖 🔚 フライト テーブル                                                                                                    | ▲ 名前                       | 引数                   | 期待する値       |          | *5.      |
| 🖃 🗹 💑 grdFlightTable                                                                                                    | 🔲 🗖 🔁 TabIndex             |                      | 0           |          | ()       |
| 🖸 🧿 Picture                                                                                                    | TabStop                    |                      | True        |          | 3E       |
| Font                                                                                                    | 🛛 🛃 TableContent           |                      | <複雑な値>      |          |          |
|                                                                                                    | Text                       |                      |             |          | <u>×</u> |
| 🖸 🚺 Dragicon                                                                                                    |                            |                      |             |          | <u>£</u> |
|                                                                                                    | Top                        |                      | 285.000000  |          |          |
|                                                                                                    | 🗌 🔁 Top Row                |                      | 1           |          |          |
|                                                                                                    | 🗌 🗌 🛃 WhatsThisHelpID      | )                    | 0           |          | <b>1</b> |
|                                                                                                    | 🗹 🔂 Width                  |                      | 5820.000000 | <b>_</b> |          |
|                                                                                                    |                            |                      |             | ►        |          |
| ☑ 選択したオンジェクトを強調表示するΦ                                                                                                    |                            | OK                   | キャンセル       | ^ル7°     |          |

4 [OK] をクリックして、ダイアログ・ボックスを閉じます。

obj\_check\_gui ステートメントがテスト・スクリプトに挿入されます。 obj\_check\_gui 関数の詳細については、第9章「GUI オブジェクトの検査」また は「TSL リファレンス」を参照してください。

## ActiveX コントロールでの TSL テーブル関数の使用

TSLのtbl\_ 関数は、いくつかの ActiveX コントロールの多くに対して使うこと ができます。WinRunner には、ActiveX コントロールに対するサポート機能と下 の表の関数が組み込まれています。それぞれの関数の詳細、使用例、および ActiveX コントロールでサポートされているバージョンについては、「TSL リ ファレンス」を参照してください。

|                       | Data Bound<br>Grid コントロール | FarPoint<br>Spreadsheet コントロール | MicroHelp<br>MH3d List コントロール | Microsoft<br>Grid コントロール | Sheridan Data<br>Grid コントロール | True DBGrid<br>コントロール |
|-----------------------|---------------------------|--------------------------------|-------------------------------|--------------------------|------------------------------|-----------------------|
| tbl_activate_cell     | ~                         | ~                              | ~                             | ~                        | ~                            | ~                     |
| tbl_activate_header   | ~                         | ~                              | ~                             | ~                        | ~                            | ~                     |
| tbl_get_cell_data     | ~                         | ~                              | ~                             | ~                        | ~                            | ~                     |
| tbl_get_cols_count    | ~                         | ~                              | ~                             | ~                        | ~                            | ~                     |
| tbl_get_column_name   | ~                         | ~                              | ~                             | ~                        | ~                            | ~                     |
| tbl_get_rows_count    |                           | ~                              | ~                             | ~                        | ~                            | ~                     |
| tbl_get_selected_cell | ~                         | ~                              | ~                             | ~                        | ~                            | ~                     |
| tbl_get_selected_row  | ~                         | ~                              | ~                             |                          | ~                            | ~                     |
| tbl_select_col_header | ~                         | ~                              | ~                             | ~                        | ~                            | ~                     |
| tbl_set_cell_data     | ~                         | ~                              | ~                             | ~                        | ~                            | ~                     |
| tbl_set_selected_cell | ~                         | ~                              | ~                             | ~                        | ~                            | ~                     |
| tbl_set_selected_row  | ~                         | ~                              | ~                             | ~                        |                              | ~                     |

### 第3部・テストの作成 - 基本

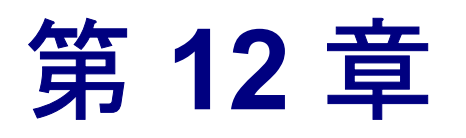

# PowerBuilder のアプリケーションの検査

WinRunner に PowerBuilder アプリケーションへのサポートを追加して作業する 場合には, GUI チェックポイントを作成して, アプリケーション内の PowerBuilder オブジェクトを検査できます。

本章では、次の項目について説明します。

- ▶ PowerBuilder のアプリケーションの検査について
- ▶ ドロップダウン・オブジェクトのプロパティ検査
- ▶ DataWindow のプロパティの検査
- ▶ DataWindow 内のオブジェクトのプロパティの検査
- ▶ DataWindow 内の計算カラムの処理

## PowerBuilderのアプリケーションの検査について

GUI チェックポイントを使って、アプリケーションの PowerBuilder オブジェクトの「プロパティ」を検査できます。これらのプロパティを検査する際、その標準の GUI プロパティはもちろん PowerBuilder オブジェクトの「内容」も検査できます。この章では、次の PowerBuilder オブジェクトのプロパティの検査手順について説明します。

- ▶ DropDown オブジェクト
- ► DataWindow
- ▶ DataWindow のカラム
- ▶ DataWindow のテキスト
- ▶ DataWindow のレポート
- ▶ DataWindow のグラフ

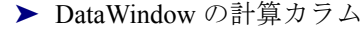

## ドロップダウン・オブジェクトのプロパティ検査

DropDown リストあるいは DropDown DataWindow のプロパティ(内容を含む) を検査する GUI チェックポイントを作成できます。通常の DataWindow の検査 対象のプロパティと同じプロパティ(内容を含む)を DropDown DataWindow 内で検査できます。ただし, DropDown オブジェクトに GUI チェックポイント を作成する前に,まずテスト・スクリプト内に tbl\_set\_selected\_cell ステートメ ントを作成しなければなりません。[GUI チェックポイントーオブジェクト/ ウィンドウ] ソフトキーを使って,記録実行中に GUI チェックポイントを作成 します。テーブルに対して作る場合と同じように,DropDown オブジェクトの 内容を検査する GUI チェックポイントを作成します。テーブルの検査の詳細に ついては,第13章「テーブル内容の検査」を参照してください。

### 標準の検査による DropDown オブジェクトのプロパティ検査

DropDown オブジェクトの標準の検査を実行する GUI チェックポイントを作成 できます。DropDown オブジェクトの標準の検査には、オブジェクト全体の内容 に対する大文字と小文字を区別する検査が含まれます。WinRunner はカラム名 と行のインデックス番号を使ってオブジェクトのセルを特定して検査します。

さらに,実行する検査を指定して DropDown オブジェクトを検査できます。詳 細については,「実行する検査の指定時の DropDown オブジェクトのプロパ ティ検査」を参照してください。

DropDown オブジェクトのプロパティを標準の検査で検査するには、次の手順を実行します。

- 1 [テスト] > [記録 コンテキストセンシティブ] を選択するか, [記録 コン テキストセンシティブ] ボタンをクリックします。
  - 2 DropDown オブジェクト内でクリックして, tbl\_set\_selected\_cell ステートメント をテスト・スクリプト内に記録します。
- 3 記録中に [GUI チェックポイントーオブジェクト / ウィンドウ] ソフトキーを押 します。
  - 4 DropDown オブジェクト内で1回クリックします。

**1** 

WinRunner は GUI 情報をキャプチャして,テストの期待結果フォルダに格納し ます。[WinRunner] ウィンドウが再び表示され,obj\_check\_gui ステートメン トがテスト・スクリプトに挿入されます。obj\_check\_gui 関数の詳細について は,「TSL リファレンス」を参照してください。

## 実行する検査の指定時の DropDown オブジェクトのプロパティ検査

DropDown オブジェクトで実行する検査を指定する GUI チェックポイントを作 成できます。GUI チェックポイントの作成中に DropDown オブジェクト内でダ ブルクリックすると, [GUI チェック] ダイアログ・ボックスが開きます。例 えば, DropDownListBox の検査中に, [GUI チェック] ダイアログ・ボックス で DropDownListBoxContent プロパティの検査をダブルクリックして,

[チェックの編集] ダイアログ・ボックスを開きます。[チェックの編集] ダイ アログ・ボックスで、オブジェクト内容の検査範囲を設定し、検証の種類と方 法を選択して、DataWindowの内容の期待値を編集できます。

実行する検査の選択中に DropDown オブジェクトのプロパティを検査するには、次の手順を実行します。

- 1 [テスト] > [記録 コンテキストセンシティブ] を選択するか, [記録 コン テキストセンシティブ] ボタンをクリックします。
  - 2 DropDown オブジェクト内でクリックして, tbl\_set\_selected\_cell ステートメント をテスト・スクリプト内に記録します。
- 3 記録実行中に [GUI チェックポイントーオブジェクト / ウィンドウ] ソフトキー を押します。

4 DropDown オブジェクト内をダブルクリックします。[GUI チェック] ダイアロ グ・ボックスが開きます。

| 🖺 GUI チェック - F:¥Merc-Progs¥WR¥tmp¥wel                                                                                                    | oflight¥chklist¥list | 9.ckl           |        |         |
|----------------------------------------------------------------------------------------------------|----------------------|-----------------|--------|---------|
| 編集(E) すべて選択(S) すべてかア(C) 7                                                                                                    | ከパティ( <u>P</u> )     |                 |        |         |
| ぜ 「     すべて追加     すべて選択     すべてがア     すべてがすべてがり     すべてが     すべてが     すべて     すべて     すべて     すべて     すべて     すべて     すべて     すべて     すべて     すべて     すべて     すべて     すべて     すべて     すべて     すべて     すべて     すべて     すべて     すべて     すべて     すべて     すべて     すべて     すべ     すべ     す     す |                      |                 |        |         |
| オフジェクト                                                                                                    | ጋ°ロハ°ティ              |                 |        |         |
| 🖃 🗆 🧮 Attribute Expression                                                                                                    | 名前                   | 引数              | 期待する値  |         |
| 🗾 🗹 📰 dw_1.region                                                                                                    | 🗌 👰 Enabled          |                 | ON     |         |
|                                                                                                    | 🗌 🗆 🎴 Focused        |                 | OFF    | 3=      |
|                                                                                                    | 🛛 🗹 👰 Height         |                 | 28     |         |
|                                                                                                    | 🛛 🗹 👰 Width          |                 | 28     |         |
|                                                                                                    | 🛛 🗹 👰 X              |                 | 10     | ÷.      |
|                                                                                                    | 🛛 🗹 👰 Y              |                 | 45     |         |
|                                                                                                    | 🗹 🚣 DropDow          | nListBoxContent | 〈複雑な値〉 |         |
|                                                                                                    |                      |                 |        |         |
|                                                                                                    |                      |                 |        |         |
| ☑ 選択したオブジェクトを強調表示する①                                                                                                    |                      | ОК              | キャンセル  | ^,IJ,7° |

上の例は DropDown リストの [GUI チェック] ダイアログ・ボックスを表示し ます。DropDown DataWindow のための [GUI チェック] ダイアログ・ボックス は DataWindow のダイアログ・ボックスと似ています。

5 [プロパティ] 表示枠内で, DropDownListBoxContent 検査を選択して, [期待結 果値を編集] ボタンをクリックします。あるいは [期待する値] カラム内の < 複雑な値 > エントリをダブルクリックします。

[チェックの編集] ダイアログ・ボックスが開きます。

- 6 実行する検査を選択したり、期待データを編集したりできます。このダイアロ グ・ボックスの使用法の詳細については、257ページ「[チェックの編集]ダイ アログ・ボックスについて」を参照してください。
- 7 検査が終了したら、[OK] をクリックして変更を保存します。[チェックの編集] ダイアログ・ボックスを閉じて、[GUI チェック] ダイアログ・ボックス に戻ります。
- 8 [OK] をクリックして, [GUI チェック] ダイアログ・ボックスを閉じます。

WinRunner は GUI 情報をキャプチャして,テストの期待結果フォルダに格納し ます。[WinRunner] ウィンドウが再び表示され,obj\_check\_gui ステートメン トがテスト・スクリプトに挿入されます。obj\_check\_gui 関数の詳細について は,「TSL リファレンス」を参照してください。 **注**: 内容の検査実行中に検査対象オブジェクトを追加したい時には, [**挿入**] > [GUI チェックポイント] > [複数のオブジェクト] コマンド([**挿入**] > [GUI チェックポイント] > [オブジェクト/ウィンドウ] コマンドの代わり) を使用して, win\_check\_gui ステートメントをテスト・スクリプトに挿入して ください。DropDown オブジェクトの標準 GUI プロパティの検査情報の詳細に ついては, 第9章「GUI オブジェクトの検査」を参照してください。

# DataWindow のプロパティの検査

GUI チェックポイントを作成して, DataWindow のプロパティを検査できます。 検査できるプロパティの中の1つに DataWindow の内容を検査する DWTableContent があります。テーブルに対して作る場合と同じように, DataWindow に対して内容検査を作成します。テーブル内容の検査の詳細につ いては, 第13章「テーブル内容の検査」を参照してください。

### 標準の検査による DataWindow のプロパティの検査

GUI チェックポイントを作ることで、標準の検査で DataWindow のプロパティ を検査できます。DataWindow の様々なタイプに応じて、異なった標準の検査 があります。

DataWindow のプロパティを標準の検査で検査するには、次の手順を実行します。

- 「挿入]> [GUI チェックポイント]> [オブジェクト / ウィンドウ] を選択す るか、ユーザ定義ツールバーの [オブジェクト / ウィンドウの GUI チェックポ イント] ボタンを クリックします。
- **2** DataWindow 内で1回クリックします。

WinRunner は GUI 情報をキャプチャして,テストの期待結果フォルダに格納し ます。[WinRunner] ウィンドウが再び表示され,obj\_check\_gui ステートメン トがテスト・スクリプトに挿入されます。obj\_check\_gui 関数の詳細について は,「TSL リファレンス」を参照してください。

### 実行する検査の指定中の DataWindow のプロパティの検査

GUI チェックポイントを作成することで、実行する検査の選択中に、 DataWindow のプロパティを検査できます。

実行する検査の指定中に DataWindow のプロパティを検査するには、次の手順を実行します。

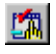

- [fit]>[GUI チェックポイント]>[オブジェクト/ウィンドウ] を選択す るか、ユーザ定義ツールバーの[オブジェクト/ウィンドウの GUI チェックポ イント] ボタンをクリックします。
- 2 DataWindow 内でダブルクリックします。[GUI チェック] ダイアログ・ボック スが開きます。

| 🎒 GUI チェック - D:¥Program Files¥Merce         | ury Interactive¥\               | VinRunne | r¥tmp¥noname | 1¥chklist¥list2 | 2.ckl          | ×        |
|---------------------------------------------|---------------------------------|----------|--------------|-----------------|----------------|----------|
| 編集(E) すべて選択( <u>5</u> ) すべて別ア( <u>C</u> ) 7 | <sup>1°</sup> ロハ°ティ( <u>P</u> ) |          |              |                 |                |          |
| 2 「 ゴ □ 」 すべて追加 すべて選択 すべてパア                 |                                 |          |              |                 |                |          |
| オフジェクト                                      | ᡔ᠋ᡃᡅᡗ᠈᠂᠋ᡔᡝ                      |          |              |                 |                | 1        |
| 🗌 🗖 🛅 Department/Employees Hight Sa         | 名前                              | 引数       | Į.           | 肺する値            |                |          |
| 🖹 🗹 📰 dw 1                                  | 🗹 🗣 Height                      |          | 384          | Ļ               | <u>(=-</u>     | <u>n</u> |
| Column] department_de                       | 🗹 🗣 Width                       |          | 589          | 9               | 3              | E        |
| Column] department_de                       | 🗹 🗣 🗙                           |          | 4            |                 | 8              | -        |
| Ucomputed NoName_1                          | 🗹 🗣 Y                           |          | 23           |                 |                |          |
|                                             | 🗹 🚰 DWT ableCo                  | Intent   | <00          | mplex value>    |                | <u>.</u> |
| CI RC [1 ext] employee_salary               | 🗆 🔁 Y2KVerifical                | ion      | <00          | omplex value>   |                | -        |
|                                             | 🗆 🚰 color                       |          | 109          | 0519039         |                | Ĭ        |
|                                             | 🗆 🔁 column. cou                 | nt       | 7            |                 | <del>«</del> 3 | =        |
|                                             | 🛛 🗖 🛼 crosstab.col              | umns     |              |                 | <u> </u>       |          |
| ▼ 選択したわジェ外を強調表示するΦ                          |                                 |          | OK           | キャンセル           | ^///7°         |          |

DataWindow 内のオブジェクトのプロパティがダイアログ・ボックス内に表示 されていることに注目してください。WinRunner はそれらのオブジェクトの検 査を実行できます。詳細については、「DataWindow 内のオブジェクトのプロパ ティの検査」を参照してください。

- **88**7
- 3 DWTableContent 検査を選択して、「期待結果値を編集」ボタンをクリックする か、「期待する値]カラム内の「<複雑な値>」エントリをダブルクリックしま す。「チェックの編集」ダイアログ・ボックスが開きます。
- 4 実行する検査を選択したり、期待値を編集したりできます。このダイアログ・ ボックスの詳細については、257ページ「[チェックの編集] ダイアログ・ボッ クスについて」を参照してください。

- 5 検査が終了したら、[OK] をクリックして変更を保存します。[チェックの編 集] ダイアログ・ボックスを閉じて、[GUI チェック] ダイアログ・ボックス に戻ります。
- 6 [OK] をクリックして, [GUI チェック] ダイアログ・ボックスを閉じます。

WinRunner は GUI 情報をキャプチャして,テストの期待結果フォルダに格納し ます。[WinRunner] ウィンドウが再び表示され,obj\_check\_gui ステートメン トがテスト・スクリプトに挿入されます。obj\_check\_gui 関数の詳細について は,「TSL リファレンス」を参照してください。

## DataWindow 内のオブジェクトのプロパティの検査

以下の DataWindow オブジェクトのプロパティを検査する GUI チェックポイン トを作成できます。

- ► DataWindow
- ▶ DataWindow のカラム
- ▶ DataWindow のテキスト
- ▶ DataWindow のレポート
- ▶ DataWindow のグラフ
- ▶ DataWindow の計算カラム

DataWindow のオブジェクトはテスト中のアプリケーション内では強調表示で きません。GUI チェックポイントを作ることで, [GUI チェック] ダイアログ・ ボックスを使用して, DataWindow 内のオブジェクトのプロパティを検査でき ます。GUI チェックポイントの詳細については, 第9章 「GUI オブジェクトの 検査」を参照してください。

DataWindow 内オブジェクトのプロパティを検査するには、次の手順を実行します。

- **1**
- 「挿入] > [GUI チェックポイント] > [オブジェクト / ウィンドウ] を選択す るか、ユーザ定義ツールバーの [オブジェクト / ウィンドウの GUI チェックポ イント] ボタンをクリックします。

#### 第3部・テスト作成 – 基本

テスト中のアプリケーション内の DataWindow をダブルクリックします。
 WinRunner が DataWindow の情報をキャプチャするのには数秒かかる場合があります。[GUI チェック]ダイアログ・ボックスが開きます。

| 🎒 GUI チェック - c:¥Program Files¥Mercury Interactive¥WinRunner¥tmp¥noname8¥chklist¥list1.ckl 🛛 🛛 |                      |    |            |              |          |  |  |  |
|-----------------------------------------------------------------------------------------------|----------------------|----|------------|--------------|----------|--|--|--|
|                                                                                               | 7                    |    |            | 1            |          |  |  |  |
| \$7"9"±91                                                                                     | 710/177              |    |            |              | 1        |  |  |  |
| 📃 🖃 🔲 🧮 Department/Employees Hig                                                              | 名前                   | 引数 | 期待する値      | ▲ [1         | 305.     |  |  |  |
|                                                                                               | 🗹 🗣 Height           |    | 384        |              | (2)      |  |  |  |
|                                                                                               | 🗹 🇌 Width            |    | 589        |              | <u>新</u> |  |  |  |
|                                                                                               | 🗹 🗌 🗙                |    | 4          |              | ര        |  |  |  |
|                                                                                               | 🗹 🎡 Y                |    | 23         | -            | *        |  |  |  |
|                                                                                               | 🗹 撓 DWT ableContent  |    | 〈複雑な値〉     |              | <u>5</u> |  |  |  |
|                                                                                               | 🗆 撓 Y2KVerification  |    | 〈複雑な値〉     |              | C        |  |  |  |
|                                                                                               | 🗆 🚣 color            |    | 1090519039 |              | Ξ        |  |  |  |
|                                                                                               | 🗆 📥 column.count     |    | 7          |              | •        |  |  |  |
|                                                                                               | 🗆 🚣 crosstab.columns |    | I.         |              |          |  |  |  |
|                                                                                               | 🗆 🔁 crosstab rowe    |    | 1          | <u> </u>     |          |  |  |  |
| ☑ 選択したわジェ外を強調表示①                                                                              |                      | 0  | K ++>セル    | <u>^⊮7</u> * |          |  |  |  |

3 [オブジェクト] 表示枠で DataWindow 横の拡張記号「+」をクリックしてオブ ジェクトを表示し、オブジェクトを1つ選択してそのプロパティを表示します。

| 🎒 GUI チェック - D:¥Program Files¥Mero                                                                                                    | cury Interactive¥WinR                                                                                                    | unner¥tmp¥nonan                                       | me1¥chklist¥list2.ckl                             | ×           |
|----------------------------------------------------------------------------------------------------|----------------------------------------------------------------------------------------------------|-------------------------------------------------------|---------------------------------------------------|-------------|
| 編集(E) すべて選択( <u>S</u> ) すべて別ア( <u>C</u> )                                                                                                    | プロパティ( <u>P</u> )                                                                                                    |                                                       |                                                   |             |
| 23 □<br>すべて追加<br>すべて選択<br>すべてパア                                                                                                    |                                                                                                    |                                                       |                                                   |             |
| オフジェクト                                                                                                    | フ <b>゚</b> ロノペティ                                                                                                    |                                                       |                                                   | -2          |
| 🗌 🗖 Department/Employees Hight 🔺                                                                                                    | 名前                                                                                                    | 引数   其                                                | 明待する値                                             | ▲ <u>**</u> |
| dw_1         [Column] department         [Column] department         [Column] department         [Column] manager_sal         [Column] manager_sta         [Column] manager_sta         [Column] manager_sta         [Column] manager_sta         [Column] employee_er         [Column] employee_er         [ | font.underline     font.weight     font.weight     format     format     height     height.autosize     id     identity     initial | ?<br>41<br>?<br>[s<br>6<br>m<br>2<br>m<br>m<br>2<br>m | 00<br>general]<br>1<br>10<br>10<br>10<br>10<br>10 |             |
| ☑ 選択したオフジェ外を強調表示する⊕                                                                                                    |                                                                                                    | ОК                                                    | キャンセル ヘル                                          | 7°          |

[オブジェクト] 表示枠は DataWindow とそのオブジェクトを表示します。[プ ロパティ] 表示枠は [オブジェクト] 表示枠内で強調表示されている DataWindow のオブジェクトのプロパティを表示します。オブジェクトはカラ ム,計算カラム,テキスト,グラフ,およびレポートの場合があります。各オ ブジェクトには1つ以上の標準プロパティ検査が含まれることに注意してくだ さい。

DataWindowの中のどのオブジェクトを検査するか指定します。最初に[オブ ジェクト]表示枠内でオブジェクトを選びます。次に[プロパティ]表示枠内 で検査するプロパティを選択します。

4 [OK] をクリックして、ダイアログ・ボックスを閉じます。

obj\_check\_gui ステートメントがテスト・スクリプトに挿入されます。 obj\_check\_gui 関数の詳細については,第9章「GUI オブジェクトの検査」か 「TSL リファレンス」を参照してください。

**注**: DataWindow 内のオブジェクトが [GUI チェックポイント] ダイアログ・ ボックスの [オブジェクト] 表示枠内で「Noname」と表示されている場合に は、オブジェクトには内部名はありません。

## DataWindow 内の計算カラムの処理

DataWindowの詳細バンド内に計算カラムが置かれている場合には、WinRunner はそれらのテストと記録を実行できます。WinRunnerはtbl\_get\_selected\_cell, tbl\_activate\_cell,およびtbl\_get\_cell\_dataというTSL 関数を使って、計算カラ ムのテストと記録を実行します。これらのTSL 関数の使用の詳細については、 「TSL リファレンス」を参照してください。

また, WinRunner は **tbl\_get\_cell\_data** という TSL 関数を使用することで, DataWindow の詳細バンドにはない計算カラムのデータも取得できます。この TSL 関数の詳細については,「**TSL リファレンス**」を参照してください。

DataWindow の詳細バンド内の計算カラムの内容を検査するには, DWComputedContent のプロパティ検査を使用します。

計算カラムはデータベースに含まれないので、インデックスでは参照できません。したがって、計算カラムは名前で参照しなくてはなりません。

▶ 計算カラムを選択する操作を記録します。カラムの名前がテスト・スクリプト に挿入された tbl selected cell ステートメントの中に表示されます。 ▶ 計算カラムが表示されるDataWindowを対象にGUIチェックポイントを実行します。計算カラムの名前は親 DataWindowの名前の下の[オブジェクト]表示枠内に表示されます。

第 13 章

# テーブル内容の検査

Visual Basic, PowerBuilder, Delphi, Oracle などのアプリケーション開発環境の サポートを追加した WinRunner では, GUI チェックポイントを作成してアプリ ケーションのテーブルの内容を検査できます。

本章では、以下の項目について説明します。

- ▶ テーブル内容の検査について
- ▶ 標準の検査によるテーブル内容の検査
- ▶ 検査を指定してのテーブル内容の検査
- ▶ [チェックの編集] ダイアログ・ボックスについて

## テーブル内容の検査について

テーブルは、一般に Visual Basic, PowerBuilder, Delphi, Oracle など、特別な開 発環境の一部です。これらのツールキットを使用すると、データベース情報を グリッドに表示できます。本章で説明するテーブルの検査を実行するには、該 当する開発環境のアドイン・サポート機能をインストールしてロードしなけれ ばなりません。WinRunner のインストール時には、Visual Basic アプリケーショ ンまたは PowerBuilder アプリケーションのサポート機能をインストールするか どうか選択できます。また、Delphi や Oracle など、その他の開発環境のサポー ト機能も個々にインストールできます。[アドインマネージャ] ダイアログ・ ボックスで、WinRunner の各セッションにロードするアドイン・サポート機能 を選択できます。[アドインマネージャ] ダイアログ・ボックスについては、第 2章「WinRunner の概要」を参照してください。[アドインマネージャ] ダイア ログ・ボックスを表示する方法については、第 22章「グローバル・テスト・ オプションの設定」を参照してください。 これらのツール用の WinRunner サポート機能をインストールすると、テスト・ スクリプトにテーブルの内容を検査する GUI チェックポイントを追加できます。

テーブルをクリックして、WinRunner に検査させたいプロパティを選ぶことに よって、テーブル内容に GUI チェックポイントを作成できます。WinRunner で 推奨されている標準のプロパティを検査することも、検査するプロパティを指 定することもできます。検査されるテーブルとプロパティに関する情報は 「**チェックリスト**」に保存されます。次に WinRunner はテーブル・プロパティ の現在の値をキャプチャし、この情報を「**期待結果**」として保存します。GUI チェックポイントはテスト・スクリプトに自動的に挿入されます。このチェッ クポイントは obj\_check\_gui または win\_check\_gui ステートメントとしてテス ト・スクリプト中に記録されます。GUI チェックポイントとチェックリストの 詳細については、第9章「GUI オブジェクトの検査」を参照してください。

テストを実行すると、WinRunner はテーブル内のプロパティの現在の状態と期 待結果を比較します。期待結果と現在の結果が一致しないと、GUI チェックポ イントは失敗します。チェックポイントの結果は、WinRunner の[テスト結果] ウィンドウで見ることができます。詳細については、第20章「テスト結果の 分析」を参照してください。

検査した GUI オブジェクトのうち,まだ GUI マップの中にないものは,自動 的に仮 GUI マップ・ファイルに追加されます。詳細については,第3章 「WinRunner の GUI オブジェクトの識別方法」を参照してください。

本章では、テーブルの内容を検査するための手順を順を追って説明します。

PowerBuilder の DropDown リストや DataWindow の内容を検査する GUI チェッ クポイントを作成することもできます。DropDown リストは、単一カラムの テーブルと同じように検査できます。DataWindow は、複数カラムのテーブル と同じように検査できます。詳細については、第 12 章「PowerBuilder のアプリ ケーションの検査」を参照してください。

テーブル内容を検査するだけでなく、テーブルの他のプロパティも検査できま す。テーブルに ActiveX プロパティが含まれている場合、これらを GUI チェッ クポイントで検査できます。WinRunner には、テーブルである ActiveX コント ロール用のビルトイン・サポートも用意されています。詳細については、第11 章「ActiveX と Visual Basic のコントロールの使用」を参照してください。ま た、テーブルの標準 GUI プロパティも GUI チェックポイントで検査できます。 詳細については、第9章「GUI オブジェクトの検査」を参照してください。

## 標準の検査によるテーブル内容の検査

テーブルの内容に対して標準の検査を実行する GUI チェックポイントを作成できます。

標準の検査は、テーブル全体の内容に対して大文字と小文字を区別した検査を 行います。WinRunnerは、カラム名と行のインデックス番号により、テーブル のセルの場所を特定します。

実行する検査を指定したテーブルの内容に対しても検査を実行できます。詳細 については、254ページ「検査を指定してのテーブル内容の検査」を参照して ください。

標準の検査でテーブルの内容を検査するには、次の手順を実行します。

- 1 [挿入] > [GUI チェックポイント] > [オブジェクト / ウィンドウ] を選択す るか、ユーザ定義ツールバーで [オブジェクト / ウィンドウの GUI チェックポ イント] ボタンをクリックします。
  - 2 テスト中のアプリケーションでテーブルをクリックします。

WinRunner は、テーブルに関する情報をキャプチャするのに数秒かかる場合が あります。

**obj\_check\_gui** ステートメントが,テスト・スクリプトに挿入されます。 **obj\_check\_gui** 関数の詳細については,「**TSL リファレンス**」を参照してくだ さい。

注:テーブル内容に対して検査を行っている間に他のテーブル・オブジェクト のプロパティを検査したい場合は, [挿入] > [GUI チェックポイント] > [複数のオブジェクト] コマンド([挿入] > [GUI チェックポイント] > [オ ブジェクト/ウィンドウ] コマンドではなく)を使用します。このコマンドは, テスト・スクリプトに win\_check\_gui ステートメントを挿入します。テーブル の標準 GUI プロパティの検査については, 第9章「GUI オブジェクトの検査」 を参照してください。テーブルの ActiveX コントロール・プロパティの検査に ついては, 第11章「ActiveX と Visual Basic のコントロールの使用」を参照し てください。

# 検査を指定してのテーブル内容の検査

GUI チェックポイントを使用して、テーブルの内容に対して実行する検査を指定できます。チェックを指定したテーブル内容に GUI チェックポイントを作成するには、GUI チェックポイント・コマンドを選択して、テーブル内でダブルクリックします。

下に示す例では、Visual Basic のアドイン・サポートがインストールされている WinRunner と、サンプルの Visual Basic Flights アプリケーションを使用します。

実行する検査を指定したテーブルの内容を検査するには、次の手順を実行します。

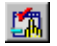

- 「挿入] > [GUI チェックポイント] > [オブジェクト / ウィンドウ] を選択す るか、ユーザ定義ツールバーで [オブジェクト / ウィンドウの GUI チェックポ イント] をクリックします。
- テスト中のアプリケーションでテーブルをダブルクリックします。

WinRunner は、テーブルに関する情報をキャプチャするのに数秒かかる場合が あります。その後、[GUI チェック] ダイアログ・ボックスが開きます。

| 🖆 GUI チェック - F:¥Program Files¥Mercury Interactive¥WinRunner¥tmp¥noname14¥chklist¥list2.ckl 🛛 🛛 🔀 |                               |    |                       |          |  |  |  |
|--------------------------------------------------------------------------------------------------|-------------------------------|----|-----------------------|----------|--|--|--|
| 編集(E) すべて選択(S) すべて夘ア(C) フ℃                                                                       | ハ <sup>®</sup> ティ( <u>P</u> ) |    |                       |          |  |  |  |
| 2 すべて追加                                                                                          |                               |    |                       |          |  |  |  |
| / <b>វ</b> ブジェクト                                                                                 | ፓ°ロハ°ティ                       |    |                       |          |  |  |  |
| E… □ 🚍 フライト テーブル                                                                                 | 名前                            | 引数 | 期待する値                 |          |  |  |  |
| 庄 - 🗹 💑 grdFlightTable                                                                           | 🗆 🎴 Focused                   |    | OFF                   |          |  |  |  |
|                                                                                                  | 🛛 🗹 🎴 X                       |    | 18                    | - 1 (SE) |  |  |  |
|                                                                                                  | 🛛 🗹 🗣 Y                       |    | 42                    |          |  |  |  |
|                                                                                                  | 🗌 🛱 BackColor                 |    | 16777215              | <u></u>  |  |  |  |
|                                                                                                  | 🗌 🗖 🙀 Bindings                |    | く次を取得できません〉           | <u>2</u> |  |  |  |
|                                                                                                  | 🗆 🚠 BorderStyle               |    | 1                     |          |  |  |  |
|                                                                                                  | 🗌 🔁 🦗 CellSelected            |    | True                  |          |  |  |  |
|                                                                                                  | 🗆 🔁 Clip                      |    | 9730 • LAX • 10:31 AM |          |  |  |  |
|                                                                                                  | Col                           |    | 7                     | _        |  |  |  |
|                                                                                                  | Cole                          |    | 8                     | <u> </u> |  |  |  |
|                                                                                                  |                               |    |                       |          |  |  |  |

このダイアログ・ボックスには、テーブルの一意のテーブル・プロパティが非 標準オブジェクトとして表示されます。 3 TableContent プロパティ検査が [プロパティ] 表示枠に表示されるまで、ダイ アログ・ボックスで下にスクロールするか、ダイアログ・ボックスの大きさを 変更します。

テーブル内容のプロパティ検査は、使用するツールキットによって、 TableContent 以外の名前が付けられている場合があります。

| 🖆 GUI チェック - F:¥Program Files¥Mercury Interactive¥WinRunner¥tmp¥noname14¥chklist¥list2.ckl 🛛 🛛 🔀 |                     |    |             |          |  |  |  |
|--------------------------------------------------------------------------------------------------|---------------------|----|-------------|----------|--|--|--|
| 編集(E) すべて選択(S) すべてかア(C) プロパティ(P)                                                                 |                     |    |             |          |  |  |  |
| ぜ すべて追加     すべて選択     すべてがア                                                                      |                     |    |             |          |  |  |  |
| オフジェクト                                                                                           | ጋ°ロハ°ティ             |    |             |          |  |  |  |
| ⊡ □ 🚍 フライト テーブル                                                                                  | 名前                  | 引数 | 期待する値       | A 30     |  |  |  |
| 🗄 – 🗹 🚓 grdFlightTable                                                                           | 🗆 🔁 TabStop         |    | True        |          |  |  |  |
|                                                                                                  | 🗹 🚋 TableContent    |    | 〈複雑な値〉      | 3E       |  |  |  |
|                                                                                                  | 🗆 🚣 Text            |    |             | 6        |  |  |  |
|                                                                                                  | 🗆 🔁 ToolTipText     |    |             | <u> </u> |  |  |  |
|                                                                                                  | 🗆 🔁 Top             |    | 285.000000  | <u></u>  |  |  |  |
|                                                                                                  | 🗆 🚰 TopRow          |    | 1           |          |  |  |  |
|                                                                                                  | 🗌 🔁 WhatsThisHelpID |    | 0           |          |  |  |  |
|                                                                                                  | 🗆 🚰 Width           |    | 5820.000000 |          |  |  |  |
|                                                                                                  | Text                |    |             |          |  |  |  |
|                                                                                                  | <u> </u> <b> </b>   |    |             | <b>▶</b> |  |  |  |
| ☑ 選択したオフジェ外を強調表示する①                                                                              |                     | ОК | キャンセル       | ヘルフ°     |  |  |  |

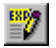

4 TableContent(またはこれに該当する)プロパティ検査を選択し,[期待結果値を編集]ボタンをクリックします。このプロパティ検査の[期待する値]カラムには、<複雑な値>と表示されます。これはこの検査の期待値が複雑すぎてこのカラムに表示できないからです。

[チェックの編集] ダイアログ・ボックスが開きます。

- 5 検査するセルを選択したり,期待データを編集したりできます。このダイアロ グ・ボックスの使用法については,257ページ「[チェックの編集]ダイアロ グ・ボックスについて」を参照してください。
- 6 終了したら、[OK] をクリックして変更を保存します。[チェックの編集] ダ イアログ・ボックスが閉じて、[GUI チェック] ダイアログ・ボックスに戻り ます。
- 7 [OK] をクリックして, [GUI チェック] ダイアログ・ボックスを閉じます。

**obj\_check\_gui** ステートメントがテスト・スクリプトに挿入されます。 **obj\_check\_gui** 関数の詳細については、「**TSL リファレンス**」を参照してくだ さい。 注:テーブル内容に対して検査を行っている間に他のテーブル・オブジェクト のプロパティを検査したい場合は、[挿入] > [GUI チェックポイント] > [複数のオブジェクト] コマンド([挿入] > [GUI チェックポイント] > [オ ブジェクト/ウィンドウ] コマンドではなく)を使用します。このコマンドは、 テスト・スクリプトに win\_check\_gui ステートメントを挿入します。テーブル の標準 GUI プロパティの検査については、第9章「GUI オブジェクトの検査」 を参照してください。テーブルの ActiveX コントロール・プロパティの検査に ついては、第11章「ActiveX と Visual Basic のコントロールの使用」を参照し てください。

# [チェックの編集] ダイアログ・ボックスについて

[**チェックの編集**] ダイアログ・ボックスを使用すると、テーブル内の検査対象セルと、使用する検証方式と検証のタイプを指定できます。検査に含まれるテーブル・セルの期待データを編集することもできます。

| りの編                                                                                                 | 集        |                                |                                         |               |                                     |                  |                         |           |
|----------------------------------------------------------------------------------------------------|----------|--------------------------------|-----------------------------------------|---------------|-------------------------------------|------------------|-------------------------|-----------|
| 9701                                                                                                | 指定       |                                | 期待疗                                     | ~タの編集         |                                     | Ì                |                         |           |
| l. Fry                                                                                              | りする行、カラム | ム、またはセルを選打                     | 沢する( <u>S</u> ):                        |               |                                     |                  |                         | 自動リサイズ(Z) |
|                                                                                                    | 7541     | 価格                             | col_7 🔺                                 |               |                                     |                  |                         |           |
| 1 8                                                                                                 | 3479     | DEN                            | 01:59 PM                                | POR           | 03:40 PM                            | DA               | \$1 49.80               |           |
| 2 7                                                                                                 | 758      | DEN                            | 09:11 AM                                | POR           | 1 0:52 AM                           | DA               | \$146.60                |           |
| 3 6                                                                                                 | 5238     | DEN                            | 03:12 PM                                | POR           | 06:12 PM                            | AA               | \$173.47                | -         |
| 4 6                                                                                                 | 5234     | DEN                            | 12:48 PM                                | POR           | 03:48 PM                            | AA               | \$170.47                |           |
| 5 6                                                                                                 | 5230     | DEN                            | 10:24 AM                                | POR           | 01:24 PM                            | AA               | \$177.47                |           |
| 6 5                                                                                                 | 5480     | DEN                            | 12:47 PM                                | POR           | 02:28 PM                            | DA               | \$1 40.60               |           |
| 3. 追加(A)     セル (カラム 'ワライド、行 1] - 大文字小文字を区別する チェック       チェックのリスト(L):     デーフル全体 - 大文字小文字を区別する チェック |          |                                |                                         |               |                                     |                  |                         |           |
|                                                                                                    |          | - ガラム -<br>で 名<br>で 允<br>「 カラム | <b>前(い)</b><br><b>パックス①</b><br>のヘッダを検証す | 3( <u>H</u> ) | 行<br>● キー仏<br>● インデックス ( <u>2</u> ) | キー かんの<br>運択(E): | 75小<br>出発地<br>出発<br>到着地 | ×         |
|                                                                                                    |          |                                |                                         |               | OK                                  |                  | キャンセル   [               | ()        |

[**チェックの指定**] タブで,検査するテーブルのセル,検証方法,検証タイプ を指定できます。

単一カラムのテーブルで検査を作成している場合,[チェックの編集]ダイア ログ・ボックスの[チェックの指定]タブの内容は上の図と異なる場合があり ます。

詳細については,261ページ「単一カラムのテーブルの検証方式の指定」.を参照してください。

#### 検査対象セルの指定

[**チェックのリスト**] 表示枠には、検証タイプをはじめ、実行されるすべての 検査が表示されます。あるチェックポイントに対して [チェックの編集] ダイ アログ・ボックスを初めて開いた場合は、標準の検査が表示されます。

- ▶ 複数カラムのテーブルに対する標準の検査は、カラム名と行のインデックス番号に基づく、テーブル全体に対する検査です。この検査では大文字と小文字が区別されます。
- ▶ 単一カラムのテーブルに対する標準の検査は、行の位置に基づく、テーブル全体に対する検査です。この検査では大文字と小文字が区別されます。

注:テーブルに同じ名前のカラムが複数含まれている場合, WinRunner は重複 カラムを無視してこれらに対する検査を行いません。したがって,カラムのイ ンデックス・オプションを選択しなければなりません。

標準の設定を使用したくない場合は、実行する検査を指定する前に標準の検査 を削除しなければなりません。[**チェックのリスト**] ボックスで「全テーブル-'大小文字の区別'チェック」エントリを選択し、[**削除**] ボタンをクリックしま す。または、[**チェックのリスト**] ボックスでこのエントリをダブルクリック します。WinRunner から強調表示されている検査を削除するかどうか確認を求 めるメッセージが表示されます。[**はい**] をクリックします。

次に実行する検査を指定します。選択したセルに応じて,異なる検証のタイプ を選択できるので,セルを選択する前に検証のタイプを指定してください。詳 細については,262ページ「検証タイプの指定」を参照してください。

検査対象セルを強調表示します。次に,ツールバーの [追加] ボタンをクリッ クして,これらのセルの検査を追加します。または,次のようにすることもで きます。

- ▶ セルをダブルクリックして検査します。
- ▶ 行ヘッダをダブルクリックして、その行のすべてのセルを検査します。
- カラム・ヘッダをダブルクリックして、そのカラムのすべてのセルを検査します。
- ┃▶ 左上隅をダブルクリックして,テーブル全体を検査します。

[**チェックのリスト**] ボックスに検査するセルの説明が表示されます。

#### 検証方式の指定

検証方式を選択して,WinRunnerのテーブル内のカラムまたは行の識別方法を制 御できます。検証方式は,テーブル全体に適用されます。検証方式の指定は,複 数カラムのテーブルの場合と単一カラムのテーブルの場合で異なります。

### 複数カラムのテーブルに対する検証方式の指定

#### カラム

- ▶ [名前]: WinRunnerは、カラム名に基づいて対象を探します。テーブル内で カラムの場所を移動しても、不一致にはなりません。
- ▶ [インデックス]: WinRunnerは、カラムのインデックスまたは位置に基づいて対象を探します。テーブル内でカラムの位置を移動すると、不一致となります。このオプションは、テーブルに同じ名前のカラムが複数含まれる場合に選択します。詳細については、258ページを参照してください。このオプションを選択すると、[カラムのヘッダを検証する] チェック・ボックスが使用できます。このチェック・ボックスを選択すると、セルの他にカラム・ヘッダも検査できます。

- 行
- ▶ [キー]: WinRunner は、テーブル内のすべてのカラムの名前をリストする [キー選択] リスト・ボックスで指定された「キー」カラム内のデータ(複数も可)に基づいて対象の中の行を探します。例えば、WinRunner に秒の到着時間に基づいて、263ページのテーブル内の2行目を特定させることができます。行が移動しても不一致にはなりません。キー選択で行を一意に特定できない場合、WinRunner は最初に一致する行のみ検査します。1つ以上の キー・カラムを指定して、行を一意に特定することができます。

注:キー・カラムの1つまたは複数のセルの値が変わると,WinRunnerは対応 する行を特定できず,「Not Found」エラーが出てその行の検査に失敗します。 このエラーが生じたら,他のキー・カラムを選択するか,インデックス検証方 法を使用します。

▶ [インデックス] (標準の設定): WinRunner は,行のインデックスまたは位置に基づいて対象を探します。行の位置を移動すると,不一致となります。

#### 単一カラムのテーブルの検証方式の指定

単一カラムのテーブルの[チェックの指定]タブにある[検証方式]ボックス は、複数カラム・テーブルのそれとは異なります。単一カラムのテーブルの標 準の検査では、テーブル全体がその対象となります。検査では、行の位置が使 われ、大文字と小文字が区別されます。

| Ŧ±ŋ      | りの編  | 編集 · · · · · · · · · · · · · · · · · · · |                 |
|----------|------|------------------------------------------|-----------------|
| Ťı       | ヮりを打 | を指定 期待データの編集                             |                 |
| 1.       | チェック | ックする行、カラム、又はセルを選択(S): 自動                 | りサイス (ミ)        |
|          |      | Departure                                |                 |
|          | 1    | San Francisco                            |                 |
|          | 2    | San Francisco                            |                 |
|          | 3    | San Francisco                            |                 |
|          | 4    | Seattle                                  |                 |
|          | 5    | Denver                                   | •               |
|          |      |                                          |                 |
| 2.<br>3. | 検証   | 証947 設定(ω):                              | _               |
| ;        | 険証方  | (方式: © 位置依存@)<br>C 内容依存@                 |                 |
| 準備       | 睆了   | ок <b>+</b> +уди <u>-</u>                | 147 <b>****</b> |

- ▶ [位置依存]: WinRunner は,カラム内の項目の場所に基づいて対象を検査します。
- ▶ [内容依存]: WinRunner はカラム内の項目の内容に基づいて対象を検査します。 このとき、カラム内の場所は無視されます。

### 検証タイプの指定

WinRunner では、様々な方法でテーブルの内容を検証できます。セルの選択に 合せて、異なる検証のタイプを選択できます。

- ▶ [大文字小文字を区別する](標準): WinRunner は選択したテキストの内容を比較します。期待データと実際のデータ間の大文字と小文字の違いやテキスト内容の違いはすべて不一致となります。
- ▶ [大文字小文字を区別しない]: WinRunner は選択したテキストの内容を比較し ます。期待データと実際のデータ間のテキスト内容の違いだけ不一致になり ます。
- ▶ [数値]: WinRunnerは、選択されたデータを数値として評価します。WinRunnerは、例えば「2」と「2.00」を同じ数字と認識します。
- ▶ [数値の範囲]: WinRunner は、選択されたデータを数値の範囲と比較します。 最小値と最大値には、どちらも任意の実数を指定します。この比較は、実際の テーブル・データを、期待結果ではなく、指定された範囲と比較をする点がテ キストおよび数値内容の検証とは異なります。

**注**:このオプションは,数値で始まらない文字列をすべて不一致とします。 「e」で始まる文字列は数値に変換されます。

- ▶ [大文字小文字を区別する、スペースを無視する]: WinRunner は、空白文字の 違いを無視して、大文字と小文字また内容に基づいてセル内のデータを検査し ます。WinRunner は、大文字と小文字の違いやテキスト内容の違いをすべて不 一致として報告します。
- ▶ [大文字小文字を区別しない、スペースを無視する]: WinRunner は、大文字と 小文字の違いと空白文字の違いを無視して、内容に基づいてセルの内容を検査 します。WinRunner は、内容の違いだけを不一致として報告します。

[OK] をクリックして, [チェックの編集] ダイアログ・ボックスの両方のタ ブで行った変更を保存します。[チェックの編集] ダイアログ・ボックスを閉 じ, [GUI チェック] ダイアログ・ボックスに戻ります。

## 期待データの編集

4

テーブル内の期待データを編集するには、[期待データの編集] タブをクリッ クします。[チェックの指定] タブで変更を加えた場合は、[テーブルを再ロー ド] をクリックしてチェックリストからテーブル選択を再ロードできます。保 存したデータを再ロードするかどうかを確認するメッセージが表示されます。 [はい] をクリックします。

[チェックの指定] タブの変更を保存した後で,[チェックを編集] ダイアロ グ・ボックスを開き直すと,[期待データの編集] タブにテーブルが色分けさ れて表示されます。検査に含まれるセルは,白い背景に青い文字で表示されま す。検査から除外されるセルは,黄色の背景に緑の文字で表示されます。

| チェックの編集 |                                  |              |              |              |              |          |                                       |  |  |
|---------|----------------------------------|--------------|--------------|--------------|--------------|----------|---------------------------------------|--|--|
| チェック    | チェックを指定 期待丁一9の編集                 |              |              |              |              |          |                                       |  |  |
|         |                                  |              |              |              |              |          |                                       |  |  |
| +       | <ul> <li>★</li> <li>★</li> </ul> |              |              |              |              |          |                                       |  |  |
|         | Flight_Numbe                     | Departure_In | Departure_Ti | Arrival_Init | Arrival_Time | Airlines | Ticket_Pric_                          |  |  |
| 1       | 1360                             | LAX          | 12:55 PM     | POR          | 02:36 PM     | **       | 143.2000                              |  |  |
| 2       | 1365                             | LAX          | 11:43 AM     | POR          | 01:24 PM     | UA       | 124.4000                              |  |  |
| 3       | 1404                             | LAX          | 10:31 AM     | POR          | 12:12 PM     | DA       | 151.6000                              |  |  |
| 4       | 1417                             | LAX          | 02:07 PM     | POR          | 03:48 PM     | NW.      | 146.4000                              |  |  |
| 5       | 1468                             | LAX          | 03:19 PM     | POR          | 05:00 PM     | USA      | 131.6000                              |  |  |
| 6       | 1662                             | LAX          | 11:43 AM     | POR          | 01:24 PM     | SW       | 134.0000                              |  |  |
| 7       | 1 95 2                           | LAX          | 06:55 PM     | POR          | 08:36 PM     | SW       | 159.2000                              |  |  |
| 8       | 2049                             | LAX          | 08:07 AM     | POR          | 09:48 AM     | NW       | 124.4000                              |  |  |
| 9       | 2643                             | LAX          | 11:43 AM     | POR          | 01:24 PM     | USA      | 144.8000                              |  |  |
| 10      | 2730                             | LAX          | 05:43 PM     | POR          | 07:24 PM     | UA       | 130.8000                              |  |  |
| 11      | 2733                             | LAX          | 10:31 AM     | POR          | 12:12 PM     | ST       | 144.0000                              |  |  |
| 12      | 2748                             | LAX          | 02:07 PM     | POR          | 03:48 PM     | **       | 133.2000                              |  |  |
| 13      | 28 60                            | LAX          | 06:55 PM     | POR          | 08:36 PM     | DA       | 133.2000                              |  |  |
| 14      | 28 95                            | LAX          | 06:55 PM     | POR          | 08:36 PM     | NW.      | 134.8000                              |  |  |
| 15      | 3180                             | LAX          | 04:31 PM     | POR          | 06:12 PM     | **       | 121.6000                              |  |  |
| •       | 7                                | ····         |              |              |              |          | · · · · · · · · · · · · · · · · · · · |  |  |
|         |                                  |              |              |              |              |          |                                       |  |  |
|         |                                  |              |              |              | ОК           | キャンセル    | <u>^⊮7*</u>                           |  |  |
| 準備      | 準備完了 ///                         |              |              |              |              |          |                                       |  |  |

セル内のデータの期待値を編集するには、セル内でダブルクリックします。セ ル内にカーソルが現れます。セルの内容を必要に応じて変更します。[**OK**]を クリックして、[チェックの編集]ダイアログ・ボックス内の両方のタブの変 更を保存します。ダイアログ・ボックスを閉じ, [GUI チェック] ダイアログ・ ボックスに戻ります。

第 14 章

# データベースの検査

データベース実行時レコード・チェックポイントを追加すれば,テスト実行中 のアプリケーションの情報と,データベースに記録されている情報を比較でき ます。

標準のデータベース・チェックポイントをテスト・スクリプトに追加すれば,異 なったバージョンのアプリケーション内でデータベースの内容を検査できます。

本章では、以下の項目について説明します。

- ▶ データベースの検査について
- ▶ データベース実行時レコード・チェックポイントの作成
- ▶ 実行時データベース・レコード・チェックリストの編集
- ▶ データベースを対象とする標準の検査の作成
- ▶ データベースを対象とするユーザ定義の検査の作成
- ▶「データベース チェックポイント」ダイアログ・ボックスのメッセージ
- ▶ [データベース チェックポイント] ウィザードでの作業
- ▶ [チェックの編集] ダイアログ・ボックスについて
- ▶ 標準のデータベース・チェックポイントの変更
- ▶ 標準のデータベース・チェックポイントの期待結果の変更
- ▶ 標準のデータベース・チェックポイントのパラメータ化
- ▶ データベースの指定
- ▶ TSL 関数を使用してのデータベース作業
# データベースの検査について

データベース・チェックポイントを作成するときは、データベースに対してク エリを定義すると、データベース・チェックポイントによって結果セットに含 まれている値が検査されます。結果セットとは、クエリの結果から取得される 値のセットです。

データベース・チェックポイントで使用されるクエリを定義するには,以下の 方法があります。

- Microsoft Query を使って、データベースに対し「クエリ」を定義できます。 データベースに対するクエリの結果を「結果セット」と言います。Microsoft Query は、Microsoft Office の「カスタム・インストール」からインストールで きます。
- ▶ ODBC クエリは, SQL ステートメントを作成して, 手作業で定義できます。
- ▶ Data Junction を使って、データベースを「ターゲット」テキスト・ファイルに 変換する「変換」ファイルを作成できます(標準のデータベース・チェックポ イントのみ)。Data Junction は通常 WinRunner パッケージに含まれていません。 Data Junction の購入する場合は Mercury にお問い合わせください。Data Junction を使用した作業の詳細については、Data Junction パッケージのマニュアルを参 照してください。

本章では、わかりやすいように、ODBC クエリの結果または Data Junction によ る変換後のターゲットを結果セットと呼びます。

## データベース実行時レコード・チェックポイントについて

データベース実行時レコード・チェックポイントを作成して、テスト実行中に アプリケーションに表示される値とデータベース内の対応する値を比較できま す。比較の結果がチェックポイントに対して指定した成功の基準に達していな ければ、そのチェックポイントは失敗となります。データベース実行時レコー ド・チェックポイントは、一致するレコードが1つ以上の場合、一致するレ コードが1つだけの場合、一致するレコードがない場合というように、「成功」 の基準を自分で定義できます。データベース・チェックポイントはループに含 めることができます。データベース・チェックポイントをループで実行する と、チェックポイントの各反復の結果はエントリごとにテスト結果に表示され ます。チェックポイントの結果は[テスト結果] ウィンドウに表示されます。 詳細については、第20章「テスト結果の分析」を参照してください。 実行時レコード・チェックポイントは、実行するたびにデータベース内の情報 が変わる場合に役立ちます。実行時レコード・チェックポイントを使用すると、 アプリケーションに表示された情報がデータベースに正しく挿入されたか、あ るいは逆に、データベースから情報が正しく取得され画面に表示されたかを検 証できます。

データベース実行時レコード・チェックポイントを作成する場合,アプリケー ションおよびデータベースに含まれるデータは通常同じ形式です。データの形 式が異なる場合は,276ページ「形式の違うデータの比較」に示す指示に従っ て,データベース実行時レコード・チェックポイントを作成してください。こ れは WinRunner の上級ユーザ向けの機能です。

#### 標準のデータベース・チェックポイントについて

標準のデータベース・チェックポイントを作成して、テスト実行中の結果セッ トのプロパティの現在値を、記録中にキャプチャした期待値または実行前に設 定された期待値と比較できます。期待結果と現在の結果が一致しないと、デー タベース・チェックポイントは失敗します。

標準のデータベース・チェックポイントは、テスト実行前に期待値を設定でき る場合に役立ちます。標準のデータベース・チェックポイントには、標準と ユーザ定義の2種類があります。

WinRunner では、データベースに対して定義したクエリの結果に基づいて、 データベース・チェックポイントを作成します。データベース・チェックポイ ントは、標準の検査かユーザ定義の検査のどちらかになります。ユーザ定義の 検査では、検査するプロパティを指定します。

標準の検査を使って結果セットの全内容を検査できます。また,ユーザ定義の 検査を使えば,結果セットの行数やカラム数など一部の内容についても検査で きます。検査対象となる結果セットのプロパティについての情報は,「チェッ クリスト」に保存されます。その後に WinRunner は,現在のデータベースにつ いての情報をキャプチャし,この情報を「期待結果」として保存します。 「データベース・チェックポイント」は自動的にテスト・スクリプトに挿入さ れます。このチェックポイントは,テスト・スクリプトに db\_check ステート メントとして記録されます。

例えば、アプリケーションのデータベースをテスト・スクリプト内で初めて検 査すると、次のステートメントが生成されます。 db\_check("list1.cdl", "dbvf1");

list1.cdl には、検査するデータベースとプロパティについての情報を含む 「**チェックリスト**」の名前、また dbvf1 には「期待結果ファイル」の名前が入 ります。チェックリストは、テストの「*chklist*」フォルダに格納されます。

Microsoft Query または ODBC で作業している場合,「*chklist*」フォルダは,デー タベースと SQL ステートメントについての情報を含む「\*.sql」クエリ・ファイ ルを参照します。Data Junction で作業している場合,「*chklist*」フォルダは, データベースと変換についての情報を含む「\*.djs」変換ファイルを参照しま す。クエリを定義すると,WinRunner はチェックリストを作成してテストの 「*chklist*」フォルダに格納します。期待結果ファイルは,テストの「*exp*」フォ ルダに格納されます。db\_check 関数の詳細については,「TSL リファレンス」 を参照してください。

テストを実行すると、データベース・チェックポイントは、テスト対象のアプ リケーション内のデータベースの現在のステータスと期待結果を比較します。 期待結果と現在の結果が一致しないと、データベース・チェックポイントは失 敗します。データベース・チェックポイントはループに含めることができま す。データベース・チェックポイントをループで実行すると、チェックポイン トの各反復の結果はエントリごとにテスト結果に表示されます。チェックポイ ントの結果は[テスト結果]ウィンドウで表示できます。詳細については、第 20章「テスト結果の分析」を参照してください。

テスト実行前または実行後に,既存の標準のデータベース・チェックポイント の期待結果を変更できます。既存のデータベース・チェックポイントのクエリ を変更することもできます。これは、ネットワーク上でデータベースを新しい 位置に移動する場合に便利です。

ODBC/Microsoft Query を使ってデータベース・チェックポイントを作成する場合は、SQL ステートメントにパラメータを追加してチェックポイントをパラ メータ化できます。これは、クエリを定義する SQL ステートメントが変更され るクエリに対してデータベース・チェックポイントを作成する場合に便利で す。詳細については、317ページ「標準のデータベース・チェックポイントの パラメータ化」を参照してください。

#### 失敗したデータベース・チェックポイントのオプションの設定

データベース・チェックポイントが失敗するたびに,選択した受信者に電子 メールを送信するよう,またチェックポイントが失敗したウィンドウまたは画 面のビットマップをキャプチャするよう,WinRunnerに指示できます。これら のオプションは[一般オプション]ダイアログ・ボックスで設定します。

データベース・チェックポイントが失敗したら電子メールを送信するよう WinRunner に指示するには、次の手順を実行します。

- 1 [ツール] > [一般オプション] を選択します。[一般オプション] ダイアロ グ・ボックスが開きます。
- 2 オプション表示枠で [**通知**] カテゴリを選択します。通知オプションが表示さ れます。
- 3 [データベース チェックポイントの失敗] を選択します。
- 4 オプション表示枠で [通知] > [電子メール] カテゴリを選択します。電子 メール・オプションが表示されます。
- 5 [**電子メールのサービスを有効にする**] オプションを選択して, 関連するサーバと送信者情報を設定します。
- 6 オプション表示枠で [通知] > [受信者] カテゴリを選択します。電子メール の受信者オプションが表示されます。
- 7 必要に応じて受信者の追加,削除,変更を行い,データベース・チェックポイントの失敗時に電子メールを送信する受信者を設定します。

電子メールには、テストとチェックポイントの詳細なサマリと、チェックポイントに使用された接続文字列と SQL クエリの詳細が含まれます。詳細については、560ページ「通知オプションの設定」を参照してください。

チェックポイントが失敗したら、ビットマップをキャプチャするよう WinRunner に指示するには、次の手順を実行します。

- 1 [ツール] > [一般オプション] を選択します。[一般オプション] ダイアロ グ・ボックスが開きます。
- 2 オプション表示枠で [実行] > [設定] カテゴリをクリックします。実行設定 オプションが表示されます。
- 3 [検証失敗の時, ビットマップをキャプチャする] を選択します。

- **4** [Window], [Desktop] または [Desktop Area] を選択して, チェックポイントの失敗時にキャプチャするものを指定します。
- 5 [Desktop Area] を選択した場合は、キャプチャするデスクトップの座標を指 定します。

テストを実行すると、キャプチャされたビットマップが結果フォルダに保存されます。詳細については、518ページ「[一般オプション]ダイアログ・ボックスでのグローバル・テスト・オプションの設定」を参照してください。

# データベース実行時レコード・チェックポイントの作成

データベース実行時レコード・チェックポイントをテストに追加して,テスト 実行中にアプリケーションに表示される情報と,データベース内の対応するレ コードの現在値を比較できます。

実行時レコード・チェックポイント・ウィザードを実行して,データベース実 行時レコード・チェックポイントを追加します。ウィザードを終了すると,ス クリプトに適切な db record check ステートメントが挿入されます。

データベース実行時レコード・チェックポイントを作成する場合,アプリケー ションおよびデータベースに含まれるデータは通常同じ形式です。データの形 式が異なる場合は,276ページ「形式の違うデータの比較」に示す指示に従っ て,データベース実行時レコード・チェックポイントを作成してください。こ れは WinRunner の上級ユーザ向けの機能です。

#### 実行時レコード・チェックポイント・ウィザードの使用

実行時レコード・チェックポイント・ウィザードは、クエリの定義、クエリの レコードに対応する情報を含むアプリケーション・コントロールの特定、 チェックポイントに対する成功基準の定義などを順を追って示します。

ウィザードを開くするには, [**挿入**] > [**データベース チェックポイント**] > [**実行時レコードのチェック**] を選択します。

#### クエリの定義画面

クエリの定義画面では、データベースを選択してチェックポイントに対してク エリを定義できます。Microsoft Query を使って、データベースから新しいクエ リを作成することができます。SQL ステートメントを手作業で定義することも できます。

| 実行時レコードチェックポイント ウィザード                                                                                                    | × |
|----------------------------------------------------------------------------------------------------|---|
| 実行時しコート・チェックホッイントを作成するには、MS Queryを使用、又は必要なフィールトを含む SQL ステートメントを手動入力することで、ますデータベース フィールトを選択してください。 <ul> <li>新規灯びを作成する(1)</li> <li>SQL ステートメントを指定する(5)</li> </ul> |   |
| 〈 戻る(8) 次へ(10) > キャンセル ヘルブ                                                                                                    |   |

次のオプションを選択できます。

「新規クエリを作成する]: Microsoft Query を開いて、新しいクエリを作成できます。クエリの定義が終了すると WinRunner に戻ります。詳細については、321ページ「ODBC/Microsoft Query でのクエリの作成」を参照してください。このオプションは、お使いのマシンに Microsoft Query がインストールされている場合のみ有効です。

[SQL ステートメントを指定する]: ウィザードの [SQL ステートメントを指 定] 画面を開いて, 接続文字列と SQL ステートメントを指定します。詳細につ いては, 295 ページ「SQL ステートメントを指定」を参照してください。

## [SQL ステートメントを指定] 画面

[SQL ステートメントを指定] 画面では、データベースの接続文字列と SQL ステートメントを手作業で指定できます。

| 実行時レコードチェックポイント ウィザード |                                                                                                    | х |
|-----------------------|----------------------------------------------------------------------------------------------------|---|
|                       | SQL ステートメントを指定します。<br>接続文字列: 作成(©)<br>DSN=Flight32,DBQ=D:¥Program Files¥Mercury Intera<br>SQL:<br>SELECT Customers. CustomerID, Customers, Compa |   |
| < 戻る( <u>B</u> )      | 「次へ1105」 キャンセル ヘルプ                                                                                                    |   |

必要な情報を入力します。

- ▶ [接続文字列]:接続文字列を入力して,[作成]ボタンをクリックします。
  - ▶ [作成]: [データソースの選択] ダイアログ・ボックスを開きます。[データ ソースの選択] ダイアログ・ボックスで\*.dsn ファイルを選択し、ボックス に接続文字列を挿入できます。
- ▶ [SQL]: SQL ステートメントを入力します。

注:db\_record\_check 関数で, "SELECT \* from ..." タイプの SQL ステートメント は使用できません。代わりに,テーブル名とフィールド名を指定しなければなり ません。期待される SQL の形式は以下のとおりです。これは,The reason for this is that WinRunner がどのデータベース・フィールドが WinRunner スクリプト内 のどの変数と一致するかを知っておく必要があるからです。

SELECT table\_name1.field\_name1, table\_name2.field\_name2, ... FROM table\_name1, table\_name2, ... [WHERE ...]

#### データベース・フィールドとの対応付け画面

データベース・フィールドとの対応付け画面では、表示されているデータベー ス・フィールドと一致するアプリケーションのコントロールまたはテキストを 特定できます。クエリに含まれている各フィールドでこのステップを繰り返し ます。

この画面には、次のオプションがあります。

データベース フィールド: クエリからデータベースのフィールドを表示します。指差し型ポインタを使って、表示されているフィールド名と一致するコントロールまたはテキストを特定します。

| 実行時レコードチェックポイント ウィザー | <u> ۲</u>                                                                                                    | × |
|----------------------|----------------------------------------------------------------------------------------------------|---|
|                      | 以下のデータベースフィールトルに対応する値を含むアフジケーション<br>コントロールを指定してください:<br>「lights.Flight_Number<br>論理名(L):<br>Flight<br>Web ベーンドで作業する際、以下のオフションを選択すると、確<br>認する値を含むフラウザブ内のテキストが強調表示されます。 |   |
| 〈戻                   | る(11) 次へ(11) キャンセル ヘルブ                                                                                                    |   |

▶ [論理名]:アプリケーションで選択したコントロールの論理名を表示します。

▶ [前に来るテキスト]: 検査するテキストのすぐ前に現れるテキストが表示されます。

([Web ページからテキストを選択] チェック・ボックスがチェックされている ときだけ表示されます。)

▶ [以下の後ろにあるテキスト]:検索するテキストのすぐ後に現れるテキストが 表示されます。 ([Web ページからテキストを選択] チェック・ボックスが選択されているとき だけ表示されます。)

| 実行時レコードチェックポイント ウィザード |                                                                                                    | × |
|-----------------------|----------------------------------------------------------------------------------------------------|---|
|                       | 以下のデータベース フィールトロン対応する値を含むアフリケーション<br>コンロールを指定してください:<br>Flights.Flight_Number<br>前に来るテキスト(E):<br>レアの後ろにあるテキスト(A):<br>Web ベーンドで作業する際、以下のオフジョンを選択すると、確認する値を含むフドラウサバのテキストが強調表示されます。 |   |
|                       | 37 次へ(11) キャンセル ヘルプ                                                                                                    |   |

▶ [Web ページからテキストを選択]: 検証する値が含まれている Web ページのテ キストを指定できます。

#### 注:

Webページからテキストを選択するときは、ポインタを使用して選択してください。

Web ページのテキスト文字列にマップされているデータベース・フィールドに データベース・チェックポイントを作成するには,WebTest アドインをロード する必要があります。必要に応じて,チェックポイントを作成する前に WebTest アドインをロードして WinRunner を再起動しなければなりません。ア ドインのロードについては,21ページ「WinRunner アドインのロード」を参照 してください。

#### 一致するレコード件数の設定画面

ー致するレコード件数の設定画面では、チェックポイントを成功させるのに必要な、データベース・レコードとの一致数を指定できます。

| 実行時レコードチェックポイント ウィザード |                                                                                                    | × |
|-----------------------|----------------------------------------------------------------------------------------------------|---|
|                       | 確認が成功するために必要な合致するデータパース<br>レコードの数を指定してください。<br>・ 一致するレコード一件(Q)<br>・ 一つ以上の一致するレコード(M)<br>・ 一致するレコードなし(M)<br>膝子】体勢ンを押して、ス別フ <sup>e</sup> Nに新しい<br>db_record_check ステートメントを挿入してください |   |
| < 戻る(                 | ③ 次へ(12) キャンセル ヘルプ                                                                                                    |   |

- ▶ [一致するレコードー件]: 一致するデータベース・レコードが1つだけ検索されたら、チェックポイントの成功と設定します。
- ▶ [一つ以上の一致するレコード]: 一致するデータベース・レコードが1つ以上 検索されたら、チェックポイントの成功と設定します。
- ▶ [一致するレコードなし]: 一致するデータベース・レコードが1つも検索され なかったら, チェックポイントの成功と設定します。

実行時レコード・チェックポイント・ウィザードで [**完了**] をクリックする と, **db record check** ステートメントがスクリプトに挿入されます。

**db\_record\_check** 関数の詳細については,「**TSL リファレンス**」を参照してくだ さい。

## 形式の違うデータの比較

アプリケーションのデータをデータベース内のデータと比較するときに、デー タの形式が異なる場合は、実行時レコード・チェックポイント・ウィザードを 使わずに、次の指示でデータベース実行時レコード・チェックポイントを作成 できます。これは WinRunner の上級ユーザ向けの機能です。 例えば、サンプルのフライト予約アプリケーションの[クラス] ボックスには 3つのラジオ・ボタンがあります。このボックスが有効なときには、常にラジ オ・ボタンが1つ選択されています。サンプルのフライト予約アプリケーショ ンのデータベースには、一致するクラスとして1,2または3の値を持つフィー ルドが1つあります。

アプリケーションのデータとデータベースのデータが同じ値がどうかを検査す るには,次のステップを実行します。

- 1 アプリケーションの記録を行い、画面でデータを検証する場所に来たら、テスト を停止します。テストから、アプリケーションの値を手作業で取り出します。
- 2 アプリケーションから取り出した値を元に、データベースの期待値を計算します。このステップを実行するには、両方の値セットの間のマッピング関係が分からなくてはなりません。次の例を参照してください。
- 3 計算した値を編集フィールドかエディタ(メモ帳など)に追加します。編集 フィールドは、計算した値それぞれに1つずつ必要です。例えば、複数の[メ モ帳]ウィンドウまたは複数の編集フィールドを持つアプリケーションを使用 します。
- **4** GUI マップ・エディタを使って, WinRunner を学習させます。
  - ▶ 検査する値を含むアプリケーションのコントロール
  - ▶ 計算した値に使用する編集フィールド
- 5 TSL ステートメントを次の操作を実行するテスト・スクリプトに追加します。
  - ▶ アプリケーションから値を取り出す
  - ▶ アプリケーションから取り出した値を元にデータベースの期待値を計算する
  - ▶ 期待値を編集フィールドに書き込む
- 6 270ページ「実行時レコード・チェックポイント・ウィザードの使用」で説明したように、実行時レコード・チェックポイント・ウィザードを使って db\_record\_check ステートメントを作成します。

表示される指示に従って、期待値を持つアプリケーションのコントロールでは なく、計算された期待値を入力する編集フィールドの場所を示します。 **ヒント**:テストを実行する場合は、計算された値を含む編集フィールドを含む アプリケーションを開いていることを確認してください。

## データベース実行時レコード・チェックポイントの形式の違うデータの 比較例

次のスクリプトの一部は,サンプルのフライト予約アプリケーションのラジ オ・ボタンに対するデータベース内の [クラス]フィールドの検査に使用され ます。ステップについては,277ページの説明を参照してください。

## ステップ1

# アプリケーションの GUI オブジェクトから値を取り出します。 button\_get\_state("First",vFirst); button\_get\_state("Business",vBusiness); button\_get\_state("Economy",vEconomy);

#### ステップ 2

# データベースに対する期待値を計算します。
if (vFirst)
 expDBval = "1";
else if (vBusiness)
 expDBval = "2";
else if (vEconomy)
 expDBval = "3";

## ステップ 3

# 計算した値をチェックポイントで使用される編集フィールドに追加します。 set\_window("Untitled - Notepad", 1); edit set("Edit", expDBval);

#### ステップ4

# *ウィザードを使って,データベース実行時レコード・チェックポイントを作 成します。* db\_record\_check("list1.cvr", DVR\_ONE\_MATCH);

# 実行時データベース・レコード・チェックリストの編集

実行時データベース・レコード・チェックポイント用に作成したチェックリス トを変更できます。チェックリストには、データベースへの接続文字列、SQL ステートメントまたはクエリ、データ・ソース内のデータベース・フィール ド、ご使用のアプリケーションのコントロール、アプリケーション間のマッピ ング情報が含まれています。実行時データベース・レコード・チェックポイン トの成功条件は含まれていません。

実行時データベース・レコード・チェックリストの編集では、次のことができます。

- ▶ ODBCの使用,または手作業でデータ・ソース接続文字列を変更します。
- ▶ SQL ステートメントの変更,または Microsoft Query で他のクエリを選択します。
- ▶ データ・ソース内で異なる使用データベース・フィールドを選択します(追加 または削除)。
- 既にチェックリストにあるデータベース・フィールドを他のアプリケーション・コントロールに一致させます。
- アプリケーション・コントロールに新しいデータベース・フィールドを一致させます。

既存の実行時データベース・レコード・チェックリストを編集するには、次の 手順を実行します。

1 [挿入] > [実行時レコード チェックリストの編集] を選択します。

| 実行時レコードチェックポイント ウィザード |                                                                         |                                                                                              | ×                                       |
|-----------------------|-------------------------------------------------------------------------|----------------------------------------------------------------------------------------------|-----------------------------------------|
|                       | 実行時しコード・チェックリ<br>では実行時レコード・チュ<br>編集をお手伝いします<br>使用中のどのテストのチ<br>チェックリスト名: | スト ウィザート <sup>、</sup> へようこそ。このウ<br>ックホイントで使用されているチェ<br>す。<br>fェックリストも表示、編集できます<br>[list1.cvr | イザ <sup>ジート*</sup><br>ックリストの<br>t。<br>▼ |
| く 戻る)                 | (B) 次へ(N) >                                                             | キャンセル                                                                                        | ヘルプ                                     |

 編集する実行時データベース・レコード・チェックリストを選択します。[次 へ]をクリックします。

**注**:標準設定では,実行時データベース・レコード・チェックリストの名前 は,各テストで list1.cvr から順につけられています。

**ヒント**:編集するチェックリスト名は, db\_record\_check ステートメントで確認 することができます。 3 [SQL ステートメントを指定します] 画面が開きます。

| 実行時レコードチェックポイント ウィザードー | list1.cvr                                                                                                    |                                                                                    | × |
|------------------------|----------------------------------------------------------------------------------------------------|------------------------------------------------------------------------------------|---|
|                        | <b>SQL ステートメントを指定します。</b><br>接続文字列:<br>:Flight32;DBQ=C:¥Program Files<br>SQL:<br>SELECT Flights.Flight_Number F | 編集(E)<br>¥Mercury Interactive<br>Microsoft クエリ( <u>M</u> )<br>FROM Flights Flights |   |
| < 戻る( <u>B</u> )       | <u> 次へ し</u> キャン                                                                                                | bil                                                                                |   |

この画面上では、次のことが行えます。

- ▶ 手作業で接続文字列を変更するか、[編集]をクリックして [データ・ソースの選択]ダイアログ・ボックスを開き、新しい接続文字列を作成するための.dsnファイルを選択します。
- ➤ SQL ステートメントを手作業で変更するか, [Microsoft Query] ボタンをク リックして Microsoft Query を開き, クエリを再定義します。

**注**: Microsoft Query がお使いのマシンにインストールされていない場合は, [Microsoft Query] ボタンは表示されません。

[次へ]をクリックします。

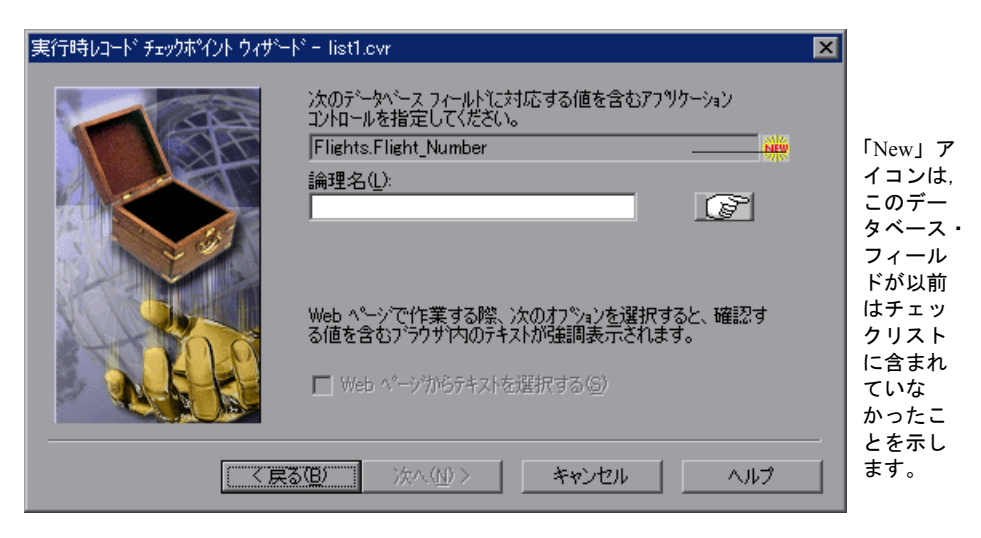

4 データベース・フィールドを対応付ける画面が開きます。

チェックリストに含まれていたデータベース・フィールドでは、割り当てられているアプリケーション・コントロールと共にデータベース・フィールドが表示されます。指差しを使って、表示されたフィールド名を他のアプリケーション・コントロールまたは、Webページのテキスト文字列に割り当てます。

注:Webページのテキスト文字列に割り当てられているデータベース・フィー ルドを編集するには、WebTest アドインがロードされていることを確認してくだ さい。必要に応じて、チェックリスト内のオブジェクトを編集する前に、 WinRunner を再起動して WebTest アドインをロードします。アドインのロード の詳細は、21ページ「WinRunner アドインのロード」を参照してください。

NEW

SQL ステートメントまたは Microsoft Query を変更して、それらがデータ・ ソース内の新たなデータベース・フィールドを参照している場合は、チェッ クリストに新しいデータベース・フィールドが追加されます。このデータ ベース・フィールドをアプリケーション・コントロールに対応付けてくださ い。指差しを使って、表示されているフィールド名に対応付けるコントロー ルまたは、テキストをポイントします。 **ヒント**:新しいデータベース・フィールドには [New] アイコンがつきます。

**注**:Webページ内でデータベース・フィールドを割り当てるには、「Webページか らテキストを選択]チェック・ボックスをクリックします。このチェック・ボッ クスは、WebTest アドインがロードされているときに有効になっています。ウィ ザード画面で追加オプションが表示されます。これらのオプションの詳細は、273 ページ「データベース・フィールドとの対応付け画面」を参照してください。

[次へ]をクリックします。

注: Microsoft Query のクエリ,または SQL ステートメント内のそれぞれのデータ ベース・フィールドにつき1回,「データベース・フィールドとの対応付け」画面 が表示されます。この画面が表示されたら画面の説明に従ってください。

5 [完了] 画面が表示されます。

[完了]をクリックすると、実行時レコード・チェックポイントで使用された チェックリストを変更できます。

**注**: テスト・スクリプト内で **db\_record\_check** ステートメントの第2パラメー タを変更すると、チェックポイントの成功条件を変更できます。第2パラメー タには、次の値が含まれるようにします。

- ▶ DVR\_ONE\_OR\_MORE\_MATCH チェックポイントは1つまたはそれ以上の 一致するデータベース・レコードが見つかると成功します。
- ▶ DVR\_ONE\_MATCH チェックポイントは、完全に一致するデータベース・ レコードが1つ見つかると成功します。

▶ DVR\_NO\_MATCH - チェックポイントは、一致するデータベース・レコードが1つも見つからないと成功します。

詳しくは、「TSL リファレンス」を参照してください。

**ヒント**:既存の実行時レコード・チェックポイントを複数使用できます。ご使 用のテスト・スクリプトで実行時レコード・チェックポイントを既に作成して いて,同じテストで,同じデータ・ソースおよび SQL ステートメントまたはク エリを他の実行時レコード・チェックポイントを使用したいとします。例えば 複数の異なる db\_record\_check ステートメントにそれぞれ異なる成功条件を指 定する場合などです。この場合,新しく作成する各チェックポイントで繰り返 し[実行時レコード・チェックポイント]ウィザードを実行する必要はありま せん。そのかわり,手作業で既存のチェックリストを参照する db\_record\_check ステートメントを入力します。同じように,db\_record\_check ステートメントが既存のチェックリストを参照するように変更することもでき ます。

# データベースを対象とする標準の検査の作成

データベースを対象とする標準の検査を作成する場合,次の基準に従って結果 セット全体を検査する標準のデータベース・チェックポイントを作成します。

- ▶ データベースの複数のカラムのクエリに対する標準の検査は、カラム名と行インデックスに基づくテスト結果全体に対する検査で、大文字と小文字が区別されます。
- ▶ データベースの単一のカラムのクエリに対する標準の検査は、行の位置に基づ くテスト結果全体に対する検査で、大文字と小文字が区別されます。

結果セットの一部の内容だけを検査する、内容の期待値を編集する、あるいは カラム数や行数を数えるには、標準の検査ではなくユーザ定義の検査を作成し ます。データベースを対象とするユーザ定義の検査の作成方法については、 287ページ「データベースを対象とするユーザ定義の検査の作成」を参照して ください。

# ODBC または Microsoft Query でのデータベースを対象とする標準の検査の作成

ODBC または Microsoft Query を使用して、データベースを対象とする標準の検 査を作成できます。

ODBC または Microsoft Query を使用してデータベースを対象とする標準の検査 を作成するには、次の手順を実行します。

1

1 [挿入] > [データベース チェックポイント] > [標準チェック] を選ぶか, ユーザ定義ツールバーの [標準設定データベース チェックポイント] ボタンを クリックします。[アナログ] モードで記録している場合は,マウスの余計な 動きが記録されないように [データベース チェック (標準)] ソフトキーを押 します。コンテキスト・センシティブ・モードでも [データベース チェック (標準)] ソフトキーを押すことができます。

**注**:標準のデータベース・チェックポイントを初めて作成する場合, Microsoft Query または [データベース チェックポイントウィザード] が開きます。次回 標準のデータベース・チェックポイントを作成するときには,前回使用した ツールが開きます。[データベース チェックポイントウィザード] が開いた場 合は,291 ページ「[データベース チェックポイント] ウィザードでの作業」 の指示に従ってください。

2 Microsoft Query がインストールされているマシンで新しいクエリを作成する場合は、クエリを作成するための手順を示す画面が開きます。

次回標準のデータベース・チェックポイントを作成するときにこのメッセージ を表示しないようにするには、[次回にこのメッセージを表示する]チェック・ ボックスをクリアにします。

[OK] をクリックして手順の画面を閉じます。

Microsoft Query がインストールされていないと, ODBC クエリを手作業で定義 できる [データベース チェックポイントウィザード] が開きます。詳細につい ては, 292 ページ「ODBC (Microsoft Query) オプションの指定」を参照してく ださい。

3 クエリを定義またはコピーするか, SQL ステートメントを指定します。詳細に ついては 321ページ「ODBC/Microsoft Query でのクエリの作成」か 295ページ 「SQL ステートメントを指定」を参照してください。 注:生成する db\_check ステートメント内の SQL ステートメントをパラメータ 化する場合, Microsoft Query のウィザードの最終画面で [Microsoft Query で データの表示またはクエリの編集を行う] をクリックします。320 ページ 「SQL ステートメントをパラメータ化するためのガイドライン」の指示に従っ てください。

4 WinRunner がデータベース・クエリをキャプチャするには、数秒かかります。 その後 WinRunner のウィンドウに戻ります。

WinRunner は、クエリが指定したデータをキャプチャし、テストの「exp」 フォルダに格納します。WinRunner は、msqr\*.sql クエリ・ファイルを作成し、 これをテストの「chklist」フォルダのデータベース・チェックリストに格納し ます。データベース・チェックポイントは、db\_check ステートメントとしてテ スト・スクリプトに挿入されます。db\_check 関数の詳細については、「TSL リ ファレンス」を参照してください。

#### Data Junction でのデータベースを対象とする標準の検査の作成

Data Junction を使用して、データベースを対象とする標準の検査を作成できます。

データベースを対象とする標準の検査を作成するには、次の手順を実行します。

6

1 [挿入] > [データベース チェックポイント] > [標準チェック] を選ぶか, ユーザ定義ツールバーの [標準設定データベース チェックポイント] ボタンを クリックします。[アナログ] モードで記録している場合は,マウスの余計な 動きが記録されないように [データベース チェック (標準)] ソフトキーを押 します。コンテキスト・センシティブ・モードでも [データベース チェック (標準)] ソフトキーを押すことができます。 **注**:標準のデータベース・チェックポイントを初めて作成する際は, [Microsoft Query] または [データベース チェックポイント] ウィザードが開き ます。次回から標準のデータベース・チェックポイントを作成するときには, 前回のクライアントが開きます。Microsoft Query を使用すると Microsoft Query が開き, Data Junction を使用すると [データベース チェックポイント] ウィ ザードが開きます。Data Junction を使用してデータベース・チェックポイント を作成する場合, 必ず [データベース チェックポイント] ウィザードが開き ます。

[データベース チェックポイント]ウィザードの詳細については,291ページ 「[データベース チェックポイント]ウィザードでの作業」を参照してください。

2 クエリを作成するための手順を示す画面が開きます。次回から標準のデータベース・チェックポイントを作成するときにこのメッセージを表示しない場合、[次回にこのメッセージを表示する] チェック・ボックスをクリアにします。

[OK] をクリックして手順の画面を閉じます。

- 3 新しい変換ファイルを作成するか既存のファイルを使用します。詳細については、287ページ「データベースを対象とするユーザ定義の検査の作成」を参照してください。
- 4 WinRunner がデータベース・クエリをキャプチャするには、数秒かかります。 その後 WinRunner のウィンドウに戻ります。

WinRunner は、クエリによって指定されたデータをキャプチャし、テストの 「exp」フォルダに格納します。WinRunner は、\*.djs 変換ファイルを作成し、 それをテストの「chklist」フォルダのチェックリストに格納します。データ ベース・チェックポイントは、db\_check ステートメントとしてテスト・スクリ プトに挿入されます。db\_check 関数の詳細については、「TSL リファレンス」 を参照してください。

# データベースを対象とするユーザ定義の検査の作成

データベースを対象とするユーザ定義検査を作成するときに,検査する結果 セットのプロパティを指定できる標準のデータベース・チェックポイントを作 成します。 データベースを対象とするユーザ定義検査を作成すると、以下のことができ ます。

- ▶ 結果セット全体の内容または一部の内容を検査する。
- ▶ 結果セットの内容の期待結果を編集する。
- ▶ 結果セット内の行数を数える。
- ▶ 結果セット内のカラム数を数える。

ODBC, Microsoft Query, または Data Junction を使用して, データベースを対象 とするユーザ定義検査を作成できます。

データベースを対象とするユーザ定義の検査を作成するには、次の手順を実行 します。

1 [挿入] > [データベース チェックポイント] > [カスタムチェック] を選び ます。アナログ・モードで記録している場合は、マウスの余計な動きが記録さ れないように [データベース チェック(標準)] ソフトキーを押します。コン テキスト・センシティブ・モードでも [データベース チェック(標準)] ソフ トキーを押すことができます。

[データベースチェックポイント]ウィザードが開きます。

- 2 291 ページ「[データベース チェックポイント]ウィザードでの作業」に示す [データベース チェックポイント]ウィザードの使用時の指示に従います。
- 3 新しいクエリを作成する場合、クエリを作成するための手順を示す画面が開きます。

次回から標準のデータベース・チェックポイントを作成するときにこのメッ セージを表示しない場合は、[次回にこのメッセージを表示する]チェック・ ボックスをクリアにします。

4 ODBC または Microsoft Query を使用する場合は, クエリを定義またはコピーする か, SQL ステートメントを指定します。詳細については, 321 ページ 「ODBC/Microsoft Query でのクエリの作成」か 295 ページ「SQL ステートメント を指定」を参照してください。

Data Junction を使用する場合は、新しい変換ファイルを作成するか、既存のファイルを使用します。詳細については、322ページ「Data Junction での変換ファイルの作成」を参照してください。

5 Microsoft Query を使って, 生成する db\_check ステートメント内の SQL ステート メントをパラメータ化する場合, Microsoft Query のウィザードの最終画面で [Microsoft Query でデータの表示またはクエリの編集を行う] をクリックしま す。320ページ「SQL ステートメントをパラメータ化するためのガイドライン」 の指示に従ってください。

6 WinRunner は、データベース・クエリをキャプチャして元のウィンドウに戻る まで数秒かかります。

| 🎒 データベース チェック - F:¥Program Files¥Mercur | y Interactive¥WinRunne                                          | r¥tmp¥noname1¥chklis | st¥list1.cdl                  |       | X |
|-----------------------------------------|-----------------------------------------------------------------|----------------------|-------------------------------|-------|---|
| 編集(E) すべて選択(S) すべて別ア(C) 712.            | Λ°77(₽)                                                         |                      |                               |       |   |
| 打沙子♪<br>→ ♥ ● Database Check - msq1     | 210月75日<br>名前<br>○ ColumnsCount<br>図 会。Content<br>日 会。RowsCount | 弓援                   | 期待する値<br>11<br>《次を取得で<br>4514 | きません> |   |
|                                         |                                                                 | OK                   | キャンカル                         | AL.7* |   |

[データベース チェック] ダイアログ・ボックスが開きます。

[オブジェクト] 表示枠には「Database Check」と、データベース・チェックポ イントに含まれる \*.*sql* クエリ・ファイルか \*.djs 変換ファイルの名前が含まれ ます。[プロパティ] 表示枠には、結果セットを対象に実行できる様々な種類 の検査の一覧が表示されます。チェックマークは、その項目が選択され、 チェックポイントに含まれていることを示します。

7 データベース上で実行する検査の種類を選択します。次の検査を実行できます。

**ColumnsCount**:結果セット内のカラム数を数えます。

Content: 284 ページ「データベースを対象とする標準の検査の作成」の説明に あるような結果セットの内容を検査します。

RowsCount:結果セット内の行数を数えます。

**\*\*** 

- 8 プロパティの期待結果を編集するには、まず期待結果を選択し、次に [期待結 果値の編集] ボタンをクリックするか、[期待する値] カラムの値をダブルク リックします。
  - ▶ 結果セットを対象とする ColumnsCount 検査や RowsCount 検査の期待結果 は、プロパティ検査に対応する [期待する値] フィールドに表示されます。

これらのプロパティ検査の期待値を編集すると、スピン・ボックスが開きま す。スピン・ボックスに現れる数字を変更します。

 結果セットを対象とする Content 検査の場合,検査に対応する [期待する値] フィールドに<複雑な値>と表示されます。結果セットの内容は複雑なので このカラム内に表示できないのです。期待値を編集すると, [チェックの編 集] ダイアログ・ボックスが開きます。[チェックの指定] タブ内で,クエ リでキャプチャしたデータに基づいて,結果セットに対して実行する検査を 選択できます。[期待データの編集] タブ内で,結果セット内にあるデータ の期待結果を変更できます。

詳細については,298ページ「[チェックの編集] ダイアログ・ボックスについて」を参照してください。

9 [OK] をクリックして [データベース チェック] ダイアログ・ボックスを閉じ ます。

WinRunner は、現在のプロパティの値をキャプチャし、テストの「*exp*」フォル ダに格納します。WinRunner は、データベース・クエリをテストの「*chklist*」 フォルダに格納します。データベース・チェックポイントは db\_check ステー トメントとしてテスト・スクリプトに挿入されます。db\_check 関数の詳細につ いては、「TSL リファレンス」を参照してください。

# [データベース チェックポイント] ダイアログ・ボックスのメッ セージ

次のメッセージが [データベース チェック] または [データベース チェック ポイント結果] ダイアログ・ボックス内の [期待する値] または [実際の値] フィールドの [プロパティ] 表示枠に現れることがあります。

| メッセージ         | 意味                                                                   |
|---------------|----------------------------------------------------------------------|
| 複雑な値          | 選択されたプロパティ検査の期待値や実際の値が複雑すぎてカ<br>ラムに表示できません。このメッセージは、内容の検査時に現<br>れます。 |
| 次を取得できま<br>せん | 選択されたプロパティの期待値または実際の値をキャプチャで<br>きませんでした。                             |

**注**: [データベース チェックポイント結果] ダイアログ・ボックスの詳細については,第20章「テスト結果の分析」を参照してください。

# [データベース チェックポイント] ウィザードでの作業

[データベースチェックポイント] ウィザードは,ユーザ定義のデータベー ス・チェックポイントを作成するとき,または Data Junction で作業するとき に,必ず開きます。データベース・チェックポイントは,SQL ステートメント を使って作成することもできます。SQL ステートメントを使用する場合,ユー ザ定義のデータベース検査を作成し,ODBC (Microsoft Query) オプションを 選びます。

ODBC/Microsoft Query モードまたは Data Junction モードで作業できます。最後 に使ったツールによって, ODBC (Microsoft Query) または Data Junction の画 面が開きます。ウィザードの最初の画面でモードを切り替えられます。

[データベースチェックポイント] ウィザードでは,以下のことができます。

▶ ODBC (Microsoft Query) モードと Data Junction モードの切り替え

▶ Microsoft Query を使用せずに SQL ステートメントを指定

▶ データベース・チェックポイント内の既存のクエリと変換の使用

#### **ODBC**(Microsoft Query) 画面

[データベースチェックポイント] ウィザードには, ODBC (Microsoft Query) で 作業するための画面が 3 つあります。これらの画面では以下のことができます。

- ▶ 一般オプションの設定
  - ▶ Data Junction モードへの切り替え
  - ▶ 新しいクエリの作成,既存のクエリの使用,SQLステートメントの指定のどれかを選択
  - ▶ クエリ内の行数の制限
  - ▶ 手順を説明する画面の表示
- ▶ 既存のソース・クエリ・ファイルの選択
- ▶ SQL ステートメントの指定

#### **ODBC**(Microsoft Query) オプションの指定

ユーザ定義のデータベース・チェックポイントを作成する,または ODBC モードで作業する場合,次の画面が開きます。

| ምትያለችትス ቻቋቃያ <mark>ች</mark> ግንት <mark>ካ</mark> ለታችት |                                                                                                    | × |
|-----------------------------------------------------|----------------------------------------------------------------------------------------------------|---|
|                                                     | 次を使用してデータベースに接続 ODBC(Microsoft Query) 💌                                                                         |   |
|                                                     | <ul> <li>新規ウエリーの作成(N)</li> <li>既存のクエリーをエピー(E)</li> <li>SQL ステートメントを指定(S)</li> <li>新規クエリー msqr6.sql …</li> </ul> |   |
|                                                     | <ul> <li>□ 最大行数(M):</li> <li>□ 些</li> <li>□ Microsoft Query の使用法を表示(U)</li> </ul>                               |   |
| 〈戻                                                  | 5(日) 次へ(11) キャンセル ヘルプ                                                                                           |   |

次のオプションを選べます。

- ▶ [新規クエリの作成]: Microsoft Query が開き,新しい ODBC \*.sql クエリ・ファ イルを下に指定した名前で作成できます。クエリを定義すると次のようになり ます。
  - ▶ 標準のデータベース・チェックポイントを作成している場合, db\_check ス テートメントがテスト・スクリプトに挿入されます。
  - ➤ ユーザ定義のデータベース・チェックポイントを作成している場合,[デー タベースチェック]ダイアログ・ボックスが開きます。[データベース チェック]ダイアログ・ボックスの詳細については,287ページ「データ ベースを対象とするユーザ定義の検査の作成」を参照してください。
- ▶ [既存のクエリをコピー]: 既存の ODBC クエリをほかのクエリ・ファイルから コピーできる [ファイルを選択] 画面がウィザードで開きます。詳細について は、294ページ「ソース・クエリ・ファイルの選択」を参照してください。
- ▶ [SQL ステートメントを指定]:接続文字列と SQL ステートメントを指定できる [SQL クエリーを指定] 画面がウィザードで開きます。詳細については、295 ページ「SQL ステートメントを指定」を参照してください。
- ▶ [新規クエリーファイル]: このデータベース・チェックポイントに新しい \*.sql クエリ・ファイルの標準名を表示します。参照ボタンを使って別の \*.sql クエ リ・ファイルを参照することもできます。
- ▶ [最大行数]: このチェック・ボックスを選択して、データベース内で検査する 最大の行数を入力します。このチェック・ボックスが選択されていない場合、 上限はありません。このオプションは、db\_check ステートメントにパラメータ を追加します。詳細については「TSL リファレンス」を参照してください。
- ► [Microsoft Query の使用法を表示]:手順を説明する画面を表示します。

#### ソース・クエリ・ファイルの選択

このデータベース・チェックポイント内で既存のクエリ・ファイルを使う場 合,以下の画面が開きます。

| ምーダベース チェックホペント ウィザート |                                                  | X  |
|-----------------------|--------------------------------------------------|----|
|                       | <mark>ソース ウエリー ファイルを選択してください</mark><br>msgr1.sql | 参照 |
|                       |                                                  | 表示 |
|                       |                                                  |    |
|                       | <ul><li>(B) 完了 キャンセル</li></ul>                   |    |

クエリ・ファイルのパス名を入力するか [参照] ボタンを使ってクエリ・ファ イルを見つけます。クエリ・ファイルを選択したら, [表示] ボタンを使って ファイルを開いて表示できます。

- ▶ 標準のデータベース・チェックポイントを作成している場合, db\_check ステー トメントがテスト・スクリプトに挿入されます。
- ➤ ユーザ定義のデータベース・チェックポイントを作成している場合,[データベースチェック]ダイアログ・ボックスが開きます。[データベースチェック]ダイアログ・ボックスの詳細については,287ページ「データベースを対象とするユーザ定義の検査の作成」を参照してください。

#### SQL ステートメントを指定

このデータベース・チェックポイント内で使用する SQL ステートメントを指定 作業用テストする場合,以下の画面が開きます。

| ም-ቃላነትス チェックホペント ウィザート |                                                                                                    | × |
|------------------------|----------------------------------------------------------------------------------------------------|---|
|                        | SQL ステートメントを指定<br>接続ストリンゲ: 作成(Q)<br>DBQ=D:¥Program Files¥MercuryInteractive¥WinRunn<br>SQL:<br>SELECT Flights.Depature, Flights.Day_Of_Week, Fligh<br>FROM Flights Flights |   |
| < 戻る(B)                | 完了 キャンセル ヘルプ                                                                                                    |   |

この画面では、接続文字列と SQL ステートメントを指定しなければなりません。

- ▶ [接続文字列]:接続文字列を入力するか, [作成] をクリックして [データ ソースの選択] ダイアログ・ボックスを開きます。このダイアログ・ボックス では,接続文字列をフィールドに挿入する \*.dsn ファイルを選択できます。
- ▶ [SQL]: SQL ステートメントを入力します。

注:パラメータを含む SQL ステートメントを作成する場合,手順を説明する画面が開きます。SQL ステートメントのパラメータ化の詳細については,317 ページ「標準のデータベース・チェックポイントのパラメータ化」を参照して ください。

次のことを行います。

▶ 標準のデータベース・チェックポイントを作成している場合は、db\_check ス テートメントがテスト・スクリプトに挿入されます。 ユーザ定義のデータベース・チェックポイントを作成している場合は、[デー タベースチェック]ダイアログ・ボックスが開きます。[データベースチェッ ク]ダイアログ・ボックスの詳細については、287ページ「データベースを対 象とするユーザ定義の検査の作成」を参照してください。

## [データベース チェックポイント] ウィザード内の Data Junction 画面

[データベース チェックポイント]ウィザードには,Data Junction を使って作業するための画面が2つあります。これらの画面では以下のことができます。

- ▶ 一般オプションの設定
  - ▶ ODBC (Microsoft Query) モードへの切り替え
  - ▶ 新しい変換ファイルを作成するか,既存の変換ファイルを使用するか選択
  - ▶ 手順を解説する画面の表示
- ▶ 変換ファイルの指定

## Data Junction オプションの設定

前回 Data Junction で作業を行った場合,あるいは Data Junction のみインストールされている場合,標準のデータベース・チェックポイントを初めて作成するときに,次の画面が開きます。

| <u>ም~~ጶ^~~,አ ንቋማዕቱ°ብንኑ ዕィታ`~ኑ</u> | \$                                        | ×         |
|-----------------------------------|-------------------------------------------|-----------|
|                                   | 次を使用してデータベースに接続( <u>C</u> ) Data Junction | <b>.</b>  |
|                                   | <ul> <li>新規変換の作成(例)</li> </ul>            |           |
|                                   | ○ 既存の変換を使用(&E)                            |           |
|                                   | ☑ Data Junction の使用法を表示                   |           |
| < <u>j</u>                        | える(B) 完了 キャンセル ヘルプ                        | · · · · · |

以下のオプションを選べます。

- ▶ [新規変換の作成]: Data Junction を開き、新しい変換ファイルを作成できます。 詳細については、322ページ「Data Junction での変換ファイルの作成」を参照 してください。変換ファイルを作成すると [データベース チェックポイント] ウィザード画面が再び開き、このファイルを指定できます。詳細については、 297ページ「Data Junction 変換ファイルの選択」を参照してください。
- ▶ [既存の変換を使用]:既存の変換ファイルを指定できる [変換ファイルを選択 してください] 画面がウィザードで開きます。詳細については、297ページ 「Data Junction 変換ファイルの選択」を参照してください。
- ▶ [Data Junction の使用法を表示]([新規変換の作成] が選択されている場合にのみ有効): Data Junction で作業するための手順が表示されます。

#### Data Junction 変換ファイルの選択

Data Junction で作業する場合,以下のウィザード画面が開きます。

| テᡲ᠆ݡヘᡲ᠆ᡔ チェッウポイント ウィザード               | ×                                                         |
|---------------------------------------|-----------------------------------------------------------|
| 変換ファ<br>flights.<br>で 変換な<br>・<br>最大作 | 仙を選択してください<br>djs 参照<br>表示<br>ĔテストのフォルタႨニコヒ°ー<br>T敬(M): □ |
| < 戻る( <u>B</u> )                      | 完了 キャンセル ヘルフ                                              |

変換ファイルのパス名を入力するか[**参照**]ボタンを使って変換ファイルを見 つけます。変換ファイルを選択したら,[**表示**]ボタンを使ってファイルを開 いて表示できます。

次のオプションも選べます。

- ▶ [変換をテストのフォルダにコピー]:指定した変換ファイルをテスト・フォル ダにコピーします。
- ▶ [最大行数]: このチェック・ボックスを選択して、データベース内で検査する 最大の行数を入力します。このチェック・ボックスが選択されていない場合、 上限はありません。

オプションの選択を終えたら、次の手順を実行します。

- ▶ 標準のデータベース・チェックポイントを作成している場合は、db\_check ス テートメントがテスト・スクリプトに挿入されます。
- ➤ ユーザ定義のデータベース・チェックポイントを作成している場合は、[デー タベースチェック]ダイアログ・ボックスが開きます。[データベースチェッ ク]ダイアログ・ボックスの詳細については、287ページ「データベースを対 象とするユーザ定義の検査の作成」を参照してください。

# [チェックの編集] ダイアログ・ボックスについて

[**チェックの編集**]ダイアログ・ボックスを使って、検査対象セル、使用する 検証方法、検証のタイプを指定できます。また、検査に含まれているデータ ベースのセルの期待データも編集できます。([チェックの編集] ダイアログ・ ボックスの開き方については,287ページ「データベースを対象とするユーザ 定義の検査の作成」を参照してください。)

| ロークション     期待すへえの編集       1. チェックする行、カラム、またはセルを選択する(S):     自動リケ・       1. チェックする行、カラム、またはセルを選択する(S):     自動リケ・       2     7751     出発地     出発       3     6479     DEN     01.59 PM     POR     03.40 PM     DA     \$149.80       2     7758     DEN     09.11 AM     POR     10.52 AM     DA     \$149.80       3     6238     DEN     09.11 AM     POR     06.12 PM     AA     \$173.47       4     6234     DEN     12.48 PM     POR     03.48 PM     AA     \$170.47       5     6230     DEN     10.24 AM     POR     01.24 PM     AA     \$117.47       5     6230     DEN     10.24 AM     POR     02.28 PM     DA     \$140.60       4     6240     DEN     12.47 PM     POR     02.28 PM     DA     \$140.60       4     10.74     FOR     01.24 FM     AA     \$177.47     DEN       6     5460     DEN     12.47 FM     POR     02.28 PM     DA     \$140.60       4     10.75     7.27 FM     FOR     02.28 PM     DA     \$140.60       4     10.75     7.27 FM     FOR     7.77 FM     FOR     FOR       3                                                                                                    | »ንወ¥  | 編集                    |                                     |                                           |           |                          |                   |                         |         |
|----------------------------------------------------------------------------------------------------|-------|-----------------------|-------------------------------------|-------------------------------------------|-----------|--------------------------|-------------------|-------------------------|---------|
| 1. チェックする行、カうム、またはセルを選択する(S):       自動ササ         マライト       出発地       到各地       到名       算空会社       価格       cot.         1       8479       DEN       01:59 PM       POR       03:40 PM       DA       \$149.80         2       7758       DEN       09:11 AM       POR       10:52 AM       DA       \$149.80         2       7758       DEN       09:11 AM       POR       10:52 AM       DA       \$1149.80         2       7758       DEN       09:11 AM       POR       10:52 AM       DA       \$1149.60         3       6238       DEN       03:12 PM       POR       06:12 PM       AA       \$170.47         4       6234       DEN       12:48 PM       POR       01:24 PM       AA       \$170.47         5       6230       DEN       10:24 AM       POR       01:24 PM       AA       \$170.47         6       5490       DEN       12:47 PM       POR       02:28 PM       DA       \$140.60         4       51:47 PM       POR       02:28 PM       DA       \$140.60       \$140.60         5       4810(A)       F       F       T       T       \$177.9       \$177.9                                                                                                    | :970  | の指定                   |                                     | 】 期待テ                                     | ~タの編集     |                          | Ì                 |                         |         |
| 77-11         二出発地         33 各地         93 本         航空会社         重結         col           1         8479         DEN         01:59 PM         POR         03:40 PM         DA         \$149.80           2         7758         DEN         03:12 PM         POR         10:52 AM         DA         \$149.80           3         6238         DEN         03:12 PM         POR         10:52 AM         DA         \$146.60           4         6234         DEN         03:12 PM         POR         03:48 PM         AA         \$170.47           5         6230         DEN         10:24 AM         POR         01:24 PM         AA         \$177.47           6         5480         DEN         12:47 PM         POR         02:28 PM         DA         \$140.60           4         6230         DEN         12:47 PM         POR         02:28 PM         DA         \$140.60           4         6480         DEN         12:47 PM         POR         02:28 PM         DA         \$140.60           4         10:54 75/th ?6 11 - 大文字小文字も区別する         マ         3         150/th ?7.47         \$17.47           5         ////////////////////////////////////                                                                        | 1. F1 | ックする行、カラム             | 、またはセルを選                            | 択する( <u>S</u> ):                          |           |                          |                   |                         | 自動リサイズᢗ |
| 1       8479       DEN       01:59 PM       POR       03:40 PM       DA       \$149.80         2       7758       DEN       09:11 AM       POR       10:52 AM       DA       \$146.60         3       6238       DEN       03:12 PM       POR       06:12 PM       AA       \$173.47         4       6234       DEN       12:48 PM       POR       03:49 PM       AA       \$170.47         5       6230       DEN       10:24 AM       POR       01:24 PM       AA       \$177.47         6       5480       DEN       12:47 PM       POR       02:28 PM       DA       \$140.60         4       62:30 DEN       12:47 PM       POR       02:28 PM       DA       \$140.60         4       5480       DEN       12:47 PM       POR       02:28 PM       DA       \$140.60         4       5480       DEN       12:47 PM       POR       02:28 PM       DA       \$140.60         4       55       33       道力(A)       大文文字小文字字板区別する       ▼       *       *         5       10:52 AM       POR       02:28 PM       DA       \$140.60       *         5       10:57 小文字不文文字小文字字小文字字板区別する </th <th></th> <th>7541</th> <th>出発地</th> <th>出発</th> <th>到着地</th> <th>到書</th> <th>航空会社</th> <th>価格</th> <th>col_7</th>                                     |       | 7541                  | 出発地                                 | 出発                                        | 到着地       | 到書                       | 航空会社              | 価格                      | col_7   |
| 2       7758       DEN       09:11 AM       POR       10:52 AM       DA       \$146.60         3       6238       DEN       03:12 PM       POR       06:12 PM       AA       \$173.47         4       6234       DEN       12:48 PM       POR       03:48 PM       AA       \$170.47         5       6230       DEN       10:24 AM       POR       01:24 PM       AA       \$177.47         6       5480       DEN       10:24 AM       POR       01:24 PM       AA       \$170.47         6       5480       DEN       12:47 PM       POR       02:28 PM       DA       \$140.60         4       62:00       Tryboly X (L):       Tryboly X (L):       Tryboly | 1     | 8479                  | DEN                                 | 01:59 PM                                  | POR       | 03:40 PM                 | DA                | \$1 49.80               |         |
| 3 6238 DEN 03:12 PM POR 06:12 PM AA \$173.47<br>4 6234 DEN 12:48 PM POR 03:48 PM AA \$170.47<br>5 6230 DEN 10:24 AM POR 01:24 PM AA \$170.47<br>6 5480 DEN 12:47 PM POR 02:28 PM DA \$140.60<br>4 22. 検証外17を設定する公グ: 大文字小文字を区別する マ<br>3. 追加(A) 世ル 切うム 175/K,行 11 - 大文字小文字を区別する チェック<br>デーフル全体 - 大文字小文字を区別する チェック<br>行<br>( 1                                                                                                    | 2     | 7758                  | DEN                                 | 09:11 AM                                  | POR       | 10:52 AM                 | DA                | \$1 46.60               |         |
| 4       6234       DEN       12:48 PM       POR       03:48 PM       AA       \$170.47         5       6230       DEN       10:24 AM       POR       01:24 PM       AA       \$177.47         6       5480       DEN       12:47 PM       POR       02:28 PM       DA       \$140.60         2.       検証外17を設定する公       ▼              3.       注意加(Δ)       セル       ガラムパド、行11 - 大文字小文字を区別する       ▼            資助加(Δ)       セル       ガラムパド、行11 - 大文字小文字を区別する       ▼             資助加(Δ)       セル       ガラム       (1 - 大文字小文字を区別する       チェック            資助加(Δ)       アーブル全体 - 大文字小文字を区別する       チェック              資助方法       (2 - 本)       アーブル全体 - 大文字小文字を区別する       チェック             検証方法:       カラム       (2 - 本)       (2 - 本) <td< td=""><td>3</td><td>6238</td><td>DEN</td><td>03:12 PM</td><td>POR</td><td>06:12 PM</td><td>AA</td><td>\$173.47</td><td></td></td<>                                                                                                    | 3     | 6238                  | DEN                                 | 03:12 PM                                  | POR       | 06:12 PM                 | AA                | \$173.47                |         |
| 5     6230     DEN     1024 AM     POR     0124 PM     AA     \$177.47       6     5480     DEN     12:47 PM     POR     02:28 PM     DA     \$140.60       2.     校証外17*を設定する(少):     大文字小文字を区別する          3.     道助(A)     セル (D)5ム 'Dライド. 行1] - 大文字小文字を区別する チェック         デーフ?ル全体 - 大文字小文字を区別する チェック     デーフ?ル全体 - 大文字小文字を区別する チェック                                                                                                    | 4     | 6234                  | DEN                                 | 12:48 PM                                  | POR       | 03:48 PM                 | AA                | \$170.47                |         |
| 6     5480     DEN     12:47 PM     POR     02:28 PM     DA     \$140.60       2. 検証外17を設定する(少):     大文字小文字を区別する     ▼     ■     ■     ■     ■       3. 道助加(Δ)     セル (カラム 'フライド、行 1] - 大文字小文字を区別する チェック     チェックのリスト(山):     〒一フ'ル全体 - 大文字小文字を区別する チェック     ●            伊印除(①)     ●     ●     ●     ●     ●            伊藤(①)         ●         ●         ●         ●            使         ★         ●         ●         ●         ●            使         ★         ●         ●         ●         ●         ●         ●         ●         ●         ●         ●         ●         ●         ●         ●         ●         ●         ●         ●         ●         ●         ●         ●         ●         ●         ●         ●         ●         ●         ●         ●         ●         ●         ●         ●         ●         ●         ●         ●         ●         ●         ●         ●         ●         ●         ●         ●         ●         ●         ●         ●         ●         ●         ●         ●         ●         ●         ●         ●         ●                                                                                                    | 5     | 6230                  | DEN                                 | 10:24 AM                                  | POR       | 01:24 PM                 | AA                | \$177.47                |         |
| <ul> <li>★ 1 ***********************************</li></ul>                                                                                                    | 6     | 5480                  | DEN                                 | 12:47 PM                                  | POR       | 02:28 PM                 | DA                | \$1 40.60               |         |
| <u> 前時(型)</u> 検証方法:                                                                                                    |       | ቻェックのリスト( <u>L</u> ): | - デーフル全作                            | 本 - 大文字小3                                 | 文字を区別する チ | ייי                      |                   |                         |         |
| 127 22 (1)     127 22 (1)     127 22 (1)     127 22 (1)     127 22 (1)     127 22 (1)     127 22 (1)                                                                                                    | 検証    |                       | 」<br>- ガラム -<br>で 名<br>C イ<br>- カラム | 5前(N)<br>ンテ <sup>®</sup> ックス①<br>のヘッジ方絵評す |           | 行<br>○ キー低)<br>● インデックスの | キー カラムの<br>選択(E): | 75小<br>出発地<br>出発<br>到着地 | ×       |

[チェックの指定] タブ内で、データベース・チェックリスト内に保存されて いる次の情報を指定できます。

- ▶ 検査するデータベースのセル
- ▶ 検証方法
- ▶ 検証のタイプ

1 つのカラムの結果セットを対象とする検査を作成している場合, [チェックの 編集]ダイアログ・ボックスの [チェックの指定]タブの内容は, 上記で示し ている内容とは異なります。詳細については, 301ページ「単一カラムの結果 セットに対する検証方法の指定」を参照してください。

## 検査するセルの指定

[**チェックの一覧**] ボックスには、検証のタイプも含めて、実行されるすべての検査が表示されます。チェックポイントの [**チェックの編集**] ダイアログ・ ボックスを初めて開くと、標準の検査が表示されます。

- ▶ 複数のカラムの結果セットに対する標準の検査は、カラム名と行インデックス に基づく結果セット全体が対象になります。
- ▶ 1つのカラムの結果セットに対する標準の検査は、行の位置に基づく結果セット全体が対象になります。

注:結果セットに同じ名前の複数のカラムが含まれていると, WinRunnerは, 同じ名前のカラムを認識せず,それらのカラムに対して検査を実行しません。 この場合,データベースに対してユーザ定義検査を作成し,カラム・インデッ クス・オプションを選択します。

標準設定を受け入れたくなければ、実行する検査を指定する前に、標準の検査 を削除しなければなりません。[**チェックの一覧**] ボックスで[全テーブル-' 大小文字の区別'チェック]というエントリを選択し、[**削除**] ボタンをクリッ クします。あるいは、[**チェックの一覧**] ボックスでこのエントリをダブルク リックします。強調表示されている検査を削除するかどうか尋ねる WinRunner のメッセージが出たら [**はい**] をクリックします。

次に、実行する検査を指定します。選んだセルのグループごとに異なった検証 のタイプを選べます。そのため、セルを選択する前に検証のタイプを指定しま す。詳細については、302ページ「検証のタイプの指定」を参照してください。

内容の検査を実行するセルを強調表示します。次に、ツールバーの[**追加**]ボ タンをクリックして、これらのセルに検査を追加します。あるいは、次のよう にもできます。

- ▶ セルを検査するにはセルをダブルクリックします。
- ▶ 行の中にあるすべてのセルを検査するには、行ヘッダをダブルクリックします。
- カラム内のすべてのセルを検査するには、カラム・ヘッダをダブルクリックします。
- ▶ 結果セット全体を検査するには,左上角をダブルクリックします。

検査するセルの説明が [チェックの一覧] ボックスに現れます。

#### 検証方法の指定

検証方法を選択し,WinRunnerの結果セットでのカラムと行の認識方法を制御 できます。検証方法は結果セット全体に適用されます。検証方法の指定方法 は、複数のカラムの結果セットと1つのカラムの結果セットで異なります。

#### 複数のカラムの結果セットに対する検証方法の指定

#### カラム

- ▶ [名前] (標準設定): WinRunner はカラム名に基づいて対象を探します。 テーブル内でカラムの位置を変更しても,結果は不一致にはなりません。
- [インデックス]: WinRunner は、インデックス、位置、カラムに基づいて、 選択したカラムを探します。テーブル内でカラムの位置を変更すると結果は 不一致になります。テーブル内に同じ名前の複数のカラムが含まれている場 合には、このオプションを選択します。詳細については、300ページの注を 参照してください。このオプションを選択すると[カラムのヘッダを検証す る] チェック・ボックスが使用できます。これを有効にすると、セルのほか にカラム・ヘッダも検査できます。

#### 行

- ▶ [キー]: WinRunner は、結果セット内のすべてのカラムの名前をリストする [キーカラムの選択] リスト・ボックスで指定されたキー(複数も可)に基 づいて対象の中の行を探します。行の位置を移動しても不一致とはなりません。キー選択は一意の行を特定せず、最初に一致する行のみ検査されます。
- ▶ [インデックス] (標準設定): WinRunner は、インデックス、位置、行に基づいて対象を探します。行の位置を移動すると、不一致となります。

#### 単一カラムの結果セットに対する検証方法の指定

単一カラムの結果セットの[チェックの指定]タブにある[検証方式]ボック スは、複数カラムの結果セットのそれとは異なります。単一カラムの結果セッ
トの標準の検査では,結果セット全体がその対象となります。検査では,行の 位置が使われ,大文字と小文字が区別されます。

| チェックの編集  | 集                                              |              |
|----------|------------------------------------------------|--------------|
| チェックを指   | <b>自定 別時データの編集</b>                             |              |
| 1. Fryd3 | する行、方ム、又はセルを選択(S):                             | サイズを         |
|          | Departure                                      |              |
| 1        | San Francisco                                  |              |
| 2        | Sen Francisco                                  |              |
| 3        | San Francisco                                  |              |
| 4        | Seattle                                        |              |
| 5        | Denver                                         | -            |
| •        |                                                |              |
| 2. 検証外   | 約7 設定②: 大小文字の区別 ▼                              |              |
| 3.       | 追加(A) セル [カラム 'Departure', 行 1] - 大小文字の区別 チェック |              |
|          | チェックの<br>「全テーフル - 大小文字の区別 チェック<br>リスト(L):      |              |
| L        | 育II序金 <u>0</u>                                 |              |
| 検証方:     | 元: ④ 位置依存@                                     |              |
|          | ○ 内容依存(a)                                      |              |
|          |                                                |              |
|          |                                                |              |
|          | ок ++ури                                       | , <b>7</b> ° |
| 準備完了     |                                                |              |

- ▶ [位置依存]: WinRunner は、カラム内の項目の場所に基づいて対象を検査します。
- ▶ [内容依存]: WinRunner はカラム内の項目の内容に基づいて対象を検査します。 このとき、リスト内の場所は無視されます。

# 検証のタイプの指定

WinRunner では、様々な方法で結果セットの内容を検証できます。セルの選択 に合せて、異なる検証のタイプを選択できます。

▶ [大文字小文字を区別する](標準): WinRunner は選択したテキストの内容 を比較します。期待データと実際のデータ間の大文字と小文字の違いやテキ スト内容の違いはすべて不一致となります。

- ▶ [大文字小文字を区別しない]: WinRunner は選択したテキストの内容を比較します。期待データと実際のデータ間のテキスト内容の違いだけ不一致になります。
- ▶ [数値]: WinRunnerは、選択されたデータを数値として評価します。 WinRunnerは、例えば「2」と「2.00」を同じ数字と認識します。
- ▶ [数値の範囲]: WinRunner は、選択されたデータを数値の範囲と比較します。最小値と最大値には、どちらも任意の実数を指定します。この比較は、実際のテーブル・データを、期待結果ではなく、指定された範囲と比較をする点がテキストおよび数値内容の検証とは異なります。

**注**:このオプションは,数値で始まらない文字列をすべて不一致とします。文字列を e で開始すると数値として認識します。

- ▶ [大文字小文字を区別する、スペースを無視する]: WinRunner は、空白文字の違いを無視して、大文字と小文字または内容に基づいてフィールドのデータを検査します。WinRunner は、大文字と小文字の違いやテキスト内容の違いをすべて不一致として報告します。
- ▶ [大文字小文字を区別しない、スペースを無視する]: WinRunner は、大文字 と小文字の違いと空白文字の違いを無視して、内容に基づいてフィールド の内容を検査します。WinRunner は、内容の違いだけを不一致として報告 します。

[OK] をクリックして, [チェックの編集] ダイアログ・ボックスの両方のタ ブで行った変更を保存します。ダイアログ・ボックスが閉じ, [データベース チェック] ダイアログ・ボックスに戻ります。

#### 期待データの編集

¢

結果セット内の期待データを編集するには, [期待データの編集] タブをク リックします。[チェックの指定] タブで変更を加えた場合は, [テーブルを再 ロード] をクリックしてチェックリストからテーブル選択を再ロードできま す。保存したデータを再ロードするかどうかを確認する WinRunner メッセージ が表示されます。[はい] をクリックします。

[**チェックの指定**] タブの変更を保存した後で [**チェックの編集**] ダイアログ・ ボックスを再び開くと, [期待データの編集] タブにテーブルが色分けされて 表示されます。検査に含まれるセルは、白い背景に青で表示されます。検査か ら除外されるセルは、黄色い背景に緑で表示されます。

| チェックの編集           |    |              |              |              |              |              |          |              |
|-------------------|----|--------------|--------------|--------------|--------------|--------------|----------|--------------|
| チェックを指定 期待7 90 編集 |    |              |              |              |              |              |          |              |
|                   |    |              |              |              |              |              |          |              |
| •                 | -+ | <b>1</b>     |              |              |              |              |          |              |
|                   |    | Flight_Numbe | Departure_In | Departure_Ti | Arrival_Init | Arrival_Time | Airlines | Ticket_Pric▲ |
| 1                 | L  | 1360         | LAX          | 12:55 PM     | POR          | 02:36 PM     | **       | 143.2000     |
| 2                 | 2  | 1365         | LAX          | 11:43 AM     | POR          | 01:24 PM     | UA       | 124.4000     |
| 3                 | :  | 1404         | LAX          | 10:31 AM     | POR          | 12:12 PM     | DA       | 151.6000     |
| 4                 | ŀ  | 1417         | LAX          | 02:07 PM     | POR          | 03:48 PM     | NT       | 146.4000     |
| 5                 | ;  | 1468         | LAX          | 03:19 PM     | POR          | 05:00 PM     | USA      | 131.6000     |
| •                 | 5  | 1662         | LAX          | 11:43 AM     | POR          | 01:24 PM     | ST       | 134.0000     |
| 7                 | ,  | 1 95 2       | LAX          | 06:55 PM     | POR          | 08:36 PM     | ST       | 159.2000     |
| 8                 | ;  | 2049         | LAX          | 08:07 AM     | POR          | 09:48 AM     | NW       | 124.4000     |
| 9                 | ,  | 2643         | LAX          | 11:43 AM     | POR          | 01:24 PM     | USA      | 144.8000     |
| 1                 | 0  | 2730         | LAX          | 05:43 PM     | POR          | 07:24 PM     | UA       | 130.8000     |
| 1                 | 1  | 2733         | LAX          | 10:31 AM     | POR          | 12:12 PM     | ST       | 144.0000     |
| 1                 | 2  | 2748         | LAX          | 02:07 PM     | POR          | 03:48 PM     | AA       | 133.2000     |
| 1                 | 3  | 28 60        | LAX          | 06:55 PM     | POR          | 08:36 PM     | DA       | 133.2000     |
| 1                 | 4  | 28 95        | LAX          | 06:55 PM     | POR          | 08:36 PM     | NW       | 134.8000     |
| 1                 | 5  | 3180         | LAX          | 04:31 PM     | POR          | 06:12 PM     | **       | 121.6000     |
| 4                 |    |              |              |              |              |              |          |              |
|                   | _  |              |              |              |              |              |          |              |
|                   |    |              |              |              |              | ОК           | キャンセル    | <u>^⊮7*</u>  |
| 準備完了              |    |              |              |              |              |              |          |              |

セル内のデータの期待値を編集するには、セル内をダブルクリックします。セル内にカーソルが現れます。セルの内容を必要に応じて変更します。[**OK**]をクリックして、[チェックの編集]ダイアログ・ボックスの両方のタブで行った変更を保存します。ダイアログ・ボックスが閉じ、[データベースチェック] ダイアログ・ボックスに戻ります。

# 標準のデータベース・チェックポイントの変更

既存の標準のデータベース・チェックポイントを次のように変更できます。

- ▶ チェックリストを共有フォルダに保存して、ほかのユーザもチェックリストを 使えるようにできます。
- ▶ 既存のチェックリストで検査するデータベース・プロパティを変更できます。

▶ 既存のチェックリスト内のクエリを変更できます。

注:データベース・チェックリストだけでなく、データベース・チェックポイントの期待結果も変更できます。詳細については、315ページ「標準のデータベース・チェックポイントの期待結果の変更」を参照してください。

## データベース・チェックリストを共有フォルダに保存

標準設定により,データベース・チェックポイントのチェックリストは,現在 のテストのフォルダに格納されます。複数のテストで同じチェックリストを使 用できるように,チェックリストを共有フォルダに置いて幅広いアクセスを可 能にします。

**注:**\*.sqlファイルは共有データベース・チェックリスト・フォルダには保存されません。

WinRunner が共有チェックリストを格納する標準のフォルダは、「WinRunner のインストール・フォルダ /chklist」になります。違うフォルダを選ぶには、 [一般オプション] ダイアログ・ボックスの [フォルダ] カテゴリにある [共 有チェックリスト] ボックスを使います。詳細については、第 22 章「グロー バル・テスト・オプションの設定」を参照してください。

データベース・チェックリストを共有フォルダに保存するには、次の手順を実 行します。

1 [**挿入**] > [**データベース チェックリストの編集**]を選びます。

| [チェックリス | 、トを開く] | ダイアログ・ | ボック | スが開きます。 |
|---------|--------|--------|-----|---------|
|---------|--------|--------|-----|---------|

| チェックリストを開く                                                                | ×                           |
|---------------------------------------------------------------------------|-----------------------------|
| チェックリスト名( <u>N</u> ):<br><mark>list1.cdl</mark><br>list1.cdl<br>list2.cdl | OK<br>キャンセル<br>ヘルフ°         |
|                                                                           | 適用範囲<br>・ テスト(T)<br>・ 共有(S) |
| チェックリストの読む月( <u>D</u> ):<br>ウィントゥ ~{class: ~mercintdbver~,c               | lient: "1",file 🚬           |

2 データベース・チェックリストを選択し [OK] をクリックします。GUI チェックリストには「.ckl」、データベース・チェックリストには「.cdl」という拡張 子が付いています。GUI チェックリストの詳細については、143 ページ「GUI チェックリストの変更」を参照してください。

[チェックリストを開く] ダイアログ・ボックスが閉じます。[データベース チェックリストを編集] ダイアログ・ボックスには,選択したデータベース・ チェックリストが表示されます。

3 [名前を付けて保存] をクリックしてチェックリストを保存します。

[チェックリストの保存] ダイアログ・ボックスが開きます。

| チ <del>ェッ</del> クリストの保存                                          | ×                 |
|------------------------------------------------------------------|-------------------|
| チェックリスト名(N):                                                     | OK                |
| list1.cdl                                                        | キャンセル             |
| list1.cdl<br>list2.cdl                                           | ^/J/7°            |
|                                                                  | 適用範囲——            |
|                                                                  | ● テスト( <u>T</u> ) |
|                                                                  | ○ 共有(S)           |
| ,<br>チェックリストの説起明( <u>D</u> ):<br>ウィントゥ ~{class: ~mercintdbver~,c | lient: "1",file   |

- 4 [適用範囲]の下の[共有]をクリックします。共有チェックリストの名前を 入力します。[OK]をクリックしてチェックリストを保存し、ダイアログ・ ボックスを閉じます。
- 5 [OK] をクリックして [データベース チェックリストを編集] ダイアログ・ ボックスを閉じます。

## データベース・チェックリストの編集

既存のデータベース・チェックリストを編集できます。データベース・チェックリストには、データベースの msqr\*.sql クエリ・ファイルまたは \*.djs 変換 ファイルへの参照と、検査するプロパティへの参照しか含まれていません。これらのプロパティの値の期待結果は含まれていません。

データベース・チェックリストを編集して,検査するデータベース内のプロパ ティを変更したほうがよいでしょう。

既存のデータベース・チェックリストを編集するには、次の手順を実行します。

- 1 [**挿入**] > [**データベース チェックリストの編集**] を選びます。[チェックリス トを開く] ダイアログ・ボックスが開きます。
- 2 現在のテストのチェックリストの一覧が表示されます。共有フォルダ内の チェックリストを見るには [共有] をクリックします。

データベース・チェックリストの共有の詳細については、305ページ「データ ベース・チェックリストを共有フォルダに保存」を参照してください。

| チェ <del>ッ</del> クリストを開く                                                                                                   | X                                             |
|----------------------------------------------------------------------------------------------------|-----------------------------------------------|
| チェックリスト名(小):     OK       [ist1.cdl     キャンセル       list2.cdl     ヘルフ°       一適用範囲ー     ・テスト(丁)       ・ テスト(丁)     ・ 共有協) | 使用できるチェックリストの一覧を表示します。 現在のテストに作成されたチェックリストの一覧 |
| チェックリストの読む月(D):<br>ウィントや ~{class: ~mercintdbver~,client: ~1~,file                                                         | 共有フォルダで作成されたチェックリ<br>ストの一覧を表示します。             |
|                                                                                                    | 選択したチェックリストの説明                                |

3 データベース・チェックリストを選択します。

#### 4 [OK] をクリックします。

[チェックリストを開く] ダイアログ・ボックスが閉じて, [データベース チェックリストを編集] ダイアログ・ボックスが開き, 選択したチェックリス トが表示されます。

[オブジェクト] 表示枠には、「Database Check」と、データベース・チェック ポイントに含まれる\*.sql クエリ・ファイルまたは\*.djs 変換ファイルの名前が 含まれます。[プロパティ] 表示枠には、データベースを対象に実行できる 様々な種類の検査の一覧が表示されます。チェックマークは、その項目が選択 され、チェックポイントに含まれていることを示します。

|            | 着i データベース チェック - F:¥Merc-Progs¥WR¥M                  | MyTests¥database¥chklist¥list19.cdl | ×        |
|------------|------------------------------------------------------|-------------------------------------|----------|
|            | 編集(E) すべて選択(S) すべて別ア(C) :                            | ን'ኪ^°ティ(Ⴒ)                          |          |
|            | <ul> <li>✓</li> <li>すべて選択</li> <li>すべてクリア</li> </ul> |                                     |          |
| *.sql クエリ・ |                                                      | [プロパティ                              | =0       |
| ファイルまた     | 🔤 🖂 Database Check – msqr1                           | 名前    引数                            |          |
| は * dis 変換 |                                                      | ColumnsCount                        | (-2)     |
|            |                                                      | Content                             | <u>3</u> |
| ファイルの石     |                                                      | RowsCount                           | 0        |
| 用リ         |                                                      |                                     |          |
|            |                                                      |                                     |          |
|            |                                                      |                                     |          |
|            |                                                      |                                     |          |
|            |                                                      |                                     |          |
|            |                                                      |                                     |          |
|            |                                                      | OK 47972/0 1907                     |          |

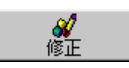

[修正] ボタンを使って、データベース・チェックポイントを変更できます。 詳細については、309ページ「既存のデータベース・チェックポイント内のク エリの変更」を参照してください。

[**プロパティ**] 表示枠で,データベース・チェックリストを編集して,次の検 査の種類を含めたり削除したりできます。

**ColumnsCount**:結果セット内のカラム数を数えます。

**Content**:結果セットの内容を検査します。詳細については、284ページ「デー タベースを対象とする標準の検査の作成」を参照してください。

RowsCount:結果セット内の行数を数えます。

5 次のうちいずれかの方法でチェックリストを保存します。

↓ 名前を付けて保存

- 既存の名前でチェックリストを保存するには、[OK]をクリックして[デー タベースチェックリストを編集]ダイアログ・ボックスを閉じます。
   WinRunner がメッセージを表示して既存のチェックリストを上書きするかどうか尋ねてきたら[OK]をクリックします。
- 別の名前でチェックリストを保存するには、「名前を付けて保存」ボタンを クリックします。[チェックリストの保存]ダイアログ・ボックスが開いた ら、新しい名前を入力するか標準の名前を使います。[OK]をクリックしま す。[名前を付けて保存]ボタンをクリックせずに[OK]をクリックして [データベースチェックリストを編集]ダイアログ・ボックスを閉じると、 WinRunnerは、自動的に現在のチェックリスト名で保存します。

新しいデータベース・チェックポイント・ステートメントは, テスト・スクリ プトに挿入されません。

注: [検証] 実行モードでテストを実行する前に,加えた変更にあわせて チェックリスト内の期待結果を更新しなければなりません。期待結果を更新す るには,[更新] 実行モードでテストを実行します。[更新] 実行モードでのテ スト実行の詳細については,422ページ「WinRunner のテスト実行モード」を 参照してください。

# 既存のデータベース・チェックポイント内のクエリの変更

[データベースチェックリストを編集] ダイアログ・ボックスで既存のデータ ベース・チェックリスト内のクエリを変更できます。クエリの変更は、データ ベースをネットワーク上の新しい位置に移動した場合などに必要になります。 クエリの変更には、クエリを作成したときと同じツールを使わなければなりま せん。

#### ODBC/Microsoft Query で作成したクエリの変更

[データベース チェックリストを編集] ダイアログ・ボックスでは, ODBC/Microsoft Query で作成したクエリを変更できます。 ODBC/Microsoft Query で作成したデータベース・チェックポイントを変更するには、次の手順を実行します。

- 1 [**挿入**] > [**データベース チェックリストの編集**] を選び, [チェックリストを 開く] ダイアログ・ボックスを開きます。
- 2 現在のテストのチェックリストの一覧が表示されます。共有フォルダ内の チェックリストを見るには [共有] をクリックします。

データベース・チェックリストの共有の詳細については、305ページ「データ ベース・チェックリストを共有フォルダに保存」を参照してください。

| チェ <del>ゥ</del> クリストを開く                                                           | ×                                                                       |                                                                |
|-----------------------------------------------------------------------------------|-------------------------------------------------------------------------|----------------------------------------------------------------|
| チェッツスト名( <u>N</u> ):<br>[ <mark>list1.cd]</mark><br>list2.cd]<br>-<br>-<br>-<br>- | OK<br>キャンセル<br>ヘルフ <sup>の</sup><br>適用範囲<br>で テスト(T)<br>で 共有( <u>G</u> ) | - 使用できるチェックリストの一覧を表示します。<br>一現在のテストに作成されたチェックリストの一覧<br>を表示します。 |
| チェックリストの読む月( <u>D</u> ):<br>ウイントゥ ~{class: ~mercintdbver~.cli                     | ent: "1",file                                                           | ─共有フォルダで作成されたチェックリ<br>ストの一覧を表示します。                             |
|                                                                                   | <b>v</b>                                                                | <u>選</u> 択したチェックリストの説明                                         |

- 3 データベース・チェックリストを選択します。
- 4 [OK] をクリックします。

[チェックリストを開く] ダイアログ・ボックスが閉じて, [データベース チェックリストを編集] ダイアログ・ボックスが開き, 選択したチェックリス トが表示されます。

[オブジェクト] 表示枠には、「Database Check」と、データベース・チェック ポイントに含まれる \*.*sql* クエリ・ファイルの名前が含まれます。

[プロパティ]表示枠には、データベースを対象に実行できる様々な種類の検 査の一覧が表示されます。チェックマークは、その項目が選択されていて、 チェックポイントに含まれていることを示します。検査対象のプロパティの変 更の詳細については, 307ページ「データベース・チェックリストの編集」を 参照してください。

| 🎒データベース チェック - F:¥Merc-Progs¥WR¥MyT      | ests¥database¥chklist¥list19.cdl                                        | × |
|------------------------------------------|-------------------------------------------------------------------------|---|
| 編集(E) すべて選択(S) すべて別ア(C) プロ.              | Λ°77( <u>P</u> )                                                        |   |
| <ul> <li>✓ □<br/>すべて選択 すべてクリア</li> </ul> |                                                                         |   |
| オブジェクト                                   | ጋ" ፲ パラィ                                                                |   |
| 🗹 🔁 Database Check - msqr1               | 名前 引数<br>□ ColumnsCount<br>I ColumnsCount<br>I Content<br>□ A RowsCount |   |
|                                          | OK \$+>24/ 1/17*                                                        |   |

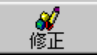

5 [オブジェクト] カラムでクエリ・ファイルまたは変換ファイルの名前を強調 表示して [修正] をクリックします。

[ODBC Query の変更] ダイアログ・ボックスが開きます。

| ODBC Query の変更                                               | ×                                                                             |
|--------------------------------------------------------------|-------------------------------------------------------------------------------|
| 接続スリンゲ:<br>DBQ=c:¥Program Files¥Mercury Interactive¥WinRun   | デ <sup>ャ</sup> ータヘ <sup>ル</sup> ース( <u>D</u> )<br>Microsoft Query( <u>M</u> ) |
| SQL:<br>SELECT Flights.Flight_Number, Flights.Departure_Init |                                                                               |
| OK ++>>t/l                                                   | ^\₽7°                                                                         |

- 6 接続文字列や SQL ステートメントを変更して、ODBC クエリを変更します。 [データベース] をクリックして [ODBC Select Data Source] ダイアログ・ボッ クスを開きます。このダイアログ・ボックスでは、接続文字列をフィールドに 挿入する \*.dsn ファイルを選択できます。[Microsoft Query] をクリックして Microsoft Query を開けます。
- 7 [OK] をクリックして [チェックリストを編集] ダイアログ・ボックスに戻り ます。
- 8 [OK] をクリックして [チェックリストを編集] ダイアログ・ボックスを閉じ ます。

**注**:このチェックリストを使うすべてのテストは, [検証] 実行モードで実行 する前に, [更新] 実行モードで実行しなければなりません。詳細については, 433ページ「期待結果を更新するためのテスト実行」を参照してください。

#### Data Junction で作成したクエリの変更

データベース・チェックポイントで使う Data Junction 変換ファイルは, Data Junction で直接変更できます。変換ファイルのパス名を表示するには,以下の 手順に従ってください。

データベース・チェックポイント内の Data Junction 変換ファイルのパス名を 見るには、次の手順を実行します。

- 1 [**挿入**] > [**データベース チェックリストの編集**] を選びます。[チェックリス トを開く] ダイアログ・ボックスが開きます。
- 2 現在のテストのチェックリストの一覧が表示されます。共有フォルダ内の チェックリストを見るには [共有] をクリックします。

データベース・チェックリストの共有の詳細については,305ページ「データ ベース・チェックリストを共有フォルダに保存」を参照してください。

| チェ <del>ッ</del> 別ストを開く 🗙                                                                                                |                                                                                                    |
|----------------------------------------------------------------------------------------------------|----------------------------------------------------------------------------------------------------|
| チェックリスト名(小):     OK       [ist1.cd]     キャンセル       list2.cdl     ヘルフ°       道用範囲     ・テスト(丁)       ・ テスト(丁)     ・ 共有⑤) | - 使用できるチェックリストの一覧を表示します。<br><sup>一</sup> 現在のテストに作成されたチェックリストの一覧<br>を表示します。<br><sup>一</sup> 共有フォルダで作成されたチェックリ |
| チェックリストの説印明( <u>D</u> ):<br>ウィントウ ~{class: ~mercintdbver~,client: ~1~,file                                              | ストの一覧を表示します。                                                                                                 |
|                                                                                                    | —選択したチェックリストの説明                                                                                              |

- 3 データベース・チェックリストを選択します。
- 4 [OK] をクリックします。

[チェックリストを開く] ダイアログ・ボックスが閉じ, [データベースチェックリストを編集] ダイアログ・ボックスが開いて, 選択したチェックリストが 表示されます。

[オブジェクト] 表示枠には、「Database Check」と、データベース・チェック ポイントに含まれる \*.djs 変換ファイルの名前が含まれます。

[**プロパティ**] 表示枠には、データベースを対象に実行できる様々な種類の検 査の一覧が表示されます。チェックマークは、その項目が選択されていて、 チェックポイントに含まれていることを示します。検査対象のプロパティの変 更の詳細については,307ページ「データベース・チェックリストの編集」を 参照してください。

| 🖆 データベース チェックリストを編集 - F:¥Merc-Progs¥WR¥MyTests¥database¥chklist¥list19.cdl | ×     |
|----------------------------------------------------------------------------|-------|
| チェックリスト(K) 編集(E) すべて選択(S) すべてクリア(C) プロパティ(P)                               |       |
| 通         通         ブ         ゴ           間<                               |       |
| <u>ታግንኝቱንኑ</u> ጋግለኝፈ                                                       |       |
| ······· ✔ 🔁 Database Check - flight 名前 引数                                  |       |
| ColumnsCount                                                               |       |
| OK キャンセル ·                                                                 | \\U7° |

**《** 修正 5 [オブジェクト] カラムで変換ファイルの名前を強調表示して [修正] をク リックします。

Data Junction を使って変換ファイルおよび変換ファイルのパス名を変更するように促すメッセージが表示されます。

- 6 [OK] をクリックしてメッセージを閉じ, [チェックリストを編集] ダイアロ グ・ボックスに戻ります。
- 7 [OK] をクリックして [チェックリストを編集] ダイアログ・ボックスを閉じ ます。
- 8 Data Junction で直接変換ファイルを変更します。

**注**: このチェックリストを使うすべてのテストは, [検証] 実行モードで実行 する前に, [更新] 実行モードで実行しなければなりません。詳細については, 433 ページ「期待結果を更新するためのテスト実行」を参照してください。

# 標準のデータベース・チェックポイントの期待結果の変更

チェックポイント内でプロパティ検査の期待結果を変更して,既存の標準の データベース・チェックポイントの期待結果を変更できます。この変更はテス ト実行前または実行後に行えます。

既存のデータベース・チェックポイントの期待結果を変更するには、次の手順 を実行します。

[ツール] > [テスト結果] を選ぶか,または [テスト結果] をクリックします。
 [WinRunner テスト結果] ウィンドウが開きます。結果の保存先に exp を選択します。

| 🧏 WinRunner テスト結果 - [F¥lesson3] |                             |                                |          |          |                       |       |  |  |
|---------------------------------|-----------------------------|--------------------------------|----------|----------|-----------------------|-------|--|--|
| ] 😹 771N(E)                     | オフジョン                       | /@) ୬ <del>-</del> ル(D ሳለኦኮን(§ | Ŵ        |          |                       | _ B × |  |  |
| 🛛 🖻 🎒 🔤                         | 1                           | • 7                            |          | <b>2</b> | <u>‱</u>   <b>№</b> ? |       |  |  |
| F:¥lesson(                      | <b>1</b>                    | \/結果:                          |          | 未完了      |                       |       |  |  |
|                                 | - +✔ ビットマッフ ゚チェックポイントの総数: 0 |                                |          |          |                       |       |  |  |
|                                 | └ + ✔ GUI チェッウホ°イントの総数: 2   |                                |          |          |                       |       |  |  |
|                                 | 🟦 一般情報                      |                                |          |          |                       |       |  |  |
| l i                             | -                           |                                | -        | (c+ 17)  |                       |       |  |  |
|                                 | ĨŢ                          | 17576                          | a≢\$⊞    | 結果       | 時間                    |       |  |  |
|                                 | 3                           | 実行開始                           | lesson3  | 実行       | 00.00.00              |       |  |  |
|                                 | 4                           | GUI 検査開始                       | gui1:1   |          | 00:00:01              |       |  |  |
|                                 | 4                           | GUI 検査終了                       | guit:1   | ок       | 00.00.01              |       |  |  |
|                                 | 5                           | テペータヘペース チェックホペイントを開始しま        | dbvfl:1  | -        | 00:00:01              |       |  |  |
| I D                             | 5                           | データベース チェゥクポイントを終了しま           | dbvfl :1 | ок       | 00.00.01              | •     |  |  |
| 準備完了                            |                             |                                |          |          |                       |       |  |  |

2「**データベース キャプチャ終了**」エントリを探してデータベース・チェックポ イントを見つけます。

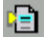

注:WinRunner レポート・ビューを使用している場合は, [TSL を表示] ボタンを使って,強調表示されている行番号の位置が表示されるようにテスト・スクリプトを開けます。

3「データベース キャプチャ終了」エントリを選択して表示します。[データベー スチェックポイント結果] ダイアログ・ボックスを開きます。

|            | 🐔 データベース チェックホペント結果          |             |        |        | ×            |  |  |  |  |
|------------|------------------------------|-------------|--------|--------|--------------|--|--|--|--|
|            | ንኪ^*ティ(Ⴒ)                    |             |        |        |              |  |  |  |  |
| *.sql クエリ・ | <u> オフジェクト</u>               | ጋ°ロハ°ティ     |        |        | =2           |  |  |  |  |
| ファイルまた     | 🔤 🔀 🔁 Database Check - msqr1 | 名前引         | 数 期待する | 値 実際の値 |              |  |  |  |  |
| は *.djs 変換 |                              | 🗹 垚 Content | く複雑な(  | 直>     |              |  |  |  |  |
| ファイルの名     |                              |             |        |        |              |  |  |  |  |
| 前          |                              |             |        |        | and a second |  |  |  |  |
| 1.3        |                              |             |        |        | <u>X</u> E   |  |  |  |  |
|            |                              |             |        |        |              |  |  |  |  |
|            |                              |             |        |        | <u>2</u>     |  |  |  |  |
|            |                              |             |        |        |              |  |  |  |  |
|            |                              |             |        |        |              |  |  |  |  |
|            |                              |             |        |        |              |  |  |  |  |
|            |                              |             | OK     | キャンセル  | ^/J/2°       |  |  |  |  |

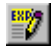

4 変更する期待結果のプロパティ検査を選択します。[期待結果値の編集] ボタ ンをクリックします。[期待する値] カラム内で,必要に応じて値を変更しま す。[OK] をクリックしてダイアログ・ボックスを閉じます。

#### 注:

データベース・チェックポイントを作成している間でも、プロパティ検査の期 待値を変更できます。詳細については、287ページ「データベースを対象とす るユーザ定義の検査の作成」を参照してください。

また、テスト実行後に、データベース・チェックポイントの期待値を実際の値 に更新できます。詳細については487ページ「WinRunner レポート・ビューで のチェックポイントの期待結果の更新」を参照してください。

[テスト結果] ウィンドウを使った作業の詳細については,第2章「統一レ ポート・ビューでのテスト結果の分析」を参照してください。

# 標準のデータベース・チェックポイントのパラメータ化

ODBC (Microsoft Query) を使用して標準のデータベース・チェックポイントを 作成する場合,パラメータを SQL ステートメントに追加してチェックポイント をパラメータ化できます。これは、SQL ステートメントでクエリの変更を定義 するクエリに対してデータベース・チェックポイントを作成するのに便利です。 例えば、サンプルのフライト予約アプリケーションで作業している場合、クエ リを作成するときに、月曜日にデンバーから出発するすべてのフライトの記録 を選択するとします。さらに、同じクエリを使って火曜日にサンフランシスコ から出発するすべてのフライトも検査するとします。この場合、新しいクエリ を作成したり、この変更を反映するために既存のクエリ内の SQL ステートメン トを書き直したりする必要はなく、SQL ステートメントをパラメータ化して、 出発地の値にパラメータを使えます。パラメータは「Denver」または「San Francisco」という値で置き換えることもできます。

# パラメータ化されたクエリについて

パラメータ化されたクエリとは,WHERE 句の少なくとも1つのフィールドが パラメータ化されているクエリです。パラメータ化されているフィールドの値 は疑問符(?)で示されます。例えば、以下に示す SQL ステートメントは、サ ンプルのフライト予約アプリケーションのデータベースに対するクエリに基づ いています

SELECT Flights.Departure, Flights.Flight\_Number, Flights.Day\_Of\_Week FROM Flights

WHERE (Flights.Departure=?) AND (Flights.Day\_Of\_Week=?)

- ▶ SELECT: クエリに含むカラムを定義します。
- ▶ FROM: データベースのパスを指定します。
- ▶ WHERE (オプション):条件またはクエリで使用するフィルタを指定します。
- ▶ Departure: フライトの出発地を表すパラメータ。
- ▶ Day Of Week: フライトの曜日を表すパラメータ。

パラメータ化されたクエリを実行するには、パラメータに値を指定する必要が あります。 Microsoft Query をお使いの方へ: クエリの作成に Microsoft Query をお使いの 場合は、パラメータが括弧符号で指定されます。Microsoft Query で [SQL] ス テートメントを生成すると、括弧が疑問符(?) で置き換えられます。 Microsoft Query の [SQL] ボタンをクリックすると、クエリに追加した基準に 基づいて生成される SQL ステートメントを見ることができます。

# パラメータ化されたデータベース・チェックポイントの作成

パラメータ化されたクエリを使って、パラメータ化されたチェックポイントを 作成します。データベース・チェックポイントを作成する場合、テスト・スク リプトに db\_check ステートメントを挿入します。チェックポイント内の SQL ステートメントをパラメータ化すると、db\_check 関数には4 つ目の任意の引 数, parameter\_array 引数ができます。次に示すようなステートメントがテス ト・スクリプトに挿入されます。db\_check("list1.cdl", "dbvf1", NO\_LIMIT, dbvf1\_params);

parameter\_array 引数には、パラメータ化されたチェックポイントのパラメー タに代わる値が含まれます。

WinRunner はテストの記録時に期待結果セットをキャプチャできません。通常 のデータベース・チェックポイントとは異なり、パラメータ化されたチェック ポイントを記録するには、期待結果セットをキャプチャするというステップが 必要になります。したがって、配列ステートメントを使ってパラメータを置き 換える値を追加しなければなりません。配列ステートメントは、次のようなも のになります。

dbvf1\_params[1] = "Denver"; dbvf1\_params[2] = "Monday";

配列ステートメントは,テスト・スクリプトの db\_check ステートメントの前に 挿入します。テストを「検証」モードで実行する前に,まずテストを「更新」 モードで実行して,期待結果セットをキャプチャしておく必要があります。

# パラメータ化した SQL ステートメントを db\_check ステートメントに挿入する には, 次の手順を実行します。

1 以下のどちらかの方法でパラメータ化されたSQLステートメントを作成します。

- ➤ Microsoft Query でクエリを定義したら、条件を追加します。条件の値は一連の大括弧([])として指定します。条件を追加したら、[ファイル]> [プログラムを終了し、WinRunner に戻ります]をクリックします。WinRunner に戻るまでに数秒かかることがあります。
- ➤ ODBC で作業している場合,各パラメータの代わりに疑問符(?)を使って, パラメータ化した SQL ステートメントを [データベース チェックポイン ト]ウィザードに入力します。詳細については,295 ページ「SQL ステート メントを指定」を参照してください。
- 2 データベース・チェックポイントの作成を終了します。
  - ▶「標準」のデータベース・チェックポイントを作成している場合, WinRunnerは、データベース・クエリをキャプチャします。
  - ▶「ユーザ定義」のデータベース・チェックポイントを作成している場合, [データベース チェック]ダイアログ・ボックスが開きます。データベース を対象に実行する検査を選択できます。詳細については、287ページ「デー タベースを対象とするユーザ定義の検査の作成」を参照してください。 [データベース チェック]ダイアログ・ボックスを閉じると、WinRunnerは データベース・クエリをキャプチャします。

注:「ユーザ定義」のデータベース・チェックポイントを作成している場合, [データベースチェック] ダイアログ・ボックスを閉じるときに,「The expected value of one or more selected checks is not valid. Continuing might cause these checks to fail. Do you wish to modify your selection?(選択された 1 つまたは複数の検査の値が有効ではありません。このまま続行すると,失敗す る可能性があります。選択を変更しますか?)」というメッセージが表示され ます。

[No] をクリックします(このメッセージは、ダイアログ・ボックスの[期待 する値] カラムの下に<次を取得できません>が表示されるために現れます)。

実際のところ,WinRunner がデータベース・クエリのキャプチャを終了するの は値を指定して[更新]実行モードでテストを実行した後です)。[データベー スチェック]ダイアログ・ボックスのメッセージの詳細については,291ペー ジ「[データベースチェックポイント]ダイアログ・ボックスのメッセージ」 を参照してください。 3 メッセージ・ボックスから手順を実行するよう指示されます。この手順は、以下でも解説されています。[OK] をクリックしてメッセージ・ボックスを閉じます。

WinRunner のウィンドウが再び表示され,以下のような db\_check ステートメン トがテスト・スクリプトに挿入されます。

db check("list1.cdl", "dbvf1", NO LIMIT, dbvf1 params);

4 SQL ステートメント内の変数に値を提供する配列を作成して、これらのステートメントを db\_check ステートメントの前に挿入します。例えば、以下のような行をテスト・スクリプトに挿入します。

dbvf1\_params[1] = "Denver"; dbvf1\_params[2] = "Monday";

この配列は,317ページの SQL ステートメント内の疑問符(?)を新しい値と 置き換えます。以下に示す TSL で配列を追加する際のガイドラインに従って, SQL ステートメントをパラメータ化します。

5 [更新] 実行モードでテストを実行し、これらの値を使って SQL ステートメント を更新します。

この作業を終えたら, [検証] 実行モードで SQL ステートメントを使用してテ ストを実行できます。SQL ステートメント内のパラメータを変更するには, TSL で配列を変更します。

## SQL ステートメントをパラメータ化するためのガイドライン

**db\_check** ステートメント内の SQL ステートメントをパラメータ化する場合, 以下のガイドラインに従います。

- ▶ カラムが数値であれば、パラメータの値としてテキスト文字列または数字を指定できます。
- ▶ カラムとパラメータの値がテキストの場合、単純なテキスト文字列を指定できます。
- ▶ カラムがテキストでパラメータの値が数字の場合、「'100'」のよう単一な引用符 (') で括ります。引用符で括らない場合、構文エラーのメッセージが表示され ます。

▶ 日付,時間,タイム・スタンプの場合は、以下のように特別な構文を使って指定します。

日付 {d '1999-07-11'}

時間 {t '19:59:27'}

タイム・スタンプ {ts '1999-07-11 19:59:27'}

注:日付と時間の形式は,ODBC ドライバによって異なることがあります。

# データベースの指定

データベース・チェックポイント作成中,どのデータベースを検査するのか指 定しなければなりません。次のツールを使って,検査するデータベースを指定 できます。

- ► ODBC/Microsoft Query
- ▶ Data Junction (標準のデータベース・チェックポイントのみ)

# ODBC/Microsoft Query でのクエリの作成

Microsoft Query を使ってデータ・ソースを選択して、データ・ソース内のクエ リを定義したり、接続文字列や SQL ステートメントを手作業で定義したりでき ます。

Microsoft Query を使わずに ODBC でクエリを作成するには、データベース・ チェックポイント・ウィザードで、接続文字列と SQL ステートメントを指定し ます。詳細については、295 ページ「SQL ステートメントを指定」を参照して ください。

データソースを選び Microsoft Query でクエリを定義するには、次の手順を実行します。

- 新しいデータ・ソースまたは、既存のデータ・ソースを選びます。
- 2 クエリを定義します。

注:生成する db\_check ステートメント内の SQL ステートメントをパラメータ 化する場合, Microsoft Query 8.00 のウィザードの最終画面で [Microsoft Query でデータの表示またはクエリの編集を行う] をクリックします。320 ページ「SQL ステートメントをパラメータ化するためのガイドライン」の指示 に従ってください。

- 3 クエリの定義を終えたら次の手順を実行します。
  - ▶ バージョン 2.00 の場合, [ファイル] > [プログラムを終了し, WinRunner に戻ります] を選んで Microsoft Query を閉じ WinRunner に戻ります。
  - バージョン 8.00 の場合、クエリ・ウィザードの最終画面で[プログラムを終 了し、WinRunner に戻ります] > [完了] をクリックして Microsoft Query を終了します。または、[Microsoft Query でデータの表示またはクエリの 編集を行う] > [完了] をクリックします。データの表示後または編集後に [ファイル] > [プログラムを終了し、WinRunner に戻ります] を選んで Microsoft Query を閉じ、WinRunner に戻ります。
- 4 WinRunner でデータベース・チェックポイントの作成を続けます。
  - ▶ データベースを対象とする標準の検査を作成する場合,287ページのステッ プ4から始まる手順に従ってください。
  - ▶ データベースを対象とするユーザ定義の検査を作成する場合,289ページの ステップ6から始まる手順に従ってください。

Microsoft Query の作業の詳細については, Microsoft Query のマニュアルを参照 してください。

#### Data Junction での変換ファイルの作成

Data Junction を使って、データベースをターゲット・テキスト・ファイルに変換 する変換ファイルを作成できます。WinRunner は、Data Junction のバージョン 6.5 と 7.0 をサポートします。

Data Junction で変換ファイルを作成するには、次の手順を実行します。

1 ソース・データベースを指定して、そのデータベースに接続します。

2 ASCII(区切り文字付き)のターゲットとなる言語タイプを選択し、ターゲット・ファイルを指定して、そのファイルに接続します。[Replace File/Table]出 カモードを選びます。

注: Data Junction のバージョン 7.0 で作業しており、ソース・データベースに は区切り文字(CR, LF, タブ)を含む値がある場合、[Target Properties] ダ イアログ・ボックスで TransliterationIn プロパティの値に「¥r¥n¥t」を指定し なければなりません。TransliterationOut プロパティの値は空でなければなり ません。

- **3** ソース・ファイルをターゲット・ファイルにマップします。
- **4** ソース・ファイルをマップしたら, [ファイル] > [変換をエクスポート] を クリックして変換を\*.djs 変換ファイルにエクスポートします。
- 5 データベース・チェックポイント・ウィザードの [変換ファイルを選択してく ださい] 画面が表示されます。297 ページ「Data Junction 変換ファイルの選択」 . の手順に従ってください。
- 6 WinRunner でデータベース・チェックポイントの作成を続けます。
  - ▶ データベースを対象とする標準の検査を作成する場合,287ページのステッ プ4から始まる手順に従ってください。
  - ▶ データベースを対象とする標準の検査を作成する場合,289ページのステッ プ6から始まる手順に従ってください。

Data Junction の詳しい使い方については, Data Junction のマニュアルを参照してください。

# TSL 関数を使用してのデータベース作業

WinRunner は、データベースで作業するための複数の TSL 関数(db\_)を提供 します。 関数ジェネレータを使用して、データベース関数をテスト・スクリプトに挿入 できます。または、これらの関数を使うステートメントを手作業でプログラム することもできます。関数ジェネレータの作業の詳細については第34章「関 数の生成」を、これらの関数の詳細については「TSL リファレンス」を参照し てください。

# データベースでのデータの検査

**db\_check** 関数を使用して,ODBC (Microsoft Query) または Data Junction で標準 のデータベース・チェックポイントを作成します。この関数の詳細については, 284 ページ「データベースを対象とする標準の検査の作成」および 287 ページ 「データベースを対象とするユーザ定義の検査の作成」を参照してください。 **db\_check** ステートメントのパラメータ化の詳細については,317 ページ「標準 のデータベース・チェックポイントのパラメータ化」を参照してください。

# データベースでのデータに対するアプリケーションの実行時のデータの 検査

**db\_record\_check** 関数を使用して, ODBC (Microsoft Query) または Data Junction で標準のデータベース・レコード・チェックポイントを作成します。この関数 の詳細については, 270 ページ「データベース実行時レコード・チェックポイ ントの作成」を参照してください。

## **ODBC**(Microsoft Query) で作業する際の TSL 関数

ODBC (Microsoft Query) で作業する場合,以下のステップを順番通りに実行 しなければなりません。

- 1 データベースに接続します。
- 2 クエリを実行し、SQL ステートメントに基づいて結果セットを作成します(このステップはオプションです。このステップは、Microsoft Query を使用せずに クエリを作成/実行する場合にのみ実行します)。
- 3 データベースから情報を取得します。
- 4 データベースの接続を切断します。

これらのステップを実行するための TSL 関数を以下に説明します。

#### 1 データベースへの接続

**db\_connect** 関数は,新しいデータベース・セッションを作成し,ODBC データベースへの接続を確立します。この関数の構文は次のとおりです。

#### db\_connect ( session\_name, connection\_string );

session\_name はデータベース・セッションの論理名です。connection\_string は, ODBC データベースへの接続パラメータです。

#### 2 SQL ステートメントに基づいたクエリの実行および結果セットの作成

**db\_execute\_query** 関数は, SQL ステートメントに基づいてクエリを実行し, 結 果セットを作成します。この関数の構文は次のとおりです。

#### **db\_execute\_query** ( session\_name, SQL, record\_number );

session\_name はデータベース・セッションの論理名です。SQL は SQL ステートメン トです。record number は、結果セットのレコード数を返す出力パラメータです。

#### 3 データベース情報の取得

#### データベースの単一フィールドの値を返すには

**db\_get\_field\_value** 関数は、データベース内の単一フィールドの値を返します。 この関数の構文は次のとおりです。

#### **db\_get\_field\_value** ( session\_name, row\_index, column );

session\_name はデータベース・セッションの論理名です。row\_index は,行の数 値インデックスです(先頭の行は必ず「0」と番号付けされます)。column は, データベース内のカラムにあるフィールド名またはカラムの数値インデックス です(先頭のカラムは必ず「0」と番号付けされます)。

## カラム・ヘッダの内容と数を返すには

**db\_get\_headers** 関数は、クエリ内のカラム・ヘッダの数と内容を返します。戻り値は連結されてタブで区切られます。この関数の構文は次のとおりです。

#### db\_get\_headers ( session\_name, header\_count, header\_content );

session\_name はデータベース・セッションの論理名です。header\_count は, クエ リ内のカラム・ヘッダの数です。header\_content は, カラム・ヘッダであり, 連結されてタブで区切られます。

## 行内容を返すには

db\_get\_row 関数は、行の内容を返します。戻り値は、連結されてタブで区切ら れます。この関数の構文は次のとおりです。

db\_get\_row ( session\_name, row\_index, row\_content );

session\_name はデータベース・セッションの論理名です。row\_index は,行の数 値インデックスです(先頭の行は必ず「0」と番号付けされます)。row\_content は,フィールドの値が連結されてタブで区切られた行内容です。

## テキスト・ファイルへのレコード・セットの出力

**db\_write\_records** 関数は、レコード・セットをタブで区切り、テキスト・ファ イルに出力します。この関数の構文は次のようになります。

**db\_write\_records** ( session\_name, output\_file [ , headers [ , record\_limit ] ] );

session\_name はデータベース・セッションの論理名です。output\_file は、レコー ド・セットを出力するテキスト・ファイルの名前です。headers は、オプション の Boolean パラメータです。テキスト・ファイルに出力するレコード・セット でカラム・ヘッダを含めたり除外します。record\_limit は、テキスト・ファイル に出力するレコード・セットの最大のレコード数です。NO\_LIMIT(標準値) という値は、レコード・セットのレコード数に上限がないことを示します。

#### 最後の操作の最後のエラー・メッセージを返すには

**db\_get\_last\_error** 関数は, ODBC または Data Junction における最後の操作の最後のエラー・メッセージを返します。この関数の構文は次のとおりです。

db\_get\_last\_error ( session\_name, error );

session\_name はデータベース・セッションの論理名です。error はエラー・メッ セージです。

4 データベースへの接続の切断

**db\_disconnect** 関数は, WinRunner とデータベースの接続を切断し, データベース・セッションを終了します。この関数の構文は次のとおりです。

db\_disconnect ( session\_name );

session name はデータベース・セッションの論理名です。

# Data Junction で作業するための TSL 関数

Data Junction で作業する場合には、以下の2つの関数が使えます。

## Data Junction のエクスポート・ファイルの実行

**db\_dj\_convert** 関数は, Data Junction のエクスポート・ファイル (.djs ファイル) を実行します。この関数の構文は次のとおりです。

db\_dj\_convert ( djs\_file [ , output\_file [ , headers [ , record\_limit ] ] ] );

 $djs_file$ は、Data Junction のエクスポート・ファイルです。 $output_file$ は、ター ゲット・ファイルの名前をオーバーライドするためのオプション・パラメータ です。headers は、Data Junction のエクスポート・ファイルにカラム・ヘッダを 含めたり除外したりするオプションの Boolean パラメータです。 $record_limit$ は 変換するレコードの最大数です。

# 最後の操作の最後のエラー・メッセージを返すには

**db\_get\_last\_error** 関数は, ODBC または Data Junction における最後の操作の最後のエラー・メッセージを返します。この関数の構文は次のとおりです。

db\_get\_last\_error ( session\_name, error );

session\_name は, Data Junction で作業する場合は無視されます。error はエラー・ メッセージです。

# 第3部・テストの作成 - 基本

第 15 章

# ビットマップの検査

WinRunner では、キャプチャしたビットマップを比較して、テスト対象アプリ ケーションの2つのバージョンを比較できます。これは、図形やグラフなどの アプリケーションの GUI 以外の部分を検査する場合に便利です。

本章では、以下の項目について説明します。

- ▶ ビットマップの検査について
- ▶ ビットマップ・チェックポイントの作成
- ▶ ウィンドウとオブジェクトのビットマップの検査
- ▶ 領域ビットマップのチェック

# ビットマップの検査について

アプリケーション内のオブジェクト、ウィンドウまたは画面の領域を、ビット マップとして検査できます。テスト作成中に、検査対象を指定します。 WinRunnerは、指定されたビットマップをキャプチャし、それをテストの期待 結果フォルダ (exp) に格納して、テスト・スクリプトにチェックポイントを 挿入します。このテストを実行すると、WinRunner はテスト対象アプリケーショ ンで現在表示されているビットマップと先に格納した「期待結果」ビットマッ プを比較します。不一致があった場合は、WinRunner は現在の「実際の」ビッ トマップをキャプチャし、「差異」ビットマップを生成します。これら3つの ビットマップ (期待結果、実際、差異)を比較することで、何が問題なのかを 知ることができます。 例えば、アプリケーションがデータベースの統計情報を示すグラフを表示した とします。アプリケーションの別のバージョンのグラフのビットマップと比較 するために、グラフのビットマップをキャプチャできます。期待結果として キャプチャしたグラフとテスト実行中にキャプチャしたグラフとの間に差異が ある場合は、WinRunnerは、ピクセルごとの差異を示すビットマップを生成し ます。

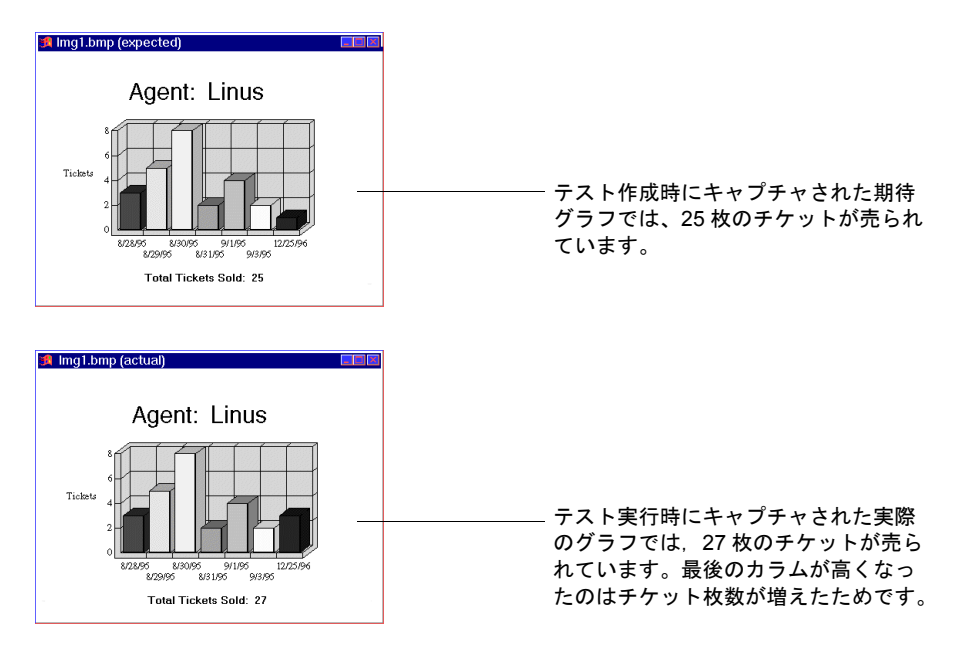

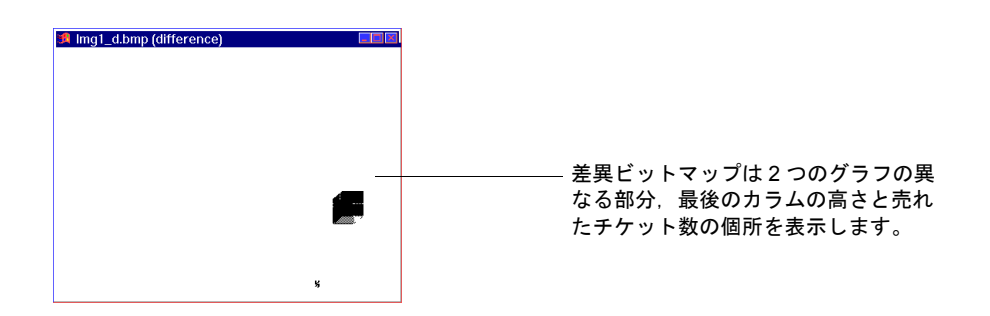

# ビットマップ・チェックポイントの作成

コンテキスト・センシティブ・モードで作業している場合,ウィンドウ,オブ ジェクト,画面の特定領域のビットマップをキャプチャできます。WinRunner は、チェックポイントとして、win\_check\_bitmapまたは obj\_check\_bitmapス テートメントをテスト・スクリプトに挿入します。

[**挿入**] > [**ビットマップ チェックポイント**] を選択してビットマップの検査 を開始します。ウィンドウやその他の GUI オブジェクトをキャプチャするに は、対象オブジェクトをマウスでクリックします。領域ビットマップをキャプ チャするには、検査する対象領域を十字カーソルを使って指定します。

アナログ・モードでテストを記録する場合, [ウィンドウビットマップの チェック] ソフト キーまたは [スクリーン領域のチェック] ソフトキーを押し てビットマップ・チェックポイントを作成します。ソフトキーを使うことで, WinRunner が余分なマウスの動きを記録してしまうのを避けることができます。 テストをプログラミング言語でプログラムする場合は, アナログ関数 check\_window を使用してビットマップを検査できます。詳細は,「TSL リファ レンス」を参照してください。

テストの実行ごとにウィンドウ名やオブジェクト名が変わる場合は、GUI マッ プ・エディタで正規表現を定義できます。これによりオブジェクト名の一部ま たはそのすべてを無視するように WinRunner を指定することができます。正規 表現の使用については、第7章「GUI マップの編集」を参照してください。

ビットマップ・チェックポイントをループに含めることができます。ビット マップ・チェックポイントをループで実行すると、チェックポイントの各反復 結果は異なるエントリに表示されます。チェックポイントの結果は[テスト結 果]ウィンドウで見ることができます。詳細については、第20章「テスト結 果の分析」を参照してください。

データ駆動テスト実行の際の注意:データ駆動テストでビットマップ・チェック ポイントを使用するには、テスト・スクリプト内でそれを含むステートメントを パラメータ化してください。詳細は、361ページ「テストのデータ駆動型テストへ の変換」を参照してください。

## 画面表示ドライバの違いに対する対応

チェックポイントの作成時とテストの実行時に使用されている画面表示ドライ バが異なると、同一ビットマップのビットマップ・チェックポイントが失敗す ることがあります。表示ドライバが異なると、ビットマップの表示に異なる色 定義を使用することがあるからです。例えば、白はドライバによって RGB(255,255,255)としても、RGB(231,231,231)としても表示されます。

色の最大差異を指定して, WinRunner が差異を無視するように指定します。

無視できる色差異の程度を設定するには次の手順を実行します。

- 1 <WinRunner インストール・フォルダ >¥dat フォルダから wrun.ini を開きます。
- 2 XR\_COLOR\_DIFF\_PRCNT= パラメータを [WrCfg] セクションに追加します。
- 3 無視する最大パーセンテージの値を入力します。

上記の例では,各 RGB コンポーネント (255:231) の差異は 9.4% ですから, XR\_COLOR\_DIFF\_PRCNT パラメータの設定を 10 に設定すると WinRunner で ビットマップを同じ物として扱うことができます。

[WrCfg] XR\_COLOR\_DIFF\_PRCNT=10

# ビットマップ・チェックポイントとキャプチャ・オプションの設定

ビットマップ・チェックポイントが失敗するたびに,選択された受信者に電子 メールを送信するよう,また,何らかのチェックポイントが失敗するたびに, ウィンドウまたは画面のビットマップをキャプチャするよう,WinRunnerに指 示できます。これらのオプションは,[一般オプション]ダイアログ・ボック スで設定します。

また、テスト実行の特定の時点でウィンドウまたは画面のビットマップをキャ プチャするよう、WinRunner に指示するステートメントをスクリプトに挿入で きます。

ビットマップ・チェックポイントの失敗時に WinRunner から電子メールが送 信されるようにするには,次の手順を実行します。

1 [ツール] > [一般オプション] を選択します。[一般オプション] ダイアロ グ・ボックスが開きます。

- 2 オプション表示枠で [通知] カテゴリをクリックします。通知オプションが表示されます。
- 3 [ビットマップ チェックポイントの失敗] を選択します。
- 4 オプション表示枠で [通知] > [電子メール] カテゴリをクリックします。電子メール・オプションが表示されます。
- 5 [電子メールのサービスを有効にする] オプションを選択して, 関連するサーバと送信者情報を設定します。
- 6 オプション表示枠で [**通知**] > [**受信者**] カテゴリをクリックします。電子 メールの受信者オプションが表示されます。
- 7 必要に応じて受信者の詳細を追加,削除,変更し,ビットマップ・チェックポ イントの失敗時に電子メールを送信する受信者を設定します。

電子メールには、テストおよびビットマップ・チェックポイントの詳細なサマ リが含まれ、期待画像、実際の画像、差異画像のファイル名が表示されます。

詳細については、560ページ「通知オプションの設定」を参照してください。

チェックポイントの失敗時にビットマップをキャプチャするには、次の手順を 実行します。

- 1 [ツール] > [一般オプション] を選択します。[一般オプション] ダイアロ グ・ボックスが開きます。
- 2 オプション表示枠で [実行] > [設定] カテゴリをクリックします。実行設定 オプションが表示されます。
- 3 [検証失敗の時,ビットマップをキャプチャする]を選択します。
- 4 [Window], [Desktop] または [Desktop area] を選択して, チェックポイ ントの失敗時にキャプチャするものを指定します。
- 5 [Desktop area] を選択した場合は、キャプチャするデスクトップ領域の座標 を指定します。

テストを実行すると、キャプチャされたビットマップはテスト結果フォルダに 保存されます。

詳細については,545ページ「テストの実行オプションの設定」を参照してください。

#### テストの実行中にビットマップをキャプチャするには、次の手順を実行します。

win\_capture\_bitmap ステートメントまたは desktop\_capture\_bitmap ステートメントを入力します。次の構文を使用します。

win\_capture\_bitmap(image\_name [, window, x, y, width, height]);

または

desktop\_capture\_bitmap (image\_name [, x, y, width, height]);

ステートメントには,希望の画像の名前だけを入力し,パスや拡張子などは含めないでください。ビットマップは.bmp 拡張子付きで,テスト結果フォルダのサブフォルダに自動的に保存されます。

詳細については、「TSLリファレンス」を参照してください。

# ウィンドウとオブジェクトのビットマップの検査

アプリケーションの任意のウィンドウまたはオブジェクトを指して、そのビットマップをキャプチャできます。オブジェクトとウィンドウをキャプチャする 方法は全く同じです。まず、[挿入] > [ビットマップチェックポイント] > [オブジェクト/ウィンドウ] を選択します。アプリケーションのウィンドウ上 でマウス・ポインタを移動すると、オブジェクトやウィンドウが点滅します。 ウィンドウ・ビットマップをキャプチャするには、ウィンドウのタイトル・ バーをクリックします。ウィンドウ内のオブジェクトをビットマップとして キャプチャするには、オブジェクトそのものをクリックします。

記録中にアクティブでないウィンドウのオブジェクトをキャプチャすると, WinRunner は自動的に set window ステートメントを生成します。

ウィンドウまたはオブジェクトをビットマップとしてキャプチャするには,次 の手順を実行します。

 1 [挿入] > [ビットマップチェックポイント] > [オブジェクト/ウィンドウ] を選択するか、ユーザ定義ツールバーの [オブジェクト/ウィンドウのビット マップチェックポイント] ボタンをクリックします。アナログ・モードで記 録している場合は、[ウィンドウ ビットマップのチェック] ソフトキーを押し ます。 WinRunner ウィンドウが最小化され、マウス・ポインタが指差し型に変わり、 ヘルプ・ウィンドウが開きます。

2 オブジェクトまたはウィンドウを指してクリックします。WinRunner はビット マップをキャプチャし、スクリプトに win\_check\_bitmap ステートメントか obj\_check\_bitmap ステートメントを生成します。

ウィンドウのビットマップについて生成される TSL ステートメントの構文は, 次のとおりです。

win\_check\_bitmap (object, bitmap, time) ;

オブジェクトのビットマップの場合の構文は次のとおりです。

obj\_check\_bitmap (object, bitmap, time) ;

例えば、フライト予約アプリケーションのメイン・ウィンドウのタイトル・ バーをクリックした場合、次のようなステートメントが生成されます。

win\_check\_bitmap (" フライト予約 ", "Img2", 1);

しかし,同じウィンドウの[フライト予定日]をクリックした場合,次のよう なステートメントが生成されます。

obj\_check\_bitmap (" フライト予定日: ", "Img1", 1);

win\_check\_bitmap および obj\_check\_bitmap 関数の詳細については,「TSL リファレンス」を参照してください。

**注:win\_check\_bitmap** および obj\_check\_bitmap 関数の動作は, delay\_msec, timeout\_msec, および min\_diff テスト実行オプションに設定されている値によっ て変わります。テスト実行オプションの詳細とその変更方法については, 第43 章「テスト・スクリプトからのテスト・オプションの設定」を参照してくださ い。また、[一般オプション] ダイアログ・ボックスをグローバルに使って, 付随するテスト実行オプションの [ウィンドウの同期化のための遅延], [チェックポイントと CS ステートメントのタイムアウト], [ビットマップ間の 違いを差異として認識するしきい値] を設定することもできます。詳細は, 第 22 章「グローバル・テスト・オプションの設定」を参照してください。 **1** 

# 領域ビットマップのチェック

画面に任意の矩形領域を指定して,比較するためにビットマップとしてキャプ チャできます。領域のサイズは任意です。また,単独のウィンドウの特定の領 域,あるいは複数のウィンドウと交わる領域も指定できます。領域を示す矩形 は、矩形の左上角および右下角の座標によって定義されます。この座標は、そ の領域が含まれているウィンドウの左上角からの相対座標です。領域が、複数 のウィンドウにまたがる場合や、タイトルを持たないウィンドウ内にある場合 (例えば、ポップアップ・ウィンドウなど)、座標は画面全体(ルート・ウィン ドウ)の左上角からの相対座標です。

画面の領域をビットマップとしてキャプチャするには,次の手順を実行します。

1 [挿入] > [ビットマップ チェックポイント] > [画面領域] を選択するか, [選択範囲のビットマップ チェックポイント] ボタンをクリックします。アナ ログ・モードで記録を行っている場合は,[スクリーン領域のチェック] ソフ トキーを押します。

WinRunner ウィンドウが最小化され、マウス・ポインタが十字型に変わり、ヘルプ・ウィンドウが開きます。

- 2 キャプチャする領域を定義します。マウスの左ボタンを押して、矩形が対象領 域全体を囲むまでマウスをドラッグしてからマウス・ボタンを放します。
- 3 マウスの右ボタンをクリックして操作を完了します。WinRunnerは指定された 領域をキャプチャし、win\_check\_bitmapステートメントをスクリプトに生成し ます。

注:win\_check\_bitmap 関数の動作は, delay\_msec, timeout\_msec, および min\_diff テスト・オプションの現在の設定によって変わります。テスト実行オ プションの詳細とその変更方法については, 第43章「テスト・スクリプトか らのテスト・オプションの設定」を参照してください。[一般オプション]ダ イアログ・ボックスを使って,付随するテスト実行オプションの[ウィンドウ の同期化のための遅延],[チェックポイントと CS ステートメントのタイムア ウト],[ビットマップ間の違いを差異として認識するしきい値]をグローバル に設定することもできます。詳細は, 第22章「グローバル・テスト・オプ ションの設定」を参照してください。 画面の領域について生成される win\_check\_bitmap ステートメントの構文は, 次のとおりです。

win\_check\_bitmap ( window, bitmap, time, x, y, width, height );

例えば、Windowsのフライト予約アプリケーションで特定の領域を指定した場合、次のようなステートメントが生成されます。

win\_check\_bitmap (" フライト予約 ", "Img3", 1, 9, 159, 104, 88);

win\_check\_bitmap 関数の詳細 については,「TSL リファレンス」を参照してく ださい。
### 第3部・テストの作成 - 基本

第 16 章

# テキストの検査

WinRunner では、アプリケーションの GUI オブジェクトに限らず、任意の領域 のテキストを読み取って検査できます。

本章では、以下の項目について説明します。

- ▶ テキストの検査について
- ▶ テキストの読み取り
- ▶ テキストの検索
- ▶ テキストの比較
- ▶ WinRunner によるフォントの学習

# テキストの検査について

テスト・スクリプトでテキスト・チェックポイントを使って,GUIオブジェクトや画面の領域からテキストを読み取って検査できます。これには、テスト作成の際に、テキストを含んでいるオブジェクトまたはウィンドウを指定します。WinRunnerは、テキストを読み取り、テスト・スクリプトにTSLステートメントを書き出します。そうしたテスト・スクリプトに、簡単なプログラミング要素を追加して、テキストの内容を検証できます。

テキスト・チェックポイントを使って以下のことができます。

- ▶ obj\_get\_text, win\_get\_text を使って、アプリケーションの GUI オブジェクトや ウィンドウからテキストを読み取ることができます。
- obj\_check\_text, win\_check\_text を使って、アプリケーションの GUI オブジェクトやウィンドウからテキストを読み取り、期待テキストと比較することができます。

- ▶ win\_find\_text, obj\_find\_text を使って、オブジェクトやウィンドウでテキスト を検索できます。
- obj\_move\_locator\_text または win\_move\_locator\_text を使って、オブジェクトまたはウィンドウのテキストにマウス・ポイントを移動できます。
- ▶ obj\_click\_on\_text または win\_ click\_on\_text を使って、オブジェクトまたはウィンドウのテキストをクリックできます。
- ▶ compare text を使って, 2つの文字列を比較できます。

GUI オブジェクトでテキスト・チェックポイントを使用するのは,text プロパ ティを検査するのに GUI チェックポイントを使用できない場合にのみ使用すべ きです。例えば、ユーザ定義のグラフ・オブジェクトのテキストを検査したい とします。このユーザ定義オブジェクトは、標準のオブジェクト・クラス (プッシュ・ボタン,リスト、メニューなど) にマップできないため、 WinRunner はそれを汎用の object クラスにマップします。このようなオブジェ クトに対する GUI チェックポイントでは、オブジェクトの幅、高さ、x 座標と y 座標、および、そのオブジェクトが使用可能になっているか、あるいは フォーカスがあるかどうかしか検査できません。オブジェクト内のテキストを 検査できません。それには、テキスト・チェックポイントを作成しなければな りません。

次のスクリプトは,win\_check\_text 関数を使って,Kim Smith というテキスト を含むフライト予約ウィンドウの [名前] 編集ボックスを検査します。

set\_window (" フライト予約 ", 3); text\_check=obj\_check\_text (" 名前 :","Kim Smith"); if (text\_check==0)

report\_msg ("名前は正しいです。");

WinRunner は、画面に表示されているテキストをほとんどのアプリケーション で読み取ることができます。テキスト認識メカニズムがドライバ・ベースの認 識に設定されている場合、この処理は自動的に行われます。しかし、テキスト 認識メカニズムが画像ベースの認識に設定されている場合は、WinRunner はア プリケーションが使っているフォントを学習しなければならないことがありま す。WinRunner にフォントを学習させるには、フォント学習ユーティリティを 使います。フォントの学習を行うべき状況およびその方法については、350 ページ「WinRunner によるフォントの学習」で説明します。テキスト認識メカ ニズムの設定方法の詳細については、541 ページ「テキスト認識オプションの 設定」を参照してください。 注:Windows ベースのアプリケーションで WinRunner テキスト認識メカニズム を使用する場合は,不要なテキスト情報(隠しテキストや同じ文字列のコピー として複数回表示される影付きテキストなど)が取り込まれてしまう場合もあ ります。

また、テキスト認識は、使用しているオペレーティング・システムのバージョ ンやインストールしているサービス・パック、インストールされているその他 のツールキット、アプリケーションで使用されている API などによって実行 セッションごとに異なる可能性があります。

したがって、可能な限り、アプリケーション・ウィンドウからテキストを取得 または検査する場合には標準 GUI チェックポイントを挿入して、オブジェク トの value (または同様の) プロパティを検査することを強くお勧めします。

詳細については,543ページ「Windows アプリケーションに対してテキスト認 識を使用する際の注意事項」を参照してください。

# テキストの読み取り

アプリケーションの GUI オブジェクトまたはウィンドウに含まれているすべて のテキスト,あるいは画面の特定領域のテキストを読み取ることができます。 テキストを取得して変数にすることも,取得したテキストを指定した値と比較 することもできます。

テキストを取得して変数にするには,win\_get\_text,obj\_get\_text,および get\_text 関数を使用します。これらの関数は,[挿入]>[テキストの取得]コ マンドを使用して自動的に生成することも、手作業で生成することも、プログ ラミングして生成することも可能です。どの場合も、読み取られたテキストは 出力変数に割り当てられます。

GUI オブジェクトに含まれているすべてのテキストを読み取るには, [挿入] > [テキストの取得] > [オブジェクト/ウィンドウから] を選択してから, マウス・ポインタでオブジェクトをクリックします。ウィンドウまたはオブ ジェクトの特定領域にあるテキストを読み取るには, [挿入] > [テキストの 取得] > [画面領域から] コマンドを選択してから, 十字カーソルを使って対 象テキストを四角で囲みます。

ほとんどの場合, WinRunner は GUI オブジェクトのテキストを自動的に識別で きます。しかし, テキストを読み取ろうとして, テスト・スクリプトに「#テ キストが見つかりませんでした」というコメントが挿入された場合, それは WinRunner がテキストを自動的に認識できなかったことを示します。 WinRunner にテキストを識別できるようにするには, 画像ベースのテキスト認 識を使用して, WinRunner にアプリケーションのフォントを学習させる必要が あります。詳細については, 350ページ「WinRunner によるフォントの学習」を 参照してください。

ウィンドウ内のテキストまたはオブジェクトを期待テキストの値と比較するに は,win\_check\_text または obj\_check\_text 関数を使用します。

#### ウィンドウまたはオブジェクトのすべてのテキストの読み取り

ウィンドウに表示されているすべてのテキスト読み取るには,win\_get\_textを 使い,オブジェクトのすべてのテキストを読み取るには,obj\_get\_textを使い ます。 ウィンドウまたはオブジェクトに表示されているすべてのテキスト読み取るに は、次の手順を実行します。

20.

1 [挿入] > [テキストの取得] > [オブジェクト/ウィンドウから] を選択する か,ユーザ定義ツールバーの [オブジェクト/ウィンドウからのテキスト取得] ボタンをクリックします。アナログ・モードで記録を行っている場合は、[テ キスト取得-オブジェクト/ウィンドウから] ソフトキーを押します。

WinRunner ウィンドウが最小化され、マウス・ポインタが指差し型に変わり、 画面に [テキスト取得] ダイアログ・ボックスが開きます。

2 ウィンドウまたはオブジェクトをクリックします。WinRunnerは、オブジェクトのテキストをキャプチャし、win\_get\_text または obj\_get\_text ステートメントを生成します。

対象がウィンドウの場合、ステートメントの構文は次のとおりです。

#### win\_get\_text ( window, text );

window は、ウィンドウの名前です。text は、ウィンドウに表示されているすべてのテキストを格納する出力変数です。このテキストは、テスト・スクリプトが読みやすくなるよう、関数の記録時にコメントとしてスクリプトに挿入されます。

例えば、[**挿入**] > [**テキストの取得**] > [**オブジェクト/ウィンドウから**] を 選択して、Windows の時計アプリケーションをクリックすると、以下のような ステートメントがテスト・スクリプトに記録されます。

# *時計の設定* 10:40:46 AM 8/8/95 win get text("時計", text);

対象が GUI オブジェクトの場合の構文は、次のとおりです。

obj\_get\_text ( object, text );

obj get text 関数のパラメータは, win get text と全く同じです。

注:WebTest アドインをロードして,Web オブジェクトを選択するとWinRunner はテスト・スクリプトにweb\_frame\_get\_text ステートメントか web\_obj\_get\_text ステートメントを生成します。詳細については第10章「Web オブジェクトでの作業」または「TSL リファレンス」を参照してください。

#### 画面の領域に含まれているテキストの読み取り

win\_get\_text 関数と obj\_get\_text 関数を使って,ウィンドウまたは他の GUI オ ブジェクトの特定の領域のテキストを読み取ることができます。

ウィンドウまたはオブジェクトの特定領域のテキストを読み取るには、次の手 順を実行します。

1 [挿入] > [テキストの取得] > [画面領域から] を選択するかユーザ定義 ツールバーの [画面領域からテキスト取得] ボタンをクリックします。アナロ グ・モードで記録を行っている場合は, [テキスト取得-スクリーン領域から] ソフトキーを押します。

WinRunner ウィンドウが最小化されて、マウスとキーボード入力の記録が止まり、マウス・ポインタが十字型に変わます。

2 十字カーソルを使って、読み取り対象となるテキストを四角で囲みます。それには、まずマウス・カーソルを対象テキストの1つの角に移動します。そこで、マウスの左ボタンを押します。押し下げたままマウスをドラッグして、対象テキストをすっかり囲んだら、マウス・ボタンを放します。マウスの右ボタンをクリックすると文字列がキャプチャされます。

キャプチャを行う前に、文字列をプレビューできます。これを行うには、マウ スの左ボタンを放さずにマウスの右ボタンを押下します(マウスにボタンが3 つある場合は、テキストを囲む四角を指定してからマウスの左ボタンを放し て、マウスの中央ボタンをクリックします)。文字列が、四角の真下または画 面の左上角に表示されます。

WinRunner は、テスト・スクリプトに、次の構文の win\_get\_text ステートメン トを生成します。

win\_get\_text ( window, text, x1,y1,x2,y2 );

例えば、[テキストの取得] > [画面領域から]を選択して、十字カーソルを 使って Windows の時計アプリケーションの日付の部分だけを囲む四角を指定 した場合、テスト・スクリプトには、以下のようなステートメントが記録さ れます。

win\_get\_text (" 時計 ", text, 38, 137, 166, 185); # 8/13/95

window は、ウィンドウの名前です。text は、ウィンドウに表示されているテ キストを格納する出力変数です。x1, y1, x2, y2 は、指定したウィンドウを基 準にしてテキストを読み取る位置を定義する座標です。この関数が記録され ると、キャプチャされたテキストも、スクリプトにコメントとして挿入され ます。

テスト・スクリプトに挿入されるコメントは,画面で読み取られるテキストの 行数と同じ行数を占めます。例えば,キャプチャされたテキストが3行であっ た場合,コメントも3行となります。

画面のテキストは,アナログの TSL 関数 get\_text をテスト・スクリプトにプロ グラミングして,読み取ることもできます。詳細については,「TSL リファレ ンス」を参照してください。

注:学習フォントを使ったテキストを読み取ると,WinRunnerはテキストを1 行だけ読み取ります。テキストが複数行にわたる場合は,最も左にある行だけ が読み取られます。左のマージンが同じ行が複数ある場合は,一番最後の行が 読み取られます。詳細については,350ページ「WinRunnerによるフォントの 学習」を参照してください。

## ウィンドウまたはオブジェクト内のテキストの検査

WinRunner がオブジェクトまたはウィンドウから取得するテキストの値を期待 テキストの値と比較するには,win\_check\_text, or obj\_check\_text 関数を使用で きます。

get\_text 関数と同様, check\_text 関数は, ウィンドウまたはオブジェクト内のす べてのテキスト, または指定した座標のテキストのみを検査できます。

期待テキストと実際のテキストが一致する場合は, check\_text 関数は E\_OK (0) 戻りコードを返します。 ウィンドウ内のテキストを検査する場合は、次の構文を使用します。

win\_check\_text ( window, expected\_text [, x1, y1, x2, y2 ] );

オブジェクト内のテキストを検査する場合は、次の構文を使用します。

**obj\_check\_text** ( *object*, *expected\_text* [, *x*1, *y*1, *x*2, *y*2 ] );

詳細については、「TSL リファレンス」を参照してください。

# テキストの検索

以下の TSL 関数を使って、画面に表示されているテキストを検索できます。

- win\_find\_text, obj\_find\_text, find\_text 関数は、指定されたテキスト文字列の 位置を決定します。
- obj\_move\_locator\_text, win\_move\_locator\_text, move\_locator\_text 関数は、マ ウス・ポインタを指定されたテキスト文字列まで移動します。
- win\_click\_on\_text, obj\_click\_on\_text, click\_on\_text 関数は、ポインタをテキス ト文字列まで移動し、マウス・クリックを実行します。

これらの関数は、テスト・スクリプトにプログラミングする必要があります。 プログラミングするには、関数ジェネレータを使用するか、テスト・スクリプ トにステートメントを入力します。テスト・スクリプトに関数をプログラミン グする方法の詳細については、第34章「関数の生成」を参照してください。 指定する関数については「TSL リファレンス」を参照してください。

#### テキスト文字列の位置の取得

win\_find\_text, obj\_find\_text 関数は, win\_get\_text および obj\_get\_text 関数 と逆の処理を行います。get\_text 関数が指定されたオブジェクトまたはウィン ドウで見つかったテキストを取得するのに対し, find\_text 関数は指定された 文字列を探し, ウィンドウまたはオブジェクトを基準とする相対的な位置を 返します。

win\_find\_text と obj\_find\_text はコンテキスト・センシティブ関数であり,次に 示すように構文が似ています。

win\_find\_text ( window, string, result\_array [ ,x<sub>1</sub>,y<sub>1</sub>,x<sub>2</sub>,y<sub>2</sub> ] [ ,string\_def ] );

#### **obj\_find\_text** ( *object*, *string*, *result\_array* [ ,x<sub>1</sub>,y<sub>1</sub>,x<sub>2</sub>,y<sub>2</sub> ] [ ,*string\_def* ] );

window または object には、WinRunner が指定されたテキストを検索する対象と なるウィンドウまたはオブジェクトの名前を指定します。string には、検索す るテキストを指定します。result\_array には、文字列の位置を格納する 4 つの要 素を持つ配列の名前を指定します。オプションの  $x_i$ ,  $y_i$ ,  $x_2$ ,  $y_2$ には、検索対象 となる画面領域の左上角と右下角の x 座標と y 座標を指定します。これらのパ ラメータが定義されていない場合は、WinRunner はウィンドウ全体、またはオ ブジェクト全体を検索対象領域とします。オプションの string\_def には、 WinRunner の文字列検索の方法を指定します。

win\_find\_text と obj\_find\_text 関数は、検索が失敗すると1を返し、成功すると0を返します。

以下の例では,win\_find\_text を使って,フライト予約アプリケーションのグラフ・オブジェクトのどこに合計が表示されるかを調べます。

set\_window (" グラフ ", 10); win\_find\_text (" グラフ ", " 販売済みチケット合計枚数:", result\_array, 640,480,366,284, FALSE);

画面のテキストは、アナログ TSL 関数, find\_text を使って検索することも可能 です。

find text の詳細については、「TSL リファレンス」を参照してください。

注:学習したフォントを使うテキストを対象に win\_find\_text, obj\_find\_text, または find\_text 関数を使った場合, WinRunner は 1 つの完全な単語しか検索し ません。つまり, string パラメータで使用する正規表現には空白を含めてはな らず, string\_def の標準の値である FALSE だけが有効です。

#### テキスト文字列へのポインタの移動

win\_move\_locator\_text と obj\_move\_locator\_text 関数は,指定されたウィンド ウまたはオブジェクトの指定されたテキスト文字列を検索します。テキストが 見つかると,マウス・ポインタはテキストの中央に移動されます。 win\_move\_locator\_text と obj\_move\_locator\_text 関数は、コンテキスト・セン シティブ関数であり、次に示すように構文が似ています。

win\_move\_locator\_text ( window, string, [ ,x<sub>1</sub>,y<sub>1</sub>,x<sub>2</sub>,y<sub>2</sub> ] [ ,string\_def ] );

**obj\_move\_locator\_text** ( *object, string,*  $[,x_1,y_1,x_2,y_2]$  [ ,*string\_def* ] );

window または object には, WinRunner の検索対象のウィンドウまたはオブジェ クトの名前を指定します。string には, マウス・ポインタの移動先となるテキ ストを指定します。オプションの x<sub>1</sub>, y<sub>1</sub>, x<sub>2</sub>, y<sub>2</sub>パラメータには, 検索対象とな るウィンドウまたはオブジェクトの領域の左上角と右下角の x 座標と y 座標を 指定します。オプションの string\_def には, WinRunner の文字列検索の方法を指 定します。

以下の例では, obj\_move\_locator\_text を使って, Windows オンライン・ヘルプ の索引のトピック文字列にマウス・ポインタを移動します。

function verify\_cursor(win,str)

{

}

auto text,text1,rc;

```
# トピック文字列を検索し、ロケータをテキストに移動する。文書の
# 最後にスクロールし、見つからなければ、最初から繰り返す。
set_window (win, 1);
obj_mouse_click ("MS_WINTOPIC", 1, 1, LEFT);
type ("<kCtrl_L-kHome_E>");
while(rc=obj_move_locator_text("MS_WINTOPIC",str,TRUE)){
   type ("<kPgDn_E>");
    obj_get_text("MS_WINTOPIC", text);
    if(text==text1)
       return E_NOT_FOUND;
text1=text;
}
```

TSL アナログ関数, move\_locator\_test を使ってもマウス・ポインタをテキスト 文字列に移動できます。move\_locator\_test の詳細については,「TSL リファレ ンス」を参照してください。

## 指定されたテキスト文字列をクリックする方法

win\_click\_on\_text と obj\_click\_on\_text 関数は,指定されたウィンドウまたは GUI オブジェクト内の指定されたテキスト文字列を検索し,画面ポインタをそ の文字列の中央に移動し,文字列をクリックします。

win\_click\_on\_text と obj\_click\_on\_text 関数はコンテキスト・センシティブ関数 であり,次に示すように構文が似ています。

win\_click\_on\_text ( window, string, [ ,x<sub>1</sub>,y<sub>1</sub>,x<sub>2</sub>,y<sub>2</sub> ] [ ,string\_def ]
[ ,mouse\_button ] );

window または object には、WinRunner の検索対象のウィンドウまたはオブジェ クトの名前を指定します。string には、マウス・ポインタをクリックするテキ ストを指定します。オプションの x1, y1, x2, y2 パラメータには、検索対象の ウィンドウまたはオブジェクトの領域を指定します。オプションの string\_def には、WinRunner の文字列検索の方法を指定します。オプションの mouse button は使用するマウス・ボタンを指定します。

次の例では, obj\_click\_on\_text を使って, トピックの検索にジャンプするため にオンライン・ヘルプの索引をクリックします。

function show\_topic(win,str)

{

auto text,text1,rc,arr[];

```
# オブジェクト内でトピック文字列を検索する。見つからない場合は,
# 文書の最後までスクロールする。
set_window (win, 1);
obj_mouse_click ("MS_WINTOPIC", 1, 1, LEFT);
type ("<kCtrl_L-kHome_E>");
while(rc=obj_click_on_text("MS_WINTOPIC",str,TRUE,LEFT)){
    type ("<kPgDn_E>");
    obj_get_text("MS_WINTOPIC", text);
    if(text==text1)
        return E_GENERAL_ERROR;
    text1=text;
    }
}
```

click\_on\_text 関数については、「TSL リファレンス」を参照してください。

# テキストの比較

compare\_text 関数を使って、2つの文字列を比較できます。その際に、無視すべき差異も指定できます。この関数は、単独で使用したり、win\_get\_text や obj\_get\_text 関数と組み合わせて使ったりできます。

compare text 関数の構文は、次のとおりです。

variable = compare\_text ( str1, str2 [ ,chars1, chars2 ] );

*str1* および *str2* パラメータには、比較するリテラル文字列または文字列変数を 指定します。

オプションの chars1 と chars2 パラメータには、比較の際に無視すべきリテラ ル文字,またはそれを格納した文字列変数を指定します。chars1 および chars2 には複数の文字を指定することも可能です。

compare\_text 関数は、比較対象文字列が同じであると判断した場合には1を返し、異なると判断した場合には0を返します。例えば、テスト・スクリプトの中で、get\_text で返された「File」というテキスト文字列を比較するとします。小文字の「I」(エル)と大文字の「I」(アイ)は非常によく似ているので、以下のように、この2つの文字を無視するように指定できます。

t = get\_text (10, 10, 90, 30); if (compare\_text (t, "File", "I", "I")) move\_locator\_abs (10, 10);

# WinRunner によるフォントの学習

フォント・エキスパート・ユーティリティは,WinRunnerがアプリケーション のテキストを自動的に読み取ることができなかった場合にのみ使います。この ような場合,アプリケーションで使っているフォントをWinRunnerに学習させ る必要があります。

多くの場合,WinRunnerはGUIオブジェクトを自動的に識別できます。しか し、テキストを読み取ろうとしたときに "#no text was found" というコメント がテスト・スクリプトに挿入されている場合は、WinRunner がアプリケーショ ンのフォントを識別できなかったことを意味します。 WinRunner がテキストを識別できるようにするには、フォント・エキスパート・ユーティリティを使用して WinRunner にアプリケーション・フォントを教え、テストの実行時には画像テキスト認識メカニズムを使用します。

#### WinRunner にフォントを学習させるためには、主に次の手順を実行します。

- 1 アプリケーションで使っている文字セット(フォント)をフォント・エキス パートを使用して, WinRunner に学習させます。
- 21つ、または複数のフォントを含むフォント・グループを作成します。
  - 「フォント・グループ」とは、特定のテストのためにグループ化された一連の フォントの集まりです。WinRunnerでは、一度に1つのフォント・グループし かアクティブにすることができません。学習したフォントが認識されるには、 そのフォントがアクティブなフォント・グループになければなりません。ただ し、学習したフォントは、複数のフォント・グループに割り当てることができ ます。
- 3 [一般オプション] の [記録開始] > [テキスト認識] カテゴリで, [画像ベー スのテキスト認識を使用する] オプションを選択し, [フォント グループ] ボックスに作成したフォント・グループを入力します。
- 4 テキスト関数を使う前に, TSL の setvar 関数を使って, 適切なフォント・グルー プをアクティブにしておきましょう。

学習されたフォントとフォント・グループはすべて「フォント・ライブラリ」 に格納されます。このライブラリは,*wrun.ini*ファイルの XR\_GLOB\_FONT\_LIB パ ラメータによって指定されます。標準設定では,ライブラリは WinRunner がイ ンストールされているディレクトリの下の *fonts* サブフォルダにあります。

#### フォントの学習

WinRunner がアプリケーションのテキストを読み取ることができなかった場合は、フォント・エキスパートを使ってフォントを学習します。

#### フォントを学習するには、次の手順を実行します。

 [ツール] > [フォント エキスパート] を選択するか, [スタート] > [プログ ラム] > [WinRunner] > [Fonts Expert] を選択します。[フォント エキス パート] ウィンドウが表示されます。 2 [フォント] > [学習] を選択します。[フォントの学習] ウィンドウが表示されます。

| 7ォントの学習                         | ×                             |
|---------------------------------|-------------------------------|
| 7ォント名:                          | 既存の文字:                        |
| •                               | <b>A</b>                      |
| _ プロハ ℉ィ                        |                               |
| 7ォント:                           | <u> </u>                      |
| サイス*:                           | - 文字の追加/削除:                   |
| スタイル:                           |                               |
| 空白のサイス*:                        | 削除( <u>D</u> ) 追加( <u>A</u> ) |
| <b>フォントを選択(<u>S</u>)</b> フォントを学 | 図(D) 閉じる( <u>C</u> )          |
|                                 |                               |

- 3 [フォント名] ボックスに新しいフォントの名前を入力します(最大 8 文字で, 拡張子は指定しません)。
- 4 [フォントを選択] ボタンをクリックします。[フォント] ダイアログ・ボック スが表示されます。
- 5 フォント名,スタイル,およびサイズを該当するリストから選択します。

**ヒント**:担当プログラマにフォント名,スタイル,サイズを問い合わせること もできます。

- 6 [OK] をクリックします。
- 7 [フォントを学習] ボタンをクリックします。

この処理が完了すると、[既存の文字] ボックスには、学習したフォントが表示 され、[プロパティ] ボックスには、学習したフォントのプロパティが表示され ます。WinRunner は、学習したフォントのデータを収めた *font\_name.mfn* という形 式の名前のファイルを作成し、それをフォント・ライブラリに格納します。

8 [**閉じる**] をクリックします。

## フォント・グループの作成

フォントを学習したら、そのフォントをフォント・グループに割り当てなけれ ばなりません。1 つフォントを複数のフォント・グループに割り当てることも 可能です。

**注**:フォント・グループに属するフォントの数が増えれば、それだけテキストの認識率が低下する傾向があるため、各グループには2つ以上のフォントは含めないようにしましょう。

#### 新しいフォント・グループを作成するには、次の手順を実行します。

1 [フォントエキスパート] ウィンドウで, [**フォント**] > [**グループ**] を選択し ます。[フォント グループ] ダイアログ・ボックスが開きます。

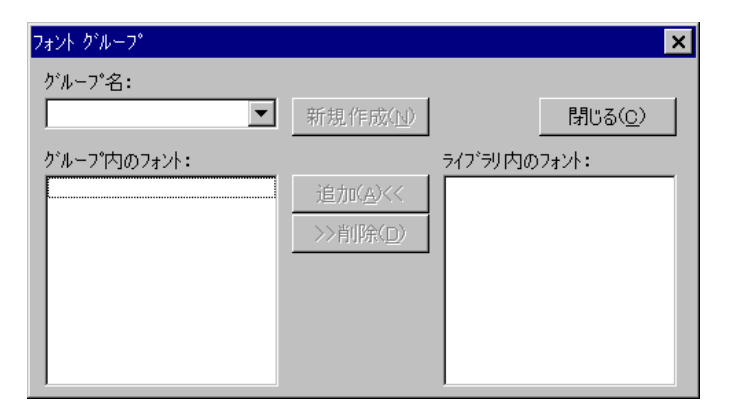

- 2 [**グループ名**] ボックスに一意の名前を入力します(長さ8文字まで,拡張子は 指定しません)。
- 3 [**ライブラリ内のフォント**] リストから,フォント・グループに入れるフォントの名前を選択します。
- 4 [新規] をクリックします。すると、WinRunner は新しいフォント・グループを 作成します。処理が完了すると、登録したフォントが [グループ内のフォン ト] リスト・ボックスに表示されます。

WinRunner は、作成したフォント・グループのデータを含む group\_name.grp という形式の名前のファイルを作成し、それをフォント・ライブラリに格納します。

既存のフォント・グループにフォントを追加するには、次の手順を実行します。

- 1 [フォントエキスパート]ウィンドウで、[**フォント**]> [**グループ**]を選択し ます。[フォントグループ]ダイアログ・ボックスが表示されます。
- 2 [**グループ名**] リストから,フォントの追加対象となるフォント・グループを 選択します。
- 3 [ライブラリ内のフォント] リストで,追加するフォントの名前をクリックします。
- **4**[**追加**] をクリックします。

フォント・グループからフォントを削除するには、次の手順を実行します。

- 1 [フォントエキスパート] ウィンドウで, [**フォント**] > [**グループ**] を選択し ます。[フォント グループ] ダイアログ・ボックスが表示されます。
- 2 [**グループ名**] リストから削除したいフォント・グループを選択します。
- 3 [**グループ内のフォント**] リストで,削除するフォントの名前をクリックします。
- **4**[**削除**] をクリックします。

### 学習済みのフォントを対象としたテストの実行

WinRunner に、フォント・グループ内のフォントを使用させるには、 WinRunner の標準テキスト認識メカニズムではなく画像テキスト認識メカニズ ムを使用し、アプリケーションで使用されているフォントを含むフォント・グ ループをアクティブにする必要があります。

WinRunner が学習フォントを認識できるようにするには、次の手順を実行します。

- 1 [ツール] > [一般オプション] を選択します。[一般オプション] ダイアロ グ・ボックスが開きます。
- 2 [記録開始] > [テキスト認識] カテゴリをクリックします。

| 一般オプション                                                                                                    | ×                                                                                                    |
|----------------------------------------------------------------------------------------------------|----------------------------------------------------------------------------------------------------|
| <ul> <li>→ 一般設定</li> <li>→ 記録開始</li> <li>→ 記録開始</li> <li>→ 選択したアフックーション</li> <li>→ スクリフット形式、</li> <li>→ 予キスト認識</li> <li>▶ 実行</li> <li>→ 設定</li> <li>→ 同期化</li> <li>→ 回復</li> <li>ダ 通知</li> <li>・ 電子メール</li> <li>受信者</li> <li>3 概観</li> </ul> | テキスト認識方法         ・ ドライハ' ヘ <sup>+</sup> -スのテキスト認識を使用する(D)         テキスト認識のタイムアウト(T):         ・ 画像 ヘ <sup>+</sup> -スのテキスト認識を使用する(D)         フォント ゲルーフ°(E):         stand |
|                                                                                                    | OK キャンセル 適用 ヘルフ°                                                                                                    |

#### 3 [画像ベースのテキスト認識を使用する] を選択します。

- **4** [**フォント グループ**] ボックスにフォント・グループを入力します。
- 5 [OK] をクリックして選択を保存し、ダイアログ・ボックスを閉じます。

ー度にアクティブにできるフォント・グループは1つだけです。標準設定で は、これは*wrun.ini*ファイルのXR\_FONT\_GROUPシステム・パラメータによって 指定されます。しかし、テスト・スクリプト内で異なるフォント・グループを アクティブにすることも、*fontgrp*テスト・オプションを指定して setvar 関数を アクティブにすることもできます。

例えば、テスト・スクリプト内で editor という名前のフォント・グループをア クティブにするには、以下のコマンドをスクリプトに追加します。

#### setvar ("fontgrp", "editor");

[一般オプション] ダイアログ・ボックスでテキスト認識の設定を行う方法の 詳細については,第22章「グローバル・テスト・オプションの設定」を参照 してください。テスト・スクリプト内で setvar を使ったフォント・グループの 選択の詳細については,第43章「テスト・スクリプトからのテスト・オプ ションの設定」を参照してください。

第 17 章

# データ駆動型テストの作成

WinRunner では、外部テーブルに格納されたデータによって駆動するテストを 作成し実行できます。

本章では、以下の項目について説明します。

- ▶ データ駆動型テストの作成について
- ▶ データ駆動型テストの工程
- ▶ 変換用基本テストの作成
- ▶ テストのデータ駆動型テストへの変換
- ▶ データ・テーブルの準備
- ▶ データベースからのデータのインポート
- ▶ データ駆動型テストの実行と分析
- ▶ テストへのメイン・データ・テーブルの割り当て
- ▶ データ駆動型チェックポイントとビットマップ同期化ポイントの使用
- ▶ データ駆動型テストでの TSL 関数の使用
- ▶ データ駆動型テスト作成のガイドライン

# データ駆動型テストの作成について

アプリケーションをテストするときには,複数のセットのデータに対して同じ 操作を実行したらどうなるか検査したいことがあります。例えば、10 種類の独 立したデータのセットに対してアプリケーションがどのように応答するかを検 査したいとしましょう。10 の独立したテストを作成し、それぞれに専用のデー タ・セットを持たせることができます。しかし、その代わりに10 回実行する ループを持つ「データ駆動型」テストを作成することもできます。10 回の各 「反復」で、テストは異なるデータ・セットによって駆動されます。WinRunner でテストを駆動するデータを使用するには、テスト内の固定値を変数で置換し なければなりません。テスト内の変数は、「データ・テーブル」に格納されて いるデータにリンクしています。データ駆動型テストは、データ駆動テスト・ ウィザードを使用したり、データ駆動型ステートメントをテスト・スクリプト に手動で追加することにより作成できます。

# データ駆動型テストの工程

非データ駆動型テストのテスト工程は、テストの作成、テストの実行、結果の 分析という3つの段階で構成されます。データ駆動テストを作成する場合は、 テストの作成と実行の間にもう1つ、2つの作業から成る段階が追加されます。 この段階では、テストをデータ駆動型テストに変換し、対応するデータ・テー ブルを作成します。

次の図に、WinRunner でのデータ駆動型テストのテスト工程の概略を示します。

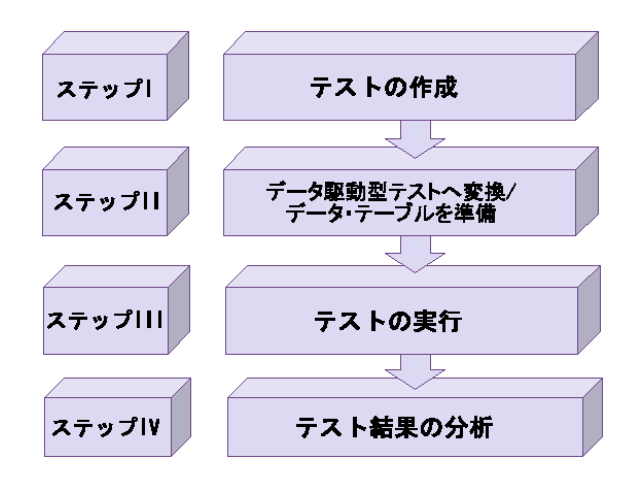

# 変換用基本テストの作成

データ駆動型テストを作成するには、まず基本となるテストを作成してから、 これを変換します。

データ駆動型のテストは、普通と同様に、1つのデータセットを持つテストを 記録することによって作成します。次の例では、さまざまな注文に対して、正 しく注文を開き更新するかを検査します。このテストでは、ある乗客のフライ ト・データを使って記録されます

このテストを記録するには、注文を開いて、[挿入] > [GUI チェックポイン ト] > [単数プロパティ] コマンドを使って正しい注文が開かれることを検査 します。注文のチケット枚数を変更して、注文を更新します。次のようなテス ト・スクリプトが作成されます。

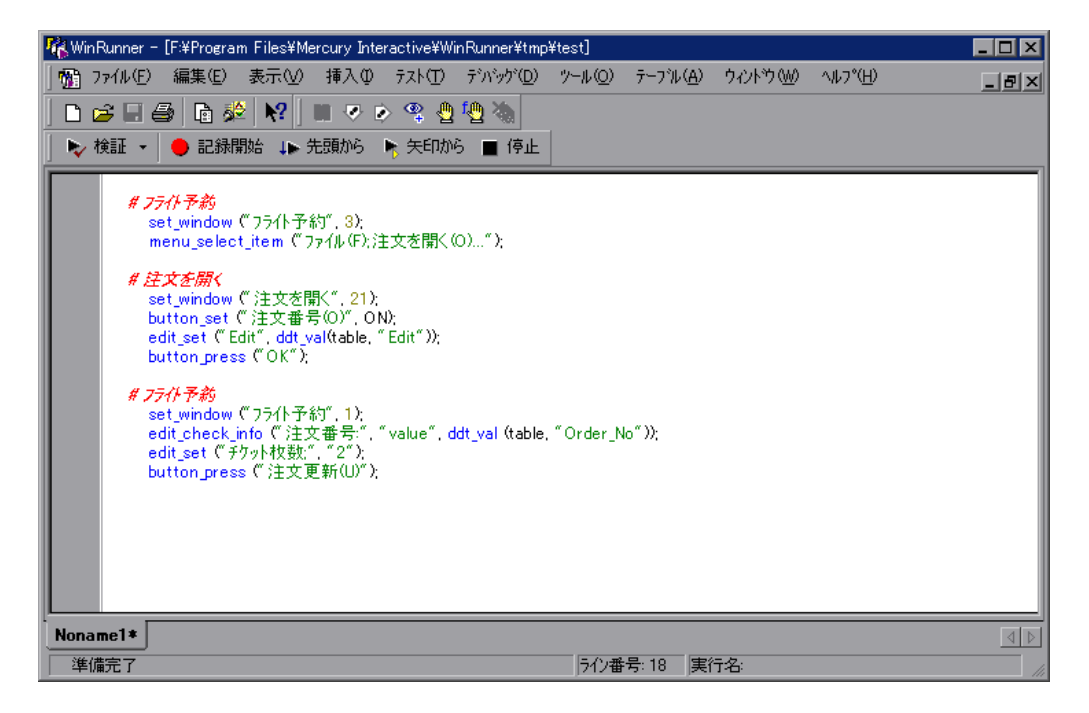

このテストの目的は、正しい注文が開かれたかどうかを検査することです。通 常は [**挿入**] > [GUI チェックポイント] > [オブジェクト/ウィンドウ] コ マンドを使って、obj\_check\_gui ステートメントをテスト・スクリプトに挿入し ます。しかし、すべての\_check\_gui ステートメントにはチェックリストへの参 照が含まれていて、チェックリストには固定値が含まれていないため、データ 駆動型テストを作成中にチェックリストをパラメータ化することはできません。

次の2つの選択肢があります。

▶ 上の例のような場合には、[挿入] > [GUI チェックポイント] > [単数プロパ ティ] コマンドを使ってチェックリストのないプロパティ・チェックを作成し ます。この場合,edit\_check\_infoステートメントは注文番号を表示する編集 フィールドの内容を検査します。オブジェクトの単数のプロパティ検査の詳細 については、第9章「GUI オブジェクトの検査」を参照してください。

WinRunner は、テスト実行中にステートメントが失敗した時はいつでも [テス ト結果] ウィンドウにイベントを書くことができます。このオプションを設定 するには、[一般オプション] ダイアログ・ボックスの [実行] > [設定] カ テゴリで [単数のプロパティが失敗したらテストを失敗とする] チェック・ ボックスを選択するか、setvar 関数を使用して single\_prop\_check\_fail テスト・ オプションを設定します。詳細については、第 22 章 「グローバル・テスト・ オプションの設定」または第 43 章 「テスト・スクリプトからのテスト・オプ ションの設定」を参照してください。

[**挿入**] > [GUI チェックポイント] > [単数プロパティ] コマンドを使って, 次の\* check \* 関数を使うプロパティ検査を作成できます。

| button_check_info | scroll_check_info |
|-------------------|-------------------|
|-------------------|-------------------|

edit\_check\_info static\_check\_info

list\_check\_info win\_check\_info

obj\_check\_info

次の\_check 関数を使って、チェックリストを作成せずにオブジェクトの単数 のプロパティを検査することもできます。ステートメントは、これらの関数を 使って手作業で作成することも、また関数ジェネレータを使って作成すること もできます。詳細については、第34章「関数の生成」を参照してください。

| button_check_state   | list_check_selected |
|----------------------|---------------------|
| edit_check_selection | scroll_check_pos    |
| edit_check_text      | static_check_text   |

list\_check\_item

特定の関数の詳細については「TSL リファレンス」を参照してください。

▶ または、データ駆動型 GUI チェックポイントとビットマップ・チェックポイント、およびビットマップ同期化ポイントを作成することも可能です。データ駆動型 GUI チェックポイント、ビットマップ・チェックポイント、ビットマップ同期化ポイントの作成については、391 ページ「データ駆動型チェックポイントとビットマップ同期化ポイントの使用」を参照してください。

## テストのデータ駆動型テストへの変換

テストをデータ駆動型テストに変換するための主な手順は次のとおりです。

- チェックポイント・ステートメントと記録されたステートメントの固定値をパ ラメータで置換し、パラメータの値を含むデータ・テーブルを作成します。こ れをテストの「パラメータ化」と言います。
- 2 テストにステートメントと関数を追加して、テストがデータ・テーブルから値を 読み込み、各データの反復を読み取る間これをループで実行するようにします。
- データ・テーブルを開いて閉じるステートメントをテスト・スクリプトに追加 します。
- 4 データ・テーブルに変数名を割り当てます(これはデータ駆動テスト・ウィ ザードを使うときは必須です。それ以外の場合は省略可能です)。

これらの手順は、データ駆動テスト・ウィザードを使っても、手作業でテスト・スクリプトを修正しても行えます。

## データ駆動テスト・ウィザードを使ったデータ駆動型テストの作成

データ駆動テスト・ウィザードを使って、スクリプトの全体または一部をデー タ駆動型テストに変換できます。例えば、テスト・スクリプトには、複数セッ トのデータに対して繰り返す必要のない、記録済みの操作、チェックポイン ト、およびその他のステートメントを含めることができます。これで、複数 セットのデータを含む1つのループ内で実行したいテスト・スクリプトの一部 だけをパラメータ化するだけで済みます。

データ駆動型テストを作るには、次の手順を実行します。

- テスト・スクリプトの一部だけをデータ駆動型テストに変えるには、まずテスト・スクリプト内で対象となる行を選択します。
- 2 [テーブル] > [データ駆動テストウィザード] を選択します。
  - ▶ ウィザードを開く前にテスト・スクリプトの一部を選択してあれば、363 ページの手順3に進んでください。
  - ▶ スクリプトの任意の行を選択していなければ、次の画面が開きます。

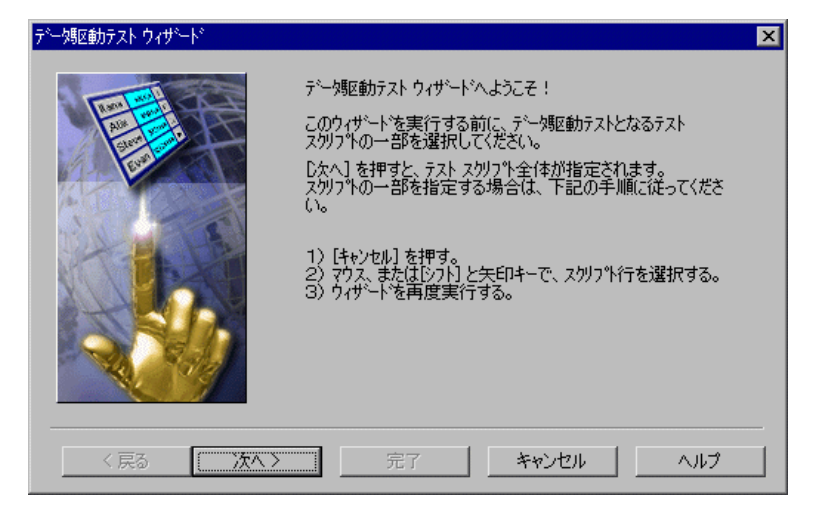

テストの一部だけをデータ駆動型のテストに変えるには, [**キャンセル**]をク リックします。テスト・スクリプトで変更する行を選択して [データ駆動テス トウィザード] を再び開きます。

テスト・スクリプト全体をデータ駆動テストに変えるには、[次へ]をクリックします。

3 次のウィザード画面が開きます。

| データ駆動テスト ウィザード |                            | × |
|----------------|----------------------------|---|
|                | 新規/既存の Excel テープルを使用する(E): |   |
| 〈戻る 次へ〉        | 終了 キャンセル ヘル                | " |

[新規/既存の Excel テーブルを使用する] ボックスには, WinRunner が作成す るエクセル・ファイルの名前が表示されます。このファイルには, データ駆動 型テスト用のデータが格納されます。このテスト用に標準のデータ・テーブル を使用し, データ・テーブルに別の名前を入力するか,参照ボタンを使って既 存のデータ・テーブルのパスを見つけます。標準設定では, データ・テーブル はテスト・フォルダ内に格納されています。

[変数に名前を割り当てる] ボックスには、データ・テーブルを参照するための変数名を入力するか、標準の名前「table」を使います。

データ駆動型テストでは、まず選択した Excel データ・テーブルをテーブル変数の値として割り当てます。スクリプトを通して、テーブル変数名だけが使用 されます。こうしておくと、後からスクリプトに別のデータ・テーブルを割り 当てる場合に、スクリプト全体を変更する必要がないので、作業が簡単になり ます。

以下のオプションを選択してください。

[ステートメントを追加し、データ駆動テストを作成する]:自動的にステートメントを追加してテストをループで実行します。データ・テーブルを参照する変数名を設定します。括弧({と})、for ステートメントおよびddt\_get\_row\_count ステートメントを選択したテスト・スクリプトに追加して、データ・テーブルから読み取りながらループ内でこれを実行します。ddt open ステートメントと ddt close ステートメントをテスト・スクリプト

に追加して, データ・テーブルを開いて閉じます。これは, テーブル内で行 を繰り返すのに必要です。

これらのステートメントは、テスト・スクリプトに手作業で追加することも できます。詳細とサンプルのステートメントは、371ページ「テスト・スク リプトへのデータ・テーブルを開閉してテストをループで実行するステート メントの追加」を参照してください。

このオプションを選択しないと、データ駆動型テストにループとデータ・ テーブルを開閉するステートメントを含まなければならないことを警告する メッセージが表示されます。

**注**:以前テスト・スクリプトの同じ部分を対象にデータ駆動テスト・ウィザー ドを実行した際にこのオプションを選択した場合は、このオプションを選択し てはいけません。

 「データベースからデータをインポートする]:データベースからデータをインポートします。このオプションは、ddt\_open の後に ddt\_update\_from\_db ステートメントと ddt\_save ステートメントを追加します。詳細については、 372 ページ「データベースからのデータのインポート」を参照してください。 データベースからデータをインポートするには、Microsoft Query か Data Junction のいずれかをお使いのマシンにインストールしなければなりません。Microsoft Query は、Microsoft Office の「カスタム・インストール」でインストールできます。Data Junction は、WinRunner のパッケージに含まれているものではありません。Data Junction を購入する場合は、お近くの Mercury Interactive 社の製品取扱代理店まで連絡してください。Data Junction の使用法については、Data Junction パッケージのマニュアルを参照してください。 注: [ステートメントを追加し, データ駆動テストを作成する] オプションが [データベースからデータをインポートする] オプションと一緒に選択されて いなければ, データ・テーブルを参照する変数名もデータ駆動テスト・ウィ ザードで設定されます。加えて, ddt\_open と ddt\_close ステートメントもテス ト・スクリプトに追加されます。テストには繰り返しがないので, ddt\_close ス テートメントは, 選択されたテキスト・ブロックの最後ではなく, ddt\_ ステー トメントのブロックの最後になります。

▶ [新規/既存テストをパラメータ化する]:選択されたチェックポイントと記録済みのステートメントの固定値を,ddt\_val 関数を使ってパラメータに置き換え、データ・テーブルにパラメータの変数値を含むカラムを追加します。

[行ごと]:選択したテスト・スクリプトの各行に対してウィザード画面を開きます。ここで特定の行をパラメータ化するかどうかを決め、パラメータ化する場合は、データをパラメータ化するときに新しいカラムをデータ・テーブルに追加するか、既存のカラムを使用するかを選択できます。

[**自動**]: すべてのデータを ddt\_val ステートメントに置き換えて,新しいカ ラムをデータ・テーブルに追加します。関数の最初の引数は,データ・テー ブルのカラムの名前です。置き換えられたデータはテーブルに挿入されます。

注:テストは手作業でパラメータ化することもできます。詳細については、 372ページ「テスト・スクリプト内の値のパラメータ化」を参照してください。

注: dat フォルダにある ddt\_func.ini ファイルには、データ駆動テスト・ウィ ザードがデータ駆動型テストの作成中にパラメータ化できる TSL 関数がリスト されます。このファイルには、標準でパラメータ化できる各関数の引数のイン デックスも含まれています。このリストを変更して、パラメータ化できる標準 の関数の引数を変更できます。またテストの作成中にユーザ定義関数または他 の TSL 関数を含むステートメントのパラメータ化できるように、このリストを 変更することもできます。ユーザ定義関数の作成方法については、第 30 章 「ユーザ定義関数の作成」を参照してください。 [**次へ**]をクリックします。

どのチェック・ボックスも選択しなければ, [キャンセル] ボタンが有効になります。

4 前の画面で [データベースからデータをインポートする] チェック・ボックス を選択した場合は、372ページ「データベースからのデータのインポート」に 進んでください。そうでなければ、次のウィザード画面が開きます。

| データ駆動テスト ウィザード |                                                                   |                                                                            | × |
|----------------|-------------------------------------------------------------------|----------------------------------------------------------------------------|---|
|                | パ <sup>®</sup> ラメータ化するテスト スパ<br>「 <u>デログラム(P):WinR</u><br>置換する引数: | 別プト内の行:<br>unner;Sample Applications;Flight 4A´´;<br>「プログラム(P);WinRunne ・・ |   |
|                | 選択された値と置換す<br>◎ このテ~気は置換し:<br>◎ 既存の列(E):<br>◎ 新規の列(N):            | るテ <sup>*</sup> 〜如取得先:<br>は(ヽ(Q)<br>「」<br>「ToolbarWindow32_1               |   |
| 〈 戻る / 沈へ 〉    | →                                                                 | ++>>U11 /117                                                               | _ |

[パラメータ化するテストスクリプト内の行] ボックスに,パラメータ化する テスト・スクリプト行が表示されます。強調表示されている値は,パラメータ に置き換えることができます。

[選択された値と置換するデータの取得先]ボックスには、パラメータに置き 換えることのできる引数(値)が表示されます。矢印を使って置き換える他の 引数を選択できます。

選択されたデータを置き換えるかどうか選択し、置き換える場合はその方法も 選択します。

- ▶ [**このデータは置換しない**]: このデータはパラメータ化しません。
- ▶ [既存の列]:パラメータがこのテストのデータ・テーブル内にすでに存在する場合は、既存のパラメータをリストから選択します。
- ▶ [新規の列]: このテストのデータ・テーブル内のこのパラメータに新しいカ ラムを作成し、選択されたデータをデータ・テーブルのこのカラムに追加し ます。新しいパラメータの標準の名前は上で選択された TSL ステートメン

ト内のオブジェクトの名前です。この名前を受け入れるか、新しい名前を割 り当てます。

359 ページで示したサンプルのフライト予約アプリケーションのテスト・スク リプトには、ユーザが入力した固定値を含むステートメントがいくつか含まれ ています。

この例では、新しいデータ・テーブルを使用しているので、パラメータはまだ ありません。この例では、テスト・スクリプトで最初にパラメータ化された行 に対し、ユーザは[新規パラメータのデータ] ラジオ・ボタンをクリックして います。標準設定では、新しいパラメータはオブジェクトの論理名です。この 名前は変更できます。例えば、ここでは新規パラメータの名前が「フライト予 定日」に変更されています。

テスト・スクリプト行,

edit\_set ("Edit", "6");

は、次のデータで置換されます。

edit\_set("Edit",ddt\_val(table,"Edit"));

テスト・スクリプト行,

edit\_check\_info(" 注文番号:","value",6);

は次のデータで置換されます。

edit\_check\_info(" 注文番号: ","value",ddt\_val(table,"Order\_No"));

- ▶ テスト・スクリプトで行を他にもパラメータ化する場合は、「次へ」をクリックします。ウィザードはそのテスト・スクリプトの中で次にパラメータ化できる行を表示します。テスト・スクリプトでパラメータ化できる各行にこの手順を繰り返します。テスト・スクリプトでパラメータ化できる行がなくなると、ウィザードの最終画面が開きます。
- ▶ テスト・スクリプトで他の行をパラメータ化せずに最終画面に進むには、 [スキップ]をクリックします。
- 5 ウィザードの最終画面が開きます。
  - ▶ ウィザードを閉じた後にデータ・テーブルを開く場合は、[データ テーブル を表示する]を選びます。

- ▶ 前の画面で指定したタスクを実行してウィザードを終了するには [終了] を クリックします。
- ▶ テスト・スクリプトに変更を一切行わずにウィザードを終了するには、 [キャンセル]をクリックします。

**注**:テスト・スクリプトをパラメータ化した後,最後のウィザード画面が表示 される前に [**キャンセル**] をクリックすると,データ・テーブルには追加した データが含まれます。データ・テーブルにデータを保存する場合は,データ・ テーブルを開いて,保存します。 データ駆動テスト・ウィザードの実行が終了すると,359ページで例に示した サンプルのテスト・スクリプトが下に示すように変更されます。

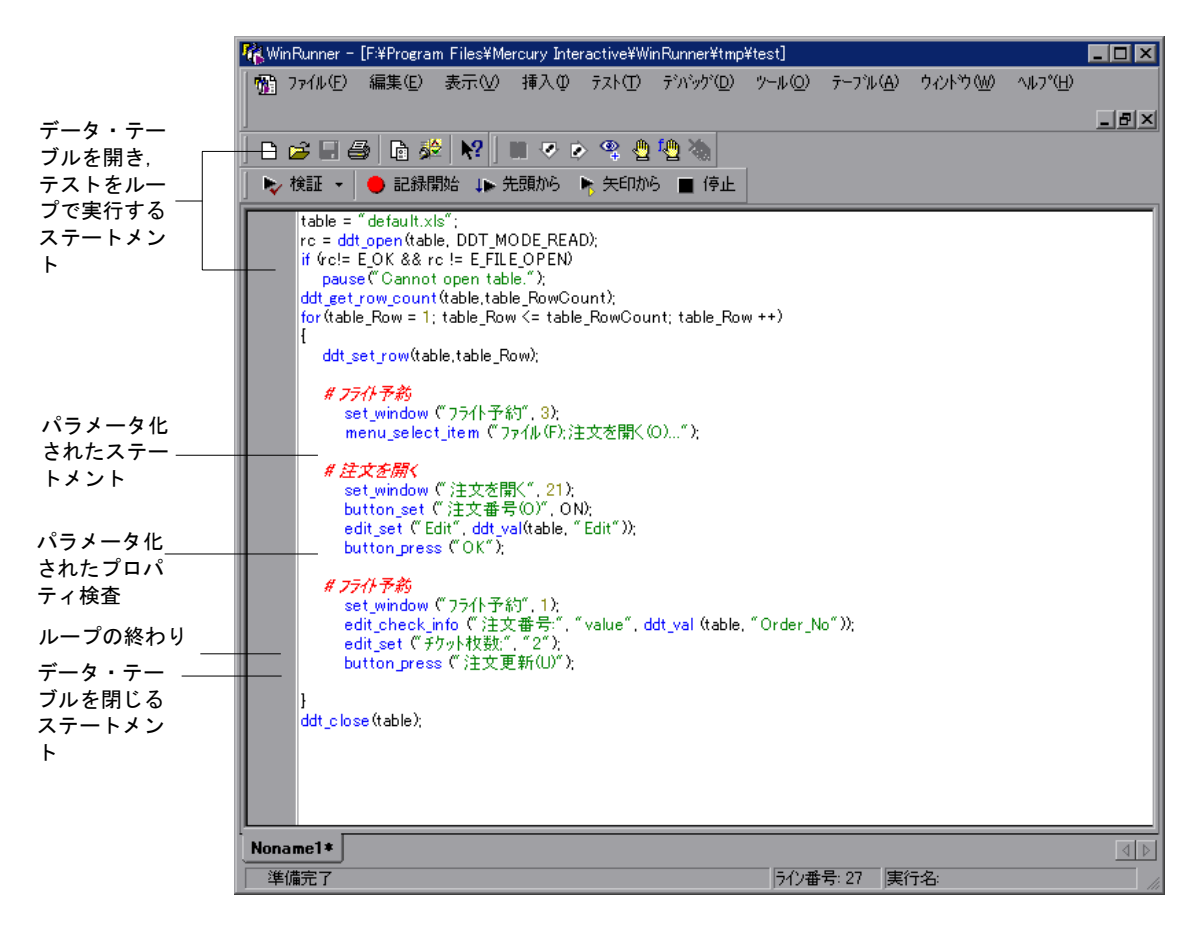

データ・テーブルを開く([テーブル] > [データテーブル])と,[データ テーブルを開く,または作成します]ダイアログ・ボックスが開きます。デー タ駆動テスト・ウィザードで指定したデータ・テーブルを選択します。デー タ・テーブルを開くとテーブルで作成されたエントリを見ることができ,デー タを編集できます。 前の例に対して,次のエントリがデータ・テーブルに作成されています。

| 🏥 Data Table - C:¥Program Files¥Mercury Interactive¥WinRun 📃 🗖 🔀      |      |      |   |   |             |
|-----------------------------------------------------------------------|------|------|---|---|-------------|
| ファイル( <u>F</u> ) 編集(E) データ( <u>D</u> ) 書式( <u>T</u> ) ヘルプ( <u>H</u> ) |      |      |   |   |             |
|                                                                       | Edit | 注文番号 | С | D | E           |
| 1                                                                     | 6    | 6    |   |   |             |
| 2                                                                     | 4    | 4    |   |   |             |
| 3                                                                     | 3    | 3    |   |   |             |
| 4                                                                     |      |      |   |   |             |
| 5                                                                     |      |      |   |   |             |
| .6,                                                                   |      |      |   |   | · · · · · · |
|                                                                       |      |      |   |   |             |
| 準備完了 //                                                               |      |      |   |   |             |

#### 手作業によるデータ駆動テストの作成

データ駆動テストは、データ駆動テスト・ウィザードを使わずに、手作業で作 成することもできます。データ駆動テストを手作業で作成するには、以下の手 順をすべて行う必要があります。

- ▶ データ・テーブルの定義
- ▶ テスト・スクリプトへの、データ・テーブルを開閉してテストをループで実行 するステートメントの追加
- ▶ データベースからのデータのインポート(任意)
- ▶ データ・テーブルの作成と、テスト・スクリプトの値のパラメータ化

#### データ・テーブルの定義

次のステートメントをスクリプトのパラメータ化される部分の直前に追加しま す。これにより、データ・テーブルの名前とパスを識別します。単一のテスト で複数のデータ・テーブルを使用することも、複数のテストで単一のデータ・ テーブルを使用することもできます。詳細については、402ページ「データ駆 動型テスト作成のガイドライン」を参照してください。

#### table="Default.xls";

データ・テーブルに異なる名前を使っている場合は,該当する名前で置き換え てください。標準設定では,データ・テーブルは,テストのフォルダに格納さ れています。データ・テーブルを他の場所に格納する場合は,このステートメ ントにパスも含めなければなりません。

#### 例えば,

table1 = "default.xls";

は、テスト・フォルダに標準の名前で格納されているデータ・テーブルです。 table2 = "table.xls";

は、テスト・フォルダに新しい名前で格納されているデータ・テーブルです。

table3 = "C:¥¥Data-Driven Tests¥¥Another Test¥¥default.xls";

は、標準の名前と新しいパスを持つデータ・テーブルです。このデータ・テー ブルは、別のテストのフォルダに格納されています。

**注**:WinRunner のバージョン 5.0 と 5.01 で作成されたスクリプトには,代わり に次のようなステートメントが含まれている場合があります。

table=getvar("testname") & "¥¥Default.xls";

このステートメントは WinRunner のバージョン 6.0 以降でも有効です。しかし WinRunner 6.0 で作成されたスクリプトでは相対パスを使用するため、ステート メントに完全パスを指定する必要はありません。

## テスト・スクリプトへのデータ・テーブルを開閉してテストをループで実行す るステートメントの追加

次のステートメントをテーブルを定義した直後にテスト・スクリプトに追加し ます。

rc=ddt\_open (table); if (rc!= E\_OK && rc != E\_FILE\_OPEN) pause("Cannot open table."); ddt\_get\_row\_count(table,table\_RowCount); for(table\_Row = 1; table\_Row <= table\_RowCount ;table\_Row ++ ) {

ddt\_set\_row(table,table\_Row);

これらのステートメントは、テストのデータ・テーブルを開き、データ・テー ブルのデータの各行の最後にある括弧で括られたステートメントを実行します。 次のステートメントを、テスト・スクリプトのパラメータ化された部分の直後 に追加します。

## }

#### ddt\_close (table);

これらのステートメントは、各行に対して上の括弧内に含まれるステートメン トを実行します。これらは、データ・テーブルの次の行のデータを使って、テ ストを連続して繰り返し駆動します。これらは、データ・テーブルの次の行が 空だと、これらのステートメントは括弧内のステートメントの実行を停止し、 データ・テーブルを閉じます。

#### データベースからのデータのインポート

ddt\_update\_from\_db と ddt\_save ステートメントをテスト・スクリプトの ddt\_open ステートメントの後に追加しなければなりません。インポートする データを指定するには、Microsoft Query を使用します。詳細については、372 ページ「データベースからのデータのインポート」を参照してください。ddt\_ 関数の詳細については、396 ページ「データ駆動型テストでの TSL 関数の使 用」または「TSL リファレンス」を参照してください。

#### テスト・スクリプト内の値のパラメータ化

359 ページ「変換用基本テストの作成」のサンプルのテスト・スクリプトには, ユーザが入力した固定値を含む複数のステートメントが含まれます。

edit\_set("Edit", "6");

edit\_check\_info(" 注文番号: ","value",6);

[**データのパラメータ化**] ダイアログ・ボックスを使用して,ステートメント をパラメータ化して,パラメータでデータを置き換えます。

## データ・テーブルを使ってステートメントをパラメータ化するには、次の手順 を実行します。

- テスト・スクリプトで、最初に現れるパラメータ化したいデータを選択します。例えば、上のテスト・スクリプトの最初の edit\_set ステートメントでは、「6」を選択します。
- [テーブル] > [データのパラメータ化] を選択します。[データのパラメータ 化] ダイアログ・ボックスが開きます。

3 [パラメータ化に使用するデータ] ボックスで、「Data table」を選択します。

| データのパラメータイヒ                            | ×           |
|----------------------------------------|-------------|
| パラメータ化に使用するデータ( <u>P</u> ): Data table |             |
| Excel テーブルを含むファイル名(E):                 | default.xls |
| テーブル変数( <u>T</u> ):                    | table       |
| 置換する値(⊻):                              | (*プログラム     |
| 「指定された値を次のテシータで置換する」<br>○ 既存の列(S):     |             |
| ○ 新規の列(N):                             |             |
| 「 テ−ブル(こデータを追加する( <u>D</u> ):          |             |
| ОК                                     | ++)z/ ^//7° |

4 [Excel テーブルを含むファイル名] ボックスで, データ・テーブルの標準の名 前と場所を受け入れる, データ・テーブルで別の名前を入力する, あるいは参 照ボタンを使ってデータ・テーブルのパスを配置できます。データ・テーブル の標準の名前は「default.xls」で, テスト・フォルダに格納されていますので注 意してください。

前回テストで別のデータを使用している場合は,代わりにその名前が表示され ます。

[新規の列] をクリックします。WinRunner がボックス内にパラメータの名前を 示します。この名前を受け入れるか,別の名前を選択できます。WinRunner は, データ・テーブルのパラメータと同じ名前でカラムを作成します。

テスト・スクリプトで選択された引用符付きのデータが [**テーブルにデータを** 追加する] ボックスに現れます。

- ▶ テスト・スクリプト内で現在選択されているデータをデータ・テーブルに含める場合は、[テーブルにデータを追加] チェック・ボックスを選択します。このボックスでデータを変更できます。
- ▶ 現在選択されているデータをデータ・テーブル内のテスト・スクリプトに含めたくない場合は、[テーブルにデータを追加] チェック・ボックスをクリアします。
- データ・テーブルにすでにあるカラムにデータを割り当てる既存のパラメー タに、データを割り当てることもできます。既存のパラメータを使用する場 合は、[既存の列]をクリックして、リストから既存のカラムを選択します。
#### 5 [OK] をクリックします。

テスト・スクリプトで、テスト・スクリプト内で選択されたデータが ddt\_val ステートメントに置き換えられます。このステートメントにはテーブルの名前 とデータ・テーブル内に対応するカラムで作成したパラメータの名前が含まれ ます。

この例では, 値「6」が, テーブル名とパラメータ「Edit」を含む ddt\_val ス テートメントで置き換えられ, 元のステートメントは次のようになります。

edit set ("Edit",ddt val(table,"Edit"));

データ・テーブルに、割り当てたパラメータの名前を持つ新しいカラムが作成 されます。この例では、「Edit」というヘッダの新しいカラムが作成されます。

**6** パラメータ化したい各引数に、手順1から5までを繰り返します

ddt\_val 関数の詳細については,396ページ「データ駆動型テストでの TSL 関数の使用」または「TSL リファレンス」を参照してください。

# データ・テーブルの準備

各データ駆動型テストに、少なくとも1つはデータ・テーブルを用意しなけれ ばなりません。データ・テーブルには、WinRunner がデータ駆動型テストの変 数を置換するのに使う値が含まれます。

データ駆動テスト・ウィザードを使う場合でも[データのパラメータ化]ダイ アログ・ボックスを使う場合でも,通常はテストの変換工程の一環としてデー タ・テーブルを作成しますが,Excelで個別にテーブルを作成して後からテス トにリンクさせることも可能です。

テストを作成したら,データをテーブルに手作業で追加することも,既存の データベースからインポートすることもできます。

次のデータ・テーブルに3セットのデータを示します。これらはこの章で使う テスト用に入力されたものです。データの最初のセットは,WinRunnerの [**テーブル**] > [**データのパラメータ化**] コマンドを使って入力されたもので す。後の2つのデータ・セットはデータ・テーブルに手作業で入力されたものです。

| 📕 Data           | Table - C        | ≈¥Program Fi | les¥Mercur | y Interac | X      |
|------------------|------------------|--------------|------------|-----------|--------|
| ファイル( <u>E</u> ) | - 編集( <u>E</u> ) | データ(D) 書式    | ∜Œ ^⊮フ°(   | Ð         |        |
|                  | Edit             | Order_No     | С          | D         | E 🔺    |
| 1                | 6                | 6            |            |           |        |
| 2                | 4                | 4            |            |           |        |
| 3                | 3                | 3            |            |           |        |
| 4                |                  |              |            |           |        |
| 5                |                  |              |            |           |        |
| 6                |                  |              |            |           |        |
| 1                |                  |              |            |           | ▼<br>▶ |
| 準備完了             | ,                |              |            |           | 11.    |

- データ・テーブルの各行は一般に、テストの1回の繰り返しの間に、パラメータ化されたすべてのフィールドに対して WinRunner が発行する値を表します。 例えば、10行のテーブルに関連付けられたテスト内のループは10回実行されます。
- ▶ テーブル内の各カラムは、1つのパラメータに対する値のリストを表します。 テストの各繰り返しで、この値のうちの1つが使用されます。

**注**:カラム・ヘッダの最初の文字は、アンダスコア(\_)か英字でなければなりません。以降の文字はアンダスコアでも英字でも、数字でもかまいません。

### 手作業によるデータのデータ・テーブルへの追加

データ・テーブルに手作業でデータを追加するには、データ・テーブルを開い て、適切なカラムに値を入力します。

## データ・テーブルにデータを手作業で追加するには、次の手順を実行します。

- 1 [テーブル] > [データテーブル] を選択します。[データテーブルを開く、または作成します] ダイアログ・ボックスが開きます。テスト・スクリプトで指定したデータ・テーブルを選択して開くか、新しい名前を入力して新しいデータ・テーブルを作成します。データ・テーブルがデータ・テーブル・ビューアで開きます。
- 2 テーブルに手作業でデータを入力します。

3 空のセルにカーソルを移動し,データ・テーブルで [ファイル] > [上書き保 存]を選択します。

注:データ・テーブルに行った変更は、データ・テーブルを閉じることで自動 的に保存されるわけではありません。データ・テーブルで[ファイル]>[上 書き保存]を選択するか、ddt\_save ステートメントを使って、データ・テーブ ルを保存する必要があります。データ・テーブルのメニュー・コマンドについ ては、376ページ「データ・テーブルの編集」を参照してください。ddt\_save 関数については、396ページ「データ駆動型テストでの TSL 関数の使用」を参 照してください。データ駆動型テストを実行する際に、データ・テーブル・ ビューアを開いておく必要はありません。

#### データベースからのデータのインポート

データ・テーブルにデータを手作業で追加するほかに,既存のデータベースからのデータをテーブルにインポートできます。データのインポートには, Microsoft Query か Data Junction を使用できます。データベースからデータをインポートする方法の詳細については、383ページ「データベースからのデータのインポート」を参照してください。

## データ・テーブルの編集

データ・テーブルには、WinRunner がパラメータ化された入力フィールドのために使い、テストを実行するときに検査する値が含まれます。データ・テーブル内の情報は、テーブルに直接タイプ入力して編集できます。データ・テーブルの使用法は、Excel のスプレッドシートと同じです。セルに Excel の式と関数を挿入することも可能です。

**注**:データの形式を変更(例えば日付の変更など)したくない場合は,デー タ・テーブルに入力する文字列は引用符(')で始めなくてはなりません。こ れにより,セル内の文字列の形式を変更しないようエディタに指示します。

#### データ・テーブルを編集するには、次の手順を実行します。

1 テストを開きます。

- 2 [テーブル] > [データテーブル] を選択します。[データテーブルを開く, ま たは作成します] ダイアログ・ボックスが開きます。
- 3 テストのデータ・テーブルを選択します。テストのデータ・テーブルが開きます。

| 🚺 Data 🕯  | Table – C:¥P | Program Files | ¥Mercury Int | eractive¥Win   | Run 💶 🗖 🗙 |
|-----------|--------------|---------------|--------------|----------------|-----------|
| _ ファイル(E) | 編集(E)        | データ(型) 書      | 式白 うだ        | 7°( <u>Н</u> ) |           |
|           | Edit         | 注文番号          | С            | D              | E         |
| 1         | 6            | 6             |              |                |           |
| 2         | 4            | 4             |              |                |           |
| 3         | 3            | 3             |              |                |           |
| 4         |              |               |              |                |           |
| 5         |              |               |              |                |           |
| .6,       |              |               |              |                | <b>_</b>  |
|           |              |               |              |                | •         |
| 準備完了      | ,            |               |              |                | 11        |

- 4 この後で説明するメニュー・コマンドを使って、データ・テーブルを編集します。
- 5 カーソルを空のセルに移動し, [ファイル] > [上書き保存] を選択して変更 を保存します。
- **6 [ファイル**] > [閉じる] を選択し, データ・テーブルを閉じます。

[ファイル] メニュー

[ファイル] メニューから、データ・テーブルのインポート、エクスポート、 終了、保存、印刷が行えます。WinRunnerは、テストのデータ・テーブルを自 動的にテスト・フォルダに保存し、これに default.xls という名前を付けます。 default.xls データ・テーブル以外にもデータ・テーブルを開いて保存できます。 これにより、1つのテスト・スクリプトで複数のデータ・テーブルを使用する こともできます。 [ファイル] メニューには以下のコマンドがあります。

| [ファイル] コマンド | 説明                                                                                                    |
|-------------|----------------------------------------------------------------------------------------------------|
| [新規作成]      | 新しいデータ・テーブルを作成します。                                                                                                    |
| [開く]        | 既存のデータ・テーブルを開きます。 <b>ddt_open</b> 関数に<br>よってすでに開かれているデータ・テーブルを開こうと<br>すると,データ・テーブル・エディタでテーブルを開く<br>前に,開いているデータ・テーブルを保存して閉じるよ<br>う指示されます。                                                                                                    |
| [上書き保存]     | アクティブなデータ・テーブルを同じ名前で同じ場所に<br>保存します。データ・テーブルは, Microsoft Excel 形式<br>でもタブ付きのテキスト・ファイル形式でも保存できま<br>す。                                                                                                    |
| [名前を付けて保存]  | [ファイル名を付けて保存] ダイアログ・ボックスを開<br>きます。このダイアログ・ボックスで、データ・テーブ<br>ルを保存する名前と場所を指定できます。データ・テー<br>ブルは、Microsoft Excel 形式でもタブ付きのテキスト・<br>ファイル形式でも保存できます。                                                                                                    |
| [インポート]     | 既存のテーブル・ファイルをデータ・テーブルにイン<br>ポートします。インポートできるのは,Microsoft Excel<br>ファイルかタブで区切られたテキスト・ファイルです。<br>ddt_open 関数によってすでに開かれているデータ・テー<br>ブルを開こうとすると,データ・テーブル・エディタで<br>テーブルを開く前に,開いているデータ・テーブルを保<br>存して閉じるよう指示されます。<br>Excel ファイルの場合は,最初の行のセルがデータ・<br>テーブル・ビューアのカラム・ヘッダになります。新し<br>いテーブル・ファイルをインポートすると,現在デー<br>タ・テーブルにあるすべてのデータが置き換えられま<br>す。 |
| [エクスポート]    | データ・テーブルを Microsoft Excel ファイルまたはタブ<br>で区切られたテキスト・ファイルとして保存します。<br>Excel ファイルとして保存する場合は、データ・テーブ<br>ル・ビューアのカラム・ヘッダが最初の行のセルになり<br>ます。                                                                                                    |

| [ファイル] コマンド | 説明                                                                                                    |
|-------------|----------------------------------------------------------------------------------------------------|
| [閉じる]       | データ・テーブルを閉じます。データ・テーブルに行っ<br>た変更は、データ・テーブルを閉じるときに自動的には<br>保存されません。変更を保存するには、[上書き保存]<br>コマンドを使用してください。 |
| [印刷]        | データ・テーブルを印刷します。                                                                                       |
| [印刷設定]      | プリンタ、ページの向き、用紙サイズを選択できます。                                                                             |
| [終了]        | データ・テーブルを閉じます。データ・テーブルを閉じ<br>ても、変更は自動的には変更されません。変更を保存す<br>るには、[保存] コマンドを使用します。                        |

# [編集] メニュー

[編集] メニューから,データ・テーブルで選択したセルの移動,コピー,検索を行えます。[編集] メニューには以下のコマンドがあります。

| [編集] コマンド      | 説明                                                                                                    |
|----------------|----------------------------------------------------------------------------------------------------|
| [切り取り]         | データ・テーブルの選択範囲を切り取り,それをクリッ<br>プボードにコピーします。                                                              |
| [コピー]          | データ・テーブルの選択範囲を、クリップボードにコ<br>ピーします。                                                                     |
| [貼り付け]         | クリップボードの内容をデータ・テーブルの現在選択さ<br>れている部分に貼り付けます。                                                            |
| [値を貼り付け]       | クリップボードからデータ・テーブルの現在選択されて<br>いる部分に値を貼り付けます。値に適用されている書式<br>は無視されます。また,数式の結果のみが貼り付けら<br>れ,数式そのものは無視されます。 |
| [クリア] - [すべて]  | 選択されたセルの書式([書式] メニューのコマンドで<br>書式が指定されている場合)と値(数式も含む)の両方<br>を消去します。                                     |
| [クリア] - [書式] s | [書式] メニューのコマンドで書式が指定されている場合,選択されたセルの書式を消去します。選択されたセ<br>ルの値(数式も含む)は消去しません。                              |

| [編集] コマンド    | 説明                                                                                                    |
|--------------|----------------------------------------------------------------------------------------------------|
| [クリア] - [内容] | 選択されたセルの値(数式も含む)だけを消去します。<br>選択されたセルの書式は消去しません。                                                                                     |
| [挿入]         | 現在選択している場所に空のセルを挿入します。挿入さ<br>れたセルに隣接するセルがずれて,新しいセル用の場所<br>が作られます。                                                                   |
| [削除]         | 現在選択されている部分を削除します。削除されたセル<br>に隣接するセルがずれて,なくなったセルの隙間を埋め<br>ます。                                                                       |
| [右方向ヘコピー]    | 選択された範囲の一番左のセルのデータを右のすべての<br>セルにコピーして、適切な範囲を埋めます。                                                                                   |
| [左方向ヘコピー]    | 選択された範囲の一番上のセルのデータを下のすべての<br>セルにコピーして、適切な範囲を埋めます。                                                                                   |
| [検索]         | 指定された値を含むセルを検索します。テーブルの行ご<br>とまたはカラムごとに検索したり、大文字と小文字を区<br>別する指定をしたり、完全に一致するセルだけを検索し<br>たりできます。                                      |
| [置换]         | 指定された値を含むセルを検索し,それを別の値で置換<br>します。テーブルの行ごとまたはカラムごとに検索した<br>り,大文字と小文字を区別したり,セル全体が一致する<br>ものだけを検索したりすることができます。また,すべ<br>てを置き換えることもできます。 |
| [ジャンプ]       | 指定されたセルに移動します。移動先のセルがアクティ<br>ブなセルになります。                                                                                             |

# [データ] メニュー

[データ] メニューから,数式の再計算,セルのソート,およびオート・フィル・リストの編集を行えます。[データ] メニューには以下のコマンドがあります。

| [データ] コマンド | 説明                         |
|------------|----------------------------|
| [再計算]      | データ・テーブルで任意の数式セルの再計算を行います。 |

| [データ] コマンド | 説明                                                                                                    |
|------------|----------------------------------------------------------------------------------------------------|
| [並べ替え]     | 選択されたセルを行、カラム、キーによってソートします。                                                                                                    |
| [自動挿入リスト]  | 自動挿入リストの作成,編集,削除を行います。<br>自動挿入リストには,月や曜日などといったよく使われるテ<br>キストの並びが含まれます。新しいリストを追加するときに<br>は,各項目間をセミコロンで区切ります。<br>自動挿入リストを使うには,最初の項目をデータ・テーブル<br>のセルに入力します。カーソルを横または下にドラッグする<br>と,WinRunnerは自動挿入リストに従って自動的にその範囲<br>のセルを埋めます。 |

# [書式] メニュー

[書式] メニューを使って選択されたセル(単数または複数)のデータの書式 を設定します。[書式] メニューには以下のコマンドがあります。

| [書式] コマンド    | 説明                                                             |
|--------------|----------------------------------------------------------------|
| [標準]         | 書式を [標準] に設定します。標準形式では必要な桁数<br>の小数を使い,カンマは使わずに表示します。           |
| [通貨 (0)]     | 書式を,カンマを使い,小数は使わない,通貨形式に設<br>定します。                             |
| [通貨 (2)]     | 書式を,カンマを使い,2桁の小数を使う,通貨形式に<br>設定します。                            |
| [固定]         | 書式を,カンマを使い,小数を使わない固定精度の形式<br>に設定します。                           |
| [パーセント]      | 書式を、小数なしの百分率形式に設定します。数値は末<br>尾にパーセント記号(%)を付けて百分率として表示さ<br>れます。 |
| [分数]         | 書式を分数形式に設定します。                                                 |
| [指数]         | 書式を,小数部分2桁の科学的表記法に設定します。                                       |
| [yyyy/MM/dd] | 日付の書式を yyyy/MM/dd 形式にします。                                      |
| [h:mm AM/PM] | 時間の書式を h:mm AM/PM 形式にします。                                      |

| [書式] コマンド | 説明                                                                                              |
|-----------|-------------------------------------------------------------------------------------------------|
| ユーザ設定数値   | 数値をユーザが指定した数値形式に設定します。                                                                          |
| 検証ルール     | セルまたはセルの範囲に入力されたデータをテストする<br>ための検証規則を設定します。検証規則はテストを行う<br>ための式,および検証が失敗したときに表示するテキス<br>トからなります。 |

# データ・テーブルの技術仕様

次の表にデータ・テーブルの技術仕様を示します。

| 最大カラム数      | 256                                                       |
|-------------|-----------------------------------------------------------|
| 最大行数        | 16,384                                                    |
| 最大のカラム幅     | 1020 文字                                                   |
| 最大の行の高さ     | 409 ポイント                                                  |
| 最大の式の長さ     | 1024 文字                                                   |
| 数値の精度       | 15 桁                                                      |
| 最大の正数       | 9.999999999999999E307                                     |
| 最大の負数       | -9.9999999999999999E307                                   |
| 最小の正数       | 1E-307                                                    |
| 最小の負数       | -1E-307                                                   |
| テーブル・フォーマット | タブで区切られたテキスト・ファイルまたは<br>Microsoft Excel ファイル。             |
| 有効なカラム名     | カラム名に空白文字を含むことはできませ<br>ん。文字,番号,アンダスコア(_)だけを<br>含むことができます。 |

# データベースからのデータのインポート

既存のデータベースからデータ・テーブルにデータをインポートするために は、データ駆動テスト・ウィザードを使ってデータを指定しなければなりませ ん。[データベースからデータをインポートする] チェック・ボックスを選択 すると、データ駆動テスト・ウィザードからデータベースに接続するのに使用 するプログラムを指定するよう指示されます。ODBC/Microsoft Query または Data Junction を選択できます。

データベースからデータをインポートするためには, Microsoft Query か Data Junction をお使いのマシンにインストールしなければなりません。Microsoft Query は, Microsoft Office の「カスタム・インストール」でインストールできます。Data Junction は, 自動的に WinRunner のパッケージに含まれているものではありません。Data Junction を購入する場合は,お近くの Mercury の製品取扱 代理店まで連絡してください。Data Junction の使用法については Data Junction パッケージのマニュアルを参照してください。

**注**: データ・テーブルのデータをデータベースの既存のカラムからのデータで 置き換えるよう選択し, すでにデータ・テーブル内に同じヘッダを持つカラム がすでに存在する場合は, そのカラムのデータはデータベースから自動的に更 新されます。データベースからのデータは, データベースからインポートされ たすべての行に対して, データ・テーブル内の関連カラムのデータを上書きし ます。

## Microsoft Query を使用したデータベースからのデータのインポート

Microsoft Query を使って、データ・ソースを選択し、データ・ソース内にクエ リを定義します。

#### Microsoft Query のオプションの設定

[次を使用してデータベースに接続]オプションに [Microsoft Query] を選択す ると,以下のウィザード画面が現れます。

| データ駆動テストウィザート |                                   |                        | X |
|---------------|-----------------------------------|------------------------|---|
|               | データベースへの接続方法(©):                  | ODBC (Microsoft Query) |   |
|               | <ul> <li>新規クエリを作成する(N)</li> </ul> |                        |   |
|               | ○ 既存のウエリをユピーする(!                  | Ð                      |   |
|               | ○ SQL ステートメントを指定す                 | する( <u>S</u> )         |   |
|               | 新規ウエリ ファイル( <u>F</u> ): msc       | pr1.sql                |   |
| 201           | □ 最大行数( <u>M</u> ):               | 0 🚎                    |   |
|               | ▼ Microsoft Query の使用治            | ±を表示する(∐)              |   |
|               |                                   |                        |   |
| 〈 戻る 〉 次へ 〉   | 終了                                | キャンセル ヘルブ              |   |

次のオプションを選択できます。

- ▶ [新規クエリの作成]: Microsoft Query が開いて、下のフィールドに指定した名前で、新しい ODBC \*.sql クエリ・ファイルを作成できます。詳細については、 385ページ「新しいソース・クエリ・ファイルの作成」を参照してください。
- ▶ [既存のクエリをコピー]:ウィザードに [ソース クエリ ファイルを選択して ください] 画面が開いて、別のクエリ・ファイルから既存の ODBC クエリをコ ピーできます。詳細については、386ページ「ソース・クエリ・ファイルの選 択」を参照してください。
- ▶ [SQL ステートメントを指定]:ウィザードに [SQL ステートメントを指定] 画 面が開いて、接続文字列と SQL ステートメントを指定できます。詳細について は、387ページ「SQL ステートメントの指定」を参照してください。
- ▶ [新規クエリ ファイル]: データベースからインポートするデータ用の新しい \*.sql クエリ・ファイルの標準の名前を表示します。参照ボタンを使って、他の \*.sql クエリ・ファイルを参照できます。
- ▶ [最大行数]:このチェック・ボックスを選択して、インポートするデータベースの最大行数を入力します。このチェック・ボックスをクリアにすると、行数

の制限がなくなります。このオプションは db\_check ステートメントにパラ メータを追加します。詳細ついては「TSL リファレンス」を参照してください。

► [Microsoft Query の使用法を表示]: Microsoft Query の使用法を説明する画面を 表示します。

#### 新しいソース・クエリ・ファイルの作成

最後のステップで「新規クエリを作成」を選択すると Microsoft Query が開きま す。新規または既存のデータ・ソースを選択してクエリを定義し、定義し終 わったら、次のことをします。

➤ バージョン 8.00 の場合, [Microsoft Query ウィザード] の [完了] 画面で [プ ログラムを終了し, WinRunner に戻ります] をクリックしてから [完了] をクリックして, Microsoft Query を終了します。あるいは, [Microsoft Query でデータの表示またはクエリの編集を行う] をクリックして, [完了] をクリックします。データを表示または編集した後は, [ファイル] > [プ ログラムを終了し, WinRunner に戻ります] を選択して Microsoft Query を 閉じ, WinRunner に戻ります。

クエリの定義が終了したら、データ駆動テスト・ウィザードに戻り、テストの データ駆動型テストへの変換を終了します。詳細については、366ページのス テップ4を参照してください。

#### ソース・クエリ・ファイルの選択

最後の手順で [既存のクエリをコピー] を選択すると次の画面が開きます。

| データ駆動テストウィザート |                        | ×                |
|---------------|------------------------|------------------|
|               | ソース クエリ ファイルを選択してください。 | <b>参照</b><br>表示: |
| 〈 戻る   次へ 〉   | 終了 キャンセル               |                  |

クエリ・ファイルのパス名を入力するか、[参照] ボタンを使って、ファイル 名を指定します。クエリ・ファイルを選択すると [表示] ボタンを使って表示 するファイルを開くことができます。

終了したら, [次へ] をクリックして, データ駆動型テストの作成を終了しま す。詳細については 366 ページのステップ 4 を参照してください。

#### SQL ステートメントの指定

最後の手順で[SQL ステートメントを指定]を選択すると、次の画面が表示されます。

| データ駆動テストウィザート |                                                            | × |
|---------------|------------------------------------------------------------|---|
|               | SQL ステートメントを指定します。         接続文字列:       作成(②)         SQL: |   |
| 〈戻る 次へ〉       | 終了 キャンセル ヘルプ                                               |   |

この画面では、接続文字列と SQL ステートメントを指定しなくてはなりません。

- ▶ [接続文字列]:接続文字列を入力するか, [作成] をクリックして, [データ ソースの選択] ダイアログ・ボックスを開きます。このダイアログ・ボックス では, ボックスに接続文字列を挿入する \*.dsn ファイルを選択できます。
- ▶ [SQL]: SQL ステートメントを入力します。

終了したら, [**次へ**] をクリックして, データ駆動型テストの作成を終了しま す。詳細については, 366ページのステップ4を参照してください。

Microsoft Query を使ってデータベースからデータをインポートすると,クエリ 情報が *msqrN.sql* (「N」は一意の数値です)と言う名前のクエリ・ファイルに 保存されます。標準設定では,このファイルはテスト・フォルダ (標準のデー タ・テーブルが格納されている)に格納されます。データ駆動テスト・ウィ ザードは,完全パスではなく,相対パスを使って ddt\_update\_from\_db ステー トメントを挿入します。 テスト実行中に相対パスを指定すると、WinRunner はテスト・フォルダでクエ リ・ファイルを検索します。ddt\_update\_from\_db ステートメントのクエリ・ ファイルに完全パスを指定すると、WinRunner は完全パスを使って、クエリ・ ファイルの場所を見つけます。

Microsoft Query の使用法については, Microsoft Query のマニュアルを参照して ください。

# データ駆動型テストの実行と分析

データ駆動型テストの実行および分析の方法は、WinRunner テストと同じです。 次の2つの節で、実行と分析の方法について説明します。

#### テストの実行

データ駆動型テストを作成したら,通常のWinRunnerテストと同じようにこれ を実行します。WinRunnerは、テスト・スクリプト内のパラメータをデータ・ テーブルの値で置き換えます。WinRunnerでテストを実行すると、データ・ テーブルが開きます。テストの各繰り返しで、アプリケーションで記録した操 作を実行し、指定した検査を行います。テストの実行の詳細については、第19 章「テスト実行について」を参照してください。

データをデータベースからインポートする場合は、テストを実行すると、 ddt\_update\_from\_db 関数がデータベースのデータでデータ・テーブルを更新し ます。データベースからのデータのインポートについては、372ページ「デー タベースからのデータのインポート」を参照してください。

**ddt\_update\_from\_db** 関数については,396ページ「データ駆動型テストでの TSL 関数の使用」または「**TSL リファレンス**」を参照してください。

## テスト結果の分析

テストの実行が完了したら、通常のWinRunner テストと同様、テスト結果を表示できます。[テスト結果] ウィンドウには、GUI チェックポイントやビット マップ・チェックポイント、ファイル比較、エラー・メッセージなど、テスト 実行中に生じる主なイベントの記述が含まれます。各反復の間に、何らかのイ ベントが生じると、テスト結果は、各反復のイベントに対して個々の結果を記 録します。 例えば、テスト・スクリプトに ddt\_report\_row ステートメントを挿入すると、 WinRunner はテスト結果にデータ・テーブルの行を出力します。テスト・スク リプト内の ddt\_report\_row ステートメントの各反復につき、[テスト結果] ウィンドウ のテスト・ログ・テーブルに行が 1 行挿入されます。この行には、 [イベント] カラムに「テーブルの行」と表示されています。この行をダブル クリックすると、テストの各反復において WinRunner が使用するすべてのパラ メータ化されたデータが表示されます。ddt\_report\_row 関数については、401 ページ「データ・テーブルのアクティブ行のテスト結果への報告」または 「TSL リファレンス」を参照してください。テスト結果の表示については、第 2 章「統一レポート・ビューでのテスト結果の分析」を参照してください。

# テストへのメイン・データ・テーブルの割り当て

テストへのメイン・データ・テーブルの設定は, [テストのプロパティ] ダイ アログ・ボックスの [一般設定] タブで簡単に行えます。メイン・データ・ テーブルは, [ツール] > [データ テーブル] を選択するか, データ駆動テス ト・ウィザードを開いたときに, 標準で選択されるテーブルです。 テストにデータ・テーブルを割り当てるには,次の手順を実行します。

| テ᠋ᠵトመフ <b>゚</b> ロパティ    | ×                                           |  |  |
|-------------------------|---------------------------------------------|--|--|
| ──般設定 記述 / パラメ          | -タ アドイン 現在のテスト 実行                           |  |  |
| TSL                     | noname1                                     |  |  |
| 保管場所:                   | F:¥Program Files¥Mercury Interactive¥Wi¥tmp |  |  |
| 作成者(U):                 | jane doe                                    |  |  |
| 作成日:                    | 2005/08/24 14:38:17                         |  |  |
| 読み取り/書き込み:              | 書き込み可能                                      |  |  |
| テストの種類(工):              | 主要テスト                                       |  |  |
| 主要データ テーブル( <u>D</u> ): | default.xls                                 |  |  |
|                         |                                             |  |  |
|                         |                                             |  |  |
|                         |                                             |  |  |
|                         |                                             |  |  |
| ОК                      |                                             |  |  |

- 2 [主要データテーブル] リストから,割り当てたいデータ・テーブルを選択し ます。テスト・フォルダに格納されているデータ・テーブルは,すべてリスト に表示されます。
- 3 [OK] をクリックします。選択したデータ・テーブルが新しいメイン・デー タ・テーブルとして割り当てられます。

**注**:[テストのプロパティ]ダイアログ・ボックスからメイン・データ・テー ブルを選択した後で,別のデータ・テーブルを開こうとすると,最後に開いた データ・テーブルがメイン・データ・テーブルがメイン・データ・テーブルに なります。

# データ駆動型チェックポイントとビットマップ同期化ポイントの使用

データ駆動テストを作成すると、TSL ステートメントで固定値をパラメータ化できます。しかし、GUI チェックポイントとビットマップ・チェックポイント およびビットマップ同期化ポイントには特定の固定値を含めることができません。その代わり、これらには以下の要素を含めることができます。

- ➤ GUI チェックポイント・ステートメント(obj\_check\_gui または win\_check\_gui) には、テストの chklist フォルダに格納されたチェックリストへの参照や、テストの exp フォルダに格納された期待結果を含めることができます。
- ビットマップ・チェックポイント・ステートメント(obj\_check\_bitmap または win\_check\_bitmap) またはビットマップ同期化ポイント・ステートメント (obj\_wait\_bitmap または win\_wait\_bitmap) には、テストの exp フォルダに格 納されたビットマップへの参照を含めることができます。

注:データ駆動型テストで GUI オブジェクトのプロパティを検査する場合は, GUI チェックポイントを作成するより,単数のプロパティ検査を作成するほう がよいでしょう。単数のプロパティ検査はチェックリストを含まないため,簡 単にパラメータ化できます。[挿入] > [GUI チェックポイント] > [単数プ ロパティ] コマンドを使って,チェックリストなしでプロパティ検査を作成し ます。データ駆動型テストでの単数のプロパティ検査の使い方については, 359 ページ「変換用基本テストの作成」を参照してください。オブジェクトの 単数のプロパティ検査については,第9章「GUI オブジェクトの検査」を参照 してください。

GUI チェックポイント,ビットマップ・チェックポイント,ビットマップ同期 化ポイントのステートメントをパラメータ化するには,各期待結果に対する参 照ごとにデータ・テーブルに仮の値を挿入します。まず,各チェックポイント あるいはビットマップ同期化ポイントごとに個別のカラムを作成します。次 に,キャプチャされた期待結果を表す仮の値をカラムに入力します。仮の値は それぞれ,一意の名前を持ちます(例えば,gui\_exp1,gui\_exp2 など)。[更新] モードでテストを実行すると,WinRunner はテストの各繰り返しで(つまり, データ・テーブルの各行に対して)期待結果をキャプチャし,テストの exp フォルダに結果をすべて保存します。

➤ GUI チェックポイント・ステートメントに対しては、WinRunner はオブジェクト・プロパティの期待値をキャプチャします。

 ビットマップ・チェックポイント・ステートメントまたはビットマップ同期化 ポイント・ステートメントに対しては、WinRunnerはビットマップをキャプ チャします。

データ駆動チェックポイントまたはビットマップ同期化ポイントを作成するに は,次の手順を実行します。

1 記録またはプログラミングによって最初のテストを作成します。

下に示す記録済みのテスト例では、メモ帳アプリケーションの [検索] ダイア ログ・ボックスが開き、テキストを検索して適切なメッセージが表示されるか どうかを検査します。この例では GUI チェックポイント、ビットマップ・ チェックポイント、同期化ポイントがすべて使用されていることに注意してく ださい。

set\_window (" 無題 - メモ帳 ", 12); menu\_select\_item (" 検索 (S); 検索 (F)..."); set\_window (" 検索 ", 5); edit\_set (" 検索する文字列 (N):", "John"); button\_press (" 次を検索 (N)"); set\_window(" メモ帳 ", 10); obj\_check\_gui("Message", "list1.ckl", "gui1", 1); win\_check\_bitmap(" メモ帳 ", "img1", 5, 30, 23, 126, 45); obj\_wait\_bitmap("Message", "img2", 13); set\_window (" メモ帳 ", 5); button\_press ("OK"); set\_window (" 検索 ", 4); button\_press (" キャンセル ");

2 データ駆動テスト・ウィザード([テーブル] > [データ駆動テストウィザー ド])を使ってこのスクリプトをデータ駆動テストにし、テスト・スクリプト 内のステートメントのデータの値をパラメータ化します。詳細については、 362ページ「データ駆動テスト・ウィザードを使ったデータ駆動型テストの作 成」を参照してください。また、テスト・スクリプトへのこうした変更は手作 業でも行えます。詳細については、370ページ「手作業によるデータ駆動テス トの作成」を参照してください。

次の例では、データ駆動テストはいくつかの異なる文字列を検索します。 WinRunner は、これらすべての文字列をデータ・テーブルから読み取ります。

set\_window (" 無題 - メモ帳 ", 12); menu\_select\_item (" 検索 (S); 検索 (F)...");

```
table = "default.xls";
rc = ddt_open(table, DDT_MODE_READ);
if (rc!= E OK && rc != E FILE OPEN)
  pause("Cannot open table.");
ddt get row count(table,RowCount);
for (i = 1; i <= RowCount; i++) {
  ddt set row(table,i);
  set window (" 検索 ", 5);
  edit set ("検索する文字列 (N):", ddt val(table, "Str"));
  button press ("次を検索 (N)");
  set_window("メモ帳 ", 10);
  # まだパラメータ化されていない GUI チェックポイント・ステートメント。
  obj check gui("message", "list1.ckl", "gui1", 1);
  # まだパラメータ化されていないビットマップ・チェックポイント。
  win_check_bitmap("メモ帳", "img1", 5, 30, 23, 126, 45);
  # まだパラメータ化されていない同期化ポイントのステートメント。
  obj wait bitmap("message", "img2", 13);
  set window ("メモ帳 ", 5);
  button press ("OK");
}
ddt close(table);
set window (" 検索 ", 4);
button press (" キャンセル ");
```

```
例えば、データ・テーブルは次のようになります。
```

| 🚺 Data  | Table = C:¥P     | Program Files     | s¥Mercury Int | teractive¥Wir  | nRunner¥ 📃 |         |
|---------|------------------|-------------------|---------------|----------------|------------|---------|
| 771N(E  | ) 編集( <u>E</u> ) | デ─タ( <u>D</u> ) ‡ | 書式(T) へル      | 7°( <u>H</u> ) |            |         |
|         | Str              | В                 | С             | D              | Е          |         |
| 1       | John             |                   |               |                |            |         |
| 2       | Susan            |                   |               |                |            |         |
| 3       | Bill             |                   |               |                |            |         |
| 4       |                  |                   |               |                |            |         |
| 5       |                  |                   |               |                |            | <b></b> |
|         |                  |                   |               |                |            |         |
| 準備完了 // |                  |                   |               |                |            |         |

データ駆動型テストの GUI チェックポイントとビットマップ・チェックポイン トおよび同期化ポイントは、テスト実行の2番目と3番目の繰り返しで失敗し ます。チェックポイントと同期化ポイントは、これらのポイントの値が元の記 録済みテストの「John」という文字列を使ってキャプチャされたため失敗しま す。したがって、これらはデータベースから取り出されたその他の文字列と一 致しません。

3 データ・テーブルに、パラメータ化される各チェックポイントまたは同期化ポイント用のカラムを作成します。カラム内の各行に、仮の値を入力します。各仮の値は一意でなければなりません。

| 🏬 Data Table - C:¥Program Files¥Mercury Interactive¥WinRunner¥ 💻 🗖 🔀 |                                   |            |            | ×         |   |
|----------------------------------------------------------------------|-----------------------------------|------------|------------|-----------|---|
|                                                                      | ファイル(E) 編集(E) データ(D) 書式(T) ヘルプ(H) |            |            |           |   |
|                                                                      | Str                               | GUI_Check1 | BMP_Check1 | Sync1     |   |
| 1                                                                    | John                              | gui_exp1   | bmp_exp1   | sync_exp1 |   |
| 2                                                                    | Susan                             | gui_exp2   | bmp_exp2   | sync_exp2 |   |
| 3                                                                    | Bill                              | gui_exp3   | bmp_exp3   | sync_exp3 |   |
| 4                                                                    |                                   |            |            |           |   |
| 5                                                                    |                                   |            |            |           | • |
|                                                                      |                                   |            |            |           |   |
| 準備完了                                                                 |                                   |            |            | //        |   |

例えば、前の手順のデータ・テーブルが次のようになります。

4 [テーブル] > [データのパラメータ化]を選択して、[パラメータの指定]ダ イアログ・ボックスを開きます。[既存のパラメータ] ボックスで、各チェッ クポイントと同期化ポイントの期待値を変更し、データ・テーブルからその値 を使えるようにします。詳細については、372ページ「テスト・スクリプト内 の値のパラメータ化」を参照してください。テスト・スクリプトは手作業で変 更することもできます。

例えば、サンプルのテキストは次のようになっているはずです。

set\_window (" 無題 - メモ帳 ", 12); menu\_select\_item (" 検索 (S); 検索 (F)..."); table = "default.xls"; rc = ddt\_open(table, DDT\_MODE\_READ); if (rc!= E\_OK && rc != E\_FILE\_OPEN) pause("Cannot open table."); ddt\_get\_row\_count(table,RowCount); for (i = 1; i <= RowCount; i++) { ddt\_set\_row(table,i); set\_window (" 検索 ", 5); edit\_set (" 検索する文字列 (N):", ddt\_val(table, "Str"));

button press ("次を検索 (N)"); set window("メモ帳 ", 10); #GUI チェックポイント・ステートメントがパラメータ化されている。 obj check gui("message", "list1.ckl", ddt val(table, "GUI Check1"), 1); # ビットマップ・チェックポイント・ステートメントがパラメータ化されて いる。 win check bitmap("メモ帳", ddt val(table, "BMP Check1"), 5, 30, 23, 126, 45); # 同期化ポイント・ステートメントがパラメータ化されている。 obj wait bitmap("message", ddt val(table, "Sync1"), 13); set window ("メモ帳", 5); button press ("OK"); } ddt close(table); set window (" 検索 ". 4):

button\_press (" キャンセル ");

5 実行モード・ボックスで [**更新**] を選択し, 更新モードでテストを実行しま す。[**実行**] コマンドを選択して, テストを実行します。

更新モードでテストを実行すると、WinRunnerはデータ・テーブルから期待値 の名前を読み取ります。WinRunnerはデータ・テーブルのGUIチェックポイン ト、ビットマップ・チェックポイント、ビットマップ同期化ポイントを見つけ られないため、これらの値をアプリケーションから再度キャプチャし、その値 をテストのexpフォルダに期待結果として保存します。GUIチェックポイント の期待値は期待結果として保存されます。ビットマップ・チェックポイントと ビットマップ同期化ポイントの期待値はビットマップとして保存されます。

更新モードでテストを実行したら,データ・テーブル内のこれらの一連のデー タの期待値は,再度キャプチャされ,保存されます。

その後、検証モードでテストを実行し、アプリケーションの振る舞いを検査で きます。 注:[更新] モードでテストを実行すると, WinRunner は GUI チェックポイン トとビットマップ・チェックポイントの期待値を自動的にキャプチャし直しま す。WinRunner はビットマップ同期化ポイントの期待値のキャプチャし直す前 にそれを通知します。

# データ駆動型テストでの TSL 関数の使用

WinRunner にはデータ駆動型テストで利用できる TSL 関数がいくつか用意されています。

関数ジェネレータを使って、以下の関数をテスト・スクリプトに挿入すること ができます。あるいは、これらの関数を使うステートメントを手作業でプログ ラミングすることもできます。関数ジェネレータの使い方については、第34 章「関数の生成」を参照してください。TSL 関数の詳細については、「TSL リ ファレンス」を参照してください。

**注**:他の ddt\_ 関数を使用する前に, ddt\_open 関数を使ってデータ・テーブル が開いていなければなりません。データ・テーブルを保存するには ddt\_save 関 数を使い, データ・テーブルを終了するには, ddt\_close 関数を使わなくてはな りません。

# データ・テーブルのオープン

ddt\_open 関数は,指定されたデータ・テーブルを作成するか,開きます。デー タ・テーブルは,Microsoft Excel ファイル,あるいはタブで区切られたテキス ト・ファイルです。Excel ファイルまたはタブで区切られたテキスト・ファイ ルの最初の行には,パラメータの名前が含まれます。この関数の構文は次のと おりです。

**ddt\_open** (*data\_table\_name* [, *mode*]); *data\_table\_name* は、データ・テーブルの名前です。mode はデータ・テーブル を開いているモードで、DDT\_MODE\_READ(読み取り専用)または DDT\_MODE\_READWRITE(読み取りまたは書き込み)のどちらかです。

# データ・テーブルの保存

ddt\_save 関数は,指定されたデータ・テーブルの情報を保存します。この関数の構文は次のとおりです。

ddt\_save ( data\_table\_name );

data table name は、データ・テーブルの名前です。

ddt\_save 関数はデータ・テーブルを閉じません。データ・テーブルを閉じるには、次に説明するように ddt close 関数を使用します。

## データ・テーブルのクローズ

ddt\_close 関数は、指定されたデータ・テーブルを閉じます。この関数の構文は 次のとおりです。

ddt\_close ( data\_table\_name );

data table nameは、データ・テーブル・ファイルの名前です。

ddt\_close 関数はデータ・テーブルへの変更を保存しません。データ・テーブル を閉じる前に変更を保存するには, ddt save 関数を使います。

# データ・テーブルのエクスポート

**ddt\_export** 関数は、1 つのテーブル・ファイルの情報を別のテーブル・ファイ ルにエクスポートします。この関数の構文は次のとおりです。

ddt\_export ( data\_table\_filename1, data\_table\_filename2 );

*data\_table\_filename1*は、エクスポート元のデータ・テーブル・ファイルの名前です。*data\_table\_filename2*は、エクスポート先のデータ・テーブル・ファイルの名前です。

# データ・テーブル・エディタの表示

ddt\_show 関数は,指定されたデータ・テーブルのエディタを表示または非表示 にします。この関数の構文は次のとおりです。

ddt\_show ( data\_table\_name [ , show\_flag ] );

*data\_table\_name*は、テーブルの名前です。*show\_flag*は、エディタが表示する (標準 =1) または、非表示 (0) を示す値です。

# データ・テーブルの行数の取得

**ddt\_get\_row\_count** 関数は,指定されたデータ・テーブルの行数を取得します。 この関数の構文は次のとおりです。

ddt\_get\_row\_count ( data\_table\_name, out\_rows\_count );

 $data_table_name$ は、データ・テーブルの名前です。 $out_rows_count$ は、データ・テーブル内の行の総数を格納する出力変数です。

## データ・テーブル内のアクティブな行の次の行への変更

**ddt\_next\_row** 関数は,指定されたデータ・テーブル内の次の行をアクティブな行にします。この関数の構文は次のとおりです。

ddt\_next\_row ( data\_table\_name );

data table name は、データ・テーブルの名前です。

# データ・テーブル内のアクティブ行の設定

ddt\_set\_row 関数は,指定されたデータ・テーブル内のアクティブな行を設定 します。この関数の構文は次のとおりです。

ddt\_set\_row ( data\_table\_name, row );

*data\_table\_name*は、データ・テーブルの名前です。*row*は、データ・テーブル 内の新しいアクティブ行です。

#### テーブルの現在行の値の設定

ddt\_set\_val 関数は、テーブルの現在の行の値を書き込みます。この関数の構文 は次のとおりです。

ddt\_set\_val ( data\_table\_name, parameter, value );

*data\_table\_name*は、データ・テーブルの名前です。*parameter*は、値が挿入されるカラムの名前です。*value*は、テーブル内に書きこまれる値です。

**注**:データ・テーブルを DDT\_MODE\_READWRITE(読み取りまたは書き込み モード)で開いている場合は、この関数しか使用できません。

テーブルの新しい内容を保存するには,ddt\_set\_val ステートメントの後に ddt\_save ステートメントを追加します。テストの最後で,ddt\_close ステートメ ントを使ってテーブルを閉じます。

## テーブル内の行の値の設定

ddt\_set\_val\_by\_row 関数は、テーブル内の指定された行の値を設定します。この関数の構文は次のとおりです。

ddt\_set\_val\_by\_row ( data\_table\_name, row, parameter, value );

data\_table\_name は、データ・テーブルの名前です。row は、テーブルの行番号 です。これは、既存の行番号または現在の行番号に1を加えた数です。 parameter は、値が挿入されるカラムの名前です。value は、テーブルに書き込 まれる値です。

**注**:データ・テーブルを DDT\_MODE\_READWRITE(読み取りまたは書き込み モード)で開いている場合は、この関数しか使用できません。

テーブルの新しい内容を保存するには,ddt\_set\_val ステートメントの後に ddt\_save ステートメントを追加します。テストの最後で,ddt\_close ステートメ ントを使ってテーブルを閉じます。

# データ・テーブルのアクティブな行の取得

**ddt\_get\_current\_row** 関数は,指定されたデータ・テーブルのアクティブな行を 取得します。この関数の構文は次のとおりです。

ddt\_get\_current\_row ( data\_table\_name, out\_row );

*data\_table\_name*は、データ・テーブルの名前です。*out\_row*は、データ・テーブルで指定された行を格納する出力変数です。

## データ・テーブル内のパラメータが有効かどうかの判定

ddt\_is\_parameter 関数は,指定されたデータ・テーブルが有効かどうかを判定 します。この関数の構文は次のとおりです。

ddt\_is\_parameter ( data\_table\_name, parameter );

*data\_table\_name* はデータ・テーブルの名前です。*parameter* は, データ・テーブル内のパラメータの名前です。

#### データ・テーブル内のパラメータのリストを返す

**ddt\_get\_parameters** 関数は,指定されたデータ・テーブル内のすべてのパラ メータのリストを返します。この関数の構文は次のとおりです。

ddt\_get\_parameters ( data\_table\_name, params\_list, params\_num );

*data\_table\_name*は、データ・テーブルの名前です。params\_listは、タブで区切られた、データ・テーブル内のすべてのパラメータのリストを返す出力パラメータです。params\_nameは、params\_listのパラメータ数を返す出力パラメータです。

# データ・テーブル内のアクティブな行のパラメータの値を返す

ddt\_val 関数は,指定されたデータ・テーブルのアクティブな行のパラメータの値を返します。この関数の構文は次のとおりです。

ddt\_val ( data\_table\_name, parameter );

*data\_table\_name*は、データ・テーブルの名前です。*parameter*は、データ・ テーブル内のパラメータの名前です。

# データ・テーブル内の行のパラメータの値を返す

ddt\_val\_by\_row 関数は,指定されたデータ・テーブルの指定された行のパラ メータの値を返します。この関数の構文は次のとおりです。

ddt\_val\_by\_row ( data\_table\_name, row\_number, parameter );

 $data_table_name$ は、データ・テーブルの名前です。parameterは、データ・ テーブル内のパラメータの名前です。row\_numberはデータ・テーブル内の行数です。

### データ・テーブルのアクティブ行のテスト結果への報告

**ddt\_report\_row** 関数は,指定されたデータ・テーブルのアクティブ行をテスト 結果へ報告します。この関数の構文は次のとおりです。

ddt\_report\_row ( data\_table\_name );

data table name は、データ・テーブルの名前です。

# データベースからのデータのデータ・テーブルへのインポート

ddt\_update\_from\_db 関数は、データ・テーブルにデータベースからのデータを インポートします。この関数は、[データ駆動テストウィザード]の[データ ベースからデータをインポートする]オプションを選択すると、テスト・スク リプトに挿入されます。テストを実行すると、この関数はデータ・テーブルを データベースからのデータで更新します。この関数の構文は次のとおりです。

ddt\_update\_from\_db ( data\_table\_name, file,out\_row\_count

[ , *max\_rows* ] );

*data table name*は、データ・テーブルの名前です。

file は、Microsoft Query でユーザが定義したクエリが含まれた \*.sql ファイル、 あるいは Data Junction で定義された変換が含まれた \*.djs ファイルです。 out\_row\_count は、データ・テーブルから取り出した行数が含まれた出力パラ メータです。max\_rows は、データベースから取り出す最大行数が指定されて いる入力パラメータです。最大行数を指定しない場合、標準設定では、行数の 制限はありません。

**注**: DDT\_MODE\_READWRITE(読み取りまたは書き込み)モードでデータ・ テーブルを開くには, ddt\_open 関数を使わなければなりません。 ddt\_update\_from\_db 関数を使うと,テーブル内の新しい内容は自動的には保存 されません。テーブル内の新しい内容を保存するには, ddt\_close 関数の前に ddt\_save 関数を使います。

# データ駆動型テスト作成のガイドライン

データ駆動型テストを作成するときには,以下のガイドラインを考慮に入れて 行ってください。

- ▶ データ駆動型テストには複数のパラメータ化されたループを含めることができます。
- default.xls データ・テーブル以外のデータ・テーブルを開いて保存できます。これにより、1つのテスト・スクリプトで複数の異なるデータ・テーブルを使用できます。データ・テーブルの[新規作成]、[開く]、[上書き保存]、[名前を付けて保存] コマンドを使って、データ・テーブルを開いて保存できます。詳細については、376ページ「データ・テーブルの編集」を参照してください。

**注**:あるテストでデータ・テーブルが開かれている間に別のテストでデータ・ テーブルを開くと、片方のテストでデータ・テーブルに加えた変更は、もう一 方のテストでは反映されません。データ・テーブルで変更を保存するには、別 のテストでデータ・テーブルを開く前に、テストのデータ・テーブルを保存し て、閉じなければなりません。

- ▶ データ駆動型テストを実行する前に、データ駆動型テスト内に矛盾する可能性のある要素がないか調べる必要があります。データ駆動テスト・ウィザードとデータのパラメータ化ダイアログ・ボックスを使って、選択したチェックポイントと記録されたステートメント内のすべての固定値を見つけることができますが、外からの入力に基づいて変化するオブジェクトのラベルなどは検査しません。こうした矛盾のほとんどは、以下のいずれかの方法で解決することができます。
  - ▶ 正規表現を使って、WinRunner が物理的記述の一部に基づいてオブジェクトを認識できるようにします。
  - ▶ [GUI マップの構成設定] ダイアログ・ボックスを使って、WinRunner が問題のあるオブジェクトを認識するのに使用する物理的記述を変更します。
- ➤ TSL ステートメントを使って、テスト実行中にアクティブな行を変えることができます。詳細については、396ページ「データ駆動型テストでの TSL 関数の使用」を参照してください。

- ➤ TSL ステートメントを使って、テスト実行中にアクティブでない行の内容を読み取ることができます。詳細については、396ページ「データ駆動型テストでのTSL 関数の使用」を参照してください。
- ▶ テストでパラメータ化したループ内に tl\_step または他のレポート・ステートメン トを追加して、各繰り返しで使用されたデータの結果を見ることができます。
- ▶ データ駆動型テストの実行中にデータ・テーブル内のすべてのデータを使う必要はありません。
- ▶ テスト・スクリプトのごく一部だけ、あるいはその中の1つのループだけをパ ラメータ化することもできます。
- テストの実行中にWinRunnerがパラメータ化されたGUIオブジェクトを見つけられない場合には、パラメータ化された引数がテスト・スクリプト内で、引用符で囲まれていないことを確認します。
- ➤ GUI チェックポイント、ビットマップ・チェックポイント、ビットマップ同期 化ポイントなどを含むステートメントをパラメータ化できます。詳細について は、391ページ「データ駆動型チェックポイントとビットマップ同期化ポイン トの使用」を参照してください。
- ▶ 定数は、他の文字列や値と同じようにパラメータ化できます。
- ▶ データ・テーブルの使い方は、Excelのスプレッドシートと同じです。セルに数 式を挿入することもできます。
- ▶ テストを実行するときに、データ・テーブル・ビューアを開く必要はありません。
- ddt\_set\_val と ddt\_set\_val\_by\_row 関数を使って、テストの実行中にデータ・ テーブルにデータを挿入できます。そして、ddt\_save 関数を使って、データ・ テーブルに変更を保存します。

注:標準設定では、データ・テーブルはテスト・フォルダに格納されます。

#### 第3部・テストの作成 - 基本

第 18 章

# テスト実行の同期化

テスト実行時に、アプリケーションのパフォーマンスが一定でない場合、同期 化を行うことで問題を解決できます。テスト・スクリプトに同期化ポイントを 挿入して、WinRunner にテスト実行を一時的に停止させ、合図を待ってからテ ストを再開するようにできます。

本章では、以下の項目について説明します。

- ▶ テスト実行の同期化について
- ▶ オブジェクトとウィンドウの待機
- ▶ オブジェクトとウィンドウのプロパティ値の待機
- ▶ オブジェクトやウィンドウのビットマップの待機
- ▶ スクリーン領域のビットマップの待機
- ▶ テストの同期化のためのヒント

# テスト実行の同期化について

アプリケーションは、テスト実行ごとに、ユーザの入力に対して必ずしも同じ 速度で応答するわけではありません。これは、特にネットワーク経由でアプリ ケーションをテストする場合には、一般的です。同期化ポイントをテスト・ス クリプトに挿入すると、WinRunner はテスト実行を一時的に停止し、テスト対 象アプリケーションの準備が整うまで待ってからテストを再開します。

同期化ポイントには、オブジェクト / ウィンドウ同期化ポイント、プロパティ 値同期化ポイント、およびビットマップ同期化ポイントの3種類があります。

▶ オブジェクトまたはウィンドウが現れるまで WinRunner に待機させたい場合は、 オブジェクト/ウィンドウ同期化ポイントを作成します。

- ▶ オブジェクトまたはウィンドウが特定のプロパティを持つまで WinRunner に待 機させたい場合は、プロパティ値同期化ポイントを作成します。
- ▶ 視角的なきっかけが表示されるまで WinRunner を待機させたい場合は、ビット マップ同期化ポイントを作成します。ビットマップ同期化ポイントでは、 WinRunner は、オブジェクト、ウィンドウ、あるいはスクリーン領域が現れる まで待機します。

例えば, 描画アプリケーションで, 別のアプリケーションからビットマップを インポートして, それを回転する処理をテストするとします。人間のユーザな ら, ビットマップが完全に再描画されてからそれを回転しようとするでしょ う。しかし, WinRunner の場合はテスト・スクリプト内でインポート・コマン ドの後と回転コマンドの前に同期化ポイントが必要になります。同期化ポイン トにより, WinRunner はテスト実行のたびにインポート・コマンドが完了する まで待ってからビットマップの回転を行うようになります。

別の例として、アプリケーションをテストしている間に、ボタンが使用可能で あるかどうかを検査したいとします。おそらくボタンは、アプリケーションが ネットワーク上での操作を完了した後に使用可能になるでしょう。アプリケー ションがネットワーク経由の操作を完了するのにかかる時間は、ネットワーク 上の負荷によって異なります。人間であれば、そのボタンをクリックする前に 処理が完了してボタンが使用可能になるまで待つでしょう。しかし、

WinRunner の場合,ネットワークの操作を開始した後と,ボタンをクリックする前に同期化ポイントが必要です。その同期化ポイントにより,WinRunner はテストが実行されるたびに,ボタンをクリックする前にボタンが使用可能になるのを待つようになります。

テストを同期化して、アプリケーションのウィンドウのビットマップや GUI オ ブジェクト、あるいは画面の任意の矩形領域を待機できます。またテストを同 期化して、GUI オブジェクトのプロパティ値が「enabled」になるまで待機でき ます。同期化ポイントを作成するには、「**挿入**] > [同期化ポイント] コマン ドを選択して、テスト対象アプリケーションの領域かオブジェクトを示しま す。選択する[同期化ポイント] コマンドによって WinRunner は、スクリーン 領域の GUI オブジェクトのプロパティ値か GUI オブジェクトのビットマップ、 どちらかをキャプチャして、それを [期待結果] フォルダ (*exp*) に格納しま す。[期待結果] フォルダに保存する前であれば、キャプチャした GUI オブ ジェクトのプロパティ値を変更できます。 ビットマップ同期化ポイントはビットマップをキャプチャする同期化ポイント です。テスト・スクリプトの中では、win\_wait\_bitmap または obj\_wait\_bitmap ステートメントとして示されます。プロパティ値の同期化ポイントはプロパ ティ値をキャプチャする同期化ポイントです。テスト・スクリプトの中では、 button\_wait\_info や list\_wait\_info のように、\_wait\_info ステートメントとして示 されます。テストを実行すると、WinRunner はテスト実行を一時停止し、期待 結果ビットマップ、またはプロパティ値が現れるまで待機します。その後、現 在の「実際の」ビットマップまたはプロパティ値を比較します。ビットマップまたは プロパティ値が現れると、テスト実行が再開されます。

注:wait 関数と wait\_info 関数はミリ秒で実装されるため、テストの実行方法 に影響はありません。

# オブジェクトとウィンドウの待機

同期化ポイントを作成して、指定したオブジェクトまたはウィンドウが現れる のをWinRunnerに待機させることができます。例えば、WinRunnerに、ウィン ドウ内で操作を実行する前にそのウィンドウが開くのを待機するよう指示した り、操作したいオブジェクトが表示されるまで待機させたりできます。

WinRunner は、テスト・スクリプトの次のステートメントを実行するまで、標 準のタイムアウトしか待機しません。この標準のタイムアウトは、テスト・ス クリプトで setvar 関数に timeout\_msec テスト・オプションを使って設定でき ます。詳細については、第43章「テスト・スクリプトからのテスト・オプ ションの設定」を参照してください。また、標準のタイムアウトは、[一般オプ ション] ダイアログ・ボックスの [実行] > [設定] カテゴリで、[チェック ポイントと CS ステートメントのタイムアウト] ボックスを使ってグローバル に設定することもできます。詳細については、第43章「テスト・スクリプト からのテスト・オプションの設定」を参照してください。

オブジェクトの同期化ポイントを作成するには obj\_exists 関数を使い,ウィンドウの同期化ポイントを作成するには win\_exists 関数を使います。これらの関数の構文は次のとおりです。

obj\_exists ( object [, time ] );

#### win\_exists ( window [, time ] );

object には、オブジェクトの論理名が入ります。オブジェクトはどのクラスに 属していても構いません。window には、ウィンドウの論理名が入ります。 time には、標準のタイムアウトに追加する時間(単位:ミリ秒)を指定し、次 のステートメントが実行されるまでに WinRunner が待機する最大待ち時間を新 しく決定します。

この関数をテスト・スクリプトに挿入する方法は、2 通りあります。関数ジェ ネレータを使って挿入する方法と、手作業で挿入する方法です。関数ジェネ レータの使用法については、第 34 章「関数の生成」を参照してください。ま た、関数の詳細と使用例については、「TSL リファレンス」を参照してください。。

# オブジェクトとウィンドウのプロパティ値の待機

プロパティ値の同期化ポイントを作成できます。これにより,WinRunner は指 定したプロパティ値が GUI オブジェクトに現れるのを待機します。例えば,ボ タンが使用可能になるまで,またはリストから項目が選択されるまで WinRunner に待機するように設定できます。

テストを同期化する方法は、オブジェクトとウィンドウのどちらのプロパティ 値も同じです。まず、[挿入] > [同期化ポイント] > [オブジェクト/ウィン ドウプロパティ] を選択します。アプリケーションの上でマウス・ポインタを 移動すると、オブジェクトやウィンドウが点滅します。ウィンドウを指定する には、対象となるウィンドウのタイトル・バーまたはメニュー・バーをクリッ クします。オブジェクトを選択するには、オブジェクトをクリックします。

選択したウィンドウまたはオブジェクトの名前を含んでいるダイアログ・ボッ クスが開きます。ここで、ウィンドウのプロパティ、検査するオブジェクト、 プロパティの期待値, WinRunner が同期化ポイントを待機する時間などを指定 できます。 選択した GUI オブジェクトによって、次の関数のいずれかのステートメントが テスト・スクリプトに追加されます。

| GUI オブジェクト                            | TSL 関数              |
|---------------------------------------|---------------------|
| ボタン                                   | button_wait_info    |
| 編集フィールド                               | edit_wait_info      |
| リスト                                   | list_wait_info      |
| メニュー                                  | menu_wait_info      |
| 汎用の「object」クラスに<br>マップされているオブジェ<br>クト | obj_wait_info       |
| スクロール・バー                              | scroll_wait_info    |
| スピン・ボックス                              | spin_wait_info      |
| 静的テキスト                                | static_wait_info    |
| ステータス・バー                              | statusbar_wait_info |
| タブ                                    | tab_wait_info       |
| ウィンドウ                                 | win_wait_info       |

テスト実行中,WinRunnerはGUIオブジェクトで指定されたプロパティ値が検 出されるまでテスト実行を一時的に停止します。その後,指定されたプロパ ティの現在の値を,その期待値と比較します。プロパティ値が一致すれば, WinRunnerはテストを再開します。

指定された GUI オブジェクトのプロパティ値が表示されず, mismatch\_break デ スト・オプションが ON になっていると, WinRunner はエラー・メッセージを 表示します。mismatch\_break テスト・オプションの詳細については, 第 43 章 「テスト・スクリプトからのテスト・オプションの設定」を参照してください。 [一般オプション] ダイアログ・ボックスの [実行] > [設定] カテゴリの対 応する [検証が失敗したら停止する] オプションを使ってグローバルにテス ト・オプションを設定することもできます。このテスト・オプションをグロー バルに設定する方法の詳細については, 第 22 章 「グローバル・テスト・オプ ションの設定」を参照してください。
キャプチャするウィンドウまたはオブジェクトの名前が、テスト実行ごとに変 わるような場合は、GUI マップにおける物理的記述に正規表現を定義できま す。そうした場合、WinRunner は名前の全部または一部を無視するようになり ます。詳細については、第7章「GUI マップの編集」および第27章「正規表現 の使い方」を参照してください。

記録の際,アクティブ・ウィンドウ以外のウィンドウのオブジェクトをキャプ チャすると,WinRunnerは set window ステートメントを自動的に生成します。

プロパティ値の同期化ポイントを挿入するには、次の手順を実行します。

20

- 1 [挿入] > [同期化ポイント] > [オブジェクト/ウィンドウ プロパティ] を選 択するか,ユーザ定義ツールバーの [オブジェクト/ウィンドウ プロパティ同 期化ポイント] ボタンをクリックします。マウス・ポインタが指差し型に変わ ります。
- 2 対象となるオブジェクトまたはウィンドウを強調表示します。オブジェクトを 強調表示するには、マウス・ポインタをそのオブジェクトの上に移動します。 ウィンドウを強調表示するには、マウス・ポインタをタイトル・バーまたはメ ニュー・バーの上に移動します。
- 3 マウスの左ボタンをクリックします。オブジェクトとウィンドウのどちらをク リックしたかによって、[オブジェクトを待機]または[ウィンドウを待機]の いずれかのダイアログ・ボックスが開きます。

| オブジェクトを待機      |                          | ×                   |
|----------------|--------------------------|---------------------|
| button_wait_in | fo("OK","enabled",1,10); | <br>閉じる( <u>C</u> ) |
| Button         | "OK"                     | BOTTO               |
| Property       | "enabled"                |                     |
| Value          | 1                        |                     |
| Time           | 10                       |                     |

- 4 ウィンドウやオブジェクトで実行するプロパティ検査のパラメータを指定します。次の中から指定します。
  - ウィンドウまたは<オブジェクトの種類>:クリックしたウィンドウまたは オブジェクトの名前が読み取り専用ボックスに現れます。別のウィンドウや オブジェクトを選択するには、指差しポインタでクリックします。
  - ▶ [Property]:リストから検査対象のオブジェクトまたはウィンドウのプロ パティを選択します。このボックスには標準で、上で指定したウィンドウま たはオブジェクトの種類の標準プロパティが表示されます。
  - ▶ [Value]:検査対象のオブジェクトまたはウィンドウのプロパティの期待値 を入力します。このボックスには標準で、このプロパティの現在の値が表示 されます。
  - ▶ [Time]: WinRunner が同期化ポイントで待機する時間(単位:秒)を入力します。timeout\_msec テスト・オプションで指定した待機時間に加算されます。timeout\_msec テスト・オプションで指定した WinRunner が待機する標準の時間を変更できます。詳細については、第43章「テスト・スクリプトからのテスト・オプションの設定」を参照してください。[一般オプション]ダイアログ・ボックスの[実行]> [設定]カテゴリの [チェックポイントと CS ステートメントのタイムアウト] ボックスで、標準のタイムアウトの値を変更することもできます。詳細については、第22章「グローバル・テスト・オプションの設定」を参照してください。

**注**:上のパラメータで行ったいずれの変更も,直ちにダイアログ・ボックス上のテキスト・ボックスに表示されます。

5 [**貼り付け**] をクリックして,ステートメントをテスト・スクリプトに貼り付 けます。

ダイアログ・ボックスが閉じて,オブジェクトのプロパティ値を検査する \_wait\_info ステートメントがテスト・スクリプトに挿入されます。例えば, button\_wait\_info の構文は次のとおりです。

button\_wait\_info ( button, property, value, time );

*button*は、ボタンの名前です。*property*は、*button*オブジェクト・クラスで使われている任意のプロパティです。*value*は、テスト実行を再開する前に表示される値です。

*time*は, WinRunner が待機しなければならない秒数で, **timeout\_msec** テスト・ オプションに加算されています。\_wait\_info ステートメントの詳細については, 「TSL リファレンス」を参照してください。

例えば、フライト予約アプリケーションをテストする際に、乗客とフライト情報を入力して、[注文挿入]をクリックして、航空券を注文したとします。そして、アプリケーションによる注文の処理が数秒を要したとします。操作が完了したら[注文削除]をクリックして注文を削除します。

テストを滞りなく実行するには、テスト・スクリプトに button\_wait\_info ス テートメントを挿入する必要があります。この関数を使って、WinRunner に、 [注文削除] ボタンが使用可能なるまで 10 秒間(にタイムアウト時間を加算し た時間)だけ待機するようにします。これにより、アプリケーションがまだ注 文を処理している最中に削除が行われないことが保証されます。以下のような 処理をテスト・スクリプトに指定します。

button\_press (" 注文挿入 "); button\_wait\_info (" 注文削除 ","enabled",1,"10"); button\_press (" 注文削除 ");

**注**: [関数ジェネレータ]を使って、ウィンドウやオブジェクトのプロパティ 値を待機する同期化ポイントを作成することもできます。[関数ジェネレータ] の使い方については、第34章「関数の生成」を参照してください。これらの 関数の使い方の詳細については、「TSL リファレンス」を参照してください。

## オブジェクトやウィンドウのビットマップの待機

オブジェクトやウィンドウのビットマップが,テスト対象アプリケーションに 表示されるまで待機する,ビットマップ同期化ポイントを作成できます。

テストを同期化する方法は、オブジェクトとウィンドウのどちらのビットマッ プの場合も同じです。まず、[挿入] > [同期化ポイント] > [オブジェクト/ ウィンドウビットマップ] を選択します。マウス・ポインタをアプリケーショ ンの上で移動すると、オブジェクトやウィンドウが点滅します。すべてのウィ ンドウのビットマップを指定するには、そのウィンドウのタイトル・バーまた はメニュー・バーをクリックします。オブジェクトのビットマップを選択する には、そのオブジェクトをクリックします。

テスト実行の際, WinRunner は指定されたビットマップが再描画されるまでテ スト実行を一時的に停止します。その後,現在のビットマップを,先にキャプ チャしてある期待結果ビットマップと比較します。ビットマップが一致すれ ば,WinRunner はテストを再開します。

不一致の場合 WinRunner は, *mismatch\_break* テスト・オプションが ON になっていればエラー・メッセージを表示します。*mismatch\_break* テスト・オプションの詳細については, 第43章「テスト・スクリプトからのテスト・オプションの設定」を参照してください。

[一般オプション] ダイアログ・ボックスの [実行] > [設定] カテゴリの対応する [検証が失敗したら停止する] オプションを使ってグローバルにテスト・オプションを設定することもできます。このテスト・オプションのグローバルな設定の詳細に関しては,第22章 「グローバル・テスト・オプションの設定」を参照してください。

記録の際,アクティブ・ウィンドウ以外のウィンドウのオブジェクトをキャプ チャすると,WinRunnerは,set\_windowステートメントを自動的に生成します。 オブジェクトやウィンドウに対するビットマップ同期化ポイントを挿入するに は、次の手順を実行します。

- 1 [挿入] > [同期化ポイント] > [オブジェクト/ウィンドウビットマップ] を 選択するか、ユーザ定義ツールバーの [オブジェクト/ウィンドウのビット マップ同期化ポイント] をクリックします。アナログ・モードで記録を行う場 合は、[ウィンドウビットマップの同期化] ソフトキーを押します。マウス・ ポインタが指差し型に変わります。
  - 2 対象となるウィンドウまたはオブジェクトを強調表示します。オブジェクトを 強調表示するには、マウス・ポインタをオブジェクトの上に移動します。ウィ ンドウを強調表示するには、マウス・ポインタをタイトル・バーかメニュー・ バーの上に移動します。
  - **3** マウスの左ボタンをクリックして,操作を完了します。WinRunner はビット マップをキャプチャし,次の構文でテスト・スクリプトに obj\_wait\_bitmap ま たは win wait bitmap ステートメントを生成します。

obj\_wait\_bitmap ( object, image, time );

win\_wait\_bitmap ( window, image, time );

例えば、フライト予約アプリケーションを対象とするテストで、テスト・スク リプトに同期化ポイントを挿入するとします。[フライト予定日]を指定した 場合、以下のようなステートメントが生成されます。

obj\_wait\_bitmap (" フライト予定日: ", "Img5", 22);

**obj\_wait\_bitmap** と **win\_wait\_bitmap** 関数の詳細については,「**TSL リファレン** ス」を参照してください。 注:obj\_wait\_bitmap および win\_wait\_bitmap の実行は, delay\_msec, timeout\_msec, および min\_diff テスト・オプションに設定されている値によって 変わります。テスト・オプションの詳細とその変更方法については, 第 43 章 「テスト・スクリプトからのテスト・オプションの設定」を参照してください。 これらのテスト・オプションを [一般オプション] ダイアログ・ボックスの [実行] > [同期化] カテゴリおよび [実行] > [設定] カテゴリの対応する [ウィンドウの同期化のための遅延] ボックス, [チェックポイントと CS ス テートメントのタイムアウト] ボックス, [ビットマップ間の違いを差異とし て認識するしきい値] ボックスを使ってグローバルに設定できます。グローバ ル・テスト・オプションの設定の詳細については, 第 22 章 「グローバル・テ スト・オプションの設定」を参照してください。

# スクリーン領域のビットマップの待機

アプリケーションの特定の領域のビットマップを待機する同期化ポイントを作 成できます。画面で任意の矩形領域を定義でき,またその領域を同期化ポイン トのビットマップとしてキャプチャできます。

まず, [**挿入**] > [**同期化ポイント**] > [**画面領域のビットマップ**] を選択し ます。マウス・ポインタをアプリケーションの上で移動すると, ポインタが十 字型に変わり, 画面の左上角にヘルプ・ウィンドウが表示されます。

+字のカーソルを使って、対象領域を囲む矩形を定義します。領域の大きさは任 意です。また、単独のウィンドウの領域、あるいは複数のウィンドウと交わる領 域を指定できます。WinRunnerは、左上角および右下角の座標によって矩形を定 義します。この座標は、その領域があるウィンドウまたはオブジェクトの左上角 からの相対座標です。領域が、複数のウィンドウにまたがる場合、またはタイト ルを持たないウィンドウ内である場合(例えば、ポップアップ・ウィンドウな ど)、座標は画面全体(ルート・ウィンドウ)からの相対座標です。

テスト実行の際, WinRunner は指定されたビットマップが表示されるまでテス ト実行を一時的に停止します。その後,現在のビットマップを,期待結果ビッ トマップと比較します。ビットマップが一致すれば,WinRunner はテストを再 開します。 不一致の場合 WinRunner は, mismatch\_break テスト・オプションが ON になっているとエラー・メッセージを表示します。mismatch\_break テスト・オプションの詳細については、第43章「テスト・スクリプトからのテスト・オプションの設定」を参照してください。これらのテスト・オプションを [一般オプション] ダイアログ・ボックスの [実行] > [設定] カテゴリの対応する [検証が失敗したら停止する] ボックスを使って設定できます。テスト・オプションのグローバルな設定の詳細については、第22章「グローバル・テスト・オプションの設定」を参照してください。

スクリーン領域に対するビットマップ同期化ポイントを定義するには, 次の手 順を実行します。

- e,
- 1 [挿入] > [同期化ポイント] > [画面領域のビットマップ] を選択するか, ユーザ定義ツールバーの [選択範囲のビットマップ同期化ポイント] ボタンを クリックします。アナログ・モードで記録を行う場合は, [スクリーン領域の同 期化] ソフトキーを押します。

WinRunner のウィンドウをアイコン化するとポインタが十字型に変わり、画面の左上角にヘルプ・ウィンドウが表示されます。

- 2 キャプチャ対象の領域を指定します。マウスの左ボタンをクリックし、矩形が対象領域全体を囲むまでマウスをドラッグしてから、マウス・ボタンを放します。
- **3** マウスの右ボタンをクリックして,操作を完了します。WinRunner はビット マップをキャプチャし,次の構文でテスト・スクリプトに win\_wait\_bitmap ま たは obj wait bitmap ステートメントを生成します。

win\_wait\_bitmap ( window, image, time, x, y, width, height );

**obj\_wait\_bitmap** ( *object*, *image*, *time*, *x*, *y*, *width*, *height* );

例えば、フライト予約アプリケーションで注文を更新しているとします。注文 の更新を確認するメッセージの表示とテストの継続を同期化しなければなりま せん。ステータス・バーに「注文を更新しました」というメッセージが表示さ れるまで待機する同期化ポイントを挿入します。

WinRunner は、以下のようなステートメントを生成します。

obj\_wait\_bitmap (" 注文を更新しました ...", "Img7", 10);

win\_wait\_bitmap と obj\_wait\_bitmap 関数の詳細については、「TSL リファレン ス」を参照してください。 注:win\_wait\_bitmap ステートメントおよび obj\_wait\_bitmap ステートメント の動作は,delay\_msec,timeout\_msec,および min\_diff テスト・オプションに 設定されている値によって変わります。テスト・オプションの詳細とその変更 方法については,第43章「テスト・スクリプトからのテスト・オプションの 設定」を参照してください。これらのテスト・オプションを[一般オプション] ダイアログ・ボックスの[実行]>[設定]カテゴリおよび[実行]>[同期 化]カテゴリの対応する[ウィンドウの同期化のための遅延]ボックス, [チェックポイントと CS ステートメントのタイムアウト]ボックス,[ビット マップ間の違いを差異として認識するしきい値]を使ってグローバルに設定で きます。テスト・オプションのグローバルな設定の詳細については,第22章 「グローバル・テスト・オプションの設定」を参照してください。

# テストの同期化のためのヒント

- ▶ テストの中止と一時停止:一時停止ソフトキーやストップ・ソフトキーを使って、同期化のステートメントを待機しているテストを中止したり、一時停止したりします。ソフトキーの使い方については、110ページ「ソフトキーを使用したテスト作成コマンドのアクティブ化」を参照してください。
- アナログ・モードでの記録:アナログ・モードでテストを記録するときは、「オブジェクト/ウィンドウビットマップの同期化」ソフトキーまたは「スクリーン領域の同期化」ソフトキーを押して、ビットマップの同期化ポイントを作成します。これにより不要なマウス操作を記録しないようにできます。テストをプログラミングする場合、アナログのTSL 関数、wait\_window を使って、ビットマップを待機できます。詳細については、「TSL リファレンス」を参照してください。
- ▶ データ駆動型テスト:データ駆動型テストでビットマップの同期化ポイントを 使用するには、同期化ポイントを含むテスト・スクリプトのステートメントを パラメータ化しなければなりません。データ駆動型テストでのビットマップ同 期化ポイントの使い方については、391ページ「データ駆動型チェックポイン トとビットマップ同期化ポイントの使用」を参照してください。

#### 第3部・テストの作成 - 基本

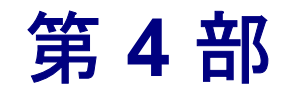

# テストの実行 – 基本

第 19 章

# テスト実行について

テスト・スクリプトを開発したら、テストを実行して、アプリケーションの動 作を検査します。

本章では、以下の項目について説明します。

- ▶ テスト実行について
- ▶ WinRunner のテスト実行モード
- ▶ WinRunnerの実行コマンド
- ▶ ソフトキーを使った実行コマンドの選択
- ▶ アプリケーションを検査するためのテスト実行
- ▶ テスト・スクリプトをデバッグするためのテスト実行
- ▶ 期待結果を更新するためのテスト実行
- ▶ テスト実行時の入力パラメータの値の指定
- ▶ テスト・オプションによるテスト実行の制御
- ▶ テスト実行に関する一般的な問題の解決法

# テスト実行について

テストを実行すると、WinRunner はテスト・スクリプトを1行ずつ解釈します。 テスト・スクリプトの左側のマージンに表示される実行矢印は,現在どのTSL ステートメントが解釈されているのかを示します。テストを実行すると, WinRunner はあたかも人が操作しているようにアプリケーションを操作します。 テストは以下の3つのモードで実行できます。

- ▶ 検証実行モード。アプリケーションをチェックします。
- ▶ デバッグ実行モード。テスト・スクリプトのデバッグを行います。
- ▶ 更新実行モード。期待結果を更新します。

実行モードは、テスト・ツールバーにあるリストからモードを選択します。標 準のテスト実行モードは、検証モードです。

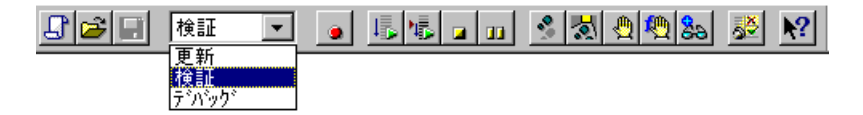

**注**:検証実行モードは、テストにのみ使用でき、コンポーネントを使った作業 では使用できません。コンポーネントを使用する際の標準のモードはデバッ グ・モードです。

WinRunner の [**テスト**] および [**デバッグ**] メニュー・コマンドを使ってテス トを実行します。テスト全体,あるいはその一部だけを実行することができま す。コンテキスト・センシティブ・テストを実行する場合は,必要な GUI マッ プ・ファイルがあらかじめロードしておく必要があります。詳細については, 第5章「グローバル GUI マップ・ファイル・モードでの作業」を参照してくだ さい。

テストを個別に実行したり、バッチ・テストを使って一連のテストをまとめて 実行したりできます。バッチ・テストは、長時間にわたるテストを、夜間ある いは負荷の少ない時間に実行する場合に特に便利です。詳細については、第36 章「バッチ・テストの実行」を参照してください。

### WinRunner のテスト実行モード

WinRunner では、テストを実行するモードが3つあります。検証モード、デ バッグ・モード、および更新モードです。テスト工程の各フェーズに応じて、 それぞれのモードを使います。[一般オプション]ダイアログ・ボックスで標 準の実行モードを設定できます。

#### 検証

検証モードは、アプリケーションを検査する際に使います。WinRunnerは、ア プリケーションの「現在の」応答を、「期待している」応答と比較します。現 在の応答と期待している応答の間に違いがあれば、それらはすべてキャプチャ され、「検証結果」として保存されます。標準設定では、テストの実行が終わ ると[テスト結果]ウィンドウが開き、検証結果が表示されます。詳細につい ては、第20章「テスト結果の分析」を参照してください。

必要に応じて、任意の数の検証結果を保存できます。それには、テストを実行 するたびに、結果を新しいディレクトリに保存するようにします。結果を保存 するディレクトリの名前は、[テスト実行]ダイアログ・ボックスで指定しま す。[テスト実行]ダイアログ・ボックスは、検証モードでテストを実行する たびに開きます。検証モードでテスト・スクリプトを実行する方法の詳細につ いては、430ページ「アプリケーションを検査するためのテスト実行」を参照 してください。

注:テストを [検証] モードで実行する前に,作成したチェックポイントの期 待結果がなければなりません。テストの期待結果を更新する必要がある場合 は,424ページに示すように,テストを [更新] モードで実行してください。

#### デバッグ

デバッグ・モードは、テスト・スクリプトのバグを検出する際に使います。デ バッグ・モードでのテストの実行は、検証モードでの実行と同じです。ただ し、デバッグ結果は必ず「デバッグ」フォルダに保存されます。デバッグ結果 は1組しか保存されないため、テストをデバッグ・モードで実行した場合、 [テスト実行] ダイアログ・ボックスは自動的に開きません

テストをデバッグ・モードでテストの実行が終了しても,[テスト結果]ウィ ンドウは自動的に開きません。[テスト結果]ウィンドウを開いてデバッグの 結果を表示するには,メイン・ツールバーにある[テスト結果]ボタンをク リックするか,[ツール]>[テスト結果]コマンドを選択します。

テスト・スクリプトのデバッグの際には、WinRunnerのデバッグ機能を使います。

- ▶ [ステップ] コマンドを使ってテストの実行を制御できます。詳細については、 第 38 章「テスト実行の制御」を参照してください。
- ▶ ブレーク・ポイントを設定して、テスト・スクリプト内の指定した場所でテストの実行中に一時停止します。詳細については、第39章「ブレークポイントの使用」を参照してください。
- ▶ ウォッチ・リストを使って、テストの実行中にテスト・スクリプト内の変数を 監視します。詳細については、第40章「変数の監視」を参照してください。
- ▶ 呼び出しチェーンを使って、テスト・フローをナビゲートします。詳細については、を参照してください。第29章「テストの呼び出し」を参照してください。
- ▶ [実行]ダイアログ・ボックスの [入力パラメータ]オプションを使って、テ ストを呼び出しチェーンに含める前にテストが様々なパラメータを処理する方 法について検査します。詳細については、第29章「テストの呼び出し」を参照 してください。

デバッグ・モードでテスト・スクリプトを実行する方法の詳細については, 432ページ「テスト・スクリプトをデバッグするためのテスト実行」を参照し てください。

**ヒント**: テストをより速く実行させるには、テスト・スクリプトのデバッグ中 にタイムアウト変数をゼロに変更します。タイムアウト変数を変更する方法の 詳細については、第22章「グローバル・テスト・オプションの設定」および 第43章「テスト・スクリプトからのテスト・オプションの設定」を参照して ください。

#### 更新

更新モードは、テストの「期待結果」を更新するとき、または新しい期待結果 フォルダを作成するときに使います。例えば、プッシュ・ボタンの標準の状態 が使用可能から使用不能になった場合に、プッシュ・ボタンを検査する GUI チェックポイントの期待結果を「更新」することができます。また、Windows XP でアプリケーションを実行するときの期待結果と、Windows NT でアプリ ケーションを実行するときの別の期待結果がある場合に、期待結果の追加セッ トを「作成」できます。追加の期待結果の生成の詳細については、433 ページ 「複数の期待結果の生成」を参照してください。 標準設定では,WinRunner は期待結果を既存の期待結果に上書きして,exp フォルダに保存します。

テストの期待結果を更新する方法は2つあります。

- ▶ 実行コマンドを使ってテスト全体を実行し、既存の期待結果をすべてグローバルに上書きする方法。
- ▶ [矢印から実行] コマンドまたは [ステップ] コマンドを使って、個々の チェックポイントおよび同期化ポイントの期待結果を更新する方法。

テスト・スクリプトを更新モードで実行する方法の詳細については,433ページ「期待結果を更新するためのテスト実行」を参照してください。

#### テストの実行モードの設定t

実行モード・ツールバー・ボタンを使って、テストの実行モードを設定します。

#### 開いているテストの実行モードを設定するには、次の手順を実行します。

1 テスト・ツールバーの [**検証**] ツールバー・ボタンの横の矢印をクリックします。

| V              | 検証 👻       |
|----------------|------------|
| ₽ <sub>×</sub> | 実行のデバッグモード |
| 13             | 実行の更新モード   |
| ₽              | 実行の検証モード   |

2 テストに使用する実行モードを選択します。選択した実行モードに合わせて ツールバー・ボタンのアイコンとテキストが変わります。

#### 標準設定の実行モードの設定

[一般オプション]ダイアログ・ボックスの[実行]カテゴリで標準設定の実 行モードを設定できます。ここで設定されるモードによって、テストを開くと きのモードが決定されます。

例えば、標準設定の実行モードとして[**デバッグ**]を設定すると、開くテスト はデバッグ実行モードで開きます。特定のテストの実行モードを変更した場合 は、そのテストが開いている間だけ有効となります。テストを保存して閉じ、 再度開くと、テストは再び標準の実行モード(この例では[**デバッグ**])で開 きます。 標準の実行モードを設定するには、次の手順を実行します。

- 1 [ツール] > [一般オプション] を選択します。[一般オプション] ダイアロ グ・ボックスが表示されます。
- 2 [実行] カテゴリを選択します。

| 一般オプション                                                                                                    | D                                                                                                    | × |
|----------------------------------------------------------------------------------------------------|----------------------------------------------------------------------------------------------------|---|
| <ul> <li>→ 投設定</li> <li>→ 起動</li> <li>つれルダ</li> <li>● 記録開始告</li> <li>→ 遅択したアフリケーション</li> <li>→ スクリフ い形式</li> <li>→ テキスト記認識</li> <li>▶ 記行</li> <li>● 同期化</li> <li>● 回復</li> <li>▲ 通知</li> <li>● 電子メール</li> <li>● 受信者</li> <li></li> <li>(個)</li></ul> | <ul> <li>実行</li> <li>ハッチモードで実行する(B)</li> <li>テスト結果をテキストレホートに出力する(T)</li> <li>その他の Mercury 製品によるテストのリモート実行を許可する(A)</li> <li>レホートビュー</li> <li>WinRunner レホーートビュー(W)</li> <li>紙ーレホーート情報を生成する(G)</li> <li>統ーレホート情報を生成する(G)</li> <li>統ーレホート情報を生成する(G)</li> <li>統ーレホート「情報を生成する(G)</li> <li>統ーレホート「情報を生成する(G)</li> <li>(前・レホート)</li> <li>大丁ロゲート「○)</li> <li>検証</li> <li>アカロゲモートでの実行速度</li> <li>通常(M) - 記録時の速度を使用する</li> <li>高速(F) - 最高可能速度でテストを実行する</li> </ul> |   |
|                                                                                                    | OK キャンセル 適用 ヘルフ <sup>®</sup>                                                                                                    |   |

- 3 [標準実行モード] ボックスで実行モードを選択します。
- **4** [**OK**] をクリックして,更を保存し,[一般オプション]ダイアログ・ボック スを閉じます。

**注**: このオプションは,設定を変更した後に開いたテストにのみ適用されます。すでに WinRunner で開いていたテストには影響しません。

### WinRunner の実行コマンド

テストを実行するには、実行コマンドを使います。テストの実行中、テスト・ スクリプトの左のマージンにある実行矢印が、そのとき解釈されている TSL ス テートメントを示します。

#### ▶ 先頭から [先頭から実行]

[先頭から実行] コマンドを選ぶか,対応する [先頭から実行] ボタンをク リックして,テスト・スクリプトの先頭からアクティブなテストを実行しま す。テストが別のテストを呼び出している場合,WinRunner は呼び出し先のテ ストのスクリプトを表示します。実行は,テスト・スクリプトの最後で停止し ます。

#### ▶ <sub>矢印から</sub> [矢印から実行]

[矢印から実行] コマンドを選ぶか,対応する [矢印から実行] ボタンをク リックして,実行矢印が示すスクリプト行からアクティブなテストを実行しま す。この点を除けば,[矢印から実行] コマンドは [先頭から実行] コマンド と同じです。

#### [最小化して実行] のコマンド

[最小化して実行]のコマンドは、テスト実行の際にテスト対象アプリケーションが画面全体を利用できるようにしたい場合に使います。[最小化して実行]のコマンドは、テスト実行の際に、WinRunnerウィンドウを最小化してアイコンにします。テストが終了した場合、またはテスト実行を停止あるいは一時停止した場合、WinRunnerウィンドウが自動的に元の大きさで表示されます。 [最小化して実行]のコマンドでは、テストをテスト・スクリプトの先頭から、または、実行矢印から実行できます。

[最小化して実行]のコマンドは次のとおりです。

- ▶ [最小化して実行] > [先頭から] コマンド
- ▶ [最小化して実行] > [矢印から] コマンド

#### [ステップ] コマンド

[ステップ] コマンドを使用するか, [ステップ] ボタンをクリックして, テスト・スクリプトを1行だけ実行します。[ステップ] コマンドの詳細については, 第38章「テスト実行の制御」を参照してください。

ステップ・ボタンは次のとおりです。

- 【ステップ実行】ボタン
- [ステップイントゥ] ボタン

[ステップ] コマンドは次のとおりです。

- ► [**ステップ**] コマンド
- ► [ステップ イントゥ] コマンド
- ► [ステップ アウト] コマンド
- ▶ [カーソル位置まで実行] コマンド

#### ■ 停止

[停止]

[停止] コマンドを選択するか,[停止] ボタンをクリックすることで,テスト 実行を直ちに停止することができます。テストを停止すると,テストの変数と 配列は未定義となります。ただし,テスト・オプションは,現在の値を保持し たままです。詳細については,437ページ「テスト・オプションによるテスト 実行の制御」を参照してください。

テストを停止した後は, load コマンドを使ってロードした関数にしか起動できません。[実行]のコマンドを使ってコンパイルした関数は起動できません。 これらの関数を再コンパイルしてから起動する必要があります。詳細については、第31章「テストでのユーザ定義関数の利用」を参照してください。

#### 一時停止

[一時停止] コマンドを選択するか, [一時停止] ボタンをクリックすることで, テスト実行を一時停止できます。実行を直ちに終了する[停止] とは異なり, テストはそれまでに解釈された TSL ステートメントがすべて実行されるまでテ ストの実行を継続します。テストを一時停止すると, テスト・オプションだけ でなく, テストの変数と配列も値を保持し続けます。詳細については, 437 ペー ジ「テスト・オプションによるテスト実行の制御」を参照してください。

ー時停止したテストを再開するには、適切な実行コマンドを選択します。テス トは、テストを一時停止した場所から再開されます。

# ソフトキーを使った実行コマンドの選択

WinRunner のコマンドには、ソフトキーを使用して実行できるものがいくつか あります。WinRunner ウィンドウが画面上でアクティブになっていなくても、 あるいは WinRunner ウィンドウが最小化されているときでも、WinRunner はソ フトキーからの入力を読み込みます。標準のソフトキーは自分で設定できま す。ソフトキーの設定の詳細については、第42章「WinRunner のユーザ・イン タフェースのカスタマイズ」を参照してください。

次の表は、テストを実行するための標準のソフトキーの設定です。

| コマンド           | 標準ソフトキー<br>組み合わせ | 機能                                                                                                 |
|----------------|------------------|----------------------------------------------------------------------------------------------------|
| RUN FROM TOP   | 左 Ctrl+F5        | テストを先頭から実行します。                                                                                     |
| RUN FROM ARROW | 左 Ctrl+F7        | スクリプトの矢印によって示された<br>行からテストを実行します。                                                                  |
| STEP           | F6               | テスト・スクリプト内の現在の行だ<br>けを実行します。                                                                       |
| STEP INTO      | 左 Ctrl+F8        | ステップと似ています。ただし,現<br>在の行がテストまたは関数を呼び出<br>すと,呼び出し先のテストまたは関<br>数が WinRunner ウィンドウに現れま<br>すが,実行はされません。 |
| STEP OUT       | CTRL LEFT + 7    | ステップ・イントゥと一緒に使用し<br>ます。呼び出し先テストまたはユー<br>ザ定義関数の実行を完了します。                                            |
| STEP TO CURSOR | 左 Ctrl+F9        | 挿入ポイントによって示された行ま<br>でテストを実行します。                                                                    |
| PAUSE          | PAUSE            | あらかじめ解釈されている TSL ス<br>テートメントがすべて実行されると<br>テストを停止します。実行は,この<br>場所から再開できます。                          |
| STOP           | 左 Ctrl+F3        | テスト実行を停止します。                                                                                       |

# アプリケーションを検査するためのテスト実行

アプリケーションの動作を検査するためにテストを実行すると,WinRunnerは 現在の結果を期待結果と比較します。実行の際には、テストの検証結果を保存 するフォルダを指定します。

アプリケーションを検査するためにテストを実行するには,次の手順を実行し ます。

- 2
- 1 テストがまだ開いていなければ, [ファイル] > [テストを開く] を選択する か, [開く] ボタンをクリックして, テストを開きます。
- 2 テスト・ツールバーにある実行モードのリストから [**検証**] が選択されている ことを確認します。
- 3 適切な [テスト] メニュー・コマンドを選択するか, [実行] ボタンのいずれ かをクリックします。

[**テスト実行**]ダイアログ・ボックスが開き、検証結果のために標準のテスト 実行名を表示します。

| テストの実行                                              |                                                       | × |
|-----------------------------------------------------|-------------------------------------------------------|---|
| テスト実行名(E): □ デバッグ モードを使用 □ デバッグ モードを使用 □ 実行終了時にテえト編 | res1<br>する(近) にのダイアログを表示しない)<br><u>集を表示する(D)</u><br>1 | • |
| //////////////////////////////////////              | OK ++7211 117°                                        |   |

4 テスト結果を標準のテスト実行名で保存できます。別の名前を使うには、新しい名前を入力するか、リストから既存の名前を選択します。

テスト実行の後に,WinRunner にテスト結果を自動的に表示させるには(標準の動作です),[**実行終了時にテスト結果を表示する**]チェック・ボックスを選択します。

5 入力パラメータに値を指定するには、[入力パラメータ] ボタンをクリックし てテスト実行に使用する値を [入力パラメータ] ダイアログ・ボックスに入力 します。詳細については、436ページ「テスト実行時の入力パラメータの値の 指定」を参照してください。 6 [OK] をクリックします。[テスト実行] ダイアログ・ボックスが閉じ, WinRunner はテストを実行します。テスト結果は,指定したテスト実行名で保存されます。

# テスト・スクリプトをデバッグするためのテスト実行

テスト・スクリプトをデバッグするためにテストを実行すると,WinRunnerは 現在の結果と期待結果を比較します。あらゆる違いがデバッグ結果フォルダに 保存されます。WinRunnerはデバッグ・モードでテストを実行するたびに,以 前のデバッグ結果を上書きします。

テスト・スクリプトをデバッグするためにテストを実行するには、次の手順を 実行します。

- 2
- 1 まだ開いていなければ [**ファイル**] > [**テストを開く**] を選択して, テストを 開きます。
- 2 標準ツールバーにある実行モードのリストから [**デバッグ**] を選択します。
- 3 適切な [実行] または [デバッグ] メニュー・コマンドを選択します。
- テスト全体を実行するには、[テスト]> [先頭から実行] を選択するか、[先 頭から実行] ボタンをクリックします。テストがテスト・スクリプトの先頭か ら実行され、1 組のデバッグ結果が生成されます。

テストの一部だけを実行するには、以下のコマンドの中からどれか1つを選ぶ か、対応するボタンから1つを選んでクリックします。テストは、選択した実 行コマンドに従って実行され、デバッグ結果が生成されます。

#### ▶ 矢印から [テスト] > [矢印から実行]

[テスト] > [最小化して実行] > [矢印から]

- ▼ [デバッグ] > [ステップ]
- ▶ [デバッグ]>[ステップ イントゥ]

[デバッグ]>[ステップ アウト]

[デバッグ] > [カーソル行まで実行]

テストは, 選択した実行コマンドに従って実行され, 1組のデバッグ結果が生成されます。

↓▶ 先頭から

### 期待結果を更新するためのテスト実行

期待結果を更新するためにテストを実行すると,以前に作成した期待結果が, 新しい結果に置き換えられ,以降のテスト実行における比較の基準になります。

期待結果を更新するためにテストを実行するには、次の手順を実行します。

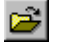

0

D

- まだ開いていなければ [ファイル] > [テストを開く] を選択して、テストを 開きます。
- 2 テスト・ツールバーにある実行モードのリストから [**更新**]を選択します。
- 3 適切な [**テスト**] メニュー・コマンドを選択します。

▶ 先頭から 期待結果の組全体を更新するには、[実行]> [先頭から実行] を選択するか、 [先頭から実行] ボタンをクリックします。

> 期待結果の一部だけを更新するには、次のコマンドから1つを選ぶか、対応す るボタンの中の1つをクリックします。

▶ 矢印から [テスト] > [矢印から実行]

[テスト] > [最小化して実行] > [矢印から]

- [デバッグ]>[ステップ]
  - [デバッグ]>[ステップ イントゥ]
    - $[\vec{r}\vec{N}\vec{n}\vec{n}] > [\lambda \vec{r}\vec{n}\vec{n}\vec{n}]$

[デバッグ] > [カーソル行まで実行]

WinRunner は選択された [**テスト**] メニュー・コマンドに従ってテストを実行し,期待結果を更新します。期待結果の標準のフォルダは「*exp*」です。

#### 複数の期待結果の生成

任意のテストの複数の期待結果のセットを生成できます。アプリケーションの 応答が時間帯によって変わる場合などには、複数の期待結果のセットを用意し たいと思うでしょう。このような場合、それぞれの時間帯に応じて、複数の期 待結果セットを生成します。 現在の期待結果と異なる期待結果のセットを生成するには、次の手順を実行し ます。

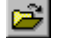

1 [ファイル] > [テストを開く] を選択するか, [開く] ボタンをクリックしま す。[テストを開く] ダイアログ・ボックスが開きます。

| テストを開く            |               |       | ? ×   |
|-------------------|---------------|-------|-------|
| ファイルの場所型:         | 🔁 tests       | 🚽 🗕 🖻 | * 📰 - |
| 🙀 Book a flight   |               |       |       |
| Cancel a flight   |               |       |       |
| 🗱 Change a flight |               |       |       |
|                   |               |       |       |
| ファイル名(N):         |               |       | 開((_) |
| ファイルの種類(工):       | WinRunner ラスト | •     | キャンセル |
| 期待結果( <u>E</u> ): |               | •     | 11.   |

- 2 [テストを開く] ダイアログ・ボックスで、複数の期待結果の組の生成先のテ ストを選択します。[期待結果] ボックスに、新しい期待結果を保存するため のフォルダの名前として、一意の名前を入力します。
- Ä

注:すでに開いているテストに新しい期待結果セットを作成するには、[ファ イル] > [テストを開く] を選択するか、[開く] ボタンをクリックして [テ ストを開く] ダイアログ・ボックスを開き、開いているテストを選んでから [期待結果] ボックスに新しい期待結果フォルダの名前を入力します。

- **3**「**開く**】をクリックします。「テストを開く】ダイアログ・ボックスが閉じます。
- 4 テスト・ツールバーにある実行モードのリストから [**更新**] を選択します。
- ↓► 先頭から 5 [テスト] > [先頭から実行] を選択するか, [先頭から実行] ボタンをクリッ クして,新しい期待結果セットを生成します。

WinRunner はテストを実行して,指定されたフォルダに新しい期待結果セット を生成します。

#### 複数の期待結果セットを持つテストの実行

テストに複数の期待結果がある場合は、テストを実行する前に、どの期待結果 を使うかを指定しなければなりません。

複数の期待結果セットがあるテストを実行するには、次の手順を実行します。

2

1 [ファイル] > [テストを開く] を選択するか, [開く] ボタンをクリックしま す。[テストを開く] ダイアログ・ボックスが開きます。

注:すでにテストが開いており、それが目的の期待結果とは異なる期待結果を 対象としている場合は、[ファイル] > [テストを開く] を選択するか、[開 く] ボタンをクリックして、もう一度 [テストを開く] ダイアログ・ボックス を開いて、開くテストを選んでから、[期待結果] ボックスに正しい期待結果 フォルダを選択します。

- 2 [テストを開く] ダイアログ・ボックスで,実行したいテストをクリックしま す。[期待結果] ボックスには,選択したテストのすべての期待結果セットが 含まれています。
- 3 [期待結果] ボックスのリストから,必要な期待結果セットを選択して,[開 **〈**] をクリックします。[テストを開く] ダイアログ・ボックスが閉じます。
- 4 テスト・ツールバーにある実行モードのドロップダウン・リストから [**検証**] を選択します。
- 5 適切な [実行] メニュー・コマンドを選択します。[テスト実行] ダイアログ・ ボックスが開き,検証結果の標準のテスト実行名が表示されます。例えば, 「res1」になります。
- 6 入力パラメータに値を指定するには、[入力パラメータ]をクリックして、[入 カパラメータ]ダイアログ・ボックスでテスト実行に使用する値を入力しま

す。詳細については、436ページ「テスト実行時の入力パラメータの値の指定」 を参照してください。

| テストの実行              |                       | × |
|---------------------|-----------------------|---|
| テスト実行名( <u>R</u> ): | res1                  | • |
| 📃 デバッグ モードを使用       | 月する(山) にのダイアログを表示しない) |   |
| ☑ 実行終了時にテスト         | 結果を表示する(D)            |   |
| 入力パラメータ             |                       |   |
|                     | OK ++)701 /1/7°       |   |

7 [OK] をクリックすれば、テストの実行が開始され、テスト結果が標準のフォ ルダに保存されます。別の検証結果フォルダを使いたい場合は、新しい名前を 入力するか、リストから既存の名前を選択します。

[テスト実行] ダイアログ・ボックスが閉じます。WinRunner は選択された[実行] メニュー・コマンドに従ってテストを実行し、期待結果を指定されたフォルダに保存します。

## テスト実行時の入力パラメータの値の指定

テストに1つまたは複数の入力パラメータがある場合,テストの実行を開始す るときにこれらのパラメータに値を指定します。これらの値は,現在のテスト 実行にのみ使用され,テストと一緒に保存はされません。

テストを実行するときに入力パラメータに値を指定しないと、入力パラメータ に標準設定の値を指定していれば、その値が使用されます。標準設定の値を指 定していないとパラメータは空の値を返します。テストは実行されますが、ス テップに空でない値が必要な場合はステップが失敗する可能性があります。

標準設定のパラメータ値の詳細については,503ページ「テスト・パラメータの管理」を参照してください。

入力パラメータに値を指定するには、次の手順を実行します。

1 [テストの実行] ダイアログ・ボックスで, [入力パラメータ] ボタンをクリッ クします。[入力パラメータ] ダイアログ・ボックスが開きます。

- [入力パラメータ]ダイアログ・ボックスで値を指定する入力パラメータの行の[値]セルをクリックします。表示される編集領域に値を入力します。
- 3 値を指定する入力パラメータごとに手順2を繰り返します。
- 4 [**OK**] をクリックします。

入力パラメータの詳細については 700 ページ「テスト・パラメータを使った作業」を参照してください。

### テスト・オプションによるテスト実行の制御

WinRunnerのテスト・オプションを使って、テストの実行を制御できます。例 えば、ビットマップ・チェックポイントでビットマップが現れるまで、 WinRunnerを待機させる時間や、テストの実行速度などを設定できます。

テスト・オプションは, [一般オプション] ダイアログ・ボックスで設定しま す。このダイアログ・ボックスは, [ツール] > [一般オプション] を選択す ると開きます。また, setvar 関数を使って, テスト・スクリプトの中からテス ト・オプションを設定することも可能です。

テスト・オプションにはそれぞれ標準値があります。例えば、ビットマップ・ オプション間の許容差異(ビットマップが不一致となるピクセルの最小数)の 標準値は0です。これは[一般オプション]ダイアログ・ボックスの[**実行**] >[設定]カテゴリでグローバルに設定できます。テスト・オプションのグ ローバルな設定の詳細については、第22章「グローバル・テスト・オプショ ンの設定」を参照してください。

また, setvar 関数を使用して, テスト・スクリプト内から対応する *min\_diff* オ プションを設定できます。テスト・スクリプト内からテスト・オプションを設 定する方法については, 第43章「テスト・スクリプトからのテスト・オプ ションの設定」を参照してください。

新しい値をテスト・オプションに割り当てると、WinRunnerの終了時に WinRunnerの設定への変更を保存するよう WinRunner から指示されます。

# テスト実行に関する一般的な問題の解決法

コンテキスト・センシティブ・テストを実行すると,WinRunnerから実行ウィ ザードが開く場合があります。一般に,実行ウィザードが開くのは, WinRunnerがアプリケーション内でオブジェクトやウィンドウの場所を特定で きないときです。その場合,次のようなメッセージが表示されます。

| 実行ウィザート        | ×                                                 |
|----------------|---------------------------------------------------|
| 次が見つかりませ<br>ん… | WinRunner は window <sup>~~</sup> を見つけられま<br>せんでした |
|                | [手]のアイコンを押し、window 目を外ックしてくだ<br>さい。               |
|                | キャンセル ( 《 戻る ) 次へ (11) 》 11.17°                   |

これには、以下の原因が考えられます。それぞれについて解決策を示します。

| 考えられる原因                                                                                                    | 解決策                                                                                                    |
|----------------------------------------------------------------------------------------------------|----------------------------------------------------------------------------------------------------|
| WinRunner を終了したときに保存し<br>なかった一時 GUI マップを使って<br>作業していた。一時 GUI マップに<br>保存されたオブジェクトは,必ず<br>しもセッション間で保存されない<br>ため,WinRunner の終了後は GUI<br>マップ・ファイル内の存在に依存<br>することはできません。 | WinRunner を使ってアプリケーションを再学<br>習し,GUI オブジェクトの論理名と物理的記<br>述をGUI マップに保存します。終了したら、<br>GUI マップ・ファイルを忘れずに保存します。<br>テストを実行するときには,必ずGUI マッ<br>プ・ファイルをロードします。詳細について<br>は,第5章「グローバルGUI マップ・ファイ<br>ル・モードでの作業」を参照してください。 |
| GUI マップ・ファイルを保存した<br>が,そのファイルがロードされて<br>いない。                                                                                                    | テスト用に GUI ファイルをロードします。<br>GUI ファイルは [GUI マップエディタ] から<br>その都度手作業でロードできます。また、テ<br>スト・スクリプトの先頭に GUI_load ステート<br>メントを追加することもできます。詳細につ<br>いては、第5章「グローバル GUI マップ・<br>ファイル・モードでの作業」を参照してくだ<br>さい。                 |

| 考えられる原因                                                                                                    | 解決策                                                                                                    |
|----------------------------------------------------------------------------------------------------|----------------------------------------------------------------------------------------------------|
| オブジェクトに動的ラベルが付い<br>ていないため、テストの実行中に<br>オブジェクトが特定されなかった。<br>例えばウィンドウのタイトルバー<br>にはアプリケーション名が表示さ                                                                             | 正規表現を使って,WinRunnerがオブジェク<br>トをその物理的記述の一部に基づいて認識で<br>きるようにします。正規表現の詳細について<br>は,第27章「正規表現の使い方」を参照して<br>ください。                                                                   |
| れたり, ノクティノなトキュメン<br>ト名が表示されたりする場合があ<br>ります (サンプルのフライト予約<br>アプリケーションでは, [FAX 注文<br>番号] ウィンドウのラベルが変わ<br>ります)。このようにラベルが変化<br>するオブジェクトを含むアプリ<br>ケーションをテストする場合にこ<br>の問題が生じます。 | [GUI マップの構成設定] ダイアログ・ボック<br>スを使って,WinRunner が問題のあるオブ<br>ジェクトを認識するのに使う物理プロパティ<br>を変更します。[GUI マップの構成設定]の詳<br>細については,第24章「GUI マップの構成設<br>定」を参照してください。                           |
| オブジェクト / ウィンドウの物理的<br>記述が GUI マップの物理的記述と<br>一致していない。                                                                                                    | GUI マップの物理的記述を修正します。詳細<br>については,77ページ「論理名と物理的記述<br>の修正」を参照してください。                                                                                                    |
| テスト・スクリプトでのオブジェ<br>クト / ウィンドウの論理名が GUI<br>マップの論理名と一致していない。                                                                                                    | GUI マップのオブジェクト/ウィンドウの論理<br>名を修正します。詳細については,77ページ<br>「論理名と物理的記述の修正」を参照してくだ<br>さい。                                                                                             |
|                                                                                                    | テスト・スクリプト内のオブジェクト / ウィン<br>ドウの論理名を手作業で修正します。                                                                                                    |
| オブジェクト / ウィンドウの必須ま<br>たはオプションのプロパティ<br>([GUI マップの構成設定] に表示)<br>が GUI マップに示されているもの<br>と異なる。                                                                               | [クラスの構成設定] ダイアログ・ボックス<br>で、WinRunner がそのオブジェクト・クラス<br>に対して学習した必須プロパティとオプショ<br>ンのプロパティを,GUI マップの物理的記述<br>と一致するよう設定してください。詳細につ<br>いては、596ページ「標準またはユーザ定義ク<br>ラスの構成設定」を参照してください。 |
|                                                                                                    | WinRunner は, GUI マップのオブジェクト/<br>ウィンドウを再学習して,オブジェクト・ク<br>ラスに設定されている必須プロパティとオプ<br>ションのプロパティを学習する必要がありま<br>す。詳細については,第5章「グローバル<br>GUI マップ・ファイル・モードでの作業」を<br>参照してください。           |

**ヒント**: WinRunner は、アプリケーションのオブジェクトの記録を開始する前に、[GUI マップエディタ]から系統的にアプリケーションを学習します。詳細については、第5章「グローバル GUI マップ・ファイル・モードでの作業」を参照してください。

**注**:テストの実行中に生じる GUI マップの問題を解決する方法については,63 ページ「グローバル GUI マップ・ファイル・モードで作業する場合のガイドラ イン」を参照してください。

第 20 章

# テスト結果の分析

WinRunner からテストまたはコンポーネントを実行した後に、テスト実行中に 起きたすべての主要なイベントのレポートを [テスト結果] ウィンドウに表示 できます。結果は、標準 WinRunner レポート・ビューまたは統一レポート・ ビューで表示できます。

本章では、次の項目について説明します。

- ▶ テスト結果の分析について
- ▶ 統一レポート・ビューの結果ウィンドウについて
- ▶ テスト結果の表示のカスタマイズ
- ➤ WinRunner レポート・ビューの結果ウィンドウについて
- ▶ テスト実行の結果の表示
- ▶ チェックポイントの結果の表示
- ▶ シングル・プロパティ検査の結果の分析
- ▶ GUI チェックポイントの結果の分析
- ▶ テーブルの内容を対象にする GUI チェックポイントの結果の分析
- ▶ テーブルの内容を対象とする GUI チェックポイントの期待結果の分析
- ▶ ビットマップ・チェックポイントの結果の分析
- ▶ データベース・チェックポイントの結果の分析
- ▶ データベース・チェックポイントの内容の検査の期待結果の分析
- ▶ WinRunner レポート・ビューでのチェックポイントの期待結果の更新
- ▶ ファイルの比較の結果の表示
- ▶ テスト実行中に検出された不具合の報告

# テスト結果の分析について

テストを実行した後に,その結果を [テスト結果] ウィンドウに表示できます。 このウィンドウの外観は [一般オプション] ダイアログ・ボックスの [**実行**] カテゴリで選択した [レポート ビュー] オプションによって決まります。表示 される結果のタイプは,現在選択している実行モードによって異なります。

#### テスト結果ビューについて

テスト結果ビューには、次の2つのタイプがあります。

➤ WinRunner レポート・ビュー: テスト結果を Windows 形式のビューアに表示 します。

QuickTest テストへの呼び出しを含むテストを実行した場合,WinRunner レポート・ビューには QuickTest テストの結果に関する基本情報しか表示されません。

QuickTest テストを呼び出すテストを実行するときは、統一レポート・ビューを 使用することをお勧めします。

▶ 統一レポート・ビュー: テスト結果を HTML スタイルのビューアに表示します。 統一レポート・ビューアは QuickTest Professional のテスト結果に使用される形 式と同一です。

QuickTest テスト(バージョン 6.5 以降)への呼び出しを含むテストを実行した 場合,統一レポート・ビューでは,呼び出された QuickTest テストにおける各 ステップの詳細な結果を表示できます。

どちらのレポート・ビューを選択した場合でも、テスト結果ウィンドウには、 GUI チェックポイント、ビットマップ・チェックポイント、データベース・ チェックポイント、ファイルの比較、エラー・メッセージなど、テスト実行中 に起きた主要なイベントの説明が常に表示されます。また、結果の分析に役立 つテーブルやイメージも表示されます。

#### テスト結果のタイプについて

WinRunnerのテストに対しては、検証結果、デバッグ結果、または期待結果を 表示できます。WinRunnerのコンポーネントに対しては、デバッグ結果または 期待結果を表示できます。

検証結果では、テスト名のみが[テスト結果]タイトルバーに表示されます。 デバッグ結果では、テストまたはコンポーネント名の横に [debug] と表示され ます。期待結果では、テストまたはコンポーネント名の横に [exp] と表示されます。

[テスト結果] ウィンドウを WinRunner レポート・ビューで開く場合,ウィンドウには常に最新の実行の結果が表示されます。一方,[テスト結果] ウィンドウを統一レポート・ビューで開く場合,WinRunner のメイン・ウィンドウで選択した実行モードに対応した結果のタイプがあればその結果が表示されます。

例えば、現在選択しているテストが [**検証**] 実行モードに設定されている場合、統一レポート・ビューを開くと、最新の検証結果が表示されます。現在選択しているコンポーネントが [**デバッグ**] 実行モードに設定されている場合は、デバッグ結果が表示されます。

統一レポート・ビューを開くときに,現在選択している実行モードに対応した テストやコンポーネントについてその結果が存在しない場合には,[テスト結 果を開く]ダイアログ・ボックスが[テスト結果]ウィンドウ上に開き,他の 結果を選択して表示できます。

注:コンポーネントで作業しているときは、WinRunner でコンポーネントを開いている間に[テスト結果]ウィンドウを開くと、個々のコンポーネントの結果のみ表示できます。[テスト結果を開く]ダイアログ・ボックスを使用して 個々のコンポーネントの結果を参照することはできません。[テスト結果を開く]ダイアログ・ボックスを使用して参照できるのは、WinRunner テストの結果、または完全なビジネス・プロセス・テストの結果です。

実行モードの詳細については、422ページ「WinRunnerのテスト実行モード」 を参照してください。

テスト結果を開く方法の詳細については,465ページ「テスト結果を開いて選択したテスト実行を表示する方法」を参照してください。

## 統一レポート・ビューの結果ウィンドウについて

WinRunner を初めて使用する場合や、WinRunner テストと QuickTest テストを統合しようとしている場合は、統一レポート・ビューを使用することをお勧めし

ます。呼び出される QuickTest テストの結果を分析する方法の詳細については, 第 47 章「QuickTest Professional との統合」を参照してください。

統一レポートを表示するには, [ツール] > [一般オプション] を選択しま す。[実行] カテゴリで, [統一レポート ビュー] が選択されていることを確 認します。

注:テストの統一レポート・ビューは、テストの実行時に [統一レポート ビュー] または [統一レポート情報を生成する] オプションを選択した場合に のみ表示できます。[WinRunner レポート ビュー] を選択して [統一レポート 情報を生成する] をクリアした状態でテストを実行した場合は、そのテストの 実行に対する統一レポートを表示することはできません。

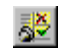

[テスト結果] ウィンドウを開くには, [ツール] > [テスト結果] を選択する か, [テスト結果] ボタンをクリックします。WinRunner の [テスト結果] ウィ ンドウが統一レポート・ビューで開きます。

| テスト名と結果             |                                                                                                    |                                                                                                    |   |          |
|---------------------|----------------------------------------------------------------------------------------------------|----------------------------------------------------------------------------------------------------|---|----------|
| の場所 ――              | 🛃 basic_flight [res1] - テスト結果                                                                                                    |                                                                                                    |   |          |
| メニュー・バー―            | ファイル(E) 表示(V) ツール(I) ヘルプ(H)                                                                                                    |                                                                                                    |   |          |
| ツールバーーーーー           | 🖻 🖨 🍸 🍭 😫 🔝 🍳 🔍 🔶 🔿                                                                                                    | ?                                                                                                    |   |          |
| 結果ツリー<br>テスト・サマリ ―― | <ul> <li>► ★ 2 Test basic_flight Summary</li> <li>★ 71 71h/5r チェック</li> <li>ア11/5r チェック</li> <li>ア11/5r チェック</li> <li>ア11/5r チェック</li> <li>ア11/5r チェック</li> <li>マ11 検査閉始 (gui1:1)</li> <li>マ11 ビットマック チェックホイント (Img2:1)</li> <li>マ11 ビットマック チェックホイント (Img2:1)</li> <li>マ11 ビットマック チェックホイント (Img2:1)</li> <li>マ12 ビットマック チェックホイント (Img3:1)</li> <li>マ13 GUT 検査問始 (gui3:1)</li> <li>マ14 GUT 検査部分 (gui3:1)</li> </ul> | basic_flight 結果サマリ<br>テスト: basic_flight<br>結果名: res1<br>9イムソ*ーン: Jerusalem Standard Time<br>実行開始: 2005/09/07 - 17:16:39<br>実行終了: 2005/09/07 - 17:18:30<br>結果: 失敗 |   | A        |
|                     |                                                                                                    | ステータス<br>成功<br>生物                                                                                                    | 7 |          |
|                     |                                                                                                    | · · · · · · · · · · · · · · · · · · ·                                                                                                    | 0 |          |
| イベント・サマリ            |                                                                                                    |                                                                                                    |   | <b>*</b> |

テスト結果ウィンドウを開く方法の詳細については,462ページ「テスト実行の結果の表示」を参照してください。

#### テスト名と結果の場所

統一レポート・ビューのタイトルバーには、テストの名前とテスト結果フォル ダの名前が表示されます。

#### メニュー・バーとツールバー

メニュー・バーには、テスト結果の分析に使用できるオプションがあります。 これらのオプションのいくつかは、対応する[テスト結果] ツールバー・ボタ
ンを使用して実行することもできます。詳細については、下記の説明を参照し てください。

- ▶ [ファイル] メニュー: テスト結果を開くおよび印刷するためのオプションと, [テスト結果] ウィンドウを閉じるためのオプションがあります。
- 「開く]:[テスト結果を開く]ダイアログ・ボックスを開きます。このダイアログ・ボックスで、テストを選択し、そのテストの最新の結果を開くことができます。
- 「印刷]:[印刷]ダイアログ・ボックスを開きます。このダイアログ・ボックスで、印刷のためのオプションと、印刷する結果の書式を設定するためのオプションを選択できます。印刷レポート用にデザインをカスタマイズしたユーザ定義XSLファイルを選択することもできます。詳細については、451ページ「テスト結果の印刷」を参照してください。
  - 「印刷プレビュー]:[印刷プレビュー]ダイアログ・ボックスを開きます。 このダイアログ・ボックスで、結果情報とその表示方法を決めるためのオ プションを選択できます。オンライン・プレビュー用にデザインをカスタ マイズしたユーザ定義 XSL ファイルを選択することもできます。詳細に ついては、452ページ「テスト結果のプレビュー」を参照してください。
  - ▶ 最近使用したファイル: [テスト結果] ウィンドウで開いた,最近使用した4個のファイルを表示します。
  - ▶ **「終了**]:「テスト結果」ウィンドウを閉じます。
  - ▶ [表示]: テスト結果ウィンドウの構成要素を表示するためのオプションと、テ スト結果の特定の要素を分析するためのオプションがあります。
    - 「テスト結果ツールバー]: テスト結果ツールバーの表示または非表示を切り替えます。
    - ► [ステータス バー]: テスト結果のステータス・バーの表示または非表示 を切り替えます。
- ▼ 「フィルタ]:[フィルタ]ダイアログ・ボックスを開きます。このダイアロ グ・ボックスで、表示するテスト・ステップのタイプを選択できます。詳 細については、450ページ「テスト結果の絞り込み」を参照してください。
  - ▶ [**すべて展開**]: テスト・ツリーのすべてのステップ・ノードを展開します。
  - [すべて折りたたみ]: テスト・ツリーのすべてのステップ・ノードを折り たたみます。

- [ツール]: Quality Center に接続して不具合を追加する際のオプションと、指定 された結果ステータスを持つステップを検索するためにテストをナビゲートす る際のオプションがあります。
- 「不具合の追加]: [テスト結果] ウィンドウがすでに Quality Center に接続 している場合にこのオプションを選択すると、Quality Center の[不具合の 追加] ダイアログ・ボックスが開きます。このダイアログ・ボックスで、 不具合を Quality Center プロジェクトに追加できます。

まだ接続していない場合にこのオプションを選択すると,[Quality Center への接続]ダイアログ・ボックスが開きます。Quality Center に接続した後,Quality Center の[不具合の追加]ダイアログ・ボックスが開きます。

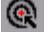

 [Quality Center に接続]: [Quality Center への接続] ダイアログ・ボック スが開きます。このダイアログ・ボックスで、[テスト結果] ウィンドウ から Quality Center プロジェクトに接続できます。

注:統一レポート・ビューアはスタンドアロンのアプリケーションです。した がって, WinRunner が Quality Center に接続している場合でも,[テスト結果] ウィンドウから不具合を通知するためには[テスト結果]ウィンドウから Quality Center プロジェクトに接続する必要があります。

- ▶ [検索]: [検索] ダイアログ・ボックスが開きます。このダイアログ・ボックスで、テストを上下にナビゲートし、選択したステータスの結果ステップを検索できます。詳細については、449ページ「結果ステップの検索」を参照してください。
- ① ① [検索]ダイアログ・ボックスで検索条件を設定した後、[前を検索]ボタンと [次を検索] ツールバー・ボタンを使用して、検索条件を満たす前または次のステップに移動できます。
  - また, [前のノードに移動] ボタンと [次のノードに移動] ツールバー・ ボタンを使用して, テスト結果レポートをナビゲートすることもできます。
    - ▶ [ヘルプ]: [テスト結果] ウィンドウに関する追加情報にアクセスするための オプションがあります。
- ? ► [目次と素引]: [テスト結果ヘルプ] ファイルを開きます。
  - 「テスト結果のバージョン情報]: テスト結果アプリケーションに関するサマリ情報を表示するウィンドウが開きます。

#### 結果ツリー

[結果] ツリーには、テストの実行中に実行されたすべてのイベントが階層表示されます。結果ツリーでイベントを選択すると、イベントの詳細が [イベントサマリ] 表示枠に表示されます。ツリー内では、ツリーまたは個々のノードを展開または折りたたむことができます。また、[フィルタ] オプションや [検索] オプションを使用してナビゲーションを簡単にすることもできます。

#### テスト・サマリ

実行開始時間,実行終了時間,テストの総実行時間,ユーザ名,チェックポイ ント結果のサマリなど,テストの実行に関する概要情報があります。

**注**:WinRunner レポート・ビューとは異なり,統一レポート・ビューではGUI チェックポイント・サマリでの単数のプロパティ・チェックがカウントされま す。そのため,統一レポート・ビューでのGUIチェックポイントの総数は WinRunner レポート・ビューに表示される数と異なる場合があります。

#### イベント・サマリ

イベント・タイプ,ステータス,行番号,イベント時間,検査対象の基本説明な ど,結果ツリーで現在選択されているイベントに関するサマリ情報があります。

チェックポイント(単数のプロパティ・チェックを含む)の場合,イベント・ サマリにはイベント詳細へのリンクも含まれます。例えば,ビットマップ・ チェックポイント用の[イベント詳細を表示する]をクリックした場合は,期 待される画像,実際の画像,および差分画像が開きます。GUIチェックポイン ト用のリンクをクリックした場合は,[GUI検証結果]ウィンドウが開きます。

**注**: チェックポイントの詳細を表示するためには、テスト結果を実行するコン ピュータに WinRunner がインストールされている必要があります。

## 結果ステップの検索

[検索]ダイアログ・ボックスでは、エラーや警告など特定のステップを、テ スト結果から検索することができます。例えば、成功と完了など、ステータス の組み合わせを選択して検索できます。

| 検索                                 |                                          | ×                |
|------------------------------------|------------------------------------------|------------------|
| 結果ステップの検索対象。<br>□ 失敗(E)<br>□ 警告(W) | ステータス:<br>┌検索方向───                       | 次を検索(N)<br>キャンセル |
| ☑ 成功(P)<br>☑ 完了(D)                 | <ul> <li>○ 上へ凹</li> <li>● 下へ回</li> </ul> | <u>^⊮7°(H)</u>   |

次のオプションがあります。

| オプション | 詳細                                                                       |
|-------|--------------------------------------------------------------------------|
| 失敗    | 失敗したステップを検索します。                                                          |
| 警告    | 警告が発行されたステップを検索します。                                                      |
| 成功    | 成功したステップを検索します。                                                          |
| 完了    | 実行を完了したステップを検索します。                                                       |
| 検索方向  | テスト結果のステップを <b>上へ</b> (先頭)に向かって検索する<br>か、 <b>下へ</b> (末尾)に向かって検索するか指定します。 |

## テスト結果の絞り込み

[フィルタ]ダイアログ・ボックスでは、どの結果をそのステータスに従って テスト結果ツリーに表示するかを絞り込むことができます。

| 711/3 🔀                           |
|-----------------------------------|
| 反復                                |
| <ul> <li>すべて(<u>A</u>)</li> </ul> |
| ○ 範囲の指定(): 1 🚊 ~ 1 🚍              |
| ステータス                             |
| ▶ 天敗[[] ▶ 警告[] ▶ 成功[2] ▶ 完了[0]    |
| 内容                                |
| ● すべて(L)                          |
| ○ アウションのみ表示する( <u>6</u> )         |
| OK ++vz/ 1/1/2°                   |

注: [反復] オプションと [内容] オプションは QuickTest の [テスト結果] ウィンドウからのみ使用できます。テスト結果を WinRunner で表示していると きは、これらのオプションは使用できません。

次のオプションがあります。

| オプション   | 説明                                                                                                    |
|---------|----------------------------------------------------------------------------------------------------|
| [ステータス] | <ul> <li>[失敗]:失敗したステップのテスト結果を表示します。</li> <li>[警告]:ステータスが「警告」のステップ(成功はしなかったがテストが失敗する原因にはならなかったステップ)に関するテスト結果を表示します。</li> <li>[成功]:成功したステップのテスト結果を表示します。</li> <li>[完了]:ステータスが「完了」のステップ(ステップの実行に成功したが,成功,失敗,警告のステータスを受け取らなかったステップ)に関するテスト結果を表示します。</li> </ul> |

#### テスト結果の印刷

[テスト結果] ウィンドウから,テスト結果を印刷できます。印刷するレポートのタイプを選択できます。また,ユーザ定義のレポートの作成や印刷も行えます。

テスト結果を印刷するには、次の手順を実行します。

1 [印刷] ボタンをクリックするか、[ファイル] > [印刷] を選択します。[印 刷] ダイアログ・ボックスが開きます。

| 印刷                                |                 | ×     |
|-----------------------------------|-----------------|-------|
| ED刷範囲                             | 一印刷部数一          |       |
| <ul> <li>すべて(<u>A</u>)</li> </ul> | 部数( <u>C</u> ): | 1     |
| <ul> <li>選択した部分(E)</li> </ul>     |                 |       |
|                                   |                 |       |
| -印刷形式                             |                 |       |
| ● 簡略[]]                           |                 |       |
| ○詳細(□)                            |                 |       |
| ○ ユーザ定義 XSL( <u>U</u> ):          |                 |       |
|                                   |                 |       |
| ED別                               | キャンセル           | ^/↓7° |

- 2[印刷範囲]オプションを選択します。
  - ▶ [**すべて**]: すべてのテストまたはコンポーネントの結果を印刷します。
  - ▶ [選択した部分]: テスト結果ツリーで選択した分岐のテスト結果情報を印刷します。
- 3 [印刷部数] で、印刷する部数を指定します。
- 4 [印刷形式] オプションを選択します。
  - ▶ [簡略]: テスト結果ツリーの各項目のサマリ行(使用可能な場合)を印刷 します。このオプションは、手順2で[すべて]を選択した場合のみ使用 できます。
  - ▶ [詳細]: テスト結果ツリーの各項目の使用可能な情報をすべて印刷します。
  - ▶ [ユーザ定義 XSL]: ユーザ定義の.xsl ファイルを参照したり選択したりできます。印刷するレポートに含める情報やその表示形式を指定するユー

ザ定義の.xsl ファイルを作成できます。詳細については,454ページ「テ スト結果の表示のカスタマイズ」を参照してください。

- **注:**[**印刷形式**] オプションは, WinRunner バージョン 8.0 以降で作成したテスト結果にのみ使用できます。
- 5 [**印刷**] をクリックして,選択したテスト結果情報を標準の Windows プリンタ に出力します。

## テスト結果のプレビュー

テスト結果は、印刷する前に画面に表示できます。表示する情報の形式や範囲 を選択できます。また、情報をユーザ定義形式で表示できます。

**注:**[**印刷プレビュー**]オプションは,WinRunnerバージョン 8.0 以降で作成したテスト結果にのみ使用できます。

#### テスト結果をプレビューするには、次の手順を実行します。

1 [ファイル] > [印刷プレビュー] を選択します。[印刷プレビュー] ダイアロ グ・ボックスが開きます。

| 印刷プレビュー                    | x |
|----------------------------|---|
| ED刷範囲                      |   |
| <ul> <li>すべて(A)</li> </ul> |   |
| ◎ 選択した部分(E)                |   |
|                            |   |
| 印刷形式                       | 1 |
| ● 簡略[]]                    |   |
| ○ 詳細(D)                    |   |
| ○ 2-サ定義 XSL(U):            |   |
|                            |   |
| 7°レビュー キャンセル ヘルフ°          | J |

- 2 [印刷範囲] オプションを選択します。
  - [すべて]: すべてのテストまたはコンポーネントの結果をプレビューします。
  - ▶ [選択した部分]: テスト結果ツリーで選択した分岐のテスト結果情報をプレビューします。
- 3[印刷形式]オプションを選択します。
  - ▶ [簡略]: テスト結果ツリーの各項目のサマリ行(使用可能な場合)をプレビューします。このオプションは、手順2で[すべて]を選択した場合にのみ使用できます。
  - ▶ [詳細]: テスト結果ツリーの各項目の使用可能な情報をすべてプレビュー します。
  - 「ユーザ定義 XSL]:ユーザ定義の.xsl ファイルを参照したり選択したりできます。プレビューに含める情報やその表示形式を指定するユーザ定義の.xsl ファイルを作成できます。詳細については、454ページ「テスト結果の表示のカスタマイズ」を参照してください。
- 4 [プレビュー]をクリックし、画面にテスト結果のプレビューを表示します。

**ヒント**:プレビューに表示されない情報がある場合は(例えば,チェックポイント名が長すぎてディスプレイに表示されないなど),[印刷プレビュー]ウィンドウの[ページの設定]ボタンをクリックして,ページの向きを [縦]から [横] に変更します。

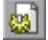

# テスト結果の表示のカスタマイズ

WinRunner 実行セッションの結果はそれぞれ1つの.xmlファイル(results.xml と呼びます)に保存されます。この.xmlファイルには、ディスプレイの左表示 枠にあるそれぞれのテスト結果ノードに関する情報が保存されます。

テスト結果ツリーの各ノードは results.xml ファイルの要素です。また、テスト結果に表示される異なるタイプの情報を表す要素もあります。サンプルの results.xml は results.xml ファイルの基本的な構造を示しています。この図では、ステップ要素ノードが折りたたまれています。さまざまなタイプのステップを含んだテストの results.xml ファイルを表示することで、ステップ要素の子要素および属性を表示できます。

```
- <Report ver="2.0" tmZone="Standard Time">
```

<General productName="WinRunner" productVer="8.00" os="Windows 2000" docLocation="D:\WR\Tests\MyTest"
host="MyComputer" />
- <Doc rID="T0" type="Test">
- <DName>

```
<![CDATA[ MyTest ]]>
</DName>
- <Res>
<![CDATA[ res1 ]]>
</Res>
+ <Step rID="T1">
+ <Step rID="T2">
</Doc>
</Report>
```

テストから QuickTest テストを呼び出している場合, QuickTest 呼び出しの下に あるノードの構造は多少異なります。QuickTest の results.xml の構造に関する詳 細については, QuickTest Professional のマニュアルを参照してください。

.xml ファイルからテスト結果情報を取得し,XSL を使用して必要な情報を印刷 用や印刷プレビュー表示用としてカスタマイズした形式で表示できます。

XSLには、どのテスト結果情報を表示するか、それをどこでどのように表示、 印刷するかを示すツールがあります。また、.xslファイルが参照する.cssファ イルを修正して、レポートの外観(フォント、色など)を変更できます。

カスタマイズしたファイルを最初から作成するよりも、WinRunner で提供され ている既存の.xsl ファイルと.css ファイルを修正するほうが簡単です。これ らのファイルはくWinRunner のインストール・フォルダ> ¥UnifiedReport¥dat にあり、名前は次のとおりです。

- ▶ PShort.xsl: [印刷] ダイアログ・ボックスで [簡略] オプションを選択する 場合にテスト結果レポートで印刷する内容を指定します。
- ▶ PDetails.xsl: [印刷] ダイアログ・ボックスで [詳細] オプションを選択する 場合にテスト結果レポートで印刷する内容を指定します。
- ▶ PSelection.xsl: [印刷] ダイアログ・ボックスで [選択した部分] オプション を選択する場合にテスト結果レポートで印刷する内容を指定します。
- ▶ PResults.css: テスト結果の印刷プレビューの外観を指定します。このファイルは3つの.xsl ファイルすべてによって参照されています。

# WinRunner レポート・ビューの結果ウィンドウについて

以前のバージョンの WinRunner で作業をした経験があり、呼び出し先の QuickTest テストの結果を分析しない場合は、WinRunner レポート・ビューを 使用したほうが便利に感じるかもしれません。

WinRunner レポートを表示するには, [ツール] > [一般オプション] を選択し ます。[実行] カテゴリで, [WinRunner レポート ビュー] が選択されている ことを確認します。

注:標準設定では、WinRunner レポートが表示され、後でテストを実行する場合に統一レポートを表示することを選択できるように、統一レポート・ファイルが作成されます。WinRunner で統一レポート・ファイルを生成しないようにする場合は、[統一レポート情報を生成する]オプションをクリアします。

「テスト結果」ウィンドウを開くには、「**ツール**】>「**テスト結果**」を選択する か、「**テスト結果**】ボタンをクリックします。WinRunner の「テスト結果」ウィ 3<mark>8</mark> ンドウが WinRunner レポート・ビューで開きます。 テスト名 -|房||WinRunner テスト結果 - [F:¥Merc-Progs¥WR¥MyTests¥Basic\_flight] - 🗆 🗵 メニュー・バー <sup>−</sup>戻る ファイル(E) オフ<sup>®</sup>ション(Q) ツール(T) ウィントや(W) \_ 🛛 🖂 🗌 🔁 🎒 🛛 res1 - 🝸 🖷 🗈 🚰 😣 🐰 💦 結果の場所 F:¥Merc-Progs¥WF ₩777ト結果: ΟK バッチテスト テスト・ - + ✔ ビットマッフ ゚チェックポイントの総数: 0 ツリー 2 -√ GUI チェックポイントの総数: -⊡√gui1:1 Basic flight (12) L⊡Veui2:1 Basic flight (18) テスト・ 🏠 一般情報 サマリ 1日付: 2005年08月26日 16:39:5 **■13**オペレータ名: Administrator EEE期待結果フォルタミ exp 00:00:01 行 TANE ≣¥≆⊞ 結果 時間 Basic\_flight 実行 00:00:00 実行開始 3 GUI 検査開始 gui1:1 00:00:01 12 テスト・ GUI 検査終了 guit:1 oк 00.00.01 ログ 12 GUI 検査開始 gui2:1 00:00:01 18 GUI 検査終了 gui2:1 oк 00:00:01 18 実行停止 Basic\_flight 合格 00:00:01 20 ъI 準備完了

**注**: Mercury の [テスト結果] ウィンドウの背景はカスタマイズできます。詳細については,566ページ「概観オプションの設定」を参照してください。

[テスト結果]ウィンドウを開く方法の詳細については、462ページ「テスト実行の結果の表示」を参照してください。

#### テスト名

テスト結果タイトル・バーにテストのフル・パスが表示されます。

#### メニュー・バーとツールバー

メニュー・バーには、テスト結果の分析に使用できるオプションがあります。 これらのオプションのいくつかは、対応する[**テスト結果**]ツールバー・ボタ ンを使用して実行することもできます。詳細については、下記の説明を参照し てください。

- ▶ [ファイル] メニュー:テスト結果を開く、閉じる、および印刷するためのオ プションと、[テスト結果] ウィンドウを閉じるためのオプションがあります。
- 「開く]: テストを選択し、そのテストの最新の結果を開くことができます。
  - ▶ [閉じる]:アクティブなテスト結果ウィンドウを閉じます。
- [印刷]: [印刷] ダイアログ・ボックスを開きます。このダイアログ・ボックスで、テスト・サマリ表示枠とテスト・ログ表示枠に表示されている情報をテキスト形式で印刷できます。
  - ▶ [終了]: WinRunner の [テスト結果] ビューアを終了します。
  - ▶ [オプション] メニュー:テスト結果の特定の要素を表示および分析するためのオプションがあります。
- 「フィルタ]:[フィルタ]ダイアログ・ボックスを開きます。このダイア ログ・ボックスで、テスト・ログに含めるイベントを選択できます。
  - 「ビットマップコントロール]:[ビットマップコントロール制御]ダイア ログ・ボックスを開きます。このダイアログ・ボックスで、ビットマッ プ・チェックポイント用のビットマップ表示に含める画像を選択できま す。詳細については、481ページ「ビットマップ・チェックポイントの結 果の分析」を参照してください。
- [TSL の表示]: WinRunner テストを WinRunner ウィンドウで開き(まだ開いていない場合), テスト・ログで現在選択している結果行に対応したWinRunner テスト内の行を強調表示します。
- 「更新]:選択したチェックポイントの実際の結果に一致するように、選択 されたビットマップ、GUI、またはデータベース・チェックポイントに対 する期待データを更新します。失敗したビットマップ、GUI、またはデー タベース・チェックポイントを選択しているときのみ使用できます。

23

プションは、プロパティ検査やその他の非チェックポイント・イベントに は効果がありません。

- ▶ [ツール] メニュー:テキスト形式の結果ファイルを生成するためのオプションと、不具合を Quality Center に通知するためのオプションがあります。
  - ▶ [テキストレポート]: アクティブなテスト結果ウィンドウのテスト結果 をテキスト形式で生成し表示します。
- ▶ [不具合レポート]: テスト・ログ内で選択したイベントの不具合を,現在 接続している Quality Center プロジェクトに通知します(このオプション は, Quality Center プロジェクトに接続している場合のみ使用できます)。
- ▶ [ウィンドウ]メニュー:追加のテスト結果ウィンドウを開くためのオプションと、それらのウィンドウをメインの [テスト結果] ウィンドウの中で配置するためのオプションがあります。
  - 「新規ウィンドウ]:現在アクティブな結果ウィンドウの結果のコピーを表示する,新しい[テスト結果]ウィンドウを開きます。表示されている結果とは別の実行結果を表示するには,結果名を[結果の場所]ボックスから選択します。
  - ▶ [重ねて表示]:開いているすべての [テスト結果] ウィンドウを重ねて表示します。
  - ▶ [並べて表示]:開いているすべての [テスト結果] ウィンドウを左右に並べて表示します。
  - ▶ [アイコンを整列]: [テスト結果] ウィンドウ内で最小化されているテスト結果アイコンを整列します。
- **?** ▶ [ヘルプ]: [ヘルプ] ツールバー・ボタンをクリックし, [テスト結果] ウィンドウ内をクリックして, [WinRunner テスト結果ヘルプ] を表示します。

#### 結果の場所

[結果の場所] ボックスでは、どのテスト結果を表示するかを選択できます。 指定したテスト実行の、期待結果(exp)または実際の結果を表示できます。

#### テスト・ツリー

テスト・ツリーには、テスト実行中に実行されたすべてのテストが表示されま す。ツリーの先頭のテストは、「**呼び出し元のテスト**」といいます。呼び出し元 のテストの下にあるテストは、「**呼び出し先のテスト**」といいます。テストの結 果を表示するには、ツリーの中で表示したいテストの名前をクリックします。

#### テスト・サマリ

テスト・サマリには、次の情報が表示されます。

#### ▶ テスト結果

テストが成功したか失敗したかを示します。バッチ・テストの場合は、バッ チ・テストが呼び出したテストの結果ではなく、バッチ・テスト自体の結果に なります。ツリー内の[テスト結果]分岐をダブルクリックすると、次の内容 が表示されます。

ビットマップ・チェックポイントの総数:テスト実行中に現れたビットマッ プ・チェックポイントの総数が表示されます。ダブルクリックして,チェック ポイントの詳細な一覧を表示します。一覧にはそれぞれ,チェックポイントに 関する重要な情報が表示されます。例を次に示します。

-■√Img2:1 checkpt\_loop (7)

| 要素           | 説明                                                                    |
|--------------|-----------------------------------------------------------------------|
|              | チェックポイントが成功したことを示します。                                                 |
| Img2         | キャプチャされたビットマップ・ファイルの名前。                                               |
| :1           | このチェックポイントがスクリプトで初めて実行されたことを示し<br>ます。                                 |
| checkpt_loop | テストの名前。                                                               |
| (7)          | テスト・スクリプトの7行目に obj_check_bitmap または<br>win_check_bitmap ステートメントがあります。 |

これには次の意味があります。

ビットマップ・チェックポイントの内容を表示するには、一覧でビットマッ プ・チェックポイントをダブルクリックします。詳細については、481ページ 「ビットマップ・チェックポイントの結果の分析」を参照してください。

**GUI チェックポイントの総数**: テスト実行中に現れた GUI およびデータベー ス・チェックポイントの総数が表示されます。 注:統一レポート・ビューとは異なり,WinRunnerレポート・ビューではGUI チェックポイント・サマリでの単数のプロパティ・チェックはカウントされま せん。そのため,WinRunnerレポート・ビューでのGUIチェックポイントの総 数は統一レポート・ビューに表示される数と異なる場合があります。

ダブルクリックして,チェックポイントの詳細な一覧を表示します。例えば, 一覧にある次の要素を考えます。

gui1:4 checkpt\_loop (12)

これには次の意味があります。

| 要素           | 説明                                                                 |
|--------------|--------------------------------------------------------------------|
| gui1         | 期待結果ファイルの名前。                                                       |
| :4           | このチェックポイントがスクリプトで実行されたのが 4 回目である<br>ことを示します。                       |
| checkpt_loop | テストの名前。                                                            |
| (12)         | テスト・スクリプトの 12 行目に obj_check_gui または<br>win_check_gui ステートメントがあります。 |

GUI チェックポイントの [GUI チェックポイントの結果] ダイアログ・ボック スを表示するには、その GUI チェックポイントの詳細な説明をダブルクリック します。詳細については、471 ページ「GUI チェックポイントの結果の分析」 を参照してください。

## 👠 🕨 一般情報

[一般情報] アイコンをダブルクリックして、以下のテスト詳細を表示します。

日付:テスト実行の日時。

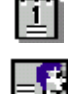

- **オペレータ名**: テストを実行したユーザの名前。
- **期待結果フォルダ**: GUI チェックポイントとビットマップ・チェックポイント を比較する際に使用する期待結果フォルダの名前。

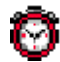

**全体の実行時間**: テスト実行の開始から終了までの経過時間の合計(時間: 分:秒の形式)。

## テスト・ログ

テスト・ログは、テスト実行中に起きたすべての主要なイベントに関する詳細 な情報を提供します。この情報には、テストの開始と終了、GUI チェックポイ ントとビットマップ・チェックポイント、ファイルの比較、テスト・フローの 進行の変更、システム変数の変更、表示されたレポート・メッセージ、他のテ ストの呼び出し、実行時のエラーなどが含まれます。

- ▶ 不一致や失敗を説明する行は赤で表示され、成功したイベントを説明する行は 緑で表示されます。
- ▶ [行] カラムには、イベントが発生したテスト・スクリプトの行番号が表示されます。
- ▶ [イベント] カラムには、テスト全体の開始や終了、チェックポイントの開始 や終了など、イベントの説明が表示されます。
- ▶ [詳細] カラムには、テストの開始時や終了時にはテストの名前、チェックポイントの場合は期待結果ファイルの名前、tl\_step ステートメントの場合はメッセージなど、イベントに関する特定の情報が表示されます。
- ▶ [結果] カラムには、成功か失敗かを判断する必要のあるイベントの結果が表示されます。
- ▶ [時間] カラムには、テストの実行開始からイベントを開始するまでに要した時間が(時間、分、秒単位で)表示されます。

ログのイベントをダブルクリックして、以下の情報を表示します。

- ➤ ビットマップ・チェックポイントの場合は、テスト実行中にキャプチャした期待ビットマップと実際のビットマップを表示できます。不一致が検出された場合、期待ビットマップと実際のビットマップの差異を示すイメージを表示できます。
- ➤ GUI チェックポイントの場合は、テーブルで結果を表示できます。テーブルには、チェックポイント内のすべての GUI オブジェクトの一覧と、各オブジェクトの検証結果の一覧が表示されます。
- ▶ ファイルの比較の場合は、比較した2つのファイルを表示できます。不一致が 検出された場合は、ファイルの一致しない行が強調表示されます。

▶ バッチ・モードで別のテストを呼び出す場合は、call ステートメントが渡された かどうかを表示できます。call ステートメントが成功しても、テストの失敗とみ なす通常の基準によっては、呼び出されたテストそのものが失敗となる場合も あります。テストの失敗とみなすための基準は、[一般オプション] ダイアロ グ・ボックスの [実行] > [設定] カテゴリで設定できます。詳細については、 第22章「グローバル・テスト・オプションの設定」を参照してください。

## テスト実行の結果の表示

テストまたはコンポーネントの実行後に、その結果を [テスト結果] ウィンド ウに表示できます。[テスト結果] ウィンドウには、現在のテストまたはコン ポーネントの最新の結果が表示されます。[テスト結果] ウィンドウでは、検 証結果(テストの場合)、期待結果、およびデバッグ結果を表示できます。

テスト実行の結果を表示するには、次の手順を実行します。

- 1 [一般オプション] ダイアログ・ボックスの [**実行**] カテゴリで,必要なレ ポート・ビューが選択されていることを確認します。詳細については,442 ページ「テスト結果の分析について」および 545 ページ「テストの実行オプ ションの設定」を参照してください。
- 2 [テスト結果] ウィンドウを表示するには、[ツール] > [テスト結果] を選択 するか、WinRunnerのメイン・ウィンドウで[テスト結果] ボタンをクリック します。
- アクティブでないテストの結果を表示するには、[**開く**] ボタンをクリックす るか、[**ファイル**] > [**開く**] を選択します。[テスト結果を開く] ダイアロ グ・ボックスで、結果を表示するテストを選択または参照します。

**注:**統一レポート・ビューからテストを参照する場合は, [ファイルの種類] 編集ボックスでテスト・タイプとして [WinRunner テスト] が選択されてい ることを確認します。

[テスト実行]ダイアログ・ボックスの [実行終了時にテスト結果を表示する] チェックボックスを選択している場合(標準設定), [検証] モードでテストを 実行すると,テスト終了時に [テスト結果] ウィンドウが自動的に開きます。 詳細については,第19章 「テスト実行について」を参照してください。

S<sup>×</sup>

<u>ک</u>

1 標準設定では、直前に実行したテスト実行の結果が [テスト結果] ウィンドウ に表示されます。

他のテスト実行の結果を表示するには、次の手順を実行します。

- 統一レポート・ビューでは、[開く] ボタンをクリックします。または、 [ファイル] > [開く] を選択し、[テスト結果を開く] ダイアログ・ボッ クスからテスト実行を選択します。詳細については、465ページ「テスト 結果を開いて選択したテスト実行を表示する方法」を参照してください。
- ➤ WinRunner レポート・ビューでは、[ファイルの場所] ボックスをクリッ クしてテスト実行を選択します。
- レポートをテキスト形式で表示するには、WinRunner レポート・ビューを表示し、[テスト結果]ウィンドウで[ツール]> [テキストレポート]を選択します。レポートがメモ帳ウィンドウに表示されます。
- 3 テスト・ログの [イベント] カラムで特定の種類の結果だけを表示するには、
   [オプション] > [フィルタ] を選択するか [フィルタ] ボタンをクリックします。
  - **4** [テスト結果] ウィンドウからテスト結果を直接印刷するには, [**ファイル**] > [**印刷**] を選択するか [**印刷**] ボタンをクリックします。

[**印刷**] ダイアログ・ボックスで、印刷する部数を選び、[**OK**] をクリックします。テスト結果はテキスト形式で印刷されます。

1 [テスト結果] ウィンドウを閉じるには, [ファイル] > [終了] を選びます。

Quality Center データベースのテスト実行の結果を表示するには、次の手順を 実行します。

1 [ツール] > [テスト結果] を選択するか, WinRunner のメイン・ウィンドウで [テスト結果] ボタンをクリックします。

[テスト結果] ウィンドウが開き,アクティブなテストの中で最も新しいテス ト実行のテスト結果が表示されます。

- 2 Quality Center に接続します。
- ۲
- ▶ 統一レポート・ビューでは、 [Quality Center に接続] ボタンをクリック します。または、 [ツール] > [Quality Center に接続] を選択します。
- ➤ WinRunner レポート・ビューでは、WinRunner のメイン・ウィンドウに切り替え、[ツール]> [Quality Center に接続]を選択します。

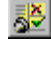

**e** 

463

**3** Quality Center のテスト結果を選択します。

- ۲
- ▶ 統一レポート・ビューでは、[ファイル] > [開く] を選択します。[テスト結果を開く] ダイアログ・ボックスに、[テスト結果] ウィンドウで現在開いているテストの結果が表示されます。別のテストの結果を表示するには、[参照] をクリックします。[Quality Center プロジェクトからテスト結果を開く] ダイアログ・ボックスが開き、テスト計画ツリーが表示されます。
  - WinRunner レポート・ビューでは、[ファイル] > [開く] を選択します。 [Quality Center プロジェクトからテスト結果を開く] ダイアログ・ボック スが開き、テスト計画ツリーが表示されます。

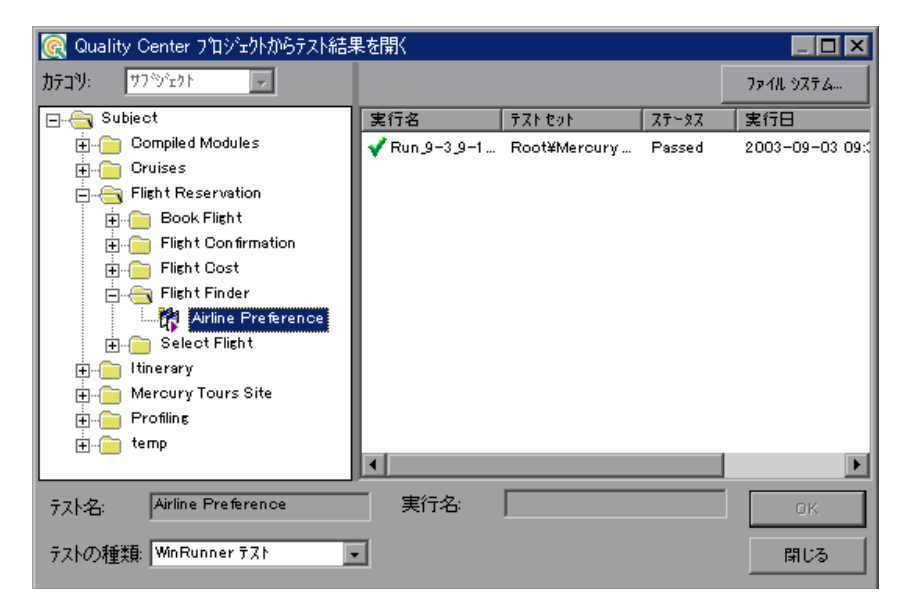

- 4 [テストのタイプ] ボックスで, [WinRunner テスト], [WinRunner バッチ テ スト], または [すべてのテスト] を選択します。
- 5 テスト計画ツリーの関連するサブジェクトを選択します。ツリーを展開して下 位レベルを表示するには、閉じているフォルダをダブルクリックします。サブ レベルの表示を折りたたむには、開いたフォルダをダブルクリックします。
- 6 表示するテスト実行を選択します。

[実行名] カラムには、テスト実行の名前が含まれ、テスト実行が成功したか 失敗したかが示されます(このダイアログ・ボックスを WinRunner レポート・ ビューから開いた場合は,選択した実行の[実行名]が読み取り専用の[**実行** 名]編集ボックスにも表示されます)。

[テスト セット] カラムには、テスト・セットの名前が含まれます。

[ステータス] カラムのエントリは、テストが成功したか失敗したかを示します。

[実行日] カラムには、テスト・セットが実行された日付と時刻が表示されます。

7 [OK] をクリックして, 選択したテストの結果を表示します。

Quality Center データベースのテスト実行の結果を表示する方法の詳細については、第48章「テスト工程の管理」を参照してください。

## テスト結果を開いて選択したテスト実行を表示する方法

現在のテストまたはコンポーネントに関して保存されている結果を表示できま す。また,他のWinRunnerテストまたはビジネス・プロセス・テストに関して 保存されている結果も表示できます。[テスト結果を開く]ダイアログ・ボッ クスからテスト結果を選択して開き,表示します。

| テスト結果を開く                                         | ×                |
|--------------------------------------------------|------------------|
| )次のテストから開く:                                      |                  |
| F:¥Program Files¥Mercury Interactive¥WinRunner¥I | 参照( <u>B</u> )   |
| 利用可能なテスト結果:                                      |                  |
| res1                                             | 更新( <u>E</u> )   |
| res3                                             |                  |
| res4                                             |                  |
| res6                                             | 開(0)             |
|                                                  | キャンセル            |
|                                                  | ヘルフ*( <u>H</u> ) |
| ファイルから開く(E)                                      |                  |

現在開いているテストのテスト実行の結果が一覧表示されます。結果セットの 1つを表示するには、セットを選択して[**開く**]をクリックします。

**ヒント**:指定したテストのパスを変更した後に結果リストを更新するには, [**更新**]をクリックします。

他のテストに関するテスト実行の結果を表示するには、WinRunner内で対象の テストを検索するか、またはファイル・システムで統合結果(.qtp)ファイル を検索します。

対象のテストの結果を検索するには、次の手順を実行します。

- 1 [テスト結果を開く] ダイアログ・ボックスで,テスト・フォルダのパスを入 力するか, [参照] をクリックして [テストを開く] ダイアログ・ボックスを 開きます。
- 2 [テストのタイプ] ボックスで, [WinRunner テスト] または [ビジネス プロ セス テスト] を選択します。
- 3 表示するテスト結果が含まれているテストを見つけて強調表示し、[**開く**]を クリックします。
- 4 [テスト結果を開く] ダイアログ・ボックスで、表示するテスト結果セットを 強調表示し、[**開く**] をクリックします。

テスト結果ファイルごとに結果を検索するには、次の手順を実行します。

- 1 [テスト結果を開く] ダイアログ・ボックスから, [ファイルから開く] ボタン をクリックして [結果ファイルの選択] ダイアログ・ボックスを開きます。
- 2 テスト結果が格納されているフォルダを参照します。標準設定では、結果フォ ルダの名前は**<テスト名> ¥resX¥Report**(X はテスト結果の番号 ID)です。
- 3 表示する統合テスト結果レポート(.qtp)ファイルを選択して強調表示し、[開く]をクリックします。

## [テスト結果] ウィンドウから Quality Center への接続

[テスト結果] ウィンドウから Quality Center に手作業で不具合を送信する場合 や, Quality Center に格納されているテスト結果を表示する場合は, Quality Center に接続する必要があります。

接続プロセスには2つの段階があります。まず,WinRunner 統一レポートから ローカルまたはリモートの Quality Center Web サーバに接続します。このサーバに よって,WinRunner と Quality Center プロジェクトの間の接続が処理されます。

次に、不具合を報告するプロジェクトを選択します。

۲

Quality Center プロジェクトはパスワードで保護されているため,ユーザ名とパ スワードを指定する必要があります。

WinRunner 統一レポートから Quality Center に接続するには, 次の手順を実行 します。

**1**[**ツール**] > [**Quality Center に接続**] を選択します。[**Quality Center** への接続] ダイアログ・ボックスが表示されます。

| 疧 Quality Center 4          | への接続                   | ×        |
|-----------------------------|------------------------|----------|
| 「サーバへの接続                    |                        |          |
| サ− <i>\</i> ^*( <u>S</u> ): | 1                      | •        |
|                             | ₽₽ 接続©                 |          |
|                             | 轰流                     |          |
| F34()(D):                   |                        |          |
| フロジェクト(P):                  |                        | <b>-</b> |
| ユーザ名(山):                    |                        |          |
| パ*スワート*( <u>w</u> ):        |                        |          |
|                             | 接続的                    | )        |
| □ 起動時に                      | 再接続する( <u>R</u> )      |          |
| □ 起動時に                      | 再接続できるようにパスワードを保存する(い) |          |
|                             | 開じる ヘル                 | 7°       |

2 [サーバ] ボックスに, Quality Center がインストールされている Web サーバの URL アドレスを入力します。 **注**: ローカル・エリア・ネットワーク(LAN)または広域エリア・ネットワーク(WAN)を介してアクセス可能な Web サーバを選択できます。

**3**[接続] をクリックします。

サーバへの接続が確立されると, [サーバ] ボックスにサーバ名が読み取り専 用形式で表示されます。

**4** TestDirector 7.5 以降または Quality Center のプロジェクトに接続する場合は, [**ドメイン**] ボックスで, TestDirector または Quality Center のプロジェクトが格納されているドメインを選択します。

TestDirector 7.2 のプロジェクトに接続する場合は、この手順はスキップしてください。

- 5 [**プロジェクト**] ボックスで,作業対象のプロジェクトを選択します。
- 6 [ユーザ名] ボックスに, 選択したプロジェクトを開くためのユーザ名を入力 します。
- 7 [**パスワード**] ボックスにパスワードを入力します。
- 8 [接続] ボタンをクリックし, WinRunner 統一レポートから, 選択したプロジェ クトに接続します。

選択したプロジェクトへの接続が確立されると, [プロジェクト] ボックスに プロジェクト名が読み取り専用形式で表示されます。

- 9 次回 WinRunnerの起動時または WinRunner 統一レポートを開くときに、Quality Center サーバと選択したプロジェクトに自動的に再接続するには、[起動時に再 接続する] チェック・ボックスを選択します。
- 10 [起動時に再接続する] チェック・ボックスを選択すると、[起動時に再接続で きるようにパスワードを保存する] チェック・ボックスが有効になります。起 動時に再接続するためのパスワードを保存するには、この[起動時に再接続で きるようにパスワードを保存する] チェック・ボックスを選択します。

パスワードを保存しない場合,起動時に WinRunner から Quality Center に接続するときに,パスワードを入力するよう求められます。

11 [閉じる] をクリックし, [Quality Center への接続] ダイアログ・ボックスを閉じます。Quality Center のアイコンと Quality Center サーバのアドレスがステータス・バーに表示され, WinRunner 統一レポートから現在 Quality Center プロジェクトに接続していることが示されます。

Quality Center サーハ: http://192.168.53.38:8080/qcbin

**ヒント**:ステータス・バーの Quality Center アイコンをダブルクリックすると, [Quality Center への接続] ダイアログ・ボックスが開きます。

Quality Center のプロジェクトから、またはサーバから、あるいはその両方から、切断することができます。WinRunner 統一レポートをプロジェクトから切断する前に Quality Center サーバから切断した場合、WinRunner 統一レポートからそのプロジェクト・データベースへの接続は自動的に切断されます。

# チェックポイントの結果の表示

テストの特定のチェックポイントの結果を表示できます。チェックポイント は、アプリケーション内のオブジェクトの振る舞いにおける変更を特定するの に便利です。

チェックポイントの結果詳細を表示する手順は,使用しているレポート・ ビューによって異なります。

統一レポート・ビューからチェックポイントの結果を表示するには、次の手順 を実行します。

- 1 [ツール] > [テスト結果] を選択するか, WinRunner のメイン・ウィンドウで [テスト結果] ボタンをクリックして, [テスト結果] ウィンドウを開きます。
- 2 結果ツリーで、検査するチェックポイントを探します。
  - ▶ 失敗した検査の前には赤の ¥ が付き、成功した検査の前には緑のチェック・マークが付きます。
  - チェックポイント・ノードはそれぞれチェックポイントのタイプを示します。シングル・プロパティ検査を除くすべてのチェックポイント・ノード

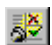

には、チェックポイントの名前と反復も一覧表示されます。これらは、表示するノードを特定するのに役立ちます。

次に例を示します。

end GUI checkpoint (gui3:2)

gui3は、チェックポイントに対する期待結果ファイルの名前です。コロンの後の2は、このチェックポイントがスクリプトの中で実行されたのが2 回目であること(例えば、ループでの2回目の反復など)を示します。

- 3 分析するチェックポイントのノードをクリックします。チェックポイントに関する基本的な詳細が[イベントサマリ]表示枠に表示されます。
- 4 [イベント サマリ] 表示枠で, [イベント詳細を表示する] リンクをクリックし ます。関連するダイアログ・ボックスが開きます。
- 5 [OK] をクリックし,ダイアログ・ボックスを閉じます。

以降の各項では,各種のイベント・タイプに対して提供される結果情報につい て説明します。

WinRunner レポート・ビューからチェックポイントの結果を表示するには、次の手順を実行します。

- 1 [ツール] > [テスト結果] を選択するか, WinRunner のメイン・ウィンドウで [テスト結果] ボタンをクリックして, [テスト結果] ウィンドウを開きます。
- 2 テスト・ログで、検査するチェックポイントの一覧があるエントリを探します。
  - ▶ 失敗した検査は赤で表示され、成功した検査は緑で表示されます。
  - ▶ [詳細] カラムにはチェックポイントに関する情報が表示されます。これらは個々のチェックポイントを特定するのに役立ちます。例えば,gui3:2という例を考えます。

gui3は、チェックポイントに対する期待結果ファイルの名前です。コロンの後の2は、このチェックポイントがスクリプトの中で実行されたのが2 回目であること(例えば、ループでの2回目の反復など)を示します。

- 3 テスト・ログで,該当するエントリをダブルクリックします。または,エント リを強調表示して, [オプション] > [表示] を選択するか [表示] ボタンを クリックします。関連するダイアログ・ボックスが開きます。
- 4 [OK] をクリックし、ダイアログ・ボックスを閉じます。

3**č** 

以降の各項では,各種のイベント・タイプに対して提供される結果情報につい て説明します。

# シングル・プロパティ検査の結果の分析

プロパティ検査は、アプリケーション内のオブジェクトのプロパティにおける 変更を特定するのに便利です。例えば、ボタンが有効か無効か、リストの項目 が選択されているかどうかなどを検査できます。

プロパティ検査の期待結果と実際の結果は,[プロパティ]ダイアログ・ボックスに表示されます。このダイアログ・ボックスは[テスト結果]ウィンドウから開けます。

| 📆 ንግን ትንፈ Tenabled": push_button "OK" 🛛 🗙 |                  |  |  |  |  |
|-------------------------------------------|------------------|--|--|--|--|
| 期待値(E):                                   | 実際値( <u>A</u> ): |  |  |  |  |
| 1                                         | 0                |  |  |  |  |
|                                           |                  |  |  |  |  |
|                                           |                  |  |  |  |  |
|                                           |                  |  |  |  |  |
|                                           |                  |  |  |  |  |
| I                                         |                  |  |  |  |  |
| ()                                        |                  |  |  |  |  |

詳細については, 第9章「GUI オブジェクトの検査」を参照してください。

# GUI チェックポイントの結果の分析

GUI チェックポイントは、アプリケーション内の GUI オブジェクトの外観と振る舞いの変更を特定するのに便利です。GUI チェックポイントの結果は[GUI

検証結果]ダイアログ・ボックスに表示されます。このダイアログ・ボックス は[テスト結果]ウィンドウから開けます。

|                | 🗂 GUI 検証結果                                    |            |      |          |                  | ×    |
|----------------|-----------------------------------------------|------------|------|----------|------------------|------|
|                | ר <sup>י</sup> םא <sup>6</sup> די( <u>P</u> ) |            |      |          |                  |      |
| 失敗した           | オフジェクト                                        | ᠋᠋᠋᠋᠋ᡗ᠈ᠴᢆᡗ |      |          |                  | 1997 |
| 検査             |                                               | 名前         | 引数   | 期待する値    | 実際の値             | *    |
| <br>成功した<br>検査 |                                               |            | 7721 | Jennifer | Lisa             |      |
|                | □ 選択したオフジェ外を強調表示するΦ                           |            | OK   | キャンセ     | ۱ <u>۸</u> ۱۱٫۲° |      |

ダイアログ・ボックスには、検査したオブジェクトと実行した検査の種類のす べての一覧が表示されます。検査は、「成功」または「失敗」として記録されま す。期待結果と実際の結果も表示されます。オブジェクトが1つでも失敗する と、GUIチェックポイント全体が「失敗」としてテスト・ログに記録されます。

WinRunner レポート・ビューで作業しているときは、チェックポイントの期待 値を更新できます。詳細については、487ページ「WinRunner レポート・ ビューでのチェックポイントの期待結果の更新」を参照してください。このダ イアログ・ボックスの他のオプションの詳細については、473ページ「[GUI 検 証結果] ダイアログ・ボックスのオプション」を参照してください。

詳細については、第9章「GUI オブジェクトの検査」を参照してください。

# [GUI 検証結果] ダイアログ・ボックスのオプション

[GUI 検証結果]ダイアログ・ボックスには次のオプションがあります。

| ボタン          | 詳細                                                                                                    |
|--------------|----------------------------------------------------------------------------------------------------|
| <b>*</b>     | [期待結果値の編集]:選択したプロパティの期待値を編集できま<br>す。詳細については,173ページ「プロパティの期待値の編集」を<br>参照してください。                                       |
| <u>(**</u> ) | [ <b>引数を指定</b> ]:選択したプロパティ検査の引数を指定できます。<br>詳細については,167ページ「プロパティ検査への引数の指定」を<br>参照してください。                              |
| Q            | [期待値と実際の値を比較]:選択したプロパティ検査の期待値と<br>実際の値を表示する[値の比較]ボックスを開きます。テーブル<br>の内容の検査では、検査の期待値と実際の値を表示するデータ比<br>較ビューアを開きます。      |
| RET          | [期待値の更新]:期待値を実際の値に更新します。この値は保存<br>されている期待結果の値に上書きされるので注意してください。<br>このオプションは WinRunner レポート・ビューで作業していると<br>きのみ使用できます。 |
| XXX<br>XXX   | [ <b>失敗のみ表示</b> ]:失敗した検査だけを表示します。                                                                                    |
| 8            | [ <b>標準プロパティのみ表示</b> ]:標準のプロパティだけを表示します。                                                                             |
| , di         | [ <b>標準以外のプロパティのみ表示</b> ]: Visual Basic, PowerBuilder,<br>ActiveX コントロールのプロパティのような,非標準のプロパティ<br>だけを表示します。            |
|              | [ <b>ユーザ・プロパティのみ表示</b> ]: ユーザ定義のプロパティ検査の<br>みを表示します。ユーザ定義のプロパティ検査の作成については,<br>『WinRunner カスタマイズ・ガイド』を参照してください。       |
|              | [ <b>すべてのプロパティを表示</b> ]:標準,非標準,ユーザ定義のプロ<br>パティを含むすべてのプロパティを表示します。                                                    |

# テーブルの内容を対象にする GUI チェックポイントの結果の分析

テーブルの内容を対象にする GUI チェックポイントの結果を表示できます。 GUI チェックポイントの結果は、[GUI 検証結果] ダイアログ・ボックスに表示されます。このダイアログ・ボックスは [テスト結果] ウィンドウから開けます。このダイアログ・ボックスでは、GUI チェックポイントに含まれているすべてのオブジェクトの一覧と、実行したすべての検査の種類の一覧が表示されます。検査は、「成功」または「失敗」として記録されます。期待結果と実際の結果も表示されます。オブジェクトが1つでも失敗すると、GUI チェックポイント全体が「失敗」としてテスト・ログに記録されます。テーブルの内容を対象にする検査の詳細については、第13章「テーブル内容の検査」を参照してください。

# テーブルの内容を対象にする GUI チェックポイントの結果を表示するには、次の手順を実行します。

1 469 ページ「チェックポイントの結果の表示」で説明した方法で[GUI 検証結 果] ダイアログ・ボックスを開きます。

| 🖆 GUI 検証結果                       |                                                                                      |                                                                            | ×                                             |  |  |  |  |  |
|----------------------------------|--------------------------------------------------------------------------------------|----------------------------------------------------------------------------|-----------------------------------------------|--|--|--|--|--|
| ን ኳ እ ኝ ተ ( <u>P</u> )           |                                                                                      |                                                                            |                                               |  |  |  |  |  |
| オフジェクト                           | <b>ጋ°</b> ロハ°ティ                                                                      |                                                                            |                                               |  |  |  |  |  |
| ♥ = フライト テ−ブル<br>▼ ■ <b>フライト</b> | 名前 引数<br>♥ © Content<br>♥ © Enabled<br>♥ © Height<br>♥ © Selection<br>♥ © X<br>♥ © Y | 期待する値 実<br>1662 LAX 16<br>ON ON<br>189 18<br>1662 LAX 16<br>12 12<br>48 48 | <u>際の値</u><br>62 LAX<br>9<br>62 LAX<br>62 LAX |  |  |  |  |  |
| ▼ 選択したわジェかを強調表示する(               | p                                                                                    | OK ++)741                                                                  | [≣                                            |  |  |  |  |  |

- Q
- 2 テーブル内容チェックポイントを強調表示して [表示] ボタンをクリックする か、テーブル内容チェックポイントをダブルクリックします。上の例では、 テーブル内容チェックのラベルが「フライト」となっています。

データ比較ビューアが開き,期待結果と実際の結果の両方が表示されます。す べてのセルが色分けされ,すべてのエラーと不一致の一覧がウィンドウ下部に 表示されます。

|                         | 👰 7*                         | 一处比重交比海一                                                         | r                                                            |                                                                                 |                                                            |                                    |                                                                   |                             |           | _ 🗆 × |
|-------------------------|------------------------------|------------------------------------------------------------------|--------------------------------------------------------------|---------------------------------------------------------------------------------|------------------------------------------------------------|------------------------------------|-------------------------------------------------------------------|-----------------------------|-----------|-------|
|                         | 7711                         | ファイル(Ĕ) 編集(Ĕ) 表示(⊻) ユーティリティー(U) ヘルブ(Ⴞ)                           |                                                              |                                                                                 |                                                            |                                    |                                                                   |                             |           |       |
|                         |                              | 🏦 🛀                                                              |                                                              |                                                                                 |                                                            |                                    |                                                                   |                             |           |       |
|                         |                              | 期                                                                | 待データ                                                         |                                                                                 |                                                            | 実際のデータ                             |                                                                   |                             |           |       |
| 不一致を                    |                              | Flight                                                           | From                                                         | Departure                                                                       | То                                                         |                                    | Flight                                                            | From                        | Departure | To    |
| 含むセル ―――                | 1                            | <del>245</del> 7                                                 | DEN                                                          | 10:53 AM                                                                        | SFO                                                        | 1                                  | 9400                                                              | DEN                         | 11:21 AM  | LAX   |
|                         | 2                            | 9270                                                             | DEN                                                          | 05:21 PM                                                                        | LAX                                                        | 2                                  | 9270                                                              | DEN                         | 05:21 PM  | LAX   |
| 不一致を                    | 3                            | <del>620</del> 8                                                 | DEN                                                          | 03:12 PM                                                                        | LAX                                                        | 3                                  | 6208                                                              | DEN                         | 03:12 PM  | LAX   |
| 含まない                    | 4                            | 5439                                                             | DEN                                                          | 12:48 PM                                                                        | SFO                                                        | 4                                  | 6204                                                              | DEN                         | 12:48 PM  | LAX   |
| セル                      | 5                            | 6200                                                             | DEN                                                          | 10:24 AM                                                                        | LAX                                                        | 5                                  | 6200                                                              | DEN                         | 10:24 AM  | LAX   |
|                         | 6                            | 5988                                                             | DEN                                                          | 01:45 PM                                                                        | LAX                                                        | 6                                  | 5988                                                              | DEN                         | 01:45 PM  | LAX   |
|                         | 7                            | 5595                                                             | DEN                                                          | 04:09 PM                                                                        | LAX                                                        | 7                                  | 5595                                                              | DEN                         | 04:09 PM  | LAX   |
| 比較対象に ―――               | 8                            | 5385                                                             | DEN                                                          | 10:09 AM                                                                        | LAX                                                        | 8                                  | 5385                                                              | DEN                         | 10:09 AM  | LAX   |
| 含まれな                    | 9                            | 2059                                                             | DEN                                                          | 12:33 PM                                                                        | LAX                                                        | 9                                  | 2059                                                              | DEN                         | 12:33 PM  | LAX   |
| かったセル                   | 10                           | 1513                                                             | DEN                                                          | 06:33 PM                                                                        | LAX                                                        | 10                                 | 1513                                                              | DEN                         | 06:33 PM  | LAX   |
|                         | 11                           | 1159                                                             | DEN                                                          | 02:57 PM                                                                        | LAX                                                        | 11                                 | 1159                                                              | DEN                         | 02:57 PM  | LAX   |
|                         |                              |                                                                  |                                                              |                                                                                 | •                                                          | •                                  |                                                                   |                             |           | Þ     |
| ェラーと ────<br>下一致の<br>−覧 | Misn<br>Misn<br>Misn<br>Misn | natch of text<br>natch of text<br>natch of text<br>natch of text | Expected ['F<br>Expected ['D<br>Expected ['T<br>Expected ['F | light', 1] = '245<br>)eparture', 1] =<br>'o', 1] = 'SFO',<br>?rice', 1] = '\$14 | 57', Actual [<br>10:53 AM',<br>Actual ['To'<br>9.20', Actu | Flight<br>Actu<br>(1) =<br>al ('Pr | ', 1] = '9400'.<br>ual ['Departure<br>'LAX'.<br>ice', 1] = '\$12( | e', 1] = '11:21 .<br>6.40'. | AM'.      |       |
|                         | 準備到                          | 宅了                                                               |                                                              |                                                                                 |                                                            |                                    |                                                                   |                             | NUM       |       |

次の配色を使用して、ウィンドウで強調表示されている相違を判断します。

- ▶ 白い背景に青い文字:セルは比較対象になっており、不一致は検出されなかった。
- ▶ アイボリーの背景にシアンの文字:セルが比較対象になっていなかった。
- ▶ 黄色い背景に赤い文字:セルにテキストの不一致が含まれていた。
- 緑の背景にマゼンタの文字:セルは検証されたが、対応するテーブルにはなかった。
- ▶ 背景の色のみ: セルは空(テキストがない)になっている。
- 1 標準設定では、データ比較ビューアの [期待データ] のテーブルと [実際の データ] のテーブルのスクロールは同期します。一方のテーブルで任意のセル をクリックすると、もう一方のテーブルの対応するセルが赤く点滅します。

287

テーブルごとに別々にスクロールする場合は, [ユーティリティ] > [スク ロールを同期] を無効にするか, [スクロールを無効] ボタンをクリックしま す。テーブルの隠れている部分を表示するには, 必要に応じてスクロール・ バーを使用します。

- 2 データ比較ビューアの下部に表示されているエラーや不一致のリストを絞り込 む場合は、次のオプションを使用します。
  - 特定のカラムの不一致だけを表示する場合:テーブルでカラムのヘッダ (カラム名)をダブルクリックします。
  - ▶ 1行の不一致を表示する場合:テーブルの行番号をダブルクリックします。
  - 1つのセルの不一致を表示する場合:不一致のあるセルをダブルクリックします。
- ▶ 前の不一致を表示する場合:上矢印ボタンをクリックします。
  - ▶ 次の不一致を表示する場合:下矢印ボタンをクリックします。
  - すべての不一致を表示する場合: [ユーティリティ] > [すべての不一致を 表示] を選択するか, [すべての不一致を表示] ボタンをクリックします。
  - リストをクリアする場合:不一致のないセルをダブルクリックします。
  - リストの不一致に対応するセルを表示する場合:ダイアログ・ボックス下部のリストで不一致をクリックすると、テーブル内の対応するセルが赤く点滅します。不一致のあるセルが隠れている場合、片方または両方のテーブルが自動的にスクロールして該当するセルが表示されます。

**注**:WinRunner レポート・ビューで作業しているときは, [GUI 検証結果] ダイ アログ・ボックスから [チェックの編集] ダイアログ・ボックスを開いてデー タを編集できます。[チェックの編集] ダイアログ・ボックスを開くには, テーブル内容プロパティ検査を強調表示して, [期待結果値を編集] ボタンを クリックします。[チェックの編集] ダイアログ・ボックスでの作業の詳細に ついては, 257 ページ「[チェックの編集] ダイアログ・ボックスについて」を 参照してください。

3 [ファイル] > [閉じる] を選択して, データ比較ビューアを閉じます。

# テーブルの内容を対象とする GUI チェックポイントの期待結果の分 析

テストの実行前または実行後に、テーブルの内容を対象にする GUI チェックポ イントの期待結果を表示できます。GUI チェックポイントの期待結果は、[GUI 検証結果]ダイアログ・ボックスに表示されます。このダイアログ・ボックス は[テスト結果]ウィンドウから開けます。テーブルの内容を対象にする GUI チェックポイントの期待結果を[テスト結果]ウィンドウから表示するには、 期待(「exp」)モードを選ぶ必要があります。

テーブルを対象にする GUI チェックポイントの期待結果は[チェックの編集] ダイアログ・ボックスでも表示できます。詳細については,第13章「テーブ ル内容の検査」を参照してください。

テーブルの内容を対象にする GUI チェックポイントの期待結果を表示するには、次の手順を実行します。

- 1 [テスト結果] ウィンドウを開き,期待結果を表示するテストを表示します。 詳細については,469ページ「チェックポイントの結果の表示」を参照してく ださい。
- 2 期待結果を表示します。

ള്

統一レポート・ビューでは、[開く]ボタンをクリックします。または、
 [ファイル]> [開く]を選択します。[テスト結果を開く]ダイアログ・ボックスが開きます。[exp]を選択し、[開く]をクリックします。

| テスト結果を開く                                         | ×                             |
|--------------------------------------------------|-------------------------------|
| 次のテストから開く:                                       |                               |
| F:¥Program Files¥Mercury Interactive¥WinRunner¥I | 参照( <u>B</u> )                |
| 利用可能なテスト結果:                                      |                               |
| res1                                             | 更新( <u>B</u> )                |
| res2                                             |                               |
| res4                                             |                               |
| res6                                             | 國((1))                        |
|                                                  | (#1(0)                        |
|                                                  | キャンセル                         |
|                                                  | ^ルフ <sup>◦</sup> ( <u>H</u> ) |
| ファイルから開く(E)                                      |                               |

➤ WinRunner レポート・ビューでは、[結果の場所] ボックスで [exp] を選 択します。

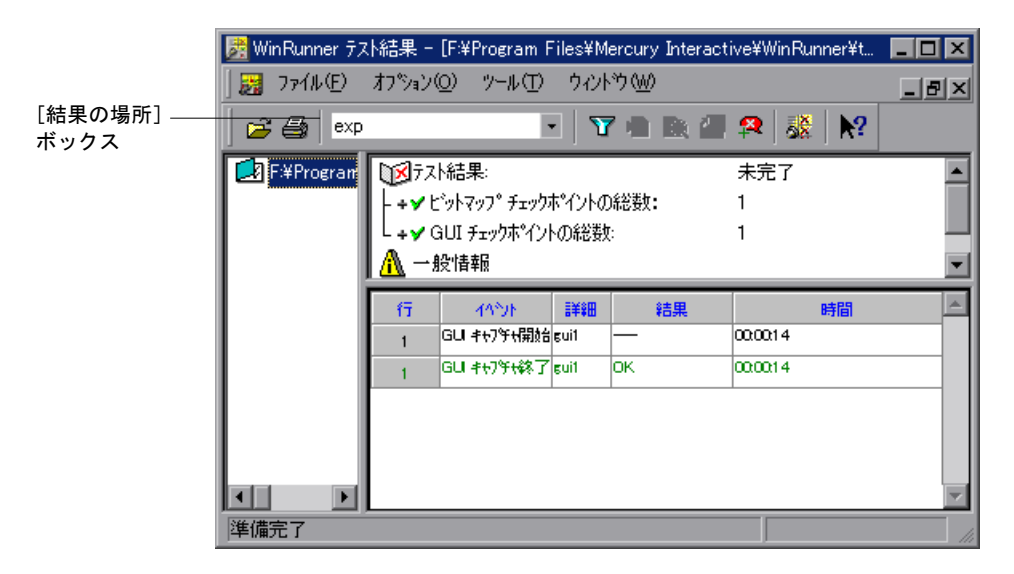

- 3期待結果を表示します。
  - 統一レポート・ビューでは、分析する検査の結果ツリー・ノードをクリックします。チェックポイントに関する基本的な詳細が [イベント サマリ] 表示枠に表示されます。[イベント サマリ] 表示枠で、[イベント詳細を表示する] リンクをクリックします。
  - WinRunner レポート・ビューでは、テスト・ログにあるテーブル検査の [GUI キャプチャ終了] エントリをダブルクリックします。または、エン トリを強調表示して、[オプション] > [表示] を選択するか [表示] ボ タンをクリックします。

Q

[GUI 検証結果] ダイアログ・ボックスが開き,選択した GUI チェックポイントの期待結果が表示されます。

| 🖆 GUI 検証結果          |                                                                                      |                                                      |                         |         | ×        |  |  |  |
|---------------------|--------------------------------------------------------------------------------------|------------------------------------------------------|-------------------------|---------|----------|--|--|--|
| ን"ኪላ"ティ(Ⴒ)          |                                                                                      |                                                      |                         |         |          |  |  |  |
|                     | ንግን<br>በእንጉ                                                                          |                                                      | *-+-7/=                 |         | <b>1</b> |  |  |  |
|                     | → dBU<br>♥ ② Content<br>♥ ③ Enabled<br>♥ ③ Height<br>♥ ④ Selection<br>♥ ④ X<br>♥ ③ Y | 1 5 19X   #41<br>166<br>ON<br>189<br>166<br>12<br>48 | 2 LAX<br>2 LAX<br>2 LAX | ₹/乔仪/I但 |          |  |  |  |
| ☑ 選択したオンジェ外を強調表示するΦ |                                                                                      | OK                                                   | キャンセル                   | ^#7°    |          |  |  |  |

**注**: GUI チェックポイントの「期待」結果を表示しているので、「実際」の値は表示されません。

- Q
- **4** テーブル内容検査を強調表示して [**表示**] ボタンをクリックするか, テーブル 内容検査をダブルクリックします。

| Į | 10 期待結果データビューア                         |        |      |           |     |          |         |           |       |  |  |
|---|----------------------------------------|--------|------|-----------|-----|----------|---------|-----------|-------|--|--|
|   | ファイル(E) 編集(E) 表示(V) ユーティリティー(U) ヘルプ(H) |        |      |           |     |          |         |           |       |  |  |
|   |                                        |        |      |           |     |          |         |           |       |  |  |
| ſ | 期待データ                                  |        |      |           |     |          |         |           |       |  |  |
| I |                                        | Flight | From | Departure | To  | Arrival  | Ariline | Price     | col ī |  |  |
| L | 1                                      | 9220   | POR  | 09:49 AM  | SF0 | 11:15 AM | DA      | \$142.00  |       |  |  |
| L | 2                                      | 8632   | POR  | 11:01 AM  | SF0 | 12:27 PM | DA      | \$164.80  |       |  |  |
| L | 3                                      | 7750   | POR  | 02:37 PM  | SF0 | 04:03 PM | DA      | \$152.80  |       |  |  |
| I | 4                                      | 6137   | POR  | 07:25 PM  | SF0 | 08:51 PM | DA      | \$150.40  |       |  |  |
| L | 5                                      | 5926   | POR  | 01:25 PM  | SF0 | 02:51 PM | DA      | \$163. 20 |       |  |  |
| L | 6                                      | 4338   | POR  | 05:01 PM  | SF0 | 06:27 PM | DA      | \$150.00  |       |  |  |
| I | 7                                      | 4093   | POR  | 03:49 PM  | SF0 | 05:15 PM | DA      | \$148.40  |       |  |  |
| I | 8                                      | 3775   | POR  | 12:13 PM  | SF0 | 01:39 PM | DA      | \$153.60  |       |  |  |
| L | 9                                      | 2971   | POR  | 08:37 AM  | SF0 | 10:03 AM | DA      | \$148.40  |       |  |  |
| I | 10                                     | 2238   | POR  | 03:12 PM  | SF0 | 04:42 PM | AA      | \$129.70  |       |  |  |
| I | 11                                     | 2234   | POR  | 12:48 PM  | SF0 | 02:18 PM | AA      | \$131.50  |       |  |  |
| L | 12                                     | 2230   | POR  | 10:24 AM  | SF0 | 11:54 AM | AA      | \$131.90  |       |  |  |
| L | 13                                     | 2226   | POR  | 08:00 AM  | SF0 | 09:30 AM | AA      | \$132.40  |       |  |  |
| L | 14                                     | 1700   | POR  | 06:13 PM  | SF0 | 07:39 PM | DA      | \$162.40  |       |  |  |
| L |                                        |        |      |           |     |          |         |           |       |  |  |
|   | •                                      |        |      |           |     |          |         |           | •     |  |  |
| I |                                        |        |      |           |     |          |         |           |       |  |  |
|   | 準備完了 SCRL //                           |        |      |           |     |          |         |           |       |  |  |

期待結果データ・ビューアが開き,期待結果が表示されます。

**注**:WinRunner レポート・ビューで作業しているときは, [GUI 検証結果] ダイ アログ・ボックスから [チェックの編集] ダイアログ・ボックスを開いてデー タを編集できます。[チェックの編集] ダイアログ・ボックスを開くには, **TableContent** (または対応する) プロパティ検査を強調表示して, [**期待結果値** を編集] ボタンをクリックします。[チェックの編集] ダイアログ・ボックス での作業の詳細については, 257 ページ「[チェックの編集] ダイアログ・ボッ クスについて」を参照してください。

5 [ファイル] > [閉じる] を選択して期待結果データ・ビューアを閉じます。

E8127

# ビットマップ・チェックポイントの結果の分析

ビットマップ・チェックポイントは、アプリケーションの期待ビットマップと 実際のビットマップとを比較します。[テスト結果]ウィンドウでは、期待結 果と実際の結果のイメージを表示できます。[検証]モードまたは[デバッグ] モードでテストを実行中に、ビットマップ・チェックポイントで不一致が検出 された場合は、期待ビットマップ、実際のビットマップ、差異ビットマップが 表示されます。[更新]モードでのテストの実行中に不一致が生じた場合は、 期待ビットマップだけが表示されます。

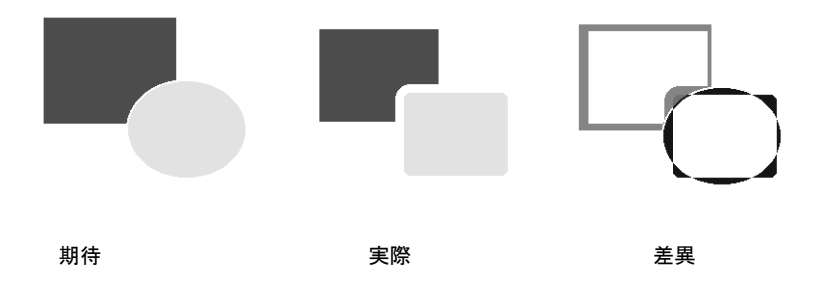

WinRunner レポート・ビューで結果を表示している場合は、ビットマップ・ チェックポイントの結果を表示するときに、表示するビットマップの種類(期 待、実際、差異)を設定できます。制御を設定するには、[テスト結果]ウィ ンドウで [**オプション**] > [ビットマップコントロール]を選択します。

注:まったく同一のビットマップを対象としたビットマップ・チェックポイン トでも、チェックポイントの作成時およびテストの実行時に異なるディスプレ イ・ドライバを使用している場合は、失敗することがあります。これは、異な るディスプレイ・ドライバによって、同じビットマップがわずかに異なる色定 義を使用して描画されることがあるためです。詳細については、332ページ 「画面表示ドライバの違いに対する対応」を参照してください。
## データベース・チェックポイントの結果の分析

データベース・チェックポイントは、アプリケーション内のデータベースで変 更された内容や構造を特定するのに便利です。データベース・チェックポイン トの結果は、[データベース チェックポイント結果] ダイアログ・ボックスに 表示されます。このダイアログ・ボックスは [テスト結果] ウィンドウから開 けます。

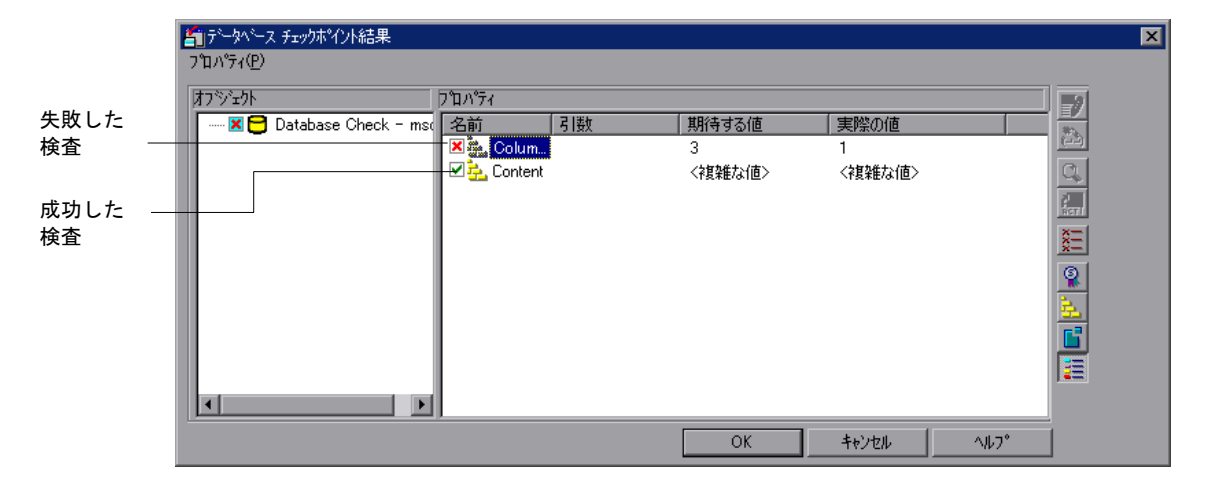

ダイアログ・ボックスでは、検査したデータベースと実行した検査の種類が表示されます。検査は、「成功」または「失敗」として記録されます。期待結果と実際の結果も表示されます。データベースでプロパティ検査が1つでも失敗すると、データベース・チェックポイント全体が「失敗」としてテスト・ログに記録されます。

WinRunner レポート・ビューで作業しているときは、チェックポイントの期待 値を更新できます。詳細については、487ページ「WinRunner レポート・ ビューでのチェックポイントの期待結果の更新」を参照してください。このダ イアログ・ボックスの他のオプションの詳細については、483ページ「[データ ベースチェックポイント結果]ダイアログ・ボックスのオプション」を参照し てください。 **注**: WinRunner レポート・ビューで作業しているときは, [データベース チェックポイント結果] ダイアログ・ボックスから [チェックの編集] ダイア ログ・ボックスを開いてデータを編集できます。[チェックの編集] ダイアロ グ・ボックスを開くには, Content 検査を強調表示して, [期待結果値の編集] ボタンをクリックします。[チェックの編集] ダイアログ・ボックスでの作業 の詳細については, 298 ページ「[チェックの編集] ダイアログ・ボックスにつ いて」を参照してください。

詳細については、第14章「データベースの検査」を参照してください。

#### [データベース チェックポイント結果] ダイアログ・ボックスのオプ ション

[データベースチェックポイント結果] ダイアログ・ボックスには次のオプ ションがあります。

| ボタン            | 詳細                                                                                                    |
|----------------|----------------------------------------------------------------------------------------------------|
| <b>*</b>       | [期待結果値の編集]:選択したプロパティの期待値を編集できま<br>す。詳細については,287ページ「データベースを対象とするユー<br>ザ定義の検査の作成」を参照してください。                             |
| C <sup>2</sup> | [期待値と実際の値を比較]:選択したプロパティ検査の期待値と<br>実際の値を表示する[値の比較]ボックスを開きます。Content検<br>査では,検査の期待値と実際の値を表示するデータ比較ビューア<br>を開きます。        |
| RETT           | [期待値の更新]:期待値を実際の値に更新します。この値は保存<br>されている期待結果の値に上書きされますので注意してください。<br>このオプションは WinRunner レポート・ビューで作業していると<br>きのみ使用できます。 |
| <br>XXX        | [ <b>失敗のみ表示</b> ]:失敗した検査だけを表示します。                                                                                     |
|                | [ <b>標準プロパティのみ表示</b> ]:標準のプロパティだけを表示します。                                                                              |

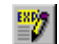

| ボタン | 詳細                                                                                                    |
|-----|----------------------------------------------------------------------------------------------------|
| 24  | [ <b>標準以外のプロパティのみ表示</b> ]: Visual Basic, PowerBuilder,<br>ActiveX コントロールのプロパティのような,非標準のプロパティ<br>だけを表示します。 |
|     | [ <b>すべてのプロパティを表示</b> ] : 標準, 非標準, ユーザ定義のプロ<br>パティを含むすべてのプロパティを表示します。                                     |

## データベース・チェックポイントの内容の検査の期待結果の分析

テストの実行前または実行後に、データベース・チェックポイントの内容の検 査の期待結果を表示できます。データベース・チェックポイントの期待結果 は、[データベース チェックポイント結果] ダイアログ・ボックスに表示され ます。このダイアログ・ボックスは [テスト結果] ウィンドウから開けます。 データベース・チェックポイントの内容の検査の期待結果を [テスト結果] ウィンドウから表示するには、[結果の場所] ボックスで期待 (「**exp**」) モード を選ぶ必要があります。

データベース内容チェックポイントの期待結果は[チェックの編集]ダイアロ グ・ボックスでも表示できます。詳細については,第14章「データベースの 検査」を参照してください。

#### データベース・チェックポイントの内容の検査の期待結果を表示するには,次 の手順を実行します。

[テスト結果] ウィンドウを開き、期待結果を表示するテストを表示します。
 詳細については、469ページ「チェックポイントの結果の表示」を参照してください。

2 期待結果を表示します。

- ➤ 統一レポート・ビューでは、[開く] ボタンをクリックします。または、 [ファイル] > [開く] を選択します。[テスト結果を開く] ダイアログ・ ボックスが開きます。[exp] を選択し、[開く] をクリックします。
  - WinRunner レポート・ビューでは、[結果の場所] ボックスで [exp] を選 択します。

テストの「期待」結果を表示しているので,実行されたデータベース・チェッ クポイントの総数はゼロになります。

**1** 

3期待結果を表示します。

<del>Q</del>

- 統一レポート・ビューでは、分析するデータベース検査の結果ツリー・ ノードをクリックします。チェックポイントに関する基本的な詳細が [イ ベントサマリ]表示枠に表示されます。[イベントサマリ]表示枠で、 [イベント詳細を表示する] リンクをクリックします。
- WinRunner レポート・ビューでは、テスト・ログにあるテーブル検査の [GUI キャプチャ終了] エントリをダブルクリックします。または、エントリを強調表示して、[オプション] > [表示] を選択するか [表示] ボタンをクリックします。

[データベースチェックポイント結果]ダイアログ・ボックスが開き,選択したデータベース・チェックポイントの期待結果が表示されます。

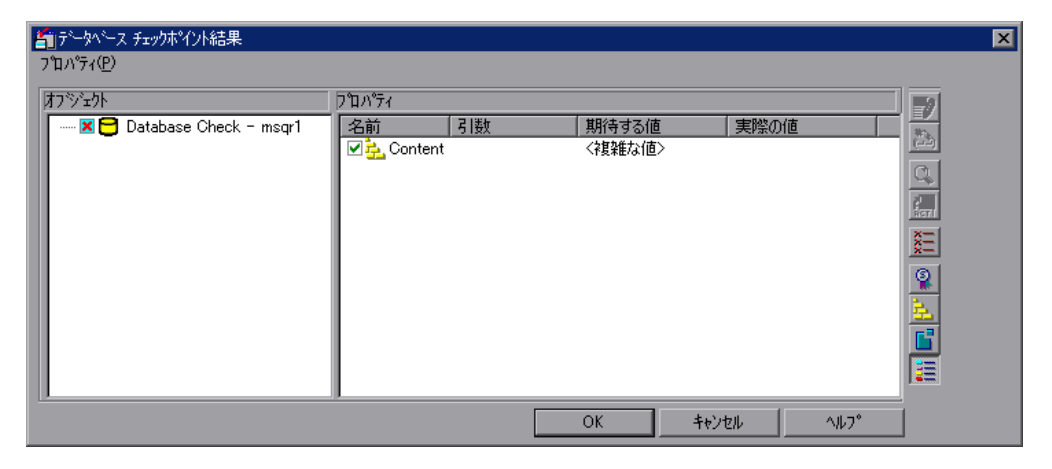

データベース・チェックポイントの「期待」結果を表示しているので,「実際」 の値は表示されません。

 4 データベース内容検査を強調表示して [表示] ボタンをクリックするか, デー タベース内容検査をダブルクリックします。

| ß | 🔯 期待結果データビューア                          |        |      |           |      |          |         |           |         |
|---|----------------------------------------|--------|------|-----------|------|----------|---------|-----------|---------|
|   | ファイル(E) 編集(E) 表示(V) ユーティリティー(U) ヘルブ(H) |        |      |           |      |          |         |           |         |
|   |                                        |        |      |           |      |          |         |           |         |
| l |                                        |        |      | 期         | 待データ |          |         |           |         |
|   |                                        | Flight | From | Departure | То   | Arrival  | Ariline | Price     | col ī   |
| I | 1                                      | 9220   | POR  | 09:49 AM  | SF0  | 11:15 AM | DA      | \$142.00  |         |
| I | 2                                      | 8632   | POR  | 11:01 AM  | SF0  | 12:27 PM | DA      | \$164.80  |         |
| I | 3                                      | 7750   | POR  | 02:37 PM  | SF0  | 04:03 PM | DA      | \$152.80  |         |
| I | 4                                      | 6137   | POR  | 07:25 PM  | SF0  | 08:51 PM | DA      | \$150.40  |         |
| I | 5                                      | 5926   | POR  | 01:25 PM  | SF0  | 02:51 PM | DA      | \$163. 20 |         |
| I | 6                                      | 4338   | POR  | 05:01 PM  | SF0  | 06:27 PM | DA      | \$150.00  |         |
| I | 7                                      | 4093   | POR  | 03:49 PM  | SF0  | 05:15 PM | DA      | \$148.40  |         |
| I | 8                                      | 3775   | POR  | 12:13 PM  | SF0  | 01:39 PM | DA      | \$153.60  |         |
| I | 9                                      | 2971   | POR  | 08:37 AM  | SF0  | 10:03 AM | DA      | \$148.40  |         |
| I | 10                                     | 2238   | POR  | 03:12 PM  | SF0  | 04:42 PM | AA      | \$129.70  |         |
| I | 11                                     | 2234   | POR  | 12:48 PM  | SF0  | 02:18 PM | AA      | \$131.50  |         |
| I | 12                                     | 2230   | POR  | 10:24 AM  | SF0  | 11:54 AM | AA      | \$131.90  |         |
| I | 13                                     | 2226   | POR  | 08:00 AM  | SF0  | 09:30 AM | AA      | \$132.40  |         |
| I | 14                                     | 1700   | POR  | 06:13 PM  | SF0  | 07:39 PM | DA      | \$162.40  |         |
|   | ۲                                      |        |      |           |      |          |         |           |         |
| 2 | 隼備完了                                   | ,      |      |           |      |          |         |           | SCRL // |

期待結果データ・ビューアが開き,期待結果が表示されます。

**注**:WinRunner レポート・ビューで作業しているときは, [データベース検証結 果]ダイアログ・ボックスから [チェックの編集]ダイアログ・ボックスを開 いてデータを編集できます。[チェックの編集]ダイアログ・ボックスを開く には, Content 検査を強調表示して, [**期待結果値の編集**] ボタンをクリックし ます。[チェックの編集] ダイアログ・ボックスでの作業の詳細については, 298ページ「[チェックの編集] ダイアログ・ボックスについて」を参照してく ださい。

5 [ファイル] > [閉じる] を選択して期待結果データ・ビューアを閉じます。

<sup>88</sup>7

## WinRunner レポート・ビューでのチェックポイントの期待結果の 更新

実際のデータが正確であるものの期待データが間違っているために、ビット マップ,GUI,またはデータベース・チェックポイントが失敗する場合は、 WinRunnerレポート・ビューを使用して期待結果フォルダ(**exp**)内のデータ を更新できます。

GUI チェックポイントとデータベース・チェックポイントに対しては、チェックポイント全体の結果を更新することも、チェックポイント内の特定の検査の結果を更新することもできます。

チェックポイント全体に対する期待結果を更新するには, 次の手順を実行し ます。

1 [テスト結果] ウィンドウの WinRunner レポート・ビューのテスト・ログで, 不一致となったチェックポイント・エントリを強調表示します。

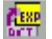

- 2 [オプション] > [更新] を選択するか, [更新] ボタンをクリックします。
- 3 ダイアログ・ボックスに「結果を更新すると元に戻せません。それでも続けま すか?」という内容の警告が表示されます。[はい]をクリックして結果を更 新します。

チェックポイント内の特定の検査に対する期待値を更新するには,次の手順を 実行します。

関連するダイアログ・ボックスが開きます。

- 2 [**プロパティ**] 表示枠で,失敗した検査を強調表示します。
- · 3 [期待値の更新] ボタンをクリックします。
  - 4 ダイアログ・ボックスに「期待値を実際値で置換すると、保存されている期待 値が上書きされます。続けますか?」という警告が表示されます。[はい]を クリックして結果を更新します。
  - 5 [OK] をクリックし、ダイアログ・ボックスを閉じます。

## ファイルの比較の結果の表示

テスト・スクリプトで, file\_compare ステートメントを使用して2つのファイル の内容を比較した場合は,WDiff ユーティリティを使用して結果を表示できま す。このユーティリティは[テスト結果]ウィンドウからアクセスできます。

ファイルの比較の結果を表示するには、次の手順を実行します。

- 1 [テスト結果] ウィンドウを開き,ファイル比較結果を表示するテストを表示 します。詳細については,469ページ「チェックポイントの結果の表示」を参 照してください。
- 2 ファイルの比較を表示します。
  - 統一レポート・ビューでは、分析する file\_compare イベントの結果ツ リー・ノードをクリックします。チェックポイントに関する基本的な詳細 が[イベントサマリ]表示枠に表示されます。[イベントサマリ]表示枠 で、[イベント詳細を表示する] リンクをクリックします。
- WinRunner レポート・ビューでは、テスト・ログの file compare イベント をダブルクリックします。または、イベントを強調表示して、[オプショ ン] > [表示] を選択するか [表示] ボタンをクリックします。

|           | 🔓 WDiff                                                                                |                                                      |
|-----------|----------------------------------------------------------------------------------------|------------------------------------------------------|
|           | <u>File E</u> dit <u>V</u> iew <u>S</u> plit <u>O</u> ptions <u>I</u> nfo <u>H</u> elp |                                                      |
|           | C:\mercury\wrun40\tmp\Sample_1\script                                                  | C:\mercury\wrun40\tmp\Sample_2\script                |
|           | <pre>set_window ("Flight Reservation", 10);</pre>                                      | set_window ("Flight Reservation", 10); 📃             |
| 不一致を含む ―― | <pre>-obj_mouse_click ("Button_6", 9, 12, LEFT)</pre>                                  | <pre>obj_mouse_click ("Button_6", 6, 6, LEFT);</pre> |
| 行         | set_window ("Open Order_1", 10);                                                       | set_window ("Open Order_1", 10);                     |
|           | <pre>button_set ("Order No.", ON);</pre>                                               | <pre>button_set ("Order No.", ON);</pre>             |
|           | <pre>edit_set ("Edit", "1");</pre>                                                     | edit_set ("Edit", "2");                              |
| 不一致を含ま ―― | <pre>button_press ("OK");</pre>                                                        | <pre>button_press ("OK");</pre>                      |
| ない行       | <pre>set_window ("Flight Reservation", 10);</pre>                                      | <pre>set_window ("Flight Reservation", 10);</pre>    |
| 0.0 11    | <pre>obj_mouse_click ("Button_7", 9, 11, LEFT)</pre>                                   | <pre>obj_mouse_click ("Button_7", 12, 10, LEFT</pre> |
|           | obj_type ("MSMask.MaskEdBox","111199");                                                | <pre>obj_type ("MSMask.MaskEdBox","111199");</pre>   |
|           | list_select_item ("Fly From:", "Denver");                                              | list_select_item ("Fly From:", "Denver");            |
|           | list_select_item ("Fly To:", "Los Angeles                                              | list_select_item ("Fly To:", "Los Angeles            |
|           | <pre>obj_mouse_click ("FLIGHT_1", 32, 6, LEFT)</pre>                                   | <pre>obj_mouse_click ("FLIGHT_1", 46, 10, LEFT</pre> |
|           | <pre>set_window ("Flights Table_1", 10);</pre>                                         | <pre>set_window ("Flights Table_1", 10);</pre>       |
|           | <pre>list_select_item ("Flight", "1159 DEN</pre>                                       | list_select_item ("Flight", "2059 DEN                |
|           | <pre>button_press ("OK");</pre>                                                        | <pre>button_press ("OK");</pre>                      |
|           | <pre>set_window ("Flight Reservation", 10);</pre>                                      | <pre>set_window ("Flight Reservation", 10);</pre>    |
|           | <pre>edit_set ("Name:", "Mr Smith");</pre>                                             | <pre>edit_set ("Name:", "Mr Johnson");</pre>         |
|           | <pre>button_set ("First", ON);</pre>                                                   | <pre>button_set ("First", ON);</pre>                 |
|           | <pre>button_press ("Insert Order");</pre>                                              | <pre>button_press ("Insert Order");</pre>            |
|           | obj_mouse_click ("Button_8", 12, 9, LEFT)                                              | obj_mouse_click ("Button_8", 12, 9, LEFT)            |
|           | set_window ("Graph", 10);                                                              | set_window ("Graph", 10);                            |
|           | <pre>menu_select_item ("sys_Close Alt+F4");</pre>                                      | <pre>menu_select_item ("sys_Close Alt+F4");</pre>    |
|           | set_window ("Flight Reservation", 10);                                                 | set_window ("Flight Reservation", 10);               |
|           | OD]_MOUSE_CIICK ("Button_9", 9, 9, LEFI);                                              | ODJ_mouse_click ("Button_9", 9, 9, LEFI);            |
|           | <pre>set_window ("report.txt - Notepad", 10);</pre>                                    | set_window ("report.txt - Notepad", 10);             |
|           | <pre>menu_select_item ("File;Exit");</pre>                                             | menu_select_item ("File;Exit");                      |
|           |                                                                                        |                                                      |

WDiff ユーティリティ・ウィンドウが開きます。

WDiff ユーティリティでは、比較する両方のファイルが表示されます。不一致 を含むファイルの行は強調表示されます。file\_compare ステートメントの先頭 のパラメータで定義されたファイルはウィンドウの左側に表示されます。

- ファイル内の次の不一致を表示するには、[View] > [Next Diff] を選択 するか、Tab キーを押します。強調表示されている次の行までウィンドウ がスクロールします。前の差異を表示するには、[View] > [Prev Diff] を選択するか、Backspace キーを押します。
- ▶ 不一致を含むファイルの行だけを表示するように選択できます。ファイルの比較結果を絞り込むには、[Option] > [View] > [Hide Matching Areas]を選択します。両方のファイルについて、強調表示された部分だけがウィンドウに表示されます。

 実際の結果と期待結果の比較方法を変更するには、[Option] > [File Comparison] を選択します。[File Comparison] ダイアログ・ボックスが 開きます。

| File Comparison Options                                           | × |
|-------------------------------------------------------------------|---|
| ☐ Ignore <u>s</u> paces on comparison<br>☑ Ignore trailing blanks |   |
| <b>☑</b> <u>E</u> ×pand tabs before comparison                    |   |
| <u>□ C</u> ase insensitive compare                                |   |
| 8 Iabsize                                                         |   |
| Ok                                                                |   |

どのオプションを変更したときも、2つのファイルは再度読み込まれ、比較されます。

- ▶ [Ignore spaces on comparison]:比較の際、タブの桁や空白を無視します。
- [Ignore trailing blanks] (標準):比較の際,行の最後にある空白を無視します。
- [Expand tabs before comparison](標準): テキスト内のタブ文字(16 進法の 09)による空白が、次のタブ・ストップに届くまで増やされます。 タブ・ストップ間の空白数は、Tabsize パラメータで指定します。
   [Ignore spaces on comparison] オプションが選択されている場合は、 この[Expand tabs before comparison]オプションは無視されます。
- [Case insensitive compare]: ファイル比較の際,大文字と小文字を区別しません。
- [Tabsize]:タブサイズ(タブ・ストップ間の空白数)は、1~19の間で 選択します。標準のサイズは8です。[Expand tabs before comparison] オプションも設定している場合は、ファイル比較時にこのオプションが優 先されます。タブは常に、指定する空白数だけ増やされます。
- 3 [File] > [Exit] を選択し, WDiff ユーティリティを閉じます。

### テスト実行中に検出された不具合の報告

ソフトウェアの不具合を効率よく探し出し,修正することは,開発プロセスに とって非常に重要です。ソフトウェア開発者,テスト担当者,およびエンド・ ユーザは,テスト・プロセスのどの段階でも不具合を検出し,不具合プロジェ クトに追加することが可能です。MercuryのQuality Centerの[不具合の追加] ダイアログ・ボックスを使用すると,アプリケーションの設計上の問題点を報 告し,不具合レポートから得られるデータを追跡できます。

例えば、フライト予約アプリケーションをテストするとします。航空券を発注 しようとするときにエラーが発生することがわかりました。その時点で、不具 合を開いて報告することができます。これには、不具合のサマリ説明と詳細説 明、不具合が発見された場所、および不具合の再現可能性が含まれます。レ ポートには、スクリーン・キャプチャ、Webページ、テキスト・ドキュメント など、問題の把握と解決に必要な関連ファイルを含めることもできます。

テスト実行によってテスト中のアプリケーションで不具合が検出された場合, [テスト結果] ウィンドウから直接,不具合を報告できます(Quality Center プ ロジェクト接続時)。

[テスト結果] ウィンドウから不具合を報告する際,テストに関する基本的な 情報と,選択されているチェックポイント(該当する場合)に関する基本的な 情報が,不具合の説明に自動的に追加されます([不具合の追加] オプション は TestDirector 7.2 または Quality Center で作業しているときのみサポートされま す)。

#### [不具合の追加] ダイアログ・ボックスの使用

[不具合の追加] ダイアログ・ボックスは Quality Center の不具合追跡コンポー ネントです。これは、Mercury の Web ベースのテスト管理ツールです。アプリ ケーションの不具合を、Quality Center プロジェクトに直接報告できます。ま た、追加した不具合について、アプリケーションの開発者やソフトウェアのテ スト担当者が解決したと判断するまで、状況を追跡することもできます。

#### [不具合の追加] ダイアログ・ボックスの設定

[不具合の追加] ダイアログ・ボックスを起動するには、あらかじめ Test Director 7.2 または Quality Center をインストールし、WinRunner を Quality Center サーバおよびプロジェクトに接続しておく必要があります。接続プロセスには 2 つの段階があります。最初に、WinRunner をサーバに接続します。このサー バによって、WinRunner と Quality Center プロジェクトの間の接続が処理されま す。次に、WinRunner からアクセスするプロジェクトを選択します。このプロ ジェクトには、テスト、テスト実行情報、および、テスト対象のアプリケー ションの不具合情報が格納されます。WinRunner から Quality Center への接続の 詳細については、467ページ「[テスト結果] ウィンドウから Quality Center へ の接続」を参照してください。

Quality Center のインストールの詳細については, Mercury の『Quality Center インストール・ガイド』を参照してください。

#### [不具合の追加] ダイアログ・ボックスを使用した不具合の報告

Quality Center に接続しているときは、アプリケーションで検出された不具合を WinRunner の[テスト結果] ウィンドウから直接報告できます。

[不具合の追加] ダイアログ・ボックスを使用して不具合を報告するには、次の手順を実行します。

 WinRunner レポート・ビューで作業している場合は、WinRunnerのメイン・ ウィンドウから Quality Center に接続します。詳細については、467ページ 「[テスト結果] ウィンドウから Quality Center への接続」を参照してください。 統一レポート・ビューで作業している場合は、手順4に従い、[テスト結果]

祝一レホート・ビュー Chr来している場合は,手順4 に促い,[ノスト福来] ウィンドウから Quality Center に直接接続できます。

- 2 [テスト結果] ウィンドウを開き,追加する不具合のあるテストを表示します。 詳細については,469ページ「チェックポイントの結果の表示」を参照してく ださい。
- 3 可能であれば, [テスト結果] の中で,報告する不具合に対応した行を選択し ます。
- 4 [不具合の追加] ダイアログ・ボックスを開きます。
- 統一レポート・ビューでは、「不具合の追加」ボタンをクリックします。
   または、「ツール」>「不具合の追加」を選択します。まだ「テスト結果] ウィンドウから Quality Center に接続していない場合は、[Quality Center に 接続]ダイアログ・ボックスが開きます。467ページ「[テスト結果] ウィンドウから Quality Center への接続」で説明した手順に従い、Quality Center に接続します。接続が完了したら、「閉じる」をクリックします。
   すると、[Quality Center への接続]ダイアログ・ボックスが閉じ、「不具合 の追加]ダイアログ・ボックスが開きます。

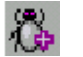

➤ WinRunner レポート・ビューでは、[不具合報告] ボタンをクリックします。または、[ツール] > [不具合レポート] を選択します。

[不具合の追加] ダイアログ・ボックスが開きます。[テスト結果] の中で選択 されている行に関する情報が, 説明に含まれます。

- 5 不具合の簡単な説明を [**サマリ**] に入力します。
- 6 残りの不具合テキスト・ボックスに、必要に応じて情報を入力します。赤いラ ベルの付いたテキスト・ボックスの情報はすべて入力する必要があります。
- 7 不具合の詳細な説明を [詳細] ボックスに入力します。

[不具合の追加] ダイアログ・ボックスのデータをクリアするには, [**クリア**] ボタンをクリックします。

- 8 不具合レポートに添付ファイルを追加することができます。
  - テキスト・ファイルを添付するには、[ファイルの添付] ボタンをクリックします。
  - ▶ Web ページを添付するには, [URL の添付] ボタンをクリックします。
  - ▶ 画像をキャプチャして添付するには、 [画面キャプチャの添付] ボタンを クリックします。
- 9 対象の不具合と、Quality Center プロジェクト内の既存の不具合とを比較するには、「類似した不具合を検索」をクリックします。これを使用すると、類似した不具合レコードがすでに存在するかどうかを確かめることができ、重複を避けるのに役立ちます。類似した不具合が見つかった場合は、「類似した不具合」ダイアログ・ボックスに表示されます。
- **10** 不具合をデータベースに追加するには、[送信] ボタンをクリックします。 Quality Center で,新しい不具合に不具合 ID が割り当てられます。
- 11 [**閉じる**] をクリックします。

[不具合の追加] ダイアログ・ボックスの使用の詳細については,『Mercury Quality Center ユーザーズ・ガイド』を参照してください。

#### テスト実行中の不具合の報告

qcdb\_add\_defect ステートメントをテストに挿入すると、テスト・スクリプト で定義した条件に基づいて不具合を Quality Center プロジェクトに追加するよ う、WinRunner を設定できます。ステートメントにはサマリ・フィールドや詳 細フィールドのデータを含めることができるほか、他のフィールド名や値を指 定することもできます。 例えば、テストの最初にフライト予約アプリケーションにログインするとしま す。ログインに失敗した場合に、不具合のサマリおよび詳細のほか、

[**Detected by**] フィールドや [**Assigned to**] フィールドの値を示す,不具合 を報告できます。

qcdb add defect ステートメントを挿入するときは次の構文を使用します。

qcdb\_add\_defect ( < サマリ>, <詳細>, <各不具合フィールド>);

不具合フィールドを入力するときは、次の形式を使用します。"<フィールド 名1>=<値1>;<フィールド名2>=<値2>;<フィールド名N>=< 値N>"

フィールド・ラベルではなく必ずフィールド名を入力してください。例えば、 フィールド・ラベル Detected By の場合は、そのフィールド名 BG\_DETECTED\_BY を使用します。詳細については、Quality Center のマニュ アルを参照してください。

テストに qcdb\_add\_defect ステートメントが含まれている場合は,テストを実行する前に,適切な Quality Center プロジェクトに接続していることを確認してください。

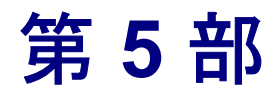

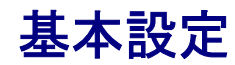

第 21 章

# 単独のテストのプロパティの設定

[テストのプロパティ]ダイアログ・ボックスを使用して、単独のテストのプロパティを設定できます。テストのプロパティの設定は、WinRunnerのテスト に関する情報を格納し、WinRunnerによるテストの実行方法を制御するために 行います。

本章では、次の項目について説明します。

- ▶ 単独のテストのプロパティの設定について
- ▶ [テストのプロパティ] ダイアログ・ボックスからのテストのプロパティの設定
- ▶ テストの一般情報の文書化
- ▶ テストの説明情報の文書化
- ▶ テスト・パラメータの管理
- ▶ テストへのアドインの関連付け
- ▶ 現在のテスト設定の確認
- ▶ 起動アプリケーションおよび起動関数の定義

## 単独のテストのプロパティの設定について

特定のテストに関する情報を文書化するためにテストプロパティを設定した り、特定のテストのオプションを指定するテストプロパティを設定したりでき ます。例えば、テストの詳細説明を入力したり、テストに必要なアドインを指 定したりできます。

#### 第5部·基本設定

すべてのテストに影響を与えるテスト・オプションも設定できます。詳細については、第22章「グローバル・テスト・オプションの設定」を参照してください。

## [テストのプロパティ] ダイアログ・ボックスからのテストのプロ パティの設定

[テストのプロパティ]ダイアログ・ボックスでは、開いている任意のテスト についてテスト固有のプロパティを設定できます。

テストのプロパティを設定するには、次の手順を実行します。

1 [ファイル] > [テストのプロパティ] を選択します。

[テストのプロパティ] ダイアログ・ボックスが開きます。このダイアログ・ ボックスは,内容ごとに6つのタブに分かれています。

| ንշՒወን"ከለ"ንፈ             |                                             |  |
|-------------------------|---------------------------------------------|--|
| 一般設定 記述 パラメー            | - タ アドイン 現在のテスト 実行                          |  |
| TSL<br>TSL<br>T         | noname1                                     |  |
| 保管場所:                   | F:¥Program Files¥Mercury Interactive¥Wi¥tmp |  |
| 作成者(世):                 | jane doel                                   |  |
| 作成日:                    | 2005/08/24 14:38:17                         |  |
|                         | 書き込み可能                                      |  |
| テストの種類(工):              | 主要テスト                                       |  |
| 主要データ テーブル( <u>D</u> ): | default.xls                                 |  |
|                         |                                             |  |
|                         |                                             |  |
|                         |                                             |  |
|                         |                                             |  |
| OK                      |                                             |  |

2 テストのプロパティを設定するには、以降の各節の説明に従い、該当するタブ を選択してオプションを設定します。

- 3 変更を適用し, [テストのプロパティ] ダイアログ・ボックスを開いたままに する場合は, [**適用**] をクリックします。
- 4 終わったら [OK] をクリックし,変更を保存してダイアログ・ボックスを閉 じます。

[テストのプロパティ] ダイアログ・ボックスには、次のタブがあります。

| タブ       | 説明                                  |
|----------|-------------------------------------|
| [一般設定]   | テストに関する一般情報を設定できます。                 |
| [説明]     | テストに関する説明情報を入力できます。                 |
| [パラメータ]  | 入力および出力のテスト・パラメータを定義できます。           |
| [アドイン]   | テストに必要なアドインを指定できます。                 |
| [現在のテスト] | テストに対する現在のフォルダと実行モードの設定を表示で<br>きます。 |
| [実行]     | 起動アプリケーションおよび関数を定義できます。             |

## テストの一般情報の文書化

[テストのプロパティ]ダイアログ・ボックスの[一般設定]タブでは、テストに関する一般情報を文書化および表示できます。例えば、テストの作成者名を入力したり、テストがメイン・テストかコンパイル済みモジュールかを選択したりできます。また、テストの入力データとして使用する Microsoft Excelファイルを指定したり、他のサマリ情報を表示したりすることもできます。

| テ᠋ᠵᡰ᠋ᡋ᠋᠋᠋ᡗ᠋᠋᠋᠋᠋ᡗ᠋᠋ᡗ     |                                          | × |
|-------------------------|------------------------------------------|---|
| 一般設定 記述 パラメー            | -タ アドイン 現在のテスト 実行                        |   |
| TSL                     | Airline Preference                       |   |
| 保管場所:                   | Subject¥Flight Reservation¥Flight Finder |   |
| 作成者(U):                 | tania                                    |   |
| 作成日:                    | 2001/12/31 01:33:03                      |   |
| 読み取り/書き込み:              | 書き込み可能                                   |   |
| テストの種類(工):              | 主要テスト                                    |   |
| 主要データ テーブル( <u>D</u> ): | data.xls                                 |   |
| ጋァイル システム パペス:          | F#DOCUME~1¥ADMINI~1¥LOCALS~1¥Tem¥22      |   |
|                         |                                          |   |
| ОК                      | キャンセル 適用(為) ヘルプ                          |   |

このタブには以下の情報が表示されます。

| オプション  | 説明                                                   |
|--------|------------------------------------------------------|
| TSL    | テストの名前を表示します。                                        |
| [保管場所] | ファイル・システム内部または Quality Center ツリー<br>内のテストの場所を表示します。 |
| [作成者]  | テストの作成者名を指定できます。                                     |
| [作成日]  | テストが作成された日時を表示します。                                   |

| オプション              | 説明                                                                                                    |
|--------------------|----------------------------------------------------------------------------------------------------|
| [読み取り / 書<br>き込み]  | テストが読み取り専用か(テスト・フォルダかスクリ<br>プトのどちらかがファイル・システムで読み取り専用<br>としてマークされているか),または書き込み可能か<br>を示します。テストが読み取り専用の場合,[テスト<br>のプロパティ]ダイアログ・ボックスにある編集可能<br>なプロパティ・フィールドはすべて無効になります。 |
| [テストの種類]           | テストが [メイン テスト] (標準のテスト) か [コン<br>パイル済みモジュール] かを示します。コンパイル済<br>みモジュールの詳細については、724 ページ「コンパ<br>イル済みモジュールの作成」を参照してください。                                                  |
| [主要データ<br>テーブル]    | テスト用のメインのデータ・テーブルを示します。詳<br>細については,389ページ「テストへのメイン・デー<br>タ・テーブルの割り当て」を参照してください。                                                                                      |
| [ファイル シス<br>テム パス] | テストのシステム・ファイル・パスを表示します。こ<br>の情報は, Quality Center に接続していて現在のテスト<br>を Quality Center プロジェクトから開いているときの<br>み表示されます。                                                      |
| [パージョンコ<br>ントロール]  | テストのバージョン・コントロール情報を表示しま<br>す。この情報は、バージョン・コントロールをサポー<br>トしている Quality Center プロジェクトに接続してい<br>るときのみ表示されます。                                                             |

## テストの説明情報の文書化

[テストのプロパティ] ダイアログ・ボックスの [記述] タブでは、テストに 関する説明情報を文書化できます。テストのサマリ説明、テスト対象のアプリ ケーション機能(1つ以上)、関連する機能仕様ドキュメントへの参照(1つ以 上)を入力できるほか、テストの目的、内容、または要件に関する詳細も入力 できます。

| テ᠋ᠵᡰ᠋ᡋ᠋᠋᠋ᡗ᠋᠋᠋ᢪᡝ                                                                                                    |                                            | × |
|----------------------------------------------------------------------------------------------------|--------------------------------------------|---|
| 一般設定 記述 ハウメータ                                                                                                    | アドイン   現在のテスト   実行                         |   |
| 記述のサマリ( <u>S</u> ):                                                                                                    | check price total calculation in fax order |   |
| テストされた機能(工):                                                                                                    | Flight 1A - fax order                      |   |
| 機能仕様( <u>F</u> ):                                                                                                    | 2.3.4 Fax order pricing info               |   |
| ≣羊細( <u>D</u> ):                                                                                                    |                                            |   |
| 詳細(D):<br>Check that the fax order on the Flight application properly<br>computer the total price based on the number of tickets<br>and the unit price per ticket. |                                            |   |
| ОК                                                                                                    | キャンセル 適用( <u>A</u> ) ヘル                    | 2 |

このタブには以下の情報が表示されます。

| オプション      | 説明                                              |
|------------|-------------------------------------------------|
| [記述のサマリ]   | テストの簡単なサマリを指定できます。                              |
| [テストされた機能] | テスト対象のアプリケーション機能の説明を指定できま<br>す。                 |
| [機能仕様]     | テスト対象とする、アプリケーションの機能の機能仕様<br>(1つ以上)への参照を指定できます。 |
| [詳細]       | テストの詳細説明を入力できます。                                |

### テスト・パラメータの管理

[テストのプロパティ]ダイアログ・ボックスの [**パラメータ**] タブでは,パ ラメータの追加(宣言),変更,または削除によって,テスト・パラメータを 管理できます。

| テスト | መንግሥንተ         |        |                 |                |           | ×    |
|-----|----------------|--------|-----------------|----------------|-----------|------|
|     | ·般設定「記述」       | ハ゜ラメータ | <br> アドイン  現在の: | えた 実行          |           |      |
|     |                |        |                 |                |           | . [] |
|     | 入力パラメータ        |        |                 | + ×            | 1 1       |      |
|     | 名前             | 記述     |                 | 標              | 難設定値      |      |
|     | Customer_Na    |        |                 | ال<br>مە       | oe Bloggs |      |
|     | Flight_Date_IN |        |                 | 12             | 21204     |      |
|     |                |        |                 |                |           |      |
|     |                |        |                 |                |           |      |
|     |                |        |                 |                |           |      |
|     |                |        |                 |                |           | a    |
|     | 出力パラメータ        |        |                 | + ×            |           | ļ    |
|     | 名前             | 記述     |                 |                |           |      |
|     | Ord_Num_OUT    |        |                 |                |           |      |
|     |                |        |                 |                |           |      |
|     |                |        |                 |                |           |      |
|     |                |        |                 |                |           |      |
|     |                |        |                 |                |           |      |
|     | 0              | K      | キャンセル           | 適用( <u>A</u> ) | )   ヘルプ   |      |
|     |                |        |                 |                |           |      |

[テストパラメータ] リストには,既存のテスト・パラメータが表示されます。 テストが別のテストから呼び出されると,[**パラメータ**] タブに列挙されてい る入力パラメータに,呼び出し元のテストで指定された値が割り当てられま す。そして,出力パラメータから,現在のテストの中で生成された値が呼び出 し元のテストに返されます。

入力パラメータに対して標準設定値を割り当てることができます。入力パラ メータの標準設定値は、呼び出し元のテストからそのテスト呼び出しの中で入 カパラメータの値が渡されない場合に使用されます。

呼び出し元のテストから入力パラメータ値を受け取り,呼び出し元のテストに出 カパラメータを返すためには、このダイアログ・ボックスでテスト・パラメータ を宣言する必要があります。このタブで列挙するパラメータの順序によって、呼 び出し元のテストでパラメータを指定する順序が決まります。テスト呼び出しの 中では、入力パラメータが出力パラメータよりも前に出現します。 **ヒント**:他の WinRunner テストまたは他の Mercury 製品によってすでに呼び出 されているテストについて、そのパラメータの追加、削除、または順序の変更 を行う場合は、必ず呼び出し元のテストまたは製品の中でパラメータを適切に 調整してください。

**注**: テスト・パラメータは [メイン テスト] タイプのテストでのみ使用されま す。コンパイル済みモジュールでは使用されません。

パラメータの詳細については,700ページ「テスト・パラメータを使った作業」 を参照してください。

#### 新しい入力パラメータまたは出力パラメータを定義するには、次の手順を実行 します。

1 [テストのプロパティ] ダイアログ・ボックスの [**パラメータ**] タブで,パラ メータを追加する対象となるパラメータ・リスト([**入力**] または [**出力**]) に 対応する [**追加**] ボタン をクリックします。

[入力パラメータ] ダイアログ・ボックスまたは [出力パラメータ] ダイアロ グ・ボックスが開きます。入力パラメータの場合,ダイアログ・ボックスには [**標準設定値**]を入力するためのテキスト・ボックスがあります。

| 入力パラメータ         |                  | × |
|-----------------|------------------|---|
| 名前( <u>N)</u> : | Customer_Name_IN |   |
| 記述( <u>D</u> ): |                  |   |
| 標準設定値(⊻):       | Joe Bloggs       |   |
|                 |                  |   |
|                 | OK ++>ZU/ 1/17°  |   |

+

出力パラメータの場合,ダイアログ・ボックスには[標準設定値]テキスト・ ボックスがありません。

| 出力パラメータ         |               | × |
|-----------------|---------------|---|
| 名前( <u>N</u> ): | Ord_Num_OUT   |   |
| 記述( <u>D</u> ): |               |   |
|                 |               |   |
|                 |               | - |
|                 | OK ++>セル ^ルフ° |   |

**2** パラメータの [名前] と [記述] を入力します。入力パラメータの場合,パラメータの [標準設定値] を指定できます。

**ヒント**:パラメータ名では、パラメータのタイプを示す IN または OUT という 接頭辞または接尾辞を使用することをお勧めします。こうすることでテストが 読みやすくなり、他のテスト設計者がテストへの呼び出しステートメントの中 で何を入力するべきか判断しやすくなります。

- 3 [OK] をクリックします。該当する [テスト パラメータ] リストにパラメータ が追加されます。
- 1 4
  - 4 パラメータの順序を変更するには、[上]および [下] 矢印ボタンを使用します。

**注**:パラメータ値は順に割り当てられるため,[パラメータ]タブでのパラ メータの列挙順序によって,呼び出し元のテストでパラメータに割り当てられ る値が決まります。テスト呼び出しの中では,入力パラメータが常に出力パラ メータよりも前に出現します。

5 [OK] をクリックし、ダイアログ・ボックスを閉じます。

#### パラメータをパラメータ・リストから削除するには、次の手順を実行します。

1 [テストのプロパティ] ダイアログ・ボックスの [**パラメータ**] タブで,削除 するパラメータの名前を選択します。

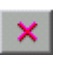

1

- 2 削除するパラメータ・タイプに対応した [削除] ボタン をクリックします。
- 3 [OK] をクリックし,ダイアログ・ボックスを閉じます。

パラメータ・リスト内のパラメータを変更するには、次の手順を実行します。

- 1 [テストのプロパティ] ダイアログ・ボックスの [**パラメータ**] タブで,変更 するパラメータの名前を選択します。
- 2 [パラメータの変更] ボタン をクリックします。または、パラメータ名をダブ ルクリックします。[パラメータのプロパティ] ダイアログ・ボックスが開き、 パラメータの現在の名前と説明が表示されます。
  - 3 必要に応じてパラメータを編集します。
  - 4 [OK] をクリックし、ダイアログ・ボックスを閉じます。変更されたパラメー タが [テストのパラメータ] リストに表示されます。

## テストへのアドインの関連付け

[テストのプロパティ] ダイアログ・ボックスの [**アドイン**] タブでアドイン を選択することにより,テストに必要な WinRunner アドインを指定できます。

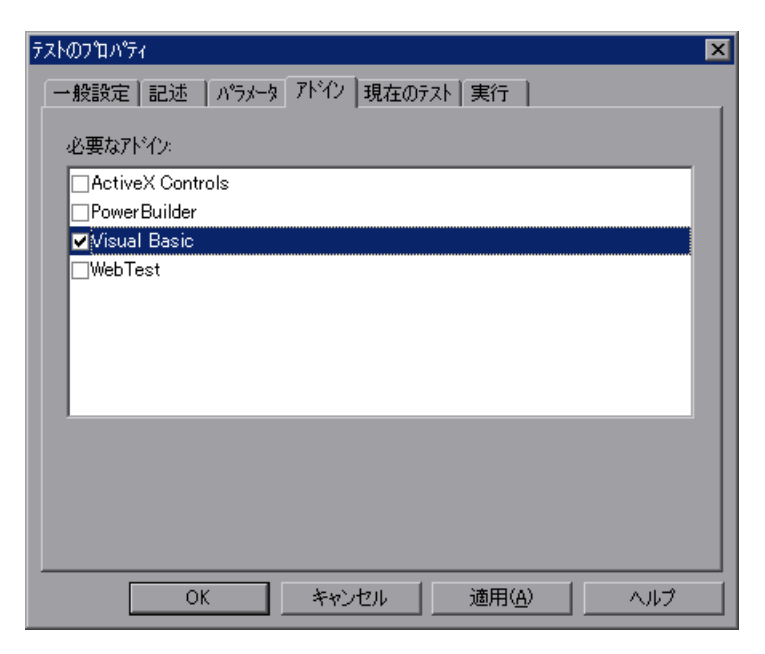

[**アドイン**] タブには、現在インストールされているアドインごとに、対応す るチェック・ボックスが1つずつあります。新しいテストの作成を始めると、 その時点で読み込み済みになっているアドインが必要なアドインとして自動的 に選択されます。選択されているチェック・ボックスを変更することで、どの アドインをテストで実際に必要とするのかを指定できます。この情報をもと に、自分や他のユーザはこのテストを正常に実行するためにどのアドインを読 み込む必要があるのかを判断できます。また、Quality Center はこの情報をもと に、必要なアドインが読み込まれていることを確認します。詳細については、 507 ページ「Quality Center からのアドインを使用したテストの実行」を参照し てください。

注:どのアドインが読み込まれているかは, [WinRunnerのバージョン情報] ダイアログ・ボックス([ヘルプ] > [バージョン情報]) でいつでも確認でき ます。読み込まれているアドインには「+」という印が付きます。

アドインをテストに関連付けるには、次の手順を実行します。

- ファイル]> [テストのプロパティ] を選択し, [テストのプロパティ] ダイ アログ・ボックスを表示します。
- 2 [**アドイン**] タブをクリックします。
- 3 テストに必要なアドイン(1つ以上)を選択します。

#### Quality Center からのアドインを使用したテストの実行

[**アドイン**] タブは, WinRunner からテストを実行しているユーザに情報を提供 するだけでなく,選択されたアドインを WinRunner テストの実行時に読み込む よう Quality Center に指示する役目も果たします。

Quality Center からテストを実行すると、そのテスト用として [**アドイン**] タブ で選択されているアドインが Quality Center によって読み込まれます。

WinRunner がすでに開いているものの, 必要なアドインが読み込まれていない 場合は, Quality Center によって WinRunner がいったん閉じられて再び開き, 適 切なアドインが読み込まれます。必要なアドインが1つ以上インストールされ ていない場合は, Quality Center で「テストを開くことができません」というエ ラー・メッセージが表示されます。 Quality Center からの WinRunner テストの実行に関する詳細については, 『Mercury Quality Center ユーザーズ・ガイド』を参照してください。

### 現在のテスト設定の確認

現在のテストに対するフォルダおよび実行モードの情報は,[テストのプロパ ティ]ダイアログ・ボックスの[現在のテスト]タブに表示される読み取り専 用ビューで確認できます。

| テ <b>ᠵ</b> トመフ <b>゚</b> ロパティ |                                           | × |
|------------------------------|-------------------------------------------|---|
| 一般設定 記述  パラメータ               | アドイン 現在のテスト 実行                            | _ |
| 現在の行番号                       | 3                                         |   |
| 現在のフォルダ                      | F¥Program Files¥Mercury Interactive¥WinR  |   |
| 期待結果フォルタシ                    | F:¥Program Files¥Mercury Interactive¥WinR |   |
| 検証結果フォルタシ                    |                                           |   |
| 実行モード                        | verify                                    |   |
|                              |                                           |   |
|                              |                                           |   |
|                              |                                           |   |
|                              |                                           |   |
| ОК                           | キャンセル 適用( <u>A</u> ) ヘルプ                  |   |

#### [現在の行番号]

このボックスには、テスト・スクリプト内での実行矢印の現在位置に対応した 行番号が表示されます。

getvar 関数を使用して,対応する line\_no テスト・オプションの値をテスト・ スクリプトの中から取得できます。詳細については,第43章「テスト・スク リプトからのテスト・オプションの設定」を参照してください。

#### [現在のフォルダ]

このボックスには、テスト用の現在の作業フォルダが表示されます。

getvar 関数を使用して,対応する curr\_dir テスト・オプションの値をテスト・ スクリプトの中から取得できます。詳細については,第43章「テスト・スク リプトからのテスト・オプションの設定」を参照してください。

#### [期待結果フォルダ]

このボックスには、現在のテスト実行に関連付けられている期待結果フォルダ のフル・パスが表示されます。

getvar 関数を使用して、対応する exp テスト・オプションの値をテスト・スク リプトの中から取得できます。詳細については、第 43 章「テスト・スクリプ トからのテスト・オプションの設定」を参照してください。

このオプションは対応する -exp コマンド・ライン・オプションを使用して設定 することもできます。詳細については,第 37章「コマンドラインからのテス トの実行」を参照してください。

#### [検証結果フォルダ]

このボックスには、現在のテスト実行に関連付けられている検証結果フォルダ のフル・パスが表示されます。

getvar 関数を使用して,対応する result テスト・オプションの値をテスト・ス クリプトの中から取得できます。詳細については,第43章「テスト・スクリ プトからのテスト・オプションの設定」を参照してください。

#### [実行モード]

このボックスには、現在の実行モード(検証、デバッグ、または更新)が表示 されます。

getvar 関数を使用して,対応する runmode テスト・オプションの値をテスト・ スクリプトの中から取得できます。詳細については,第43章「テスト・スク リプトからのテスト・オプションの設定」を参照してください。

## 起動アプリケーションおよび起動関数の定義

「起動」アプリケーションおよび関数とは、テストの実行前に WinRunner に よって実行されるアプリケーションおよび関数のことです。例えば、航空券予 約アプリケーションを起動アプリケーションとして設定し、テストの実行前に その航空券予約アプリケーションにログインする起動関数を定義できます。

起動アプリケーションと起動関数は, [テストのプロパティ] ダイアログ・ ボックスの [**実行**] タブで定義します。起動アプリケーションと起動関数のオ プションは, テストの作成中に定義できます。また, 起動アプリケーションや 起動関数の定義を変更せず, テストを実行する前に起動アプリケーションや起 動関数を実行するかどうかを選択することもできます。

↓▶ 先頭から

WinRunner では, [先頭から実行] を選択したときや [最小化の状態で実行す る] > [先頭から] を選択したときなど, テストを始めから実行したときの み, [実行] タブの設定が適用されます。これらのオプションの詳細について は, 427 ページ 「WinRunner の実行コマンド」を参照してください。

WinRunner では、呼び出し先のテストの [実行] タブの設定は、[ステップイントゥ]を使用して呼び出し先のテストを開かない限り、呼び出し先のテストが実行された時点で適用されます。テストの呼び出しの詳細については、第29章「テストの呼び出し」を参照してください。[ステップイントゥ]オプションの詳細については、第38章「テスト実行の制御」を参照してください。

**注**: テストの開始前にアプリケーションと関数を実行することを選択した場合は、起動アプリケーションが起動関数よりも先に実行されます。

#### 起動アプリケーションの定義

起動アプリケーションを定義するときは、アプリケーションへのパス、必要な すべてのパラメータ、および、アプリケーションを起動してからテストを実行 するまでに WinRunner が待機する時間の長さを指定します。

このほか、アプリケーションを実行するための以下の方法があります。

▶ invoke\_application 関数を使用して、テスト・スクリプトの中からいつでもアプ リケーションを実行できます。この方法は、テストの実行中にアプリケーショ ンを実行する場合に使用します。詳細については、686ページ「テスト・スク リプトからのアプリケーションの起動」を参照してください。

➤ WinRunner を実行するときに、コマンド・ラインからアプリケーションを実行できます。この方法は、WinRunnerの起動前にアプリケーションを実行する場合に使用します。詳細については、第37章「コマンドラインからのテストの実行」を参照してください。

**注**:起動アプリケーションとして指定したアプリケーションがテストの実行時 にすでに実行されている場合,テストの最初でアプリケーションの新しいイン スタンスが開くことはありません。

#### 起動アプリケーションを定義するには、次の手順を実行します。

- 1 [**ファイル**] > [**テストのプロパティ**] を選択し, [**テストのプロパティ**] ダイ アログ・ボックスを表示します。
- 2 [実行] タブをクリックします。

| ታストወንʹኪ۸٬ティ                                         |                       |   |  |
|-----------------------------------------------------|-----------------------|---|--|
| →般設定   記述   パラメーウ                                   | アドイン   現在のテスト 実行      | _ |  |
| 🔲 テスト実行の前にアフツケー                                     | ->ョンを実行する( <u>R</u> ) |   |  |
| ፖን <sup>¶</sup> ታ−ションのパ <sup>•</sup> ス( <u>P</u> ): |                       |   |  |
| アフジケーション パラメータ( <u>M</u> ):                         |                       |   |  |
| テスト実行までの待機時間<br>(沙秒)(T):                            | 0                     |   |  |
| 開くウィントウ( <u>O</u> ):                                | SW_SHOW               |   |  |
| □ テスト実行の前に関数を                                       | 実行する(E)               |   |  |
| 関数名(E):                                             |                       |   |  |
| 関数ハ°ラメータ( <u>U</u> ):                               |                       |   |  |
| コンハペイル済みモジュール( <u>C</u> ):                          |                       |   |  |
| モジュールのロード形式(L):                                     | २-म स्रेन्स           |   |  |
| OK.                                                 | キャンセル 道用(点) ヘルプ       |   |  |

- 3 次回のテスト実行で起動アプリケーションを実行する場合は、[テスト実行の 前にアプリケーションを実行する]チェック・ボックスを選択します。
- 4 [アプリケーションのパス] ボックスに、アプリケーション・パスを入力する か、または参照ボタン を使用して実行するアプリケーションのある場所に移 動します。アプリケーションのフル・パスを入力します。引用符は使用しない でください。

指定できるのは.exe ファイルと.com ファイルのみです。別の拡張子を持つ ファイルを実行する必要がある場合は、そのファイルを扱う.exe または.com アプリケーションを [アプリケーションのパス] ボックスで指定します。そし て、ファイル名を [アプリケーションパラメータ] ボックスで指定します。

例えば, .htm ファイルを実行する必要があるとします。この場合は, ブラウザ のパスを [アプリケーションのパス] ボックスに入力します。例えば, C:¥Program Files¥Internet Explorer¥IEXPLORE.EXE などと入力します。そし て, .htm ファイルのフル・パスを [アプリケーション パラメータ] ボックス に入力します。

- 5 必要なすべてのアプリケーション・パラメータを [アプリケーションパラメータ]ボックスに、カンマ(,) で区切って入力します。[アプリケーションパラメータ]ボックス内のテキストには引用符を含めることもできます。アプリケーション・パラメータの詳細については、アプリケーションのマニュアルを参照してください。
- 6 [テスト実行までの待機時間(ミリ秒)] ボックスに、アプリケーションを起動 してからテストを実行するまでにシステムが待機する時間の長さを入力しま す。または、標準設定値(0ミリ秒)を受け入れます。
- 7 [**開くウィンドウ**] ボックスで,アプリケーション・ウィンドウを開く方法を 選択します。次のオプションを選択できます。

| オプション         | 説明                                                                                                    |
|---------------|----------------------------------------------------------------------------------------------------|
| SW_HIDE       | ウィンドウを非表示にし,別のウィンドウをアクティ<br>ブにします。                                                                                   |
| SW_SHOWNORMAL | ウィンドウをアクティブにして表示します。ウィンド<br>ウが最大化または最小化されている場合は、Windows<br>によって元のサイズと位置に復元されます。このフラ<br>グは、ウィンドウを初めて表示するときに指定しま<br>す。 |

| オプション              | 説明                                                                                                    |  |  |
|--------------------|----------------------------------------------------------------------------------------------------|--|--|
| SW_SHOWMINIMIZED   | ウィンドウをアクティブにし,最小化されたウィンド<br>ウとして表示します。                                                                                    |  |  |
| SW_SHOWMAXIMIZED   | ウィンドウをアクティブにし,最大化されたウィンド<br>ウとして表示します。                                                                                    |  |  |
| SW_SHOWNOACTIVATE  | ウィンドウを直前のサイズと位置で表示します。アク<br>ティブなウィンドウはアクティブのままです。                                                                         |  |  |
| SW_SHOW            | ウィンドウをアクティブにし,現在のサイズと位置で<br>表示します。                                                                                        |  |  |
| SW_MINIMIZE        | 指定されたウィンドウを最小化し,z順序で次の最上<br>位ウィンドウをアクティブにします。                                                                             |  |  |
| SW_SHOWMINNOACTIVE | ウィンドウを最小化されたウィンドウとして表示しま<br>す。アクティブなウィンドウはアクティブのままで<br>す。                                                                 |  |  |
| SW_SHOWNA          | ウィンドウを現在の状態で表示します。アクティブな<br>ウィンドウはアクティブのままです。                                                                             |  |  |
| SW_RESTORE         | ウィンドウをアクティブにして表示します。ウィンド<br>ウが最大化または最小化されている場合は、Windows<br>によって元のサイズと位置に復元されます。このフラ<br>グは、最小化されているウィンドウを復元するときに<br>指定します。 |  |  |

**注**: このオプションは -app\_open\_win コマンド・ライン・オプションを使用し て設定することもできます。詳細については,第 37章「コマンドラインから のテストの実行」を参照してください。

#### 起動関数の定義

起動関数として、TSL 関数またはコンパイル済みモジュールに含まれるユーザ 定義関数を使用できます。起動関数を定義するときは、関数の名前、関数パラ メータ(必要な場合)、およびコンパイル済みモジュールの名前とタイプ (ユーザ定義関数の場合)を指定します。TSL 関数の詳細については、第 34 章 「関数の生成」、および「TSL リファレンス」を参照してください。ユーザ定義 関数とコンパイル済みモジュールの詳細については、第 30 章「ユーザ定義関 数の作成」および第 31 章「テストでのユーザ定義関数の利用」を参照してく ださい。

起動関数を定義するには、次の手順を実行します。

- 1 [ファイル] > [テストのプロパティ] を選択し, [テストのプロパティ] ダイ アログ・ボックスを表示します。
- 2 [実行] タブをクリックします。

| ፳៹Ͱወታʹኳላ°ティ 🛛 🔀                                      |                       |  |
|------------------------------------------------------|-----------------------|--|
| 一般設定   記述   パラメータ                                    | アドイン   現在のテスト 実行      |  |
| □ テスト実行の前にアブリケー                                      | -ションを実行する( <u>R</u> ) |  |
| アフ <sup>9</sup> /ケーションのハ <sup>e</sup> ス( <u>P</u> ): |                       |  |
| アフジケーション ハ°ラメータ( <u>M</u> ):                         |                       |  |
|                                                      | 0                     |  |
|                                                      | SW_SHOW               |  |
| □ テスト実行の前に関数を                                        | 実行する( <u>E</u> )      |  |
| 関数名( <u>F</u> ):                                     |                       |  |
| 関数ハペラメータ(山):                                         |                       |  |
| コンハ°イル済みモジュール( <u>C</u> ):                           |                       |  |
| モジュールのロートが形式(L):                                     | ユーザ モジュール             |  |
| ,ОК                                                  | キャンセル 道用(4) ヘルプ       |  |

- 3 次回のテスト実行で起動関数を実行する場合は、[**テスト実行前に関数を実行** する] チェック・ボックスを選択します。
- 4 [関数名] ボックスに, 関数の名前を入力します。

**注**: 関数名には英数字とアンダースコアのみ使用できます。数字で始めたり, 括弧を含めたりすることはできません。

- 5 必要なすべてのパラメータを [**関数パラメータ**] ボックスに入力します。
- 6 関数がコンパイル済みモジュールの一部である場合は、関数を含んでいるコン パイル済みモジュールの名前を [コンパイル済みモジュール] ボックスに入力 するか、または参照ボタン を使用してコンパイル済みモジュールのある場所 に移動します。

**注**:呼び出し元のテストとコンパイル済みモジュールの両方が Quality Center に 保存されている場合は,関数を呼び出すときにフル・パスを使用する必要があ ります。

7 関数がコンパイル済みモジュールの一部である場合は、コンパイル済みモジュールのタイプを [モジュールのロード形式] ボックスで選択します。システム・モジュールとユーザ・モジュールの詳細については、735ページ「コンパイル済みモジュールのロードとアンロード」を参照してください。

第5部·基本設定

第 22 章

# グローバル・テスト・オプションの設定

[一般オプション] ダイアログ・ボックスでグローバル・テスト・オプション を設定することによって, WinRunner がテストをどのように記録して実行する かを制御できます。

本章では、以下の項目について説明します。

- ▶ グローバル・テスト・オプションの設定について
- ▶ [一般オプション] ダイアログ・ボックスでのグローバル・テスト・オプションの設定
- ▶ 一般オプションの設定
- フォルダ・オプションの設定
- ▶ 記録オプションの設定
- ▶ テストの実行オプションの設定
- ▶ 通知オプションの設定
- ▶ 概観オプションの設定
- ▶ 適切なタイムアウトと遅延設定の選択

### グローバル・テスト・オプションの設定について

WinRunner のテスト・オプションは、テスト・スクリプトの記録とテストの実 行方法に影響を与えます。これらのオプションは、WinRunner を開く方法やメ イン・ウィンドウの表示方法にも影響を与えます。例えば、WinRunner でテス トを実行する速度を設定したり、WinRunner によるキーボード入力の記録方法 を決めたり、WinRunner のメイン・ウィンドウの背景スタイルを選択したりで きます。
これらやその他のテスト・オプションは, [一般オプション] ダイアログ・ ボックスを使用してすべてのテストに対して設定できます。

また, setvar 関数および getvar 関数を使用して, テストの実行中にオプショ ンの一部を設定および取得することもできます。これらの関数を使用すると, すべてのテスト,単独のテスト,あるいは単独のテストの一部分に対して,テ スト・オプションを設定および表示できます。

テスト・スクリプトからのテスト・オプションの設定と取得の詳細について は、第43章「テスト・スクリプトからのテスト・オプションの設定」を参照 してください。

## [一般オプション] ダイアログ・ボックスでのグローバル・テスト・ オプションの設定

テストを記録または実行する前に, [一般オプション] ダイアログ・ボックス を使ってテスト・オプションを変更できます。設定した値は現在のテスト・ セッションの中のすべてのテストに適用されます。

テスト・セッションが終わると,WinRunnerはテスト・オプションへの変更をWinRunnerのコンフィギュレーションに保存するようにプロンプトを出します。 これによって,新しい値を次回からのテスト・セッションで使い続けることができます。

[一般オプション]ダイアログ・ボックスは「オプション・ツリー」と「オプション表示枠」で構成されます。オプション・ツリーでカテゴリまたはサブカテゴリをクリックすると、対応するオプションがオプション表示枠に表示されます。

[一般オプション] ダイアログ・ボックスには,次のカテゴリおよびサブカテ ゴリがあります。

| カテゴリ   | 内容                                             |
|--------|------------------------------------------------|
| [一般設定] | GUI マップ設定や言語設定その他の一般テスト・オプ<br>ション用のオプションがあります。 |
| > [起動] | WinRunner を開いたときに何が実行されるのかを制御す<br>るオプションがあります。 |

| カテゴリ                 | 内容                                               |
|----------------------|--------------------------------------------------|
| [フォルダ]               | WinRunner ファイルのフォルダ場所と、相対パス解決の<br>ための検索パスを指定します。 |
| [記録開始]               | テストを記録するためのオプションがあります。                           |
| > [選択したアプリケー<br>ション] | 記録するアプリケーションを選択するためのオプション<br>があります。              |
| > [スクリプト形式]          | スクリプトの表示形式と可読性を制御するためのオプ<br>ションがあります。            |
| > [テキスト認識]           | アプリケーションでテキストを認識するためのオプショ<br>ンがあります。             |
| [実行]                 | テストを実行するためのオプションがあります。                           |
| > 設定                 | テスト実行中における特定の状況を処理するためのオプ<br>ションがあります。           |
| > [同期化]              | テスト実行の同期化設定を定義します。                               |
| > 回復                 | 回復ファイルと Web 例外ファイルを指定するためのオ<br>プションがあります。        |
| [通知]                 | 電子メール通知を送信するための条件を指定できます。                        |
| > [電子メール]            | 使用するメール・サーバその他の電子メール設定を指定<br>するためのオプションがあります。    |
| > [受信者]              | 電子メール通知を受信する受信者を指定できます。                          |
| [概観]                 | WinRunnerの表示形式を制御するためのオプションがあります。                |

共通テスト・オプションを設定するには、次の手順を実行します。

1 [ツール] > [一般オプション] を選択します。[一般オプション] ダイアロ グ・ボックスが開きます。

|                | 一般オフѷョン                                                                                                    | ×                                                                                                    |
|----------------|----------------------------------------------------------------------------------------------------|----------------------------------------------------------------------------------------------------|
| オプション・ -       | <ul> <li>              ◆ 一 起動          </li> <li>             フォルダ         </li> <li>             フォルダ         </li> <li>             記録開始         </li> <li>             選択したアフ<sup>9</sup>/ケーション         </li> </ul> | <ul> <li>一般設定</li> <li>✓ テスト スクリプトのバッウアッブ間隔(B): 10 Ξ 分</li> </ul>                                         |
| ツリー            | - スクリフト形式<br>- テキスト認識<br>▶ 実行<br>- 許定                                                                                                    | GUI ንァイル<br>GUI ኛップ° ንァイルのモート* 💿 ጛ፞፞፞ኳーለንルな GUI ኛップ° ንァイル( <u>G</u> )                                     |
|                |                                                                                                    | ○ テスト特有の GUI マップファイル(凹)<br>▼ 一時 GUI マップファイルをロードする (「フォルダ] カテコツでファイルを指定)(L)                                |
|                | 受信者                                                                                                    | 言語<br>キーボード ファイル( <u>K</u> ): C:¥Program Files¥Mercury Interactive¥WinRunner¥dat¥w …<br>インターフェイス言語 ①: 日本語 |
| オプション –<br>表示枠 |                                                                                                    |                                                                                                    |
|                |                                                                                                    | OK キャンセル 適用 ヘレレフ*                                                                                         |

- 2 オプション・ツリーでカテゴリまたはサブカテゴリをクリックし,対応するオ プションをオプション表示枠に表示します。
- 3 以降の項で説明する手順に従って必要なオプションを設定します。
- 4 変更を適用し, [一般オプション] ダイアログ・ボックスを表示したままにす るには, [**適用**] をクリックします。
- 5 終わったら [OK] をクリックし,変更を保存してダイアログ・ボックスを閉 じます。

# ー般オプションの設定

[一般設定] カテゴリには,GUI マップ設定や言語設定その他の一般テスト・ オプション用のオプションがあります。

| 一般オプション                                                                                                    | ×                                                                                                    |
|----------------------------------------------------------------------------------------------------|----------------------------------------------------------------------------------------------------|
| <ul> <li></li></ul>                                                                                                    | <ul> <li>一般設定</li> <li>▼ テスト スウソプトのバッウアップ間隔(B):</li> <li>10 三 分</li> </ul>                                                                                                    |
| <ul> <li>スクリフ<sup>ヘ</sup>形式</li> <li>テキスト認識</li> <li>実行</li> <li>設定</li> <li>同期化</li> <li>回復</li> <li>重子メール</li> <li>受信者</li> </ul> | GUI ファイル<br>GUI マップファイルのモード: ・ ウ1uーバルな GUI マップファイル(Q)<br>・ テスト特有の GUI マップファイル(U)<br>▼ 一時 GUI マップファイルをロードする (フォルダ] カテコリでファイルを指定)(L)<br>言語<br>キーボードファイル(K): C:¥Program Files¥Mercury Interactive¥WinRunner¥dat¥w …<br>インターフェイス言語 Q: 日本語 |
|                                                                                                    | OK         キャンセル         道用         ヘルフ°                                                                                                    |

このカテゴリにあるオプションに加えて, [**起動**] サブカテゴリにある追加の 記録オプションも設定できます。 [一般設定] カテゴリには次のオプションがあります。

| オプション                    | 詳細                                                                                                    |
|--------------------------|----------------------------------------------------------------------------------------------------|
| [テスト スクリプトの<br>バックアップ間隔] | 指定したインターバルで定期的にスクリプトのバックアッ<br>プ・ファイルを作成するよう指定します。このオプション<br>を選択すると、 <b>script.sav</b> という名前のテスト・フォルダ<br>にバックアップ・ファイルが作成されます。これはスクリ<br>プトの単純なテキスト・ファイルです。バックアップを保<br>存するたびに、前の <b>script.sav</b> ファイルに上書きされま<br>す。<br><b>標準設定</b> = 選択されている、10(分)                                                                         |
| [タイプ保存ダイアログ<br>を表示する]    | このオプションは, WinRunner が Quality Center サーバに接<br>続されているときにのみ表示されます。<br>[タイプの選択] ダイアログ・ボックスを表示します。こ<br>のダイアログ・ボックスで,新しいスクリプトを<br>WinRunner テストまたはスクリプト化されたコンポーネン<br>トとして保存できます。<br>注: [タイプの選択] ダイアログ・ボックスの下部にあ<br>る [ <b>このダイアログを次回から表示しない</b> ] チェッ<br>ク・ボックスをチェックすると, [ <b>一般設定</b> ] 表示<br>枠での選択もクリアされます。<br>標準設定=選択されている |

| オプション                     | 詳細                                                                                                    |
|---------------------------|----------------------------------------------------------------------------------------------------|
| [GUI マップ ファイル<br>のモード]    | <ul> <li>WinRunner の GUI マップ・ファイル・モードを設定します。</li> <li>[グローバルな GUI マップ ファイル]:アプリケーション全体,またはアプリケーション内の各ウィンドウに対して、GUI マップ・ファイルを作成できます。複数のテストで共通の GUI マップ・ファイルを参照できます。詳細については、第5章「グローバル GUI マップ・ファイル・モードでの作業」を参照してください。</li> </ul>                                                                   |
|                           | <ul> <li>[テスト特有の GUI マップ ファイル]:作成する各テストに対して GUI マップ・ファイルを自動的に作成できます。GUI マップ・ファイルの作成,保存,ロードなどの心配をしなくて済みます。詳細については,第6章「テスト特有の GUI マップ・ファイル・モードでの作業」を参照してください。</li> <li>注: この設定を有効にするには,WinRunner を再起動する必要があります。WinRunner 6.02 以前で作成されたテストで作業する場合は、[グローバル GUI マップ・ファイル] モードで作業する必要があります。</li> </ul> |
| [一時 GUI マップ ファ<br>イルをロード] | <ul> <li>WinRunnerの起動時に一時 GUI マップファイルを自動的にロードします。</li> <li>注: [テスト特有の GUI マップファイル] オプションが選択されているときは、このオプションは無効になります。これは、テストごとに別々の GUI マップ・ファイルで作業している場合、一時 GUI マップ・ファイルは存在しないためです。</li> <li>一時 GUI マップ・ファイルの場所は、[一般オプション] ダイアログ・ボックスの [フォルダ] カテゴリで設定できます。</li> <li>標準設定=選択されている</li> </ul>       |

| オプション        | 詳細                                                                                                    |
|--------------|----------------------------------------------------------------------------------------------------|
| [キーボード ファイル] | キーボード定義ファイルのパスを指定します。このファイ<br>ルは,記録中にキーボード入力したときに,テスト・スク<br>リプトに表示される言語を指定します。<br>標準設定 = く WinRunner のインストール・フォルダ><br>¥dat¥win_scan.kbd |
| [インタフェース言語]  | WinRunner が英語以外のオペレーティング・システムにイ<br>ンストールされている場合は, [インタフェース言語]オ<br>プションが表示されることがあります。このオプションで<br>は, WinRunner のインタフェース言語を選択できます。         |

### 起動オプションの設定

[**起動**] カテゴリには, WinRunner を開いたときに何が実行されるのかを制御するオプションがあります。

| 一般オプション                                                                                                    |                                                                                                    | $\mathbf{X}$ |
|----------------------------------------------------------------------------------------------------|----------------------------------------------------------------------------------------------------|--------------|
| <ul> <li>→ 投設定</li> <li>→ 記録開始</li> <li>→ 違択したアフックト→&gt;&gt;&gt;</li> <li>→ スクリフット形式、</li> <li>→ テキスト認識</li> <li>▶ 実行</li> <li>→ 設定</li> <li>→ 同期化</li> <li>→ 回復</li> <li> <ul> <li>● 電子メール</li> <li>● 受信者</li> </ul> </li> </ul> | <ul> <li>上動</li> <li>アドインマネージャを起動時に表示する(A)<br/>アドインマネージャを非表示にするまでの経過時間: 10 ● わ</li> <li>【 はうこそ] 画面を起動時に表示する(W)</li> <li>起動テスト(S): ● ● ● ● ● ● ● ● ● ● ● ● ● ● ● ● ● ● ●</li></ul> |              |
|                                                                                                    | OK キャンセル 適用 ヘルフ <sup>*</sup>                                                                                                    |              |

| [ <b>起動</b> ] カテゴ | リには次のオプショ | ンがあります。 |
|-------------------|-----------|---------|
|-------------------|-----------|---------|

| オプション                              | 詳細                                                                                                    |
|------------------------------------|----------------------------------------------------------------------------------------------------|
| [起動時にアドイン マ<br>ネージャを表示する]          | WinRunnerの起動時に [アドインマネージャ] ダイアロ<br>グ・ボックスを表示します。<br>[アドインマネージャ] ダイアログ・ボックスと,<br>WinRunnerの起動時におけるインストール済みアドインの<br>ロードの詳細については, 21 ページ「WinRunner アドイン<br>のロード」を参照してください。<br>標準設定=選択されている                                                                                                    |
| [アドイン マネージャ<br>を非表示にするまでの<br>経過時間] | アドイン・マネージャを表示し続ける秒数を指定します。<br>この後、アドイン・マネージャが閉じ、以前の WinRunner<br>セッションでロードされたものと同じアドインが自動的に<br>ロードされます。 標準設定 = 10 秒                                                                                                    |
| [[ようこそ] 画面を起<br>動時に表示する]           | <ul> <li>WinRunnerの起動時にようこそ画面を表示します。</li> <li>注:ようこそ画面の下部にある[起動時に表示]チェック・ボックスをクリアすると、[起動]表示枠での選択もクリアされます。</li> <li>標準設定=選択されている</li> </ul>                                                                                                    |
| [起動テスト]                            | <ul> <li>起動テストの場所を指定します。</li> <li>起動テストを使用して、記録の構成設定、コンパイル済み<br/>モジュールのロード、および GUI マップ・ファイルの<br/>ロードを、WinRunnerの起動時に実行できます。</li> <li>詳細については、第45章「特殊な構成の初期化」を参照<br/>してください。</li> <li>注: 起動テストの場所は、テスト・スクリプト・ウィ<br/>ザードからも設定できます。</li> <li>起動テストは初期化 (tslinit) テストとは別に(代<br/>わりとしてではなく)使用できます。</li> <li>Quality Center スクリプトを起動テストとして指定<br/>できます。指定する場合は、[Quality Center への接<br/>続]ダイアログ・ボックスで[起動時に再接続す<br/>る]が選択されていることを確認してください。詳<br/>細については、964 ページ「プロジェクトの接続と<br/>接続の解除」を参照してください。</li> <li>標準設定 = &lt; WinRunner のインストール・フォルダ&gt;</li> </ul> |

# フォルダ・オプションの設定

[フォルダ] カテゴリでは, WinRunner ファイルの場所と,相対パス解決のための検索パスを指定できます。

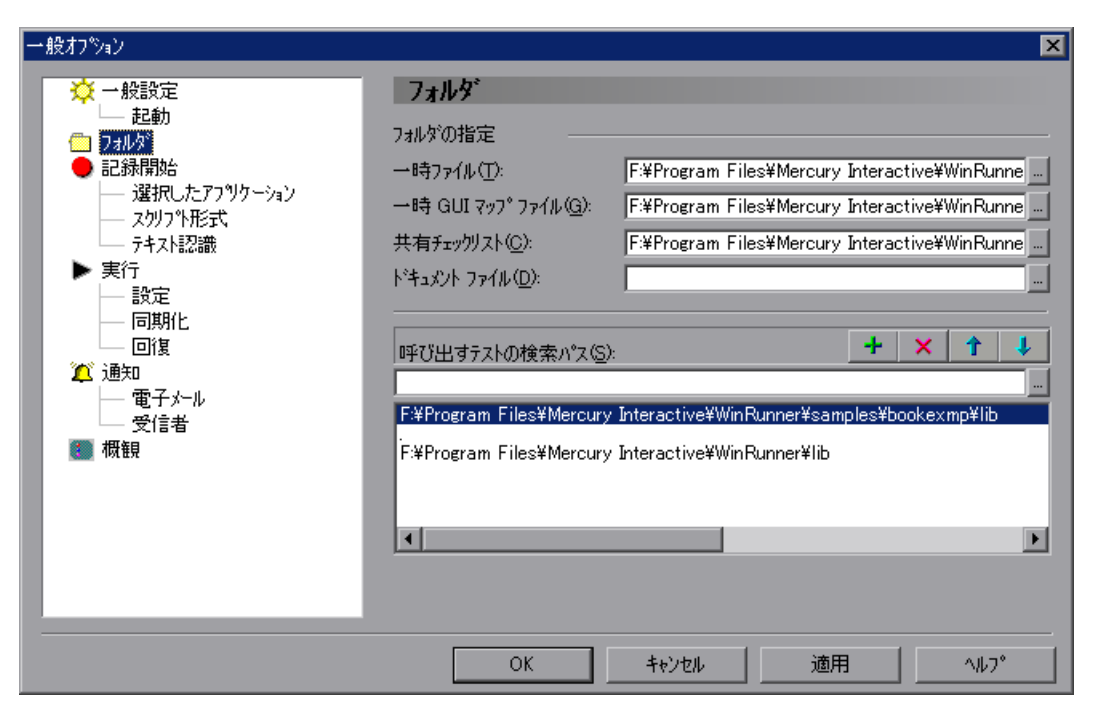

[フォルダ] カテゴリには次のオプションがあります。

| オプション    | 詳細                                                                                                    |
|----------|----------------------------------------------------------------------------------------------------|
| [一時ファイル] | ー時テストを格納するフォルダ。フォルダを入力または参照しま<br>す                                                                                                    |
|          | <ul> <li>第しいフォルダを指定した場合は、変更を有効にするために</li> <li>WinRunnerを再起動する必要があります。</li> </ul>                                                                       |
|          | テスト・スクリプトで setvar 関数および getvar 関数を使用<br>して,このオプションに対応する tempdir テスト・オプ<br>ションの値を設定および取得できます。詳細については,<br>第 43 章「テスト・スクリプトからのテスト・オプション<br>の設定」を参照してください。 |
|          | 標準設定 = < WinRunner のインストール・フォルダ> ¥tmp                                                                                                    |

| オプション                 | 詳細                                                                                                    |
|-----------------------|----------------------------------------------------------------------------------------------------|
| [一時 GUI マッ<br>プ・ファイル] | <ul> <li>一時 GUI マップ・ファイル (temp.gui) を格納するフォルダ。[一般オプション] ダイアログ・ボックスの [一般設定] カテゴリの</li> <li>[一時 GUI マップファイルをロードする] チェック・ボックスを<br/>選択すると、このファイルが WinRunner の起動時に自動的にロードされます。新しいフォルダを入力するには、テキスト・ボックスに入力するか、[参照] をクリックして見つけます。</li> <li>注: 新しいフォルダを指定した場合は、変更を有効にするため<br/>に WinRunner を再起動する必要があります。</li> <li>標準設定 = &lt; WinRunner のインストール・フォルダ&gt; ¥tmp</li> </ul>                                                                                                    |
| [共有チェック<br>リスト]       | <ul> <li>WinRunner が GUI チェックポイントとデータベース・チェックポイントのための共有チェックリストを格納するフォルダ。テスト・スクリプトでは、共有チェックリスト・ファイルは、</li> <li>win_check_gui ステートメント, obj_check_gui ステートメント, または db_check ステートメントの中で、ファイル名の前に</li> <li>SHARED_CL を付けて示されます。新しいパスを入力するには、テキスト・ボックスに入力するか、[参照] をクリックしてフォルダを見つけます。共有 GUI チェックポイントの詳細については、143 ページ「GUI チェックリストの共有フォルダへの保存」を参照してください。共有データベース・チェックポイントの詳細については、305 ページ「データベース・チェックポイントの詳細については、305 ページ「データベース・チェックリストを共有フォルダに保存」を参照してください。</li> <li>注:新しいフォルダを指定した場合は、変更を有効にするために WinRunner を再起動する必要があります。</li> <li>getvar 関数を使用すると、対応する shared_checklist_dir テスト・オプションの値をテスト・スクリプトの中から取得できます。詳細については、第43章「テスト・スクリプトからのテスト・オプションの設定」を参照してください。</li> <li>標準設定 = &lt; WinRunner のインストール・フォルダ &gt; ¥chklist</li> </ul> |
| [ドキュメント<br>ファイル]      | 文書ファイルを格納するフォルダ。新しいパスを入力するには、<br>テキスト・ボックスに入力するか、[参照] をクリックしてフォ<br>ルダを見つけます。<br>標準設定 = く WinRunner のインストール・フォルダ> ¥doc                                                                                                    |

| オプション              | 詳細                                                                                                    |
|--------------------|----------------------------------------------------------------------------------------------------|
| [呼び出すテス<br>トの検索パス] | WinRunner が相対パスで指定されたファイルまたはテストを検索<br>するパス。この表示枠で検索パスを定義した場合は、テストを呼<br>び出して他のファイル名を指定するときに相対パスを指定できま<br>す。リスト中の検索パスの順序によって、相対パスを使用して指<br>定されたファイルまたはテストをWinRunner が検索する際の検索<br>場所の順序が決まります。<br>詳細については、第29章「テストの呼び出し」を参照してくださ<br>い。 |
|                    | <ul> <li>検索パスを追加するには、パスをテキスト・ボックスに入力して、[パスの追加]をクリックします。</li> <li>これで、パスがテキスト・ボックスの下のリスト・ボックスに表示されます。</li> </ul>                                                                                                    |
|                    | <ul> <li>検索パスを削除するには、パスを選択して [パスの削除] を<br/>クリックします。</li> </ul>                                                                                                    |
|                    | <ul> <li>リスト中で選択した検索パスの位置を1つ上に移動するには、<br/>パスを選択して[項目を上に移動]をクリックします。</li> </ul>                                                                                                    |
|                    | <ul> <li>リスト中で選択した検索パスの位置を1つ下に移動するには、<br/>パスを選択して[項目を下に移動]をクリックします。</li> </ul>                                                                                                    |
|                    | WinRunner から Quality Center に接続すると, WinRunner が呼び出<br>し先のテストを検索する際の Quality Center データベース内のパス                                                                                                    |
|                    | を指定できます。Quality Center データベース内の検索パスには前に[QC]が付きます。ただし、[ <b>参照</b> ] ボタンを使用して Quality                                                                                                    |
|                    | Center テータベース内の検索パスを指定することはできません。<br>注: テスト・スクリプトで setvar 関数および getvar 関数を使用<br>して,このオプションに対応する searchpath テスト・オプ                                                                                                    |
|                    | ションの値を設定および取得できます。詳細については,<br>第 43 章「テスト・スクリプトからのテスト・オプション<br>の設定」を参照してください。また,このオプションは対                                                                                                    |
|                    | 応する -search_path コマンド・ライン・オプションを使用<br>して設定することもできます。詳細については, 第 37 章<br>「コマンドラインからのテストの実行」を参照してくださ                                                                                                    |
|                    | l∕ ₀                                                                                                    |

# 記録オプションの設定

[記録開始] カテゴリには, WinRunner でのテストの記録方法を制御するための オプションがあります。

| 一般オフツョン                                                     |                                                                                                    | × |
|-------------------------------------------------------------|----------------------------------------------------------------------------------------------------|---|
| <ul> <li>→ 振え / ソック</li> <li> <ul> <li></li></ul></li></ul> | <ul> <li>記録開始</li> <li>標準の記録モード(①): コンテキスト センシティブ・ ▼</li> <li>子ウィントウも含める(W)</li> <li>[スタート] メニューの項目をインデックスに基づいて記録する(⑤)</li> <li>キーハットでのキーを特殊なキーとして記録する(⑥)</li> <li>Caps Lock が有効でも Shift キーとの組み合わせを大文字として記録する(⑥)</li> <li>単数行編集フィールドを edit_set として記録する(①)</li> <li>一意ではないリストの項目を名前に基づいて記録する(①)</li> </ul> |   |
| 受信者                                                         | ユーザ定義ボタンの記録方法(Q): オフジェクト     マ 記録するリスト項目の最大長(M): 253     「<br>付属テキスト<br>検索範囲 とうセル単位)(R): 35<br>指定検索範囲(A): Default                                                                                                    |   |
|                                                             | OK キャンセル 適用 ヘルフ <sup>®</sup>                                                                                                    |   |

このカテゴリにあるオプションに加えて, [選択したアプリケーション], [ス クリプト形式],および [テキスト認識] サブカテゴリにある追加の記録オプ ションも設定できます。

[記録] カテゴリには次のオプションがあります。

| オプション          | 詳細                                                                                                    |
|----------------|----------------------------------------------------------------------------------------------------|
| [標準の記録<br>モード] | 標準の記録モードを [コンテキスト センシティブ] または [アナ<br>ログ] に指定します。テストを記録している間, 記録モードを切<br>り替えることができます。詳細については, 第3章「WinRunner<br>の GUI オブジェクトの識別方法」を参照してください。<br>標準設定=コンテキスト・センシティブ |

| オプション            | 詳細                                                                                                    |
|------------------|----------------------------------------------------------------------------------------------------|
| [子ウィンドウ<br>も含める] | 選択されている場合, WinRunner はすべての MSW_class ウィンド<br>ウ,またはこのクラスにマップされるすべてのオブジェクトを,<br>親オブジェクトとして認識します。選択されていない場合,<br>WinRunner は最上位のウィンドウおよび MDI フレームだけを親オ<br>ブジェクトとして認識します。                  |
|                  | テスト・スクリプトで setvar 関数および getvar 関数を使用して,<br>このオプションに対応する enum_descendent_toplevel テスト・オ<br>プションの値を設定および取得できます。詳細については,第43<br>章「テスト・スクリプトからのテスト・オプションの設定」を参<br>照してください。<br>標準設定=選択されている |

| オプション                           | 詳細                                                                                                    |
|---------------------------------|----------------------------------------------------------------------------------------------------|
| [[スタート] メ<br>ニューの項目を<br>インデックスに | WinRunner が Windows NT で Windows の [スタート] メニューを<br>どのように記録するかを指定します。<br>このオプションが選択されている場合, WinRunner は選択された                                                                             |
| 基づいて記録す<br>る]                   | 各メニュー項目のインデックス ID を記録します。例えば、次の<br>ようになります。                                                                                                    |
|                                 | button_press ("Start");menu_select_item ("item_2;item_0;item_4");<br>メニュー項目の位置が一定で,選択しようとするメニューの名前<br>が変更される可能性ある場合に,このオプションを選択します。<br>例えば,メニュー・オプションの名前が動的に生成される場合な                    |
|                                 | このオプションが選択されていない場合, WinRunner はスター<br>ト・メニュー内のメニュー項目の名前を記録します。例えば, 次<br>のようになります。<br>button_press ("Start");menu_select_item<br>("Programs;Accessories;Calculator");<br>標準設定 = 選択されていない |

| オプション                                                       | 祥                                                                                                    |
|-------------------------------------------------------------|----------------------------------------------------------------------------------------------------|
| [キーパッドの<br>キーを特殊な<br>キーとして記録<br>する]                         | WinRunner が数値キーボード上のキーの押下をどのように記録す<br>るかを指定します。<br>このオプションが選択されている場合,WinRunner は NUM LOCK<br>キーの押下を記録します。また,数値キーパッド上の数値キーと<br>制御キーを押した場合は,それらを一意のキーとして,生成する<br>obj_type ステートメントに記録します。例えば,次のようになり<br>ます。<br>obj_type ("Edit"," <knumlock>")<br/>obj type ("Edit","<kkp7>")</kkp7></knumlock>                                                                                                    |
|                                                             | このオプションが選択されていない場合,キーボードの数値キー<br>や矢印キーを押した場合でも、数値キーパッドの数値キーや矢印<br>キーを押した場合でも、WinRunner は同じステートメントを生成<br>します。WinRunner は NUM LOCK キーの押下を記録しません。数<br>値キーパッドの数値キーや制御キーを押した場合,それらを一意<br>のキーとして,生成する obj_type ステートメントに記録しませ<br>ん。例えば,次のようになります。<br>obj_type ("Edit","7");<br>注: このオプションは edit_set ステートメントがどのように記<br>録されるかには影響を与えません。edit_set を使用して記<br>録する場合には,WinRunner はキーパッド・キーを特殊な<br>キーとして区別せずに記録します。 |
|                                                             | <b>標準設定</b> =選択されていない                                                                                                    |
| [Caps Lock が<br>有効でも Shift<br>キーとの組み合<br>わせを大文字と<br>して記録する] | CAPS LOCK が有効になっているときに、WinRunner が押された<br>文字キーと SHIFT キーをまとめて大文字として記録するかどうか<br>を指定します。<br>このオプションが選択されている場合、CAPS LOCK が有効に<br>なっていれば、WinRunner は押された文字キーと SHIFT キーをま<br>とめて大文字として記録します。したがって、テストの記録と実<br>行をしているときには、CAPS LOCK キーの状態は無視されます。<br>このオプションが選択されていない場合、CAPS LOCK が有効に<br>なっていても、WinRunner は押された文字キーと SHIFT キーをま<br>とめて小文字として記録します。                                                         |

| オプション                                     | 詳細                                                                                                    |
|-------------------------------------------|----------------------------------------------------------------------------------------------------|
| [単数行編集<br>フィールドを<br>edit_set として<br>記録する] | WinRunner が単一行の編集フィールドへの文字列の入力をどのよ<br>うに記録するかを指定します。<br>このオプションが選択されている場合,WinRunner は edit_set ス<br>テートメントを記録します (すべてのキーの押下と解放の最終結<br>果だけが記録されます)。例えば、フライト予約アプリケーショ<br>ンの [Name] ボックスに「H」と入力して BACKSPACE を押し,<br>その後で「Jennifer」と入力すると,WinRunner は次のステートメ<br>ントを生成します。<br>edit_set ("Name","Jennifer");<br>このオプションが選択されていない場合,WinRunner は obj_type<br>ステートメントを生成します (すべてのキーの押下と解放が記録<br>されます)。上の例と同じキー入力をした場合,WinRunner は次の<br>ステートメントを生成します。<br>obj_type ("Name","H <kbackspace>Jennifer");<br/>edit_set 関数と obj_type 関数の詳細については、「TSL リファレン<br/>ス」を参照してください。<br/>標準設定=選択されている</kbackspace> |
| [一意ではない<br>リスト項目を名<br>前に基づいて記<br>録する]     | <ul> <li>リスト・ボックスおよびコンボ・ボックスの一意でない項目を、</li> <li>WinRunner が名前で記録するか(選択されている場合)、インデックスで記録するか(選択されていない場合)を指定します。</li> <li>注: テスト・スクリプトで setvar 関数および getvar 関数を使用して、このオプションに対応する rec_item_name テスト・オプションの値を設定および取得できます。詳細については、第43章「テスト・スクリプトからのテスト・オプションの設定」を参照してください。このオプションは対応する -rec_item_name コマンド・ライン・オプションを使用して設定することもできます。詳細については、第37章「コマンドラインからのテストの実行」を参照してください。</li> <li>標準設定=選択されていない</li> </ul>                                                                                                    |

| オプション                   | 詳細                                                                                                    |
|-------------------------|----------------------------------------------------------------------------------------------------|
| [ユーザ定義ボ<br>タンの記録方<br>法] | WinRunner はオーナー描画ボタンのクラスを識別できないので,<br>自動的に汎用の「Object」クラスにマップします。このオプショ<br>ンはオーナー描画ボタンをすべて標準のボタン・クラス<br>(push_button, radio_button, あるいは check_button) にマップでき<br>るようにします。<br>テスト・スクリプトで setvar 関数および getvar 関数を使用して,<br>このオプションに対応する rec_owner_drawn テスト・オプション<br>の値を設定および取得できます。詳細については,第43章「テス<br>ト・スクリプトからのテスト・オプションの設定」を参照してく<br>ださい。<br>標準設定=オブジェクト                                                                                                    |
| [記録するリス<br>ト項目の最大<br>長] | WinRunner がリスト項目名として記録できる最大文字数を定義します。<br>リスト・ビュー項目またはツリー・ビュー項目が最大文字数を超<br>えた場合,WinRunner はその項目のインデックス番号を記録しま<br>す。<br>リスト・ボックスやコンボ・ボックスで最大文字数を超えた場<br>合,WinRunner はそれらの項目の名前を切り捨てます。最大の長<br>さは1文字から253文字までです。<br>標準設定=253文字                                                                                                    |
| [付属テキスト]                | WinRunner が GUI オブジェクトに付属しているテキストをどのよ<br>うに探すかを指定します。GUI オブジェクトからの距離は、検索<br>対象半径と、検索が開始される GUI オブジェクト上の点の、2 つ<br>のオプションによって決まります。GUI オブジェクト上の指定さ<br>れた点から、指定された検索半径内にある最も近い静的テキス<br>ト・オブジェクトが、そのオブジェクトの付属テキストになりま<br>す。<br>ただし、GUI オブジェクトに最も近い静的テキスト・オブジェク<br>トが実際には最も近い静的テキスト・オブジェクトではないこと<br>もあります。付属テキスト属性が、自分で選んだ静的テキスト・<br>オブジェクトであることを確認するためには、試行錯誤が必要に<br>なるでしょう。<br>テストを実行する際、付属テキスト・オプションには、テストを<br>記録するときに使用したものと同じ値を使用する必要がありま<br>す。そのようにしないと、WinRunner は GUI オブジェクトを識別<br>できないことがあります。 |

| オプション    | 詳細                                                                                                    |
|----------|----------------------------------------------------------------------------------------------------|
| [検索範囲]   | GUI オブジェクト上の指定された点からの半径を指定します。<br>WinRunner はこの範囲で,その付属テキストである静的テキス<br>ト・オブジェクトを探します。半径は3~300ピクセルまで指定<br>できます。<br>テスト・スクリプトで setvar 関数および getvar 関数を使用して,<br>このオプションに対応する attached_text_search_radius テスト・<br>オプションの値を設定および取得できます。詳細については,第<br>43章「テスト・スクリプトからのテスト・オプションの設定」を<br>参照してください。<br>標準設定=35ピクセル                                                                                                    |
| [指定検索範囲] | <ul> <li>WinRunner が付属テキストの検索を開始する GUI オブジェクト上の位置を指定します。</li> <li>テスト・スクリプトで setvar 関数および getvar 関数を使用して、このオプションに対応する attached_text_area テスト・オプションの値を設定および取得できます。詳細については、第43章「テスト・スクリプトからのテスト・オプションの設定」を参照してください。</li> <li>WinRunner バージョン 7.01 以前では、指定検索領域を設定することができませんでした。従来のバージョンの WinRunner は付属テキストを検索する際、指定検索領域に対して、現在の [Default] 設定にあたる設定で検索をしていました。従来バージョンとの互換性が重要である場合は [Default] の設定を選んでください。</li> </ul> |

#### 選択したアプリケーションの設定

[選択したアプリケーション] 表示枠では,選択したプログラムに対する動作 だけを記録して,他のプログラムに対する動作を記録しないように WinRunner を設定できます。例えば,テスト記録中に電子メールに対して実行した動作を 記録したくない場合などに使用します。

[オプションで記録]を指定すると、選択したプログラムの動作だけを記録できます。

選択したアプリケーションに対する記録だけを行なうように選択していても、 チェックポイントを作成し、その他の記録しない操作をすべてのアプリケー ションに対して実行することができます。 [オプションで記録]を指定するには、次の手順を実行します。

- 1 [ツール] > [一般オプション] を選択します。[一般オプション] ダイアロ グ・ボックスが開きます。
- 2 [選択したアプリケーション] カテゴリをクリックします。

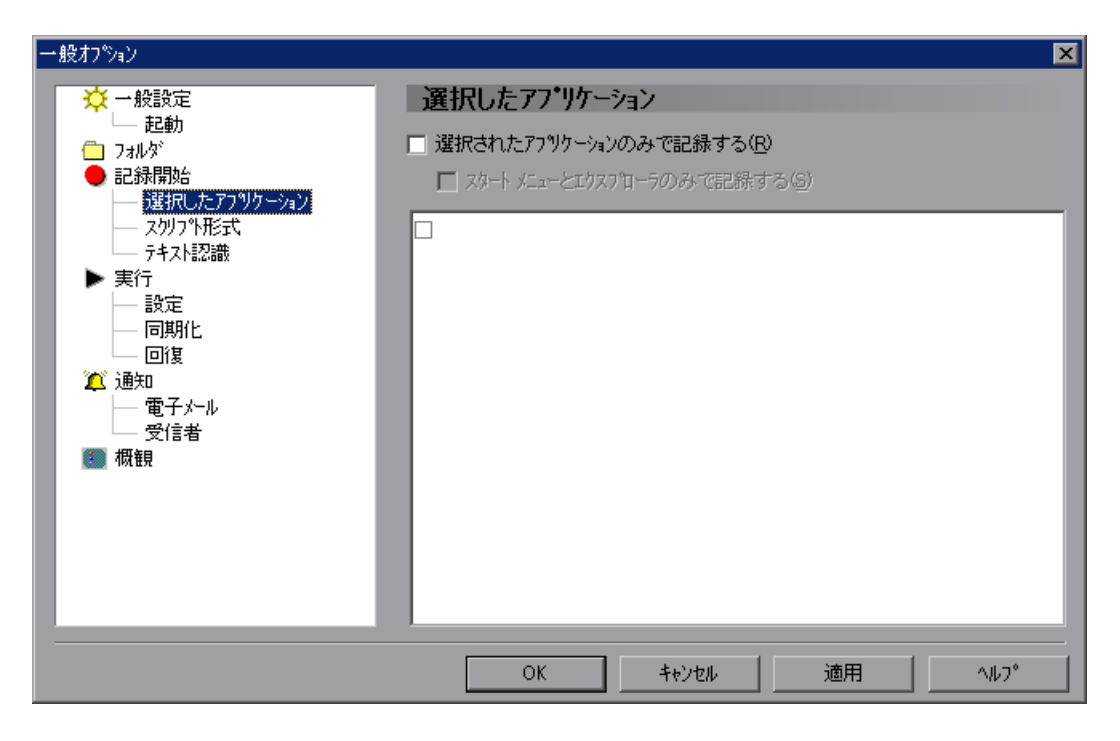

- 3 [選択されたアプリケーションのみで記録] を選択します。
- 4 [スタート] メニューや Windows エクスプローラでの動作を記録する場合は、 [スタートメニューとエクスプローラのみで記録する] を選択します。関連するファイルが自動的にリストに追加されます。
- 5 Internet Explorer, Netscape, あるいはその両方での動作を記録しない場合は, アプリケーション・リストで, iexplore.exe, netscape.exe, netscp6.exe に 対する各オプションをクリアします。
- 6 新しいアプリケーションをリストに追加するには、空のリスト項目をクリック します。アプリケーション・ファイル名をボックスに入力するか、参照ボタン を使用してアプリケーションを検索し、選択します。

**注**:記録するアプリケーション・プロセスを必ず入力してください。場合に よっては、プロセス・ファイル名が、アプリケーションの実行に使用するファ イル名と同じ名前ではないこともあります。

#### スクリプト形式オプションの設定

[スクリプト形式] カテゴリには、スクリプトの表示形式と可読性を制御する ためのオプションがあります。

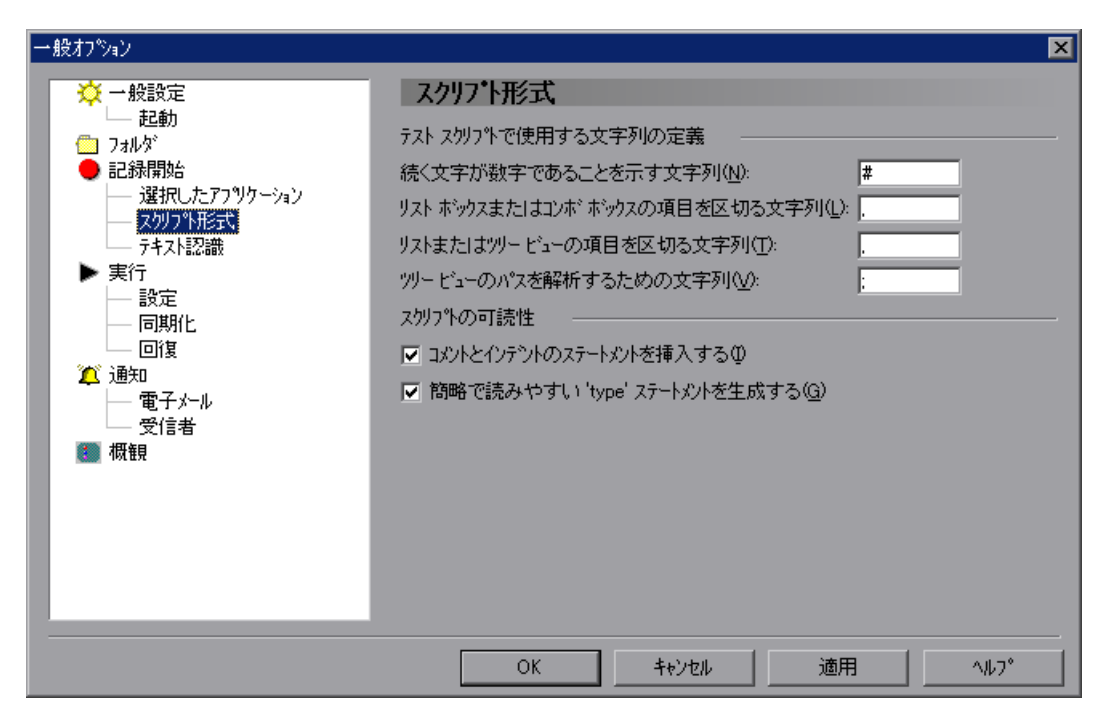

[スクリプト形式] カテゴリには次のオプションがあります。

| オプション                                 | 詳細                                                                                                    |
|---------------------------------------|----------------------------------------------------------------------------------------------------|
| [続く文字が数字である<br>ことを示す文字列]              | リスト項目がインデックス番号で指定されていることを示<br>すために、テスト・スクリプトに記録される文字列。<br>テスト・スクリプトで setvar 関数および getvar 関数を使<br>用して、このオプションに対応する item_number_seq テス<br>ト・オプションの値を設定および取得できます。詳細につ<br>いては、第43章「テスト・スクリプトからのテスト・オ<br>プションの設定」を参照してください。<br>標準設定=#                 |
| [リストボックスまたは<br>コンボボックスの項目<br>を区切る文字列] | リスト・ボックスまたはコンボ・ボックスの項目を区切る<br>ためにテスト・スクリプトに記録される文字列。<br>テスト・スクリプトで setvar 関数および getvar 関数を使<br>用して,このオプションに対応する list_item_separator テ<br>スト・オプションの値を設定および取得できます。詳細に<br>ついては,第43章「テスト・スクリプトからのテスト・<br>オプションの設定」を参照してください。<br>標準設定=,               |
| [リストまたはツリー<br>ビューの項目を区切る<br>文字列]      | リスト・ビューまたはツリー・ビューの項目を区切るため<br>にテスト・スクリプトに記録される文字列。<br>テスト・スクリプトで setvar 関数および getvar 関数を使<br>用して,このオプションに対応する<br>listview_item_separator テスト・オプションの値を設定お<br>よび取得できます。詳細については,第43章「テスト・<br>スクリプトからのテスト・オプションの設定」を参照して<br>ください。<br>標準設定=,          |
| [ツリービューのパスを<br>解析するための文字列]            | <ul> <li>ツリー表示のパスの項目を区切るためにテスト・スクリプトに記録される文字列。</li> <li>テスト・スクリプトで setvar 関数および getvar 関数を使用して、このオプションに対応する</li> <li>treeview_path_separator テスト・オプションの値を設定および取得できます。詳細については、第43章「テスト・スクリプトからのテスト・オプションの設定」を参照してください。</li> <li>標準設定=;</li> </ul> |

| オプション                                  | 詳細                                                                                                    |
|----------------------------------------|----------------------------------------------------------------------------------------------------|
| [コメントとインデント<br>のステートメントを挿<br>入する]      | WinRunner が記録中にテスト・スクリプトを自動的にセク<br>ションに分割するかどうかを指定します。<br>詳細については,次の「コメントとインデントのステート<br>メントの挿入」を参照してください。<br>標準設定=選択されている                                                                                                    |
| [簡略で読みやすい<br>'type ' ステートメント<br>を生成する] | WinRunner が type, win_type, obj_type の各ステートメン<br>トをテスト・スクリプト内にどのように生成するかを指定<br>します。<br>このオプションが選択されている場合, WinRunner は, 入<br>カキーの押下と解放の最終結果だけを表す, より簡潔な<br>type, win_type, および obj_type ステートメントを生成し<br>ます。これによってテスト・スクリプトが読みやすくなり<br>ます。例えば, 次のようになります。<br>obj_type (object, "A");<br>このオプションが選択されていない場合, WinRunner は,<br>各キーの押下と解放をすべて記録します。例えば, 次のよ<br>うになります。<br>obj_type (object, " <kshift_l>-a-a+<kshift_l>+");<br/>テストにおいて, キー入力の正確な順番が重要な場合は,<br/>このオプションをクリアしてください。<br/>詳細については,「TSL リファレンス」の type, win_type,<br/>obj_type の各関数を参照してください。<br/>テスト・スクリプトで setvar 関数および getvar 関数を使<br/>用して, このオプションに対応する key_editing テスト・<br/>オプションの値を設定および取得できます。詳細について<br/>は,第43章「テスト・スクリプトからのテスト・オプ<br/>ションの設定」を参照してください。<br/>標準設定 = 選択されている</kshift_l></kshift_l> |

#### コメントとインデントのステートメントの挿入

[コメントとインデントのステートメントを挿入する] オプションを選択した 場合, WinRunner は以下を自動的に実行します。

- ▶ 記録中に、ウィンドウ・フォーカスの変化に応じてテスト・スクリプトをセクションに分割します。
- ▶ 現在のウィンドウを記したコメントを挿入します。
- ▶ 各コメントの下のステートメントにインデントを付けます。

このオプションによって、同じウィンドウに関連するすべてのステートメント をグループ化できます。

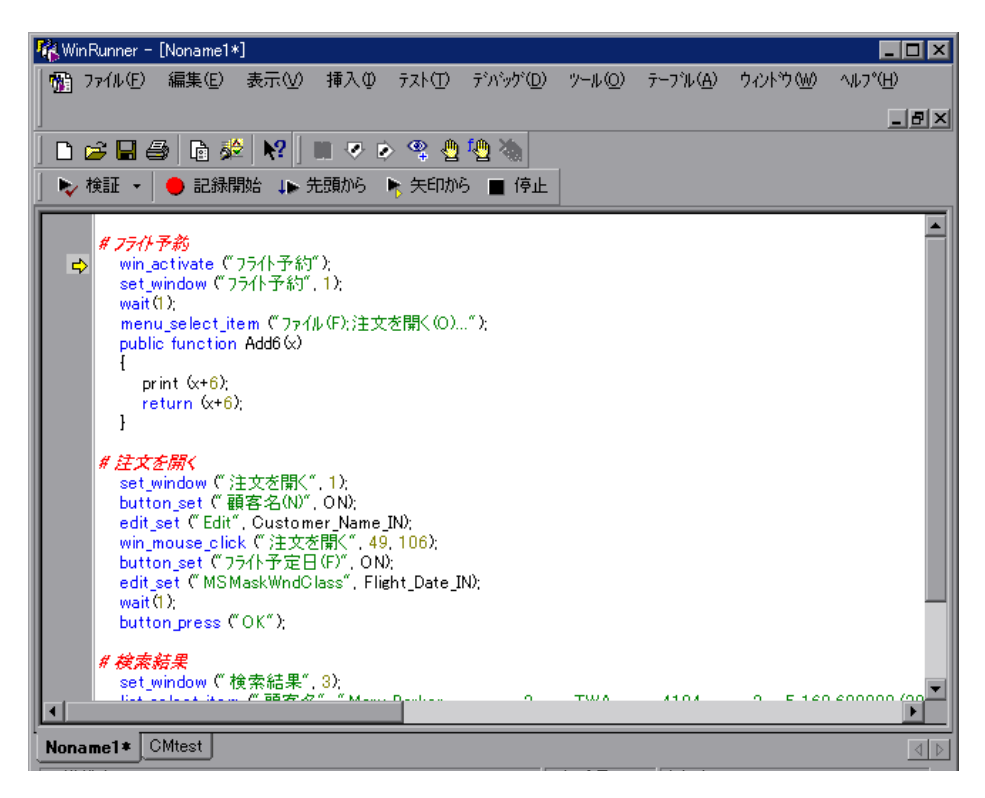

このオプションが選択されている場合,WinRunnerは記録中,自動的にテスト をセクションに分割します。set\_window ステートメントも win\_\* ステートメン トと同様に,セクションに分割できます。コンテキスト・センシティブからア ナログに記録モードを切り換えると新しいセクションが始まります。

WinRunner が作成する新しいセクションにはそれぞれ,ウィンドウ名の記され たコメントが挿入されます。同じウィンドウがフォーカスされている間に記録 されたステートメントはすべて,コメントの下に字下げされます。このオプ ションを選択してアナログ・モードで記録すると,コメントは常に Analog Recording となります。

### テキスト認識オプションの設定

[テキスト認識] カテゴリのオプションは,WinRunner がアプリケーション内の テキストをどのように認識するかに影響を与えます。

| 一般オブション                                                                                                    |                                                                                                    | × |
|----------------------------------------------------------------------------------------------------|----------------------------------------------------------------------------------------------------|---|
| <ul> <li>  → 設設定 → 起動 → コルダ → 記録開始 → 選択したアフックトション → スクリフット形式、 → デキスト認識 → 実行 → 設定 → 同期化 → 回復 ✓ 通知 → 電子メール → 受信者  </li> <li>  個額</li></ul> | テキスト認識         テキスト認識な使用する(D)         テキスト認識のタイムアウト(T):       500 全 沙秒         ・ 画像ペースのテキスト認識を使用する(D)         フォント グルーフ°(E):         stand |   |
|                                                                                                    | OK キャンセル 適用 ヘルフ*                                                                                                    |   |

[テキスト認識] カテゴリには次のオプションがあります。

| オプション                      | 詳細                                                                                                    |
|----------------------------|----------------------------------------------------------------------------------------------------|
| [ドライバ ベースのテ<br>キスト認識を使用する] | グラフィックス・ドライバを使用してテキストを認識しま<br>す。通常はこの方法で最も信頼性の高いテキスト結果が得<br>られます。テスト対象のアプリケーションでこの方法が有<br>効でない場合にのみ,[ <b>画像ベースのテキスト認識を使用</b><br>する]を選択してください。<br>標準設定=選択されている                          |
| [テキスト認識のタイム<br>アウト]        | テスト実行中にドライバによるテキスト認識方法を使用し<br>てテキスト・チェックポイントを実行するときに、<br>WinRunner がテキストを認識するまで待機する最大間隔<br>(ミリ秒単位)を設定します。<br>この設定の調整をいつ行うかについては、570ページ「適<br>切なタイムアウトと遅延設定の選択」を参照してください。<br>標準設定=500ミリ秒 |
| [画像ベースのテキスト<br>認識を使用する]    | フォントがフォント・グループで定義されているテキスト<br>を WinRunner が認識できるようにします。このオプション<br>は、テスト対象のアプリケーションでドライバによるテキ<br>スト認識方法が有効でない場合にのみ、選択してくださ<br>い。<br>標準設定=選択されていない                                       |

| オプション                           | 詳細                                                                                                    |
|---------------------------------|----------------------------------------------------------------------------------------------------|
| [フォント グループ]                     | <ul> <li>イメージ・テキスト認識のためのアクティブ・フォント・<br/>グループを設定します。フォント・グループの詳細につい<br/>ては、350ページ「WinRunner によるフォントの学習」を<br/>参照してください。</li> <li>テスト・スクリプトで setvar 関数および getvar 関数を使<br/>用して、このオプションに対応する fontgrp テスト・オプ<br/>ションの値を設定および取得できます。詳細については、<br/>第43章「テスト・スクリプトからのテスト・オプション<br/>の設定」を参照してください。</li> <li>このオプションは対応する -fontgrp コマンド・ライン・オ<br/>プションを使用して設定することもできます。詳細につい<br/>ては、第37章「コマンドラインからのテストの実行」を<br/>参照してください。</li> <li>標準設定 = stand</li> </ul> |
| [認識されたテキストを<br>含むコメントを挿入す<br>る] | このオプションは、テキスト・チェックポイントを作成す<br>るときに、WinRunnerがテスト・スクリプトの中でキャプ<br>チャされたテキストをどのように表示するのかを決めま<br>す。<br>選択されている場合、WinRunnerはテスト作成中にテキス<br>ト・チェック・ポイントによってキャプチャされたテキス<br>トをテスト・スクリプトにコメントとして挿入します。例<br>えば、[挿入] > [テキスト取得] > [オブジェクト/<br>ウィンドウ] を選択し、「Portland」が選択された状態で<br>[出発地] テキストボックスをクリックすると、以下のス<br>テートメントがテスト・スクリプトに記録されます。<br>obj_get_text("出発地:", text);<br># Portland<br>標準設定=選択されている                                                      |

#### Windows アプリケーションに対してテキスト認識を使用する際の注意事項

WinRunner のテキスト認識メカニズムは以下の場合に使用します。

- ▶ [挿入] > [テキストの取得] > [画面領域から] および [挿入] > [テキストの取得] > [オブジェクト/ウィンドウから] を使用してテキスト・チェックポイントを挿入する場合
- ▶ \_get\_info または \_check\_info で終わる関数を使用して GUI オブジェクトの text プロパティを取得または確認する場合

- ▶ \_get\_text または \_check\_text で終わる関数を使用してテキストを取得または確認する場合
- \_find\_text, \_move\_locator\_text, または \_click\_on\_text で終わる関数を使用して 他のテキストベース処理を実行する場合

Windows アプリケーションに対して WinRunner テキスト認識メカニズムを使用 するときは、不要なテキスト情報(隠しテキストや同じ文字列のコピーとして 複数回表示される影付きテキストなどが)を取り込んでしまう場合があります。

また,使用しているオペレーティング・システムのバージョン,インストール しているサービス・パックやその他のツールキット,アプリケーションで使用 する API などによって,テキスト認識の動作が実行セッションごとに異なるこ とがあります。

したがって、アプリケーション・ウィンドウからテキストを取得または確認す る場合は、可能な限り、標準のGUIチェックポイントを挿入し、オブジェクト のvalue(または同様の)プロパティを調べることを選択することをお勧めし ます。例えば、次の手順を実行します。

- ▶ [挿入] > [テキスト取得] > [オブジェクト/ウィンドウ] を選択する代わり に、[挿入] > [GUI チェックポイント] > [単数のプロパティ] を選択し、 value プロパティを調べることを選択します。
- edit\_get\_text("Edit", result); や edit\_get\_info("Edit", "text", result); の代わりに, edit\_get\_info("Edit", "value", result); を使用します。
- edit\_check\_text("Edit", exp\_val); や edit\_check\_info("Edit", "text", exp\_val); の代わりに, edit\_check\_info("Edit", "value", expected\_result); を使用します。

注:上記の問題は、Webベースのアプリケーションで作業している場合には、 適用されません。

## テストの実行オプションの設定

[実行] カテゴリのオプションは,WinRunner がどのようにテストを実行するか に影響を与えます。

| 一般オフѷョン                                                                                                    | ×                                                                                                    |
|----------------------------------------------------------------------------------------------------|----------------------------------------------------------------------------------------------------|
| <ul> <li> <ul> <li>→ 設設</li> <li>→ 記録開始</li> <li>→ 違択したアフックトーション</li> <li>→ スクリフット形式</li> <li>→ テキスト認識</li> </ul> </li> <li> <ul> <li>● 記録開始</li> <li>→ 違択したアフックトーション</li> <li>→ スクリフット形式</li> <li>→ テキスト認識</li> </ul> </li> <li>● 第二章</li> <li>● 調算化</li> <li>● 回復</li> <li>○ 適先メール</li> <li>● 受信者</li> <li>③ 概観</li> </ul> | <ul> <li>実行</li> <li>ハッチモードで実行する(B)</li> <li>テスト結果をテキストレホペートに出力する(D)</li> <li>その他の Mercury 製品によるテストのリモート実行を許可する(A)</li> <li>レホペートビュー(W)</li> <li>い WinRunner レホペートビュー(W)</li> <li>「 統一レホペートビュー(W)</li> <li>東行モートで</li> <li>アナログモートでの実行速度</li> <li>通常(M) - 記録時の速度を使用する</li> <li>高速(F) - 最高可能速度でテストを実行する</li> </ul> |
|                                                                                                    | OK キャンセル 適用 ^ルフ°                                                                                                    |

このカテゴリにあるオプションに加えて,[**設定**],[**同期化**],および[**回復**] サブカテゴリにある追加の実行オプションも設定できます。 [実行] カテゴリには次のオプションがあります。

| オプション              | 詳細                                                                                                    |
|--------------------|----------------------------------------------------------------------------------------------------|
| [バッチ モード<br>で実行する] | <ul> <li>テストを無人で実行できるようにするために、「検証」テストの<br/>実行中にメッセージを抑制するかどうかを指定します。</li> <li>例えば、set_window ステートメントがテスト・スクリプトにない<br/>と、WinRunner は指定されたウィンドウを見つけることができま<br/>せん。テストをバッチ・モードで実行した場合、WinRunner は</li> <li>[テスト結果]ウィンドウにエラーを報告し、テスト・スクリプ<br/>ト内の次のステートメントに進みます。テストをバッチ・モード<br/>で実行しない場合、WinRunner はテストを一時停止し、[実行]<br/>ウィザードを開いてユーザがそのウィンドウを指定できるように<br/>します。</li> </ul> |
|                    | <ul> <li>         ドッチ・テストでメッセージが抑制されるのは、「検証」         テ実行モードを使用してテストを実行した場合のみです。         「更新」または「デバッグ」実行モードを使用してテスト         を実行した場合は、[バッチ モードで実行]オプションを         選択していても、一部のメッセージが表示されることがあ         ります。     </li> </ul>                                                                                                    |
|                    | 選択されている場合,WinRunner は呼び出し先テストのテスト結<br>果を,呼び出し元 (メイン・バッチ・テスト)の配下と,すべて<br>の第1レベルの呼び出し先テストのテスト・フォルダの配下の,<br>両方に保存します。選択されていない場合,呼び出し先テストの<br>結果は呼び出し元テストの配下にのみ保存されます。<br>テスト実行中のメッセージの抑制の詳細については,第36章<br>「バッチ・テストの実行」を参照してください。                                                                                                    |
|                    | getvar 関数を使用すると、対応する batch テスト・オプションの<br>値をテスト・スクリプトの中から取得できます。詳細について<br>は、第43章「テスト・スクリプトからのテスト・オプションの設<br>定」を参照してください。<br>このオプションは対応する -batch コマンド・ライン・オプション<br>を使用して設定することもできます。詳細については、第37章<br>「コマンドラインからのテストの実行」を参照してください。<br>標準設定 = 選択されていない                                                                                                    |

| オプション                                              | 詳細                                                                                                    |
|----------------------------------------------------|----------------------------------------------------------------------------------------------------|
| [テスト結果を<br>テキスト レポー<br>トに出力する]                     | <ul> <li>結果フォルダに保存されるテキスト・レポート(report.txt)にテスト結果を自動的に書き込むよう,WinRunnerを設定します。</li> <li>このオプションは対応する -create_text_report コマンド・ライン・オプションを使用して設定することもできます。詳細については、第37章「コマンドラインからのテストの実行」を参照してください。</li> <li>注: テスト結果のテキスト・レポートは、[テスト結果]ウィンドウ(WinRunnerレポート・ビュー内)で[ツール]&gt;</li> <li>[テキストレポート]を選択して作成することもできます。</li> </ul> |
| [その他の<br>Mercury 製品に<br>よるテストのリ<br>モート実行を許<br>可する] | 他の Mercury 製品で WinRunner のテストを自分のコンピュータ上<br>でリモート・マシンから実行できるようにします。<br>他の Mercury 製品からリモートに WinRunner のテストを実行する<br>方法については,各製品のマニュアルを参照してください。                                                                                                    |
| [WinRunner レ<br>ポート ビュー]                           | WinRunnerのテスト結果表示を使用してテスト結果を表示します。<br>標準設定=選択されている                                                                                                    |
| [統一レポート<br>情報を生成す<br>る]                            | 統合レポートの作成に必要な情報を生成し,後でテストの結果を<br>統合レポート・ビューで表示することを選択できるようにしま<br>す。<br>([WinRunner レポート ビュー]を選択した場合にのみ有効)。<br>標準設定=選択されている                                                                                                    |
| [統一レポート<br>ビュー]                                    | <ul> <li>テストの実行中に統合レポート情報を生成し、統合レポートのデ<br/>ザインを使用してテスト結果を表示します。この表示では、すべ<br/>ての WinRunner イベントと QuickTest ステップを1つのレポート<br/>に表示できます。</li> <li>注: このオプションを選択しているときは WinRunner レポート<br/>は常に自動的に生成され、後で WinRunner レポート・<br/>ビューに切り替えることができます。</li> <li>標準設定 = 選択されていない</li> </ul>                                          |

| オプション                    | 詳細                                                                                                    |
|--------------------------|----------------------------------------------------------------------------------------------------|
| [標準実行モー<br>ド]            | <ul> <li>すべてのテストに対して標準で使用される実行モードを選択できます。</li> <li>[更新]:テストの期待結果を更新する場合や、新しい期待結果フォルダを作成する場合に使用します。</li> <li>[検証]:アプリケーションをテストする場合に使用します。</li> <li>[デバッグ]:テスト・スクリプト内の不具合の特定に使用します。</li> <li>注:検証モードはテストの実行時にのみ関係があり、コンポーネントの実行時には関係ありません。コンポーネントで作業しているときは、コンポーネントが Quality Center 内でビジネス・プロセス・テストの一部として実行されているときに、アプリケーションが検証されます。</li> <li>実行モードの詳細については、422 ページ「WinRunner のテスト実行モード」を参照してください。</li> <li>標準設定 = 検証</li> </ul> |
| [アナログ モー<br>ドでの実行速<br>度] | アナログ・モードでのテストの標準の実行速度を指定します。<br>[通常]:記録されたときの速度でテストを実行します。<br>[高速]:アプリケーションが入力を受け取れる最高の速さでテス<br>トを実行します。<br>テスト・スクリプトで setvar 関数および getvar 関数を使用して,<br>このオプションに対応する speed テスト・オプションの値を設定<br>および取得できます。詳細については、第43章「テスト・スクリ<br>プトからのテスト・オプションの設定」を参照してください。<br>このオプションは対応する -speed コマンド・ライン・オプション<br>を使用して設定することもできます。詳細については、第37章<br>「コマンドラインからのテストの実行」を参照してください。<br>標準設定 = 高速                                                 |

### 実行の設定オプションの設定

[**設定**] カテゴリには、テスト実行中における特定の状況を処理するためのオ プションがあります。

| 一般オプション                                                                                                    | ×                                                                                                    |
|----------------------------------------------------------------------------------------------------|----------------------------------------------------------------------------------------------------|
| <ul> <li>→ 計算数定</li> <li>→ 記録間始告</li> <li>→ 記録間始告</li> <li>→ 違択したアフッリケーション</li> <li>→ スクリフット形式、</li> <li>→ テキスト認認識</li> <li>▶ 実行</li> <li>● 東行</li> <li>● 夏行</li> <li>● 回復</li> <li>② 通知</li> <li>● 電子メール</li> <li>● 受信者</li> <li>③ 概観</li> </ul> | ままゆかやイントと CS ステートメントのタイムアウト(T):       10000 ・ ジャジャ         チェックホやイントと CS ステートメントのタイムアウト(T):       10000 ・ ジャジャ         ビットマッフ*間の違いを差異として認識するしきい/値(出):       0 ・ ・・・・・・・・・・・・・・・・・・・・・・・・・・・・・・・・・・ |
|                                                                                                    | OK         キャンセル         適用         ヘルフ°                                                                                                    |

[設定] カテゴリには次のオプションがあります。

| オプション                                               | 詳細                                                                                                    |
|-----------------------------------------------------|----------------------------------------------------------------------------------------------------|
| ス ノンヨン<br>[チェックポイ<br>ントと CS ス<br>テートメントの<br>タイムアウト] | <ul> <li>チェックポイントとコンテキスト・センシティブ・ステートメントを実行しているときにWinRunnerが使用するグローバルなタイムアウトをミリ秒単位で設定します。この値は、GUI チェックポイントや同期化ポイントに埋め込まれたtimeパラメータに加算されます。WinRunnerが指定されたウィンドウまたはオブジェクトを検索する際、この値が最長時間となります。タイムアウトの数値は、ウィンドウ同期化のための遅延の数値([同期化]カテゴリの[ウィンドウの同期化のための遅延]オプションで設定します)よりも大きくする必要があります。</li> <li>例えば、遅延時間が2,000 ミリ秒で、タイムアウトが10,000 ミリやの場合、WinRunnerはテスト対象アプリケーション内のウィンドウまたはオブジェクトを、希望する検査結果が得られるまで、あるいは10秒が経過するまで、検査します。</li> <li>注: 実際のタイムアウトでは、このオプションに設定した値から20~30 ミリ秒以内の誤差が生じる場合があります。</li> <li>この設定の調整をいつ行うかについては、570ページ「適切なタイムアウトと遅延設定の選択」を参照してください。</li> <li>テスト・スクリプトで setvar 関数および getvar 関数を使用して、このオプションに対応する timeout_msec ラスト・オプションの値を設定および取得できます。詳細については、第43章「テスト・スクリプトからのテスト・オプションの設定」を参照してください。</li> <li>このオプションは対応する -timeout_msec コマンド・ライン・オプションを使用して設定することもできます。詳細については、第37章「コマンドラインからのテストの実行」を参照してください。</li> </ul> |
|                                                     | <b>標準設定</b> =10000 ミリ秒                                                                                                    |

| オプション                                  | 詳細                                                                                                    |
|----------------------------------------|----------------------------------------------------------------------------------------------------|
| [ビットマップ<br>間の違いを差異<br>として認識する<br>しきい値] | ビットマップの不一致のしきい値となるピクセル数を定義しま<br>す。この値が0に設定されている場合は、1 ピクセルでも違いが<br>あればビットマップの不一致と判定されます。<br>テスト・スクリプトで setvar 関数および getvar 関数を使用して、<br>このオプションに対応する min_diff テスト・オプションの値を設<br>定および取得できます。詳細については、第 43 章「テスト・スク<br>リプトからのテスト・オプションの設定」を参照してください。<br>このオプションは対応する -min_diff コマンド・ライン・オプ<br>ションを使用して設定することもできます。詳細については、第<br>37 章「コマンドラインからのテストの実行」を参照してくださ<br>い。<br>標準設定=0 ピクセル |
| [ウィンドウの<br>チェック時に<br>ビープ音を鳴ら<br>す]     | テスト実行中にウィンドウを検査するときにビープ音を鳴らすか<br>どうかを指定します。<br>テスト・スクリプトで setvar 関数および getvar 関数を使用して,<br>このオプションに対応する beep テスト・オプションの値を設定お<br>よび取得できます。詳細については,第43章「テスト・スクリプ<br>トからのテスト・オプションの設定」を参照してください。<br>このオプションは対応する -beep コマンド・ライン・オプション<br>を使用して設定することもできます。詳細については,第37章<br>「コマンドラインからのテストの実行」を参照してください。<br>標準設定=選択されている                                                           |

| オプション                                            | 詳細                                                                                                    |
|--------------------------------------------------|----------------------------------------------------------------------------------------------------|
| [コンテキスト<br>センシティブェ<br>ラーが発生した<br>らテストを失敗<br>とする] | コンテキスト・センシティブ・エラーが発生したときに<br>WinRunner のテストを失敗とするかどうかを指定します。テスト<br>実行中のコンテキスト・センシティブ・エラーは、コンテキス<br>ト・センシティブ・ステートメントの失敗です。コンテキスト・<br>センシティブ・エラーは、WinRunner が GUI オブジェクトを認識<br>できないときに発生することがあります。<br>例えば、存在しないウィンドウ名で set_window ステートメントが<br>含まれているテストを実行すると、コンテキスト・センシティ<br>ブ・エラーが発生します。コンテキスト・センシティ<br>ブ・エラーが発生します。コンテキスト・センシティ<br>ブ・エラーが発生します。コンテキスト・センシティ<br>スト・センシティブ関数の詳細については、「TSL リファレンス」<br>を参照してください。<br>テスト・スクリプトで setvar 関数および getvar 関数を使用して、<br>このオプションに対応する cs_fail テスト・オプションの値を設定<br>および取得できます。詳細については、第 43 章「テスト・スクリ<br>プトからのテスト・オプションの設定」を参照してください。<br>このオプションは対応する -cs_fail コマンド・ライン・オプショ<br>ンを使用して設定することもできます。詳細については、第 37章<br>「コマンドラインからのテストの実行」を参照してください。 |
| [単数のプロパ<br>ティ チェックが<br>失敗したらテス<br>トを失敗とす<br>る]   | <ul> <li>check_info ステートメントが失敗したときに WinRunner のテスト<br/>を失敗とするかどうかを指定します。また、これらのステートメ<br/>ントに対応するイベントを [テスト結果] ウィンドウに書き込み<br/>ます。</li> <li>(_check_info ステートメントは [挿入] &gt; [GUI チェックポイン<br/>ト] &gt; [単数のプロパティ] コマンドを使用して作成できます)。</li> <li>check_info 関数の詳細については、「TSL リファレンス」を参照し<br/>てください。</li> <li>テスト・スクリプトで setvar 関数および getvar 関数を使用して、<br/>このオプションに対応する single_prop_check_fail テスト・オプ<br/>ションの値を設定および取得できます。詳細については、第 43 章<br/>「テスト・スクリプトからのテスト・オプションの設定」を参照<br/>してください。</li> <li>このオプションは対応する -single_prop_check_fail コマンド・ラ<br/>イン・オプションを使用して設定することもできます。詳細については、第 37 章「コマンドラインからのテストの実行」を参照し<br/>てください。</li> <li>標準設定 = 選択されている</li> </ul>                             |

| オプション                               | 詳細                                                                                                    |
|-------------------------------------|----------------------------------------------------------------------------------------------------|
| [検証が失敗し<br>たら停止する]                  | 検証に失敗したとき,または、「検証」モードで実行中のテスト<br>でコンテキスト・センシティブ・ステートメントの結果として何<br>らかのメッセージが生成されたときに、WinRunner がテストの実<br>行を中断してメッセージを表示するかどうかを指定します。この<br>オプションは対話的に作業するときにだけ使用し、バッチ・モー<br>ドでは使用しないでください。<br>例えば、set_window ステートメントがテスト・スクリプトにない<br>と、WinRunner は指定されたウィンドウを見つけることができま<br>せん。このオプションが選択されている場合、WinRunner はテス<br>トを中断して[実行]ウィザードを開き、ウィンドウを探すこと<br>ができるようにします。このオプションが選択されていない場<br>合、WinRunner は[テスト結果]ウィンドウにエラーを報告し、<br>テスト・スクリプト内の次のステートメントに進みます。<br>テスト・スクリプト内の次のステートメントに進みます。<br>テスト・スクリプト内の次のステートメントに進みます。<br>テスト・スクリプト内の次のステートメントに進みます。<br>テスト・スクリプトからのテスト・オプションの<br>値を設定および取得できます。詳細については、第43章「テス<br>ト・スクリプトからのテスト・オプションの設定」を参照してく<br>ださい。<br>このオプションは対応する -mismatch_break コマンド・ライン・<br>オプションを使用して設定することもできます。詳細について<br>は、第37章「コマンドラインからのテストの実行」を参照してく<br>ださい。<br>標準設定 = 選択されている |
| [検証失敗の時,<br>ビットマップを<br>キャプチャす<br>る] | チェックポイントが失敗するたびにアプリケーションの画像を<br>キャプチャするよう WinRunner を設定します。ビットマップはテ<br>スト結果フォルダに保存されます。<br>標準設定 = 選択されていない<br>テスト・スクリプトで setvar 関数および getvar 関数を使用して,<br>このオプションに対応する capture_bitmap テスト・オプションの<br>値を設定および取得できます。詳細については,第43章「テス<br>ト・スクリプトからのテスト・オプションの設定」を参照してく<br>ださい。                                                                                                    |
| [キャプチャす<br>る領域]                     | チェックポイントが失敗したときにキャプチャする画面の領域を<br>指定します。<br>[Window]:アクティブ・ウィンドウをキャプチャします。<br>[Desktop]:デスクトップ全体をキャプチャします。<br>[Desktop Area]:指定されたデスクトップ領域をキャプチャしま<br>す。                                                                                                    |
| オプション             | 詳細                                                                                                    |
|-------------------|----------------------------------------------------------------------------------------------------|
| [デスクトップ<br>領域の座標] | <ul> <li>[X]:キャプチャする四角形領域の左上隅のx座標。</li> <li>[Y]:キャプチャする四角形領域の左上隅のy座標。</li> <li>[幅]:キャプチャする四角形の幅。</li> <li>[高さ]:キャプチャする四角形の高さ。</li> <li>([キャプチャする領域] で [デスクトップ領域の座標] を選択した場合にのみ有効)。</li> </ul> |

### 実行の同期化オプションの設定

[同期化] カテゴリでは、テスト実行の同期化設定を定義します。

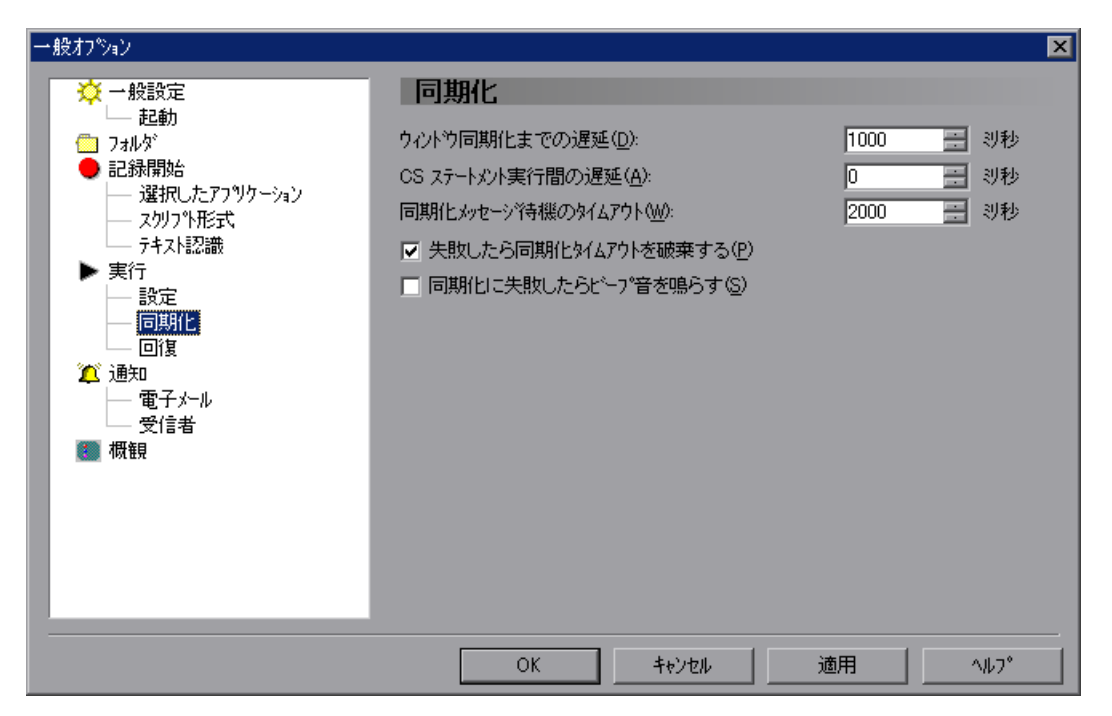

[同期化] カテゴリには次のオプションがあります。

| オプション                | 詳細                                                                                                    |
|----------------------|----------------------------------------------------------------------------------------------------|
| [ウィンドウの同<br>期化までの遅延] | コンテキスト・センシティブ・チェックポイントまたは同期ポイ<br>ントのためのキャプチャを行う前にウィンドウが安定したことを<br>判定するために使われるサンプリングの間隔(単位:ミリ秒)を<br>設定します。安定であると判定されるためには、ウィンドウが2<br>回の連続するサンプリングの間で変化がないことが必要になりま<br>す。このサンプリングは、ウィンドウが安定するか、またはタイ<br>ムアウト([設定]カテゴリの[チェックポイントと CS ステー<br>トメントのタイムアウト]で設定します)になるまで、続行され<br>ます。<br>通常は、遅延時間が短いほど、WinRunnerはオブジェクトやウィ<br>ンドウをより早くキャプチャでき、テストを継続できますが、一<br>方でシステムへの負荷が高くなります。<br>実際のタイムアウトでは、このオプションに設定した値から 20<br>~30 ミリ秒以内の誤差が生じる場合があります。<br>この設定の調整をいつ行うかについては、570ページ「適切なタ<br>イムアウトと遅延設定の選択」を参照してください。<br>テスト・スクリプトで setvar 関数および getvar 関数を使用して、<br>このオプションに対応する delay_msec テスト・オプションの値<br>を設定および取得できます。詳細については、第 43 章「テス<br>ト・スクリプトからのテスト・オプションの設定」を参照してく<br>ださい。<br>このオプションは対応する -delay_msec コマンド・ライン・オプ<br>ションを使用して設定することもできます。詳細については、第<br>37 章「コマンドラインからのテストの実行」を参照してください。 |
| 1                    |                                                                                                    |

| オプション                       | 詳細                                                                                                    |
|-----------------------------|----------------------------------------------------------------------------------------------------|
| [CS ステートメ<br>ントの実行間の<br>遅延] | <ul> <li>テストの実行時に、WinRunner が各コンテキスト・センシティブ・ステートメントの実行を待機する時間(単位:ミリ秒)を設定します。</li> <li>この設定の調整をいつ行うかについては、570ページ「適切なタイムアウトと遅延設定の選択」を参照してください。</li> <li>テスト・スクリプトで setvar 関数および getvar 関数を使用して、このオプションに対応する cs_run_delay テスト・オプションの値を設定および取得できます。詳細については、第43章「テスト・スクリプトからのテスト・オプションの設定」を参照してください。</li> <li>このオプションは対応する -cs_run_delay コマンド・ライン・オプションを使用して設定することもできます。詳細については、第37章「コマンドラインからのテストの実行」を参照してください。</li> </ul> |
| [同期化メッセー<br>ジ待機のタイム<br>アウト] | テストの実行中にキーボードまたはマウス入力が正しく行われた<br>ことを検証するまで WinRunner が待機するタイムアウト(単位:<br>ミリ秒)を設定します。<br>テストの実行中に同期が頻繁に失敗する場合には,このオプショ<br>ンの値を大きくしてみてください。<br>この設定の調整をいつ行うかについては,570ページ「適切なタ<br>イムアウトと遅延設定の選択」を参照してください。<br>テスト・スクリプトで setvar 関数および getvar 関数を使用して,<br>このオプションに対応する synchronization_timeout テスト・オプ<br>ションの値を設定および取得できます。詳細については,第43<br>章「テスト・スクリプトからのテスト・オプションの設定」を参<br>照してください。<br>標準設定 = 2000 ミリ秒                      |

| オプション                         | 詳細                                                                                                    |
|-------------------------------|----------------------------------------------------------------------------------------------------|
| [失敗したら同期<br>化タイムアウト<br>を破棄する] | 最初の同期が失敗した場合に、WinRunnerが(上の[同期メッ<br>セージ待機のタイムアウト]オプションで定義された)同期タイ<br>ムアウトを最小化するかどうかを指定します。<br>この設定の調整をいつ行うかについては、570ページ「適切なタ<br>イムアウトと遅延設定の選択」を参照してください。<br>テスト・スクリプトで setvar 関数および getvar 関数を使用して、<br>このオプションに対応する drop_sync_timeout テスト・オプショ<br>ンの値を設定および取得できます。詳細については、第43章<br>「テスト・スクリプトからのテスト・オプションの設定」を参照<br>してください。<br>標準設定=選択されている                                                                                                    |
| [同期化に失敗し<br>たらビープ音を<br>鳴らす]   | 同期メッセージ待機のタイムアウトが失敗するたびにビープ音を<br>鳴らすかどうかを指定します。<br>このオプションは主にテスト・スクリプトをデバッグする際に使<br>用します。<br>テスト実行中に同期が頻繁に失敗する場合は、[同期化メッセー<br>ジ待機のタイムアウト]オプションの値を大きくするか、テス<br>ト・スクリプトで setvar 関数を使用し、対応する<br>synchronization_timeout テスト・オプションの値を大きくしてみ<br>てください。<br>この設定の調整をいつ行うかについては、570 ページ「適切なタ<br>イムアウトと遅延設定の選択」を参照してください。<br>テスト・スクリプトで setvar 関数および getvar 関数を使用して、<br>このオプションに対応する sync_fail_beep テスト・オプションの<br>値を設定および取得できます。詳細については、第43章「テス<br>ト・スクリプトからのテスト・オプションの設定」を参照してく<br>ださい。<br>標準設定 = 選択されていない |

## 回復オプションの設定

[回復] カテゴリには,WinRunner が回復シナリオ情報およびWeb 例外情報を 取得するために参照するファイルを指定するためのオプションがあります。

| 一般オフツョン                                                                                                    |                                                                            | ×                                                               |
|----------------------------------------------------------------------------------------------------|----------------------------------------------------------------------------|-----------------------------------------------------------------|
| <ul> <li>◇ 一般設定</li> <li>→ 起動</li> <li>◇ フォルダ</li> <li>◆ 記録開始告</li> <li>→ 選択したアフッリケーション</li> <li>→ スクリフット形式、</li> <li>→ テキスト認識</li> <li>▶ 実行</li> <li>→ 設定</li> <li>→ 同期化</li> <li>→ 回算</li> <li>◇ 通知</li> <li>◆ 電子メール</li> <li>※ 通知</li> <li>● 電子メール</li> <li>※ 一個</li> </ul> | 回復<br>回復ファイルの定義<br>回復シナリオ ファイル(B):<br>コンハペイル済み回復モジュール(M):<br>Web 例外ファイル公): | F:¥WINNT¥wrun.ini<br>F:¥Program Files¥Mercury Interactive¥WinRu |
|                                                                                                    | ОК                                                                         | キャンセル 適用 ヘルフ°                                                   |

[回復] カテゴリには次のオプションがあります。

| オプション                | 詳細                                                                                                    |
|----------------------|----------------------------------------------------------------------------------------------------|
| [回復シナリオ<br>ファイル]     | 回復シナリオ・ファイルの場所を指定します。回復シナリオ・<br>ファイルには、使用可能な回復シナリオの詳細が格納されていま<br>す。Recovery Manager を使用して回復シナリオを作成または変更<br>するには、wrun.ini 以外の回復シナリオ・ファイルを選択する必<br>要があります。<br>回復シナリオは Recovery Manager で定義および変更します。詳細<br>については、第26章「回復シナリオの定義と使用」を参照して<br>ください。<br>標準設定 = < Windows フォルダ> ¥wrun.ini                                                                                                    |
| [コンパイル済み<br>回復モジュール] | 回復コンパイル済みモジュールの場所を指定します。回復コンパ<br>イル済みモジュールは WinRunner が開くときに自動的にロードさ<br>れ、回復シナリオで使用される回復関数および回復後関数が格納<br>されています。新しいモジュール名を入力するか、既存のコンパ<br>イル済みモジュールの名前を入力します。詳細については、第<br>26章「回復シナリオの定義と使用」を参照してください。<br>注: Quality Center スクリプトを回復コンパイル済みモジュー<br>ルとして指定することができます。指定する場合は、<br>[Quality Center への接続]ダイアログ・ボックスで [起動<br>時に再接続する] が選択されていることを確認してくだ<br>さい。詳細については、964 ページ「プロジェクトの接続<br>と接続の解除」を参照してください。 |
| [Web 例外ファ<br>イル]     | <ul> <li>Web 例外ファイルの場所を指定します。Web 例外ファイルには、</li> <li>使用可能な Web 例外処理の定義の詳細が格納されています。</li> <li>Web 例外は、Web 例外エディタで定義および変更します。詳細に</li> <li>ついては、第 32 章「Web 例外処理の定義」を参照してください。</li> <li>標準設定 = &lt; WinRunner のインストール・フォルダ&gt;</li> <li>¥arch¥exception.inf</li> </ul>                                                                                                    |

# 通知オプションの設定

[**通知**] カテゴリには,指定された条件に基づいて電子メール通知を送信する ための条件があります。

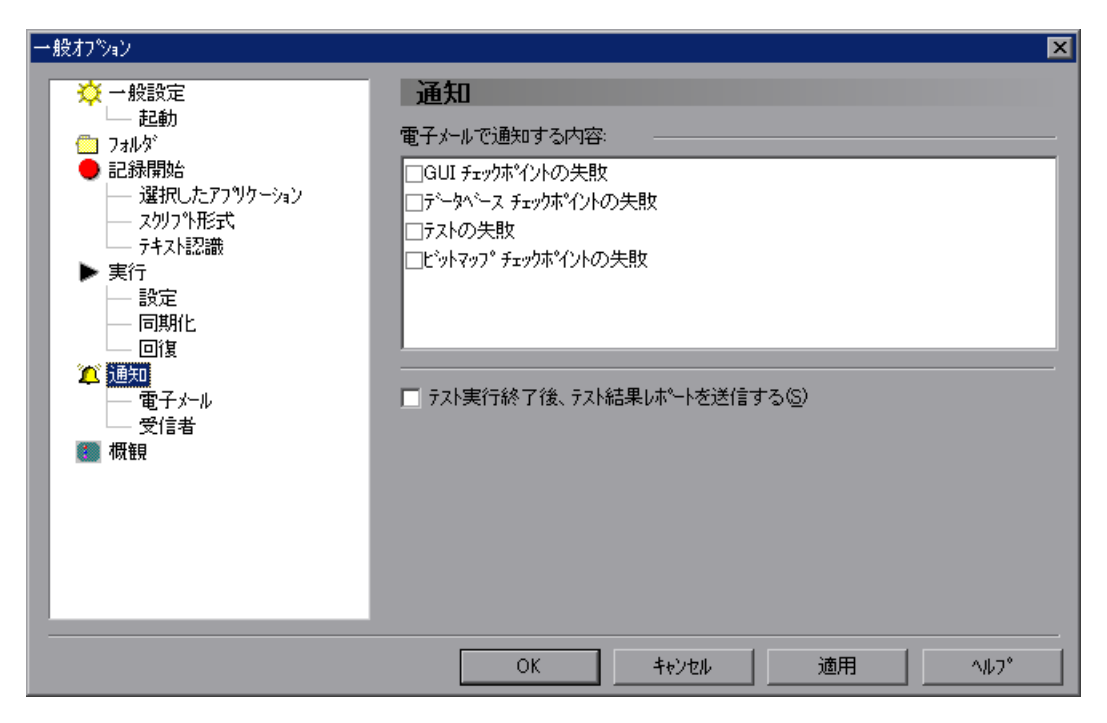

このカテゴリにあるオプションに加えて, [**電子メール**] および [**受信者**] サ ブカテゴリにある追加の通知オプションも設定できます。 [通知] カテゴリには次のオプションがあります。

| オプション                                  | 詳細                                                                                                    |
|----------------------------------------|----------------------------------------------------------------------------------------------------|
| [電子メールで通知する内容]                         | <ul> <li>選択した条件に対して電子メールを送信します。次のいずれか<br/>1つ以上を選択できます。</li> <li>[ビットマップチェックポイントの失敗]:ビットマップ<br/>チェックポイントが失敗するたびに、指定された受信者に電<br/>子メールを送信します。電子メールには、テストに関するサ<br/>マリ詳細、チェックポイント、および、期待画像、実際の画<br/>像、差異画像の各ファイル名が含まれます。</li> <li>[データベースチェックポイントの失敗]:データベース<br/>チェックポイントが失敗するたびに、指定された受信者に電<br/>子メールを送信します。電子メールには、テストに関するサ<br/>マリ詳細、チェックポイントの失敗]:データベース</li> <li>「エックポイントが失敗するたびに、指定された受信者に電<br/>子メールを送信します。電子メールには、テストに関するサ<br/>マリ詳細、チェックポイント、および、チェックポイントに<br/>使用された接続文字列と SQL クエリに関する詳細が含まれ<br/>ます。</li> <li>[GUI チェックポイントの失敗]: GUI チェックポイントが<br/>失敗するたびに、指定された受信者に電子メールを送信しま<br/>す。電子メールには、テストに関するサマリ詳細、チェック<br/>ポイント、および、プロパティ検査の期待値と実際の値に関<br/>する詳細が含まれます。</li> <li>[テストの失敗]: テストの実行が失敗するたびに、指定され<br/>た受信者に電子メールを送信します。電子メールには、テスト<br/>結果のサマリがテキスト形式で含まれます。</li> <li>受信者の指定の詳細については、565ページ「通知受信者オプ<br/>ションの設定」を参照してください。</li> <li>注: 通知オプションを有効にするには、[電子メール] カテ<br/>ゴリで [電子メールのサービスを有効にする] オプショ<br/>ンを選択する必要があります。</li> </ul> |
|                                        | 標準設定=すべてのチェック・ボックスが選択されていない                                                                                                    |
| [テスト実行終了<br>後, テスト結果レ<br>ポートを送信す<br>る] | <ul> <li>テストの実行が終了するたびに、指定された受信者([受信者]<br/>カテゴリを参照)に電子メールを送信します。電子メールには、<br/>テスト結果のサマリがテキスト形式で含まれます。</li> <li>注: [テストの失敗]に対して電子メール通知を送信することも選択していて、テストの実行が失敗した場合は、テストの失敗を知らせる電子メールだけが送信されます。<br/>通知オプションを有効にするには、[電子メール]カテゴリで[電子メールのサービスを有効にする]オプションを選択する必要があります。</li> </ul>                                                                                                    |

### 電子メール通知オプションの設定

[**電子メール**] カテゴリには,使用するメール・サーバその他の電子メール設定を指定するためのオプションがあります。

| 一般オブション                                                                                                    | ×                                                                                                    |
|----------------------------------------------------------------------------------------------------|----------------------------------------------------------------------------------------------------|
| <ul> <li>              →</li></ul>                                                                                               | <b>電子メール</b><br>電子メールのサービスを有効にする(A)<br>メール サーパ<br>サーパのアドレス(S):<br>ポート(Q): 25                                                                                                    |
| <ul> <li>▶ 実行</li> <li>→ 設定</li> <li>→ 同期化</li> <li>→ 回復</li> <li>21 通知</li> <li>→ 運子テル</li> <li>→ 受信者</li> <li>11 概観</li> </ul> | サーバのアドレス:  © <ユーザ名( <u>u</u> )>@<ホスト名>  © ユーザ( <u>Q</u> ):  ■ 認証を使用する( <u>T</u> )  ユーザ名( <u>u</u> ):  パスワード( <u>P</u> ):                                                                                                    |
|                                                                                                    | Fysket Content for the second second sec |

#### [電子メール] カテゴリには次のオプションがあります。

| オプション                  | 詳細                                                                                                    |
|------------------------|----------------------------------------------------------------------------------------------------|
| [電子メールのサー<br>ビスを有効にする] | <ul> <li>[通知] カテゴリで設定されている電子メール通知オプションのほか、テスト・スクリプトで email_send_msg 関数を使用して指定した電子メール通知オプションを有効にするよう、WinRunner を設定します。</li> <li>テスト・スクリプトで setvar 関数および getvar 関数を使用して、このオプションに対応する email_service テスト・オプションの値を設定および取得できます。詳細については、第43章「テスト・スクリプトからのテスト・オプションの設定」を参照してください。</li> <li>標準設定 = 選択されていない</li> </ul> |

第5部·基本設定

| オプション                            | 詳細                                                                                                    |
|----------------------------------|----------------------------------------------------------------------------------------------------|
| [サーバの アドレ<br>ス]                  | 電子メール・メッセージの送信に使用する送信用メール・サー<br>バのアドレス。                                                                                                    |
| [ポート]                            | 使用するメール・サーバ・ポート。<br>標準設定=25                                                                                                    |
| [サーバのアドレ<br>ス]                   | <ul> <li>電子メール通知の送信元として表示する電子メール・アドレス。次のどちらかを選択します:</li> <li>[&lt;ユーザ名&gt;@ &lt;ホスト名&gt;]:送信元としてテストが実行された WinRunner コンピュータのログイン名とホスト名を使用します。例えば,次のようになります。</li> <li>Amy@MYCOMPUTER</li> <li>[ユーザ]:任意のテキストまたは電子メール・アドレスを送信元アドレスとして指定できます。</li> <li>注:多くのメール・サーバでは,送信元の名前が有効な電子メール・アドレスである必要があります。指定した送信用メール・サーバでこの条件が満たされている場合は,[ユーザ]オプションを使用して有効な電子メール・アドレスを指定してください。有効な電子メール・アドレスを指定してください。有効な電子メール・アドレスを指定しなかった場合,WinRunner からは電子メールがメール・サーバに送信されますが,メール・サーバからは電子メールが受信者に送信されません。</li> <li>標準設定=&lt;ユーザ名&gt;@&lt;ホスト名&gt;</li> </ul> |
| [認証を使用する]                        | 送信用メール・サーバで電子メールを送信するためにログイン<br>が必要であることを示します。このオプションを選択するとき<br>は、ログインのユーザ名とパスワードを入力する必要がありま<br>す。<br>標準設定=選択されていない                                                                                                    |
| [テスト実行ごとの<br>電子メールで通知<br>する最大回数] | <ul> <li>テスト実行中に受信者([受信者] カテゴリで指定)に送信する電子メール通知の最大数。</li> <li>注: このオプションは、[通知] カテゴリで設定されたオプションに従って WinRunner が送信する電子メール・メッセージの数にのみ、適用されます。email_send_msg 関数を使用して送信されるメッセージについては、このオプションとは完全に独立しています。email_send_msg 関数の詳細については、「TSL リファレンス」を参照してください。</li> </ul>                                                                                                    |

#### 通知受信者オプションの設定

[**受信者**] カテゴリでは,([**通知**] カテゴリで選択したオプションに従って) 電子メール通知を受信する受信者を指定できます。

| 一般オプション                                                                                                    |                    | ×                        |
|----------------------------------------------------------------------------------------------------|--------------------|--------------------------|
| <ul> <li>→ 一般設定</li> <li>→ 記録開始:</li> <li>→ 記録開始:</li> <li>→ 違択したアフッリケーション</li> <li>→ スクリフト形式:</li> <li>→ テキスト記認識</li> <li>&gt; 実行</li> <li>→ 設定</li> <li>→ 同期化</li> <li>→ 回復</li> <li>2 通知</li> <li>- 電子メール</li> <li>※「書書</li> <li>ご 概観</li> </ul> | 受信者<br>受信者<br>受信者名 | ・     ご       電子メールのアドレス |
|                                                                                                    | OK ++>th           | 適用 ヘルフ*                  |

- ▶ 新しい受信者をリストに追加するには, [受信者の追加] + をクリックします。
- ▶ リストから受信者を削除するには、リストから受信者を選択して [受信者の削除] × をクリックします。
- ▶ リスト内の受信者の詳細を変更するには、リストから受信者を選択して [受信 者詳細の変更] ≦ をクリックします。

注: Microsoft Exchange などの一部のメール・サーバでは,設定によって, Microsoft Outlook 以外のメール・クライアントから組織外部に電子メールを送 信できないことがあります。[電子メール]カテゴリで指定した送信用メール・ サーバにおいてそのような制限が設定されている場合は,メール・サーバのド メイン名と同じドメイン名を持つ電子メール・アドレスだけを指定しているこ とを確認してください。外部の受信者を指定した場合,WinRunnerのメール・ クライアントからは電子メール・メッセージがメール・サーバに送信されます が,メール・サーバからはメッセージが受信者に送信されません。ほとんどの 場合,このような状況ではメール・サーバからエラー・メッセージが送信元に 送られることはありません。

## 概観オプションの設定

[概観] カテゴリには、WinRunner の表示形式を制御するためのオプションがあります。

| 一般打ジョン                                                                                                    | X                                        |
|----------------------------------------------------------------------------------------------------|------------------------------------------|
| <ul> <li>         → 投設文定<br/>→ 起動      </li> <li>             フォルダ<sup>*</sup> </li> <li>             ご記録開始         </li> <li>             ご違択したアフツケーション         </li> </ul> <li>             zクリフや形式、             テキスト認識         </li> <li>             実行             <ul> <li>             テキスト認識         </li> </ul> </li> <li>             要行             <ul> <li>             つ見り化             </li> <li>             回期化             </li> <li>             回期化             </li> <li>             回期化             </li> <li>             ご通知             </li> </ul> </li> <li>             ご通知         </li> <li>             ご通知         </li> | <ul> <li></li></ul>                      |
|                                                                                                    | OK         キャンセル         適用         ヘルフ° |

| 「概観】カテゴリには次のオプショ | ンがあり | ます。 |
|------------------|------|-----|
|------------------|------|-----|

| オプション                             | 詳細                                                                                                    |
|-----------------------------------|----------------------------------------------------------------------------------------------------|
| [テスト タブを表示する]                     | 開いているテストごとにタブを表示します。タブをク<br>リックすると開いているテストを表示できます。<br>このオプションをクリアした場合は, [ <b>ウィンドウ</b> ]メ<br>ニュー・コマンドを使用してテストを選択し,表示でき<br>ます。<br>標準設定=選択されている |
| [テスト タブの完全パス<br>を表示する]            | このオプションを選択すると、テストのフル・パスが各<br>テスト・タブに表示されます。このオプションをクリア<br>すると、テスト名だけがタブに表示されます。<br>標準設定=選択されていない                                              |
| [タブの位置<br>(テスト・タブ)                | テスト・タブをページの [ <b>上</b> ] に表示するか [ <b>下</b> ] に表<br>示するかを示します。                                                                                 |
| [タブの位置<br>(デバッグ・ビューア)]            | デバッグ・タブを [デバッグ・ビューア] 表示枠の<br>[ <b>上</b> ] に表示するか [ <b>下</b> ] に表示するかを示します。                                                                    |
| [システム モジュールを<br>表示する(関数ビュー<br>ア)] | このオプションを選択すると、読み込まれているシステム・モジュールが関数ビューアに表示されます。                                                                                               |
| [テーマ]                             | フレーム用にあらかじめ設定されたスタイルまたは背景<br>の画像を選択できます。詳細については,次の「テーマ<br>の選択」を参照してください。                                                                      |

#### テーマの選択

フレーム用にあらかじめ設定されたスタイルを[テーマ]リストから選択できます。または、独自の壁紙をフレームの背景として選択することもできます。 選択したテーマは WinRunner ウィンドウと [WinRunner テスト結果]ウィンド ウの両方に反映されます。 注:統合レポート・ビュー内のテスト結果には、テーマは表示されません。レ ポート・ビューの選択の詳細については、545ページ「テストの実行オプショ ンの設定」を参照してください。統合レポート・ビューの詳細については、 443ページ「統一レポート・ビューの結果ウィンドウについて」を参照してく ださい。

#### 独自の壁紙背景を選択するには、次の手順を実行します。

1 [テーマ] リストから, [Wallpaper] を選択します。[背景画像] ボタンが表示 されます。

| →般オフѷョン                                                                                                    |                                                                                                    | × |
|----------------------------------------------------------------------------------------------------|----------------------------------------------------------------------------------------------------|---|
| <ul> <li>  → 設設定  </li> <li>  → 記録開始  </li> <li>  ○ 記録開始  </li> <li>  ○ スクリット形式  </li> <li>  → スト記識  </li> <li>  &gt; 実行  </li> <li>  ○ 読定  </li> <li>  「同期化  </li> <li>  回復  </li> <li>  ② 通知  </li> <li>  電子メール  </li> <li>  受信者  </li> <li>  图翻</li></ul> | <ul> <li>概観</li> <li>テスト タブ</li> <li>テ テスト タブを表示する(D)</li> <li>「 テスト タブの完全バスを表示する(S)</li> <li>タブの位置: ○ 上へ(T)</li> <li>○ 下へ(B)</li> <li>デバッグビューア</li> <li>切びの位置: ○ 上へ(Q)</li> <li>○ 下へ(M)</li> <li>閲数ビューア</li> <li>「 システム モジュールを表示する(Y)</li> <li>メニューおよびツールバー</li> <li>テーマ(H): Wallpaper</li> <li>▼</li> <li></li></ul> |   |
|                                                                                                    | OK キャンセル 適用 ^ルフ°                                                                                                    |   |

2 [背景画像] をクリックします。[背景画像] ダイアログ・ボックスが開きます。

| 背景画像                                              |                      | ×         |
|---------------------------------------------------|----------------------|-----------|
| コントロール バーの背景画像を選択します                              | t.                   |           |
|                                                   |                      | (44) (1)  |
| <ul> <li>ファイルカッジ(E): Jator¥My Document</li> </ul> | s¥My Pictures¥し☆     | (7217.bmp |
| 7°Vť°=                                            | 明るさ (%)( <u>B</u> ): | 100       |
|                                                   |                      | []        |
| ОК                                                | キャンセル                | ^₩7°      |

- 3 標準の WinRunner 背景の画像を使用するには、 [内部設定] を選択します。独自の画像を使用するには、 [ファイルから] を選択します。
- 4 手順3で [ファイルから] を選択した場合は、ファイル名を入力するか、参照 ボタンを使用してビットマップ(.bmp)ファイルを選択します。
- 5 選択した画像の明るさを調整する場合は、 [明るさ] スライダ・コントロール を使用します。
- 6 [OK] をクリックして、[背景画像] ダイアログ・ボックスを閉じます。背景の 画像は[一般オプション] ダイアログ・ボックスで [適用] または [OK] をク リックした後に初めて WinRunner のユーザ・インタフェースに表示されます。

# 適切なタイムアウトと遅延設定の選択

次の表は、[一般オプション]ダイアログ・ボックスで指定できるタイムアウトと遅延の設定の一覧で、各設定をどのようなときに調節するかを説明したものです。

| 設定                      | 詳細                                                                               | 調節する場合                                                                                                    | 標準           |
|-------------------------|----------------------------------------------------------------------------------|----------------------------------------------------------------------------------------------------|--------------|
| ウィンドウの同<br>期化のための遅<br>延 | WinRunner がウィン<br>ドウまたはオブジェ<br>クトを見つけるまで<br>に待機する時間。こ<br>の設定により,ウィ<br>ンドウが安定します。 | 遅延時間が短いほど,<br>WinRunnerはオブジェク<br>トやウィンドウをより早<br>くキャプチャでき,テス<br>トを継続できますが,一<br>方でシステムへの負荷が<br>高くなります。多くの場<br>合,[チェックポイントと<br>CS ステートメントのタ<br>イムアウト]を変更する<br>と,一定の比率を保持す<br>るため,[ウィンドウの同<br>期化のための遅延]も変<br>更する必要があります。<br>システムへのオーバロー<br>ドを避けるには,タイム<br>アウトと遅延時間の比率<br>を 50:1以上に設定しな<br>いでください。 | 1000 ミリ<br>秒 |

| 設定                                      | 詳細                                                                                                    | 調節する場合                                                                                                    | 標準            |
|-----------------------------------------|----------------------------------------------------------------------------------------------------|----------------------------------------------------------------------------------------------------|---------------|
| チェックポイン<br>トと CS ステート<br>メントのタイム<br>アウト | GUI チェックポイン<br>トまたは同期化ポイ<br>ントに含まれる時間<br>パラメータに追加す<br>る時間。この時間だ<br>け,WinRunnerはオ<br>ブジェクトまたは<br>ウィンドウが表示さ<br>れるのを待機します。 | アプリケーションがオブ<br>ジェクトまたはウィンド<br>ウを正しく表示するのに<br>現在のタイムアウトの値<br>より長くかかる場合に,<br>この値を増やします。た<br>だし,1つまたは複数の<br>オブジェクトでこの問題<br>が生じる場合は,スクリ<br>プトで問題のオブジェク<br>トに同期化ポイントを追<br>加することをお勧めしま<br>す。 | 10000 ミリ<br>秒 |
| CS ステートメン<br>トの実行の間に<br>入れる遅延           | テストの実行時に,<br>WinRunner が各コン<br>テキスト・センシ<br>ティブ・ステートメ<br>ントの実行を待機す<br>る時間。                                               | 同期化に関する問題以外<br>でテスト実行を遅らせる<br>必要がある場合にこの遅<br>延の値を増やします。例<br>えば、テスト実行をス<br>テップごとに確認したい<br>場合に、この値を増やし<br>ます。                                                                            | 0 ミリ秒         |
| 同期化メッセー<br>ジ待機のタイム<br>アウト               | テストの実行中に<br>キーボードまたはマ<br>ウス入力が正しく行<br>われたことを検証す<br>るまで WinRunner が<br>待機するタイムアウ<br>ト(単位:ミリ秒)<br>を設定します。                 | アプリケーションのス<br>テートメント実行よりも<br>速く WinRunner がスクリ<br>プトを実行する場合に,<br>この値を増やします。                                                                                                    | 2000 ミリ<br>秒  |

| 設定                        | 詳細                                                                                                    | 調節する場合                                                                                                    | 標準           |
|---------------------------|----------------------------------------------------------------------------------------------------|----------------------------------------------------------------------------------------------------|--------------|
| 失敗したら同期<br>化タイムアウト<br>を破棄 | 同期の検証が失敗す<br>ると, [同期化メッ<br>セージ待機のタイム<br>アウト]の設定の長<br>さを自動的に最小化<br>します。これにより,<br>マウスまたはキー<br>ボードによる入力が<br>完了しないと, テス<br>トがすぐに失敗しま<br>す。 | テストが不正確なマウス<br>またはキーボード入力に<br>よる間違ったデータで長<br>い間実行されるのを防ぐ<br>ためにこのオプションを<br>選択します。                                 | 選択           |
| 同期化に失敗し<br>たらビープ音を<br>鳴らす | WinRunner は, [ <b>同期</b><br>化メッセージ待機の<br>タイムアウト]の設<br>定を超えるたびに<br>ビープ音を鳴らしま<br>す。                                                      | スクリプトのデバッグ中<br>にこのオプションを選択<br>することをお勧めします。<br>1回のテスト実行で何回<br>もビープ音が鳴る場合は,<br>[同期化メッセージ待機の<br>タイムアウト]の値を増<br>やします。 | 選択され<br>ていない |

| 設定                | 詳細                                                                                                    | 調節する場合                                                                                                    | 標準      |
|-------------------|----------------------------------------------------------------------------------------------------|----------------------------------------------------------------------------------------------------|---------|
| テキスト認識の<br>タイムアウト | <ul> <li>テストの実行中に通</li> <li>常のテキスト認識機</li> <li>能を使ってテキスト・</li> <li>チェックポイントを</li> <li>実行する場合に、</li> <li>WinRunner がテキス</li> <li>トが認識するまでに</li> <li>待機する時間。</li> </ul> | 通常のテキスト認識機能<br>を使ったテキスト・<br>チェックポイントが失敗<br>した場合は、タイムアウ<br>トの値を増やしてみてく<br>ださい。またはイメー<br>ジ・テキスト認識機能を<br>使ってみてください。あ<br>るいは、テキスト認識機能を<br>することもできま。<br>祥和については、543<br>ページョンに対してテキ<br>スト認識を使用する際の<br>注意事項」を参照してく<br>ださい。 | 500 ミリ秒 |

第5部·基本設定

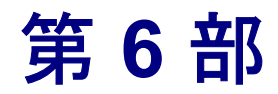

GUI マップを使った作業

第 23 章

# GUI マップ・ファイルのマージ

本章では,GUI マップ・ファイルのマージ方法について説明します。本章は, [テストごとのGUI マップファイル] モードから [グローバルGUI マップ ファイル] モードに移行するときに特に役立ちます。また,[グローバルGUI マップファイル] モードでの作業中に GUI マップ・ファイルを合成する場合に も役立ちます。

本章では、以下の項目について説明します。

- ▶ GUI マップ・ファイルのマージについて
- ▶ GUI マップ・ファイルのマージの準備
- ▶ GUI マップ・ファイルを自動的にマージするときの競合の解決
- ▶ 手動による GUI マップ・ファイルのマージ
- ▶ [テストごとの GUI マップファイル] モードへの変更

## GUI マップ・ファイルのマージについて

[テストごとの GUI マップファイル] モードで作業しているときは,ユーザが 作成した各テストに対して GUI マップ・ファイルが自動的に作成,保存,ロー ドされます。WinRunner に慣れていない場合は,このモードを使用するほうが 簡単です。しかし,これは最も効率的なモードではありません。WinRunner に 慣れてきたら,[グローバル GUI マップファイル] モードに変更することをお 勧めします。このモードでは,複数のテストによって参照される1つの GUI マップに,アプリケーションの GUI に関する情報を保存できるので,より効率 的です。アプリケーションが変更されたときには,各テストを個別に更新する のではなく,テスト・グループ全体によって参照される GUI マップを更新する だけで済みます。 [GUI マップファイルの結合ツール]を使用すると、複数のGUI マップ・ファ イルを1つのGUI マップ・ファイルにマージできます。GUI マップ・ファイル をマージする前に、ソースのGUI マップ・ファイルを少なくとも2つ指定し、 ターゲット・ファイルとしてGUI マップ・ファイルを少なくとも1つ指定する 必要があります。ターゲットのGUI マップ・ファイルは、既存のファイルで も、新しい(空の)ファイルでもかまいません。

このツールは、自動モード、手動モードのどちらでも使用できます。

- ▶ 自動モードでは、ファイルが自動的にマージされます。マージされるファイル 間で競合が生じた場合は、その競合が強調表示され、それを解決することが求 められます。
- ▶ 手動モードでは、ターゲット・ファイルに GUI オブジェクトを手作業で追加する必要があります。ファイル間の競合は強調表示されません。

いずれのモードでも、マージ・ツールは、ファイルのマージ中に競合が生じる ことを防ぎます。

GUI マップ・ファイルをマージしたら,GUI マップ・ファイル・モードを変更 し,適切なGUI マップ・ファイルをロードできるように,テストまたは起動テ ストを修正する必要があります。

#### GUI マップ・ファイルのマージの準備

GUI マップ・ファイルをマージする前に、ファイルをマージするモードを決定し、ソース・ファイルとターゲット・ファイルを指定する必要があります。

GUI マップ・ファイルのマージを開始するには、次の手順を実行します。

#### 1 [ツール] > [GUI マップファイルの結合] を選択します。

WinRunner のメッセージ・ボックスが表示され,開いているすべてのGUIマップが閉じられ,未保存の変更が破棄されることが通知されます。

2 続行するには、[OK] をクリックします。

開いている GUI マップに対する変更を保存するには, [**キャンセル**] をクリッ クし, [GUI マップエディタ] を使って GUI マップを保存します。GUI マッ プ・ファイルの保存の詳細については, 90 ページ「GUI マップへの変更の保 存」を参照してください。開いている GUI マップ・ファイルに対する変更を保 存したら, 手順1から再開します。 [GUIマップファイルの結合ツール]が開いたら、結合タイプを選択し、ター ゲット・ファイルとソース・ファイルを指定します。

| 👭 GUI マップ ファイルく                         | D結合ツール 🔀             |
|-----------------------------------------|----------------------|
|                                         | 結合外/プ:<br> 自動結合      |
| <sub>厂</sub> GUI マッフ <sup>®</sup> ファイル・ |                      |
| 結合先のファイル:                               |                      |
| Y− <b>⊼ 7</b> ァイル:                      | I                    |
| フォルダの参照                                 | (B) ファイルの追加(F) 削除(D) |
|                                         | OK ++>>t/L ~1/1.7°   |

- 3 [結合タイプ] ボックスでは, [自動結合] をそのまま使用するか, [手動の結 合] を選択します。
  - ▶ [自動結合]を選択すると、ファイルが自動的にマージされます。マージされるファイルの間で競合が生じた場合は、その競合が強調表示され、それを解決するように求められます。
  - ▶ [手動の結合]を選択すると、ソース・ファイルの GUI オブジェクトをター ゲット・ファイルに手作業で追加できます。ファイル間の競合は強調表示さ れません。
- 4 ターゲットの GUI マップ・ファイルを指定するには、[結合先のファイル]の横にある参照ボタンをクリックします。[GUI ファイルを保存]ダイアログ・ボックスが開きます。
  - 既存の GUI マップ・ファイルを選択するには、ファイルを見つけて強調表示 させます。これにより、そのファイル名が[ファイル名] ボックスに表示さ れます。ファイルを置換するかどうかを尋ねられたら、[OK] をクリックし ます。
  - ▶ 新しい(空の) GUI マップ・ファイルを作成するには、任意のフォルダを見 つけ、[ファイル名] ボックスに新しいファイル名を入力します。

- 5 ソースの GUI マップ・ファイルを指定します。
  - フォルダ内のすべての GUI マップ・ファイルをソース・ファイルのリストに 追加するには、[フォルダの参照] ボタンをクリックします。[フォルダの設 定] ダイアログ・ボックスが開きます。任意のフォルダを見つけ、[OK] を クリックします。フォルダ内のすべての GUI マップ・ファイルが、ソー ス・ファイルのリストに追加されます。
  - ソース・ファイルのリストに1つのGUIマップ・ファイルを追加するには、 [ファイルの追加]ボタンをクリックします。[GUIファイルを開く]ダイアログ・ボックスが開きます。任意のファイルを見つけて強調表示させます。これにより、そのファイル名が[ファイル名]ボックスに表示されます。
     [OK]をクリックします。
  - ▶ リストからソース・ファイルを削除するには、[ソースファイル] ボックス 内の GUI マップ・ファイルを強調表示させ、[削除] をクリックします。
- 6 **[OK**] をクリックし、ダイアログ・ボックスを閉じます。
  - ▶ [自動結合] を選択し、ソースの GUI マップ・ファイルが競合することなく 正常にマージされる場合、マージを確認するメッセージが表示されます。
  - ▶ [自動結合]を選択し、マージするソースの GUI マップ・ファイル間に競合が 生じた場合、その問題を警告するメッセージ・ボックスが表示されます。 [OK]をクリックすると、メッセージ・ボックスが閉じ、[GUI マップファイ ルの自動結合ツール]が開きます。詳細については、580ページ「GUI マッ プ・ファイルを自動的にマージするときの競合の解決」を参照してください。
  - ▶ [手動の結合]を選択すると、[GUIマップファイル手動結合ツール]が開きます。詳細については、584ページ「手動による GUI マップ・ファイルのマージ」を参照してください。

## GUI マップ・ファイルを自動的にマージするときの競合の解決

[GUI マップファイルの結合ツール]で[**自動結合**]オプションを選択し, ファイル間で競合が生じなかった場合,マージを確認するメッセージが表示されます。

GUIマップ・ファイルを自動的にマージする場合、次の状況で競合が生じます。

▶ 2つのウィンドウが同じ名前を持ち、その物理的記述が異なる場合。

▶ 同じウィンドウにある2つのオブジェクトが同じ名前を持ち、その物理的記述 が異なる場合。

次の例では, 競合している2つのソース・ファイル(before.gui と after.gui) を 新しいターゲット・ファイル(new.gui)に自動的にマージしています。578 ページ「GUIマップ・ファイルのマージの準備」の説明に従って, 競合警告 メッセージ・ボックスで[OK]をクリックすると, [GUIマップファイルの自 動結合ツール]が開きます。このダイアログ・ボックスでは, 競合を解決し, ターゲット・ファイルで新たに競合が生じることを防ぎます。

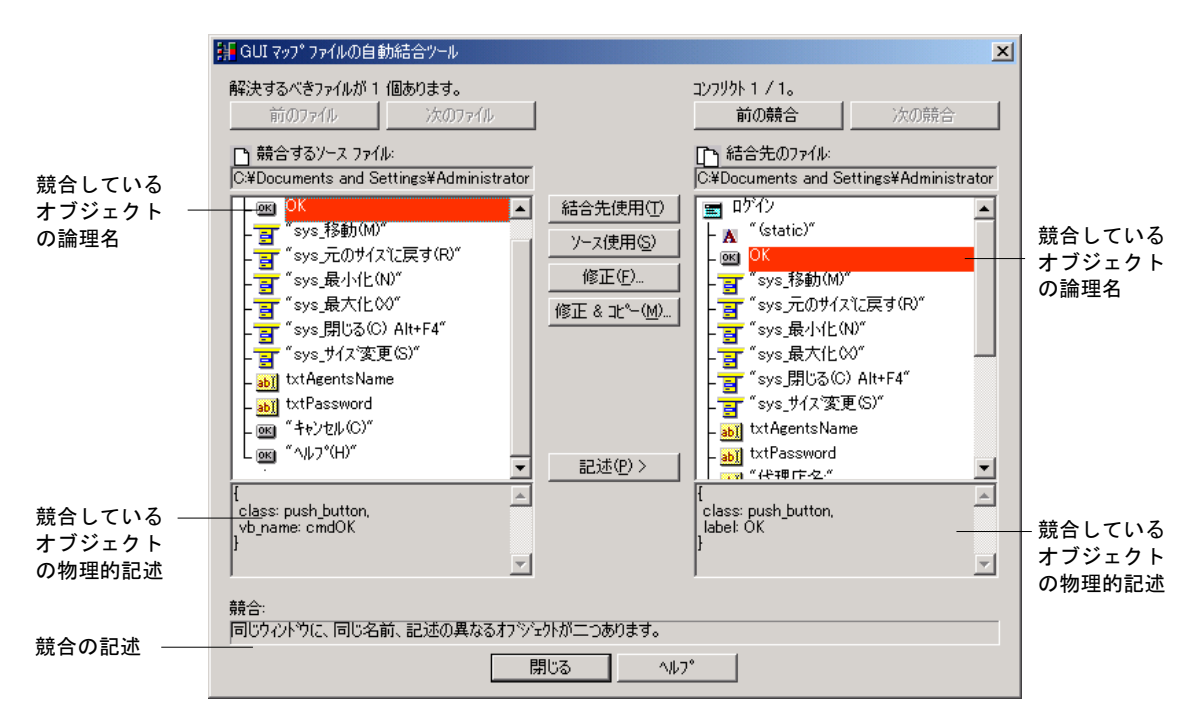

競合しているオブジェクトは赤で強調表示され,競合の記述がダイアログ・ ボックスの下部にある表示枠に表示されます。両方の GUI マップ・ファイル に、同じウィンドウの同名のオブジェクトがあり、その物理的記述が異なって いるため、これらのファイルは競合します(最初, new.gui ターゲット・ファイ ルは空だったため、after.gui ソース・ファイルのウィンドウとオブジェクトは、 競合することなく new.gui にコピーされました)。競合しているオブジェクトの 名前は、赤で表示されます。 ソース・ファイルは, 578 ページ「GUI マップ・ファイルのマージの準備」で 説明されているように, [GUI マップファイルの結合ツール]に表示される順 序でマージされます。

競合しているオブジェクトまたはウィンドウの物理的記述を表示するには, [**記述**]をクリックします。

強調表示される競合は、次のいずれかのボタンをクリックすることで解決でき ます。競合しているオブジェクトまたはウィンドウが両方の表示枠で強調表示 されている場合にのみ、これらのボタンは有効になります。

| 競合を解決するための<br>オプション | 説明                                                                                                    |
|---------------------|----------------------------------------------------------------------------------------------------|
| [結合先使用]             | ターゲットの GUI マップ・ファイルにあるオブジェ<br>クトまたはウィンドウの名前と物理的記述を使用する<br>ことで,競合を解決します。                                                                                                    |
| [ソース使用]             | ソースの GUI マップ・ファイルにあるオブジェクト<br>またはウィンドウの名前と物理的記述を使用すること<br>で,競合を解決します。                                                                                                    |
| [修正]                | ターゲットの GUI マップ・ファイルにあるオブジェ<br>クトまたはウィンドウの物理的記述に対して,ター<br>ゲットとソースの両方のオブジェクトまたはウィン<br>ドウを正確に記述する正規表現を指定することで<br>(可能な場合),競合を解決します。この記述は修正<br>できます。                                  |
| [修正&コピー]            | <ul> <li>ソースの GUI マップ・ファイルにあるオブジェクト<br/>またはウィンドウの物理的記述を編集し、ターゲット<br/>の GUI マップ・ファイルに貼り付けることで、競合<br/>を解決します。</li> <li>21. 物理的記述に対する変更は、ソースの GUI<br/>マップ・ファイルには保存されません。</li> </ul> |

#### ヒント:

競合しているソース・ファイルが複数ある場合, [前のファイル] または [次のファイル] をクリックすると, 現在の GUI マップ・ファイルを切り替えることができます。

1 つのソース・ファイルに, 競合しているオブジェクトが複数ある場合, [**前の** 競合]または [次の競合]をクリックすると,強調表示されている競合を切り 替えることができます。マウスを使って,ターゲット・ファイル内の競合して いないオブジェクトを強調表示させた場合(オブジェクトの物理的記述を確認 するときなど),およびターゲット・ファイルで競合が強調表示されていない 場合は, [**前の競合**]をクリックすると,競合しているオブジェクトが強調表 示されます。

現在のソース・ファイルとターゲット・ファイルの間にある競合がすべて解決 されると、ソース・ファイルが自動的に閉じ、次の競合しているソース・ファ イルが開きます。GUIマップ・ファイル間の競合がすべて解決されると、残り のソース・ファイルとターゲット・ファイルが閉じ、[GUIマップファイルの 自動結合ツール]が閉じます。

**ヒント**:別のソース・ファイル内の競合を解決した結果,現在のソース・ファ イルに含まれるすべての競合が解決されることがあります。例えば,現在のオ ブジェクト以外のオブジェクトとの競合に使用されるターゲット・ファイル内 のオブジェクトを変更した場合などです。この場合,[ファイルの削除]ボタ ンが表示されます。このボタンをクリックすると,ソースのGUIマップ・ファ イルのリストから現在のソース・ファイルが削除されます。

注:ターゲットの GUI マップ・ファイルに対する変更は、自動的に保存されます。

# 手動による GUI マップ・ファイルのマージ

GUI マップ・ファイルを手動でマージする場合,各ターゲット・ファイルを ソース・ファイルとマージします。マージ・ツールが,ファイルのマージ中に 競合が生じることを防ぎます。

GUI マップ・ファイルを手動でマージする場合,ターゲットの GUI マップ・ファイルは,次のものを含むことができません。

- ▶ 名前が同じで、物理的記述が異なる2つのウィンドウ。
- ▶ 名前も物理的記述も同じである2つのウィンドウ(同一のウィンドウ)。
- 同じウィンドウにあり、名前が同じで、物理的記述が異なる2つのオブジェクト。
- 同じウィンドウにあり、名前も物理的記述も同じである2つのオブジェクト (同一のオブジェクト)。

次の例では, after.gui ソース・ファイルのすべての内容が, new.gui ターゲット・ファイルにコピーされ, before.gui ソース・ファイルとターゲット・ファイルの間に競合が生じています。

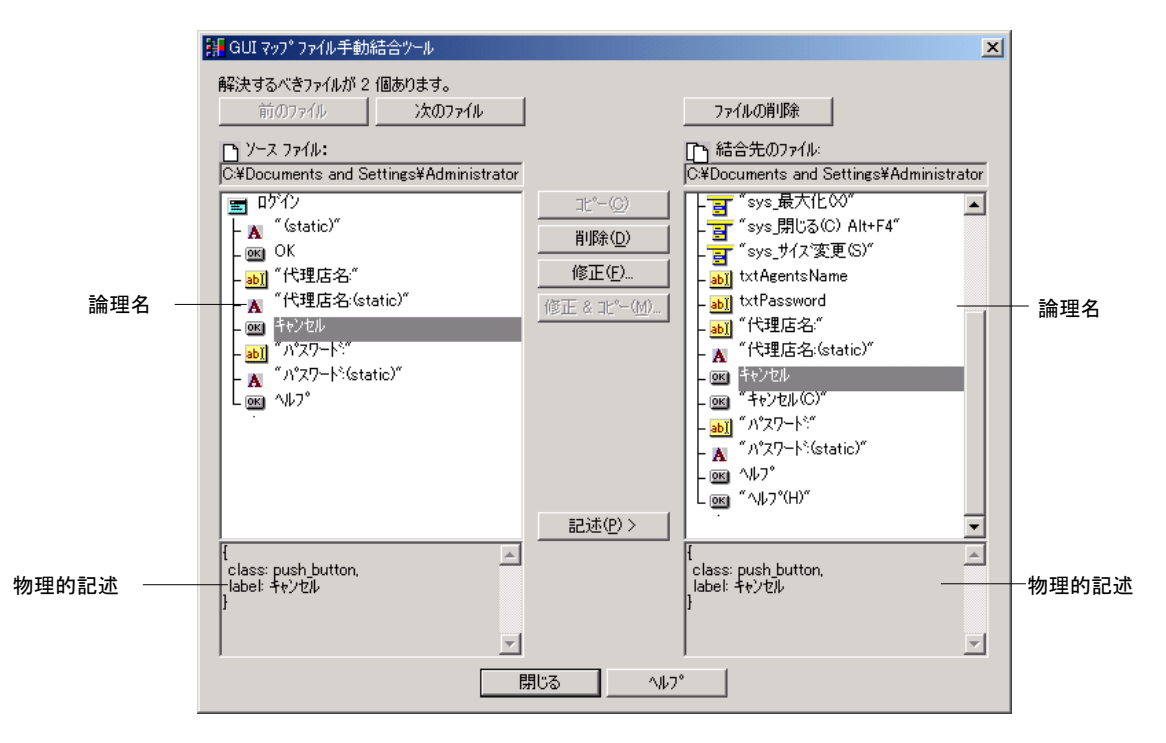

上の例では、両方の表示枠で強調表示されているオブジェクトは同じ論理名を 持っていますが、物理的記述は異なります。したがって、これらのオブジェク トはこのままでは、マージされたファイル内に存在できません。

#### GUIマップ・ファイルを手動でマージするには、次の手順を実行します。

1 578ページ「GUI マップ・ファイルのマージの準備」で説明されている手順に 従って、結合タイプとして[手動結合]を選択します。ソース・ファイルと ターゲット・ファイルを指定し、[OK] をクリックすると、[GUI マップファ イル手動結合ツール]が開きます。

ソース・ファイルとターゲット・ファイルの内容が表示されます。

- 2 マージするウィンドウまたはオブジェクトを検索します。
  - ▶ ウィンドウ内のオブジェクトを表示するには、ウィンドウをダブルクリック します。

- ➤ ソース・ファイルが複数ある場合, [前のファイル] または [次のファイル] をクリックすると, 現在の GUI マップ・ファイルを切り替えることができます。
- ▶ 強調表示されたオブジェクトまたはウィンドウの物理的記述を表示するには、[記述]をクリックします。
- 3 次のマージ・オプションを使って、ファイルをマージします。

| マージ・オプション                                                                     | 説明                                                                                                    |
|-------------------------------------------------------------------------------|----------------------------------------------------------------------------------------------------|
| [ <b>コピー</b> ] (現在のソース・<br>ファイル内のオブジェクト<br>またはウィンドウが強調表<br>示されている場合にのみ有<br>効) | <ul> <li>ソース・ファイルで強調表示されているオブジェクトまたはウィンドウを、ターゲット・ファイルで強調表示されているウィンドウまたは強調表示されているオブジェクトの親ウィンドウにコピーします。</li> <li>注: ウィンドウをコピーすると、そのウィンドウ内のオブジェクトもすべてコピーされます。</li> </ul>                                                 |
| [ <b>削除</b> ](ターゲット・ファ<br>イル内のオブジェクトまた<br>はウィンドウが強調表示さ<br>れている場合にのみ有効)        | <ul> <li>ターゲットの GUI マップ・ファイルから,強調表示<br/>されているオブジェクトまたはウィンドウを削除し<br/>ます。</li> <li>注: ウィンドウを削除すると,そのウィンドウ内の<br/>オブジェクトもすべて削除されます。</li> </ul>                                                                            |
| [ <b>修正</b> ] (ターゲット・ファ<br>イル内のオブジェクトまた<br>はウィンドウが強調表示さ<br>れている場合にのみ有効)       | [修正] ダイアログ・ボックスが開きます。このダイ<br>アログ・ボックスでは、ターゲット・ファイルで強調<br>表示されているオブジェクトまたはウィンドウの論理<br>名と物理的記述を変更できます。                                                                                                    |
| [修正&コピー](現在の<br>ソース・ファイル内のオブ<br>ジェクトまたはウィンドウ<br>が強調表示されている場合<br>にのみ有効)        | <ul> <li>[修正] ダイアログ・ボックスが開きます。このダイアログ・ボックスでは、ソース・ファイルで強調表示されているオブジェクトまたはウィンドウの論理名と物理的記述を変更し、ターゲット・ファイルで強調表示されているウィンドウまたは強調表示されているオブジェクトの親ウィンドウにコピーできます。</li> <li>注: 物理的記述に対する変更は、ソースのGUIマップ・ファイルには保存されません。</li> </ul> |

**注**: ターゲットの GUI マップ・ファイルに対する変更は,自動的に保存されます。

**ヒント**: ソース・ファイルのマージが終了したら, [**ファイルの削除**] をク リックすると, マージするソース・ファイルのリストから, そのファイルが削 除されます。

ソース・ファイルが複数ある場合, [前のファイル] または [次のファイル] を クリックすると,現在の GUI マップ・ファイルを切り替えることができます。

# [テストごとの GUI マップファイル] モードへの変更

[テストごとの GUI マップファイル] モードから [グローバル GUI マップファ イル] モードに変更するための準備作業の中で最も複雑なのは,前述した通り GUI マップ・ファイルのマージです。

また、次の変更も行う必要があります。

- ➤ GUI マップ・ファイルをロードできるように、テストまたは起動テストを変更します。GUI マップ・ファイルのロードの詳細については、59ページ「GUI マップ・ファイルのロード」を参照してください。
- ▶ [一般オプション] ダイアログ・ボックスの [一般設定] カテゴリの [GUI マッ プファイル] セクションで [グローバル GUI マップファイル] を選択する必 要があります。

WinRunner を閉じると,設定の変更を保存するかどうかを尋ねられます。[はい]をクリックします。

注:この変更を有効にするには、WinRunnerを再起動する必要があります。

[一般オプション] ダイアログ・ボックスの詳細については,第22章「[一般 オプション] ダイアログ・ボックスでのグローバル・テスト・オプションの設 定」を参照してください。

➤ GUI マップ・ファイル・モードを切り替えたら、GUI マップ・ファイルに対し て行った変更を保存することを忘れないでください。詳細については、57 ページ「GUI マップの保存」を参照してください。

第 24 章

# **GUI マップの構成設定**

本章では、コンテキスト・センシティブ・モードでのテストにおける WinRunner の GUI オブジェクトの識別方法を変更する方法を解説します。

本章では、以下の項目について説明します。

- ▶ GUI マップの構成設定について
- ▶ 標準の GUI マップの構成設定について
- ▶ 標準クラスへのユーザ定義オブジェクトのマッピング
- ▶ 標準またはユーザ定義クラスの構成設定
- ▶ 恒久的な GUI マップの構成設定の作成
- ▶ ユーザ定義クラスの削除
- ▶ WinRunner のオブジェクト・クラスについて
- ▶ オブジェクトのプロパティについて
- ▶ 学習対象プロパティについて
- ▶ Visual Basic のオブジェクトのプロパティ
- ▶ PowerBuilder のオブジェクトのプロパティ

# GUI マップの構成設定について

テスト対象アプリケーションの各 GUI オブジェクトは, class, label, MSW\_class, MSW\_id, x (座標軸), y (座標軸), width, height など, 複数の プロパティによって定義されます。WinRunner は, コンテキスト・センシティ ブ・テストの際に, これらのプロパティを使ってアプリケーションの GUI オブ ジェクトを識別します。
WinRunner は, GUI オブジェクトの記述を学習する際に, すべてのプロパティ を学習するわけではありません。オブジェクトを一意に識別するための必要最 低限のプロパティを学習します。WinRunner は, 各オブジェクト・クラス (push\_button, list, window, menu など) ごとに異なる, 標準のプロパティの セットを学習します。このセットを GUI マップ構成設定といいます。

例えば、標準のプッシュ・ボタンは、26のプロパティ(MSW\_class, label, text, nchildren, x, y, height, class, focused, enabled など)によって定義され ます。しかし、WinRunner はほとんどの場合, *class と label* プロパティだけあ れば、プッシュ・ボタンを一意に識別できます。オブジェクト・クラスに定義 されたプロパティでは、特定のオブジェクトの一意の記述を作成するのに十分 でない場合もあります。このような場合、WinRunner は定義済みのプロパ ティ・セットとセレクタ・プロパティを学習します。セレクタ・プロパティ は、各オブジェクトに、一意の記述を持つ他のオブジェクトと比較したオブ ジェクトの位置に基づいて序数値を割り当てます。

オブジェクト・クラスに学習される標準のプロパティ・セットがアプリケー ションに適していない場合は、GUIマップを設定して、そのクラスの別のプロ パティ・セットを学習できます。例えば、編集ボックスの標準設定のプロパ ティの1つが attached\_text プロパティであるとします。アプリケーションに添 付テキストのプロパティを持たない編集ボックスが含まれていると、記録の際 にWinRunner は編集ボックスの近くの別のオブジェクトの添付テキストのプロ パティをキャプチャし、その値をオブジェクト記述の一部として保存する場合 があります。このような場合は、学習対象プロパティの標準セットから attached text プロパティを削除し、別のプロパティを代わりに追加します。

クラスに使用されているセレクタの種類または使用されている記録方式を変更 することもできます。

多くのアプリケーションには、ユーザ定義のGUIオブジェクトも含まれます。 ユーザ定義オブジェクトとは、WinRunnerが使用する標準クラスのいずれにも 属さない任意のオブジェクトです。したがって、これらのオブジェクトは、 「object」という汎用のクラスに割り当てられます。ユーザ定義オブジェクトに 対する操作を記録すると、WinRunnerはテスト・スクリプトに obj\_mouse\_ス テートメントを生成します。

ユーザ定義オブジェクトが標準オブジェクトに似ている場合は、標準クラスに マップできます。コンテキスト・センシティブ・テスト中にカスタム・オブ ジェクトを識別するために WinRunner が使用するプロパティを設定することも できます。設定したマッピングと構成は、現在の WinRunner セッションにのみ 有効です。 マッピングや構成を恒久的なものにしたい場合は,構成用のステートメントを 初期化テスト・スクリプトに追加しなくてはなりません。WinRunnerを起動す るたびに,初期化テストがこの構成を有効にします。

注:アプリケーションにオーナー描画ユーザ定義ボタンがある場合は,各ボタンをそれぞれマッピングしなくても,すべてのボタンを標準ボタン・クラスの 1つにマッピングできます。これには,[一般オプション]ダイアログ・ボックスの[記録開始]カテゴリの[ユーザ定義ボタンの記録方法]ボックスで標準 ボタン・クラスを選択する方法とテスト・スクリプト内で setvar 関数を使って rec\_owner\_drawn テスト・オプションを設定する方法があります。[一般オプ ション]ダイアログ・ボックスの詳細については,第22章「グローバル・テ スト・オプションの設定」を, setvar 関数でのテスト・オプションの設定につ いては,第43章「テスト・スクリプトからのテスト・オプションの設定」を 参照してください。

オブジェクトのプロパティは、プロパティごとに移植のしやすさが異なりま す。MSW\_class, MSW\_id などは移植できません(特定のプラットフォームに 固有のものがあります)。handle, Tookit\_class などのように、移植が半ば可能 なものもあります(複数のプラットフォームでサポートされているが、値が変 わる可能性のあるもの)。他は完全に移植が可能です(label, attached\_text, enabled, focused, parent など)。 非標準 Windows オブジェクトの設定について:GUI Map 構成設定ツールを使 用して,WinRunner が標準 Windows オブジェクト,ActiveX および Visual Basic コントロール,PowerBuilder オブジェクト,およびその他の Web オブジェクト など,ウィンドウ・ハンドル (HWND)を持つオブジェクトを認識する方法を 変更できます。GUI マップ構成設定ツールをサポートする Web オブジェクトに ついては,第10章「Web オブジェクトでの作業」を参照してください。 WinRunner アドインを使用して他のオブジェクトをテストしている場合は, set\_record\_attr や set\_record\_method などの GUI マップ構成設定関数を使用で きます。これらの関数については,「TSL リファレンス」を参照してください。 アドインには,WinRunner が特定のツールキットのオブジェクトを認識する方 法を設定するための独自のツールを持つものもあります。詳細については,お 使いのWinRunner アドインの「最初にお読みください」を参照してください。

# 標準の GUI マップの構成設定について

WinRunner は各クラスごとに1組の標準のプロパティを学習します。各標準の プロパティは「必須」または「オプション」のどちらかに分類されます(標準 プロパティの一覧は,605ページ「オブジェクトのプロパティについて」を参 照してください)。

- ▶「必須」プロパティは(存在する場合は)必ず学習されるプロパティです。
- ▶「オプション」プロパティは、オブジェクトが必須プロパティによって識別できない場合にだけ使用されます。これらのオプション・プロパティは、リストに格納されています。WinRunnerはそのリストからオブジェクトを識別するのに必要最少限の数のプロパティを選び出します。WinRunnerはリストの先頭にあるプロパティから選び始めます。そのプロパティだけではオブジェクトが一意に識別できない場合は、オプション・リストの2番めのプロパティが記述に追加され、オブジェクトが一意に識別できるまで続けられます。

[GUI スパイ]を使って[OK]ボタンのプロパティを調べてみると, WinRunner が class と label プロパティを学習することがわかります。そのため, このボタンの物理的記述は次のようになります。

{class:push\_button, label:"OK"}

必須プロパティとオプション・プロパティだけでオブジェクトを一意に識別でき ない場合, WinRunnerは「セレクタ」を使用します。例えば,あるウィンドウで 同じ MSW\_id をもつ [OK] ボタンが2つ存在する場合,WinRunnerは2つを識 別するためにセレクタを使います。セレクタには、2つの種類があります。

▶ 「**位置 (location)**」セレクタは、オブジェクトの物理的な配置を利用します。

▶「インデックス (index)」セレクタは、ウィンドウ内のオブジェクトを識別するのに一意の番号を使います。

「位置 (location)」セレクタでは、同じ記述のオブジェクトを識別するためにオ ブジェクトの配置の順番(左上角から下右角に向かう順番で)を利用します。

「インデックス (index)」セレクタでは、ウィンドウのオブジェクトを識別する ためにオブジェクトの作成時に割り当てた番号を使います。ウィンドウ内の同 じ記述を持つオブジェクトの配置が変わる可能性のある場合は、インデック ス・セレクタを使用します。詳細については、596ページ「標準またはユーザ 定義クラスの構成設定」を参照してください。

### 標準クラスへのユーザ定義オブジェクトのマッピング

ユーザ定義オブジェクトとは、WinRunner が使用する標準のクラスに属さない GUI オブジェクトを指します。WinRunner は、このようなオブジェクトを汎用 の「object」クラスとして学習します。WinRunner は、このようなオブジェクト に対する操作を、obj mouse ステートメントとして記録します。

[GUI マップの構成設定] ダイアログ・ボックスを使用して,WinRunner にユー ザ定義オブジェクトを学習させたり,標準のクラスにマッピングすることもで きます。例えば,アプリケーションがWinRunner が識別できないようなユーザ 定義ボタンを使用している場合,このボタンをクリックする操作は,

**obj\_mouse\_click** として記録されます。この「SampleCustomButtonClass」ユーザ 定義クラスを WinRunner に学習させて,標準の push\_button クラスにマッピン グできます。そうしておけば,このボタンを押す操作は,**button\_press** として 記録されるようになります。

ユーザ定義オブジェクトは,同等の動作をする標準のクラスにしか割り当てら れない点に注意してください。例えば,ユーザ定義のプッシュ・ボタンを edit クラスにマッピングすることはできません。

#### ユーザ定義オブジェクトを標準のクラスにマッピングするには、次の手順を実 行します。

 [ツール] > [GUI マップ構成] を選択して、[GUI マップの構成設定] ダイア ログ・ボックスを開きます。[クラスのリスト] には、WinRunner が識別できる すべての標準クラスとユーザ定義クラスが表示されます。

| GUI マップの構成設定                                                                                                    | ×             |
|----------------------------------------------------------------------------------------------------|---------------|
| クラスのリスト(L):<br>check_button<br>combobox<br>edit<br>frame_mdiclient<br>listbox<br>mdiclient<br>mic_if_win<br>micaddontable<br>msctls_statusbar32<br>msctls_trackbar32<br>msctls_updown<br>msctls_updown32<br>object | + × *         |
| <u>^⊮7°</u>                                                                                                    | <u>閉じる(C)</u> |

- +
- 2 [追加] をクリックして [クラスの追加] ダイアログ・ボックスを開きます。

| クラスの追加 | ×        |
|--------|----------|
| クラス名に  |          |
| v⊮7°   | OK ++741 |

- 3 指差しボタンをクリックしたら、追加するクラスのオブジェクトをクリックします。ユーザ定義オブジェクトの名前が[クラス名]ボックスに表示されます。この名前は、オブジェクトの MSW class プロパティの値です。
- 4 [OK] をクリックしてダイアログ・ボックスを閉じます。追加した新しいクラ スが [クラスのリスト] に選択された状態で表示され、名前の手前に「U」と いう文字が付加されます (ユーザ定義であることを示します)。

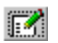

5 [**構成設定**] ボタンをクリックして [クラスの構成設定] ダイアログ・ボック スを開きます。

| クラスの構成設定                                   |                                              |                            | X        | マッピング   |
|--------------------------------------------|----------------------------------------------|----------------------------|----------|---------|
| クラス名:                                      | richedit                                     |                            |          | したユーザ   |
| マップ対象クラス( <u>M</u> ):                      | edit                                         | •                          |          | 定義クラス   |
| 記錄方法( <u>R</u> ):                          | 記録開始                                         | <b>T</b>                   |          | - 標準クラス |
| 学習対象プロノパティ:                                |                                              |                            | 1 ↓      | のリスト    |
| フ <sup>°</sup> ロハ <sup>°</sup> ティ          |                                              | ステータス                      |          |         |
| class                                      |                                              | 必須                         |          |         |
| attached_text                              |                                              | 必須                         |          |         |
| MSW_I0                                     |                                              | は思                         |          |         |
| width                                      |                                              | 未使用                        |          |         |
| num_columns                                |                                              | 未使用                        |          |         |
| x                                          |                                              | 未使用                        |          |         |
| abs x                                      |                                              | 未使用                        | -        |         |
| セレクタ(S):                                   | location                                     |                            | _        |         |
| 生成される TSL ス別                               | 'ን°ኑ( <u>G</u> ):                            |                            |          |         |
| set_class_map("ric<br>set_record_attr("ric | hedit", "edit");<br>:hedit", "class attached | d_text", "MSW_id", "locati | on");    |         |
| <u> </u>                                   |                                              |                            | Þ        |         |
| 貼り付け(A)                                    |                                              |                            |          |         |
|                                            |                                              |                            |          |         |
|                                            |                                              |                            |          |         |
| 標準値(z設定(D)                                 |                                              | ОК <b>+</b> +у21           | · ^///7° |         |

[マップ対象クラス] ボックスには, object クラスが表示されます。これは, WinRunner がすべてのユーザ定義オブジェクトの標準のクラスとして使用する クラスです。

6 [マップ対象クラス]のリストから、ユーザ定義クラスのマップ対象となる標準クラスを選択します。ユーザ定義クラスの動作と同等の動作をする標準クラスにマッピングしなければならない点に注意してください。

対象となる標準クラスを選択すると、そのクラスのGUIマップ構成情報がダイ アログ・ボックスに表示されます。

ユーザ定義クラスの GUI マップ構成情報を変更することも可能です(学習対象 プロパティ,セレクタ,記録の方式など)。詳細については,596ページ「標準 またはユーザ定義クラスの構成設定」を参照してください。

7 [OK] をクリックすると、構成が完了します。

構成は、設定を行ったときのセッションにおいてのみ有効である点に注意して ください。構成を恒久的なものとするには、TSL ステートメントを初期化テス ト・スクリプトに貼り付けなければなりません。詳細については、601ページ 「恒久的な GUI マップの構成設定の作成」を参照してください。

### 標準またはユーザ定義クラスの構成設定

任意の標準のクラスあるいはユーザ定義クラスについて,学習対象プロパ ティ,セレクタ,および記録方式を変更できます。

標準またはユーザ定義クラスを構成するには、次の手順を実行します。

1 [ツール] > [GUI マップ構成] を選択して, [GUI マップの構成設定] ダイア ログ・ボックスを開きます。

| GUI マップの構成設定                                                                                                    | × |
|----------------------------------------------------------------------------------------------------|---|
| クラスのリスト(L):<br>check button<br>combobox<br>edit<br>frame_mdiclient<br>listbox<br>mdiclient<br>mic_if win<br>micaddontable<br>msctls_statusbar32<br>msctls_trackbar32<br>msctls_updown<br>msctls_updown32<br>object |   |
|                                                                                                    |   |

[クラスのリスト] には、すべての標準クラスのほか、これまでに追加した ユーザ定義クラスが表示されます。 2 構成設定を行うクラスを選択して [構成設定] ボタンをクリックします。[ク ラスの構成設定] ダイアログ・ボックスが表示されます。

| りラスの構成設定                   |                       |                       |             | ×      |        |
|----------------------------|-----------------------|-----------------------|-------------|--------|--------|
| クラス名:                      | richedit              |                       |             |        | ─構成する  |
| フッコなお色カニス(M)・              |                       |                       |             |        | クラス    |
| 477 A 138777A \ <u>m</u> A |                       |                       |             |        | クラスの   |
| 記錄方法( <u>R</u> ):          | 記録開始                  |                       |             |        |        |
| 学習対象プロパティ                  |                       |                       |             | 1      |        |
| <b>フ°ロ</b> ハ°ティ            |                       | ステータス                 |             |        |        |
| class                      |                       | 必須                    |             |        | クラスの   |
| MSW id                     |                       | 任意                    |             |        | 学習対象の  |
| displayed                  |                       | 未使用                   |             |        | プロパティ  |
| num columns                |                       | 未使用                   |             |        |        |
| ×                          |                       | 未使用                   |             |        |        |
| abs x                      |                       | * (2)用<br>未使用         |             | -      |        |
| セレクな(S):                   | location              | -                     |             |        | ― クラスの |
| 生成される TSL スクリ              | 7°h(G):               |                       |             |        | セレクタ   |
| set_class_map("rich        | nedit", "edit");      |                       |             |        |        |
| set_record_attr("rich      | nedit", "class attach | ed_text", "MSW_id", ' | location"); |        |        |
| <u> </u>                   |                       |                       |             | Þ      |        |
| 貼り付け( <u>A</u> )           |                       |                       |             |        |        |
|                            |                       |                       |             |        |        |
|                            |                       |                       |             |        |        |
| 標準値(:設定(D)                 |                       | ОК   -                | キャンセル       | ^ル7° [ |        |
|                            |                       |                       |             |        |        |

ダイアログ・ボックスの最上部にある [**クラス名**] フィールドには、構成対象 クラスの名前が表示されます。

- 3 必要に応じて学習対象プロパティ,セレクタ,記録方式を変更します。詳細に ついては、598ページ「学習対象プロパティの構成設定」、600ページ「セレク タの構成設定」、または600ページ「記録方法の構成」を参照してください。
- 4 [OK] をクリックします。

構成は,設定を行ったときのセッションにおいてのみ有効である点に注意して ください。構成を恒久的なものとするには,TSLステートメントを初期化テス ト・スクリプトに貼り付けなければなりません。詳細については,601ページ 「恒久的な GUI マップの構成設定の作成」を参照してください。

5 [GUI マップの構成設定] ダイアログ・ボックスで [OK] をクリックします。

#### 学習対象プロパティの構成設定

[クラスの構成設定] ダイアログ・ボックスの[学習対象プロパティ] セクションでは,記録あるいは学習の対象となるクラスのプロパティを構成できます。これは,プロパティのステータスを変更して,プロパティが必須,オプション,または未使用のどれであるか指定します。

- ▶ 必須プロパティは、常に学習されるプロパティです(それが対象オブジェクトにおいて有効なプロパティである場合)。
- ▶ オプション・プロパティは、必須プロパティだけでオブジェクトを一意に識別できない場合にだけ使用されます。WinRunnerは記録の際に、オブジェクトを 識別するために、リストの先頭から順に、必要な最小限のプロパティしか使い ません
- ▶ 上記以外のプロパティは、使用されていません。

ダイアログ・ボックスが表示されると、[学習対象プロパティ]のリストには、 [クラス名]フィールドに表示されたクラスの学習対象プロパティが表示され ます。

プロパティが表示される順番は重要です。必須プロパティは常にリストの先頭 に表示され、任意のプロパティ、未使用のプロパティと続きます。WinRunner が必須プロパティを使用してオブジェクトを特定できない場合は、リストに表 示される順番で任意のプロパティが参照されます。[項目を上へ移動]または [項目を下へ移動] ボタンをクリックして、プロパティの位置を調整すること ができます。

プロパティの構成を変更するには、次の手順を実行します。

- 1 変更するステータスを持つプロパティの [ステータス] セルをクリックします。
- 2 リストから [必須], [任意], [未使用] のどれかを選択します。
- 3 [OK] ボタンをクリックして変更を保存します。

すべてのプロパティが必ずしも、すべてのクラスに適用されるわけではありま せん。各プロパティと、そのプロパティの適用が可能なクラスの一覧を以下に 示します。

| プロパティ               | クラス                                                                                    |
|---------------------|----------------------------------------------------------------------------------------|
| abs_x               | すべてのクラス                                                                                |
| abs_y               | すべてのクラス                                                                                |
| active              | すべてのクラス                                                                                |
| attached_text       | combobox, edit, listbox, scrollbar                                                     |
| class               | すべてのクラス                                                                                |
| displayed           | すべてのクラス                                                                                |
| enabled             | すべてのクラス                                                                                |
| focused             | すべてのクラス                                                                                |
| handle              | すべてのクラス                                                                                |
| height              | すべてのクラス                                                                                |
| label               | check_button, push_button, radio_button, static_text, window                           |
| maximizable         | calendar, window                                                                       |
| minimizable         | calendar, window                                                                       |
| MSW_class           | すべてのクラス                                                                                |
| MSW_id              | window を除くすべてのクラス                                                                      |
| nchildren           | すべてのクラス                                                                                |
| obj_col_name        | edit                                                                                   |
| owner               | mdiclient, window                                                                      |
| pb_name             | check_button, combobox, edit, list, push_button, radio_button, scroll, window (object) |
| regexp_label        | ラベル付きのすべてのクラス                                                                          |
| regexp_<br>MSWclass | すべてのクラス                                                                                |

| プロパティ   | クラス                                                                                   |
|---------|---------------------------------------------------------------------------------------|
| text    | すべてのクラス                                                                               |
| value   | calendar, check_button, combobox, edit, listbox, radio_button, scrollbar, static_text |
| vb_name | すべてのクラス                                                                               |
| virtual | list, push_button, radio_button, table, object (仮想オブジェクトのみ)                           |
| width   | すべてのクラス                                                                               |
| х       | すべてのクラス                                                                               |
| у       | すべてのクラス                                                                               |

#### セレクタの構成設定

必須プロパティとオプションプロパティを使用してもオブジェクトを一意に識 別できない場合には、WinRunnerは「**位置**」、または「**インデックス**」のいずれ かのセレクタを使用します。

位置セレクタの場合、ウィンドウ内でのオブジェクトの位置(上から下、および左から右に向かう順番)に従って識別が行われます。インデックス・セレクタの場合は、アプリケーション開発者がオブジェクトに対して割り当てた一意の番号に従って識別が行われます。セレクタの使用例については、592ページ「標準のGUIマップの構成設定について」を参照してください。

標準の場合,WinRunnerはすべてのクラスに対して,位置セレクタを使用します。セレクタを変更するには,適切なラジオ・ボタンを有効にします。

#### 記録方法の構成

記録方法を設定することで、WinRunner が同一のクラスに属するオブジェクト に対する操作を記録する方法を制御できます。3つの記録方式があります。

▶ [記録開始]の場合, WinRunnerは, GUI オブジェクトに対して行われるすべての操作を記録します(唯一の例外は, static クラス(静的テキスト)で, このクラスの標準の記録方法は「スキップ」です)。

- ▶ [スキップ]の場合, WinRunnerは、このクラスで実行される操作を、オブジェ クトを内包している要素に対する操作として記録します。通常、この要素は ウィンドウであり、操作は win mouse click として記録されます。
- ▶ [オブジェクトとして]の場合, WinRunnerは GUI オブジェクトで実行されたす べての操作を、そのクラスが「object」クラスであるかのように記録します。
- ▶ [*無視*] の場合, WinRunner は、オブジェクトに対するマウス・クリックを無視 します。

記録方法を変更するには、適切なラジオ・ボタンを選択します。

# 恒久的な GUI マップの構成設定の作成

R l

設定した GUI 構成を記述する TSL ステートメントを生成し,それを初期化テ ストに挿入しておけば,標準およびユーザ定義オブジェクトについて, WinRunner が常に適切な構成を使用するようにできます。

クラスの恒久的な GUI 構成を作成するには、次の手順を実行します。

- 1 [ツール] > [GUI マップ構成] を選択して, [GUI マップの構成設定] ダイア ログ・ボックスを開きます。
- 2 クラスをクリックし, [**構成設定**] ボタンをクリックします。[クラス構成] ダ イアログ・ボックスが開きます。

3 クラスに必要な構成を設定します。ダイアログ・ボックスの下の表示枠に, WinRunner は自動的に構成用の TSL ステートメントを自動的に生成します。

| クラスの構成設定                          |                                               |                             | ×             |           |
|-----------------------------------|-----------------------------------------------|-----------------------------|---------------|-----------|
| クラス名:                             | richedit                                      |                             |               |           |
| マッフ*対象クラス( <u>M</u> ):            | edit                                          | -                           |               |           |
| 記錄方法( <u>R</u> ):                 | 記録開始                                          | -                           |               |           |
| 学習対象プロノパティ                        |                                               |                             | 1 4           |           |
| フ <sup>®</sup> ロハ <sup>®</sup> ティ |                                               | ステータス                       |               |           |
| class                             |                                               | 必須                          |               |           |
| attached_text                     |                                               | 必須                          |               |           |
| MSW_id                            |                                               | 任意                          |               |           |
| displayed                         |                                               | 木()()用<br>土()()日            |               |           |
| num columns                       |                                               | 未使用                         |               |           |
| X                                 |                                               | 未使用                         |               |           |
| ÿ                                 |                                               | 未使用                         |               |           |
| abs x                             |                                               | 未使用                         | ▼             |           |
| セレクタ(S):                          | location                                      | •                           |               |           |
| 生成される TSL ス別                      | 7°ኑ( <u>G</u> ):                              |                             |               |           |
| set_class_map("ric                | hedit", "edit");<br>bedit", "class attached t | text" "MSW/id" "location"); |               | o         |
| set_record_attait ne              | incart, class attached_                       | icxt; mom_id; location );   |               | GUI マッノ構成 |
| <b></b>                           |                                               |                             | Þ             | を記述した TSL |
| 貼り付け( <u>A</u> )                  |                                               |                             |               |           |
|                                   |                                               |                             |               |           |
|                                   |                                               |                             |               |           |
| 標準値(z設定(D)                        |                                               | OK ++>セル                    | <u>^\/↓7°</u> |           |

4 [貼り付け] ボタンを使って,TSL ステートメントを初期化テストに貼り付け ます。

例えば, WinRunner の構成ファイルである wrun.ini (Windows フォルダにあり ます) に,初期化テストが次のように設定されていたとします。

[WrEnv] XR\_TSL\_INIT = C:¥tests¥my\_init my\_init テストを WinRunner ウィンドウ内に開いて, 生成された TSL ステート メントを貼り付けます。

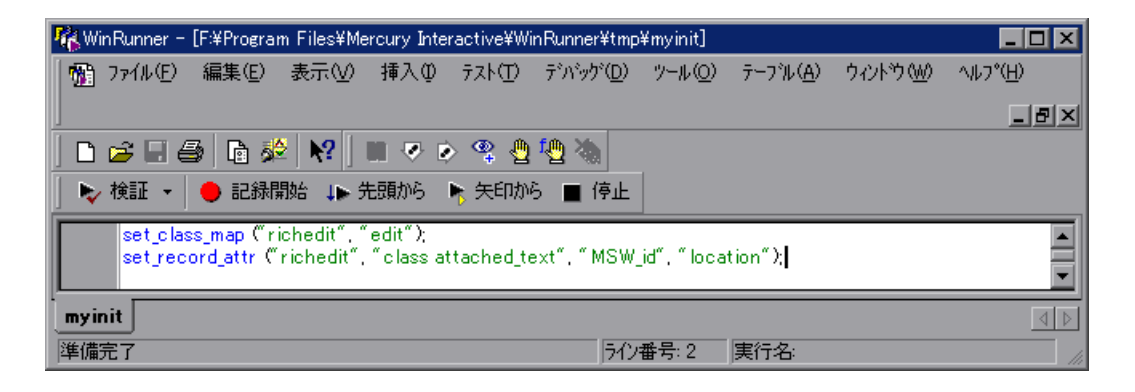

初期化テストの詳細については,第45章「特殊な構成の初期化」を参照して ください。ユーザ定義の GUI マップ構成を定義する TSL 関数 (set\_class\_map, set\_record\_attr, set\_record\_method) の詳細については,「TSL リファレンス」 を参照してくたさい。

### ユーザ定義クラスの削除

削除可能なクラスは、ユーザ定義オブジェクトのクラスだけです。WinRunner が使用する標準クラスは削除できません。

ユーザ定義クラスを削除するには、次の手順を実行します。

- 1 [ツール] > [GUI マップ構成] を選択して, [GUI マップの構成設定] ダイア ログ・ボックスを開きます。
- 2 [クラスのリスト] で、削除するクラスを選択します。
- 3 [削除] をクリックします。

# WinRunner のオブジェクト・クラスについて

WinRunner は, GUI オブジェクトをオブジェクト・クラスの数にしたがって, 次のクラスで分類します。任意のオブジェクトのプロパティを表示する場合, クラスのプロパティはオブジェクトのオブジェクト・プロパティ・クラスを示 します。WinRunner は次のオブジェクト・クラスをサポートします。

| クラス             | 説明                                                                                                    |
|-----------------|----------------------------------------------------------------------------------------------------|
| calendar        | <i>CDateTimeCtrl</i> または <i>CMonthCalCtrl</i> MSW_class に属する標準<br>カレンダー・オブジェクト。                                                  |
| check_button    | チェック・ボックス                                                                                                    |
| edit            | 編集フィールド                                                                                                    |
| frame_mdiclient | WinRunner がウィンドウを mdiclient オブジェクトとして扱える<br>ようにします。                                                                              |
| list            | リスト・ボックス。通常のリストかコンボ・ボックスです。                                                                                                    |
| menu_item       | メニュー項目                                                                                                    |
| mdiclient       | mdiclient オブジェクト                                                                                                    |
| mic_if_win      | WinRunner が, ウィンドウ内のオブジェクトに対する記録およ<br>び実行操作をすべて mic_if ライブラリに送れるようにします。<br>詳細については, <b>『WinRunner カスタマイズ・ガイド』</b> を参照<br>してください。 |
| object          | この表で説明されているクラスに含まれないあらゆるオブジェ<br>クト。                                                                                              |
| push_button     | プッシュ(コマンド)ボタン                                                                                                    |
| radio_button    | ラジオ(オプション)ボタン                                                                                                    |
| scroll          | スピン・オブジェクト                                                                                                    |
| spin            | スクロール・バーまたはスライダ                                                                                                    |
| static_text     | GUI オブジェクトの一部ではない,表示専用テキスト。                                                                                                    |
| status bar      | ウィンドウのステータス・バー                                                                                                    |
| tab             | <br>タブ項目                                                                                                    |

| クラス     | 説明                                                    |
|---------|-------------------------------------------------------|
| toolbar | ツールバー・オブジェクト                                          |
| window  | MDI ウィンドウを含む任意のアプリケーション・ウィンドウ,<br>ダイアログ・ボックスあるいはフォーム。 |

# オブジェクトのプロパティについて

以下の表は, WinRunner がコンテキスト・センシティブ・テストの実行の際に 使用する全プロパティを一覧にしたものです。

| プロパティ         | 説明                                                                                    |
|---------------|---------------------------------------------------------------------------------------|
| abs_x         | 画面の原点(左上隅)からのオブジェクトの左上隅の相対 x 座標。                                                      |
| abs_y         | 画面の原点(左上隅)からのオブジェクトの左上隅の相対 y 座標。                                                      |
| active        | 最上位レベルウィンドウに対して入力フォーカスが向けられている<br>かどうかを示すブール値。                                        |
| attached_text | オブジェクトの近くにある静的テキスト。                                                                   |
| class         | メニューに含まれているメニュー項目の数。                                                                  |
| class_index   | オブジェクトが表示されているかどうかを示す論理値。画面上に見<br>える場合は1で,見えない場合は0。                                   |
| count         | オブジェクトが選択可能あるいは有効にできるかどうかを示す論理<br>値。すでに有効あるいは選択されている場合は1で,そうでない場<br>合は0。              |
| displayed     | オブジェクトに対してキーボード入力が向けられているかどうかを<br>示す論理値。オブジェクトがキーボード・フォーカスを持っている<br>場合は1で,持っていない場合は0。 |
| enabled       | メニューに含まれているメニュー項目の数。                                                                  |
| focused       | オブジェクトが表示されているかどうかを示す論理値。画面上に見<br>える場合は1で,見えない場合は0。                                   |
| handle        | オブジェクトに対する実行時ポインタ:HWNDハンドル。                                                           |
| height        | オブジェクトの高さ(単位:ピクセル)。                                                                   |

| プロパティ           | 説明                                                                                                    |
|-----------------|----------------------------------------------------------------------------------------------------|
| label           | URL (WebTest のみ)                                                                                                 |
| maximizable     | ボタンのラベルなど、オブジェクト上に表示されるテキスト。                                                                                     |
| minimizable     | ウィンドウが最大化可能かどうかを示す論理値。可能な場合は1<br>で,不可の場合は0。                                                                      |
| module_name     | ウィンドウが最小化可能かどうかを示す論理値。可能な場合は1<br>で,不可の場合は0。                                                                      |
| MSW_class       | Microsoft Windows のクラス。                                                                                          |
| MSW_id          | Microsoft Windows $\mathcal{O}$ ID <sub>o</sub>                                                                  |
| nchildren       | オブジェクトの所有する子の数(オブジェクトの子孫の総数)                                                                                     |
| num_columns     | 端末エミュレータ・アプリケーションのテーブル・オブジェクトの<br>み。                                                                             |
| num_rows        | 端末エミュレータ・アプリケーションのテーブル・オブジェクトの<br>み。                                                                             |
| obj_col_name    | DataWindow とカラム名を連結したもの。PowerBuilder アドインが<br>サポートされている WinRunner の編集フィールド・オブジェクト用<br>のカラム名を示します。                |
| owner           | (ウィンドウ用) ウィンドウが属するアプリケーション(実行形式)<br>の名前。                                                                         |
| parent          | オブジェクトの親の論理名。                                                                                                    |
| pb_name         | 開発者によって PowerBuilder オブジェクトに割り当てられたテキス<br>ト文字列(このプロパティは, PowerBuilder アドインがサポートさ<br>れている WinRunner に対してのみ適用します)。 |
| position        | メニュー内にあるメニュー項目の位置(上から下へ)。(先頭の項目<br>の position の値は 0 です)。                                                         |
| regexp_label    | ラベルが変わるオブジェクトを識別するためのテキスト文字列と正<br>規表現。                                                                           |
| regexp_MSWclass | Microsoft Windows のクラスと正規表現の組み合わせ。WinRunner<br>は, MSW_ class が変わるオブジェクトを識別できます。                                  |
| submenu         | メニュー項目にサブメニューがあるかどうかを示す論理値。ある場<br>合は1で,ない場合は0。                                                                   |

| プロパティ         | 説明                                                                                                    |
|---------------|----------------------------------------------------------------------------------------------------|
| sysmenu       | メニュー項目がシステム・メニューの一部であるかどうかを示す<br>ブール値。                                                                                                    |
| TOOLKIT_class | 指定されたツールキット・クラスの値。このプロパティの値は<br>Windows の MSW_class あるいは Motif の X_class の値と同じです。                                                                                                    |
| text          | オブジェクトまたはウィンドウに表示されるテキスト。                                                                                                    |
| value         | 各クラスごとに異なります。<br>ラジオおよびチェック・ボタン:ボタンがチェックされている場合<br>は 1,そうでなければ 0。<br>メニュー項目:項目がチェックされている場合は 1,そうでなけれ<br>ば 0。<br>リスト・オブジェクト:選択された項目の文字列を示します。<br>編集/静的オブジェクト:テキスト・フィールドの内容を示しま<br>す。<br>スクロール・オブジェクト:スクロールの位置を示します。<br>その他のクラス: value プロパティは NULL 文字列です。 |
| vb_name       | 開発者によって Visual Basic オブジェクトに割り当てられたテキス<br>ト文字列(「 <i>name</i> 」プロパティ)。(このプロパティは、Visual Basic<br>アドインがサポートされている WinRunner にのみ適用します)。                                                                                                    |
| width         | オブジェクトの幅(単位:ピクセル)。                                                                                                    |
| x             | ウィンドウ原点からのオブジェクトの左上隅の相対 x 座標。                                                                                                    |
| у             | ウィンドウ原点からのオブジェクトの左上隅の相対 y 座標。                                                                                                    |

# 学習対象プロパティについて

次の表は、それぞれのクラスで学習される標準のプロパティの一覧です(標準 のプロパティは、テスト・スクリプト・ウィザード、GUIマップ・エディタ、 および記録のすべての学習方法に適用されます)。

| クラス                             | 必須プロパティ               | オプション・プロパティ | セレクタ |
|---------------------------------|-----------------------|-------------|------|
| すべての button                     | class, label          | MSW_id      | 位置   |
| list, edit, scroll,<br>combobox | class,, attached_text | MSW_id      | 位置   |

| クラス             | 必須プロパティ                                    | オプション・プロパティ                         | セレクタ |
|-----------------|--------------------------------------------|-------------------------------------|------|
| frame_mdiclient | class,<br>regexp_MSWclass,<br>regexp_label | label, MSW_class                    | 位置   |
| menu_item       | class, label, sysmenu                      | position                            | 位置   |
| object          | class,<br>regexp_MSWclass,<br>label        | attached_text, MSW_id,<br>MSW_class | 位置   |
| mdiclient       | class, label                               | regexp_MSWclass,<br>MSW_class       |      |
| static_text     | class, MSW_id                              | label                               | 位置   |
| window          | class,<br>regexp_MSWclass,<br>label        | attached_text, MSW_id,<br>MSW_class | 位置   |

# Visual Basic のオブジェクトのプロパティ

label と vb\_ name プロパティは必須のプロパティで、Visual Basic オブジェクト のすべてのクラスに対して学習されます。Visual Basic オブジェクトのテストに ついては、第11章「ActiveX と Visual Basic のコントロールの使用」を参照し てください。

注: Visual Basic のアプリケーションをテストするには、Visual Basic サポート をインストールしなければなりません。詳細は、『WinRunner インストール・ ガイド』を参照してください。

# PowerBuilder のオブジェクトのプロパティ

次の表は、各 PowerBuilder オブジェクトについて学習される標準オブジェクト・クラスとプロパティです。PoweBuilder オブジェクトのテストの詳細については、第12章「PowerBuilder のアプリケーションの検査」を参照してください。

| クラス                       | 必須のプロパティ                        | オプション・プロパティ                                | セレクタ |
|---------------------------|---------------------------------|--------------------------------------------|------|
| すべての button               | class, pb_name                  | label, MSW_id                              | 位置   |
| list, scroll,<br>combobox | class, pb_name                  | attached_text, MSW_id                      | 位置   |
| edit                      | class, pb_name,<br>obj_col_name | attached_text, MSW_id                      | 位置   |
| object                    | class, pb_name                  | label, attached_text,<br>MSW_id, MSW_class | 位置   |
| window                    | class, pb_name                  | label, MSW_id                              | 位置   |

**注**: PowerBuilder アプリケーションをテストするには, PowerBuilder サポート をインストールしなければなりません。詳細は,『WinRunner インストール・ ガイド』を参照してしてください。

第 25 章

# 仮想オブジェクトの学習

ビットマップを「**仮想オブジェクト**」として定義することで、ウィンドウ内の どのビットマップも GUI オブジェクトとして認識するよう、WinRunner に指示 することができます。

本章では、以下の項目について説明します。

- ▶ 仮想オブジェクトの学習について
- ▶ 仮想オブジェクトの定義
- ▶ 仮想オブジェクトの物理的記述について

### 仮想オブジェクトの学習について

アプリケーションには、GUI オブジェクトのように見えかつ振舞うビットマッ プが含まれている場合があります。WinRunner は、win\_mouse\_click ステート メントを使用してこれらのビットマップに対する操作を記録します。ビット マップを「仮想オブジェクト」として定義することによって、テストを記録し て実行するときにこうしたビットマップをプッシュ・ボタンなどの GUI オブ ジェクトのように処理するよう WinRunner に指示できます。こうすることで、 テスト・スクリプトが一層読みやすく、理解しやすくなります。

例えば、Windows NT の電卓アプリケーションを対象としたテストを記録する とします。このアプリケーションでは計算を実行するのにボタンをクリックし ます。WinRunner は電卓のボタンを GUI オブジェクトとして認識できないの で、標準で作成されるテスト・スクリプトは次のようなものになります。

set\_window(" 電卓 "); win\_mouse\_click (" 電卓 ", 87, 175); win\_mouse\_click (" 電卓 ", 204, 200); win\_mouse\_click (" 電卓 ", 121, 163); win\_mouse\_click (" 電卓 ", 242, 201);

これは分かりやすいテスト・スクリプトではありません。電卓のボタンを仮想 オブジェクトとして定義し、これらを push button クラスと関連付けると、 WinRunner は次のようなスクリプトを記録します。

set\_window (" 電卓 "); button\_press("seven"); button\_press("plus"); button\_press("four"); button\_press("equal");

アプリケーション内でのビットマップの動作に応じて、仮想プッシュ・ボタン、ラジオ・ボタン、チェック・ボタン、リスト、テーブルなどの作成が可能です。これらのどれにも当てはまらない場合は、仮想オブジェクトを「object」という汎用のクラスにマップできます。

仮想オブジェクト・ウィザードを使用して、ビットマップを仮想オブジェクト として定義します。ウィザードから新しいオブジェクトを関連付けたい標準ク ラスを選択するよう指示するダイアログが表示されます。次に、十字型ポイン タを使用して、オブジェクトの領域を定義します。最後に、オブジェクトの論 理名を選択します。WinRunner は仮想オブジェクトの論理名と物理的記述を GUIマップに追加します。

### 仮想オブジェクトの定義

仮想オブジェクト・ウィザードを使用して、ビットマップを標準オブジェクト・クラスに割り当てたり、オブジェクトの座標を定義したり、ビットマップ に論理名を割り当てたりできます。

仮想オブジェクト・ウィザードを使用して,仮想オブジェクトを定義するに は,次の手順を実行します。

1 [ツール] > [仮想オブジェクト ウィザード] を選択します。仮想オブジェクト・ウィザードが開きます。

[**次へ**] をクリックします。

| 仮想オブジェクト ウィザード |                                                                                                    | × |
|----------------|----------------------------------------------------------------------------------------------------|---|
|                | <b>仮想オフ<sup>・</sup>シ<sup>・</sup>ェクトの学習</b><br>仮想オフ <sup>・</sup> シェクトに対応する標準クラス オフジェクトを選択して<br>ださい。<br>クラス (2): <u>push button</u> マ |   |
| < 戻る(          | B) 次へ(N) キャンセル ヘルブ                                                                                                    |   |

2 [クラス] リストで、新しい仮想オブジェクトにクラスを選択します。

list クラスを選択した場合,ウィンドウに表示される可視の行数を選択します。 table クラスを選択した場合は,可視の行数とカラム数を選択します。[次へ] をクリックします。

3 [オブジェクトを指定] ボタンをクリックします。十字型ポインタを使用して, 仮想オブジェクトの領域を選択します。矢印キーを使用して,十字型ポインタ で定義した領域に正確に合わせます。

**注**:仮想オブジェクトは、アプリケーション内の GUI オブジェクトと重なって はなりません(これらが「」という汎用のクラスか、「として」記録されるよ う設定されているクラスに属している場合は除きます)。仮想オブジェクトが GUI オブジェクトと重なると、WinRunner は GUI オブジェクトでテストを正し く記録したり実行したりできません。 Enter キーを押すか,マウスを右クリックして,ウィザード内に仮想オブジェクトの座標を表示します。指定されているオブジェクトが画面上で可視なっていれば, [**強調表示**]ボタンをクリックしてこれを表示します。

| 仮想オバジェクトの指定 |                                                                                                    | × |
|-------------|----------------------------------------------------------------------------------------------------|---|
|             | 仮想オブジェクトの指定<br>「オフジェクトを指定」ホタンをクリックしてください。十字カーソルを使っ<br>て、仮想オフジェクトの座標を指定してください。<br>スクロールハーやラインルを含まないように注意してください。<br>オフジェクトを指定(M) |   |
|             | ウルドウ: Clock<br>X(2): 1 - 4 幅(2): 198 - 4<br>Y(2): 0 - 7 高さ(1): 179 - 3 強調表示(1)                                                 |   |
| ₹>          | る(B) 次へ(D)> キャンセル ヘルブ                                                                                                    |   |

[**次へ**] をクリックします。

4 仮想オブジェクトに論理名を割り当てます。これは、仮想オブジェクトを記録 するときにテスト・スクリプトに表示される名前です。オブジェクトに WinRunner が認識できるテキストが含まれている場合、ウィザードは論理名に このテキストを使用するよう提案します。さもなければ、WinRunner は virtual\_object, virtual\_push\_button, virtual\_list などを提案します。

| 仮想オブジュウト ウィザード                                                                                                    | × |
|----------------------------------------------------------------------------------------------------|---|
| <b>     Gasspush button,</b> virtual:TRUE,     x,1,     yQ,     virtual:TRUE,     x,1,     yQ,     virtual:TRUE,     x,1,     yQ,     virtual:TRUE,     x,1,     yQ,     virtual:TRUE,     x,1,     yQ,     virtual:TRUE,     x,1,     yQ,     virtual:TRUE,     x,1,     yQ,     virtual:TRUE,     x,1,     yQ,     virtual:TRUE,     x,1,     yQ,     virtual:TRUE,     x,1     yQ,     virtual:TRUE,     x,1     yQ, |   |
| 〈戻る(12) 次へ(12) > キャンセル ヘルブ                                                                                                    |   |

ウィザードの提案を受け入れることも、別の名前を入力することも可能です。 WinRunnerは、ユーザの選択を確定する前に、GUIマップ内に同じ名前のオブ ジェクトがないかどうかを調べます。[次へ]をクリックします。

- 5 仮想オブジェクトの学習を終了します。
  - ▶ 別の仮想オブジェクトを学習したい場合は、[はい]を選択し、[次へ]をクリックします。
  - ▶ ウィザードを終了するには、[いいえ]を選択し、[完了]をクリックします。

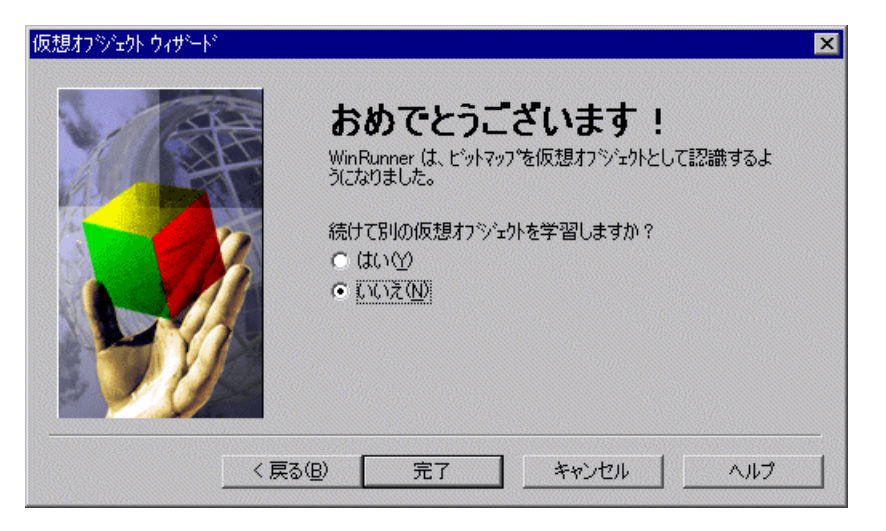

ウィザードを終了したら,WinRunner はオブジェクトの論理名と物理的記述を GUI マップに追加します。次にその仮想オブジェクトに対する操作を記録する 際,WinRunner は win\_mouse\_click ステートメントではなく TSL ステートメン トを生成します。

## 仮想オブジェクトの物理的記述について

仮想オブジェクトを作成すると、WinRunner はその物理的記述を GUI マップに 追加します。仮想オブジェクトの物理的記述には、「本当の」 GUI オブジェク トの物理的記述内にある *label* プロパティが含まれていません。その代わり、 仮想オブジェクトの物理的記述には、特別なプロパティ、*virtual* が含まれてい ます。その役割は、仮想オブジェクトを識別することであり、その値はいつも TRUE です。

WinRunner は、仮想オブジェクトをサイズとウィンドウ内の位置によって識別 するので、x, y, width, height プロパティは仮想オブジェクトの物理的記述に 必ず含まれていなければなりません。

例えば, virtual push button の物理的記述には,以下のプロパティが含まれます。

{

class: push\_button, virtual: TRUE, x: 82, y: 121, width: 48, height: 28, }

これらのプロパティが変更または削除されると、WinRunnerは仮想オブジェクト を認識できなくなります。オブジェクトを移動またはサイズ変更したら、ウィ ザードを使用して、新しい仮想オブジェクトを作成しなければなりません。

#### 第1部・GUI マップについて

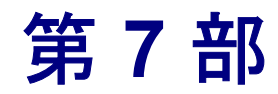

テストの作成 - 上級

第 26 章

# 回復シナリオの定義と使用

テスト実行中,テスト環境で生じる予期しないイベントやエラーから回復する よう WinRunner に指示できます。

本章では、以下の項目について説明します。

- ▶ 回復シナリオの定義と使用について
- ▶ 簡易回復シナリオの定義
- ▶ 複合回復シナリオの定義
- ▶ 回復シナリオの管理
- ▶ 回復シナリオ・ファイルを使った作業
- ▶ テスト・スクリプトの回復シナリオ・ファイルを使った作業

### 回復シナリオの定義と使用について

テスト実行中に、予期しないイベント、エラー、およびアプリケーション・ク ラッシュが発生すると、テストが妨げられ、正しいテスト結果が得られない可 能性があります。これは、バッチ・テストを無人で実行する場合に特に問題に なります。回復に必要なアクションを実行するまで、バッチ・テストが一時停 止状態になるからです。

回復マネージャでは、「**回復シナリオ**」を定義するプロセスを案内するウィ ザードが使用できます。回復シナリオとは、予期しないイベントと、テスト実 行を回復するために必要な操作のことです。例えば、プリンタの用紙切れメッ セージを検出し、[OK] ボタンをクリックしてメッセージを閉じることによっ てテスト実行を回復し、テストの中断した位置からテストを続行するよう WinRunner に指示できます。 回復シナリオには、次の2つのタイプがあります。

- ▶ 簡易:(クラッシュ以外の)例外イベントと、イベントを停止してテストを続行できるようにするための単一の操作を定義できます。
- ▶ 複合: 例外イベントまたはクラッシュ・イベントと、テストおよび関連するア プリケーションの続行または再開に必要な操作です。

回復シナリオには、次の2つの主要な構成要素があります。

- ▶ 例外イベント:テスト実行を中断するイベントです。
- ▶ 回復操作:中断を終わらせる操作です。

複合回復シナリオには、回復後操作も含まれます。回復後操作では、回復操作 を実行してから WinRunner をどのように継続するか(継続する前に WinRunner が実行する機能など)、および回復操作を実行した場合はテストまたはバッチ のどの位置から WinRunner を継続するかについて、指示が提供されます。例え ば、特定のアプリケーションを再度開いて適切な状態に設定する関数を実行 し、中断したテストを最初から再開する必要が生じる場合もあります。

回復操作や回復後操作のために指定する関数は、通常のコンパイル済みモジュールに含まれる場合と、回復用コンパイル済みモジュールに含まれる場合 があります。回復用コンパイル済みモジュールは、特別なコンパイル済みモジュールで、WinRunnerが開いているときに常にロードされています。これによって、WinRunnerが回復シナリオを実行するときはいつでもこのモジュール に含まれる関数にアクセスできます。

テスト実行中に回復シナリオを実行するよう WinRunner に指示するには、回復 シナリオをアクティブ化する必要があります。

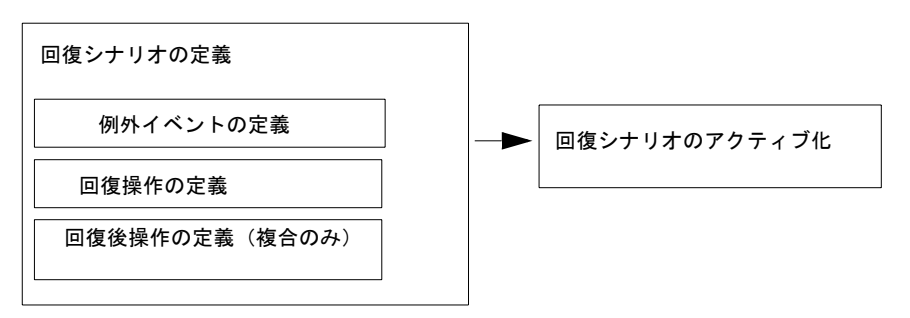

次の図は、回復シナリオの作成に関する手順をまとめたものです。

回復シナリオは、Windows イベントのみに適用されます。また、Web 例外やハンドラ関数を定義することもできます。詳細については、第32章「Web 例外 処理の定義」を参照してください。

### 簡易回復シナリオの定義

簡易回復シナリオは,クラッシュ以外の例外イベントと,イベントを停止して テストを続行できるようにするための単一の操作を定義します。

簡易回復シナリオは、回復マネージャの[標準]タブで定義および変更できま す。回復ウィザードが、シナリオの作成または変更の手順を示します。

TSL ステートメントを使用して簡易回復シナリオを定義することもできます。 詳細については,660ページ「テスト・スクリプトの回復シナリオ・ファイル を使った作業」を参照してください。

#### 注:

簡易回復シナリオは、これまで例外処理と呼ばれていたものに相当します。 WinRunner 7.01 以前の例外ハンドラで作成された例外は、回復マネージャの [標準] タブに表示されます。

回復マネージャを使用して回復シナリオを初めて追加,変更,または削除する と,新しい回復シナリオ・ファイルを選択するように求められます。詳細につい ては,656ページ「回復シナリオ・ファイルを使った作業」を参照してくださ い。 簡易回復シナリオを作成するには、次の手順を実行します。

1 [ツール] > [回復マネージャ]を選択します。回復マネージャが開きます。

| 回復マネージャ                                          |                                                                                         | ×                                      |
|--------------------------------------------------|-----------------------------------------------------------------------------------------|----------------------------------------|
| 標準 複合<br>ジナリオ<br>✓ Download_screen<br>✓ AnyError | 新<br><u> タイプ</u> 。<br>本 <sup>や</sup> ップ <sup>*</sup> アップ <sup>*</sup><br>丁SL<br>開<br>へ) | 規(N)<br>臣(M)<br>除(D)<br>ジる(C)<br>ジる(C) |
| テストを続行するためにイベントを終<br>にします。                       | ▼<br>アする例外イヘント (中断) と操作の定                                                               | 義を可能                                   |

2 [新規] をクリックします。回復マネージャに [例外イベント タイプを選択] 画面が表示されます。

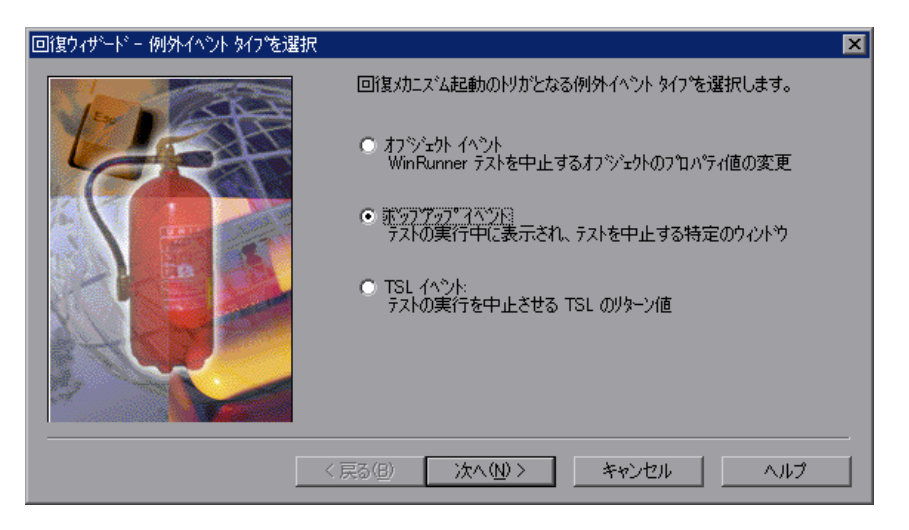

- 3回復メカニズムを呼び出す例外イベントのタイプを選択します。
  - ▶ [オブジェクト イベント]: WinRunner テストを中断させる原因となるオブ ジェクトのプロパティ値の変化。

例えば、電気回路が閉じていることを示す緑色のボタンがアプリケーション で使用されていて、回路が故障するとこのボタンが赤色に変わるとします。 この場合、回路の故障中はテストを続行できません。

▶ [ポップアップイベント]: テスト実行中にポップアップしてテストを中断 させるウィンドウ。

例えば、印刷ボタンをクリックして作成されたグラフをプリンタに送信する 操作がテストに含まれていて、プリンタの用紙切れを示すメッセージ・ボッ クスが開いたとします。この場合、メッセージ・ボックスを閉じるまではテ ストを続行できません。

▶ [TSL イベント]: テスト実行を中断させる原因となる TSL の戻り値。

例えば, set\_window ステートメントからエラーが返ったとします。この場合,回復シナリオを使用することにより,ウィンドウを閉じ,初期化し,再度開くことができます。

[**次へ**] をクリックします。
4 [シナリオ名] 画面が開きます。

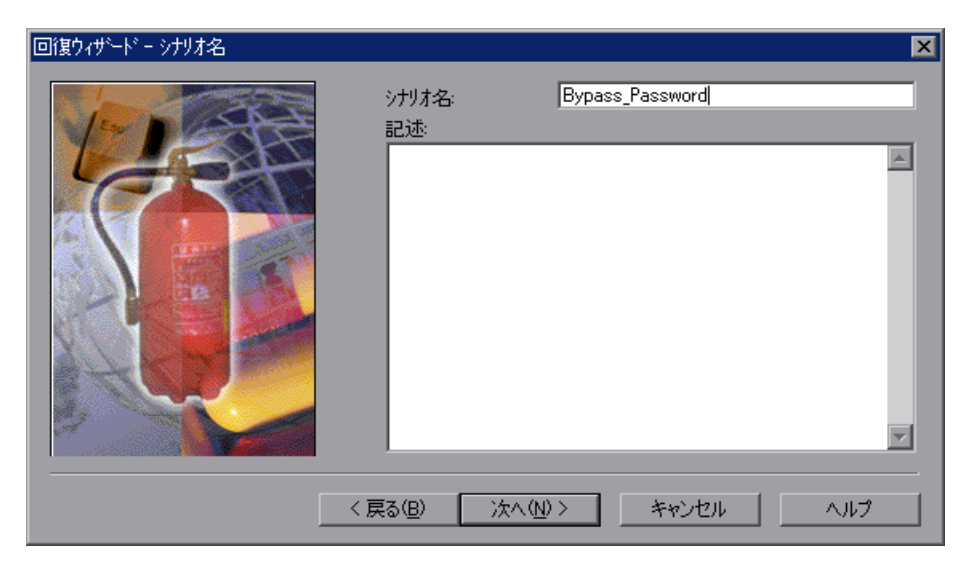

名前は,英数字とアンダスコアのみを使用し(スペースや特殊文字は使用不可),回復シナリオの内容がわかるように入力します。

[**次へ**] をクリックします。

5 [例外イベントの定義] 画面が開きます。この画面に表示されるオプションは、 手順3で選択したイベントのタイプによって異なります。

オブジェクト・イベントの定義の詳細については, 627 ページを参照してく ださい。

ポップアップ・イベントの定義の詳細については, 629 ページを参照してく ださい。

TSL イベントの定義の詳細については, 630 ページを参照してください。

手順3でオブジェクト・イベントを選択した場合は、次の情報を入力します。

| 回復ウィザードー 例外イベントの定義   |                                               |                                               | ×          |
|----------------------|-----------------------------------------------|-----------------------------------------------|------------|
| 回復97步~ト" - 例外1个2下の定義 | 回復シナリオ イヘント0<br>シナリオ名:<br>ウィントウ名:<br>オブジェクト名: | D詳細を入力します。<br>Bypass_Password<br>Run_1<br>参照… | ×          |
|                      | オフジェクト フロパティ<br>フロパティ値:<br>< 戻る(B) 次へ(        | enabled           N)>         キャンセル           | ▼<br>~///~ |

▶ [ウィンドウ名]: 例外の原因となるオブジェクトを含むウィンドウの名前を指定します。ウィンドウの論理名を入力します。または、[オブジェクト名] ボックスの横にある指差しマークを使用して、オブジェクト例外として定義するオブジェクトをクリックすると、[ウィンドウ名] と [オブジェクト名] が 自動的に入力されます。

ウィンドウを例外オブジェクトとして定義する場合は、ウィンドウのタイト ル・バーをクリックするか、ウィンドウの論理名を入力して[オブジェクト 名]ボックスを空白のままにします。

▶ [オブジェクト名]: 例外の原因となるオブジェクトの名前を指定します。オブジェクトの論理名を入力します。または、[オブジェクト名] ボックスの横にある指差しマークを使用して、オブジェクト例外として定義するオブジェクトを指定すると、[ウィンドウ名] と [オブジェクト名] が自動的に入力されます。

注:定義するオブジェクトは、GUIマップに保存する必要があります。指差し マークを使用して、GUIマップにまだ保存されていないオブジェクトを特定す ると、そのオブジェクトはアクティブな GUIマップに自動的に追加されます。 オブジェクト名を手動で入力した場合は、そのオブジェクトを GUIマップにも 追加する必要があります。GUIマップの詳細については、第4章「GUIマップ の基本概念について」を参照してください。

▶ [オブジェクト プロパティ]:値をチェックするオブジェクト・プロパティ。例 外が発生する可能性があるオブジェクト・プロパティを選択します。例えば、 ボタンの状態が有効から無効に変化したことを検出する場合は, enabled プロパ ティを選択します。

注:オブジェクトの物理的記述を構成するプロパティは、指定できません。

▶ [プロパティ値]: 例外が発生したことを示す値。例えば、ボタンの状態が有効から無効に変化したときに回復シナリオをアクティブ化するには、このフィールドに0を入力します。

**ヒント**:プロパティ値のあらゆる変化を検出するには、プロパティ値を空白のままにします。

[次へ]をクリックして 631 ページの手順 6 に進みます。

手順3でポップアップ・イベントを選択した場合は、次の情報を入力します。

| 回復ウィザードー 例外イベントの定義 |                             |                 | ×        |
|--------------------|-----------------------------|-----------------|----------|
|                    | 回復シナリオ イベントの                | 詳細を入力します。       |          |
|                    | シナリオ名:                      | Bypass_Password |          |
|                    | <u>ዕረ</u> ኑካ <del>名</del> : | Password        | <u>B</u> |
|                    |                             |                 |          |
|                    | 戻る(B) 次へ(j                  | ע> *+>לנו או    | ,7       |

▶ [ウィンドウ名]: 例外の原因となるポップアップ・ウィンドウの名前を指定します。ウィンドウの論理名を入力します。または、指差しマークを使用して、ポップアップ例外として定義するウィンドウを指定します。

指差しマークを使用して、GUIマップにまだ保存されていないウィンドウを特定すると、そのウィンドウはアクティブなGUIマップに自動的に追加されます。GUIマップにまだ保存されていないウィンドウの名前を手動で入力すると、入力した名前と一致するタイトル・バーを持つポップアップ・ウィンドウが開いたときに、ポップアップ例外が識別されます。

注: [次のボタンをクリックする]回復操作を使用する場合は、定義したポッ プアップ・ウィンドウを GUI マップに保存する必要があります。ウィンドウ名 を手動で入力した場合は、そのウィンドウを GUI マップにも追加する必要があ ります。回復操作の詳細については、631 ページを参照してください。 **ヒント**: 例外の原因となるポップアップ・ウィンドウのウィンドウ名が動的に 生成されたものである場合は,指差しマークを使用してそのウィンドウを GUI マップに追加し,正規表現を使用して GUI マップ内のウィンドウの定義を変更 します。

[次へ]をクリックして 631 ページの手順 6 に進みます。

手順3でTSLイベントを選択した場合は、次の情報を入力します。

| 回復ウィザート・一例外イベントの定義                 |                                                             |                                                            | × |
|------------------------------------|-------------------------------------------------------------|------------------------------------------------------------|---|
| 回復ウィザ <sup>、</sup> -ト・ - 例外イヘントの定義 | 回復>ナリオ イベントの<br>>ナリオ名:<br>TSL 機能:<br>エラー コート <sup>5</sup> : | D詳細を入力します。<br>TSL_errors<br>≪ any function >><br>E_TSL_ERR | × |
|                                    | 戻る(B) 次へ(                                                   | <u>N)&gt; キャンセル ヘルプ</u>                                    | - |

▶ [TSL 機能]: 例外イベントを定義する TSL 関数を選択します。リストから TSL 関数を選択します。選択した TSL 関数が [エラー コード] ボックスで選択し たコードを返した場合にのみ, 例外が検出されます。

**ヒント**:指定したエラー・コードを返すすべての TSL 関数で例外メカニズムを 呼び出すには, [<< any function >>] を選択します。

▶ [エラー コード]: 例外メカニズムを呼び出す TSL エラー・コードを選択します。リストからエラー・コードを選択します。テスト実行中に選択した TSL 関

数でこのリターン・コードが検出されると、回復シナリオがアクティブ化され ます。

[**次へ**] をクリックします。

6 [回復作業の定義] 画面が開きます。

| 回復ウィザードー回復作業の定義 | ×                                                                                                    |
|-----------------|----------------------------------------------------------------------------------------------------|
|                 | <ul> <li>例外イベットを終了する回復操作を選択し、WinRunner テストの実行を<br/>続行を可能にしてください。</li> <li>回復操作 <ul> <li>次のホウンを切っかする:</li> <li>記動中のウイントウを閉じる</li> <li>次の回復関数を実行する:</li> </ul> </li> <li>回復関数の定義。 <ul> <li>ビント:回復コンハプル済みモンシュールの関数を保存すると、テスト<br/>実行と同時に自動的にロートされます。</li> </ul> </li> </ul> |
| [               | < 戻る(B) 次へ(N) > キャンセル ヘルプ                                                                                                    |

次のいずれかの回復オプションを選択します。

▶ [次のボタンをクリックする]: 例外イベントが発生したときにポップアップ・ ウィンドウ上でクリックするボタンの論理名を指定します。標準のボタン名を 選択するか,ボタンの論理名を入力するか,または指差しマークを使用してク リックするボタンを指定します。

#### 注:

このオプションはポップアップ例外にのみ適用されます。

回復シナリオのために定義したポップアップ・ウィンドウは,GUIマップに定 義する必要があります。ポップアップ回復シナリオを定義するときに,ロード 済みの GUIマップにポップアップ・ウィンドウが定義されていない場合は,回 復シナリオが自動的に非アクティブに設定されます。その後,ポップアップ・ ウィンドウを含む GUIマップをロードすると,回復シナリオをアクティブ化で きます。

▶ [起動中のウィンドウを閉じる]: 例外イベントが発生したときにアクティブな (フォーカスがある) ウィンドウを閉じるよう WinRunner に指示します。

注:WinRunnerは(TSLの)win\_close メカニズムを使用してウィンドウを閉 じます。win\_close 関数でウィンドウを閉じることができない場合,回復シナ リオはウィンドウを閉じることができません。このような場合は,[次のボタ ンをクリックする]オプションまたは[次の回復関数を実行する]オプション を使用してください。

▶ [次の回復関数を実行する]: 例外イベントが発生したときに,指定した関数を 実行するよう WinRunner に指示します。既存の関数を指定するか,または [回 復関数の定義] をクリックして新しい関数を定義します。回復関数の定義の詳 細については,649ページ「回復シナリオ関数の定義」を参照してください。

注: テスト実行時に、この関数を含むコンパイル済みモジュールがロードされ ている必要があります。関数を回復用コンパイル済みモジュールに保存し、 WinRunner が開いているときは関数が常に自動的にロードされるようにします。 回復用コンパイル済みモジュールに保存されている関数を選択しない場合は、 その関数を使用する回復シナリオがアクティブ化されたときに、その関数を含 むコンパイル済みモジュールが必ずロードされるようにしてください。

[**次へ**] をクリックします。

7[完了]画面が開きます。

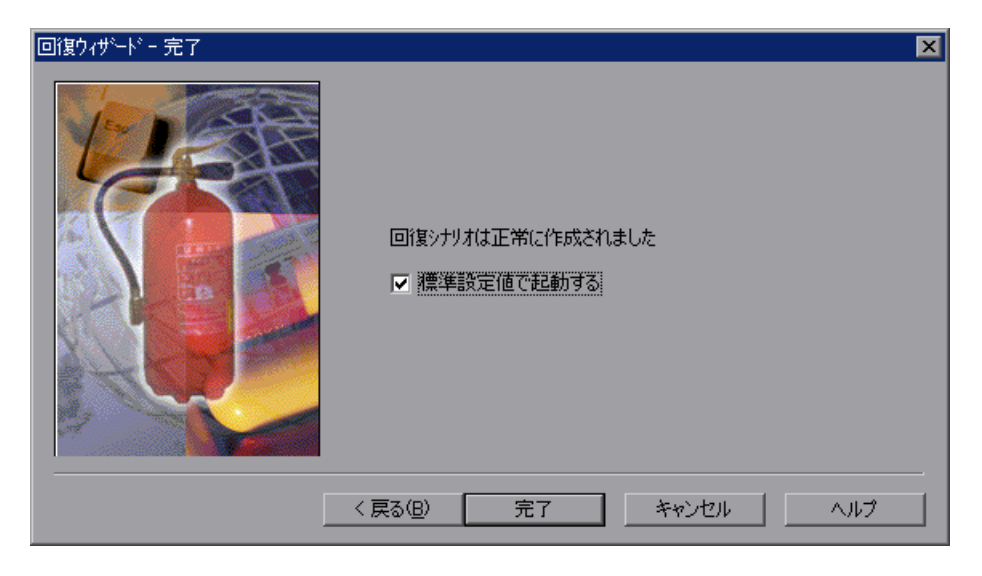

WinRunner が開いているときに標準設定で回復シナリオをアクティブ化するか どうかを決定します。

➤ WinRunner が開いているときに標準設定で自動的に回復シナリオをアクティブ 化するよう WinRunner に指示する場合は、「標準設定値で起動する」を選択し ます。前の WinRunner セッションの終了時にシナリオが非アクティブに設定さ れた場合でも、シナリオはアクティブ化されます。

▶ WinRunner が開いているときに標準設定で自動的に回復シナリオをアクティブ 化しない場合は、[標準設定値で起動する]をクリアします。このチェック・ ボックスをクリアすると、[回復マネージャ]ダイアログ・ボックスでこの チェック・ボックスを手動で選択してアクティブ化しない限り、回復シナリオ はアクティブ化されません。

回復シナリオをアクティブまたは非アクティブに設定するほかの方法について は、654ページ「回復シナリオのアクティブ化と非アクティブ化」および660 ページ「テスト・スクリプトの回復シナリオ・ファイルを使った作業」を参照 してください。

[**完了**]をクリックします。回復シナリオが[回復マネージャ]ダイアログ・ ボックスの[標準]タブに追加されます。[標準設定で起動する]を選択した (および必要なオブジェクトがロード済みの GUI マップ・ファイルに見つかっ た)場合は、回復シナリオがアクティブ化されます。そうでない場合は、回復 シナリオは非アクティブのままです。

# 複合回復シナリオの定義

複合回復シナリオは、クラッシュ・イベントまたは例外イベントと、テストおよび関連するアプリケーションの続行または再開に必要な操作を定義します。 複合回復シナリオは、回復マネージャの[**複合**]タブで定義および変更できます。回復ウィザードが、シナリオの作成および変更の手順を示します。

複合回復シナリオを作成するには、次の手順を実行します。

1 [ツール] > [回復マネージャ]を選択します。回復マネージャが開きます。

- ○復マネージャ
  「標準 複合
  ジナリオ タイフ°
  「修正(小)...
  第1時(い)...
  「修正(小)...
  第1時(い)...
  第1時(い)...
  第1時(い)...
  第1時(い)...
  第1時(い)...
  第10条(い)...
  デストを続行するためにイヘットを終了する例外(中止)イヘットと操作の定義を可能にします。
- **2 [複合]** タブをクリックします。

3 [新規] をクリックします。回復マネージャに [例外イベント タイプを選択] 画面が表示されます。

| 回復ウィザードー 例外イベント タイプを選択 |                                                      | × |
|------------------------|------------------------------------------------------|---|
|                        | 回復メカニズム起動のトリガとなる例外イベント タイプを選択します。                    |   |
|                        | ○ オフジェクト イベント:<br>WinRunner テストを中止するオフジェクトのフロハディ値の変更 |   |
|                        | ● 新ップアップ・イベント<br>デストの実行中に表示され、テストを中止する特定のウィントウ       |   |
|                        | ○ TSL イヘント:<br>テストの実行を中止させる TSL のリターン値               |   |
|                        | ○ ウラッシュ イベント:<br>テスト実行中に生じるアフツケーションの予期しない失敗          |   |
|                        |                                                      | - |
| <                      | 戻る(日) 次へ(日) キャンセル ヘルプ                                |   |

- 4回復メカニズムを呼び出す例外イベントのタイプを選択します。
  - ▶ [オブジェクト イベント]: WinRunner テストを中断させる原因となるオブ ジェクトのプロパティ値の変化。

例えば、電気回路が閉じていることを示す緑色のボタンがアプリケーション で使用されていて、回路が故障するとこのボタンが赤色に変わるとします。 この場合、回路の故障中はテストを続行できません。

▶ [ポップアップイベント]: テスト実行中にポップアップしてテストを中断 させるウィンドウ。

例えば、印刷ボタンをクリックして作成されたグラフをプリンタに送信する 操作がテストに含まれていて、プリンタの用紙切れを示すメッセージ・ボッ クスが開いたとします。この場合、メッセージ・ボックスを閉じるまではテ ストを続行できません。

- ▶ [TSL イベント]: テスト実行を中断させる原因となる TSL の戻り値。
- ▶ [クラッシュイベント]: テスト実行中のアプリケーションに発生する予期 しない障害。

#### 注:

標準設定では、WinRunner は Application Error という文字列を含むウィンドウが 開いたときにクラッシュ・イベントを識別します。WinRunner がクラッシュ・ ウィンドウを識別するために使用する文字列は、 < WinRunner のインストー ル先フォルダ> ¥dat フォルダにある excp\_str.ini ファイルで変更できます。詳 細については、654 ページ「クラッシュ・イベントのウィンドウ名の変更」を 参照してください。

クラッシュ回復シナリオをアクティブ化すると、テストの実行速度が遅くなる 場合があります。詳細については、「WinRunner 最初にお読みください」を参 照してください。

[**次へ**] をクリックします。

5 [シナリオ名] 画面が開きます。

| 回復ウィザード・シナリオ名 |               |                        | ×        |
|---------------|---------------|------------------------|----------|
|               | シナリオ名:<br>記述: | Bypass_Password        |          |
|               |               |                        |          |
|               |               |                        | - 1      |
|               |               |                        | <b>T</b> |
|               | < 戻る(B) ()    | ☆へ( <u>い</u> ) > キャンセル |          |

名前は,英数字とアンダスコアのみを使用し(スペースや特殊文字は使用不可),回復シナリオの内容がわかるように入力します。

[**次へ**] をクリックします。

6 手順4でオブジェクト・イベント、ポップアップ・イベント、または TSL イベントを選択した場合は、[例外イベントの定義] 画面が開きます。イベントの 定義に関するオプションは、選択したイベントのタイプによって異なります。

手順4でクラッシュ・イベントを選択した場合は、イベントを定義する必要は ありません。641ページの手順7に進みます。

オブジェクト・イベントの定義の詳細については,637ページを参照してく ださい。

ポップアップ・イベントの定義の詳細については, 639 ページを参照してく ださい。

TSL イベントの定義の詳細については, 640 ページを参照してください。

| 回復ウィザートニー例外イベントの定義 |              | ×               |
|--------------------|--------------|-----------------|
|                    | 回復シナリオ イベントの | D詳細を入力します。      |
|                    | シナリオ名:       | Bypass_Password |
|                    | ウィントウ名:      | Run_1           |
|                    | オブジェクト名:     | 参照              |
|                    | オブジュクト プロパティ | enabled         |
|                    | プロパティ値:      |                 |
|                    |              |                 |
|                    |              |                 |
|                    |              |                 |
|                    |              |                 |
| <                  | 戻る(B) 次へ(    | N)> キャンセル ヘルプ   |

手順4でオブジェクト・イベントを選択した場合は、次の情報を入力します。

▶ [ウィンドウ名]: 例外の原因となるオブジェクトを含むウィンドウの名前を指定します。ウィンドウの論理名を入力します。または、[オブジェクト名] ボックスの横にある指差しマークを使用して、オブジェクト例外として定義するオブジェクトをクリックすると、[ウィンドウ名] と [オブジェクト名] が 自動的に入力されます。

ウィンドウを例外オブジェクトとして定義する場合は、ウィンドウのタイト ル・バーをクリックするか、ウィンドウの論理名を入力して [**オブジェクト 名**] ボックスを空白のままにします。 ▶ [オブジェクト名]: 例外の原因となるオブジェクトの名前を指定します。オブジェクトの論理名を入力します。または、[オブジェクト名] ボックスの横にある指差しマークを使用して、オブジェクト例外として定義するオブジェクトを指定すると、[ウィンドウ名] と [オブジェクト名] が自動的に入力されます。

注:定義するオブジェクトは、GUIマップに保存する必要があります。指差し マークを使用して、GUIマップにまだ保存されていないオブジェクトを特定す ると、そのオブジェクトはアクティブな GUIマップに自動的に追加されます。 オブジェクト名を手動で入力した場合は、そのオブジェクトを GUIマップにも 追加する必要があります。GUIマップの詳細については、第4章「GUIマップ の基本概念について」を参照してください。

▶ [オブジェクト プロパティ]:値をチェックするオブジェクト・プロパティ。例 外が発生する可能性があるオブジェクト・プロパティを選択します。例えば、 ボタンの状態が有効から無効に変化したことを検出する場合は、enabled プロパ ティを選択します。

**注**: オブジェクトの物理的記述を構成するプロパティは、指定できません。

▶ [プロパティ値]: 例外が発生したことを示す値。例えば、ボタンの状態が有効から無効に変化したときに回復シナリオをアクティブ化するには、このフィールドに0を入力します。

**ヒント**:プロパティ値のあらゆる変化を検出するには、プロパティ値を空白のままにします。

[次へ]をクリックして 641 ページの手順 7 に進みます。

| 手順4でポップアップ・イベントを選択した場合は、次の情報を入力しまで | す。 |
|------------------------------------|----|
|------------------------------------|----|

| 回復ウィザードー 例外イベントの定義 |                    |                 | ×        |
|--------------------|--------------------|-----------------|----------|
|                    | 回復シナリオ イベントス       | )詳細を入力します。      |          |
| VEN DESE           | シナリオ名:             | Bypass_Password |          |
|                    | ウィントウ名:            | Password        | <u>r</u> |
|                    |                    |                 |          |
|                    |                    |                 |          |
|                    |                    |                 |          |
|                    |                    |                 |          |
|                    |                    |                 |          |
|                    |                    |                 |          |
|                    |                    |                 |          |
| <                  | 戻る( <u>B</u> ) 次へ( | N)> ++>\Ull     | ヘルプ      |

▶ [ウィンドウ名]: 例外の原因となるポップアップ・ウィンドウの名前を指定します。ウィンドウの論理名を入力します。または、指差しマークを使用して、ポップアップ例外として定義するウィンドウを指定します。

指差しマークを使用して、GUIマップにまだ保存されていないウィンドウを特 定すると、そのウィンドウはアクティブな GUIマップに自動的に追加されま す。GUIマップにまだ保存されていないウィンドウの名前を手動で入力する と、入力した名前と一致するタイトル・バーを持つポップアップ・ウィンドウ が開いたときに、ポップアップ例外が識別されます。

注: [次のボタンをクリックする] 回復操作を使用する場合は, 定義したポッ プアップ・ウィンドウを GUI マップに保存する必要があります。ウィンドウ名 を手動で入力した場合は, そのウィンドウを GUI マップにも追加する必要があ ります。回復操作の詳細については, 641 ページを参照してください。 **ヒント**: 例外の原因となるポップアップ・ウィンドウのウィンドウ名が動的に 生成されたものである場合は,指差しマークを使用してそのウィンドウを GUI マップに追加し,正規表現を使用して GUI マップ内のウィンドウの定義を変更 します。

[次へ]をクリックして 641 ページの手順 7 に進みます。

手順4でTSLイベントを選択した場合は、次の情報を入力します。

| 回復ウィザードー 例外イベントの定義                             |                                               | 2                                                           | K |
|------------------------------------------------|-----------------------------------------------|-------------------------------------------------------------|---|
| 回復ウィザ <sup>~</sup> -ト <sup>*</sup> - 例外イヘシトの定義 | 回復シナリオ イベントの<br>シナリオ名:<br>TSL 機能:<br>エラー コート? | )詳細を入力します。<br>TSL_errors<br>〈< any function 〉〉<br>E_TSL_ERR |   |
|                                                | (戻る(图) 次へ(                                    | <u>N&gt; キャンセル ヘルプ</u>                                      |   |

▶ [TSL 機能]: 例外イベントを定義する TSL 関数を選択します。リストから TSL 関数を選択します。選択した TSL 関数が [エラー コード] ボックスで選択し たコードを返した場合にのみ、例外が検出されます。

**ヒント**:指定したエラー・コードを返すすべての TSL 関数で例外メカニズムを 呼び出すには, [<< any function >>] を選択します。

▶ [エラー コード]: 例外メカニズムを呼び出す TSL エラー・コードを選択します。リストからエラー・コードを選択します。テスト実行中に選択した TSL 関

数でこのリターン・コードが検出されると、回復シナリオがアクティブ化され ます。

[**次へ**] をクリックします。

7 [回復作業の定義] 画面が開き,例外発生時に実行できる回復操作が表示され ます。

| 回復ウィザードー回復作業の定義 |                                                                                                    | × |
|-----------------|----------------------------------------------------------------------------------------------------|---|
|                 | <ul> <li>テストと関連のアフリケーションを続行、または再スタートするために必要な回復操作を選択します。回復操作は、次の順序で実行されます。</li> <li>回復操作</li> <li>ジ 次のボタンをゲックする: OK ▼ €</li> <li>記動中のウィントウを閉じる</li> <li>ジ 次の回復関数を実行する:</li> <li>回復関数の定義</li> <li>ビント: 回復コンパイル済みモシュールの関数を保存すると、テスト<br/>実行と同時に自動的にロートされます。</li> <li>マ プロセスを閉じる</li> <li>マ ゴンピュー外を再起動する)</li> </ul> |   |
|                 | < 戻る(B) 次へ(N)> キャンセル ヘルブ                                                                                                    |   |

WinRunner は、ダイアログ・ボックス内の表示順序に従って回復操作を実行します。次のいずれかのオプションを選択します。

▶ [次のボタンをクリックする]: 例外イベントが発生したときにクリックするボタンの論理名を指定します。標準のボタン名を選択するか、ボタンの論理名を入力するか、または指差しマークを使用してクリックするボタンを指定します。

#### 注:

リストから標準のボタンを選択した場合,WinRunnerがボタンを検索するウィ ンドウは選択した例外イベントのタイプによって異なります。ポップアップ例 外イベントを選択した場合,WinRunnerは定義したポップアップ・ウィンドウ 上のボタンを検索します。それ以外の例外イベントを選択した場合, WinRunner はアクティブな(フォーカスがある)ウィンドウ上のボタンを検索 します。

このオプションをポップアップ例外イベントとともに使用する場合は、回復シ ナリオのために定義したポップアップ・ウィンドウを GUI マップに定義する必 要があります。ポップアップ回復シナリオを定義するときに、ロード済みの GUI マップにポップアップ・ウィンドウが定義されていない場合は、回復シナ リオが自動的に非アクティブに設定されます。その後、ポップアップ・ウィン ドウを含む GUI マップをロードすると、回復シナリオをアクティブ化できます。

▶ [起動中のウィンドウを閉じる]: 例外イベントが発生したときにアクティブな (フォーカスがある) ウィンドウを閉じるよう WinRunner に指示します。

**注**: WinRunner は(TSL の) win\_close メカニズムを使用してウィンドウを閉 じます。win\_close 関数でウィンドウを閉じることができない場合,回復シナ リオはウィンドウを閉じることができません。

▶ [次の回復関数を実行する]: 例外イベントが発生したときに,指定した関数を 実行するよう WinRunner に指示します。既存の関数を指定するか,または [回 復関数の定義]をクリックして新しい関数を定義します。回復関数の定義の詳 細については,649ページ「回復シナリオ関数の定義」を参照してください。

注: テスト実行時に、この関数を含むコンパイル済みモジュールがロードされ ている必要があります。関数を回復用コンパイル済みモジュールに保存し、 WinRunner が開いているときは関数が常に自動的にロードされるようにします。 回復用コンパイル済みモジュールに保存されている関数を選択しない場合は、 その関数を使用する回復シナリオがアクティブ化されたときに、その関数を含 むコンパイル済みモジュールが必ずロードされるようにしてください。

- ▶ [プロセスを閉じる]: [アプリケーション プロセスを閉じる] 画面で指定した アプリケーション・プロセスを閉じるよう WinRunner に指示します。
- ▶ [コンピュータを再起動する]:回復後操作を実行する前にコンピュータを再起動するよう WinRunner に指示します。

[コンピュータを再起動する]を選択する場合は、次の点に注意してください。

- ▶ 再起動オプションは、選択されたほかのすべての操作が実行された後でのみ 実行されます。
- ▶ 再起動処理がスムーズに行われるように、[次の回復関数を実行する]オプションを使用し、保存されていないファイルを再起動前にすべて保存するステートメントを関数に追加することをお勧めします。また、自動的にログインするようにコンピュータが設定されていることを確認する必要があります。

**注**:回復シナリオの一部として再起動が発生すると、WinRunner内で開いていたテストが自動的に閉じ、変更内容の保存を求めるメッセージが表示されません。

- ▶ 再起動オプションを選択した場合は、回復後操作を設定できません。
- ▶ 回復シナリオの中で WinRunner がコンピュータを再起動する前に、タイム アウト付きの警告メッセージが表示され、再起動操作を取り消す機会が与えられます。

- ▶ 再起動操作が実行されると、テストの最初からテスト実行が開始されます。 例外の原因となったテストが別のテストから呼び出された場合は、呼び出し チェーンの最初からテスト実行が開始されます。例えば、テストAがテス トBを呼び出し、テストBがテストCを呼び出し、テストCの実行時に再 起動回復操作を含む回復シナリオが呼び出された場合、WinRunnerは再起動 の実行後にテストAの最初からテスト実行を開始します。
- ▶ 再起動操作を取り消した場合, WinRunner は例外が発生した位置からテスト を続行しようとします。
- ▶ 再起動が発生する前にコマンド・ライン・オプションを使用して WinRunner を開いた場合,再起動操作の後で WinRunner が開くときに同じコマンド・ ライン・オプションが適用されます。ただし,-t,-exp,および-verifyの各 オプションは除きます。WinRunner は再起動後に実行したテスト,およびそ のテストの期待値と結果フォルダを使用します。

**注**: Quality Center からテストを実行する場合は,再起動の発生時に WinRunner が Quality Center から切断されるため,回復操作を使用する回復シナリオをアクティブ化しないでください。

[**次へ**] をクリックします。

[**プロセスを閉じる**]を選択した場合は、手順8に進みます。

[プロセスを閉じる] も [コンピュータを再起動する] も選択しなかった場合 は、手順9に進みます。

[プロセスを閉じる] ではなく [コンピュータを再起動する] を選択した場合 は、手順 10 に進みます。

| 回復ウィザート゛- アフツケーション フロセスを閉じる | ×                                                                                                    |
|-----------------------------|----------------------------------------------------------------------------------------------------|
|                             | テストを回復するために閉じる必要のあるアフリケーション フロセスを指定しま<br>す。リスト内で空白のスペースをダブルクリックし、ファイル名(*.exe)をタイプ入<br>力するか、参照して入力してください。<br>また、「プロセスの選択」をクリックし、現在開かれているプロセスのリストか<br>ら選択してください。 |
|                             |                                                                                                    |
|                             | 処理の選択( <u>S</u> )                                                                                                    |
| <br>< 房                     | る(B) 次へ(11) ト キャンセル ヘルプ                                                                                                    |

8 [アプリケーションプロセスを閉じる] 画面が開きます。

例外イベントの発生時に WinRunner が閉じるアプリケーション・プロセスを指 定します。WinRunner は,指定されたアプリケーション・プロセスのうち,回 復シナリオの実行時にすでに(エラーが発生せずに)閉じているアプリケー ション・プロセスを無視します。

アプリケーションをリストに追加するには、リスト内の次の空欄をダブルク リックし、アプリケーション名を入力するか、参照して選択します。または、 [**処理の選択**]をクリックして [プロセス リスト]を開きます。[プロセス リ スト]には,現在実行されているプロセスのリストが表示されます。

| 2 | <mark>ש כ״ע</mark> בא ארא                    |      | × |
|---|----------------------------------------------|------|---|
|   | 終了するプロセスを選択してください。                           |      |   |
|   | プロセス名                                        | PID  |   |
|   | F:¥WINNT¥Explorer.EXE                        | 832  |   |
|   | F:¥WINNT¥system32¥imejpmgr.exe               | 1080 |   |
|   | F:¥WINNT¥System32¥hkcmd.exe                  | 1132 |   |
|   | F:¥WINNT¥system32¥Internat.exe               | 1140 |   |
|   | F:¥Program Files¥Mercury Interactive¥Quality | 1172 |   |
|   | F:¥WINNT¥system32¥wuauclt.exe                | 876  |   |
|   | F:¥Program Files¥TechSmith¥SnagIt 7¥SnagIt3  | 1472 |   |
|   | F:¥Program Files¥TechSmith¥SnagIt 7¥TSCHe    | 556  |   |
|   | F:¥Program Files¥Mercury Interactive¥WinRun  | 1044 |   |
|   | F:¥Program Files¥Mercury Interactive¥WinRun  | 1452 |   |
|   | F:¥Program Files¥ESTsoft¥ALSee¥ALSee.exe     | 1500 |   |
|   | F:¥Program Files¥Mercury Interactive¥WinRun  | 1456 |   |
|   | F:¥Program Files¥Internet Explorer¥IEXPLORE  | 1088 |   |
|   | F:¥WINNT¥System32¥mspaint.exe                | 728  |   |
|   | F:¥Program Files¥Mercury Interactive¥WinRun  | 1640 |   |
|   |                                              |      |   |
|   |                                              |      |   |
|   |                                              |      |   |
|   |                                              |      |   |
|   | OK ++v)セル                                    |      |   |
|   |                                              |      |   |

このリスト内のプロセスを [アプリケーション プロセスを閉じる] リストに追加するには,該当するプロセスを選択して [**OK**] をクリックします。

注:指定するアプリケーション名には,.exe 拡張子を付ける必要があります。

[次へ]をクリックします。前の手順で[コンピュータを再起動する]を選択 した場合は、手順10に進みます。それ以外の場合は、手順9に進みます。 9 [回復後の操作] 画面が開きます。

| 回復ウィザードー 回復後の操作 | ×                                                                                                    |
|-----------------|----------------------------------------------------------------------------------------------------|
|                 | 回復操作が完了した時、WinRunnerで実行する操作を選択します。       回復関数後       「関数を実行する」       野規関数の定義                           |
|                 | 実行ホペント<br>● 現在の場所からテストの実行を続行する<br>● テストの実行を再開する<br>● 既存テストを停止する(可能な場合、次のパッチテストを実行)<br>● すべてのテスト実行を停止する |
|                 | < 戻る(B) 次へ(N) > キャンセル ヘルプ                                                                              |

以下のオプションを選択します。

▶ [関数を実行する]:回復操作が完了したときに、指定した関数を実行するよう WinRunnerに指示します。既存の関数を指定するか、または[新規関数の定義] をクリックして新しい関数を定義します。回復後関数の定義の詳細について は、649ページ「回復シナリオ関数の定義」を参照してください。

**ヒント**: テスト実行時に,この関数を含むコンパイル済みモジュールがロード されている必要があります。関数を回復用コンパイル済みモジュールに保存 し,WinRunnerが開いているときは関数が常に自動的にロードされるようにし ます。回復用コンパイル済みモジュールの詳細については,649ページ「回復 シナリオ関数の定義」を参照してください。

回復後関数は、回復処理中に閉じられたアプリケーションを再度開く場合や、 アプリケーションを必要な状態に設定する場合に便利です。

- ▶ [実行ポイント]:回復操作および回復後操作(該当する場合)を実行した後の 継続方法を WinRunner に指示します。次のいずれかを選択します。
  - ▶ [現在の場所からテストの実行を続行する]:現在のテストを例外が発生した 位置から続行します。

- ▶ [**テストの実行を再開する**]:現在のテストを最初から実行し直します。
- ▶ [既存テストを停止する(可能な場合,次のバッチテストを実行)]: 現在の テスト実行を停止します。例外イベントが発生したテストがバッチ・テスト から呼び出された場合は、バッチ・テストの次の行からテストを続行します。
- ▶ [すべてのテストの実行を停止する]: テスト(およびバッチ)実行を停止します。

[**次へ**] をクリックします。

10 [完了] 画面が開きます。

| 回復ウィザードー 完了 | ×                                   |
|-------------|-------------------------------------|
|             | 回復シナリオは正常に作成されました<br>「「「標準設定値で起動する」 |
|             | < 戻る(B) 完了 キャンセル ヘルプ                |

WinRunner が開いているときに標準設定で回復シナリオをアクティブ化するか どうかを決定します。

- ➤ WinRunner が開いているときに標準設定で自動的に回復シナリオをアクティブ 化するよう WinRunner に指示する場合は、[標準設定で起動する]を選択しま す。前の WinRunner セッションの終了時にシナリオが非アクティブに設定され た場合でも、シナリオはアクティブ化されます。
- ➤ WinRunner が開いているときに標準設定で自動的に回復シナリオをアクティブ 化しない場合は、[標準設定で起動する]をクリアします。このチェック・ ボックスをクリアすると、[Recovery Manager]ダイアログ・ボックスでこの チェック・ボックスを手動で選択してアクティブ化しない限り、回復シナリオ

はアクティブ化されません。詳細については、654ページ「回復シナリオのア クティブ化と非アクティブ化」を参照してください。

[完了] をクリックします。回復シナリオが [回復マネージャ] ダイアログ・ ボックスの [複合] タブに追加されます。[標準設定で起動する] を選択した (および必要なオブジェクトがロード済みの GUI マップ・ファイルに見つかっ た) 場合は,回復シナリオがアクティブ化されます。そうでない場合は,回復 シナリオは非アクティブのままです。

### 回復シナリオ関数の定義

回復関数を定義すると、テストに関する特定のニーズに合わせて例外イベント に対応するよう WinRunner に指示できます。複合回復シナリオの場合は、回復 後関数を定義することもできます。これらの関数は、例外発生時や回復処理中 に閉じられた可能性があるアプリケーションを再度開く場合や、アプリケー ションを必要な状態に設定する場合に便利です。

新しい回復関数および回復後関数を定義するには、回復ウィザードから開く [回復関数]ダイアログ・ボックスまたは[回復後関数]ダイアログ・ボック スを使用します。ダイアログ・ボックスには、選択した例外タイプに対応する 構文と関数のプロトタイプが表示されます。

定義した回復関数は、回復用コンパイル済みモジュールに保存したり、現在の テストに貼り付けたり、クリップボードにコピーしたりできます。

### 回復関数または回復後関数を定義するには、次の手順を実行します。

1 [回復作業の定義] 画面で [**回復関数の定義**] をクリックするか, [回復後の操 作] 画面で [**新規関数の定義**] をクリックします。[回復関数] 画面または [回復後関数] 画面が開きます。

| 回復関数                                    | × |  |  |
|-----------------------------------------|---|--|--|
| 次のプロトタイプを使って、回復関数を作成します。                |   |  |  |
| public function                         |   |  |  |
| func_name                               |   |  |  |
| (in window)<br>{                        |   |  |  |
| # ここにインフリメンテーションを入力します:                 |   |  |  |
|                                         |   |  |  |
|                                         |   |  |  |
|                                         |   |  |  |
|                                         |   |  |  |
| 1                                       |   |  |  |
| 1                                       |   |  |  |
| ● クリップボードにコピーする                         |   |  |  |
| ○ 53147ストに貼り付ける<br>○ 回復つい父に落みまだ。一はこ保存する |   |  |  |
|                                         |   |  |  |
| OK キャンセル ヘルフ°( <u>H</u> )               |   |  |  |

- 2 最初の3行に, 関数の型(常に public function), 関数名, および関数の引数が表示されます。func\_name というテキストを新しい関数の名前に置き換えます。
- 3 実装ボックスに関数の内容を入力します。
- 4 関数の保存方法を次の中から選択します。
  - ▶ [クリップボードにコピーする]: 関数をクリップボードにコピーします。
  - ▶ [既存テストに貼り付ける]: 関数を現在のテストのカーソル位置に貼り付け ます。
  - ▶ [回復コンパイル済みモジュールに保存する]: 関数を回復用コンパイル済み モジュールに保存します。

#### 注:

回復用コンパイル済みモジュールを[一般オプション]ダイアログ・ボックス の[実行]>[回復]カテゴリで定義しなかった場合は,[回復コンパイル済 みモジュールに保存する]オプションが無効になります。詳細については, 658ページ「回復用コンパイル済みモジュールの選択」を参照してください。

回復用コンパイル済みモジュールに関数を保存した場合は、変更された回復用 コンパイル済みモジュールをロードするため、新しい関数を必要とする可能性 があるテストを実行する前に、WinRunnerを再起動するか、該当するコンパイ ル済みモジュールを手動で実行する必要があります。

関数を回復用コンパイル済みモジュールに保存しない場合は、その関数を使用 する回復シナリオがアクティブ化されたときに、その関数を含むコンパイル済 みモジュールが必ずロードされるようにしてください。

5 [OK] をクリックして,回復ウィザードに戻ります。

# 回復シナリオの管理

回復シナリオを作成したら,回復マネージャを使用してシナリオを管理できま す。回復マネージャによって,次のことが可能になります。

- ▶ 各回復シナリオのサマリを表示する
- ▶ 回復ウィザードを使用して既存の回復シナリオを変更する
- ▶ 既存の回復シナリオをアクティブ化または非アクティブ化する
- ▶ 回復シナリオを削除する

クラッシュ回復シナリオを使用する場合は、WinRunner がクラッシュ・ウィン ドウを識別するために使用する文字列を変更することもできます。

#### 回復シナリオの詳細の表示

[回復シナリオ サマリ]ダイアログ・ボックスには選択した回復シナリオの詳細が表示され、ここで[標準設定で起動する]の設定を簡単に変更できます。

[回復シナリオ サマリ] ダイアログ・ボックスを開くには, 次の手順を実行します。

 [回復マネージャ]ダイアログ・ボックスの[標準]タブまたは[複合]タブ で回復シナリオを選択し、[サマリ]をクリックするか、回復シナリオ名をダ ブルクリックします。[(標準または複合)回復シナリオサマリ]ダイアログ・ ボックスが開きます。

| 標準回復シナリオ サマリ                                                                      | ×                                                                                                    |
|-----------------------------------------------------------------------------------|----------------------------------------------------------------------------------------------------|
| 名前: test<br>記述:<br>ホ <sup>*</sup> ッフアッフ <sup>*</sup> 例外イベントの詳細:<br>ウィントウ名: フライト予約 | <ul> <li>回復操作:</li> <li>□ [0K] ホタンを列ックする</li> <li>□ 起動中のウィントウを閉じる</li> <li>□ 次の関数を実行する:</li> <li>□ 次のプロセスを終了する:</li> <li>□ コンピュータを再起動する</li> </ul> |
| ✓ 標準設定値で起動する( <u>A</u> )                                                          | 回信操作後:       現在の場所からテストの実行を続行する       次の関数を実行する:       OK                                                                                          |

- 2 回復シナリオの設定を確認します。
- 3 [標準設定で起動する]の設定を変更する場合は、このチェック・ボックスを 選択またはクリアします。詳細については、654ページ「回復シナリオのアク ティブ化と非アクティブ化」を参照してください。

## 回復シナリオの変更

既存の回復シナリオの詳細を変更するには,回復ウィザードの[変更]オプ ションを使用します。

### 回復シナリオを変更するには、次の手順を実行します。

- 1 [回復マネージャ]で、変更する回復シナリオを選択し、[**変更**]をクリックします。
- 2回復ウィザードに[シナリオ名]画面が表示されます。

**注**:既存の回復シナリオの例外イベント・タイプを変更することはできません。別の例外イベント・タイプを定義する場合は、新しい回復シナリオを作成してください。

3 回復ウィザード内を移動して、必要に応じて詳細を変更します。回復ウィザードのオプションの詳細については、623ページ「簡易回復シナリオの定義」または634ページ「複合回復シナリオの定義」を参照してください。

### 回復シナリオの削除

既存の回復シナリオを削除するには,回復ウィザードの [削除] オプションを 使用します。回復マネージャから回復シナリオを削除すると,回復シナリオ・ ファイルからも対応する情報が削除されます。

回復シナリオ・ファイルの詳細については,558ページ「回復オプションの設 定」を参照してください。

#### 回復シナリオを削除するには、次の手順を実行します。

[回復マネージャ]で、削除する回復シナリオを選択し、[**削除**]をクリックします。

**注**:回復シナリオを削除しても、回復シナリオを定義したときに回復用コンパイル済みモジュールに保存された関数は削除されません。回復用コンパイル済みモジュールのサイズを調整するには、どの回復シナリオからも使用されなくなった関数を回復用コンパイル済みモジュールから削除してください。

 $\checkmark$ 

×

# 回復シナリオのアクティブ化と非アクティブ化

WinRunner による例外イベントの識別と回復操作の実行は、アクティブな回復 シナリオだけに対して行われます。回復シナリオは、次に示す複数の方法でア クティブ化または非アクティブ化できます。

- ▶ 回復シナリオの作成時に [標準設定で起動する] チェック・ボックスを選択またはクリアします。
- ▶ 回復シナリオを一時的にアクティブ化または非アクティブ化するには、回復マネージャの回復シナリオ名の横にあるアクティブ化チェック・ボックスを(1回クリックして)切り替えます([標準設定で起動する]オプションを設定すると、WinRunnerが開くたびに回復シナリオがアクティブ状態または非アクティブ状態にリセットされます)。

| 標準 複合             |                              |
|-------------------|------------------------------|
| シナリオ              | \$17°                        |
| ☑ Download_screen | $\pi^{\circ}$ ップ $\gamma$ ップ |
| AnyError          | TSL                          |
|                   |                              |

- 回復マネージャで回復シナリオを選択し、「サマリ」をクリックするか回復シ ナリオをダブルクリックして[回復シナリオ サマリ]ダイアログ・ボックスを 開き、[標準設定で起動する]チェック・ボックスを選択またはクリアします。
- ▶ 回復マネージャで回復シナリオを選択し、「修正」をクリックして回復ウィ ザードを開き、「完了」画面に移動して「標準設定で起動する」チェック・ ボックスを選択またはクリアします。
- ▶ テスト実行中に回復シナリオをアクティブ化するには、TSL コマンドを使用します。これらの関数の詳細については、660ページ「テスト・スクリプトの回復シナリオ・ファイルを使った作業」を参照してください。

# クラッシュ・イベントのウィンドウ名の変更

WinRunner は、アプリケーションのクラッシュを示す文字列が入ったタイト ル・バーを持つウィンドウが開いたときにクラッシュ・イベントを識別しま す。WinRunner がクラッシュ・ウィンドウを識別するために使用する文字列は、 **<WinRunner のインストール先フォルダ>¥dat** フォルダにある excp\_str.ini ファイルで変更できます。 excp\_str.ini ファイルは、Windows の各種言語に対応するセクションと、それ 以外の言語用の標準設定セクションで構成されます。WinRunner は、使用中 のWindows の言語に対応する文字列を使用してクラッシュ・イベントを識別 します。

クラッシュ・イベントのウィンドウ名を変更するには、使用中の Windows の言 語に対応するセクションに設定されたウィンドウ名を変更します。excp\_str.ini ファイルの言語セクションは、3 文字の LOCALE\_SABBREVLANGNAME コー ドによって識別されます。

使用中の Windows の言語が設定されていない場合は、使用するクラッシュ・イベント文字列を [DEF] セクションに入力します。または、使用中の Windows の言語を示す 3 文字の LOCALE\_SABBREVLANGNAME をセクション区切りとして使用してファイルに新しいセクションを追加し、その下にクラッシュ・イベント文字列を引用符で囲んで("文字列"のように)入力します。

次の表は, excp\_str.ini に標準で含まれる各コードと,それらに対応する Windows の言語の一覧です。すべての言語コードの一覧については, MSDN の ドキュメントを参照してください。

| 言語コード | Windows の言語     |
|-------|-----------------|
| ENU   | 英語(米国)          |
| JPN   | 日本語             |
| KOR   | 韓国語             |
| CHS   | 中国語 (中国)        |
| СНТ   | 中国語(台湾)         |
| DEU   | ドイツ語(ドイツ)       |
| SVE   | スウェーデン語(スウェーデン) |
| FRA   | フランス語(フランス)     |

# 回復シナリオ・ファイルを使った作業

回復シナリオを作成,変更,または削除すると,アクティブな回復シナリオ・ファイルに情報が保存されます。WinRunnerを開くたびに,アクティブなファイルの情報が読み込まれ,そのファイルで定義された回復シナリオが回復マネージャに取り込まれます。複数の回復シナリオ・ファイルを作成し,必要に応じてWinRunnerセッションごとに異なる回復シナリオを選択できます。

**注**: さまざまな回復シナリオの設定を切り替えることができるように,回復ファ イルは回復情報を保存するためだけに使用されます。回復シナリオを作成,変 更,または削除するには,回復マネージャと回復ウィザードを使用します。

# 回復マネージャを初めて使用する

WinRunner バージョン 7.01 以前では、すべての「例外処理」の詳細が wrun.ini ファイルに保存されていました。したがって、wrun.ini ファイルは標準の回復 シナリオ・ファイルです。

回復マネージャを初めて開くと,wrun.iniファイルに定義された例外が回復マネージャの[標準]タブに表示され,以前のバージョンのWinRunnerと同じように機能します。

ただし,回復マネージャを使用して回復シナリオを作成,変更,または削除す るには,新しい回復シナリオ・ファイルを定義する必要があります。

回復シナリオを初めて作成,変更,または削除しようとしたときに開くダイア ログ・ボックスで,ファイル名を入力できます。

| 回復シナリオ ファイル 🛛 🗙                                                                                                    |  |  |
|----------------------------------------------------------------------------------------------------|--|--|
| 始めて回復マネージャを使用する場合は、まず新しい回復シナリオ ファイルを選択した後、<br>WinRunner を再起動してください。回復シナリオ ファイルは、現在のダイアロヴ ボックス、また<br>は [ツール] > [一般オフ <sup>Ⴊ</sup> ョン] の [実行] > [回復] セクションで指定できます。 |  |  |
| メモ: 新しし、1ファイル名を入力すると、WinRunner は既存の回復情報をすべて指定ファイル<br>Iこコビーします。                                                                                                   |  |  |
| 回復シナリオ ファイル:                                                                                                    |  |  |
| OK ++2224                                                                                                    |  |  |

または、回復マネージャを初めて使用する前に、[一般オプション]ダイアロ グ・ボックスの [**実行**] > [回復] カテゴリで新しい回復シナリオ・ファイル を定義することもできます。

新しいファイル名を入力すると,新しいファイルが作成され,以前の wrun.ini に含まれていた例外情報がそのファイルにコピーされます。これで,回復マ ネージャを使用して既存の例外処理定義を引き続き操作できるようになりま す。回復シナリオ・ファイルとその選択方法の詳細については,次の「アク ティブな回復シナリオ・ファイルの選択」を参照してください。

### アクティブな回復シナリオ・ファイルの選択

アクティブな回復シナリオ・ファイルは, [一般オプション] ダイアログ・ ボックスの [**実行**] > [**回復**] カテゴリで選択します。既存のファイルを選択 することも, 新しいファイル名を入力することもできます。

新しいファイル名を入力し,新しいファイルを作成することを確認すると,現 在の回復シナリオ・ファイルに含まれるすべての回復シナリオ情報が新しい ファイルにコピーされます。

既存の回復シナリオ・ファイルの名前を入力すると,選択したファイルがアク ティブな回復シナリオ・ファイルとして設定されますが,直前の回復シナリ オ・ファイルの情報はコピーされません。

アクティブな回復シナリオ・ファイルを選択するには、次の手順を実行します。

1 [ツール] > [一般オプション] を選択します。

2 [実行] > [回復] カテゴリをクリックします。[回復] オプション表示枠が表示されます。

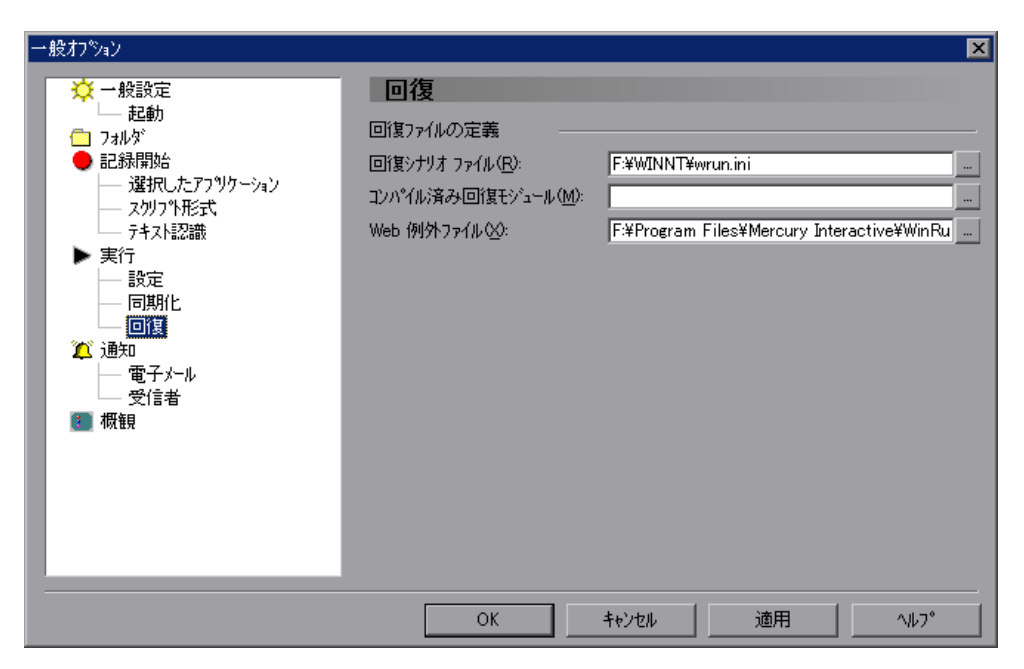

3 [回復シナリオ ファイル] ボックスに,使用(または作成)するファイルのパ スを入力するか,[参照]をクリックして既存の回復シナリオ・ファイルを選 択します。

# 回復用コンパイル済みモジュールの選択

回復用コンパイル済みモジュールは、特別なコンパイル済みモジュールで、 WinRunner が開いているときに常にロードされています。これによって、 WinRunner が回復シナリオを実行するときはいつでもこのモジュールに含まれ る関数にアクセスできます。

回復シナリオの作成時または編集時に[回復関数の定義]ダイアログ・ボック スまたは[回復後関数の定義]ダイアログ・ボックスで定義した関数を回復用 コンパイル済みモジュールに直接保存するよう WinRunner に指示できます。ま た、回復用コンパイル済みモジュールを開き、手動でモジュールに関数を追加 することもできます。

## アクティブな回復用コンパイル済みモジュールを選択するには, 次の手順を実 行します。

- 1 [ツール] > [一般オプション] を選択します。
- 2 [実行] > [回復] カテゴリをクリックします。[回復] オプション表示枠が表示されます。

| 一般オプション                                                                                                    |                                                                                                    | ×                                                             |
|----------------------------------------------------------------------------------------------------|----------------------------------------------------------------------------------------------------|---------------------------------------------------------------|
| <ul> <li>→ 一般設定</li> <li>→ 起動</li> <li>→ フォルダ</li> <li>● 記録開始</li> <li>→ 違択したアフッケーション</li> <li>→ スクリフ * 形式</li> <li>→ テキスト認識</li> <li>&gt; 実行</li> <li>● 設定</li> <li>□ 同期化</li> <li>□ 回期化</li> <li>□ 回期</li> <li>☆ 通知</li> <li>● 電子メール</li> <li>受信者</li> <li>② 概観</li> </ul> | <ul> <li>回復ファイルの定義</li> <li>回復シナリオ ファイル(B):</li> <li>コンハペイル済み回復モジュール(M):</li> <li>Web (例外ファイル(Q):</li> </ul> | F¥WINNT¥wrun.ini<br>F¥Program Files¥Mercury Interactive¥WinRu |
|                                                                                                    | ОК                                                                                                    | キャンセル 適用 ^ルフ°                                                 |

3 [コンパイル済み回復モジュール] ボックスに、使用(または作成)するコン パイル済みモジュールのパスを入力するか、参照ボタンをクリックして既存の コンパイル済みモジュールを選択します。新しいファイル名を入力すると、新 しいコンパイル済みモジュールが作成されます。

コンパイル済みモジュールの詳細については,第31章「テストでのユーザ定 義関数の利用」を参照してください。

回復用コンパイル済みモジュール・ファイルの選択の詳細については,558 ページ「回復オプションの設定」を参照してください。

# テスト・スクリプトの回復シナリオ・ファイルを使った作業

TSL ステートメントを使用すると、テスト実行中に特定の回復シナリオをアク ティブ化または非アクティブ化したり、すべてのアクティブな回復シナリオを 非アクティブ化したりできます。TSLを使用して簡易回復シナリオを定義する こともできます。

# テスト実行中の回復シナリオのアクティブ化と非アクティブ化

回復マネージャを使用すると、テストの設計中に回復シナリオをアクティブ化 または非アクティブ化できますが、テストの実行中に回復シナリオのオン / オ フを切り替える必要が生じる場合もあります。

例えば、回復関数を実行する回復シナリオを定義したとします。例外イベント によって回復シナリオが呼び出され、そのイベントに対応する例外関数の実行 中に再度例外イベントが発生すると、回復シナリオが無限ループに陥る場合が あります。このため、回復シナリオの回復関数の先頭で回復シナリオを非アク ティブ化し、関数の最後で再度アクティブ化することをお勧めします。

特定の回復シナリオをアクティブ化または非アクティブ化するには, exception\_on 関数および exception\_off 関数を使用します。

例えば,次の回復関数は,テスト対象のアプリケーションを再度開くメイン回 復スクリプトを実行する前に回復シナリオの処理を無効にします。その後,回 復シナリオを再度有効にします。

public function label\_handler(in win, in obj, in attr, in val) { #回復関数の実行中は、この回復シナリオを無視する exception\_off("label\_except"); report\_msg("Label has changed"); menu\_select\_item ("File;Exit"); system ("flights&"); invoke\_application ("flights", "", "C:¥¥FRS", "SW\_SHOWMAXIMIZED"); #"attr" の値が "val" と一致しない場合 exception\_on("label\_except"); texit; } また、テストの実行中にすべての回復シナリオを非アクティブ化することもで きます。例えば、特定の条件ステートメントが真である場合は回復シナリオを 実行しないようにする必要が生じる場合があります。

すべてのアクティブな回復シナリオを非アクティブ化するには, exception\_off\_all 関数を使用します。

これらの機能の詳細については、「TSL リファレンス」を参照してください。

# TSL を使った簡易回復シナリオの定義

テスト・スクリプトから,現在の WinRunner セッションでのみアクティブな新 しい簡易回復シナリオを定義するには, define object exception,

**define\_popup\_exception**,および **define\_TSL\_exception** を使用します。こ れは、戻り値を回復シナリオの入力として使用する場合に便利です。

上記のいずれかの関数を使用して簡易回復シナリオを定義すると,WinRunner セッション中は回復マネージャに簡易回復シナリオが表示され,回復ウィザー ドを使用して回復シナリオを変更できます。ただし,これらの回復シナリオは 回復シナリオ・ファイルに保存されず,WinRunnerを再起動すると回復マネー ジャに表示されなくなります。

クラッシュ・イベントや複数の回復操作を定義できる複合回復シナリオを作成 するには、回復マネージャを使用します。詳細については、634ページ「複合 回復シナリオの定義」を参照してください。

TSL を使った簡易回復シナリオの定義の詳細については、「TSL リファレンス」 を参照してください。
第7部・テストの作成一上級

第 27 章

# 正規表現の使い方

正規表現を使って、テストの柔軟性と適用性を高めることができます。

本章では、以下の項目について説明します。

- ▶ 正規表現について
- ▶ どのようなときに正規表現を使うか
- ▶ 正規表現の構文について

### 正規表現について

WinRunner では正規表現を使ってさまざまな名前やタイトルを持つオブジェクトを識別できます。正規表現は TSL ステートメントの中や, GUI マップの中のオブジェクト記述で使うことができます。例えば、プッシュ・ボタンの物理的記述の中で正規表現を定義して、プッシュ・ボタンのラベルが変わってもWinRunner がそれを見つけられるようにできます。

正規表現は,複雑な検索句を指定する文字列です。多くの場合,文字列の前に は感嘆符(!)が付けられます。(match 関数のように,文字列で表される関数 の記述や引数では,感嘆符は必要ありません。)ピリオド(.),アスタリスク (\*),キャレット(^),および大括弧([])などの特殊文字を使って,検索条件 を指定できます。例えば,文字列「!windo.\*」は「window」にも「windows」に も一致します。詳しくは,667ページ「正規表現の構文について」を参照して ください。

## どのようなときに正規表現を使うか

テストを実行するたびに GUI オブジェクトの名前が変わるようなときに正規表 現を使います。例えば、正規表現を次のように使います。

- ▶ GUI マップ内のオブジェクトの物理的記述
- ➤ GUI チェックポイント。さまざまな名前を持つ編集オブジェクトや静的テキスト・オブジェクトの内容を評価するときに使います。
- ▶ テキスト・チェックポイント。win\_find\_text や obj\_find\_text を使用してさまざ まなテキストの文字列を見つけます。

### GUI マップ内のオブジェクトの物理的記述の正規表現の使用

GUI マップのオブジェクトの物理的記述で正規表現を使うことができます。これによって WinRunner が、オブジェクトのラベルの変化を無視するようにします。例えば、次のような物理的記述を使えば、ラベルが「Start」から「Stop」に変わっても、WinRunner はそのプッシュ・ボタンを識別することができます。

```
{
class: push_button
label: "!St.*"
}
```

### GUI チェックポイントでの正規表現の使用

さまざまな名前を持つ編集オブジェクトや静的テキスト・オブジェクトの内容 を評価するとき,GUI チェックポイントで正規表現を使うことができます。検 査を指定するオブジェクトの GUI チェックポイントを作成することによって, 正規表現を定義します。下で,正規表現の使い方について説明します。例え ば,[**挿入**] > [GUI チェックポイント] > [オブジェクト/ウィンドウ] を選 択して,静的テキスト・オブジェクトをダブルクリックします。[**挿入**] > [GUI チェックポイント] > [複数のオブジェクト] コマンドで正規表現を使 用することもできます。GUI チェックポイントの詳細については,第9章 [GUI オブジェクトの検査」を参照してください。

GUI チェックポイントの正規表現を定義するには、次の手順を実行します。

 検査を指定するオブジェクトの GUI チェックポイントを作成します。この例では、[挿入] > [GUI チェックポイント] > [オブジェクト / ウィンドウ] を選 択します。 WinRunner のウィンドウが最小化されます。マウス・ポインタが指差し型に変わり, 画面にヘルプ・ウィンドウが表示されます。

- 2 静的テキスト・オブジェクトをダブルクリックします。
- 3 [GUI チェック] ダイアログ・ボックスが表示されます。

| 🖆 GUI チェック - F.¥Program Files¥Mercury Interactive¥WinRunner¥tmp¥noname2¥chklist¥list1.ckl                                                                                                    |                                 |      |        |            |  |  |
|----------------------------------------------------------------------------------------------------|---------------------------------|------|--------|------------|--|--|
| 編集(E) すべて選択(S) すべて別ア                                                                                                    | ( <u>C</u> ) プロノペティ( <u>P</u> ) |      |        |            |  |  |
| <ul> <li>2010</li> <li>2017</li> <li>2017</li></ul> |                                 |      |        |            |  |  |
| オフジェクト フロパティ 2011                                                                                                    |                                 |      |        |            |  |  |
| □□■ フライト予約                                                                                                    | 名前                              | 引数   | 期待する値  | ▲ <u> </u> |  |  |
| ── ▼ 戳 到着地:(static)                                                                                                    | 🗹 🗣 Compare                     | テキスト | 到着地    |            |  |  |
|                                                                                                    | 🗆 🎴 DateFormat                  |      | <該当なし> |            |  |  |
|                                                                                                    | 🗆 🎴 Enabled                     |      | ON     |            |  |  |
|                                                                                                    | 🗆 🗣 Focused                     |      | OFF    | <u> </u>   |  |  |
|                                                                                                    | 🗆 🗌 Height                      |      | 15     | 主          |  |  |
|                                                                                                    | 🗆 🎴 Range                       |      | <該当なし> |            |  |  |
|                                                                                                    | 🗆 👰 RegularExpression           |      | <該当なし> |            |  |  |
|                                                                                                    | 🗆 🎴 TimeFormat                  | ·    | <該当なし> |            |  |  |
|                                                                                                    | 🗆 🗌 Width                       |      | 84     |            |  |  |
|                                                                                                    | □ŶX                             |      | 283    |            |  |  |
|                                                                                                    | I⊓® v                           |      | 117    | <u> </u>   |  |  |
| ☑ 選択したわうジェ外を強調表示する① OK キャンセル ヘルフ°                                                                                                    |                                 |      |        |            |  |  |

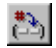

4 [プロパティ]表示枠で、「Regular Expression」プロパティ・チェックを選択したら、[引数を指定] ボタンをクリックします。

[引数のチェック] ダイアログ・ボックスが表示されます。

| 引 | 数のチェック     |             | × |
|---|------------|-------------|---|
| Г | - 正規表現を入力し | てください: ―――― |   |
|   | 正規表現:      |             |   |
|   |            |             |   |
| Γ | ок         | キャンセル       | ° |
|   |            |             |   |

5 [正規表現] ボックスに正規表現を入力して, [OK] をクリックします。

**注**:正規表現を使って静的テキスト・オブジェクトまたは編集オブジェクトの 検査を行うときには、その前に感嘆符を付けてはなりません。 6 希望どおりに定義されたら、実行する追加の任意の検査を指定し、[OK] をク リックして「GUI チェック]ダイアログ・ボックスを閉じます。

obj check gui ステートメントがテスト・スクリプトに挿入されます。

引数の指定に関する詳細については、167ページ「プロパティ検査への引数の 指定」を参照してください。

### テキスト・チェックポイントで正規表現を使用する

テキスト・チェックポイントで,win\_find\_text または obj\_find\_text を使ってさ まざまなテキスト文字列を見つけることができます。例えば,次のステートメ ントによって,WinRunner は「Edit」と名付けられたオブジェクト内の「win」 で始まるあらゆるテキストを見つけることができます。

obj\_find\_text ("Edit", "win.\*", coord\_array, 640, 480, 366, 284);

ウィンドウはその時々でさまざまなラベルを持つので,WinRunnerはウィンド ウの物理的記述で正規表現を定義します。詳しくは第7章「GUIマップの編集」 を参照してください。

## 正規表現の構文について

正規表現は、[GUI チェック] ダイアログ・ボックス、テキスト・チェックポ イント、あるいは match、obj\_find\_text、win\_find\_text のどれかのステートメ ントで定義するときを除いては、感嘆符(!) で始めなければなりません。正規 表現内のすべての文字は文字通りに検索されますが、ピリオド(.)、アスタリ スク(\*)、キャレット(^)、大括弧([]) は例外です。これらについては以下 で説明します。これらの特殊文字の前にバックスラッシュが付くと、 WinRunner はその1文字を単なる文字として検索します。例えば、win\_find\_text ステートメントを使用して「Sign up now!」で始まるフレーズを検索する場合 は、正規表現を使って「Sign up now¥!\*」というように指定します。

以降で説明するオプションを使用して、正規表現を作成できます。

### 任意の1文字と一致

ピリオド(.)は WinRunner に任意の1文字を検索するように指示します。例えば、

#### welcome.

は,welcomes,welcomed,あるいは後にスペースまたは他の1文字が続くwelcomeに一致します。連続するピリオドは,一連の任意の文字を示します。

### 範囲内の任意の1文字と一致

ある範囲内の1文字と一致させるために、大括弧([])を使うことができます。 例えば、1968年または1969年の日付を探すために、次のように書くことができます。

#### 196[89]

ハイフン(-)を使って実際の範囲を示すことができます。例えば、1960年代 のすべての年に一致させるには、次のように書きます。

### 196[0-9]

大括弧を物理的記述の中で使って変化する静的テキスト・オブジェクトのラベ ルを指定することができます。

#### {

class: static\_text,

label: "!Quantity[0-9]"

#### }

上の例では, WinRunner はラベルが「Quantity」の static\_text オブジェクトを, 数が変わっても識別できます。

ハイフンは大括弧内の先頭か末尾,あるいはキャレット(^)の後にある場合 には範囲を表しません。

キャレット(^)は、WinRunnerに、文字列中で指定されている以外のあらゆる 文字との一致を指示します。例えば、

#### [^A-Za-z]

はアルファベット以外のすべての文字に一致します。キャレットがこの特別な 意味を持つのは、大括弧内の先頭に現れたときだけです。

大括弧内では文字「.」,「\*」,「[」,「¥」も単なる文字として扱われます。大括 弧内の範囲を表す最初の文字が右括弧である場合には,それもまた単なる文字 として扱われます。例えば,

### []g-m]

は"]"とgからmまでの文字に一致します。

注:「¥」文字を続けて2つ使用しても(「¥¥」),それは「¥」文字1つと判断されます。例えば,GUIマップの物理的記述では,「!D:¥¥.\*」は「D:¥」で始まるすべてのラベルを意味しているわけではありません。むしろ,「D:.」で始まるすべてのラベルを参照します。「D:¥」で始まるすべてのラベルを指定するには,正規表現「!D:¥¥¥¥.\*」を使います。

#### 特定の文字との一致

アスタリスク(\*)は、WinRunnerに、その直前の文字の0回以上の出現に一致 するように指示します。例えば、

#### Q\*

の場合, WinRunner は Q, QQ, QQQ, などに一致します。

後ろにアスタリスク「\*」の付くピリオド「.」は、何らかの文字列が後ろに付 く文字列を探すよう WinRunner に指示します。

例えば、次の物理的記述では、正規表現によって WinRunner は「O」で始まる 任意のプッシュ・ボタン (例えば、On や Off) を見つけることができます。

{
 class: push\_button
 label: "!O.\*"
}

また,大括弧とアスタリスクの組み合わせを使って,ラベルを数字以外の文字 の組み合わせだけに限定することもできます。以下に例を示します。

{ class: push\_button label: "!O[a-zA-Z]\*"

}

### 第7部・テストの作成 - 上級

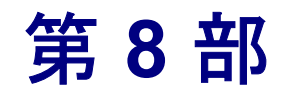

# TSL を使ったプログラミング

第 28 章

# プログラミングによるテスト・スクリプトの 機能強化

WinRunner のテスト・スクリプトは, Mercury Interactive 社のテスト・スクリプ ト言語(TSL)でコーディングされたステートメントで構成されます。本章で は、TSLについて簡単に紹介し、いくつかの簡単なプログラミング技術を使っ て、テスト・スクリプトの機能を強化する方法を説明します。

本章では、以下の項目について説明します。

- ▶ プログラミングによるテスト・スクリプトの機能強化について
- ▶ 記述的プログラミングの使用
- ▶ コメントと空白の追加
- ▶ 定数と変数について
- 計算の実行
- 負荷条件の作成
- ▶ 条件判断ステートメントの組み込み
- ▶ テスト結果ウィンドウへのメッセージの送信
- ▶ テスト・スクリプトからのアプリケーションの起動
- ▶ テスト・ステップの定義
- ▶ 2つのファイルの比較
- ▶ TSL スクリプトの構文チェック

# プログラミングによるテスト・スクリプトの機能強化について

テストを記録すると、Mercury 独自のテスト・スクリプト言語(TSL)でテスト・スクリプトが生成されます。WinRunner がテスト・スクリプトで生成する 各行が「ステートメント」です。ステートメントはセミコロンが後に付く任意 の式です。テスト・スクリプトの各TSLステートメントは、テスト対象アプリ ケーションへのキーボードやマウスによる入力を示します。1つのステートメ ントはテスト・スクリプトの1行よりも長い場合があります。

次に例を示します。

# if (button\_check\_state("Underline", OFF) == E\_OK) report msg("Underline check box is unavailable.");

TSL は、テスト・スクリプトを作成するために設計された C 言語に似たプログ ラミング言語です。この言語は、テスト用に開発された関数と、変数、フロー 制御ステートメント、配列、およびユーザ定義関数など、汎用のプログラミン グ言語機能を組み合わせたものです。テスト・ウィンドウにプログラミング要 素を入力して、記録したテスト・スクリプトを機能強化できます。テスト・ス クリプトをテスト・ウィンドウに直接入力してプログラミングする場合は、各 ステートメントの最後にセミコロンを必ず付けてください。

TSL はコンパイルの必要がないため、簡単に使用できます。テスト・スクリプトを記録または入力するだけで、すぐにテストを実行できます。

TSLには、以下の4種類のTSL 関数があります。

- ▶「コンテキスト・センシティブ」関数は、ボタンのクリック、リスト項目の選択など、GUIオブジェクトに対する操作を行います。button\_press、 list select item などのように、関数名がその機能を示します。
- ▶「アナログ」関数は、マウス・クリック、キーボード入力、およびマウスが移動した正確な座標を再現します。
- ▶「標準」関数は、レポートへのメッセージの送信、計算の実行など、基本的な プログラミング処理を行います。
- ▶「カスタマイズ」関数は、テスト環境に合わせて WinRunner を構成するための関数です。

WinRunner には、TSL 関数をすばやく簡単にテストに追加できるビジュアルな プログラミング・ツールがあります。詳細については、以下のマニュアルを参 照してください。を参照してください。

- ▶「TSL リファレンス」には、TSL 言語の概要、各関数、使用例、関数の使用可能範囲、TSL を使って作業するためのガイドラインなどが含まれます。オンライン・リファレンスは、「ヘルプ] > [TSL オンライン リファレンス] を選択して開きます。テスト・スクリプトで TSL ステートメントにカーソルを置き、F1キーを押して関数のヘルプ・トピックを直接表示することもできます。また、コンテキスト・センシティブの [ヘルプ] ボタンをクリックしてから、テスト・スクリプトの TSL ステートメントをクリックして参照することもできます。
- 『Mercury テスト・スクリプト言語リファレンス』には、TSL 言語の概要、各関数、関数の使用可能範囲、TSL を使って作業するためのガイドラインなどが含まれています。この本は、WinRunner の関連マニュアルに含まれています。簡単に印刷できる PDF バージョンにアクセスすることもできます。[ヘルプ] > [印刷用ドキュメント]を選択して、WinRunner オンライン文書のホームページから [WinRunner テスト・スクリプト言語リファレンス] をクリックします。

本章では、プログラミングの基本的な概念を紹介し、いくつかの簡単なプログ ラミング技術を使って、より強力なテストを作成する方法を説明します。TSL の詳細については、「TSL リファレンス」を参照してください。

## 記述的プログラミングの使用

GUI マップにオブジェクトを追加すると, WinRunner はオブジェクトに論理名 を割り当てます。オブジェクトが GUI マップに存在する場合は,そのオブジェ クトを対象に実行するテストにステートメントを追加できます。ステートメン トを追加するには,通常はオブジェクト記述にオブジェクトの論理名を入力し ます。

例えば,次のステートメントでは,フライト予約がウィンドウの論理名で,ファイル;注文を開くはメニューの論理名です。

set\_window (" フライト予約 ", 5); menu\_select\_item (" ファイル ; 注文を開く ..."); GUI マップの各オブジェクトには一意の論理名 があるので,オブジェクトを記述するのには論理名だけで十分です。テストの実行中,WinRunner は論理名に基づいて GUI マップ内のオブジェクトを検索し,オブジェクトに格納されているその他のプロパティを使用してアプリケーション内のオブジェクトを特定します。

**注:**GUI マップ内のオブジェクトの論理名を変更して,オブジェクトをテスト 内で特定しやすくすることができます。詳細については,77ページ「論理名と 物理的記述の修正」を参照してください。

GUI マップを参照せずにオブジェクトに対して関数を実行するステートメント を追加することもできます。これを行うには、テスト実行中に WinRunner がオ ブジェクトを特定できるよう、オブジェクトにより多くの情報を入力する必要 があります。これを「**記述的プログラミング**」といいます。

例えば、フライト予約アプリケーションで注文を記録したとします。そしてテ ストを作成後、その注文にラジオ・ボタン・グループが追加されたとします。 これらのオブジェクトを GUI マップに追加するために既存のテストに新規ス テップを記録する代わりに、選択するラジオ・ボタンを記述するステートメン トをスクリプトに追加して、ラジオ・ボタンの状態を ON に設定できます。

オブジェクト・クラスである MSW\_class と,オブジェクトを一意に識別するの に必要なプロパティと値の組を必要なだけ定義することによって,オブジェク トを記述します。

一般的な構文は次のとおりです。

function\_name("{ class: class\_value , MSW\_class: MSW\_value , property3: value , ... , propertyX: value }" , other function parameters) ;

function name:オブジェクトに対して実行する関数。

**property:value**:オブジェクトのプロパティと値。プロパティと値の組はカンマ で区切る必要があります。

other\_function\_parameters:オブジェクト・パラメータに論理名を使用する場合に,他の必須または任意のパラメータをステートメントに入力します。

オブジェクト記述全体は、二重引用符で囲む必要があります。

例: "{description}".

例えば、次のステートメントは、ビジネス・クラスの座席を選択するために、 button\_set 関数をラジオ・ボタンに対して実行します。テストの実行時に WinRunner は一致するプロパティ値を持つラジオ・ボタン・オブジェクトを検 索しそれを選択します。

set\_window ("Flight Reservation", 3); button\_set ("{class: radio\_button, MSW\_class: Button, label: Business}", ON);

オブジェクトを識別するのに使用できるプロパティと値が分からない場合は, [GUI スパイ]を使用して,オブジェクトの現在のプロパティと値を表示しま す。詳細については,34ページ「GUI オブジェクトのプロパティの表示」を参 照してください。

### コメントと空白の追加

プログラミングの際には、テスト・スクリプトを読みやすく、分かりやすくす るために、コメントや空白を追加できます。

### コメントの使用

コメントは、テスト・スクリプトにおいて、シャープ記号(#)から始まる行 または行の一部です。テストを実行した場合、TSLのインタープリタは、コメ ントを処理しません。テスト・スクリプトを読みやすく、アップデートしやす くするためには、テスト・スクリプトのセクションを説明するコメントを追加 することをお奨めします。

以下に例を示します。

# *フライト予約アプリケーションの[注文を開く]ウィンドウを開く。* set\_window (" フライト予約 ", 10); menu select item (" ファイル ; 注文を開く ");

# James Brown の予約を選択する。 set\_window (" 注文を開く \_1"); button\_set (" 顧客名 ", ON); edit\_set ("Value", "James Brown"); # James Brown と入力する。 button press ("OK"); [一般オプション] ダイアログ・ボックスの [記録開始] > [スクリプト形式] カテゴリの [コメントとインデントのステートメントを挿入する] オプション を使って、ウィンドウのフォーカスの変更を記録中、テスト・スクリプトを自 動的にセクションに分割するように設定できます。このオプションを選択する 際、WinRunner は自動的に、ウィンドウの名前のついたコメントをセクション の始まりに挿入し、各コメントの下にステートメントを字下げして表示しま す。[コメントとインデントのステートメントを挿入する] オプションについ ては、537 ページ「スクリプト形式オプションの設定」を参照してください。

### 空白の挿入

テスト・スクリプトにおける空白とは、スペース、タブ、空白行を指します。 TSL のインタープリタは、空白がリテラル文字列の一部でない限り、空白の数 や種類は無視します。空白を使えば、テスト・スクリプトのロジックが明らか になります。

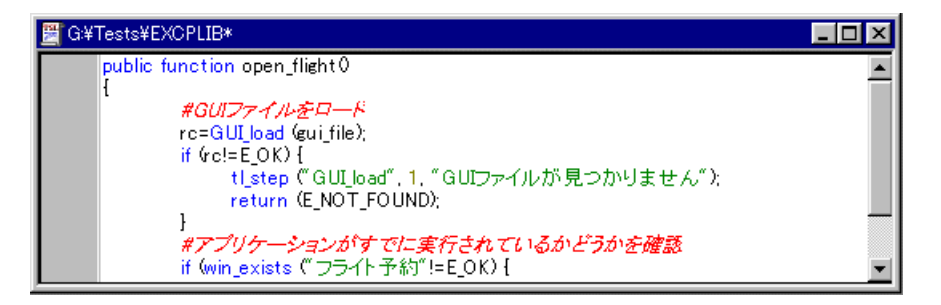

## 定数と変数について

TSL ステートメントでは,定数と変数を使ってデータを格納します。定数と は,不変の値を指します。数値,文字,文字列などの定数があります。一方変 数は,テストを実行するたびに値が変わる可能性があります。

変数および定数の名前には、英数字およびアンダーバー(\_)が使えます。先頭の文字は、英字またはアンダーバーでなければなりません。TSLは大文字と小文字を区別します。したがって、yとYは別の文字と認識されます。いくつかの単語は、TSLによって予約されており、名前として使うことはできません。

関数定義の外で使う変数は、型を決定するために宣言する必要がありません。 変数が宣言されない場合,WinRunnerはテストの実行時に型(auto, static, public, extern)が決められます。 例えば、以下のステートメントでは、テキスト・ボックスに現れるテキストを 格納する変数を使用しています。

edit\_get\_text ("Name:", text); report\_msg ("The Customer Name is " & text);

WinRunner は、[Name] テキスト・ボックスに現れる値を読み取り、それを変数 text に格納します。report\_msg ステートメントを使って、変数 text の値をレポートに書き込んでいます。詳細については、686ページ「テスト結果ウィンドウへのメッセージの送信」を参照してください。変数と定数の宣言に関する情報については、第30章「ユーザ定義関数の作成」を参照してください。

## 計算の実行

算術演算子を使って,簡単な計算を行うテストを作成できます。例えば,乗算 演算子を使って,アプリケーションの2つのテキスト・ボックスに表示される 値の乗算を行うことができます。TSLは,以下の算術演算子をサポートします。

加算 +減算 減算(単項演算子) \* 乗算 / 除篁 % 係数 ^または\*\* 指数 インクリメント(オペランドに1を加算します。単項演 ++算子) デクリメント(オペランドから1を減算します。単項演 --算子)

TSL は、この他に、連結演算子、関係演算子、論理演算子、条件演算子、代入 演算子の5種類の演算子をサポートします。また、sin や exp など、複雑な計 算を行うための関数も用意されています。詳細については、「TSL リファレン ス」を参照してください。 以下の例では、フライト予約アプリケーションを使います。WinRunnerは、エ コノミー・クラスとビジネス・クラスの航空券の価格を読み取ります。その 後、それらの価格の差が100ドルを超えるかどうかを調べます。

# *[エコノミー] ボタンを選択する。* set\_window (" フライト予約 "); button\_set (" エコノミー ", ON);

# 価格フィールドからエコノミー・クラスのチケットの金額を取得する。 edit\_get\_text (" 単価 :", economy\_price);

# [ビジネス] をクリックします。 button set ("ビジネス ", ON);

# 価格フィールドからビジネス・クラスのチケットの金額を取得する。 edit\_get\_text (" 単価 :", business\_price);

# 価格差が100 ドル以上かどうか調べる。 if ((business\_price - economy\_price) > 100) tl\_step ("Price\_check", 1, "Price difference is too large.");

# 負荷条件の作成

テスト・スクリプトで負荷条件を作成して、アプリケーションの限界を試すこ とができます。テスト・スクリプトの一部を指定された回数だけ繰り返し実行 するループを作成することで、負荷条件を作成します。TSLでは、ループを作 成するためのステートメントが3つあります。for、while および do/while です。 ループ内では定数を定義することはできません。

### for ループ

for ループは、WinRunner に対して、1 つまたは複数のステートメントを指定された回数だけ実行するよう指示します。構文は次のとおりです。

for ( [ expression1 ]; [ expression2 ]; [ expression3 ] )
 statement

まず, expression1 が実行されます。次に, expression2 が評価されます。 expression2 が真の場合, statement が実行された後, expression3 が実行されま す。このサイクルは, expression2 が真であり続ける限り繰り返されます。 expression2 が偽の場合, for ステートメントが終了し, 直後に続くステートメン トに実行が移ります。

例えば、次に示す for ループでは、[Open] ウィンドウの [File Name] リスト から UI\_TEST というファイルを選択しています。ファイルを 5 回選択すると、 ループが終了します。

```
set_window ("Open")
```

```
for (i=0; i<5; i++)
```

list\_select\_item ("File Name:\_1", "UI\_TEST"); # Item Number 2

### while ループ

while ループは,指定された条件が真である限り,ステートメントのブロックを 実行を繰り返します。構文は次のとおりです。

# while (expression)

statement ;

*expression* が真である限り, statement が実行されます。*expression* が偽になる と, ループが終了します。

例えば,以下に示す while ステートメントは,上記の for ループと同じ動作をします。

```
set_window ("Open");
i=0;
while (i<5)
{
i++;
list_select_item ("File Name:_1", "UI_TEST"); # Item Number 2
}
```

### do/while ループ

do/while ループは、指定された条件が真である限り、ステートメントのブロックの実行を繰り返します。for ループおよび while ループとは異なり、このループは、ループの先頭ではなく、ループの終わりで条件を調べます。do/while ループの構文は、次のとおりです。

do

# statement while (expression);

まず, statement が実行され, その後, *expression* が評価されます。expression が 真の場合, サイクルが繰り返されます。*expression* が偽になると, サイクルは 繰り返されません。

例えば,以下の do/while ステートメントは,フライト予約アプリケーションの [注文を開く] ダイアログ・ボックスを5回開いて閉じます。

```
set_window (" フライト予約 ");
i=0;
do
{
menu_select_item (" ファイル ; 注文を開く ");
set_window (" 注文を開く ");
button_press (" キャンセル ");
i++;
}
while (i<5);
```

### 条件判断ステートメントの組み込み

*if/else* ステートメントまたは *switch* ステートメントを使って,テスト・スクリ プトの中で条件判断を行うことができます。

#### if/else ステートメント

if/else ステートメントは,条件が真の場合,特定のステートメントを実行し,そうでない場合は,別のステートメントを実行します。構文は次のとおりです。

#### if (expression)

statement1;

[ else

statement2; ]

まず, *expression* が評価されます。*expression* が真の場合, *statement1* が実行されます。*expression1* が偽の場合, *statement2* が実行されます。

例えば,以下の *if/else* ステートメントは,[フライト予約]ウィンドウの[フラ イト]ボタンが使用可能かどうかを調べます。その後,レポートに適切なメッ セージを送信します。

### # *新規注文を開く。* set\_window (" フライト予約 \_1"); menu\_select\_item (" ファイル ; 新規注文 ");

# *[フライト予定日 : ] ボックスに日付を入力する。* edit\_set\_insert\_pos (" フライト予定日 : ", 0, 0); type ("120196");

# [出発地 : ] ボックスに値を入力する。 list\_select\_item (" 出発地 : ", "Portland");

# *[到着地 : ] ボックスに値を入力します。* list\_select\_item (" 到着地 : ", "Denver");

# [フライト] ボタンが有効かどうかを調べる。 button\_get\_state (" フライト ", value); if (value != ON)

report\_msg (" [フライト] ボタンが有効になりました "); else

report\_msg ("[フライト] ボタンが有効になりませんでした。 [出発地:]と[到着地:]の値が有効かどうか確かめてください。");

### switch ステートメント

WinRunner は, *switch* ステートメントにより, 複数の値を持つことのできる式 に基づいて条件判断を行うことができます。構文は次のとおりです。

```
switch (expression)
```

```
{
```

```
case case_1:
    statements
    case case_2:
    statements
    case case_n:
    statements
    default: statement(s)
}
```

*switch* ステートメントは,最初の expression と同じ値を持つ式が見つかるまで, 各 case 式を順番に評価します。case 式で expression に等しいものがない場合, default ステートメント (statement(s)) が実行されます。default ステートメント は省略可能です。

指定された最初の expression に等しい case 式が見つかると,以降の case 式は評価されません。ただし, break ステートメントを使用して, switch ステートメントの直後に続く最初のステートメントに実行を渡さない限り,これらの case 式に指定されている以降のステートメントがすべて実行されてしまいます。

以下に示すテストは、フライト予約アプリケーションを対象としています。このテストは、[ファースト]、[ビジネス]、[エコノミー]の各ボタンをランダムに選択します。その後、適切な GUI チェックポイントを使って、航空券の正しい価格が[単価]テキスト・ボックスに表示されているかどうか検証します。

```
arr[1]=" ファースト ";arr[2]=" ビジネス ";arr[3]=" エコノミー ";
while(1)
```

{

num=int(rand()\*3)+1;

# *クラスのボタンをクリックする。* set\_window (" フライト予約 "); button\_set (arr[num], ON);

# *選択したボタンに対する航空券の価格を調べる。* switch (num)

```
{

case 1: # ファースト

obj_check_gui(" 単価 :", "list1.ckl", "gui1", 1);

break;

case 2: # ビジネス

obj_check_gui(" 単価 :", "list2.ckl", "gui2", 1);

break;

case 3: # エコノミー

obj_check_gui(" 単価 :", "list3.ckl", "gui3", 1);

}
```

## テスト結果ウィンドウへのメッセージの送信

テスト・スクリプトの中でメッセージを定義し,WinRunner にそのメッセージ をテスト結果ウィンドウに送信させることができます。テスト結果ウィンドウ にメッセージを送信するには、テスト・スクリプトに report\_msg ステートメン トを追加します。構文は次のとおりです。

### report\_msg ( message );

message には、文字列または変数のいずれか一方または両方を指定できます。

以下の例では、WinRunner は [フライト予約] ウィンドウの label 属性の値を取 得し、メッセージと label 属性の値を含むテスト結果にステートメントを送信 します。

win\_get\_info(" フライト予約 ", "label", value); report\_msg(" ウィンドウのラベル : " & value);

## テスト・スクリプトからのアプリケーションの起動

invoke\_application 関数を使って,WinRunner テスト・スクリプトからアプリ ケーションを起動できます。例えば,起動テストに invoke\_application ステー トメントを追加すると,WinRunner を起動するたびにテスト対象アプリケー ションも開くことができます。起動テストの詳細については,第45章「特殊 な構成の初期化」を参照してください。

**ヒント**: [テストのプロパティ] ダイアログ・ボックスの [実行] タブを使用 して、テスト実行の最初にアプリケーションを起動できます。詳細について は、510ページ「起動アプリケーションおよび起動関数の定義」を参照してく ださい。

system ステートメントを使用して,アプリケーションを起動することもできま す。詳細については,『WinRunner テスト・スクリプト言語リファレンス』を 参照してください。

invoke application 関数の構文は、次のとおりです。

**invoke\_application** (*file, command\_option, working\_dir, show*);

file パラメータには、起動するアプリケーションの完全パス名を指定します。 command\_option パラメータには、適用するコマンドライン・オプションを指定 します。work\_dir パラメータには、アプリケーションの作業ディレクトリを指 定し、showには、アプリケーションを起動したときのメイン・ウィンドウの状 態を指定します。

例えば,以下のステートメントは,フライト予約アプリケーションを起動し, これをアイコンとして表示します。

invoke\_application("c:¥¥flight1a.exe", "", SW\_MINIMIZED);

## テスト・ステップの定義

テストを実行した後,WinRunnerはテストの全体の結果(成功/失敗)を[レ ポート]フォームに出力します。テストの特定の部分が成功したか失敗したかを 知りたい場合は、テスト・スクリプトにtl\_stepステートメントを追加します。

tl\_step 関数の構文は、次のとおりです。

tl\_step ( step\_name, status, description );

step\_name パラメータには、テスト・ステップの名前を指定します。status パラ メータは、ステップが成功(0)したか失敗したか(0以外の値)を示します。 description パラメータは、ステップを記述します。

例えば、以下に示すテスト・スクリプトの一部では、WinRunner がワードパッドからテキストを読み取ります。tl\_step 関数を使って、正しいテキストが読み 取れたかどうかを示します。

win\_get\_text(" ドキュメント - ワードパッド ", text, 247, 309, 427, 329); if (text=="100-Percent Compatible")

tl\_step("テキスト検証", 0, " 正しいテキストがワードパッドに見つかりました ");

else

tl\_step("テキスト検証", 1," 間違ったテキストがノートパッドに見つかりました");

テスト実行が完了すると、テスト結果を WinRunner の [レポート] に表示でき ます。レポートには、tl\_step で定義した各ステップの結果(成功/失敗)が表 示されます。 Quality Center を使ってテストの計画と設計を行っている場合は、自動テスト・ スクリプトにおいて、tl\_step 関数を使ってテスト・ステップを作成します。詳 細については、『Mercury Quality Center ユーザーズ・ガイド』を参照してくだ さい。

### 2つのファイルの比較

WinRunner を使用すると、テストの実行中に任意の2つのファイルを比較し、 file compare 関数を使って2つのファイル間の違いを見ることができます。

テストの作成中,テスト・スクリプト内に file\_compare ステートメントを挿入 し,検査したいファイルを指定します。テストを実行する際,WinRunner は両 方のファイルを開いて,比較します。ファイルが同一でない場合,または開け ない場合は,これをテスト・レポートに記録します。ファイルの不一致の場合 は、レポートからこれらのファイルを直接表示し、ファイル内の相違のある行 を見ることができます。

例えば、ファイルを新しい名前で保存できるアプリケーションがあるとします (名前を付けて保存)。ファイル比較を使用して、正しいファイルが保存された かどうか、あるいは特に長いファイル名が切り詰められたかどうかを検査でき ます。

テストの実行中に2つのファイルを比較するには、テスト・スクリプトの適切 な場所に file\_compare ステートメントを配置します。この関数の構文は次のと おりです。

file\_compare ( file\_1, file\_2 [,save\_file ] );

file\_1 と file\_2 パラメータは、比較されるファイルの名前を示します。ファイル が現在のテスト・フォルダに含まれていない場合は、完全パスを指定しなけれ ばなりません。省略可能な save\_file パラメータは、3 番目のファイルの名前を 保存します。このファイルには、最初のファイルと2 番目のファイルの違いが 含まれています。

次に示す例では、WinRunnerは、ワードパッド・アプリケーションの名前を付けて保存機能をテストします。このテストはメモ帳で win.ini ファイルを開き、これを win1.ini という名前で保存します。次に、file\_compare 関数を使って、1つのファイルが他のファイルと同一であるかどうか検査し、test ディレクトリに差異ファイルを格納します。

# *ワードパッドで win.ini ファイルを開く。* system("write.exe c:¥win95¥win.ini"); set\_window("win.ini - ワードパッド ",1);

# win.ini を win1.ini として保存する。 menu\_select\_item(" ファイル (F); 名前を付けて保存 (A)..."); set\_window(" 名前を付けて保存 "); edit\_set(" ファイル名 (N):\_0","c:¥Win95¥win1.ini"); set\_window(" 名前を付けて保存 ", 10); button\_press(" 保存 (S)");

# win.ini を win1.ini と比較して, 両方のファイルを「save」に保存する。 file\_compare("c:¥¥win95¥¥win.ini","c:¥¥win95¥¥win1.ini","save");

ファイルの比較結果を表示する方法については,第20章「テスト結果の分析」 を参照してください。

# TSL スクリプトの構文チェック

WinRunner がテストを実行すると, If, While, Switch, および For ステートメントに不正な構文や要素の欠落など基本的な構文エラーがないか, 各スクリプト行を検査します。

例えば、WinRunner は次のうちの1つが見つかるとテスト実行を停止して失敗 とします。

```
# then のない If ステートメント
if()
report_msg("Bad If Structure");
# 終了条件のない while ステートメント
while(1
{
    report_msg("Bad While Structure");
}
# 閉じ括弧のない for ステートメント
for(i=0;i<5;i++)
{</pre>
```

[**構文チェック**]オプションを使用して、テストを実行する前にこれらの構文 エラーの種類を検査できます。テストの開始時またはテスト内で選択した行の 先頭で構文チェックを実行できます。これにより、テストに構文エラーがない かすばやく検査できるので、テスト全体を実行せずにエラーを確認できます。

テスト全体に対して構文チェックを実行する場合は, [ツール] > [構文 チェック] > [先頭から構文チェック] を選択します。

テスト内で選択した場所から構文チェックを実行する場合は,左側のマージン をクリックして矢印の位置を設定してから,[ツール]> [構文チェック]> [矢印から構文チェック]を選択します。

**ヒント**: 左側のマージンが表示されていない場合は, [ツール] > [エディタ オプション] を選択して, [オプション] タブで [可視のとじしろ] を選択し ます。

構文チェック中に構文エラーが見つかると、メッセージ・ボックスにエラーの 説明が表示されます。

### 第8部・TSL を使ったプログラミング

第 29 章

# テストの呼び出し

WinRunner を使って作成したテストは、別のテストを呼び出したり、別のテストから呼び出すことができます。WinRunner でテストを呼び出すと、呼び出し元のテストから呼び出し先のテストにパラメータ値を渡すことができます。

本章では、以下の項目について説明します。

- ▶ テストの呼び出しについて
- ▶ call ステートメントの使用法
- ▶ 呼び出し元のテストへ戻る方法
- ▶ 検索パスの設定
- ▶ テスト・パラメータを使った作業
- ▶ 呼び出しチェーンの表示

### テストの呼び出しについて

テスト・スクリプトに call ステートメントを追加して、1 つのテスト・スイー トをまるごと含むモジュール化したテスト・ツリー構造を構築できます。モ ジュール化したテスト・ツリーは、他のテストを呼び出してテスト実行を制御 するメイン・テストで構成されます。

WinRunnerは、テスト・スクリプト内の call ステートメントを解釈し、呼び出 し先のテストを開いて実行します。このテストには、呼び出し元のテストから 入力パラメータ値を渡すことができます。呼び出し先のテストが完了すると、 WinRunnerは制御を呼び出し元のテストに戻し、テスト実行を継続します。呼 び出し先のテストが呼び出し元のテストに出力パラメータ値を返すと、呼び出 し元のテストはこれらのパラメータを次のステップで使用できます。呼び出し 先のテストは、他のテストを呼び出すこともできます。

```
テスト・スクリプトに条件判断ステートメントを追加すれば、メイン・テスト
を使用して、呼び出し先のテストを実行する条件を指定できます。
次に例を示します。
rc= call login ("Jonathan", "Mercury");
if (rc == E_OK)
{
    call insert_order();
}
else
{
    tl_step ("Call Login", 1, "Login test failed");
    call open_order ();
}
```

このテストは、まず login テストを呼び出します。login の実行結果が成功の場合, WinRunner は insert\_order テストを呼び出します。login テストが失敗した場合, open\_ordr テストが実行されます。

呼び出し先のテストは、パラメータ化された値を持つことができます。パラ メータには次の2種類があります。

- ▶ 入力:呼び出し先のテストは、呼び出し元テストからパラメータを受け取り、 これらを使用してテスト内のデータを置換します。
- ▶ 出力:呼び出し先のテストは、呼び出し元のテストにパラメータを返します。 呼び出し元のテストでこれらのパラメータを使用できるようになります。

通常, call ステートメントは、バッチ・テストの中で使います。バッチ・テストでは、一連のテストを呼び出して、それらを無人で実行できます。バッチ・テストでは、ビットマップの不一致などを示すメッセージなど、通常の実行の際に表示されるメッセージが表示されません。詳細については、第36章「バッチ・テストの実行」を参照してください。

**注**:呼び出し先テストが [**テスト特有の GUI マップ ファイル**] モードで作成 されていて,GUI オブジェクトを参照している場合は,[**グローバルな GUI** マップ ファイル] モードでは正しく実行されない場合があります。 テスト実行の際,ブレークごとに [ステップ実行] コマンドの後,ブレークポ イント,テストの最後などで [デバッグビューア] ウィンドウの [呼び出し チェーン] 表示枠で呼び出し先のテストの現在のチェーンと関数を参照できま す。また,[呼び出しチェーン] 表示枠で [**テストの表示**] ボタンをクリック して,現在実行中のテストを表示することもできます。

[QuickTest への呼び出し] ダイアログ・ボックスを使用することも,QuickTest テストを呼び出す call\_ex ステートメントを挿入することもできます。詳細につ いては,第25章 「QuickTest Professional との統合」を参照して下さい。

### call ステートメントの使用法

2 種類の call ステートメントを使って,あるテストから別のテストを呼び出す ことができます。

- ▶ call ステートメントは、あるテストから別のテストを呼び出します。
- call\_close ステートメントは、別のテスト内から別のテストを呼び出して、テストが終了したらテストを閉じます。

call ステートメントの構文は、次のとおりです。

**call** test\_name ( [ parameter<sub>1</sub>, parameter<sub>2</sub>, ...parameter<sub>n</sub> ] );

call close ステートメントの構文は, 次のとおりです。

**call\_close** *test\_name* ( [ *parameter*<sub>1</sub>, *parameter*<sub>2</sub>, ... *parameter*<sub>n</sub> ] );

test\_name は、呼び出すテスト名です。parameters は、呼び出し先のテストで定 義されている入出力パラメータです。パラメータの使用法の詳細については、 702ページ「テスト・パラメータを使用した作業のガイドライン」を参照して ください。

呼び出しの対象となるすべてのテストは検索パスに指定されているディレクト リになければなりません。そうでない場合は、テストの完全パス名を二重引用 符で囲んで指定しなければなりません。

以下に例を示します。

call "w:¥¥tests¥¥my\_test" ();

呼び出し先のテストの実行中に、実行を中断して現在の呼び出しチェーンを表示することができます。詳細については 708 ページ「呼び出しチェーンの表示」を参照してください。

### 呼び出し元のテストへ戻る方法

呼び出し先のテストの実行を停止して, call ステートメントに値を返すには, treturn および texit ステートメントを使用します。

呼び出し先のテストの treturn または texit ステートメントの値は,呼び出し元 のテストの call ステートメント全体の値を返します。出力パラメータを使用し て,呼び出し元のテストに追加の値を返すことができます。詳細については, 700ページ「テスト・パラメータを使った作業」.を参照して下さい。

- ▶ treturn ステートメントは現在のテストを停止し、呼び出し元のテストに制御を 戻します。
- ▶ texit ステートメントは、テストがバッチ・テストから呼び出されているのでなければ、テスト実行を完全に停止します。この場合、制御はメインのバッチ・テストに戻ります。

どちらの関数も呼び出し先のテストの戻り値を提供します。treturn または texit を使用しなかった場合,あるいは値を指定しなかった場合は, call ステー トメントの戻り値は0となります。

#### treturn

treturn ステートメントは、呼び出し先のテストの実行を終了し、呼び出し元の テストに制御を戻します。構文は次のとおりです。

#### treturn [( expression )];

*expression* は省略可能です。これは、テストを起動した call ステートメントに 返される値です。

以下に例を示します。

#### # test a

if (call test\_b() == "success")
 report msg("test\_b succeeded");

# test\_b

if (win\_check\_bitmap ("Paintbrush - SQUARES.BMP", "Img\_2", 1))

treturn("success");

else

treturn("failure");

この例では、test\_a が test\_b を呼び出しています。test\_b のビットマップ比較が 成功すると、文字列「success」が呼び出し元のテストである test\_a に返されま す。不一致が見つかると、test\_b は文字列「failure」を test\_a に返します。
#### texit

テストを対話形式で実行している場合,texitステートメントはテストの実行を 中止します。しかし,テストがバッチ・テストから呼び出されている場合, texitは現在のテストの実行だけを終了し,制御は呼び出し元のバッチ・テスト に戻ります。構文は次のとおりです。

#### texit [( expression )];

*expression* は省略可能です。これは、テストを呼び出したステートメントに返 される値です。

以下に例を示します。

```
# batch_test
return_val = call help_test();
report_msg("help returned the value " return_val);
```

# help\_test
call select\_menu(help, index);
msg = get\_text(4,30,12,100);
if (msg == "Index help is not yet implemented")
 texit("index failure");

•••

この例では、batch\_test が help\_test を呼び出しています。help\_test では、特定の メッセージが画面に表示されると、実行が停止し、制御がバッチ・テストに戻 ります。help\_test の戻り値もバッチ・テストに返され、変数 *return\_val* に代入 されます。texit を使わない場合、*return\_val* の値は NULL になります。

バッチ・テストの詳細については,第36章「バッチ・テストの実行」を参照 してください。

# 検索パスの設定

WinRunner が呼び出し先のテストを検索するディレクトリは、検索パスによって決まります。

検索パスを設定するには、[ツール]> [一般オプション]を選択します。[一 般オプション]ダイアログ・ボックスが開きます。[フォルダ]カテゴリをク リックして [呼び出すテストの検索パス]ボックスで検索パスを選択します。 WinRunner はボックスに表示されている順番でディレクトリを検索します。定 義した検索パスは、以降のテスト・セッションでも有効になります。

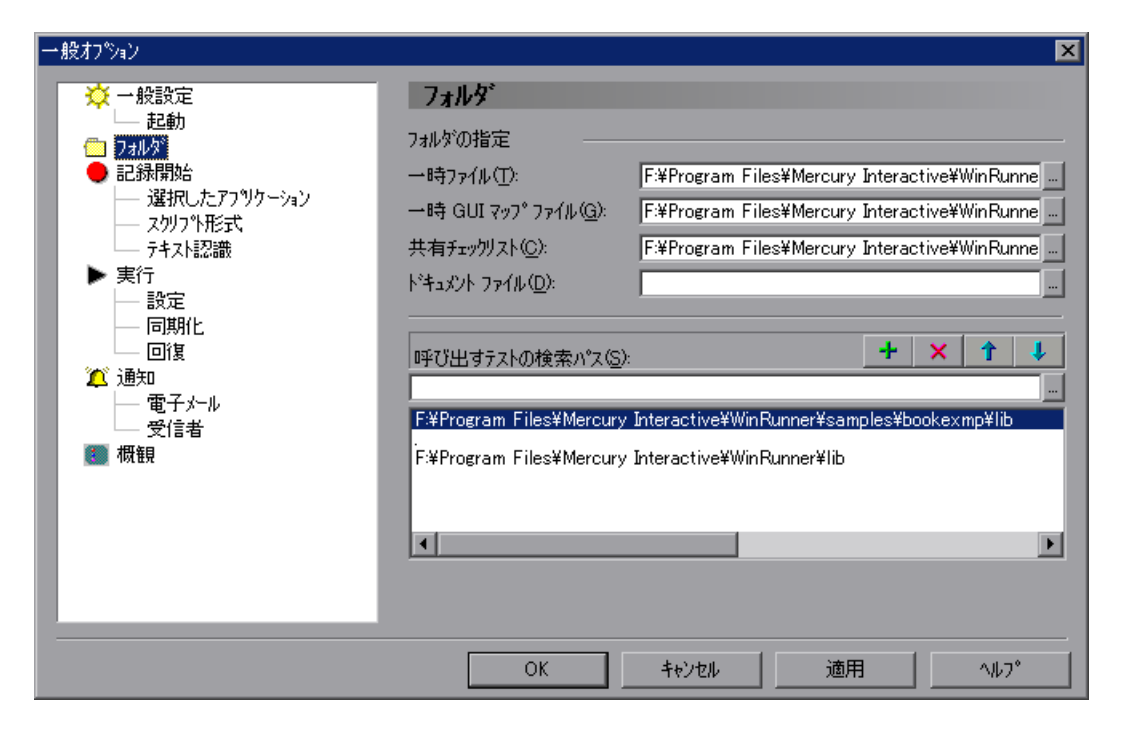

- ▶ 検索パスにフォルダを追加するには、テキスト・ボックスにフォルダ名を入力し、[追加] ボタンをクリックします。
- ▶ [項目を上へ移動] と [項目を下へ移動] ボタンを使用して、リストでのフォ ルダの位置を決めます。
  - × 検索パスを削除するには、リストからフォルダ名を選択し、[削除] ボタンを クリックします。

[一般オプション]ダイアログ・ボックスで検索パスを設定する方法の詳細に ついては、第22章「グローバル・テスト・オプションの設定」を参照してく ださい。

テスト・スクリプトに setvar ステートメントを追加して,検索パスを設定する こともできます。setvar を使って設定した検索パスは,現在のセッションのす べてのテストにおいてのみ有効です。

以下に例を示します。

setvar ("searchpath", "<c:¥¥ui\_tests>");

このステートメントにより,WinRunner は呼び出し先のテストを *c*:¥¥*ui\_test* ディレクトリの中で探します。setvar 関数の使用法の詳細については,第43章 「テスト・スクリプトからのテスト・オプションの設定」を参照してください。

**注**: WinRunner が Quality Center と接続されている場合は, TestDirector データ ベース内に検索パスを設定することもできます。詳細は, 987 ページ「TSL 関 数の Quality Center での使用」を参照してください。

# テスト・パラメータを使った作業

テストは別のテストを呼び出すと、1つまたは複数のパラメータを呼び出し先 のテストに提供できます。

WinRunner テストは、入力パラメータのデータを受け取り、出力パラメータの 値を返します。呼び出し元のテストはこれらの入出力パラメータの値を call ス テートメントの引数として提供します。呼び出しチェーンを使用して作業する 場合は、パラメータを使用して、データを1つのテストから別のテストに渡す ことができます。 **注**: テスト内で定義された入力パラメータを持つテストは、そのテストを呼び 出す他のテストを使用せずに実行できます。これは、テストを呼び出しチェー ンに含める前のデバッグ時に特に役立ちます。こうしたテストには、実行時に 入力パラメータの値を指定します。詳細については、436ページ「テスト実行 時の入力パラメータの値の指定」を参照してください。

#### パラメータの種類について

テスト・パラメータには、入力パラメータと出力パラメータの2種類がありま す。どちらのパラメータも呼び出すテストで定義でき、テストへの call ステー トメントを含むテストに引数として入力することでこれらのパラメータを初期 化できます。

テストには入出力パラメータをいくつでも定義できます。テストが受け取るこ とのできるパラメータは [テストのプロパティ] ダイアログ・ボックスの [パ ラメータ] タブで定義します。テスト・パラメータの定義の詳細については, 503 ページ「テスト・パラメータの管理」を参照してください。

▶ 入力パラメータとは、呼び出し先のテストの外から値を割り当てられる変数の ことです。1つのテストに、複数の入力パラメータを定義できます。呼び出し 元のテストは、これらのパラメータに対して値を提供できます。この値は値そ のものでも、値を含む変数でも構いません。呼び出し元のテストによって値が 提供されない場合は、定義された値があればそれが使用されます。

例えば、1 つのテストに2 つの入力パラメータ *starting\_x* と *starting\_y* を定義し たとします。これらのパラメータは、テストが呼び出されたときに、マウス・ ポインタの最初の位置に値を割り当てるために使用するものとします。つま り、呼び出し元のテストが提供する2 つの値が、マウス・ポインタのxとy座 標を決めることになります。

➤ 出力パラメータは変数です。その値は(計算またはテストの実行中に値を取得することによって)呼び出し先のテスト内で値が生成され、呼び出し元のテストに返されます。呼び出し元のテストは、call ステートメントの引数として含めることによって、各出力パラメータを初期化します。呼び出し先のテストが実行され、出力パラメータの値を返すと、呼び出し元のテストはこれらの値を、テスト呼び出しで使用した引数を参照することによって使用できます。

例えば、2つの編集ボックスから情報を読み取るテストがあるとます。このテ ストに2つの出力パラメータを定義します。テスト内のステップは、2つの編 集ボックスから取得されたデータなどのデータをこれらのパラメータに割り当 てます。次にこのテストを別のテストから呼び出し、テスト呼び出しの引数と して2つの変数、First\_Name および Last\_Name を含めます。これらの変数は呼 び出し先のテストの2つの出力パラメータに対応します。呼び出し先のテスト の実行後、呼び出し元のテストはスクリプト内で First\_Name と Last\_Name を参 照でき、呼び出し先のテストによって返された値を使用します。

### テスト・パラメータを使用した作業のガイドライン

テスト・パラメータを使用して作業するには、次の点を検討します。

- ▶ テストの呼び出しで、出力パラメータの前にすべての入力パラメータを提供しなければなりません。
- ▶ 呼び出し先のテストにパラメータが指定されていない場合は、call ステートメントに空の括弧を含める必要があります。
- ▶ 定義された入力パラメータに値を指定しておらず、呼び出し先のテストで標準の値が定義されている場合は、標準の値が使用されます。標準の値が定義されていない場合は、パラメータは空の値として処理されます。
- ▶ 定義された出力パラメータに値を指定しないと、取得されるパラメータの値は 呼び出し元のテストに返されません。
- 呼び出し先のテストにテストで実際に定義されているパラメータ数より多いパ ラメータを渡すと、テストの実行中にエラー・メッセージ「"Warning: Test <path to test>: too many arguments"」が表示されます。
- ➤ 出力パラメータは、WinRunner 呼び出しチェーンでの作業時にのみサポートされます。QuickTest Professional または Quality Center を使用している場合は、出力パラメータを含む WinRunner テストを呼び出してはいけません。
- ▶ 配列として送られたパラメータは呼び出し先のテストと呼び出し元のテストの 両方でスクリプト内の配列として処理されなければなりません。同様に、非配 列として送られたパラメータを配列として処理することはできません。
- ▶ 定義したパラメータに\_IN および\_OUT をサフィックス(またはプリフィックス)として追加することをお勧めします。これらのプリフィックスまたはサフィックスを追加することでテストが読みやすくなります。

#### テスト・パラメータの定義

テスト・パラメータは, [テストのプロパティ] ダイアログ・ボックスの [パ ラメータ] タブまたは [データのパラメータ化] ダイアログ・ボックスで定義 できます。

- テストのパラメータ・リストの追加,変更,削除を含め、テストのパラメータ を管理する場合は、[テストのプロパティ]ダイアログ・ボックスの[パラ メータ]タブを使用します。[テストのプロパティ]ダイアログ・ボックスの [パラメータ]タブの詳細については、503ページ「テスト・パラメータの管 理」を参照してください。
- ▶ テストからの既存のデータを入力パラメータで置換する場合は、[データのパ ラメータ化]ダイアログ・ボックスを使用します。データを既存の入力パラ メータで置換することも、新しい入力パラメータを作成することもできます。

### [データのパラメータ化]ダイアログ・ボックスでテストの入力パラメータを 定義するには、次の手順を実行します。

- 1 テスト・スクリプトで、パラメータ化するデータを選択します。
- 2 [テーブル] > [データのパラメータ化] を選択するか,選択したデータを右 クリックして [データのパラメータ化] を選択します。[データのパラメータ 化] ダイアログ・ボックスが開きます。

| データのパラメー        | -タイと                            |       |          |        |               |      | × |
|-----------------|---------------------------------|-------|----------|--------|---------------|------|---|
| ハ°ラメータ化         | :に使用するデータ( <u>P</u>             | ): Te | st paran | neters |               |      |   |
| 置換する            | "ē(⊻):                          |       |          |        |               | <br> | 1 |
| -指定され)<br>・ 既存/ | と値を次で置換する<br>パラメータ( <u>S</u> ): | ) ——— |          |        |               | •    | ] |
| ○ 新規/           | パラメータ( <u>N</u> )               |       |          |        |               | <br> | ] |
|                 |                                 |       |          |        | I( <u>A</u> ) | <br> |   |
|                 |                                 |       | OK       |        | キャンセル         | ^⊮7° |   |

- 3 [パラメータ化に使用するデータ] ボックスで「Test parameters」を選択します。
- 4 [指定された値を次で置換する] ボックスで [既存パラメータ] か [新規パラ メータ] を選択します。

- ▶ [既存パラメータ] を選択する場合は、リストから使用するパラメータを選択します。ここにリストされているパラメータは [テストのプロパティ] ダイアログ・ボックスの [パラメータ] タブにリストされているものと同じです。
- ▶ [新規パラメータ]を選択する場合は、「追加]ボタンをクリックします。 [入力パラメータ]ダイアログ・ボックスが開きます。新しいパラメータを 追加します。詳細については 503 ページを参照してください。新規パラメー タ・フィールドに新規パラメータが表示されます。新規パラメータは、「テ ストのプロパティ」ダイアログ・ボックスの「パラメータ」タブのパラメー タ・リストにも表示されます。
- 5 [OK] をクリックします。

テスト・スクリプトで選択したデータが、作成または選択した入力パラメータ で置換されます。

6 パラメータ化する各引数に対してステップ1から5を繰り返します。

### テスト・パラメータの使用 – 例

次の例では,呼び出し元のテストは顧客が特別割引の対象となるかどうかを確認します。顧客の注文番号を取得するために,指定された顧客とフライト日の データに基づいて注文番号を返すテストを呼び出しています。

#### # テストの呼び出し

Cust\_Name = "Joe Bloggs" Flt\_Date = "12122004" call "C:¥¥WinRunner Tests¥¥Get\_Ord\_Num"(Cust\_Name, Flt\_Date, Order\_Number); if (Order\_Number%50==0)

report msg("Prizewinner Discount!");

else

report\_msg("Regular ticket");

# 呼び出し先テスト Get\_Ord\_Num

# フライト予約

win\_activate ("Flight Reservation"); set\_window ("Flight Reservation", 1); wait(1); menu\_select\_item ("File;Open Order...");

#### # <u>注文を開く</u>

set\_window ("Open Order", 1);

button\_set ("Customer Name", ON); edit\_set ("Edit", "Customer\_Name\_IN"); button\_set ("Flight Date", ON); obj\_type ("MSMaskWndClass","Flight\_Date\_IN"); wait(1); button\_press ("OK");

# *検索結果* 

set\_window ("Search Results", 1); button\_press ("OK");

# フライト予約

set\_window ("Flight Reservation", 1); win\_activate ("Flight Reservation"); edit\_get\_text("Order No:"Ord\_Num\_OUT);

呼び出し先テストでは、Customer\_Name\_IN、Flight\_Date\_IN、Order\_No\_OUT という3つのパラメータが定義されます。これらのパラメータ名はパラメータ の種類を明確に表しています。

| テ᠋ᠵトᲗフ <b>゚</b> ロノ | ۱°ティ      |        |            |          |           |     | X |
|--------------------|-----------|--------|------------|----------|-----------|-----|---|
| 一般設定               | £│記述 │    | ለ°ラメータ | アドイン  現在の; | Fスト   実行 | τ)        |     |   |
|                    |           |        |            |          |           |     |   |
| 入力の                | ነ°ラメータ:   |        |            | +        | × 🗹       | 1   |   |
| 名前                 | į         | 記述     |            |          | 標準設定      | 値   |   |
| Cust               | omer_Na   |        |            |          | Joe Blogs | IS  |   |
| Fligh              | t_Date_IN |        |            |          | 121204    |     |   |
|                    |           |        |            |          |           |     |   |
|                    |           |        |            |          |           |     |   |
|                    |           |        |            |          |           |     |   |
|                    |           |        |            |          |           |     |   |
| 出力の                | N°5%-%    |        |            | +        | × 🗹       | 1 🗼 |   |
| 名前                 |           | 記述     |            |          |           |     |   |
| Ord                | Num_OUT   |        |            |          |           |     |   |
|                    |           |        |            |          |           |     |   |
|                    |           |        |            |          |           |     |   |
|                    |           |        |            |          |           |     |   |
|                    |           |        |            |          |           |     |   |
|                    |           |        |            |          |           |     |   |
|                    | OK        |        | キャンセル      | 適用       | 月(A)      | ヘルプ |   |

呼び出し元のテストは、顧客名とフライト日を入力パラメータとして提供しま す。呼び出しの先テストは、対応する注文番号の検索に顧客名とフライト日の 入力パラメータを使用します。返される数字は、出力パラメータとして返され ます。

呼び出し元のテストはこの出力パラメータをスクリプト内で使用して,値が50 で割れるものかどうかを確認します。そしてそれを元に顧客が特別割引を受け られるかどうかを決定します。

#### テスト・パラメータの有効範囲

呼び出し先のテストで定義されるパラメータは引数パラメータといいます。テ ストのパラメータは、定数、変数、式、配列の要素、あるいは完全な配列のい ずれであってもかまいません。

式,変数,または配列要素であるパラメータは,評価された後,呼び出し先の テストに渡されます。つまり,呼び出し先のテストには値のコピーが渡されま す。このコピーはローカルです。したがって,呼び出し先のテストでその値が 変更されたとしても,呼び出し元のテストの元の値には何の影響もありませ ん。以下に例を示します。

# test\_1 (呼び出し元テスト)

i = 5;

call test\_2(i);

pause(i); # 番号「5」を持つメッセージ・ボックスを開きます。

# test\_2 (*呼び出し先テスト* test\_1) フォーマル・パラメータ x の使用 x = 8;

pause(x); # 番号「8」を持つメッセージ・ボックスを開きます。

呼び出し元のテスト(test\_1)では、変数iに値5を代入しています。この値 が、フォーマル・パラメータxの値として呼び出し先のテスト(test\_2)に渡さ れます。そして、test\_2でxに新しい値(8)を代入された場合、test\_1のiの 値には何の影響も与えません。

完全な配列は参照渡しされます。つまり完全な配列は,配列要素,変数,あるいは式とは異なり,コピーが作成されません。呼び出し先のテストで配列になんらかの変更を加えると,呼び出し元のテストの対応する配列も影響を受けます。以下に例を示します。

# test\_q a[1] = 17; call test\_r(a); pause(a[1]); # 番号「104」を持つメッセージ・ボックスを開きます。

# test\_r パラメータ x の使用 x[1] = 104;

呼び出し元のテスト(test\_q)では,配列aの要素1に値17を代入しています。 その後,配列aは、フォーマル・パラメータxを含む呼び出し先テスト(test\_r) に渡されます。test rでは、配列xの要素1に値104を代入しています。

先述の例と異なり、このパラメータは配列であるため、呼び出し先のテストに おけるこの変更は、呼び出し元のパラメータにも影響を与えます。

呼び出し先のテストで宣言されていない変数のうち、フォーマル・パラメータ・ リストに入っていない変数はすべてグローバル変数です。したがって、これら の変数には、呼び出し先のテストや呼び出し元のテストからアクセスすること も、変更することもできます。テストにパラメータ・リストが定義されており、 そのテストが別のテストから呼び出されず、直接実行される場合、リストのパ ラメータは、そのテストにおいてはグローバル変数として機能します。変数の 詳細については、WinRunnerの「TSL リファレンス」を参照してください。

次に示すのは、グローバル変数の使い方について示すテストの一部です。test\_a は呼び出されず、直接実行されることに注意してください。

# test\_a はパラメータk を含みます。
# アンパサンド (&) はビット単位の AND 演算子です。これは連結を表します。
i = 1;
j = 2;
k = 3;
call test\_b(i);
pause(j & k & l); # 番号「256」を持つメッセージ・ボックスを開きます。
# test\_b は入力パラメータj を含みます。
# アンパサンド (&) はビット単位の AND 演算子です。これは連結を表します。
j = 4;
k = 5;
l = 6;

pause(j & k & l); # 番号「456」を持つメッセージ・ボックスを開きます。

# 呼び出しチェーンの表示

テスト実行の際,ブレークごとに [ステップ実行] コマンドの後,ブレーク ポイント,テストの最後などで [デバッグ ビューア] ウィンドウの [呼び出 しチェーン] 表示枠で呼び出し先のテストの現在のチェーンと関数を参照で きます。

#### 現在の呼び出しチェーンを表示するには、次の手順を実行します。

- 1 [デバッグ ビューア]ウィンドウが現在表示されていない場合,またはウィン ドウ内で [呼び出しチェーン]表示枠が開いていない場合は [デバッグ] > [呼び出しチェーン]を選択して,これを表示します。呼び出しチェーン]表 示枠が開いているけれども別の表示枠が現在表示されている場合は,[呼び出 しチェーン] タブをクリックしてこれを表示します。
- 2 呼び出し先テストで、呼び出しチェーンを表示する場所にブレークポイントがあることを確認します。または、[ステップ] コマンドを使用して、テストの実行を制御します。

[ステップ] コマンドの詳細については,第38章「テスト実行の制御」を参照 してください。

3 テストが一時停止すると, [デバッグビューア]の [呼び出しチェーン] 表示 枠に呼び出しチェーンが表示されます。

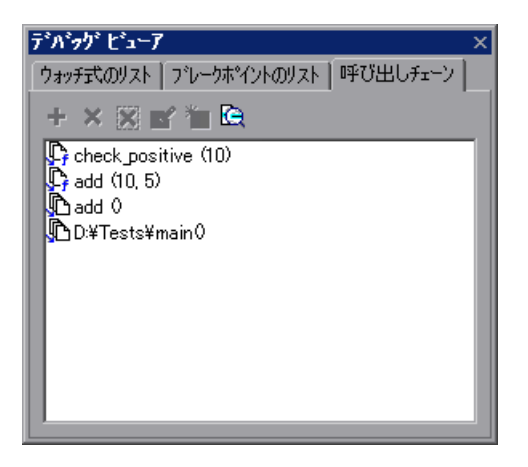

**ヒント**:[デバッグビューア]ウィンドウは,WinRunnerウィンドウに固定さ れたウィンドウとして表示することも,画面上の希望の場所にドラッグできる フローティング・ウィンドウとして表示することもできます。

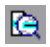

4 呼び出しチェーンでテストのスクリプトを表示するには、テストまたは関数を ダブルクリックするか、リスト内でテストまたは関数を選択して、[テストの 表示]をクリックします。選択したテストまたは関数が WinRunner のアクティ ブ・ウィンドウに表示されます。

### 第8部・TSL を使ったプログラミング

第 30 章

# ユーザ定義関数の作成

ユーザは独自のユーザ定義 TSL 関数を定義することで、WinRunner のテスト機能を拡張できます。ユーザ定義関数は、テストやコンパイル済みモジュールの中で使用できます。

本章では、以下の項目について説明します。

- ▶ ユーザ定義関数について
- ▶ 関数の構文
- ▶ return ステートメントと exit ステートメント
- ▶ 変数,定数,および配列の宣言
- ▶ ユーザ定義関数の例

## ユーザ定義関数について

TSL では、組み込み関数が用意されているほか、ユーザ独自の関数を設計し、 実装することができます。以下が可能です。

作成した関数は、それらの関数がが含まれるテストで使用することも、他のテ ストで使用できるようコンパイル済みモジュールに保存することもできます。 コンパイル済みモジュールの詳細については、723ページ「コンパイル済みモ ジュールの内容について」を参照してください。

ユーザ定義関数は、テスト・スクリプトの中で同じ操作を繰り返し行いたい場 合などに便利です。同じコードを繰り返す代わりに、その処理を行う関数を1 つ書くだけで済みます。その結果、テスト・スクリプトをモジュール化でき、 読みやすくなる上、デバッグとメンテナンスが容易になります。 例えば、GUI マップ・ファイルを読み込み、航空券予約アプリケーションを起動してシステムにログインする、あるいはアプリケーションがすでに開いている場合は、メイン・ウィンドウをリセットする open\_flight という関数を作成することもできます。

関数は、テスト・スクリプトのどこからでも呼び出せます。すでにコンパイル 済みであるため、実行速度もより高速です。例えば、いくつかのファイルを開 き、その内容を調べるテストを作成したとします。ファイルを開く手順を複数 回記録あるいはプログラムする代わりに、関数を作成してファイルを開きたい ときにはその関数を呼び出すようにできます。

# 関数の構文

ユーザ定義関数の構造は、次のとおりです。

```
[class] function name ([mode] parameter...)
{
  declarations;
  statements;
}
```

#### 関数クラス

関数のクラス(class)は,*static* または *public* のいずれかです。

static 関数は、関数が定義されたテストあるいはモジュールの中でしか利用できません。

public 関数を一度でも再生すると、その関数を含んでいるテストが開いている 限り、すべてのテストでその関数が利用できます。これは、呼び出し先のテス トから関数を利用できるようにしたい場合には便利です。しかし、多くのテス トで利用するような関数を作成したい場合は、コンパイル済みモジュールに入 れることをお奨めします。コンパイル済みモジュールを一度ロードすると、そ の関数はそのコンパイル済みモジュールがアンロードされるまですべてのテス トに利用できます。コンパイル済みモジュールのロードとアンロードの詳細に ついては、728ページ「関数またはコンパイル済みモジュールのロード」およ び 729ページ「関数またはコンパイル済みモジュールのアンロード」を参照し てください。 「外部関数」は、宣言はローカル・テストまたはコンパイル済みモジュールにあり、実装コードが外部ソースにある点を除き、public 関数のように振る舞います。最も一般的な例は、DLL で定義されている関数です。関数が定義されている DLL をロードしてから、テストまたはコンパイル済みモジュールの関数を宣言しロードできます。一度ロードされると、テストはその関数を呼び出すことができます。詳細については、第33章「外部ライブラリからの関数の呼び出し」を参照してください。

クラスを明示的に宣言しないと、関数のクラスは public クラスとなります。

#### 関数のパラメータ

パラメータは明示的に宣言する必要はありません。in, out, あるいは inout の いずれかのモードとして定義できます。配列以外のパラメータの標準のモード は in です。配列パラメータの標準のモードは inout です。パラメータの種類の それぞれの意味は次のとおりです。

in: 関数の外から与えられる値が代入されるパラメータです。

out: 関数の中で値が代入されるパラメータです。

inout: 関数の外または中で値を代入できるパラメータです。

out または inout と指定されたパラメータは、式ではなく、変数名でなければな りません。out または inout パラメータを含む関数を呼び出した場合、それらの パラメータに対応する引数は、式ではなく、変数でなければなりません。例え ば、以下の構文のユーザ定義関数を考えてみましょう。

function get\_date (out todays\_date) { ... }

正しい使い方は、次のとおりです。

get\_date (todays\_date);

一方、次の関数呼び出しは、式が含まれているため不正です。

get\_date (date[i]); または get\_date ("Today's date is"& todays\_date);

「**配列パラメータ**」は大括弧によって表現されます。例えば、以下のユーザ定 義関数のパラメータ・リストは、変数 *a* が配列であることを示しています。

function my\_func (a[], b, c){ ... }

配列パラメータのモードは, out または inout のいずれかです。クラスを指定し ないと,標準の inout モードであるとみなされます。

注:ユーザ定義関数には15までのパラメータを定義できます。

# return ステートメントと exit ステートメント

return ステートメントは、関数の中だけで使用するステートメントです。構文 は次のとおりです。

#### return ( [expression] );

ステートメントは、呼び出し元の関数またはテストに制御を戻します。その際, expression に指定された式を評価し、その値を呼び出し元の関数またはテストに返します。return ステートメントに対して式を割り当てなかった場合、空の文字列が返されます。

texit ステートメントは、関数またはテスト実行を停止するためにしようできま す。構文は次のとおりです。

#### texit ( [ expression ] );

テストが対話的に実行されると,texitはテスト実行を完全に中止します。テストがバッチ・モードで実行されると,ステートメントは現在の主要テストの実行のみを終了し,コントロールが呼び出し元のバッチ・テストに返されます。 また,texit 関数は,評価された式の値を呼び出し元の関数またはテストに返します。

**注**: QuickTest は呼び出し先の関数では texit ステートメントをサポートしません。QuickTest が texit ステートメントを含む WinRunner 関数を呼び出すと,関数呼び出しは失敗します。

# 変数、定数、および配列の宣言

通常, TSL では宣言は省略可能です。しかし, 関数では変数, 定数, および配 列をすべて宣言しなければなりません。宣言は, 関数自身の中, あるいは関数 を含んでいるテスト・スクリプトまたはコンパイル済みモジュールの任意の箇 所に記述できます。宣言の詳細については,「TSL リファレンス」を参照して ください。

#### 変数の宣言

変数宣言の構文は次のとおりです。

#### class variable [= init\_expression];

宣言した変数に代入される *init\_expression* は,有効な式であればどんな式でもか まいません。*init\_expression* を設定しないと,変数には空の文字列が代入されま す。*class* は,変数の有効範囲を定義します。以下のいずれかを指定できます。

auto:auto変数は関数の中でしか宣言できず,その有効範囲は関数の内部に限られています。関数の実行が終了すると消滅します。この変数は、関数が呼び出されるたびに新しくコピーが作られます。

static:static 変数の有効範囲は、その変数が宣言されている関数、テスト、またはモジュール内に限られます。この変数は、テストが[停止] コマンドによって終了するまで値を保持します。この変数は関数の定義が実行されるたびに初期化されます。

**注**: コンパイル済みモジュールでは, static 変数はコンパイル済みモジュール がコンパイルされるたびに初期化されます。

public: public 変数は、テストまたはモジュールの中でのみ宣言できます。この変数は、どの関数、テストおよびコンパイル済みモジュールからも使用できます。

extern: extern 宣言は,現在のテストまたはモジュールの外で宣言された public 変数への参照を示します。

関数で使う変数はすべて関数内,または関数が含まれているテストまたはモジュールの中で宣言しなければなりません。関数が含まれているテストまたはモジュールの外で宣言されている public 変数を使いたい場合は,それを extern として宣言しなければなりません。

extern 宣言は、テストまたはモジュール内で、関数のコードの前になければなりません。extern 宣言では変数を初期化できません。

例えば、Test1で以下の変数を宣言するとします。

#### public window\_color=green;

そして,別のテストまたはモジュールの Test 2 で window\_color 変数を使うユー ザ定義関数を作成したとします。その関数を含んでいるテストまたはモジュー ルでは,window color を次のように宣言しなければなりません。

#### extern window\_color;

auto 変数を除くすべての変数は, [停止] コマンドが実行されるまで存在し続けます。

注:コンパイル済みモジュールでは, auto および public 変数を除くすべての変数は,[停止]コマンドが実行されるまで存在し続けます。(auto 変数は,関数を実行している間だけ存在します。public 変数は,WinRunner を終了するまで存在し続けます。)

次の表に,それぞれの種類の変数の有効範囲,存続期間,利用可能範囲(宣言 可能な箇所)を示します。

| 宣言     | 有効範囲  | 存続期間    | 利用可能範囲       |
|--------|-------|---------|--------------|
| auto   | ローカル  | 関数の終了まで | 関数           |
| static | ローカル  | 中止まで    | 関数、テスト、モジュール |
| public | グローバル | 中止まで    | テストまたはモジュール  |
| extern | グローバル | 中止まで    | 関数、テスト、モジュール |

**注**:コンパイル済みモジュールでは,[停止]コマンドは static および public 変数を初期化します。詳細については,第31章「テストでのユーザ定義関数の利用」を参照してください。

#### 定数の宣言

const 指定子は,宣言した変数の値を変更できないことを示します。この宣言の 構文は次のとおりです。

#### [class] const name [= expression];

定数のクラス(*class*)は publicか static のいずれかです。クラスが明示的に宣言されなかった場合,定数は標準のクラスである public となります。定数は一度定義すると,WinRunnerを終了するまで存在し続けます。

例えば、次の宣言を使って定数 TMP DIR を定義します。

const TMP\_DIR = "/tmp";

この場合,代入された /tmp という値は変更できません (この値を変更するには, TMP DIR の定数宣言を再度明示的に行う必要があります)。

#### 配列の宣言

配列のクラスと初期化式を定義するには次の構文を使用します。TSL では、配 列のサイズを定義する必要はありません。

#### class array\_name [ ] [=init\_expression]

配列のクラス (class) には、変数宣言で使用する任意のクラス (auto, static, public, extern) を指定できます。

配列は、C言語と同様の構文を使用して初期化できます。以下に例を示します。

public hosts [] = {"lithium", "silver", "bronze"};

このステートメントは、次の要素を持つ配列を作成します。

hosts[0]="lithium"

### hosts[1]="silver" hosts[2]="bronze"

C 言語の場合と同様, auto クラスの配列は初期化できません。

また、配列の添字として文字列を使用して各配列要素を初期化することも可能 です。文字列の添字は、TSLの有効な式であれば何であってもかまいません。 値はコンパイル時に評価されます。

```
次に例を示します。
```

```
static gui_item [ ]={
    "class"="push_button",
    "label"="OK",
    "X_class"="XmPushButtonGadget",
    "X"=10,
    "Y"=60
};
```

```
これにより、次の配列要素が作成されます。
```

```
gui_item ["class"]="push_button"
gui_item ["label"]="OK"
gui_item ["X_class"]="XmPushButtonGadget"
gui_item ["X"]=10
gui_item ["Y"]=60
```

配列は、関数が最初に実行されたときに一度だけ初期化されます。配列の初期 化値を編集しても、新しい値は以降のテスト実行には反映されません。配列を 新しい値で初期化するには、[停止] コマンドでテスト実行を中止するか、配 列の新しい要素を明示的に定義しなければなりません。以下に例を示します。

| 通常の初期化                          | 明示的な定義              |
|---------------------------------|---------------------|
| public number_list[] = {1,2,3}; | number_list[0] = 1; |
|                                 | number_list[1] = 2; |
|                                 | number_list[2] = 3; |

### ステートメント

TSL テスト・スクリプトで使用できる有効なステートメントであれば、関数の 中で使用できます。ただし、treturn ステートメントだけは使用できません。

# ユーザ定義関数の例

{

以下のユーザ定義関数は、指定されたテキスト・ファイルをエディタで開きま す。必要な GUI マップ・ファイルが読み込まれていることが前提となっていま す。この関数は、操作が完了した後に、ファイルの名前とウィンドウのタイト ル・バーに表示されているラベルを比較することで、実際にファイルが開かれ たかどうかを調べます。

```
function open file (file)
  auto Ibl:
  set window ("Editor");
  # [Open] フォームを開く。
  menu_select_item ("File;Open...");
  # 適切なフィールドにファイル名を挿入し、「OK]をクリックして確認する
  set window ("Open");
  edit set("Open Edit", file);
```

button press ("OK");

```
# ウィンドウ・タイトルを読みこむ。
win get info("Editor","label",lbl);
```

```
# ラベルとファイル名を比較する。
if (file != lbl)
  return 1:
else
  return 0;
```

```
}
rc=open file("c:¥¥dash¥¥readme.tx");
pause(rc);
```

### 第8部・TSLを使ったプログラミング

第 31 章

# テストでのユーザ定義関数の利用

ユーザ定義関数は、それらを定義したテストの中から、または当該関数を読み 込んだ他のテストから、あるいは読み込んだコンパイル済みモジュールから、 呼び出すことができます。

本章では、次の項目について説明します。

- ▶ ユーザ定義関数の利用について
- ▶ コンパイル済みモジュールの内容について
- ▶ 関数ビューアの使用方法
- ▶ テスト内で定義された関数の利用
- ▶ コンパイル済みモジュール内で定義された関数の利用

# ユーザ定義関数の利用について

ユーザ定義関数は3つのうちいずれかの方法で利用できます。

▶ 関数を定義したテストの中から、関数を呼び出すことができます。関数呼び出しには入力引数と出力引数を含めることができます。

```
例えば、次のような簡単な関数を定義できます。
public function Add6(x)
{
return(x+6);
}
```

この関数を次のようなコマンドで呼び出すことができます。

#### y=Add6(Ord\_Num);

- ▶ すでに実行した任意のテストで定義されている,非静的関数を呼び出すことができます。テストを実行すると、その中に含まれているすべてのパブリック関数がロードされ、[停止]ボタンをクリックするまでは、他のどのテストからも使用できるようになります。[停止]ボタンをクリックすると、コンパイル済みモジュールではないすべてのテストから読み込まれていた関数が、アンロードされます。詳細については、732ページ「テスト内で定義された関数の利用」を参照してください。
- ▶ 読み込まれているコンパイル済みモジュールから,非静的関数を呼び出すことができます。コンパイル済みモジュールは、使用頻度の高い関数をライブラリとして収めた特殊なタイプのテストです。コンパイル済みモジュールは、関数ビューアを使用して、またはテスト・スクリプトから、読み込むことができます。関数ビューアの詳細については、725ページ「関数ビューアの使用方法」を参照してください。テスト・スクリプトからのコンパイル済みモジュールのロードに関する詳細については、733ページ「コンパイル済みモジュール内で定義された関数の利用」を参照してください。

**注**:上記のうち最後の2つの方法を使用して呼び出すことができるのは、パブ リック関数と外部関数のみです。詳細については、712ページ「関数クラス」 を参照してください。

以降,本章では,コンパイル済みモジュールの内容,関数ビューア,および上 記のうち最後の2つの方法について説明します。

### コンパイル済みモジュールの内容について

コンパイル済みモジュールは、TSL で作成する通常のテストと同じように、開き、編集し、保存することができます。[テストのプロパティ] ダイアログ・ ボックスの [一般設定] タブの [テストの種類] ボックスで、「コンパイルさ れたモジュール」を選択することによって、テストがコンパイル済みモジュー ルであることを指定します。詳細については、724 ページ「コンパイル済みモ ジュールの作成」を参照してください。

コンパイル済みモジュールの内容は通常のテストの内容とは異なります。例え ば、コンパイル済みモジュールにはチェックポイントやマウスの追跡などのア ナログ入力を含めることはできません。コンパイル済みモジュールの用途はテ ストの実行ではなく、頻繁に使用するユーザ定義関数を格納しておき、他のテ ストから手早く便利にアクセスできるようにすることです。

通常のテストとは異なり、コンパイル済みモジュール内のデータ・オブジェクト(変数,定数,配列)はすべて、使用前に宣言しておく必要があります。コンパイル済みモジュールの構造は、次の要素を含めることができるという点でCのプログラム・ファイルに似ています。

- ▶ 関数の定義,変数の宣言,定数の宣言,配列の宣言。詳細については,第30 章「ユーザ定義関数の作成」を参照してください。
- ▶ 外部関数のプロトタイプ。詳細については、第33章「外部ライブラリからの 関数の呼び出し」を参照してください。
- 他のモジュールを対象とする load ステートメント。詳細については、735 ページ「コンパイル済みモジュールのロードとアンロード」を参照してくだ さい。

ユーザ定義関数がコンパイル済みモジュール内に出現するときは,次の点に注 意してください。

- パブリック関数または外部関数はすべてのモジュールとテストで使用できますが、静的関数はその関数を定義しているモジュールでしか使用できません。
- ▶ 読み込まれたモジュールは、テストの実行が中止されてもメモリ上に残ります。ただし、モジュールの中で定義されている変数は、静的、パブリック、または外部にかかわらず、すべて初期化されます。

**注**:読み込まれたコンパイル済みモジュール内の関数に変更を加えた場合は, 変更を有効にするために,コンパイル済みモジュールをいったんアンロードし てから再度読み込む必要があります。

詳細については,741ページ「コンパイル済みモジュールの例」を参照してく ださい。

### コンパイル済みモジュールの作成

コンパイル済みモジュールの作成は通常のテスト・スクリプトの作成と同様に 行います。

コンパイル済みモジュールを作成するには、次の手順を実行します。

- 1 [ファイル] > [開く] を選択して,新しいテストを開きます。
- 2 テスト内にユーザ定義関数を記述します。
- 3 [ファイル] > [テストのプロパティ] を選択し, [一般設定] タブをクリック します。

4 [テストの種類] リストで「コンパイルされたモジュール」を選択し, [OK] をクリックします。

| テストመフ <b>゚</b> ロパティ    |                        | × |  |  |  |
|------------------------|------------------------|---|--|--|--|
| 一般設定記述 パラメ             | -タ アドイン 現在のテスト 実行      |   |  |  |  |
| ESL<br>Baber<br>Time   | flightfres1            |   |  |  |  |
| 保管場所:                  | F:¥Merc-Progs¥WR¥Tests |   |  |  |  |
| 作成者(山):                | jane doe               |   |  |  |  |
| 作成日:                   | 1999/05/23 20:44:34    |   |  |  |  |
| 読み取り/書き込み:             | 書き込み可能                 |   |  |  |  |
| テストの種類(工):             | コンパイルされたモジュール          |   |  |  |  |
| 主要データテーフル( <u>D</u> ): | default.xls            |   |  |  |  |
|                        |                        |   |  |  |  |
|                        |                        |   |  |  |  |
|                        |                        |   |  |  |  |
|                        |                        |   |  |  |  |
| OK                     | キャンセル 適用(A) ヘルプ        |   |  |  |  |

5 [ファイル] > [上書き保存] を選択します。

モジュール内の関数を呼び出す可能性のあるすべてのテストから簡単に利用で きる場所にモジュールを保存します。モジュールのロード時には、定義されて いる検索パスに基づいてモジュールが探されます。検索パスの定義の詳細につ いては、699ページ「検索パスの設定」を参照してください。

6 テスト・スクリプトの中で load 関数を使用するか、または関数ビューアの [ロード] ボタンを使用して、モジュールをコンパイルします。詳細については、735ページ「コンパイル済みモジュールのロードとアンロード」を参照してください。

# 関数ビューアの使用方法

関数ビューアを使用して、コンパイル済みモジュールのロードとアンロードが行 えるほか、読み込まれたコンパイル済みモジュールおよびテストの関数のコ ピー、貼り付け、および実行もできます。また、読み込まれる関数を含んだロー ド済みのコンパイル済みモジュールおよびテストを開くこともできます。 関数ビューアはいつでも開いたり閉じたりでき,WinRunner ウィンドウに固定 することもできるウィンドウです。

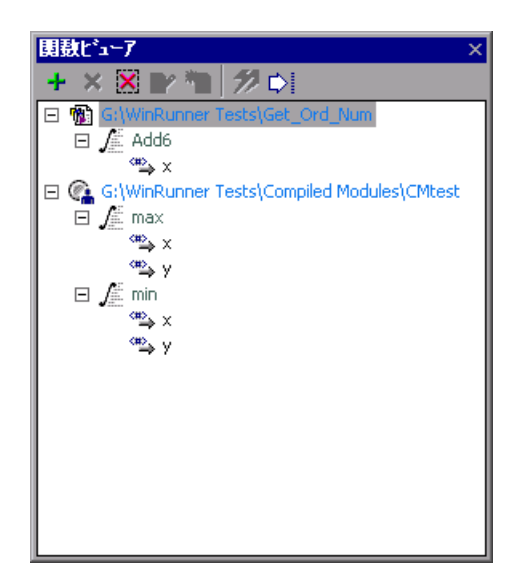

関数ビューアは、ツールバーと、関数ツリーを表示する表示枠で構成されてい ます。

関数ツリーには3つのレベルがあります。最上位のレベルには,読み込まれた コンパイル済みモジュールのほか,読み込まれた関数を含んでいる,開かれて いるテストが表示されます。

テスト,または [**実行**] ツールバー・ボタンを使用して読み込まれたコンパイ ル済みモジュールは,テスト・アイコンで示されます。

- デスト内の load 関数または関数ビューアの [ロード] ボタンによって読み込まれたコンパイル済みモジュールは、コンパイル済みモジュール・アイコンで示されます。
- 非静的関数は非静的関数アイコンで示され、関数ツリー内でコンパイル済みモジュールおよびテストよりも1つ下のレベルに表示されます。
- 静的関数は静的関数アイコンで示され、関数ツリー内でコンパイル済みモジュールおよびテストよりも1つ下のレベルに表示されます。
- 入力パラメータが存在する場合は入力パラメータ・アイコンによって示され、 ビューア内では表示される関数よりも1つ下のレベルに表示されます。

**1** 

 出力パラメータおよび inout パラメータが存在する場合は出力パラメータ・ア
 イコンによって示され、ビューア内では表示される関数よりも1つ下のレベル に表示されます。

項目の横にある [展開] ボタンをクリックするか、またはキーボードのテンキーにあるプラス・キー(+)を押すと、項目を展開できます。

キーボードのテンキーにあるアスタリスク・キー(\*)を押すと,項目とその下のすべてのレベルを展開できます。

 項目の横にある [折りたたみ] ボタンをクリックするか、またはキーボードの テンキーにあるマイナス・キー(-)を押すと、項目とその下のすべてのレベル を折りたたむことができます。

関数ビューアのツールバーには以下のオプションがあります。

- ▶ [コンパイル済みモジュールのロード]: コンパイル済みモジュールを読み込む ことができます。詳細については、728ページ「関数またはコンパイル済みモ ジュールのロード」を参照してください。
- ➤ [□-ド解除]:現在選択されているコンパイル済みモジュールをアンロードします。
- ▶ [全モジュールのロード解除]: すべてのコンパイル済みモジュールをアンロードします。このボタンは、テストからロードした関数に対しては何も実行しません。
- ▶ [コピー]:選択した関数プロトタイプをクリップボードにコピーします。詳細については、729ページ「関数プロトタイプのコピーと貼り付け」を参照してください。
- ▶ [貼り付け]:選択した関数プロトタイプをコピーし、テスト内の現在のカーソル位置に貼り付けます。詳細については、729ページ「関数プロトタイプのコピーと貼り付け」を参照してください。
- ▶ [実行]: 選択した関数を実行します。詳細については、730ページ「関数 ビューアからの関数の実行」を参照してください。
- ▶ 「移動先番号を指定」:選択したコンパイル済みモジュール、テスト、または関数をテスト・ウィンドウで開きます。詳細については、731ページ「読み込まれたコンパイル済みモジュール、テスト、または関数を表示や編集のために開く方法」を参照してください。

#### 関数ビューアの表示

関数ビューアを表示するには、[ツール]> [関数ビューア]を選択します。 関数ビューアはテスト・ウィンドウの上下左右のどの端にもドッキングできま す。関数ビューアを閉じるには、[閉じる] ツールバー・ボタンをクリックす るか、または [ツール]> [関数ビューア] をもう一度選択します。

#### 関数またはコンパイル済みモジュールのロード

呼び出し元のテストで定義されていない関数を呼び出す必要がある場合は、その関数を読み込む必要があります。

関数はテストまたはコンパイル済みモジュールの中で定義できます。

テスト内で定義されている関数は、テストを実行することによってロードしま す。テストを実行すると、そのテスト内で定義されているすべての関数が読み 込まれ、[**停止**] ボタンをクリックするまで使用し続けることができます。関 数はテストが閉じた場合でも引き続き読み込まれたままになっています。[**停** 止] ボタンをクリックすると、コンパイル済みモジュールではないすべてのテ ストから読み込まれていたすべての関数が、アンロードされます。詳細につい ては、732ページ「テスト内で定義された関数の利用」を参照してください。

注: すでに読み込まれているコンパイル済みモジュールに含まれている関数と 同じ名前を持つ関数を含んだコンパイル済みモジュールを読み込むと,先に読 み込まれていたコンパイル済みモジュールの関数がアンロードされ,後から読 み込まれるコンパイル済みモジュールの関数が読み込まれます。標準のTSL 関 数と同じ名前を持つ関数を含んだコンパイル済みモジュールを読み込んだ場合 は,元の関数がオーバーライドされます。

コンパイル済みモジュール内で定義されている関数はすべて,次の2つのいず れかの方法でロードします。

- ▶ テスト・スクリプトから。テスト・スクリプトで load TSL 関数を使用してコンパイル済みモジュールを読み込むことができます。詳細については、737ページ「TSL 関数を使用したコンパイル済みモジュールのロードとアンロード」を参照してください。
- ▶ 関数ビューアから。関数ビューアの [□-ド] ツールバー・ボタンを使用して コンパイル済みモジュールを読み込むことができます。コンパイル済みモ

ジュールのロードが終われば、その中で定義されている任意の非静的関数を呼び出すことができるようになります。

関数ビューアからコンパイル済みモジュールを読み込むには、次の手順を実行 します。

- 1 関数ビューアが表示されていることを確認します。詳細については,728ページ「関数ビューアの表示」を参照してください。
- 2 [**ロード**] ボタンをクリックします。[関数のロード] ダイアログ・ボックスが 開きます。

| 関数のロード      |               |       | ×    |
|-------------|---------------|-------|------|
| ライブ・ラリのハ・ス・ | ( <u>L</u> ): |       |      |
|             |               |       |      |
|             |               |       |      |
|             | OK            | キャンセル | ^ル7° |
|             |               |       |      |

+

- 3 参照ボタンを使用して,読み込むコンパイル済みモジュールを探します。また は、[**ライブラリパス**] エディット・ボックスにパスを手入力します。
- 4 [OK] をクリックします。コンパイル済みモジュールが関数ビューア・ツリー に表示され、そのすべての関数が読み込まれます。

#### 関数またはコンパイル済みモジュールのアンロード

コンパイル済みモジュールをアンロードするには、コンパイル済みモジュール を選択して[**ロード解除**]ボタンをクリックします。

読み込まれているすべてのコンパイル済みモジュールをアンロードするには, [**全モジュールのロード解除**] ボタンをクリックします。

[**ロード解除**] ボタンおよび [**全モジュールのロード解除**] ボタンを使用して, テスト内の関数をアンロードすることはできません。これらの関数のロードを 解除するには, [**停止**] ボタンをクリックします。

### 関数プロトタイプのコピーと貼り付け

関数プロトタイプをクリップボードにコピーして,他のアプリケーションに貼り付けることができます。

関数プロトタイプをクリップボードにコピーするには、関数プロトタイプを選 択して [**コピー**] ボタンをクリックします。

関数プロトタイプをテスト画面にコピーして貼り付けるには、関数プロトタイ プを選択し、テスト画面上の貼り付け位置にカーソルを置いて、[**貼り付け**] ボタンをクリックします。この場合は先にコピーする必要はありません。関数 プロトタイプをドラッグしてドロップすることもできます。

#### 関数ビューアからの関数の実行

関数ビューアから直接,非静的関数を実行することができます。この方法は関数をテストする場合に便利です。例えば,多数の関数を収めたコンパイル済み モジュールを作成していて,その中の関数を1つだけテストする必要がある場 合に,その関数を読み込んで呼び出すテストを記述しなくても,関数を直接実 行できます。

**注**:静的関数を関数ビューアから実行することはできません。静的関数を実行 しようとした場合は、エラー・メッセージが表示されます。

#### 関数ビューアから関数を実行するには、次の手順を実行します。

- 1 実行する関数を関数ビューア内で選択します。
- 2 [**実行**] ツールバー・ボタンをクリックします。入力パラメータを必要としな い関数であれば、関数がそのまま実行されます。

41

3 パラメータを必要とする関数の場合は、[関数引数]ダイアログ・ボックスが 開きます。

| 'A | dd6'の関数引数                   |                                  | × |
|----|-----------------------------|----------------------------------|---|
| I  | テストの実行中に関数引援<br>たは変更してください。 | 数で使用する値を、各引数の [値] カラムをクリックして入力、ま |   |
|    | 氏名                          | 值                                | Ι |
|    | X                           |                                  |   |
|    |                             |                                  |   |
|    |                             |                                  |   |
|    |                             |                                  |   |
|    |                             |                                  |   |
|    |                             |                                  |   |
|    |                             | OK                               |   |

4 各パラメータの値を入力します。それには、[値] カラムの中で、各引数に対応する行をクリックして値を入力します。[OK] をクリックします。関数が実行されます。

**注**:出力パラメータまたは inout パラメータを持つ関数を呼び出すとき,その パラメータに対応する引数は,式ではなく変数である必要があります。

入力パラメータを持つ関数を呼び出すとき,そのパラメータに対応する引数は 変数であってはならず,文字列または数値である必要があります。数字以外の 文字はすべて文字列として扱われます。

### 読み込まれたコンパイル済みモジュール,テスト,または関数を表示や 編集のために開く方法

[移動] ツールバー・ボタンを使用して,関数ビューア内に表示されている, 読み込まれたコンパイル済みモジュール,テスト,または関数を開くことがで きます。そして,内容を表示および編集することができます。

### コンパイル済みモジュールまたはテストをテスト・ウィンドウで開くには,次 の手順を実行します。

関数ビューア内で、コンパイル済みモジュール、テスト、または関数を選択します。

#### 第8部・TSL を使用したプログラミング

2 「移動」ボタンをクリックします。あるいは、コンパイル済みモジュール、テ スト、または関数をダブルクリックします。コンパイル済みモジュールまたは テストが、テスト・ウィンドウ内の個別のタブに開きます。関数を開いた場合 は、その関数が定義されているテスト全体が開き、関数の最初の行が実行マー カによって示されます。

# テスト内で定義された関数の利用

関数は任意のテスト・スクリプトの中で定義できます。テストを実行すると、 テストの中で定義されている個々の関数が WinRunner によって読み込まれま す。このとき、テストの中で呼び出されていない関数も含め、テストの中で定 義されているすべての関数が読み込まれます。読み込まれた関数は関数ビュー アに表示されます。

**注**: テストの実行時にエラーのために関数の読み取りができなかった場合,その関数は読み込まれず,関数ビューアに表示されません。

テストから読み込まれた関数は、テストを実行した時点から使用できるように なり、以降、WinRunner セッションが終了するまで、または[**停止**]ボタンを クリックするまで、使用できます。

■ 停止

[**停止**] ボタンはいつでもクリックできます。クリックすると、すべてのテストとそれらの関数が関数ビューアに表示されなくなり、他のテストからそれらの関数を呼び出すことができなくなります。

関数が関数ビューアに表示されている間は,関数の呼び出し,関数の実行,関 数プロトタイプのコピーと貼り付け,および関数を開く操作が行えます。関数 プロトタイプのコピーと貼り付けの詳細については,729ページ「関数プロト タイプのコピーと貼り付け」を参照してください。読み込まれた関数の実行の 詳細については,730ページ「関数ビューアからの関数の実行」を参照してく ださい。関数を開く方法の詳細については,731ページ「読み込まれたコンパ イル済みモジュール,テスト,または関数を表示や編集のために開く方法」を 参照してください。

### コンパイル済みモジュール内で定義された関数の利用

コンパイル済みモジュールは、他のテストから頻繁に呼び出す必要のあるユー ザ定義関数をライブラリとして収めたスクリプトです。

関数をコンパイル済みモジュールに保存すれば、他のテストからそれらの関数 が呼び出しやすくなります。

コンパイル済みモジュールをテストから読み込むときは、システム・モジュー ルとして、またはユーザ・モジュールとして、読み込むことができます。シス テム・モジュールは、テスト作業者からは見えないモジュールであり、使用頻 度の高い、問題なく動作する完成版の関数が収められます。ユーザ・モジュー ルは、まだ開発途中のモジュールや使用頻度の比較的低いモジュールです。

コンパイル済みモジュールは起動テストから読み込むことができます。

#### コンパイル済みモジュールについて

コンパイル済みモジュールを読み込むと、その非静的関数が自動的にコンパイ ルされ、メモリに常駐します。これらの非静的関数は任意のテストの中から直 接呼び出すことができます。

例えば、2つのファイルのサイズを比較する関数や、システムの現在のメモ リ・リソースを調べる関数を収めた、コンパイル済みモジュールを作成でき ます。

コンパイル済みモジュールによって、テストの編成や性能を向上させることが できます。コンパイル済みモジュールは使用する前にデバッグするため、それ らのモジュールから関数を呼び出すテストでは、必要になるエラー検査の量が 減ります。また、すでにコンパイル済みの関数を呼び出す動作は、テスト・ス クリプト内の関数をインタプリタ処理する動作よりもずっと高速です。

注:「テスト特有のGUIマップ・ファイル」モードで作業している場合は、コ ンパイル済みモジュールによってGUIマップ・ファイルが読み込まれることは ありません。コンパイル済みモジュールからGUIオブジェクトを参照する場合 は、そのコンパイル済みモジュールを読み込むテストの中でもそれらのオブ ジェクトを参照する必要があります。詳細については、第6章「テスト特有の GUIマップ・ファイル・モードでの作業」を参照してください。
#### システム・コンパイル済みモジュールとユーザ・コンパイル済みモジュールに ついて

コンパイル済みモジュールは、システム・コンパイル済みモジュールまたは ユーザ・コンパイル済みモジュールとして読み込むことができます。

▶「システム・コンパイル済みモジュール」は、テスト作業者からは見えない閉じたモジュールです。読み込まれてもテスト・ウィンドウには表示されず、ステップインしたり、一時停止コマンドで停止したりすることはできません。システム・モジュールは、パラメータを指定せずに unload ステートメントを実行したとき(グローバル読み込み解除時)にアンロードされません。

読み込まれているシステム・モジュールを関数ビューアに表示するかどうか を、選択することができます。標準設定では、システム・モジュールは表示さ れません。システム・モジュールを表示するには、[ツール]>[一般オプ ション]を選択し、[システム モジュールを表示する]を選択します。この設 定は次回 WinRunner を開いたときに有効になります。

▶ ユーザ・コンパイル済みモジュールは、ほとんどの点でシステム・モジュール とは正反対のものです。実行時に表示され、WinRunnerのすべてのデバッグ・ オプションを使用して実行を制御できます。通常、ユーザ・モジュールはまだ 開発途中のモジュールです。開発中のモジュールでは、段階的に変更を加えて はコンパイルする、ということをします。

コンパイル済みモジュールは、テスト・スクリプトの中で load TSL 関数を使 用して読み込むときに、システム・モジュールかユーザ・モジュールのどちら かとして定義します。詳細については、737 ページ「TSL 関数を使用したコン パイル済みモジュールのロードとアンロード」を参照してください。関数 ビューアの[コンパイル済みモジュールのロード] ボタンを使用してコンパイ ル済みモジュールを読み込むときは、常にユーザ・コンパイル済みモジュール としてロードされます。

#### WinRunner の起動時にコンパイル済みモジュールを自動的に実行する方法

頻繁に使用する関数を収めたコンパイル済みモジュールを作成した場合に、そのモジュールを起動テストから読み込むことができます。これには、load ス テートメントを起動テストに追加します。詳細については、第45章「特殊な 構成の初期化」を参照してください。

「回復コンパイル済みモジュール」を読み込む場合は、load ステートメントを 起動テストや他のテストに追加する必要はありません。復旧コンパイル済みモ ジュールは WinRunner の起動時に自動的に読み込まれます。復旧コンパイル済 みモジュールの詳細については、第26章「回復シナリオの定義と使用」を参 照してください。

#### コンパイル済みモジュールのロードとアンロード

コンパイル済みモジュール内の関数にアクセスするには、モジュールを読み込 む必要があります。次の3つのうちいずれかの方法でモジュールを読み込むこ とができます。

- ▶ 関数ビューアの [コンパイル済みモジュールをロード] ボタンを使用してモジュールをロードします。
- TSLの load または reload 関数を使用してテスト・スクリプトからモジュール をロードします。load または reload 関数を使用して任意のテスト・スクリプ トからコンパイル済みモジュールを読み込むことができます。
- ➤ WinRunner の [実行] コマンドを使用してモジュール・スクリプトを実行します。

コンパイル済みモジュールを実行すると、モジュールがそのすべての関数と一緒にメモリに読み込まれ、関数ビューアに表示されます。この方法で読み込ん だモジュールをアンロードするには、[**停止**] ボタンをクリックします。[実 行] コマンドを使用して読み込んだモジュールに対しては、[**ロード解除**] お よび「**全モジュールのロード解除**] ボタンは機能しません。

モジュールをデバッグする必要がある場合や、モジュールに変更を加える必要 がある場合は、[ステップ] コマンドを使用して段階的なコンパイルを実行で きます。変更を加えたモジュールは、変更を加えた部分を実行するだけでモ ジュール全体が更新されます。

以降,この節では上記のうち最初の2つの方法について説明します。

関数ビューアを使用したコンパイル済みモジュールのロードとアンロード 関数ビューアを使用してコンパイル済みモジュールのロードまたはアンロード を行うには、[コンパイル済みモジュールのロード]または[ロード解除] ツールバー・ボタンを使用します。この方法は、通常比較的大きな呼び出し チェーンの一部になっている個々のテストをデバッグする場合に特に便利で す。例えば、呼び出しチェーン内の最初のテストで、チェーン内で呼び出され るすべてのテスト用のすべてのコンパイル済みモジュールがロードされるとし ます。チェーン内のテストを1つデバッグする必要がある場合、別のテストを 実行してモジュールを読み込むのではなく、関数ビューアを使用してコンパイ ル済みモジュールを読み込むことができます。

[コンパイル済みモジュールのロード] ボタンを使用してコンパイル済みモジュールを読み込むと、ユーザ・コンパイル済みモジュールとしてロードされます。

[**ロード解除**] および [**全モジュールのロード解除**] ボタンを使用してコンパ イル済みモジュールを関数ビューアからアンロードするときは, ツールバー・ ボタンを1回クリックするだけで, 1つまたは複数のコンパイル済みモジュー ルがメモリから完全に消去されます。読み込まれたモジュールのインスタンス を個別にアンロードするには, unload TSL 関数を使用します。詳細について は, 737 ページ「TSL 関数を使用したコンパイル済みモジュールのロードとア ンロード」を参照してください。

#### TSL 関数を使用したコンパイル済みモジュールのロードとアンロード

**load** コマンドを使用すると,任意のテスト・スクリプトの中からコンパイル済 みモジュールを読み込むことができます。この後,WinRunnerを終了するか, コンパイル済みモジュールをアンロードするまで,すべてのテストから関数に アクセスできるようになります。

テストを監視なしで実行できるようにするには、テストに load コマンドを挿 入します。例えば、テストのデバッグが終了したとします。テストのデバッグ 中は、関数ビューアを使用して必要なモジュールのロードとアンロードを行っ ていました。デバッグが終了したら、テストを監視なしで実行するには、関数 を呼び出すテストの中で、または呼び出しチェーン内の前のテストで、load ス テートメントを追加し、必要なモジュールをプログラムから読み込む必要があ ります。

TSL 関数を使用してすでに読み込まれたモジュールを, さらに読み込もうとし ても, そのモジュールが WinRunner によってもう一度読み込まれることはあり ません。代わりに,変数が初期化され,「ロード・カウンタ」がインクリメン トされます。モジュールがすでに複数回読み込まれている場合は, unload ス テートメントが実行されてもモジュールはアンロードされず, カウンタがデク リメントされます。

例えば、テストAでモジュール math\_functions を読み込んだ後に、テストBを 呼び出すとします。テストBでも math\_functions を読み込んだ後、テストの最 後にモジュールをアンロードします。テストBの実行後、math\_functions内に 定義されている関数をテストAで呼び出します。仮に、unload 関数で、カウン タをデクリメントするのではなく、コンパイル済みモジュールを完全にアン ロードしたとします。そのような場合、テストBの unload 関数によって math\_functions がメモリから完全にアンロードされるので、その後にテストA から math functions を呼び出すと失敗します。

このような状況を避けるために,カウンタが設けられています。カウンタにより,テストBで math\_functionsのアンロードするとカウンタがデクリメントされますが,その後のテストAからの呼び出しに対応できるように,math functions はメモリに残ったままです。

▶ load 関数の構文は、次のとおりです。

**load** (*〈モジュール名〉*[, *〈モジュール・タイプ〉*][, *〈オープン・ステータ ス〉*] );

<モジュール名>は、既存のコンパイル済みモジュールの名前です。

2 つの追加の任意指定パラメータは、モジュールのタイプを示します。最初の パラメータは、関数モジュールがシステム・モジュールかユーザ・モジュール かを示します。1 はシステム・モジュールであることを示し、0 はユーザ・モ ジュールであることを示します。

(標準設定=0)

システム・モジュールとユーザ・モジュールの詳細については,734ページ 「システム・コンパイル済みモジュールとユーザ・コンパイル済みモジュール について」を参照してください。

続く任意してパラメータは、「ユーザ」モジュールをロードした後も WinRunner ウィンドウ内で開いたままにするか、またはロード後に自動的に閉じるかを示 します。1は、モジュールが自動的に閉じることを示します。0は、モジュー ルを開いたままにすることを示します。

(標準設定=0)

load 関数の初めての実行時に、モジュールがコンパイルされてメモリに格納さ れます。コンパイルされたモジュールは任意のテストから使用できる状態にな り、再度インタプリタ処理する必要がなくなります。

読み込まれたモジュールは、テストの実行が中止されてもメモリ上に残りま す。ただし、モジュールの中で定義されている変数は、静的かパブリックかに かかわらず、すべて初期化されます。

▶ unload 関数は、読み込まれたモジュールまたは選択された関数の最後のイン スタンスを、メモリから削除します。構文は次のとおりです。

#### unload ([ <モジュール名>| <テスト名>[, " <関数名> "]]);

例えば、次のステートメントは、mem\_test というコンパイル済みモジュールの 中で読み込まれているすべての関数を削除します。

#### unload ("mem\_test");

引数を指定せずに unload ステートメントを実行した場合は,現在のセッション中にすべてのテストの中で読み込まれた,システム・モジュールを除くすべてのモジュールが削除されます。

異なるスクリプトから同じモジュールを複数回読み込んだ場合は、それらの load ごとに別々の unload ステートメントが必要です。詳細については、737 ページ「TSL 関数を使用したコンパイル済みモジュールのロードとアンロー ド」を参照してください。 ➤ モジュールに変更を加えた場合、モジュールをロードしなおす必要があります。reload 関数は、読み込まれていたモジュールをメモリから削除し、ロードしなおします(unload 関数と load 関数の組み合わせです)。

reload 関数の構文は次のとおりです。

reload ( *くモジュール名>*[, *くモジュール・タイプ>*][, *くオープン・ステータ* ス>]);

<モジュール名>は、既存のコンパイル済みモジュールの名前です。

2 つの追加の任意指定パラメータは、モジュールのタイプを示します。最初の パラメータは、モジュールがシステム・モジュールかユーザ・モジュールかを 示します。1 はシステム・モジュールであることを示し、0 はユーザ・モ ジュールであることを示します。

(標準設定=0)

続く任意してパラメータは、「ユーザ」モジュールをロード後も WinRunner ウィンドウ内で開いたままにするか、またはロード後に自動的に閉じるかを示 します。1は、モジュールが自動的に閉じることを示します。0は、モジュー ルを開いたままにすることを示します。

(標準設定=0)

**注**: モジュールを再コンパイルするためにモジュールを複数回 load することは 避けてください。モジュールを再コンパイルするには, unload 関数に続いて load 関数を使用するか, または reload 関数を使用してください。

#### コンパイル済みモジュールの例

次のモジュールには、任意のテストから呼び出すことのできる2つの簡単な汎 用関数が含まれています。1番目の関数は、数値のペアを受け取り、大きい方 の値を返します。2番目の関数は、数値のペアを受け取り、小さい方の値を返 します。

```
# 2 つの値のうち大きい方を返す
function max (x,y)
{
    if (x>=y)
       return x;
    else
       return y;
}
# 2 つの値のうち小さい方を返す
function min (x,y)
{
    if (x>=y)
    return y;
    else return x;
}
```

### 第8部・TSL を使用したプログラミング

第 32 章

# Web 例外処理の定義

WinRunner では、テスト実行中にテスト環境で起きる予期しないイベントやエ ラーを処理できます。

本章では、次の項目について説明します。

- ▶Web 例外の定義
- ▶例外の変更
- ▶ Web 例外を有効 / 無効にする

# Web 例外の処理について

WebTest のアドインをロードする際,テスト実行中,Webサイトで発生する予期 しないイベントやエラーを処理するようWinRunnerに指定できます。例えば, テスト実行中に[セキュリティの警告]ダイアログ・ボックスを表示すれば, [**はい**]ボタンをクリックして,テストの実行を元に戻すよう指定できます。

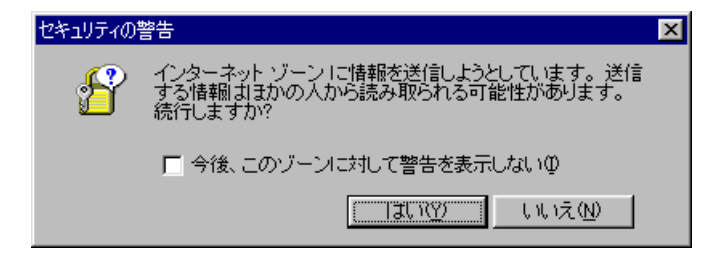

WinRunnerには、Web例外処理エディタでサポートする例外リストが含まれています。リストを変更して、WinRunnerにサポートさせる例外を追加作成できます。

WebTest のアドインでの WinRunner のロード方法については,21ページ 「WinRunner アドインのロード」を参照してください。

# Web 例外の定義

新規の例外を [Web 例外処理エディタ] のリストに定義できます。

Web 例外を定義するには、次の手順を実行します。

1 [ツール] > [Web 例外処理] を選択します。[Web 例外処理エディタ] が開き ます。

| WinRunner – Web 例外処理エディタ                                                                                                    |                                                                                |                                                                                                    | × |
|----------------------------------------------------------------------------------------------------|--------------------------------------------------------------------------------|----------------------------------------------------------------------------------------------------|---|
| _ 例外を選択:                                                                                                    | -例外詳細-                                                                         |                                                                                                    |   |
| <ul> <li>セキュリティ情報</li> <li>セキュリティ警告。</li> <li>セキュリティ警告。</li> <li>マャイルのダウンロードの入方</li> <li>ファイルのダウンロードの入方</li> <li>ログイン方法</li> <li>未定義のファイルタイブ</li> <li>ゴラー</li> <li>オフラインでは利用できない</li> <li>証明情報</li> <li>▼</li> <li>新規例外を学習</li> </ul> | タイプ <sup>4</sup> :<br>タイトル:<br>MSW_Olass:<br>例外<br>メッセーシ <sup>4</sup> :<br>処理: | WebPopUpWarning     ・       証明情報     #32770       #32770     ・       アオスト: 値:<br>アオスト: 位:<br>アオスト: つつ種類のドキュメントには、セキ<br>アオスト3<br>アオスト3<br>アオスト4     ・       マーマスト: ブーマスト: ホー・<br>アオスト4     ・ |   |
|                                                                                                    | 修復                                                                             | エディタを終了 ヘルフッ                                                                                                    |   |

- 2 指差しボタンをクリックして、ダイアログ・ボックスをクリックします。新規の例外がリストに追加されます。
- 3 例外を分類するには、[タイプ] リストで、例外のタイプを選択します。

エディタに例外のタイトル, MSW\_Class, メッセージが表示されます。

- 4 [処理] リストで、テストの実行を回復する処理関数の動作を選択します。
  - Web\_exception\_handler\_dialog\_click\_default は、標準のボタンをアク ティブにします。
  - Web\_exception\_handler\_fail\_retry は、標準のボタンをアクティブにし、 Web ページを再ロードします。
  - Web\_exception\_enter\_username\_password は、指定したユーザ名とパス ワードを使用します。

- ➤ Web\_exception\_handler\_dialog\_click\_yes は、 [はい] ボタンをアクティブにします。
- ➤ Web\_exception\_handler\_dialog\_click\_no は、「いいえ」ボタンをアクティブにします。
- 5 [適用] をクリックして, [設定詳細を保存] ダイアログ・ボックスが開きます。
- 6 [OK] をクリックして,構成ファイルに変更を保存します。
- 7 [エディタの終了] をクリックして, [Web 例外処理エディタ] を終了します。

# 例外の変更

Web 例外処理エディタにリストされている例外の詳細を変更できます。

例外の詳細を変更するには、次の手順を実行します。

- **1 [ツール]** > [Web 例外処理] を選択します。[Web 例外処理エディタ] が開き ます。
- 2 [例外を選択] リストで、例外をクリックします。

| WinRunner – Web 例外処理エデク                                                                                                    |                                                                                          |                                                                                                    | × |
|----------------------------------------------------------------------------------------------------|------------------------------------------------------------------------------------------|----------------------------------------------------------------------------------------------------|---|
| <ul> <li>例外を選択:</li> <li>セキュリティ情報</li> <li>セキュリティ答告</li> <li>セキュリティ答告.0</li> <li>キットワークパスワードの入方</li> <li>ファイルのダウンロード</li> <li>ユーザ名とパスワードの入方</li> <li>ログイン方法</li> <li>未定義のファイルタイブ</li> <li>ゴラー</li> <li>オフラインでは利用できないい</li> <li>証明情報</li> <li>▼</li> <li>新規例外を学習</li> </ul> | - 例外詳細<br>タイ7 <sup>9</sup> :<br>タイトル:<br>MSW_Class:<br>例外<br>メッセーシ <sup>9</sup> :<br>処理: | WebPopUpWarning       ・         証明情報       ・         #32770       ・         丁オスト: 値:<br>丁オスト1 この種類のドキュメントには、セキ<br>アオスト2<br>アオスト3<br>丁オスト4       ・         web_exception_handler_dialog_click_de fault ・       ・ |   |
|                                                                                                    |                                                                                          | 1/ 17/2000 1 N/D/                                                                                                    |   |

例外が強調表示されます。例外の現在の記述が [例外詳細] に表示されます。

- 3 ダイアログ・ボックスのタイトルを変更するには、[**タイトル**] ボックスに新 しいタイトルを入力します。
- 4 例外ダイアログ・ボックスに表示されるテキストを変更するには、テキストの 列をクリックしてテキストを編集します。
- 5 テストの実行を回復する動作を変更するには、「**処理**] リストから動作を選択 します。
  - Web\_exception\_handler\_dialog\_click\_default は、標準ボタンをアクティブにします。

- Web\_exception\_handler\_fail\_retry は、標準ボタンをアクティブにし、 Web ページを再ロードします。
- Web\_exception\_enter\_username\_password は、指定したユーザ名とパス ワードを使用します。
- ➤ Web\_exception\_handler\_dialog\_click\_yes は、 [はい] ボタンをアクティブにします。
- ▶ Web\_exception\_handler\_dialog\_click\_no は、「いいえ」ボタンをアク ティブにします。
- 6 [適用] をクリックします。[設定詳細を保存] ダイアログ・ボックスが開きます。
- 7 [OK] をクリックして,構成ファイルに変更を保存します。
- 8 [エディタの終了] をクリックして, [Web 例外処理エディタ] を終了します。

### Web 例外を有効 / 無効にする

Web 例外処理エディタには、使用できる例外すべてのリストが含まれています。 リストの任意の例外を有効にするか無効にするか選択できます。

例外のステータスを変更するには、次の手順を実行します。

- [ツール] > [Web 例外処理] を選択します。[Web 例外処理エディタ] が開き ます。
- 2 [**例外を選択**] リストで,例外をクリックします。例外が強調表示されます。 例外の現在の記述が [例外詳細] に表示されます。
- 3 例外を有効にするには、そのチェック・ボックスを選択します。例外を無効に するには、チェック・ボックスをクリアします。
- 4 [**適用**]をクリックします。[設定詳細を保存]ダイアログ・ボックスが開き ます。
- 5 [OK] をクリックして,構成ファイルに変更を保存します。
- 6 [エディタの終了] をクリックして, Web 例外処理エディタを終了します。

### 第8部・テストの作成 - 上級

第 33 章

# 外部ライブラリからの関数の呼び出し

WinRunner では、Windows API や任意の外部 DLL(ダイナミック・リンク・ラ イブラリ)の関数を呼び出すことができます。

本章では、以下の項目について説明します。

- ▶ 外部ライブラリからの関数の呼び出しについて
- ▶ 外部ライブラリの動的なロード
- ▶ TSLにおける外部関数の宣言
- ▶ Windows API の使用例

# 外部ライブラリからの関数の呼び出しについて

Windows API または任意の外部 DLL から関数を呼び出すことによって、自動テストの機能を強化できます。例えば、Windows API の関数を使用すれば、以下のようなことができます。

- MessageBox 関数を使用して、標準の Windows メッセージ・ボックスをテストで 使用できます。
- ➤ SendMessage 関数を使用して、テスト対象アプリケーションに WM (Windows Message) メッセージを送信できます。
- ➤ GetWindow 関数を使用して、アプリケーションのウィンドウに関する情報を取得できます。
- ▶ MessageBeep 関数を使用して、システム・ビープ音をテストに組み込めます。
- ➤ ShellExecute 関数を使用して、任意の Windows プログラムを実行し、作業ディレクトリやウィンドウのサイズなど追加のパラメータを定義できます。

- ➤ GetTextColor 関数を使用して、テスト対象アプリケーションのフィールドのテキストの色を調べることができます。これは、テキストの色が操作のステータスを示すような場合に重要な機能です。
- ▶ GetClipboard 関数を使用して, Windows のクリップボードにアクセスできます。

\_\_stdcall 呼び出し規則を使えば,DLL からエクスポートされている任意の関 数を呼び出すことができます。テスト対象アプリケーションの一部であるDLL をロードして,エクスポートされている関数にアクセスすることもできます。

**load\_dll** 関数を使用して、必要な関数を含んでいるライブラリを動的にロード します。実際に関数を呼び出す前に、*extern* 宣言を書いて、関数が外部ライブ ラリにあることをインタプリタに知らせなければなりません。

注:特定の Windows API 関数は『Windows API リファレンス』を参照してくだ さい。WinRunner のテスト・スクリプトでの Windows API 関数の使用方法の詳 細については, Windows インストール・フォルダの ¥lib¥win32api フォルダの read.me ファイルを参照してください。

# 外部ライブラリの動的なロード

呼び出したい関数を含む外部 DLL(ダイナミック・リンク・ライブラリ)を ロードするには、TSL 関数 load\_dll を使います。この関数は、32 ビット DLL を実行時に読み込みます。この関数の構文は次のとおりです。

#### load\_dll ( pathname );

pathname は、読み込む DLL の完全パス名です。

次に例を示します。

load\_dll ("h:¥¥qa\_libs¥¥os\_check.dll");

読み込んだ外部 DLL をアンロードするには, TSL 関数 unload\_dll を使用します。 この関数の構文は次のとおりです。

#### unload\_dll ( pathname );

次に例を示します。

unload\_dll ("h:¥¥qa\_libs¥¥os\_check.dll");

pathnameは、削除する 32 ビット DLL の完全パス名です。

メモリからすべての読み込み済みの DLL を削除するには、次の構文を使用します。

unload\_dll ("");

詳細については、「TSL リファレンス」を参照してください。

# TSL における外部関数の宣言

外部ライブラリから関数を呼び出すには、呼び出したい各関数について、 extern 宣言を行わなければなりません。extern 宣言は、関数呼び出しの前にな ければなりません。これらの宣言は、起動テストに格納することをお奨めしま す(起動テストの詳細については、第45章「特殊な構成の初期化」を参照し てください)。

extern 宣言の構文は、次のとおりです。

extern type function\_name ( parameter1, parameter2,.. );

type は、この関数の戻り値です。type は次のいずれかになります。

char (signed & unsigned) float

short (signed & unsigned) double

*int (signed と unsigned) string* (Cの char\* と同等)

各パラメータ(parameter)には、次の情報が含まれなければなりません。

[mode] type [name] [<size>]

mode は, *in, out* または *inout* のいずれかです。標準では *in* です。これらは小 文字で指定しなければなりません。

type は、先述のいずれかです。

省略可能な name は、可読性を高めるためにパラメータに指定する名前です。

<*size*> は, *string* 型の *out* または *inout* パラメータにのみ必要です(下記を参照してください)。

例えば、時計アプリケーションの時間を設定する set\_clock という関数を呼び出 したいとします。この関数は、load\_dll ステートメントを使用して読み込んだ 外部 DLL に含まれています。この関数を宣言するには次のように記述します。

extern int set\_clock (string name, int time);

set\_clock 関数はパラメータを2つ受け取ります。どちらも入力パラメータであ るため、モード(mode)は指定されていません。文字列である最初のパラメー タは、時計ウィンドウの名前です。2つめのパラメータは、時計に設定する時 間を指定します。この関数は、操作が成功したかどうかを示す整数値を返しま す。

extern 宣言を解釈させたら,TSL 関数を呼び出すのと同じように,set\_clock 関数を呼び出すことができます。

result = set\_clock ("clock v. 3.0", 3);

extem 宣言に, string 型である out または inout パラメータが含まれている場合, パラメータの型 (type) または (省略可能な) 名前 (name) の後ろに整数値 <size> を指定して,文字列の最大長を予測しなければなりません。例えば,次 のステートメントは,get\_clock\_string という関数を宣言しています。この関数 は,時計アプリケーションに表示されている時間を,「The time is ...」という形 式の文字列値として返します。

extern int get\_clock\_string (string clock, out string time <20>);

*size* にはオーバーフローが起こらないような大きさを指定しなければなりません。*size* に何も指定しなかった場合,標準の大きさは 100 です。

TSL は、コード内の関数を名前だけで識別します。TSL から正しいパラメータ 情報を関数に渡さなければなりません。TSL は、パラメータの検査を行いません。 情報に間違いがあると、操作は失敗します。 **注**:外部 DLL で関数から文字列値を返す場合は、戻り値よりも出力パラメータ を使用することを推奨します。

例えば, DLL が次のようになっているとします。

```
int foo(char* szRetString)
{
...
strcpy(szRetString, "hi");
return nErrCode;
}
```

対応する extern ステートメントは次のようになります。

extern int foo(out string);

また、エクスポートされる関数は、以下の規則に従わなければなりません。

- ➤ TSL で string として指定されたパラメータは, char\*型のパラメータに対応しなければなりません。
- TSL で out または inout モードと指定されたパラメータは、エクスポートされた関数のポインタに対応しなければなりません。例えば、TSL でパラメータを out int と指定した場合、そのパラメータはエクスポートされた関数では int\*型のパラメータに対応しなければなりません。
- 外部関数は、標準の Pascal 呼び出し規則である export far Pascal に準拠しなけれ ばなりません。

例えば, 次の TSL の宣言を見てください。

extern int set\_clock (string name, inout int time);

これは、外部関数では次のように表示されます。

int set\_clock( char\* name, int\* time );

## Windows API の使用例

{

}

次のサンプル・テストでは、Windows APIの関数を呼び出しています。

#### ウィンドウのニーモニックの検査

次のテストは、オブジェクトのラベルのニーモニック (キーボード・ショート カットを示す下線の付いた文字)を検査する TSL 関数に GetWindowText という API 関数を統合します。この TSL 関数は、パラメータ(オブジェクトの論理 名)を1つ取得します。オブジェクトのラベルにニーモニックがない場合、 メッセージがレポートに送信されます。

```
# 適切な DLL を読み込む (Windows ディレクトリから)
load ("win32api");
```

```
# ユーザ定義関数「check labels」を定義する。
public function check labels(in obj)
  auto hWnd.title.pos.win;
  win = GUI get window();
  obj get info(obj,"handle",hWnd);
  GetWindowTextA(hWnd,title,128);
   pos = index(title,"&");
  if (pos == 0)
     report msg("No mnemonic for object: "& obj & "in window: "& win);
#メモ帳アプリケーションを起動する。
invoke application("notepad.exe","","",SW SHOW);
# [検索] ウィンドウを開く。
set window ("メモ帳 ");
menu select item (" 検索 (S); 検索 (F)...");
# 「Up」ラジオ・ボタンと「キャンセル」プッシュボタンのニーモニックを検
査する。
set window (" 検索 ");
check labels ("キャンセル");
```

### DLL と外部関数の読み込み

以下に, crk\_w.dll を使用して, デバッグ対象アプリケーションの記録を行わな いようにするテストの一部を示します。記録を行わないようにするには, 外部 関数 set debugger pid を呼び出します。

# *適切な DLL を読み込む。* load\_dll("crk\_w.dll");

# 関数を宣言する。 extern int set\_debugger\_pid(long);

# *システムの DLL を(Windows ディレクトリから)ロードする。* load ("win32api");

# デバッガ・プロセスの ID を検索する。 win\_get\_info("Debugger","handle",hwnd); GetWindowThreadProcessId(hwnd,Proc);

# WinRunner にデバッガ・プロセスの ID を通知する。 set\_debugger\_pid(Proc);

第 34 章

関数の生成

ビジュアル・プログラミング機能を使えば、テスト・スクリプトに TSL ステー トメントをすばやく簡単に追加できます。

本章では、以下の項目について説明します。

- ▶ 関数の生成について
- ▶ GUI オブジェクトを対象とする関数の生成
- ▶ リストからの関数の選択
- ▶ 引数値の割り当て
- ▶ カテゴリの標準関数の変更

## 関数の生成について

テストを記録すると、GUI オブジェクトをクリックしたり、キーボードを使う たびに、WinRunner はテスト・スクリプトに TSL ステートメントを生成しま す。TSL には、記録可能な関数の他に、テストの機能と柔軟性を高める関数が 数多く用意されています。WinRunner のビジュアル・プログラミング・ツール である関数ジェネレータを使って、テスト・スクリプトに簡単に関数を追加で きます。

関数ジェネレータを使えば、スクリプトをすばやく誤りなくプログラミングで きます。以下のことが可能です。

- ➤ GUI オブジェクトで操作を行ったり、テスト対象アプリケーションから情報を 取得するコンテキスト・センシティブ関数を追加できます。
- テスト実行の同期化やユーザ定義メッセージのレポートへの出力など、非コンテ キスト・センシティブな操作を行う標準関数やアナログ関数を追加できます。

▶ テスト環境に合わせて WinRunner を構成設定するためのカスタマイズ関数を追加できます。

関数ジェネレータを使ってテスト・スクリプトに TSL ステートメントを追加す る方法は2つあります。1つは GUI オブジェクトを指す方法で、もう1つはリ ストから関数を選択する方法です。[関数挿入] コマンドを選択して、GUI オ ブジェクトをポイントすると、WinRunner は適切なコンテキスト・センシティ ブ関数を提示し、その引数に値を割り当てます。提示されたものをそのまま受 け入れるか、引数の値を変えるか、全く別の関数を選択できます。

標準で WinRunner はオブジェクトに対して標準の関数を提示します。提示する 関数は多くの場合「get」系の関数か、あるいはオブジェクトに関する情報を返 す関数です。例えば、「挿入]> [関数]> [オブジェクト/ウィンドウ]を選 択して、[OK] ボタンをクリックすると、WinRunner は[関数ジェネレータ] ダイアログ・ボックスを開き、次のステートメントを生成します。

button\_get\_info("OK","enabled", value);

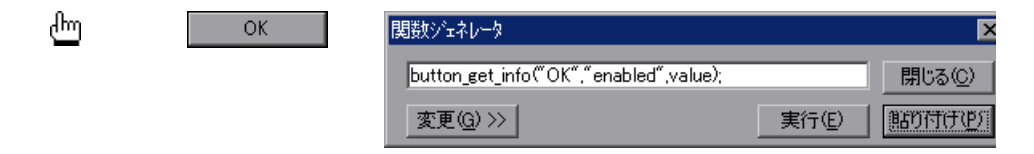

このステートメントは、[OK]ボタンの enabled プロパティを調べ、このプロパティの現在の値を value 変数に保存します。value の値は、1(使用可能)または0(使用不能)のいずれかとなります。

他のオブジェクトの関数を選択するには、[**変更**]をクリックします。ステー トメントを生成すると、次の2つのオプションのいずれかまたは両方を実行で きます。

- ▶ テスト・スクリプトにステートメントを「貼り付け」る方法。必要であれば、 生成されたステートメントの直前に、set\_window ステートメントが自動的に挿 入されます。
- ▶ 関数ジェネレータからステートメントを「実行」する方法。

GUI マップに含まれていないオブジェクトを指すと、生成されたステートメントを実行したとき、またはテスト・スクリプトに貼り付けたとき、そのオブジェクトが自動的に仮 GUI マップ・ファイルに追加されます。

注:関数ジェネレータをカスタマイズして、テスト・スクリプトでもっとも頻 繁に使用するユーザ定義の関数を含めることができます。新しい関数、および 新しいカテゴリとサブ・カテゴリを関数ジェネレータに追加できます。新しい カテゴリに対して標準の関数を設定することもできます。詳細は、第44章 「関数ジェネレータのカスタマイズ」を参照してください。既存のカテゴリの 標準の関数を変更することもできます。詳細は、765ページ「カテゴリの標準 関数の変更」を参照してください。

## GUI オブジェクトを対象とする関数の生成

関数ジェネレータを使えば、アプリケーションの GUI オブジェクトをポイント するだけでコンテキスト・センシティブ関数を生成できます。WinRunner は対 象オブジェクトを調べ、クラスを判断し、適切な関数を提示します。この標準 の関数をそのまま受け入れたり、リストから別の関数を選択したりできます。

#### GUIオブジェクトに対する標準の関数の使用

アプリケーションの GUI オブジェクトを指して関数の生成を行う場合, WinRunner はオブジェクトのクラスを判断し,関数を提示します。大半のクラ スでは、「get」系の関数が標準の関数として提示されます。例えば、リストを クリックした場合,WinRunner は、list get selected 関数を提示します。

GUI オブジェクトの標準の関数を使うには、次の手順を実行します。

- **1** [挿入] > [関数] > [オブジェクト/ウィンドウ] を選択するか、ユーザ定義 ツールバーの [オブジェクト/ウィンドウの関数を挿入] ボタンをクリックし ます。WinRunner はアイコン化され、マウス・ポインタが指差し型に変わります。
  - テスト対象アプリケーションの GUI オブジェクトをポイントします。指差しポ インタがオブジェクトの上を通ると、オブジェクトが点滅します。
  - 3 対象オブジェクトの上でマウスの左ボタンをクリックします。[関数ジェネ レータ]ダイアログ・ボックスが開き,選択したオブジェクトに対する標準の 関数が表示されます。WinRunnerは、自動的に関数に引数の値を割り当てます。 オブジェクトを選択せずに操作を取り消したい場合は、マウスの右ボタンをク リックします。

4 テスト・スクリプトにステートメントを「貼り付ける」には、「貼り付け」を クリックします。関数が、テスト・スクリプトの挿入ポイントの位置に貼り付 けされ、[関数ジェネレータ]ダイアログ・ボックスが閉じます。

関数を「実行」するには、[実行]をクリックします。関数は実行されますが、 [実行]のクリックではスクリプトには貼り付けられません。

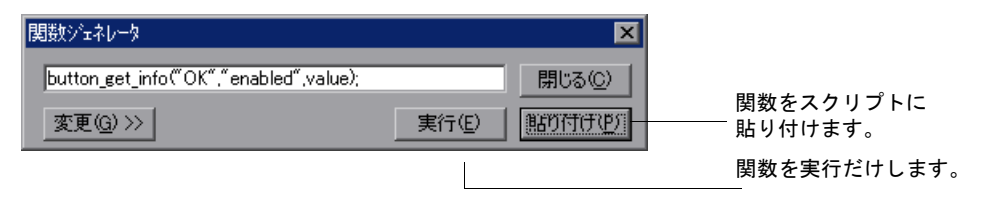

5 [**閉じる**] ボタンをクリックしてダイアログ・ボックスを閉じます。

#### GUI オブジェクトの標準の関数の選択

WinRunner が提示する標準の関数を使いたくない場合には、リストから他の関数を選択できます。

GUI の非標準の関数を選択するには次の手順を実行します。

- 1 [挿入] > [関数] > [オブジェクト/ウィンドウ] を選択するか, [オブジェクト/ウィンドウの関数を挿入] ボタンをクリックします。WinRunner は最小化され,マウス・ポインタが指差し型に変わります。
  - テスト対象アプリケーションの GUI オブジェクトを指します。指差しポインタ がオブジェクトの上を通ると、オブジェクトが点滅します。
  - 3 対象オブジェクトの上でマウスの左ボタンをクリックします。[関数ジェネレータ]ダイアログ・ボックスが開き,選択したオブジェクトに対する標準の関数が表示されます。WinRunnerは、自動的に関数に引数の値を割り当てます。 オブジェクトを選択せずに操作を取り消したい場合は、マウスの右ボタンをクリックします。
  - 4 [関数ジェネレータ] ダイアログ・ボックスで、[変更] ボタンをクリックします。ダイアログ・ボックスが拡張し、関数のリストが表示されます。リストには、選択した GUI オブジェクトに対して使用できる関数だけが含まれています。例えば、プッシュ・ボタンを選択した場合、リストには、button\_get\_infoや button press などの関数が表示されます。

R

5 [関数名] リストから関数を選択します。生成されたステートメントがダイア ログ・ボックスの最上部に表示されます。WinRunner は自動的に引数の値を埋 めます。関数の説明がダイアログ・ボックスの最下部に表示されます。

| 関数ジェネレータ                          |                                  | X                 |  |  |
|-----------------------------------|----------------------------------|-------------------|--|--|
| tab_select_item                   | ("tab","WinRunner - [Noname1]"); | 閉じる( <u>C</u> )   |  |  |
| <del>ከ</del> ∓⊐Ύ( <u>Τ</u> ):     | tab 💌                            | 貼り付け(P)           |  |  |
| 関数名:                              | tab_select_item                  | 実行低               |  |  |
|                                   | tab_get_info<br>tab_get_item     | ^⊮7°              |  |  |
| 記述:                               | tab_select_item                  |                   |  |  |
| この関数は指定されたタブオフシンェクト内の特定の項目を選択します。 |                                  |                   |  |  |
| arg2 (2(は選択す                      | する項目を指定します。                      | <b>_</b>          |  |  |
| <u>ح</u>                          |                                  | Þ                 |  |  |
| 標準値に設定                            | ( <u>S</u> )                     | 引数( <u>A</u> ) >> |  |  |

- 6 引数の値を変更する場合は、「引数」ボタンをクリックします。ダイアログ・ボックスが拡張し、各引数に対応するテキスト・ボックスが表示されます。引数のテキスト・ボックスに入力を行う方法の詳細については、763ページ「引数値の割り当て」を参照してください。
- 7 テスト・スクリプトにステートメントを「貼り付ける」には、「貼り付け」を クリックします。関数が、テスト・スクリプトの挿入ポイントの位置に貼り付 けます。

関数を「実行」するには、[実行]をクリックします。関数はすぐに実行され ますが、テスト・スクリプトには貼り付けられません。

- 8 ダイアログ・ボックスを閉じずに上記の手順を繰り返して、同じオブジェクト に対する関数ステートメントを続けて生成できます。選択したオブジェクトが つねに対象のオブジェクトとなり、どの関数を選択しても引数が自動的に埋め られます。
- 9 ダイアログ・ボックスを閉じるには [閉じる] を選択します。

# リストからの関数の選択

テストをプログラミングする際に、テストに特定の処理を行わせたいが、それ を行うための関数が分からないことがあるかもしれません。関数ジェネレータ では、必要な関数をすばやく見つけ出し、それをテスト・スクリプトに挿入で きます。関数は、カテゴリに分類されています。適切なカテゴリを選択し、リ ストから必要な関数を選択します。関数の説明が、そのパラメータとともに表 示されます。

リストから関数を選択するには、次の手順を実行します。

- 「「挿入] > [関数] > [関数ジェネレータから] を選択するか、ユーザ定義 ツールバーの[関数ジェネレータから関数を挿入] ボタンをクリックして、 [関数ジェネレータ] ダイアログ・ボックスを開きます。
  - 2 [カテゴリ] リストから関数カテゴリを選択します。例えば、メニュー関数を 表示したい場合は、「menu」を選択します。必要なカテゴリが分からない場合 は、標準の「すべての関数」を選択します。アルファベット順にすべての関数 が表示されます。
  - 3 [関数名] リストから関数を選択します。特定のカテゴリを選択した場合は、 そのカテゴリの関数だけがリストに表示されます。生成されたステートメント がダイアログ・ボックスの最上部に表示されます。WinRunnerは、自動的に標 準の引数の値を埋めます。関数の説明がダイアログ・ボックスの最下部に表示 されます。
  - 4 引数の値を定義または変更するには、「引数」をクリックします。ダイアログ・ボックスが拡張し、各引数に対応するテキスト・ボックスが表示されます。引数のテキスト・ボックスに入力する方法については、763ページ「引数値の割り当て」を参照してください。
  - 5 テスト・スクリプトにステートメントを「**貼り付ける**」には、[**貼り付け**] を クリックします。関数がテスト・スクリプトの挿入ポイントの位置に貼り付け られます。

関数を「実行」するには、[実行]をクリックします。関数はすぐに実行され ますが、テスト・スクリプトには貼り付けられません。

- 6 ダイアログ・ボックスを閉じずに上記の手順を繰り返して,追加の関数ステー トメントを続けて生成できます。
- 7 ダイアログ・ボックスを閉じるには [閉じる] を選択します。

# 引数値の割り当て

[関数ジェネレータ]を使って関数を生成すると、WinRunnerは自動的に関数の 引数に値を割り当てます。GUI オブジェクトをクリックして関数を生成した場 合、WinRunner は対象オブジェクトを評価し、適切な引数値を割り当てます。 リストから関数を選択した場合、WinRunner は可能であれば標準の値を割り当 て、残りはユーザが入力します。

生成された関数の引数値の割り当てまたは変更を行うには、次の手順を実行します。

1 [挿入] > [関数] > [関数ジェネレータから] を選択するか,ユーザ定義 ツールバーの [関数ジェネレータから関数を挿入] ボタンをクリックして, 「関数ジェネレータ] ダイアログ・ボックスを開きます。

| 関数シェネレータ                                                                               |                                                            |   | ×                 |
|----------------------------------------------------------------------------------------|------------------------------------------------------------|---|-------------------|
| button_get_info                                                                        | o(‴″,″enabled″,value);                                     |   | 閉じる( <u>C</u> )   |
| <del>ከ</del> ታ⊐ኘ)( <u>T</u> ):                                                         | check_button                                               | • | 貼り付け(2)           |
| 関数名:                                                                                   | button_get_info                                            |   | 実行(E)             |
|                                                                                        | button_check_info<br>button_check_state<br>button_cet_info |   | ヘルフ°              |
| 記述:                                                                                    | button_get_state                                           | - |                   |
| この関数は、ボタンのフロハライ値を返します。<br>arg1 にはボタン名、<br>arg2 には指定されたフロハライを指定します。<br>arg3 には戻り値が入ります。 |                                                            |   | A                 |
|                                                                                        |                                                            |   | Þ                 |
| 標準値に設定                                                                                 | ES                                                         |   | 引数( <u>A</u> ) >> |

- 2 [カテゴリ] リストから関数カテゴリを選択します。例えば、メニュー関数を 表示したい場合は、「menu」を選択します。どのカテゴリが必要かが分からな い場合は、標準の「すべての関数」を選択します。アルファベット順にすべて の関数が表示されます。
- 3 [関数名] リストから関数を選択します。特定のカテゴリを選択した場合は、 そのカテゴリの関数だけがリストに表示されます。生成されたステートメント がダイアログ・ボックスの最上部に表示されます。WinRunnerは、自動的に標 準の引数値を埋めます。関数の説明がダイアログ・ボックスの最下部に表示さ れます。

4 [引数] をクリックします。ダイアログ・ボックスに関数の引数が表示されます。

| 関数ジェネレータ                                 |                                                            | ×               |
|------------------------------------------|------------------------------------------------------------|-----------------|
| button_get_state(                        | "tab",value);                                              | 閉じる( <u>C</u> ) |
| カテコ꾓( <u>T</u> ):                        | check_button                                               | 貼り付け(P)         |
| 関数名:                                     | button_get_state                                           | 実行(E)           |
|                                          | button_check_info<br>button_check_state<br>button_get_info | ^/J/7°          |
| 記述                                       | button_get_state                                           |                 |
| この関数はラジオホ<br>arg1 にはホタン名す<br>arg2 には状態が返 | ѷンまたはチェックホѷンの現在の状態を返しま<br>・指定します。<br>されます。                 | ŧ               |
|                                          | <u>N</u>                                                   |                 |
| 1扁牛101%的加生物                              | <u></u>                                                    | <u>(5192(A)</u> |
| Button                                   | " tab"                                                     |                 |
| Variable                                 | value                                                      |                 |

5 引数に値を割り当てます。値の割り当ては手作業で行うことも、自動的に行う こともできます。

値を「**手作業で**」割り当てるには、引数のテキスト・ボックスに値を直接入力 します。テキスト・ボックスによっては、値をリストから選択できる場合もあ ります。

値を「**自動的に**」割り当てるには、指差しボタンをクリックした後、アプリ ケーションのオブジェクトをクリックします。適切な値が引数テキスト・ボッ クスに表示されます。

選択した関数を適用できないオブジェクトをクリックした場合,選択したオブ ジェクトにこの関数は適用されないという内容のメッセージが表示されます。 [**OK**]をクリックしてメッセージを消去し,[関数ジェネレータ]に戻ります。

## カテゴリの標準関数の変更

関数ジェネレータでは、各関数カテゴリに標準の関数が定義されています。ア プリケーションのオブジェクトをクリックして関数を生成した場合、 WinRunner はオブジェクトに対応する適切なカテゴリを判断し、標準の関数を 提示します。大半のコンテキスト・センシティブ関数のカテゴリでは、標準の 関数は「get」系の関数です。例えば、テキスト・ボックスをクリックした場 合、標準の関数は edit\_get\_text です。アナログ、標準、およびカスタマイズ関 数カテゴリの場合、そのカテゴリで最も頻繁に使われる関数が標準の関数で す。例えば、system カテゴリの標準の関数は、invoke application です。

カテゴリの標準の関数とは別の関数を使うことが多い場合は、その関数を標準 の関数に設定することもできます。

カテゴリの標準の関数を変更するには、次の手順を実行します。

- 「「挿入] > [関数] > [関数ジェネレータから] を選択するか、ユーザ定義 ツールバーの[関数ジェネレータから関数を挿入] ボタンをクリックして、 [関数ジェネレータ] ダイアログ・ボックスを開きます。
  - 2 [**カテゴリ**] リストから関数カテゴリを選択します。例えば、メニュー関数を 表示したい場合は、「メニュー」を選択します。
  - 3 [関数名] リストから標準に設定したい関数を選択します。
  - 4 [標準値に設定] をクリックします。
  - 5 [**閉じる**] をクリックします。

このように設定した標準の関数は、別の関数に変更するか、WinRunnerを終了 するまでカテゴリの標準の関数になります。

標準の関数の設定を恒久的に保存する場合は,初期化テストに generator\_set\_default\_function ステートメントを追加します。初期化テスト の詳細については,第45章「特殊な構成の初期化」を参照してください。

generator set default function 関数の構文は、次のとおりです。

generator\_set\_default\_function ( category\_name, function name );

例えば,以下は **button\_press** 関数を push\_button カテゴリの標準の関数として 設定します。

generator\_set\_default\_function ("push\_button", "button\_press");

## 第8部・TSL を使ったプログラミング

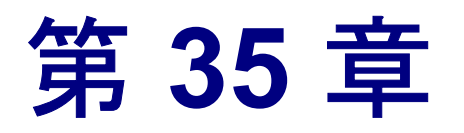

# 対話形式の入力用ダイアログ・ボックスの作成

WinRunner を使用すると、対話型のテストの実行中にテストに入力を渡す際に 使用できるダイアログ・ボックスを作成できます。

本章では、以下の項目について説明します。

- ▶ 対話形式の入力用ダイアログ・ボックスの作成について
- ▶ 入力ダイアログ・ボックスの作成
- ▶ リスト・ダイアログ・ボックスの作成
- ▶ ユーザ定義ダイアログ・ボックスの作成
- ▶ 参照ダイアログ・ボックスの作成
- ▶ パスワード・ダイアログ・ボックスの作成

# 対話形式の入力用ダイアログ・ボックスの作成について

対話型のテストの実行中にポップアップして、テキストを入力したりリストから項目を選んだりといったユーザのアクションを求めるダイアログ・ボックスを作成できます。これは、ユーザが実行時のテスト対象アプリケーション (AUT)の動作に基づいて決断を下して、それに応じて入力を行わなければならないときに便利です。例えば、ダイアログ・ボックスに入力されたユーザ名に従って特定のテスト群を実行するようにWinRunnerに命令できます。

このようなダイアログ・ボックスを作成するには、テスト・スクリプトの適切 な場所にTSLステートメントを入力します。対話型のテスト実行中にそのス テートメントが実行されるとダイアログ・ボックスが開きます。制御フロー・ ステートメントを使用すれば、それぞれの場合にユーザの入力に対して WinRunner がどのように対応するか指定できます。

次の TSL 関数を使用して、5 種類のダイアログ・ボックスを作成できます。

- create\_input\_dialog では、自分が指定したメッセージと編集フィールドを含 むダイアログ・ボックスを作成できます。この関数は対話型のテストの実行中 に編集フィールドに入力されたすべての内容を含む文字列を返します。
- > create\_list\_dialog では項目のリストとメッセージを含むダイアログ・ボック スを作成できます。この関数は対話型のテストの実行中に選択した項目を含む 文字列を返します。
- Create\_custom\_dialog では、編集フィールド、チェック・ボックス、「実行」 ボタン、ボタンが含まれるダイアログ・ボックスを作成できます。「実行」ボ タンがクリックされると、create\_custom\_dialog 関数は指定された機能を実 行します。
- Create\_browse\_file\_dialog では、ユーザがファイルを選択できる参照ダイア ログ・ボックスが表示されます。対話実行中、この関数は選択されたファイル の名前を含む文字列を返します。
- create\_password\_dialog では、ログイン名の入力用とパスワードの入力用の2つの編集フィールドを持つダイアログ・ボックスを作成します。パスワードのダイアログ・ボックスを使って、テストやテストの一部に対するユーザのアクセスを制限できます。

どのダイアログ・ボックスも、それを作成するステートメントがテストの実行 中に実行されると開き、ダイアログ・ボックス内のいずれかのボタンがクリッ クされると閉じます。

# 入力ダイアログ・ボックスの作成

入力ダイアログ・ボックスには、ユーザが指定した1行メッセージと編集フィー ルド、[**OK**] ボタン、[**キャンセル**] ボタンが含まれます。テストの実行中に ユーザが編集フィールドに入力したテキストは、文字列として返されます。

TSL 関数 create\_input\_dialog を使用して,入力ダイアログ・ボックスを作成 します。この関数の構文は次のとおりです。

create\_input\_dialog ( message );

(*message*) はどのような式のものでも構いません。このテキストはダイアロ グ・ボックス内に1行で表示されます。 例えば,ユーザ名の入力を求める入力ダイアログ・ボックスを作成できます。 この名前は変数に渡され,ユーザの名前に応じて特定のテスト・スイートを呼 び出せるよう,if ステートメント中で使用されます。

こうしたダイアログ・ボックスを作成するには,次のステートメントをプログ ラミングします。

name = create\_input\_dialog (" 名前を入力してください。");

| 入力ダイアログ      |       | × |
|--------------|-------|---|
| 名前を入力してください。 |       |   |
|              |       |   |
| ОК           | キャンセル |   |

テスト実行中のダイアログ・ボックスへの入力は, [OK] ボタンをクリックすると変数 name に渡されます。[キャンセル] ボタンをクリックすると, 空の文字列(空の引用符)が変数 name に渡されます。

また, message パラメータの前には感嘆符を付けることができます。この場合, ユーザが編集フィールドに入力すると,入力された各文字はアスタリスクで表 されます。感嘆符は,秘密の情報を他人に見られないようにしたいときに使用 します。

# リスト・ダイアログ・ボックスの作成

リスト・ダイアログ・ボックスには、タイトルと選択できる項目のリストが含ま れます。ユーザがリストから選択した項目は、変数に文字列として渡されます。

TSL 関数 create\_list\_dialog を使用して,リスト・ダイアログ・ボックスを作成 します。この関数の構文は次のとおりです。

create\_list\_dialog ( title, message, list\_items );
- ▶ title はダイアログ・ボックス・ウィンドウのタイトル・バーに表示される文字 列です。
- ▶ message はダイアログ・ボックス内に表示される1行のテキストです。
- ▶ list\_items にはダイアログ・ボックスに表示されるオプションが含まれます。項目はカンマで区切られ、リスト全体が1つの文字列として扱われます。

例えば,開くテストを選択できるダイアログ・ボックスを作成できます。これ を行うには,次のように入力します。

filename = create\_list\_dialog (" 入力ファイルを選択 ", " 入力するテストを選択してくだ さい。", "Batch\_1, clock\_2, Main\_test, Flights\_3, Batch\_2");

| 入力ファイルを選択                         | ×             |
|-----------------------------------|---------------|
| 入力するテストを選択してください                  | ìo            |
| Batch 1                           | OK            |
| Main_test<br>Flights 3<br>Batch_2 | <u>++)</u> 21 |
| ,                                 |               |

[**OK**] ボタンをクリックすると、テストの実行中にリストから選択した項目が 変数 *filename* に渡されます。[**キャンセル**] ボタンをクリックすると、空の文 字列(空の引用符) が変数 *filename* に渡されます。

# ユーザ定義ダイアログ・ボックスの作成

ユーザ定義ダイアログ・ボックスには、1つのユーザ定義のタイトル、上限10 個の編集フィールド、上限10個のチェック・ボックス、1つの「実行」ボタン、1つの[キャンセル]ボタンが含まれます。ユーザは「実行」ボタンにラ ベルを指定できます。「実行」ボタンをクリックすると、指定した関数が実行 されます。関数には、TSL 関数とユーザ定義関数のどちらも使用できます。

TSL 関数 create\_custom\_dialog を使用して,ユーザ定義ダイアログ・ボック スを作成します。この関数の構文は次のとおりです。

**create\_custom\_dialog (***function\_name, title, button\_name, edit\_name*<sub>1-n</sub>, *check\_name*<sub>1-m</sub>**);** 

- ▶ function name は、「実行」ボタンをクリックすると実行される関数名です。
- ▶ title はダイアログ・ボックスのタイトル・バーに表示される文字列です。
- ▶ button\_nameは「実行」ボタンに表示されるラベルです。このボタンをクリックして、指定した関数を実行します。
- edit\_nameは、ダイアログ・ボックスの編集フィールドのラベルです。編集 フィールドの複数のラベルはカンマで区切って指定し、ラベルはまとめて単独 の文字列として扱われます。ダイアログ・ボックスに編集フィールドを含まな い場合は、このパラメータは空の文字列(空の引用符)になります。
- check\_name はダイアログ・ボックスのチェック・ボックスのラベルです。複数のチェック・ボックスのラベルはカンマで区切って指定し、ラベルはまとめて単独の文字列として扱われます。ダイアログ・ボックスにチェック・ボックスを含まない場合は、このパラメータは空の文字列(空の引用符)になります。

「実行」ボタンがクリックされると、ユーザが入力した値は指定された関数に 次の順番でパラメータとして渡されます。

edit\_name<sub>1</sub>,... edit\_name<sub>n</sub>, check\_name<sub>1</sub>,... check\_name<sub>m</sub>

次の例で、ユーザはユーザ定義ダイアログ・ボックスでアプリケーションの初 期パラメータを指定できます。ユーザが [**実行**] ボタンをクリックすると、 ユーザ定義の関数である run\_application1 はユーザが指定した初期条件で特定の Windows アプリケーションを呼び出します。

res = create\_custom\_dialog ("run\_application1", " 初期条件 ", " 実行 ", "アプリケーション:, 形状:, 背景:, 前景:, フォント:", " 音, 速度 ");

| 初期化条件     |            | ×     |
|-----------|------------|-------|
| アフリケーション: | □ 音        | 実行    |
| 形状:       | 广 速度       |       |
|           | <br>1 /2/2 | キャンセル |
| 背景:       |            |       |
| 前景:       |            |       |
| フォント:     |            |       |
|           |            |       |
|           |            |       |

指定された関数が値を返すと、この値は変数 res に渡されます。[キャンセル] ボタンがクリックされると、空の文字列(空の引用符)が変数 res に渡されます。

編集フィールドのラベルの前には感嘆符を付けることができます。この場合, ユーザが編集フィールドに入力をすると,入力された各文字はアスタリスクで 表されます。感嘆符は,パスワードなど秘密の情報を他人に見られないように したいときに使用します。

# 参照ダイアログ・ボックスの作成

参照ダイアログ・ボックスを使用すると、ファイルのリストからファイルを選 択でき、選択されたファイル名が文字列として返されます。

TSL 関数 create\_browse\_file\_dialog を使用して、参照ダイアログ・ボックスを 作成します。この関数の構文は次のとおりです。

#### create\_browse\_file\_dialog ( filter );

*filter*には、参照ダイアログ・ボックスに表示するファイルのフィルタを設定します。ワイルド・カードを使用してすべてのファイル「\*.\*」を表示することも、特定のファイル「\*.exe や \*.txt など」だけを表示することもできます。

次の例では,参照ダイアログ・ボックスに.dll または.exe という拡張子の付いたファイルがすべて表示されます。

参照 ? X ▼ 🖻 💋 😁 📰 🗰 ファイルの場所(I): 🔁 arch dat 🚰 dcom 95.exe 🕲 rexsetup.exe 🗋 win1 6 🗂 disp imgexe ≝softkev.exe 🗖 maint.exe 🗋 win32 🗊 wdiff.exe 🐺 40 comupd.exe 🗖 nt tr.exe 🥦 wrfonts.exe 👰 pbdisp32.exe 🤗 bta zipexe 🛞 wrrmtsrv.exe 🗖 ong\_var.exe 🔊 propd32.exe 🗢 wrun exel 🧟 crvw.exe 🛱 pro pvw32.exe \*.dll;\*.exe ファイル名(N): 開((<u>)</u>) ファイルの種類(工): All Files (\*\*\*) • キャンセル

filename = create\_browse\_file\_dialog( "\*.dll;\*.exe" );

[**開く**] ボタンがクリックされると, 選択されたファイル名とパスが変数 *filename* に渡されます。[**キャンセル**] ボタンがクリックされると, 空の文字列 (空の引用符) が変数 *filename* に渡されます。

## パスワード・ダイアログ・ボックスの作成

パスワード用のダイアログ・ボックスには2つの編集フィールド, [OK] ボタン, [キャンセル] ボタンが含まれます。編集フィールドにはラベルを指定できます。対話型のテストの実行中にユーザが編集フィールドに入力したテキストは、分析用として変数に保存されます。

TSL 関数 create\_password\_dialog を使用して,パスワード・ダイアログ・ ボックスを作成します。この関数の構文は次のとおりです。

create\_password\_dialog ( login, password, login\_out, password\_out );

- ➤ login は、ユーザ名を入力するための最初の編集フィールドのラベルです。空の 文字列(空の引用符)を指定すると、標準のラベル「ログイン:」が表示され ます。
- ▶ password は、パスワードを入力するための2番目の編集フィールドのラベルです。空の文字列(空の引用符)を指定すると、標準時のラベル「パスワード:」が表示されます。ユーザがこの編集フィールドに入力をすると、画面には入力した文字ではなくアスタリスクが表示されます。
- ▶ login\_out は、1番目の編集フィールド「ログイン」の内容が渡されるパラメータの名前です。このパラメータを使用して、[ログイン:]編集フィールドの内容を検証します。
- password\_out は、2番目の編集フィールド「パスワード」の内容が渡されるパラメータの名前です。このパラメータを使用して、[パスワード:]編集フィールドの内容を検証します。

次に、編集フィールドに標準時のラベルを使ったパスワード用のダイアログ・ ボックスを示します。 status = create\_password\_dialog ("", "", user\_name, password);

| እ*አワート 'ጶኀイアロケ' | ×     |
|-----------------|-------|
| ログイン:           |       |
|                 | OK    |
| ן<br>ח*דת_גיי   |       |
|                 | キャンセル |
|                 |       |

[OK] ボタンがクリックされると、値1が変数 status に渡されます。[キャンセル] ボタンがクリックされると、値0が変数 status に渡され、user\_name と password パラメータに空の文字列が割り当てられます。

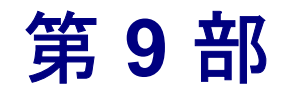

テストの実行 - 上級

第 36 章

# バッチ・テストの実行

WinRunner では、一連のテストをまとめて無人で実行できます。この機能は特に、 大規模なテストを夜間あるいは他の業務時間外に実行したい場合に便利です。

本章では、以下の項目を説明します。

- ▶ バッチ・テストの実行について
- ▶ バッチ・テストの作成
- ▶ バッチ・テストの実行
- ▶ バッチ・テストの結果の格納
- ▶ バッチ・テストの結果の表示

# バッチ・テストの実行について

バッチ・テストを1つ作成して実行すれば、一連のテストをまとめて無人で実 行できます。バッチ・テストは、他のテストを呼び出す call ステートメントを 含んでいるテスト・スクリプトです。

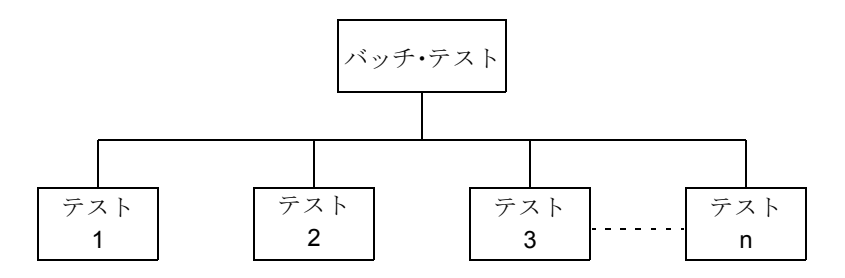

バッチ・テストは,一見 call ステートメントを含んでいる通常のテストのよう に見えます。しかし,テストは実行の前に [一般オプション] ダイアログ・ ボックスの [**実行**] カテゴリで [**バッチ モードで実行する**] オプションを選択 した場合にのみ,「バッチ・テスト」となります。

テストをバッチ・モードで [検証] 実行オプションを使用して実行するには, WinRunner はビットマップの不一致を報告するメッセージなど,通常のテスト実 行の際に表示されるメッセージの表示を抑制します。また,WinRunner は,すべ ての pause ステートメントと,実行時エラーによる実行の停止も抑制します。

WinRunnerは、すべてのメッセージを抑制することで、バッチ・テストを無人 で実行できます。これに対し、通常の対話型のテスト実行の場合、メッセージ が画面に表示されたらボタンをクリックしないとテストを再開できません。 バッチ・テストにより、夜間や負荷の少ない時間帯にテストを実行できるた め、アプリケーションのテスト期間を短縮できます。

テスト実行の際,ステップ・コマンドの後や停止ポイント,あるいはテストの 終了時など,テスト実行中,ブレークごとに,[デバッグビューア]の[呼び 出しチェーン]表示枠で現在の呼び出し先テストのチェーンを表示できます。 詳細については,バッチ・テストの実行が完了した後,その結果を[テスト結 果]ウィンドウで見ることができます。[テスト結果]ウィンドウには,実行 の際に生じたすべての主要なイベントが表示されます。

ー連のテストをまとめてコマンド行からも実行できます。詳細については,第 37章「コマンドラインからのテストの実行」を参照してください。

# バッチ・テストの作成

バッチ・テストは,他のテストを呼び出すテスト・スクリプトです。バッチ・ テストは,テスト・ウィンドウに call ステートメントを直接入力し,テストを 実行する前に[一般オプション]ダイアログ・ボックスの[**実行**]カテゴリで [**バッチ モードで実行する**]オプションを選択することで作成します。 バッチ・テストには、ループや条件判断ステートメントなどのプログラミング 要素を含めることができます。ループを使って、呼び出し先のテストを特定の 回数だけ実行させることができます。*if/else や switch* などの条件判断ステート メントを使って、同じバッチ・スクリプト内でそれまでに呼び出されたテスト の結果に基づいてテストを実行する条件を設定できます。詳細については、第 28 章「プログラミングによるテスト・スクリプトの機能強化」を参照してく ださい。 例えば、以下のバッチ・テストは、3つのテストを連続して実行し、ループにより先頭に戻って、3つのテストを再度呼び出します。ループの条件により、 呼び出し先のテストは10回呼び出されます。

```
for (i=0; i<10; i++)
{
    call "c:¥¥pbtests¥¥open" ();
    call "c:¥¥pbtests¥¥setup" ();
    call "c:¥¥pbtests¥¥save" ();
  }</pre>
```

バッチ・テストを実行するには、次の手順を実行します。

1 [ツール] > [一般オプション] を選択します。

[一般オプション] ダイアログ・ボックスが開きます。

- 2 [実行] カテゴリをクリックします。
- 3 [バッチ モードで実行する] チェック・ボックスを選択します。

|                                 | →般オフ⁰ョン                                                                                                    | ×                                                                                                    |
|---------------------------------|----------------------------------------------------------------------------------------------------|----------------------------------------------------------------------------------------------------|
| [バッチ モードで<br>実行する]<br>チェック・ボックス | <ul> <li>              → 段設定             → 起動          </li> <li>             フォルタ*         </li> <li>             ご録用財         </li> <li>             ご録れにしたアフッリケーション             、スパッフッド形式             、デキスト認識         </li> <li>             ディ         </li> <li>             ごう         </li> <li>             ごう         </li> <li>             を         </li> <li> </li> </ul> <li> <ul> <li>             ごの         </li> </ul> <li> <ul> <li>             で             ご</li></ul></li></li> | <ul> <li>実行</li> <li>パッチモードで実行する(B)</li> <li>テスト結果をテキスト レポペートに出力する(T)</li> <li>その他の Mercury 製品によるテストのリモート実行を許可する(A)</li> <li>レポペートビュー</li> <li>WinRunner レポペートビュー(W)</li> <li>ダホーレポペートビュー(W)</li> <li>ダホーレポペートビュー(U)</li> <li>実行モード</li> <li>標準実行モード(D)</li> <li>検証</li> <li>アナロゲモートでの実行速度</li> <li>通常(M) - 記録時の速度を使用する</li> <li>高速(E) - 最高可能速度でテストを実行する</li> </ul> |
|                                 |                                                                                                    | OK キャンセル 適用 ヘルフ <sup>*</sup>                                                                                                    |

4 [OK] をクリックして [一般オプション] ダイアログ・ボックスを閉じます。

[一般オプション]ダイアログ・ボックスでのバッチ・オプションの設定の詳細については,第22章「グローバル・テスト・オプションの設定」を参照してください。

# バッチ・テストの実行

バッチ・テストの実行は、通常のテストと同じように実行します。ツール・ バーのリストからモード([検証],[更新],[デバッグ])を選択し、[**テスト**] > [**先頭から実行**]を選択します。詳細については、第19章「テスト実行に ついて」を参照してください。

バッチ・テストを実行すると、WinRunner は各呼び出し先のテストを開いて実 行します。テストが中断せずに実行されるように、メッセージはすべて抑制さ れます。バッチ・テストを検証モードで実行すると、現在のテスト結果が、先 に保存した期待結果と比較されます。既存の期待結果を更新するためにバッチ・ テストを実行すると、各テストの期待結果フォルダに新しい期待結果が作成さ れます。詳細については次、を参照してください。バッチ・テストの実行が完 了したら、テスト結果を[テスト結果] ウィンドウで見ることができます。

テストに TSL の texit ステートメントが含まれている場合, WinRunner のこの ステートメントの解釈は, バッチ・テスト実行と通常のテスト実行とで異なり ます。通常のテスト実行の場合, texit はテスト実行を終了します。バッチ・テ スト実行の場合, texit は現在のテストの実行を停止するだけで, 制御はバッ チ・テストに戻されます。

# バッチ・テストの結果の格納

通常の対話型のテストを実行すると、結果はテストのサブフォルダに格納され ます。[一般オプション]ダイアログ・ボックスの [**実行**]カテゴリで [**バッ チモードで実行する**]が選択されている場合は、WinRunnerは各(最上位の) 呼び出し先のテストの結果をそれぞれのテストのサブフォルダに個別に保存し ます。バッチ・テスト用に、バッチ・テスト全体の結果(すべての呼び出し先 テストを含む)を格納するサブフォルダも作成されます。 例えば, *Open*, *Setup*, および *Save* という3つのテストを作成したとします。各 テストのテスト・ディレクトリの下の *exp* サブフォルダに, それぞれのテスト の期待結果が保存されています。この3つのテストを呼び出すバッチ・テスト を作成したとします。このバッチ・テストを検証モードで実行する前に,

WinRunner に対して,結果を res1 という名前の呼び出し先テストのサブフォル ダに保存するよう指示します。バッチ・テストを実行すると,現在のテスト結 果が,先に保存した期待結果と比較されます。WinRunner は,各テスト・フォ ルダの下に res1 という名前のサブフォルダを作成し,そこにテストの検証結果 を保存します。res1 フォルダは,バッチ・テストのディレクトリの下にも作成 され,実行全体の検証結果が格納されます。

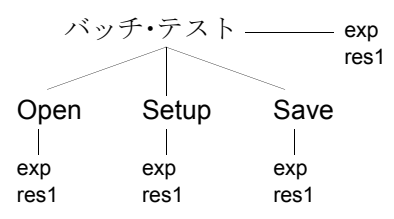

期待結果を更新するためにバッチ・テストを [**更新**] モードで実行した場合, WinRunner は各テストと,バッチ・テストの下にある *exp* サブフォルダの期待 結果を上書きします。

[バッチモードで実行する] チェック・ボックス([ツール] > [一般オプショ ン] > [実行])を選択せずにバッチ・テストを実行すると、WinRunner は結果 をバッチ・テストの下のサブフォルダだけに保存します。その場合、呼び出し 先テストを個別に実行することにしたときに、WinRunner は以前に保存した期 待結果と検証結果がどこにあるかが分からないため、後で問題になることがあ ります。

## バッチ・テストの結果の表示

バッチ・テストが完了した後,実行の際に生じたイベントに関する情報を[テスト結果]ウィンドウに表示できます。呼び出し先のテストがどれか1つ失敗 すると,バッチ・テストは失敗と記されます。 [テスト結果] ウィンドウには、バッチ・テスト実行中に生じたすべてのイベ ントがリストされます。テストが呼び出されるたびに、*call\_test* エントリがリ ストされます。第22章「グローバル・テスト・オプションの設定」[テスト結 果] ウィンドウのテスト・ログ・セクションには、バッチ・テスト実行中に生 じたすべてのイベントがリストされます。テストが呼び出されるたびに、 *call\_test* エントリがログにリストされます。呼び出し先のテストの結果を表示

call\_test エントリがログにリストされます。呼び出し元のアストの結果を表示 するには、対応する call\_test エントリをダブルクリックします。[テスト結果] ウィンドウでテスト結果を表示する詳細については、第2章「統一レポート・ ビューでのテスト結果の分析」を参照してください。

## 第9部・テストの実行 - 上級

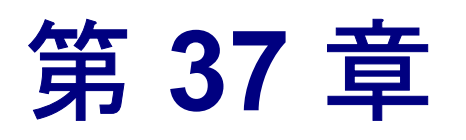

# コマンドラインからのテストの実行

Windows のコマンドラインから直接テストを実行できます。

本章では、以下の項目について説明します。

- ▶ コマンドラインからのテストの実行について
- ▶ Windows のコマンドラインの使用法
- ▶ コマンドライン・オプション

## コマンドラインからのテストの実行について

Windows の [名前を指定して実行] コマンドを使用して, WinRunner を起動し, あらかじめ定義したオプションに従ってテストを実行できます。また,ユーザ 定義の WinRunner ショートカットを作成して,起動オプションを保存できま す。ショートカットを作成すれば,ショートカット・アイコンをダブルクリッ クするだけで,起動オプションで WinRunner を起動できます。コマンドライン を使用して,次のことができます。

- ▶ アプリケーションの起動
- ▶ WinRunner の起動
- ▶ 関連付けたテストのロード
- ▶ テストの実行
- ▶ テスト・オプションの指定
- ▶ テストの結果ディレクトリの指定

WinRunner で設定できる機能オプションのほとんどは、コマンドラインからで も設定できます。これらの機能オプションには、テスト実行オプションや、テ スト結果を格納するディレクトリの指定などが含まれます。

また、このような設定や他の環境変数、システム・パラメータを含むユーザ定義の「.*ini*」ファイルを指定できます。

例えば、以下のコマンドは WinRunner を起動して、バッチ・テストをロード し、テストを [**検証**] モードで実行します。

# C:¥Program Files¥Mercury Interactive¥WinRunner¥WRUN.EXE -t c:¥batch¥newclock -batch on -verify -run minimized -dont quit -run

最小化した WinRunner に「*newclock*」というテストがロードされ,バッチ・モードで実行されます。テスト実行が完了しても WinRunner は開いたままです。

注: AT コマンドを使用して(特に SU.EXE コマンド)を WinRunner で使用で きます。AT コマンドは Microsoft Windows NT オペレーティング・システムに含 まれています。AT コマンドに関する情報は、NT のリソース・キットに含まれ ます。このコマンドを使用することで、ユーザの介入なしに、完全に自動化さ れたスクリプトを実行できます。

# Windows のコマンドラインの使用法

Windows のコマンドラインから,あらかじめ定義したオプションを指定して WinRunner を起動できます。WinRunner を起動するたびに同じオプションを使 用する場合は、ユーザ定義のWinRunner ショートカットを作成するとよいで しょう。

## コマンドラインからの WinRunner の起動

ここでは、WinRunner をコマンドラインから起動する手順を説明します。

[ファイル名を指定して実行] コマンドで WinRunner を起動するには、次の手順を実行します。

- 1 [スタート] メニューから [ファイル名を指定して実行] を選択します。[ファ イル名を指定して実行] ダイアログ・ボックスが開きます。
- 2 WinRunner の実行ファイルの wrun.exe のパスに続けて,使用するコマンドライン・オプションを入力します。
- 3 [OK] をクリックしてダイアログ・ボックスを閉じると、WinRunner が起動し ます。

**注**:コマンド・ライン・オプションを,スペースが含まれるパスに追加する場 合は,wrun.exeのパスを引用符で囲んで指定しなければなりません。次に例を 示します。

"D:¥Program Files¥Mercury Interactive¥WinRunner¥arch¥wrun.exe" -addins WebTest

## ユーザ定義の WinRunner ショートカットの追加

ユーザ定義の WinRunner ショートカットを作成して,指定したオプションを恒 久的なものにできます。

# ユーザ定義の WinRunner ショートカットを作成するには、次の手順を実行します。

- 1 Windows の [エクスプローラ] または [マイコンピュータ] で, wrun.exe ファ イルのショートカットを作成します。
- ショートカットの上でマウスの右ボタンをクリックして、[プロパティ]を選択します。
- 3 [ショートカット] タブをクリックします。
- 4 [リンク先] ボックスに, WinRunner の wrun.exe ファイルのパスと, 使用するコ マンドライン・オプションを入力します。
- 5 [OK] をクリックします。

# コマンドライン・オプション

以下では、各コマンドライン・オプションについて説明します。

#### -addins ロードするアドインの一覧

WinRunner に特定のアドインをロードさせます。リストで,アドインをカンマ で区切ります (スペースは入れない)。このコマンドラインは,addins select timeout コマンドライン・オプションと併せて使用できます。

(前のバージョンでは-addons)

注:インストールされたアドインはすべて,次のように,レジストリにリスト されます。 *HKEY\_LOCAL\_MACHINE*#SOFTWARE #Mercury

Interactive #WinRunner #CurrentVersion #Installed Components #

ロードするアドインを指定するときは、このブランチの下に表示されるキー名を そのまま入力します。指定したアドイン名の大文字・小文字は区別されません。

例えば次の行は、WinRunnerに含まれている4つのアドインをロードします。

<WinRunner のインストールフォルダ>¥arch¥wrun.exe -addins ActiveX,pb,vb,WebTest

### -addins\_select\_timeout タイムアウト

WinRunner を起動してから [**アドイン マネージャ**] ダイアログ・ボックスを閉 じるまで,指定した時間(秒) WinRunner を待機させます。タイムアウトが 0 (ゼロ)の場合,ダイアログ・ボックスは表示されません。このコマンドライ ンは、

-addins コマンドライン・オプションと併せて使用できます。

(前のバージョンでは -addons\_select\_timeout)

#### -animate

実行矢印が実行中のテストの行を表示している間に、ロードしたテストを WinRunner に実行させます。

#### -app path

WinRunner を実行する前に指定したアプリケーションを実行します。これは, app\_params, -app\_open\_win, および -WR\_wait\_time コマンドライン・オプ ションと組み合わせて使用することができます。

[テストのプロパティ]の[実行]タブでも起動アプリケーションを定義する ことができます。詳細については,第21章「単独のテストのプロパティの設 定」を参照してください。

#### -app\_params param1[,param2,...,paramN]

-app で指定されたアプリケーションに指定されたパラメータを渡します。

**注**:このコマンドライン・オプションは, **-app** コマンドライン・オプションも 使用している場合のみ使用できます。

#### -app\_open\_win setting

アプリケーション・ウィンドウが開いたときの外観を決定します。

| 次の表に、  | <i>setting</i> に指定可能な値を示します。 |
|--------|------------------------------|
| Nº AC, |                              |

| オプション             | 説明                                                                                                    |
|-------------------|----------------------------------------------------------------------------------------------------|
| SW_HIDE           | ウィンドウを非表示にし,別のウィンドウをアクティ<br>ブにします。                                                                              |
| SW_SHOWNORMAL     | ウィンドウをアクティブにして表示します。ウィンド<br>ウが最小化または最大化されている場合は,Windows<br>はオリジナルのサイズと位置に戻します。初めてウィ<br>ンドウを表示したときに,このフラグを指定します。 |
| SW_SHOWMINIMIZED  | ウィンドウをアクティブにして,最小化ウィンドウと<br>して表示します。                                                                            |
| SW_SHOWMAXIMIZED  | ウィンドウをアクティブにして,最大化ウィンドウと<br>して表示します。                                                                            |
| SW_SHOWNOACTIVATE | ウィンドウを最新のサイズと位置に表示します。アク<br>ティブなウィンドウはアクティブなままになります。                                                            |

| オプション              | 説明                                                                                                    |
|--------------------|----------------------------------------------------------------------------------------------------|
| SW_SHOW            | ウィンドウをアクティブにして,現在のサイズと位置<br>に表示します。                                                                      |
| SW_MINIMIZE        | 指定したウィンドウを最大化して,次の最上位レベル<br>のウィンドウを手前から順番にアクティブにします。                                                     |
| SW_SHOWMINNOACTIVE | ウィンドウを最小化ウィドウとして表示します。アク<br>ティブ・ウィドウはアクティブなままになります。                                                      |
| SW_SHOWNA          | ウィンドウを現在の状態で表示します。アクティブ・<br>ウィンドウはアクティブなままになります。                                                         |
| SW_RESTORE         | ウィンドウをアクティブにして表示します。ウィンド<br>ウが最小化または最大化されると,Windowsはオリジ<br>ナルのサイズと位置に戻します。最小化ウィンドウに<br>戻す場合にこのフラグを指定します。 |

**注**: このコマンドライン・オプションは, **-app** コマンドライン・オプションも 使用している場合のみ使用できます。

## -auto\_load {on | off}

仮 GUI マップ・ファイルの自動ロードを有効または無効にします。

(標準設定 = on)

## -auto\_load\_dir パス

仮 GUI マップ・ファイル (*temp.gui*) が格納されているフォルダを指定します。 このオプションは auto load が on の場合にのみ有効です。

(標準設定=M Home¥dat)

## -batch {on | off}

ロードしたテストをバッチ・モードで実行します。

(標準設定 = off)

[一般オプション] ダイアログ・ボックスの [実行] カテゴリにある [バッチ モードで実行] チェック・ボックスを使ってこのオプションを設定すること もできます。詳細については,545ページ「テストの実行オプションの設定」 を参照してください。

batch テスト・オプションの値は,getvar 関数を使ってテスト・スクリプトから取得できます。詳細については,第43章「テスト・スクリプトからのテスト・オプションの設定」を参照してください。

**ヒント**:エラー・メッセージが表示されてテスト実行が一時停止しないよう,batch オプションを -verify オプションと組み合わせて使用します。-verify オプ ションの詳細については,804ページを参照してください。

## -beep {on | off}

WinRunner システムによるビープ音を有効または無効にします。

(標準設定 = on)

[一般オプション] ダイアログ・ボックスの [実行] > [設定] カテゴリにある [ウィンドウのチェック時にビープ音を鳴らす] チェック・ボックスを使ってこのオプションを設定することもできます。詳細については,549ページ 「実行の設定オプションの設定」を参照してください。

テスト・スクリプトで setvar 関数と getvar 関数を使って, beep テスト・オプ ションの値を設定したり,取得したりできます。これについては,第43章 「テスト・スクリプトからのテスト・オプションの設定」を参照してください。

#### -capture\_bitmap {on | off}

チェックポイントが失敗するたびに WinRunner がビットマップをキャプチャす るかどうかを決定します。このオプションが on (1)の場合, WinRunner は [一般オプション]ダイアログ・ボックスの[実行]>[設定]カテゴリから 設定を使用して,ビットマップのキャプチャ領域を決定します。

(標準設定 = off)

このオプションは [一般オプション] ダイアログ・ボックスの [実行] > [設 定] カテゴリの [検証失敗の時, ビットマップをキャプチャする] チェック ボックスを使用して設定することもできます。詳細については, 549 ページ 「実行の設定オプションの設定」を参照してください。

setvar および getvar 関数を使用して *capture\_bitmap* テスト・オプションに対応 するの値をテスト・スクリプト内から取得することができます。詳細について は、第 43 章「テスト・スクリプトからのテスト・オプションの設定」を参照 してください。

### -create\_text\_report {on | off}

WinRunner に, テスト結果を「*report.txt*」というテキスト・レポートに書き込ませます。このファイルは結果フォルダに保存されます。

#### -create\_unirep\_info {on | off}

統一レポートを作成するのに必要な情報を生成し(WinRunner レポート・ ビューが選択されている場合),後でテストの統一レポートを表示できるよう にします。

(標準設定 = on)

このオプションは, [一般オプション]ダイアログ・ボックスの[実行]カテ ゴリにある [統一レポート情報を生成する]オプションを使用して設定するこ ともできます。詳細については,549ページ「実行の設定オプションの設定」 を参照してください。

#### -cs\_fail {on | off}

コンテキスト・センシティブ・エラーが起きたときに WinRunner がテストを失 敗したとするかどうかを指定します。コンテキスト・センシティブ・エラーと は、テスト中のコンテキスト・センシティブ・ステートメントの失敗です。コ ンテキスト・センシティブのエラーのほとんどは、WinRunner が GUI オブジェ クトの特定に失敗したのが原因です。

例えば、コンテキスト・センシティブ・エラーは、存在しないウィンドウ名が 指定された set\_window ステートメントを含むテストを実行した場合に起きま す。また、ウィンドウ名が一意でない場合にも、コンテキスト・センシティ ブ・エラーが発生することがあります。コンテキスト・センシティブ関数につ いての詳細は、「TSL リファレンス」を参照してください。

(標準設定 = off)

[一般オプション] ダイアログ・ボックスの [実行] タブの [コンテキストセンシティブエラーが発生したらテストを失敗とする] チェック・ボックスを使ってこのオプションを設定することもできます。詳細については,549 ページ「実行の設定オプションの設定」を参照してください。

テスト・スクリプトで setvar 関数と getvar 関数を使って, cs\_fail テスト・オプ ションの値を設定したり,取得したりできます。詳細については,第43章 「テスト・スクリプトからのテスト・オプションの設定」を参照してください。

#### -cs\_run\_delay 正の整数

テスト実行中に,WinRunner がコンテキスト・センシティブ・ステートメントの実行を待機する間隔(単位:ミリ秒)を指定します。

(標準設定=0[ミリ秒])

[一般オプション] ダイアログ・ボックスの [実行] > [同期化] カテゴリにある [CS ステートメント実行間の遅延] ボックスを使ってこのオプションを設定することもできます。これについては,554 ページ「実行の同期化オプションの設定」を参照してください。

setvar 関数と getvar 関数を使って, cs\_run\_delay テスト・オプションに対する 値をテスト・スクリプトから設定し,取得できます。これについては,第43章 「テスト・スクリプトからのテスト・オプションの設定」を参照してください。

#### -def\_replay\_mode {verify | debug | update}

すべてのテストに標準設定で使用できる実行モードを設定します。

**注**:「**検証**」モードはテストの実行時のみ使用できます(コンポーネントの実 行時には使用できません)。コンポーネントを使って作業する場合は、コンポー ネントが Quality Center でビジネス・プロセス・テストの一部として実行される ときに、アプリケーションが検証されなければなりません。

指定可能な値:

- ▶ Update: テストの期待結果を更新する,または新しい期待結果フォルダを作成 する場合に使用します。
- ▶ Verify:アプリケーションの検査に使用します。

▶ Debug : テスト・スクリプトでバグを特定するのに使用します。

(標準設定 = Verify)

このオプションは, [一般オプション]ダイアログ・ボックスの [**実行**] カテ ゴリにある [標準実行モード]オプションを使用して設定することもできま す。詳細については, 545 ページ「テストの実行オプションの設定」を参照し てください。

#### -delay 正の整数

ウィンドウ/オブジェクトをビットマップ・チェックポイントや同期化ポイン トにキャプチャする前に,そのウィンドウ/オブジェクトが安定しているかど うかを WinRunner に判定させます。WinRunner が続けて画面をサンプリングす る間隔(単位:ミリ秒)を指定します。連続した2回の検査結果が一致する場 合,WinRunner はウィンドウ/オブジェクトをキャプチャします(前のバー ジョンでは-delay は秒単位で計測していました)。

(標準設定=1000 [ミリ秒])

(前のバージョンでは -delay です)

注:このパラメータの誤差範囲は20~30ミリ秒です。

[一般オプション] ダイアログ・ボックスの [実行] > [同期化] カテゴリに ある [ウィンドウ同期までの遅延] ボックスを使ってこのオプションを設定す ることもできます。これについては,554 ページ「実行の同期化オプションの 設定」を参照してください。

テスト・スクリプトで setvar 関数と getvar 関数を使って, delay\_msec テスト・ オプションの値を設定したり,取得したりできます。これについては,第43章 「テスト・スクリプトからのテスト・オプションの設定」を参照してください。

#### -dont\_connect

[Quality Center に接続] ダイアログ・ボックスで [起動時に再接続する] オプ ションが選択されている場合に, Quality Center に接続せずに WinRunner を開く ことができます。 [起動時に再接続する]オプションを無効にするには、[ツール]> [Quality Center への接続]を選択して [起動時に再接続する] チェック・ボックスの チェックを外します。詳細については、第 37 章「コマンドラインからのテスト の実行」を参照してください。

#### -dont\_quit

テストの完了後に WinRunner がテストを閉じないようにします。

#### -dont\_show\_welcome

WinRunner 起動時に [ようこそ] ウィンドウが表示されないようにします。

#### -email\_service

WinRunner が電子メール送信オプション(チェックポイントの失敗,テストの 失敗,テストの完了レポートのメール通知,およびテスト内の email\_send\_msg ステートメントを含む)をアクティブにするかどうかを決定します。

#### (標準設定 = off)

このオプションは, [一般オプション]ダイアログ・ボックスの [通知]> [電子メール]カテゴリで [電子メールのサービスを有効にする]を使用して 設定することもできます。詳細については, 563ページ「電子メール通知オプ ションの設定」を参照してください。

setvar および getvar 関数を使用して, email\_service テスト・オプションの値を をテスト・スクリプト内から設定し取得することができます。詳細について は,第43章「テスト・スクリプトからのテスト・オプションの設定」を参照 してください。

#### -exp 期待結果フォルダ名

期待結果を格納するサブフォルダの名前を指定します。検証実行の場合には、検 証比較のベースとなる期待結果のセットを格納するサブフォルダを指定します。

(標準設定 = exp)

[テストのプロパティ]ダイアログ・ボックスの [現在のテスト] タブにある [期待結果フォルダ]ボックスを使ってこのオプションを設定することもでき ます。これについては、508ページ「現在のテスト設定の確認」を参照してく ださい。 getvar 関数を使って, exp テスト・オプションの値をテスト・スクリプトから 取得できます。これについては, 第 43 章 「テスト・スクリプトからのテスト・ オプションの設定」を参照してください。

#### -fast\_replay {on | off}

アナログ・モードで記録されたテストのテスト実行の速さを設定します。on に設定するとテストが最高の速さで実行され,offに設定すると,記録された 速さでテストが実行されます。

アナログ実行の速度は、[一般オプション]ダイアログ・ボックスの[実行]カ テゴリにある[アナログモードでの実行速度]オプションを使用しても指定で きます。詳細については、545ページ「テストの実行オプションの設定」を参 照してください。

(標準設定 = on)

#### -f ファイル名

コマンドライン・オプションを含むテキスト・ファイルを指定します。ファイ ルのオプションの指定は、1行に並べて、あるいは複数の行に分けて指定でき ます。このオプションを使用して、Windowsの[プロパティ]ダイアログ・ ボックスの[ショートカット]タブにある[リンク先]ボックスに入力できる 文字数の制限を回避できます。

注:同じコマンドライン・オプションがコマンドラインとファイルの両方にあ る場合,WinRunnerはファイルに指定されているオプションの設定を優先させ ます。

## -fontgrp グループ名

WinRunner 起動時に有効になるフォント・グループを指定します。

[一般オプション]ダイアログ・ボックスの[記録]>[テキスト認識]カテ ゴリにある[フォントグループ]ボックスを使ってこのオプションを設定する こともできます。詳細については,541ページ「テキスト認識オプションの設 定」を参照してください。 テスト・スクリプトで setvar 関数と getvar 関数を使って, fontgrp テスト・オ プションの値を設定したり,取得したりできます。これについては,第43章 「テスト・スクリプトからのテスト・オプションの設定」を参照してください。

## -ini パス名 wrun.ini ファイル

WinRunner 起動時に使用する wrun.ini ファイルを定義します。このファイル は,-update\_ini コマンドライン・オプションと一緒に使用しない限り, 読み 取り専用です。

#### -min\_diff 正の整数

イメージの不一致が起きるしきい値をピクセルの数で定義します。

(標準設定=0[ピクセル]です)。

[一般オプション] ダイアログ・ボックスの [実行] > [設定] カテゴリにある [ビットマップ間の違いを差異として認識するしきい値] ボックスを使って このオプションを設定することもできます。詳細については,541 ページ「テ キスト認識オプションの設定」を参照してください。

テスト・スクリプトで setvar 関数と getvar 関数を使って, min\_diff テスト・オ プションの値を設定したり,取得したりできます。第43章「テスト・スクリ プトからのテスト・オプションの設定」を参照してください。

#### -mismatch\_break {on | off}

検証実行の前に [検証が失敗したら停止する]を有効または無効にします。 [検証が失敗したら停止する]の動作は、テストを対話形式で実行していると きとは異なります。対話形式で実行している場合には、テストが停止します。 コマンドラインから開始したテストの場合、最初の比較の不一致でテスト実行 が終了します。

[検証が失敗したら停止する]は、[検証]モードでテストを実行中に、検証が 失敗したら WinRunner がテストの実行を一時停止してメッセージを表示する か、コンテキスト・センシティブ・ステートメントの結果として任意のメッ セージを生成するかを指定します。 例えば、テスト・スクリプトに set\_window ステートメントがない場合, WinRunner は指定されたウィンドウを見つけられません。このオプションが on の場合,WinRunner はテストを一時停止して[実行]ウィザードを開いて, ユーザがウィンドウを指定できるようにします。このオプションが off の場合, WinRunner は [テスト結果]ウィンドウでエラーを報告して、テスト・スクリ プトの次のステートメントの実行を続行します。

(標準設定 = on)

このオプションは, [一般オプション]ダイアログ・ボックスの [実行]> [設定] カテゴリにある [検証が失敗したら停止する] ボックスを使って設定 することもできます。これについては, 549ページ「実行の設定オプションの 設定」を参照してください。

テスト・スクリプトで setvar 関数と getvar 関数を使って, mismatch\_break テ スト・オプションの値を設定したり,取得したりできます。これについては, 第43章「テスト・スクリプトからのテスト・オプションの設定」を参照して ください。

#### -qc\_connection {on | off}

**on** の場合に, WinRunner の Quality Center への接続を有効にします。

(標準設定 = off)

(以前の-td connection または-test director)

[Quality Center に接続] ダイアログ・ボックスから Quality Center に接続できま す。ダイアログ・ボックスは [ツール] > [Quality Center への接続] を選択 して開きます。Quality Center 接続の詳細については,第48章「テスト工程の 管理」を参照してください。

注: [Quality Center に接続] ダイアログ・ボックスで [起動時に再接続する] オプションを選択している場合は, qc\_connection を off に設定しても Quality Center への接続は妨げられません。このような場合に Quality Center に接続され ないようにするには, -dont\_connect コマンドを使用します。詳細については, 794 ページ「-dont\_connect」を参照してください。

#### -qc\_cycle\_name cycle name

現在のテスト・サイクルの名前を指定します。このオプションは、WinRunner が Quality Center に接続されている場合にのみ有効です。

*qc\_cycle\_name* テスト・オプションを使って,現在のテスト・サイクルの名前を 指定できます。詳細については,第43章「テスト・スクリプトからのテスト・ オプションの設定」を参照してください。

(以前の-td cycle name または-cycle)

#### -qc\_database\_name database path

アクティブな Quality Center データベースを指定します。WinRunner はデータ ベース内のテストを開いたり、実行したり、保存したりできます。このオプ ションは、WinRunner が Quality Center に接続されている場合にのみ有効です。

このオプションを使用する時には次の構文を使用します。

<database\_name>.<domain>

次に例を示します。

Mercury.Wrun

*qc\_database\_name* テスト・オプションを使用して,アクティブな Quality Center データベースを使用することもできます。詳細については,第43章「テスト・ スクリプトからのテスト・オプションの設定」を参照してください。

WinRunner を TestDirector に接続する際, [Quality Center への接続] ダイアロ グ・ボックスからアクティブな Quality Center プロジェクト・データベースを指 定できます。ダイアログ・ボックスは [ツール] > [Quality Center への接 続] を選択して開きます。詳細については,第48章「テスト工程の管理」を 参照してください。

(以前の-td database name または -database)

#### -qc\_password password

Quality Center サーバのデータベースに接続するためのパスワードを指定します。

[Quality Center に接続] ダイアログ・ボックスから Quality Center に接続するためのパスワードを指定できます。ダイアログ・ボックスは [ツール] > [Quality Center への接続] を選択して開きます。Quality Center 接続の詳細については、第48章「テスト工程の管理」を参照してください。

(以前の-td password)

#### -qc\_server\_name server name

WinRunner を接続する Quality Center サーバ名を指定します。

*qc\_server\_name* テスト・オプションを使用して, WinRunner が接続する Quality Center サーバの名前を指定します。詳細については, 第 43 章「テスト・スクリ プトからのテスト・オプションの設定」を参照してください。

サーバに接続するためには qc connection オプションを使用します。

(以前の-td server name または-td server)

#### -qc\_user\_name ユーザ名

テスト・サイクルを実行している現在のユーザ名を指定します。

*qc\_user\_name* テスト・オプションを使用して,ユーザを指定することもできま す。詳細については,第 43 章「テスト・スクリプトからのテスト・オプショ ンの設定」を参照してください。

[Quality Center に接続] ダイアログ・ボックスから Quality Center に接続する ためのパスワードを指定できます。ダイアログ・ボックスは [ツール] > [Quality Center への接続] を選択して開きます。Quality Center 接続の詳細に ついては、第48章「テスト工程の管理」を参照してください。

(以前の-td user name, -user name, または -user)

#### -rec\_item\_name {0 | 1}

WinRunner が、一意でないリスト・ボックスやコンボ・ボックスの項目を名前 で記録するかインデックスで記録するかを指定します。

(標準設定=0)

[一般オプション] ダイアログ・ボックスの [記録開始] カテゴリにある [-意ではないリストの項目を名前に基づいて記録する] チェック・ボックスを 使ってこのオプションを設定することもできます。これについては, 529 ペー ジ「記録オプションの設定」を参照してください。

テスト・スクリプトで setvar 関数と getvar 関数を使って, rec\_item\_name テスト・オプションの値を設定したり,取得したりできます。これについては,第 43章「テスト・スクリプトからのテスト・オプションの設定」を参照してください。

#### -run

ロードしたテストを WinRunner に実行させます。WinRunner ウィンドウにテストをロードするには,-t コマンドライン・オプションを使います。

#### -run\_minimized

WinRunner を起動し WinRunner でテストを実行して、テストをアイコンに最小 化します。このオプションだけを指定してもテストは実行されません。-+ コマ ンドライン・オプションを使用してテストをロードし、--run コマンドライン・ オプションを使ってロードしたテストを実行します。

#### -search\_path パス

開いたり呼び出したりするテストを検索するディレクトリを定義します。検索 パスは文字列として指定します

(標準設定 = 起動フォルダと、インストール・フォルダの下の lib サブフォルダ です)。

[一般オプション] ダイアログ・ボックスの [フォルダ] カテゴリにある [**呼** び出し先のテストの検索パス] ボックスを使ってこのオプションを設定するこ ともできます。これについては,526ページ「フォルダ・オプションの設定」 を参照してください。

テスト・スクリプトで setvar 関数と getvar 関数を使って, searchpath テスト・ オプションの値を設定したり,取得したりできます。これについては,第43章 「テスト・スクリプトからのテスト・オプションの設定」を参照してください。

#### -single\_prop\_check\_fail {on | off}

\_check\_info ステートメントが失敗するとテストの実行が失敗となり、失敗した ステートメントに対するイベントを [テスト結果] ウィンドウに書き込みます ([挿入] > [GUI チェックポイント] > [単数プロパティ] コマンドを使って \_check\_info ステートメントを作成できます。

setvar 関数と getvar 関数でこのオプションを使用できます。

(標準設定 = on)

check info 関数の詳細については、「TSL リファレンス」を参照してください。

[一般オプション] ダイアログ・ボックスの [実行] > [設定] タブにある [単数のプロパティチェックが失敗したらテストを失敗とする] チェック・ ボックスを使ってこのオプションを設定することもできます。これについて は、526ページ「フォルダ・オプションの設定」を参照してください。

テスト・スクリプトで setvar 関数と getvar 関数を使って, single\_prop\_check\_fail テスト・オプションの値を設定したり,取得したりでき ます。これについては,第43章「テスト・スクリプトからのテスト・オプ ションの設定」を参照してください。

#### -speed {normal | fast}

ロードしたテストの実行速度を設定します。

(標準設定 = fast)

[一般オプション] ダイアログ・ボックスの [実行] カテゴリにある [アナログ モードでの実行速度] オプションを使ってこのオプションを設定することもで きます。これについては、526 ページ「フォルダ・オプションの設定」を参照 してください。

テスト・スクリプトで setvar 関数と getvar 関数を使って, speed テスト・オプ ションの値を設定したり,取得したりできます。これについては,第43章 「テスト・スクリプトからのテスト・オプションの設定」を参照してください。

(前のバージョンでは-run\_speed)

#### -t テスト名

WinRunner ウィンドウにロードするテストの名前を指定します。検索パスで指 定されたフォルダに格納されているテストの名前か,システム内に格納されて いる任意のテストの完全パス名を指定できます。

#### timeout\_msec 正の整数

WinRunner がチェックポイントやコンテキスト・センシティブ・ステートメン トを実行するときに使用するグローバル・タイムアウト(単位:ミリ秒)を設 定します。この値は, GUI チェックポイントまたは同期化ポイント・ステート メントに含まれる time パラメータに追加され, WinRunner が指定されたウィン ドウまたはオブジェクトを検索する最大時間が決定されます(前のバージョン では timeout で, 秒単位でした)。

(標準設定=10,000 [ミリ秒])

(前のバージョンでは-timeout)

注:このオプションの誤差範囲は20~30ミリ秒です。

[一般オプション] ダイアログ・ボックスの [実行] > [設定] カテゴリにある [**チェックポイントと CS ステートメントのタイムアウト**] ボックスを使ってこのオプションを設定することもできます。これについては,549ページ 「実行の設定オプションの設定」を参照してください。

setvar 関数と getvar 関数を使って, timeout\_msec テスト・オプションに対する 値をテスト・スクリプトから設定し,取得できます。これについては,第43章 「テスト・スクリプトからのテスト・オプションの設定」を参照してください。

#### -tslinit\_exp *期待結果フォルダ*

tslinit スクリプトの実行中に,WinRunner で期待フォルダを使用します。

#### -update\_ini

wrun.ini ファイルを -ini コマンドライン・オプションで指定する際, WinRunner のセッションで加えられた構成設定の変更を保存します。 **注:-ini** コマンドライン・オプションを使用する際も,このコマンドライン・ オプションだけが使用できます。

## -verify 検証結果フォルダ名

テストを検証モードで実行するように指定し、テスト結果を格納するサブフォ ルダの名前を指定します。

#### -WR\_wait\_time 正の整数

アプリケーションを起動して, WinRunner を起動する間に待機する時間をミリ 秒単位で指定します。

(標準設定=0[ミリ秒])

[テストのプロパティ]ダイアログ・ボックスの [実行]タブの [テスト実行 の前にアプリケーションを実行する]ボックスを使用して設定することもでき ます。詳細については、第21章「単独のテストのプロパティの設定」第21章 「単独のテストのプロパティの設定」を参照してください。

**注**:このコマンドライン・オプションは, -app コマンドライン・オプションも 使用している場合のみ使用できます。

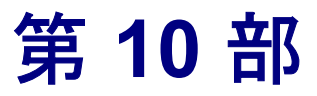

テストのデバッグ
第 38 章

# テスト実行の制御

テスト実行を制御することで,テスト・スクリプト内の不具合を特定し,修正 できます。

本章では、以下の項目について説明します。

- ▶ テスト実行の制御について
- ▶ テスト・スクリプトを1行だけ実行する方法
- ▶ テスト・スクリプトの一部を実行する方法
- ▶ テスト実行の一時停止

## テスト実行の制御について

テスト・スクリプトを作成したら、構文やロジックに誤りがなく、スムーズに 実行できるかどうかを確かめなければなりません。スクリプト中の不具合を検 出するには、[ステップ] コマンドと [一時停止] コマンドを使って、テスト 実行を制御します。

以下のステップ・コマンドがあります。

- ▶ [ステップ] コマンドは、テスト・スクリプトを1行だけ実行します。
- ▶ [ステップイントゥ] コマンドは、別のテストまたはユーザ定義関数を呼び出して、表示します。
- ▶ [ステップアウト] コマンドは、[ステップイントゥ] コマンドと組み合わせて 使います。呼び出し先のテストまたはユーザ定義関数を最後まで実行します。
- ▶ [カーソル行にステップ] コマンドは、テスト・スクリプトの特定の部分を実行します。

[一時停止] コマンドあるいは pause 関数を使って,テスト実行を一時的に停止することもできます。

また、ブレークポイントを設定してテスト実行を制御することも可能です。ブ レークポイントは、あらかじめ定義した箇所でテスト実行を一時停止し、アプ リケーションのテストの効果を検査できます。[デバッグビューア]の[ブ レークポイントリスト]表示枠ですべてのブレークポイントを表示できます。 詳細については、第39章「ブレークポイントの使用」を参照してください。

テストをデバッグしやすいように,WinRunnerではテスト・スクリプトの変数 を監視できます。監視する変数を監視リストに定義します。テストを実行する と、変数に代入された値が表示されます。[デバッグビューア]の[ウォッチ リスト]で監視対象変数の現在の値を表示できます。詳細については、第40 章「変数の監視」を参照してください。

呼び出しチェーンを使用して、テスト・フローを追跡し移動できます。テスト 実行中、ブレークごとに([ステップ実行] コマンドの後、ブレークポイント、 テストの最後などで)、[デバッグ ビューア]の[呼び出しチェーン]表示枠で 呼び出し先テストの現在のチェーンと関数を表示できます。詳細については、 第29章「テストの呼び出し」を参照してください。

テスト・スクリプトをデバッグする際には、テストをデバッグ・モードで実行 します。テストの結果は debug フォルダに保存されます。テストを実行するた びに、以前のデバッグ結果は上書きされます。検証モードでテストを実行する 準備が整うまでは、デバッグ・モードでテストを実行してください。デバッ グ・モードの詳細については、第19章「テスト実行について」を参照してく ださい。

## テスト・スクリプトを1行だけ実行する方法

[ステップ], [ステップイントゥ],および [ステップアウト] コマンドを使って,テスト・スクリプトの単独の行を実行できます。

## 🔹 🛛 [ステップ] コマンド

[ステップ] コマンドを選択するか, [ステップ実行] ボタンをクリックして, アクティブなテスト・スクリプトの現在の行(実行矢印によって示される行) だけを実行します。 現在の行が別のテストまたはユーザ定義関数を呼び出す場合は、呼び出し先の テストまたは関数がまるごと実行されますが、呼び出し先のテスト・スクリプ トは [WinRunner] ウィンドウには表示されません。起動アプリケーションま たは起動関数を使用している場合は、それらも実行されます。

## 😹 🛛 [ステップ イントゥ]コマンド

[ステップイントゥ] コマンドを選択するか, [ステップイントゥ] ボタンを クリックして, アクティブなテスト・スクリプトの現在の行だけを実行しま す。ただし, [ステップ] コマンドとは異なり, 現在の行が別のテストまたは コンパイルしたモードでユーザ定義関数を呼び出していると, 以下のことが行 われます。

- ▶ 呼び出し先のテストまたは関数のテスト・スクリプトが [WinRunner] ウィン ドウに表示されます。
- ▶ 起動アプリケーションおよび関数設定([テストのプロパティ]ダイアログ・ ボックスの[実行]タブ)は実装されません。
- ▶ テスト実行を継続するには、[ステップ] または [ステップアウト] コマンドを使います。

#### [ステップアウト] コマンド

[ステップアウト] コマンドは, [ステップイントゥ] コマンドを使ってテストまたはユーザ定義関数に入った場合にのみ使います。[ステップアウト] コマンドは呼び出し先のテストまたはユーザ定義関数を最後まで実行し, 呼び出し元のテストに戻って, テストの実行を一時的に停止します。

## テスト・スクリプトの一部を実行する方法

[カーソル位置まで実行] コマンドを使って、テスト・スクリプトの特定の部 分を実行することができます。

#### [カーソル位置まで実行] コマンドを使うには、次の手順を実行します。

1 テスト・スクリプト内で、テストの実行を開始したい行に実行矢印を移動します。実行矢印を移動するには、マージンでテスト・スクリプト内の希望の行の 横をクリックします。

- 2 テスト・スクリプトの中で、テスト実行を終了する行でマウスをクリックして、カーソルをそこに移動します。
- 3 [デバッグ] > [カーソル位置まで実行] を選択するか, STEP TO CURSOR ソフト キーを押します。WinRunner は挿入ポイントで示された行までテストを実行し ます。

## テスト実行の一時停止

[一時停止] コマンドを選択するか,テスト・スクリプトに pause ステートメントを追加して,テスト実行を一時的に停止できます。

## [一時停止] コマンド

[テスト]>[一時停止] コマンドを選択するか,[一時停止] ボタンあるい [一時停止] ソフトキーを押して,テストの実行を一時的に停止できます。一 時停止したテストは,それまでに解釈された TSL ステートメントがすべて実行 されると実行を停止します。[停止] コマンドとは異なり,[一時停止] コマン ドでは,テストの変数や配列は初期化されません。

ー時停止したテストの実行を再開するには, [テスト]メニューから適切な実 行コマンドを選択します。テストは, [一時停止] コマンドを実行した場所, または, テストが一時停止している間に実行矢印を移動した場合はその場所か ら実行を再開します。

#### pause 関数

WinRunner は、テスト・スクリプトで pause ステートメントを処理すると、テ スト実行が一時停止し、メッセージ・ボックスが表示されます。pause ステー トメントに式が含まれている場合、式の結果がメッセージ・ボックスに表示さ れます。pause 関数の構文は、次のとおりです。

#### pause ([expression]);

次の例では, pause はテスト実行を一時停止し, 2 点の間で経過した時間を表示します。

t1=get\_time(); t2=get\_time(); pause ("Time elapsed" is & t2-t1); **注**: WinRunner は, テストをバッチ・モードで実行中は pause ステートメント を無視します。

pause 関数の詳細については、「TSL リファレンス」を参照してください。

#### 第10部・テストのデバッグ

第 39 章

## ブレークポイントの使用

ブレークポイントは、テスト・スクリプトの中で、テスト実行を一時停止する 場所を示します。ブレークポイントを使えば、スクリプトの不具合を特定しや すくなります。

本章では、以下の項目について説明します。

- ▶ ブレークポイントの使用について
- ▶ ブレークポイントのタイプの選択
- ▶「停止位置」ブレークポイントの設定
- ▶「関数で停止」ブレークポイントの設定
- ▶ ブレークポイントの変更
- ▶ ブレークポイントの削除

## ブレークポイントの使用について

ブレークポイントを設定することで、テスト・スクリプトの特定の場所でテスト実行を停止できます。ブレークポイントは、テスト・ウィンドウの左マージンで、ブレークポイント・マーカによって示されます。

WinRunnerは、ブレークポイントに達するとテスト実行を一時停止します。その場所まで実行したテストの影響を調べたり、変数の現在値を表示したり、必要な変更を行ったりした後、そのブレークポイントからテストを再開できます。テスト実行を再開するには、[**矢印から実行**] コマンドを使います。 WinRunnerはテストが再開されると、次のブレークポイントに達するか、テストが完了するまで実行を続けます。 **注**:WinRunner はバッチ・モードで実行中の場合以外に一時停止します。バッ チ・モードでテストを実行中は,WinRunner はブレークポイントを無視します。

ブレークポイントは次の場合に役立ちます。

- ▶ テストの実行を中断して、アプリケーションの状態を検査する。
- ▶ 監視リストのエントリを監視する。詳細については、第40章「変数の監視」 を参照してください。
- ステップ・コマンドを使ってテストを1行ずつ実行する。詳細については、第 38章「テスト実行の制御」を参照してください。

ブレークポイントは2種類あります。1つは、「停止位置」ブレークポイント で、もう1つは、「関数で停止」ブレークポイントです。「停止位置」ブレーク ポイントは、テスト・スクリプトにおいて、指定された行番号でテストを停止 します。「関数で停止」ブレークポイントは、テストがロードされているコン パイル済みモジュールの指定されたユーザ定義関数を呼び出すと停止します。

定義するブレークポイントごとにパス数を設定します。テストは、パス数に設 定された回数だけブレークポイントを通過してから停止します。例えば、コマ ンドを50回実行するループを作成したとします。標準では、パス数がゼロに 設定されているため、テスト実行はループを1回実行するごとに停止します。 しかし、パス数を25に設定すると、テスト実行は、ループを25回実行したと ころで停止します。

**注**: 定義したブレークポイントは,現在の WinRunner セッションにおいてのみ 有効です。WinRunner セッションを終了して,別のセッションでスクリプトの デバッグを続けるには,ブレークポイントを再定義しなければなりません。

#### [デバッグ ビューア] の [ブレークポイントのリスト] の表示

[デバッグ ビューア]ウィンドウの [ブレークポイントのリスト]表示枠で変数の値を表示します。[デバッグ ビューア]ウィンドウが現在表示されていない場合,または [ブレークポイントのリスト]表示枠がウィンドウで開いてい

ない場合は, [**デバッグ**] > [**ブレークポイントのリスト**] を選択して表示します。[ブレークポイントのリスト] 表示枠は開いているけれども,現在別の表示枠が表示されている場合は, [**ブレークポイントのリスト**] タブをクリックして [ブレークポイントのリスト] 表示枠を表示します。

| 7፣∧፣ፇゲビュ−7 ×                    |
|---------------------------------|
| ウォッチ式のリスト プレーウポイントのリスト 呼び出しチェーン |
| + × 🛛 🗹 🐂 🔍                     |
| watch_pause [3] : 0             |
| TIStep1 [TIStep:4]:0            |
|                                 |
|                                 |
|                                 |
|                                 |
|                                 |
|                                 |
|                                 |
|                                 |
|                                 |
|                                 |
|                                 |
|                                 |
|                                 |
|                                 |
|                                 |

**ヒント**:[デバッグビューア]ウィンドウは,WinRunnerウィンドウに固定さ れたウィンドウとして表示することも,画面上の希望の場所にドラッグできる フローティング・ウィンドウとして表示することもできます。標準設定では, [デバッグビューア]はWinRunner 画面の左側に固定されたウィンドウとして 表示されます。[デバッグビューア]ウィンドウを別の場所に移動するには, [デバッグビューア]のタイトルバーをドラッグします。

## ブレークポイントのタイプの選択

WinRunner では、2種類のブレークポイントが使用できます。1つは、「停止位置」ブレークポイントで、もう1つは、「関数で停止」ブレークポイントです。

## 停止位置

「停止位置」ブレークポイントは、テスト名とテスト・スクリプトの行番号に よって定義されます。ブレークポイント・マーカが、テスト・スクリプトの左 にあるマージンの中で、対象となる行の横に表示されます。「停止位置」ブ レークポイントは、[ブレークポイントのリスト]表示枠に次のように表示さ れます。

#### ui\_test[137]: 0

これは、ブレークポイント・マーカが *ui\_test* という名前のテストの 137 行目に あることを意味します。コロンの右隣ある数字はパス数を示し、ここでは 0 (標準値) に設定されています。つまり、WinRunner はブレークポイントを通過 するたびにテストの実行を停止します。

#### 関数で停止

「関数で停止」ブレークポイントは、テストがロードされたコンパイル済みの モジュール内の指定されたユーザ定義関数を呼び出すとテストを停止します。 このブレークポイントは、ユーザ定義関数の名前と、その関数が含まれている コンパイル済みモジュールの名前によって定義されます。「関数で停止」ブ レークポイントを定義すると、ブレークポイント・マーカが、WinRunner ウィ ンドウの左マージンの中で、対象となる関数が指定されている行の横に表示さ れます。WinRunner は、指定された関数が呼び出されるたびに実行を停止しま す。「関数で停止」ブレークポイントは、[ブレークポイントのリスト]表示枠 に次のように表示されます。

#### ui\_func [ui\_test : 25] : 10

これは, *ui\_test* というテストの中で, *ui\_func* という関数を含んでいる行(ここでは 25 行目) にブレークポイントが設定されていることを示します。パス数は 10 に設定されています。これは, 関数が 10 回呼び出されるたびにWinRunner がテストを停止することを示します。

## 「停止位置」ブレークポイントの設定

「停止位置」ブレークポイントは, [デバッグビューア]の[ブレークポイントのリスト]表示枠,マウス,または[ブレークポイントの切り替え] コマンドを使って設定します。

**注**:WinRunner に関数が読み込まれている(関数が最低1回実行された)場合のみ、関数でブレークポイントを設定できます。

[ブレークポイントのリスト]表示枠を使って「停止位置」ブレークポイント を設定するには、次の手順を実行します。

- 1 814 ページ「[デバッグビューア]の[ブレークポイントのリスト]の表示」 の説明を参照して,[ブレークポイントのリスト]を表示します。
- 2 [エントリの追加]を押して、「新規ブレークポイント」ダイアログ・ボックス を開きます。
  - 3 [タイプ] ボックスで「At Location」を選択します。

| 新規ブレークポイン                 | γŀ           |    |        |     | ×   |
|---------------------------|--------------|----|--------|-----|-----|
| \$ፈጋ <sub>\$</sub> (b):   | At Location  |    |        |     |     |
| テ <b>ス</b> ト( <u>T</u> ): | basic_flight |    | •      | 行番号 |     |
| 成功回数( <u>C</u> ):         | 0            |    |        |     |     |
|                           |              | ок | キャンセル  |     | °   |
|                           |              |    | 147.60 |     | 462 |

- 4 [**テスト**] ボックスにアクティブなテストの名前が表示されます。別のテスト のブレークポイントを挿入するには, [**テスト**] リストから名前を選択します。
- 5 [行番号] ボックスに、ブレークポイントを追加する行番号を入力します。
- 6 ブレークポイントに達するたびにテストをブレークするには、[成功回数]で 標準設定の0を指定します。指定した回数に達してからのみテストをブレーク するには、[成功回数]ボックスに数字を入力します。

- 7 [OK] を押すと、ブレークポイントが設定され、ダイアログ・ボックスが閉じます。新しいブレークポイントが [ブレークポイントのリスト] 表示枠に表示されます。
- ブレークポイント・マーカが、テスト・スクリプトの左にあるマージンの内の 指定された行の横に表示されます。

マウスを使って「停止位置」ブレークポイントを設定するには, 次の手順を実 行します。

 WinRunner ウィンドウで、ブレークポイントを追加する行の左側のマージン (グレー部分)を右ボタンをクリックします。ブレークポイント記号が WinRunner ウィンドウの左マージンに表示されます。

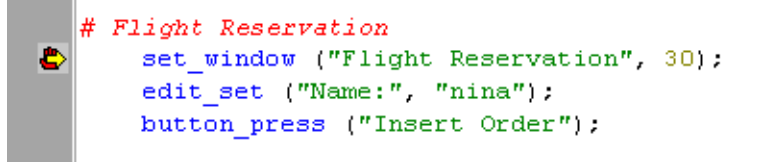

**ヒント**: グレーのマージンが表示されていない場合は, [ツール] > [エディ タオプション] をクリックして, [オプション] タブをクリックします。次に [可視のとじしろ] オプションを選択します。

2 ブレークポイントをこの方法で追加すると、成功回数には自動的に0が使用されます。異なる成功回数を使用するには、821ページ「ブレークポイントの変更」を参照して、ブレークポイントを変更します。

[ブレークポイントの切り替え] コマンドで「停止位置」 ブレークポイントを設定するには、次の手順を実行します。

- 挿入ポイントをテスト・スクリプトの中で、テスト実行を停止する行の位置まで移動します。
- <u>\</u>
- 2 [デバッグ] から [ブレークポイントの切り替え] を選択するか, [ブレークポ イントの切り替え] ボタンをクリックします。WinRunner ウィンドウの左マー ジンにブレークポイント・マーカが表示され, [ブレークポイントのリスト] にも表示されます。

3 ブレークポイントをこの方法で追加すると、成功回数には自動的に0が使用されます。異なる成功回数を使用するには、821ページ「ブレークポイントの変更」を参照して、ブレークポイントを変更します。

#### 「位置停止」ブレークポイントを削除するには、次の手順を実行します。

マウスの右ボタンでブレークポイントをクリックします。

または

# [デバッグ]から[ブレークポイントの切り替え]を選択するか,[ブレークポイントの切り替え]ボタンをクリックします。

## 「関数で停止」ブレークポイントの設定

「関数で停止」ブレークポイントは,指定したユーザ定義関数でテスト実行を 停止します。「関数で停止」ブレークポイントは,[デバッグビューア]の[ブ レークポイントのリスト]表示枠または,[**関数で停止**]コマンドを使って設 定します。

**注**:WinRunner に関数がロードされた(関数が最低1回実行された)場合のみ 関数でブレークポイントを設定できます。

「関数で停止」ブレークポイントを設定するには、次の手順を実行します。

- すでにテストに含まれている関数の関数ブレークポイントにブレークを設定するには、関数名に挿入ポイントを配置します。
- 2 [**デバッグ**] > [**関数で停止**] を選択します。[新規ブレークポイント] ダイア ログ・ボックスが開きます。手順5にスキップします。
- 3 あるいは, [ブレークポイントのリスト] 表示枠から [新規ブレークポイント] を開くことができます。814ページ「[デバッグ ビューア] の [ブレークポイ ントのリスト] の表示」の説明を参照して, [ブレークポイントのリスト] を 表示します。
- +
- **4**[**エントリの追加**]をクリックします。
- 5 [新規ブレークポイント] ダイアログ・ボックスが開きます。

| 新規ブレークポイン         |                 |
|-------------------|-----------------|
| ົ⁄γ∕ๅ°(P):        | In Function     |
| 関数( <u>F</u> ):   |                 |
| 成功回数( <u>C</u> ): | 0               |
|                   | OK ++721/ 1/17° |

ブレークポイントのタイプは「In Function」を選択します。

- 6 標準設定では [**関数**] ボックスには,挿入ポイントが現在配置されている関数 の名前(またはテキスト)が表示されます。関数名を受け入れるか,有効な関 数名を入力します。指定した関数名は WinRunner でコンパイルできなければな りません。詳細については,第30章「ユーザ定義関数の作成」および第31章 「テストでのユーザ定義関数の利用」を参照してください。
- 7 [成功回数] ボックスに値を入力します。
- 8 [OK] ボタンをクリックしてブレークポイントを設定して, [新規ブレークポ イント] ダイアログ・ボックスを閉じます。

新しいブレークポイントが [ブレークポイントのリスト] 表示枠に表示され ます。

ブレークポイント記号が,コンパイル済みモジュールの関数の最初の行の左 マージンに表示されます。

## ブレークポイントの変更

[ブレークポイントの変更] ダイアログ・ボックスを使って,ブレークポイントの定義を修正することができます。ブレークポイントのタイプ,対象となっているテストまたは行番号,パス数の値を修正できます。

#### ブレークポインタを修正するには、次の手順を実行します。

- 1 814 ページ「[デバッグビューア]の[ブレークポイントのリスト]の表示」 の説明を参照して,[ブレークポイントのリスト]を表示します。
- 2 [**ブレークポイントのリスト**]表示枠でブレークポイントを選択します。
- 3 [エントリの変更] をクリックして [ブレークポイントの変更] ダイアログ・ ボックスを開きます。

| フェレークホペントの変       | 更 <mark>×</mark>            |
|-------------------|-----------------------------|
| タイプ°(₽):          | In Function                 |
| 関数( <u>F</u> ):   | TIStep1                     |
| 成功回数( <u>C</u> ): | 0                           |
|                   |                             |
|                   | OK <u>++2200</u> <u>107</u> |

- 4 ブレークポイントのタイプを修正するには、[**タイプ**] ボックスからブレーク ポイントのタイプを選択します。
- 5 必要に応じて設定を変更します。
- 6 [OK] をクリックして、ダイアログ・ボックスを閉じます。

## ブレークポイントの削除

[ブレークポイント]ダイアログ・ボックスを使って、単独のブレークポイント または現在のテストで定義されている全てのブレークポイントを削除できます。

単独のブレークポイントを削除するには、次の手順を実行します。

- 1 814 ページ「[デバッグビューア]の[ブレークポイントのリスト]の表示」 の説明を参照して,[ブレークポイントのリスト]を表示します。
- 2 リストからブレークポイントを選択します。

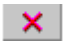

3 [エントリの削除] をクリックします。ブレークポイントがリストから削除され、テストの左マージンからブレークポイント記号が削除されます。

[すべてのブレークポイントを削除] コマンドを使用してすべてのブレークポ イントを削除するには、次の手順を実行します。

 

 「デバッグ] > [すべてのブレークポイントを削除] を選択するか, [すべての ブレークポイントを削除] ツールバー・ボタンをクリックします。

> [デバッグビューア]を使用して、すべてのブレークポイントを削除するには、 次の手順を実行します。

- 1 814 ページ「[デバッグビューア]の[ブレークポイントのリスト]の表示」 の説明を参照して、[ブレークポイントのリスト]を表示します。
- 2 [すべてのブレークポイントを削除] をクリックします。すべてのブレークポイントがリストから削除され、テストの左マージンからすべてのブレークポイント記号が削除されます。

第 40 章

変数の監視

[ウォッチ式のリスト]には、テスト実行の際に、変数、式および配列要素の 値が表示されます。[ウォッチ式のリスト]を利用してデバッグ作業を効率よ く進めることができます。

本章では、以下の項目について説明します。

- ▶ [ウォッチ式のリスト] への変数の追加
- ▶ [ウォッチ式のリスト] での変数の表示
- ▶ [ウォッチ式のリスト] の変数の変更
- ▶ [ウォッチ式のリスト]の変数への値の割り当て
- ▶ [ウォッチ式のリスト] からの変数の削除

## 変数の監視について

[ウォッチ式のリスト]を使って、テスト・スクリプトをデバッグする際に、 変数、式、および配列要素の値を監視できます。監視したい要素を[ウォッチ 式のリスト]に追加します。テスト実行の際、ブレークごとに([ステップ実 行] コマンドの後、ブレークポイント、テストの最後などで)[ウォッチ式の リスト]で項目の現在値を表示できます。

#### [デバッグ ビューア] での [ウォッチ式のリスト] の表示

[デバッグビューア]ウィンドウの [ウォッチ式のリスト]表示枠で変数の値 を参照します。[デバッグビューア]ウィンドウが現在表示されていない場合, またはウィンドウで [ウォッチ式のリスト]表示枠が表示されていない場合 は、「**デバッグ**] > [**ウォッチ式のリスト**] を選択して表示します。[ウォッチ 式のリスト] 表示枠が開いているけれども別の表示枠が現在表示されている場 合は、[**ウォッチ式のリスト**] タブをクリックしてこれを表示します。

| デベゥグ ビューア ×                      |
|----------------------------------|
| ウォッチ式のリスト フ・レークホペントのリスト 呼び出しチェーン |
| + × 🔀 🖬 🗟                        |
| Ploop : 2                        |
| Y∰isum : 14                      |
|                                  |
|                                  |
|                                  |
|                                  |
|                                  |
|                                  |
|                                  |
|                                  |
|                                  |
|                                  |
|                                  |
|                                  |

**ヒント**:[デバッグビューア]ウィンドウは,WinRunnerウィンドウ内に固定 されたウィンドウとして表示することも,画面上のどこにでもドラッグ可能な フローティング・ウィンドウにすることも可能です。標準設定では,[デバッ グビューア]はWinRunner画面の右側に固定されて表示されます。ウィンドウ を別の位置に移動するには,[デバッグビューア]のタイトル・バーをドラッ グします。

#### 変数値の監視ー例

例えば、次のテストでは、[ウォッチ式のリスト]を使って、変数 loop(現在の ループ)と sum の値を測定し監視します。各ループの最後のステップで、テスト はブレークポイントで一時停止するので、現在の値を見ることができます。

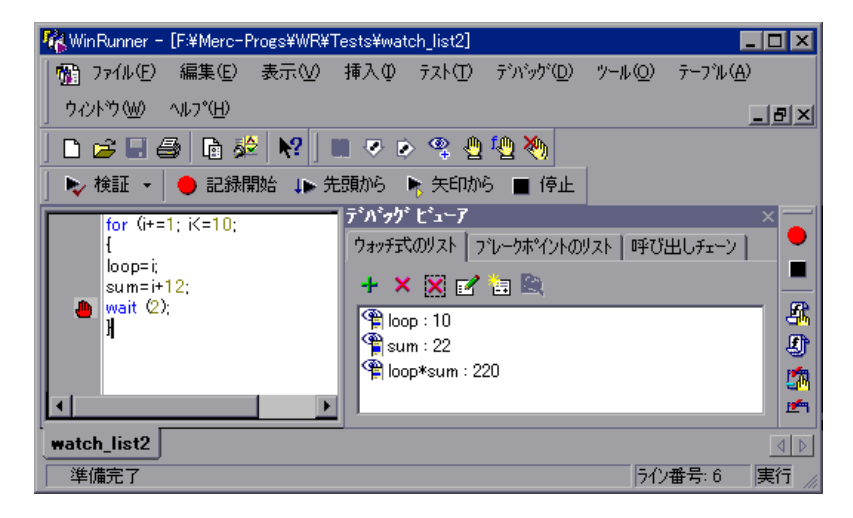

WinRunner が最初のループを実行すると、テストは一時停止します。[ウォッチ 式のリスト]には変数が表示され、それらの値が更新されます。WinRunner が テスト実行を完了すると、[ウォッチ式のリスト]には次のような結果が表示 されます。

loop:10 sum:22 loop\*sum:220

テスト・スクリプトに、スコープは異なるが同じ名前の変数がある場合、それらの変数は、インタープリタにおける現在のスコープに応じて評価されます。 例えば、test\_aとtest\_bの両方に、xという static 変数があり test\_a が test\_bを 呼び出したとします。[ウォッチ式のリスト] に変数 x を含めると、表示される x の値は、その時点で WinRunner が test\_a または test\_b のどちらを解釈しているかによります。 [呼び出しチェーン]のリスト([デバッグ]> [呼び出しチェーン])からテストまたは関数を選択した場合,[ウォッチ式のリスト]における変数の対象 範囲と式が変わります。WinRunnerは,[ウォッチ式のリスト]の変数の値を自動的に更新します。

## [ウォッチ式のリスト] への変数の追加

[ウォッチ式のリスト] に変数,式,配列を追加するには,[ウォッチ式の追加]ダイアログ・ボックスを使用します。項目は,テストの実行前,テストが [停止] コマンドでブレークしたとき,テストが一時停止したときまたはブレークポイントにおいて追加できます。

[ウォッチ式のリスト] に変数,式,配列を追加するには,次の手順を実行します。

1 [デバッグ] > [ウォッチ式の追加] を選択するか [ウォッチ式を追加] ボタ ンをクリックします。

または,823ページ「[デバッグビューア]での[ウォッチ式のリスト]の表示」で説明する方法で[ウォッチ式のリスト]を表示して,[エントリの追加] をクリックします。

2 [ウォッチ式の追加] ダイアログ・ボックスを開きます。

| ウォッチ式の追加       |              |           |       |      | × |
|----------------|--------------|-----------|-------|------|---|
| 式( <u>E</u> ): | win_activate |           |       |      |   |
| 値( <u>L</u> ): | <評価できません>    |           |       | 評価♡  |   |
|                |              |           |       |      |   |
|                |              | <u>OK</u> | キャンセル | ^⊮7° |   |

- 3 [式] ボックスに, [ウォッチ式のリスト] に追加する変数, 式または配列を入 力します。
- 4 [評価] をクリックして,新しいエントリの現在の値を見ることができます。 新しいエントリの変数または配列がまだ初期化されていない場合,[値] フィールドに「<評価できません>」というメッセージが表示されます。誤り がある式を指定した場合も同じメッセージが表示されます。
- 5 [OK] をクリックして [ウォッチ式の追加] ダイアログ・ボックスを閉じま す。新しいエントリが [ウォッチ式のリスト] に表示されます。

**注**: [ウォッチ式のリスト] に変数の値を代入したりインクリメントするような 式を追加してはなりません。テストの実行に影響を与える可能性があります。

## [ウォッチ式のリスト] での変数の表示

[ウォッチ式のリスト] に変数,式,配列を追加したら,それらを [ウォッチ 式のリスト] に表示できます。

[ウォッチ式のリスト] に変数,式,配列を表示するには,次の手順を実行します。

1 823 ページ「[デバッグビューア] での [ウォッチ式のリスト] の表示」で説 明する方法で, [ウォッチ式のリスト] を表示します。

変数、式、配列が表示されます。現在の値は、コロンに続いて表示されます。

2 配列要素の値を見るには、配列名をダブルクリックします。配列の要素とその 値が配列名の下に表示されます。配列名をダブルクリックすると、要素が隠れ ます。

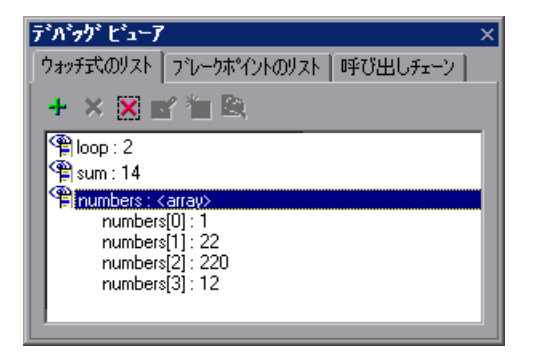

3 [閉じる] をクリックしてダイアログ・ボックスを閉じます。

## [ウォッチ式のリスト]の変数の変更

[ウォッチ式のリスト]の変数や式は,[ウォッチ式の変更]ダイアログ・ボックスを使って変更できます。例えば,変数bをb+1という式に変えたり,b+ 1という式をb\*10という式に変更することもできます。[ウォッチ式の変更] ダイアログ・ボックスを閉じると,[ウォッチ式のリスト]が更新されて式の 新しい値が反映されます。

[ウォッチ式のリスト]の式を変更するには、次の手順を実行します。

- 1 823 ページ「[デバッグビューア] での [ウォッチ式のリスト] の表示」で説 明する方法で, [ウォッチ式のリスト] を表示します。
- 2 変更する変数または式を選択します。
- 3 [エントリの変更] をクリックして [ウォッチ式の変更] ダイアログ・ボック スを開きます。

| ウォッチ式の変更 |     |                    | ×        |
|----------|-----|--------------------|----------|
| 式(E):    | a*b |                    |          |
| 値:       | 220 | 電子価                | w ∣      |
|          |     |                    |          |
|          |     | <u>ОК</u> ++>セル ^ル | <u>"</u> |

- 4 必要に応じて [式] フィールドの式を変更します。
- 5 [評価] ボタンをクリックします。式の新しい値が [値] フィールドに表示されます。
- 6 [OK] をクリックして [ウォッチ式の変更] ダイアログ・ボックスを閉じま す。変更した式とその新しい値が [ウォッチ式のリスト] に表示されます。

## [ウォッチ式のリスト] の変数への値の割り当て

[ウォッチ式のリスト]では、変数や配列の要素に新しい値を割り当てること ができます。値は、変数と配列の要素にのみ代入できます。式に値を代入する ことはできません。

#### 変数または配列の要素に値を代入するには、次の手順を実行します。

- 1 823 ページ「[デバッグビューア] での [ウォッチ式のリスト] の表示」で説 明する方法で, [ウォッチ式のリスト] を表示します。
- 2 値を割り当てる変数または配列の要素を選択します。
- 3 [変数値の割り当て] をクリックして, [変数値の割り当て] ダイアログ・ボックスを開きます。

| 変数値の割り当て         |              | × |
|------------------|--------------|---|
| 変数(⊻):           | win_activate |   |
| 現在の値             | 〈評価できません〉    |   |
| 新規値( <u>N</u> ): |              |   |
|                  |              | _ |
|                  | <u> </u>     |   |

- 4 [新規値] フィールドに変数または配列要素に割り当てる新しい値を入力します。
- 5 [OK] をクリックしてフォームを閉じます。新しい値が [ウォッチ式のリスト] に表示されます。

## [ウォッチ式のリスト] からの変数の削除

[ウォッチ式のリスト]の特定の変数,式または配列を削除することができま す。また,[ウォッチ式のリスト]の全てのエントリを一度に削除することも できます。

変数、式または配列を削除するには、次の手順を実行します。

- 1 823 ページ「[デバッグビューア] での [ウォッチ式のリスト] の表示」で説 明する方法で, [ウォッチ式のリスト] を表示します。
- 2 削除する変数,式または配列をクリックします。

**注**: 配列は,その要素が隠れている場合にのみ削除できます。配列の要素を隠 すには,[ウォッチ式のリスト]で配列名をダブルクリックします。

- **※** 3 [エントリの削除] をクリックすると、リストからエントリが削除されます。
  - 4 [閉じる] をクリックしてダイアログ・ボックスを閉じます。
     [ウォッチ式のリスト]のすべてのエントリを削除するには、次の手順を実行します。
  - 1 823 ページ「[デバッグビューア] での [ウォッチ式のリスト] の表示」で説 明する方法で, [ウォッチ式のリスト] を表示します。
- 2 [**すべてのエントリを削除**]を選択します。すべてのエントリが削除されます。
  - 3 [閉じる] をクリックしてダイアログ・ボックスを閉じます。

# 第11部

上級者向けの設定

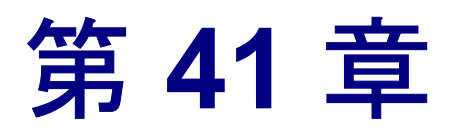

# テスト・スクリプト・エディタのカスタマイズ

WinRunner にはカスタマイズが可能で強力なスクリプト・エディタがあります。 これにより、テスト・ウィンドウのマージン・サイズの設定や、テスト・スク リプト要素の表示形式の変更、また WinRunner によって自動的に修正される入 カミスのリストの作成などが行えます。

本章では、以下の項目について説明します。

- ▶ テスト・スクリプト・エディタのカスタマイズについて
- ▶ 表示オプションの設定
- ▶ 編集コマンドのユーザ設定

## テスト・スクリプト・エディタのカスタマイズについて

WinRunnerのスクリプト・エディタを使って、表示オプションを設定したり、 スクリプト編集コマンドを個人向けに定義したりできます。

#### 表示オプションの設定

表示オプションを設定することで,WinRunnerのテスト・ウィンドウやテスト・スクリプトの表示方法を設定できます。例えば,テスト・ウィンドウのマージン・サイズの設定や行の折り返しの有効化/無効化などが行えます。

表示オプションはまた異なるスクリプト要素ごとに色と表示を変更できるよう にします。スクリプト要素にはコメント,文字列,WinRunnerの予約語,演算 子,数値があります。こうした個々の要素に対して,色,テキスト属性(太 字,斜体,下線),フォント,フォント・サイズを設定できます。例えば,す べての文字列を赤で表示することもできます。 それ以外にも表示オプションによってスクリプトを紙に出力したときの出力形 式も制御できます。

#### スクリプト編集コマンドのユーザ定義化

WinRunner にはカーソル移動,文字の削除,クリップボードの情報の切り取り, コピー,貼り付けを実行する標準設定のキーボード・コマンドのリストがあり ます。これらのコマンドは自分の好みのコマンドと置き換えることもできま す。例えば,[Set Bookmark [#]]コマンドを標準設定のCTRL+K+[#]から CTRL+B+[#]に変更できます。

## 表示オプションの設定

WinRunnerの表示オプションを使って、テスト・ウィンドウ内のテスト・スク リプトの表示方法、テスト・スクリプトの様々な要素の表示方法、テスト・ス クリプトの印刷形式を制御できます。

## テスト・スクリプトとウィンドウのカスタマイズ

WinRunnerのテスト・ウィンドウの外観とスクリプトの表示をカスタマイズできます。例えば、テスト・ウィンドウのマージン・サイズの設定、スクリプト要素の強調表示、テキスト記号の表示 / 非表示などが行えます。

スクリプトの表示形式をカスタマイズするには、次の手順を実行します。

1 [**ツール**] > [**エディタ オプション**] を選択します。[エディタ オプション] ダイアログ・ボックスが開きます。

| エディタ オフプション          |                | ×             |
|----------------------|----------------|---------------|
| オプジョン 強調表示 キーの割      | 時当て            |               |
|                      |                |               |
| En Bith S. A         |                |               |
|                      |                | すべての文字を表示     |
| □ 行番号                | ▼ スマートタブ*      | 上書きのブロック カーソル |
| 🔽 ላቃጵ術のጵላኪ           | 🔽 XR-1741L 🔽   | 単語の選択         |
| ▼ ヘッダの日付             | ▼ タブ文字を使用 ▼    | 構文の強調表示       |
| ▼ 1~が番号              | □ とじしろの行数      |               |
|                      | ▼ ステートメントの完了   |               |
|                      |                |               |
|                      |                |               |
| □ 可視の右余白             | ▼ 可視のとじしろ      |               |
|                      | とじしろの幅 37 🔺    |               |
|                      |                |               |
| ን በቀታ ለህም እንት መታለጽ ነ | 4 \$7° X197° 4 |               |
|                      |                |               |
|                      |                |               |
|                      |                |               |
|                      |                | 0.0.72        |
|                      | 47901          | 3/17          |

- 2 [オプション] タブをクリックします。
- 3 [一般オプション]の下で、以下のオプションを選びます。

| オプション   | 説明                                                                            |
|---------|-------------------------------------------------------------------------------|
| 自動インデント | 字下げされた行に合わせて,以降の行が自動的に字下<br>げされます。キーボードの Home キーをクリックする<br>と,カーソルが左マージンに戻ります。 |
| スマート タブ | Tab キーを1度押すと、上の行のテキストに合うように、適切な数のタブとスペースが挿入されます。                              |

| オプション        | 説明                                                                                                    |
|--------------|----------------------------------------------------------------------------------------------------|
| スマート フィル     | <ul> <li>[自動インデント]オプションが適用されるよう,適切な数のタブとスペースを挿入します。このオプションが選択されていないと,[自動インデント]を適用するのにスペースだけが使用されます。</li> <li>注:このオプションを適用するには,[自動インデント]と[タブ文字を使用]が選択されていなければなりません。</li> </ul>                                      |
| タブ文字を使用      | キーボードの Tab キーが使用されるとタブ文字を挿入<br>します。このオプションが無効になっているときは,<br>適切な数のスペースが挿入されます。                                                                                                    |
| とじしろの行数      | スクリプトの各行の横に行番号を表示します。行番号<br>はテスト・スクリプト・ウィンドウのマージンに表示<br>されます。                                                                                                    |
| ステートメントの完了   | Ctrl と Space キーを同時に押すか, アンダスコア・<br>キーを押すと, 関数の当該接頭辞に一致するすべての<br>関数を表示するリスト・ボックスが開きます。リスト<br>から項目を選択して,入力した文字列を置換します。<br>リスト・ボックスを閉じるには, Esc キーを押します。<br>エディタに入力されたことのある完全な関数には,<br>その関数のパラメータを示すツールチップが表示さ<br>れます。 |
| すべての文字を表示    | タブ記号や段落記号などのテキストの表示記号をすべ<br>て表示します。                                                                                                    |
| 上書きのブロックカーソル | 上書きモードを選択したときに,標準カーソルの代わ<br>りにブロック・カーソルを表示します。                                                                                                    |
| 単語の選択        | テスト・ウィンドウをダブルクリックしたときに、1<br>番近い単語を選びます。                                                                                                    |
| 構文の強調表示      | コメント,文字列,予約語などのスクリプト要素を強<br>調表示します。予約語の詳細については,839ページ<br>「予約語」を参照してください。                                                                                                    |
| 可視の右余白       | テスト・ウィンドウの右マージンを示す線を表示し<br>ます。                                                                                                    |
| 右余白          | テスト・ウィンドウの右マージンの位置を文字数で設<br>定します。                                                                                                    |

| オプション              | 説明                                                                                                    |
|--------------------|----------------------------------------------------------------------------------------------------|
| 可視のとじしろ            | テスト・ウィンドウの左マージンの余白部分を表示し<br>ます。                                                                                                    |
| とじしろの幅             | マージンの幅を文字数単位で設定します。                                                                                                    |
| ブロック インデントの<br>サイズ | [INDENT SELECTED BLOCK] ソフトキーを使用する<br>と,選択した TSL ステートメントのブロックが何文<br>字分移動(字下げ)されるかを設定します。エディタ<br>オプションの詳細については,841ページ「編集コマ<br>ンドのユーザ設定」を参照してください。 |
| タブ ストップ            | 各タブ・ストップ間の文字数を設定します。                                                                                                    |

## スクリプト要素の強調表示

WinRunnerのスクリプトにはコメント,文字列,WinRunner予約語,演算子,数値などの多くの異なる要素が含まれています。WinRunnerのスクリプトの各要素は異なる色とスタイルで表示されます。ユーザは個々のスクリプト要素に対して独自の配色とスタイルを作ることができます。例えば、スクリプト内のすべてのコメントを斜体、青文字、黄色の背景で表示できます。

#### スクリプト要素を編集するには、次の手順を実行します。

**1 [ツール]** > [**エディタ オプション**] を選択します。[エディタ オプション] ダイアログ・ボックスが開きます。 2 [強調表示] タブをクリックします。

| エディタ オフジョン                                                          |                   |                          | ×       |  |
|---------------------------------------------------------------------|-------------------|--------------------------|---------|--|
| オプやション 強調表示 キーの割り                                                   | <b>当て</b> 】       |                          |         |  |
| 現在の言語スタイル TSL                                                       |                   |                          |         |  |
| 10%01                                                               |                   |                          | の尾性     |  |
|                                                                     | ŧ                 |                          |         |  |
| 予約語                                                                 |                   |                          | 4体      |  |
| 識別子 背牙                                                              | ŧ                 |                          | 「線      |  |
| 数チ<br> 標準設定<br> 涙根 = 50 + 5 + 5 + 7                                 |                   | ] ↓                      | 没定を使用:  |  |
|                                                                     |                   |                          | ·景      |  |
| 7871                                                                |                   | 10 🚽 🗌 背                 | '丟      |  |
| ·<br>文字を示す SHIFTJIS                                                 |                   |                          |         |  |
|                                                                     |                   |                          |         |  |
| set_window ("Flight                                                 | t Reservation",   | 17);                     |         |  |
| #select last day of year<br>edit set ("Date of Flight:" "12/31/99") |                   |                          |         |  |
| destination="Frankfurt"; ;                                          |                   |                          |         |  |
| list_select_item ("F                                                | Fly From:", desti | nation); <i># Item N</i> | umber 6 |  |
|                                                                     |                   |                          |         |  |
|                                                                     |                   |                          |         |  |
|                                                                     | ок                | #+5121                   | • د اله |  |
|                                                                     |                   |                          |         |  |

- 3 [エレメント] リストからスクリプト要素を選択します。
- 4 次のオプションから選びます。

| オプション   | 説明                                                                      |
|---------|-------------------------------------------------------------------------|
| 前景      | スクリプト要素のテキストに適用する色を設定します。                                               |
| 背景      | スクリプト要素の背景に適用する色を設定します。                                                 |
| テキストの属性 | スクリプト要素に適用するテキスト属性を設定しま<br>す。太字,斜体,下線を選択できます。これらは組み<br>合わせて使用することも可能です。 |
| 標準設定を使用 | 選択したスタイルに「標準の」スタイルのフォントと<br>色を適用します。                                    |
| フォント    | すべてのスクリプト要素の活字を設定します。                                                   |

| オプション | 説明                                |
|-------|-----------------------------------|
| サイズ   | すべてのスクリプト要素のサイズをポイント単位で設<br>定します。 |
| 文字セット | 選択したフォントの文字サブセットを設定します。           |

適用する個々の変更例はダイアログ・ボックスの下部の表示枠内に表示され ます。

#### 5 [OK] をクリックして、変更内容を適用します。

#### 予約語

WinRunner には「予約語」があります。予約語にはすべての TSL 関数名と auto, break, char, close, continue, int, function などの TSL 言語のキーワード を含みます。WinRunner のすべての予約語の完全なリストについては「TSL リ ファレンス」を参照してください。WinRunner のインスタレーション・ディレ クトリ内の dat フォルダにある reserved\_words.ini ファイルの [ct\_KEYWORD\_USER] セクションにユーザ独自の予約語を追加できます。テキ スト・エディタ(メモ帳アプリケーションなど)を使ってファイルを開きま す。ただし、リストを編集した後は、WinRunner を再起動して、更新済みのリ ストを読み込ませなくてはなりません。

#### 印刷オプションのカスタマイズ

スクリプトをプリンタに送信する際,紙への出力形式を設定できます。例えば、印刷されたスクリプトに行番号、ファイル名、印刷日を含めることができます。

#### 印刷オプションをカスタマイズするには次の手順を実行します。

1 [ツール] > [エディタ オプション] を選択します。[エディタ オプション] ダイアログ・ボックスが開きます。 2 [オプション] タブをクリックします。

| オ7*ション   強調表示   キーの割り当て          |
|----------------------------------|
|                                  |
| r#7°%a∀                          |
| 印刷オフ*ション 一般オフ*ション                |
| ■ 長い行を折り返す 🔽 自動イソテやト 👘 すべての文字を表示 |
| ▶ 行番号 🔽 スマートタブ 🔽 上書きのフロック カーソル   |
| ▼ ヘッタヤhのタイトル ▼ スマートフィル ▼ 単語の選択   |
| ▼ ヘッダの日付 ▼ タブ文字を使用 ▼ 構文の強調表示     |
| ▶ 小~か番号 ▶ とししつの行数                |
| ▼ X) -1X10)70 J                  |
|                                  |
|                                  |
| □ 可視の右余白 □ 可視のとじしろ               |
| 左全白 0 ▲ ところの幅 37 ▲               |
|                                  |
| ブロック インデントのサイズ 4 タブストップ 4        |
|                                  |
|                                  |
|                                  |
|                                  |
| OK キャンセル ヘルフ <sup>*</sup>        |

3以下の印刷オプションから選びます。

| オプション     | 説明                                              |
|-----------|-------------------------------------------------|
| 長い行を折り返す  | 現在のプリンタのページ設定よりもテキストの行が長<br>い場合,自動的に次の行に折り返します。 |
| 行番号       | スクリプトの各行の横に行番号を印刷します。                           |
| ヘッダ内のタイトル | 印刷されるスクリプトのヘッダにファイル名を挿入し<br>ます。                 |
| ヘッダの日付    | 印刷されるスクリプトのヘッダに今日の日付を挿入し<br>ます。                 |
| ページ番号     | スクリプトの各ページに番号を振ります。                             |

4 [OK] をクリックして,変更を適用します。

## 編集コマンドのユーザ設定

テスト・スクリプトの編集に使用する標準のキーボード・コマンドは個人向け に設定できます。WinRunnerにはカーソルの移動,文字の削除,クリップボー ドの情報の切り取り,コピー,貼り付けを可能にする標準設定のキーボード・ コマンドがあります。これらのコマンドを自分の好みのコマンドと置き換える ことができます。例えば,[貼り付け]コマンドを標準設定のCTRL+Vから CTRL+Pに変更できます。

編集コマンドを個人向けにユーザ設定するには、次の手順を実行します。

- 1 [**ツール**] > [**エディタ オプション**] を選択します。[エディタ オプション] ダイアログ・ボックスが開きます。
  - エディタオプション X オプジョン 強調表示 キーの割り当て 3721 キーを使用 [Right] [<none>] ٠ クリッフ⁰ホ~ドヘコヒ~ かりしを左へ移動 カーンルを若へ移動 クリップボードへ切り取り カーソルの文字を削除 加小の前の文字を削除 現在の行を削除 前の単語を削除 立末へ移動 文頭へ移動 行下へ移動 が下へ移動 追加... 編集... 削除 - り ロ へ 絡動 42 A 23 A - ケ4へ移動 - 15 へ移動 ックマーク 6 へ移動 らりマーケア へ移動 フシカマーケ8 へ移動 ブックマークタヘ移動 選択したブロックにインデント追加 • 10 44 ΟK. 1/L7° キャンセル
- 2 [キーの割り当て] タブをクリックします。

- 3 [**コマンド**] リストからコマンドを選びます。
- 4 [追加] をクリックして新しいキーの割り当てを作成するか, [編集] をク リックして既存のキーの割り当てを変更します。[以下のキーの組を編集] ダ
イアログ・ボックスが開きます。使いたいキーを押します。例えば CTRL+4 などです。

| 📰 以下のキーの組を編集: クリップボードヘ切り取り                     | ×        |
|------------------------------------------------|----------|
| ス <del>テ</del> ァフ* 1                           |          |
| 正しいキー順序が現れるまで最初のキーの組み合<br>わせを押し、「次へ」まかを押してください |          |
|                                                | <u> </u> |
|                                                |          |
| < 戻る 次へ >                                      |          |
| · ·                                            |          |

5 [次へ] をクリックします。組み合わせるキーを追加したい場合には、使用す るキーを押します。例えば U などです。

| 🔚 以下のキーの組を編集: 夘ップボードヘ切り取り                         | ) 🛛 🗡 |
|---------------------------------------------------|-------|
| ステゥフ* 2                                           |       |
| キーの組み合わせで2番目のキーを押す必要があ<br>ろ根会にけ 会子のキーを指定してくだね、 変更 | U     |
| を適用するには[完了] ホシンを押してください。                          | 202   |
|                                                   |       |
| (東西)                                              | 実了    |
|                                                   |       |

6 [完了] をクリックして、キーの組み合わせを [キーを使用] リストに追加します。

リストからキーの組み合わせを削除したい場合には、[**キーを使用**]リストの 中からキーを強調表示して、[**削除**]をクリックします。

7 [OK] をクリックして,変更を適用します。

第 42 章

# WinRunner のユーザ・インタフェースの カスタマイズ

WinRunner のユーザ・インタフェースをカスタマイズして,テストのニーズお よびテスト対象のアプリケーションに合わせることができます。

本章では、以下の項目について説明します。

- ▶ WinRunner のユーザ・インタフェースのカスタマイズについて
- ファイル・ツールバー、デバッグ・ツールバー、ユーザ定義ツールバーのカス タマイズ
- ▶ ユーザ定義ツールバーのカスタマイズ
- ▶ ユーザ定義ツールバーの使い方
- ▶ WinRunner ソフトキーの構成設定

# WinRunner のユーザ・インタフェースのカスタマイズについて

WinRunner のコマンドへのアクセス方法を変えることによって, WinRunner の ユーザ・インタフェースをテストのニーズに合わせることができます。

テストを作成して実行しているときに、しばしば同じ WinRunner メニュー・コ マンドを使って同じ TSL ステートメントをテスト・スクリプトに挿入している ことに気づくことがあります。WinRunner ツールバーをカスタマイズすること によって、これらのコマンドと TSL ステートメントのショートカットを作成で きます。 テスト対象アプリケーションによって、WinRunner コマンド用にあらかじめ設 定されているソフトキーが使われていることがあります。その場合には、 WinRunner の Softkey ユーティリティを使って衝突する WinRunner ソフトキー を設定し直すことによって、WinRunner のユーザ・インタフェースをそのアプ リケーションに対応させることができます。

# ファイル・ツールバー, デバッグ・ツールバー, ユーザ定義ツール バーのカスタマイズ

[ツールバーのカスタマイズ] オプションを使用して,ユーザ定義ツールバー を作成したり,ファイル・ツールバー,デバッグ・ツールバー,ユーザ定義 ツールバーの外観や内容をカスタマイズできます。

**注:** ユーザ定義ツールバーをカスタマイズすることもできます。詳細については,852ページ「ユーザ定義ツールバーのカスタマイズ」を参照してください。

## メニュー・コマンドを実行するツールバー・ボタンの追加と削除

[ツールバーのカスタマイズ]ダイアログ・ボックスの[**コマンド**]タブを使用して、よく使用するメニュー・コマンドを実行するツールバー・ボタンをファイル・ツールバー、デバッグ・ツールバー、既存のユーザ定義ツールバーに追加できます。これらのツールバーからツールバー・ボタンを削除することもできます。

**ヒント**:選択したツールバーまたはすべてのツールバーのボタンを標準設定に 戻すには, [ツールバー]タブで [元に戻す]または [すべて元に戻す]を選 択します。詳細については, 846 ページ「ツールバーの表示の制御」を参照し てください。 ファイル・ツールバー,デバッグ・ツールバー,ユーザ定義ツールバーにボタ ンを追加するには,次の手順を実行します。

1 [表示] > [ツールバーのカスタマイズ] を選択します。[ツールバーのカスタ マイズ] ダイアログ・ボックスが開き, [コマンド] タブが表示されます。

| ツールパーのカスタマイズ                                                                                                    |                                                                                                    | ×  |
|----------------------------------------------------------------------------------------------------|----------------------------------------------------------------------------------------------------|----|
| ソールハーのルメタイス<br>コマント <sup>×</sup> ツールハー オフジョン<br>分類(Q):<br>ファイルバワ<br>編集(E)<br>表示(V)<br>挿入(Q)<br>デスト(T)<br>デバッグ(D)<br>ツール(A)<br>フィント <sup>×</sup> (H)<br>▼ | <ul> <li>コマント*(D):</li> <li>新規作成(N)</li> <li>テストを開く(O)</li> <li>スクリフ*ト(ヒコンホ*ーネントを開く(M)</li> <li>上書き(保存(S)</li> <li>テストとして(保存(A)</li> <li>マクリフ*ト(ヒコンホ*ーネントとして(保存(B))</li> </ul> |    |
| 記述:<br>[2]                                                                                                    |                                                                                                    | 53 |

- 2 [分類] リストで, ツールバーに追加するコマンドを含むメニュー名を見つけ て選択します。
- 3 [**コマンド**] リストで追加したいコマンドを選択し、ファイル・ツールバー、 デバッグ・ツールバー、ユーザ定義ツールバーにドラッグします。
- 4 これらのツールバー上にボタンを移動すると、マウス・ポインタが I 型のカー ソルに変わり、ボタンが配置される場所を示します。I 型のカーソルをボタン を追加したい場所にドラッグして、マウス・ボタンを放します。

**ヒント:**[ツールバーのカスタマイズ]ダイアログ・ボックスが開いている間に、ツールバー・ボタンをあるツールバーから別のツールバーにドラッグすることもできます。

ファイル・ツールバー,デバッグ・ツールバー,ユーザ定義ツールバーからボ タンを削除するには,次の手順を実行します。

- 1 [表示] > [ツールバーのカスタマイズ] を選択します。[ツールバーのカスタ マイズ] ダイアログ・ボックスが開きます。
- 2 ツールバーから削除するツールバー・ボタンをツールバーの外にドラッグする と、そのボタンが削除されます。

### ツールバーの表示の制御

[ツールバーのカスタマイズ]ダイアログ・ボックスの [**ツールバー**]タブを 使用して,ツールバーの表示・非表示,ツールバーへの標準設定のボタンの回 復,ユーザ定義ツールバーの作成・名前の変更・削除,個々のツールバーの外 観の制御が行えます。

**ヒント:**[表示]メニューからオプションを選択して,WinRunnerツールバーの 表示・非表示を切り替えることもできます。

| ツールパーのカスタマイス*                                 | X                   |
|-----------------------------------------------|---------------------|
| コマント『 ツールパー オフジョン ]                           |                     |
| <u>ッ</u> ールパー①:                               |                     |
|                                               | 元に戻す(日)             |
| ▼テンドック・ツールバー<br>▼ファイル ツールバー                   | すべて元に戻す( <u>A</u> ) |
| ✓X=a ← N <sup>6</sup> ←                       | 新規作成( <u>N</u> )    |
| <b>▽</b> ユーザ <sup>*</sup> ツールパ <sup>*</sup> − | 名前の変更( <u>10</u> )  |
|                                               | 肖I『赤( <u>D</u> )    |
|                                               |                     |
|                                               | ■ テキストのラベルを表示する(S)  |
|                                               | 閉じる                 |

ツールバーの表示・非表示を切り替えるには、次の手順を実行します。

1 [表示] > [ツールバーのカスタマイズ] を選択します。[ツールバーのカスタ マイズ] ダイアログ・ボックスが開き, [コマンド] タブが表示されます。

- 2 [ツールバー] タブをクリックします。
- 3 WinRunner ツールバーまたはユーザ定義ツールバーの横のチェック・ボックス を選択またはクリアして、表示・非表示を切り替えます。

**注:**[**メニュー**]バーを非表示にすることはできません。

選択したツールバーまたはすべてのツールバーのボタンを標準設定に戻すに は、次の手順を実行します。

- 1 [表示] > [ツールバーのカスタマイズ] を選択します。[ツールバーのカスタ マイズ] ダイアログ・ボックスが開き, [コマンド] タブが表示されます。
- 2 [ツールバー] タブをクリックします。
- 3 特定のツールバーのボタンを標準設定に戻すには、ツールバー・リストから ツールバーを選択し、[元に戻す]をクリックします。

**注**:ユーザ定義ツールバーが選択されているときは[**元に戻す**]ボタンは無効 になります。

すべての WinRunner ツールバーのボタンを標準設定に戻すには, [すべて元に **戻す**]をクリックします。

ユーザ定義ツールバーを作成するには、次の手順を実行します。

- [ツールバーのカスタマイズ] を選択します。[ツールバーのカスタ マイズ] ダイアログ・ボックスが開き,[コマンド] タブが表示されます。
- 2 [ツールバー] タブをクリックします。
- 3 [新規作成] をクリックします。[ツールバー名] ダイアログ・ボックスが開き ます。

| ツールバー名     | 2     |
|------------|-------|
| ツールバー名(①): | OK    |
|            | キャンセル |

4 ツールバーの一意の名前を入力して [OK] をクリックします。新規ツール バーの名前がツールバー・リストに追加されます。空のツールバーがフロー ティング・ツールバーとして画面の中央に表示されます。

# N×

5 ツールバーを希望の位置にドラッグします。ツールバーを右上のツールバー領 域にドラッグすると、WinRunner ウィンドウに固定されます(タイトルバーが ツールバー・ハンドルに変わります)。

**ヒント**: ツールバーは,タイトルバーをダブルクリックしても上部のツール バー領域の標準設定の位置に固定されます。

6 [ツールバーのカスタマイズ] ダイアログ・ボックスの [**コマンド**] タブを選 択して,ツールバー・ボタンを新規ツールバーに追加します。詳細について は,844 ページ「メニュー・コマンドを実行するツールバー・ボタンの追加と 削除」を参照して下さい。

ユーザ定義ツールバーの名前を変更するには、次の手順を実行します。

- 1 [表示] > [ツールバーのカスタマイズ] を選択します。[ツールバーのカスタ マイズ] ダイアログ・ボックスが開き, [コマンド] タブが表示されます。
- 2 [ツールバー] タブをクリックします。
- 3 名前を変更するユーザ定義ツールバーを選択します。

**注:**[名前の変更]オプションは、ユーザ定義ツールバーが選択されている場合にだけ有効になります。

- 4 [名前の変更] をクリックします。[ツールバー名] ダイアログ・ボックスが開き, 選択されたツールバーの現在の名前が表示されます。
- 5 新しい名前を入力して, [OK] をクリックします。

ユーザ定義ツールバーを削除するには、次の手順を実行します。

- 1 [表示] > [ツールバーのカスタマイズ] を選択します。[ツールバーのカスタ マイズ] ダイアログ・ボックスが開き, [コマンド] タブが表示されます。
- 2 [**ツールバー**] タブをクリックします。
- 3 名前を変更するユーザ定義ツールバーを選択します。

**注:**[**削除**] オプションは,ユーザ定義ツールバーが選択されている場合だけ 有効になります。

- 4 [**削除**] をクリックします。
- 5 [はい] をクリックします。選択したツールバーを削除することを確認します。 ツールバーが、ツールバー・リストと WinRunner ウィンドウから削除されます。

デバッグ・ツールバー,ファイル・ツールバー,テスト・ツールバーにテキス ト・ラベルを表示するには,次の手順を実行します。

- [ツールバーのカスタマイズ] を選択します。[ツールバーのカスタ マイズ] ダイアログ・ボックスが開き,[コマンド] タブが表示されます。
- 2 [ツールバー] タブをクリックします。
- 3 ツールバー・リストから [デバッグ ツールバー], [ファイル ツールバー], または [テスト ツールバー] を選択します。
- 4 [テキストのラベルを表示する] チェック・ボックスを選択します。

# ツールバー・オプションの設定

[ツールバーのカスタマイズ]ダイアログ・ボックスの [**オプション**] タブを 使用して,すべてのツールバーに適用するオプションを設定できます。

| ツールパーのカスタマイス                 | × |
|------------------------------|---|
| 「コマンド」 ツールバー 「オプション」         |   |
| <u> </u>                     |   |
| ▼ ツールバーに本物)名を表示する(1)         |   |
| ▼ ホウン名と一緒にショートカット キーを表示する(K) |   |
| □ 大きいアイコン(1)                 |   |
| ✓ ルック 2000(2)                |   |
|                              |   |
|                              |   |
|                              |   |
|                              |   |
|                              |   |
|                              |   |
| ・ 閉じる                        |   |

[オプション] タブには、次のオプションが含まれます。

| オプション                       | 説明                                                                                                    |
|-----------------------------|----------------------------------------------------------------------------------------------------|
| ツールバーにボタン名を表<br>示する         | マウスでツールバー・ボタンを指すと,そのボタンで<br>表されるコマンド名を含むツール・チップが表示され<br>ます。                                              |
| ボタン名と一緒にショート<br>カット キーを表示する | 画面上のヒントにツールバー・ボタンで表されるコマ<br>ンドのショートカット・キーが表示されます。 [ <b>ツー</b><br>ルバーにボタン名を表示する] が選択されている場合<br>だけ有効になります。 |

| オプション    | 説明                                                                                                    |
|----------|----------------------------------------------------------------------------------------------------|
| 大きいアイコン  | すべてのツールバー・ボタンが大きいアイコンで表示<br>されます。                                                                                                    |
| ルック 2000 | 選択すると、ツールバーのハンドルが Windows 2000<br>形式の1つのバーに表示されます。クリアすると、<br>ツールバー・ハンドルが2つのバーに表示されます。<br>このオプションは、[一般オプション]ダイアログ・<br>ボックスの[ <b>概観</b> ]カテゴリで[ <b>標準設定</b> ]のテーマ<br>が選択された場合にのみ使用できます。 |

# ユーザ定義ツールバーのカスタマイズ

ユーザ定義ツールバーにはテストを作成する際に使用するコマンドのボタンが あります。標準の設定では、以下の WinRunner のコマンドに簡単にアクセスで きるように設定されています。

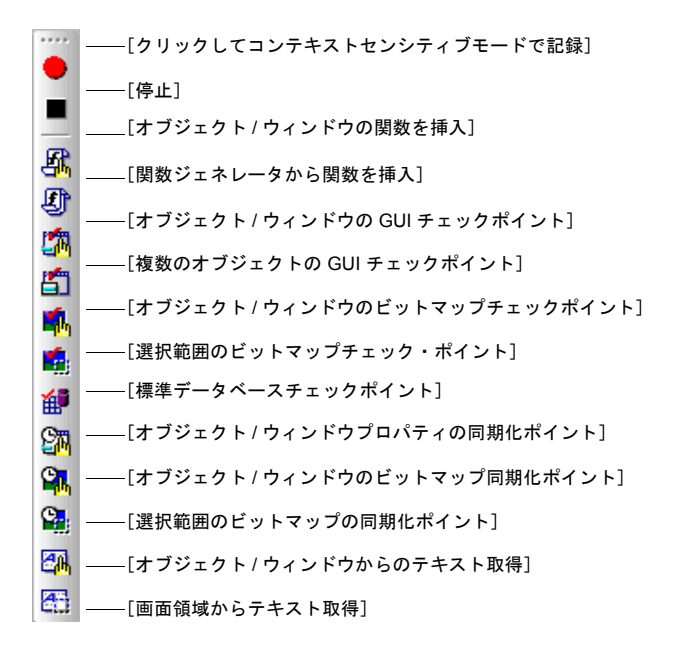

標準設定ではユーザ定義ツールバーは非表示です。表示するには、[表示] > [ユーザ定義ツールバー]を選択するか、[ツールバーのカスタマイズ]ダイア ログ・ボックスの[ツールバー]タブで[ユーザ定義ツールバー]を選択しま す。ユーザ定義ツールバーは、標準では WinRunner ウィンドウの右端に固定さ れて表示されます。

ユーザ定義ツールバーはカスタマイズ可能なツールバーです。ボタンを追加し たり削除したりして、アプリケーションをテストするときにもっとも頻繁に使 うコマンドにアクセスしやすくできます。ユーザ定義ツールバーを使って次の ことができます。

▶ 追加の WinRunner メニュー・コマンドの実行。例えば、[GUI マップエディタ] を開くボタンをユーザ定義ツールバーに追加することができます。

- テスト・スクリプトへのTSLステートメントの貼り付け。例えば、TSLステー トメント report\_msg をテスト・スクリプトに貼り付けるボタンをユーザ定義 ツールバーに追加することができます。
- ➤ TSL ステートメントの実行。例えば、次の TSL ステートメントを実行するボタンをユーザ定義ツールバーに追加できます。

load ("my\_module");

 テスト・スクリプトへの貼り付けまたは実行する前のTSLステートメントのパ ラメータ化。例えば、TSLステートメントlist\_select\_item にパラメータを追加 できるようにし、それをテスト・スクリプトに貼り付けたり、実行したりする ためのボタンをユーザ定義ツールバーに追加できます。

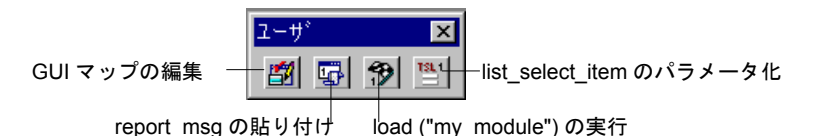

**注**:上の図に表示されているボタンはいずれも,標準でユーザ定義ツールバー に表示されるボタンではありません。

#### メニュー・コマンドを実行するボタンのユーザ定義ツールバーへの追加

[ツールバーのカスタマイズ]ダイアログ・ボックスを使用して、ユーザ定義 ツールバーに頻繁に使うメニュー・コマンドを実行するボタンを追加できます。

注:ファイル・ツールバーおよびデバッグ・ツールバーにボタンを追加することも、ユーザー定義ツールバーを作成することもできます。詳細については、 844 ページ「ファイル・ツールバー、デバッグ・ツールバー、ユーザ定義ツールバーのカスタマイズ」を参照してください。

メニュー・コマンドを実行するボタンを追加するには、次の手順を実行します。 1「表示]>「ユーザ定義ツールバーのカスタマイズ」を選択します。 [ユーザ定義ツールバーのカスタマイズ] ダイアログ・ボックスが開きます。

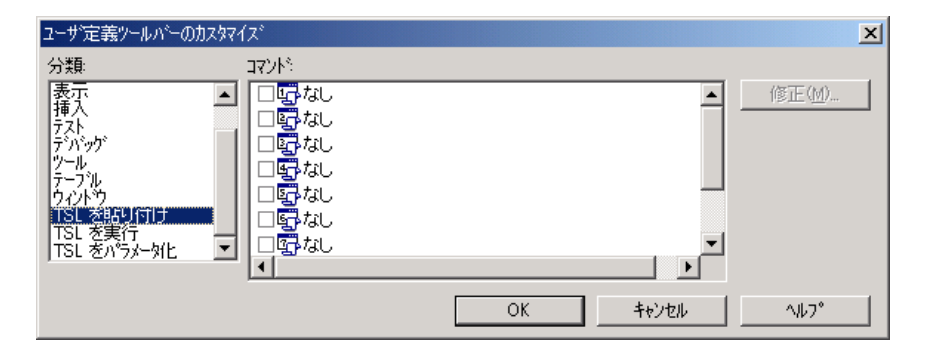

メニュー・バーの各メニューは, [ユーザ定義ツールバーのカスタマイズ] ダ イアログ・ボックスの [分類] 枠内のカテゴリに相当します。

- 2 [分類] 枠でメニューを選択します。
- 3 [コマンド] 枠でメニュー・コマンドの横のチェック・ボックスを選択します。
- 4 [OK] をクリックして [ユーザ定義ツールバーのカスタマイズ] ダイアログ・ ボックスを閉じます。

これで選択したメニュー・コマンド・ボタンがユーザ定義ツールバーに追加されます。

ユーザ定義ツールバーからメニュー・コマンドを削除するには,次の手順を実 行します。

- 1 [表示] > [ユーザ定義ツールバーのカスタマイズ] を選んで, [ユーザ定義 ツールバーのカスタマイズ] ダイアログ・ボックスを開きます。
- 2 [分類] 枠でメニューを選択します。
- **3**[**コマンド**] 枠でメニュー・コマンドの横のチェック・ボックスをクリアします。
- 4 [OK] をクリックして [ユーザ定義ツールバーのカスタマイズ] ダイアログ・ ボックスを閉じます。

これで選択したメニュー・コマンド・ボタンがユーザ定義ツールバーから削除 されます。 **ヒント**: [ツールバーのカスタマイズ] ダイアログ・ボックスの [**ツールバー**] タブで [**元に戻す**] または [**すべて元に戻す**] ボタンを使用して,ユーザ定義 ツールバーのボタンを標準設定に戻すことができます。詳細については,846 ページ「ツールバーの表示の制御」を参照してください。

## TSL ステートメントを貼り付けるボタンの追加

テスト・スクリプトに TSL ステートメントを貼り付けるボタンをユーザ定義 ツールバーに追加することができます。1 つのボタンで1 つの TSL ステートメ ント,またはステートメントのグループを貼り付けることができます。

TSL ステートメントを貼り付けるボタンを追加するには、次の手順を実行します。

1 [表示] > [ツールバーのカスタマイズ] を選択します。[ユーザ定義ツール バーのカスタマイズ] ダイアログ・ボックスが開きます。

| 2 | [分類] | 枠で | [TSL | を貼り付け〕 | を選択し | ます。 |
|---|------|----|------|--------|------|-----|
|---|------|----|------|--------|------|-----|

| ユーザ定義ツールバーのカスタマイ                                                                | ズ 2                                                                                                    | < |
|---------------------------------------------------------------------------------|----------------------------------------------------------------------------------------------------|---|
| 分類                                                                              | אעקב                                                                                                    |   |
| 表示<br>挿入<br>テハッヴ<br>ヴール<br>テーブル<br>ウイントウ<br>TSL 参照し付け<br>TSL を実行<br>TSL をパラメータ化 | <ul> <li>● 望なし</li> <li>● 砂なし</li> <li>● 砂なし</li> <li>● 砂なし</li> <li>● 砂なし</li> <li>● 砂なし</li> <li>● 砂なし</li> <li>● 砂なし</li> <li>● 砂なし</li> <li>● 砂なし</li> <li>● 砂なし</li> <li>● 砂なし</li> <li>● 砂なし</li> <li>● 砂なし</li> </ul> |   |
|                                                                                 | OK ++/z/l ^/l/7°                                                                                                    |   |

3 [コマンド] 枠でボタンの横のチェック・ボックスを選択し, ボタンを選択し ます。 4 [**修正**] をクリックして、[TSL ボタン データを貼り付け] ダイアログ・ボック スを開きます。

| TSL ホキンデータを貼り付け | ×          |
|-----------------|------------|
| ボタン名(B):        |            |
| 貼り付けるテキスト(工):   |            |
|                 | <u> </u>   |
|                 |            |
|                 |            |
| 1               | <b>X</b>   |
| OK              | キャンセル ヘルフ° |

- 5 [ボタン名] ボックスで,ボタンの名前を入力します。
- 6 [貼り付けるテキスト] 枠に TSL ステートメントを入力します。
- 7 [**OK**] をクリックして, [TSL ボタンデータを貼り付け] ダイアログ・ボックス を閉じます。

ボタンの名前が [コマンド] 枠内の対応するボタンの横に表示されます。

8 [OK] をクリックして, [ユーザ定義ツールバーのカスタマイズ] ダイアログ・ ボックスを閉じます。

これでユーザ定義ツールバーにボタンが追加されます。

TSL ステートメントを貼り付けるユーザ定義ツールバーのボタンを変更するに は、次の手順を実行します。

- 1 [表示] > [ツールバーのカスタマイズ] を選んで, [ユーザ定義ツールバーの カスタマイズ] ダイアログ・ボックスを開きます。
- 2 [分類] 枠で, [TSL を貼り付け] を選択します。
- 3 [**コマンド**] 枠で,内容を変更したいボタンを選択します。
- 4 [**修正**] をクリックします。[TSL ボタンデータを貼り付け] ダイアログ・ボッ クスが開きます。
- 5 [ボタン名] ボックスと [貼り付けるテキスト] ボックスの一方または両方を変 更します。
- 6 [OK] をクリックして, [TSL ボタンデータを貼り付け] ダイアログ・ボックス を閉じます。

 7 [OK] をクリックして、[ユーザ定義ツールバーのカスタマイズ] ダイアログ・ ボックスを閉じます。ユーザ定義ツールバーのボタンが変更されます。

TSL ステートメントを貼り付けるユーザ定義ツールバーのボタンを削除するに は、次の手順を実行します。

- 1 [表示] > [ツールバーのカスタマイズ] を選択して, [ユーザ定義ツールバー のカスタマイズ] ダイアログ・ボックスを開きます。
- 2 [分類] 枠で, [TSL を貼り付け] を選択します。
- 3 [**コマンド**] 枠で,ボタンの横のチェック・ボックスをクリアします。
- 4 [**OK**] をクリックして [ユーザ定義ツールバーのカスタマイズ] ダイアログ・ ボックスを閉じます。ユーザ定義ツールバーからボタンが削除されます。

### TSL ステートメントを実行するボタンの追加

頻繁に使う TSL ステートメントを実行するボタンを [ユーザ定義ツールバー] に追加できます。

TSL ステートメントを実行するボタンを [ユーザ定義ツールバー] に追加する には,次の手順を実行します。

1 [表示] > [ツールバーのカスタマイズ] を選択します。

[ユーザ定義ツールバーのカスタマイズ]ダイアログ・ボックスが開きます。

2 [分類] 枠で [TSL を実行] を選択します。

| ユーザ定義ツールバーのカスタマイ                                                                                             | (ス)                                                                                                    |    |       | ×              |
|----------------------------------------------------------------------------------------------------|----------------------------------------------------------------------------------------------------|----|-------|----------------|
| 分類:                                                                                                    | אעקב                                                                                                    |    |       |                |
| 表示<br>挿入<br>デバッグ<br>ツール<br>テーブル<br>ウイントヴ<br>リイントヴ<br>TSL を貼り付け<br>TSL を貼り付け<br>TSL を上り付け<br>TSL をハラメーダ化<br>▼ | <ul> <li>♥ 9 dfd</li> <li>♥ 3al</li> <li>♥ 3al</li> <li>♥ 3al</li> <li>♥ 3al</li> <li>♥ 3al</li> <li>♥ 3al</li> <li>♥ 3al</li> <li>♥ 3al</li> <li>■ 9 al</li> </ul> |    |       | 修正( <u>M</u> ) |
|                                                                                                    |                                                                                                    | ОК | キャンセル | ^//7°          |

3 [コマンド] 枠で,ボタンの横のチェック・ボックスを選択し,ボタンを選択 します。 **4**[**修正**]をクリックします。

[TSL ボタン データを実行] ダイアログ・ボックスが開きます。

| TSLボタンデータを実行           |    |       | ×          |
|------------------------|----|-------|------------|
| TSLステートメント( <u>T</u> ) |    |       |            |
|                        | OK | キャンセル | <u>^ルプ</u> |

- 5 [TSL ステートメント] ボックスに, TSL ステートメントを入力します。
- 6 [OK] をクリックして, [TSL ボ実行ボタンのデータ] ダイアログ・ボックスを 閉じます。

TSL ステートメントが [コマンド] 枠の中の対応するボタンの横に表示されます。

 7 [OK] をクリックして、[ユーザ定義ツールバーのカスタマイズ] ダイアログ・ ボックスを閉じます。ボタンがユーザ定義ツールバーに追加されます。

ユーザ定義ツールバー上の TSL ステートメントを実行するボタンを変更するに は、次の手順を実行します。

- 1 [表示] > [ツールバーのカスタマイズ] を選択して, [ユーザ定義ツールバー のカスタマイズ] ダイアログ・ボックスを開きます。
- 2 [分類] 枠で [TSL を実行] を選択します。
- 3 [**コマンド**] 枠で,内容を変更したいボタンを選択します。
- 4 [**修正**] をクリックします。[TSL ボタン データを実行] ダイアログ・ボックス が開きます。
- 5 **[TSL ステートメント**] ボックスに望みの変更を入力します。
- 6 [OK] をクリックして [TSL ボタン データを実行] ダイアログ・ボックスを閉 じます。
- 7 [OK] をクリックして [ユーザ定義ツールバーのカスタマイズ] ダイアログ・ ボックスを閉じます。ユーザ定義ツールバーのボタンが変更されます。

ユーザ定義ツールバーから TSL ステートメントを実行するボタンを削除するに は、次の手順を実行します。

- 1 [表示] > [ツールバーのカスタマイズ] を選択して, [ユーザ定義ツールバー のカスタマイズ] ダイアログ・ボックスを開きます。
- 2 [分類] 枠で [TSL を実行] を選択します。
- 3 [**コマンド**] 枠で,ボタンの横のチェック・ボックスをクリアします。
- 4 [OK] をクリックして, [ユーザ定義ツールバーのカスタマイズ] ダイアログ・ ボックスを閉じます。ボタンがユーザ定義ツールバーから削除されます。

## TSL ステートメントをパラメータ化するボタンの追加

頻繁に使う TSL ステートメントを簡単にパラメータ化できるようにするボタン をユーザ定義ツールバーに追加し、それらをテスト・スクリプトに貼り付けた り、実行することができます。

TSL ステートメントをパラメータ化するボタンをユーザ定義ツールバーに追加 するには、次の手順を実行します。

- 1 [表示] > [ツールバーのカスタマイズ] を選択して, [ユーザ定義ツールバー のカスタマイズ] ダイアログ・ボックスを開きます。
- 2 [分類] 枠で [TSL をパラメータ化] を選択します。

| ユーザ定義ツールバーのカスタマ・                                                                                      | í <i>ว</i> ั                                                                                                    |    |       |                | × |
|----------------------------------------------------------------------------------------------------|----------------------------------------------------------------------------------------------------|----|-------|----------------|---|
| 分類                                                                                                    | אַעקב 🕅                                                                                                    |    |       |                |   |
| 表示<br>挿入<br>デバッグ<br>デ・パッグ<br>ツール<br>テーブル<br>ウィントウ<br>TSL を貼り付け<br>TSL を貼り付け<br>TSL を実行<br>TSL をパラメータ化 | <sup>™</sup> <sup>™</sup> |    |       | 修正( <u>M</u> ) |   |
|                                                                                                    |                                                                                                    | ОК | キャンセル | ^⊮7°           |   |

- 3 [コマンド] 枠でボタンの横のチェック・ボックスを選択し、ボタンを選択し ます。
- 4 [**修正**] をクリックします。

[TSL ボタン データをパラメータ化] ダイアログ・ボックスが開きます。

| TSL ボタン データをパラメータ化     |    |       | ×          |
|------------------------|----|-------|------------|
| TSLステートメント( <u>T</u> ) |    |       |            |
|                        | OK | キャンセル | <u>^ルプ</u> |

- 5 [TSL ステートメント] ボックスに TSL 関数の名前を入力します。パラメータを 入力する必要はありません。例えば, list select item のように入力します。
- 6 [OK] をクリックして, [TSL ボタン データをパラメータ化] ダイアログ・ ボックスを閉じます。TSL ステートメントは [コマンド] 表示枠の中の対応す るボタンの横に表示されます。
- 7 [**OK**] をクリックして [ユーザ定義ツールバーのカスタマイズ] ダイアログ・ ボックスを閉じます。ボタンがユーザ定義ツールバーに追加されます。

ユーザ定義ツールバー上の TSL ステートメントをパラメータ化するボタンを変 更するには、次の手順を実行します。

- 1 [表示] > [ユーザ定義ツールバーのカスタマイズ] を選択して, [ユーザ定義 ツールバーのカスタマイズ] ダイアログ・ボックスを開きます。
- 2 [分類] 枠で, [TSL をパラメータ化] を選択します。
- 3 [**コマンド**] 枠で,内容を変更したいボタンを選択します。
- 4 [**修正**] をクリックします。[TSL ボタン データをパラメータ化] ダイアログ・ ボックスが開きます。
- 5 [TSL ステートメント] ボックスに望みの変更を入力します。
- 6 [OK] をクリックして, [TSL ボタン データをパラメータ化] ダイアログ・ ボックスを閉じます。
- 7 [**OK**] をクリックして, [ユーザ定義ツールバーのカスタマイズ] ダイアログ・ ボックスを閉じます。ユーザ定義ツールバー上のボタンが変更されます。

ユーザ定義ツールバー上の TSL ステートメントをパラメータ化するボタンを削除するには、次の手順を実行します。

1 [表示] > [ツールバーのカスタマイズ] を選択して, [ユーザ定義ツールバー のカスタマイズ] ダイアログ・ボックスを開きます。

- 2 [分類] 枠で [TSL をパラメータ化] を選択します。
- **3**[**コマンド**] 枠で,ボタンの横のチェック・ボックスをクリアします。
- 4 [OK] をクリックして, [ユーザ定義ツールバーのカスタマイズ] ダイアログ・ ボックスを閉じます。ユーザ定義ツールバーからボタンが削除されます。

# ユーザ定義ツールバーの使い方

標準ではユーザ定義ツールバーは非表示になっています。[表示]メニューで 選択して、表示させることができます。ユーザ定義ツールバー上のコマンドを 実行するには、そのコマンドに対応するボタンをクリックします。また、ユー ザ定義ツールバー上にあるのと同じ TSL ベースのコマンドには、[挿入]メ ニューで選択してもアクセスできます。

ユーザ定義ツールバーが「フローティング」ツールバーのときは、テストの記 録中に WinRunner を最小化していても、ツールバーは開いたままになります。 詳細については、を参照してください。

### TSL ステートメントのパラメータ化

ユーザ定義ツールバー上の,パラメータ化される TSL ステートメントを表して いるボタンをクリックすると,[関数パラメータの設定]ダイアログ・ボック スが開きます。

| 関数パラメータの設定 🗙 |                     |                 |  |  |  |  |  |  |  |  |  |
|--------------|---------------------|-----------------|--|--|--|--|--|--|--|--|--|
| list_select_ | item("","",LEFT,0); | 閉じる( <u>c</u> ) |  |  |  |  |  |  |  |  |  |
| list         |                     | 貼り付けで           |  |  |  |  |  |  |  |  |  |
| item         | ""                  | <br>実行(E)       |  |  |  |  |  |  |  |  |  |
| button       | LEFT                |                 |  |  |  |  |  |  |  |  |  |
| offset       | 0                   |                 |  |  |  |  |  |  |  |  |  |

[関数パラメータの設定] ダイアログ・ボックスの外見は,特定のTSL 関数に よって要求するパラメータによって異なります。例えば,list\_select\_item 関数 には4つのパラメータ,List,Item,Button,およびOffset があります。各パラ メータごとに以下のように値を定義します。

- List パラメータの値を定義するには、指差し型ボタンをクリックします。 WinRunner が最小化されアイコンになり、ヘルプ・ウィンドウが開き、マウス・ポインタが指差し型になります。アプリケーションの中のリストをクリックします。
- ▶ Item パラメータの値を定義するには、対応するボックスに入力します。
- ▶ Button パラメータの値を定義するには、リストから選択します。
- ▶ Offset パラメータの値を定義するには、対応するボックスに入力します。

### メニュー・パー上の TSL ステートメントへのアクセス

ユーザ定義ツールバーに追加したすべての TSL ステートメントには [**挿入**] メ ニューからアクセスできます。

メニューから TSL ステートメントを変更するには、次の手順を実行します。

- TSL ステートメントを貼り付けるには [挿入] > [TSL の貼り付け] > [(TSL ステートメント)] とクリックします。
- ➤ TSL ステートメントを実行するには [挿入] > [TSL を実行] > [(TSL ステー トメント)] とクリックします。
- ➤ TSL ステートメントをパラメータ化するには [挿入] > [TSL のパラメータ化] > [(TSL ステートメント)] とクリックします。

# WinRunner ソフトキーの構成設定

WinRunner のいくつかのコマンドは、ソフトキーを使って実行できます。 WinRunner は WinRunner ウィンドウが画面上のアクティブ・ウィンドウでない 場合や、最小化されているときでも、ソフトキー・コマンドを実行できます。

テストしているアプリケーションがあらかじめ WinRunner のために定義されて いたソフトキーの組み合わせを使っている場合, WinRunner のソフトキー構成 設定ユーティリティを使って, WinRunner のソフトキーの組み合わせを再定義 できます。

# WinRunner のソフトキーの標準の設定

次の表では標準のソフトキーの構成とそれらの機能を示します。

| コマンド                                     | 標準のソフトキーの<br>組み合わせ | 機能                                                                          |  |  |  |  |  |
|------------------------------------------|--------------------|-----------------------------------------------------------------------------|--|--|--|--|--|
| RECORD                                   | F2                 | テストの記録を開始します。記<br>録中,このソフトキーはコンテ<br>クスト・センシティブ・モード<br>とアナログ・モードを切り換え<br>ます。 |  |  |  |  |  |
| CHECK GUI FOR SINGLE<br>PROPERTY         | 右 Alt + F12        | GUI オブジェクトの単数のプロ<br>パティを検査します。                                              |  |  |  |  |  |
| CHECK GUI FOR<br>OBJECT/WINDOW           | 右 Ctrl+ F12        | オブジェクトまたはウィンドウ<br>の GUI チェックポイントを作成<br>します。                                 |  |  |  |  |  |
| CHECK GUI FOR<br>MULTIPLE OBJECTS        | F12                | [GUI チェックポイント作成]ダ<br>イアログ・ボックスを開きます。                                        |  |  |  |  |  |
| CHECK BITMAP OF<br>OBJECT/WINDOW         | 左 Ctrl+ F12        | オブジェクトまたはウィンドウ<br>のビットマップをキャプチャし<br>ます。                                     |  |  |  |  |  |
| CHECK BITMAP OF<br>SCREEN AREA           | 左 Alt + F12        | 領域のビットマップをキャプ<br>チャします。                                                     |  |  |  |  |  |
| CHECK DATABASE<br>(DEFAULT)              | 右 Ctrl + F9        | データベースの全ての内容を対<br>象にチェックを作成します。                                             |  |  |  |  |  |
| CHECK DATABASE<br>(CUSTOM)               | 右 Alt + F9         | データベースのカラム数,行数<br>および指定した情報を検査しま<br>す。                                      |  |  |  |  |  |
| SYNCHRONIZE<br>OBJECT/WINDOW<br>PROPERTY | 左 Ctrl + F11       | WinRunner に特定のオブジェク<br>トまたはウィンドウのビット<br>マップが現れるのを待つように<br>指示します。            |  |  |  |  |  |
| SYNCHRONIZE BITMAP OF<br>OBJECT/WINDOW   | 左 Alt + F11        | WinRunner に特定の領域のビッ<br>トマップが現れるのを待つよう<br>に指示します。                            |  |  |  |  |  |

| コマンド                                       | 標準のソフトキーの<br>組み合わせ | 機能                                                                                                    |  |  |  |  |  |
|--------------------------------------------|--------------------|----------------------------------------------------------------------------------------------------|--|--|--|--|--|
| GET TEXT FROM<br>OBJECT/WINDOW             | F11                | オブジェクトまたはウィンドウ<br>のテキストをキャプチャします。                                                                                      |  |  |  |  |  |
| GET TEXT FROM SCREEN<br>AREA               | 左 Ctrl + F11       | 指定された領域からテキストを<br>キャプチャし,テスト・スクリ<br>プトに get_text ステートメント<br>を追加します。                                                    |  |  |  |  |  |
| INSERT FUNCTION FOR<br>OBJECT/WINDOW       | F8                 | GUI オブジェクトの TSL 関数を<br>挿入します。<br>                                                                                      |  |  |  |  |  |
| INSERT FUNCTION FROM<br>FUNCTION GENERATOR | F7                 | [関数ジェネレータ] ダイアロ<br>グ・ボックスを開きます。                                                                                        |  |  |  |  |  |
| RUN FROM TOP                               | 左 Ctrl + F5        | テストを先頭から実行します。                                                                                                    |  |  |  |  |  |
| RUN FROM ARROW                             | 左 Ctrl + F7        | スクリプトの矢印によって示さ<br>れた行からテストを実行します。                                                                                      |  |  |  |  |  |
| STEP                                       | F6                 | テスト・スクリプトの現在の行<br>だけを実行します。                                                                                            |  |  |  |  |  |
| STEP INTO                                  | 左 Ctrl + F8        | [ステップ] と似ています。た<br>だし,現在の行がテストまたは<br>関数を呼び出すと,呼び出し先<br>のテストまたは関数が<br>WinRunner ウィンドウに現れま<br>すが,実行はされません。               |  |  |  |  |  |
| STEP TO CURSOR                             | 左 Ctrl + F9        | テストの矢印によって示された<br>行から挿入ポイントによって示<br>された行までテストを実行しま<br>す                                                                |  |  |  |  |  |
| PAUSE                                      | PAUSE              | あらかじめ解釈されている TSL<br>ステートメントがすべて実行さ<br>れるとテストを停止します。こ<br>の場所から [矢印から実行] コ<br>マンドまたは [矢印から実行]<br>ソフトキーを使って実行を再開<br>できます。 |  |  |  |  |  |

| コマンド         | 標準のソフトキーの<br>組み合わせ | 機能                                                                |
|--------------|--------------------|-------------------------------------------------------------------|
| STOP         | 左 Ctrl + F3        | テストの記録または実行を停止<br>します。                                            |
| MOVE LOCATOR | 左 Alt + F6         | move_locator_abs ステートメント<br>を画面ポインタの現在の位置<br>(単位:ピクセル)で記録しま<br>す。 |

# WinRunner のソフトキーの再定義

[ソフトキーの設定] ダイアログ・ボックスに現在のソフトキーの割り当ての リストが表示され、キーボードのイメージが表示されます。ソフトキーの設定 を変更するには、ダイアログ・ボックスに表示された新しいキーの組み合わせ をクリックします。

## WinRunner のソフトキーの設定を変更するには、次の手順を実行します。

1 [スタート] > [プログラム] > [WinRunner] > [Softkey Configuration] を選択します。[ソフトキーの設定] ダイアログ・ボックスが開きます。

[コマンド] 表示枠のリストに WinRunner のすべてのソフトキー・コマンドが 表示されます。

| <br>リフトキーの                                | Di                   | 頞                       | Ē                       |           |                  |                   |                 |                  |   |          |     |    |     |    |   |    |    |   |    |     |   |      |       |     |     |        |      |                       |      |      |      |             | -            |        | × |
|-------------------------------------------|----------------------|-------------------------|-------------------------|-----------|------------------|-------------------|-----------------|------------------|---|----------|-----|----|-----|----|---|----|----|---|----|-----|---|------|-------|-----|-----|--------|------|-----------------------|------|------|------|-------------|--------------|--------|---|
| Esc                                       |                      | F1                      | F                       | 2         | F                | 3                 | F               | 4                |   | F        | 5   | F  | 6   | Fĩ |   | F8 |    | F | 9  | F10 |   | F11  | F1    | 2   |     | •      | :.   | crollLoc              | P    | use  |      |             |              |        |   |
| ∮/≦ 1                                     |                      | 2                       | 3                       | 3         | 4                | F                 | 5               | j                | е | ò        | 7   | 7  | ε   | 3  | 9 |    | 0  |   | -  | ^   | L | ¥    | ck    | ;p: |     | Insert | l    | Home                  | Pag  | jeUp | Lock | $t_{\rm c}$ | ·            | •      |   |
| Tab                                       | Q                    |                         | W                       |           | E                | F                 | 2               | ٦                | Г | ì        | Y   | ι  | J   | 1  |   | 0  |    | Ρ | (  | 9   | [ |      | E     |     |     | Delete | :    | End                   | 'age | :Dow | 7    | 8           | э            |        |   |
| Ctrl                                      | A                    | 1                       | S                       |           | D                |                   | F               |                  | G |          | н   |    | J   |    | К |    | 1  | ; |    | :   |   | ]    | End   | er  |     |        |      |                       |      |      | 4    | 5           | 6            |        |   |
| Shift                                     |                      | Z                       | 2                       | ×         |                  | С                 |                 | ٧                |   | в        |     | N  |     | М  |   |    |    |   | 7  |     |   | Shif | ft    |     |     |        |      | Up                    |      |      | 1    | 2           | 3            | Fabra  |   |
| CapsLock                                  |                      |                         | Alt                     |           | 無                | 変                 | 換               |                  |   | Spa      | ica |    |     | 変  | 換 | Ŀ  | MB | が | t, | Alt |   | С    | ontr  | ol  |     | Left   |      | Down                  | B    | ght  | 0    |             | Del          | Lincer |   |
| コマンド<br>Synchr<br>Check<br>Check<br>Check | or<br>Gi<br>Di<br>Di | ata<br>UI<br>ata<br>ata | or<br>≥ O<br>for<br>aba | bje<br>Se | ect<br>ine<br>(d | /V<br>clef<br>sus | Vin<br>Pr<br>au | ida<br>roț<br>m) | ) | P<br>rty | roj | pe | rty |    |   |    |    |   |    |     |   |      | )<br> | 71  | ·+· | -: [4  | (It) | _L 6<br>ϦͿア( <u>C</u> | )    | ]    | 上も   | 書き          | (保存<br>' (E) | 9      |   |

- 2 変更したいコマンドをクリックします。現在のソフトキーの定義が [ソフト キー] ボックスに現れます。それらのキーはキーボード上で強調表示されます。
- 3 定義したい新しいキーまたは組み合わせをクリックします。これで,新しい定 義が [ソフトキー] フィールドに表示されます。

すでに使われている定義や不正なキーの組み合わせを選択した場合にはエ ラー・メッセージが表示されます。別のキーまたは組み合わせをクリックして ください。

4 [上書き保存] をクリックして、変更を保存しダイアログ・ボックスを閉じま す。新しいソフトキー構成設定は WinRunner を起動すると有効になります。

第 43 章

# テスト・スクリプトからのテスト・オプション の設定

WinRunner では、テスト・スクリプトでテスト・オプションを設定または取得し、テストの記録や実行の方法を制御することができます。

本章では、以下の項目について説明します。

- ▶ テスト・スクリプトからのテスト・オプションの設定について
- ▶ getvar を使ったテスト・オプションの取得
- ▶ setvar と getvar によるテスト実行の制御
- ▶ テスト・スクリプトのテスト・オプションの使用

# テスト・スクリプトからのテスト・オプションの設定について

WinRunnerのテスト・オプションは、テスト・スクリプトの記録法方や、テストの実行方法に影響を与えます。例えば、WinRunnerのテストの実行速度やキーボード入力の記録方法などを設定できます。

テスト・スクリプト内でテスト・オプションの値の設定と取得を行えます。テ スト・オプションの値を設定するには setvar 関数を使用します。現在のテス ト・オプションの値を取得するには getvar 関数を使用します。テスト・スクリ プトで setvar と getvar のステートメントを組み合わせて使い,WinRunner のテ ストの実行を制御できます。これらの関数を使って全部のテストや単独のテス ト,またはテスト内の特定部分のテスト・オプションを表示したり設定したり できます。また,起動テスト・スクリプト内でこれらの関数を使って環境変数 を設定することもできます。 ほとんどのテスト・オプションは [一般オプション] ダイアログ・ボックスを 使って設定することもできます。[一般オプション] ダイアログ・ボックスを 使ったテスト・オプションの設定については, 第22章「グローバル・テスト・ オプションの設定」を参照してください。

# setvar を使ったテスト・オプションの設定

テスト・スクリプト内で,テスト・オプションの値を設定するには,setvar 関数を使用します。この関数の構文は次のとおりです。

setvar ( "testing\_option", "value" );

この関数の testing option に, 次のいずれかを指定できます。

| attached_text_area          | enum_descendent_toplevel | searchpath              |
|-----------------------------|--------------------------|-------------------------|
| attached_text_search_radius | fontgrp                  | silent_mode             |
| beep                        | item_number_seq          | single_prop_check_fail  |
| capture_bitmap              | List_item_separator      | speed                   |
| cs_run_delay                | Listview_item_separator  | sync_fail_beep          |
| cs_fail                     | min_diff                 | synchronization_timeout |
| delay_msec                  | mismatch_break           | tempdir                 |
| drop_sync_timeout           | rec_item_name            | timeout_msec            |
| email_service               | rec_owner_drawn          | Treeview_path_separator |

例えば、以下の setvar ステートメントを実行したとします。

setvar ("mismatch\_break", "off");

WinRunner は *mismatch\_break* テスト・オプションを無効にします。オプション の設定は, setvar ステートメントまたは [一般オプション] ダイアログ・ボッ クスの [実行] カテゴリにある [検証が失敗したら停止する] チェック・ボッ クスを使って変えるまでは,現在のテスト・セッションを通して有効です。

setvar 関数を使うとテスト・オプションはグローバルに変更され, [一般オプ ション]ダイアログ・ボックスの中の設定にも反映されます。また, setvar 関 数を使って特定のテスト,または特定のテストの一部分に対するテスト・オプ ションを設定することもできます。 グローバルな値を変更せずに, setvar 関数を使って現在のテストの変数を変更 するには, 次のようにします。変数の既存の値を別に保存しておいて, 後で元 に戻します。

例えば, delay\_msec テスト・オプションを一時的に 20,000 に変更する場合, テ スト・スクリプトの先頭に以下のステートメントを挿入します。

# 元の「delay\_msec」テスト・オプションの値を保存する。

old\_delay = getvar ("delay\_msec"); setvar ("delay\_msec", "20,000");

テストの終わりに *delay* テスト・オプションを元の値に戻すには、テスト・スクリプトの末尾に以下を挿入します。

### # 「delay msec」テスト・オプションを元の値に戻す。

setvar ("delay\_msec", old\_delay);

注:テスト・オプションには、WinRunner によって設定され、setvar でも [一般オプション] ダイアログ・ボックスでも変更できないものがあります。例え ば、testname オプションの値は常に現在のテストの名前になります。getvar を 使用して読み取り専用の値を取得することはできます。詳細については、869 ページ「getvar を使ったテスト・オプションの取得」を参照してください。

# getvar を使ったテスト・オプションの取得

特定のテスト・オプションの現在の値を取得するには,getvar 関数を使用しま す。getvar 関数は読み取り専用の関数のため,取得したテスト・オプションの 値を変更できません(テスト・スクリプト内でテスト・オプションの値を変更 する場合は先に述べた方法で setvar を使用します)。このステートメントの構 文は次のとおりです。

user\_variable = getvar ("testing\_option");

この関数の testing\_option に対しては、次のいずれかを指定できます。

| key_editing             | sync_fail_beep                                                                                                    |
|-------------------------|----------------------------------------------------------------------------------------------------|
| line_no                 | synchronization_timeout                                                                                                    |
| List_item_separator     | qc_connection                                                                                                    |
| Listview_item_separator | qc_cycle_name                                                                                                    |
| min_diff                | qc_database_name                                                                                                    |
| mismatch_break          | qc_log_dirname                                                                                                    |
| rec_item_name           | qc_log_dirname                                                                                                    |
| rec_owner_drawn         | qc_server_name                                                                                                    |
| result                  | qc_test_instance                                                                                                    |
| runmode                 | qc_test_run_id                                                                                                    |
| searchpath              | qc_user_name                                                                                                    |
| shared_checklist_dir    | tempdir                                                                                                    |
| single_prop_check_fail  | testname                                                                                                    |
| silent_mode             | timeout_msec                                                                                                    |
| speed                   | Treeview_path_separator                                                                                                    |
|                         | key_editing<br>line_no<br>List_item_separator<br>Listview_item_separator<br>min_diff<br>mismatch_break<br>rec_item_name<br>rec_owner_drawn<br>result<br>runmode<br>searchpath<br>shared_checklist_dir<br>single_prop_check_fail<br>silent_mode<br>speed |

以下に例を示します。

currspeed = getvar ("speed");

これは、現在の実行速度の値をユーザ定義変数 currspeed に代入しています。

# setvarと getvar によるテスト実行の制御

getvar ステートメントと setvar ステートメントを組み合わせて, グローバルな 設定を変更せずにテストの実行を制御できます。次に示すテスト・スクリプト の一部では, WinRunner ビットマップ Imgl を検査しています。getvar ステー トメントで timeout\_msec および delay\_msec の値を取得し, 次に実行する win\_check\_bitmap ステートメントのために setvar を使用してこれらの変数に値 を代入しています。ウィンドウの検査が終わると setvar を使用して, timeout と delay の値を元に戻します。

t = getvar ("timeout\_msec"); d = getvar ("delay\_msec"); setvar ("timeout\_msec", 30000); setvar ("delay\_msec", 3000); win\_check\_bitmap ("calculator", Img1, 2, 261,269,93,42); setvar ("timeout\_msec", t);
setvar ("delay\_msec", d);

注:起動のテスト・スクリプト内で setvar 関数と getvar 関数を使用して,特定の WinRunner セッションに対して環境変数を変更することができます。詳細については,第45章「特殊な構成の初期化」を参照してください。

# テスト・スクリプトのテスト・オプションの使用

この節ではテスト・スクリプト内で setvar 関数や getvar 関数で使える WinRunner のテスト・オプションについて説明します。設定を使用できる場合, あるいはダイアログ・ボックスから対応するオプションを表示できる場合は, その旨を示します。

### attached\_text\_area

このオプションは WinRunner が付属テキストの検索を開始する GUI オブジェクト上の位置を指定します。

指定可能な値:

| 値            | GUI オブジェクト上の点                                                             |
|--------------|---------------------------------------------------------------------------|
| Default      | 一般的な(英語スタイル)ウィンドウの場合は左上<br>角。RTL スタイル(WS_EX_BIDI_CAPTION)では<br>ウィンドウの右上角。 |
| Top-Left     | 左上角                                                                       |
| Тор          | 上側の2つの角の間の中点                                                              |
| Top-Right    | 右上角                                                                       |
| Right        | 右側の2つの角の間の中点                                                              |
| Bottom-Right | 右下角                                                                       |
| Bottom       | 下側の2つの角の間の中点                                                              |

#### 第11部・上級者向けの設定

| 値           | GUI オブジェクト上の点 |
|-------------|---------------|
| Bottom-Left | 左下角           |
| Left        | 左側の2つの角の間の中点  |

注:上記の指定可能な値はすべてテキスト文字列です。

このオプションは setvar 関数と getvar 関数で使えます。

このオプションは, [一般オプション] ダイアログ・ボックスの [記録開始] カテゴリの [付属テキスト] の [指定検索範囲] ボックスでも設定できます。 これについては, 529 ページ「記録オプションの設定」を参照してください。

注:テストを実行するときは,記録したときと同じ付属テキスト・オプション の値を使用してください。同じ値を使用しないと WinRunner が GUI オブジェク トを認識できないことがあります。

WinRunnerの従来のバージョンでは検索範囲を設定できませんでした。従来の バージョンのWinRunnerは付属テキストを検索する際, [Default]を元に検索 していました。従来バージョンとの互換性が重要である場合は [Default]を選 んでください。

#### attached\_text\_search\_radius

このオプションは GUI オブジェクト上の指定された位置から WinRunner が静的 テキスト・オブジェクトを探す半径を指定します。

指定可能な値:3-300(ピクセル)

このオプションは setvar 関数と getvar 関数で使えます。

このオプションは,[一般オプション]ダイアログ・ボックスの[記録開始] カテゴリにある[付属テキスト]の[検索範囲]ボックスでも設定できます。 これについては,529ページ「記録オプションの設定」を参照してください。 注:テストを実行するときは、同じ付属テキスト・オプションに対して記録したときと値を使用してください。同じ値を使用しないと WinRunner が GUI オブ ジェクトを認識できないことがあります。

#### batch

このオプションは WinRunner がバッチ・モードで実行しているかどうかを示し ます。バッチ・モードでは、テストを無人で実行できるよう、テスト実行中の メッセージ表示が抑制されます。WinRunner はバッチ・モードで実行したテス トの期待結果や実際の結果を単独のディレクトリに保存します。それらの結果 は単独の[テスト結果] ウィンドウに表示されます。バッチ・テストのオプ ションについては、第36章「バッチ・テストの実行」を参照してください。

例えば, set\_window ステートメントがテスト・スクリプト内にない場合, WinRunner は指定されたウィンドウを発見できません。このオプションがオン でテストがバッチ・モードで実行された場合,WinRunner は[テスト結果] ウィンドウにエラーを表示して,テスト・スクリプト内の次のステートメント を実行します。このオプションがオフであり,テストがバッチ・モードではな く通常のモードで実行されるとWinRunner はテストを一時停止し,[実行] ウィザードを開いてユーザがそのウィンドウを指定できるようにします。

このオプションは getvar 関数で使えます。

指定可能な値:on,off(テスト文字列)

このオプションは, [一般オプション] ダイアログ・ボックスの [実行] タブ 内の [**バッチ モードで実行**] チェック・ボックスを使って設定することもでき ます。これについては, 529 ページ「記録オプションの設定」を参照してくだ さい。

このオプションは,-batch コマンドライン・オプションを使用して設定することもできます。詳細については,第37章「コマンドラインからのテストの実行」を参照してください。

**注**:バッチ・モードでテストを実行すると、テストは自動的にサイレント・ モードで実行されます。*silent\_mode* テスト・オプションの詳細については、 885 ページを参照してください。

#### beep

このオプションはウィンドウを検査するたびに WinRunner がビープ音を鳴らす かどうかを指定します。

このオプションは setvar 関数と getvar 関数で使えます。

指定可能な値:on, off (テスト文字列)

このオプションは [一般オプション] ダイアログ・ボックスの [実行] > [設 定] カテゴリにある [ウィンドウのチェック時にビープ音を鳴らす] チェッ ク・ボックスを使用して設定することもできます。詳細については, 549 ペー ジ「実行の設定オプションの設定」を参照してください。

このオプションは,-beep コマンドライン・オプションを使用して設定すること もできます。詳細については,第37章「コマンドラインからのテストの実行」 を参照してください。

#### capture\_bitmap

このオプションは、チェックポイントの失敗時に WinRunner がビットマップを キャプチャするかどうかを決定します。このオプションが on の場合、 WinRunner は [一般オプション] ダイアログ・ボックスの [**実行**] > [設定] カテゴリの設定を使用して、ビットマップのキャプチャ領域を決定します。

このオプションは, setvar および getvar 関数と一緒に使用できます。

指定可能な値:on,off(テキスト文字列)

このオプションは, [一般オプション]ダイアログ・ボックスの [実行] > [設定] カテゴリにある [検証失敗の時, ビットマップをキャプチャする] チェックボックスを使用して設定することもできます。詳細については, 549 ページ「実行の設定オプションの設定」を参照してください。 このオプションは,-capture\_bitmap コマンドライン・オプションを使用して設定 することもできます。詳細については第37章「コマンドラインからのテスト の実行」を参照してください。

### cs\_fail

このオプションはコンテキスト・センシティブ・エラーが発生した時に, WinRunner がテストを失敗するかどうかを決定します。コンテキスト・センシ ティブ・エラーは, WinRunner が GUI オブジェクトを特定できないことが原因 で発生します。

例えば、存在しないウィンドウを指定した set\_window ステートメントを含む テストを実行すると、コンテキスト・センシティブ・エラーが発生します。ま たコンテキスト・センシティブ・エラーはウィンドウの名前が明確でない場合 にも発生します。コンテキスト・センシティブ関数の詳細については、「TSL リファレンス」を参照してください。

このオプションは setvar 関数と getvar 関数で使えます。

#### 指定可能な値:1,0

このオプションは,[一般オプション]ダイアログ・ボックス[実行]>[設定]カテゴリにある[コンテキストセンシティブエラーが発生したらテストを失敗とする]ボックスを使って設定することもできます。これについては,529ページ「記録オプションの設定」を参照してください。

このオプションは,-*cs\_fail* コマンドライン・オプションを使って設定すること もできます。詳細については,第37章「コマンドラインからのテストの実行」 を参照してください。

### cs\_run\_delay

このオプションはテスト実行中に WinRunner が次のコンテキスト・センシ ティブ・ステートメントを実行するまでの待ち時間(単位:ミリ秒)を設定 します。

このオプションは setvar 関数と getvar 関数で使えます。

指定可能な値:0以上の数値

このオプションは, [一般オプション] ダイアログ・ボックスの [実行] > [同期化] カテゴリにある [CS ステートメント実行間の遅延] ボックスを使って設定することもできます。これについては, 529 ページ「記録オプションの 設定」を参照してください。

このオプションは,-cs\_run\_delay コマンドライン・オプションを使って設定することもできます。詳細については,第37章「コマンドラインからのテストの実行」を参照してください。

#### curr\_dir

このオプションはテストの現在の作業フォルダを示します。

このオプションは getvar 関数で使えます。

テストの現在の作業フォルダの位置は、[テストのプロパティ]ダイアログ・ ボックスの [現在のテスト] タブにある [現在のフォルダ]ボックスでも参照で きます。これについては、529ページ「記録オプションの設定」を参照してくだ さい。

#### delay\_msec

このオプションは、コンテキスト・センシティブ・チェックポイントまたは同 期ポイントのためのキャプチャを行う前にウィンドウが安定したことを判定す るために使われるサンプリングの間隔(単位:ミリ秒)を設定します。安定し たと宣言するためには、ウィンドウは2回の連続するサンプリングの間で変化 があってはなりません。このサンプリングは、ウィンドウが安定するかタイム アウトになるまで(timeout\_msec テスト・オプションで設定します)続行され ます(このオプションは、秒単位で設定されていた従来の「delay」に相当しま す)。

例えば,遅延が2秒でタイムアウトが10秒の場合,WinRunnerはテストの際に アプリケーションのウィンドウを,2つの検査が同じ結果を生成するか,10秒 経過するまで2秒ごとに検査します。値を0に設定すると,すべてのビット マップ・チェックが行われなくなります。

このオプションは setvar 関数と getvar 関数で使えます。

指定可能な値:0以上の数値

注:このオプションは20~30ミリ秒以内の精度です。

このオプションは, [一般オプション] ダイアログ・ボックスの [実行] > [同 期化] カテゴリにある [ウィンドウ同期までの遅延] ボックスでも設定できま す。これについては, 529 ページ「記録オプションの設定」を参照してくださ い。

また,このオプションは,-*delay\_msec*コマンドライン・オプションを使って設 定することもできます。詳細については,第37章「コマンドラインからのテ ストの実行」を参照してください。

#### drop\_sync\_timeout

このオプションは、最初の同期化が失敗した場合、WinRunner に対して同期化 タイムアウト(timeout\_msec オプションで定義されます)を最小化するかどう かを指定します。

指定可能な値: on, off (text strings)

このオプションは getvar 関数と setvar 関数で使えます。

このオプションは [一般オプション] ダイアログ・ボックスの [実行] > [同 期化] カテゴリにある [失敗したら同期化タイムアウトを破棄する] チェッ ク・ボックスを使って設定することもできます。詳細については,529ページ 「記録オプションの設定」を参照してください。

#### email\_service

WinRunner が電子メール送信オプション(チェックポイントの失敗,テストの 失敗,テストの完了レポートのメール通知,およびテスト内の email\_send\_msg ステートメントを含む)をアクティブにするかどうかを決定します。

指定可能な値: on, off (text strings)

このオプションは,getvar および setvar 関数を使用して設定することができます。
このオプションは, [一般オプション]ダイアログ・ボックスの [通知]> [電子メール]カテゴリで [電子メールのサービスを有効にする] を使用して 設定することもできます。詳細については, 563 ページ「電子メール通知オプ ションの設定」を参照してください。

-email\_service コマンドライン・オプションを使用してもこのオプションを設定 できます。詳細については、第 37 章「コマンドラインからのテストの実行」 を参照してください。

#### enum\_descendent\_toplevel

このオプションは WinRunner が,親がウィンドウ以外のオブジェクトである子 オブジェクトのコントロール(オブジェクト)を記録して,テストを実行する ときにこれらのコントロールを特定するかどうかを決定します。

#### 指定可能な値:1,0

このオプションは setvar 関数と getvar 関数で使えます。

このオプションは, [一般オプション] ダイアログ・ボックスの [記録開始] カテゴリにある [**子ウィンドウも含める**] チェック・ボックスを使って設定す ることもできます。詳細については, 529 ページ「記録オプションの設定」を参 照してください。

#### exp

このオプションは、現在実行中のテストで使用する期待結果フォルダの完全パス名を示します。

このオプションは getvar 関数で使えます。

期待結果フォルダの完全パスは, [テストのプロパティ] ダイアログ・ボック スの [現在のテスト] タブにある [期待結果フォルダ] ボックスでも参照でき ます。これについては, 529 ページ「記録オプションの設定」を参照してくだ さい。

また,このオプションは,-exp コマンドライン・オプションを使って設定する こともできます。詳細については,第37章「コマンドラインからのテストの 実行」を参照してください。

#### fontgrp

(標準設定のテキスト認識ではなく) イメージ・テキスト認識(541 ページ「テ キスト認識オプションの設定」で解説されています)を使うために,アクティ ブ・フォント・グループを選択しなければなりません。フォント・グループの 詳細については,350ページ「WinRunner によるフォントの学習」を参照して ください。

このオプションは setvar 関数と getvar 関数で使えます。

指定可能な値:任意のテキスト文字列

このオプションは, [一般オプション]ダイアログ・ボックスの [記録] > [テキスト認識] タブにある [フォント グループ] ボックスを使って設定する こともできます。これについては, 541 ページ「テキスト認識オプションの設 定」を参照してください。

また,このオプションは,-fontgrp コマンドライン・オプションを使って設定す ることもできます。詳細については,第37章「コマンドラインからのテスト の実行」を参照してください。

#### item\_number\_seq

このオプションは、テスト・スクリプトの中で、リスト、リスト・ビュー、またはツリー・ビュー項目をインデックス番号で指定するときに使う文字列を定義します。

このオプションは setvar 関数と getvar 関数で使えます。

指定可能な値:任意のテキスト文字列

このオプションは, [一般オプション] ダイアログ・ボックスの [記録開始] > [スクリプト形式] カテゴリにある [続く文字が数字であることを示す文字 列] ボックスを使って設定することもできます。これについては, 537 ページ 「スクリプト形式オプションの設定」を参照してください。

#### key\_editing

このオプションは,テスト・スクリプト内で WinRunner に簡潔な type, win\_type,やobj\_type ステートメントを生成させるかどうかを指定します。

このオプションが有効な場合,入力キーを押下したり,離したりした結果だけ を表す,より簡潔な type, win\_type, obj\_type ステートメントが生成されま す。これによりテスト・スクリプトが読みやすくなります。 以下に例を示します。

obj\_type (object, "A");

このオプションが無効な場合, WinRunner は各キーを押したり離したりするの をすべて記録します。以下に例を示します。

obj\_type (object, "<kShift\_L>-a-a+<kShift\_L>+");

テストにおいて、キー入力の正確な順番が重要な場合は、key\_editing を無効に します。

詳細については,「TSL リファレンス」の type 関数の説明を参照してください。

このオプションは setvar 関数と getvar 関数で使えます。

指定可能な値: on, off (text strings)

このオプションは, [一般オプション] ダイアログ・ボックスの [記録開始] > [スクリプト形式] カテゴリで [簡潔で読みやすい type ステートメントを 生成する] チェック・ボックスを選択して設定することもできます。これについては, 537 ページ「スクリプト形式オプションの設定」を参照してください。

#### line\_no

このオプションは、テスト・スクリプト内の実行矢印の現在の位置を行番号で 示します。

このオプションは getvar 関数で使えます。

テスト・スクリプト内の現在の行番号は,[テストのプロパティ]ダイアログ・ ボックスの [現在のテスト]タブにある [現在の行番号] ボックスを使って表 示することもできます。これについては,508ページ「現在のテスト設定の確 認」を参照してください。

#### List\_item\_separator

このオプションは、リスト・ボックスまたはコンボ・ボックスの中の項目を区 切るためにテスト・スクリプトに記録される文字列を定義します。

このオプションは setvar 関数と getvar 関数で使えます。

指定可能な値:任意のテキスト文字列

このオプションは, [一般オプション] ダイアログ・ボックスの [記録開始] > [スクリプト形式] タブにある [リストボックスまたはコンボ ボックスの項 目を区切る文字列] ボックスを使って設定することもできます。これについて は, 537 ページ「スクリプト形式オプションの設定」を参照してください。

#### Listview\_item\_separator

このオプションは、リスト・ビューまたはツリー・ビューの中の項目を区切るためにテスト・スクリプトに記録される文字列を定義します。

このオプションは setvar 関数と getvar 関数で使えます。

指定可能な値:任意のテキスト文字列

このオプションは, [一般オプション] ダイアログ・ボックスの [記録開始] > [スクリプト形式] タブにある [リストまたはツリー ビューの項目を区切る 文字列] ボックスを使って設定することもできます。これについては, 537 ページ 「スクリプト形式オプションの設定」を参照してください。

#### min\_diff

このオプションはビットマップを不一致と判定するピクセル数のしきい値を定 義します。この値が0に設定されている場合には、1ピクセルでも違いがあれ ば、ビットマップは不一致であると判定されます。

このオプションは setvar 関数と getvar 関数で使えます。

#### 指定可能な値:0以上の数値

このオプションは, [一般オプション]ダイアログ・ボックスの [実行] タブ にある [ビットマップ間の違いを差異として認識するしきい値] ボックスを 使って設定することもできます。これについては, 529ページ「記録オプショ ンの設定」を参照してください。

また,このオプションは,-min\_diff コマンドライン・オプションを使って設定 することもできます。詳細については,第 37 章「コマンドラインからのテス トの実行」を参照してください。

#### mismatch\_break

このオプションは、検証に失敗したり、検証モードで実行中のテストでコンテ キスト・センシティブ・ステートメントの結果としてなんらかのメッセージが 生成されたときに、WinRunner がテストの実行を中断してメッセージを表示す るかどうかを指定します。このオプションは対話形式で作業するときにのみ使 用します。

例えば, set\_window ステートメントがテスト・スクリプトにない場合, WinRunner は指定されたウィンドウを見つけることができません。このオプ ションが選択されている場合, WinRunner はテストを中断して, [実行] ウィ ザードを開き, ユーザがウィンドウを見つけられるようにします。このオプ ションが選択されていない場合には, WinRunner は [テスト結果] ウィンドウ にエラーを報告し, テスト・スクリプト内の次のステートメントに進みます。

このオプションは setvar 関数と getvar 関数で使えます。

指定可能な値: on, off (text strings)

このオプションは, [一般オプション]ダイアログ・ボックスの [実行]> [設定]カテゴリにある [検証が失敗したら停止する]チェック・ボックスを 使って設定することもできます。これについては,549ページ「実行の設定オ プションの設定」を参照してください。

また,このオプションは,-mismatch\_break コマンドライン・オプションを使っ て設定することもできます。詳細については,第37章「コマンドラインから のテストの実行」を参照してください。

#### rec\_item\_name

このオプションは,WinRunner がリスト・ボックスやコンボ・ボックスの一 意でない項目名を名前とインデックスのどちらに基づいて記録するかを指定 します。

このオプションは setvar 関数と getvar 関数で使えます。

#### 指定可能な値:1,0

このオプションは, [一般オプション]ダイアログ・ボックスの[記録開始] カテゴリにある[一意ではないリストの項目を名前に基づいて記録する] チェック・ボックスを選択して設定することもできます。これについては, 529ページ「記録オプションの設定」を参照してください。 また,このオプションは,-rec\_item\_name コマンドライン・オプションを使っ て設定することもできます。詳細については,第37章「コマンドラインから のテストの実行」を参照してください。

#### rec\_owner\_drawn

WinRunner はオーナー描画のボタンのクラスを識別できないので,自動的に汎用の「object」クラスに割り当てます。このオプションはすべてのオーナー描画ボタンをすべて標準ボタン・クラス (push\_button, radio\_button, あるいは check\_button) に割り当てるようにします。

このオプションは setvar 関数や getvar 関数で使えます。

**指定可能な値:**object, push\_button, radio\_button, check\_button (テキスト文字 列)

このオプションは, [一般オプション] ダイアログ・ボックスの [記録開始] カ テゴリにある [ユーザ定義ボタンの記録方法] ボックスで設定することもでき ます。これについては, 529 ページ「記録オプションの設定」を参照してくださ い。

#### result

このオプションは現在実行しているテストの検証結果フォルダの完全パス名を 示します。

このオプションは getvar 関数で使えます。

検証結果フォルダの完全パスは, [テストのプロパティ] ダイアログ・ボック スの [現在のテスト] タブにある [検証結果フォルダ] ボックスでも参照でき ます。これについては, 508 ページ「現在のテスト設定の確認」を参照してく ださい。

#### runmode

このオプションは現在のテスト実行モードを示します。

このオプションは getvar 関数で使えます。

指定可能な値:verify, debug, update (text strings)

現在の実行モードは, [テストのプロパティ] ダイアログ・ボックスの [現在 のテスト] タブにある [実行モード] ボックスでも参照できます。これについ ては, 508 ページ「現在のテスト設定の確認」を参照してください。

#### searchpath

このオプションは WinRunner が呼び出し先のテストを検索するパスを示しま す。検索パスを定義すれば, call ステートメント内にテストの完全パスを指定 する必要がありません。1 つのステートメントに複数の検索パスを設定するこ ともできます。その場合は,検索パスの間にスペースを挿入します。長いファ イル名の検索パスを複数設定する場合は,各パスの左右を山括弧 <> で囲みま す。WinRunner は getvar ステートメントと setvar ステートメントで指定されて いるパスが複数ある場合には,指定されている順序に従って呼び出し先のテス トを検索します。

このオプションは setvar 関数や getvar 関数で使えます。

このオプションは, [一般オプション]ダイアログ・ボックスの [フォルダ] カテゴリにある [**呼び出すテストの検索パス**]ボックスを使って設定すること もできます。これについては, 526ページ「フォルダ・オプションの設定」を 参照してください。

また,このオプションは,-search\_path コマンドライン・オプションを使って 設定することもできます。詳細については,第37章「コマンドラインからの テストの実行」を参照してください。

**注**: WinRunner を Quality Center と接続すると, WinRunner が呼び出し先のテストを検索する際のパスを Quality Center データベース内に指定できます。Quality Center データベース内の検索パスには前に [TD] を付けることができます。

#### shared\_checklist\_dir

このオプションは、WinRunner が GUI チェックポイントとデータベース・ チェックポイントのための共有チェックリストを格納するフォルダを示しま す。テスト・スクリプトの中で、共有チェックリスト・ファイルは、 win\_check\_gui ステートメント、obj\_check\_gui ステートメント、または check\_gui ステートメントの中で、ファイル名の前に SHARED\_CL をつけて示 されます。共有 GUI チェック・リストの詳細については、143 ページ「GUI チェックリストの共有フォルダへの保存」を参照してください。共有データ ベース・チェック・リストの詳細については、305 ページ「データベース・ チェックリストを共有フォルダに保存」を参照してください。新しいフォルダ を指定した場合、変更内容を有効にするために WinRunner を再起動する必要が あります。

このオプションは getvar 関数で使えます。

WinRunner が共有チェックリストを格納するフォルダの位置は, [一般オプション] ダイアログ・ボックスの [フォルダ] カテゴリにある [共有チェックリスト] ボックスを使って表示することもできます。これについては, 526 ページ「フォルダ・オプションの設定」を参照してください。

#### silent\_mode

このオプションは WinRunner がサイレント・モードで実行されているかどうか を示します。サイレント・モードでは、テストを無人で実行できるよう、テス ト実行中のメッセージ表示が抑制されます。Quality Center からリモートでテス トを実行するときは、テストが実行されているコンピュータで表示されるメッ セージを監視する人が誰もいないので、サイレント・モードで実行しなければ なりません。Quality Center からリモートでテストを実行する詳細については、 第48章「テスト工程の管理」を参照してください。

このオプションは setvar および getvar 関数で使えます。

指定可能な値:on, off (テキスト文字列)

**注**:バッチ・モードでテストを実行すると,自動的にサイレント・モードで実行されます。バッチ・モードでのテストの実行の詳細については,第36章 「バッチ・テストの実行」を参照してください。

#### single\_prop\_check\_fail

このオプションは, \_check\_info ステートメントが失敗するとテスト実行を失敗 させ, これらのステートメントに関するイベントを [テスト結果] ウィンドウ に書き込みます ([挿入] > [GUI チェックポイント] > [単数プロパティ] コマンドを使用して check info ステートメントを作成できます)。

このオプションは setvar 関数と getvar 関数で使えます。

#### 指定可能な値:1,0

check info 関数の詳細については「TSL リファレンス」を参照してください。

このオプションは, [一般オプション]ダイアログ・ボックスの[実行]> [設定]カテゴリにある[単数プロパティチェックが失敗したらテストを失敗 とする]ボックスを使って設定することもできます。これについては, 529 ページ「記録オプションの設定」を参照してください。

また,このオプションは,-single\_prop\_check\_fail コマンドライン・オプション を使って設定することもできます。詳細については,第37章「コマンドライ ンからのテストの実行」を参照してください。

#### speed

このオプションはアナログ・モードでテストを実行する際の速度を設定します。

**指定可能な値**:normal, fast (テキスト文字列)

速度を [**通常**] に設定した場合, 記録したときと同じ速度でテストを実行します。

速度を [**高速**] に設定した場合,アプリケーションが入力を受け取れる最大の 速さで実行されます。

このオプションは setvar 関数と getvar 関数で使えます。

このオプションは, [一般オプション]ダイアログ・ボックスの[実行]カテゴ リにある [**アナログモードの実行速度**]オプションを使って設定することもで きます。これについては,545ページ「テストの実行オプションの設定」を参照 してください。

また,このオプションは,-speed コマンドライン・オプションを使って設定す ることもできます。詳細については,第37章「コマンドラインからのテスト の実行」を参照してください。

#### sync\_fail\_beep

このオプションは WinRunner が同期化に失敗したときにビープ音を鳴らすかどうかを指定します。

このオプションは setvar 関数と getvar 関数で使えます。

指定可能な値:1,0

このオプションは, [一般オプション] ダイアログ・ボックスの [実行] > [同期化] カテゴリにある [同期化に失敗したらビープ音を鳴らす] チェック・ ボックスを使って設定することもできます。これについては, 554 ページ「実 行の同期化オプションの設定」を参照してください。

**注**:このオプションは,主にテスト・スクリプトのデバッグを行う際に役立ちます。

**注**: テスト実行中に同期が頻繁に失敗する場合には, [一般オプション] ダイ アログ・ボックスの [実行] > [同期化] カテゴリにある [**同期メッセージ待 機のタイムアウト**] オプションか, このオプションに対応する setvar 関数を 使ってテスト・スクリプトの *synchronization\_timeout* テスト・オプションの値を 大きくすることを考えてみてください。

#### synchronization\_timeout

このオプションは、WinRunner がテストの実行中にキーボードやマウスの入力 が正しく行われたことを検証するまで待機するタイムアウト(単位:ミリ秒) を設定します。

このオプションは setvar 関数と getvar 関数で使えます。

指定可能な値:0以上の数値

このオプションは, [一般オプション]ダイアログ・ボックスの[[実行] > [同期化] カテゴリにある [同期化メッセージ待機のタイムアウト] ボックス を使って設定することもできます。これについては, 554 ページ「実行の同期 化オプションの設定」を参照してください。

**注**: テスト実行中に頻繁に同期化に失敗する場合は、このオプションの値を上 げてください。

#### qc\_connection

このオプションは, WinRunner が現在 Quality Center (以前の *td\_connection* また *test directory*) に接続しているかどうかを示します。

このオプションは getvar 関数で使えます。

指定可能な値: on, off (text strings)

Quality Center には [Quality Center への接続] ダイアログ・ボックスまたはqc\_connection コマンドライン・オプションを使用して接続することができま す。Quality Center への接続の詳細については,第48章「テスト工程の管理」 を参照してください。

#### qc\_cycle\_name

このオプションは、テスト(以前の「cycle」)に対応する Quality Center テスト・セットの名前を表示します(以前の *td cycle name* または *cycle*)。

このオプションは getvar 関数で使えます。

WinRunner が Quality Center に接続されている間に WinRunner からテスト・セットを実行する際, [テスト実行] ダイアログ・ボックスを使って設定することもできます。詳細については, 982 ページ「テスト・セット内のテストの実行」を参照してください。Quality Center からこのオプションを設定することもできます。詳細については, 『Mercury Quality Center ユーザーズ・ガイド』を参照してください。

また,このオプションは,qc\_cycle\_name コマンドライン・オプションを使って 設定することもできます。詳細については,第37章「コマンドラインからの テストの実行」を参照してください。

#### qc\_database\_name

このオプションは, WinRunner が現在接続している Quality Center プロジェクト・データベースの名前を示します(以前の *td database name*)。

このオプションは getvar 関数で使えます。

このオプションは [Quality Center への接続] ダイアログ・ボックスの [プロ ジェクトへの接続] を使って設定することもできます。このダイアログ・ボッ クスは [ツール] > [Quality Center への接続] を選択して開きます。詳細に ついては, 第48章「テスト工程の管理」を参照してください。

また,このオプションは,qc\_database\_name コマンドライン・オプションを 使って設定することもできます。詳細については,第37章「コマンドライン からのテストの実行」を参照してください。

#### qc\_server\_name

このオプションは, WinRunner が現在接続している Quality Center サーバの名前 を示します (以前の td server name)。

このオプションは getvar 関数で使えます。

このオプションは [Quality Center への接続] ダイアログ・ボックスの [サー パ] ボックスを使って設定することもできます。このダイアログ・ボックスは [ツール] > [Quality Center への接続] を選択して開きます。詳細について は、第48章「テスト工程の管理」を参照してください。

また,このオプションは,qc\_server\_name コマンドライン・オプションを使っ て設定することもできます。詳細については,第37章「コマンドラインから のテストの実行」を参照してください。

#### qc\_test\_instance

このオプションは, Quality Center テスト・セットで現在開いており, 実行され ているインスタンスを表示します。

このオプションは getvar 関数と一緒に使用できます。

この値は、Quality Center に接続されている場合には、[テスト実行] ダイアロ グ・ボックスを使用して値を設定できます。詳細については、982ページ「テ スト・セット内のテストの実行」を参照してください。

#### qc\_test\_run\_id

このオプションは、Quality Center テスト・セットで現在開いており、実行されているテストの実行名を表示します。

このオプションは getvar 関数と一緒に使用できます。

この値は、Quality Center に接続されている場合には、[テストの実行名] ボックスを使用して値を設定できます。詳細については、982ページ「テスト・セット内のテストの実行」を参照してください。

#### qc\_user\_name

このオプションは, 選択した Quality Center データ・ベースを開く際にユーザ名 を示します (以前の td user name または user)。

このオプションは getvar 関数で使えます。

また,このオプションは,qc\_user\_name コマンドライン・オプションを使って 設定することもできます。詳細については,第37章「コマンドラインからの テストの実行」を参照してください。

このオプションは [Quality Center への接続] ダイアログ・ボックスの [**ユーザ** 名]を使って設定することもできます。このダイアログ・ボックスは [**ツー**  $\mu$ ] > [Quality Center **への接続**]を選択して開きます。詳細については、第 48章「テスト工程の管理」を参照してください。

#### tempdir

このオプションは一時ファイルを格納するフォルダを指定します。新しいフォ ルダを指定した場合,変更内容を有効にするために WinRunner を再起動してく ださい。

このオプションは setvar 関数と getvar 関数で使えます。

このオプションは, [一般オプション] ダイアログ・ボックスの [フォルダ] カテゴリにある [**一時ファイル**] ボックスを使って設定することもできます。 これについては, 第 22 章「グローバル・テスト・オプションの設定」を参照し てください。

#### testname

このオプションは現在のテストの完全パスを示します。

このオプションは getvar 関数で使えます。

現在のテストの完全パスは、[テストのプロパティ]ダイアログ・ボックスの [一般設定]タブで位置とテスト名を表示することもできます。これについて は、500ページ「テストの一般情報の文書化」を参照してください。

#### timeout\_msec

このオプションはチェックポイントとコンテキスト・センシティブ・ステート メントを実行する際,WinRunnerが使用するグローバルなタイムアウト(単 位:ミリ秒)を設定します。この値は,GUIチェックポイントや同期化ポイン トに埋め込まれたtimeパラメータに加算されます。これがWinRunnerが指定さ れたウィンドウを検索する際の最長時間となります。timeoutの数値は、ウィン ドウ同期化のための遅延(*delay*テスト・オプションで設定します)の数値より も大きいものでなければいけません(このオプションは、秒単位で測定されて いた従来の「timeout」に相当します)。

例えば、次のステートメントを見てください。

win\_check\_bitmap ("calculator", Img1, 2, 261,269,93,42);

**timeout\_msec** オプションが 10,000 ミリ秒に設定されている場合, この処理は最 大で 12,000(2,000+10,000)ミリ秒になります。

このオプションは setvar 関数と getvar 関数で使えます。

指定可能な値:0以上の数値

注:このオプションは20~30ミリ秒以内の精度です。

このオプションは,[一般オプション]ダイアログ・ボックスの[実行]> [設定]カテゴリにある[**チェック ポイントと CS ステートメントのタイムア ウト**]ボックスを使って設定することもできます。これについては,549 ペー ジ「実行の設定オプションの設定」を参照してください。

また,このオプションは,-timeout\_msec コマンドライン・オプションを使っ て設定することもできます。詳細については,第37章「コマンドラインから のテストの実行」を参照してください。

#### Treeview\_path\_separator

このオプションは、ツリー・ビュー・パスの項目を区切るためにテスト・スク リプトに記録される文字列を定義します。

このオプションは setvar 関数と getvar 関数で使えます。

指定可能な値:任意のテキスト文字列

このオプションは, [一般オプション] ダイアログ・ボックスの [記録開始] > [スクリプト形式] タブにある [ツリー ビューのパスを解析するための文字 列] ボックスを使って参照することもできます。これについては, 537 ページ 「スクリプト形式オプションの設定」を参照してください。

第 44 章

## 関数ジェネレータのカスタマイズ

ユーザ定義関数のうち、テスト・スクリプトの中で頻繁に使うものを関数ジェ ネレータに組み込んでおくことができます。これによりテストのプログラミン グ作業がより簡単になり、エラーの可能性も少なくなります。

本章では、以下の項目について説明します。

- ▶ 関数ジェネレータのカスタマイズについて
- ▶ 関数ジェネレータへのカテゴリの追加
- ▶ 関数ジェネレータへの関数の追加
- ▶ 関数とカテゴリの関連付け
- ▶ カテゴリへのサブカテゴリの追加
- ▶ カテゴリの標準の関数を設定する方法

## 関数ジェネレータのカスタマイズについて

関数ジェネレータに変更を加えて、頻繁に使用するユーザ定義関数を組み込む ことができます。こうすることにより、よく使う関数を素早く生成して、これ らをテスト・スクリプトにすぐに挿入できます。さらに関数ジェネレータで ユーザ定義のカテゴリを作り、ユーザ定義関数を分類、整理することもできま す。例えば、という名前のカテゴリを作り、ユーザ定義クラス専用の関数をす べて入れておくことができます。新しいカテゴリに対して標準の関数を設定し たり、既定のカテゴリの標準の関数を変更したりできます。

## 新しいカテゴリとその関数を関数ジェネレータに追加するには、次の手順を実 行します。

1 関数ジェネレータに新しいカテゴリを追加します。

- 2 関数ジェネレータに新しい関数を追加します。
- 3 新しい関数と新しいカテゴリを関連付けます。
- 4 新しいカテゴリに対して標準の関数を設定します。
- 5 新しいカテゴリにサブカテゴリを追加します(省略可能)。

関数ジェネレータをカスタマイズするときに必要な関数は、関数ジェネレータ の「Function Table」カテゴリの中にすべて揃っています。起動テストにこれら の関数を挿入することにより、正しい構成設定で確実に WinRunnerWinRunner を起動できます。

## 関数ジェネレータへのカテゴリの追加

関数ジェネレータに新しいカテゴリを追加するには,TSL 関数の generator\_add\_category を使います。この関数の構文は次のとおりです。

generator\_add\_category ( category\_name );

category name は、関数ジェネレータに追加するカテゴリの名前です。

次の例では, generator\_add\_category 関数は, 「my\_button」というカテゴリ を関数ジェネレータに追加します。

generator\_add\_category ("my\_button");

注: [**挿入**] > [**関数**] > [**オブジェクト/ウィンドウ**] コマンドでオブジェク トを選択するときに,カテゴリの標準の関数を表示させたい場合は,カテゴリ 名を GUI オブジェクト・クラスの名前と同じにしなければなりません。

#### 関数ジェネレータにカテゴリを追加するには、次の手順を実行します。

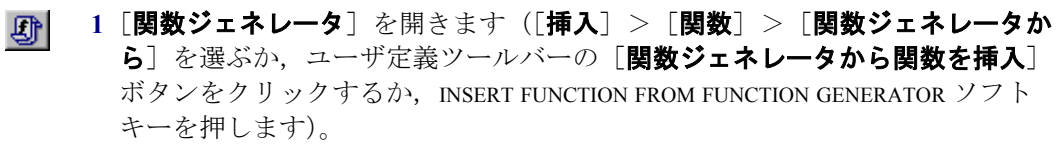

2 [カテゴリ] ボックスで「Function Table」をクリックします。

- **3 [関数名]** ボックスで generator\_add\_category を選択します。
- 4 [引数] ボタンをクリックします。[関数ジェネレータ] が拡張します。
- 5 [カテゴリ] ボックスに,新しいカテゴリの名前を二重引用符で囲んで入力し ます。[貼り付け] をクリックして,TSL ステートメントをテスト・スクリプ トに貼り付けます。
- **6** [**閉じる**] をクリックして [関数ジェネレータ] を閉じます。

generator\_add\_category ステートメントがテスト・スクリプトに挿入され ます。

**注**:関数ジェネレータに新しいカテゴリを挿入するためには、テスト・スクリプトを実行しなければなりません。

## 関数ジェネレータへの関数の追加

関数ジェネレータに関数を追加するときには、以下を指定します。

- ▶ 関数の引数の値をユーザが指定する方法
- ▶ 関数ジェネレータに表示する関数の説明

関数ジェネレータに関数を追加した後は,関数とカテゴリを関連付けなければ なりません。詳細については 903 ページ「関数とカテゴリの関連付け」を参照 してください。

関数ジェネレータにユーザ定義関数を追加するには,TSL 関数の generator\_add\_function を使います。

関数ジェネレータに関数を追加するには、次の手順を実行します。

- I [関数ジェネレータ]を開きます([挿入] > [関数] > [関数ジェネレータから]
   ら]を選ぶか、ユーザ定義ツールバーの[関数ジェネレータから関数を挿入] ボタンを選択するか、INSERT FUNCTION FROM FUNCTION GENERATOR ソフトキーを 押します)。
  - **2** [**カテゴリ**] ボックスで「Function Table」を選択します。

- 3 [**関数名**] ボックスで generator\_add\_function を選択します。
- 4 [引数] ボタンをクリックします。[関数ジェネレータ] が拡張します。
- 5 [関数ジェネレータ] で,引数 function\_name, description, arg\_number を定義します。
  - ▶ [Function Name] ボックスには、新しい関数の名前を二重引用符で囲んで入力します。関数名にスペースや大文字を入れても構いません。
  - ▶ [Description] ボックスには、関数の説明を二重引用符で囲んで入力します。 ここには、任意の文字を 180 字まで入力できます。
  - ▶ [Arg Number] ボックスでは必ず1を選びます。引数をさらに追加するには (新しい関数1つにつき最大8個まで可能),自動生成される generator\_add\_function ステートメントをテスト・スクリプトに一度追加 した後で、手作業で修正しなければなりません。
- 6 関数の第1引数について, *arg\_name*, *arg\_type*, *default\_value*(該当する場合) を定義します。
  - ▶ [Arg Name] ボックスには、引数の名前を二重引用符で囲んで入力します。 引数名にスペースや大文字を入れても構いません。
  - ➤ [Arg Type] ボックスでは、browse, point\_window, または type\_edit のいずれかを選択して、ユーザが [関数ジェネレータ] で引数の値をどのように指定するかを選びます。詳細については 897 ページ「関数の引数の定 義」を参照してください。
  - ▶ [Default Value] ボックスには、(もしあれば) 引数の標準の値を指定します。
  - [関数ジェネレータ]からは、新しい関数に対してさらに引数を追加することはできません。テスト・スクリプトの中で、手作業で arg\_name, arg\_type, default\_value 引数を generator\_add\_function ステートメントに追加しなければなりません。
- 7 [**貼り付け**] をクリックして TSL ステートメントをテスト・スクリプトに貼り付 けます。
- 8 [閉じる] をクリックして [関数ジェネレータ] を閉じます。

**注**: [関数ジェネレータ] に新しい関数を挿入するためには, テスト・スクリ プトを実行しなければなりません。

#### 関数の引数の定義

generator\_add\_function 関数の構文は次のとおりです。

arg\_name\_n, arg\_type\_n, default\_value\_n );

- ▶ function name は、追加する関数の名前です。
- ➤ description は、関数についての簡単な説明です。これは関数が選択されると [関数ジェネレータ]の[説明]ボックスに表示されます。ここには任意の文 字を180字まで入力できます。
- ▶ arg number は、関数の引数の数です。0から8までの数を指定できます。

関数内で定義する引数ごとに、引数の名前、指定方法、(もしあれば)標準の 値を指定します。新しい関数を定義するときは、関数の各引数に対して arg name, arg type, default value を繰り返し設定します。

- ▶ arg name は [関数ジェネレータ] に表示される引数の名前です。
- ➤ arg\_type defines は、ユーザが引数の値をどのような方法で[関数ジェネレータ] に記入するかを定義します。引数の種類は5つあります。

browse: ファイル参照ダイアログ・ボックスで指定したファイル が引数の値として評価されます。引数にファイルを指定 した場合に browse を使います。特定のファイル拡張子の 付くファイルだけを選択するには,一連の拡張子を指定 します。このとき,拡張子と拡張子の間はスペースかタ ブで区切らなければなりません。これを指定して新しい 関数を定義し終わると,[参照]ボタンを使って[関数 ジェネレータ]で browse 引数の値を指定するときに[参 照]ボタンを使うことになります。 :

2

:

GUI オブジェクト (ウィンドウ以外) をポイントするこ とによって,引数の値が評価されます。引数がオブジェ クトの論理名の場合は *point\_object* を使います。新しい関 数を定義し終わると,指差しボタンを使用することに よって [関数ジェネレータ] で *point\_object* 引数の値が定 義されます。

ウィンドウをポイントすることによって,引数の値が評 価されます。引数がウィンドウの論理名の場合は point\_window を使います。新しい関数を定義し終わる と,指差しボタンを使用することによって[関数ジェネ レータ]で point window 引数の値が定義されます。

リストから選択した値が引数になります。引数の値の数 が限られている場合は select\_list を使うと、すべての値を 指定できます。これを使って新しい関数を定義し終わる と、[関数ジェネレータ]で select\_list 引数を指定すると きにコンボ・ボックスを使うことになります。

 type\_edit:
 キー入力が引数の値になります。引数の値の範囲を完全

 に提示できないときにこの type\_edit を使います。これを

 使って新しい関数を定義し終わると,[関数ジェネレー

 タ]の中で type\_edit 引数を指定するときに編集フィール

 ドを使うことになります。

 default\_value は、引数の既定値です。select\_list と type\_edit 引数に既定値を割 り当てることができます。select\_list と type\_edit 引数に対する既定値は、リスト に含まれている値のうちの1つでなければなりません。point\_window と point\_object の引数には、既定値は指定できません。

以下に,generator\_add\_function ステートメントに記述できる引数定義の例 を示します。引数定義の構文と,それが[関数ジェネレータ]にどのように表 示されるかを例示するとともに,各定義を簡単に説明していきます。

## 例 1

generator\_add\_function ("window\_name"," この関数は ...",1, "Window Name","point\_window","");

「**関数名**(*function\_name*)」は window\_name,「記述(description)」は「この関数は…」,「**引数の数**(*arg\_number*)」は1個,「**引数名**(*arg\_name*)」は Window Name,「**引数の種類**(*arg\_type*)」は point\_window です。「標準の値(*default\_value*)」はありません。引数はウィンドウを指示することによって指定されるため,この引数は空文字列になっています。

[関数ジェネレータ]で関数 を選択して [引数] ボタンをクリックすると, [関数ジェネレータ] は次のように表示されます。

## 例 2

generator\_add\_function("state"," この関数は ...",1,"State","select\_list (0 1)",0);

「関数名 (function\_name)」は state,「記述 (description)」は「この関数は…」, 「引数の数 (arg\_number)」は 1 個,「引数名 (arg\_name)」は State,「引数の種 類 (arg\_type)」は select\_list,「標準の値 (default\_value)」は 0 です。

[関数ジェネレータ]で関数 を選択して [引数] ボタンをクリックすると, [関数ジェネレータ] は次のように表示されます。

| 関数ジェネレータ          |                                                                    | ×                           |
|-------------------|--------------------------------------------------------------------|-----------------------------|
| State(0);         |                                                                    | 閉じる( <u>C</u> )             |
| カテ⊐ሣ( <u>T</u> )፡ | すべての関数                                                             | <ul> <li>貼り付け(P)</li> </ul> |
| 関数名:              | State                                                              | 実行(E)                       |
| 記述:               | State<br>static_check_info<br>static_check_text<br>static_get_info | ▲                           |
| この関数は             |                                                                    | A                           |
| 1                 |                                                                    | F                           |
| 標準値(2設定           | <u> </u>                                                           | (<< GT&T(A)                 |
| State             | 0                                                                  | <b>•</b>                    |

#### 例 3

generator\_add\_function("value"," この関数は ...",1,"Value","type\_edit","");

「関数名 (function\_name)」は value,「記述 (description)」は「この関数は…」, 「引数の数 (arg\_number)」は 1 個,「引数名 (arg\_name)」は Value,「引数の種 類 (arg type)」は type\_edit です。「標準の値 (default value)」はありません。

[関数ジェネレータ]で関数を選択して[引数]ボタンをクリックすると,[関数ジェネレータ]は次のように表示されます。

| 関数ジェネレータ   |                                                                        |   | ×               |
|------------|------------------------------------------------------------------------|---|-----------------|
| value(""); |                                                                        |   | 閉じる( <u>C</u> ) |
| <u> </u>   | すべての関数                                                                 | • | 貼り付け(Ⴒ)         |
| 関数名:       | value                                                                  |   | 実行(E)           |
| 記述:        | <mark>value</mark><br>vb_get_label_names<br>wait<br>web_browser_invoke |   | ^#7°            |
| この関数は      |                                                                        |   | <u>م</u><br>۲   |
| 1          |                                                                        |   | F               |
| 標準値(2設定(S) |                                                                        |   | (<'引鼓(A)        |
| Value      |                                                                        |   |                 |

## プロパティ引数の定義

プッシュボタンのラベルやチェック・ボックスの幅など、コンテキスト・セン シティブ・プロパティを使う引数を受け取る関数を定義できます。この場合、 引数に標準の値を割り当てることはできませんが、attr\_val 関数を使って、選 択したウィンドウまたは GUI オブジェクトのプロパティの値を指定できます。 generator\_add\_function 関数への呼び出しに attr val 関数を組み込みます。

attr\_val 関数の構文は次のとおりです。

attr\_val ( object\_name, "property" );

 object\_name は、プロパティ取得対象ウィンドウまたは GUI オブジェクトです。 これは generator\_add\_function 関数の引数の中で先に定義されている arg\_name と同一でなければなりません。 propertyは、コンテキスト・センシティブ・テストのときに使う、高さ、幅、ラベル、値などの任意のプロパティです。MSW\_class、MSW\_idのようなプラットフォーム固有のプロパティも指定できます。

特定のプロパティを定義するか,generator\_add\_function 関数への同じ呼び 出しの中で先に指定されている引数で定義されているパラメータを指定するこ とができます。これについては下記の例2を参照してください。

#### 例 1

この例では、「check\_my\_button\_label」という名前の関数を [関数ジェネレー タ] に追加します。この関数は、ボタンのラベルをチェックします。

generator\_add\_function("check\_my\_button\_label", "This function checks the label of a button.", 2,

"button\_name", "point\_object"," ",

"label", "type edit", "attr val(button name, ¥"label¥")");

「check\_my\_button\_label」 関数には引数が2つあります。第1引数はボタンの名前です。引数の選択方法は *point\_object* です。したがって標準の値はありません。第2引数は,指定されたボタンの label プロパティで,*type\_edit* 引数です。 attr\_val 関数は,選択された GUI オブジェクトの label プロパティをプロパティ (property) の標準の値として返します。

#### 例 2

次の例は、「check\_my\_property」という名前の関数を[関数ジェネレータ]に 追加します。この関数は、オブジェクトの class, label, active プロパティを検 査します。どのプロパティの値が標準の値として戻されるかは、リストからど のプロパティを選択するかによって異なります。

generator\_add\_function ("check\_my\_property"," この関数はオブジェクトのプロパティを検査します。",3,

"object\_name", "point\_object", " ", "property", "select\_list(¥"class¥"¥"label¥"¥"active¥")", "¥"class¥"", "value:", "type\_edit", "attr\_val(object\_name, property)");

generator\_add\_function の最初の3つの引数は、以下を定義しています。

➤ 新しい関数の名前(check\_my\_property)。

▶ [関数ジェネレータ]の [説明] フィールドに表示される説明(「この関数はオ ブジェクトのプロパティを検査します。」)。 ▶ 引数の数(3)

「check\_my\_property」の第1引数は、どのオブジェクトのプロパティを検査するかを特定します。この引数の第1パラメータは、オブジェクト名であり、種類は *point\_object* です。したがって引数の第3パラメータの NULL 値からも分かるように、標準の値はありません。

第2引数は、検査対象となるプロパティであり、種類は select\_list です。リスト内の項目は括弧で囲まれています。1つ1つ引用符で囲まれ、項目同士はフィールド区切り文字で区切られています。標準の値は class プロパティです。

第3引数の value は, *type\_edit* 引数です。ここで attr\_val 関数を呼び出します。 この関数は、その第1引数で定義されたオブジェクトと、第2引数で定義され たプロパティ (class, label, active のいずれか)を取得します。

## 関数とカテゴリの関連付け

関数ジェネレータに追加する関数はすべて,既存のカテゴリに関連付けなけれ ばなりません。TSL 関数の generator\_add\_function\_to\_category を使って関 連付けをします。関連付ける関数とカテゴリはどちらも既存のものでなければ なりません。

この関数の構文は次のとおりです。

generator\_add\_function\_to\_category ( category\_name, function\_name );

- category\_name は関数ジェネレータのカテゴリの名前です。既定のカテゴリでも、generator\_add\_category 関数を使って定義したユーザ定義のカテゴリでもどちらでも構いません。
- *function\_name* はユーザ定義関数の名前です。その関数は、 generator\_add\_category 関数で関数ジェネレータにすでに追加されていなけ ればなりません。

関数とカテゴリを関連付けるには、次の手順を実行します。

Ð

1 [関数ジェネレータ] を開きます([挿入] > [関数] > [関数ジェネレータか ら] を選ぶか,ユーザ定義ツールバーで[関数ジェネレータから関数を挿入] ボタンをクリックするか, INSERT FUNCTION FROM FUNCTION GENERATOR ソフト キーを押します)。

- 2 [カテゴリ] ボックスで「Function Table」をクリックします。
- 3 [**関数名**] ボックスで generator\_add\_function\_to\_category を選択します。
- 4 [引数] ボタンをクリックします。[関数ジェネレータ] が拡張します。
- 5 [**カテゴリ**] ボックスに, [**関数ジェネレータ**] に表示されている既存のカテゴ リ名を入力します。
- **6** [**関数名**] ボックスに, [関数ジェネレータ] に表示されている既存の関数名を 入力します。
- 7 [**貼り付け**] をクリックして, TSL ステートメントをテスト・スクリプトに貼り 付けます。
- 8 [**閉じる**] をクリックして [関数ジェネレータ] を閉じます。

**generator\_add\_function\_to\_category** 関数がテスト・スクリプトに挿入され ます。次の例では、「check\_my\_button\_label」関数を「my\_button」というカテ ゴリと関連付けます。この例は、「my\_button」カテゴリと 「check\_my\_button\_label」関数を関数ジェネレータに追加してあることを前提と しています。

generator\_add\_function\_to\_category ("my\_button", "check\_my\_button\_label");

**注**: 関数とカテゴリを関連付けるためには、テスト・スクリプトを実行しなければなりません。

## カテゴリへのサブカテゴリの追加

TSL 関数の generator\_add\_subcategory を使って,あるカテゴリを別のカテ ゴリのサブカテゴリにできます。どちらのカテゴリも既存のものでなければな りません。generator\_add\_subcategory 関数は,サブカテゴリに属す関数す べてを,親カテゴリの関数リストに追加します。

新しい関数のために独立のカテゴリを作成するときに,関数 generator\_add\_subcategory を使って,関連のあるコンテキスト・センシ ティブ・カテゴリのサブカテゴリとして,新しいカテゴリを追加できます。

generator\_add\_subcategoryの構文は次のとおりです。

generator\_add\_subcategory ( category\_name, subcategory\_name );

▶ category name は、関数ジェネレータにある既存のカテゴリの名前です。

- ▶ subcategory\_nameは、関数ジェネレータにある既存のカテゴリの名前です。 あるカテゴリへサブカテゴリを追加するには、次の手順を実行します。
- I [関数ジェネレータ]を開きます([挿入] > [関数] > [関数ジェネレータから]
   ら]を選ぶか、ユーザ定義ツールバーの[関数ジェネレータから関数を挿入]
   ボタンをクリックするか、INSERT FUNCTION FROM FUNCTION GENERATOR ソフト
   キーを押します)。
  - **2**[**カテゴリ**] ボックスで「Function Table」を選択します。
  - **3 [関数名]** ボックスで generator\_add\_subcategory を選択します。
  - 4 [**引数**] ボタンをクリックします。[関数ジェネレータ] が拡張します。
  - 5 [Category Name] ボックスに, [関数ジェネレータ] にある既存のカテゴリ名 を入力します。
  - 6 [Sub-category] ボックスに, [関数ジェネレータ] にある既存のカテゴリをサ ブカテゴリ名として入力します。
  - 7 [**貼り付け**] をクリックして TSL ステートメントをテスト・スクリプトに貼り付 けます。
  - 8 [閉じる] をクリックして [関数ジェネレータ] を閉じます。

**generator\_add\_subcategory** ステートメントがテスト・スクリプトに挿入さ れます。次の例では, generator\_add\_subcategory 関数は,「my\_button」カテゴリ を「push\_button」カテゴリのサブカテゴリとして追加します。つまり 「my\_button」に属すすべての関数が, push\_button カテゴリ用に定義された関数 のリストに追加されます。

generator\_add\_subcategory ("push\_button", "my\_button");

**注**:あるカテゴリにサブカテゴリを追加するためには、テスト・スクリプトを 実行しなければなりません。

## カテゴリの標準の関数を設定する方法

あるカテゴリに対して標準の関数を設定するには,TSL 関数の generator\_set\_default\_function を使います。この関数の構文は次のとおり です。

generator\_set\_default\_function ( category\_name, function\_name );

➤ category name は既存のカテゴリです。

▶ function name は既存の関数です。

既定のカテゴリとユーザ定義カテゴリ(generator\_add\_category 関数で定義) のどちらに対しても,標準の関数を設定できます。ユーザ定義カテゴリに対し て標準の関数を指定しなければ,WinRunnerはリスト内の最初の関数を標準 の関数とします。

generator\_set\_default\_function 関数は, [関数ジェネレータ] ダイアログ・ ボックスの [標準値に設定] ボタンと同じ働きをします。ただし [標準として 設定] チェック・ボックスを通じて設定した標準の関数は, 現在実行中の WinRunner セッションの間しか通用しません。起動テストに generator\_set\_default\_function ステートメントを書き加えることにより, 標 準の関数は恒久的に設定されます。 カテゴリの標準の関数を設定するには、次の手順を実行します。

- I [関数ジェネレータ]を開きます([挿入] > [関数] > [関数ジェネレータから]
   6]を選ぶか、ユーザ定義ツールバーの[関数ジェネレータから関数を挿入] ボタンをクリックするか、INSERT FUNCTION FROM FUNCTION GENERATOR ソフト キーを押します)。
  - **2** [**カテゴリ**] ボックスで「Function Table」を選択します。
  - 3 [**関数名**] ボックスで generator\_set\_default\_function を選択します。
  - 4 [引数] ボタンをクリックします。[関数ジェネレータ] が拡張します。
  - 5 [Category Name] ボックスに, [関数ジェネレータ] にある既存のカテゴリ名 を入力します。
  - 6 [Default Function] ボックスに、[関数ジェネレータ] にある既存の関数名を 入力します。
  - 7 [**貼り付け**] をクリックして TSL ステートメントをテスト・スクリプトに貼り付 けます。
  - 8 [閉じる] をクリックして [関数ジェネレータ] を閉じます。

**generator\_set\_default\_function** ステートメントがテスト・スクリプトに挿入 されます。次の例では, **generator\_set\_default\_function** を使って, push\_button カテゴリの標準の関数を, **button\_check\_enabled** からユーザ定義 関数「check my button label」に変更します。

generator\_set\_default\_function ("push\_button", "check\_my\_button\_label");

**注**:あるカテゴリの標準の関数を設定するためには、テスト・スクリプトを実行しなければなりません。

## 第11部・上級者向けの設定

第 45 章

# 特殊な構成の初期化

「起動テスト」を作成することで、WinRunner を起動するたびに特別なテスト構成を自動的に初期化できます。

本章では、次の項目について説明します。

- ▶ 特殊な構成の初期化について
- ▶ 起動テストの作成
- ▶ 起動テストの例

## 特殊な構成の初期化について

起動テストは、WinRunner を起動するたびに自動的に実行されるテスト・スクリ プトです。GUI マップ・ファイルとコンパイル済みモジュールの読み込み、記 録の設定、テスト対象アプリケーションの起動などを行う起動テスト・スクリ プトを作成できます。

テストを起動テストにするには, [一般オプション] ダイアログ・ボックスの [一般設定] > [起動] カテゴリにある [起動テスト] ボックス内にテストの 場所を入力します。[一般オプション] ダイアログ・ボックスの使用方法の詳 細については, を参照してください。

## 起動テストの作成

起動テストには、以下の種類のステートメントを追加することをお勧めします。

▶ load ステートメント。テスト・スクリプトから頻繁に呼び出すユーザ定義関数 を含む、コンパイル済みモジュールを読み込みます。

- ➤ GUI\_load ステートメント。1 つまたは複数の GUI マップ・ファイルを読み込み ます。WinRunner にアプリケーションの GUI オブジェクトを確実に認識させる ことができます。
- set\_record\_attrやset\_class\_mapなど、WinRunnerがアプリケーションのGUIオブジェクトを記録する方法を設定するステートメント。
- ▶ invoke application ステートメント。テスト対象アプリケーションを起動します。
- add\_cust\_record\_class など、カスタム・オブジェクトを対象に操作を行う場合に、WinRunner がカスタムの記録用 TSL 関数を生成できるようにするステートメント。

起動テストに上記の要素を含めることで,WinRunnerは指定された関数をすべて 自動的にコンパイルし,必要なGUIマップ・ファイルをすべて読み込み,GUI オブジェクトの記録を設定して,テスト対象アプリケーションを起動します。

注: テスト・スクリプト・ウィザードを使えば,GUI マップ・ファイルとテス ト対象アプリケーションを読み込む,myinit という名前の基本的な起動テスト を作成できます。[GUI テストごとの GUI マップ ファイル]モードで作業して いる場合は(第6章「テスト特有の GUI マップ・ファイル・モードでの作業」 参照),myinit テストは GUI マップ・ファイルをロードしません。

## 起動テストの例

以下は、起動テストに含まれるステートメントの一例です。

# フライト予約アプリケーションが画面に表示されていなければこれを起動す る。

if ((rc=win\_exists("Flight")) == E\_NOT\_FOUND)

invoke\_application("w:¥¥flight\_app¥¥flight.exe", "", "w:¥¥flight\_app", SW\_SHOW);

# *コンパイル済みモジュール「qa\_funcs」を読み込む。* load("qa\_funcs", 1, 1);

# *GUI マップ・ファイル「flight.gui」を読み込む。* GUI\_load ("w:¥¥qa¥¥gui¥¥flight.gui"); # カスタムの「borbtn」クラスを標準の「push\_button」クラスにマップする。 set\_class\_map ("borbtn", "push\_button");

## 第11部・上級者向けの設定

# 第12部

その他の Mercury 製品を使った作業
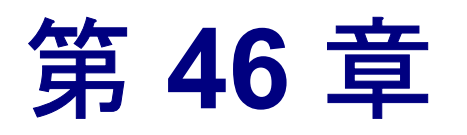

## Business Process Testing での作業

Business Process Testing は、ビジネス・プロセス・テスト内のコンポーネントの 作成と実装に基づいて、新しい品質保証テストの方法を使用する Mercury Quality Center のモジュールです。この方法を使用することで、技術者でない SME(各分野のエキスパート)は、スクリプト不要の環境において開発サイク ルの初期の段階でビジネス・プロセス・テストを設計できます。

WinRunner が Business Process Testing と統合されたことで,既存の WinRunner ス クリプトへの投資を活用し, Business Process Testing フレームワークを使用して テストの自動化プロセスを改善することができます。

本章では、Business Process Testing で使用されるスクリプトによるコンポーネントをWinRunner で作成および管理する方法について説明します。コンポーネントとテストの両方で共通または類似のWinRunnerのオプションと機能については、本ユーザーズ・ガイドの関連する章で説明します。

本章では、以下の項目について説明します。

- ▶ Business Process Testing について
- ▶ ビジネス・プロセスのテスト方法について
- ▶ WinRunner でのスクリプトによるコンポーネントを使った作業の開始
- ▶ Quality Center プロジェクトへの接続
- ▶ スクリプトによるコンポーネントを使った作業
- ▶ スクリプトによるコンポーネントの新規作成
- ▶ スクリプトによるコンポーネントのプロパティの定義
- ▶ スクリプトによるコンポーネントの保存
- ▶ スクリプトによるコンポーネントの変更

## Business Process Testing について

ビジネス・プロセス・テストは、コンポーネントの一連のフローで構成される シナリオです。コンポーネントは、テスト対象のアプリケーションで特定のタ スクを実行する、保守が簡単で再利用可能なスクリプトです。

通常, コンポーネントは SME によって Quality Center で作成され, 変更されま すが, Business Process Testing を使って WinRunner を Quality Center プロジェク トに接続すると, WinRunner でコンポーネントの作成, 表示, 変更, およびデ バッグを行うことができます。コンポーネントは, スクリプトによるコンポー ネントの形式で Quality Center のプロジェクトに保存できます。Quality Center で作業する SME は, 個々のコンポーネントを1つ以上のビジネス・プロセス・ テストに組み込むことができます。

SME は、QuickTest などのほかのテスト・ツールのコンポーネントをビジネス・ プロセス・テストの WinRunner コンポーネントと組み合わせることができま す。これにより、テスト対象アプリケーションの準備が整う前でも、アプリ ケーションのあらゆる面をカバーできるようになります。

既存の WinRunner テスト・スクリプトを, SME がビジネス・プロセス・テスト で使用できるように, スクリプトによるコンポーネントとして保存することも できます。

注: Business Process Testing を WinRunner と統合するには, Business Process Testing のライセンスを購入します。また, WinRunner から Business Process Testing を使って作業するためには, Business Process Testing のサポートが組み込 まれた Quality Center プロジェクトに接続する必要があります。

WinRunner コンポーネントには、コンポーネント内のステップについて説明する 特別な形式のコメントを追加できます(ステップは、ビジネス・プロセス・テス トの実行中に実行される操作を表します)。SMEは、これらのコンポーネントを Quality Center で参照することにより、スクリプトのフローを確認できます。

SME は, Quality Center モジュール内のスクリプトによるコンポーネントを表示 および操作できますが,スクリプトによるコンポーネントのステップを変更す ることはできません。 本章の残りの項では、WinRunnerのスクリプトによるコンポーネントを使った 作業に特有のオプションと機能について説明します。スクリプトによるコン ポーネントの詳細については、『Business Process Testing ユーザーズ・ガイド』 を参照してください。

## ビジネス・プロセスのテスト方法について

コンポーネントは、細分化されたビジネス・プロセスの一部です。コンポーネ ントは効果的なビジネス・プロセス・テスト構造を作成するための基本要素に なります。

例えば、ほとんどのアプリケーションのユーザは、何かを行う前にログインす る必要があります。WinRunnerエキスパートは、アプリケーションへのログイ ン手続きをテストする1つのスクリプトによるコンポーネントを作成できま す。このコンポーネントは複数のビジネス・プロセス・テストで再利用できる ため、保守、更新、およびテスト管理がより簡単になります。

コンポーネントはステップで構成されています。例えば, ログイン・コンポー ネントの最初のステップではアプリケーションを開きます。第2ステップは ユーザ名の入力です。第3ステップはパスワードの入力, そして第4ステップ は[Enter] ボタンのクリックです。

スクリプトによるコンポーネントは、サポートされている環境で設計されたア プリケーションを対象とするステップを、WinRunner で記録または手動で入力 することにより作成します。チェックポイントと出力値を追加し、選択した項 目をパラメータ化し、フロー・ステートメントやその他のテスト関数を使って テストを拡張できます。スクリプトによるコンポーネントは、Quality Center の プロジェクトに保存します。Quality Center で Business Process Testing を使用す る SME は、保存されたコンポーネントを組み合わせて1つ以上のビジネス・ プロセス・テストを作成し、それらのテストを使用してアプリケーションが予 想どおりに動作することを確認します。 コンポーネントの作成は、コンポーネント・シェルの作成とコンポーネント実装の作成の2つのプロセスに分けられます。

▶「コンポーネント・シェル」はコンポーネントの外層です。シェル内の情報は、 テスト・レベルで表示または使用できます。コンポーネント・シェルの情報は、WinRunnerまたは Quality Center で作成できます。

コンポーネント・シェルを作成すると,SME はスクリプトがまだ実装されてい なくてもコンポーネント・シェルを使用してビジネス・プロセス・テストを作 成できます。

▶「コンポーネント実装」はコンポーネントの内層です。ここには、実際のスク リプトやコンポーネントの固有の設定が含まれています。情報はコンポーネン ト・レベルでのみ見ることができます。コンポーネント実装は WinRunner を使 用して作成します。

### コンポーネントとテストの違いについて

すでにWinRunnerを使用したテストの作成に慣れている場合は、その手順がス クリプトによるコンポーネントの作成や編集の手順とよく似ていることに気付 くでしょう。ただし、コンポーネント・モデルの設計や目的によっては、コン ポーネントの設計、編集、および実行の方法に多少の違いが生じます。次の項 目のガイドラインでは、これらの違いの概要について説明します。

#### コンポーネントとテストの一般的な違い

コンポーネントとテストの違いに関するガイドラインおよび詳細は次のとおり です。

- ➤ コンポーネントはほかの WinRunner コンポーネントを呼び出すことができます が、WinRunner テスト、QuickTest テスト、ビジネス・プロセス・テスト、また は QuickTest コンポーネントを呼び出すことはできません。
- WinRunner テストはほかのテストを呼び出すことができますが、WinRunner コンポーネント、キーワード駆動型コンポーネント、またはビジネス・プロセス・テストを呼び出すことはできません。
- ➤ コンポーネントを使って作業をすると、外部ファイルはすべて現在接続している Quality Center プロジェクトに格納されます。
- コンポーネントを使った作業では、「デバッグ」実行モードと「更新」実行 モードのみがサポートされます。「検証]実行モードでコンポーネントを実行 することはできません。これは、コンポーネントが Quality Center でビジネス・ プロセス・テストの一部として実行されているときに、アプリケーションの動 作の検証が実行されるためです。
- ▶ テストやコンポーネントを作成するとき、および開くときは、特定のツール バーとメニュー・コマンドを使用します。テストを作成するとき、および開く ときは、[新規作成] および [開く] ツールバー・ボタンを使用します。コン ポーネントを作成するとき、および開くときは、メニュー・コマンドを使用し ます。
  - ▶ 標準設定では、「保存] コマンドおよびツールバー・ボタンによって無題のド キュメントがテストとして保存されます。コンポーネントを使った作業を行う 場合は、「保存] コマンドおよびツールバー・ボタンによって無題のドキュメ ントがコンポーネントとして保存されるように、この標準設定を変更できま す。詳細については、948ページ「WinRunner のスクリプトによるコンポーネ ントを標準の保存タイプとして設定する」を参照してください。

#### コンポーネントを使ったデータ・テーブルを使用する場合の違い

コンポーネントを使ったデータ・テーブルを使用する場合は,次のことを考慮 する必要があります。

- ▶ データ・テーブルの複数の行にテスト・データの値を入力してパラメータ化すると、(コンポーネント・パラメータに設定されたデータに基づいてコンポーネントが反復されるだけでなく)コンポーネントの実行が反復されるたびに該当するデータ・テーブルのループがデータ・テーブル内の行数に基づいて実行されます。
- ➤ コンポーネント(または Quality Center に保存されたテスト)は、指定された Quality Center のパスに従って Quality Center のデータ・テーブルを使用できま す。データ・テーブルがテストとともに保存されていない場合は、ユーザが データ・テーブルを Quality Center プロジェクトにアップロードする必要があり ます。

データ・テーブルの詳細については,第17章「データ駆動型テストの作成」 を参照してください。

#### Business Process Testing の役割について

Business Process Testing モデルは,役割に基づいています。このモデルでは,技術者でない SME がコンポーネントとビジネス・プロセス・テストを定義して 文書化できます。WinRunner などのテスト・ツール・アプリケーションを扱う 自動化エンジニアは,コンポーネントの個々のステップを記録,プログラミン グ,およびデバッグします。SME はそれらを各自のビジネス・プロセス・テス トに取り込むことができます。

**注**:役割の構造と,組織における役割ごとに実行されるタスクは,組織で採用 されている方法によって,ここに記述されているものとは異なる場合がありま す。例えば,SMEの作業とテスト・ツール・エンジニアの作業を同じ人物が行 う場合もあります。 WinRunner を使用する場合の Business Process Testing モデルでは、次に示す基本 的なユーザの役割が決められています。

▶ 各分野のエキスパート(SME): SMEは、アプリケーション・ロジックに関する具体的な知識を持ち、システム全体を高いレベルで理解し、テスト対象アプリケーションの基礎となる個々の要素やタスクの詳細を理解しています。

これにより,SME はテストが必要な運用シナリオやビジネス・プロセスを決定 したり,複数のビジネス・プロセスに共通の重要なビジネス・アクティビティ を特定したりできます。また,SME は Quality Center 内で作成された各コン ポーネントのテスト・ステップの保守も担当します。

Business Process Testing モデルの大きな利点の1つは,SMEの作業が自動化エ ンジニアによるコンポーネント実装の完了に依存しないことです。したがっ て,Business Process Testing を使用することにより,テスト対象のアプリケー ションが自動化されたコンポーネントを記録できる状態になる前の,開発サイ クルの初期の段階でテスト・プロセスを始めることができます。

SMEは、ビジネス・プロセス・テストに使用される値を設定し、それらをテスト・セットで実行して、結果を検討します。

▶ 自動化エンジニア:自動化エンジニアは、WinRunner などの自動テスト・ツー ルのエキスパートです。自動化エンジニアは、WinRunner 内で作成されたスク リプトによるコンポーネントの実装、管理、およびデバッグを担当します。

**注**:本章は,主に自動化エンジニアと,自動化エンジニアが WinRunner で実行 できる作業を対象としています。SME が Quality Center で使用できるオプショ ンの詳細については,『Mercury Quality Center ユーザーズ・ガイド』を参照し てください。

## Business Process Testing のワークフローについて

次の例は、一般的な Business Process Testing のワークフローです。組織の実際 のワークフローは、別のプロジェクトまたは製品開発ライフ・サイクルの別の 段階では異なる場合があります。

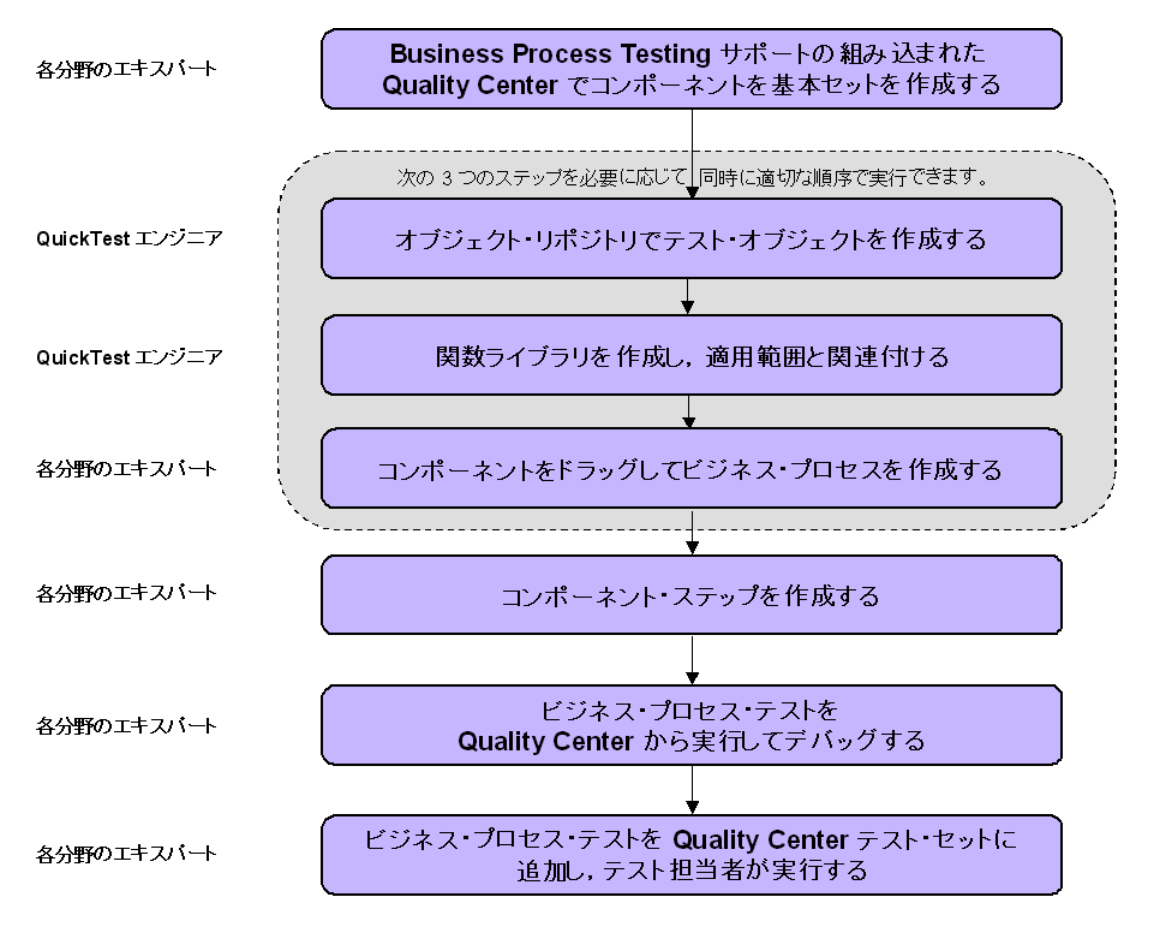

### Business Process Testing の用語について

本章では, Business Process Testing に固有の次の用語を使用しています。

**ステップ**: ステップは, ビジネス・プロセス・テストの実行中に実行される操 作を表します。

スクリプトによるコンポーネント(またはコンポーネント):特定のタスクを 実行する1つ以上のステップで構成された,保守が簡単で再利用可能な単位。 スクリプトによるコンポーネントは,外部ソースやほかのコンポーネントから の入力値を必要とする場合があります。また,ほかのコンポーネントに出力値 を返すことができます。

**ビジネス・プロセス・テスト**:アプリケーションの特定のビジネス・プロセス をテストするように設計された,コンポーネントの一連のフローで構成される シナリオ。

**コンポーネント入力パラメータ**:コンポーネントが受け取り,コンポーネント の特定のパラメータ化ステップの値として使用する変数値。コンポーネント・ パラメータには, Quality Center プロジェクトの任意のコンポーネントからアク セスできます。

**コンポーネント出力パラメータ**:コンポーネントが返す値。この値は,ビジネ ス・プロセス・テスト結果で表示できます。また,テスト内の後続のコンポー ネントの入力値としても使用できます。コンポーネント・パラメータには, Ouality Center プロジェクトの任意のコンポーネントからアクセスできます。

**役割**: Business Process Testing に関係するユーザのさまざまなタイプ。

各分野のエキスパート(SME):アプリケーション・ロジックに関する具体的 な知識を持ち、システム全体を高いレベルで理解し、テスト対象アプリケー ションの基礎となる個々の要素やタスクの詳細を理解している人。各分野のエ キスパートは、Quality Center を使用してコンポーネントとビジネス・プロセ ス・テストを作成します。

自動化エンジニア: WinRunner などの自動テスト・ツールのエキスパート。

## Quality Center ビジネス・コンポーネント・モジュールでのコンポーネ ントの作成

SME は,新規のコンポーネントを作成し,Quality Center のビジネス・コンポー ネント・モジュールでコンポーネント・シェルと自動化されていないステップ を定義できます。

SME は、ステップを自動化することにより、コンポーネントを WinRunner コン ポーネントに変換できます。自動化されていないコンポーネントを WinRunner コンポーネントに変換すると、コンポーネント内の自動化されていないステッ プは先頭に #"# が付いたコメントとして WinRunner に表示されます。

**注**: WinRunner のコメントは最大 500 文字までなので, SME は Quality Center で 自動化されてないステップを作成するときに 500 文字を超えないようにするこ とが重要です。

Quality Center プロジェクトのコンポーネントの例を次に示します。

|                    | コンポーネン          | ト・メニュー・バー                             | ビジネス・コンボーネント・モジュール・タブ                           |
|--------------------|-----------------|---------------------------------------|-------------------------------------------------|
|                    | ⇒ プロジェク h:Mero  | :_Tool [sdmin]                        | ツール <del></del>   へんフ <sup>*</sup> - ログ・アウト     |
|                    | ~               | コンポーネント(C) 表示(V)                      |                                                 |
| コンポーネント・<br>ツール・バー |                 | - 🕵 🧔 🗙 🦏 🍸 🗸 🕅 QTP を開く               | 詳細   スナップジョット   パラメータ   ステップ   使用対象             |
|                    | <b>.</b>        | □ Components                          | 作成者: sdmin ▼ 作成日: 2004/07/04 ▼                  |
| コンポーネント・           | 要件              | 🗭 🔯 Obsolete                          | 麦任者:                                            |
|                    |                 | FindFlight components                 | Z7∼2Z: Maintenance ▼                            |
|                    | - <mark></mark> | Login                                 | 詳細:                                             |
|                    | コンホペーネント        | Logout                                | <u>979</u>                                      |
|                    |                 |                                       | <u> </u>                                        |
|                    | 2               | E- Surplas components                 | 77.97*                                          |
|                    | テスト計画           | NewTest1                              |                                                 |
|                    |                 |                                       | Step 1. Access                                  |
|                    | <u>1</u>        |                                       | Step 2. Enter User Name                         |
| サイドバー ――           | 7.710 74        |                                       | Step 3. Enter Password                          |
|                    |                 |                                       | Step 4. Sign in                                 |
|                    | <b>S</b>        |                                       | 4 H 7 A                                         |
|                    | 不具合             |                                       |                                                 |
|                    |                 |                                       |                                                 |
| コンポーネント要求<br>表示枠   |                 | ===================================== | -<br>移動 🗙 削除 📓 使用対象 责任者: <mark>admin 💌</mark> 👻 |
| accent.            | タウシュホート・        |                                       |                                                 |
|                    |                 |                                       |                                                 |
|                    |                 |                                       |                                                 |

コンポーネント・シェルには、次の要素が含まれています。

- ▶ 説明:コンポーネントの目的や内容のサマリ、反復が許可されるかどうか、およびコンポーネントの前提条件と事後条件を定義するための詳細な指示です。
- ▶ 画面ショット:コンポーネントの目的や操作について、視覚的な手掛かりや説明を提供するイメージです。
- ▶ 入力パラメータ:コンポーネントが受け取ることのできるデータの名前,標準 設定値,および説明です。
- ▶ 出力パラメータ:コンポーネントがビジネス・プロセス・テストに返すことの できる値の名前と説明です。
- ステータス:コンポーネントの現在のステータスです。例えば、コンポーネントは完全に実装され実行する準備が整っている、または修正の必要なエラーがあるなどです。最も厳しいコンポーネント・ステータスは、ビジネス・プロセス・テスト全体のステータスを定義したものです。

**注**:上記の要素は、すべて WinRunner の [スクリプト化コンポーネントのプロ パティ]ダイアログ・ボックスを使用して作成または変更できます。詳細につ いては、932ページ「スクリプトによるコンポーネントのプロパティの定義」 を参照してください。

#### WinRunner でのコンポーネントの実装

スクリプトによるコンポーネントは,WinRunner で実装します。SME によって シェルが定義された既存のコンポーネントを開いて実装できます。また, WinRunner テストを Quality Center プロジェクトのスクリプトによるコンポーネ ントとして保存することもできます。

WinRunner では、サポートされている任意の環境でステップを記録するか、 TSL (WinRunner のテスト・スクリプト言語)を使って手動でステップをプロ グラミングすることにより、コンポーネントを実装します。チェックポイント と出力値を追加し、選択した項目をパラメータ化し、フロー・ステートメント やユーザ定義関数を使ってテストを拡張します。 また,WinRunnerから,コンポーネント固有のオプションの表示や設定を行う こともできます。例えば,コンポーネントの説明を表示したり,コンポーネン トのスクリーンショットを変更したり,コンポーネントの反復が適用可能かど うかを決定したりできます。

スクリプトによるコンポーネントの実装が完了すると,SME は Quality Center のビジネス・コンポーネント・モジュールでコンポーネントを開いて,自動化 エンジニアが WinRunner で入力した特別なラベルを持つコメントを参照するこ とができます。これらのコメントは,[**ステップ**]タブにコンポーネントのス テップのサマリとして表示されます。SME や自動化エンジニアは,Quality Center を使用して WinRunner を起動し,コンポーネントを実行することによ り,コンポーネントを表示またはデバッグすることもできます。

## Quality Center テスト計画モジュールでのビジネス・プロセス・テスト の作成

SME は,ビジネス・プロセス・テストを作成するため,ビジネス・プロセス・ テストに適したコンポーネントを選択(ドラッグ・アンド・ドロップ)し,そ れらの実行設定を設定します。

各コンポーネントは,異なるビジネス・プロセス・テストで別々に使用できま す。例えば,テストごとに異なる入力パラメータ値を使用したり,異なる反復 回数で実行されるようにコンポーネントを設定できます。

## ビジネス・プロセス・テストの実行と結果の分析

WinRunner で [実行] オプションや [デバッグ] オプションを使用して, 個々 のスクリプトによるコンポーネントを実行およびデバッグできます。Quality Center のテスト計画モジュールからコンポーネントを実行することにより, ビ ジネス・プロセス・テスト内のスクリプトによるコンポーネントをデバッグす ることもできます。Quality Center は, WinRunner を起動し, コンポーネントを 実行します。

ビジネス・プロセス・テストがデバッグされ,通常のテスト実行の準備ができ ると,ほかのテストを Quality Center で実行するのと同じように,テストのラ ボ・モジュールからテストを実行できます。テストを実行する前に,テスト担 当者は実行時パラメータの値と反復を定義できます。

SME は、テストのラボ・モジュールからビジネス・プロセス・テスト全体の実 行結果を確認できます。この結果には、各パラメータの値や、WinRunner に よって報告された個々のイベントの結果が含まれています。

## スクリプトによるコンポーネント・ビュー概要

スクリプトによるコンポーネントは, Quality Center のビジネス・コンポーネン ト・モジュールの [ステップ] タブにステップ・コメントのリストとして表示 されます。各コメントは個別の行に表示されます。

| 洋細   スナップショット   パラメータ   ステップ 使用対象 |                                                             |  |  |
|-----------------------------------|-------------------------------------------------------------|--|--|
| ▶ 起動                              |                                                             |  |  |
| Step                              | Description                                                 |  |  |
| 1                                 | Click the Flight application launch button on the task bar. |  |  |
| 2                                 | Enter mercury in the User Name box                          |  |  |
| 3                                 | Enter mercury in the Password box                           |  |  |
| 4                                 | Click the OK button.                                        |  |  |

詳細については, **『Business Process Testing ユーザーズ・ガイド』**を参照してください。

## WinRunner でのスクリプトによるコンポーネントを使った作業の 開始

Quality Center に Business Process Testing のライセンスが含まれている場合は, WinRunner を Quality Center プロジェクトに接続できます。これにより, Quality Center のビジネス・プロセス・テストに取り込むことができるスクリプトによるコンポーネントを作成,表示,およびデバッグできます。

自動化エンジニアが WinRunner のコンポーネント・スクリプトにわかりやすい コメントを追加しておくと,SME はコンポーネントの詳細を参照し,プログラ ミングの知識がなくてもコンポーネントをビジネス・プロセス・テストに取り 込むことができます。

## Quality Center プロジェクトへの接続

スクリプトによるコンポーネントを使って作業するには、まず WinRunner を Quality Center サーバに接続する必要があります。このサーバによって、 WinRunner と Quality Center プロジェクト間の接続が処理されます。次に、 WinRunner からアクセスする Quality Center プロジェクトを選択します。このプ ロジェクトには、テスト対象アプリケーションのコンポーネントと実行セッ ションの情報が保存されます。Quality Center プロジェクトはパスワードで保護 されるため、ユーザ名とパスワードを指定する必要があります。

注:WinRunner でスクリプトによるコンポーネントを使った作業を行う前に, WinRunner と Quality Center プロジェクトの統合を有効にする必要があります。 WinRunner のメイン・ウィンドウで, [ツール] > [一般オプション] を選択し ます。[実行] カテゴリを選択します。[その他の Mercury 製品によるテストの リモート実行を許可する] チェック・ボックスを選択します。

Quality Center への接続方法の詳細については,964 ページ「WinRunner の Quality Center への接続」を参照してください。

Quality Center からの切断方法の詳細については,967 ページ「Quality Center からの切断」を参照してください。

## スクリプトによるコンポーネントを使った作業

スクリプトによるコンポーネントを使って作業するときは、WinRunnerのツー ルやオプションを最大限に利用できます。例えば、スクリプトによるコンポー ネントに関数を追加する手順を示す関数ジェネレータを使用できます。また、 コンパイル済みモジュールからユーザ定義関数を呼び出したり、選択した項目 をパラメータ化したり、スクリプトによるコンポーネントにチェックポイント と出力値を追加したりすることもできます。

本章では,スクリプトによるコンポーネントの作成方法についてのみ説明しま す。スクリプト内のステップの入力方法や拡張方法については,本書の関連す る章を参照してください。 スクリプトによるコンポーネントを作成した後, SME は Quality Center プロ ジェクトのビジネス・コンポーネント・モジュールで, コンポーネント内の特 別なラベルを持つ(読み取り専用の)コメントを参照できます。各分野のエキ スパートはスクリプトによるコンポーネントを実行し, それをビジネス・プロ セス・テストに追加できますが,変更が必要になった場合に WinRunner でスク リプトによるコンポーネントの保守を行うのは引き続き QuickTest エンジニア です。スクリプトによるコンポーネントは Quality Center では変更できません。

スクリプトによるコンポーネントは、テストと同じように保存できます。詳細 については、943ページ「スクリプトによるコンポーネントの保存」を参照し てください。

## スクリプトによるコンポーネントの新規作成

本項では、WinRunner でスクリプトによるコンポーネントを新規作成する方法 について説明します。

スクリプトによるコンポーネントを作成するか開く前に, WinRunner をスクリ プトによるコンポーネントが保存されている Quality Center プロジェクトに接続 する必要があります。

**注**:スクリプトによるコンポーネントを削除する場合は,WinRunnerとQuality Center のどちらで作成されたスクリプトであっても,Quality Center でしか削除 できません。詳細については,**『Business Process Testing ユーザーズ・ガイド』** を参照してください。

#### スクリプトによるコンポーネントを新規作成するには、次の手順を実行します。

- スクリプトによるコンポーネントを保存する Quality Center プロジェクトに接続 します。詳細については、928ページ「Quality Center プロジェクトへの接続」 を参照してください。
- **2**[**ファイル**]>[新規作成]を選択するか, CTRL キーを押しながら N キーを押 します。

新しい無題のテストが開きます。

| 🎊 WinRunner - [Noname11]                                                    |       |
|-----------------------------------------------------------------------------|-------|
| 「「〒」ファイル(E) 編集(E) 表示(V) 挿入(P) テスト(T) デバッグ(D) ソール(Q) テーブル(A) ウィンドウ(W) ヘルブ(H) | _ 8 × |
| 🗅 😂 🖩 🚭   🖻 🌺 👷   🔳 🔻 🔌 🧐 🤷 🍓 🍇   ⊳ 検証 🔹 🛑 記録開始 👍 先頭から 🖒 矢印から               | ■ 停止  |
|                                                                             |       |
|                                                                             |       |
| Noname11                                                                    |       |
| 準備完了 ライン番号:8 実行名:                                                           |       |

3 テストの場合と同じように、WinRunner で提供されている機能やオプションを使 用してテストにステップを追加します。例えば、ステップ・ジェネレータを使っ て、プログラミング・ロジックを含むステップを追加できます。また、スクリプ トによるコンポーネントには、チェックポイントや出力値も追加できます。

注:スクリプトによるコンポーネントで作業するときは、テストの場合に比べて、テスト・オプションの中に使用できないものや機能が異なるものがいくつかあります。詳細については、918ページ「コンポーネントとテストの違いについて」を参照してください。

注:各分野のエキスパートは、Quality Center のビジネス・コンポーネント・モ ジュールでスクリプトによるコンポーネントの読み取り専用のコメントを参照 し、テスト計画モジュールを使用してビジネス・プロセス・テストにスクリプ トによるコンポーネントを取り込むことができます。スクリプトによるコン ポーネントのステップは変更できません。

4 [スクリプト化コンポーネントのプロパティ] ダイアログ・ボックスで、コン ポーネントのプロパティ(説明、入出力パラメータ、ステータス、反復を許可 するかどうかなど)を定義します。詳細については,932ページ「スクリプト によるコンポーネントのプロパティの定義」を参照してください。

5 テストをスクリプトによるコンポーネントとして保存します。詳細については, 943ページ「スクリプトによるコンポーネントの保存」を参照してください。

## SME 向けのコメントの追加

WinRunner では, SME が Quality Center のビジネス・コンポーネント・モジュー ルで参照できる, HTML 形式による記号付きのコメントを追加できます。

Quality Center で SME に対して表示する各コメントの行の先頭に,**#&srq;#**を 追加します。

WinRunner で追加するコメントは、例えば次のようなものです。

| 🌃 WinRunner – [Components¥Flight_Reservation¥LoginFlight ]                                                                                                    |                   |                  |        |                    |
|----------------------------------------------------------------------------------------------------|-------------------|------------------|--------|--------------------|
| 1997 ファイル(E) 編集(E) 表示(V) 挿入の テスト(D) デバッグ(D)                                                                                                    | 9−µ( <u>0</u> ) ÷ | テーブル( <u>A</u> ) | ዕィンՒኻ₩ | ^/l/7°( <u>H</u> ) |
|                                                                                                    |                   |                  |        | - 8 ×              |
| D 📁 🖬 🎒 🔓 🎉 l 📢 🧯 🎟 🔗 🗞 🍨 🎂 🍇                                                                                                    |                   |                  |        |                    |
| 🕴 🍢 デバッグ 🔹   🔴 記録開始 斗 先頭から 🍗 矢印から 🔳 停」                                                                                                    | c                 |                  |        |                    |
| #'# In this component you log in to the Flight application.<br>#'# Click the Flight application launch button on the task<br>#'# Enter mercury in the User Name box.<br>#'# Click the OK button. | iar.              |                  |        |                    |
| LoginFlight                                                                                                    | _                 | _                | _      | 4 Þ                |
| 準備完了                                                                                                    | ライン番号: 6          | 実行名:d            | lebug  |                    |

これらのコメントは、Quality Center では次のように表示されます。

| 洋細   スナップジョット   パラメータ   ステップ 使用対象 |                                                             |  |  |
|-----------------------------------|-------------------------------------------------------------|--|--|
| ▶ 起動                              | ▶ 起勤                                                        |  |  |
| Step                              | Description                                                 |  |  |
| 1                                 | Click the Flight application launch button on the task bar. |  |  |
| 2                                 | Enter mercury in the User Name box                          |  |  |
| 3                                 | Enter mercury in the Password box.                          |  |  |
| 4                                 | Click the OK button.                                        |  |  |

## スクリプトによるコンポーネントのプロパティの定義

スクリプトによるコンポーネントのプロパティを WinRunner で定義できます。 SME はこれらのプロパティを Quality Center に表示し,必要に応じて変更でき ます。逆に, Quality Center で SME によって最初に定義されたスクリプトによ るコンポーネントのプロパティを表示または変更することもできます。

スクリプトによるコンポーネントのプロパティを定義するには, 次の手順で行 います。

- プロパティを定義するスクリプトによるコンポーネントを含む Quality Center プロジェクトに接続します。詳細については、928ページ「Quality Center プロジェクトへの接続」を参照してください。
- 2 [ファイル] > [スクリプト化コンポーネントを開く] を選択するか, CTRL キーを押しながらHキーを押します。[Quality Center プロジェクトから WinRunner コンポーネントを開く] ダイアログ・ボックスが開きます。

| @ Quality Center プロジェ外からWinRunner コンホーネントを開く                                                                                                    | × |
|----------------------------------------------------------------------------------------------------|---|
| Image: Components         Image: FlightReservation         Image: FlightReservation         Image: FolderA         Image: FlightReservation         Image: FlightReservation </td <td></td> |   |
| コンホ <sup>®</sup> ーネント名:<br>コンホ <sup>®</sup> ーネントの種類 WinRunner コンホ <sup>®</sup> ーネント ・<br>チャンセル                                                                                                    |   |

各コンポーネントのステータスがアイコンで表示されます。コンポーネントの ステータスとステータスのアイコンの詳細については,『Business Process Testing ユーザーズ・ガイド』を参照してください。 **ヒント**:最近使用したコンポーネントを開くことができます。その場合は, [ファイル]メニューの最近使用したファイルのリストから選択します。

- 3 コンポーネント・ツリーで、該当するフォルダをクリックします。ツリーを展開してコンポーネントを表示するには、閉じているフォルダをダブルクリックします。ツリーを折りたたむには、開いているフォルダをダブルクリックします。
- 4 コンポーネントを選択します。コンポーネントの名前が読み取り専用の[**コン** ポーネント名] ボックスに表示されます。
- 5 [OK] をクリックしてコンポーネントを開きます。

コンポーネントを開くと, WinRunner のタイトル・バーに Quality Center のフル パスとコンポーネント名が表示されます。例えば, login コンポーネントのタイ トル・バーは次のようになります。

Components¥Flights¥login

6 [ファイル] メニューの [スクリプト化コンポーネントのプロパティ] を選択 します。[スクリプト化コンポーネントのプロパティ] ダイアログ・ボックス が開きます。このダイアログ・ボックスは、内容ごとに7つのタブに分かれて います。

| スクリフ『トイヒコンホ『ーネントのフ『ロハ『 | 74                                  | × |
|------------------------|-------------------------------------|---|
| ──般設定 記述 1.1℃ラメ        | -タ アドイン 現在のテスト 実行  画面ショット           |   |
| TSL                    | newsc1                              |   |
| 保管場所:                  | Components¥KR                       |   |
| 作成者(世):                | krichter                            |   |
| 作成日:                   | 2005/08/16 09:00:00                 |   |
| 読み取り/書き込み:             | 書き込み可能                              |   |
| <u> </u>               | スクリフット化コンホッーネント                     |   |
| 主要データテーフル( <u>D</u> ): | default.xls                         |   |
| <br>ファイル システム パペス:     | F#DOCUME"1#ADMINI"1#LOCALS"1#Tem#15 |   |
| コンホペーネントのステータス:        | Under Development                   |   |
| 反復を行う(A)               |                                     |   |
| OK                     | ▲キャンセル 適用(A) ヘルプ                    |   |

**注**:[ファイル] メニューの [**スクリプト化コンポーネントのプロパティ**] コ マンドを使用できるのは, Business Process Testing を使って Quality Center に接 続しているときだけです。

- 7 スクリプトによるコンポーネントのプロパティを設定するには、後の各項の説明に従って、該当するタブを選択し、オプションを設定します。
- 8 変更を適用し, [スクリプト化コンポーネントのプロパティ] ダイアログ・ ボックスを開いたままにする場合は, [**適用**] をクリックします。
- 9 終わったら, [OK] をクリックしてダイアログ・ボックスを閉じます。
- 10 コンポーネントを閉じます。

注:パラメータの変更内容が Quality Center に保存されるのは, WinRunner でコ ンポーネントを閉じたときだけです。[スクリプト化コンポーネントのプロパ ティ]におけるほかのすべての変更内容は, [**適用**]をクリックしたとき,ま たは [スクリプト化コンポーネントのプロパティ]ダイアログ・ボックスを閉 じたときに保存されます。

[スクリプト化コンポーネントのプロパティ] ダイアログ・ボックスには、ス クリプトによるコンポーネントに関して特別なオプションと意味を持った以下 のタブが表示されます。

| タブの見出し | 説明                                     |
|--------|----------------------------------------|
| 一般設定   | スクリプトによるコンポーネントに関する一般的な詳細を設<br>定できます。  |
| 記述     | スクリプトによるコンポーネントの説明テキストを入力でき<br>ます。     |
| パラメータ  | スクリプトによるコンポーネントの入出力パラメータを定義<br>できます。   |
| 画面ショット | スクリプトによるコンポーネントに関連する画面ショットを<br>添付できます。 |

[アドイン] タブ, [現在のテスト] タブ, および [実行] タブは, テストとコ ンポーネントに同じように対応しています。これらのタブの詳細については, 498ページ「[テストのプロパティ] ダイアログ・ボックスからのテストのプロ パティの設定」を参照してください。

### 一般的な詳細の定義

[スクリプト化コンポーネントのプロパティ]ダイアログ・ボックスの[一般] タブでは、スクリプトによるコンポーネントに関する一般的な詳細を記述およ び参照できます。作成者の名前の変更、コンポーネントのステータスの定義、 およびビジネス・プロセス・テストでスクリプトによるコンポーネントを反復 できるかどうかの選択を行うことができます。

| スクリフットイヒコンホペーネントのファロハッ                 | 74                                  | × |
|----------------------------------------|-------------------------------------|---|
| 一般設定 記述 パラメ                            | -タ アドイン 現在のテスト 実行  画面ショット           |   |
| TSL                                    | newsc1                              |   |
| 保管場所:                                  | Components¥KR                       |   |
| 作成者(世):                                | krichter                            |   |
| 作成日:                                   | 2005/08/16 09:00:00                 |   |
| 読み取り/書き込み:                             | 書き込み可能                              |   |
| <u> </u>                               | スクリフキトピコンホペーネント                     |   |
| 主要データ テーブル( <u>D</u> ):                | default.xls                         |   |
| ጋァイル システム パス:                          | F#DOCUME"1#ADMINI"1#LOCALS"1#Tem#15 |   |
| コンホ°ーネントのステータス:<br>▼ 反復を行う( <u>A</u> ) | Under Development                   |   |
| OK                                     | キャンセル適用( <u>A</u> ) / ヘルプ           |   |

[一般設定] タブには、スクリプトによるコンポーネントに関する次の情報が 表示されます。

| オプション | 説明                                                            |
|-------|---------------------------------------------------------------|
| TSL   | スクリプトによるコンポーネントの名前が表示され<br>ます。                                |
| 保管場所  | Quality Center のコンポーネント・ツリーにおけるスク<br>リプトによるコンポーネントの位置が表示されます。 |

| オプション             | 説明                                                                                                    |
|-------------------|----------------------------------------------------------------------------------------------------|
| 作成者               | スクリプトによるコンポーネントの作成者の名前を入<br>力または変更できます。                                                                                                    |
| 作成日               | スクリプトによるコンポーネントが作成された日時が<br>表示されます。                                                                                                    |
| 読み取り / 書き<br>込み   | スクリプトによるコンポーネントが書き込み可能かど<br>うかを示します。                                                                                                    |
| タイプ               | コンポーネントの種類がスクリプトによるコンポーネ<br>ントであることを示します。                                                                                                    |
| 主要データ<br>テーブル     | データ・テーブル・ファイルを選択できます。<br><b>default.xls</b> または Quality Center に保存されている<br>データ・テーブルの Quality Center パスのいずれかで<br>す。                                                                                                    |
| ファイル シス<br>テム パス  | WinRunner で開いているコンポーネントが保存される<br>ファイル・システム内の一時パスが表示されます。こ<br>のパスは Quality Center のキャッシュ・パスです。                                                                                                    |
| コンポーネント<br>のステータス | コンポーネントの準備の状態を定義できます。このス<br>テータスは、[Under Development], [Ready],<br>[Maintenance],または[Error]に設定できます。<br>このステータスは、Quality Center のコンポーネントの<br>[詳細] タブで設定することもできます。<br>コンポーネントのステータスの詳細については、<br>『Business Process Testing ユーザーズ・ガイド』の「ビ<br>ジネス・コンポーネント・モジュールでの作業」の章<br>を参照してください。 |
| 反復を行う             | ビジネス・プロセス・テスト内でスクリプトによる<br>コンポーネントに複数の反復を設定できるかどうか<br>を定義できます。このオプションは,Quality Center<br>のコンポーネントの[詳細]タブで設定することも<br>できます。                                                                                                    |

## コンポーネントの説明の定義

[スクリプト化コンポーネントのプロパティ]ダイアログ・ボックスの[説明] タブでは、スクリプトによるコンポーネントの説明を参照または入力できます。

| አሳህጋ°Ւ(Lコンポ°−ネントのጋ°ロハ°ティ                                                                                                    |
|----------------------------------------------------------------------------------------------------|
| →般設定 記述 ハウメータ アドイン 現在のテスト 実行 画面ショット                                                                                                    |
| 記述のサマリ(S):                                                                                                    |
| テストされた機能(工):                                                                                                    |
| 機能仕様( <u>F</u> ):                                                                                                    |
| Ξ¥έ¤/Dŀ                                                                                                    |
| ワイソ         In this component you access the Flight Reservation application. enter n         前提条件         THe Flight Reservation application must be closed.         後提条件         THe Flight Reservation dialog box is displayed. |
|                                                                                                    |
| OK キャンセル 道用④ ヘルプ                                                                                                    |

[説明] タブには、スクリプトによるコンポーネントに関する次の情報が表示 されます。

| オプション        | 説明                                                                              |
|--------------|---------------------------------------------------------------------------------|
| 記述のサマリ       | コンポーネントの簡単なサマリを指定できます。                                                          |
| テストされた機<br>能 | テストされるアプリケーション機能の説明を指定でき<br>ます。                                                 |
| 機能仕様         | テストされる機能に関するアプリケーション機能仕様<br>への参照を指定できます。                                        |
| 詳細           | スクリプトによるコンポーネントの説明テキスト(前<br>提条件と事後条件を含む)が表示されます。必要な場<br>合は,この領域で情報を入力または変更できます。 |

## コンポーネント・パラメータの定義

入出力コンポーネント・パラメータを使用して,ビジネス・プロセス・テスト 内で1つのコンポーネントから以降のコンポーネントにデータを送ることがで きます。

「コンポーネント・パラメータ」は、さまざまな値を割り当てることが可能な ビジネス・プロセス・テストまたはコンポーネント内の要素です。入出力コン ポーネント・パラメータを使用することで、ビジネス・プロセス・テスト内の コンポーネント間で値を渡すための変数値をコンポーネントで使用できるよう になります。コンポーネント・パラメータに指定する値によって、テスト結果 が左右されることもあります。この処理によって、コンポーネントやビジネ ス・プロセス・テストの機能と柔軟性が大幅に向上します。

[スクリプト化コンポーネントのプロパティ] ダイアログ・ボックスの [パラ メータ] タブでは,スクリプトによるコンポーネントのパラメータを定義,編 集および削除できます。

[スクリプト化コンポーネントのプロパティ] ダイアログ・ボックスの [パラ メータ] タブでは、コンポーネントに値を渡す入力コンポーネント・パラメー タと、コンポーネントからほかのコンポーネントに値を渡す出力コンポーネン ト・パラメータを定義できます。 また, [パラメータ] タブを使用して既存のコンポーネント・パラメータを変 更または削除することもできます。

| ス別に | ንግት(ヒコンホーネント( | Dプロノペティ             |                    | × |
|-----|---------------|---------------------|--------------------|---|
|     | ·般設定 記述       | パラメータ アトイン 現在の      | テスト 実行 画面ショット      |   |
|     | 7             |                     |                    |   |
|     | 人力ハウメータ       |                     |                    |   |
|     | 名前            |                     | 標準設定値              |   |
|     | UserName      | The user login name | mercury            |   |
|     |               |                     |                    |   |
|     |               |                     |                    |   |
|     |               |                     |                    |   |
|     |               |                     |                    |   |
|     |               |                     |                    |   |
|     | 出力パラメータ       |                     | + × 🗹 🕇 🖡          |   |
|     | 名前            | 記述                  |                    |   |
|     |               |                     |                    |   |
|     |               |                     |                    |   |
|     |               |                     |                    |   |
|     |               |                     |                    |   |
|     |               |                     |                    |   |
|     |               |                     |                    |   |
|     | 0             | K キャンセル             | 適用( <u>A</u> ) ヘルプ |   |

[パラメータ] タブには、スクリプトによるコンポーネントの既存のパラメー タの詳細が表示されます。コンポーネント・パラメータの詳細については、 **『Business Process Testing ユーザーズ・ガイド』**を参照してください。

**注**:パラメータの変更内容が Quality Center に保存されるのは, WinRunner でコ ンポーネントを閉じたときだけです。[スクリプト化コンポーネントのプロパ ティ]におけるほかのすべての変更内容は, [**適用**]をクリックしたとき,ま たは [スクリプト化コンポーネントのプロパティ]ダイアログ・ボックスを閉 じたときに保存されます。

### 新しい入力パラメータまたは出力パラメータを定義するには、次の手順を実行 します。

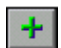

 【スクリプト化コンポーネントのプロパティ】ダイアログ・ボックスの【パラメータ】タブで、パラメータを追加するパラメータ・リスト(【入力】または 【出力】)に対応する【追加】ボタンをクリックします。【入力パラメータ】ダイ アログ・ボックスまたは「出力パラメータ】ダイアログ・ボックスが開きます。

| 入力パラメータ         | ×              |
|-----------------|----------------|
| 名前( <u>N</u> ): | In_UserName    |
| 記述( <u>D</u> ): |                |
| 標準設定値(⊻):       | mercury        |
|                 |                |
|                 | OK ++>>セル ^ル7* |

入力パラメータの場合は、ダイアログ・ボックスに [標準設定値] を入力する ためのテキスト・ボックスが表示されます。出力パラメータの場合は、ダイア ログ・ボックスに [標準設定値] エディット・ボックスは表示されません。

| 出力パラメータ         |                 | × |
|-----------------|-----------------|---|
| 名前( <u>N</u> ): | Out_OrderNumber |   |
| 記述(D):          |                 |   |
|                 |                 |   |
|                 |                 |   |
|                 | OK ++>>セル ^ルフ*  |   |

2 パラメータの [名前] と [記述] を入力します。入力パラメータの場合は、パ ラメータの [標準設定値] を指定できます。標準設定値は、コンポーネントの 実行時にビジネス・プロセス・テストによってほかの値が提供されない場合に 使用されます。

**ヒント**:パラメータのタイプを示す IN や OUT などの文字列をパラメータ名の 先頭または末尾に付けることをお勧めします。これにより,コンポーネントの ステップが読みやすくなります。 3 [OK] をクリックします。該当するパラメータ・リストにパラメータが追加さ れます。

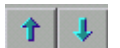

4 必要な場合は、「**項目を上へ移動**]矢印ボタンと「**項目を下へ移動**]矢印ボタンを使用してパラメータの順序を変更します。

**注**:パラメータの値は順番に割り当てられるため、コンポーネントの反復時に パラメータに割り当てられる値は、[パラメータ]タブにおけるパラメータの 表示順序によって決まります。

また、ビジネス・プロセス・テストが使用するコンポーネント内のパラメータの順序を変更すると、テストが失敗することがあります。

- 5 [OK] をクリックしてダイアログ・ボックスを閉じます。パラメータの詳細が [パラメータ] タブに表示されます。
- 6 コンポーネントを閉じて、定義したパラメータを保存します。

パラメータをパラメータ・リストから削除するには、次の手順を実行します。

- 1 [スクリプト化コンポーネントのプロパティ] ダイアログ・ボックスの [パラ メータ] タブで,削除するパラメータの名前を選択します。
- ▶ 2 削除するパラメータに対応する [削除] ボタンをクリックします。
  - 3 [OK] をクリックしてダイアログ・ボックスを閉じます。

パラメータ・リスト内のパラメータを変更するには、次の手順を実行します。

- 1 [スクリプト化コンポーネントのプロパティ] ダイアログ・ボックスの [パラ メータ] タブで,変更するパラメータの名前を選択します。
- 2 [パラメータの変更] ボタンをクリックするか、パラメータ名をダブルクリックします。[入力パラメータ] ダイアログ・ボックスまたは [出力パラメータ] ダイアログ・ボックスが開き、パラメータの現在の名前と説明(および、該当する場合は標準設定値)が表示されます。
  - 3 必要に応じて、パラメータを変更します。
  - 4 [OK] をクリックしてダイアログ・ボックスを閉じます。変更されたパラメー タがパラメータ・リストに表示されます。

5 コンポーネントを閉じて、変更内容を保存します。

#### 画面ショットの添付

[スクリプト化コンポーネントのプロパティ] ダイアログ・ボックスの [**画面** ショット] タブでは、スクリプトによるコンポーネントに関連する画像を添付 できます。

Quality Center では、コンポーネントを使用するビジネス・プロセス・テストに この画像が表示されます。この画像は、各分野のエキスパートに対してコン ポーネントの主な目的を視覚的に示します。該当するサムネイル画像をクリッ クすると、ビジネス・プロセス・テスト内の各コンポーネントの画像がテスト 計画モジュールの[テストスクリプト]タブに表示されます。SME は、これ らの画像の一連の流れを見ることで、ビジネス・プロセス・テストの流れを容 易に把握できます。

[画面ショット] タブでは,画面ショットをキャプチャできます。また,画像 を含む保存済みの.png ファイルをロードできます。

| <u>አ</u> /ሃጋ∿የ/ይ⊐/ታ#°−ት/አመንግበ/የም/                                                   |
|-------------------------------------------------------------------------------------|
| 一般設定 記述 ハラメータ アドイン 現在のテスト 実行 画面ショット                                                 |
| <b>ロジイン</b><br>代理店名:<br>ハ*2ワード:                                                     |
| ▲<br>画面ショットの変更<br>● アフツケーションで画像ショットをキャプチャする(2) <u>キャプチャ(2)</u><br>● ファイルからロードする(1): |
| OK キャンセル 適用( <u>A</u> ) ヘルプ                                                         |

**注**: 画面ショット画像は, Quality Center での作業時にキャプチャし, スクリプトによるコンポーネントとともに保存することもできます。

#### 画面ショットをキャプチャして添付するには、次の手順を実行します。

- 1 [スクリプト化コンポーネントのプロパティ] ダイアログ・ボックスの [画面 ショット] タブで, [アプリケーションで画面ショットをキャプチャする] を 選択し, [キャプチャ] をクリックします。カーソルの形状が十字形のポイン タに変わります。
- 2 ポインタをドラッグしてキャプチャするアプリケーションの領域を選択し、マウスの右ボタンをクリックします。キャプチャした画像が保存され、[画面ショット]タブに表示されます。
- 3 [OK] をクリックします。

既存の画面ショットをロードするには、次の手順を実行します。

- [スクリプト化コンポーネントのプロパティ]ダイアログ・ボックスの [画面 ショット] タブで、[ファイルからロードする] を選択し、参照ボタンをク リックします。
- 2 [Choose Picture File] ダイアログ・ボックスが開きます。
- 3 必要な .png ファイルを参照し, [開く] をクリックします。キャプチャした画 像が保存され, コンポーネントの [画面ショット] タブに表示されます。
- **4** [**OK**] をクリックします。

## スクリプトによるコンポーネントの保存

新しいコンポーネントを作成するには、既存または新規のテストをスクリプト によるコンポーネントとして保存します。コンポーネントまたはテストを変更 した後は、更新されたコンポーネントを Quality Center プロジェクトに保存でき ます。ビジネス・コンポーネントを保存するときには、わかりやすい名前を付 けて、Quality Center プロジェクト(ビジネス・コンポーネント・モジュール) のコンポーネント・ツリー内の適切なフォルダに保存してください。

また,既存のコンポーネントのコピーを,同じ Quality Center プロジェクト内の 任意のフォルダに保存することもできます。すべてのユーザがさまざまなコン ポーネントを区別できるように,コンポーネントのコピーの名前は,たとえ別 のフォルダに保存する場合でも変更する必要があります。 コンポーネントを Quality Center プロジェクトに保存するには, 次の手順を実行します。

- 1 次のどれかの方法でコンポーネントを保存します。
  - ▶ 既存の WinRunner テストをコンポーネントとして保存するには、[ファイル] > [スクリプト化コンポーネントとして保存] を選択します。
  - ▶ 既存のコンポーネントを変更して保存する場合は、[保存]をクリックします。
  - ▶ 既存のコンポーネントに対する変更を保存する場合や、既存のコンポーネントのコピーを保存する場合は、[ファイル] > [スクリプト化コンポーネントとして保存]を選択します。手順2に進みます。
  - ▶ 無題のテストをスクリプトによるコンポーネントとして保存するには、「保存」をクリックするか、「ファイル] > [上書き保存] を選択するか、または CTRL キーを押しながら S キーを押します。コンポーネントを一度も保存したことがない場合は、[タイプの選択] ダイアログ・ボックスが開きます。

| タイプの選択                                                                                          |    | ×     |
|-------------------------------------------------------------------------------------------------|----|-------|
| タイフ <sup>°</sup><br>・ WinRunner 主要テスト<br>・ WinRunner スクリフ <sup>°</sup> トイヒコンホ <sup>®</sup> ーネント |    |       |
| このが行わりを次回から表示しない                                                                                | OK | キャンセル |

[WinRunner スクリプト化コンポーネント]を選択し, [OK] をクリック します。

2 [Quality Center プロジェクトに WinRunner コンポーネントの保存] ダイアロ グ・ボックスが開き,コンポーネント・ツリーが表示されます。

| 💽 Quality Center プロンシェクト(こWinRunner コンポーネントの保存                             | × |
|----------------------------------------------------------------------------|---|
| 「⊕ 7#ルメ*の新規作成(№)                                                           |   |
| Components<br>Flight<br>Flight2<br>Flight3<br>Global<br>KR<br>WRscripted12 |   |
|                                                                            |   |
| コンホ <sup>®</sup> ーネントの種類 WinRunner コンホ <sup>®</sup> ーネント ・ キャンセル           |   |

コンポーネントを保存するフォルダを選択します。ツリーを展開して下位レベ ルを表示するには、閉じているフォルダをダブルクリックします。サブレベル の表示を折りたたむには、開いたフォルダをダブルクリックします。

<sup>2</sup> 74/3'の新規作成() とも, [**フォルダの新規作成**] ボタンをクリックして新しいフォルダを作成し, そのフォルダに保存することもできます。既存のコンポーネントのコピーを同 じ名前で保存するには,別のフォルダに保存する必要があります。

**注:** コンポーネント・フォルダ名には,「¥」,「^」,「\*」の文字は使用できません。

3 [コンポーネント名] ボックスで、コンポーネントの名前を入力します。誰も がコンポーネントを識別しやすいよう、わかりやすい名前を付けます。

**注**:スクリプトによるコンポーネントの名前の先頭および末尾にスペースを使うことはできません。また,次の文字は使用できません。

! @ # \$ % ^ & \* ( ) - + = { } [ ] | ¥ " ' : ; ? / <> . , ~ '

- 4 [コンポーネントの種類] については, [WinRunner コンポーネント] をその まま使用します。
- 5 [OK] をクリックし、コンポーネントを保存してダイアログ・ボックスを閉じ ます。WinRunner がコンポーネントを保存している間、実行中の操作がステー タス・バーに表示されます。

コンポーネントが Quality Center プロジェクトに保存されます。これで、ビジネ ス・コンポーネントを WinRunner で表示,変更できるようになります。

## テストをスクリプトによるコンポーネントとして保存する

Business Process Testing を使って,既存のテストを Quality Center のスクリプト によるコンポーネントとして保存できます。これにより,各分野のエキスパー ト (SME) は1つ以上のビジネス・プロセス・テストにスクリプトによるコン ポーネントを取り込むことができます。

スクリプトによるコンポーネントを Quality Center データベースに保存できるの は、Quality Center プロジェクトに接続している場合だけです。

## 既存のテストをスクリプトによるコンポーネントとして保存するには、次の手順を実行します。

- 1 Quality Center プロジェクトに接続していることを確認します。詳細については、928ページ「Quality Center プロジェクトへの接続」を参照してください。
- 2 新規または既存の WinRunner テストを開きます。
- **3 [ファイル**] > **[スクリプト化コンポーネントとして保存**] を選択します。 [Quality Center プロジェクトに WinRunner コンポーネントの保存] ダイアロ グ・ボックスが開きます。

| @ Quality Center フロシェクトにWinRunner コンホペーネントの保存            | ×     |
|----------------------------------------------------------|-------|
|                                                          |       |
|                                                          |       |
| Employee Components                                      |       |
| Login                                                    |       |
| Login WR                                                 |       |
|                                                          |       |
|                                                          |       |
|                                                          |       |
|                                                          |       |
|                                                          |       |
|                                                          |       |
|                                                          |       |
|                                                          | OK.   |
| コンホ <sup>®</sup> ーネントの種類 WinRunner コンホ <sup>®</sup> ーネント | キャンセル |

Quality Center のビジネス・コンポーネント・モジュールのコンポーネント・ツ リーが表示されます。 注:[ファイル] メニューの [スクリプト化コンポーネントのプロパティ] コ マンドを使用できるのは, Business Process Testing を使って Quality Center に接 続しているときだけです。

4 コンポーネント・ツリー内の該当するフォルダを選択するか, [フォルダの新 5 7#13\*0新規(Fady) 規作成] ボタンをクリックして新しいフォルダを作成します。ツリーを展開す

- るには、閉じたフォルダのアイコンをダブルクリックします。サブレベルの表示を折りたたむには、開いたフォルダのアイコンをダブルクリックします。
- 5 [コンポーネント名] テキスト・ボックスで,スクリプトによるコンポーネントの名前を入力します。自分と Quality Center を使用する SME がコンポーネントを識別しやすいように,わかりやすい名前を付けます。
- 6 [OK] をクリックし、コンポーネントを保存してダイアログ・ボックスを閉じ ます。

次回 Quality Center を起動したとき、またはビジネス・コンポーネント・モ ジュールのコンポーネント・ツリーを更新したときに、新しいスクリプトによ るコンポーネントがツリーに表示されます。詳細については、『Business Process Testing ユーザーズ・ガイド』を参照してください。Quality Center プロ ジェクトへのテストの保存の詳細については、第48章「テスト工程の管理」 を参照してください。

# WinRunnerのスクリプトによるコンポーネントを標準の保存タイプとして設定する

標準設定では、「保存] コマンドおよびツールバー・ボタンによって無題のド キュメントがテストとして保存されます。「保存] コマンドおよびツールバー・ ボタンによって無題のドキュメントが WinRunner のスクリプトによるコンポー ネントとして保存されるように、この標準設定を変更できます。 スクリプトによるコンポーネントを標準の保存タイプとして設定するには,次 の手順を実行します。

新しいテストをスクリプトによるコンポーネントとして保存します。[タイプの選択]ダイアログ・ボックスが開きます。

| タイプの選択                              | × |
|-------------------------------------|---|
| _ \$17°                             |   |
| <ul> <li>WinRunner 主要テスト</li> </ul> |   |
| ○ WinRunner スクリフ°トイヒコンホ°ーネント        |   |
|                                     |   |
| □ このダイアロケを次回から表示しない                 |   |

2 [WinRunner スクリプト化コンポーネント] を選択し, [このダイアログを次 回から表示しない] チェック・ボックスを選択します。

次回新しいスクリプトを保存するときに、[**上書き保存**] コマンドまたはツー ルバー・ボタンをクリックすると、[Quality Center プロジェクトに WinRunner コンポーネントの保存] ダイアログ・ボックスが開きます。

**ヒント:**[このダイアログを次回から表示しない]チェック・ボックスを選択 すると、今後新しいスクリプトによるコンポーネントまたはテストを保存する ときに[タイプの選択]ダイアログ・ボックスが表示されず、[保存]ツール バー・ボタンまたはコマンドによる保存が常にダイアログ・ボックスで選択し たタイプで行われるようになります。

[このダイアログを次回から表示しない] チェック・ボックスを選択した後で, 再度 [タイプの選択] ダイアログ・ボックスを表示する場合は, [ツール] > [一般オプション] を選択し, [タイプ保存ダイアログを表示する] チェック・ ボックスを選択します。

また, [ファイル] > [テストとして保存] または [ファイル] > [スクリプ ト化コンポーネントとして保存] を使用してコンポーネントまたはテストを保 存することもできます。
# スクリプトによるコンポーネントの変更

WinRunner が Quality Center プロジェクトに接続されているときは、プロジェクトに保存されているスクリプトによるコンポーネントを開き、コンポーネントの表示、変更、デバッグ、および実行が行えます。コンポーネントは、コンポーネント・ツリーの場所に従って見つけます。

**注**: Quality Center やほかの WinRunner セッションで現在開いているコンポーネントはロックされ,読み取り専用形式でのみ開くことができます。

#### スクリプトによるコンポーネントを変更するには、次の手順を実行します。

- 1 スクリプトによるコンポーネントが保存されている Quality Center プロジェクト に接続します。
- 2 [ファイル] > [スクリプト化コンポーネントを開く] を選択するか, CTRL キーを押しながらHキーを押します。[Quality Center プロジェクトから WinRunner コンポーネントを開く] ダイアログ・ボックスが開きます。

| @ Quality Center プロシュークトカンらWinRunner コンポーネントを開く                                                                       | × |
|----------------------------------------------------------------------------------------------------|---|
| Components  Flight Reservation  Flight Reservation  FolderA  GFlight components  MyComponents  WRtest  WRtest  WRcomp |   |
| コンホペーネント名:<br>コンホペーネントの種類 WinRunner コンホペーネント<br>・                                                                     |   |

- 3 コンポーネント・ツリーで,該当するフォルダをクリックします。
- 4 [コンポーネントの種類]を次の中から選択します。

- ▶ [WinRunner コンポーネント]:選択したフォルダ内にあり、すでに WinRunnerのスクリプトによるコンポーネントとして保存されたコンポーネ ントが表示されます。
- ▶ [非自動化コンポーネント]:選択したフォルダ内にあり、Quality Center で 作成されたが、マーキュリー・インタラクティブのテスト・ツールでまだ自 動化されていないコンポーネントが表示されます。自動化されていないコン ポーネントを WinRunner で開くと、そのコンポーネントは WinRunner コン ポーネントに恒久的に変換されます。
- ▶ [すべてのコンポーネント]: 選択したフォルダ内にある WinRunner コン ポーネントと自動化されていないコンポーネントがすべて表示されます。
- 5 コンポーネントを選択します。コンポーネントの名前が読み取り専用の[**コン** ポーネント名] ボックスに表示されます。
- 6 [OK] をクリックしてコンポーネントを開きます。自動化されていないコン ポーネントを選択すると、そのコンポーネントは WinRunner コンポーネントに 変換されます。

**第12部・**その他の Mercury 製品を使った作業

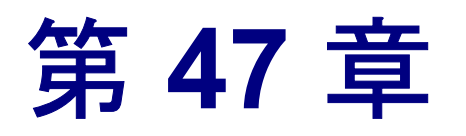

# QuickTest Professional との統合

QuickTest Professional でテストを設計し、QuickTest テストから WinRunner テストと関数を呼び出すことによって、既存の WinRunner スクリプト・ライブラリ を無駄にすることなく活用できます。WinRunner から QuickTest テストを呼び出 すこともできます。

本章では、WinRunnerからQuickTestテストを呼び出す方法について説明しま す。QuickTestからWinRunnerテストと関数を呼び出す方法の詳細については、 『QuickTest Professional ユーザーズ・ガイド』を参照してください。

本章では、次の内容について説明します。

- ▶ QuickTest Professional との統合について
- ▶ QuickTest テストの呼び出し
- ▶ 呼び出された QuickTest テストの結果の表示

### QuickTest Professional との統合について

お使いのコンピュータに QuickTest Professional 6.0 以降がインストールされてい る場合は,WinRunner テストから QuickTest テストへの呼び出しを含めることが できます。QuickTest Professional 6.5 がインストールされている場合は, QuickTest テストを呼び出し,テスト呼び出しの結果の詳細を表示できます。

WinRunner のテスト結果ウィンドウの統一レポート・ビューで QuickTest テスト 実行の詳細結果を表示できます。

WinRunner は呼び出し先の QuickTest テストを実行すると, [QuickTest テストの 設定]ダイアログ・ボックスの [プロパティ] タブで指定された関連アドイン に応じて,テストに必要な QuickTest アドインが自動的にロードされます。 注:8.0以前のバージョンの QuickTest を使用している場合は,WebTest アドインがロードされているときに QuickTest のWeb アドインを使用する QuickTest テストを WinRunner テストから呼び出すことはできません。

QuickTest アドインを使った作業の詳細については,『QuickTest Professional ユーザーズ・ガイド』を参照してください。

WinRunner が QuickTest テストを含む Quality Center プロジェクトに接続されて いる場合, Quality Center プロジェクトに格納されている QuickTest テストを呼 び出すことができます。

QuickTest テストの作成方法の詳細については, QuickTest Professional のマニュ アルを参照してください。

# QuickTest テストの呼び出し

テストを実行するために,QuickTestからWinRunnerに接続すると,WinRunner が起動されテストが開かれ(最小化または表示モードで),実行されます。 WinRunnerのテスト結果ウィンドウの統一レポート・ビューにQuickTestテスト 実行の詳細結果が表示されます。

[QuickTest テストへの呼び出し] ダイアログ・ボックスを使用するか,手作業 で call\_ex ステートメントを入力することによって QuickTest テストへの呼び出 しを挿入できます。

**注:QuickTest** テストへの呼び出しを含む WinRunner テストを呼び出すことはで きません。 [QuickTest テストの呼び出し] ダイアログ・ボックスを使用して QuickTest テストへの呼び出しを挿入するには、次の手順を実行します。

1 [**挿入**] > [**QuickTest テストの呼び出し**] を選択します。 [**QuickTest** テスト の呼び出し] ダイアログ・ボックスが開きます。

| ×                     |
|-----------------------|
|                       |
|                       |
|                       |
| テストのプレビュー( <u>P</u> ) |
|                       |
| ^₩7°                  |
|                       |

2 [QuickTest テストのパス] ボックスに QuickTest テストのパスを入力するか, 参照ボタンを使って QuickTest テストを指定します。

Quality Center に接続している場合,参照ボタンをクリックすると, Quality Center プロジェクトからテストを選択するための, [Quality Center プロジェクト からテストを開く] ダイアログ・ボックスが開きます。このダイアログ・ボック スの詳細については,第48章「テスト工程の管理」を参照してください。

- 3 QuickTest ウィンドウがテストの実行中に表示されないようにするには、 [QuickTest を最小化して実行する] を選択します (このオプションのサポー ト対象は、QuickTest バージョン 6.5 以降です)。
- 4 QuickTest テストを呼び出すステップが完了したときに QuickTest アプリケーションを終了させるには、[テスト終了後、QuickTest を閉じる] を選択します。
- 5 [OK] をクリックし、ダイアログ・ボックスを閉じます。次に示すような call\_ex ステートメントがテストに挿入されます。

call\_ex("F:¥¥Merc\_Progs¥¥QTP¥¥Tests¥¥web¥¥short\_flight",1,1);

call\_ex 関数の構文は次のとおりです。

call\_ex ( QT\_test\_path [ , run\_minimized, close\_QT] );

**注**: WinRunner 7.5 で提供された **call\_ex** ステートメントは, この関数の 7.6 バージョンで返される値とは異なる値を返します。WinRunner 7.5 で作成され た,この関数の戻り値を使うテストがある場合,新しい戻り値を反映するには テストの変更が必要になる場合があります。これらのメソッドの詳細について は,「**TSL リファレンス**」を参照してください。

**call\_ex** 関数の詳細とその使用例については,「**TSL リファレンス**」を参照して ください。

### 呼び出された QuickTest テストの結果の表示

WinRunner テストの実行結果は、WinRunner レポート・ビューまたは統一レ ポート・ビューで表示できます。ただし、呼び出された テスト(バージョン 6.5 以降)に関する詳細情報を表示するには、テストの実行前に、統一レポー ト情報を生成してテスト結果を表示するときに統一レポートが表示されるよう WinRunner を設定しておく必要があります。

統一レポート情報を作成し,統一レポートが表示されるようにするには,次の 手順を実行します。

- テストを実行する前に(またはテスト結果が表示される前に),[ツール]>
  [一般オプション]を選択します。[一般オプション]ダイアログ・ボックスが 開きます。
- 2 [実行] カテゴリをクリックします。
- テスト実行前に統一レポート情報が作成されるようにするには、「統一レポートビュー」を選択するか、[WinRunnerレポートビュー]を選択して「統一レポート情報を生成する]オプションを選択します。

統一レポート情報を表示するには, [テスト結果] ウィンドウを開く前に [**統** ーレポート ビュー] を選択します。

詳細については,第20章「テスト結果の分析」を参照してください。

#### 呼び出された QuickTest テストの結果の分析

WinRunner のテスト結果ウィンドウの統一レポート・ビューには、WinRuner テストの各イベントのノードと呼び出された QuickTest テストの各ステップのノードが含まれます。

QuickTest ステップに対応するノードを選択すると、右側の表示枠にステップの 詳細が表示されます。ステップが実行されたときのアプリケーションの画面 ショットが含まれることもあります。

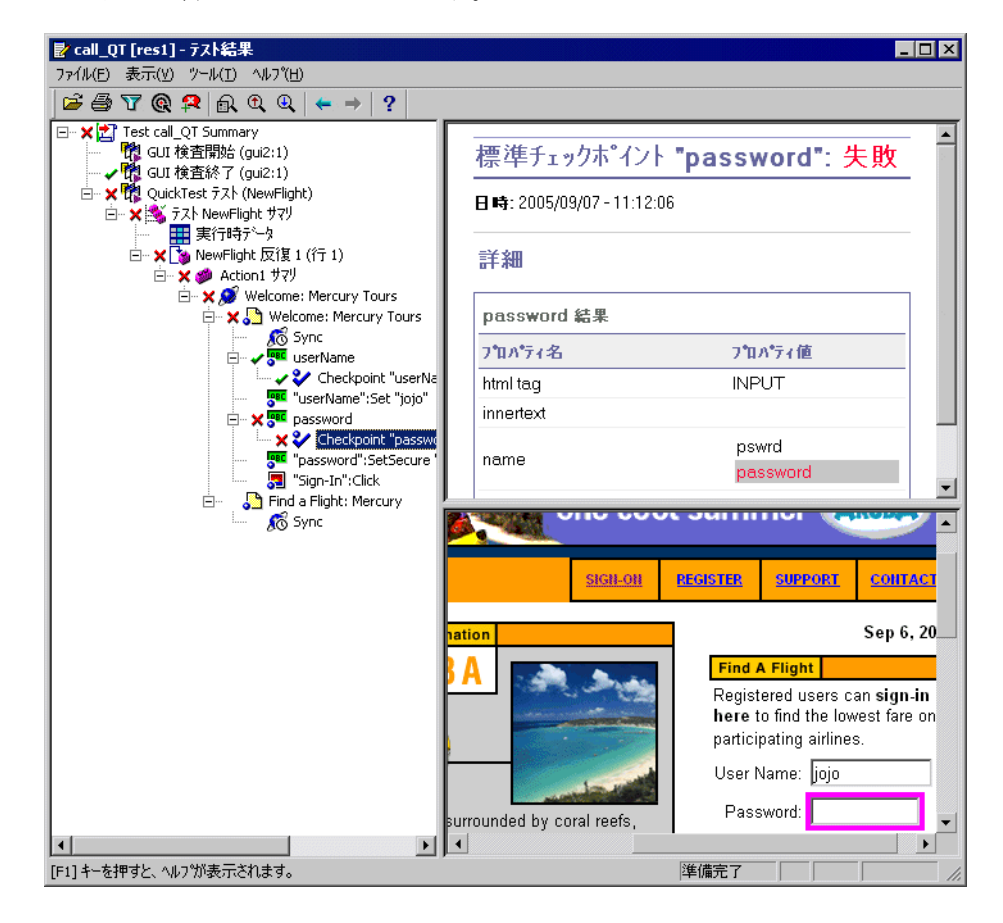

**注**: 呼び出された QuickTest テストの結果は, WinRunner テストの結果フォルダから WinRunner 統一レポート・ビューでのみ表示できます。QuickTest テストの結果は,呼び出された QuickTest テスト・フォルダの下に保存されます。

QuickTest テストへの呼び出しを含む WinRunner テストの結果を分析する場合は、次を参照できます。

- WinRunner テストのサマリ結果を表示するには、start run ノードを選択します。このサマリはテストの実行のステータスを示しますが、テスト内のWinRunner ステップのサマリ・チェックポイント情報だけが含まれます。
- WinRunner イベントの結果を表示するには、他の WinRunner テストと同様、 [WinRunner] ノードを選択します。
- 呼び出された QuickTest テストのサマリ結果を表示するには、QuickTest Test ノードを選択します。このサマリには、QuickTest テスト実行のステータス、 QuickTest テストに含まれるチェックポイントに関する統計情報が含まれます。
- QuickTest テストの結果のデータ・テーブルを表示するには、[QuickTest Run-Time Data] ノードを選択します。データ・テーブル・パラメータで使用され たデータや、テストの実行中にテスト内の出力値によってテーブルに格納され たデータなどが含まれます。
- 🔽 🕨 テスト反復のサマリ情報を表示するには, iteration ノードを選択します。
  - ▶ アクションのサマリ情報を表示するには,action ノードを選択します。
    - ▶ 選択したステップの結果に関する情報を表示するには、QuickTest ステップ・ ノードを選択します。選択したステップにキャプチャされた画面がある場合は、 キャプチャされた画面が [テスト結果ウィンドウ]の右側の表示枠に表示され ます。

標準設定では,失敗したステップの画面だけがキャプチャされます。 [QuickTest オプション]ダイアログ・ボックスの [**実行**] タブで [ステップ画 面キャプチャの保存先テスト結果] オプションを変更できます。

様々な QuickTest テスト・ステップに提供されるデータの詳細については, 『QuickTest Professional ユーザーズ・ガイド』を参照してください。

WinRunner テスト結果の分析の詳細については,441 ページ「テスト結果の分析」を参照してください。

第 48 章

# テストエ程の管理

ソフトウェアのテストは一般に、何千ものテストを作成して実行するという作 業が伴います。TestDirectorを基盤とする Quality Center は、Mercury の品質管理 ソリューションです。Quality Center を WinRunner と一緒に使用することで、テ スト工程を整理して制御できます。

本章では、以下の項目について説明します。

- ▶ テスト工程の管理について
- ▶ テスト工程の統合
- ▶ Quality Center から WinRunner のテストへのアクセス
- ▶ プロジェクトの接続と接続の解除
- ▶ プロジェクトへのテストの保存
- ▶ テストのプロジェクトへのスクリプト化コンポーネントとしての保存
- ▶ プロジェクトのテストを開く
- ▶ GUI マップ・ファイルのプロジェクトへの保存
- ▶ GUI マップ・ファイルのプロジェクトへの保存
- ▶ プロジェクトの GUI マップ・ファイルを開く
- ▶ テスト・セット内のテストの実行
- ▶ リモート・ホストでのテストの実行
- ▶ テスト結果のプロジェクトからの表示
- ➤ TSL 関数の Quality Center での使用
- ▶ Quality Center で使用するコマンドライン・オプション

### テストエ程の管理について

Quality Center は、テスト工程を系統立てて制御できる強力なテスト管理ツール です。テスト工程の枠組みや基盤を作成できます。

Quality Center では、アプリケーション機能の特徴すべてを補うテスト・プロ ジェクトを管理できます。すべてのテストが、アプリケーションで指定された テスト要件を満たすように設計されています。プロジェクトの目的を達成する には、プロジェクトのテストを一意のグループに整理します。Quality Center は、テストのスケジューリングや実行、テスト結果の収集、結果の分析などに おいて、直感的で効果的な方法を提供します。

既存のWinRunner テストをスクリプト化コンポーネントとして保存したり、ビジネス・プロセス・テスティングで使用される新規スクリプト化コンポーネントを作成したりすることができます。ビジネス・プロセス・テスティングは、 SME(各分野のエキスパート)が開発サイクルの初期の段階で、またスクリプト記述を必要としない環境で、アプリケーションの品質保証テストを設計できるようにする、Quality Center のモジュールです。ビジネス・プロセス・テスティングはテストに新しい方法論を使用します。またWinRunnerと一緒に使用することで、より優れた自動テスト環境において様々な利点を提供します。

不具合の追跡を行うシステムも特徴の1つで、不具合の検出から解決まで監視 することができます。

WinRunner は, TestDirector 7.x および 8.0, および Quality Center と一緒に使用できます。

TestDirector のバージョン 7.5 以降および Quality Center では、バージョン・コン トロール・サポートが提供されます。バージョン・コントロールは、各テスト の古いバージョンを保持しつつ、自動テスト・スクリプトを更新し、改訂でき る機能です。これにより、テスト・スクリプトに行われた変更を追跡でき、ス クリプト間で変更された点を確認したり、テスト・スクリプトの前のバージョ ンに戻したりすることができます。バージョン・コントロール・サポートの詳 細については、979 ページ「GUI マップ・ファイルのプロジェクトへの保存」 を参照してください。 注:本章では,WinRunner と Quality Center の統合について説明します。Quality Center を使った作業の詳細については,『Mercury Quality Center ユーザーズ・ ガイド』を参照してください。スクリプト化コンポーネントを使った作業の詳 細については,『Business Process Testing ユーザーズ・ガイド』を参照してくだ さい。

# テストエ程の統合

Quality Center と WinRunner を併用して,テスト工程のあらゆる作業を統合でき ます。WinRunner ではスクリプト化コンポーネントとテストを作成して, Quality Center プロジェクトに保存できます。コンポーネントは、ビジネス・プ ロセス・テストに含めることができるようになります。テストの実行後, Quality Center で結果を表示したり分析したりできます。

Quality Center は、テストと不具合情報をプロジェクト・データベースに格納します。Quality Center プロジェクトは、Microsoft Access、Oracle、Sybase、Microsoft SQL のいずれかに作成できます。これらのプロジェクトには現在のテスト・プロジェクト(テスト、テストの実行結果、報告された不具合など)に関する情報が格納されます。

プロジェクトに WinRunner からアクセスできるようにするには, WinRunner を Quality Centerがインストールされている Webサーバに接続する必要があります。

WinRunner が Quality Center に接続されている場合,テストをテスト計画マネージャと関連付けて保存することができます。ローカル・ホストまたはリモート・ホスでのテスト実行のスケジュールを立てることができます。テストの実行結果は, Quality Center プロジェクトに直接送信されます。

注: リモート・マシンから Quality Center に WinRunner テストを実行させるに は、WinRunner の [Quality Center でテストをリモート実行する] オプション を有効にする必要があります。標準設定では、このオプションは無効になって います。このオプションは [一般オプション] ダイアログ・ボックス ([ツー ル] > [一般オプション]) の [実行] カテゴリで有効にできます。この設定 の詳細については、23 [Setting Global Testing Options] を参照してください。

### Quality Center から WinRunner のテストへのアクセス

Quality Center から WinRunner のテストにアクセスする際,テストがプロジェクトのデータベースからローカルの一時ディレクトリにダウンロードされ,そこが現在の作業用ディレクトリとなります。テストが別のファイル(例えば,モジュールやテスト)を呼び出して,呼び出されたファイルの完全パス名が指定されないと,現在の作業ディレクトリは,参照されたファイルの相対パスとなります。そのため,WinRunner は呼び出されたテストを開くことができません。

例えば、テストがflt lib file を呼び出した場合、次のようになります。

static lib\_path = getvar("testname") & "¥¥..¥¥flt\_lib"; reload(lib\_path);

WinRunner は、相対パスから呼び出されたテストを探します。WinRunner が正しいパス名を検索できるようにするには、次のようにします。

- ▶ WinRunner が呼び出したファイルのパス名を変更します。
- ➤ WinRunnerのテストすべてに対して,直接編成ファイルを設定します(LANのみ)。

#### ファイルのパス名の変更

WinRunner が、テストから呼び出されたファイルにアクセスできるようにする には、Quality Center プロジェクトにファイルを保存してから、WinRunner のテ スト・スクリプトのパス名を変更します。 例えば, subject¥¥moduleの下の Quality Center プロジェクトに flt\_lib file を保存す るとします。Quality Center は次のステートメントを使ってファイルを呼び出し ます。

static lib\_path = "[QC]¥¥Subject¥¥module¥¥flt\_lib";

Quality Center プロジェクトへのテストの保存については,968ページ「プロ ジェクトへのテストの保存」を参照してください。

#### WinRunner のテスト・ディレクトリへのアクセス(LAN のみ)

ローカル・エリア・ネットワーク(LAN)環境で作業している場合,ディレク トリ・パスに関係なく,WinRunnerのすべてのテストにアクセスする直接編成 ファイルを提供するよう,コンピュータに設定できます。これにより,呼び出 されたテストのディレクトリ・パスを変更しないで,Quality Center から WinRunnerのテストを実行できます。

# 直接編成ファイルのアクセス・オプションを設定するには、次の手順を実行します。

- 1 WinRunner がインストールされているコンピュータの [**スタート**] メニューか ら [**実行**] をクリックします。[実行] ダイアログ・ボックスが開きます。
- **2** regedit と入力して [**OK**] をクリックします。[レジストリ エディタ] が開きます。
- 3 次のフォルダを指定します。

[マイコンピュータ] > [HKEY\_LOCAL\_MACHINE] > [ソフトウェア] > [Mercury Interactive] > [TestDirector] > [Testing Tools] > [WinRunner]

**4 WinRunner フォルダで**, [DirectFileAccess] をダブルクリックします。 [Value Data] ボックスの値を Y に変更します。

**ヒント**:ダイレクト・アクセスのオプションを設定すると、Quality Center から WinRunner のテストにアクセスする際の Web アクセス・パフォーマンスが向上 します。

# プロジェクトの接続と接続の解除

WinRunner と Quality Center の両方を使っている場合, WinRunner は Quality Center プロジェクトと通信を行うことができます。テスト工程のどの時点でも WinRunner と Quality Center プロジェクトの接続を有効にしたり, 無効にしたり できます。ただし, Quality Center から WinRunner のテストを実行中は接続を無 効にしないでください。

接続工程には2つの段階があります。まず,WinRunnerをQuality Centerサーバ に接続します。このサーバは,WinRunnerとQuality Centerのプロジェクト間の 接続を処理します。次に,WinRunnerでアクセスしたいプロジェクトを選択し ます。プロジェクトにはテスト対象のアプリケーションのテストとテスト実行 情報が格納されます。Quality Center プロジェクトは、パスワードで保護されて いるのでユーザ名とパスワードを入力しなければなりません。

#### WinRunnerの Quality Center への接続

WinRunner をプロジェクトに接続する前に, WinRunner をサーバに接続しなく てはなりません。詳細については, 961 ページ「テスト工程の統合」を参照し てください。

WinRunner を Quality Center に接続するには、次の手順を実行します。

1 [ツール] > [Quality Center への接続] を選択します。

| 👧 Quality Center     | への接続 🔹 🔁                              |
|----------------------|---------------------------------------|
| 「サーバへの接続             | I                                     |
| サーハ*( <u>S</u> ):    |                                       |
|                      | ·                                     |
|                      | · · · · · · · · · · · · · · · · · · · |
| F34(y( <u>D</u> ):   |                                       |
| 7℃ロシ*ェクト(圧)。         | V                                     |
| ユーザ名(山):             | admin                                 |
| パ*スワート*( <u>w</u> ): |                                       |
|                      | <b>禁</b> 接続(1)                        |
|                      |                                       |
| □ 起動時に               | 再接続できるようにパスワードを保存する(V)                |
|                      | 閉じる ヘルフ*                              |

[Quality Center への接続] ダイアログ・ボックスが開きます。

2 [サーバ] ボックスに, Quality Center がインストールされている Web サーバの URL を入力します。

**注**:LAN (ローカル・エリア・ネットワーク) または WAN (広域エリア・ ネットワーク) 経由でアクセス可能な Web サーバを選択できます。

3 [サーバ接続] セクションで, [接続] をクリックします。

サーバへの接続が確立されると、[**サーバ**]ボックスにサーバ名が読み取り専 用形式で表示されます。

- 4 [ドメイン] ボックスで, Quality Center プロジェクトを含むドメインを入力す るか選択します (TestDirector のバージョン 7.5 以前を使用している場合は, [ド メイン] ボックスは表示されません。次のステップに進んでください)。
- 5 [**プロジェクト**] ボックスで, Quality Center プロジェクト名を入力するか, リ ストから選択します。

- 6 [**ユーザ名**] ボックスに, 選択したプロジェクトを開くユーザ名を入力します。
- 7 [パスワード] ボックスに, 選択したプロジェクトのパスワードを入力します。
- 8 [プロジェクト接続] セクションで, [接続] をクリックして, 選択したプロ ジェクトに WinRunner を接続します。

選択したプロジェクトとの接続が確立すると,サーバとプロジェクト接続の詳 細が読み取り専用で表示されます。

次に WinRunner を起動したときに自動的に Quality Center サーバと選択したプロジェクトに再接続するには、[起動時に再接続する] チェック・ボックスを 選択します。

[**起動時に再接続する**] チェック・ボックスが選択されていない場合は、次に スクリプト化コンポーネントを作成しようとしたときに Quality Center プロジェ クトに接続するかどうかメッセージが表示されます。

[起動時に再接続する] チェック・ボックスが選択されている場合は, [起動時 に再接続できるようにパスワードを保存する] チェック・ボックスが有効にな ります。次に WinRunner を起動したときに再接続する際のパスワードを保存す るには, [起動時に再接続するためにパスワードを保存] チェック・ボックス を選択します。

パスワードを保存していない場合は、起動時に WinRunner が Quality Center に 接続する際にパスワードの入力を促されます。

注: [起動時に再接続する] が選択されていても Quality Center に接続せずに WinRunner を開く場合は, dont\_connect コマンドライン・オプションを使いま す。詳細については, 第 37 章「コマンドラインからのテストの実行」を参照し てください。

9 [**閉じる**] をクリックして, [Quality Center に接続] ダイアログ・ボックスを閉 じます。 注:-qc\_connection,-qc\_database\_name,-qc\_password,-qc\_server\_name,-qc\_us er\_name などのコマンドライン・オプションを使って、WinRunner を Quality Center サーバおよびプロジェクトに接続することもできます。これらのオプ ションの詳細については、989ページ「Quality Center で使用するコマンドライ ン・オプション」.を参照してください。コマンドライン・オプションの使用 の詳細については、第37章「コマンドラインからのテストの実行」を参照して ください。

#### Quality Center からの切断

Quality Center プロジェクトまたはサーバから切断できます。WinRunner をまず プロジェクトから切断せずにサーバから切断すると,WinRunnerのデータベー スへの接続は自動的に切断されます。

**注**: Quality Center からの切断時にテストまたはスクリプト化コンポーネントが 開いている場合は,WinRunner によって閉じられます。

Quality Center から WinRunner を切断するには、次の手順を実行します。

1 [**ツール**] > [Quality Center **への接続**] を選択します。

[Quality Center への接続] ダイアログ・ボックスが開きます。

| 🗨 Quality Center           | への接続                    | × |
|----------------------------|-------------------------|---|
| <sub>レ</sub> サーバへの接続       |                         |   |
| #− <i>Λ</i> °( <u>S</u> ): | http://black:8080/qcbin |   |
| <br>プロジェクトへの排              | <del>[▲本</del>          |   |
| אי <i>רע</i> ( <u>ס</u> ): | DEFAULT                 |   |
| 7                          | QualityCenter_Demo      |   |
| ユーザ名(山):                   | admin                   |   |
| パマスワート*( <u>い</u> ):       |                         |   |
|                            | 如 切断(N)                 |   |
| □ 三 起動時に                   |                         |   |
| □ 起動時に                     | 再接続できるようにパスワードを保存する(⊻)  |   |
|                            | 閉じる ヘルフ*                |   |

- プロジェクトへの接続] セクションで、[切断] をクリックして、選択したプロジェクトと WinRunner との接続を解除します。同じサーバを使用して別のプロジェクトを開く場合は、965ページの手順5に示すようにしてプロジェクトを選択します。
- 3 Quality Center サーバから切断するには、 [サーバへの接続] セクションで、 [切断] をクリックします。
- 4 [閉じる] をクリックして, [Quality Center への接続] ダイアログ・ボックスを 閉じます。

# プロジェクトへのテストの保存

WinRunner が Quality Center プロジェクトに接続されている場合, WinRunner で 新しいテストを作成して, それをプロジェクトに直接保存することができま す。テストを保存するには, 分かりやすい名前を与え, テスト計画ツリーの関 連するサブジェクトに関連付けます。こうすることで, 各サブジェクトに作成 されたテストを追跡したり, テストの計画と作成の進捗をすばやく表示したり するのが簡単になります。 **注**: Quality Center にテストをスクリプト化コンポーネントとして保存できま す。詳細については,971ページ「テストのプロジェクトへのスクリプト化コ ンポーネントとしての保存」を参照してください。

#### Quality Center プロジェクトにテストを保存するには、次の手順を実行します。

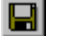

 [ファイル] > [テストとして保存] を選択するか、[保存] ボタンをクリック します。ファイル・システムにすでに保存されているテストの場合は、[ファ イル] > [上書き保存] を選択します。

WinRunner が Quality Center プロジェクトに接続されている場合, [Quality Center プロジェクトにテストの保存] ダイアログ・ボックスが開き, テスト計 画ツリーが表示されます。

| 🧟 Quality Center วำวิวัรวิฟอ(हन्द्र) 🕅 | 7                    |       |            |
|----------------------------------------|----------------------|-------|------------|
| ከታ ነ፡፡ 🕅 ካን የአት 🗾 🕞                    |                      |       | 7ァイル システム  |
| 🖃 📇 Subject                            | テスト名                 | 77-97 | 作成済み       |
| Compiled Modules                       | 💏 Flight Demo Module | Ready | 2003/04/17 |
| 📺 🦳 🛅 Cruises                          |                      |       |            |
| 庄 💮 Flight Reservation                 |                      |       |            |
| 🕂 🦲 Itinerary                          |                      |       |            |
| 📺 💼 Mercury Tours Site                 |                      |       |            |
| 🕂 🧰 Profiling                          |                      |       |            |
| 🕂 🦲 temp                               |                      |       |            |
|                                        |                      |       |            |
|                                        |                      |       |            |
|                                        |                      |       |            |
|                                        |                      |       |            |
|                                        |                      |       |            |
|                                        |                      |       |            |
|                                        | 1                    |       |            |
| テ자名: Flight Demo Module                |                      |       | ок         |
|                                        | -                    |       |            |
| テストの種類:  WinRunnerテスト _                | •                    |       | 閉じる        |
|                                        |                      |       |            |

[Quality Center プロジェクトヘテストを保存] ダイアログ・ボックスは, WinRunner が Quality Center プロジェクトに接続されているときのみ表示され ます。 注: テストをファイル・システムに直接保存するには, [ファイルシステム] ボタンをクリックします。これにより, [テストを保存] ダイアログ・ボック スが開きます([Quality Center] ボタンをクリックすると, [テストを保存] ダ イアログ・ボックスから [Quality Center プロジェクトヘテストを保存] ダイア ログ・ボックスに戻ります)。

ファイル・システムにテストを直接保存すると、テストは Quality Center プロ ジェクトに保存されません。

- 2 対象となるサブジェクトを、テスト計画ツリーから選択します。ツリーを広げ て下位レベルを表示するには、閉じているフォルダをダブルクリックします。 下位レベルを閉じるには、開いているフォルダをダブルクリックします。
- 3 [**テスト名**] ボックスに, テストの名前を入力します。テストを識別しやすい ように,分かりやすい名前を指定しましょう。
- 4 [OK] をクリックしてテストを保存し、ダイアログ・ボックスを閉じます。

注:バッチ・テストを保存する場合は、[**テストの種類**] ボックス [WinRunner **バッチ テスト**]を選択します。

次回 Quality Center を起動すると, Quality Center のテスト計画ツリーに新しい テストが表示されます。詳細については『Mercury Quality Center ユーザーズ・ ガイド』を参照してください。

# テストのプロジェクトへのスクリプト化コンポーネントとしての保 存

Quality Center で作業する場合,WinRunner で作成した新規または既存のテスト をスクリプト化コンポーネントとして直接プロジェクトに保存できます。コン ポーネントは,Quality Center の1つまたは複数のビジネス・プロセス・テスト に含めることができます。コンポーネント,入力および出力パラメータの詳細 の定義および画面ショットの添付も行えます。

#### テストのスクリプト化コンポーネントとしての保存

WinRunner テストをスクリプト化コンポーネントとして Quality Center のビジネ ス・コンポーネント・モジュールに保存できます。

テストを Quality Center プロジェクトにスクリプト化コンポーネントとして保存するには,次の手順を実行します。

 Quality Center プロジェクトに接続した後, [ファイル] > [スクリプト化コン ポーネントとして保存] を選択します。 [Quality Center プロジェクトに WinRunner コンポーネントの保存] ダイアログ・ボックスが開き, コンポーネ ント・ツリーが表示されます。

| @ Quality Center プロジュウトにWinRunner コンポーネントの保存                        | ×     |
|---------------------------------------------------------------------|-------|
| 「4.1.3*の新規作成0」                                                      |       |
| Components<br>FlichtComponents<br>Launch jn WR<br>Login<br>Login WR |       |
| コンポーネント名:                                                           | OK    |
| コンホ <sup>®</sup> ーネントの種類 WinRunner コンホ <sup>®</sup> ーネント            | キャンセル |

注:[ファイル]メニューの[スクリプト化コンポーネントとして保存]オプ ションは、ビジネス・プロセス・テスティングをサポートする Quality Center に接続している場合のみ可視になります。

- 2 コンポーネント・ツリーで関連するフォルダを選択するか, [フォルダの新規 <sup>[5]</sup> フォルジ<sup>の新規作成()</sup> 作成] ボタンをクリックして,新しいフォルダを作成します。ツリーを展開す るには閉じているアイコンをダブルクリックします。サブレベルを折りたたむ には,開いているフォルダ・アイコンをダブルクリックします。
  - 3 [コンポーネント名] テキスト・ボックスにスクリプト化コンポーネントの名 前を入力します。内容の分かりやすい名前を使用すると、コンポーネントを特 定しやすくなります。
  - 4 [OK] をクリックして、コンポーネントを保存し、ダイアログ・ボックスを閉 じます。

次回 Quality Center を起動すると、またはビジネス・コンポーネント・モジュー ルでコンポーネント・ツリーを更新すると、新規スクリプト化コンポーネント がツリーに表示されます。詳細については『Business Process Testing ユーザー ズ・ガイド』を参照してください。

# プロジェクトのテストを開く

WinRunner が Quality Center プロジェクトに接続されている場合,プロジェクト に含まれる自動テストを開くことができます。テストを探すには,ファイル・ システムにおけるテストの実際の格納場所ではなく,テスト計画ツリーの中で の位置を探します。

Quality Center プロジェクトに保存されているテストを開くには、次の手順を実行します。

1 [ファイル] > [テストを開く] を選択するか [開く] ボタンをクリックします。

[Quality Center プロジェクトからテストを開く] ダイアログ・ボックスが開き, テスト計画ツリーが表示されます。

| 🧟 Quality Center プロジェクトからテストを開 | K                    |       |           |
|--------------------------------|----------------------|-------|-----------|
| <b>ከታጋህ:</b>                   |                      | [     | 7ァイル システム |
| 🖃 📇 Subject                    | 〒スト名                 | 77-97 | 作成済み      |
| Compiled Modules               | 💏 Airline Preference | Ready | 2003/03/  |
| 🕂 👝 Cruises                    |                      |       |           |
| 🚊 🚔 Flight Reservation         |                      |       |           |
| 📺 👘 Book Flight                |                      |       |           |
| Flight Confirmation            |                      |       |           |
| Flight Cost                    |                      |       |           |
| 🕂 🧰 Flight Finder              |                      |       |           |
| 庄 🧰 Select Flight              |                      |       |           |
| ⊞ itinerary                    |                      |       |           |
|                                |                      |       |           |
| 🕂 🧰 Profiling                  |                      |       |           |
|                                |                      |       |           |
|                                |                      |       |           |
|                                |                      |       |           |
| テスト名: Airline Preference       | 期待結果(E):  exp        |       | ок        |
| ニットの「新業石」 Wei Dunn ov ラフト      | 7                    |       |           |
| 「<br>アメトロン理実員:」mintdnner ナメト   |                      |       | R(CS      |

[Quality Center データベースからテストを開く] ダイアログ・ボックスは, WinRunner が Quality Center プロジェクトに接続されているときだけ開きます。

注: テストをファイル・システムから直接開くには, [ファイル システム] ボ タンをクリックします。これにより, [テストを開く] ダイアログ・ボックス が開きます([Quality Center] ボタンをクリックすると, [テストを開く] ダイ アログ・ボックスから [Quality Center データベースからテストを開く] ダイア ログ・ボックスに戻ります)。

テストをファイル・システムから開く場合,そのテストを実行してもテスト実行のイベントは Quality Center プロジェクトには書き込まれません。

2 対象となるサブジェクトを、テスト計画ツリーから選択します。ツリーを広げ て下位レベルを表示するには、閉じているフォルダをダブルクリックします。 下位レベルを閉じるには、開いているフォルダをダブルクリックします。 サブジェクトを選択すると、そのサブジェクトに属するテストが[**テスト名**] リストに表示されます。

- 3 右側の枠の [**テスト名**] リストからテストを選択します。テストが [**テスト** 名] ボックスに読み取り専用で表示されます。
- 4 [OK] をクリックして、テストを開きます。WinRunnerのウィンドウにテスト が表示されます。テスト・ウィンドウのタイトル・バーには、サブジェクトの 完全パスが表示されます。

注:バッチ・テストを保存する場合は,[テストの種類]ボックス [WinRunner バッチテスト]を選択します。バッチ・テストの詳細について は,第36章「バッチ・テストの実行」を参照してください。

# プロジェクト内でスクリプト化コンポーネントを開く

WinRunner が Quality Center プロジェクトに接続されていれば、プロジェクトに 含まれる既存のスクリプト化コンポーネントを開くことができます。

Quality Center プロジェクトからスクリプト化コンポーネントを開くには、次の手順を実行します。

 Quality Center プロジェクトに接続されている場合は、[ファイル] > [スクリ プト化コンポーネントを開く] を選択します。[Quality Center プロジェクトか ら WinRunner コンポーネントを開く] ダイアログ・ボックスが開き, コンポー ネント・ツリーが表示されます。

| @ Quality Center フロジェクトからWinRunner コンホペーネントを開く     | × |
|----------------------------------------------------|---|
| Components<br>Flight<br>Login<br>Login<br>Login WR |   |
| コンポーネント名: OK                                       |   |
| コンホペーネントの種類 WinRunner コンホペーネント ・ キャンセル             |   |

**注**: [ファイル] メニューの [スクリプト化コンポーネントを開く] オプションは, Business Process Testing サポート付きの Quality Center に接続されている 場合のみ表示されます。

- 2 コンポーネント・ツリーから関連するコンポーネントを選択します。ツリーを 展開してサブレベルを表示するには、閉じているフォルダをダブルクリックし ます。ツリーを折りたたむには、開いているフォルダをダブルクリックしま す。スクリプト化コンポーネントが読み取り専用の[コンポーネント名] ボッ クスに表示されます。
- 3 [OK] をクリックして、スクリプト化コンポーネントを開きます。WinRunner. のウィンドウでコンポーネントが開きます。WinRunnerのタイトル・バーにス クリプト化コンポーネントの完全サブジェクト・パスが表示されます。

**注**:この手順でマニュアル・コンポーネントを開くこともできます。マニュア ル・コンポーネントとは、特定のテスト・ツール形式に変換されていない、 Quality Center で作成されたコンポーネントです。マニュアル・コンポーネント を WinRunner で開くと、WinRunner コンポーネントとして恒久的に設定されま す。この操作はコンポーネントが WinRunner で保存されていなくても、元に戻 すことはできません。

# WinRunner でのテストのバージョン管理

WinRunner がバージョン管理サポート付きの Quality Center プロジェクトに接続 されている場合は、各テストの旧バージョンを保持しながら自動テスト・スク リプトを更新したり改訂したりできます。これにより、各テスト・スクリプト の変更を追跡したり、スクリプトのバージョン間の変更を確認したり、テス ト・スクリプトの前のバージョンに戻したりすることができます。

**注**:バージョン管理サポート付きの Quality Center プロジェクトには, Quality Center のバージョン管理ソフトウェア・コンポーネントのほかにバージョン管理ソフトウェアをインストールする必要があります。Quality Center バージョン 管理アドインの詳細については,『Quality Center インストール・ガイド』を参照してください。

テストのバージョンは,バージョン管理データベースにチェック・インした り,バージョン管理データベースからチェック・アウトすることによって管理 します。

#### バージョン管理データベースへのテストの追加

バージョン管理データベースに初めてテストを追加すると、そのテストが「**作 業中のテスト**」となり、恒久的なバージョン番号が割り当てられます。

作業中のテストはテスト・リポジトリに含まれ, Quality Center のすべてのテス ト実行で使用されます。

注:通常,テストの最新バージョンは,作業中のテストになりますが,Quality Center で任意のバージョンを作業中のテストとして指定できます。詳細については,Quality Center のマニュアルを参照してください。

新規テストをバージョン管理データベースに追加するには、次の手順を実行します。

**1 [ファイル]** > **[チェック イン**] を選択します。

**注**: [ファイル] メニューの [チェック イン] および [チェック アウト] オプ ションは,バージョン管理サポート付きの Quality Center プロジェクトに現在接 続されている場合のみ表示されます。[チェック イン] オプションは,アク ティブ・スクリプトがプロジェクト・データベースに保存された場合のみ有効 になります。

- 2 [OK] をクリックして、バージョン管理データベースにテストを追加します。
- 3 [OK] をクリックして, チェック・インしたテストを再度開きます。テストが 閉じ, 読み取り専用ファイルとして再度開きます。

アクティブ・テストに未保存の変更がある場合は、テストを保存するようメッ セージが表示されます。

チェック・インしたテストを検討します。テストを実行して,結果を見ること もできます。ただし,テストがチェック・インされている間は,スクリプトに 変更はできません。

変更しようとすると、スクリプトがチェック・アウトされていないため変更で きないという内容のメッセージが表示されます。

#### バージョン管理データベースからのテストのチェック・アウト

現在バージョン管理データベースにチェック・インされているテストを開いた 場合は、スクリプトに変更することはできません。このスクリプトを変更する には、スクリプトをチェック・アウトしなければなりません。

テストをチェック・アウトすると, Quality Center はテストの最新バージョンを 一意のチェックアウト・ディレクトリにコピーし (テストを始めてチェック・ アウトしたときには自動的に作成されます), プロジェクト・データベースに テストをロックします。これにより, Quality Center プロジェクトの他のユーザ が同じテストに変更を上書きできないようになります。

テストをチェック・アウトするには、次の手順を実行します。

- **1 [ファイル**] > [チェック アウト] を選択します。
- 2 [OK] をクリックします。読み取り専用のテストが閉じ,書き込み可能なスク リプトとして自動的に再度開きます。

**注**:チェック・アウト・オプションは,アクティブ・スクリプトがプロジェクトのバージョン管理データベースで現在チェック・インされている場合のみ有効になります。

スクリプトは、スクリプトに変更する場合、あるいはスクリプトの実行可能性 をテストする場合のみ、バージョン管理データベースからチェック・アウトし ます。

#### バージョン管理データベースへのテストのチェック・イン

テストの変更が完了したら,テストをバージョン管理データベースにチェッ ク・インしてこれを新しい**最新バージョン**とし,作業中テストとして割り当て ます。

テストをバージョン管理データベースに再度チェック・インすると, Quality Center はチェックアウト・ディレクトリからテストのコピーを削除し, その バージョンを Quality Center プロジェクトの他のユーザが使用できるように, データベースでテストのロックを解除します。

テストをチェック・インするには、次の手順を実行します。

#### 1 [ファイル] > [チェックイン] を選択します。

2 [OK] をクリックします。ファイルが閉じ,読み取り専用スクリプトとして自動的に再度開きます。

スクリプトをチェック・インした後で、テストを実行すると、結果は Quality Center プロジェクト・データベースに保存されます。

**ヒント**: Quality Center を使用してテストのチェック・イン/チェック・アウト のステータスを変更せずに WinRunner でテストを閉じます。テストが WinRunner で開いているときに Quality Center を使用してテスト・ステータスに 変更を行うと, WinRunner はこれらの変更を反映しません。詳細については, Quality Center のマニュアルを参照してください。

# GUI マップ・ファイルのプロジェクトへの保存

WinRunner と Quality Center プロジェクトが接続されている場合は, [GUI マッ プエディタ]で[ファイル]>[上書き保存]を選択して GUI マップ・ファイ ルを開いているデータベースに保存します。Quality Center プロジェクトに保存 されているすべてのテストで使用されるすべての GUI マップ・ファイルは一緒 に格納されます。こうすることで, プロジェクトのテストに関連付けられた GUI マップ・ファイルの追跡が簡単になります。

GUI マップ・ファイルを Quality Center プロジェクトに保存するには, 次の手 順を実行します。

- 1 [ツール] > [GUI マップエディタ] を選択して, [GUI マップエディタ] を開 きます。
- 2 仮 GUI マップ・ファイルで, [ファイル] > [名前を付けて保存] を選択しま す。既存の GUI マップ・ファイルで, [ファイル] > [上書き保存] を選択し ます。

[Quality Center プロジェクトに GUI ファイルを保存] ダイアログ・ボックスが 開きます。GUI マップが開いているプロジェクトにすでに保存されている場 合,これらはダイアログ・ボックスにリストされます。

| Quality Center 7°D | ジェクトにGUIファイルの保存 |   | ×                     |
|--------------------|-----------------|---|-----------------------|
|                    |                 |   |                       |
| ファイル名(№):          |                 |   | 保存                    |
| ファイルの種類(エ): 🛛      | GUI ファイル        | • |                       |
|                    |                 |   | ファイル システム( <u>F</u> ) |

[Quality Center プロジェクトに GUI ファイルの保存] ダイアログ・ボックスは, WinRunner が Quality Center プロジェクトに接続されている場合のみ開くことに 注意してください。

GUI マップ・ファイルをファイル・システムに直接保存するには, [ファイル システム] ボタンをクリックします。これにより, [GUI ファイルを保存] ダ イアログ・ボックスが開きます([Quality Center] ボタンをクリックすると, [GUI ファイルを保存] ダイアログ・ボックスから[Quality Center プロジェク トに GUI ファイルを保存] ダイアログ・ボックスに戻ります)。

**注**: GUI マップ・ファイルを直接ファイル・システムに保存する場合は, GUI マップ・ファイルは Quality Center プロジェクトには保存されません。

- 3 [**ファイル名**] テキスト・ボックスに, GUI マップ・ファイルの名前を入力し ます。GUI マップ・ファイルを識別しやすいように分かりやすい名前を使用 します。
- 4 [保存] をクリックして GUI マップ・ファイルを保存し、ダイアログ・ボックス を閉じます。

注:GUI マップ・ファイルを Quality Center プロジェクトに保存するよう選択す ると,GUI マップ・ファイルはプロジェクトにすぐにアップロードされます。

# プロジェクトの GUI マップ・ファイルを開く

WinRunner が Quality Center プロジェクトに接続されている場合は, [GUI マッ プエディタ]を使って, Quality Center プロジェクトに保存されている GUI マップ・ファイルを開けます。

Quality Center プロジェクトに保存されている GUI マップ・ファイルを開くに は、次の手順を実行します。

- 1 [ツール] > [GUI マップエディタ] を選択し, [GUI マップ エディタ] を開き ます。
- **2 [GUI マップエディタ**] で [ファイル] > [開く] を選択します。

[Quality Center **プロジェクトから GUI ファイルを開く**] ダイアログ・ボックス が開きます。開いているプロジェクトに保存されているすべての GUI マップ・ ファイルがこのダイアログ・ボックスにリストされます。

| Quality Center ንግንንቷንトから GUI ファイ, | ルを開く            | ×                     |
|-----------------------------------|-----------------|-----------------------|
|                                   |                 |                       |
|                                   |                 |                       |
|                                   |                 |                       |
|                                   |                 |                       |
|                                   |                 |                       |
| ファイル名(N):                         |                 | IIK(Q)                |
| ファイルの種類(T): GUI ファイル              | <b>_</b>        | ++>セル( <u>C</u> )     |
| © GUI マップロロードする(L)                | ○ 編集のためにのみ開く(E) | ファイル システム( <u>E</u> ) |

[Quality Center プロジェクトから GUI ファイルを開く] ダイアログ・ボックス は, WinRunner が Quality Center プロジェクトに接続されている場合にのみ開き ます。 GUI マップ・ファイルをファイル・システムから直接開くには, [ファイルシ ステム] ボタンをクリックして [GUI ファイルを開く] ダイアログ・ボックス を開きます ([Quality Center] ボタンをクリックすると, [GUI ファイルを開く] ダイアログ・ボックスから [Quality Center プロジェクトから GUI ファイルを開 く] ダイアログ・ボックスに戻ることができます)。

- 3 開いているプロジェクト内の GUI マップ・ファイルのリストから GUI マップ・ ファイルを選択します。GUI マップ・ファイルの名前が [ファイル名] テキス ト・ボックスに表示されます。
- 4 開く GUI マップ・ファイルを GUI マップ・エディタに読み込むには、[GUI マップにロードする] をクリックします。これは標準の設定です。GUI マッ プ・ファイルだけを編集したい場合は、[編集のためにのみ開く] をクリック します。詳細については、第7章「GUI マップの編集」を参照してください。
- 5 [**開く**] をクリックして, GUI マップ・ファイルを開きます。GUI マップ・ファ イルは, GUI ファイル・リストに追加されます。「L」という字はファイルが ロードされたことを示します。

## テスト・セット内のテストの実行

テスト・セットは特定のテスト目的を達成するために選択された一連のテスト です。例えば、アプリケーションのユーザ・インタフェースや負荷のかかった 状態でのアプリケーションのパフォーマンスをテストするテスト・セットを作 成できます。テスト・セットは、Quality Center のテスト実行モードで作業して いるときに定義します。

WinRunner がプロジェクトに接続されており,WinRunner からプロジェクト内のテストを実行したい場合は、テストを実行する前に現在のテスト・セットの名前を指定します。テスト実行が完了したら、指定したテスト・セットに応じてテストが Quality Center に格納されます。

テスト・セットとユーザ名を指定するには、次の手順を実行します。

1 [テスト] メニューから [実行] コマンドを選択します。

[テストの実行] ダイアログ・ボックスが開きます。

| テストの実行               | ×                 |
|----------------------|-------------------|
| テスト セット( <u>S</u> ): | default 🔽         |
| テスト インスタンスΦ:         | 1                 |
| テスト実行名( <u>R</u> ):  | 実行 10-17 21-52-58 |
|                      | ~                 |
| 入力パラメータ              |                   |
|                      | OK ++>>セル ^ルフ°    |

- 2 [**テスト セット**] ボックスで、リストからテスト・セットを選択します。リストには、Quality Center で作成されたテスト・セットが含まれます。
- 3 テスト・セットにテストのインスタンスが複数含まれている場合は、「テスト インスタンス」を選択します。TestDirectorのバージョン 7.5 以前を使用してい る場合は、「テストインスタンス」は常に1です。
- 4 [**テスト実行名**] ボックスで、このテスト実行の名前を選択するか、新しい名前を入力します。
- 5 テストを「**デバッグ**」モードで実行するには,[**デバッグモード**]チェック・ ボックスを選択します。このオプションが選択されていると,このテスト実行 の結果は Quality Center プロジェクトには書き込まれません。
- 6 テスト実行の最後に WinRunner でテスト結果を表示するには、[実行終了時にテ スト結果を表示する] チェック・ボックスを選択します。
- 7 入力パラメータに値を提供するには、〔入力パラメータ〕をクリックして〔入 カパラメータ〕ダイアログ・ボックスにこのテストに使用する値を入力しま す。詳細については、436ページ「テスト実行時の入力パラメータの値の指定」 を参照してください。
- 8 [OK] をクリックして、パラメータを保存し、テストを実行します。

# リモート・ホストでのテストの実行

複数のリモート・ホストで WinRunner テストを実行できます。他の Mercury 製品を1台のコンピュータをリモート・ホストとして使用できるようにするには、「その他の Mercury 製品によるテストのリモート実行を許可する]オプションをアクティブにしなければなりません。リモート・ホストでテストを実行すると、テストをテスト実行中に WinRunner メッセージが表示されないようにするサイレント・モードで実行しなければなりません。サイレント・モードの詳細については、第43章「テスト・スクリプトからのテスト・オプションの設定」を参照してください。

リモート・マシンで他の Mercury 製品を使用して WinRunner のテストを実行 できるようにするには、次の手順を実行します。

- 1 [ツール] > [一般オプション] を選択して, [一般オプション] ダイアログ・ ボックスを開きます
- 2 [実行] カテゴリをクリックします。
- 3 [その他の Mercury 製品によるテストのリモート実行を許可する] チェック・ ボックスを選択します。

注: [その他の Mercury 製品によるテストのリモート実行を許可する] チェック・ボックスが選択されていないと, WinRunner テストはローカルでしか実行 できません。

[一般オプション]ダイアログ・ボックスでテストオプションを設定する方法の詳細については、第22章「グローバル・テスト・オプションの設定」を参照してください。

# テスト結果のプロジェクトからの表示

テスト・セット内のテストを実行すると、Quality Center プロジェクトからテス ト結果を表示できます。テスト・セットを「検証」モードで実行すると、テス ト実行の最後に自動的に [WinRunner テスト結果] ウィンドウが開きます。開 かない場合は、[ツール] > [テスト結果] を選択して、[テスト結果] ウィン ドウを開きます。標準では、[テスト結果] ウィンドウには現在アクティブな テストの最新の実行結果が表示されます。別のテストのテスト結果、または現 在アクティブなテストより前のテスト実行の結果を表示するには、[WinRunner テスト結果] ウィンドウで [ファイル] > [開く] を選択します。

Quality Center プロジェクトからテスト結果を表示するには、次の手順を実行します。

1 [ツール] > [テスト結果] を選択します。

[テスト結果] ウィンドウが開き,アクティブなテストの最新のテスト実行の テスト結果が表示されます。

2 [テスト結果] ウィンドウで [ファイル] > [開く] を選択します。

[Quality Center **プロジェクトからテスト結果を開く**] ダイアログ・ボックスが 開き,テスト計画ツリーが表示されます。

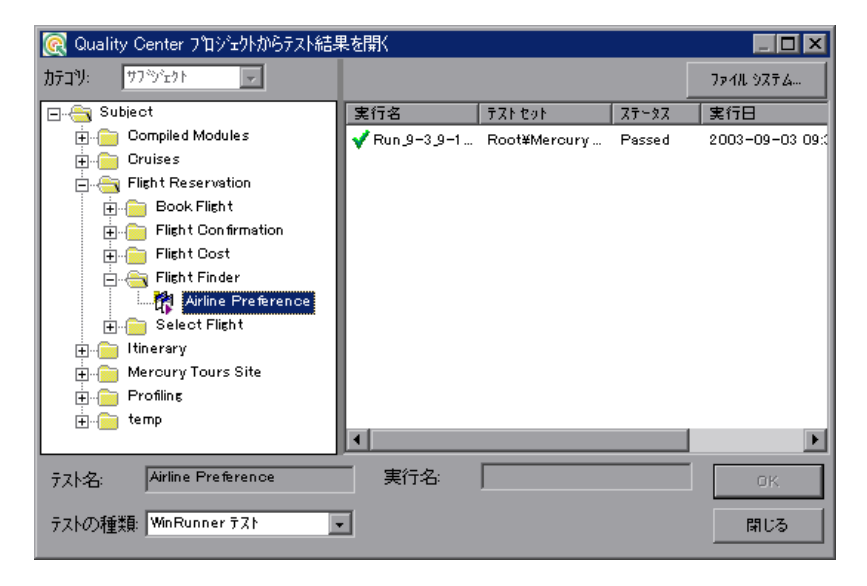
[**Quality Center プロジェクトからテストを開く**] ダイアログ・ボックスは, WinRunner が Quality Center プロジェクトに接続されている場合のみ開きます。

ファイル・システムでテスト結果を直接開くには、[ファイル システム] ボタ ンをクリックして [テスト結果を開く] ダイアログ・ボックスを開きます ([Quality Center] ボタンをクリックすると、[テスト結果を開く] ダイアログ・ ボックスから [Quality Center プロジェクトからテストを開く] ダイアログ・ ボックスに戻ります)。

- 3 [テストの種類] ボックスで、ダイアログ・ボックスに表示するテストの種類 を、すべてのテスト(標準設定),WinRunner テスト,WinRunner バッチ・テス トから選択します。
- 4 テスト計画ツリーで該当するサブジェクトを選択します。ツリーを広げて下位のレベルを表示するには、閉じているフォルダをダブルクリックします。ツリーを閉じるには、開いているフォルダをダブルクリックします。
- 5 表示するテスト実行を選択します。右の枠には以下が表示されます。
  - ▶ [テスト名] カラムには、テストが成功か失敗かが表示され、テスト実行の 名前が含まれます。
  - ▶ [テストセット] カラムには、テスト・セット名が含まれます。
  - ▶ [ステータス] カラムのエントリは、テストが成功したか失敗したかを示します。
  - ▶ [実行日] カラムには、テスト・セットが実行された日付と時刻が表示されます。
- 6 [OK] をクリックして, 選択されたテストの結果を表示します。

テスト結果で、アプリケーションに不具合があることが分かった場合は、[テスト結果] ウィンドウから直接 Quality Center の不具合データベースに不具合を報告できます。詳細については、43

ÉyÅ[ÉWÅuÉeÉXÉgé¿çsíÜÇ...åüèoÇŠÇÍǾïsãÔçáÇÃïÒçêÅvを参照してください。

[WinRunner テスト結果] ウィンドウのオプションについては, eÊ 2 èÕÅuìùàÍÉåÉ|Å[ÉgÅEÉrÉÖÅ[ÇÝÇÃÉeÉXÉgåãâþÇÃï™êÕÅvを参照してください。

# TSL 関数の Quality Center での使用

TSL 関数には、Quality Center プロジェクトのフィールドの値を返すことによっ て、Quality Center プロジェクトを使用した作業を簡易化するものもあります。 さらに、Quality Center を使用して作業すると、TSL 関数を使用した作業が簡単 になります。WinRunner が Quality Center に接続されている場合は、ファイル・ システムの完全パスを使用しなくても、TSL ステートメントで Quality Center プ ロジェクト内のパスを指定できます。

# Quality Center プロジェクト関数

TSL 関数には, Quality Center プロジェクトから情報を取得できるものもあり ます。

| qcdb_add_defect        | WinRunner が接続されているプロジェクトの<br>Quality Center 不具合データベースに新規不具合<br>を追加します。 |
|------------------------|------------------------------------------------------------------------|
| qcdb_get_step_value    | Quality Center プロジェクトの「test」テーブル<br>内のフィールドの値を返します。                    |
| qcdb_get_testset_value | Quality Center プロジェクトの「testcycle」テー<br>ブル内のフィールドの値を返します。               |
| qcdb_load_attachment   | テストのファイルの添付をローカル・キャッ<br>シュにダウンロードして,その場所を返します。                         |

これらの関数は,関数ジェネレータを使用してテスト・スクリプトに挿入でき ます。また,これらの関数を使用するステートメントを手作業でプログラムす ることもできます。

これらの関数の詳細については、「TSL リファレンス」を参照してください。

## call ステートメントとコンパイル済みモジュール関数

WinRunner が Quality Center に接続されている場合, call, call\_close, load, reload, および unload 関数を使用するときに, Quality Center プロジェクトに保存されているテストのパスとコンパイル済みモジュール関数を指定できます。

例えば, Quality Center プロジェクトに Subject¥Sub1¥My\_test というパスのテストがある場合,これを次のステートメントでテスト・スクリプトから呼び出すことができます。

#### call "[QC]¥¥Subject¥¥Sub1¥¥My\_test"();

あるいは, [一般オプション] ダイアログ・ボックスで "[QC]¥Subject¥Sub1"という検索パスを指定している場合は, 次のステートメントでテストをテスト・ スクリプトから呼び出すことができます。

#### call "My\_test" ();

[QC] という接頭辞は Quality Center プロジェクトのテストまたはコンパイル済 みモジュールを指定する場合のオプションです。

注: Quality Center プロジェクトから WinRunner を実行する際は、テストから呼び出し先のテストにパラメータを渡すのに call ステートメントを使わなくても、Quality Center 内で「In」パラメータを指定できます。Quality Center を使用して、"Out" パラメータを含む WinRunner テストを呼び出すことはできません。 Quality Center から WinRunner テストのパラメータを指定する詳細については、 『Quality Center ユーザーズ・ガイド』を参照してください。「In」および 「Out」パラメータの詳細については、693 ページ「テストの呼び出しについて」 を参照してください。

特定の call ステートメントとコンパイル済みモジュール関数を使用する方法については、「TSL リファレンス」を参照してください。

# GUI マップ・エディタ関数

WinRunner が Quality Center に接続されている場合は、テスト・スクリプト内の GUI マップ・エディタ関数を使用する際に Quality Center プロジェクトに保存さ れている GUI マップ・ファイルの名前を指定できます。

WinRunner が Quality Center プロジェクトに接続されている場合, WinRunner は データベース内の GUI レポジトリに GUI マップ・ファイルを格納します。 [QC] という接頭辞は, Quality Center プロジェクト内の GUI マップ・ファイル を指定する場合は省略可能です。

例えば, My\_gui.gui という GUI マップ・ファイルが Quality Center プロジェクト (My\_project\_database¥GUI) 内に格納されている 場合, 次のステートメント でこの GUI マップ・ファイルをロードできます。

#### GUI\_load ("My\_gui.gui");

GUI マップ・エディタ関数の使用法の詳細については、「TSL リファレンス」 を参照してください。

# Quality Center から呼び出されたテストへの検索パスの指定

Quality Center プロジェクト内のパスに基づいて検索パスを使用するよう WinRunner を設定できます。

次の例で, setvar ステートメントは Quality Center プロジェクト内の検索パスを 指定します。

setvar ( "searchpath", "[QC]¥¥My\_project\_database¥¥Subject¥¥Sub1" );

[一般オプション] ダイアログ・ボックスを使って検索パスを指定する方法の 詳細については,第22章「グローバル・テスト・オプションの設定」を参照 してください。setvar ステートメントを使って検索パスを指定する方法の詳細 については,第43章「テスト・スクリプトからのテスト・オプションの設定」 を参照してください。

# Quality Center で使用するコマンドライン・オプション

Windows の [ファイル名を指定して実行] コマンドを使用して, Quality Center で使用するパラメータを設定できます。ユーザ定義の WinRunner ショートカッ トを作成してスタートアップ・パラメータを保存することもできます。次に, スタートアップ・パラメータを使って WinRunner を起動する場合は, アイコン をダブルクリックするだけです。

次のコマンドライン・オプションを使用して,Quality Center で使用するパラ メータを設定できます。コマンドライン・オプションの使用法については,第 37章「コマンドラインからのテストの実行」を参照してください。

#### -dont\_connect

[Quality Center に接続] ダイアログ・ボックスで [**起動時に再接続する**] チェックボックスが選択されている場合,このコマンドライン・オプションを 使うと Quality Center に接続せずに WinRunner を開くことができます。

#### -qc\_connection {on | off}

on の場合に, WinRunner の Quality Center への接続を有効にします。

(標準設定 = off)

(以前の-td connection または-test director)

**注**: [Quality Center に接続] ダイアログ・ボックスで [起動時に再接続する] オプションを選択している場合は, qc\_connection を off に設定しても Quality Center への接続は妨げられません。このような場合に Quality Center に接続され ないようにするには, -dont\_connect コマンドを使用します。詳細については, 990 ページ「-dont\_connect」を参照してください。

#### -qc\_cycle\_name cycle\_name

現在のテスト・サイクルの名前を指定します。このオプションは、WinRunner が Quality Center に接続されている場合にのみ使用できます。

現在のテスト・サイクルの名前は,qc\_cycle\_name テスト・オプションを使っ て指定することもできます。詳細については,第43章「テスト・スクリプト からのテスト・オプションの設定」を参照してください。

#### -qc\_database\_name database\_pathname

アクティブな Quality Center プロジェクトを指定します。WinRunner はこのプロ ジェクトでテストを開いたり、実行したり、保存したりできます。このオプショ ンは、WinRunner が Quality Center に接続されている場合にのみ使用できます。

アクティブな Quality Center データベースを指定するには,qc\_database\_name テスト・オプションを使用することもできます。詳細については,第43章 「テスト・スクリプトからのテスト・オプションの設定」を参照してください。 WinRunner が Quality Center に接続されている場合, [Quality Center に接続] ダ イアログ・ボックスでアクティブな TestDirector プロジェクトを指定できます。 このダイアログ・ボックスは [ツール] > [Quality Center への接続] を選ん で開きます。Quality Center への接続の詳細については,964 ページ「プロジェ クトの接続と接続の解除」を参照してください。

#### -qc\_password

Quality Centerサーバのプロジェクトに接続するためのパスワードを指定します。

Quality Center に接続するためのパスワードを [Quality Center に接続] ダイアロ グ・ボックスで指定できます。このダイアログ・ボックスは [ツール] > [Quality Center への接続] を選んで開きます。

Quality Center への接続の詳細については,964ページ「プロジェクトの接続と 接続の解除」を参照してください。

#### -qc\_server\_name

WinRunner が接続する Quality Center サーバの名前を指定します。

WinRunner が接続する Quality Center サーバの名前を指定するには, td\_server\_name テスト・オプションを使用することもできます。詳細について は,第43章「テスト・スクリプトからのテスト・オプションの設定」を参照 してください。

WinRunner が接続する Quality Center サーバの名前は [Quality Center に接続] ダ イアログ・ボックスで指定できます。このダイアログ・ボックスは [ツール] > [Quality Center への接続] を選んで開きます。Quality Center への接続の詳 細については、964 ページ「プロジェクトの接続と接続の解除」を参照してく ださい。

#### -qc\_user\_name user\_name

現在テスト・サイクルを実行しているユーザの名前を指定します(以前は user でした)。

ユーザを指定するには,qc\_user\_name テスト・オプションを使用することもで きます。詳細については,第43章「テスト・スクリプトからのテスト・オプ ションの設定」を参照してください。 WinRunner が Quality Center と接続している場合, [Quality Center に接続] ダイ アログ・ボックスでユーザの名前を指定できます。このダイアログ・ボックス は [ツール] > [Quality Center への接続] を選んで開きます。Quality Center への接続の詳細については、964 ページ「プロジェクトの接続と接続の解除」 を参照してください。

コマンドライン・オプションの使用法の詳細については,第37章「コマンド ラインからのテストの実行」を参照してください。

第 49 章

# 負荷下でのシステムのテスト

今日のアプリケーションは、複雑なアーキテクチャ上で複数のユーザによって 実行されます。Mercuryの自動化されたパフォーマンス・テスト・ソリュー ションである LoadRunner では、システム全体のパフォーマンスと信頼性をテ ストできます。

本章では、以下の項目について説明します。

- ▶ 負荷のかかった状態でのシステムのテストについて
- ▶ 複数のユーザのエミュレート
- ▶ 仮想ユーザ技術
- ▶ シナリオの開発と実行
- ➤ GUI 仮想ユーザ・スクリプトの作成
- ▶ サーバのパフォーマンスの測定
- ▶ 仮想ユーザのトランザクションの同期化
- ▶ ランデブー・ポイントの作成
- ▶ 仮想ユーザ・スクリプトのサンプル

# 負荷のかかった状態でのシステムのテストについて

ソフトウェアのテストは、もはや単独のスタンドアロン PC で動作するアプリ ケーションのテストに限りません。アプリケーションは、複数の PC が中央の サーバとやり取りをするネットワーク環境で実行されます。Web ベースのアプ リケーションも同様です。 今日のアーキテクチャは複雑です。このアーキテクチャにより、これまでにない処理能力と柔軟性が得られますが、これらのシステムをテストするのは困難です。LoadRunnerは、負荷をエミュレートし、パフォーマンスと機能を正確に測定、分析します。本章では、WinRunnerをLoadRunnerと併用して、システムをテストする方法の概要を解説します。アプリケーションの負荷テストの方法の詳細については、LoadRunnerのマニュアルを参照してください。

# 複数のユーザのエミュレート

LoadRunner では、「シナリオ」を作成して、複数のユーザとのやり取りをエ ミュレートします。シナリオは、各負荷テストのセッションにおいて、ユーザ 数、ユーザが実行するアクション、ユーザが使用するマシンなどのイベントを 定義します。シナリオの詳細については、『LoadRunner コントローラ・ユー ザーズ・ガイド』を参照してください。

LoadRunnerは、シナリオにおいて、人間の代わりに「**仮想ユーザ**」(Vuser)を 使います。仮想ユーザは、アプリケーションを使用する人間のユーザによる操 作をエミュレートします。シナリオには、何十、何百、あるいは何千もの仮想 ユーザを含むことができます。

# 仮想ユーザ技術

LoadRunner はさまざまな仮想ユーザ技術を提供します。これらの仮想ユーザ技 術を使用して,異なった種類のシステムのアーキテクチャを使用する際の負荷 を生成できます。それぞれの仮想ユーザ技術は特定のアーキテクチャに適して おり,特定のタイプの仮想ユーザを結果として生成します。例えば,GUI 仮想 ユーザを使用して,Microsoft Windows などの環境でグラフィカル・ユーザ・イ ンタフェース・アプリケーションを操作したり,Web 仮想ユーザを使用して, Web ブラウザでのユーザの操作をエミュレートしたり,RTF 仮想ユーザを使用 して,端末エミュレータを操作したり,データベース仮想ユーザを使用して, データベース・アプリケーション・サーバと通信するデータベース・クライア ントをエミュレートしたりできます。

様々な仮想ユーザ技術を,単独でまたは組み合わせて使用し,効果的な負荷テ ストのシナリオを作成することができます。

#### GUI 仮想ユーザ

Microsoft Windows などの環境で、グラフィカル・ユーザ・インタフェース・ア プリケーションを操作します。各 GUI 仮想ユーザは、クライアント・アプリ ケーションに対する入力を行ったり、クライアント・アプリケーションに対す る出力を受け取ったりする実際のユーザをエミュレートします。

GUI 仮想ユーザは、1 つの WinRunner とクライアント・アプリケーションから 成ります。クライアント・アプリケーションは、データベース・クライアント など、サーバにアクセスする任意のアプリケーションを対象にできます。 WinRunner は人間のユーザの代わりにクライアント・アプリケーションを操作 します。各 GUI 仮想ユーザは仮想ユーザ・スクリプトを実行します。「仮想 ユーザ・スクリプト」は、WinRunner がシナリオの中で行うべき操作を記述し たテストです。サーバのパフォーマンスを測定、記録するステートメントも含 まれています。詳細については、『仮想ユーザ・スクリプトの作成』を参照し てください。

# シナリオの開発と実行

LoadRunner コントローラを使って、シナリオを開発、実行します。コントロー ラは、ネットワークに接続されている任意の PC で動作するアプリケーション です。

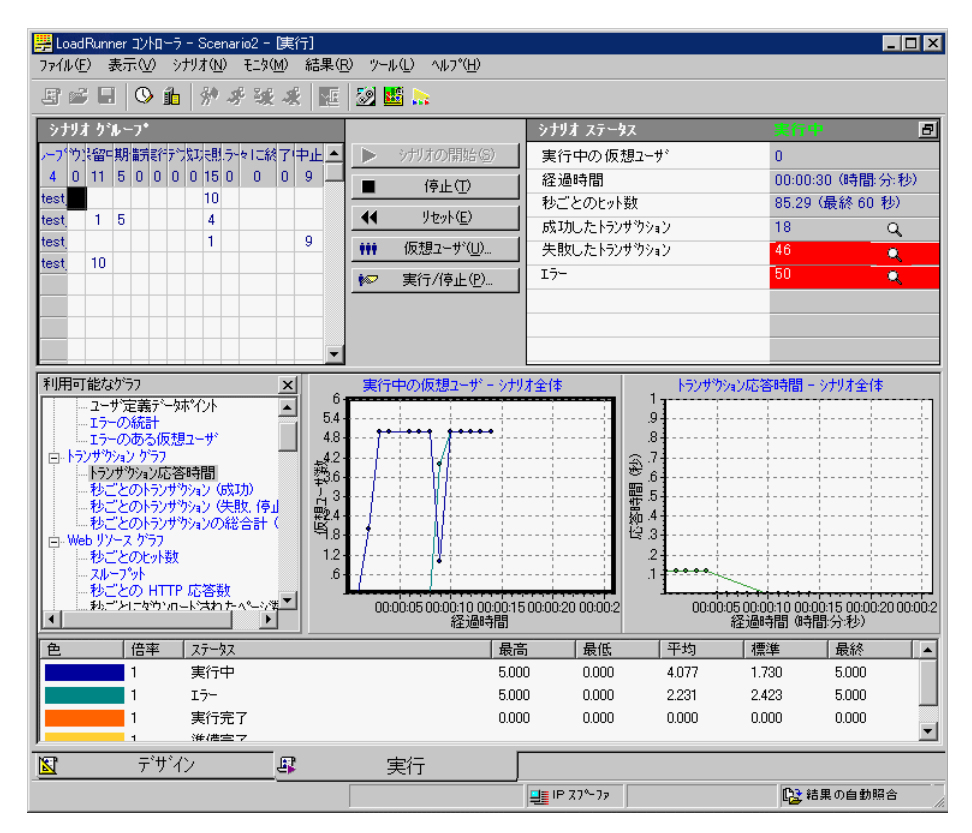

次に、LoadRunner コントローラを使って、シナリオの作成、実行および分析を 行う大まかな手順を紹介します。詳細については、『LoadRunner コントロー ラ・ユーザーズ・ガイド』を参照してください。

#### 1 コントローラを起動します。

2 シナリオを作成します。

シナリオは,各負荷テストのセッションで生じる,参加する仮想ユーザ,仮想 ユーザが実行するスクリプト,スクリプトを実行するマシン(負荷生成マシ ン)などのイベントを記述します。

#### 3 シナリオを実行します。

シナリオを実行すると、LoadRunner は指定された負荷生成マシンに仮想ユーザ を分散します。負荷生成マシンは準備ができると、スクリプトの実行を開始し ます。シナリオ実行の間、LoadRunner はサーバのパフォーマンスに関するデー タの測定、記録を行います。また、LoadRunner はオンライン・ネットワークを 提供し、サーバの監視も行います。

#### 4 サーバのパフォーマンスを分析します。

シナリオを実行した後,LoadRunnerのグラフやレポート機能を使って、シナリ オ実行の間にキャプチャしたサーバのパフォーマンス・データを分析できます。

以降では、GUI 仮想ユーザ・スクリプトを作成する方法を解説します。仮想 ユーザ・スクリプトは、PC クライアントで動作するアプリケーションを通し てサーバにアクセスする人間のユーザが実行したアクションを記述します。

# GUI 仮想ユーザ・スクリプトの作成

GUI 仮想ユーザ・スクリプトは, LoadRunner シナリオにおける GUI 仮想ユーザ のアクションを記述します。GUI 仮想ユーザ・スクリプトは, WinRunner を 使って作成します。以下は,基本的なスクリプトを作成するための大まかな手 順です。詳細については,『仮想ユーザ・スクリプトの作成』を参照してくだ さい。

GUI 仮想ユーザ・スクリプトを作成するには、次の手順を実行します。

- 1 WinRunner を開きます。
- 2 クライアント・アプリケーションを起動します。
- 3 クライアント・アプリケーションに対する操作を記録します。
- 4 WinRunner を使って仮想ユーザ・スクリプトを編集し、追加の TSL ステートメントなどをプログラミングします。必要に応じてフロー制御構造などを追加します。
- 5 サーバのパフォーマンスを測定するために、スクリプトに記述したアクション をトランザクションとして編集します。
- 6 スクリプトに同期化ポイントを追加します。
- 7 「**ランデブー**」ポイントを追加して,複数の仮想ユーザによるアクションを調 整します。

8 スクリプトを保存し, WinRunner を終了します。

# サーバのパフォーマンスの測定

トランザクションを使って、複数のユーザの負荷下でサーバのパフォーマンス を測定します。トランザクションは、テキスト・フィールドにテキストを入力 する単純な作業から、複数の作業を行う完全なテストまで定義できます。 LoadRunnerは、さまざまな負荷のもとで、トランザクションのパフォーマンス を測定します。単独のユーザと数百のユーザが同じトランザクションを行った 場合の時間を測定できます。

トランザクションの作成は、まず仮想ユーザ・スクリプトの先頭でトランザク ションの名前を宣言するところから始まります。仮想ユーザ・スクリプトを仮 想ユーザに割り当てると、コントローラは仮想ユーザ・スクリプトをスキャン して、トランザクション宣言ステートメントを探します。スクリプトにトラン ザクション宣言が含まれている場合、LoadRunnerは、トランザクションの名前 を読み取って、それを[トランザクション]ウィンドウに表示します。

トランザクションを宣言するには, declare\_transaction 関数を使います。この 関数の構文は, 次のとおりです。

#### declare\_transaction ( "transaction\_name" );

transaction\_nameは、変数や式ではなく、文字列定数でなければなりません。 この文字列は、128文字まで含むことができます。空白文字は使用してはなり ません。

次に,LoadRunner がトランザクションの測定を開始する場所を示します。仮想 ユーザ・スクリプトの中で,測定するアクションの直前に,start\_transaction ステートメントを挿入します。

この関数の構文は、次のとおりです。

#### start\_transaction ( "transaction\_name" );

*transaction name* は, declare transaction ステートメントで定義した名前です。

スクリプトに、トランザクションの終了を示す end\_transaction ステートメント を挿入します。テスト全体が単独のトランザクションの場合、このステートメン トをスクリプトの最終行に挿入します。この関数の構文は、次のとおりです。 end\_transaction ( "transaction name" [, status ] );

*transaction\_name*は, declare\_transaction ステートメントで定義した名前です。 *status*は, LoadRunnerに対して, トランザクションが成功(PASS)または失敗 (FAIL)した場合のみトランザクションを終了するよう通知します。

# 仮想ユーザのトランザクションの同期化

トランザクションを使ってサーバのパフォーマンスを正確に測定するには、 サーバがユーザのリクエストに応答するのに要する時間を考慮しなければなり ません。人間のユーザならば、メッセージなどの視覚的なきっかけを認識して、 サーバが処理を完了したことを知ることができます。例えば、データベース・ サーバがユーザの照会に応答するのに要する時間を測定したいとします。人間 のユーザなら、照会に対する応答が画面に表示されれば、サーバがデータベー ス照会の処理を完了したことが分かります。仮想ユーザ・テストでは、同期化 ポイントを挿入して、仮想ユーザが特定のきっかけを待つよう指示します。

同期化ポイントは、オブジェクトにメッセージが表示されるなど、特定のイベントが生じるまで仮想ユーザを待機させます。イベントが生じたら、仮想ユーザはスクリプトの実行を再開します。オブジェクトが現れない場合、仮想ユーザはオブジェクトが現れるか、時間制限が過ぎるまで待機し続けます。トランザクションは、WinRunnerの任意の同期化関数あるいはオブジェクト関数を使ってどう同期化できます。WinRunnerの同期化関数の詳細については、第18章「テスト実行の同期化」を参照してください。

# ランデブー・ポイントの作成

シナリオ実行の際に,複数のユーザが同時に作業を行うようにするには, ラン デブー・ポイントを作成します。これにより,以下のことを実現できます。

- ▶ 高負荷をエミュレートする
- ▶ トランザクションが複数の仮想ユーザの負荷のもとで測定されるようにする

ランデブー・ポイントとは、仮想ユーザの待ち合わせ場所です。待ち合わせ場 所を指定するには、仮想ユーザ・スクリプトにランデブー・ステートメントを 挿入します。ランデブー・ステートメントが解釈されると、コントローラは、 ランデブー・ポイントの全メンバが到着するまで、仮想ユーザを待機させま す。仮想ユーザが全員到着すると(またはタイムリミットが経過すると)、全 員が一度に解放され、それぞれが仮想ユーザ・スクリプトの次のタスクを実行 します。

ランデブー・ポイントの作成は、まず仮想ユーザ・スクリプトの先頭でランデ ブー・ポイントの名前を宣言します。仮想ユーザ・スクリプトを仮想ユーザに 割り当てると、LoadRunner はスクリプトをスキャンして、ランデブー宣言ス テートメントを探します。スクリプトにランデブー・ポイント宣言が含まれて いる場合、LoadRunner はランデブーの名前を読み取って、ランデブーを作成し ます。同じスクリプトを実行する別の仮想ユーザを作成すると、コントローラ はその仮想ユーザをランデブーに追加します。

ランデブーを宣言するには, decalre\_rendezvous 関数を使います。この関数の 構文は, 次のとおりです。

#### declare\_rendezvous ( "rendezvous\_name" );

rendezvous\_name は、ランデブーの名前です。rendezvous\_name は、変数や式で はなく、文字列定数でなければなりません。この文字列は、128 文字まで含む ことができます。空白文字は使用してはなりません

次に,仮想ユーザ・テストのどこでランデブーが生じるかを示すため, rendezvous ステートメントを挿入します。ランデブー・ステートメントは, LoadRunner に対して,他の仮想ユーザがそろうまで,当該仮想ユーザをランデ ブー地点で待機させるよう指示します。この関数の構文は,次のとおりです。

rendezvous ( "rendezvous\_name" );

rendezvous name は、ランデブーの名前です。

# 仮想ユーザ・スクリプトのサンプル

以下に示す仮想ユーザ・テストのサンプルでは、「Ready」というトランザク ションで、ユーザのリクエストに対してサーバが応答するのに要する時間を測 定します。ユーザはリクエストを入力して[OK]をクリックします。ユーザ は、クライアント・アプリケーションの[Status]フィールドに「Ready」とい う文字列が現れたら、リクエストの処理が完了したと判断します。

仮想ユーザ・スクリプトの最初の部分では, declare\_transaction および declare\_rendezvous 関数を使って, トランザクションとランデブー・ポイント の名前を宣言しています。このスクリプトでは,「Ready」というトランザク ションと,「wait」というランデブーが宣言されています。この宣言ステートメ ントにより, LoadRunner コントローラはトランザクションとランデブーに関す る情報を表示できます。

## # *トランザクション名を宣言する。* declare\_transaction ("Ready");

# ランデブー名を定義する。 declare\_rendezvous ("wait");

次に、サーバに高負荷を与えるために、rendezvous ステートメントを使って、 全仮想ユーザが同時に [OK] ボタンをクリックするようにします。

#### # *ランデブー・ポイントを定義する。* rendezvous ("wait");

続く部分では,仮想ユーザが [OK] ボタンをクリックする直前に, start\_transaction ステートメントを挿入しています。これにより,LoadRunner は「Ready」トランザクションの記録を開始します。「Ready」トランザクショ ンは,仮想ユーザが送ったリクエストをサーバが処理するのに要する時間を測 定します。

# トランザクションの記録開始 start\_transaction ( "Ready" ); button\_press ( "OK" ); LoadRunner が, トランザクションに要した時間を記録するためには, サーバに よるリクエストの処理が完了したことを示すきっかけを待たなければなりませ ん。人間のユーザなら, [Status] フィールドに「Ready」と表示されれば, リ クエストの処理が完了したことを知ることができます。仮想ユーザ・スクリプ トでは, obj\_wait\_info ステートメントを使って, メッセージが表示されるまで 待機します。

タイムアウト時間を 30 秒に設定することで、メッセージが現れるまで仮想 ユーザに 30 秒間待機させてから、テストの実行を継続させることができます。

#### # メッセージが現れるのを待機する。 rc = obj wait info("Status","value","Ready.",30);

テストの最後の部分では、トランザクションに要した時間を記録します。if ス テートメントを使って、obj wait info 関数の結果を処理しています。

タイムアウト時間内にメッセージがフィールドに表示された場合,最初の end\_transaction ステートメントによって,トランザクションに要した時間と, トランザクションが成功したことが記録されます。メッセージがタイムアウト 時間内に現れなかった場合,トランザクションは失敗します。

# トランザクションの終了

if (rc == 0)

end\_transaction ( "OK", PASS );

else

end\_transaction ( "OK" , FAIL );

# 索引

#### 記号

\$ 記号, Range プロパティ検査 170
 \文字,正規表現 170
 web set tag attr 関数 184

## 数字

2 つのファイルの比較 689

# A

abs x プロパティ 605 abs x プロパティ 599 abs y プロパティ 605 abs y プロパティ 599 Acrobat Reader xviii ActiveScreen 957 ActiveX activate method 関数 233 ActiveX get info 関数 39 ActiveX get info 関数 230 ActiveX set info 関数 232 Active  $X = \mathcal{V} \land \mathcal{V} = \mathcal{V}$ TSL テーブル関数の使用 239 アクティブ 233 概要 221-222 サブオブジェクトのプロパティの検査 236 - 238サポート 221-239 プロパティの取得230,233 プロパティの設定230.233 プロパティの表示 227-230 ActiveX コントロール 概要 223-226 ActiveX コントロールのプロパティ 取得 230-233 設定 230-233 表示 227-230 ActiveX コントロールをアクティブにする 233 ActiveX プロパティ・ビューア 227,230

ActiveX, ポインタの値 39 active プロパティ 605 active プロパティ 599 add cust record class 関数 910 addins select timeout コマンドライン・オプ ション788 ション「addins select timeout コマンド ライン・オプション」参照 addins コマンドライン・オプション 788 addins コマンドライン・オプション「addins コ マンドライン・オプション」参照 Advanced Features User's Guide, WinRunner xvii animate コマンドライン・オプション 788 API, Windows,「外部ライブラリからの関数の 呼び出し|参照 app open win コマンドライン・オプション 789 app params コマンドライン・オプション 789 application being tested, illustration 28 app コマンドライン・オプション 789 attached text area テスト・オプション 871 872 attached text プロパティ 605 attached text プロパティ 599 attr val 関数 901 Attribute/  $\exists \times \rangle > \uparrow$  183 auto load dir コマンドライン・オプション 790 auto load コマンドライン・オプション 790

# B

batch コマンドライン・オプション 790 batch テスト・オプション 873 beep コマンドライン・オプション 791 beep テスト・オプション 874 Business Process Testing 917 役割 920 ワークフロー 922 Business Process Testing における役割 920 button\_check\_info 関数 130, 360 button\_check\_state 関数 361 button\_wait\_info 関数 409

# С

calendar クラス 161, 604 call close 関数 987 call close ステートメント 696 call ex 関数 954 call 関数 987 call ステートメント 696 call ステートメント, Quality Center で使用す る関数 987 capture bitmap コマンドライン・オプション 791 capture bitmap  $\mathcal{F}$ スト・オプション 874 CHECK BITMAP OF OBJECT/WINDOW ソフトキー 111 check bitmap of object/window  $y_7 \land t = 863$ CHECK BITMAP OF SCREEN AREA ソフトキー 111 check bitmap of screen area  $y_7 \land + - 863$ CHECK DATABASE (CUSTOM) ソフトキー 111 check database (custom) ソフトキー 863 check database (default) ソフトキー 863 CHECK DATABASE (DEFAULT) ソフトキー 111 CHECK GUI FOR MULTIPLE OBJECTS ソフトキー111 check gui for multiple objects  $y_7 \land + - 863$ CHECK GUI FOR OBJECT/WINDOW softkey 111 check gui for object/window  $y_7 \land + - 863$ CHECK GUI FOR SINGLE PROPERTY ソフトキー 111 check gui for single property y 7 + - 863check button クラス 162, 604 check info 関数, ステートメントが失敗したら テストを失敗とする 886,802 check window 関数 331 checkpoints text. See the WinRunner Basic Features User's Guide xvii class index プロパティ 605 class プロパティ 604, 605 class プロパティ 599 click on text 関数 346, 349 compare text 関数 350

Compare プロパティ検査, 引数の指定 168 count プロパティ 605 create browse file dialog 関数 772 create custom dialog 関数 771 create input dialog 関数 768 create list dialog 関数 769 create password dialog 関数 773 792 792 CRV アイコン11 cs fail コマンドライン・オプション 792 cs fail テスト・オプション 875 cs run delay コマンドライン・オプション 793 cs run delay テスト・オプション 875 curr dir テスト・オプション 876 cvcle コマンドライン・オプション, 「qc cycle name コマンドライン・オプ ション」参照 cvcle テスト・オプション, 「td cycle name テ スト・オプション」参照

# D

Data Bound Grid コントロール 239 Data Junction TransliterationIn プロパティ 323 TransliterationOut プロパティ 323 データベース・チェックポイントの データベースの指定 322-323 標準のデータベース検査 286-287 DataWindow オブジェクトのプロパティ検査 247-249 計算カラム 249-250 検査の選択中にプロパティを検査246 標準の検査でプロパティを検査 245 プロパティの検査実行 245-247 DateFormat プロパティ検査 使用できる日付書式169 引数の指定169 DateFormat プロパティ検査でサポートされて いる日付書式 169 db check 関数 267, 318 db connect 関数 325 db disconnect 関数 326

db dj convert 関数 327 db execute query 関数 325 db\_get\_field value 関数 325 db get headers 関数 325 db get last error 関数 326, 327 db get row 関数 326 db record check 関数 270 db write records 関数 326 ddt close 関数 363, 397 ddt export 関数 397 ddt func.ini ファイル 365 ddt get current row 関数 399 ddt get parameters 関数 400 ddt get row count 関数 363, 371, 398 ddt is parameter 関数 400 ddt next row 関数 398 ddt open 関数 363, 371, 378, 396 ddt report row 関数 389, 401 ddt save 関数 364, 372, 376, 397, 403 ddt set row 関数 371, 398 ddt\_set\_val\_by\_row 関数 399, 403 ddt set val 関数 398, 403 ddt show 関数 397 ddt update from db 関数 364, 372, 401 ddt val 365 ddt val by row 関数 400 ddt val 関数 365, 374, 400 declare rendezvous 関数 1000 declare transaction 関数 998 def replay mode コマンドライン・オプション 793 define object exception 関数 661 define popup exception 関数 661 define TSL exception 関数 661 delay msec コマンドライン・オプション 794 delay msec テスト・オプション 876 delay コマンドライン・オプション, 「delay msec コマンドライン・オプショ ンレ参照 displayed プロパティ 605 displayed プロパティ 599 DLL アンロード751 ロード 750 documentation, printed WinRunner Advanced Features User's

Guide xvii WinRunner Basic Features User's Guide xvii dont connect コマンド・ライン・オプション 794 dont connect コマンドライン・オプション 990 dont quit コマンドライン・オプション 795 dont show welcome  $\neg \neg \vee \lor \neg \land \neg$ ション 795 DropDown DataWindow, 「DropDown オブジェ クトレ参照 DropDownListBoxContent プロパティの検査 243 DropDown オブジェクト 検査の指定時のプロパティ検査 243 標準の検査によるプロパティ検査 242 プロパティ検査 242-245 DropDown リスト,「DropDown オブジェクト」 参照 DWComputedContent プロパティ検査 249 DWTableContent プロパティの検査 245

# Е

edit check info 関数 130, 360, 361 edit check selection 関数 361 edit wait info 関数 409 editing GUI map. See the WinRunner Basic Features User's Guide xvii edit クラス 162,604 email コマンドライン・オプション 795 enabled プロパティ 605 enabled プロパティ 599 end transaction 関数 999 enum descendent toplevel テスト・オプション 877 enum descendent toplevel  $rac{r}{-} x + r^2 v = v$ 878 Excel,「Microsoft Excel」 参照 exception off all 関数 661 exception off 関数 660 exception on 関数 660 excp str.ini ファイル 654 exp コマンドライン・オプション 795 exp テスト・オプション 878

extern 宣言 752-754

## F

FarPoint Spreadsheet コントロール 239 fast\_replay コマンド・ライン・オプション 796 file\_compare 関数 488 file\_compare 関数 689 filename コマンドライン・オプション,「f コ マンドライン・オプション」参照 find\_text 関数 346-347 focused プロパティ 605 focused プロパティ 599 fontgrp コマンドライン・オプション 796 fontgrp テスト・オプション 879 FPSpread, Spread, 1 MSW\_class,「FarPoint Spreadsheet コントロール」参照 frame\_mdiclient クラス 604 f コマンドライン・オプション 796

# G

General タブ、テストのプロパティ・ダイアロ グ・ボックス 389 generator add category 関数 894-895 generator add function to category 関数 903-904 generator\_add function 関数 895-903 generator add subcategory 関数 905-906 generator set default function 関数 765, 906-907 GET TEXT FROM OBJECT/WINDOW ソフトキー 112 get text from object/window  $y_7 \models \pm - 864$ GET TEXT FROM SCREEN AREA ソフトキー 112 get text from screen area ソフトキー 864 GET TEXT FROM SCREEN AREA ソフトキー 864 get text 関数 342-345 getvar 関数 869-870 テストの実行の制御 870-871 get 関数 758 GUI WinRunner による学習 40 学習 40 **GUI** checkpoints checking Web objects. See the WinRunner Basic Features User's Guide xvii GUI Map 構成設定 WinRunner アドイン 592 GUI close 関数 61 GUI load 関数 60-61, 438, 910

GUI open 関数 61 GUI unload all 関数 61 GUI unload 関数 61 gui ver add class 関数 152, 156, 160 gui ver set default checks 関数 132, 137 GUIオブジェクト 検査 127-177 識別 25-28 プロパティ値の検査130-132 GUI オブジェクトの識別 25-28 概要 25-26 GUI オブジェクトの探索 34-39 GUI オブジェクトのプロパティ,表示 34-39 GUI 仮想ユーザ 995 GUI 仮想ユーザ・スクリプト 997 GUI 検証結果ダイアログ・ボックス 472 オプション 473 期待値の更新ボタン 487 GUI 検証結果ダイアログ・ボックス 該当なしメッセージ149 このオブジェクトのプロパティをキャ プチャできませんでしたメッセージ 150 次を取得できませんメッセージ 150 複雑な値メッセージ 149 GUI スパイ 34-39 ActiveX タブ 38, 227-230 記録済みタブ 36 すべて標準タブ 35,37 GUI チェック 引数の指定 167-173 標準のオブジェクトで161-166 GUI チェック・ダイアログ・ボックス 151-153 該当なしメッセージ149 このオブジェクトのプロパティを検出 できませんメッセージ150 次を取得できませんメッセージ 150 テーブルの検査 254 引数を指定せずに閉じる171 複雑な値メッセージ149 GUI チェックポイント 失敗したチェックポイントのオプショ > 129テスト結果 461.471 GUI チェックポイント 127-177, 179-220 GUI チェックポイント・ダイアログ・

ボックス 148-161 GUI チェックリストの共有フォルダへ の保存143-144 GUI チェックリストの変更 143-148 GUI チェックリストの編集 144-148 Web オブジェクトの検査 179-220 Web オブジェクトのテキストの検査 216 - 220ウィンドウ内のすべてのオブジェクト の検査 137-139 ウィンドウ内の複数のオブジェクトの 検査 135-137 概要 128-129 既存の GUI チェックリストの使用 141 - 143期待結果の変更 175-177 検査を指定した場合の単数オブジェク トの検査 133-135 検査を指定してウィンドウ内のすべて のオブジェクトを検査する139 単数のオブジェクトの検査132-135 データ駆動型テスト 391-396 引数の指定167-173 標準の検査 161-166 標準の検査によるウィンドウ内のすべ てのオブジェクトの検査138 標準の検査による単数オブジェクトの 検査 132-133 プロパティ検査161-166 プロパティの期待値の編集 173-175 GUI チェックポイントーオブジェクト / ウィ ンドウ・ソフトキー 133, 138, 139, 242. 243 GUI チェックポイント・コマンド 133.135. 138.139 GUI チェックポイント作成ダイアログ・ボッ クス 154-157 該当なしメッセージ149 このオブジェクトのプロパティを検出 できませんメッセージ 150 次を取得できませんメッセージ150 引数を指定せずに閉じる171 複雑な値メッセージ149 GUI チェックポイント・ダイアログ・ボック ス 148-161 GUI チェックポイント・ダイアログ・ボック

スの終了171 GUI チェックポイント-単数のプロパティ・ ソフトキー131 GUI チェックポイントの期待結果 140 変更 175-177 編集 173-175 GUI チェックポイントの単数のプロパティ・ コマンド データ駆動型テスト 359 GUI チェックポイントー複数のオブジェク ト・ソフトキー135 GUI チェックリスト 140 既存の使用 141-143 共有 143-144 変更 143-148 編集 144-148 GUI チェックリスト編集コマンド 144.145.158 GUI チェックリスト編集ダイアログ・ボック ス 158-161 このオブジェクトのプロパティを検出 できませんメッセージ 150 引数を指定せずに閉じる 171 GUI, テスト対象アプリケーション GUI マップ・エディタを使った学習 55 テスト・スクリプト・ウィザードを 使った学習 48 GUI テスト・ビルダ, GUI マップ・エディタ 参照 GUI ファイル・コマンド (GUI マップ・エ ディタ)73 GUI ファイルを TestDirector プロジェクトに保 存ダイアログ・ボックス 59 GUI ファイルを開くダイアログボックス 62 GUI ファイルを保存ダイアログ・ボックス 57 GUIマップ オブジェクトまたはウィンドウの検索 41 概要 33-34 構成設定 589-610 構成設定, 概要 589-591 作成 48-56 紹介 25-31 表示 30 保存 57-59 理解 33-44 ロード 59-63

GUI マップ・エディタ 73-75 GUIファイルのロード61-63 Ouality Center で使用する関数 988 アプリケーションの GUI の学習 55-56 オブジェクトの削除88 学習ボタン 55 拡大表示 84 記述 74 紹介 30 表示されるオブジェクトのフィルタ処 理 89 ファイル間でのオブジェクトのコピー と移動 83 GUI マップ・コマンド (GUI マップ・エディ タ)73 GUI マップ・コマンドの検索 41 GUIマップの構成設定 Web オブジェクト 181 GUI マップの構成設定 589-610 概要 589-591 クラスの構成設定 596-601 恒久的な作成 601-603 定義 600 標準 592 標準クラスへのユーザ定義オブジェク トのマッピング 593-596 ユーザ定義クラスの削除603 GUIマップの構成設定ダイアログ・ボックス 594, 596 GUI マップの作成 48-56 GUI マップ・エディタを使用 55-56 記録による 54-55 テスト・スクリプト・ウィザードを使 用 48-54 GUI マップの編集 71-90 GUIマップ・ファイル テスト特有の GUI マップ・ファイル・ モードでの更新68 GUIマップ・ファイル GUI load 関数を使ったロード 60-61 GUI マップ・エディタを使ったロード 61-63 一時的に保存 57 オブジェクトの削除88 オブジェクトの追加86 ガイドライン 41

削除 88 手動結合モードでのマージ 584-587 単一オブジェクトの検索85 テスト間での共有 47-48 ファイル間でのオブジェクトの検索86 ファイル間でのオブジェクトのコピー と移動 83 複数のオブジェクトの検索86 編集 71-90 保存 57-59 マージ 577-588 ロード 59-63 変更の保存 90 GUIマップ・ファイルからのオブジェクトの 削除 88 GUI マップ・ファイル間で, GUI オブジェク トの記述を移動する83 GUI マップ・ファイル間で, GUI オブジェク トの記述をコピーする 83 GUI マップ・ファイルでの引用符 80 GUI マップ・ファイルに対する変更の保存 90 GUI マップ・ファイルの Quality Center プロ ジェクトへの保存 979-980 GUI マップ・ファイルの結合ツール 579 自動結合 579 手動結合 579 GUI マップ・ファイルの削除 88 GUI マップ・ファイルの自動結合ツール 581 GUIマップ・ファイルのマージ 概要 577-578 自動, 競合の解決 580-583 手動 584-587 準備 578-580 GUI マップ・ファイルのマージ・コマンド 578 GUIマップ・ファイルのロード GUI load 関数の使用 60-61 GUI マップ・エディタの使用 61-63 GUI マップ・ファイルへのオブジェクトの追 加 86 GUIマップ・ファイル・モード グローバルな GUI マップ・ファイル 523 テスト特有の GUI マップ・ファイル 523 GUIマップ・ファイル・モード グローバル GUI マップ・ファイル・

モード 45-64 テストごとの GUI マップ・ファイル・ モード 65-69 比較 42-44 モードの変更 588

## H

```
handle \mathcal{T}ロパティ 605
handle \mathcal{T}ロパティ 605
height \mathcal{T}ロパティ 605
height \mathcal{T}ロパティ 605
h mm AM/PM コマンド, データ・テーブル 381
html_check_button オブジェクト 181
html_combobox オブジェクト 181
html_edit オブジェクト 181
html_frame オブジェクト 181
html_listbox オブジェクト 181
html_listbox オブジェクト 181
html_radio_button オブジェクト 181
html_rect オブジェクト 181
html_text_link オブジェクト 181
HWND ウィンドウ・ハンドル 181, 592
```

# I

ini コマンドライン・オプション 797 INSERT FUNCTION FOR OBJECT/WINDOW ソフト キー 112 insert function for object/window ソフトキー 864 INSERT FUNCTION FROM FUNCTION GENERATOR softkey 112 INSERT FUNCTION FROM FUNCTION GENERATOR ソフトキー 894, 895 insert function from function generator ソフトキー 864 invoke\_application function 104 invoke\_application 関数 510 invoke\_application 関数 686, 910 item\_number\_seq テスト・オプション 879

# K

key\_editing テスト・オプション 879

## L

label プロパティ 606 label プロパティ 599 line no テスト・オプション 880 list check info 関数 131, 360 list\_check item 関数 361 list check selected 関数 361 List item separator テスト・オプション 880 list wait info 関数 409 Listview item separator テスト・オプション 881 ListView, 区切る文字列 881 list クラス 164,604 load dll 関数 750 LoadRunner 993-1002 説明 せつめい 10 GUI 仮想ユーザ 995 GUI 仮想ユーザ・スクリプトの作成 997 RTE 仮想ユーザ 995 TUXEDO 仮想ユーザ 995 Web 仮想ユーザ 995 仮想ユーザ 994 コントローラ 996 サーバのパフォーマンスの測定 998 シナリオ 994.996 トランザクション 998 トランザクションの同期化 999 複数ユーザのエミュレート 994 ランデブー 1000 load 関数 909, 987

# Μ

maximizable プロパティ 606 maximizable プロパティ 599 mdiclient クラス 604 menu item クラス 164.604 menu select item 関数 105 menu wait info 関数 409 MHGLBX, Mh3dListCtrl, 1 MSW class, 「MicroHelp MH3dList コントロール」参 眧 mic if win クラス 604 MicroHelp MH3dList  $\exists \nu \mid \neg \neg \nu 239$ Microsoft Excel, データ・テーブル 378,396 Microsoft Grid  $\exists \nu \land \neg \neg \nu 239$ Microsoft Query データベースからのデータのインポー ト 384-385

データベース・チェックポイントの データベースを指定 321-322 標準のデータベース検査 285-286 min diff コマンドライン・オプション 797 min diff テスト・オプション 881 minimizable プロパティ 606 minimizable プロパティ 599 mismatch break コマンドライン・オプション 797 mismatch break テスト・オプション 882 module name  $\mathcal{T} \Box \mathcal{N} \mathcal{F} \uparrow 606$ move locator ソフトキー 865 move locator text 関数 347-348 MSDBGrid, DBGrid MSW class, 「Data Bound Grid コントロール」参照 MSGrid, Grid MSW class, Microsoft Grid I ントロール」参照 MSW class プロパティ 606 MSW class プロパティ 599 MSW id プロパティ 606 MSW id プロパティ 599

# N

nchildren プロパティ 606 nchildren プロパティ 599 INSERT FUNCTION FROM FUNCTION GENERATOR ソ フトキー 111, 112 num\_columns プロパティ 606 num rows プロパティ 606

# 0

obj\_check\_bitmap 関数 335 データ駆動型テスト 391 obj\_check\_gui 関数 139–141 データ駆動型テスト 391 obj\_check\_info 関数 131, 360 obj\_check\_info 関数 131, 360 obj\_check\_text 関数 345 obj\_click\_on\_text 349 obj\_col\_name プロパティ 606 obj\_col\_name プロパティ 599 obj\_exists 関数 407 obj\_find\_text 関数 346–347 obj\_get\_text 関数 342–345 obj\_mouse\_click 関数 593 obj\_mouse 関数 100, 590, 593 obj\_move locator text 347–348 obj type 関数 879 obj wait bitmap 関数 414 データ駆動型テスト 391 obj wait info 関数 409 object クラス 164, 590, 604 ボタン,記録883 OCX  $\exists \mathcal{V} \mid \Box = \mathcal{W}$ ,  $\lceil \text{ActiveX } \exists \mathcal{V} \mid \Box = \mathcal{W} \rceil$ 参照 OCX プロパティ・ビューア、「ActiveX プロパ ティ・ビューア 参照 ODBC データベース・チェックポイントの データベースを指定 321-322 標準のデータベース検査 285-286 ODBC Query の変更ダイアログ・ボックス 311. 314 OLE  $\exists \mathcal{V} \mid \Box = \mathcal{W}$ ,  $\lceil \text{ActiveX} \exists \mathcal{V} \mid \Box = \mathcal{W} \rfloor$ 参照 online resources xviii owner プロパティ 606 owner プロパティ 599

# P

parameters using 704 parent プロパティ 606 pause 関数 810 pause ソフトキー 429,864 pb name プロパティ 606 pb name プロパティ 599 position プロパティ 606 PowerBuilder DataWindow 245-247, 247-249, 249-250 **DropDown** オブジェクト 242-245 pb name プロパティ 606 pb name プロパティ 599 オブジェクトのプロパティ 609 「テーブルの検査」参照 PowerBuilder アプリケーション 概要 241-242 PowerBuilder  $\mathcal{P}\mathcal{T}\mathcal{U}\mathcal{F}$  =  $\mathcal{V}241$ –250 push button クラス 604 プッシュボタン・オブジェクト 165

# Q

qc\_connection コマンドライン・オプション

798.990 qc connection  $\mathcal{F}\mathcal{A} \land \mathcal{A} \mathcal{T} \mathcal{D} \mathcal{B} \mathcal{B} \mathcal{B}$ qc cycle name コマンドライン・オプション 799,990 qc cycle name テスト・オプション 888 799,990 qc database name テスト・オプション 889 qc password コマンドライン・オプション 799、 991 800.991 qc server name テスト・オプション 889 qc test instance  $\mathcal{F}\mathcal{A} \vdash \mathcal{T}\mathcal{V}\mathcal{B}\mathcal{B}\mathcal{B}\mathcal{B}$ qc test run id テスト・オプション 890 qc user name コマンドライン・オプション 991 qc user name テスト・オプション 890 qc user name コマンドライン・オプション 800 gcdb add defect 関数 491, 493, 987 qcdb get step value 関数 987 gcdb get testset value 関数 987 qcdb load attachment 関数 987 Quality Center 507 「Quality Center プロジェクト」参照 TdApiWnd アイコン11 TSL 関数の使用 987-989 WinRunner との併用 961 説明9 テスト計画 960 テスト実行 960 テスト実行中の不具合の報告 493 統一レポートからの接続 467 バージョン管理 976-979 不具合の追加ダイアログ・ボックス 491 Quality Centerr 不具合の追跡 960 Ouality Center 使い方 959-992 969,971 Quality Center からの切断 プロジェクト967 Quality Center データベースからテスト結果を 開くダイアログ・ボックス 985 Ouality Center データベースからテストを開く ダイアログ・ボックス 973 Quality Center データベースに GUI ファイルを

保存ダイアログ・ボックス 980 Quality Center プロジェクト Quality Center サーバの名前の表示 889 Quality Center テスト・セットの名前の 表示 888 WinRunner の接続 888 現在のテスト・インスタンスの表示 889 スクリプト化コンポーネントとしての テストの保存 971 切断 967 テストの実行 ID 890 名前の表示 889 ユーザ名の表示 890 Ouality Center プロジェクト 961 GUI マップ・ファイルの保存 979-980 GUI マップ・ファイルを開く 981-982 「Quality Center」 参照 WinRunner テストへのファイルの直接 アクセス 962 WinRunner への接続 964-967 関数 987 テスト結果の表示 985-986 テストの実行 984 テストの保存 968-970 テストを開く 972-974 呼び出されたテストへの検索パスの指 定 989 Quality Center プロジェクトで GUI マップ・ ファイルを開く 981-982 ダイアログ・ボックス 969,971 Quality Center プロジェクトにテストを保存ダ イアログ・ボックス 117 Ouality Center プロジェクトへの WinRunner の 接続 888 Ouality Center プロジェクトへの WinRunner の 接続 964-967 Ouality Center への接続ダイアログ・ボックス 467 Ouality Center への接続ダイアログ・ボックス 964 Quality Center プロジェクトへの接続 928 Ouality Center プロジェクトに WinRunner コン ポーネントを保存ダイアログ・ボック ス 947

Quality Center への接続 928 Quality Center への接続ダイアログ・ボックス 928 QuickTest WinRunner からの呼び出し 954 関連するアドインのロード 953 サポートされているバージョン 953 QuickTest テストの呼び出しダイアログ・ボッ クス 954

#### R

radio button クラス 162, 604 Range プロパティ検査 通貨記号170 引数の指定170 Read Me file xviii rec item name コマンドライン・オプション 800 rec item name テスト・オプション 882 rec owner drawn テスト・オプション 883 **RECORD** softkey 111 record ソフトキー 863 regexp label プロパティ 606 regexp label プロパティ 599 regexp MSWclass プロパティ 606 regexp MSWclass プロパティ 599 RegularExpression プロパティ検査,引数の指 定 170 reload 関数 740 reload 関数 987 rendezvous 関数 1000 report msg 関数 686 reserved words.ini ファイル 839 reserved words.ini ファイルの ct KEYWORD USER 839 results of tests. See the WinRunner Basic Features User's Guide xvii result テスト・オプション 883 return ステートメント 714 RTL スタイルのウィンドウ WinRunner のアプリケーションのサ ポート 105 RTL スタイルのウィンドウ 付属テキストの検索871 RTL スタイルのウィンドウを持つアプリケー ションの WinRunner サポート 105

run from arrow ソフトキー 429, 864 run from top ソフトキー 429, 864 RUN FROM TOP ソフトキー 864 run\_minimized コマンドライン・オプション 801 run\_speed コマンド・ライン・オプション 「speed コマンド・ライン・オプション」 参照 runmode テスト・オプション 883 run コマンドライン・オプション 801

## S

sample tests xviii scroll check info 関数 130, 360 scroll check pos 関数 361 scroll wait info 関数 409 scroll クラス 165,604 search path コマンドライン・オプション 801 searchpath テスト・オプション 699,884 Section 508 94 set class map 関数 603, 910 set record attr 関数 603, 910 set record method 関数 603 set window 関数 31 setting test properties. See the WinRunner Basic Features User's Guide xvii setvar 関数 437, 699, 868-869 テストの実行の制御 870-871 setvar と getvar によるテストの実行の制御 870-871 shared checklist dir  $\mathcal{F}$ スト・オプション 885 Sheridan Data Grid  $\exists \nu \mid \neg \nu \mid 239$ ション 802 single prop check fail  $\mathcal{F}\mathcal{A} \land \mathcal{F} \cdot \mathcal{T}\mathcal{D} = \mathcal{D} \otimes \mathcal{B}$ SME,「Subject Matter Expert」参照 SME 向けのコメントの追加 931 speed コマンドライン・オプション 802 speed テスト・オプション 886 spin wait info 関数 409 spin クラス 604 SQL ステートメント 既存のクエリ 325 結果セットの作成、基準 325 実行時チェックリストの編集 281

データベースチェックポイントウィ ザードで指定 295 データベース・チェックポイントでの パラメータ化 317 SSDataWidgets, SSDBGridCtrl, 1, Sheridan Data Grid コントロール」参照 start transaction 関数 998 static check info 関数 130, 360 static check text 関数 361 static text クラス 162,604 static wait info 関数 409 status bar クラス 604 statusbar wait info 関数 409 Step button 428 Step Into button 428 step into ソフトキー 429,864 STEP OUT softkey 429 STEP TO CURSOR softkey 810 step to cursor  $\gamma \gamma \uparrow \neq -429,864$ STEP TO CURSOR ソフトキー 864 step ソフトキー 429,864 STEP ソフトキー 864 Stop button 100, 104 Stop Recording command 100, 104 STOP softkey 112 stop ソフトキー 429.865 Subject Matter Expert 960 submenu プロパティ 606 sync fail beep  $\mathcal{F}$ スト・オプション 887 synchronization timeout  $\mathcal{F}\mathcal{A} \land \mathcal{F}$ 887 SYNCHRONIZE BITMAP OF OBJECT/WINDOW  $\mathcal{YP}$ キー111 synchronize bitmap of object/window ソフトキー 863 SYNCHRONIZE BITMAP OF SCREEN AREA  $\mathcal{V}\mathcal{P}$ キー 111 SYNCHRONIZE OBJECT PROPERTY (CUSTOM)  $\mathcal{VP}$ キー111 synchronize object/window property  $y_{7} + -$ 863 sysmenu プロパティ 607

# Т

tab\_wait\_info 関数 409 TableContent プロパティ検査 253-255 tab クラス 604 tbl activate cell 関数 239 tbl activate header 関数 239 tbl get cell data 関数 239 tbl get cols count 関数 239 tbl get column name 関数 239 tbl get rows count 関数 239 tbl get selected cell 関数 239 tbl get selected row 関数 239 tbl select col header 関数 239 tbl set cell data 関数 239 tbl set selected cell 関数 239, 242, 243 tbl set selected row 関数 239 TdApiWnd アイコン11 tddb 関数,「acdb 関数」参照 technical support online xix tempdir テスト・オプション 890 Quality Center 使用するコマンドライン・オプション 989-992 TestDirector データベースからテストを開くダ イアログ・ボックス 121 Quality Center で使用するコンパイル済みモ ジュール関数 987 TestDirector プロジェクトから GUI ファイルを 開くダイアログ・ボックス 63 testname コマンドライン・オプション、「t コ マンドライン・オプション | 参照 testname テスト・オプション 890 TestSuite 9 texit ステートメント 696-698,781 text プロパティ 607 text プロパティ 600 TimeFormat プロパティ検査 使用できる時間書式 171 引数の指定 171 TimeFormat プロパティ検査でサポートされて いる時間書式 171 timeout msec コマンドライン・オプション 803 timeout msec テスト・オプション 891 timeout コマンドライン・オプション, 「timeout msec コマンドライン・オプ ション」参照 tl step 関数 687 toolbar select item function 105 toolbar クラス 605

toolkit class プロパティ 607 TreeView パスを解析するための文字列 892 Treeview path separator  $\mathcal{F}\mathcal{A} \vdash \mathcal{T}\mathcal{D}\mathcal{I}\mathcal{I}$ 892 TreeView 区切る文字列 881 treturn ステートメント 696-697 True DBGrid  $\exists \nu \land \neg \neg \nu 239$ TrueDBGrid50, TDBGrid MSW class, True DBGrid コントロール | 参照 TrueDBGrid60, TDBGrid MSW class, True DBGrid コントロール」 参照 TrueOleDBGrid60, TDBGrid MSW class, 「True DBGrid コントロール」参照 TSL Online Reference xviii TSL Reference Guide xvii tslinit exp コマンドライン・オプション 803 TSL オンライン・リファレンス 675 TSL 関数 Ouality Center での call ステートメント 関数 987 Quality Center での使用 987-989 Ouality Center プロジェクトでの使用 987 Quality Center での GUI マップ・エディ タ関数 988 Quality Center でのコンパイル済みモ ジュール関数 987 データ駆動型テストで 396-401 データベース作業 323-327 予約語 839 TSL 関数,「TSL オンライン・リファレンス」 または「TSL リファレンス・ガイド」 参昭 TSL 関連マニュアル 675 TSL, 構文チェック 690 TSL ステートメント メニュー・バーからのアクセス862 ユーザ定義ツールバーから実行 857-859 ユーザ定義ツールバーからのパラメー タ化 859-861 ユーザ定義ツールバーから貼り付ける 855-857 TSL の条件判断 683

if/else ステートメント 683 switch ステートメント 684 TSL のプログラミング 673-688 アプリケーションの起動 686 概要 674-675 空白 678 計算 679 コメント677 条件判断 683 ステップの定義 687 定数 678 変数 678 ループ 680 TSL ボタン・データの実行ダイアログ・ボッ クス 858 TSL ボタン・データのパラメータ化ダイアロ グ・ボックス860 TSLボタンデータを貼り付けダイアログ・ ボックス 856 TSL リファレンス・ガイド 675 TSL 例外イベント, 定義 630,640 TSL を表示ボタン, WinRunner テスト結果 ウィンドウ 177,315 type 関数 879 typographical conventions xx tコマンドライン・オプション 803

# U

unload dll 関数 751 unload 関数 738 unload 関数 987 update ini コマンドライン・オプション 803 user コマンドライン・オプション, 「qc user name コマンドライン・オプ ション」 参照 800 「qc user name コマンド・ライン・オプ ション」参照 user コマンド・ライン・オプション, 「qc user name コマンド・ライン・オプ ション| 参照800 User's Guide, WinRunner xvii usr コマンドライン・オプション、 「td user name コマンドライン・オプ ション」参照

# V

value プロパティ 607 value プロパティ 600 vb name プロパティ 607 vb name プロパティ 600 verify コマンドライン・オプション 804 version manager 976-979 virtual プロパティ 600, 617 Visual Basic vb name プロパティ 607 vb name プロパティ 600 オブジェクトのプロパティ 609 「テーブルの検査」 参照 Visual Basic コントロール 概要 221-222 サブオブジェクトのプロパティの検査 236-238 サポート 221-239 プロパティの取得230 プロパティの設定230 プロパティの表示 227-230 Visual Basic コントロール 概要 223-226 Visual Basic コントロールのプロパティ 取得 230-233 設定 230-233 表示 227, 230

## W

wait window 関数 417 WDiff ユーティリティ 488 Web objects properties for all objects 182 web frame get text 216, 217 web frame text exists 216, 219 web obj get text 216, 217 web obj text exists 216, 219 WebTest アドイン GUI マップの構成設定での 181 WebTest アドイン 102 Web オブジェクト Web 画像のプロパティ 185 Web テーブル・セルのプロパティ 187 Web テーブルのプロパティ 186 Web ボタン・オブジェクトのプロパ ティ190

記録済みプロパティの表示 180 作業 179-220 チェック・ボックス・オブジェクトの プロパティ188 テキスト・リンクのプロパティ 186 テストでのプロパティの使用 181-191 フレーム・オブジェクトのプロパティ 185 編集ボックス・オブジェクトのプロパ ティ189 ラジオ・ボタンのプロパティ 188 リストおよびコンボ・ボックス・オブ ジェクトのプロパティ190 Web オブジェクト 179-220 壊れたリンクの検査 203-205 テーブルの内容の検査 207-208 テキストの検査 216-220 テキスト・リンクのフォントまたは色 の検査 201-202 標準的なフレーム・プロパティの検査 192 - 193フレーム, セル, リンク, 画像の内容 の検査 196-197 フレーム、テーブル、セルの構造の検 査 194-196 フレーム内のオブジェクト数の検査 193 - 194リンクの URL の検査 199-200 列数と行数の検査 197-198 Web 画像プロパティ 185 Web テーブル・セル・プロパティ 187 Web テーブル・プロパティ 186 Web 例外処理エディタ 744, 746, 747 Web 例外,「例外, Web」 参照 What's New in WinRunner help xviii width プロパティ 607 width プロパティ 600 win activate function 104 win check bitmap 関数 335, 337 データ駆動型テスト 391 win check gui 関数 139-141 データ駆動型テスト 391 win check info 関数 131, 360 win check text 関数 345 win click on text 349 win exists 関数 408

win find text 関数 346-347 win get text 関数 342-345 win move locator text 347-348 win type 関数 879 win wait bitmap 関数 414 データ駆動型テスト 391 win wait info 関数 409 Win32API ライブラリ、「外部ライブラリから の関数の呼び出し」参照 Windows API,「外部ライブラリからの関数の 呼び出し」参照 window クラス 166, 605 WinRunner 16 online resources xviii 概要 3-10, 11-22 起動 11-13 ステータス・バー14 タイトル・バー14 テスト・ウィンドウ16 メイン・ウィンドウ14 メニュー・バー14 ユーザ定義のショートカットの作成 787 WinRunner Context-Sensitive Help xviii WinRunner Customization Guide xviii WinRunner Installation Guide xvii WinRunner Ouick Preview xviii WinRunner Tutorial xvii WinRunner テストの圧縮 123 WinRunner テストの解凍 123 WinRunner アドインおよび GUI マップ構成設 定 592 WinRunner アドインのロード 21-22 WinRunner 起動時のアドインのロード 21.22 WinRunner 記録 / 実行エンジン・アイコン 11 WinRunner テスト結果ウィンドウ 455-462,463 WinRunner テスト結果ウィンドウ GUI チェックポイントの期待結果の 176 WinRunner テストの解凍 123 WinRunner でのテストのバージョン 976-979 WinRunner と Ouality Center の併用 961 WinRunner によるアプリケーションの GUI の 学習 48-56 概要 40 記録による 54-55

テスト・スクリプト・ウィザードを使 用 48-54 GUI マップ・エディタを使用 55-56 WinRunner のソフトキーの再定義 865 WinRunner のソフトキーの標準の設定 863 WinRunner へようこそウィンドウ13 WinRunner レポート 455 テスト・サマリ 459 テスト・ログ 461 メニュー・バーとツールバー 457 WinRunner レポート・ビュー 定義 442 WinRunner を起動するショートカット 787 WinRunner を起動するユーザ定義のショート カット 787 WinRunner を最小化, テストの記録時 104 WR wait time コマンドライン・オプション 804

# X

XR\_GLOB\_FONT\_LIB 351 XR\_TSL\_INIT 602, 909 x プロパティ 607 x プロパティ 600

# Y

yyyy/MM/dd コマンド, データ・テーブル 381 y プロパティ 607 y プロパティ 600

# あ

値の指定 436 値を貼り付けコマンド, データ・テーブル 379 圧縮ファイルからのテストのエクスポート 123 アドイン 506 QuickTest 953 WinRunner 起動時のロード 21, 22 アドイン・タブ, テストのプロパティ・ダイ アログ・ボックス 506 アドインのロード WinRunner 起動時の 21, 22 アドイン・マネージャ・ダイアログ・ボック ス 21 アナログ・モード 5, 102 実行速度 886 アプリケーション,起動 510,510-515 アプリケーションの GUI の学習 40,48-56 GUI マップ・エディタを使用 55-56 記録による 54-55 テスト・スクリプト・ウィザードを使用 48-54

#### W

一時 GUI マップ・ファイル 保存 57 一時 GUI マップ・ファイル,保存 57 一時停止コマンド 428,810 一時停止ソフトキー 810 一時停止ボタン 428,810 一時ファイル,場所 890 位置セレクタ 593,600 一般オプション 一般 521 ãNìÆ 524 概観 566 記録 529 通知 560 フォルダ 526 一般オプション・ダイアログ・ボックス 509. 517 一般タブ テストのプロパティ・ダイアログ・ ボックス 500,724 一般的な object クラス 164 印刷 オプション 834 オプションのリスト840 印刷コマンド124 データ・テーブル379 印刷設定コマンド,データ・テーブル379 印刷, テスト結果 451 インデックス・セレクタ 593.600 インデントを減少コマンド 114 インデントを増加コマンド114 インポート・コマンド、データ・テーブル 378

# う

ウィンドウ内のすべてのオブジェクトに実行 する検査の指定 139 ウィンドウの検査 874 ウィンドウの同期化,遅延 876

ウィンドウの同期化ポイント 407-408 ウィンドウビットマップのチェック・ソフト キー 334 ウィンドウビットマップの同期化ソフトキー 414 ウィンドウ・ラベルの変更80 ウォッチ式の追加コマンド 826 ウォッチ式の追加ダイアログ・ボックス 826 ウォッチ式の変更ダイアログ・ボックス 828 ウォッチ式のリスト ウォッチ式の追加ダイアログ・ボック ス 826 ウォッチ式のリスト表示枠 デバッグ・ビューア 823 上書き保存コマンド 115 データ・テーブル 378

#### え

エクスポート・コマンド,データ・テーブル 378 エディタオプション・ダイアログ・ボックス 835 エラー処理「回復シナリオ」*を参照* エラーの処理,「例外処理」*参照* 演算子 TSL 679

#### お

大文字と小文字を区別しスペースを無視する 検証 テーブル214 大文字と小文字を区別しない検証 テーブル214 大文字と小文字を区別する検証 テーブル214 大文字と小文字を区別せずスペースを無視す る検証 テーブル214 置換コマンド データ・テーブル 380 オブジェクト GUI マップの検索 41 仮想,「仮想オブジェクト」参照 611-617 標準 599 標準クラスにマッピング 593-596

ユーザ定義 593-596

- オブジェクト / ウィンドウからテキスト取得 ボタン 20,852
- オブジェクト / ウィンドウからのテキスト取 得ボタン 343
- オブジェクト / ウィンドウの GUI チェックポ イント・ボタン 139
- オブジェクト / ウィンドウのの GUI チェック ポイント・ボタン 133
  - 「オブジェクト / ウィンドウ用の GUI チェックポイント・コマンド」*参照*
- オブジェクト / ウィンドウの関数を挿入する ボタン 20, 852
- オブジェクト / ウィンドウの関数を挿入ボタ ン 759-761
- オブジェクト / ウィンドウのビットマップ・ チェックポイント 334
- オブジェクト / ウィンドウのビットマップ・ チェックポイント・ボタン 20,852
- オブジェクト / ウィンドウのビットマップ同 期化ポイント・コマンド 414
- オブジェクト / ウィンドウのビットマップ同 期化ポイント・ボタン 414
- オブジェクト / ウィンドウのビットマップの 同期化ポイント・ボタン 20,852
- ÉIÉUÉWÉFÉNÉG/ÉEÉBÉiÉhÉEÉRÉBÉGÉ}ÉBÉv CÃìØäŽâ<sup>a</sup> ソフトキー 417
- オブジェクト / ウィンドウプロパティ同期化 コマンド 410
- オブジェクト / ウィンドウプロパティ同期化 ポイント・ボタン 410
- オブジェクト / ウィンドウプロパティの同期 化ポイント・ボタン 20,852
- オブジェクト / ウィンドウ用の GUI チェック ポイント・コマンド 133, 138, 139, 151
- オブジェクト / ウィンドウの GUI チェックポ イント・ボタン 20, 852
- オブジェクトのクラス・ダイアログ・ボック ス 152, 155, 159
- オブジェクトの同期化ポイント 407-408
- オブジェクトの物理的記述の修正 77-79
- オブジェクトの論理名の修正 77-79
- オブジェクト,またはウィンドウの GUI
- チェックポイント・ボタン 133, 138, 151 オブジェクトまたはウィンドウのビットマッ プ・チェックポイントのショートカッ

ト・キー 331

- オブジェクト,またはウィンドウのビット マップチェックポイント・ボタン 334
- オブジェクト例外イベント,定義 627,637
- オプション,グローバル・テスト,「グローバ ル・テスト・オプションの設定」*参照* 517
- オプション, テスト「テスト・オプションの 設定」*参照* オプション・プロパティ 592
- か
- カーソル行にステップ・コマンド809 カーソル行まで実行コマンド 428 概観オプション 566 開始トランザクション107 該当なしメッセージ GUI チェックポイントのダイアログ・ ボックス内149 ガイドライン GUI マップ・ファイルの使用 41 グローバル GUI マップ・ファイル・ モードで作業する場合の 63-64 テストごとの GUI マップ・ファイル・ モードでの作業 69 外部関数 713 外部関数, TSL における宣言 752-754 回復ウィザード 623 アプリケーション・プロセスの終了画 面 645 回復関数の定義画面 650 回復後関数の定義画面 650 回復後操作画面 647 回復操作の定義画面 631 回復操作の定義画面(複合)641 シナリオ名画面 626,636 プロセス・リスト646 例外イベントタイプの選択画面(簡易) 625 例外イベントタイプの選択画面(複合) 635 例外イベントの定義画面 637 例外イベントの定義画面(簡易)626 回復後操作 622 回復シナリオ TSL ステートメントの使用 660-661

アクティブ化と非アクティブ化654 簡易 623-634 関数の定義 649 管理 651-655 クラッシュ・イベントのウィンドウ名 654 削除 653 定義 621 定義と使用 621-661 複合 634-651 変更 652 回復シナリオのサマリ・ダイアログ・ボック ス 652 回復シナリオ・ファイル 656-658 回復操作 622 回復マネージャ・ダイアログ・ボックス 624 634 回復用コンパイル済みモジュール 658 外部ライブラリからの関数の呼び出し749-756 DLLのロードとアンロード750-751 TSLにおける外部関数の宣言 752-754 概要 749-750 使用例 755-756 外部ライブラリ,ダイナミック・リンク 750-751 学習対象プロパティ,構成設定 598 学習ボタン, GUI マップ・エディタ 55 各分野のエキスパート 921.923 カスタマイズ WinRunner のユーザ・インタフェース 843-866 関数ジェネレータ 893-907 仮想オブジェクト 611-617 概要 611-612 定義 612-616 物理的記述 617 仮想オブジェクト・ウィザード 612-616 仮想ユーザ 995 壁紙 567 独自の背景の設定 568 画面領域からテキスト取得コマンド 344 画面領域からテキスト取得ボタン 20,344,852 画面領域のビットマップ・チェックポイント のショートカット・キー 331 カラム、計算 249-250 簡易回復シナリオ 623-634

監視リスト 823-830 概要 823-826 式の変更 828 変数の削除 829-830 変数の追加 826-827 変数の表示 827 変数への値の割り当て 828-829 監視を追加ボタン 826 関数 外部ライブラリからの呼び出し.「外部 ライブラリからの関数の呼び出し| 参昭 起動 510-515 定義, 起動 514 ユーザ定義,「ユーザ定義関数」参照 関数ジェネレータ 757-765 get 関数 758 GUI オブジェクトに対して非標準の関 数を選択 760 GUI オブジェクト用の標準関数使用 759 概要 757-759 引数値の割り当て 763-764 標準関数の変更 765 リストから関数を選択 762 関数ジェネレータ、カスタマイズ 893-907 概要 893-894 カテゴリの追加 894-895 カテゴリへのサブカテゴリの追加 905-906 関数とカテゴリの関連付け 903-904 関数の追加 895-903 標準の関数の設定 906-907 関数ジェネレータから関数を挿入ボタン 762 関数ジェネレータ・ダイアログ・ボックス, 「関数ジェネレータ」参照 関数挿入>オブジェクト / ウィンドウ・コマ ンド 759-761 関数挿入>関数ジェネレータからコマンド762 関数で停止コマンド820 関数で停止ブレークポイント 816.820 関数の生成 757-765 「関数ジェネレータ」参照 関数の定義、「ユーザ定義関数」 参照 関数パラメータの設定ダイアログ・ボックス 861

管理. テスト工程 959-992 関連付け、テストへのアドインの 506 き キーボード・ショートカット110,429 削除実行 841 編集 841 キーボード入力,同期化887 キー割り当て 作成 841 標準110,429 記述的プログラミング オブジェクト記述 675-677 構文 676 記述,「物理的記述」参照 期待結果 424, 433 更新実行 425 指定実行 435 ビットマップ, GUI, データベース・ チェックポイントの更新 487 複数セットの作成 433 期待結果値の編集ボタン173-175 期待結果データ・ビューア 480,486 期待結果フォルダ,場所 878,509 期待結果フォルダ・ボックス 509 期待値と実際の値を比較ボタン GUI 検証結果ダイアログ・ボックス 473 データベース・チェックポイント結果 ダイアログ・ボックス 483 期待値の更新ボタン GUI検証結果ダイアログ・ボックス 473.487 データベース・チェックポイント結果 ダイアログ・ボックス 483 期待値を編集ボタン 175 起動アプリケーションおよび起動関数510、 510 - 515起動オプション 524 起動関数 514 コンパイル済みモジュール 515 起動時に再接続, Ouality Center 794 起動時に再接続する, Quality Center 990 記動テスト 909-910 例 910 起動テストの例 910

共有チェックリスト,場所885 共有フォルダ GUI チェックリストの 143-144 データベース・チェックリストの 305-307 切り取りコマンド113 データテーブル 379 記録 object クラス・ボタン 883 オプション 529 子ウィンドウ 877.878 コンボ・ボックスの項目 800,882 ボタン 883 問題 100-102 リスト・ボックスの項目 800,882 記録 - アナログ・コマンド 100 記録コマンド100 記録 - コンテキスト・センシティブ・コマンド 100 記録 / 実行エンジン・アイコン 11 記録方式 600 記録ボタン100

# <

空白, TSL 678 クラス object 590 構成設定 596-601 クラスの構成設定ダイアログ・ボックス 595. 597.601 クラスの追加ダイアログ・ボックス 594 クリアー書式コマンド,データ・テーブル379 クリアー全てコマンド,データ・テーブル379 クリアー内容コマンド、データ・テーブル 380 クリックしてコンテキストセンシティブモー ドで記録ボタン 20.852 グローバル GUI マップ・ファイル・モード 45 - 64ガイドライン 63-64 概要 45-47 グローバル GUI マップファイル・モード オプションの設定588 グローバル GUI マップファイル・モード・オ プション588 テスト・オプション グローバル、「グローバル・テスト・オ

プションの設定」*参照* グローバル・テスト・オプション,「グローバ ル・テスト・オプションの設定」*参照* グローバル・テスト・オプションの設定 517-573 現在のテストの設定 509 テキスト認識 541-543 テストの実行 545-559 グローバルな GUI マップ・ファイル・モード 523 グローバルなタイムアウト 891

#### け

計算, TSL 679 計算カラム 249–250 結果セット 266 結果の絞り込み, 統一レポート 450 結果の表示, カスタマイズ 454 結果フォルダ 期待結果 424, 433 検証 423, 430 デバッグ 432

#### 検査

ウィンドウ内のすべての GUI オブジェ クト 137-139 ウィンドウ内の複数の GUI オブジェク F 135-137 検査を指定した場合の単数 GUI オブ ジェクト 133-135 検査を指定するウィンドウ内のすべて の GUI オブジェクト 139 単数の GUI オブジェクト 132-135 標準の検査によるウィンドウ内のすべ ての GUI オブジェクト 138 標準の検査による単数の GUI オブジェ クト 132-133 現在の行ボックス 508 現在のテスト・タブ、テストのプロパティ・ ダイアログ・ボックス 508 現在のテストの設定 508-509 現在のフォルダ・ボックス 509 検査, ウィンドウ 874 検索 GUIマップ・ファイルの単一オブジェ クト 85

GUIマップ・ファイルの複数のオブ ジェクト86 検索コマンド114 データ・テーブル 380 検索パス Quality Center プロジェクトから呼び出 されたテスト 989 設定 699 呼び出し先テスト 884 検証結果 423, 430 検証結果フォルダ,場所 509,883 検証結果フォルダ・ボックス 509 検証タイプ テーブル214 検証の失敗 882 検証のタイプ データベースの 302 テーブルの262 検証, ビットマップ, 「ビットマップ・チェッ クポイント」参照 検証方式 データベース 301 テーブルの259 検証メソッド テーブル211 検証モード 421. 423. 430 検証ルール・コマンド,データ・テーブル 382

# Σ

子ウィンドウ,記録877,878 更新モード 421.424 構成,初期化909-910 構成設定 GUI マップ、「GUI マップの構成設定」 参照 WinRunner のソフトキー 862-866 記録方式 600 クラス 596-601 構文チェック 690 固定コマンド、データ・テーブル 381 このオブジェクトのプロパティをキャプチャ できませんでしたメッセージ GUI チェックポイントのダイアログ・ ボックス 150 このオブジェクトのプロパティを検出できま せんメッセージ.GUI チェックポイント
のダイアログ・ボックス内150 コピー・コマンド113 データ・テーブル 379 コマンド・ライン アプリケーションの実行 511 コマンドライン Ouality Center で使用するオプション 989-992 オプション788-804 テストの実行 785-804 ユーザ定義の WinRunner ショートカッ トの作成 787 コメント, TSL 677 コメント解除コマンド114 コメント・コマンド113 コンテキスト・センシティブ・エラー875 コンテキスト・センシティブ エラー 875 記録,一般的な問題 100-102 ステートメント 875 ステートメント,実行の間の遅延875 ステートメント,タイムアウト891 テスト, 紹介 25-31 テストの実行、一般的な問題 438-440 モード4,97-99 コンテキスト・センシティブ・ステートメン F ステートメント、タイムアウト 891 コンテキスト・センシティブ・モード25 コントローラ, LoadRunner 996 コンパイル済みモジュール 721-741 アンロード 735-740 回復シナリオ用 658 概要 733-735 関数の変更 724 起動関数 515 構造 723 再ロード 735-740 作成 724 テストのプロパティ・ダイアログ・ ボックス,一般タブ724 例 741 ロード 735-740 コンポーネント 定義 923 データ・テーブルとの使用 920

テストとの違い 918
保存 943
コンポーネント、スクリプトによる「スクリ プトによるコンポーネント」を参照
コンポーネント・パラメータ
出力 923
スカ 923
コンボ・ボックス
一意でない項目を名前に基づいて記録 800
区切る文字列 880
名前に基づいて一意でない項目を記録 882

## さ

サーバ Quality Center, 接続 928 サーバのパフォーマンス,測定 (LoadRunner) 998 再計算コマンド,データ・テーブル380 最小化して実行コマンド 427 最小化して実行>先頭からコマンド427 最小化して実行>矢印からコマンド427 最小化の状態で先頭から実行するコマンド 510 サイレント885 サイレント・モード,テストの実行885 削除コマンド113 データ・テーブル380 削除ボタン GUI チェックポイント作成ダイアロ グ・ボックス内 155 GUI チェックリスト編集ダイアログ・ ボックス内159 作成 対話形式の入力用ダイアログ・ボック ス767-774 ユーザ定義ツールバー 852-861

### ι

指数コマンド,データ・テーブル 381 システム変数,「テスト・オプションの設定」 *参照* 実行 ユーザ定義ツールバーから TSL ステー トメントを実行 857-859 ユーザ定義ツールバーのメニュー・コ

マンド 853-854 実行ウィザード 76-77 実行オプションの詳細設定ダイアログ・ボッ クス 796 実行コマンド 427 実行時レコード・チェック 270-278 実行時レコード・チェックポイント 成功条件の変更284 実行時レコード・チェックポイント・ウィ ザード 279-284 New アイコン 283 実行時レコード・チェックポイント・ウィ ザードでの New アイコン 283 実行時レコード・チェックリスト・コマンド の編集 279 実行タブ、テストのプロパティ・ダイアロ グ・ボックス 510 実行モード 現在のテストに対する表示 509 現在のテストの表示 883 検証 421, 423 更新 421, 424 デバッグ 421, 423, 432 ボックス 509 実行矢印 16,95 失敗のみ表示ボタン GUI 検証結果ダイアログ・ボックス 473 データベース・チェックポイント結果 ダイアログ・ボックス 483 指定チェックを削除ボタン、チェックの編集 ダイアログ・ボックスの258 指定,引数167-173 DateFormat プロパティ検査 169 Range プロパティ検査 170 RegularExpression プロパティ検査 170 TimeFormat プロパティ検査 171 引数を指定ダイアログ・ボックス 171 自動化エンジニア 921,923 自動結合 (GUI マップ・ファイルの) 579 作成された競合の解決 580-583 自動挿入リスト・コマンド、データ・テーブ ル 381 シナリオ, LoadRunner 994, 996 ジャンプ・コマンド,データ・デーブル380 修正

オブジェクトの論理名 44.64 修正ダイアログ・ボックス (GUI マップ・エ ディタ)79 修正ボタン,データベース・チェックリスト 編集ダイアログ・ボックス 311.314 終了トランザクション トランザクションの宣言 107 出力パラメータ 503,701 手動結合 (GUI マップ・ファイルの) 579. 584-587 初期化テスト、「起動テスト」参照 書式メニュー・コマンド、データ・テーブル 381 新規作成コマンド 114 データ・テーブル378 新規作成ボタン 114 新規ブレークポイント・ダイアログ・ボック ス817,820

### す

数値の検証 データベース 303 テーブル 214,262 数値の範囲の検証 データベース 303 テーブル 214,262 スキーマ,結果の454 スクリーン領域のチェック・ソフトキー 336 スクリーン領域の同期化ソフトキー 416,417 スクリプト・ウィザード、「テスト・スクリプ ト・ウィザード」参照 スクリプト化コンポーネントとしてのテスト の保存 971 スクリプトによるコンポーネント 928-951 概要 927 作成 929 ステータス・バー, WinRunner 14 ステップ 定義 923 ステップアウト・コマンド 428.809 ステップイントゥ・コマンド 428,809 ステップイントゥ・ボタン 809 ステップ・コマンド 428,808 ステップ実行ボタン 808 ステップ,テスト・スクリプトの定義687 全てクリア・ボタン

GUIチェック・ダイアログ・ボックス 内 152 GUI チェックポイント作成ダイアロ グ・ボックス内 155 GUI チェックリスト編集ダイアログ・ ボックス内 159 全て選択コマンド113 全て選択ボタン GUI チェック・ダイアログ・ボックス 内 152 GUI チェックポイント作成ダイアロ グ・ボックス内 155 GUI チェックリスト編集ダイアログ・ ボックス内 159 全て追加ボタン GUI チェック・ダイアログ・ボックス 内 152 GUI チェックポイント作成ダイアロ グ・ボックス内155 GUI チェックリスト編集ダイアログ・ ボックス内 159 全て閉じるコマンド125 すべてのプロパティを表示ボタン GUI 検証結果ダイアログ・ボックス 473 データベース・チェックポイント結果 ダイアログ・ボックス 484 全てのプロパティを表示ボタン GUI チェック・ダイアログ・ボックス 153 GUI チェックポイントを作成ダイアロ グ・ボックス 156 GUI チェックリストを編集ダイアロ グ・ボックス160 すべて保存115 全て保存コマンド 115

## せ

正規表現 663-669 GUI チェックポイント 664 概要 663 構文 667-669 テキスト・チェックポイント 666 物理的記述 664 変更,物理的記述 82 文字 668 設定. テストのプロパティ 497-515 テストの一般情報の文書化500 テストの説明情報の文書化 502 テストのプロパティ・ダイアログ・ ボックス 498 セット, テスト (Quality Center) 982-983 説明タブ, テストのプロパティ・ダイアロ グ・ボックス 502 セレクタ 位置 593,600 インデックス 593,600 構成設定 600 選択されたプロパティのみ表示ボタン GUI チェック・ダイアログ・ボックス 152GUI チェックポイントを作成ダイアロ グ・ボックス156 GUI チェックリストを編集ダイアロ グ・ボックス160 選択範囲のビットマップチェックポイント 336 選択範囲のビットマップ・チェックポイン ト・ボタン 20,852 選択範囲のビットマップ同期化ポイント・コ マンド416 選択範囲のビットマップ同期化ポイント・ボ タン 416 選択範囲のビットマップチェックポイント・ ボタン 336 選択範囲のビットマップの同期化ポイント・ ボタン 20.852 先頭から実行コマンド 427 先頭から実行する コマンド510 先頭から実行するコマンド510 先頭から実行ボタン 427

## そ

挿入コマンド、データ・テーブル 380
挿入ジェネレータボタンから関数を挿入 20, 852
ソート・コマンド、データ・テーブル 381
属性、「プロパティ」参照
ソフトキー
WinRunner の構成設定 862-866
標準の設定 110, 429, 863
ソフトキーの設定ダイアログ・ボックス 865

### た

ダイアログ・ボックス. 作成 オプション・ダイアログ・ボックス 769 概要 767-768 カスタム・ダイアログ・ボックス 770 参照ダイアログ・ボックス 772 入力ダイアログ・ボックス 768 パスワード・ダイアログ・ボックス 773 リスト・ダイアログ・ボックス 769 大 / 小文字を区別しスペースを無視検証 データベース 303 テーブル262 大小文字を区別しない データベース 303 大小文字を区別しない検証 テーブル262 大小文字を区別する検証 データベース 302 テーブル262 大 / 小文字を区別せずスペースを無視検証 データベース 303 大 / 小文字を区別せずスペースを無視検証タ イプ 262 タイトル・バー, WinRunner 14 タイムアウト グローバル 891 コンテキスト・センシティブ・ステー トメント 891 チェックポイント 891 同期化 877 タイムアウト・テスト・オプション, 「timeout msec テスト・オプション」参 腵 タイム・パラメータ 891 対話型のテスト、入力をテストに渡す767-774 対話形式の入力用ダイアログ・ボックス、作 成 767-774 概要 767-768 単数オブジェクトで検査するプロパティの指 定 132-135 単数オブジェクトの検査の指定 133-135 単数のプロパティ・コマンドの GUI チェック ポイント データ駆動型テスト 391

単数のプロパティの GUI チェックポイント・ コマンド ステートメントが失敗したらテストを 失敗とする 802, 886

#### ち

チェック・アウト・コマンド978 チェック・イン・コマンド 977.978 チェックの編集ダイアログ・ボックス 209 1 つの列で構成されるテーブル 213 期待データの編集 215, 263, 303 検査するセルの指定 210, 258, 300 検証タイプ 214 検証のタイプ 262,302 検証方式 259,301 検証メソッド211 単一カラムテーブル 261 単数のカラムのデータベース 301 データベースの検査 298-304 テーブルの検査 257-264 複数カラムのテーブル 257 複数のカラムのデータベース 298 チェックポイント GUI 106, 127-177 概要 106 期待結果の更新 487 失敗したチェックポイントのオプショ ÉrÉbÉgÉ}ÉbÉv 332 **GUI 129** ÉfÅ[É^ÉxÅ[ÉX 269 失敗時にビットマップをキャプチャ 874 データベース 265-291 テキスト 106, 339-356 ビットマップ 106, 329-337 チェックリスト 「GUI チェックリスト」 または「データ ベース・チェックリスト 参照 共有 885 チェックリストの保存ダイアログ・ボックス GUI チェックリスト 144 データベース・チェックリスト 306 チェックリストを開くダイアログ・ボックス GUI チェックリストの 142.145 データベース・チェックリスト 306.

307, 310, 313 遅延 ウィンドウの同期化 876 コンテキスト・センシティブ・ステー トメントの実行の間 875 置換コマンド 114

#### っ

追加ダイアログ・ボックス (GUI マップ・エ ディタ)87 追加ボタン GUI チェックポイント作成ダイアロ グ・ボックス内 155 GUI チェックリスト編集ダイアログ・ ボックス内 159 通貨(0) コマンド、データ・テーブル 381 通貨(2) コマンド、データ・テーブル381 通貨記号, Range プロパティ検査 170 通知オプション 560 ツールチップ,ツールバー850 ツールバー 大きいアイコン 850 カスタマイズ844 ツールチップ 850 テキスト・ラベルの表示 849 テスト14.18 デバッグ18 表示・非表示 846 ファイル17 フローティングの作成17 ボタンの削除846 ボタンの追加 845 ボタンを標準設定に戻す847 ユーザ 14.19 ユーザ定義ツールバーの削除849 ユーザ定義ツールバーの作成847 ユーザ定義ツールバーの名前の変更 848 ルックの処理 850 ツールバーのカスタマイズ・ダイアログ・ ボックス844 オプション・タブ 850 コマンド・タブ844 ツールバー・タブ 846 ツールバー・ボタン ツールバーからの削除846

ツールバーへの追加 845
次を検索コマンド 114
次を取得できませんメッセージ
GUI チェックポイントのダイアログ・ボックス内 150
データベースチェックポイント・ダイアログ・ボックス 291
ツリーを圧縮コマンド (GUI マップ・エディタ) 74
ツリーを拡大コマンド (GUI マップ・エディタ) 74

## τ

定義 923 定義, パラメータ 503 停止位置ブレークポイント 816,817 停止コマンド 428 停止ボタン 20,428,852 定数 **TSL 678** データ駆動型テスト 357-403 ddt func.ini ファイル 365 GUI チェックポイント 391-396 TSL 関数を使った 396-401 ガイドライン 402-403 概要 358 工程 358-389 作成, 手作業 370-374 実行 388 データ駆動テスト・ウィザード 362 - 370データ駆動テスト・ウィザードを使っ たテストの作成 362-367 データ・テーブルの技術仕様 382 データ・テーブルの編集 376-382 データベースからのデータのインポー F 376 手作業によるデータ・テーブルの作成 372 - 374手作業によるテスト・スクリプトのパ ラメータ化 372-374 テスト結果の分析 388 テスト・スクリプトの手作業でのパラ メータ化 372 テストの変換 361-374 ビットマップ・チェックポイント

391-396 ビットマップ同期化ポイント 391-396 ユーザ定義関数 365 データ駆動テスト・ウィザード 362-370 データ・テーブル Microsoft Excel での作業 378 Microsoft Excel の使用 396 新しい名前で保存 372 新しい場所に保存 372 カラムの定義 375 技術仕様 382 行の定義 375 コンポーネントの使用 920 最小の正数 382 最大カラム数 382 最大行数 382 最大のカラム幅 382 最大の行の高さ 382 最大の式の長さ382 最大の正数 382 書式メニュー・コマンド 381 数値の精度 382 データ形式の変更を防ぐ 376 データ・メニュー・コマンド380 テーブル・フォーマット 382 手作業で作成したデータ駆動型テスト の盲言 370 テスト・スクリプト内での複数のデー タ・テーブルの使用 372 標準389 ファイル・メニュー・コマンド378 編集 376-382 編集メニュー・コマンド 379 メイン 389 有効なカラム名 382 データテーブル・コマンド 377 データ・テーブルの有効なカラム名 382 データテーブルを開く、または作成しますダ イアログ・ボックス 369, 375, 377 データのパラメータ化コマンド 372.703 データのパラメータ化ダイアログ・ボックス 372,703 データ比較ビューア 475 データベース Data Junction のエクスポート・ファイ ルの実行 327

Data Junction の最後のオペレーション の最後のエラー・メッセージを返す 327 Data Junction でのクエリーの作成 322-323 Data Junction での標準の検査 286 Data Junction での標準のデータベース 検査 287 ODBC/Microsoft Ouery でのクエリーの 作成 321-322 **ODBC/Microsoft Query** を使った標準の 検査 285-286 概要 266-268 カラム・ヘッダの数と内容を返す 325 既存クエリーの変更 309-314 期待データの編集 303 行の内容を返す 326 結果セット 266 検査 265-291 検査するセルの指定 300 検証のタイプ 302 実行時の検査 270-278 実行時レコード・チェックリスト、編 集 279-284 指定 321-323 使用する TSL 関数 323-327 情報の取得 325 数値の検証 303 数値の範囲の検証 303 接続 325 接続の切断 326 大 / 小文字を区別しスペースを無視検 証 303 大小文字を区別しない検証303 大小文字を区別する検証 302 大 / 小文字を区別せずスペースを無視 検証 303 単一フィールドの値を返す 325 単数のカラムを持つデータベースの内 容の検証方式 302 チェックポイントの変更 304-314 データ駆動型テストでのデータのイン ポート 376 データベースチェックポイントウィ ザード 291-298 テキスト・ファイルへの記録セットの

出力 326 標準の検査 284-286 複数のカラムを持つデータベースの内 容の検証方式 301 ユーザ定義の検査 287-290 データベース ODBC の最後のオペレーション の最後のエラー・メッセージを返す 326 データベースから GUI ファイルを開くダイア ログ・ボックス 981 データベースからのデータのインポート, データ駆動型テスト 376 Microsoft Ouery オプション 384 Microsoft Query ファイル, 既存 386 Microsoft Query ファイル,新規 385 Microsoft Ouery の使用 384 SQL ステートメントの指定 387 データベース実行時レコード・チェック 270 - 278データベースチェック・ダイアログ・ボック ス 289 次を取得できませんメッセージ 291 複雑な値メッセージ 291 データベース・チェック(標準)ソフトキー 285, 286 データベース・チェックポイント SOL ステートメントのパラメータ化 317 クエリーのパラメータ化 317 失敗したチェックポイントのオプショ  $\sim 269$ データベースチェックポイントウィ ザード 291-298 データベース・チェックリストを共有 フォルダに保存305-307 データベース・チェックリストの編集 307-309 テスト結果 482 内容の検査の期待結果の表示 484 パラメータ化 317-321 パラメータ化,ガイドライン 320 変更 304--314 データベースチェックポイントウィザード 291-298 Data Junction オプションの指定 296 Data Junction 画面 296-298

Data Junction の変換ファイルの選択 297 ODBC/Microsoft Query 画面 292-296 ODBC (Microsoft Query) オプションの 指定 292 SOL ステートメントの指定 295 ソース・クエリー・ファイルの選択 294データベース・チェックポイント結果ダイア ログ・ボックス オプション 483 データベースチェックポイント結果ダイアロ グ・ボックス 次を取得できませんメッセージ 291 データベース・チェックポイントのカスタム チェック・コマンド ODBC または Microsoft Query を使用す る 288 データベース・チェックポイントのクエリー を指定, ODBC/Microsoft Ouery での作 業 321-322 データベース・チェックポイントのパラメー タ化 317-321 SOL ステートメント 317 ガイドライン 320 データベース・チェックポイントの標準 チェック・コマンド Data Junction を使用する 286 ODBC または Microsoft Ouerv を使用す る 285 データベース・チェックポイントの変換ファ イル, Data Junction での作業 322-323 データベース・チェック (ユーザ定義) ソフ トキー 288,863 データベース・チェックリスト 既存クエリーの変更 309-314 共有 305-307 編集 307-309 データベース・チェックリストの編集コマン ド 305, 307, 312 データベース・チェックリストの編集ダイア ログ・ボックス 308.310.313 データベース・チェックリスト編集ダイアロ グ・ボックス 修正ボタン 311.314 データベースの検査 265-291 概要 266--268

「データベース」および「データベー ス・チェックポイント」参照 データベースの内容のプロパティ検査 287-290 データベース・フィールドの対応づけ 実行時チェックリストの編集 282 データベースを対象とする標準の検査 284-287 データベースを対象とするユーザ定義の検査 287 - 290データ・メニュー・コマンド,データ・テー ブル 380 テーブル 1つの列で構成されるデータベースの 内容に対する検証メソッド213 大文字と小文字を区別しスペースを無 視する検証 214 大文字と小文字を区別しない検証214 大文字と小文字を区別する検証214 大文字と小文字を区別せずスペースを 無視する検証 214 概要 251 期待データの編集 215,263 検査 251-264 検査するセルの指定 210, 258 検査を指定しての内容の検査 253-255 検証タイプ 214 検証のタイプ 262 数値の検証 214, 262 数値の範囲の検証 214.262 大 / 小文字を区別しスペースを無視検 証 262 大小文字を区別しない検証262 大小文字の区別する検証 262 大 / 小文字を区別せずスペースを無視 検証 262 単一カラムのデータベースの内容の検 証方法 261 内容の検査の期待結果の表示 477 内容の検査の結果の分析 474 標準の検査による内容の検査253 複数カラム・テーブルの検証方式259 複数の列で構成されるテーブルの検証 メソッド211 テーブルの検査 251-264 概要 251 「テーブル」 参照

テーマ 567

テキスト 位置の取得 346-347 検査 339-356 検索 346-349 比較 350 読み取り 342-345 テキスト取得-オブジェクト/ウィンドウか らソフトキー 343 テキスト取得-スクリーン領域からソフト キー 344 テキスト取得のオブジェクト / ウィンドウか らコマンド343 テキスト・チェックポイント 339-356 WinRunner によるフォントの学習 350-356 概要 339-340 テキストの検索 346-349 テキストの比較 350 テキストの読み取り 342-345 フォント・グループの作成 353-354 テキスト認識 オプション 541-543 リスクと代替手段 543 テキストの読み取り 342-345 ウィンドウまたはオブジェクト342 オブジェクトの領域またはウィンドウ の領域 344 テキスト文字列 指定された文字列のクリック349 ポインタの移動 347-348 テキスト・ラベル,ツールバーでの表示849 テキスト・リンク・プロパティ 186 テキストを指定ダイアログ・ボックス 218.219 デザイン テスト 93-125 テスト 圧縮 123 解凍 123 結果の印刷 451 結果のプレビュー 452 コンポーネントとの違い 918 チェックポイント106 テストの一般情報の文書化500 テストの説明情報の文書化502 プログラミング105

呼び出し、「テストの呼び出し」参照

テスト・ウィザード「テスト・スクリプト・ ウィザード」参照 テスト・ウィザード,「テスト・スクリプト・ ウィザードレ参照 テスト・ウィンドウ16 WinRunner 95 外観のカスタマイズ 833 スクリプト要素の強調表示 837 テスト・オプション 437 「テスト・オプションの設定」参照 テスト・スクリプト867-892 テスト・オプションの設定 getvar 関数の使用 869-870 setvar 関数の使用 868-869 グローバル 517-573 テストスクリプト 867-892 テスト間での GUI マップ・ファイルの共有 47 - 48テスト結果 441-494 GUI チェックポイント 461.471 Ouality Center プロジェクト・データ ベースからの表示 463-465 WinRunner レポート・ビュー 455 期待結果の更新 487 チェックポイントの結果 469 データベース・チェックポイント 482. 484 テーブル 474 統一レポート・ビュー 443 バッチ・テスト 782 ビットマップ・チェックポイント 461. 481 表示, 概要 462-465 ファイルの比較 461 不具合, 報告 491 プロパティ検査 471 呼び出された QuickTest テストの 956 テスト結果ウィンドウ 455-462,463 テスト・サマリ 459 テスト・ツリー 458 テスト・ログ461 表示ボタン 487 テスト結果ウィンドウからの不具合の報告 491 テスト結果に画面ショットを保存オプション, OuickTest テスト 957 テスト結果の Quality Center プロジェクトから

の表示 985-986 テスト結果の表示 テスト結果の印刷 451 テスト結果のプレビュー 452 テスト結果の表示,カスタマイズ 454 テスト結果のプレビュー 452 テスト結果を開く、統一レポート 465 テスト工程 概要5 結果の分析 441-494 テストの実行 421-440 テスト工程の管理 959-992 テストごとの GUI マップ・ファイル・モード 65 - 69GUI マップ・ファイルの更新 68 概要 65-66 テスト,作成 既存のファイルを開く 114 記録 97-103 新規 114 同期化ポイント 107 編集 113 テスト・サマリ459 テスト実行 実行, テストも*参照* 結果の表示 462-465 テスト実行時の GUI における変更の検出, 「実行ウィザード」参照 テスト実行速度 796 テスト実行ダイアログ・ボックス 423, 430, 435 Quality Center プロジェクトのテスト 983 テスト実行中に見つかった GUI オブジェクト における変更、「実行ウィザード」 参照 テスト情報 500 テスト・スクリプト16,95 印刷オプション 834 カスタマイズ 833-842 スクリプト・ウィンドウのカスタマイ ズ化 840 スクリプト要素の強調表示実行837 テスト・スクリプト・ウィザード アプリケーションの GUI の学習 48-54 起動テスト 910 テスト・ウィザード、「テスト・スクリプト・ ウィザード」参照

テスト・スクリプト言語 (TSL) 673-688 概要 674-675 テスト・スクリプトのカスタマイズ 833-842 印刷オプション 834 概要 833 スクリプト・ウィンドウのカスタマイ ズ化 840 スクリプト要素の強調表示実行837 テスト・スクリプトのデバッグ 807-811 pause 関数 810 一時停止コマンド 810 カーソル行にステップ・コマンド809 概要 807-808 ステップアウト・コマンド809 ステップイントゥ・コマンド809 ステップ・コマンド808 テスト・セット (Quality Center) 982–983 テスト・ツール・エンジニア Business Process Testing における役割 920 テスト・ツールバー 14.18 テスト・ツリー 458 テスト,デザイン 93-125 テスト特有の GUI マップ・ファイル・モード 523 テスト特有の GUI マップ・ファイル・モード オプションの設定 66-68 ガイドライン 69 テスト特有の GUI マップ・ファイル・モード のオプション 66-68 テストの記録 WinRunner を最小化 104 アナログ・モード102 ガイドライン110 コンテキスト・センシティブ・モード 97 - 99テストの結果、「テスト結果」 参照 テストの実行 421-440.977 Ouality Center プロジェクトから 984 setvar と getvar 関数 870-871 アプリケーションの検査 430 概要 421-422 期待結果の更新 433 グローバル・テスト・オプションの設 定 545-559 構成設定パラメータでの制御437

コマンドラインから 785-804 実行の一時停止 810 実行モード 421 テスト・オプションでの制御 437 テスト・スクリプトのデバッグ実行 432 テスト・セットで 982-983 デバッグ 807-811 バッチ実行 777-783 問題 438-440 リモート・ホストで984 テストの設定 現在 509 現在、テストのプロパティ・ダイアロ グ・ボックス å°c>ÇÃÉeÉXÉgÅEÉ^Éu 508 テストの説明情報 502 テストのチェック・アウト バージョン管理 978 テストのチェック・イン バージョン管理 978 テストの遅延オプション,「delay msec テス ト・オプション」参照 テストの同期化 405-417 ヒント417 テストのプロパティ 497-515 テストのプロパティ・コマンド724 テストのプロパティ・ダイアログ・ボックス General タブ 389 アドイン 506 一般タブ 500 現在のテスト・タブ 508 実行タブ 510 説明タブ 502 パラメータ・タブ 503 テストのプロパティの設定 498 アドイン 506 パラメータ 503 テストの編集 113 テストの保存 Ouality Center プロジェクト内 968-970 TestDirector プロジェクトに 117 ファイル・システム 115 テストの呼び出し 693-707 call ステートメント 696 texit ステートメント 696-698

treturn ステートメント 696-697 検索パスの設定 699 呼び出し元のテストに戻る 696-698 テスト・パラメータ 503 テスト・ログ461 テストを開く114 Ouality Center プロジェクト 972–974 TestDirector  $\mathcal{T} \Box \mathcal{V} \perp \mathcal{D} \land 120$ ファイル・システム 119 テストを開くダイアログ・ボックス 119 テストを保存ダイアログ・ボックス 116 デバッグ結果 423,432 デバッグ・ツールバー 18 カスタマイズ844 デバッグ・ビューア ウォッチ式のリスト表示枠 823 ブレークポイントのリスト814 呼び出しチェーン表示枠 708 デバッグ・ビューア表示枠 14 デバッグ・モード 421, 423, 432

## と

統一レポート 443 Ouality Center への接続 467 結果の検索 449 結果の絞り込み 450 テスト結果を開く 465 メニュー・バーとツールバー 445 呼び出された OuickTest テストの表示 956 統一レポート・ビュー, 定義 442 同期化 887 ウインドウの待機 407-408 オブジェクトの待機 407-408 オブジェクトやウィンドウのビット マップの待機 413-415 キーボードとマウスによる入力の後 887 スクリーン領域のビットマップの待機 415-417 タイムアウト877 プロパティ値の待機 408-412 同期化ウィンドウの遅延876 同期化ポイント107 データ駆動型テスト 391-396 閉じるコマンド125

データ・テーブル 379 データ・テーブル 379 トランザクション 107 トランザクション,同期化 (LoadRunner) 999 ドロップダウン・ツールバー、記録 105

### な

名前,「論理名」*参照*名前を付けて保存コマンド 115 データ・テーブル 378
名前を付けて保存ボタン
GUI チェックポイント作成ダイアロ グ・ボックス内 155
GUI チェックリスト編集ダイアログ・ ボックス内 159

### に

二重引用符, GUI マップ・ファイル 75 入力パラメータ 436, 503

### は

バージョン管理 976-979 テストのチェック・アウト 978 テストのチェック・イン 977.978 テストの追加 977 パーセント・コマンド,データ・テーブル381 背景の画像ダイアログ・ボックス 569 バグ,「不具合」参照 場所 一時ファイル 890 期待結果フォルダ 509.878 共有チェックリスト 885 現在の作業フォルダ 509.876 現在のテスト 890 検証結果フォルダ 509.883 パス数 816 バッチ・テスト 777-783 概要 777-778.781-782 期待結果 781-782 結果の格納 781 結果の表示 782 検証結果 781-782 作成 778-781 実行 781 バッチモードで実行チェック・ボックス 778 バッチ・モード、テストの実行873

パラメータ 出力 503, 701 スクリプトによるコンポーネントのた めの定義 940 定義 703 テストに対する定義 503, 504 テストに定義する 700-707 テストのための管理 503 入力 503 フォーマル 706 パラメータ・タブ, テストのプロパティ・ダ イアログ・ボックス 503 貼り付けコマンド 113 データ・テーブル 379

### ひ

比較引数の指定ダイアログ・ボックス 168 引数,指定 Compare プロパティ検査での168 引数値,割り当て 763-764 引数の指定 167-173 DateFormat プロパティ検査 169 Range プロパティ検査 170 RegularExpression プロパティ検査 170 TimeFormat プロパティ検査 171 引数を指定ダイアログ・ボックスから 171 引数のチェック・ダイアログ・ボックス DateFormat プロパティ検査 169 Range プロパティ検査 170,665 Regular Expression プロパティ検査 170 TimeFormat プロパティ検査 171 引数を指定ダイアログ・ボックス 171 引数を指定ボタン 167-173 ビジネス・コンポーネント「コンポーネント」 を参照 ビジネス・プロセス・テスト 923 実行 926 ビジュアル・プログラミング、「関数ジェネ レータ」参照 左方向ヘコピー・コマンド、データ・テーブ ル 380 必須プロパティ 592 ビットマップ キャプチャ 874 テスト実行中にキャプチャ 332

ビットマップ・チェックポイント 失敗したチェックポイントのオプショ > 332329-337 ウィンドウとオブジェクト 334-335 概要 329-331 画面領域 336--337 結果の表示 481 コンテキスト・センシティブ 334-335 データ駆動型テスト 391-396 データ駆動テストで 331 テスト結果 461 ビットマップ・チェックポイント・コマンド 334-337 ビットマップ同期化ポイント オブジェクトやウィンドウ 413-415 スクリーン領域 415-417 ビットマップの検証、「ビットマップ・チェッ クポイント」参照 ビットマップの同期化ポイント データ駆動型テスト 417 ビットマップ,不一致881 非標準プロパティ 156,160 表示 GUI オブジェクトのプロパティ 34-39 表示ボタン, WinRunner テスト結果ウィンド ウ 316 表示ボタン、テスト結果ウィンドウ487 標準以外のプロパティのみ表示ボタン GUI 検証結果ダイアログ・ボックス 473 GUI チェック・ダイアログ・ボックス 153 GUI チェックポイントを作成ダイアロ グ・ボックス 156 GUI チェックリストを編集ダイアロ グ・ボックス160 データベース・チェックポイント結果 ダイアログ・ボックス 484 標準クラス,「クラス」参照 標準コマンド、データ・テーブル 381 標準設定データベース・チェックポイント・ ボタン 285.286 標準ツールバー17 標準データベースチェックポイント・ボタン 20,852

標準のオブジェクト 標準の検査 161-166 プロパティ検査 161-166 標準の検査 ウィンドウ内のすべてのオブジェクト 138 単数の GUI オブジェクトの検査 132 - 133標準のオブジェクトで161-166 標準のデータベース検査 Data Junction 286-287 ODBC/Microsoft Query を使った 285-286 標準プロパティ 156.160 標準プロパティのみ表示ボタン GUI チェックリストを編集ダイアロ グ・ボックス160 GUI 検証結果ダイアログ・ボックス 473 GUI チェック・ダイアログ・ボックス 152 GUI チェックポイントを作成ダイアロ グ・ボックス 156 データベース・チェックポイント結果 ダイアログ・ボックス 483 開くコマンド データ・テーブル 378 開くボタン GUI チェックポイント作成ダイアロ グ・ボックス内 155 GUI チェックリスト編集ダイアログ・ ボックス内 159

### Ś

ファイル・ツールバー 17 カスタマイズ 844 ファイルの管理 114 ファイルの比較 689 結果の表示 488 テスト結果 461 ファイル・メニュー・コマンド, データ・ テーブル 378 不一致 ビットマップ 881 フィルタ, GUI マップ・エディタ 89 フィルタ・ダイアログ・ボックス (GUI マッ

プ・エディタ)89 フォルダ・オプション 526 フォント WinRunner による学習 350-356 学習 351-352 フォント・エキスパート 351 フォント・グループ879 作成 353-354 定義 351 アクティブにする 355 フォント・グループ・ダイアログ・ボックス 353 フォントの学習ダイアログ・ボックス 352 フォント・ライブラリ 351 負荷下でのシステムのテスト、「LoadRunner」 参照 負荷条件,テストで作成680 不具合 テスト結果ウィンドウからの報告 491 テスト実行中の報告 493 不具合の追加ダイアログ・ボックス 491 設定 491 不具合, 報告 492 複合回復シナリオ 634-651 複雑な値メッセージ GUI チェックポイント・ダイアログ・ ボックス内149 データベースチェックポイント・ダイ アログ・ボックス 291 複数オブジェクトの GUI チェックポイント・ コマンド135.142.154 複数オブジェクトの GUI チェックポイント・ ボタン 135, 142, 154 複数のオブジェクトの GUI チェックポイン ト・ボタン 20.852 「複数のオブジェクト用の GUI チェックポイ ント・コマンド」参照 付属テキスト 検索範囲 871 検索半径 872 付属テキストの検索範囲 871 付属テキストの検索半径872 付属テキストの半径 872 物理的記述 1つのウィンドウの一意でない MSW id 593

修正 77-79 正規表現の変更82 定義 27-28 ブレークポイント 概要 813-814 関数で停止 816,820 削除 822 成功回数 816 停止位置 816 変更 821 ブレークポイントの切り替えコマンド 817 ブレークポイントのリスト デバッグ・ビューア 814 フレーム・オブジェクト・プロパティ 185 フローティング・ツールバー17 プログラミング、ビジュアル、「関数ジェネ レータ」参照 プロジェクト (Quality Center) 961 GUI マップ・ファイルの保存 979-980 GUI マップ・ファイルを開く 981-982 WinRunner からの接続 964-967 スクリプト化コンポーネントとしての テストの保存 971 切断 967 テスト結果の表示 985-986 テストの保存 968-970 WinRunner テストへのファイルの直接 アクセス 962 テストを開く 972-974 呼び出されたテストへの検索パスの指 定 989 リモートでのテストの実行 984 接続 928 プロパティ class 604 PowerBuilder のオブジェクト 609 Visual Basic のオブジェクト 609 オプション 592 テスト 497-515 テストの設定 498 必須 592 標準 607 プロパティ検査 テスト結果 471 引数の指定 167-173 標準のオブジェクトで161-166

プロパティ値の検査 130-132 プロパティ値 同期化ポイント 408-412 編集 173-175 プロパティのチェック・ダイアログ・ボック ス 131 プロパティ・ビューア (ActiveX コントロー ル) 227-230 プロパティ・リスト・ボタン 152, 156, 160 分数コマンド,データ・テーブル 381

#### $\sim$

変更 GUI チェックポイントの期待結果 175 - 177GUI チェックリスト 143-148 変更, ウィンドウ・ラベル80 編集 GUI チェックリスト 144-148 データベース・チェックリスト 307 - 309プロパティの期待値173-175 予約語リスト 839 編集メニュー・コマンド、データ・テーブル 379 変数 **TSL 678** 監視、「監視リスト」参照 変数の監視,「監視リスト」参照 変数の代入ダイアログ・ボックス 829

#### ほ

ポインタの値, ActiveX 39 保存 GUI マップ・ファイル 57-59 一時 GUI マップ・ファイル 57 コンポーネント 943 保存コマンド 115 保存ボタン 115 ボタン, 記録 883 ポップアップ例外イベント, 定義 629,639

### ま

マージ, GUI マップ・ファイル 577-588 マウス入力, 同期化 887 前を検索コマンド 114 マッピング ユーザ定義オブジェクトを標準クラス に 593-596 ユーザ定義クラスを標準クラスに 593-596 マップされていないクラス,「object クラス」 *参照* 

### み

右方向ヘコピー・コマンド,データ・テーブ ル 380

### め

メイン・データ・テーブル 389 メッセージ GUI チェックポイントのダイアログ・ ボックス 149 データベースチェックポイント・ダイ アログ・ボックス 291 メッセージの抑制 873 メニュー・バー, WinRunner 14 メニュー形式のツールバー,記録 105 メニュー・コマンド,ユーザ定義ツールバー からの実行 853-854 メニュー・バー上の TSL ステートメントへの アクセス 862

## Ł

モード 885 \文字,正規表現 668 モジュール,コンパイル済み。「コンパイル済 みモジュール」*を参照* 元に戻すコマンド 113 問題 コンテキスト・センシティブ・テスト の記録 100-102 コンテキスト・センシティブ・テスト の実行 438-440

## Þ

役割 923 矢印から実行コマンド 427 矢印から実行ボタン 427 やり直しコマンド 113

#### ゆ

ユーザ・インタフェース, WinRunner, カスタ マイズ 843-866 ユーザ設定数値コマンド,データ・テーブル 382 ユーザ定義オブジェクト101 標準クラスにマッピング 593-596 ユーザ定義クラスの追加 594 ユーザ定義関数 711-719 return ステートメント 714 外部 713 概要 711-712 関数ジェネレータへの追加、「関数ジェ ネレータのカスタマイズ | 参照 クラス712 構文 712-714 使用例 719 定数の宣言 717 データ駆動型テストでのパラメータ化 365 配列の宣言 717 パラメータ713 変数、定数、および配列の宣言 715-718 変数の盲言 715 ユーザ定義記録関数 101 ユーザ定義クラス 101 ユーザ定義実行関数 101 ユーザ定義ツールバー 14.19.852-862 TSL ステートメントを実行するボタン の追加 857-859 TSL ステートメントをパラメータ化す るボタンの追加 859-861 TSL ステートメントを貼り付けるボタ ンの追加 855-857 削除 849 作成 847.852-861 使い方 861-862 名前の変更 848 メニュー・コマンドを実行するボタン の追加 853-854 ユーザ定義ツールバーからの TSL ステートメ ントのパラメータ化 859-861 ユーザ定義ツールバーからの TSL ステートメ ントの貼り付け 855-857 ユーザ定義ツールバーのカスタマイズ・ダイ

アログ・ボックス 854,855,857,859 ユーザ定義ツールバーの使い方 861-862 ユーザ定義ツールバーのボタン TSL ステートメントの実行,追加 857-859 TSL ステートメントのパラメータ化, 追加 859-861 TSL ステートメントの貼り付け,追加 855-857 メニュー・コマンドの実行,追加 853-854 ユーザ定義ツールバーへのボタンの追加 TSL ステートメントの実行 857-859 TSL ステートメントのパラメータ化 859-861 TSL ステートメントの貼り付け 855-857 メニュー・コマンドの実行 853-854 ユーザ定義のプロパティ 153, 156, 160, 473 ユーザ・プロパティ 473 ユーザプロパティ 153, 156, 160 ユーザ・プロパティのみ表示ボタン GUI 検証結果ダイアログ・ボックス 473 ユーザプロパティのみ表示ボタン GUI チェック・ダイアログ・ボックス 153 GUI チェックポイントを作成ダイアロ グ・ボックス 156 GUIチェックリストを編集ダイアロ グ・ボックス160

## よ

用語, Business Process Testing 923
用語集 923
呼び出し先テスト 検索パスの指定 884
呼び出し先のテスト 実行タブの設定 510
呼び出し先のテストの検索パス・ボックス 699
呼び出しチェーン表示枠,デバッグ・ビュー ア 708
読み込み,アドイン 506
予約語 839
予約語追加実行 839

## 6

ラジオ・ボタン・プロパティ 188 ラベル,変更 80 ランデブー (LoadRunner) 1000

## ŋ

リスト項目 インデックス番号で指定 879
リスト項目を指定するインデックス番号 879
リスト・ボックス

一意でない項目を名前に基づいて記録
800
区切る文字列 880
名前に基づいて一意でない項目を記録
882

リモート・ホスト、テストの実行 984

# る

ループ, TSL 680 do/while ループ 682 for ループ 680 while ループ 681

## れ

例外, Web 743-747
変更 746-747
定義 744-745
例外イベント 622
例外処理 743-747
Web 例外 743-747
アクティブにする / 無効にする 747
「例外」参照
例外処理「回復シナリオ」を参照

## ろ

ロード関数 428 論理名 Web オブジェクト,プロパティの設定 184 修正 64,77-79 変更 44 定義 29

## わ

ワークフロー, Business Process Testing 922

ワイルドカード文字,「正規表現」参照